# Hisense

# **Operation Manual**

#### Wired Remote Controller

Thank you for purchasing Hisense air conditioner! Please read this manual carefully before using the wired remote controller for a proper operation, and keep it properly.

Should you have any questions, please contact the distributor or our service center.

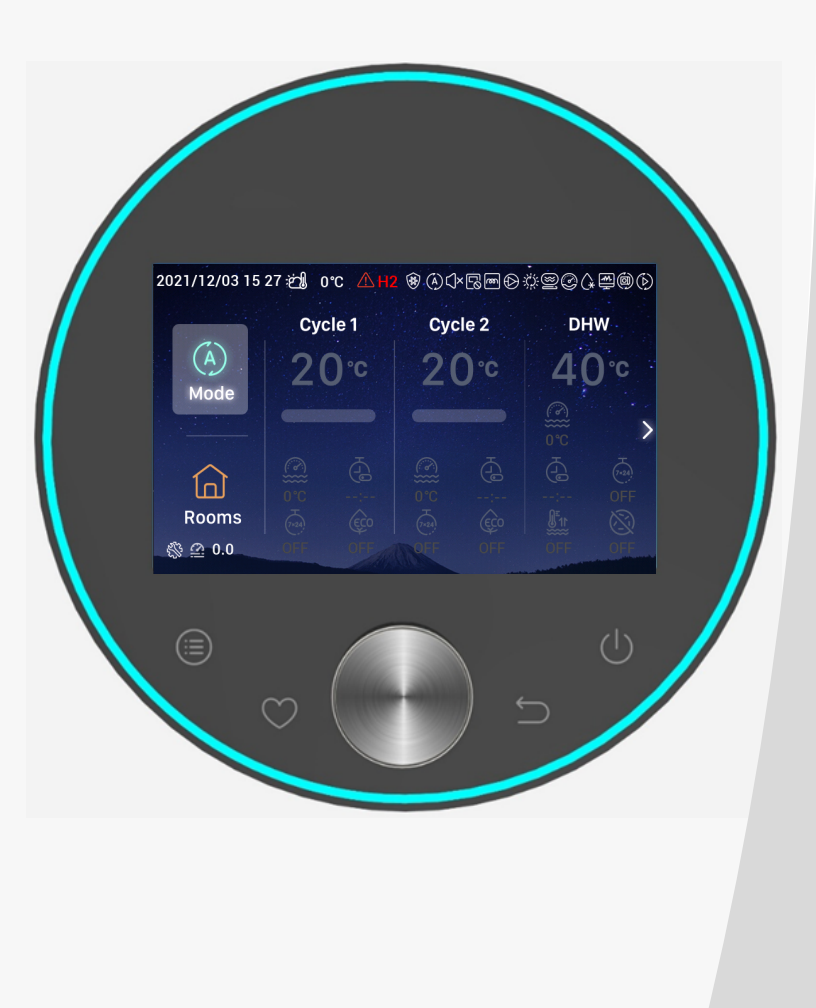

### Contents

| Introduction                 | 1  |
|------------------------------|----|
| Safety Summary               | 1  |
| Description                  | 3  |
| Initialization Configuration | 4  |
| Mode Setting                 | 9  |
| Cycle Setting                | 10 |
| DHW Setting                  | 14 |
| SWP Setting                  | 16 |
| Rooms Setting                | 16 |
| Favourite                    | 19 |
| Menu Setting                 | 20 |
| Operation Data               | 21 |
| Configuration                | 28 |
| Controller Settings          | 54 |
| About                        | 57 |
| Themes                       | 58 |
| Self Diagnosis               | 60 |
| Other                        | 63 |

Română

#### Introduction

- This is a general-purpose control product. The functions of the product require the support of the air conditioning system. Connecting with certain types of air conditioning systems may void some of the functions indicated in this manual. Please contact your distributor for details.
- Do not install this product in the following places where the buttons of the controller are prone to failure.
  - Places where oil (including machinery oil) sprays; steamy places
  - Places, such as hot spring, with high concentration of sulphide gases
  - "" Places where flammable gases may generate or flow
  - "" Places with high salinity, such as coastal areas
  - Places with high acidity or alkalinity

When using medical equipment and other devices that produce electromagnetic waves, the transmitting surface of electromagnetic wave shall not face this product directly to avoid mis-operation.

In order to prevent the interference of electromagnetic wave to this product and its connected units, please place the devices that can produce electromagnetic waves, such as a radio transmitter and the like, 3m away from the product.

Working environment temperature: 0 °C ~40 °C. Working environment humidity: ≤RH90%.

#### **Meaning of Symbols**

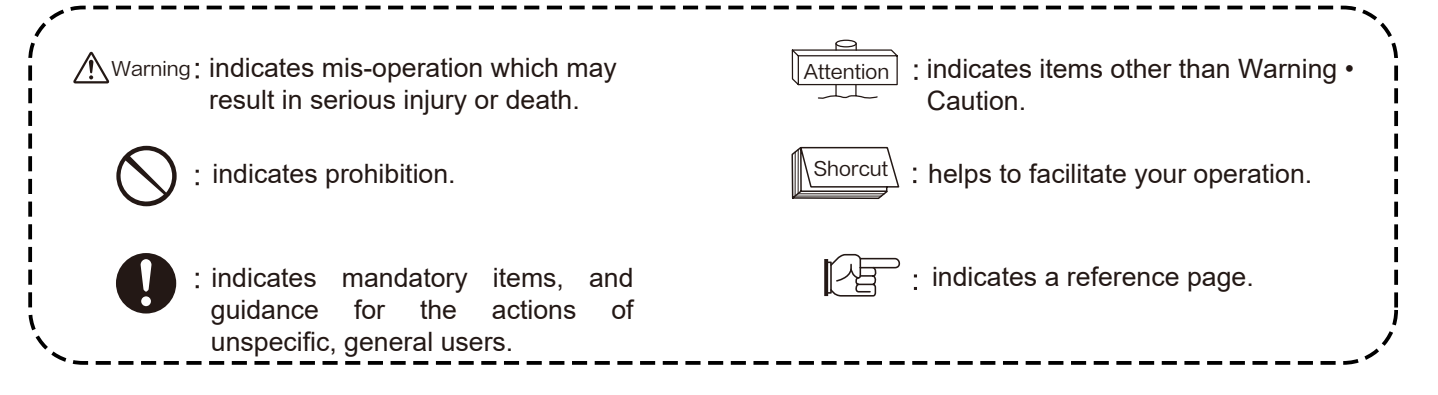

#### Safety Summary

 Please carefully read the safety instructions before using the product. result from mis-operation. Important safety-related contents are given, please be sure to observe!

- Items in this chapter are identified as [ A Warning ] [ A Warning ] indicates serious consequences that may
- Please keep this manual properly after reading for reference at any time.

|       | Installation · Electrical construction |                                                                                                    |  |  |
|-------|----------------------------------------|----------------------------------------------------------------------------------------------------|--|--|
| ing 📎 | •                                      | For installation, please entrust the distributor or the professional installation personnel.<br>Improper installation by customers themselves may lead to water leakage, electric shock, a<br>fire, unit falling and other injuries. |  |  |
| Warn  | •                                      | Electrical constructors must be qualified for construction. Please entrust qualified distributors for construction.<br>Improper installation by customers themselves may lead to electric shock, a fire and other accidents.         |  |  |

## Safety Summary

|          | In Operation                                                                                                    |                                                                                                    |
|----------|----------------------------------------------------------------------------------------------------|----------------------------------------------------------------------------------------------------|
|          | <ul> <li>Please do not operate the controller with wet hands, which may lead to<br/>electric shock.</li> </ul>                                                                                                    |                                                                                                    |
| arning 📎 | <ul> <li>Please turn off the main power immediately when the safety device starts<br/>repeatedly or the operation button acts abnormally.</li> <li>Due to the possibility of electric leakage or over-current, accidents such as<br/>electric shock, a fire and explosion may occur. Please contact the<br/>distributor or our designated service center.</li> </ul> | E - z Jore<br>Marine - Starter<br>Marine - Starter<br>Marine - Sta |
| ?M       | <ul> <li>For installation, please entrust the distributor or the professional<br/>installation personnel.</li> <li>Improper installation by customers themselves may lead to water leakage,<br/>electric shock, a fire, unit falling and other injuries.</li> </ul>                                                                                                  |                                                                                                    |

| Servicing Relocation |                                                                                                    |  |
|----------------------|----------------------------------------------------------------------------------------------------|--|
| ∱ ßu                 | <ul> <li>Please contact the distributor or our designated service center for</li> <li>servicing of the air conditioner units.</li> <li>Improper servicing or installation may lead to electric shock, a fire and other accidents.</li> </ul> |  |
| Warni                | <ul> <li>Please contact the distributor or our designated service center for servicing or relocating of the controller.</li> <li>Improper servicing or installation may lead to electric shock, a fire and other accidents.</li> </ul>       |  |

|       | Other Warnings and Precautions                                                                                                    |  |  |  |
|-------|----------------------------------------------------------------------------------------------------|--|--|--|
|       | <ul> <li>Strictly prohibit the ingress of water during servicing or maintenance.</li> <li>Water in electrical parts may lead to electric shock.</li> </ul>        |  |  |  |
| rning | <ul> <li>Do not modify electrical wiring by yourself without permission.</li> <li>Otherwise, major accidents may occur.</li> </ul>                                |  |  |  |
| Wa    | <ul> <li>Do not cut off the power supply within 3 minutes after taping the buttons<br/>of the controller.</li> <li>Otherwise, mis-operation may occur.</li> </ul> |  |  |  |

#### Description

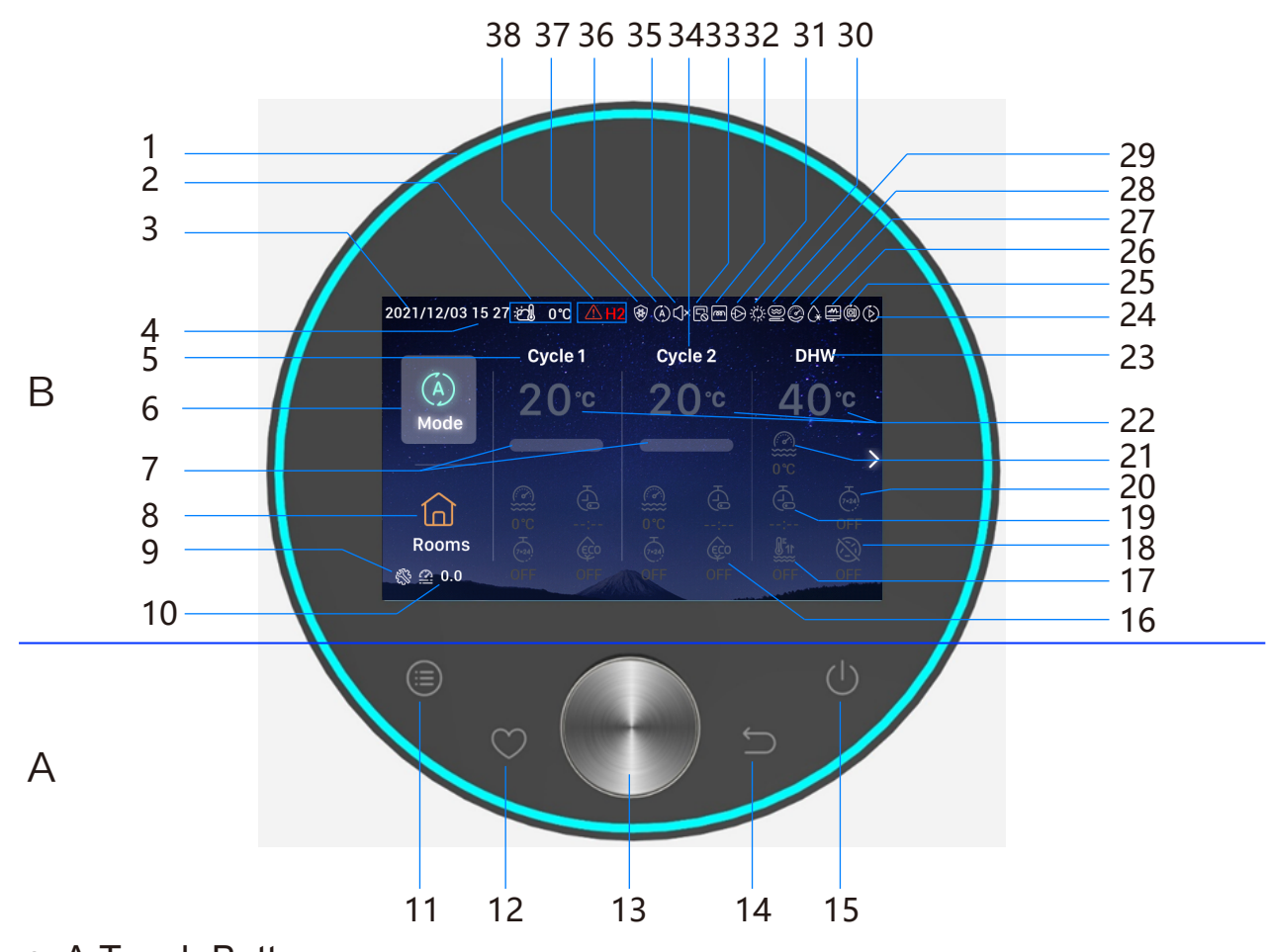

#### • A Touch Buttons

11 **Menu:** Tap to enter menu interface 12 **Favourite:** Quick access to frequently used functions 14 **Return:** Short press to return to the previous step, and long press for more than 3 seconds to dismiss the alarm 15 **On/off:** Tap to switch ON or OFF

13 **Mechanical Rotary Knob:** Rotate to adjust value or to scroll the pages, pressing indicates confirmation 11+12 **Installation and Service Mode Combination Button:** Press and hold for more than 3 seconds to enter/exit Installation and Service Mode

11+14 Initialization Combination Button: Press and hold for more than 3 seconds to perform initialization

#### • B Display

| 1 Light Band                                                                                                    | 17 DHW Boost                                                                                                    | 28 Compressor Operation Display(reserved)                                                                                                    |
|----------------------------------------------------------------------------------------------------|----------------------------------------------------------------------------------------------------|----------------------------------------------------------------------------------------------------|
| 2 Outdoor Ambient                                                                                                    | 18 DHW-Anti Legionella                                                                                                    | 29 Boiler Operation Display                                                                                                    |
| Temperature Display                                                                                                    | 19 Simple Timer                                                                                                    | 30 Solar Operation Display                                                                                                    |
| 3 Date Display                                                                                                    | 20 Weekly Timer                                                                                                    | 31 Water Pump Operation Display                                                                                                    |
| 4 Time Display                                                                                                    | 21 Current Water Temperature                                                                                                    | 32 Water Module Electric Heater Operation                                                                                                    |
| 5 Cycle1 Setting Display                                                                                                    | 22 Water Temperature Setting                                                                                                    | Display                                                                                                    |
| <ul><li>6 Mode</li><li>7 Water Temperature</li><li>Attainment Rate Display</li><li>8 Rooms</li><li>9 Installation Service Mode</li></ul> | <ul><li>23 DHW Setting Display</li><li>24 Test Run Operation Display</li><li>25 Auto Operation Display(reserved)</li><li>26 Energy Monitoring Operation</li></ul> | <ul> <li>33 Centralized Control Operation Display</li> <li>34 Cycle2 Setting Display</li> <li>35 Quiet Operation Display</li> <li>36 Operation Mode Display</li> </ul> |
| Display                                                                                                    | Display                                                                                                    | 37 Anti Freezing Operation Display                                                                                                    |
| 10 Water Pressure Display<br>16 ECO                                                                                                    | 27 Defrost Operation Display                                                                                                    |                                                                                                    |

- Attention
- Please tap the controller buttons with your fingers.

Do not tap the buttons with excessive force.

• When the controller is first used or after an initialization operation, initialization configurations need to be performed.

| Initialization<br>Configuration<br>step0 | Select Language                                                                                                    |                            | omânia Türkiye English Español Italiano<br>Select the language of the controller                                                                                                    |
|------------------------------------------|----------------------------------------------------------------------------------------------------|----------------------------|----------------------------------------------------------------------------------------------------|
| Initialization<br>Configuration<br>step1 | Set the system time                                                                                                    |                            | Year       Month       Date       Time         2020       -       1       -       01       :       01         •       •       •       •       •       •       •       •         Adjust Date And Time       ✓       Confrim                                                                                                    |
| Initialization<br>Configuration<br>step2 | Set the configration<br>form, Please refer to the<br>attached table on the last page<br>for quick configuration plan<br>block diagram. Select normal<br>configuration to continue to the<br>next problem setting. Select<br>quick configuration to enter the<br>normal interface after<br>confirmation | Quick Configuration        | Image: Second system       Image: Second system       Image: Second system <t< td=""></t<> |
| Initialization<br>Configuration<br>step3 | Set the number of Cycles                                                                                                    |                            | How many cycles do you have?<br>0<br>1<br>2<br>Basic Configuration                                                                                                    |
| Initialization<br>Configuration<br>step4 | Configure the type of heat emitter<br>installed on Cycle.<br>When configuring multiple Cycles<br>Cycle needs to be configured with<br>heat emitters.                                                                                                    | rs<br>s, each<br>h its own | What are the heat emitters in-<br>stalled on cycle 1?<br>Underfloor heating<br>Fan coils<br>Radiators<br>Basic Configuration                                                                                                    |

| Initialization<br>Configuration<br>step5 | Whether a DHW is installed or not | Do you have a DHW installed?<br>NO<br>YES |
|------------------------------------------|-----------------------------------|-------------------------------------------|
|                                          |                                   | Basic Configuration                       |

| Initialization<br>Configuration<br>step6 | Whether a DHW electric heater is installed or not | Do you have a DHW electric<br>heater installed?<br>NO<br>YES |
|------------------------------------------|---------------------------------------------------|--------------------------------------------------------------|
|                                          |                                                   | Basic Configuration                                          |

| Initialization<br>Configuration<br>step7 | Whether a heat pump electric heater is installed or not | Do you have an heat pump<br>electric heater installed?<br>NO<br>YES |
|------------------------------------------|---------------------------------------------------------|---------------------------------------------------------------------|
|                                          |                                                         | Basic Configuration                                                 |

| Initialization<br>Configuration<br>step8 | Select heat pump electric heater<br>bivalent point | Select heat pump electric heater<br>bivalent point |
|------------------------------------------|----------------------------------------------------|----------------------------------------------------|
|                                          |                                                    | Basic Configuration                                |

| Initialization<br>Configuration<br>step9 | Whether a boiler is installed or not | Do you have a boiler installed?<br>NO<br>YES |
|------------------------------------------|--------------------------------------|----------------------------------------------|
|                                          |                                      | Basic Configuration                          |

| Initialization | Select the boiler's bivalent point | Select the boiler's bivalent point |
|----------------|------------------------------------|------------------------------------|
| Configuration  |                                    |                                    |
| step10         |                                    | <ul> <li>&lt; -10°C →</li> </ul>   |
|                |                                    | Basic Configuration                |

| Initialization<br>Configuration<br>step11 | Whether a solar is installed or not | Do you have a solar installed?<br>NO<br>YES |
|-------------------------------------------|-------------------------------------|---------------------------------------------|
|                                           |                                     | Basic Configuration                         |

| Initialization<br>Configuration<br>step12 | Whether a swimming pool is installed or not | Do you have a swimming pool<br>installed?<br>NO<br>YES |
|-------------------------------------------|---------------------------------------------|--------------------------------------------------------|
|                                           |                                             | Basic Configuration                                    |

|               |                          | How are Auxiliary sens | sor connected?            |       |
|---------------|--------------------------|------------------------|---------------------------|-------|
|               |                          | Auxsensor1             | ( Tow3                    | •     |
| nitialization |                          | Auxsensor2             | ( Tsolar                  | ►     |
| Configuration | Set the Auxiliary sensor | Auxsensor3             | ( Tswp                    | ►     |
| Configuration |                          | Auxsensor4             |                           | ►     |
| ep13          |                          | Auxsensor5             |                           | •     |
|               |                          | Auxsensor6             | ( Room_amb1               | ►     |
|               |                          | Auxsensor7             | ( Room_amb2               | ►     |
|               |                          | Ва                     | sic Configuration 🛛 🗸 Cor | nfrim |

|            |                 | How are outputs | connected? |                    |         |
|------------|-----------------|-----------------|------------|--------------------|---------|
|            |                 | Output 7        |            | Mixing valve Close |         |
| alization  |                 | Output 8        |            | Mixing valve Open  |         |
| figuration | Set the outputs | Output 9        |            | WP2                |         |
| 14         |                 | Output 10       |            | 3WV Cooling        |         |
| -          |                 | Output 11       |            | WP1                |         |
|            |                 | Output 12       |            | Act1               |         |
|            |                 |                 | Basic Conf | iguration 🗸 (      | Confrim |

| Initialization<br>Configuration<br>step15 Cycle1 Rooms information configuration<br>there on cycle 1? | Initialization<br>Configuration<br>step15 | Cycle1 Rooms information configuration | Cycle 1<br>How many rooms are<br>there on cycle 1?<br>0 )<br>Basic Configuration |
|----------------------------------------------------------------------------------------------------|-------------------------------------------|----------------------------------------|----------------------------------------------------------------------------------|
|----------------------------------------------------------------------------------------------------|-------------------------------------------|----------------------------------------|----------------------------------------------------------------------------------|

|                                           |                                                                                    | How are thermostat&temperature&actuator Setting for cycle_1_room_1? |
|-------------------------------------------|------------------------------------------------------------------------------------|---------------------------------------------------------------------|
| Initialization<br>Configuration<br>step16 | Room thermostat & temperature and room actuator setting for the rooms under Cycle1 | room thermostat & temperature                                       |
|                                           |                                                                                    | Basic Configuration 🗸 Confrim                                       |

| Initialization<br>Configuration<br>step17 | Cycle 2 Rooms information configuration | Cycle 2<br>How many rooms are<br>there on cycle 2 ? |
|-------------------------------------------|-----------------------------------------|-----------------------------------------------------|
|                                           |                                         | Basic Configuration                                 |

|                                           |                                                                                    | How are thermostat&temperature&actuator Setting for cycle_2_room_1? |
|-------------------------------------------|------------------------------------------------------------------------------------|---------------------------------------------------------------------|
| Initialization<br>Configuration<br>step18 | Room thermostat & temperature and room actuator setting for the rooms under Cycle2 | room thermostat & temperature ( NONE )                              |
|                                           |                                                                                    | Basic Configuration 🗸 Confrim                                       |

| Initialization<br>Configuration<br>step19 | <ol> <li>Confirm the initialization configuration<br/>information.</li> <li>Select Confirm, and then go to the main<br/>interface to complete the initialization<br/>configuration operation.</li> </ol> | Do you want to Save settings<br>and Exit?<br>Confirm<br>Go Back |
|-------------------------------------------|----------------------------------------------------------------------------------------------------|-----------------------------------------------------------------|
|                                           |                                                                                                    | Basic Configuration                                             |

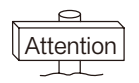

**Note:**The actual interface display is determined by the initialization configurations. As the initialization configurations differ, the actual display will be different as well.

• Note: The backlight is turned on for the first time the button is pressed, and the button can be operated effectively only when the backlight is turned on.

|         | 2021/11/30 14 54 ∰<br>Cy<br>Mode<br>20<br>Cy<br>20<br>20<br>20<br>20<br>20<br>20<br>20<br>20<br>20<br>20<br>20<br>20<br>20 | e ¢<br>le 1 Cycle<br>0 c 20<br>0 c 0<br>0 c 0 c | 2 DHW<br>40<br>0<br>0<br>0<br>0<br>0<br>0<br>0<br>0<br>0<br>0<br>0<br>0<br>0<br>0<br>0<br>0<br>0<br>0 | c → →                                   | (Å)<br>Auto<br>ob to select    | Choose the Mod     | le<br>₩<br>Cool   |
|---------|----------------------------------------------------------------------------------------------------|----------------------------------------------------------------------------------------------------|----------------------------------------------------------------------------------------------------|-----------------------------------------|--------------------------------|--------------------|-------------------|
| Mode    | ② Press the me                                                                                                    | chanical knob                                                                                                    | to enter Cho                                                                                          | pose the Mo                             | ode interface.                 | Mode .             |                   |
| Setting |                                                                                                    |                                                                                                    |                                                                                                    | 2                                       | 021/11/30 14 55 خ <u>ا</u>     | (ف) °C             |                   |
|         | _                                                                                                    | Choose the Mod                                                                                                    | e                                                                                                    |                                         |                                | Cycle 1 Cycle      | 2 DHW             |
|         | (À)                                                                                                    | -ờ-                                                                                                    | *                                                                                                    | ⇒                                       | Mode                           | 20° 20             | ₩ 40°C            |
|         | Auto                                                                                                    | Heat                                                                                                    | Cool                                                                                                  |                                         |                                |                    |                   |
|         |                                                                                                    |                                                                                                    |                                                                                                    |                                         | Rooms<br>                      |                    | Coff OFF OFF OFF  |
|         | <ol> <li>Rotate the m<br/>knob to confin</li> <li>Press to</li> </ol>                                                      | echanical knob<br>m and return t<br>cancel the cui                                                                                                    | o to select th<br>o the main ir<br>rent operatio                                                      | e mode (Au<br>nterface.<br>on and retur | ito-Heat-Coo<br>rn to the mair | l) to be set, pres | ss the mechanical |

• Note: Cycle Setting includes setting of Cycle1 and Cycle2, which share the same functions, setting and operation modes. Take Cycle1 setting as an example.

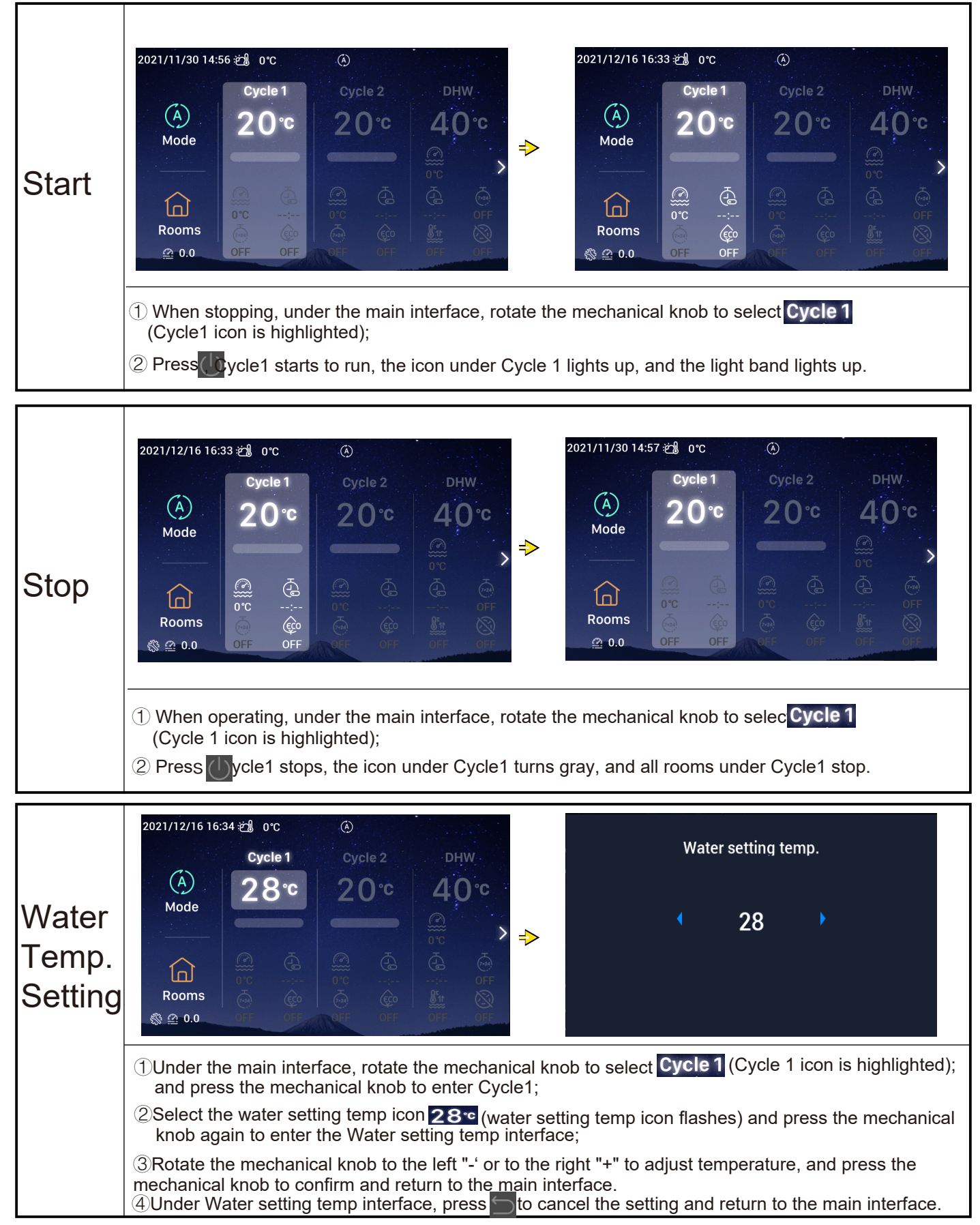

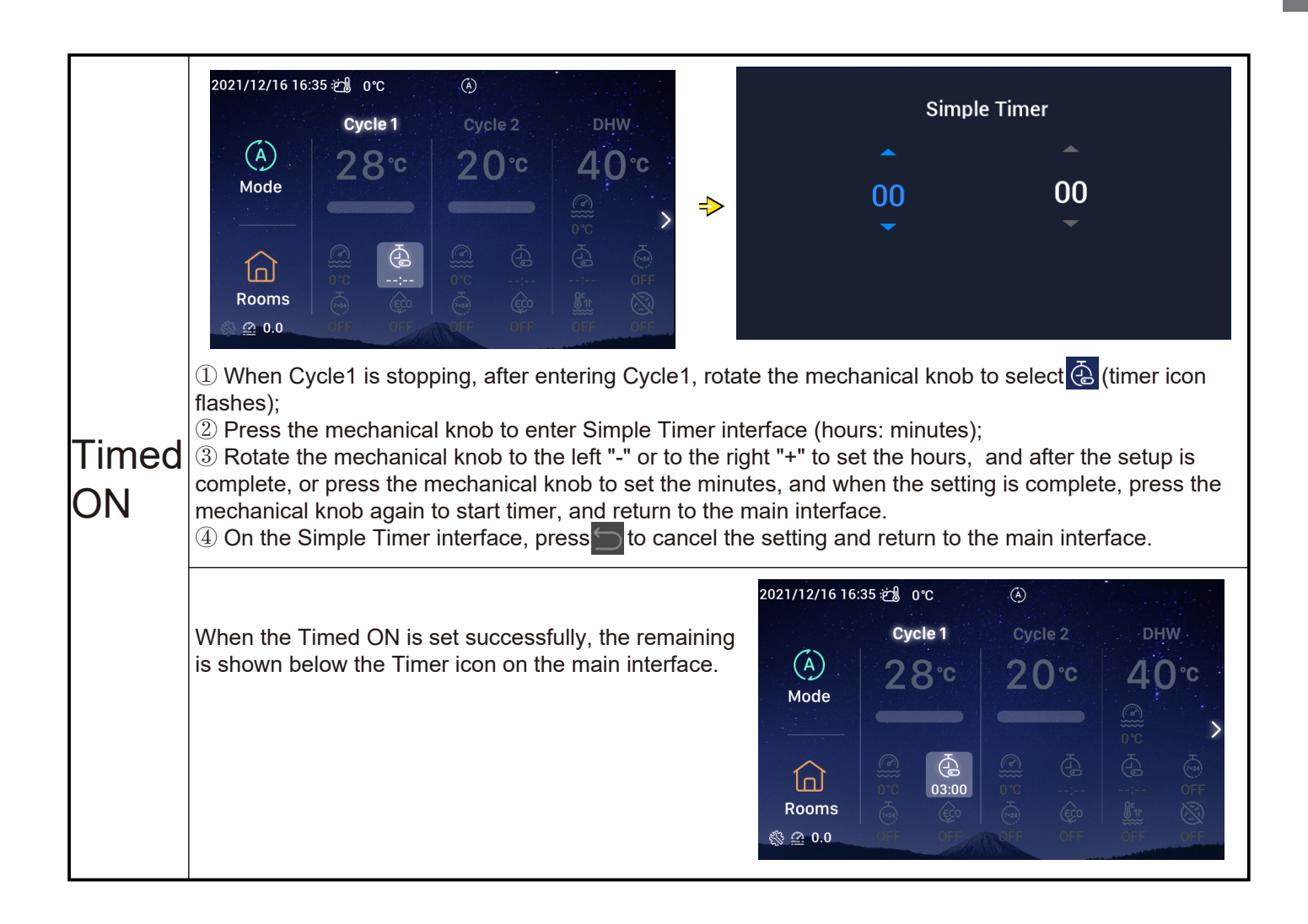

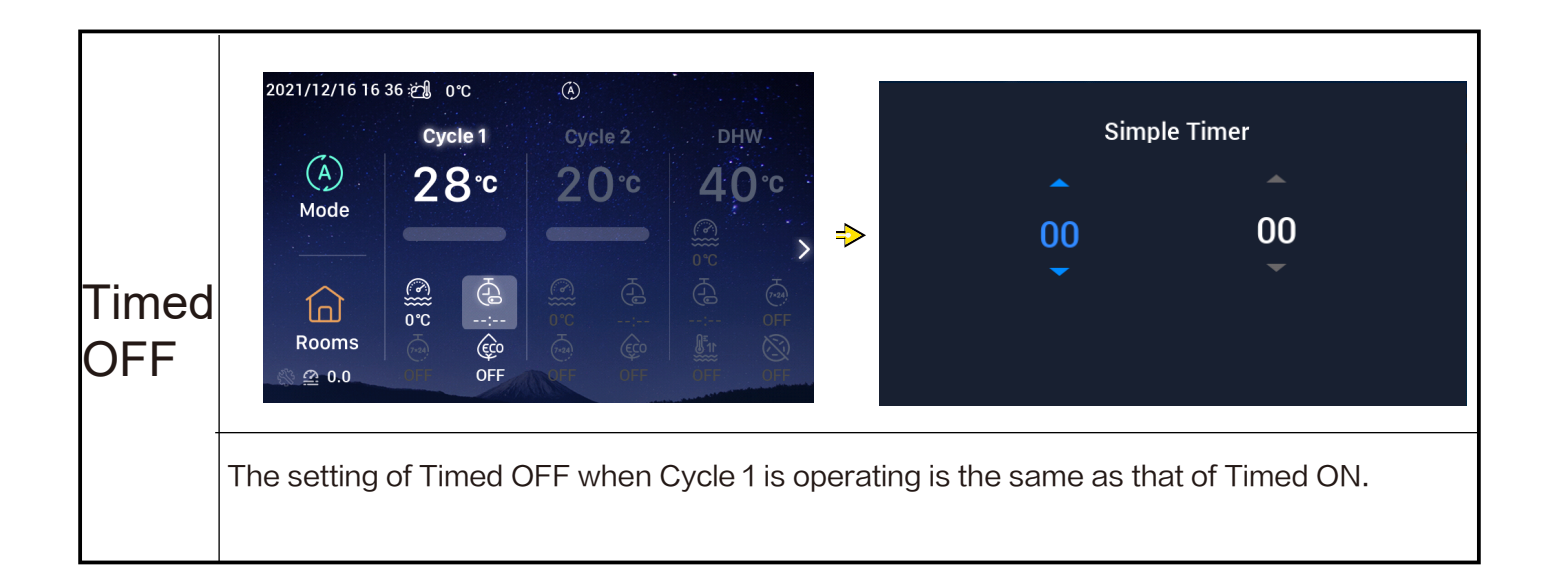

|                       | 2021/12/16 16:37 ஜீያ 0℃<br><b>Cycle 1</b>                                                                                                    | (À)<br>Cycle 2                                                                                           | DHW                                                                                                    |                                                                                                    | We                                                                                  | eekly Timer                                                                                                   |                                                                                                    |
|-----------------------|----------------------------------------------------------------------------------------------------|----------------------------------------------------------------------------------------------------|----------------------------------------------------------------------------------------------------|----------------------------------------------------------------------------------------------------|-------------------------------------------------------------------------------------|----------------------------------------------------------------------------------------------------|----------------------------------------------------------------------------------------------------|
|                       | A<br>Mode<br>Coms<br>Prooms<br>0FF                                                                                                    | 20°C                                                                                                    | 40°C<br>                                                                                                    |                                                                                                    | •                                                                                   | ON                                                                                                    | •                                                                                                    |
| Weekly<br>Timer<br>ON | <ol> <li>For setting of syste</li> <li>For setting of the V<br/>page 38 for details.</li> <li>For setting of All Ti<br/>details.</li> <li>After entering Cycle</li> <li>Press the mechani<br/>select ON, and press</li> <li>On the Weekly Time</li> </ol> | m time, refe<br>leekly Time<br>mer Configu<br>e1, rotate th<br>cal knob to<br>the mechar<br>ar interface | er to Date And T<br>er parameter for<br>uration to Enable<br>ne mechanical ki<br>enter the Weeki<br>nical knob to stat<br>e, press ot ca | ime configura<br>Cycle1, refer to<br>ed, refer to All<br>nob to select<br>y Timer interfa<br>t Weekly Time<br>ncel the settir | tion on p<br>to the We<br>Timer Co<br>(Weel<br>ace, rotat<br>er and re<br>ng and re | age 55 for c<br>eekly Timer<br>onfiguration<br>kly Timer icc<br>te the mech<br>turn to the r<br>turn to the r | details.<br>configuration on<br>a on page 40 for<br>on flashes).<br>anical knob to<br>main interface.<br>main interface. |
|                       | When the Weekly Tim<br>ON appears below the<br>main interface.                                                                                                    | er ON is se<br>Weekly Tii                                                                                | t successfully,<br>mer icon on the                                                                                                    | 2021/12/16 16<br>(Å)<br>Mode<br>Rooms<br>⊗ @ 0.0                                                                              | 38 🗐 orc<br>Cycle 1<br>2 8<br>Con                                                   | Cycle<br>C 20                                                                                                 | 2 DHW<br>C 40°C<br>C 0°C<br>C C<br>C C<br>C C<br>C C<br>C C<br>C C<br>C C<br>C                                           |

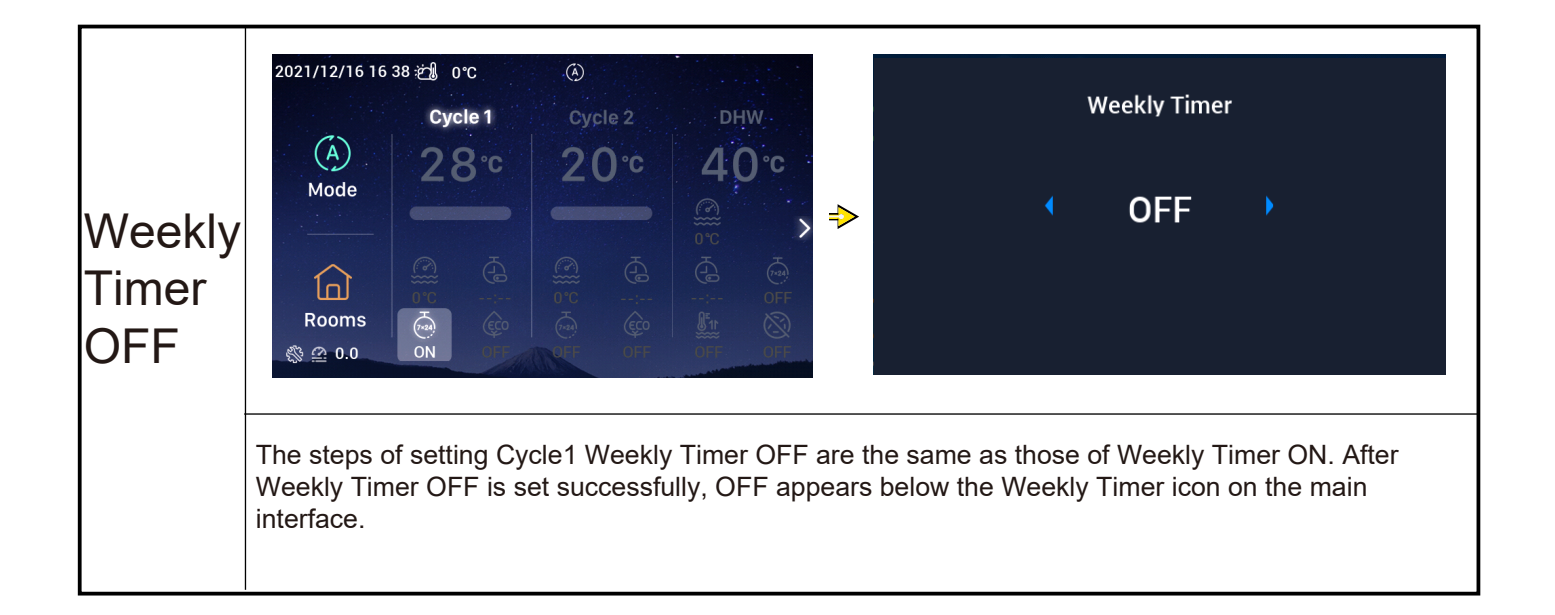

|           | 2021/11/30 15 49 22 0°C<br>Cycle 1 Cycle 2 DHW<br>A<br>Mode<br>Cycle 1 Cycle 2 DHW<br>2 0°C 4 0°C<br>Cycle 1 Cycle 2 DHW<br>0 0 0 0 0 0 0 0 0 0 0 0 0 0 0 0 0 0 0                                                                                                     |
|-----------|----------------------------------------------------------------------------------------------------|
| ECO<br>ON | <ul> <li>①After entering Cycle1, rotate the mechanical knob to select (ECO icon flashes);</li> <li>②Press the mechanical knob to enter the ECO interface, rotate the mechanical knob to select ON, and press the mechanical knob to switch on ECO and return to the main interface.</li> <li>③On the ECO interface, press to cancel the setting, and return to the main interface.</li> </ul> |
|           | When ECO is set to ON, ON appears below the ECO icon on the main interface.<br>When ECO icon on the main interface.<br>2021/12/16 16:39 2 0 °C Cycle 2 DHW<br>Mode<br>Mode<br>Rooms<br>© 0.0 0 0 0 0 0 0 0 0 0 0 0 0 0 0 0 0 0                                                                                                     |

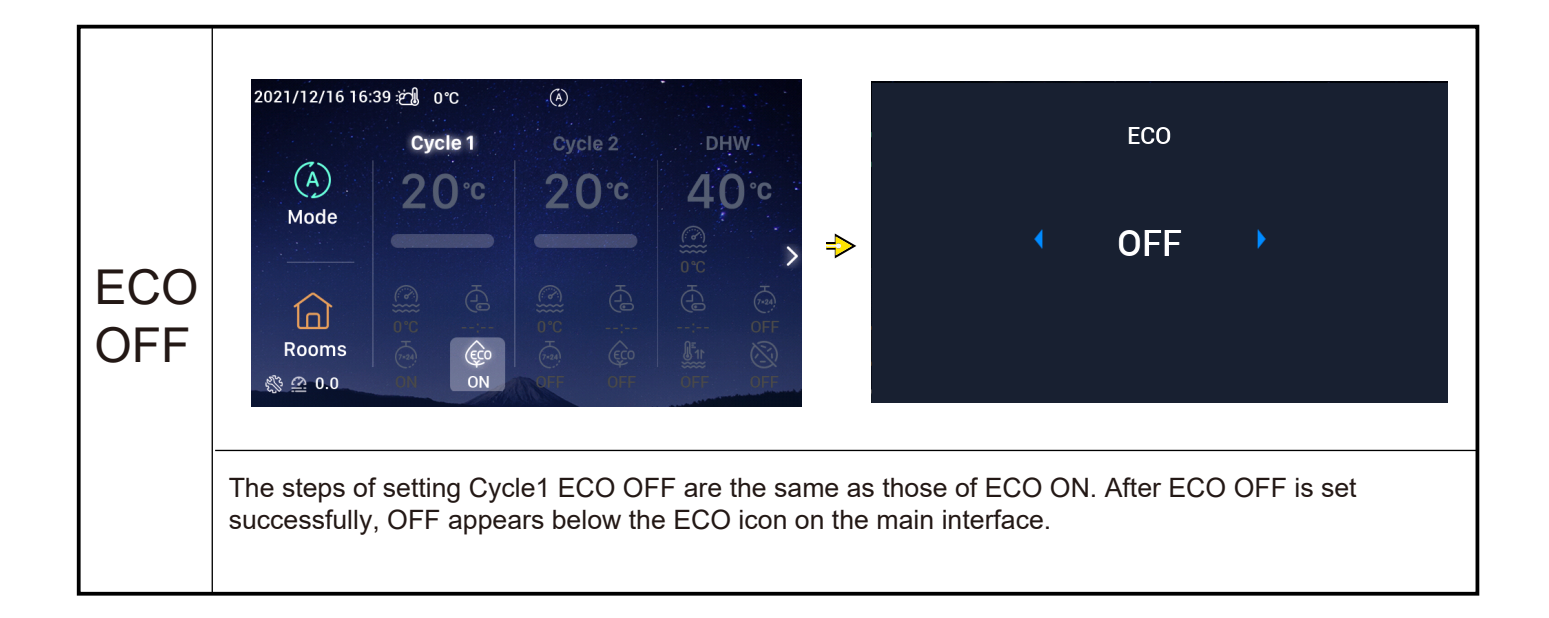

#### **DHW** Setting

• Note: The steps of setting DHW Start and Stop, Water setting temp, Timed ON and OFF, and Weekly Timer ON and OFF are the same as those of Cycle.

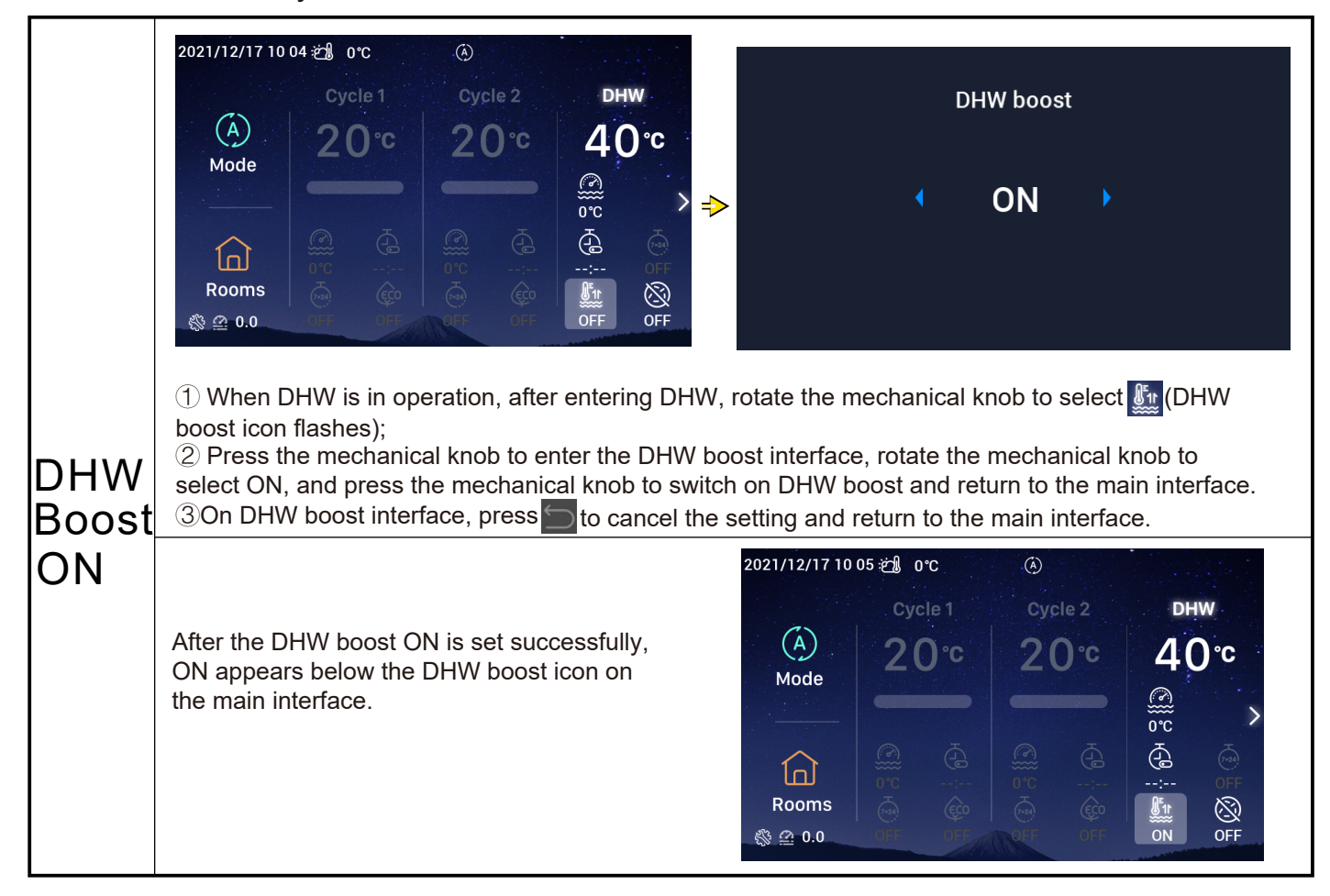

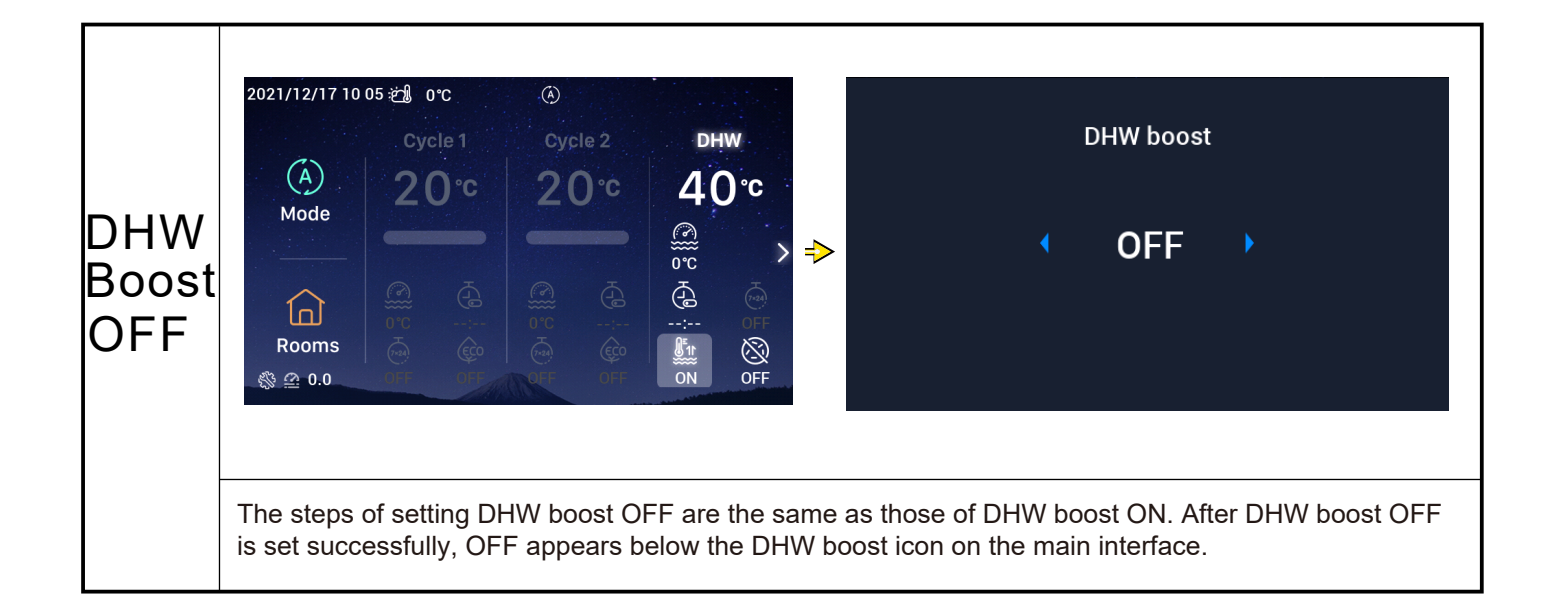

#### **DHW** Setting

|                        | $\begin{array}{c c} 2021/12/17 10:06 & & & & & \\ \hline & & & & \\ \hline & & & & \\ \hline & & & \\ \hline \hline & & & \\ \hline & & & \\ \hline & & & \\ \hline & & & \\ \hline & & & \\ \hline & & & \\ \hline & & & \\ \hline & & & \\ \hline & & & \\ \hline & & & \\ \hline & & & \\ \hline & & & \\ \hline & & & \\ \hline \hline & & & \\ \hline \hline \\ \hline & & & \\ \hline \hline \\ \hline \hline \\ \hline \\$ |
|------------------------|----------------------------------------------------------------------------------------------------|
| DHW-Anti<br>Legionella | <ol> <li>When DHW is in operation, after entering DHW, rotate the mechanical knob to select (Anti Legionella icon flashes);</li> <li>Press the mechanical knob to enter the DHW Anti Legionella interface, rotate the mechanical knob to select ON, and press the mechanical knob to switch on DHW Anti Legionella.</li> <li>On the DHW Anti Legionella interface, press to cancel the setting and return to the main interface.</li> </ol>                                                                                                    |
| ON                     | When DHW Anti Legionella ON is set successfully,<br>ON appears below the Anti Legionella icon on the<br>main interface.<br>When the DHW Anti Legionella run time reaches<br>60 minutes plus the set Duration Time (in minutes),<br>the DHW Anti Legionella stops automatically.<br>The Duration Time is set in Configuration $\rightarrow$<br>Auxiliary function $\rightarrow$ DHW-Anti Legionella.                                                                                                    |

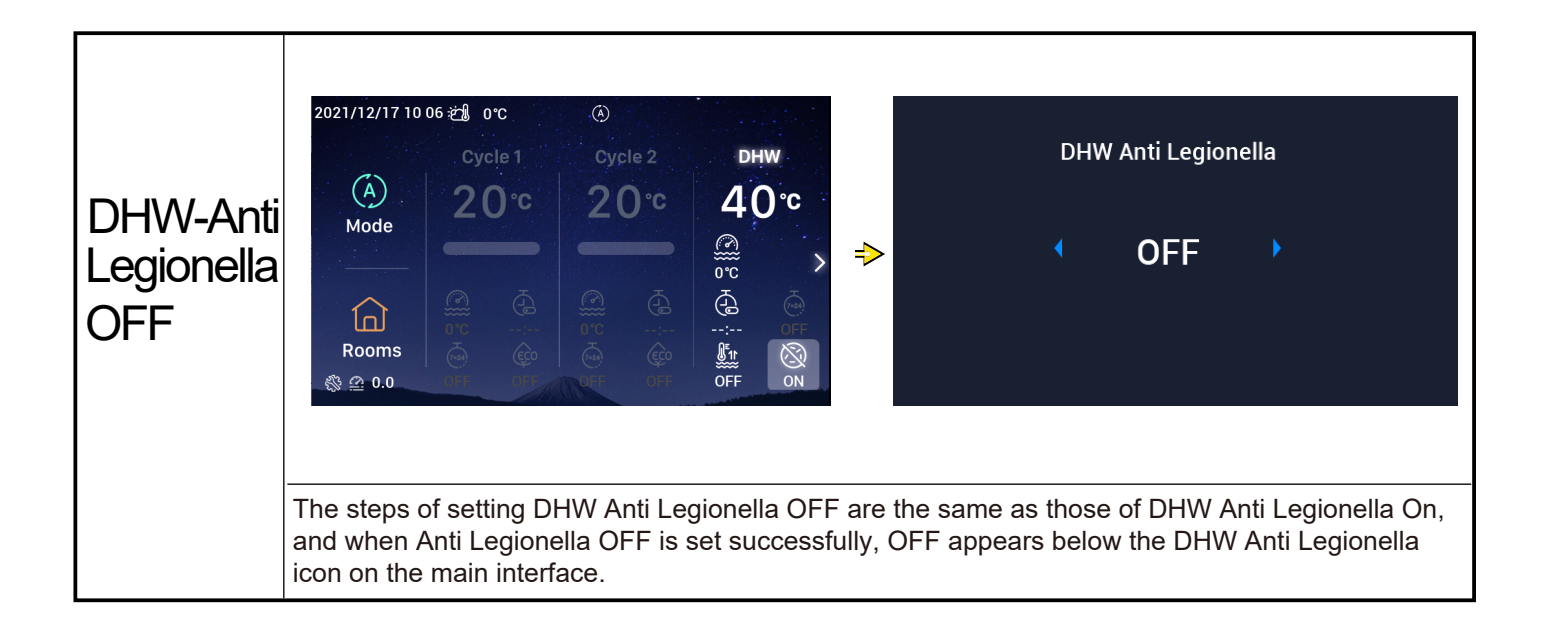

#### SWP Setting

• Note: The steps of setting SWP (swimming pool) Start and Stop, and Water setting temp are the same as those of Cycle setting.

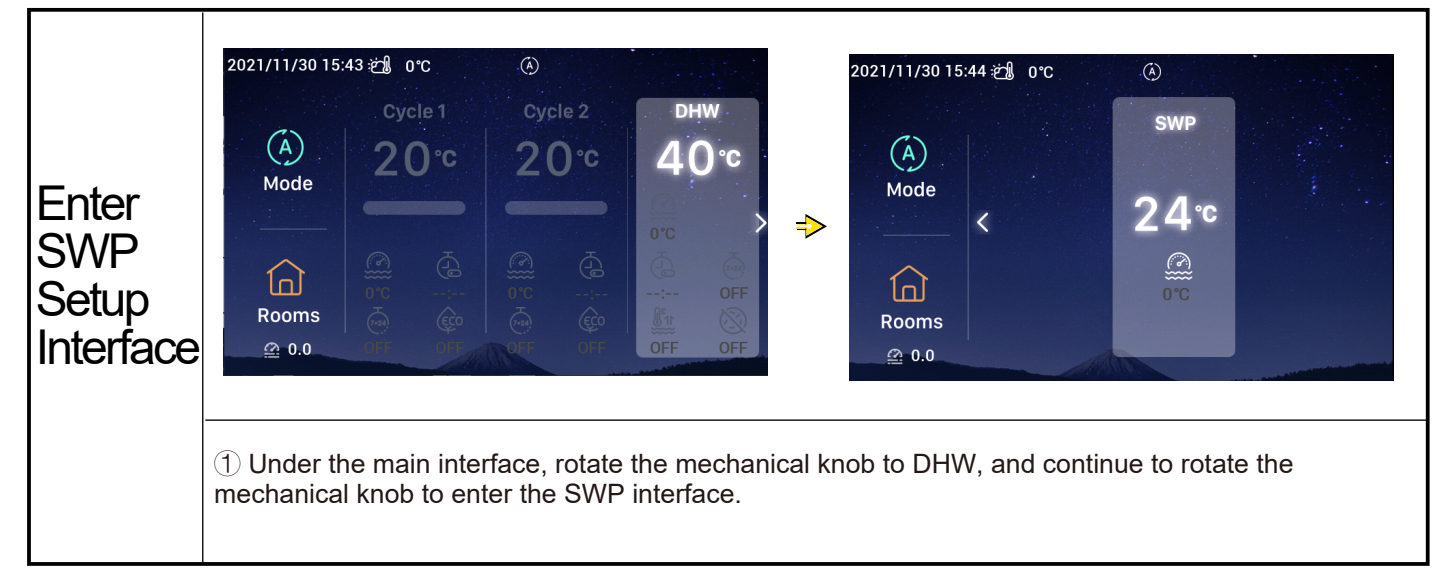

#### **Rooms Setting**

• Note: The Rooms setup interface displays settings for up to 8 rooms, and the steps of setting for each room are the same. The following uses the setting of Room1 as an example.

| Enter<br>Rooms<br>Setup<br>Interface | 2021/11/30 15:45 2 0°C ()<br>Cycle 1 Cycle 2 DHW<br>A O°C 2 O°C 4 O°C<br>Brooms<br>Cycle 1 Cycle 2 DHW<br>Cycle 1 Cycle 2 DHW<br>Cycle 1 Cycle 2 O°C 4 O°C<br>Cycle 1 Cycle 2 O°C 0°C 0°C 0°C 0°C 0°C 0°C 0°C 0°C 0°C 0 |  |
|--------------------------------------|----------------------------------------------------------------------------------------------------|--|
|                                      | ①Under the main interface, rotate the mechanical knob to select (Rooms icon is highlighted);<br>②Press the mechanical knob to enter the Rooms setup interface.                                                          |  |

| Rooms<br>ON | <ul> <li>(1) When Room1 is stopped, after entering the Rooms interface, rotate the mechanical knob to select Room1;</li> <li>(2) Press (1), Room1 and the icon below Room1 lights up, the light band lights up, and the Cycle in which Room1 is located begins to run.</li> </ul> | 2021/12/16 17:49 ∰ 0°C<br>Room1 &<br>Cycle1<br>32°C<br>0°C OFF<br> |
|-------------|----------------------------------------------------------------------------------------------------|--------------------------------------------------------------------|
|-------------|----------------------------------------------------------------------------------------------------|--------------------------------------------------------------------|

#### **Rooms Setting**

|              | ①When Room1 is in operation, after entering the<br>Rooms interface, rotate the mechanical knob to<br>select Room1; | 2021/12/16 17 48 ﷺ 0℃ ④<br>Room1 |
|--------------|----------------------------------------------------------------------------------------------------|----------------------------------|
| Rooms<br>OFF | ②Press                                                                                                    |                                  |
|              |                                                                                                    | Rooms                            |

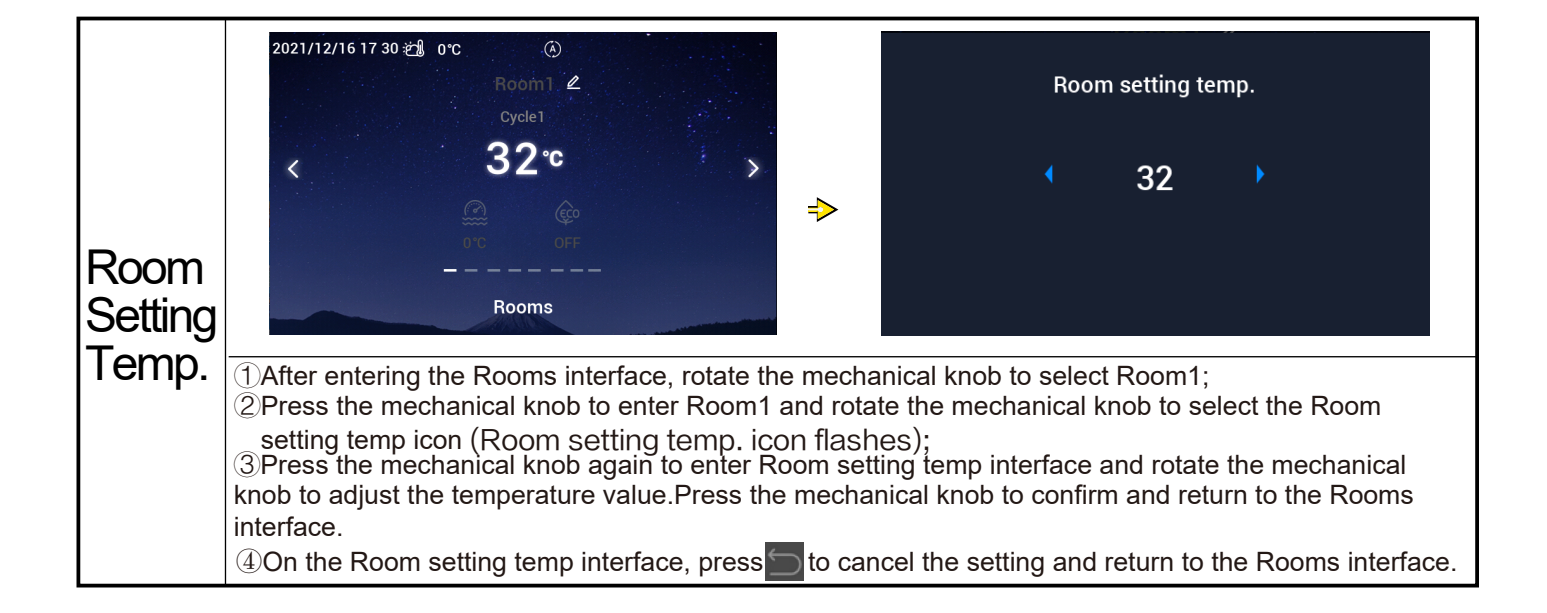

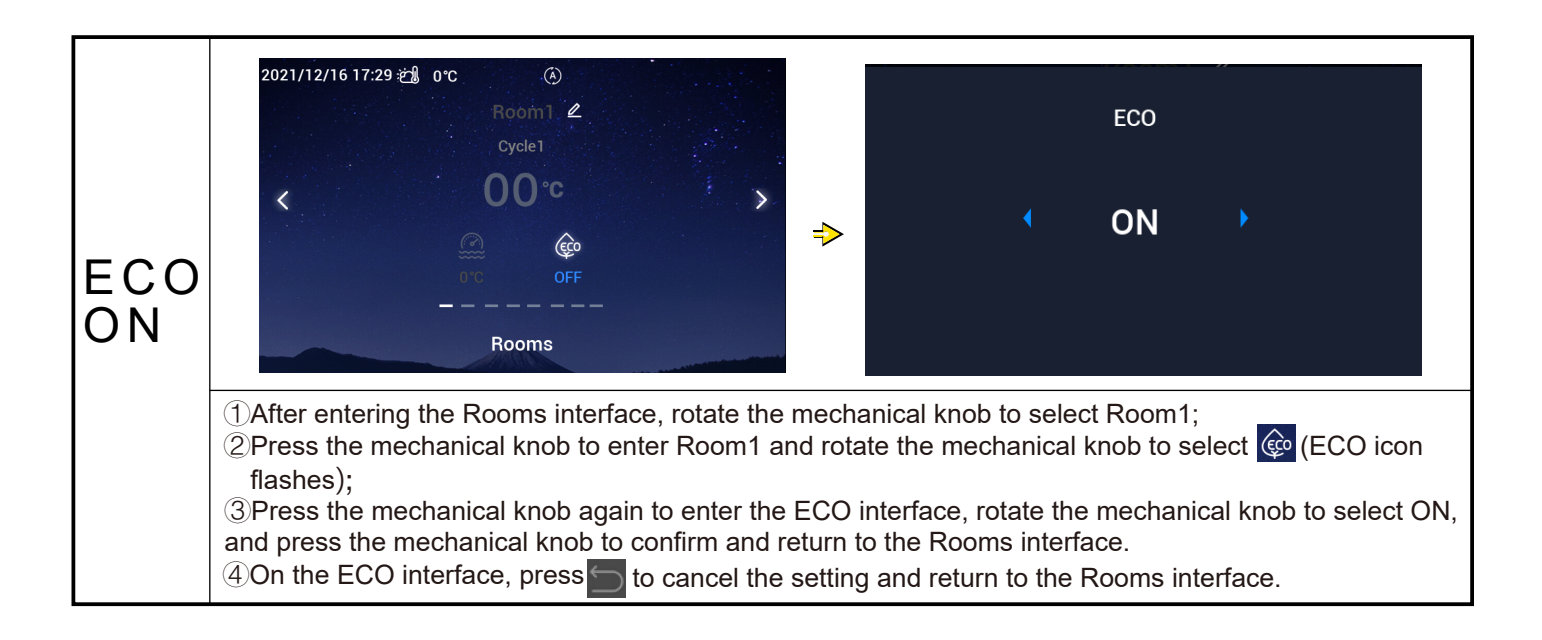

### **Rooms Setting**

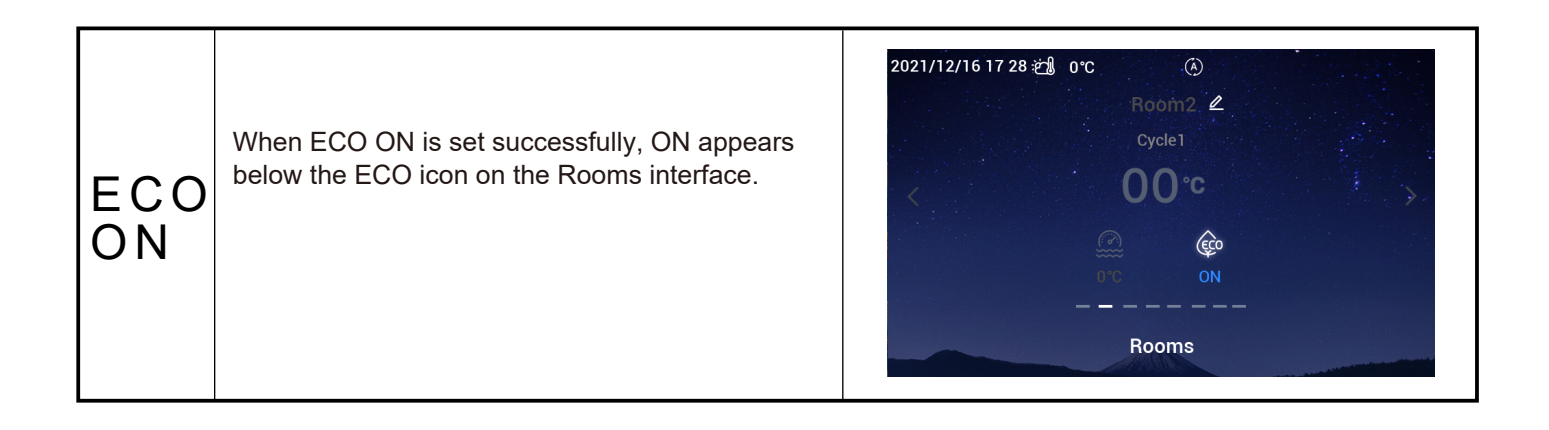

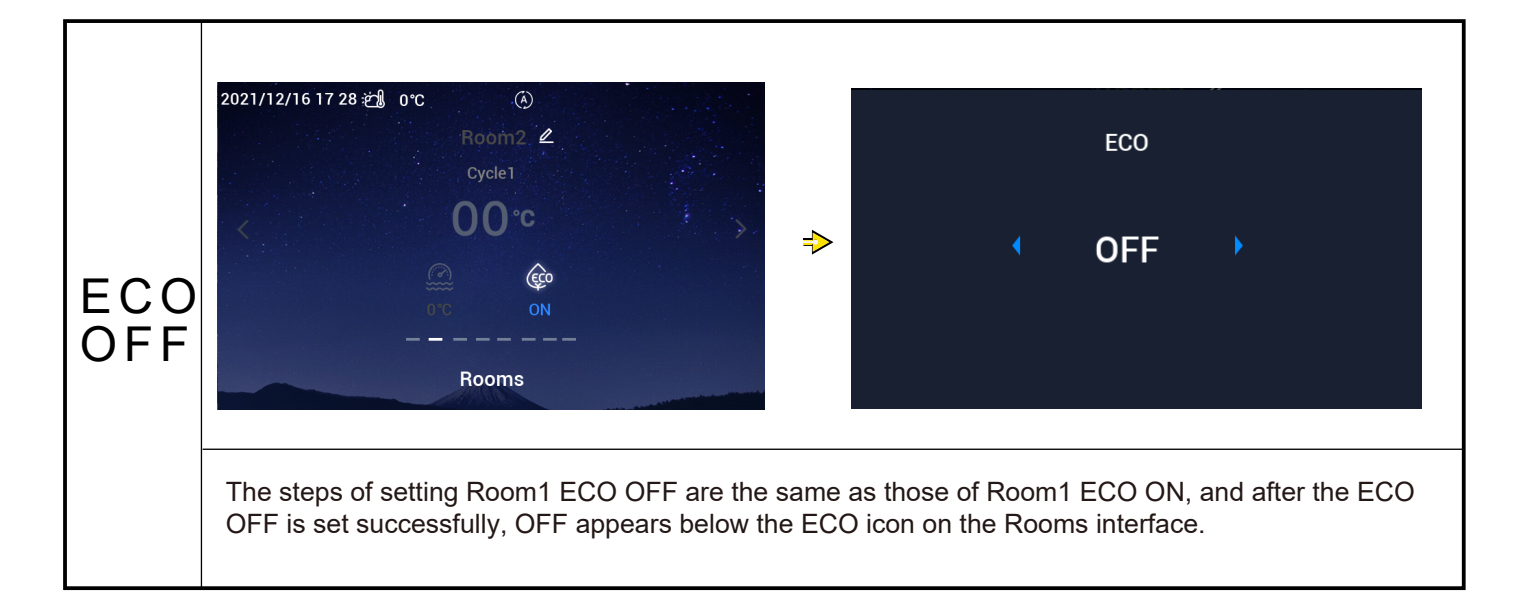

|       | 2021/12/16 17 03 🖽 0°C 🕢                                                                                                    |                                            | 2022/01/11 13:2                                                         | 5 ක්                            | 0°0                                  | ;                                   |                                     | <b>(</b> A)                     |                         |                          |                    |                           |                        |                        |
|-------|----------------------------------------------------------------------------------------------------|--------------------------------------------|-------------------------------------------------------------------------|---------------------------------|--------------------------------------|-------------------------------------|-------------------------------------|---------------------------------|-------------------------|--------------------------|--------------------|---------------------------|------------------------|------------------------|
|       | Room1 🖉                                                                                                    |                                            |                                                                         |                                 |                                      |                                     |                                     |                                 |                         |                          |                    |                           |                        |                        |
|       | Cycle1                                                                                                    |                                            | Room Name                                                               |                                 |                                      |                                     | Ro                                  | om1                             |                         |                          |                    |                           |                        |                        |
|       | < 00℃ >                                                                                                    |                                            | abc                                                                     | 1                               | 2                                    | 3                                   | 45                                  | 6                               | 7                       | 8                        | 9                  | 0                         | ×                      |                        |
|       | A Fro                                                                                                    | ⇒                                          | ABC                                                                     | а                               | b                                    | с                                   | d e                                 | f                               | g                       | h                        | i                  | j                         | k                      |                        |
| Poom  | 0°C ON                                                                                                    |                                            |                                                                         | 1                               | m                                    | n                                   | o p                                 | q                               | r                       | s                        | t                  | u                         | v                      |                        |
|       |                                                                                                    |                                            |                                                                         | w                               | x                                    | у                                   | z '                                 |                                 | &                       | (                        | )                  | /                         |                        |                        |
| Name  | Rooms                                                                                                    |                                            |                                                                         |                                 |                                      |                                     |                                     |                                 |                         |                          | ~                  | / (                       | Confrim                |                        |
| Cetup | <ul> <li>①After entering the Rooms interface, rotate the n</li> <li>②Press the mechanical knob to enter Room1 an</li> <li>③Press the mechanical knob again to enter the knob to select and press the mechanical knob to enter the knob to select and press the mechanical knob to enter</li> </ul> | mech<br>nd rota<br>ROO<br>o to d<br>er the | anical knob<br>ate the mec<br>M NAME se<br>elete. Rotat<br>character. I | to<br>har<br>tup<br>e th<br>Pre | sel<br>nica<br>o int<br>ne r<br>ss t | ect<br>al kn<br>terfa<br>nec<br>the | Roo<br>lob 1<br>ace a<br>han<br>ON/ | m1<br>to s<br>and<br>ical<br>OF | ;<br>l rot<br>kn<br>F b | ct<br>tate<br>ob<br>utto | Ro<br>e th<br>to s | on<br>e r<br>sele<br>to e | n1<br>necha<br>ect the | 2;<br>anical<br>e<br>m |
|       | the modification when the modification is comple                                                                                                    | ete an                                     | d return to t                                                           | he                              | Ro                                   | oms                                 | s inte                              | erfa                            | ice.                    |                          |                    |                           |                        |                        |
|       | ④Under the ROOM NAME setup interface, press<br>Rooms interface.                                                                                                    | s 🖯 t                                      | to cancel the                                                           | e m                             | odi                                  | fica                                | tion                                | , an                            | ld r                    | etu                      | rn t               | o t                       | he                     |                        |

| Room<br>Name<br>Setup | When the Room Name is modified successfully, the modified Room Name is displayed on the Rooms interface. | 2021/12/16 17 47 2 0 °C (④)<br>Room123 | * |
|-----------------------|----------------------------------------------------------------------------------------------------|----------------------------------------|---|
|                       |                                                                                                    | Rooms                                  |   |

#### Favourite

#### • Favourite: Quick access to the setting of the following functions

| Display    | Function                                                                  |
|------------|---------------------------------------------------------------------------|
| Lock       | Lock the screen                                                           |
| DHW boost  | Turn On/Off DHW boost                                                     |
| Holiday    | Turn On/Off Holiday Mode, refer to P24 for setting of Holiday parameters. |
| Quiet mode | Turn On/Off Quiet Mode                                                    |
| Auto Heat  | Turn On/Off Heating Auto Off                                              |
| Night mode | Turn On/Off Night Mode                                                    |
| DHW PUMP   | Turn On/Off DHW PUMP                                                      |

|                                           | 2021/11/30 15:               | 45 ළු 0 °C      | A                                   |                 | 2                 | 2022/02/1      | 3 09:32 🥋 201                                                                | C (7) (7)                                                 | •••••••••••••••••••••••••••••••••••••••                | 3 G E          |  |
|-------------------------------------------|------------------------------|-----------------|-------------------------------------|-----------------|-------------------|----------------|------------------------------------------------------------------------------|-----------------------------------------------------------|--------------------------------------------------------|----------------|--|
| Enter<br>Favou-<br>rite<br>Inter-<br>face | (À)<br>Mode<br>Coms<br>@ 0.0 | Cycle 1<br>20°C | Cycle 2<br>20°C                     | DHW<br>40°C     | ♦                 | Mot<br>Roo     | LOCK<br>Holiday<br>Auto Heat<br>DHW PUMP<br><table-cell> Return</table-cell> | Favou           ON           ON           ON           ON | rrite<br>DHW boost<br>Quiet mode<br>Night mode<br>✓ Co | ON<br>ON<br>ON |  |
|                                           | ①Under m<br>②On the F        | iain interfact  | e, press <b>∭</b> t<br>erface, pres | to enter the Fa | avourit<br>to the | e inte<br>main | rface.<br>interface.                                                         |                                                           |                                                        |                |  |

#### Favourite

| Lock<br>Setting | <ul> <li>①Rotate the mechanical knob to select<br/>Lock;</li> <li>②Press the mechanical knob to enter the<br/>Lock setting (Lock parameter flashes),</li> <li>③Rotate the mechanical knob to modify the<br/>Lock parameter: ON/OFF, press the<br/>mechanical knob again to save the Lock<br/>parameter.</li> <li>When Lock is set to ON, the interface display<br/>is automatically off, enter the Favourite<br/>interface again, and the Lock displays OFF.</li> </ul> |  |
|-----------------|----------------------------------------------------------------------------------------------------|--|

|    |           | Favo | urite      |    | V 🕈 |
|----|-----------|------|------------|----|-----|
|    | LOCK      | ON   | DHW boost  | ON | °C  |
| Мо | Holiday   | ON   | Quiet mode |    |     |
|    | Auto Heat | ON   | Night mode | ON |     |
|    | DHW PUMP  |      |            |    | (m) |
|    |           |      | √ Co       |    |     |

 The steps of setting DHW boost, Holiday, Quite mode, Auto Heat, Night Mode are the same as those of Lock setting. After the setting is successful, you need to press to return to the main interface and enter the Favourite interface again, the above parameters display the values as set.

DHW boost can be turned on only when DHW is on, and after DHW boost is turned on, ON simultaneously displays below the DHW boost icon on the main interface.

When Quiet Mode is set successfully, the Quiet icon  $\bigcirc$  appears in the status bar at the top of the main interface.

Auto Heat function is synchronized with the Heating Auto On/Off function setting.

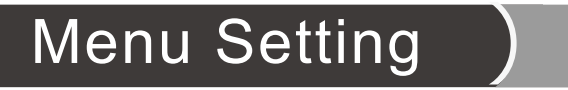

- The Menu interface contains the following options: Operation Data, Configuration, Controller Settings, About, Themes, Self Diagnosis.
- Self Diagnosis is only displayed under Installation and Service Mode.

| Menu | ①Under the main interface, press the Menu button<br>to enter the Menu interface.<br>On the Menu interface, rotate the mechanical knob<br>to select the corresponding menu. | Coperation Data | <b>∳∔†</b><br>Configuration | Controller Settings |
|------|----------------------------------------------------------------------------------------------------|-----------------|-----------------------------|---------------------|
| face | ②Under the Menu interface, press 🔄 to return to the main interface                                                                                                    | About           | Themes                      | Self Diagnosis      |

- The Menu Contents of Operation Data are shown in the table below.
- The items marked with \* in the table are only displayed in the Installation and Service Mode. To enter the Installation and Service mode, please refer to page 63.

|                          | Men                                 | u Contents                                                                                                    |                                                                                        |
|--------------------------|-------------------------------------|----------------------------------------------------------------------------------------------------|----------------------------------------------------------------------------------------|
| Level1                   | Level2                              | Level3                                                                                                    | Level4                                                                                 |
| Level1<br>Operation Data | Men<br>Level2<br>General<br>Cycle 1 | U Contents<br>Level3<br>Operation Status<br>Water Inlet Temperatu<br>Water Outlet Temperato<br>Outdoor Ambient Tempoutdoor Ambient AVG<br>Operation<br>ECO<br>Current Water Temper<br>Water Setting Temperator | Level4<br>Cool<br>DHW<br>Heat<br>SWP<br>Alarm<br>re<br>ture<br>perature<br>Temperature |
|                          | Cycle 2                             | Water Setting Tempera<br>Operation<br>Current Water Tempera<br>Water Setting Tempera<br>Mixing Valve Position                                                                                                  | ature<br>rature<br>ature                                                               |
|                          | DHW                                 | Operation<br>Current Water Temper<br>Setting Temperature<br>ELE.Heater Status<br>ELE.Heater Operation<br>Anti-Legionella Status<br>Anti-Legionella Opera                                                       | rature<br>s                                                                            |
|                          | Swimming Poo                        | Operation<br>Operation<br>Current Temperature<br>Setting Temperature                                                                                                    |                                                                                        |
|                          | ^Heat Pump                          | *Water Outlet PHEX Te<br>*Water Flow Level<br>*Water Pump Speed<br>*IDU Gas Temperature<br>*IDU Liquid Temperature<br>*Disch.Temperature                                                                       | emperature<br>e<br>ire                                                                 |

| Menu Contents  |                |                                                                |                                                 |                                  |
|----------------|----------------|----------------------------------------------------------------|-------------------------------------------------|----------------------------------|
| Level1         | Level2         | Level3                                                         |                                                 | Level4                           |
| Operation Data | *Heat Pump     | *Evap.Liq<br>*EVI<br>*EVO<br>*Comp.Fr<br>*Cause of<br>*Comp.Cu | uid Tempera<br>equence De<br>Stoppage<br>urrent | iture<br>frosting                |
|                | Electric Heate | r                                                              |                                                 |                                  |
|                |                | Operation<br>Load Fac                                          | ı<br>tor                                        |                                  |
|                | Boiler Combin  | ation                                                          |                                                 |                                  |
|                |                | Operation                                                      | 1                                               |                                  |
|                | Solar Combina  | ation                                                          |                                                 |                                  |
|                |                | Operation                                                      | )<br>  T                                        |                                  |
|                | *Auxiliarv Sen | Soi. Pane<br>sor Settino                                       | i i emperatur<br>I                              | те                               |
|                |                | *Auxsens                                                       | ,<br>or 1~*Auxse                                | nsor 7                           |
|                | *Output Settin | g                                                              |                                                 |                                  |
|                |                | *Output 1-                                                     | ~*Output 15                                     |                                  |
|                | *Input Setting | *loout 1*                                                      | Input 11                                        |                                  |
|                | Energy Data    | input i~                                                       | input n                                         |                                  |
|                | Energy Data    |                                                                | SpaceHeat                                       | ing                              |
|                |                | Year<br>Month<br>Day                                           | SpaceCool<br>DHW<br>SWP<br>Total                | <sup>ing</sup> Input<br>Capacity |
|                | Alarm History  |                                                                | rotar                                           |                                  |

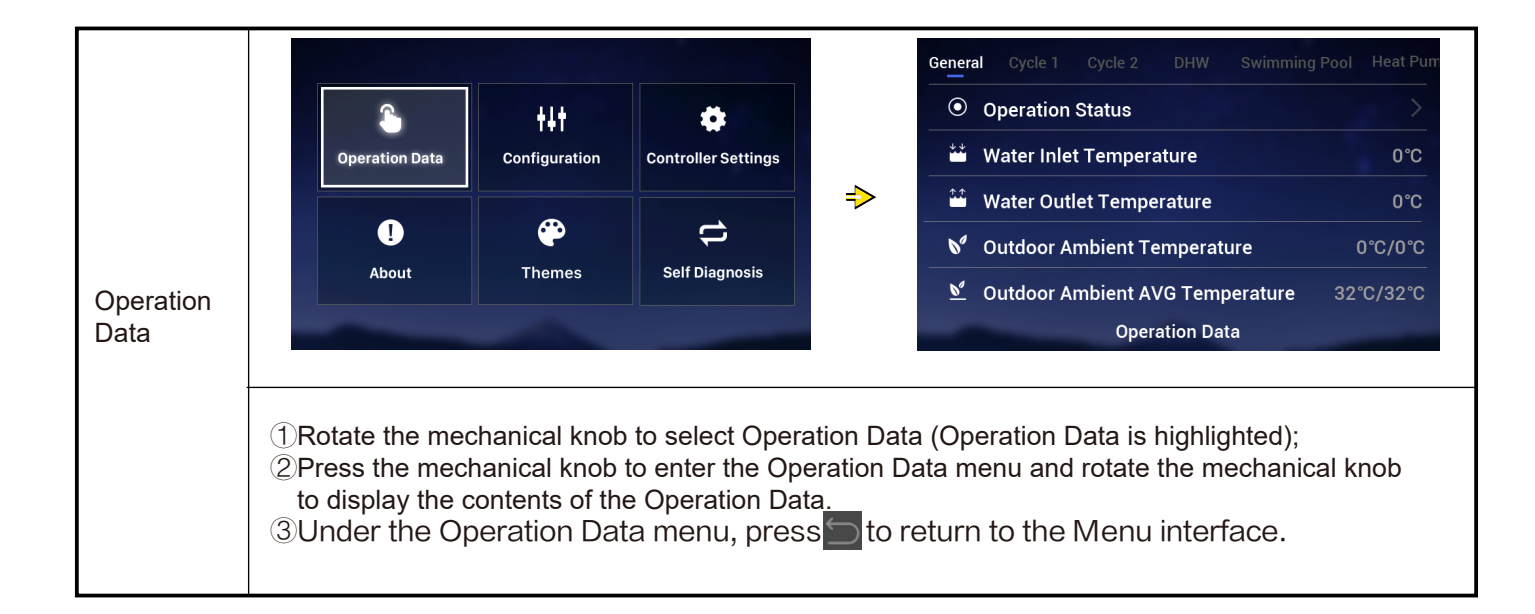

|         | ①Rotate the mechanical knob to select<br>General (General is highlighted), the interface | Gene       | ral Cycle 1 Cycle 2 DHW Swimming Pool Heat Pum |
|---------|------------------------------------------------------------------------------------------|------------|------------------------------------------------|
|         | displays the General menu, and press the mechanical knob to enter the General interface  | 0          | Operation Status                               |
| Conorol |                                                                                          | **         | Water Inlet Temperature 0°C                    |
| General | ②Under the General interface, press to return to the Operation Data menu.                | <u>*</u> * | Water Outlet Temperature 0°C                   |
|         |                                                                                          | 6          | Outdoor Ambient Temperature         0°C/0°C    |
|         |                                                                                          | <u>6</u>   | Outdoor Ambient AVG Temperature 32°C/32°C      |
|         |                                                                                          |            | Operation Data                                 |
|         |                                                                                          |            |                                                |

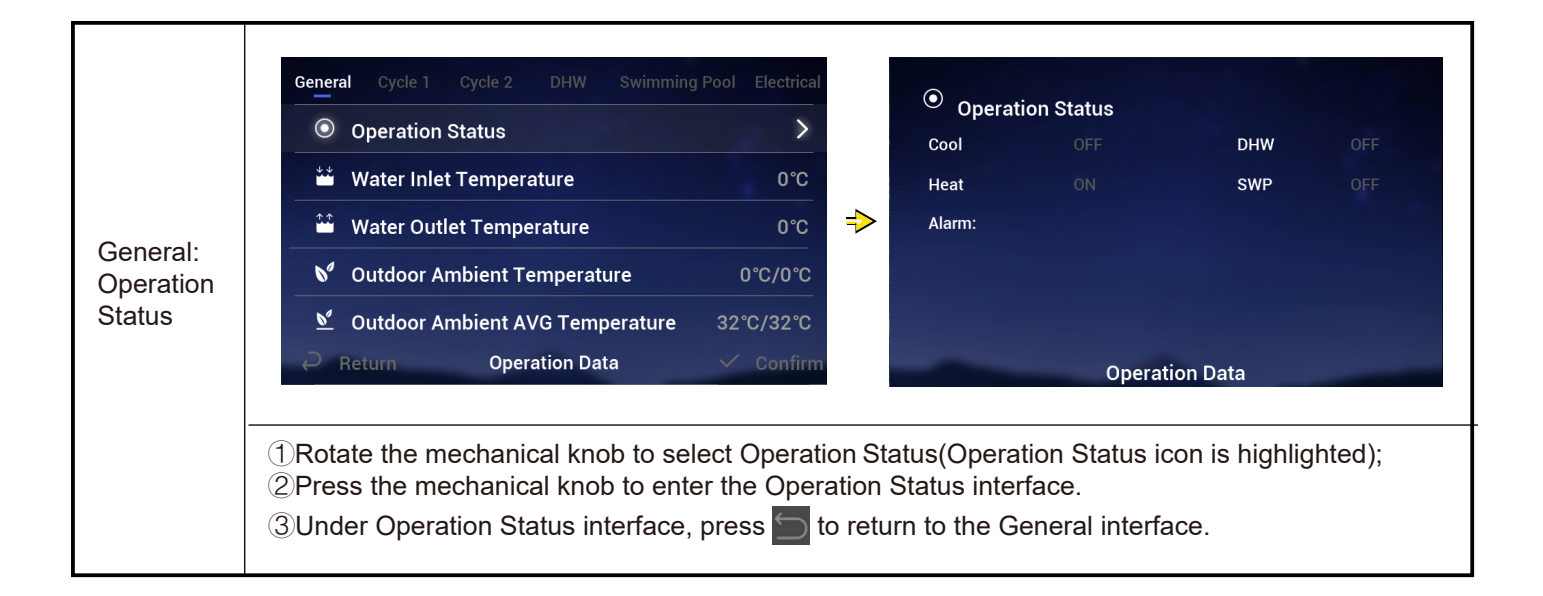

|        |                                         | General <b>Cycle 1</b> Cycle 2 DHW Swimming | Pool Heat Pum |
|--------|-----------------------------------------|---------------------------------------------|---------------|
|        | ①Rotate the mechanical knob to select   | Dperation                                   | OFF           |
| Cycle1 | Cycle1 and press the mechanical knob to | D ECO                                       | Disabled      |
|        | 2 Under the Cycle1 interface, press     | Ourrent Water Temperature                   | 0°C           |
|        | return to the Operation Data menu.      | ీ≈ Water Setting Temperature                | 20°C          |
|        |                                         | Operation Data                              |               |

|        |                                             | General Cycle 1 Cycle 2 DHW Swimming Pool Electric F |
|--------|---------------------------------------------|------------------------------------------------------|
|        | The steps for viewing Cycel2 status are the | Operation OFF                                        |
| Cuelea | same as those of Cycle1.                    | Current Water Temperature     0°C                    |
| Cyclez |                                             |                                                      |
|        |                                             | ① Mixing Valve Position                              |
|        |                                             | Operation Data                                       |

|                                          | General Cycle 1 Cycle 2 <b>DHW</b> Swimming Pool H                | eat Pum                                                                                                    |
|------------------------------------------|-------------------------------------------------------------------|----------------------------------------------------------------------------------------------------|
|                                          | Operation                                                         | ON                                                                                                    |
| The steps for viewing DHW status are the | Ourrent Temperature                                               | 0°C                                                                                                    |
|                                          | ଣ≈ Setting Temperature                                            | 10°C                                                                                                    |
|                                          | • ELE.Heater Status Disa                                          | bled                                                                                                    |
|                                          | • ELE.Heater Operation                                            | OFF                                                                                                    |
|                                          | Operation Data                                                    |                                                                                                    |
|                                          | The steps for viewing DHW status are the same as those of Cycle1. | General Cycle 1       Cycle 2       DHW       Swimming Pool       He         Image: Section and the same as those of Cycle 1.       Operation       Image: Section and the same as those of Cycle 1.       Image: Section and the same as those of Cycle 1.       Image: Section and the same as those of Cycle 2.       Image: Section and the same as those of Cycle 2.       Image: Section and the same as those of Cycle 2.       Image: Section and the same as those of Cycle 3.       Image: Section and the same as the same as those of Cycle 3.       Image: Section and the same as the same as the same as those of Cycle 3.       Image: Section and the same as the same as the same as the same as those of Cycle 3.       Image: Section and the same as the same as the |

|          |                                            | General Cycle 1 Cycle 2 DHW Swimming Pool | Heat Pum |
|----------|--------------------------------------------|-------------------------------------------|----------|
|          | The steps for viewing Swimming Pool status | Deration                                  | OFF      |
| Swimming | are the same as those of Cycle1.           | Ourrent Temperature                       | 0°C      |
| Pool     |                                            | $\&^pprox$ Setting Temperature            | 24°C     |
|          |                                            | Operation Data                            |          |

| Heat<br>Pump               | <ul> <li>The steps for viewing Heat Pump status are the same as those of Cycle1.</li> <li>Heat Pump is only displayed in Installation and Services Mode.</li> </ul> | ieneral       Cycle 1       Cycle 2       DHW       Swimming Pool       Heat Pump         Image: Water Outlet PHEX Temperature       0°C         Image: Water Flow Level       0.00m/h         Image: Water Pump Speed       0%         Image: Water Pump Speed       0%         Image: DU Gas Temperature       0°C         Image: DU Liquid Temperature       0°C         Operation Data       0 |
|----------------------------|----------------------------------------------------------------------------------------------------|----------------------------------------------------------------------------------------------------|
| Electric<br>Heater         | The steps for viewing Electric Heater status are the same as those of Cycle1.                                                                                       | Cycle 2       DHW       Swimming Pool       Heat Pump       Electric Heater         Image: Operation       OFF         Image: Operation       OFF         Image: Operation       O%         Image: Operation       O%         Image: Operation       Step         Image: Operation       Operation         Image: Operation       Operation         Image: Operation       Operation               |
| Boiler<br>Combin-<br>ation | The steps for viewing Boiler Combination status are the same as those of Cycle1.                                                                                    | Swimming Pool Heat Pump Electric Heater Boiler Combination Operation Operation Data                                                                                                    |

|                           |                                                | eat Pump Electric Heater Boiler Combination Solar Combination |  |
|---------------------------|------------------------------------------------|---------------------------------------------------------------|--|
|                           | The steps for viewing Solar Combination status | Operation     OFF                                             |  |
| Solar<br>Combin-<br>ation |                                                | Son-Paner remperature 000                                     |  |
|                           |                                                | Operation Data                                                |  |

|          |                                           | ter Boiler Combination Sola | r Combination Auxiliary Sensor Setting |
|----------|-------------------------------------------|-----------------------------|----------------------------------------|
|          | The steps for viewing Auxiliary Sensor    | Auxsensor 1                 | Tow3 0°C                               |
| <b>.</b> | Setting are the same as those of Cycle1.  | Auxsensor 2                 | Tsolar 0°C                             |
| Sensor   |                                           | Auxsensor 3                 | Ta_ao 0°C                              |
| Setting  | Auvilian Senser Setting is only displayed | Auxsensor 4                 | No Function                            |
|          | in Installation and Services Mode.        | Auxsensor 5                 | Room_amb1 0°C                          |
|          |                                           | Oper                        | ation Data                             |

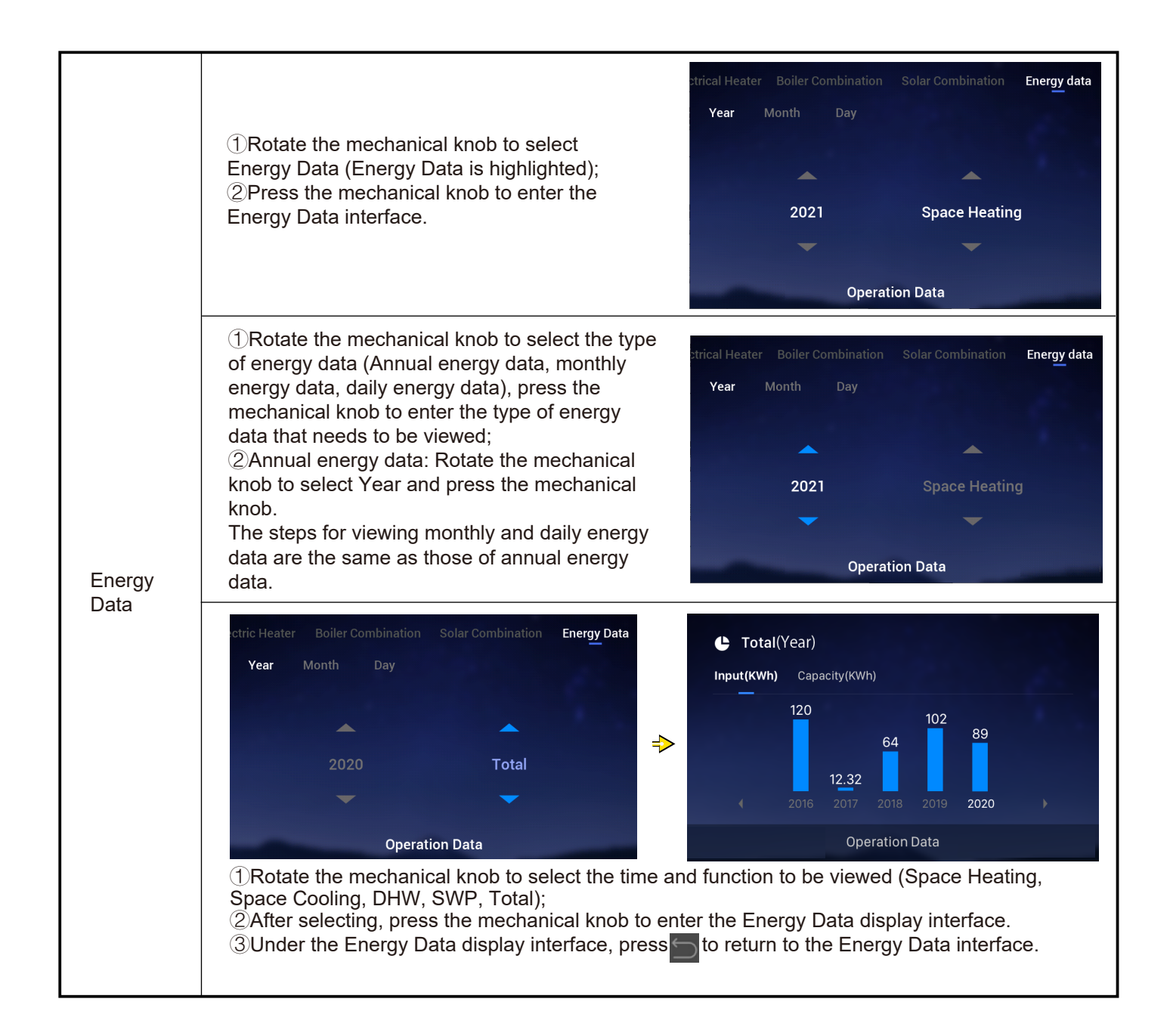

|                | ①Under the Energy Data display interface, you<br>can select to view Input (KWh) or Capacity<br>(KWh), and the information is displayed as a                                                                                                    | Total(Year) Input(KWh) Capacity(KWh)                                    |
|----------------|----------------------------------------------------------------------------------------------------|-------------------------------------------------------------------------|
| Energy<br>Data | <ul> <li>bar chart;</li> <li>②Rotate the mechanical knob to select the type of energy data you want to view (Input/Capacity);</li> <li>③Press the mechanical knob and rotate the mechanical knob to view more power consumption information.</li> </ul> | 120<br>12.32<br>2016<br>12.32<br>2018<br>2019<br>2020<br>Operation Data |

|                                 |                                                         | ination Solar Combination | n Auxiliary Sensor Setting Output Settin |
|---------------------------------|---------------------------------------------------------|---------------------------|------------------------------------------|
|                                 | The steps for viewing Output Setting are the            | Output 1                  | 3WV SWP                                  |
| Same as those of Cycle1.        | same as those of Cycle1.                                | Output 2                  | WP3                                      |
|                                 |                                                         | Output 3                  | Boiler Combination                       |
| setting                         | <ul> <li>Output Setting is only displayed in</li> </ul> | Output 4                  | Solar Out                                |
| Installation and Services Mode. | Output 5                                                | DHW Electrical Heater     |                                          |

| Input<br>Setting |                                                                      | ar Combination Auxiliary Sensor Setting | Output Setting Input Setting |
|------------------|----------------------------------------------------------------------|-----------------------------------------|------------------------------|
|                  | The steps for viewing Input Setting are the same as those of Cycle1. | Input 1                                 | NO Function                  |
|                  |                                                                      | Input 2                                 | NO Function                  |
|                  |                                                                      | Input 3                                 | NO Function                  |
|                  | <ul> <li>Input Setting is only displayed in</li> </ul>               | Input 4                                 | NO Function                  |
|                  | Installation and Services Mode.                                      | Input 5                                 | NO Function                  |
|                  |                                                                      | Operation Da                            | ata                          |

| Alarm<br>History | <ul> <li>(1) Rotate the mechanical knob to select<br/>Alarm History (Alarm History is highlighted);</li> <li>(2) Press the mechanical knob to enter the<br/>Alarm History interface, with each piece of<br/>information showing the Alarm Code and the<br/>time when the alarm occurred.</li> </ul> | Setting Output Setting Input Sett | ling Energy Data Alarm History |
|------------------|----------------------------------------------------------------------------------------------------|-----------------------------------|--------------------------------|
|                  |                                                                                                    | Alarm Code: 0x03                  | 2021/12/06 11:23:40            |
|                  |                                                                                                    | 2021/12/06 11:23:40               |                                |
|                  |                                                                                                    | 2021/12/06 11:23:40               |                                |
|                  | (3)Rotate the mechanical knob to view more Alarm information.                                                                                                    | Alarm Code: 0xF1                  | 2021/11/26 09:46:09            |
|                  |                                                                                                    | Operat                            | ion Data                       |

- The Menu Contents of Configuration are shown in the table below.Refer to the follow-up contents for detailed operation.
- The items marked with \* in the table are only displayed in the Installation and Service Mode. To enter the Installation and Service mode, please refer to page 63.

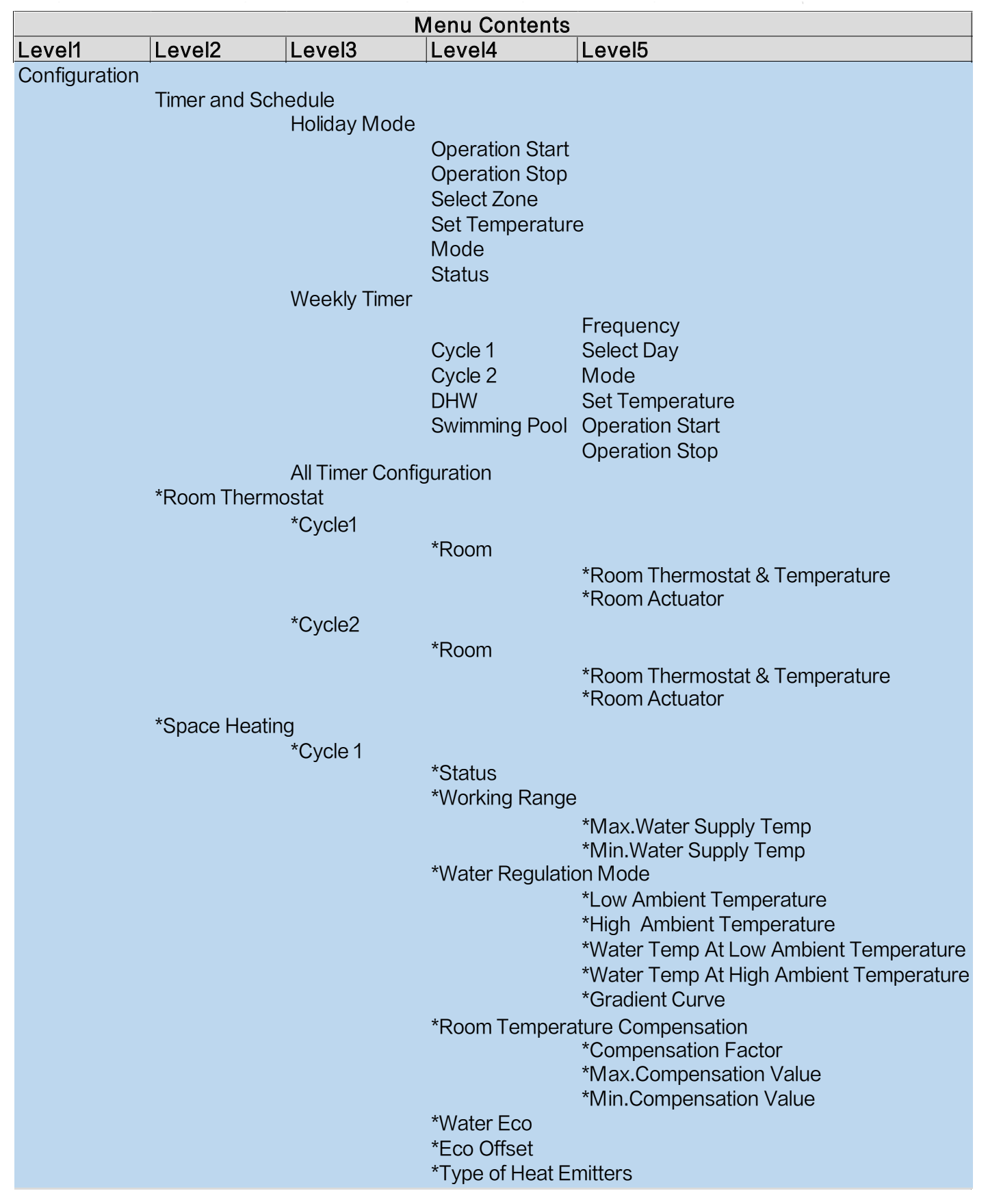

| Menu Contents |               |               |                 |                                         |
|---------------|---------------|---------------|-----------------|-----------------------------------------|
| Level1        | Level2        | Level3        | Level4          | Level5                                  |
| Configuration |               |               |                 |                                         |
|               | *Space Heatir | ng            |                 |                                         |
|               |               | *Cycle 2      | *01-1           |                                         |
|               |               |               | *Marking Dong   |                                         |
|               |               |               | working Range   |                                         |
|               |               |               |                 | *Min Water Supply Temp                  |
|               |               |               | *Water Regulati | on Mode                                 |
|               |               |               |                 | *Low Ambient Temperature                |
|               |               |               |                 | *High Ambient Temperature               |
|               |               |               |                 | *Water Temp At Low Ambient Temperature  |
|               |               |               |                 | *Gradient Curve                         |
|               |               |               | *Room Tempera   | ature Compensation                      |
|               |               |               |                 | *Compensation Factor                    |
|               |               |               |                 | *Max.Compensation Value                 |
|               |               |               | ***             | *Min.Compensation Value                 |
|               |               |               | *Vvater Eco     |                                         |
|               |               |               | *Type of Heat E | mittore                                 |
|               |               |               | *Miving Valvo   | initiers                                |
|               |               |               |                 | *Proportion Factor                      |
|               |               |               |                 | *Integral Factor                        |
|               |               |               |                 | *Rotation Time                          |
|               |               |               |                 | *Overheat Protection Offset             |
|               |               | *Heating Auto | On/Off          |                                         |
|               |               |               | *Status         |                                         |
|               |               |               | *Heating Auto   | lemperature                             |
|               | *Space Coolir | ng            |                 |                                         |
|               |               | *Cycle 1      | *Status         |                                         |
|               |               |               | *Working Range  |                                         |
|               |               |               | Working Range   | *Max Water Supply Temp                  |
|               |               |               |                 | *Min Water Supply Temp                  |
|               |               |               | *Water Regulati | on Mode                                 |
|               |               |               | J               | *Low Ambient Temperature                |
|               |               |               |                 | *High Ambient Temperature               |
|               |               |               |                 | *Water Temp At Low Ambient Temperature  |
|               |               |               |                 | *Water Temp At High Ambient Temperature |
|               |               |               | *Room Tempera   | ature Compensation                      |
|               |               |               |                 | *Compensation Factor                    |
|               |               |               |                 | *Max.Compensation Value                 |
|               |               |               | *\//=+===       | "win.Compensation Value                 |
|               |               |               | *Vater Eco      |                                         |
|               |               |               | ECO UTISET      |                                         |

|               | Menu Contents      |                                                                                                    |                                                                                                    |                                                                     |  |
|---------------|--------------------|----------------------------------------------------------------------------------------------------|----------------------------------------------------------------------------------------------------|---------------------------------------------------------------------|--|
| Level1        | Level2             | Level3                                                                                                    | Level4                                                                                                    | Level5                                                              |  |
| Configuration | *Spage Castin      |                                                                                                    |                                                                                                    |                                                                     |  |
|               | "Space Coolin      | IY<br>*Cycle 2                                                                                                    |                                                                                                    |                                                                     |  |
|               |                    | Cycle 2                                                                                                    | *Status                                                                                                    |                                                                     |  |
|               |                    |                                                                                                    | *Working Range                                                                                                    | e                                                                   |  |
|               |                    |                                                                                                    |                                                                                                    | *Max.Water Supply Temp                                              |  |
|               |                    |                                                                                                    |                                                                                                    | *Min.Water Supply Temp                                              |  |
|               |                    |                                                                                                    | *Water Regulati                                                                                                    | ion Mode                                                            |  |
|               |                    |                                                                                                    |                                                                                                    | *High Ambient Temperature                                           |  |
|               |                    |                                                                                                    |                                                                                                    | *Water Temp At Low Ambient *Temperature                             |  |
|               |                    |                                                                                                    |                                                                                                    | *Water Temp At High Ambient Temperature                             |  |
|               |                    |                                                                                                    | *Room Tempera                                                                                                    | ature Compensation                                                  |  |
|               |                    |                                                                                                    |                                                                                                    | *Compensation Factor                                                |  |
|               |                    |                                                                                                    |                                                                                                    | *Max.Compensation Value                                             |  |
|               |                    |                                                                                                    | *Water Eco                                                                                                    | win.compensation value                                              |  |
|               |                    |                                                                                                    | *Eco Offset                                                                                                    |                                                                     |  |
|               |                    |                                                                                                    | *Mixing Valve                                                                                                    |                                                                     |  |
|               |                    |                                                                                                    |                                                                                                    | *Proportion Factor                                                  |  |
|               |                    |                                                                                                    |                                                                                                    | *Integral Factor                                                    |  |
|               |                    |                                                                                                    |                                                                                                    | *Rotation Time                                                      |  |
|               | *DLIM              |                                                                                                    |                                                                                                    | *Overheat Protection Offset                                         |  |
|               |                    | *Status                                                                                                    |                                                                                                    |                                                                     |  |
|               |                    | *Control                                                                                                    |                                                                                                    |                                                                     |  |
|               |                    | *Setting Temp                                                                                                    | erature                                                                                                    |                                                                     |  |
|               |                    | *Max.Setting T                                                                                                    | emp                                                                                                    |                                                                     |  |
|               |                    | *HP ON Differe                                                                                                    | ential Temp                                                                                                    |                                                                     |  |
|               |                    | *HP ON Max. I                                                                                                    | Ime                                                                                                    |                                                                     |  |
|               |                    | *DHW Electric                                                                                                    | Heater                                                                                                    |                                                                     |  |
|               |                    |                                                                                                    | *Status                                                                                                    |                                                                     |  |
|               |                    |                                                                                                    | *Mode                                                                                                    |                                                                     |  |
|               |                    |                                                                                                    | *Waiting Time                                                                                                    | _                                                                   |  |
|               | *Outino raina a Du |                                                                                                    | "ON Differential                                                                                                    | remp                                                                |  |
|               | *Swimming Po       | >00<br>*Status                                                                                                    |                                                                                                    |                                                                     |  |
|               |                    | *Setting Temp                                                                                                    | erature                                                                                                    |                                                                     |  |
|               |                    | *Offset Tempe                                                                                                    | rature                                                                                                    |                                                                     |  |
|               | *Complement        | ary Heating                                                                                                    |                                                                                                    |                                                                     |  |
|               |                    | *Heating Source<br>*Electric Heate                                                                                                 | ce<br>er                                                                                                    |                                                                     |  |
|               |                    |                                                                                                    | *Bivalent Point                                                                                                    |                                                                     |  |
|               |                    |                                                                                                    | *Supply Setting                                                                                                    | Compensation                                                        |  |
|               |                    |                                                                                                    | *Proportion Fac                                                                                                    | stor                                                                |  |
|               |                    |                                                                                                    | *Minimum Time                                                                                                    | of Stopp                                                            |  |
|               |                    |                                                                                                    | *Waiting Time                                                                                                    | or Steps                                                            |  |
|               |                    |                                                                                                    | *Swimming Poo                                                                                                    | l by Electric Heater                                                |  |
|               | *Swimming Po       | *HP ON Interva<br>*DHW Electric<br>*Status<br>*Setting Tempe<br>*Offset Tempe<br>ary Heating<br>*Heating Source<br>*Electric Heate | al<br>Heater<br>*Status<br>*Mode<br>*Waiting Time<br>*ON Differential<br>erature<br>rature<br>*Bivalent Point<br>*Supply Setting<br>*Proportion Fac<br>*Integral Factor<br>*Minimum Time<br>*Waiting Time | Temp<br>Compensation<br>etor<br>e of Steps<br>of by Electric Heater |  |

| Menu Contents     |                     |                                            |  |
|-------------------|---------------------|--------------------------------------------|--|
| Level1 Level2     | Level3              | Level4                                     |  |
| Configuration     |                     |                                            |  |
| *Complem          | entary Heating      | g                                          |  |
|                   | *Boiler             | *Combination Mode                          |  |
|                   |                     | *Bivalent Point                            |  |
|                   |                     | *Hydraulic Separator Status                |  |
|                   |                     | *Supply Setting Offset                     |  |
|                   |                     | *Waiting Time                              |  |
|                   |                     | *DHW By Bolier                             |  |
|                   |                     | *Swimming Pool By Bolier                   |  |
|                   | *Solar              | *Point of DHW & SWP                        |  |
|                   | 00101               | *Status                                    |  |
|                   |                     | *Solar Min.Time                            |  |
|                   |                     | *Solar Max.Time                            |  |
|                   |                     | *ATDHW                                     |  |
|                   |                     | *∆T Connection                             |  |
|                   |                     | *∆T Disconnection                          |  |
|                   |                     | *DHW Max.Temp                              |  |
|                   |                     | *Panel Mini.Temp                           |  |
|                   |                     | *Panel Overheat Temp                       |  |
| *111 D            |                     | "Panel Antifreeze Temp                     |  |
| ^Heat Pur         | 1p<br>*\//atar Dumr | Configuration                              |  |
|                   | "water Pump         | *Operation Speed Mode                      |  |
|                   |                     | *Space Speed(beating and cooling)          |  |
|                   |                     | *DHW Speed                                 |  |
|                   |                     | *SWP Speed                                 |  |
|                   |                     | *WP ECO Mode Operation (Heating)           |  |
|                   |                     | *Min.ON Time                               |  |
|                   |                     | *Min.OFF Time                              |  |
|                   |                     | *Cooling Operation For WP2                 |  |
|                   |                     | *WP ECO Mode Operation (Cooling)           |  |
|                   | *Heat Pump          | Priority                                   |  |
|                   |                     | *IVIIN. I Ime Space Heating                |  |
| * • • • • • • • • |                     | "DHW Setting Temperature Differential Temp |  |
| "Auxiliary i      | -unctions           | Operation                                  |  |
|                   | Emergency           | *Emergency Operation Mode                  |  |
|                   |                     | *Emergency Space Heating Status            |  |
|                   |                     | *Emergency DHW Status                      |  |
|                   |                     | *Emergency Swimming Pool Status            |  |
|                   | *Screed Dryi        | ng                                         |  |
|                   |                     | *Cycle 1 Setting Water Temperature         |  |
|                   |                     | *Cycle 2 Setting Water Temperature         |  |
|                   |                     | *Screed Drying                             |  |

| Menu Contents |                |                                         |  |
|---------------|----------------|-----------------------------------------|--|
| Level1 Level2 | Level3         | Level4                                  |  |
| Configuration |                |                                         |  |
| *Auxiliary    | Function       |                                         |  |
|               | *DHW-Anti Le   | gionella                                |  |
|               |                | *Status                                 |  |
|               |                | *Operation Day                          |  |
|               |                | *Starting Time                          |  |
|               |                | *Setting Temperature                    |  |
|               |                | *Duration Time                          |  |
|               | ^DHW-Boost     | 4 <b>-</b> -                            |  |
|               |                | ^ Irigger Type                          |  |
|               |                | *Setting Temperature                    |  |
|               | *DHW-Schedu    |                                         |  |
|               |                | ^Status                                 |  |
|               |                |                                         |  |
|               |                | *Setting Temperature ON Starting Time 1 |  |
|               |                | ^Starting Time2                         |  |
|               |                | *Setting Temperature ON Starting Time 2 |  |
|               |                | *Starting Time3                         |  |
|               |                | *Setting Temperature ON Starting Time 3 |  |
|               |                | *Starting Time4                         |  |
|               |                | *Setting Temperature ON Starting Time 4 |  |
|               |                | *Function                               |  |
|               |                | *Running Time                           |  |
|               | *Defrost       |                                         |  |
|               |                | *Defrost By Space Heating               |  |
|               |                | *Defrost By DHW                         |  |
|               | * Air Duran    | *Defrost By Electric Heater             |  |
|               | All Pulge      | *Start Air Purge                        |  |
|               |                | *Operation Time                         |  |
|               | *Seizure Prote | ction                                   |  |
|               |                | *Status                                 |  |
|               |                | *Operation Day                          |  |
|               |                | *Starting Time                          |  |
|               | *Enerav Confic | guration                                |  |
|               |                | *Capacity Configuration                 |  |
|               |                | *Power Meter Status                     |  |
|               |                | *Capacity Of DHW ELE.Heater             |  |
|               |                | *Power Meter 1                          |  |
|               |                | *Power Meter 2                          |  |
|               | *Smart Functio | n                                       |  |
|               |                | *Status                                 |  |
|               |                | *Smart Action                           |  |
|               |                | *Function Trigaering Type               |  |
|               |                | *Start Boiler                           |  |
|               |                | *Start DHW Heater                       |  |
|               |                | *Current Limitation                     |  |

|               | Mer              | nu Contents   |                   |
|---------------|------------------|---------------|-------------------|
| Level1        | Level2           | Level3        | Level4            |
| Configuration | 1                |               |                   |
|               | *Auxiliary Funct | ions          |                   |
|               |                  | *Demand Contr | rol(Duty)         |
|               |                  |               | *Signal Type      |
|               |                  |               | *Setting Eulerion |
|               |                  | *Nlight Shift | Setting Function  |
|               |                  | Night Ohnt    | *Status           |
|               |                  |               | *Capacity         |
|               |                  |               | *Starting Time    |
|               |                  |               | *Stopping Time    |
|               | *I/O             |               |                   |
|               |                  | *Inputs       |                   |
|               |                  |               | *Input1           |
|               |                  |               | *Input2           |
|               |                  |               | *Input3           |
|               |                  |               | *Input4           |
|               |                  |               | ^Input5           |
|               |                  |               | *Input6           |
|               |                  |               | *Input?           |
|               |                  |               | *Innut9           |
|               |                  |               | *Input10          |
|               |                  |               | *Input11          |
|               |                  | *Outputs      |                   |
|               |                  | ·             | *Output1          |
|               |                  |               | *Output2          |
|               |                  |               | *Output3          |
|               |                  |               | *Output4          |
|               |                  |               | *Output5          |
|               |                  |               | *Output6          |
|               |                  |               | ^Output7          |
|               |                  |               | *Output8          |
|               |                  |               | *Output10         |
|               |                  |               | *Output11         |
|               |                  |               | *Output12         |
|               |                  |               | *Output13         |
|               |                  |               | *Output14         |
|               |                  |               | *Output15         |

| Menu Contents |                  |                  |             |
|---------------|------------------|------------------|-------------|
| Level1        | Level2           | Level3           | Level4      |
| Configuration | ו                |                  |             |
|               | *Sensors         |                  |             |
|               |                  | *Auxiliary Senso | ors         |
|               |                  | -                | *Auxsensor1 |
|               |                  |                  | *Auxsensor2 |
|               |                  |                  | *Auxsensor3 |
|               |                  |                  | *Auxsensor4 |
|               |                  |                  | *Auxsensor5 |
|               |                  |                  | *Auxsensor6 |
|               |                  |                  | *Auxsensor7 |
|               | *Actuator Test F | Run              |             |
|               |                  | *Actuator Test   | Run         |
|               |                  | *Run Time        |             |
|               |                  | *Output Test Ru  | ın Signal   |
|               | *Test Run        | ·                | Ū           |
|               |                  | *Test Run        |             |
|               |                  | *Run Time        |             |
|               |                  | *Mode            |             |
|               |                  | *Function        |             |
|               |                  |                  |             |

- Except for Timer and Schedule, the other options are only displayed in Installation and Service Mode.
- If there are no specific instructions for the options in Configuration, refer to the AC unit manuals and handbooks for function details.
- If there are no specific instructions for modifications to options in Configuration, refer to the common operations of parameter modifications.

| Parameter    | ①Rotate the mechanical knob to select the parameters that need to be modified;                   |
|--------------|--------------------------------------------------------------------------------------------------|
| Modification | ②Press the mechanical knob to enter the parameter modification status;                           |
| Common       | ③Rotate the mechanical knob to select parameter;                                                 |
| Operations   | 4 Press the mechanical knob again to confirm the parameter.                                      |
|              | $\bigcirc$ Under the parameter modification status, press $\bigcirc$ to cancel the modification. |
|              |                                                                                                  |
|              |                                                                                                  |
#### **Timer And Schedule**

• Timer And Schedule: Set the timer and schedule.

|           |                                                                       | Timer And Schedule                                            |
|-----------|-----------------------------------------------------------------------|---------------------------------------------------------------|
|           | ①Rotate the mechanical knob to select Timer                           |                                                               |
| Timer And | highlighted);                                                         | Ď Weekly Timer >                                              |
| Schedule  | ②Press the mechanical knob to enter the Timer And Schedule interface. | <ul> <li>All Timer Configuration</li> <li>Disabled</li> </ul> |
|           |                                                                       | Configuration                                                 |

• Holiday Mode: Set holiday schedule parameters.

|         | Timer And Schedule                                                                                                    | 🍸 Holiday Mode              |                               |
|---------|----------------------------------------------------------------------------------------------------|-----------------------------|-------------------------------|
|         |                                                                                                    | <b>^</b>                    |                               |
|         | 🗂 Weekly Timer 🔰                                                                                                    | 2020                        | 1 1                           |
|         |                                                                                                    | > ·                         | -                             |
|         |                                                                                                    | Startup Time                | 00:00                         |
| Holidov |                                                                                                    | Shutdown Time               | 00:00                         |
| Mode    |                                                                                                    | Calaat Zana                 | 4 C1 b                        |
| Mode    | Configuration                                                                                                    | Config                      | guration                      |
|         | <ul> <li>①Under the Timer and Schedule interface, rotate the (Holiday Mode is highlighted);</li> <li>②Press the mechanical knob to enter Holiday Mode</li> <li>③Under Holiday Mode interface, press to return the second second se</li></ul> | e mechanical knob to select | xt Holiday Mode<br>interface. |

English

#### **Timer And Schedule**

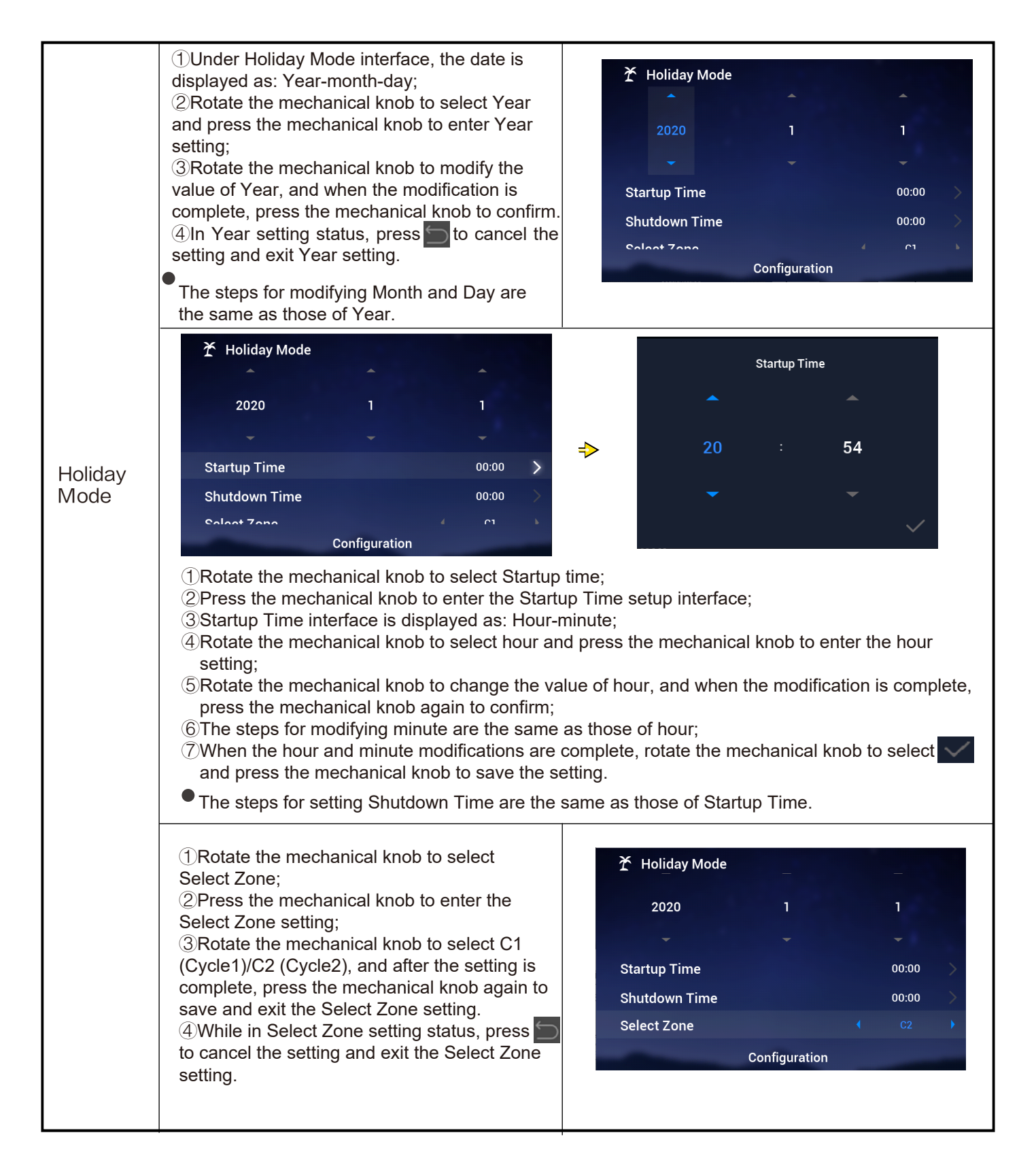

#### Timer And Schedule

|                 | <ul> <li>①Rotate the mechanical knob to select Set<br/>Temperature;</li> <li>②Press the mechanical knob to enter<br/>Set Temperature setting;</li> <li>③Rotate the mechanical knob to select the<br/>temperature that needs to be set.</li> <li>When the setup is complete, press the<br/>mechanical knob again to save and exit the<br/>Set Temperature setting.</li> <li>④While in Set Temperature setting status,<br/>press to cancel the setting, and exit the Set<br/>Temperature setting.</li> </ul> | Holiday Mode       1       1         2020       1       1         Startup Time       00:00       >         Shutdown Time       00:00       >         Select Zone        C2         Set Temperature        12°C         Configuration |
|-----------------|----------------------------------------------------------------------------------------------------|----------------------------------------------------------------------------------------------------|
| Holiday<br>Mode | <ol> <li>Rotate the mechanical knob to select Mode;</li> <li>Press the mechanical knob to enter the Mode setting,</li> <li>Rotate the mechanical knob to select the Mode: Cool/Heat that needs to be set, and after setup is complete, press the mechanical knob again to save and exit the Mode setting.</li> <li>While in Mode setting status, press to cancel the setting, and exit the Mode setting.</li> </ol>                                                                                        | <ul> <li>✗ Holiday Mode</li> <li>Startup Time</li> <li>Shutdown Time</li> <li>Select Zone</li> <li>Set Temperature</li> <li>Mode</li> <li>Configuration</li> </ul>                                                                   |
|                 | <ol> <li>Rotate the mechanical knob to select Status;</li> <li>Press the mechanical knob to enter Status setting;</li> <li>Rotate the mechanical knob to select the ON/OFF status that needs to be set, and when the setting is complete, press the mechanical knob again to save and exit the Status setting.</li> <li>While in Status setting, press to cancel the setting and exit Status setting.</li> </ol>                                                                                           | ★ Holiday Mode         Startup Time       00:00         Shutdown Time       00:00         Select Zone       C2         Set Temperature       12°C         Mode       Cool         status       OFF         Configuration       Cool  |

#### **Timer And Schedule**

• Weekly Timer: Set Weekly Timer parameters.

|                 | Timer And Schedule         Y Holiday Mode         Weekly Timer         All Timer Configuration         Disabled         Weekly Timer 3         Weekly Timer 4         Configuration         Return         Weekly Timer 4         Weekly Timer 5         Weekly Timer 4         Nunder the Timer and Schedule interface, rotate (Weekly Timer is highlighted);                                                                                                  | Image: state the mechanical knob to select Weekly Timer                                                                                                    |
|-----------------|----------------------------------------------------------------------------------------------------|----------------------------------------------------------------------------------------------------|
| Weekly<br>Timer | <ul> <li>2 Press the mechanical knob to enter Weekly T</li> <li>3 Under Weekly Timer interface, press to can be be be be be be be be be be be be be</li></ul>                                                                                                    | Timer interface.         Incel the settings, and return to the Timer and         Image: Mode with the Cool with the Cool withe Cool with the Cool with the Cool with the Co |
|                 | <ul> <li>①Rotate the mechanical knob to select<br/>Frequency;</li> <li>②Press the mechanical knob to enter the<br/>Frequency setting;</li> <li>③Rotate the mechanical knob to select<br/>Never/Every Week/Once, and when the<br/>modification is complete, press the<br/>mechanical knob again to save and exit<br/>Frequency setting.</li> <li>④ While in Frequency setting status, press to cancel the setting and exit the Frequency<br/>setting.</li> </ul> | Weekly Timer   Cycle1 Cycle2   Prequency Swimming Pool   Frequency Every Week   Select Day None   Mode Cool   Set Temperature 12°C   Set Temperature 00/42   Configuration Cool/42                                                                                                    |

#### **Timer And Schedule**

|                 | Weekly Timer Select Day                                                                                                    |  |  |  |  |  |
|-----------------|----------------------------------------------------------------------------------------------------|--|--|--|--|--|
|                 | Frequency     Every Week     Sun     Mon     Tue     Wed       Select Day     Mon, Tue     Non     Non     Non     Non                                                                                                    |  |  |  |  |  |
|                 | Mode     Cool       Set Temperature     12°C                                                                                                    |  |  |  |  |  |
|                 | Configuration     Confrim       ①Under the Cycle1 Weekly Timer setup interface, rotate the mechanical knob to select                                                                                                    |  |  |  |  |  |
|                 | Select Day;<br>②Press the mechanical knob to enter the Select Day interface;<br>③Rotate the mechanical knob to select the week, press the mechanical knob to select and<br>cancel the setting:                                                                                                    |  |  |  |  |  |
|                 | Select the unselected week and press the mechanical knob to select it; select the selected week and press the mechanical knob to deselect it.<br>④Rotate the mechanical knob to select ✓ Confirm and press the mechanical knob to save the set Select Day parameter and return to the Weekly Timer interface. |  |  |  |  |  |
|                 | <ul> <li>①Rotate the mechanical knob to select Mode;</li> <li>②Press the mechanical knob to enter Mode setting,</li> <li>☑ Weekly Timer</li> <li>Cycle1 Cycle2 DHW Swimming Pool</li> </ul>                                                                                                    |  |  |  |  |  |
| Weekly<br>Timer | ③Rotate the mechanical knob to select the       Frequency       Every Week         Mode: Cool/Heat that needs to be set, and       Select Day       Mon,Tue         Select Day       Mon,Tue       Mon,Tue                                                                                                    |  |  |  |  |  |
|                 | knob again to save and exit Mode setting.       Mode       Cool         ④While in Mode setting status, press       to       Set Temperature       12°C         cancel the setting and exit Mode Setting.       Set Temperature       12°C       Set Temperature                                               |  |  |  |  |  |
|                 | Configuration                                                                                                    |  |  |  |  |  |
|                 | <ul> <li>①Rotate the mechanical knob to select Set</li> <li>②Press the mechanical knob to enter Set</li> </ul>                                                                                                    |  |  |  |  |  |
|                 | I emperature setting;       Cycle1       Cycle2       DHW       Swimming Pool         ③ Rotate the mechanical knob to select the temperature that needs to be set. When setup       Frequency       Every Week       Select Day                                                                               |  |  |  |  |  |
|                 | is complete, press the mechanical knob again<br>to save and exit Set Temperature setting.Other DayOther Day④While in Set Temperature setting status,Set Temperature12°c                                                                                                    |  |  |  |  |  |
|                 | press to cancel the setting and exit Set<br>Temperature setting.                                                                                                    |  |  |  |  |  |

#### Timer And Schedule

|        | Ď Weekly Timer                                                                                                    |                                                                                                    | Startup Time                                                                                                    | 9                                                                                            |
|--------|----------------------------------------------------------------------------------------------------|----------------------------------------------------------------------------------------------------|----------------------------------------------------------------------------------------------------|----------------------------------------------------------------------------------------------|
|        | Cycle1 Cycle2 DHW Swimming Pool<br>Frequency • Neve                                                                                                    | P                                                                                                    |                                                                                                    | <b>^</b>                                                                                     |
|        | Select Day N                                                                                                    | one >                                                                                                    |                                                                                                    |                                                                                              |
|        | Mode Cool                                                                                                    | > ⇒                                                                                                    | 17 :                                                                                                    | 53                                                                                           |
|        | Set Temperature                                                                                                    | • • •                                                                                                    | _                                                                                                    | _                                                                                            |
|        | Startup Time 17:55                                                                                                    | >                                                                                                    |                                                                                                    | Ť                                                                                            |
| Weekly | Configuration                                                                                                    |                                                                                                    |                                                                                                    | $\checkmark$                                                                                 |
| Timer  | <ol> <li>Under the Cycle1 Weekly Timer setup<br/>Time;</li> <li>Press the mechanical knob to enter the<br/>3 Startup Time interface is displayed as:</li> <li>Actate the mechanical knob to select h<br/>knob to modify the value of hour, and wh<br/>again to confirm.</li> <li>The steps for modifying minute are the<br/>6 When the hour and minute modification<br/>press the mechanical knob to save the se<br/>Weekly Timer setup interface.</li> </ol> | nterface, rotate th<br>Startup Time setu<br>Hour-minute;<br>our, press the me<br>en the modification<br>same as those of<br>as are complete, ro<br>t Startup Time pa | ne mechanical knob to s<br>up interface;<br>chanical knob, rotate th<br>n is complete, press the<br>hour.<br>otate the mechanical kr<br>trameters, and return to | select Startup<br>ne mechanical<br>e mechanical knob<br>nob, select <u>,</u><br>o the Cycle1 |

- The steps for setting Weekly Timer: Shutdown Time are the same as those of Startup Time.
- The steps for setting Weekly Timer: Cycle2, DHW, Swimming Pool, are the same as those of Cycle1.
- All Timer Configuration: Configure whether all timers are enabled. Configured to Enabled: All Weekly Timers can be turned on manually; Configured to Disabled: All Weekly Timers stop and the Weekly Timer cannot be turned on manually;

| All Timer<br>Configur-<br>ation | <ol> <li>Rotate the mechanical knob to select All Timer<br/>Configuration (All Timer Configuration is<br/>highlighted);</li> <li>Press the mechanical knob to enter All Timer<br/>Configuration setting;</li> <li>Rotate the mechanical knob to select Disabled/<br/>Enabled, and then press the mechanical knob to<br/>save and exit the All Timer Configuration setting.</li> <li>While in All Timer Configuration setting status,<br/>press to cancel the setting, and exit All Timer<br/>Configuration setting.</li> </ol> | Timer And Schedule         T Holiday Mode         Weekly Timer         All Timer Configuration         All Timer Configuration         Configuration |
|---------------------------------|----------------------------------------------------------------------------------------------------|----------------------------------------------------------------------------------------------------|
|---------------------------------|----------------------------------------------------------------------------------------------------|----------------------------------------------------------------------------------------------------|

#### Room Thermostat

• Room Thermostat: Room temperature sensor configuration for setting temperature sensor types and temperature-sensing valves for each room under Cycle

|                         | <ul> <li>①Rotate the mechanical knob to select Room<br/>Thermostat (Room Thermostat is highlighted);</li> <li>②Press the mechanical knob to enter Room<br/>Thermostat setting;</li> <li>③Press to exit the Room Thermostat<br/>interface.</li> </ul>                                                                                                    | Timer And Schedule     Room Thermostat     Space Heating     Space Cool       Cycle 1     Cycle 2       Room1     >       Room2     >       Room3     >       Room4     >                                       |
|-------------------------|----------------------------------------------------------------------------------------------------|----------------------------------------------------------------------------------------------------|
| Room<br>Thermo-<br>stat | <ul> <li>①Rotate the mechanical knob to select Cycle1<br/>(Cycle1 is highlighted);</li> <li>②Press the mechanical knob to enter the room<br/>selection status under Cycle1;</li> <li>③Press 10 exit the room selection status<br/>under Cycle1.</li> </ul>                                                                                                    | Timer And Schedule       Room Thermostat       Space Heating       Space Cool         Cycle 1       Cycle 2         Room1       >         Room2       >         Room3       >         Room4       Configuration |
|                         | Timer And Schedule       Room Thermostat       Space Heating       Space Cool         Cycle 1       Cycle 2         Room1       >         Room2       >         Room3       >         Room4       Configuration         1       Rotate the mechanical knob to select Room1;         2       Press the mechanical knob to enter the Room         3       Press to return to the room selection status | Room1   Room Thermostat & Temperature   Room Actuator   NONE   Configuration   Thermostat configuration interface of Room1; so under Cycle1.                                                                    |

#### Room Thermostat

| Room            | <ol> <li>Rotate the mechanical knob to select Room<br/>Thermostat &amp; Temperature;</li> <li>Press the mechanical knob to enter the<br/>Room Thermostat &amp; Temperature setting;</li> <li>Rotate the mechanical knob to select the<br/>type of Room Thermostat &amp; Temperature;</li> <li>Press the mechanical knob to confirm the<br/>parameter.</li> <li>While in Room Thermostat &amp; Temperature<br/>setting status, press to cancel the setting.</li> </ol> | Room1       Room_amb1       P         Room Actuator       Image: NONE       Image: NONE       Image: None       Image: None |
|-----------------|----------------------------------------------------------------------------------------------------|----------------------------------------------------------------------------------------------------|
| Thermo-<br>stat | <ul> <li>①Rotate the mechanical knob to select Room<br/>Actuator;</li> <li>②Press the mechanical knob to enter Room<br/>Actuator setting;</li> <li>③Rotate the mechanical knob to select the<br/>type of Room Actuator;</li> <li>④Press the mechanical knob to confirm the<br/>parameter.</li> <li>⑤While in Room Actuator setting status,<br/>press to cancel the setting.</li> <li>● The Room Actuator cannot be set with Room</li> </ul>                           | Room1       Room Thermostat & Temperature     Room_amb1       Room Actuator     Act1                                                                                                    |
|                 | Thermostat & Temperature set to NONE, and the Rooms interface does not display the room.                                                                                                    | Configuration                                                                                                    |

• The steps for setting Room Thermostat of other rooms under Cycle1 and rooms under Cycle2 are the same as those of Room1.

| • |
|---|
|   |
|   |
| • |
| • |
|   |
|   |

|         | ①Rotate the mechanical knob to select<br>Cycle1 (Cycel1 is highlighted); | Timer And Schedule Room Thermostat | Space Hea<br>—<br>n/Off | ting Space | e Cool |
|---------|--------------------------------------------------------------------------|------------------------------------|-------------------------|------------|--------|
| Space   | Cycle1 Space Heating setup interface;                                    | Status                             |                         | Enabled    | •      |
| Heating | 3 Press to exit Cycle1 Space Heating setup interface.                    | Working Range                      |                         |            |        |
|         |                                                                          | Max.Water Supply Temp              |                         | 55℃        | •      |
|         |                                                                          | Min.Water Supply Temp              |                         | 20°C       | •      |
|         |                                                                          | Configuratio                       | on                      |            |        |
|         |                                                                          |                                    |                         |            |        |

|        | <ul> <li>①Rotate the mechanical knob to select<br/>Status;</li> <li>②Press the mechanical knob to enter</li> </ul> | Timer And Schedule Room Thermostat Space Heating Space Cool |
|--------|----------------------------------------------------------------------------------------------------|-------------------------------------------------------------|
| Status | Status setting;                                                                                                    | Status  Enabled                                             |
| Status | ③Rotate the mechanical knob to select<br>parameters;                                                               | Working Range                                               |
|        | ④Press the mechanical knob again to                                                                                | Max.Water Supply Temp                                       |
|        | confirm the parameter.                                                                                             | Min.Water Supply Temp                                       |
|        | cancel the setting and exit Status setting.                                                                        | Configuration                                               |

|           | <ol> <li>Rotate the mechanical knob to select<br/>Max. Water Supply Temp;</li> <li>Press the mechanical knob to enter the<br/>Max. Water Supply Temp setting;</li> </ol> | Timer And Schedule Room Thermostat Space Heating Space Cool<br> |  |  |  |  |  |  |  |  |
|-----------|----------------------------------------------------------------------------------------------------|-----------------------------------------------------------------|--|--|--|--|--|--|--|--|
| Working   | ③Rotate the mechanical knob to select the                                                                                                    | Status                                                          |  |  |  |  |  |  |  |  |
| Range tem | temperature value;                                                                                                    | Working Range                                                   |  |  |  |  |  |  |  |  |
| Ū         | ④Press the mechanical knob to confirm the parameters.                                                                                                    | Max.Water Supply Temp ◀ 55℃ →                                   |  |  |  |  |  |  |  |  |
|           | 5While in Max. Water Supply Temp setting                                                                                                    | Min.Water Supply Temp 4 20°C                                    |  |  |  |  |  |  |  |  |
|           | status, press moto cancel the setting, and exit Max. Water Supply Temp setting.                                                                                          | Configuration                                                   |  |  |  |  |  |  |  |  |

|                             | Rotate the mechanical knob to select Water<br>Regulation Mode;<br>Press the mechanical knob to enter Water<br>Regulation Mode setting;<br>Rotate the mechanical knob to select Fixed/<br>OTC Point/ OTC Gradient;<br>Press the mechanical knob to confirm the<br>parameters.<br>While in Water Regulatory Mode setting<br>status, press to cancel the setting and exit<br>Water Regulation Mode settingž | Timer And Schedule       Room Thermostat       Space Heating       Space Cool         Cycle 1       Cycle 2       Heating Auto On/Off         Working Range                                                                                                    |
|-----------------------------|----------------------------------------------------------------------------------------------------|----------------------------------------------------------------------------------------------------|
| Water<br>Regulation<br>Mode | Timer And Schedule       Room Thermostat       Space Heating       Space Cool         Cycle 1       Cycle 2       Heating Auto On/Off         Max.Water Supply Temp       55°C       >         Min.Water Supply Temp       20°C       >         Water Regulation Mode       Fixed       >         Room Temperature Compensation       Configuration       Configuration                                  | Timer And Schedule       Room Thermostat       Space Heating       Space Cool         Cycle 1       Cycle 2       Heating Auto On/Off         Water Regulation Mode       OTC Point          Low Ambient Temperature       -20°C          High Ambient Temperature       20°C          Water Temp At Low Ambient Temperature       44°C          Configuration           Configuration |
|                             | setting contents of the OTC Point.<br>①After the Water Regulation Mode is set to<br>OTC Gradient, the setting contents for the<br>OTC Gradient can be displayed.                                                                                                    | Timer And Schedule       Room Thermostat       Space Heating       Space Cool         Cycle 1       Cycle 2       Heating Auto On/Off         Min.Water Supply Temp       4       20°C       >         Water Regulation Mode       4       OTC Gradient       >         Gradient Curve       4       0.6       >         Room Temperature Compensation       Configuration             |

| Room    | The steps for setting Compensation Factor,<br>Max. Compensation Value, Min. Compensation<br>Value are the same as those of Max. Water<br>Supply Temp | Timer And Schedule Room Thermostat Space Heating Space Cool<br>Cycle 1 Cycle 2 Heating Auto On/Off<br>Room Temperature Compensation |
|---------|----------------------------------------------------------------------------------------------------|----------------------------------------------------------------------------------------------------|
| ture    |                                                                                                    | Compensation Factor 4 2                                                                                                    |
| Compen- |                                                                                                    | Max.Compensation Value 10°C                                                                                                    |
| sation  |                                                                                                    | Min.Compensation Value                                                                                                    |
|         |                                                                                                    | Configuration                                                                                                    |

|              | <ol> <li>Rotate the mechanical knob to select<br/>Water Eco;</li> <li>Press the mechanical knob to enter Water</li> </ol> | Timer And Schedule Room Thermostat Space Heating Space Cool Cycle 1 Cycle 2 Heating Auto On/Off Compensation Factor 2 |
|--------------|----------------------------------------------------------------------------------------------------|----------------------------------------------------------------------------------------------------|
| Water<br>Eco | Eco setting;<br>③Rotate the mechanical knob to select<br>Disabled/Enabled;<br>④Press the mechanical knob to confirm the   | Max.Compensation Value 10°C                                                                                           |
|              | parameters.<br>⑤While in Water Eco setting status, press<br>to cancel the setting and exit Water Eco<br>setting.          | Water Eco  Configuration                                                                                              |

• Eco Offset: This parameter is displayed after Water Eco is set as Enabled.

|               | <ul> <li>①Rotate the mechanical knob to select Eco<br/>Offset;</li> <li>②Press the mechanical knob to enter Eco</li> </ul> | Timer And Schedule Room Thermostat Space Heating Space Cool Cycle 1 Cycle 2 Heating Auto On/Off |
|---------------|----------------------------------------------------------------------------------------------------|-------------------------------------------------------------------------------------------------|
| Eco<br>Offset | Offset setting;<br>③Rotate the mechanical knob to select the<br>Eco Offset parameter:                                      | —<br>Max.Compensation Value                                                                     |
| Onset         | <ul> <li>④ Press the mechanical knob to confirm the parameters.</li> </ul>                                                 | Water Eco Enabled                                                                               |
|               | 5 While in the Eco Offset setting status,<br>press in to cancel the setting and exit Eco<br>Offset setting.                | Configuration                                                                                   |

| Type     | <ul> <li>①Rotate the mechanical knob to select Type of<br/>Heat Emitters;</li> <li>②Press the mechanical knob to enter the Type<br/>of Heat Emitters setting;</li> <li>③Rotate the mechanical knob to select the end</li> </ul> | Timer And Schedule Room Thermostat Space Heating Space Cool<br>Cycle 1 Cycle 2 Heating Auto On/Off<br>Min.Compensation Value -10°C |
|----------|----------------------------------------------------------------------------------------------------|----------------------------------------------------------------------------------------------------|
| Of Heat  | parameter:                                                                                                    | Water Eco Chabled                                                                                                    |
| Emitters | <sup>(4)</sup> Press the mechanical knob to confirm the                                                                                                    | Eco Offset 0                                                                                                    |
|          | 5)While in Type of Heat Emitters setting status.                                                                                                    | Type Of Heat Emitters  Floor Heating                                                                                               |
|          | press to cancel setting, and exit the Type of Heat Emitters setting.                                                                                                    | Configuration                                                                                                    |

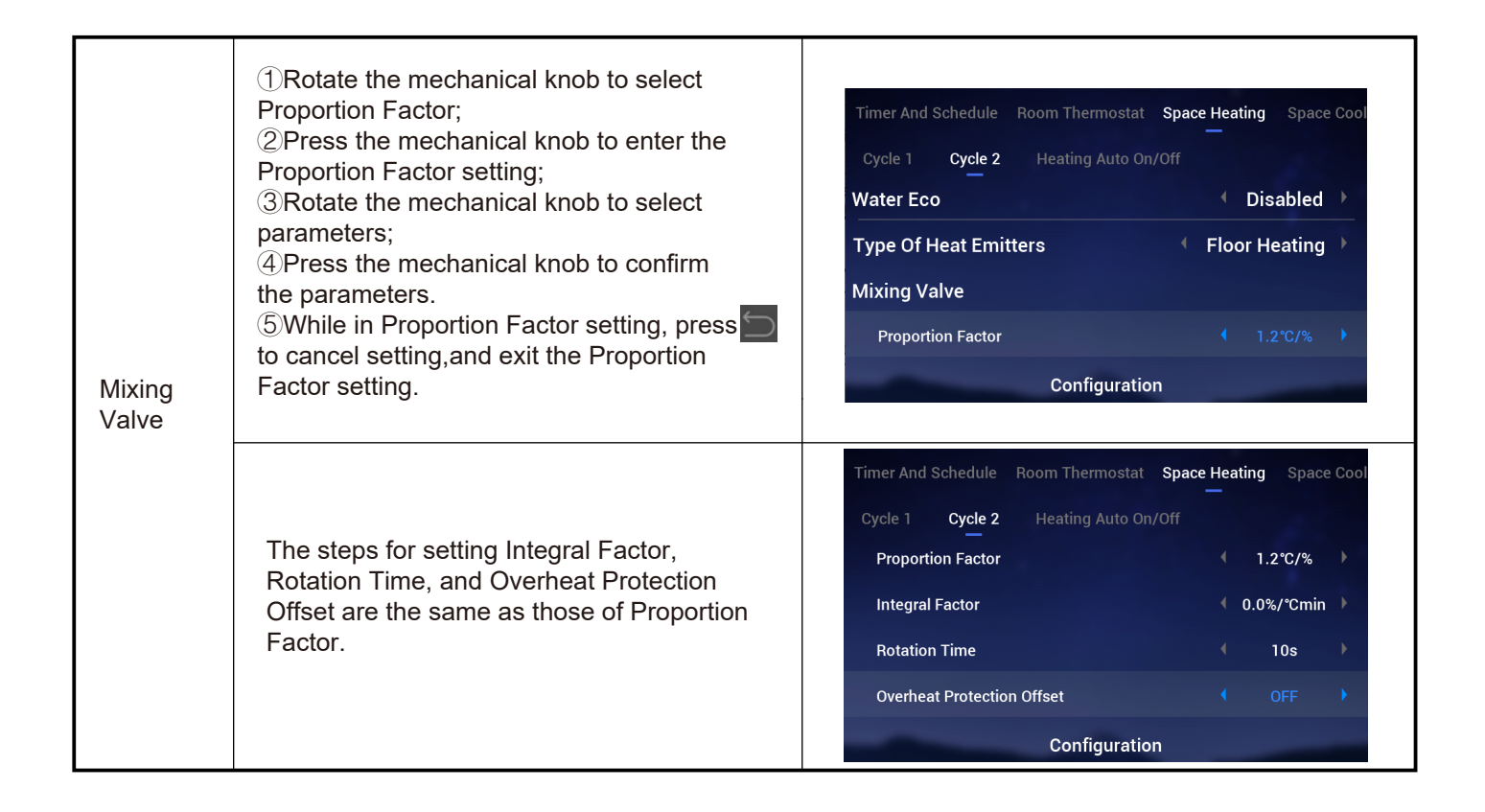

| Heating | <ol> <li>Rotate the mechanical knob to select<br/>Status;</li> <li>Press the mechanical knob to enter<br/>Status setting;</li> <li>Rotate the mechanical knob to select<br/>Disabled/Enabled;</li> <li>Press the mechanical knob again to<br/>confirm the parameter.</li> <li>While in Status setting status, press<br/>to cancel the setting and exit the Status<br/>setting.</li> </ol>                                                               | Timer And Schedule       Room Thermostat       Space Heating       Space Cool         Cycle 1       Cycle 2       Heating Auto On/Off       Disabled       Image: Cool         Status       Image: Cool       Image: Cool       Image: Cool       Image: Cool       Image: Cool         Cool       Cool       Image: Cool       Image: Cool       < |  |  |  |  |  |  |  |  |  |
|---------|----------------------------------------------------------------------------------------------------|----------------------------------------------------------------------------------------------------|--|--|--|--|--|--|--|--|--|
| On/Off  | <ol> <li>Rotate the mechanical knob to select<br/>Heating Auto Temperature;</li> <li>Press the mechanical knob to enter Heating<br/>Auto Temperature setting;</li> <li>Rotate the mechanical knob to select<br/>parameter;</li> <li>Press the mechanical knob again to confirm<br/>the parameter.</li> <li>While in Heating Auto Temperature setting<br/>status, press to cancel the setting, and exit<br/>Heating Auto Temperature setting.</li> </ol> | Timer And Schedule       Room Thermostat       Space Heating       Space Cool         Cycle 1       Cycle 2       Heating Auto On/Off          Status       Enabled          Heating Auto Temperature       18°C       >         Configuration       Configuration                                                                                                    |  |  |  |  |  |  |  |  |  |

|         | ner | r And Schedule Room Thermostat | Space Heating | Space Coc | oling |
|---------|-----|--------------------------------|---------------|-----------|-------|
|         |     |                                |               |           |       |
|         | s   | Status                         |               | Enabled   |       |
| Space   | w   | Vorking Range                  |               |           |       |
| Cooling |     | Max.Water Supply Temp          |               | 22℃       |       |
|         |     | Min.Water Supply Temp          |               | 12℃       |       |
|         |     | Configura                      | ation         |           | _     |

|                   | Room Thermostat Space Heat | ing Space Cooling | Auto Heat/Cool |
|-------------------|----------------------------|-------------------|----------------|
|                   | Switch To Space Heating    |                   | 10℃ )          |
|                   | Switch To Space Cooling    |                   | 24℃ )          |
| Auto<br>Heat/Cool |                            |                   |                |
|                   | Cor                        | figuration        |                |

|     | nermostat Space Heating Space Cooling | Auto Heat/Cool DHW |
|-----|---------------------------------------|--------------------|
| DHW | Status                                | Enabled            |
|     | Control                               | Powerful           |
|     | Setting Temperature                   | < 40°C ►           |
|     | Max.Setting Temp                      | < 55℃ >            |
|     | HP ON Differential Temp               | < 1℃ →             |
|     | Configuration                         |                    |

|                  | Heating Space Cooling | Auto Heat/Cool | DHW | Swimming | Pool |
|------------------|-----------------------|----------------|-----|----------|------|
| Swimming<br>Pool | Status                |                |     | Enabled  |      |
|                  | Setting Temperature   |                |     | 24°C     |      |
|                  | Offset Temperature    |                |     | 15℃      |      |
|                  | -                     | Configuration  |     |          |      |

|                               | Auto Heat/Cool D   | HW Swimmin | g Pool | Complei | mentary H | eating |
|-------------------------------|--------------------|------------|--------|---------|-----------|--------|
| Comple-<br>mentary<br>Heating | Heating Source     |            |        | HP      | Only      | •      |
|                               | Electric Heater    |            |        |         |           |        |
|                               | Bivalent Point     |            |        |         | 0°C       | •      |
|                               | Supply Setting Cor | npensation |        |         | 0°C       | •      |
|                               | Proportion Factor  |            |        |         | 0.0%/°C   | Þ      |
|                               |                    | Configura  | tion   |         |           |        |

|              | /Cool DHW Swimming Pool Complementa                                                                                                    | ary Heating Heat Pump                                                                                                    |
|--------------|----------------------------------------------------------------------------------------------------|----------------------------------------------------------------------------------------------------|
|              | Water Pump Configuration                                                                                                    |                                                                                                    |
|              | Operation Speed Mode                                                                                                    | <ul> <li>✓ Fix ▶</li> </ul>                                                                                                    |
|              | Space Speed(Heating And Cooling)                                                                                                    | < 100% ▶                                                                                                    |
|              | DHW Speed                                                                                                    | ∢ 100% ▶                                                                                                    |
|              | SWP Speed                                                                                                    | < 100% ▶                                                                                                    |
|              | Configuration                                                                                                    |                                                                                                    |
| Heat<br>Pump | <ul> <li>WP ECO Mode Operation (Heating) is set to OFF</li> <li>In heating mode, when all rooms under a Cycle are all off, the corresponding Cycle is OFF.</li> <li>WP ECO Mode Operation (Heating) is set to ON</li> <li>In heating mode, when all rooms under a Cycle are all off, the corresponding Cycle is not OFF.</li> <li>The control logic of WP ECO Mode Operation (Cooling) is the same as that of WP ECO Mode Operation (Heating) and is performed only in cooling mode.</li> </ul> | /Cool       DHW       Swimming Pool       Complementary Heating       Heat Pump         WP ECO Mode Operation(Heating)       •       OFF       •         Min.On Time       •       10min       •         Min.OFF Time       •       40min       •         Cooling Operation For WP2       •       Disabled       •         WP ECO Mode Operation(Cooling)       •       Disabled       •         Configuration       •       •       • |

|          | wimming Pool Complementary Heating H | leat Pump Auxiliary Function |
|----------|--------------------------------------|------------------------------|
| Auvilian | Emergency Operation Mode             | 🔹 Manual 🕨                   |
|          | Emergency Space Heating Status       | Disabled                     |
|          | Emergency DHW Status                 | Disabled                     |
|          | Emergency Swimming Pool Status       | Disabled                     |
|          | Configuration                        | 1                            |

|            | wimming Pool Complementary Heating Heat Pump Auxiliary Function<br>Defrost By Electric Heater                                                                                                    |                                     | wimming Pool Complementary Heating Heat Pump Auxiliary Function                                                                                                |
|------------|----------------------------------------------------------------------------------------------------|-------------------------------------|----------------------------------------------------------------------------------------------------|
|            | Air Purge                                                                                                    |                                     | Air Purge                                                                                                    |
| Air Purae  | Start Air Purge Stop                                                                                                    | ⇒                                   | Start Air Purge 1198 《 Start 》                                                                                                    |
|            | Operation Time                                                                                                    |                                     | Operation Time 4 20min                                                                                                    |
|            | Seizure Protection                                                                                                    |                                     | Seizure Protection                                                                                                    |
| , and engo | Configuration                                                                                                    |                                     | Configuration                                                                                                    |
|            | <ol> <li>While Start Air Purge is in Stop, configure</li> <li>Set Start Air Purge to Start to begin Air Purge begins, the countdown time is displaye</li> <li>The countdown time changes to 0, the Air displayed as Stop.</li> </ol> | the Op<br>rge, O<br>ed and<br>Purge | peration Time parameter;<br>Operation Time turns gray, and after Start Air<br>d refreshed once in 10 seconds;<br>e stops automatically, and Start Air Purge is |

|     | ig Pool Con | nplementary Heating | Heat Pump | Auxiliary Funct | tion I/O |
|-----|-------------|---------------------|-----------|-----------------|----------|
|     | Inputs      |                     |           |                 |          |
|     | Input1      |                     | N         | O Function      | •        |
| I/O | Input2      |                     | N         | O Function      | •        |
|     | Input3      |                     | N         | O Function      |          |
|     | Input4      |                     | N         | O Function      |          |
|     |             | Cont                | iguration |                 |          |

| omplementar | y Heating Heat Pump                                                    | Auxiliary Function                                                                  | I/0 S                                                                                                    | Sensors                                                                                                    |
|-------------|------------------------------------------------------------------------|-------------------------------------------------------------------------------------|----------------------------------------------------------------------------------------------------|----------------------------------------------------------------------------------------------------|
| Auxiliary   | Sensors                                                                |                                                                                     |                                                                                                    |                                                                                                    |
| Auxsens     | or1                                                                    |                                                                                     | Tow3                                                                                                    | ×                                                                                                    |
| Auxsens     | or2                                                                    |                                                                                     | Tsolar                                                                                                    | •                                                                                                    |
| Auxsens     | or3                                                                    |                                                                                     | Ta_ao                                                                                                    | ×                                                                                                    |
| Auxsens     | or4                                                                    | • •                                                                                 | No Funct                                                                                                    | ion 🕨                                                                                                    |
|             | Config                                                                 | juration                                                                            |                                                                                                    |                                                                                                    |
|             | omplementar<br>Auxiliary S<br>Auxsens<br>Auxsens<br>Auxsens<br>Auxsens | Auxiliary Sensors<br>Auxsensor1<br>Auxsensor2<br>Auxsensor3<br>Auxsensor4<br>Config | Auxiliary Sensors<br>Auxiliary Sensors<br>Auxsensor1<br>Auxsensor2<br>Auxsensor3<br>Auxsensor4<br>Auxsensor4 | Auxiliary Sensors       I/O       S         Auxiliary Sensors       Auxsensor1       Tow3         Auxsensor2       Tsolar         Auxsensor3       Ta_ao         Auxsensor4       No Funct         Configuration       Configuration |

#### Test Run

- Test Run is used to set the test run to start or stop.
- Run Time is used to set the run time of test run, and when the run time is up, automatically exit test run, and return to the status before the test run begins.
- Mode is used to set the operation mode during test run, and after Test Run is set to Start, Test Run operates in the mode set by Mode.
- Function is used to set the test run control object, and when Test Run is set to Start, the object set by Function is controlled to operate.
- Run Time, Mode, Function can be modified only when Test Run is in Stop.

|          | ary Heating Heat Pump Auxiliary Function 1/0 Sensors Test Run<br>Test Run Stop<br>Run Time 20min<br>Mode Cooling<br>Function Cycle1                                                                                                    | ary Heating Heat Pump Auxiliary Function 1/0 Sensors Test Run<br>Test Run  Start Run Time 20min Mode Cooling Function Cycle1                                              |
|----------|----------------------------------------------------------------------------------------------------|----------------------------------------------------------------------------------------------------|
| Test Run | Function Cycle1                                                                                                    | Function Cycle1 Cycle1 Configuration                                                                                                    |
|          | ①Set the Run Time, Mode, Function parameters;<br>②Set Test Run to Start, the Test Run operates, an<br>Run Time, Mode, Function parameters turn gray a<br>③After Test Run is set to Start, when the set Run<br>Test Run is displayed as Stop, and the system retu | nd the operation indicator light goes on green.<br>and cannot be modified;<br>Time is up, the Test Run stops automatically,<br>urns to the status before Test Run begins. |

#### Actuator Test Run

English

- Actuator Test Run is used to set the Actuator Test Run to start or stop.
- Run Time is used to set the run time of test run, and when the run time is up, automatically exit the test run, and return to the status before the test run begins.
- Output Test Run Signal is used to configure the test run port.
- Run Time, Output Test Run Signal can be modified only when Actuator Test Run is in Stop.

|                      | Pump Auxiliary Function I/O Sensors Test Run Actuator Test Run Pump Auxiliary Function I/O Sensors Test Run Actuator Test Run                                                                                                    |  |  |  |  |  |  |  |  |
|----------------------|----------------------------------------------------------------------------------------------------|--|--|--|--|--|--|--|--|
|                      | Actuator Test Run                                                                                                    |  |  |  |  |  |  |  |  |
| Actuator<br>Test Run | Run Time 4 5min Provide Run Time 4 5min Provide Run Time 4 5min Provide Run Time 4 5min Provide Run Provide Run Pr |  |  |  |  |  |  |  |  |
|                      | Output Test Run Signal - Output 1 - Output Test Run Signal - Output 1 -                                                                                                    |  |  |  |  |  |  |  |  |
|                      | Configuration Configuration                                                                                                    |  |  |  |  |  |  |  |  |
|                      | <ul> <li>①Set the parameters of Run Time, Output Test Run Signal;</li> <li>②Set Actuator Test Run to Start, the Actuator Test Run begins, and then the countdown time is displayed and refreshed once every second. The parameters of Run Time and Output Test Run Signal turn gray and cannot be modified;</li> <li>③After the Actuator Test Run is set to Start, after the set Run Time is up, the Actuator Test Run stops automatically. The Actuator Test Run is displayed as Stop and the system returns to the status before the Actuator Test Run begins.</li> </ul>                                                                                                    |  |  |  |  |  |  |  |  |

## **Controller Settings**

- Controller Settings: Set the controller language, system time, backlight brightness and backlight time, LED light band On/Off.
- The Menu Contents of Controller Settings are shown in the table below.

| Menu Contents |                 |                      |  |  |  |  |  |
|---------------|-----------------|----------------------|--|--|--|--|--|
| Level1        | Level2          | Level3               |  |  |  |  |  |
| Controller Se | tting           |                      |  |  |  |  |  |
|               | Language        |                      |  |  |  |  |  |
|               |                 |                      |  |  |  |  |  |
|               |                 |                      |  |  |  |  |  |
|               | Date And Time   |                      |  |  |  |  |  |
|               |                 | Adjust Date And Time |  |  |  |  |  |
|               |                 | European Summer Time |  |  |  |  |  |
|               | Screen Settings |                      |  |  |  |  |  |
|               |                 | Brightness           |  |  |  |  |  |
|               |                 | Backlight Time       |  |  |  |  |  |
|               | Status LED      |                      |  |  |  |  |  |
|               |                 |                      |  |  |  |  |  |

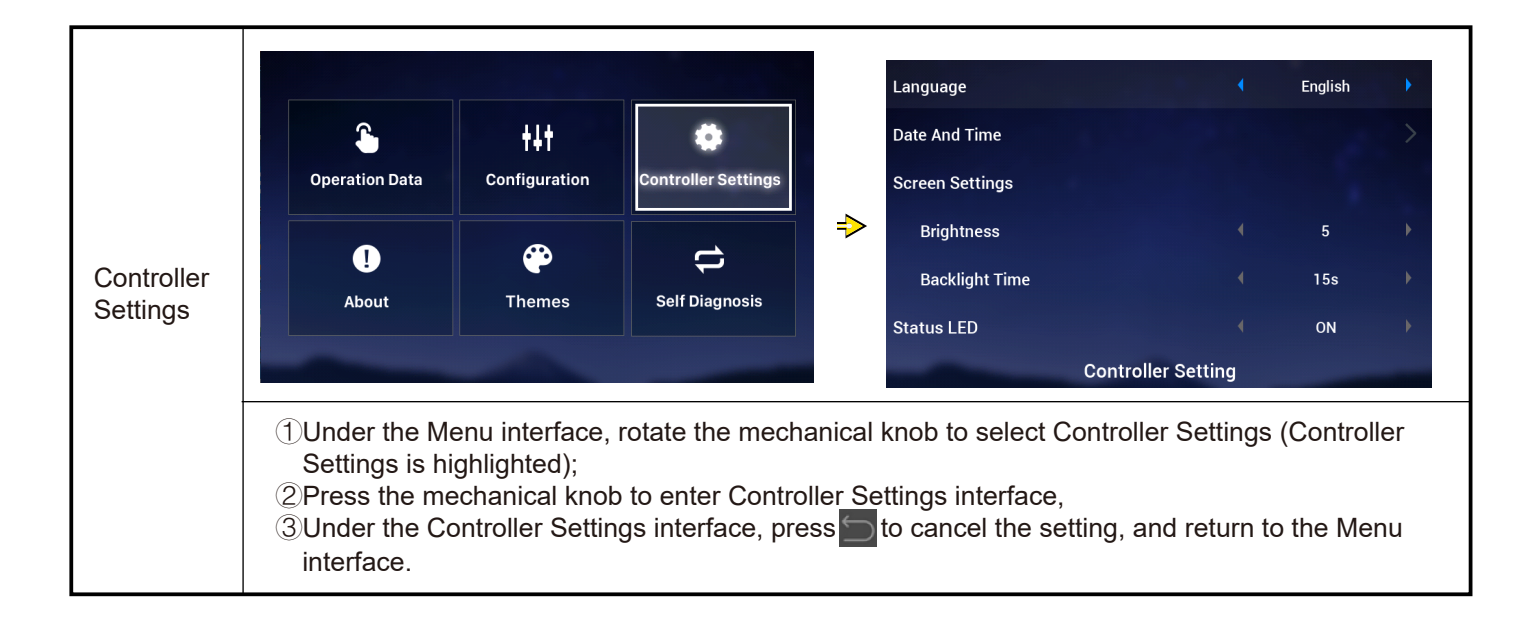

|          | ①Rotate the mechanical knob to select                                  | Language        | •                 | English | • |
|----------|------------------------------------------------------------------------|-----------------|-------------------|---------|---|
|          | ②Press the mechanical knob to enter                                    | Date And Time   |                   |         | > |
| Language | Language setting;<br>③Rotate the mechanical knob to select the         | Screen Settings |                   |         |   |
| Language | language, press the mechanical knob to save                            | Brightness      |                   | 5       | Þ |
|          | and exit Language setting.<br>④While in Language setting status, press | Backlight Time  |                   | 15s     | • |
|          | to cancel the setting and exit language setting.                       | Status LED      |                   | ON      | Þ |
|          |                                                                        | C               | ontroller Setting |         |   |

## **Controller Settings**

|      | Language<br>Date And Time                                                                           |                                                    | English                           | >                                     | ⑦       Date And Time         Adjust Date And Time    |                                     |  |  |
|------|----------------------------------------------------------------------------------------------------|----------------------------------------------------|-----------------------------------|---------------------------------------|-------------------------------------------------------|-------------------------------------|--|--|
|      | Screen Settings                                                                                     |                                                    |                                   |                                       | 2021 <sup>-</sup> 12 <sup>-</sup> 3                   | 14 <sup>:</sup> 46 <sup>:</sup> 19  |  |  |
|      | Brightness                                                                                          |                                                    | 5                                 | , ⇒                                   | • • •                                                 |                                     |  |  |
|      | Backlight Time                                                                                      |                                                    | 15s                               | •                                     | European Summer Time                                  | < OFF →                             |  |  |
| Date | Status LED                                                                                          |                                                    | ON                                | •                                     |                                                       |                                     |  |  |
|      | Controller Setting Configuration                                                                    |                                                    |                                   |                                       |                                                       |                                     |  |  |
|      |                                                                                                    | the controlle                                      | er is store                       |                                       | in case not set properly o                            | r oftor long time                   |  |  |
|      | Note: Time shown on<br>running, clock time mig<br>needed, Please calibra<br>clock time will be rese | ght be different<br>ate the clock<br>t and need to | ent from t<br>time acc<br>set mai | the actual<br>cordingly. I<br>nually. | local time or time shown<br>n case power loss for lon | on the APP. If<br>g time(one year), |  |  |

Adjust<br/>Date③ Rotate the mechanical knob to modify the<br/>value of year, and when the modification is<br/>complete, press the mechanical knob to confirm.④ While in year setting status, press to cancel<br/>the setting and exit year setting.● The steps for modifying month, day, hour,<br/>minute and second are the same as those

of year.

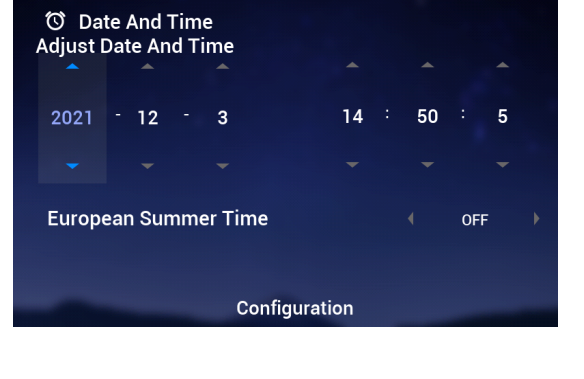

| European<br>Summer<br>Time | <ol> <li>Rotate the mechanical knob to select<br/>European Summer time;</li> <li>Press the mechanical knob, enter European<br/>Summer Time setting;</li> <li>Rotate the mechanical knob to select ON/OFF<br/>and press the mechanical knob again to confirm.</li> <li>While in European Summer Time setting<br/>status, press to cancel the setting, and exit<br/>European Summer Time setting.</li> </ol> | ⑦ Date And Time      Adjust Date And Time      2021 - 12 - 3      14 : 50 : 5 |
|----------------------------|----------------------------------------------------------------------------------------------------|-------------------------------------------------------------------------------|
|                            |                                                                                                    | European Summer Time   OFF  Configuration                                     |

|            | ①Rotate the mechanical knob to select Brightness;                                                                                              | Language        | (                  | English | Þ |
|------------|----------------------------------------------------------------------------------------------------|-----------------|--------------------|---------|---|
|            | ②Press the mechanical knob to enter                                                                                                    | Date And Time   |                    |         | > |
|            | Brightness setting;<br>③Rotate the mechanical knob to select the                                                                               | Screen Settings |                    |         |   |
| Screen     | Brightness level: 1~6, and press the mechanical<br>knob to save and exit the Brightness setting.<br>④While in Brightness setting status, press | Brightness      |                    |         | • |
| Brightness |                                                                                                    | Backlight Time  | , <b>(</b>         | 15s     | • |
|            | to cancel the setting and exit Brightness setting.                                                                                             | Status LED      |                    | ON      | • |
|            | <ul> <li>The higher the Brightness level, the higher<br/>the brightness.</li> </ul>                                                            |                 | Controller Setting |         |   |

| Image: Constraint of the set of the set | Language<br>Date And Time<br>Screen Settings  | •              | English        | )<br>> |   |
|----------------------------------------------------------------------------------------------------|-----------------------------------------------|----------------|----------------|--------|---|
|                                                                                                    | Brightness                                    |                | 5              | Þ      |   |
|                                                                                                    | knob to save and exit Backlight time setting. | Backlight Time |                |        | • |
|                                                                                                    | ④While in Backlight Time setting status,      | Status LED     |                | ON     | • |
|                                                                                                    | Backlight Time setting.                       | Cont           | roller Setting |        |   |

| Status       ③Rotate the mechanical knob to select ON/<br>OFF, press the mechanical knob to save and<br>exit Status LED setting.       Brightness       5         ④While in Status LED setting status, press<br>to cancel the setting and exit the Status LED<br>setting.       0N | ① Rotate the mechanical knob to select         Status LED;         ② Press the mechanical knob to enter Status         LED setting;         ③ Rotate the mechanical knob to select ON/         OFF, press the mechanical knob to save and         exit Status LED setting.         ④ While in Status LED setting status, press         to cancel the setting and exit the Status LED setting. | Language<br>Date And Time<br>Screen Settings<br>Brightness<br>Backlight Time<br>Status LED<br>Contr | (<br>(<br>(<br>(<br>(<br>())))<br>()))<br>()))<br>()))<br>()))<br>() | English<br>5<br>15s<br>ON |  |
|----------------------------------------------------------------------------------------------------|----------------------------------------------------------------------------------------------------|----------------------------------------------------------------------------------------------------|----------------------------------------------------------------------|---------------------------|--|
|----------------------------------------------------------------------------------------------------|----------------------------------------------------------------------------------------------------|----------------------------------------------------------------------------------------------------|----------------------------------------------------------------------|---------------------------|--|

|                                                                                                    | ①Rotate the mechanical knob to select                                                                                                    | Language        |                    | English      | •       |
|----------------------------------------------------------------------------------------------------|----------------------------------------------------------------------------------------------------|-----------------|--------------------|--------------|---------|
| Status Auto Start;②Press the mechanical knob to enter Statu<br>Auto Start setting;AutoStart③Rotate the mechanical knob to select ON<br>OFF, press the mechanical knob to save an<br>exit Status Auto Start setting.④While in Status Auto Start setting status,To cancel the setting and exit the Status Auto | Status Auto Start;                                                                                                    | Date And Time   |                    |              | >       |
|                                                                                                    | 2)Press the mechanical knob to enter Status<br>Auto Start setting:                                                                                                    | Screen Settings |                    |              |         |
|                                                                                                    | ③Rotate the mechanical knob to select ON/                                                                                                    | Brightness      |                    | 5s           | •       |
|                                                                                                    | <ul> <li>OFF, press the mechanical knob to save and exit Status Auto Start setting.</li> <li>④While in Status Auto Start setting status, press</li> <li>to cancel the setting and exit the Status Auto Start setting.</li> </ul> | Backlight Time  |                    | 15s          |         |
|                                                                                                    |                                                                                                    | Status LED      |                    | ON           | •       |
|                                                                                                    |                                                                                                    | Auto Start      |                    | ON           |         |
|                                                                                                    |                                                                                                    | ₽ Return        | Controller Setting | $\checkmark$ | Confirm |

• Status LED: When Status LED is set to OFF, the LED light band no longer lights up.

#### About

About interface displays the following information
 System Information: System capacity, Software Version Information
 Contact Us: Displays the after-sales hotline

| About | Coperation Data                                | themes                                             | Controller Settings                                     | ⇒                            | System Information<br>Unit<br>Capacity<br>Indoor Ver.<br>Display/Main Control Ver.<br>Contact Us<br>Telephone | Split System<br>2HP<br>I-0000<br>D-00/C-0000<br>0123456789 |
|-------|------------------------------------------------|----------------------------------------------------|---------------------------------------------------------|------------------------------|----------------------------------------------------------------------------------------------------|------------------------------------------------------------|
|       | ①Under the Me<br>②Press the me<br>③Under About | enu interface,<br>chanical knob<br>interface, pres | rotate the mecha<br>to enter About i<br>ss to return to | anical k<br>nterfac<br>the M | Ab<br>knob to select About (Abo<br>ce;<br>enu interface.                                                      | out<br>out is highlighted);                                |

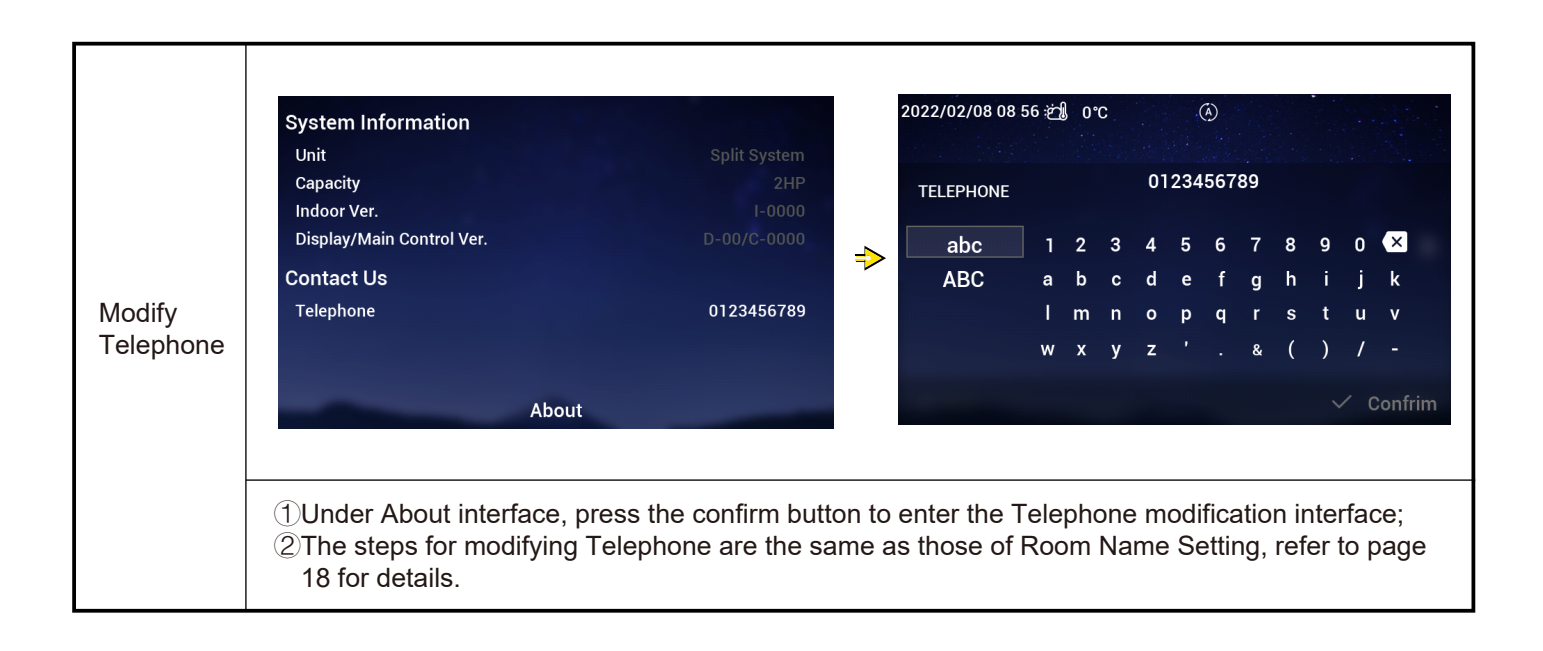

#### Themes

• Themes interface is used to set the themes of controller, and there are three themes in total.

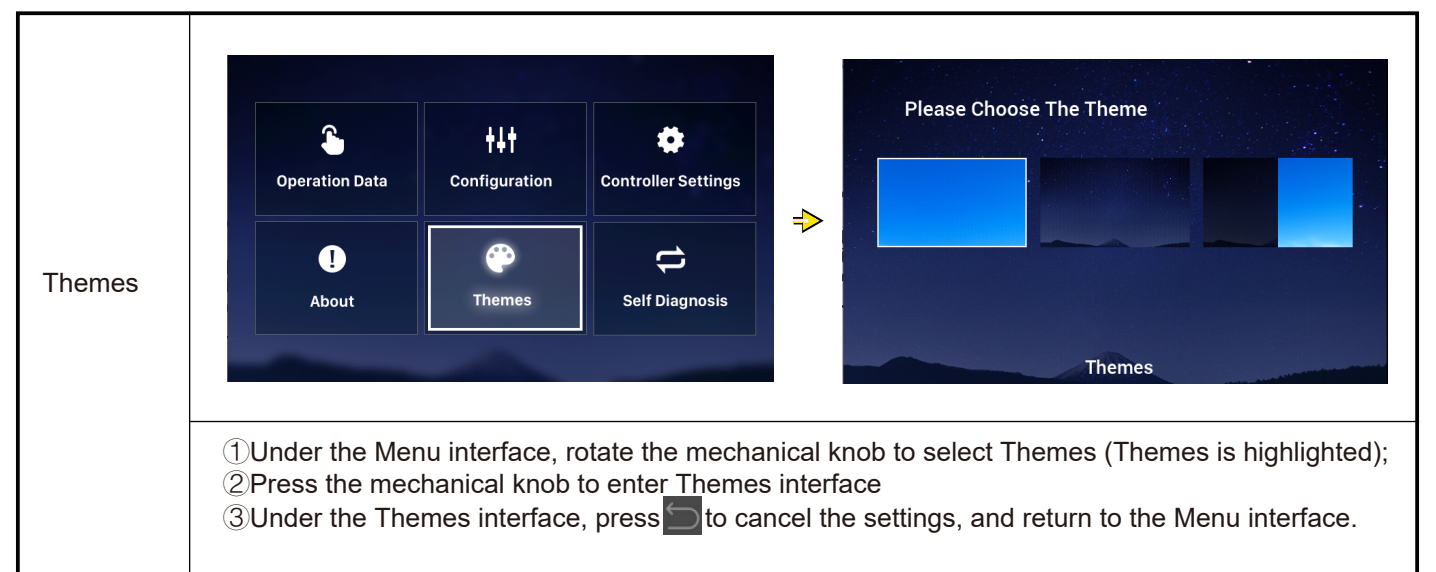

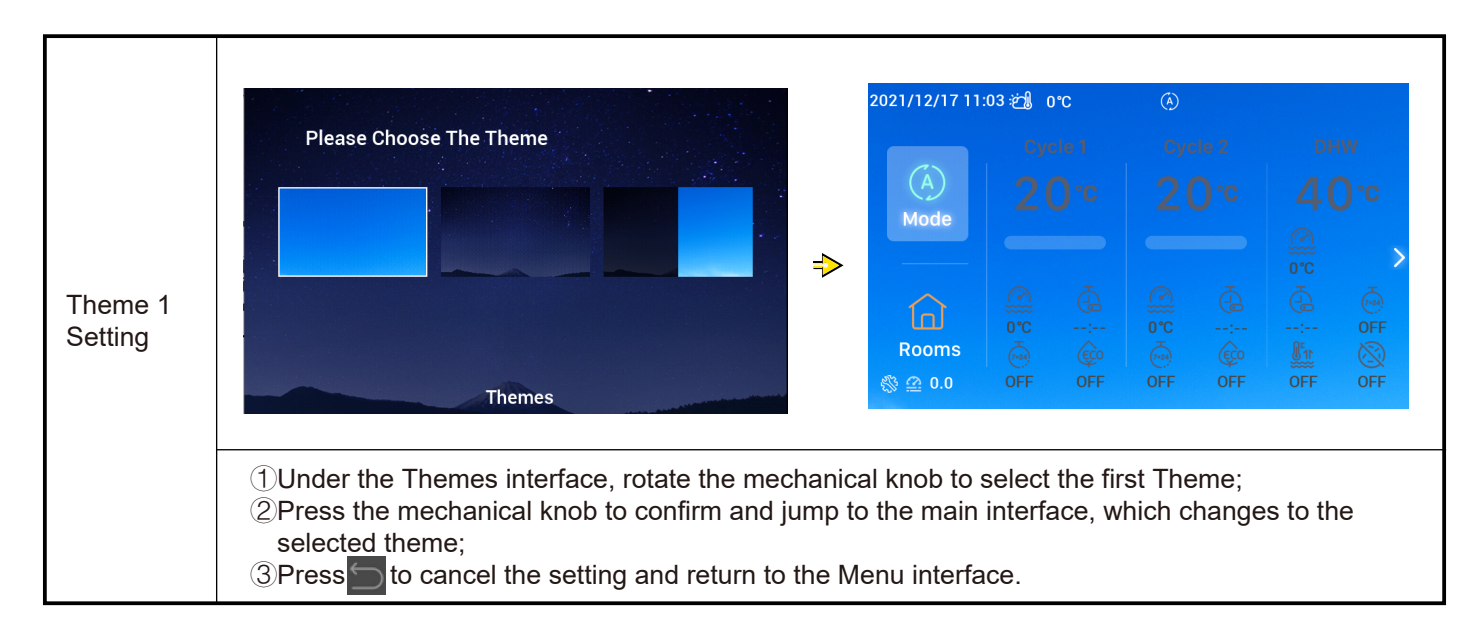

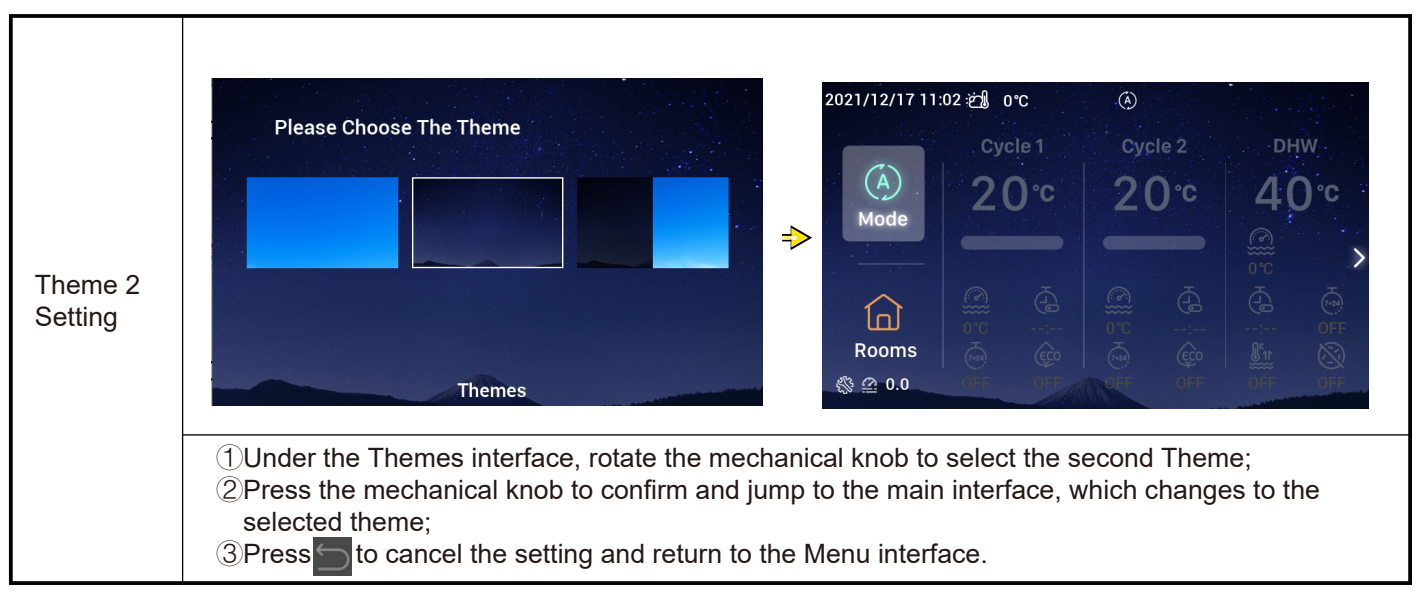

#### Themes

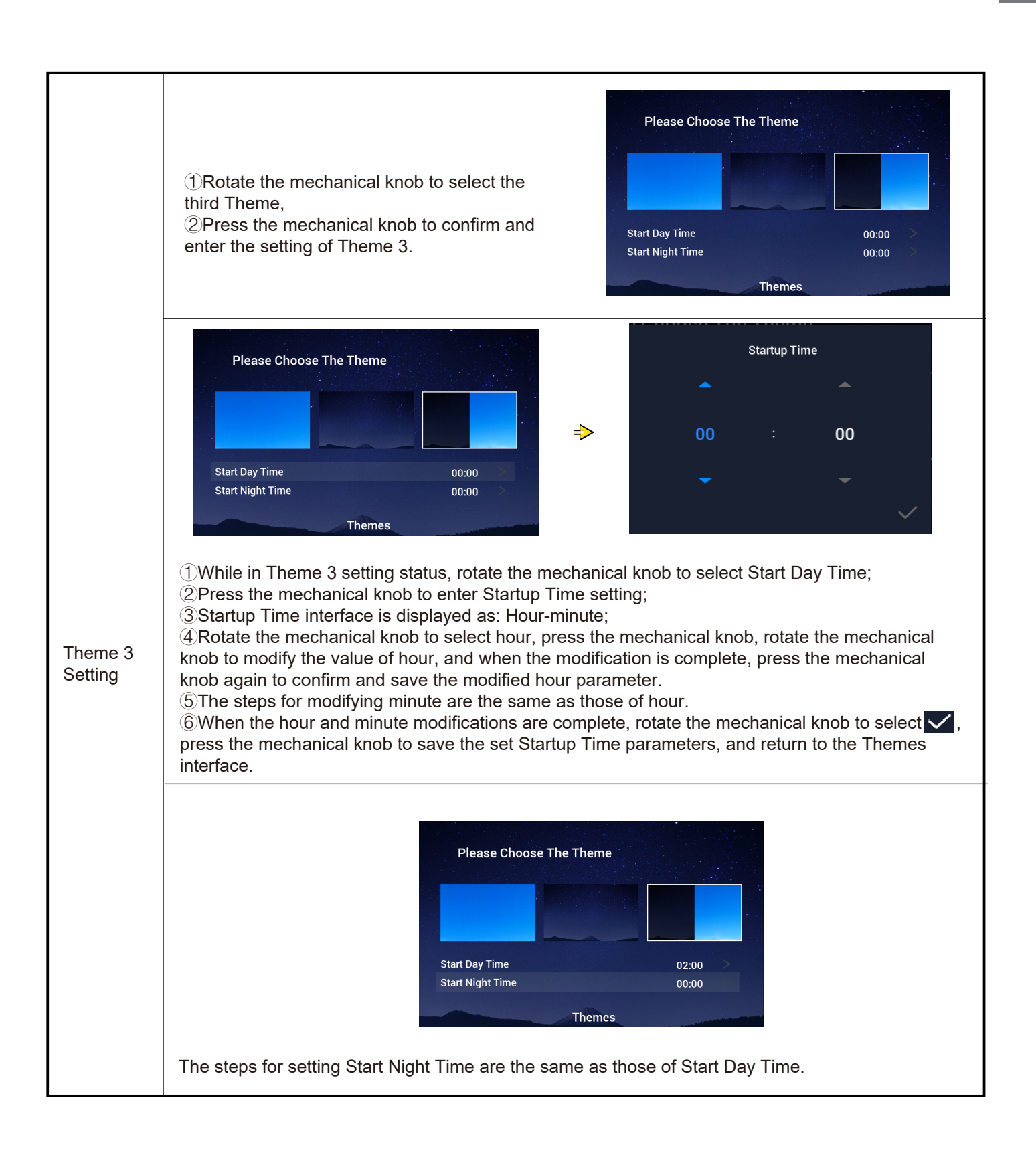

#### Self Diagnosis

• Self Diagnosis menu is used for self-diagnosis of the controller and is only displayed in Installation and Service Mode.

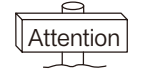

This operation shall not be performed by non-professionals.

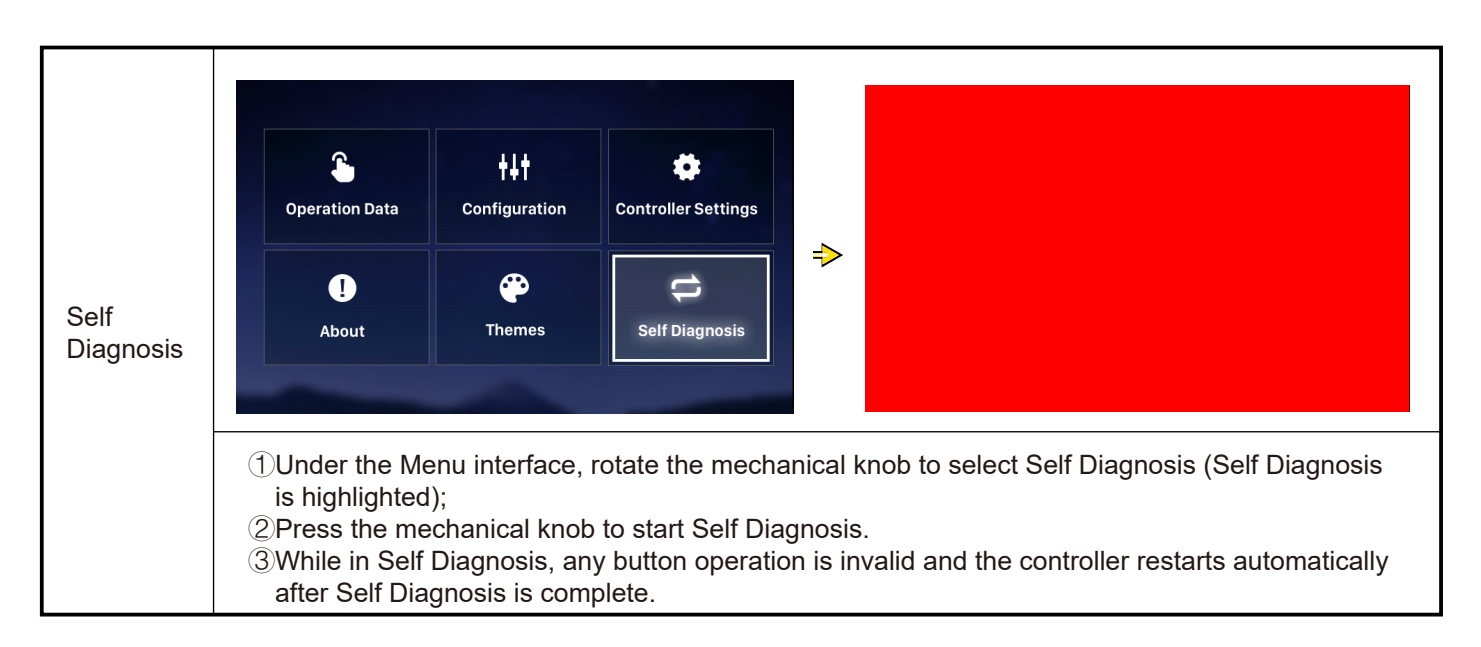

#### • Self Diagnosis Status 1: LCD check

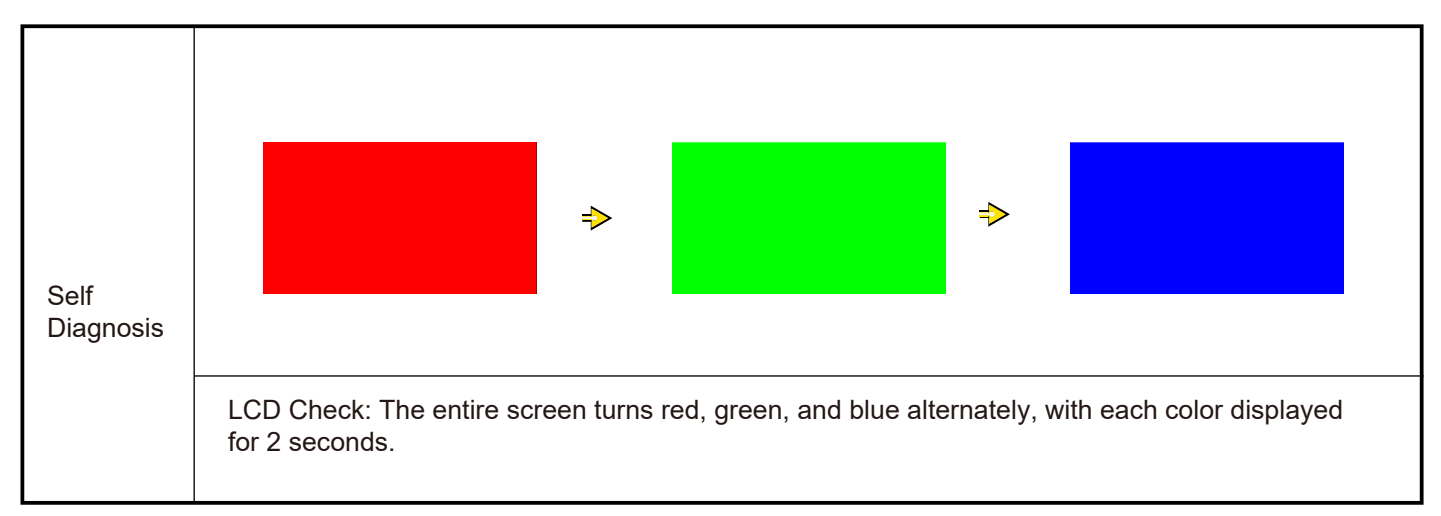

## Self Diagnosis

• Self Diagnosis Status 2: Operation Indicator Light Check

|                   | Operation Indicator Light Check:                                                                                                    |            |
|-------------------|----------------------------------------------------------------------------------------------------|------------|
| Self<br>Diagnosis | <ul> <li>(1) The LCD displays "01:000";</li> <li>(2) The red light with default brightness is on for 2 seconds and off for 1 second, the red light with maximum brightness is on for 2 seconds, go to ③;</li> <li>(3) The green light with default brightness is on for 2 seconds and off for 1 second, the green light with maximum brightness is on for 2 seconds, go to ④;</li> <li>(4) The blue light with default brightness is on for 2 seconds and off for 1 second the blue light with default brightness is on for 2 seconds and off for 1 second the blue light with default brightness is on for 2 seconds and default brightness is on for 2 seconds and default brightness with default brightnes</li></ul> | 01:000<br> |
|                   | light with Maximum brightness is on for 2 seconds, go to Self Diagnosis Status 3.                                                                                                    |            |

• Self Diagnosis Status 3: Button Check

|                   | Button Check:<br>①The LCD displays "02:000";<br>②From left to right, it is shown:"XX","XX", two<br>sets of numbers, which respectively refer to<br>the number of pulse signals generated when<br>the mechanical knob is rotated, and the                                                                                                    | 02:000 |    |
|-------------------|----------------------------------------------------------------------------------------------------|--------|----|
| Self<br>Diagnosis | number of buttons. Both of the two sets of<br>numbers are originally shown as 00;<br>③Rotate the mechanical knob<br>counterclockwise (or clockwise) one turn, the<br>first set of numbers is a figure from 19 to 21<br>(number of pulse signals);<br>the second set of numbers display the number<br>05 after each of the 5 buttons is pressed, go<br>to Self Diagnosis Status 4. | 00     | 00 |

• Self Diagnosis Status 4: Transmission Circuit Check

| Self<br>Diagnosis | Transmission Circuit Check:<br>①The LCD displays "03:000";<br>②When the check result is normal,<br>automatically go to the next status, and<br>when the check fails, stay on the current<br>interface. |  |    |  |
|-------------------|----------------------------------------------------------------------------------------------------|--|----|--|
|                   |                                                                                                    |  | ок |  |
|                   |                                                                                                    |  |    |  |

## Self Diagnosis

• Self Diagnosis Status 5: Real-Time Clock Chip Circuit Check

| Self<br>Diagnosis | Real-Time Clock Chip Circuit Check:<br>①The LCD displays "08:000";<br>②When the check result is normal,<br>automatically go to the next status, and<br>when the check fails, stay on the current<br>interface. | 08:000<br>2021 01 01 00:00:00 |
|-------------------|----------------------------------------------------------------------------------------------------|-------------------------------|
|                   |                                                                                                    |                               |

• Self Diagnosis Status 6: Transient Outage and Long Outage Circuit Check

| Self<br>Diagnosis | Transmission Circuit Check:<br>①The LCD displays "54:000";<br>②When the check result is normal,<br>automatically go to the next status, and<br>when the check fails, stay on the current<br>interface. | 54:000 |  |  |  |  |
|-------------------|----------------------------------------------------------------------------------------------------|--------|--|--|--|--|
|                   |                                                                                                    | ок     |  |  |  |  |
|                   |                                                                                                    |        |  |  |  |  |

• Self Diagnosis Status 7: Watchdog Timer Check

| Self<br>Diagnosis | Watchdog Timer Check:<br>①The LCD displays "56:000";<br>② When the check result is normal,<br>automatically re-start, and when the check<br>fails, stay on the current interface. | 56:000                       |
|-------------------|----------------------------------------------------------------------------------------------------|------------------------------|
|                   |                                                                                                    | ок                           |
|                   |                                                                                                    | display : V30<br>mainCtrl: 0 |

## Other

| Initialization<br>Operations                 | <ul> <li>Do you want to initialize?</li> <li>Confirm</li> <li>Bo Bock</li> <li>While the system is stopped, press and hold + Simultaneously for more than 3 seconds, and the initialization interface pops up.</li> <li>Rotate the mechanical knob to select Confirm and press the mechanical knob to perform initialization, the interface shows "Initializing", and the interface cannot perform any operation during initialization interface, select Go Back, press the mechanical knob, or press to cancel the initialization has been performed, all configuration information and function options are cleared and the initialization configuration needs to be re-performed.</li> <li>This operation shall not be performed by non-professionals.</li> </ul>                                                                                                    |
|----------------------------------------------|----------------------------------------------------------------------------------------------------|
|                                              | 2021/12/17 11:25 24 250                                                                                                    |
| Enter<br>Installation<br>and Service<br>Mode | $\begin{array}{c c c c c c c c c c c c c c c c c c c $                                                                                                    |
|                                              | Image: Spectration Data       Image: Spectration Data       Image: Spectration Data </td |
|                                              | <ul> <li>1 While the system is stopped, press and hold and simultaneously for more than 3 seconds to enter the Installation and Service Mode.</li> <li>2 After entering the Installation and Service Mode, the icon is displayed in the lower left corner of the main interface and the Self Diagnosis icon is displayed on the Menu interface.</li> <li>3 While the system is stopped, press and hold icon and service Mode.</li> </ul>                                                                                                    |

## Other

|                         | ①When an alarm occurs, the status bar at the                                                                                                    | 2021/11/29 11 22 🖽 0°C 🗥 H2 🔅 |     |  |     |       |    |                        |  |
|-------------------------|----------------------------------------------------------------------------------------------------|-------------------------------|-----|--|-----|-------|----|------------------------|--|
|                         | and the alarm code, as is shown by $MH2$                                                                                                    | (A)                           | Cyc |  | Cyr | cle 2 | DH | iw<br><b>D</b> •c      |  |
| Alarm status<br>display | Alarm code H2: Indicates that the controller has<br>configured Room Thermostat but no Room<br>Thermostat connection is detected; the H2 alarm<br>is automatically cleared when the Room<br>Thermostat is fully connected.<br>Refer to the AC unit manuals and handbooks for<br>details of other alarm codes. | Mode<br>Com<br>Rooms<br>@ 0.0 |     |  |     |       |    | ↓<br>OFF<br>OFF<br>OFF |  |

| Description<br>of Indicator<br>Light |  | Indicator light | Operation Status             |
|--------------------------------------|--|-----------------|------------------------------|
|                                      |  | Red Flashing    | Unit failure alarm           |
|                                      |  | Yellow          | Unit is in Heating operation |
|                                      |  | Orange          | Unit is in DHW operation     |
|                                      |  | Blue            | Unit is in Cooling operation |
|                                      |  | Off             | Unit is in standby           |
|                                      |  |                 |                              |

| ①The controller has a built-in battery.<br>②The battery spacer on the back of the controller needs to be pulled out before use. |
|----------------------------------------------------------------------------------------------------|
|                                                                                                    |
|                                                                                                    |
|                                                                                                    |
|                                                                                                    |

| Description<br>of other<br>icons | <ol> <li>The water pressure icon: 200 When the water pressure value is greater than 3bar, the water pressure icon flashes.</li> <li>Anti-freeze icon: While Anti-freeze is in progress, the icon is displayed and when anti-freeze fails, the icon flashes.</li> </ol> |
|----------------------------------|----------------------------------------------------------------------------------------------------|
|----------------------------------|----------------------------------------------------------------------------------------------------|

# Hisense

Qingdao Hisense Hitachi Air-conditioning Systems Co.,Ltd.

Add.: No. 218, Qianwangang Road, Economic and Technological Development Zone, Qingdao, China http://www.hisense-vrf.com E-mail: export@hisensehitachi.com

The Company is committed to continuous product improvement. We reserve the right, therefore, to alter the product information at any time and without prior announcement.

M01033Q 12. 2022 V02

## Hisense

## Manuel de fonctionnement

#### Télécommande câblée

Merci d'avoir acheté un climatiseur Hisense !

Avant d'utiliser le contrôleur câblé, veuillez lire attentivement ce manuel pour vous assurer de réaliser correctement les opérations, et conservez-le soigneusement.

En cas de question, veuillez contacter votre distributeur ou notre centre d'assistance.

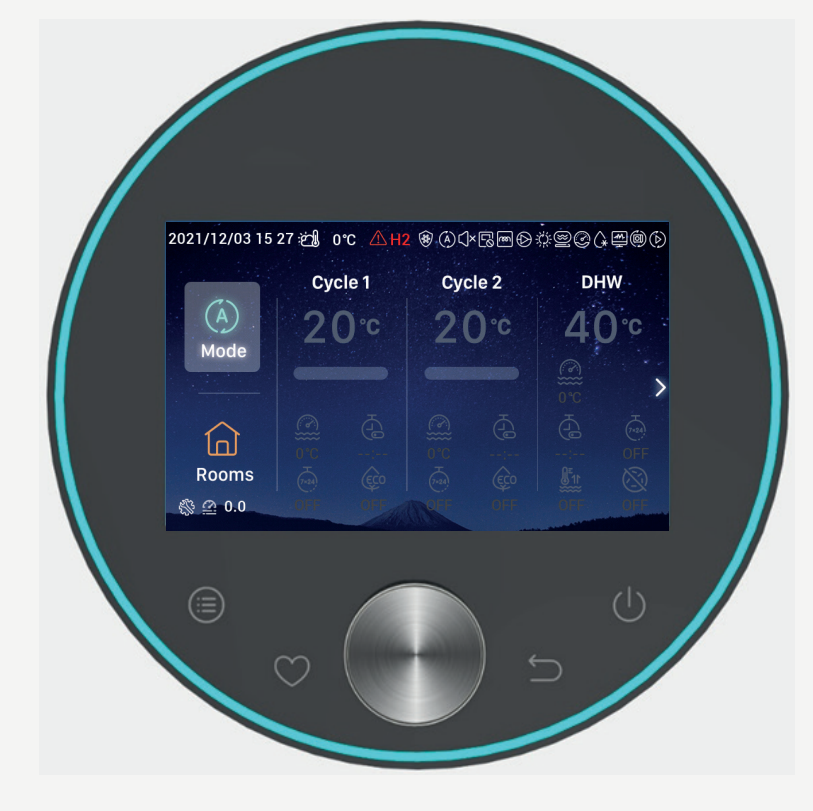

## Contenu

Dor

| Introduction           | - 1  |
|------------------------|------|
| Consignes de sécurité  | - 1  |
| Description            | - 3  |
| Configuration initial  | - 4  |
| Réglage du mode        | - 9  |
| Réglage du cycle       | - 10 |
| Réglage de l'ECS       | _ 14 |
| Réglage de la piscine  | - 16 |
| Réglage des pièces     | - 16 |
| Favoris                | - 19 |
| Réglage du menu        | -20  |
| nées de fonctionnement | -21  |
| Configuratio           | - 28 |
| Réglages contrôleur    | -54  |
| À propos de            | -57  |
| Thèmes                 | -58  |
| Autodiagnostic         | -60  |
| Autres                 | -63  |

#### Introduction

- Ce produit est un produit de contrôle d'usage général. Pour pouvoir accéder aux fonctions du produit, il doit être utilisé conjointement avec le système de conditionnement d'air. C'est pourquoi certaines fonctions décrites dans le présent manuel peuvent ne pas être disponibles avec certains modèles de climatiseurs. Veuillez contacter votre distributeur pour obtenir de plus amples informations.
- Veillez à ne pas installer ce contrôleur dans les lieux suivants où les touches peuvent facilement s'endommager.
- --- Les lieux susceptibles d'être exposés à des projections d'huile (y compris de l'huile pour machines) ; lieux humides
- --- Les lieux susceptibles d'être exposés à une grande quantité de gaz sulfureux, comme une source thermale
- --- Les lieux où des gaz inflammables peuvent être générés ou circuler

- --- Les lieux présentant un atmosphère est très saline, comme les régions côtières
- --- Les lieux présentant une atmosphère très acide ou alcaline
- Dans les lieux où du matériel médical ou d'autres installation électrique génèrent des ondes électromagnétiques, la surface de transmission des ondes électromagnétiques ne doit pas être directement placée face au produit, afin de prévenir les risques de dysfonctionnement.

Afin de protéger ce produit et les unités auxquelles il est connecté contre les parasites des ondes électromagnétiques, veillez à maintenir les dispositifs susceptibles de générer des ondes électromagnétiques (comme les radios) à au moins 3 m du produit.

 Température ambiante de fonctionnement : 0 °C ~ 40 °C.
 Humidité ambiante de fonctionnement : < 00 % h</li>

Humidité ambiante de fonctionnement :  $\leq$  90 % HR

#### Signification des symboles

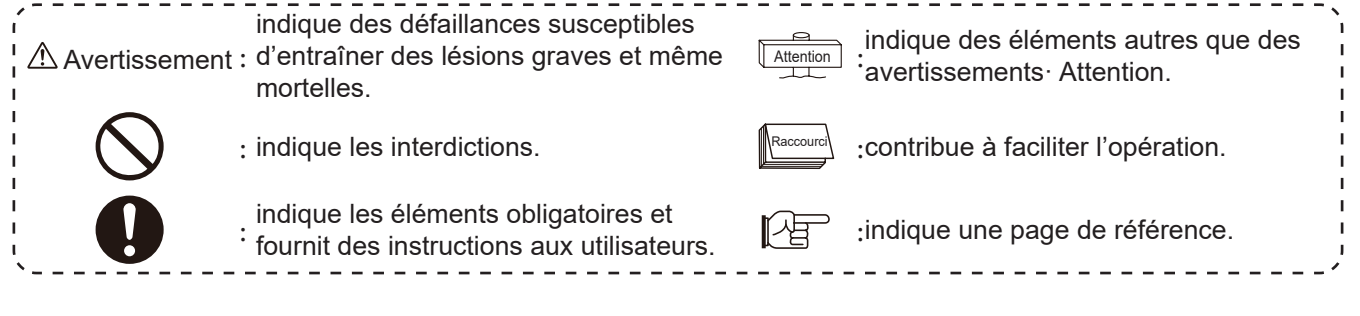

#### Consignes de sécurité

- Veuillez lire attentivement le chapitre concernant la sécurité avant d'utiliser le produit.
- Les éléments de ce chapitre sont identifiés comm I Avertissement. J indique les conséquences graves susceptibles d'avoir lieu en raison d'un mésusage. Des consigne de sécurité très importantes sont fournie, veuillez-les respecter !
- Veuillez lire attentivement ce manuel et veuillez le conserver en lieu sûr pour toute consultation ultérieure.

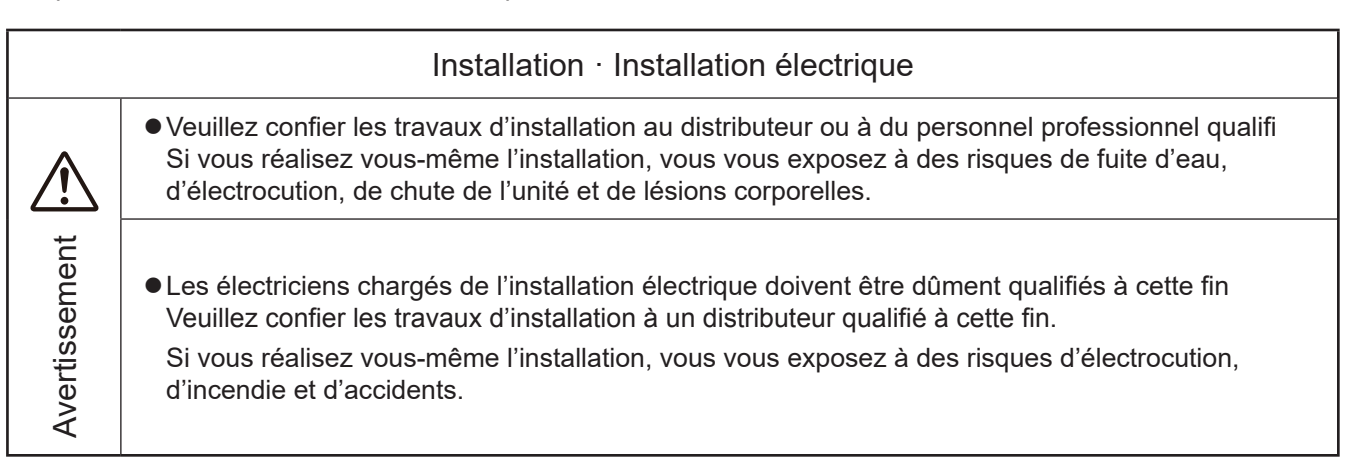

#### Consignes de sécurité

Avertissement

#### Au cours du fonctionnement

• Veuillez ne pas utiliser le contrôleur avec les mains mouillées, afin de prévenir les risques d'électrocution.

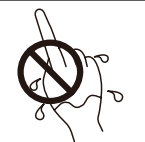

 Au cas où le dispositif de sécurité se déclenche de manière répétée ou si les touches de commande réagissent de façon anormale, veuillez couper immédiatement l'alimentation électrique principale.

Vous pouvez vous exposer à des risques d'électrocution, d'incendie ou d'explosion en raison d'éventuelles fuites de courant ou surtensions. Veuillez contacter votre distributeur ou notre service d'assistance agréé.

 Veuillez confier les travaux d'installation au distributeur ou à du personnel professionnel qualifié

Si vous réalisez vous-même l'installation, vous vous exposez à des risques de fuite d'eau, d'électrocution, de chute de l'unité et de lésions corporelles.

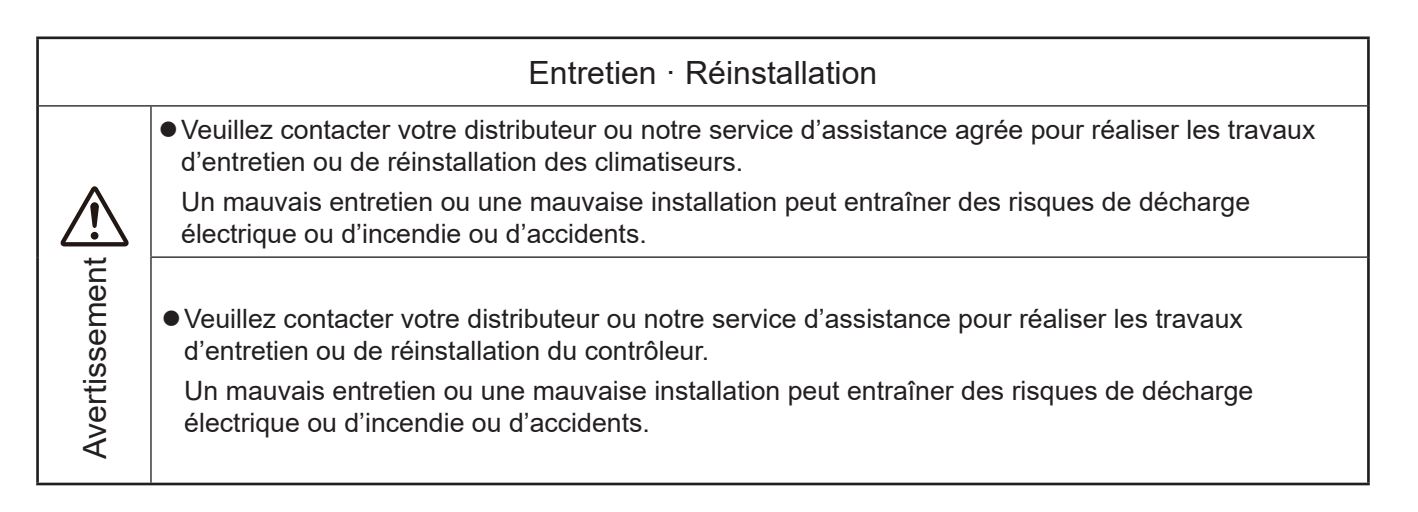

| Autres avertissements et précautions |                                                                                                    |  |  |  |
|--------------------------------------|----------------------------------------------------------------------------------------------------|--|--|--|
|                                      | <ul> <li>Soyez extrêmement vigilant à ce que de l'eau ne pénètre pas au cours des travaux d'entretien.<br/>Si les composants électriques entrent en contact avec de l'eau, cela peut entraîner un risque de<br/>décharge électrique.</li> </ul> |  |  |  |
| sement                               | <ul> <li>Ne modifiez jamais vous-même les câblages électrique sans autorisation. Dans le cas contraire,<br/>cela peut entraîner un accident grave.</li> </ul>                                                                                   |  |  |  |
| Avertis                              | <ul> <li>Ne coupez pas l'alimentation avant au moins 3 minutes après avoir pressé une touche du<br/>contrôleur. Sans le cas contraire, cela peut entraîner un dysfonctionnement.</li> </ul>                                                     |  |  |  |
#### Description

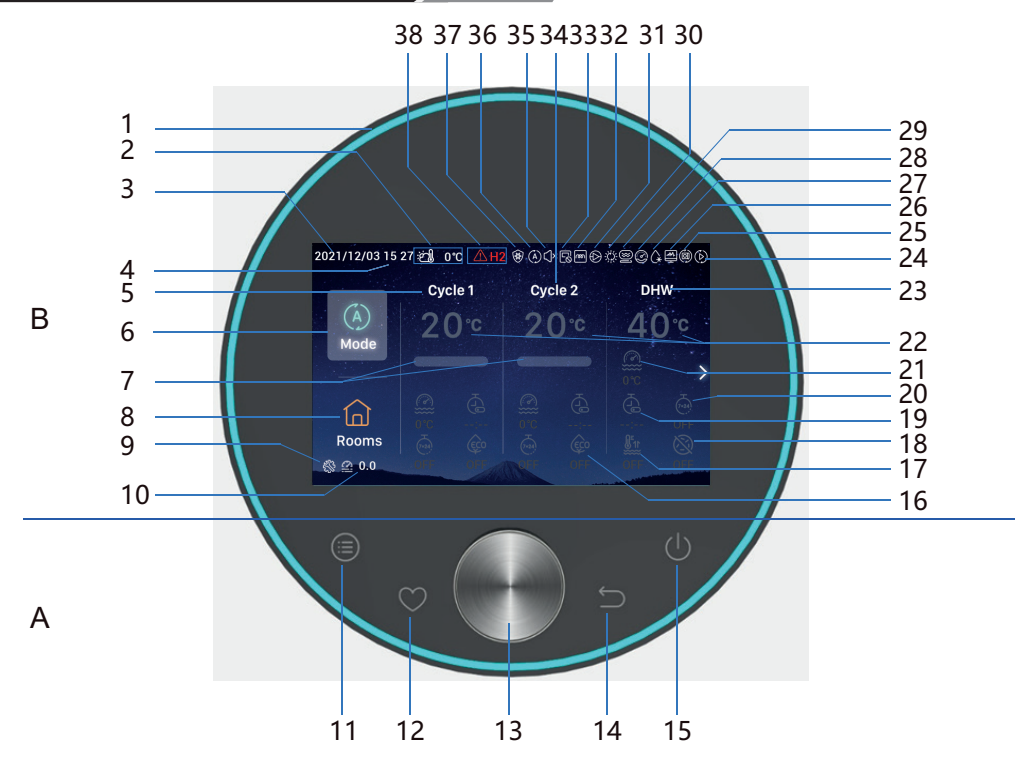

#### A Touches tactiles

- 11 Menu : Appuyer pour accéder à l'interface de menu 14 Retour : Appuyer brièvement pour revenir à l'étape
- 12 Favoris : Accès rapide aux fonctions fréquemment utilisées

précédente, appuyer pendant plus de 3 secondes pour annuler l'alarme.

15 On/off : Appuyer pour mettre en marche ou arrêter.

- 13 Commutateur rotatif : Tourner pour régler les valeurs ou faire défiler les pages appuyer pour confirme .
- 11+12 Touche combinée installation et mode d'entretien : Appuyer et maintenir enfoncée pendant plus de 3 secondes pour accéder/quitter l'installation et le mode d'entretien.
- 11+14 Touche combinée d'initialisation : Appuyer et maintenir enfoncée pendant plus de 3 secondes pour effectuer une initialisation.
- B Affichag
- Cercle lumineux 1
- 17 Forçage ECS
- Température ambiante extérieure 18 Anti-légionnelle ECS 2
- 3 Date
- 4 Heure
- Réglage du cycle 1 5
- Mode 6
- Progression de la température 7 de l'eau
- Pièces 8
- Affichage du mode servic 9 d'installation
- 10 Pression de l'eau

16 ECO

Attention

- 19 Unique
- 20 Programmateur hebdomadaire
- 21 Température actuelle de l'eau Réglage de la température de 22 consigne de l'eau
- 23 Réglage de l'ECS
- 24 Test de fonctionnement
- 25 Fonctionnement auto (réservé)
- 26 Contrôle énergétique
- 27 Dégivrage

- 28 Fonctionnement du compresseur (réservé)
- 29 Chaudière
- 30 Solaire
- 31 Pompe à eau
- Fonctionnement du chauffe-eau 32 électrique module d'eau
- 33 Fonctionnement du contrôle centralisé
- Réglage du cycle 2 34
- Fonctionnement silencieux 35
- 36 Mode de fonctionnement
- 37 Fonctionnement antigel
- 38 Alarme et code d'alarme

Veuillez appuyer sur les touches avec vos doigts.

#### N'appuyez pas trop fort sur les touches.

• Lorsque vous utilisez le contrôleur pour la première fois ou si vous effectuez une initialisation, vous devez configurer l'initialisation

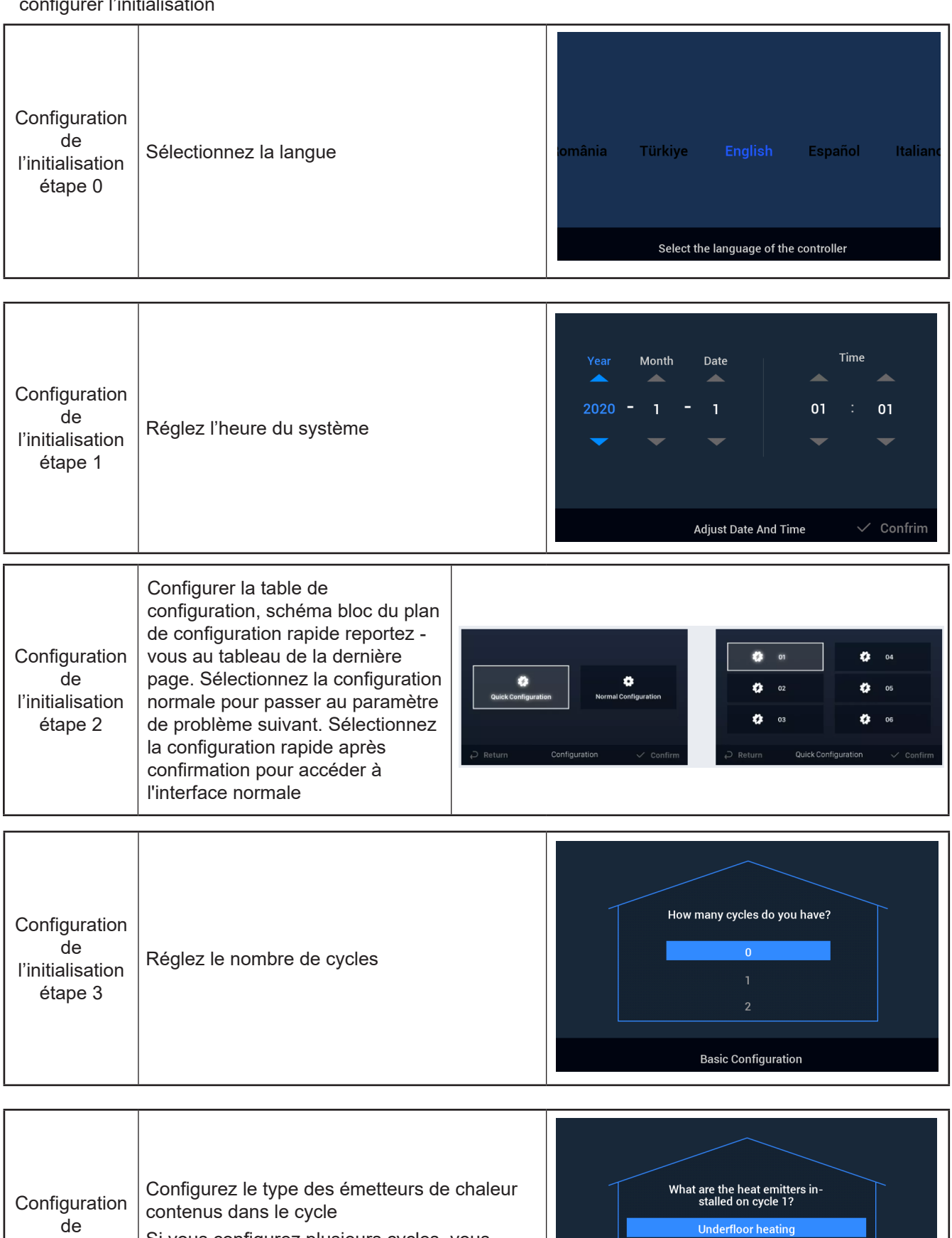

l'initialisation étape 4 Si vous configurez plusieurs cycles, vous devez alors configurer les émetteurs de chaleur de chaque cycle

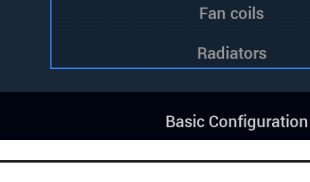

| Configuration<br>de<br>l'initialisation<br>étape 5 | Définissez si un ECS est installé ou no | Do you have a DHW installed?<br>NO<br>YES |
|----------------------------------------------------|-----------------------------------------|-------------------------------------------|
|                                                    |                                         | Basic Configuration                       |

| Configuration<br>de<br>l'initialisation<br>étape 6 | Définissez si un chau feeau électrique d'ECS<br>est installé ou non | Do you have a DHW electric<br>heater installed?<br>NO<br>YES |
|----------------------------------------------------|---------------------------------------------------------------------|--------------------------------------------------------------|
|                                                    |                                                                     | Basic Configuration                                          |

| Configuration<br>de<br>l'initialisation<br>étape 7 | Définissez si un chau fe-eau électrique à<br>pompe à chaleur est installé ou non | Do you have an heat pump<br>electric heater installed?<br>NO<br>YES |
|----------------------------------------------------|----------------------------------------------------------------------------------|---------------------------------------------------------------------|
|                                                    |                                                                                  | Basic Configuration                                                 |

| Configuration<br>de<br>l'initialisation<br>étape 8 | Établissez le point bivalent du chauffe-eau à<br>pompe à chaleur | Select heat pump electric heater<br>bivalent point |
|----------------------------------------------------|------------------------------------------------------------------|----------------------------------------------------|
|                                                    |                                                                  | Basic Configuration                                |

| Configuration<br>de<br>l'initialisation<br>étape 9 | Définissez si une chaudière est installée ou no | Do you have a boiler installed?<br>NO<br>YES |
|----------------------------------------------------|-------------------------------------------------|----------------------------------------------|
|                                                    |                                                 | Basic Configuration                          |

| Configuration<br>de<br>l'initialisation<br>étape 10 | Établissez le point de bivalent de la chaudière | Select the boiler's bivalent point $\bullet$ -10°C $\bullet$ |
|-----------------------------------------------------|-------------------------------------------------|--------------------------------------------------------------|
|                                                     |                                                 | Basic Configuration                                          |

| Configuration<br>de<br>l'initialisation<br>étape 11 | Définissez si un panneau solaire et installé ou<br>non | Do you have a solar installed?<br>NO<br>YES |
|-----------------------------------------------------|--------------------------------------------------------|---------------------------------------------|
|                                                     |                                                        | Basic Configuration                         |

| Configuration    |  | Do you have a swimming pool |
|------------------|--|-----------------------------|
| de               |  | installed?                  |
| l'initialisation |  | NO                          |
| étape 12         |  | YES                         |
|                  |  | Basic Configuration         |

|                              |            | How are Auxiliary sens | or connected?    |           |       |
|------------------------------|------------|------------------------|------------------|-----------|-------|
|                              |            | Auxsensor1             |                  | Tow3      | •     |
| Configuration                |            | Auxsensor2             |                  | Tsolar    | •     |
| de                           |            | Auxsensor3             |                  | Tswp      | •     |
| l'initialisation<br>étape 13 | Auxsensor4 |                        | Tow2             | •         |       |
|                              | Auxsensor5 |                        |                  | •         |       |
|                              |            | Auxsensor6             |                  | Room_amb1 | •     |
|                              |            | Auxsensor7             |                  | Room_amb2 | •     |
|                              |            | Bas                    | ic Configuration | 🗸 Cor     | nfrim |

|               |                    |  | How are output | s connected? |                    |        |
|---------------|--------------------|--|----------------|--------------|--------------------|--------|
|               |                    |  | Output 7       |              | Mixing valve Close | •      |
| Configuration |                    |  | Output 8       |              | Mixing valve Open  | •      |
| de            | Réalez les sorties |  | Output 9       |              | WP2                | •      |
|               | Output 10          |  | 3WV Cooling    | •            |                    |        |
| etape 14      |                    |  | Output 11      |              | WP1                | •      |
|               |                    |  | Output 12      |              | Act1               | •      |
|               |                    |  |                | Basic Conf   | guration 🗸 C       | onfrim |

| Configuration<br>de<br>l'initialisation<br>étape 15 | Renseignez les informations des pièces du<br>Cycle 1 | Cycle 1<br>How many rooms are<br>there on cycle 1 ? |
|-----------------------------------------------------|------------------------------------------------------|-----------------------------------------------------|
|                                                     |                                                      | Basic Configuration                                 |

|                                                     |                                                                                                    | How are thermostat&temperature&actuator Setting for cycle_1_room_1? |
|-----------------------------------------------------|----------------------------------------------------------------------------------------------------|---------------------------------------------------------------------|
| Configuration<br>de<br>l'initialisation<br>étape 16 | Réglez le thermostat d'ambiance, la<br>température et l'actionneur de pièce des<br>pièces du Cycle 1 | room thermostat & temperature (                                     |
|                                                     |                                                                                                    | Basic Configuration 🗸 Confrim                                       |

| Configuration<br>de<br>l'initialisation<br>étape 17 | Renseignez les informations des pièces du<br>Cycle 2 | Cycle 2<br>How many rooms are<br>there on cycle 2 ? |
|-----------------------------------------------------|------------------------------------------------------|-----------------------------------------------------|
|                                                     |                                                      | Basic Configuration                                 |

|                                                     |                                                                                                    | How are thermostat&temperature&actuator Setting for cycle | _2_room_1? |
|-----------------------------------------------------|----------------------------------------------------------------------------------------------------|-----------------------------------------------------------|------------|
| Configuration<br>de<br>l'initialisation<br>étape 18 | Réglez le thermostat d'ambiance, la<br>température et l'actionneur de pièce des<br>pièces du Cycle 2 | room thermostat & temperature 🛛 📢                         | NONE 🕨     |
|                                                     |                                                                                                    | Basic Configuration                                       | 🗸 Confrim  |

| Configuration    | <ol> <li>Confirmez la configuration des information</li></ol> | Do you want to Save settings |
|------------------|---------------------------------------------------------------|------------------------------|
| de               | d'initialisation. <li>Sélectionnez Confirm, puis accédez</li> | and Exit?                    |
| l'initialisation | à l'interface principale pour terminer les                    | Confirm                      |
| étape 19         | configurations d'initialisation                               | Go Back                      |
|                  |                                                               | Basic Configuration          |

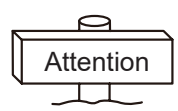

**Remarque :** L'affichage finale de l'interface dépend des configurations d'initialisation 'affichage final varie e fonction des différentes configurations

### Réglage du mode

• Remarque : Le rétroéclairage s'allume la première fois que vous appuyez sur la touche et la touche ne fonctionne que si vous allumez le rétroéclairage.

|         | 2021/11/30 14 54 28 orc<br>Cycle 1<br>2 00 c<br>Mode<br>2 0.0<br>① Dans l'interface princ<br>mode s'illumine) ;<br>② Appuyez sur le comm | Cycle 2<br>20°C<br>40°C<br>€<br>6<br>6<br>6<br>7<br>7<br>7<br>7<br>7<br>7<br>7<br>7<br>7<br>7<br>7<br>7<br>7<br>7<br>7<br>7 | Cho<br>(À)<br>Auto                                                                                                    | eose the Mode<br>the Mode<br>the Cool<br>électionner ('icône du<br>sélection du mode.             |
|---------|----------------------------------------------------------------------------------------------------|----------------------------------------------------------------------------------------------------|----------------------------------------------------------------------------------------------------|---------------------------------------------------------------------------------------------------|
| du mode | Choose the<br>Auto<br>Tournez le commutat<br>souhaitez établir, puis<br>l'interface principale.<br>2 Appuyez sur 🔄 pour                  | Mode<br>**<br>Cool<br>eur rotatif pour sélection<br>s appuyez sur le commu<br>r annuler l'opération en                      | 2021/11/30 14 55 2 0 °C<br>Cycle<br>20<br>Mode<br>Rooms<br>20<br>0.0<br>Cycle<br>20<br>Autor<br>Cycle<br>20<br>Autor<br>Cycle<br>20<br>Cycle<br>20<br>Autor<br>Cycle<br>20<br>Cycle<br>20<br>C<br>Cycle<br>20<br>Cycle<br>20<br>Cycle<br>20<br>C<br>Cycle<br>20<br>Cycle<br>20<br>Cycle<br>20<br>Cycle<br>2 | Cycle 2<br>Cycle 2<br>Chaud/Froid) que vous<br>onfirmer et revenir sur<br>l'interface principale. |

• Remarque : Les réglages de cycles comprennent le réglage du Cycle 1 et du Cycle 2, dont les fonctions, le réglage et les modes de fonctionnement sont les mêmes. Par exemple, le réglage du Cycle 1.

|           | 2021/11/30 14:5                                                              | i6 :ဤ 0°C                                                          | ۸                                                         |                                                |                   | 2021/12/16 16             | :33 ːဤ 0°C                 | ۸                             |                             |
|-----------|------------------------------------------------------------------------------|--------------------------------------------------------------------|-----------------------------------------------------------|------------------------------------------------|-------------------|---------------------------|----------------------------|-------------------------------|-----------------------------|
|           | (À)<br>Mode                                                                  | Cycle 1<br>20°C                                                    | Cycle 2<br>20°C                                           | <sup>онw</sup><br>40°с                         | ~                 | (A)<br>Mode               | Cycle 1<br>20°C            | cycle 2<br>20°C               | <sup>рнw</sup><br>40°с<br>@ |
| Démarrage | Rooms<br>@ 0.0                                                               | OFF OFF                                                            |                                                           |                                                |                   | Rooms<br>⊗ @ 0.0          |                            |                               |                             |
|           | <ol> <li>À l'arrêt</li> <li>Cycle</li> <li>2 Appuye<br/>le cercle</li> </ol> | t, dans l'int<br>1 (l'icône c<br>z sur <u>()</u> , l<br>e lumineux | erface prind<br>lu Cycle 1 s<br>le Cycle 1 s<br>s'allume. | cipale, tourr<br>s'illumine) ;<br>se met en fo | nez le<br>onction | commutate<br>nement, l'id | eur rotatif p<br>cône sous | our sélection<br>le Cycle 1 s | nner<br>'illumine, et       |

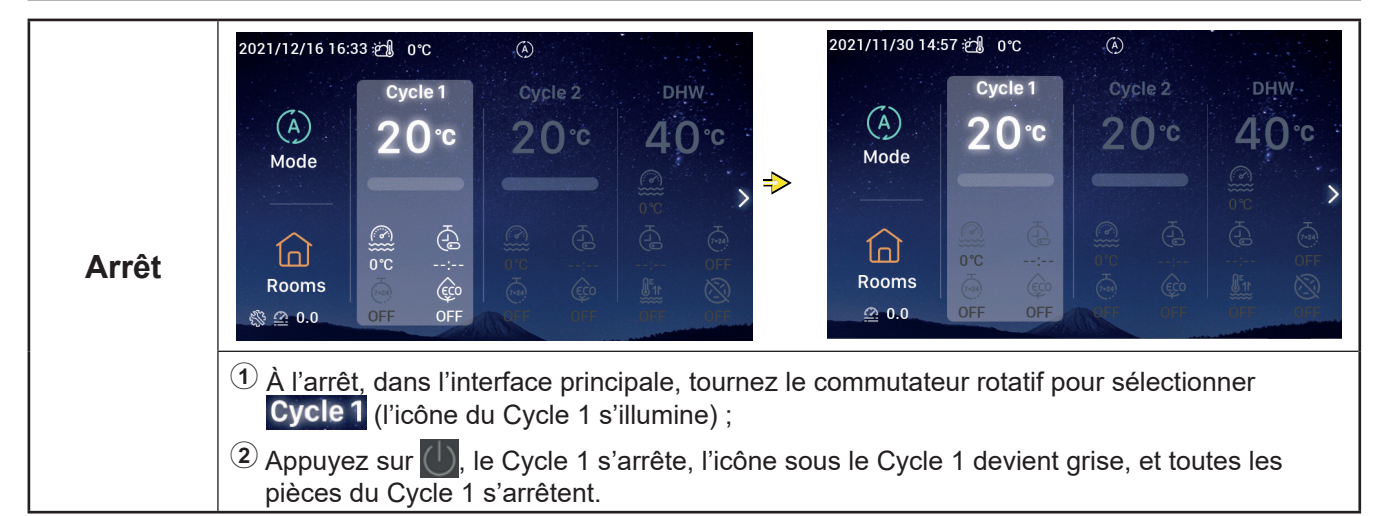

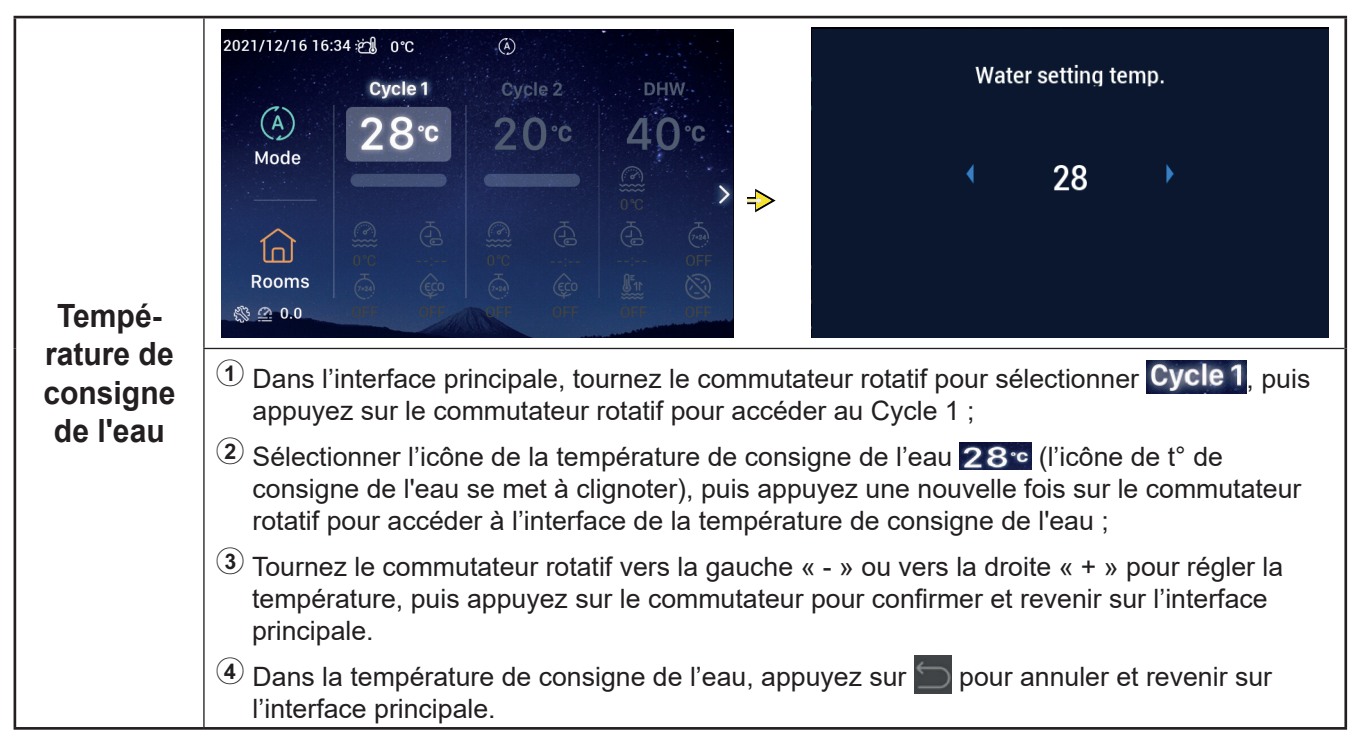

| Program-<br>mateur ON<br>(activé) | 2021/12/16 16:35 € 0°C       Cycle 1       Cycle 2       DHW.         A       28°C       20°C       40°C         Mode       00       00         Comms       00       00         Comms       00       00         Image: Communication of the second second |  |  |  |
|-----------------------------------|----------------------------------------------------------------------------------------------------|--|--|--|
|                                   | <ul> <li>sélectionner (a) (l'icône du programmateur se met à clignoter) ;</li> <li>(2) Appuyez sur le commutateur rotatif pour accéder à l'interface de programmateur Simple (heures:minutes) ;</li> <li>(3) Tournez le commutateur rotatif vers la gauche « - » ou vers la droite « + » pour régler l'heure, et une fois l'heure réglée, le cas échéant, appuyez sur le commutateur pour régler les minutes, et une fois le réglage des minutes terminé, appuyez une nouvelle fois sur le commutateur rotatif pour activer le programmateur et revenir sur l'interface principale.</li> <li>(4) Dans l'interface de programmateur Simple, appuyez sur pour annuler les réglages et</li> </ul>                                                                                                    |  |  |  |
|                                   | Lorsque le programmateur ON (activé) est<br>correctement réglé, le temps restant est<br>affiché sous l'icône de programmateur dans<br>l'interface principale.                                                                                                    |  |  |  |

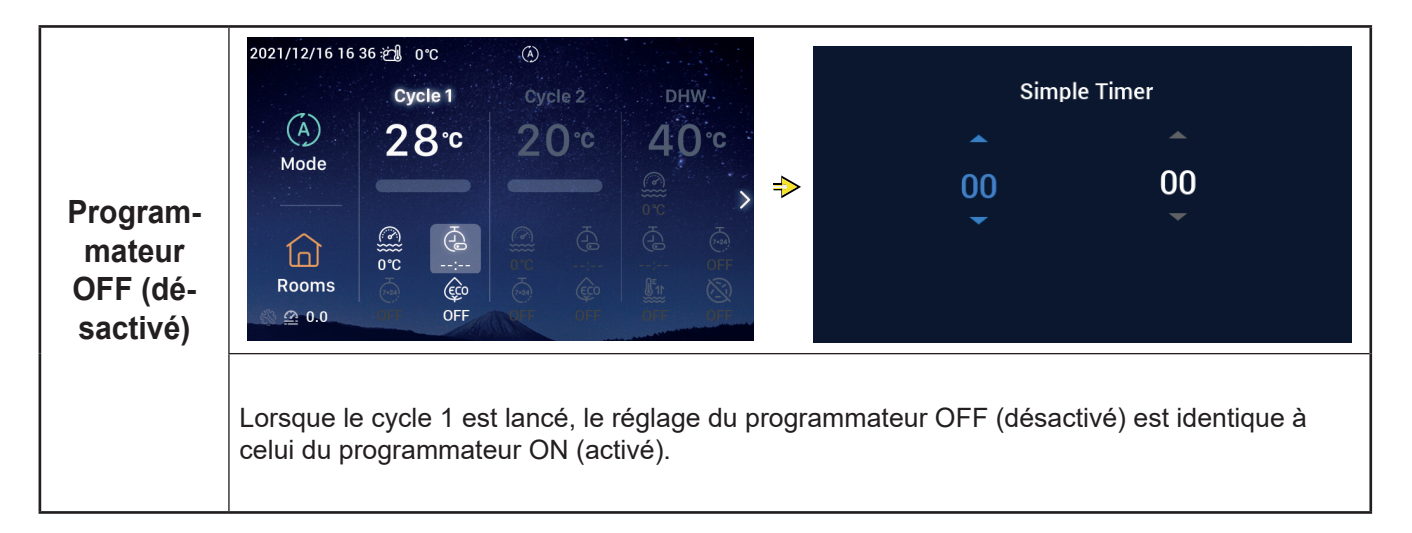

|                         | 2021/12/16 16:37 ≵∰ 0°C ④                                                                                                    |  |  |  |  |  |
|-------------------------|----------------------------------------------------------------------------------------------------|--|--|--|--|--|
|                         | Cycle 1 Cycle 2 DHW Weekly Timer                                                                                                    |  |  |  |  |  |
|                         | $ \begin{array}{c} (A) \\ Mode \end{array} \\ \hline \\ Mode \end{array} \\ \hline \\ Rooms \\ \hline \\ OFF \end{array} \\ \hline \\ 0.0 \end{array} \\ \hline \\ OFF \end{array} \\ \hline \\ OFF \bigg$ \\ \hline \\ OFF \bigg \\ \hline \\ OFF \bigg \\ \\ \hline \\ OFF \bigg \\ \hline \\ OFF \bigg \\ \hline \\ OFF \bigg \\ \hline \\ OFF \bigg \\ \hline \\ OFF \bigg \\ \hline \\ OFF \bigg \\ \hline \\ OFF \bigg \\ \hline \\ OFF \bigg \\ \hline \\ OFF \bigg \\ \hline \\ OFF \bigg \\ \hline \\ OFF \bigg \\ \hline \\ OFF \bigg \\ \\ \hline \\ OFF \bigg \\ \hline \\ OFF \bigg \\ \\ OFF \bigg \\ \\ OFF \bigg \\ \hline \\ OFF \bigg \\ \\ OFF \bigg \\ \\ OFF \bigg \\ \\ OFF \bigg \\ \\ OFF \bigg \\ \\ \\ OFF \bigg \\ \\ OFF \bigg \\ \\ \\ OFF \bigg \\ \\ \\ OFF \bigg \\ \\ \\ OFF \bigg \\ \\ \\ OFF \bigg \\ \\ \\ OFF \bigg \\ \\ \\ OFF \bigg \\ \\ \\ OFF \bigg \\ \\ \\ OFF \bigg \\ \\ \\ \\ OFF \bigg \\ \\ \\ \\ OFF \bigg \\ \\ \\ \\ OFF \bigg \\ \\ \\ OFF \bigg \\ \\ \\ \\ OFF \bigg \\ \\ \\ \\ OFF \bigg \\ \\ \\ \\ OFF \bigg \\ \\ \\ \\ OFF \bigg \\ \\ \\ \\ OFF \bigg \\ \\ \\ \\ OFF \bigg \\ \\ \\ \\ OFF \bigg \\ \\ \\ \\ OFF \bigg \\ \\ \\ \\ OFF \bigg \\ \\ \\ \\ \\ OFF \bigg \\ \\ \\ \\ \\ OFF \bigg \\ \\ \\ \\ \\ OFF \bigg \\ \\ \\ \\ \\ OFF \bigg \\ \\ \\ \\ OFF \bigg \\ \\ \\ \\ \\ OFF \bigg \\ \\ \\ \\ \\ OFF \bigg \\ \\ \\ \\ \\ OFF \bigg \\ \\ \\ \\ \\ OFF \bigg \\ \\ \\ \\ \\ \\ OFF \bigg \\ \\ \\ \\ \\ OFF \bigg \\ \\ \\ \\ \\ \\ OFF \bigg \\ \\ \\ \\ \\ \\ OFF \bigg \\ \\ \\ \\ \\ \\ OFF \bigg \\ \\ \\ \\ \\ \\ \\ \\ \\ \\ \\ \\ \\ \\ \\ \\ \\ \\ |  |  |  |  |  |
|                         | <ol> <li>pour régler l'heure du système, reportez-vous à la section « Réglage de la date et de<br/>l'heure » à la page 55 pour obtenir plus de détails.</li> <li>Remarkable la section (1) la Carla d'anna de la constance de la constance</li></ol>                                                                                                    |  |  |  |  |  |
|                         | section « Réglage de programmateur hebdomadaire ON (active) du Cycle 1, reportez-vous a la section « Réglage de programmateur hebdomadaire » à la page 38 pour plus de détails.                                                                                                    |  |  |  |  |  |
| Program-                | <sup>3</sup> Pour établir le réglage global de programmateurs sur « Activés », reportez-vous à la section<br>« Réglage global de programmateurs » à la page 40 pour plus de détails.                                                                                                    |  |  |  |  |  |
| mateur<br>hebdoma-      | Après avoir accédé au Cycle 1, tournez le commutateur rotatif pour sélectionner<br>du programmateur hebdomadaire se met à clignoter).                                                                                                    |  |  |  |  |  |
| daire ON<br>(désactivé) | (5) Appuyez sur le commutateur rotatif pour accéder à l'interface de programmateur<br>hebdomadaire, puis tournez le commutateur rotatif pour sélectionner « ON (activé) » et<br>appuyez sur le commutateur pour lancer le programmateur hebdomadaire et revenir sur<br>l'interface principale.                                                                                                    |  |  |  |  |  |
|                         | 6 Dans l'interface de programmateur hebdomadaire, appuyez sur pour annuler les réglages et revenir sur l'interface principale.                                                                                                    |  |  |  |  |  |
|                         | Lorsque le programmateur hebdomadaire ON<br>(activé) est correctement réglé, l'indication<br>« ON (activé) » est affichée sous l'icône de<br>programmateur hebdomadaire dans l'interface<br>principale.                                                                                                    |  |  |  |  |  |

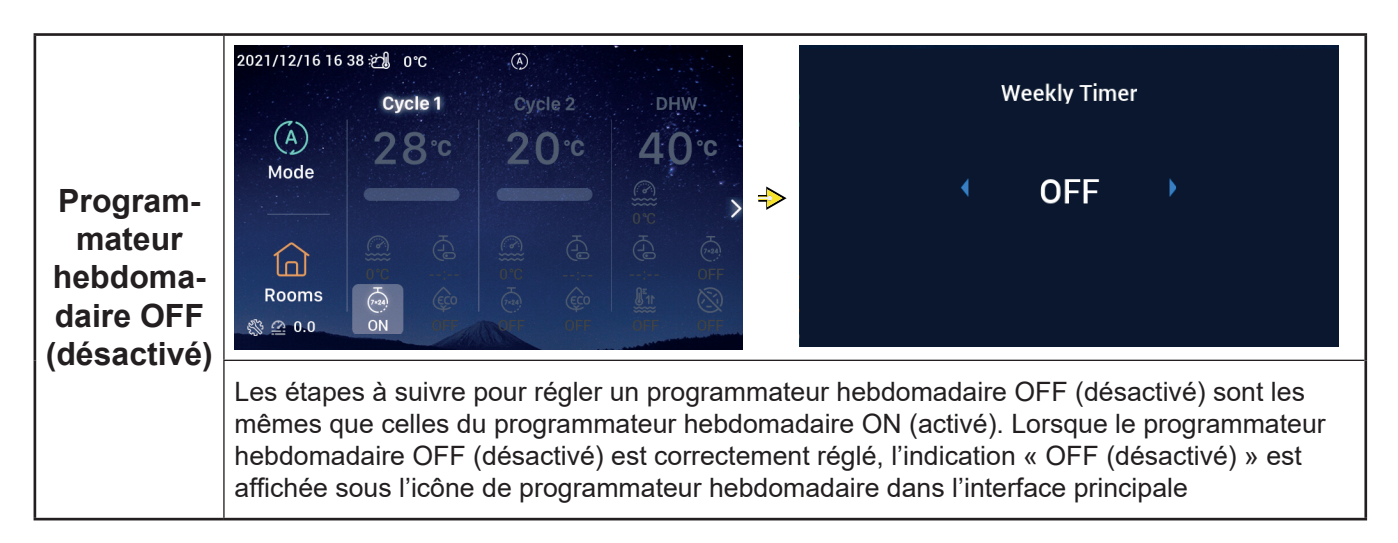

|                    | 2021/11/30 15 49 ੴ 0°C<br>Cycle 1<br>(Å) 20°C                                                                                                    | ⊛<br>Cycle 2<br>20°¢                                                              | <sup>DHW</sup><br>40°¢                                                                   |                                                                                       |                                                       | ECO                                                                |                                                     |
|--------------------|----------------------------------------------------------------------------------------------------|-----------------------------------------------------------------------------------|------------------------------------------------------------------------------------------|---------------------------------------------------------------------------------------|-------------------------------------------------------|--------------------------------------------------------------------|-----------------------------------------------------|
|                    | Mode<br>Coms<br>@ 0.0<br>Mode<br>Coms<br>Coms |                                                                                   |                                                                                          | → Re                                                                                  | <b>∢</b><br>turn                                      | ON ·                                                               | ✓ Confirm                                           |
| ECO ON<br>(activé) | <ol> <li>Après avoir accéd<br/>ECO se met à clig</li> <li>Appuyez sur le co<br/>commutateur rota<br/>activer le mode E</li> <li>Dans l'interface E<br/>principale.</li> </ol>                                                                                                    | lé au Cycle<br>gnoter).<br>ommutateur<br>tif pour séle<br>CO et reve<br>CO, appuy | a 1, tournez le<br>rotatif pour a<br>ectionner « OI<br>nir sur l'interfa<br>ez sur ⋚ pou | commutateur<br>ccéder à l'inte<br>N (activé) », e<br>ice principale<br>ur annuler les | rotatif pou<br>erface ECC<br>et appuyez<br>réglages e | ur sélectionne<br>), puis tourne<br>sur le commu<br>et revenir sur | r 🔯 (l'icône<br>z le<br>utateur pour<br>l'interface |
|                    | Lorsque le mode EC<br>(activé), l'indication «<br>affichée sous l'icône<br>l'interface principale.                                                                                                    | O est réglé<br>ON (activé<br>du mode E                                            | sur ON<br>9) » est<br>CO dans                                                            | 2021/12/16 16:<br>(A)<br>Mode<br>Coms<br>Rooms<br>(S) @ 0.0                           | 39 ∰ 0°C<br>Cycle 1<br>20°C                           | Cycle 2<br>20°C                                                    | DHW<br>40°C<br>© C<br>© C<br>© C<br>© F<br>© F      |

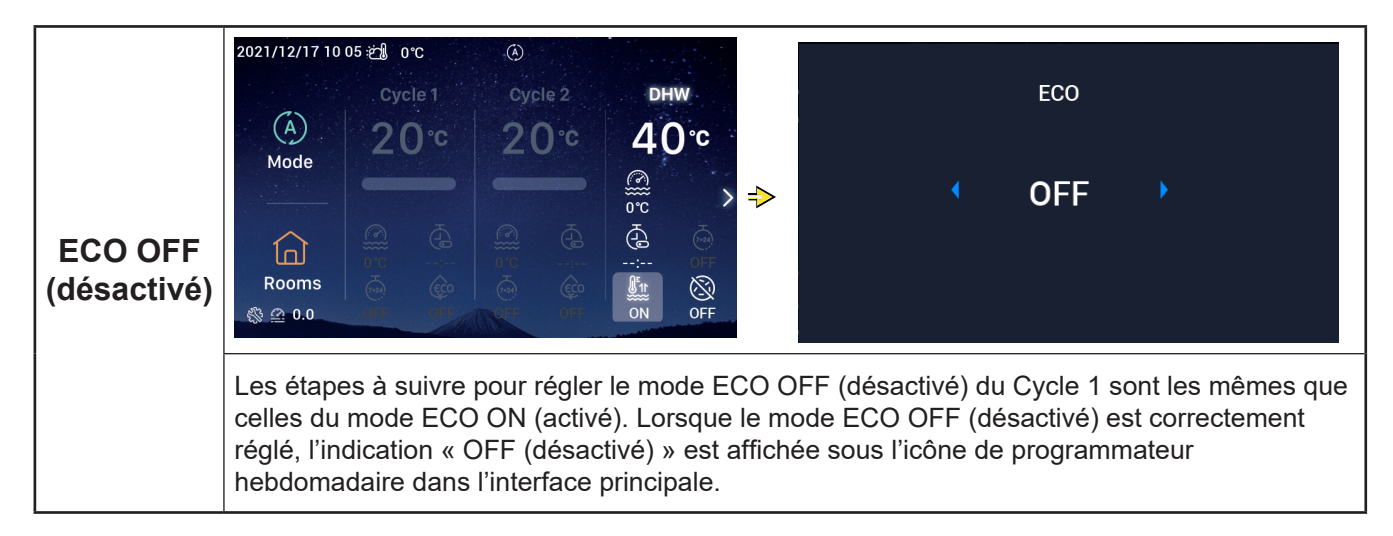

#### Réglage de l'ECS

• Remarque : Les étapes à suivre pour régler la mise en marche/arrêt de l'ECS, la températures de consigne de l'eau, un programmateur ON (activé)/OFF (désactivé) et un programmateur hebdomadaire ON (activé)/OFF (désactivé) sont les mêmes que celles du cycle.

| Forçage<br>ECS ON<br>(désactivé) | 2021/12/17 10 04 2 0°C<br>Cycle 1 Cycle 2 DHW<br>A 0°C<br>Mode<br>Cycle 2 DHW<br>A 0°C<br>O°C → →<br>Corce 2 DHW<br>A 0°C<br>O°C → →<br>Corce 2 DHW<br>A 0°C<br>O°C → →<br>Corce 2 DHW<br>A 0°C<br>O°C → →<br>Corce 2 DHW<br>A 0°C<br>O°C → →<br>Corce 2 DHW                                                                                                  | DHW boost                                                                                                    |
|----------------------------------|----------------------------------------------------------------------------------------------------|----------------------------------------------------------------------------------------------------|
|                                  | <ol> <li>Lorsque l'ECS est activée, accédez à l'interfa<br/>pour sélectionner  (l'icône de forçage EC)</li> <li>Appuyez sur le commutateur rotatif pour acc<br/>le commutateur rotatif pour sélectionner « Ol<br/>pour activer le forçage ECS et revenir sur l'in</li> <li>Dans l'interface de forçage ECS, appuyez su<br/>l'interface principale.</li> </ol> | ace d'ECS, puis tournez le commutateur rotatif<br>S se met à clignoter).<br>éder à l'interface de forçage ECS, puis tournez<br>N (activé) », et appuyez sur le commutateur<br>nterface principale.<br>ur pour annuler les réglages et revenir sur |
|                                  | Lorsque le forçage ECS ON (activé) est<br>correctement réglé, l'indication « ON (activé) »<br>est affichée sous l'icône de forçage ECS dans<br>l'interface principale.                                                                                                    | 2021/12/17 10 05 2 0 °C (€)<br>Cycle 1 Cycle 2 DHW<br>Commode<br>Rooms (€) (€) (€) (€) (€) (€) (€) (€) (€) (€)                                                                                                    |

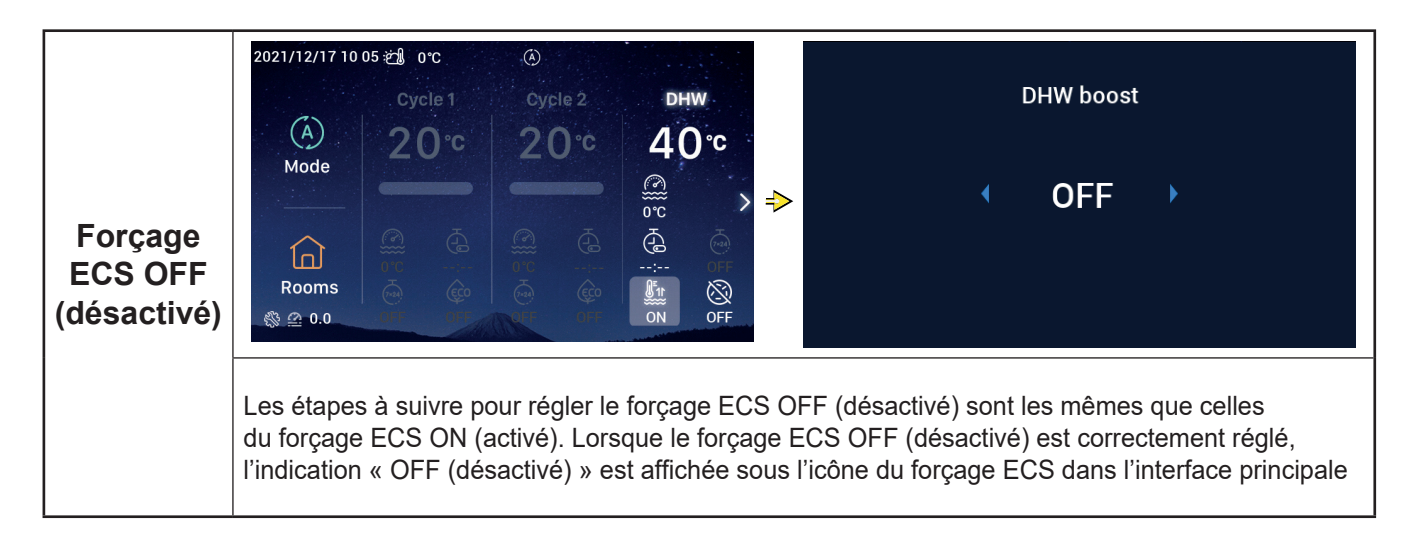

### Réglage de l'ECS

|                                               | 2021/12/17 10:06 2 0°C                                                                                                    |
|-----------------------------------------------|----------------------------------------------------------------------------------------------------|
| Anti-<br>légionnelle<br>ECS ON<br>(désactivé) | Mode                                                                                                    |
|                                               | <ol> <li>Lorsque l'ECS est activée, accédez à l'interface d'ECS, puis tournez le commutateur rotatif<br/>pour sélectionner (l'icône d'anti-légionelle se met à clignoter).</li> <li>Appuyez sur le commutateur rotatif pour accéder à l'interface d'anti-légionelle, puis tournez<br/>le commutateur rotatif pour sélectionner « ON (activé) », et appuyez sur le commutateur<br/>pour activer le mode anti-légionnelle d'ECS.</li> <li>Dans l'interface d'anti-légionnelle ECS, appuyez sur pour annuler les réglages et<br/>revenir sur l'interface principale.</li> </ol> |
|                                               | Lorsque l'anti-légionnelle ECS est<br>correctement réglée, l'indication « ON<br>(activé) » est affichée sous l'icône d'anti<br>légionnelle ECS dans l'interface principale.<br>Lorsque le mode anti-légionnelle d'ECS a<br>fonctionné pendant 60 minutes plus la durée<br>établie (en minutes), il est automatiquement<br>arrêté.<br>Pour régler la durée de fonctionnement,<br>accédez à « Configuratio » — Fonction<br>auxiliaire — Anti-légionnelle ECS.                                                                                                    |

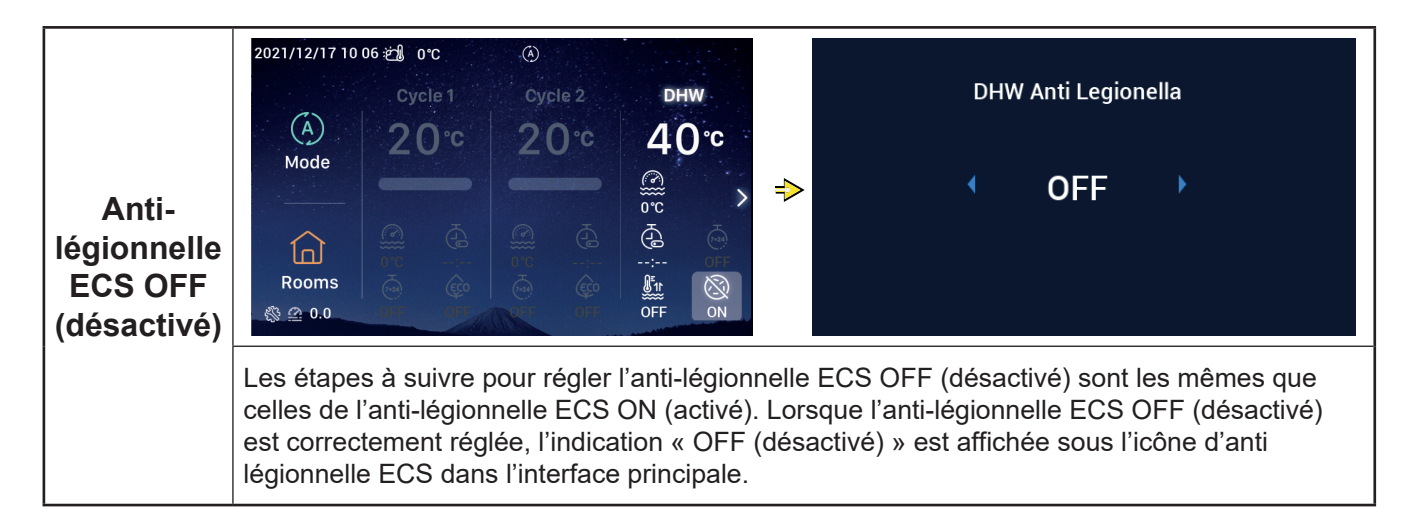

### Réglage de la piscine

• Remarque : Les étapes à suivre pour régler la mise en marche/arrêt de la piscine et la températures de consigne de l'eau sont les mêmes que celles du cycle.

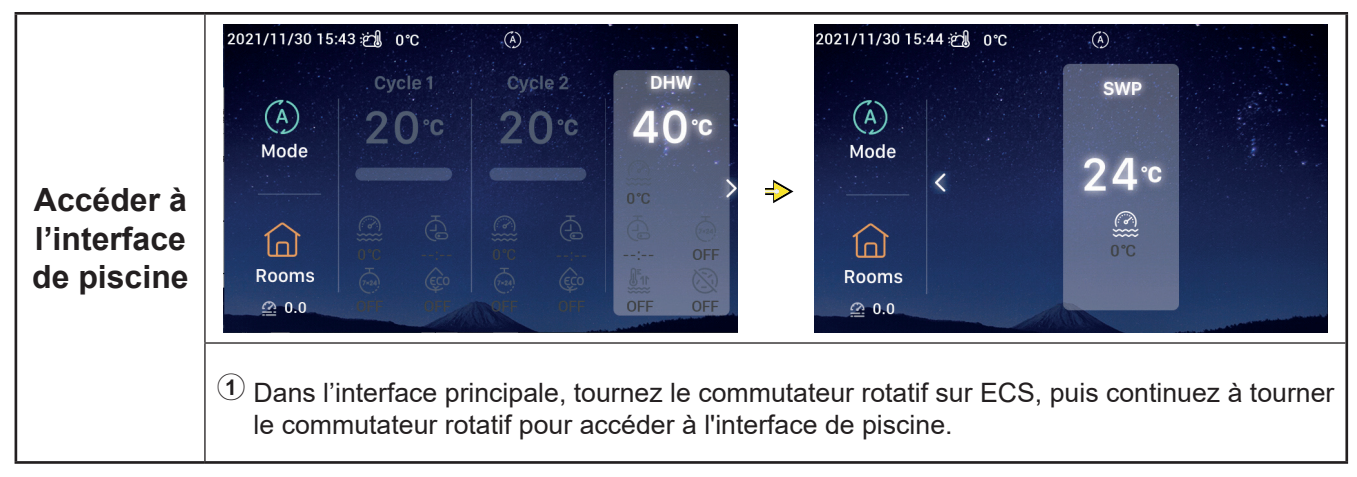

#### Réglage des pièces

• Remarque : L'interface de configuration des pièces permet de régler jusqu'à pièces différentes, et les étapes de réglage sont les mêmes pour chacune des pièces. Ci-après un exemple de réglage de la pièce 1.

|                                        | 2021/11/30 15:45 🗐 0°C 🔅                                                                                                    | 2021/12/16 17:48 🖄 0°C 🛞                                                      |
|----------------------------------------|----------------------------------------------------------------------------------------------------|-------------------------------------------------------------------------------|
| Accéder à<br>l'interface<br>des pièces | Cycle 1       Cycle 2       DHW         Omega       20°C       20°C       40°C         Mode       0°C       0°C       0°C         Image: Comparison of the state of the stateo | Room] 2<br>cycle1<br>32°C<br>DFF<br>Booms                                     |
|                                        | <ol> <li>Dans l'interface principale, tournez le comm<br/>des pièces s'illumine) ;</li> <li>Appuyez sur le commutateur rotatif pour acc</li> </ol>                                                                                                    | utateur rotatif pour sélectionner 🔐 (l'icône                                  |
| Pièces ON<br>(activé)                  | <ol> <li>Une fois la pièce 1 arrêtée, accédez à<br/>l'interface des pièces, puis tournez le<br/>commutateur rotatif pour sélectionner<br/>« Pièce 1 » ;</li> <li>Appuyez sur , la pièce 1 et l'icône sous<br/>la pièce 1 s'allument, le cercle lumineux<br/>s'allume, et le cycle auquel appartient la<br/>pièce 1 démarre.</li> </ol>                                                                                                    | 2021/12/16 17:49 2 0°C (A)<br>Room1 ∠<br>Cycle1<br>32°C )<br>@<br>0°C OFF<br> |

### Réglage des pièces

|                              |                                                                                                    | 2021/12/16 17 48 ஜ்ე 0℃ 🛞                             |
|------------------------------|----------------------------------------------------------------------------------------------------|-------------------------------------------------------|
| Pièces<br>OFF<br>(desactivé) | <ol> <li>Lorsque la pièce 1 est activée, accédez<br/>à l'interface des pièces, puis tournez le<br/>commutateur rotatif pour sélectionner<br/>« Pièce 1 » ;</li> <li>Appuyez sur , la pièce 1 et l'icône sous<br/>la pièce 1 deviennent grises.</li> </ol> | Room1 2<br>cycle1<br>32°C<br>DFF<br>DFF<br>DFF<br>DFF |
|                              |                                                                                                    | nuuiiis                                               |

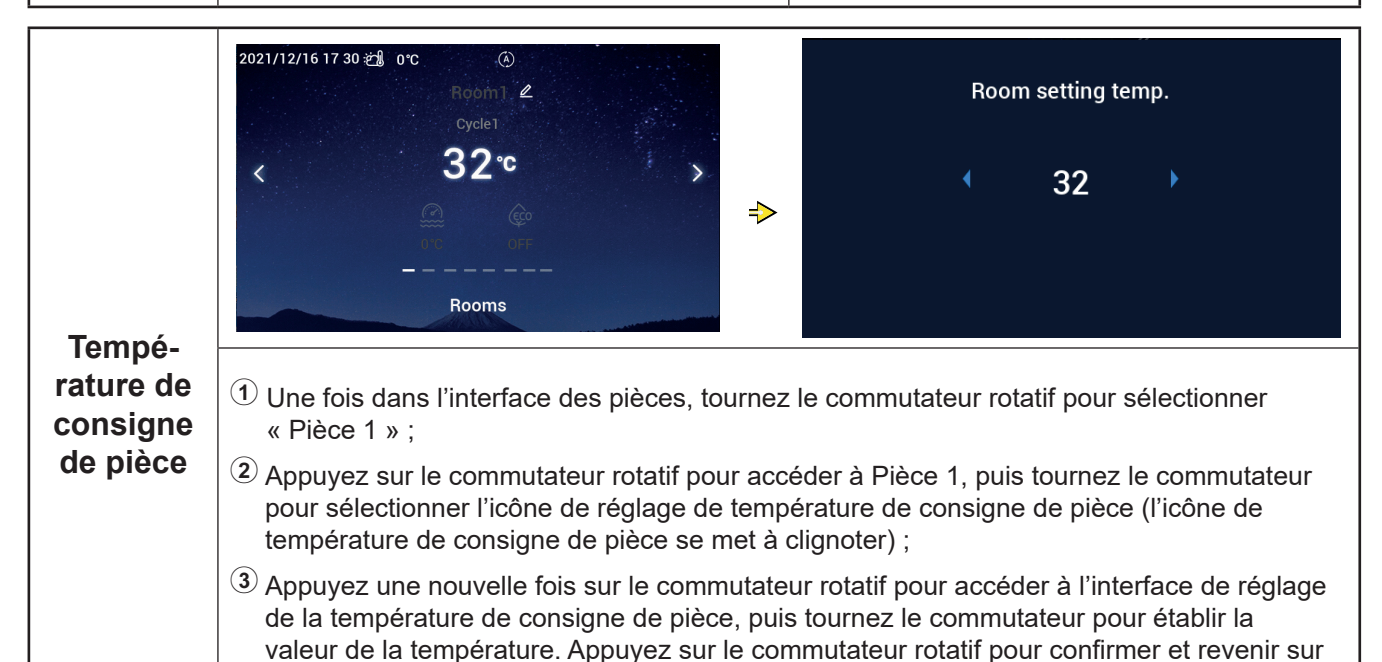

l'interface des pièces.
Dans l'interface de température de consigne de pièces, appuyez sur pour annuler les

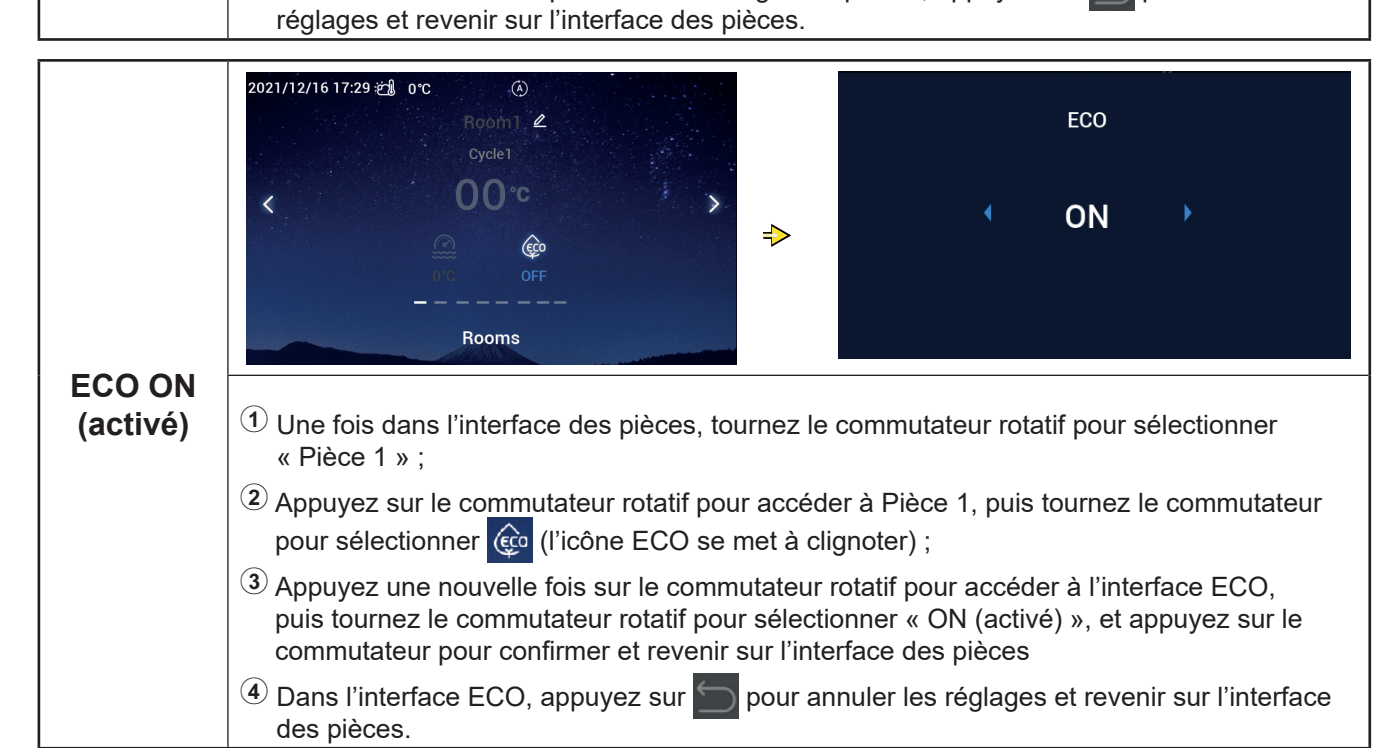

#### Réglage des pièces

| ECO ON<br>(activé)     | Lorsque le mode ECO ON (activé) est<br>correctement réglé, l'indication « ON (activé) »<br>est affichée sous l'icône ECO dans l'interface<br>des pièces. | 2021/12/16 17 28 2 0°C<br>Boom2.<br>Cycle1<br>00°C<br>0N<br>FRooms |
|------------------------|----------------------------------------------------------------------------------------------------|--------------------------------------------------------------------|
| ECO OFF<br>(désactivé) | 2021/12/16 17 28 2 0°C<br>Room2, 2<br>Cycle1<br>OO°C<br>N<br>Rooms                                                                                       | ECO<br>OFF                                                         |

Les étapes à suivre pour régler le mode ECO OFF (désactivé) de la pièce 1 sont les mêmes que celles du mode ECO ON (activé) de la pièce 1. Lorsque ECO OFF (désactivé) est correctement réglée, l'indication « OFF (désactivé) » est affichée sous l'icône ECO dans l'interface des pièces.

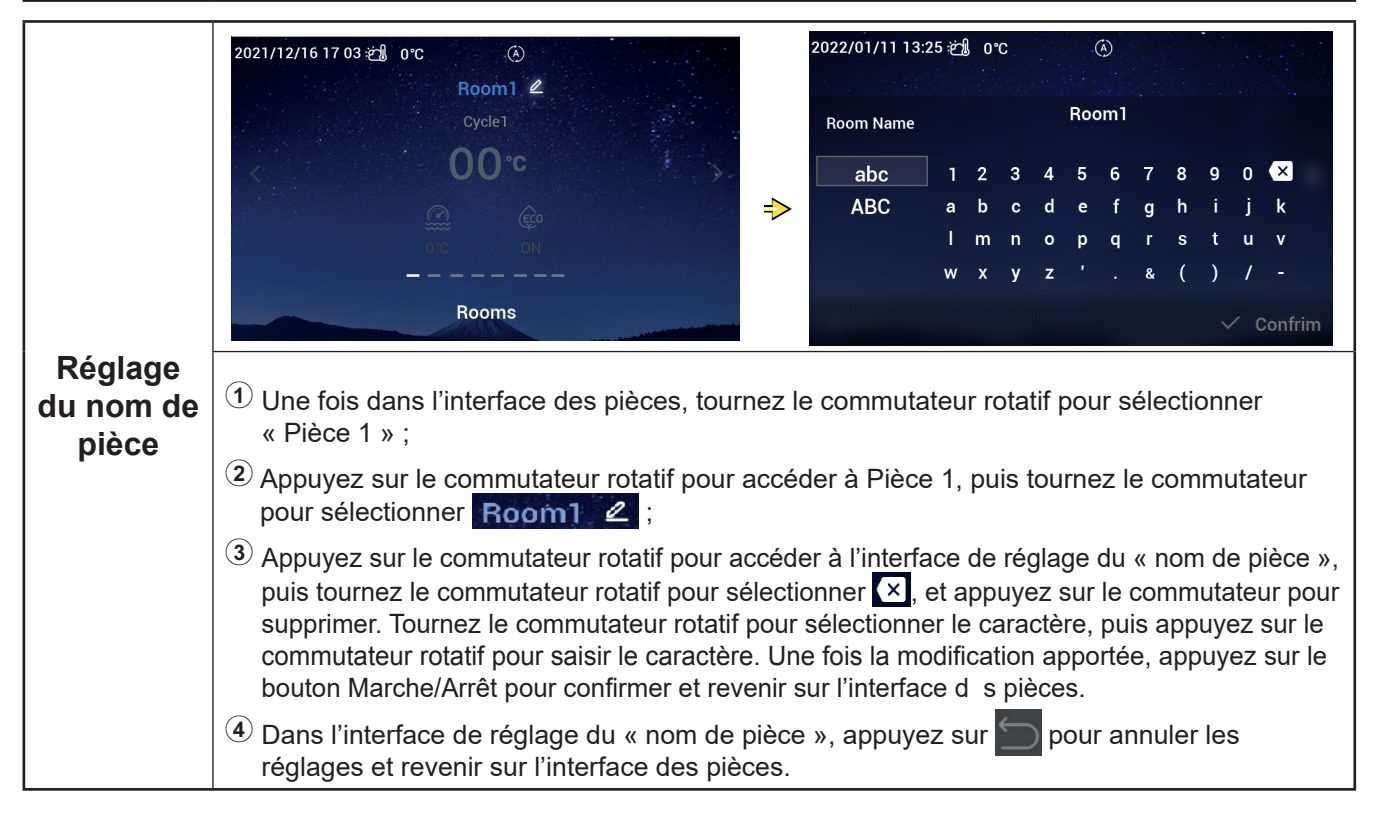

### Réglage des pièces

| Réglage<br>du nom de<br>pièce | Après avoir modifié le nom de la pièce, le nom<br>est affiché dans l'interface des pièces | 2021/12/16 17 47 2 0°C (*)<br>Room123 &<br>Cycle1<br>Cycle1<br>Cycle1<br>Cycle1<br>Cycle1<br>Cycle1<br>Cycle1<br>Cycle1<br>Cycle1<br>Cycle1 | > |
|-------------------------------|-------------------------------------------------------------------------------------------|----------------------------------------------------------------------------------------------------|---|
|                               |                                                                                           | – – – – – – – – – – – – – – – – Rooms                                                                                                    |   |

### Favoris

#### • Favoris : Accès rapide aux réglages des fonctions suivantes

| Affichag        | Fonction                                                                                                    |
|-----------------|----------------------------------------------------------------------------------------------------|
| Blocage         | Bloquer l'écran                                                                                                |
| Forçage ECS     | Activer/désactiver le forçage ECS                                                                              |
| Vacances        | Activer/désactiver le mode vacances ; pour régler les paramètres du mode vacances, reportez-<br>vous à la P35. |
| Mode silencieux | Activer/désactiver le mode silencieux                                                                          |
| Auto chaud      | Activer/désactiver le mode auto chaud                                                                          |
| Mode nuit       | Activer/désactiver le mode nuit                                                                                |
| PompeECS        | Activer/désactiver le PompeECS                                                                                 |

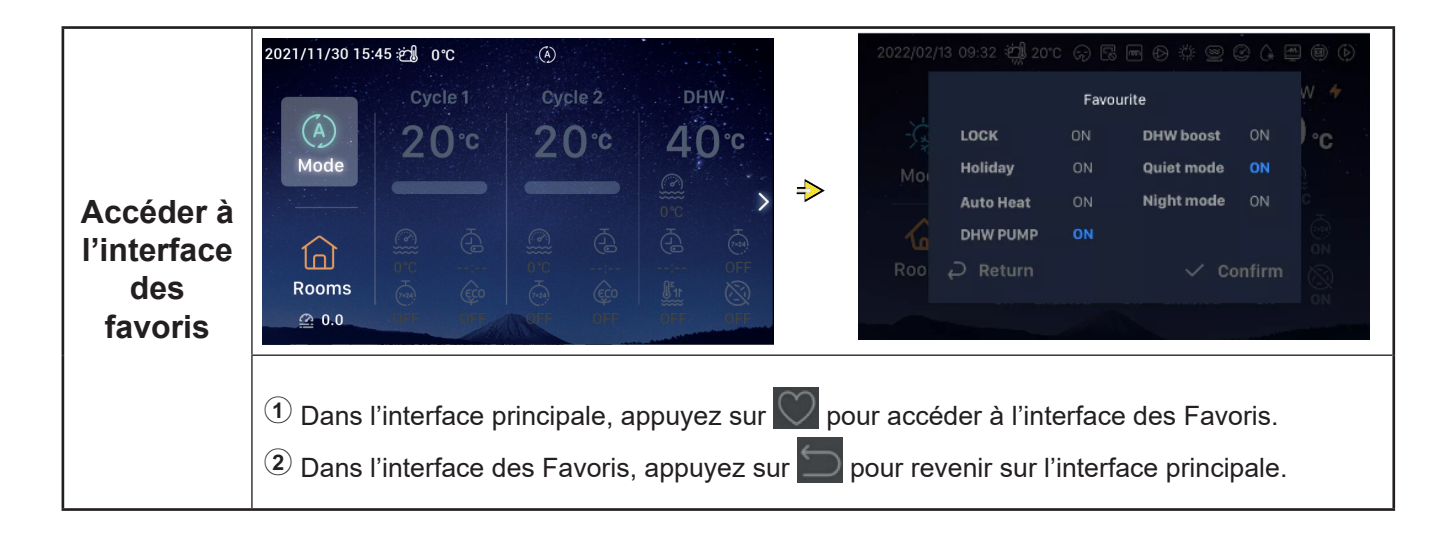

#### Favoris

|                       | <ol> <li>Tournez le commutateur rotatif pour<br/>sélectionner « Bloquer » ;</li> </ol>                                                                                                    |                                              |                      |
|-----------------------|----------------------------------------------------------------------------------------------------|----------------------------------------------|----------------------|
|                       | (2) Appuyez sur le commutateur rotatif<br>pour accéder au réglage du blocage (le<br>paramètre de blocage se met à clignoter) ;                                                                                                    | 2022/02/13 09:32 #∰ 20°C                     | G 5                  |
| Réglage<br>du blocage | ③ Tournez le commutateur rotatif pour<br>modifier le paramètre de blocag : ON<br>(activé)/OFF (désactivé), appuyez une<br>nouvelle fois sur le commutateur rotatif<br>pour enregistrer le paramètre de blocage.                                       | LOCK<br>Mot Holiday<br>Auto Heat<br>DHW PUMP | ON<br>ON<br>ON<br>ON |
|                       | <ul> <li>Lorsque le blocage est établi sur ON (activé),<br/>l'affichage de l'i terface est automatiquement<br/>désactivé ; accédez une nouvelle fois à<br/>l'interface des favoris, l'indication de blocage<br/>affiche OFF (désactivé) ».</li> </ul> | ROO 🖌 Return                                 |                      |

• Les étapes à suivre pour régler le mode de forçage ECS, le mode vacances, le mode auto chaud et le mode nuit mode sont les mêmes que celles du blocage. Une fois le réglage terminé, vous devez appuyer sur pour revenir sur l'interface principale et accéder une nouvelle fois à l'interface des favoris où sont affichées les valeurs des paramètres définis ci-dessus

rite

DHW boost Quiet mode Night mode

Le forçage ECS ne peut être activé que si l'ECS est activée ; et lorsque le forçage ECS est activé, l'indication ON (activé) est affichée sous l'icône de forçage ECS dans l'interface principale

Lorsque le mode silencieux est correctement réglé, l'icône du mode silencieux 🗘 est affichée dans la barre d'état en haut de l'interface principale.

La fonction auto chaud est synchronisée avec le réglage de la fonction Marche/Arrêt auto chaud.

### Réglage du menu

• L'interface du menu contient les options suivantes :

« Données de fonctionnement », « Configuratio », « Réglages du contrôleur », « À propos de », « Thèmes », « Autodiagnostic ».

• L'option « Autodiagnostic » n'apparaît qu'en mode Installation et Entretien.

| Interface<br>du menu | <ol> <li>Dans l'interface principale, appuyez sur la touche « Menu » pour accéder à l'interface du menu.<br/>Dans l'interface du menu, tournez le commutateur rotatif pour sélectionner le menu auquel vous souhaitez accéder.</li> <li>Dans l'interface du menu, appuyez sur pour revenir sur l'interface principale.</li> </ol> | Operation Data | themes | Controller Settings |
|----------------------|----------------------------------------------------------------------------------------------------|----------------|--------|---------------------|
|----------------------|----------------------------------------------------------------------------------------------------|----------------|--------|---------------------|

• Vous trouverez dans le tableau ci-dessous, le contenu du menu « Données de fonctionnement ».

• Les éléments du tableau signalés par \* n'apparaissent qu'en mode Installation et Entretien. Pour accéder au mode Installation et Entretien, veuillez vous reporter à la page 63.

| Contenus de menu          |                        |                                                         |          |  |  |
|---------------------------|------------------------|---------------------------------------------------------|----------|--|--|
| Niveau 1                  | Niveau 2               | Niveau 3                                                | Niveau 4 |  |  |
| Données de fonctionnement |                        |                                                         |          |  |  |
|                           | Informations générales |                                                         |          |  |  |
|                           |                        | État du fonctionnement                                  |          |  |  |
|                           |                        |                                                         | Froid    |  |  |
|                           |                        |                                                         | ECS      |  |  |
|                           |                        |                                                         | Chaud    |  |  |
|                           |                        |                                                         | Piscine  |  |  |
|                           |                        |                                                         | Alarme   |  |  |
|                           |                        | Température de l'eau à l'arrivée                        |          |  |  |
|                           |                        | Température de sortie de l'eau                          |          |  |  |
|                           |                        | Température ambiante extérieure                         |          |  |  |
|                           |                        | Température ambiante extérieure                         |          |  |  |
|                           | Cycle 1                | moyenne                                                 |          |  |  |
|                           |                        | Fonctionnement                                          |          |  |  |
|                           |                        | FCO                                                     |          |  |  |
|                           |                        | Température actuelle de l'eau                           |          |  |  |
|                           |                        | Température de consigne de l'eau                        |          |  |  |
|                           | Cycle 2                |                                                         |          |  |  |
|                           |                        | Fonctionnement                                          |          |  |  |
|                           |                        | Température actuelle de l'eau                           |          |  |  |
|                           |                        | Température de consigne de l'eau                        |          |  |  |
|                           |                        | Position de la vanne de mélange                         |          |  |  |
|                           | ECS                    |                                                         |          |  |  |
|                           |                        | Fonctionnement                                          |          |  |  |
|                           |                        | Température actuelle de l'eau                           |          |  |  |
|                           |                        | Température de consigne                                 |          |  |  |
|                           |                        | État du chauffe-eau électrique                          |          |  |  |
|                           |                        | Fonctionnement du chauffe-eau<br>électrique             |          |  |  |
|                           |                        | État anti-légionelle                                    |          |  |  |
|                           |                        | Fonctionnement anti-légionelle                          |          |  |  |
|                           | Piscine                |                                                         |          |  |  |
|                           |                        | Fonctionnement                                          |          |  |  |
|                           |                        | Température actuelle                                    |          |  |  |
|                           |                        | Température de consigne                                 |          |  |  |
|                           | * Pompe à chaleur      |                                                         |          |  |  |
|                           |                        | * Température de sortie de l'eau<br>échangeur thermique |          |  |  |
|                           |                        | * Niveau de débit de l'eau                              |          |  |  |
|                           |                        | * Vitesse de pompe à eau                                |          |  |  |
|                           |                        | * Température entrée gaz UI                             |          |  |  |
|                           |                        | * Température entrée liquide UI                         |          |  |  |
|                           |                        | * Température de refoulement                            |          |  |  |

| Contenus de menu          |                               |                                   |                       |                    |  |
|---------------------------|-------------------------------|-----------------------------------|-----------------------|--------------------|--|
| Niveau 1                  | Niveau 2                      | Nive                              | au 3                  | Niveau 4           |  |
| Données de fonctionnement |                               |                                   |                       |                    |  |
|                           | * Pompe à chaleur             |                                   |                       |                    |  |
|                           |                               | * Température d'éva               | aporation liquide     |                    |  |
|                           |                               | * Soupape de sécu                 | rité intérieure (EVI) |                    |  |
|                           |                               | * Détenteur électroi<br>(EVO)     | nique extérieur       |                    |  |
|                           |                               | * Fréquence de dég<br>compresseur | givrage du            |                    |  |
|                           |                               | * Cause de l'arrêt                |                       |                    |  |
|                           |                               | * Intensité du comp               | resseur               |                    |  |
|                           | Chauffe-eau électrique        |                                   |                       |                    |  |
|                           |                               | Fonctionnement                    |                       |                    |  |
|                           |                               | Facteur de charge                 |                       |                    |  |
|                           |                               | Position                          |                       |                    |  |
|                           | Combinaison de chaudière      |                                   |                       |                    |  |
|                           |                               | Fonctionnement                    |                       |                    |  |
|                           | Combinaison solaire           |                                   |                       |                    |  |
|                           |                               | Fonctionnement                    |                       |                    |  |
|                           |                               | Température du pa                 | nneau solaire         |                    |  |
|                           | * Réglage de sonde auxiliaire |                                   |                       |                    |  |
|                           |                               | * Sonde aux. 1 ~ * :              | Sonde aux. 7          |                    |  |
|                           | * Réglage des sorties         |                                   |                       |                    |  |
|                           |                               | * Sortie 1 ~ * Sortie             | 15                    |                    |  |
|                           | * Réglage des entrées         |                                   |                       |                    |  |
|                           |                               | * Entrée 1 ~ * Entré              | e 11                  |                    |  |
|                           | Données d'énergie             |                                   |                       |                    |  |
|                           |                               | Année                             | Chauffage             |                    |  |
|                           |                               | Mois                              | Refroidissement       | Puissance d'entrée |  |
|                           |                               | Jour                              | ECS                   |                    |  |
|                           |                               |                                   | Piscine               |                    |  |
|                           |                               |                                   | Total                 |                    |  |
|                           | Historique d'alarmes          |                                   |                       |                    |  |
|                           |                               |                                   |                       |                    |  |

| Données<br>de fonc-<br>tionnement | Coperation Data                                                                                            | themes                                                        | Controller Settings                                                        | ⇒                                    | General       Cycle 1       Cycle 2       DHW       Swimming 1         Image: Cycle 1       Cycle 2       DHW       Swimming 1         Image: Cycle 1       Cycle 2       DHW       Swimming 1         Image: Cycle 2       Operation Status       Image: Cycle 2       DHW       Swimming 1         Image: Cycle 1       Cycle 2       DHW       Swimming 1       Image: Cycle 2       Swimming 1         Image: Cycle 2       Operation Status       Image: Cycle 2       DHW       Swimming 1         Image: Cycle 2       Operation Status       Image: Cycle 2       DHW       Swimming 1         Image: Cycle 2       Operation Status       Image: Cycle 2       DHW       Swimming 1         Image: Cycle 2       Water Inlet Temperature       Image: Cycle 2       DHW       Swimming 1         Image: Cycle 2       Outdoor Ambient Temperature       Image: Cycle 2       Outdoor Ambient AVG Temperature | Pool Heat Pum                  |
|-----------------------------------|----------------------------------------------------------------------------------------------------|---------------------------------------------------------------|----------------------------------------------------------------------------|--------------------------------------|----------------------------------------------------------------------------------------------------|--------------------------------|
|                                   | <ol> <li>Tournez le c<br/>de fonctionr</li> <li>Appuyez su<br/>puis tournez</li> <li>Dans le me</li> </ol> | commutateur<br>nement points<br>Ir le commuta<br>z le commuta | rotatif pour sé<br>s s'illumine) ;<br>teur rotatif pou<br>teur pour affich | lectionne<br>ir accéde<br>ner le col | Operation Data<br>er « Données de fonctionnement »<br>er au menu des données de fonction<br>ntenu des données de fonctionnem                                                                                                    | (données<br>onnement,<br>nent. |
|                                   | <sup>(3)</sup> Dans le me<br>du menu.                                                                      | nu des donne                                                  | ées de fonction                                                            | nement,                              | , appuyez sur 🔄 pour revenir sur l                                                                                                    | l'interface                    |

| Informa-<br>tions gé-<br>nérales | <ol> <li>Tournez le commutateur rotatif pour<br/>sélectionner « Informations générales »<br/>(informations générales s'illumine), l'interface<br/>affiche le menu Informations générales »,<br/>puis appuyez sur le commutateur pour<br/>accéder à l'interface des informations<br/>générales.</li> <li>Dans l'interface des informations générales,<br/>appuyez sur pour revenir sur le menu<br/>des données de fonctionnement.</li> </ol> | General       Cycle 1       Cycle 2       DHW       Swimming Pool       Heat Purpoint         Image: Operation Status       Image: Description Status       Image: Description Status       Image: Description Status       Image: Description Status         Image: Image: Description Status       Image: Description Status       Image: Description Sta |
|----------------------------------|----------------------------------------------------------------------------------------------------|----------------------------------------------------------------------------------------------------|
|----------------------------------|----------------------------------------------------------------------------------------------------|----------------------------------------------------------------------------------------------------|

| Générali-<br>tés : État<br>du fonc- | General       Cycle 1       Cycle 2       DHW       Swimming Pool       Electrical         Image: Operation Status       Image: Status       Image: Status <th>Å</th> <th>Operat<br/>Cool<br/>Heat<br/>Alarm:</th> <th>ion Status<br/>OFF<br/>ON<br/>Operat</th> <th>DHW<br/>SWP</th> <th>OFF<br/>OFF</th> | Å     | Operat<br>Cool<br>Heat<br>Alarm: | ion Status<br>OFF<br>ON<br>Operat | DHW<br>SWP      | OFF<br>OFF |
|-------------------------------------|----------------------------------------------------------------------------------------------------|-------|----------------------------------|-----------------------------------|-----------------|------------|
| tionnement                          | <ol> <li>Tournez le commutateur rotatif pour sélect</li></ol>                                                                                                    | tioni | ner « État d                     | de fonctionn                      | ement » (éta    | at de      |
|                                     | fonctionnement s'illumine) ; <li>Appuyez sur le commutateur rotatif pour a</li> <li>Dans l'interface de l'état de fonctionnemen</li>                                                                                                    | Iccé  | der à l'inte                     | rface de l'éta                    | at de fonctio   | nnement.   |
|                                     | des informations générales.                                                                                                    | nt, a | appuyez su                       | r <u> </u> pour re                | evenir sur l'ir | nterface   |

|         | <ol> <li>Tournez le commutateur rotatif pour<br/>sélectionner le Cycle 1, puis appuyez sur<br/>le commutateur rotatif pour accéder à<br/>l'interface du Cycle 1.</li> <li>Dans l'interface du Cycle 1, appuyez sur</li> </ol> | General Cycle 1 Cycle 2 DHW Swimming Pool Heat Pum                                |
|---------|----------------------------------------------------------------------------------------------------|-----------------------------------------------------------------------------------|
| Cycle 1 |                                                                                                    | Disabled                                                                          |
|         |                                                                                                    | Ourrent Water Temperature     0°C       &≈     Water Setting Temperature     20°C |
|         | de fonctionnement.                                                                                                    | Operation Data                                                                    |

| Les étapes<br>du Cycle 2<br>Cycle 1. |                                                                                     | General Cycle 1 Cycle 2 DHW Swimming Pool Electric F |
|--------------------------------------|-------------------------------------------------------------------------------------|------------------------------------------------------|
|                                      |                                                                                     | Operation OFF                                        |
|                                      | Les étapes à suivre pour afficher l'état<br>du Cycle 2 sont les mêmes que celles du | Current Water Temperature     0°C                    |
|                                      |                                                                                     | &≈ Water Setting Temperature 20°C                    |
|                                      | Cycle 1.                                                                            | Mixing Valve Position                                |
|                                      |                                                                                     | Operation Data                                       |

|     |                                             | General Cycle 1 Cycle 2 <b>DHW</b> Swimming Pool Heat Pum |
|-----|---------------------------------------------|-----------------------------------------------------------|
|     |                                             | Operation ON                                              |
|     |                                             | Current Temperature     0°C                               |
| ECS | l'ECS sont les mêmes que celles du Cycle 1. | &≈ Setting Temperature 40°C                               |
|     |                                             | ELE.Heater Status     Disabled                            |
|     |                                             | • ELE.Heater Operation OFF                                |
|     |                                             | Operation Data                                            |

|         |                                                                                              | General Cycle 1 Cycle 2 DHW Swimming Pool Heat Pu               | um |
|---------|----------------------------------------------------------------------------------------------|-----------------------------------------------------------------|----|
|         |                                                                                              | Operation         OFF           Ourrent Temperature         0°C |    |
| Piscine | Les étapes à suivre pour afficher l'état de la piscine sont les mêmes que celles du Cycle 1. | ీ≈ Setting Temperature 24°C                                     | -  |
|         |                                                                                              | Operation Data                                                  |    |

|                             |                                                                                                    | je | eneral       | Cycle 1 | Cycle 2    | DHW     | Swimming Pool | Heat Pump |
|-----------------------------|----------------------------------------------------------------------------------------------------|----|--------------|---------|------------|---------|---------------|-----------|
| Pompe à du<br>chaleur<br>In | Les étapes à suivre pour afficher l'état de la<br>pompe à chaleur sont les mêmes que celles<br>du Cycle 1.<br>• La pompe à chaleur n'apparaît qu'en mode<br>Installation et Entretien. |    | ¢.           | Water ( | Dutlet PHE | X Temp  | erature       | 0°C       |
|                             |                                                                                                    |    | <b>*</b>     | Water F | -low Level |         |               | 0.00m²/h  |
|                             |                                                                                                    |    | * <b>T</b> * | Water I | Pump Spe   | ed      |               | 0%        |
|                             |                                                                                                    |    | - 555        | IDU Ga  | s Tempera  | ture    |               | 0°C       |
|                             |                                                                                                    |    | 즈            | IDU Liq | uid Temp   | erature |               | 0°C       |
|                             |                                                                                                    |    |              |         | Op         | eration | Data          |           |

| Chauffe-   | Les étapes à suivre pour afficher l'état du | Cycle 2       DHW       Swimming Pool       Heat Pump       Electric Heater         Image: Solution       OFF         Image: Solution       OFF         Image: Solution       O% |
|------------|---------------------------------------------|----------------------------------------------------------------------------------------------------|
| électrique | celles du Cycle 1.                          | C Step Step Step Step Operation Data                                                                                                    |

|                                  |                                                                                                    | Swim | iming Pool | Heat Pump | Electric Heater | Boiler Combination |
|----------------------------------|----------------------------------------------------------------------------------------------------|------|------------|-----------|-----------------|--------------------|
| Combi-<br>naison de<br>chaudière | Les étapes à suivre pour afficher l'état de<br>combinaison de chaudière sont les mêmes<br>que celles du Cycle 1. | £0   | Operati    | on        |                 | OFF                |
|                                  |                                                                                                    |      |            | Оре       | ration Data     |                    |

|                          |                                                                                                    | eat Pump Electric Heater Boiler Combination Solar Combination |
|--------------------------|----------------------------------------------------------------------------------------------------|---------------------------------------------------------------|
|                          |                                                                                                    | Operation OFF                                                 |
| Combinai-<br>son solaire | Les étapes à suivre pour afficher l'état de<br>combinaisons solaire sont les mêmes que<br>celles du Cycle 1. | Sol.Panel Temperature 0°C                                     |
|                          |                                                                                                    | Operation Data                                                |

|            |                                                                                                    | er Boiler Combination | Solar Combination | Auxiliary Senso | r Setting |
|------------|----------------------------------------------------------------------------------------------------|-----------------------|-------------------|-----------------|-----------|
|            | Les étapes à suivre pour afficher l'état de sonde                                                       | Auxsensor 1           |                   | Tow3            | 0°C       |
| Réglage    | auxiliaire sont les mêmes que celles du Cycle 1.                                                        | Auxsensor 2           |                   | Tsolar          | 0°C       |
| de sonde   |                                                                                                    | Auxsensor 3           |                   | Ta_ao           | 0°C       |
| auxiliaire | <ul> <li>Le réglage de sonde auxiliaire n'apparaît<br/>qu'en mode Installation et Entretien.</li> </ul> | Auxsensor 4           | ٩                 | lo Function     |           |
|            |                                                                                                    | Auxsensor 5           | R                 | oom_amb1        | 0°C       |
|            |                                                                                                    |                       | Operation Data    |                 |           |

|                      |                                                                                                    | ctrical Heater Boiler Combination Solar Combination Energy data                          |
|----------------------|----------------------------------------------------------------------------------------------------|------------------------------------------------------------------------------------------|
|                      | <ul> <li>Tournez le commutateur rotatif pour<br/>sélectionner « Données d'énergie »<br/>(données d'énergie s'illumine) ;</li> </ul>                                                                                                    | Year Month Day                                                                           |
|                      | <sup>(2)</sup> Appuyez sur le commutateur rotatif                                                                                                    | 2021 Space Heating                                                                       |
|                      | d'énergie.                                                                                                    | <b>~ ~</b>                                                                               |
|                      |                                                                                                    | Operation Data                                                                           |
|                      | <ol> <li>Tournez le commutateur rotatif pour<br/>sélectionner le type de données d'énergie<br/>(annuelles, mensuelles, quotidiennes),<br/>puis appuyez sur le commutateur pour<br/>accéder aux données d'énergies que vous<br/>souhaitez affiche ;</li> </ol> | Strical Heater Boiler Combination Solar Combination <b>Energy data</b><br>Year Month Day |
|                      | 2 Données d'énergie annuelles : Tournez                                                                                                    | 2021 Space Heating                                                                       |
| Denníce              | le commutateur rotatif pour sélectionner<br>l'année, puis appuyez sur le commutateur.                                                                                                    |                                                                                          |
| Données<br>d'énergie | Les étapes à suivre pour afficher les<br>données d'énergie mensuelles et                                                                                                    | Operation Data                                                                           |
|                      | quotidiennes sont les mêmes que celles                                                                                                    |                                                                                          |
|                      | des donnees annuelles.                                                                                                    |                                                                                          |
|                      | ctric Heater Boiler Combination Solar Combination Energy Data                                                                                                    | Total(Year)                                                                              |
|                      | rea month Day                                                                                                    | Input(KWh) Capacity(KWh)                                                                 |
|                      | <b>~</b>                                                                                                    |                                                                                          |
|                      | 2020 Total 式                                                                                                    | 12.32                                                                                    |
|                      | · · · · ·                                                                                                    |                                                                                          |
|                      | Operation Data                                                                                                    | Operation Data                                                                           |
|                      | (1) Tournez le commutateur rotatif pour sélection souhaitez afficher (chau fage, refroidissement                                                                                                    | nner la période et la fonction que vous<br>nt, ECS, piscine, total) ;                    |
|                      | Une fois la sélection faite, appuyez sur le co<br>d'affichage des données d'énergie.                                                                                                    | mmutateur rotatif pour accéder à l'interface                                             |
|                      | ③ Dans l'interface d'affichage données d'énerg<br>des données d'énergie.                                                                                                    | ie, appuyez sur <u> </u> pour revenir sur l'interface                                    |

|                      | <ol> <li>Dans l'interface d'affichage des données<br/>d'énergie, vous pouvez afficher l'entrée<br/>(kWh) ou la puissance (kWh), les<br/>informations s'affichent sous forme de<br/>diagramme à barres ;</li> </ol> | C Total(Year) |
|----------------------|----------------------------------------------------------------------------------------------------|---------------|
| Données<br>d'énergie | ② Tournez le commutateur rotatif pour<br>sélectionner les données d'énergie que<br>vous souhaitez afficher (Entrée/Puissance ;                                                                                     |               |
|                      | ③ Appuyez sur le commutateur rotatif, puis<br>tournez le commutateur pour afficher les                                                                                                    |               |
|                      | autres informations disponibles sur la consommation énergétique.                                                                                                    |               |

|                           |                                                                                             | ination Solar Co | mbination Auxiliary Sensor Setting Output Setting |
|---------------------------|---------------------------------------------------------------------------------------------|------------------|---------------------------------------------------|
|                           | Les étapes à suivre pour afficher le réglage des                                            | Output 1         | 3WV SWP                                           |
| Réglage<br>des<br>sorties | <ul> <li>Le réglage des sorties n'apparaît qu'en mode Installation et Entretien.</li> </ul> | Output 2         | WP3                                               |
|                           |                                                                                             | Output 3         | Boiler Combination                                |
|                           |                                                                                             | Output 4         | Solar Out                                         |
|                           |                                                                                             | Output 5         | DHW Electrical Heater                             |
|                           |                                                                                             |                  | Operation Data                                    |

| Les étapes à suivre pour afficher le réglage des<br>entrées sont les mêmes que celles du Cycle 1.<br>• Le réglage des entrées n'apparaît qu'en<br>mode Installation et Entretien. | ar Combination Auxiliary Sensor Setting Output Setting I<br>Input 1 NO F<br>Input 2 NO F<br>Input 3 NO F<br>Input 4 NO F                                                          | nput Setting<br>unction<br>unction<br>unction<br>unction                                                                                                    |
|----------------------------------------------------------------------------------------------------|----------------------------------------------------------------------------------------------------|----------------------------------------------------------------------------------------------------|
|                                                                                                    | Input 5 NO F                                                                                                    | unction                                                                                                    |
|                                                                                                    | Operation Data                                                                                                    |                                                                                                    |
|                                                                                                    | Les étapes à suivre pour afficher le réglage des<br>entrées sont les mêmes que celles du Cycle 1.<br>• Le réglage des entrées n'apparaît qu'en<br>mode Installation et Entretien. | Les étapes à suivre pour afficher le réglage des<br>entrées sont les mêmes que celles du Cycle 1.Input 1NO F• Le réglage des entrées n'apparaît qu'en<br>mode Installation et Entretien.Input 2NO F• Input 3NO F• Derréglage des entrées n'apparaît qu'en<br>mode Installation et Entretien.NO F |

|  | Historique<br>d'alarmes | <ol> <li>Tournez le commutateur rotatif pour<br/>sélectionner « Historique des alarmes »<br/>(historique des alarmes s'illumine) ;</li> <li>Appuyez sur le commutateur rotatif pour<br/>accéder à l'interface de l'historique des<br/>alarmes où apparaissent les informations<br/>concernant les codes d'alarmes et l'heure<br/>à laquelle les alarmes ont eu lieu.</li> <li>Tournez le commutateur rotatif pour<br/>afficher les autres informations disponibles</li> </ol> | SettingOutput SettingInput SettingEnerAlarm Code:0x03202Alarm Code:0xH2202Alarm Code:0xH2202Alarm Code:0xF1202Alarm Code:0xF1202Operation Data0 | gy Data         Alarm History           21/12/06         11:23:40           21/12/06         11:23:40           21/12/06         11:23:40           21/12/06         11:23:40           21/11/26         09:46:09 |
|--|-------------------------|----------------------------------------------------------------------------------------------------|----------------------------------------------------------------------------------------------------|----------------------------------------------------------------------------------------------------|
|--|-------------------------|----------------------------------------------------------------------------------------------------|----------------------------------------------------------------------------------------------------|----------------------------------------------------------------------------------------------------|

- Vous trouverez dans le tableau ci-dessous, le contenu du menu « Configuratio ». Reportez-vous aux contenus de suivi pour plus de détails quant au fonctionnement.
- Les éléments du tableau signalés par \* n'apparaissent qu'en mode Installation et Entretien. Pour accéder au mode Installation et Entretien, veuillez vous reporter à la page 63.

| Contenus de menu |                      |                  |                           |                                                     |  |  |
|------------------|----------------------|------------------|---------------------------|-----------------------------------------------------|--|--|
| Niveau 1         | Niveau 2             | Niveau 3         | Niveau 4                  | Niveau 5                                            |  |  |
| Configuratio     |                      |                  |                           |                                                     |  |  |
|                  | Réglage Prog. Hebdo. |                  |                           |                                                     |  |  |
|                  |                      | Mode Vacances    |                           |                                                     |  |  |
|                  |                      |                  | Démarrage du fonctionne   | ement                                               |  |  |
|                  |                      |                  | Arrêt du fonctionnement   |                                                     |  |  |
|                  |                      |                  | Sélectionner zone         |                                                     |  |  |
|                  |                      |                  | lempérature consigne      |                                                     |  |  |
|                  |                      |                  | Mode                      |                                                     |  |  |
|                  |                      | Deserverssterre  | Etat                      |                                                     |  |  |
|                  |                      | Programmateur    | nepdomadaire              | Fréquence                                           |  |  |
|                  |                      |                  | Cyclo 1                   | Sélectionnez jour                                   |  |  |
|                  |                      |                  |                           | Mede                                                |  |  |
|                  |                      |                  | ECS                       | Température consigne                                |  |  |
|                  |                      |                  | Piscine                   | Démarrage du fonctionnement                         |  |  |
|                  |                      |                  |                           | Arrêt du fonctionnement                             |  |  |
|                  |                      | Réalage global ( | de programmateurs         |                                                     |  |  |
|                  | * Thermostat d'a     | ambiance         |                           |                                                     |  |  |
|                  |                      | * Cycle 1        |                           |                                                     |  |  |
|                  |                      | ·                | * Pièce                   |                                                     |  |  |
|                  |                      |                  |                           | * Thermostat d'ambiance et température              |  |  |
|                  |                      |                  |                           | * Actionneur de pièce                               |  |  |
|                  |                      | * Cycle 2        |                           |                                                     |  |  |
|                  |                      |                  | * Pièce                   |                                                     |  |  |
|                  |                      |                  |                           | * Thermostat d'ambiance et température              |  |  |
|                  |                      |                  |                           | * Actionneur de pièce                               |  |  |
|                  | * Chauffage          | *0 1 4           |                           |                                                     |  |  |
|                  |                      | * Cycle 1        | * État                    |                                                     |  |  |
|                  |                      |                  | * Diago do fonctionnomos  | at                                                  |  |  |
|                  |                      |                  | Flage de lonctionnemer    | * Température maxi d'alimentation en eau            |  |  |
|                  |                      |                  |                           | * Température mini d'alimentation en eau            |  |  |
|                  |                      |                  | * Mode de réglage de l'ea |                                                     |  |  |
|                  |                      |                  |                           | * Température ambiante basse                        |  |  |
|                  |                      |                  |                           | * Température ambiante élevée                       |  |  |
|                  |                      |                  |                           | * Température de l'eau à température ambiante basse |  |  |
|                  |                      |                  |                           | * Température de l'eau à température ambiante       |  |  |
|                  |                      |                  |                           | * Courbe gradient                                   |  |  |
|                  |                      |                  | * Compensation de temp    | érature ambiante                                    |  |  |
|                  |                      |                  | e empendation de temp     | * Facteur de compensation                           |  |  |
|                  |                      |                  |                           | * Valeur de compensation maxi                       |  |  |
|                  |                      |                  |                           | * Valeur de compensation mini                       |  |  |
|                  |                      |                  | * ECO d'eau               |                                                     |  |  |
|                  |                      |                  | * Compensation ECO        |                                                     |  |  |
|                  |                      |                  | * Type d'émetteurs de cha | aleur                                               |  |  |

|              |                 |                  | Contenus de menu              |                                                         |
|--------------|-----------------|------------------|-------------------------------|---------------------------------------------------------|
| Niveau 1     | Niveau 2        | Niveau 3         | Niveau 4                      | Niveau 5                                                |
| Configuratio |                 |                  |                               |                                                         |
|              | * Chauffage     |                  |                               |                                                         |
|              |                 | * Cycle 2        |                               |                                                         |
|              |                 |                  | * État                        |                                                         |
|              |                 |                  | * Plage de fonctionneme       | nt                                                      |
|              |                 |                  |                               | * Température maxi d'alimentation en eau                |
|              |                 |                  |                               | * Température mini d'alimentation en eau                |
|              |                 |                  | * Mode de réglage de l'e      | au                                                      |
|              |                 |                  |                               | * Température ambiante basse                            |
|              |                 |                  |                               | * Temperature ambiante elevee                           |
|              |                 |                  |                               | * l'emperature de l'eau a temperature ambiante<br>basse |
|              |                 |                  |                               | * Température de l'eau à température ambiante<br>élevée |
|              |                 |                  |                               | * Courbe gradient                                       |
|              |                 |                  | * Compensation de temp        | érature ambiante                                        |
|              |                 |                  |                               | * Facteur de compensation                               |
|              |                 |                  |                               | * Valeur de compensation maxi                           |
|              |                 |                  |                               | * Valeur de compensation mini                           |
|              |                 |                  | * ECO d'eau                   |                                                         |
|              |                 |                  | * Compensation ECO            |                                                         |
|              |                 |                  | * Type d'émetteurs de ch      | aleur                                                   |
|              |                 |                  | <sup>*</sup> Vanne de melange | * Essteva de avecesticas elité                          |
|              |                 |                  |                               | * Facteur de proportionnalité                           |
|              |                 |                  |                               | * Durée de rotation                                     |
|              |                 |                  |                               | * Compensation de protection contre surchauffe          |
|              |                 | * Marche/arrêt a | auto chaud                    | compensation de protection contre salonadire            |
|              |                 |                  | * État                        |                                                         |
|              |                 |                  | * Température auto chau       | d                                                       |
|              | * Refroidisseme | nt               | - '                           |                                                         |
|              |                 | * Cycle 1        |                               |                                                         |
|              |                 |                  | * État                        |                                                         |
|              |                 |                  | * Plage de fonctionneme       | nt                                                      |
|              |                 |                  |                               | * Température maxi d'alimentation en eau                |
|              |                 |                  |                               | * Température mini d'alimentation en eau                |
|              |                 |                  | * Mode de réglage de l'e      | au                                                      |
|              |                 |                  |                               | * Température ambiante basse                            |
|              |                 |                  |                               | * Température ambiante élevée                           |
|              |                 |                  |                               | * Température de l'eau à température ambiante<br>basse  |
|              |                 |                  |                               | * Température de l'eau à température ambiante<br>élevée |
|              |                 |                  | * Compensation de temp        | érature ambiante                                        |
|              |                 |                  |                               | * Facteur de compensation                               |
|              |                 |                  |                               | * Valeur de compensation maxi                           |
|              |                 |                  |                               | * Valeur de compensation mini                           |
|              |                 |                  | * ECO d'eau                   |                                                         |
|              |                 |                  | * Compensation ECO            |                                                         |

|              |                  |                   | Contenus de menu                 |                                                                                   |
|--------------|------------------|-------------------|----------------------------------|-----------------------------------------------------------------------------------|
| Niveau 1     | Niveau 2         | Niveau 3          | Niveau 4                         | Niveau 5                                                                          |
| Configuratio |                  |                   |                                  |                                                                                   |
|              | * Refroidissemer | nt                |                                  |                                                                                   |
|              |                  | * Cycle 2         |                                  |                                                                                   |
|              |                  |                   | * Etat                           |                                                                                   |
|              |                  |                   | * Plage de fonctionnemei         | nt                                                                                |
|              |                  |                   |                                  | Temperature maxi d'alimentation en eau     Température mini d'alimentation en eau |
|              |                  |                   | * Mode de réalage de l'er        | remperature mini d'alimentation en eau                                            |
|              |                  |                   | Mode de legiage de lea           | * Température ambiante basse                                                      |
|              |                  |                   |                                  | * Température ambiante élevée                                                     |
|              |                  |                   |                                  | * Température de l'eau à température ambiante                                     |
|              |                  |                   |                                  | basse                                                                             |
|              |                  |                   |                                  | * Température de l'eau à température ambiante                                     |
|              |                  |                   |                                  | élevée                                                                            |
|              |                  |                   | * Compensation de temp           | erature ambiante                                                                  |
|              |                  |                   |                                  | * Valour de compensation                                                          |
|              |                  |                   |                                  | * Valeur de compensation maxi                                                     |
|              |                  |                   | * ECO d'eau                      | valeur de compensation mini                                                       |
|              |                  |                   | * Compensation ECO               |                                                                                   |
|              |                  |                   | * Vanne de mélange               |                                                                                   |
|              |                  |                   | Ũ                                | * Facteur de proportionnalité                                                     |
|              |                  |                   |                                  | * Facteur intégral                                                                |
|              |                  |                   |                                  | * Durée de rotation                                                               |
|              |                  |                   |                                  | * Compensation de protection contre surchauffe                                    |
|              | * ECS            | ,                 |                                  |                                                                                   |
|              |                  | * Etat            |                                  |                                                                                   |
|              |                  | * Controle        |                                  |                                                                                   |
|              |                  | * Tompérature d   |                                  |                                                                                   |
|              |                  | * Hystérésis Mai  |                                  |                                                                                   |
|              |                  | * Heure maxi Ma   | arche PAC                        |                                                                                   |
|              |                  | * Intervalle Marc | he PAC                           |                                                                                   |
|              |                  | * Chauffe-eau él  | ectrique d'ECS                   |                                                                                   |
|              |                  |                   | * État                           |                                                                                   |
|              |                  |                   | * Mode                           |                                                                                   |
|              |                  |                   | * Temps d'attente                |                                                                                   |
|              |                  |                   | * Hystérésis Marche              |                                                                                   |
|              | * Piscine        | * État            |                                  |                                                                                   |
|              |                  | * Etat            |                                  |                                                                                   |
|              |                  |                   |                                  |                                                                                   |
|              | * Appoints chauf | fage              | prinaire                         |                                                                                   |
|              |                  | * Source de cha   | uffage                           |                                                                                   |
|              |                  | * Chauffe-eau él  | ectrique                         |                                                                                   |
|              |                  |                   | * Point de bivalence             |                                                                                   |
|              |                  |                   | * $\Delta T$ . non enclenchement |                                                                                   |
|              |                  |                   | * Facteur de proportionna        | alité                                                                             |
|              |                  |                   | * Facteur intégral               |                                                                                   |
|              |                  |                   | * Durée minimale d'étape         | 2                                                                                 |
|              |                  |                   | * Temps d'attente                |                                                                                   |
|              |                  |                   | * Piscine par chauffe-eau        | i électrique                                                                      |

|              |                 |                   | Contenus de menu                                                               |
|--------------|-----------------|-------------------|--------------------------------------------------------------------------------|
| Niveau 1     | Niveau 2        | Niveau 3          | Niveau 4                                                                       |
| Configuratio |                 |                   |                                                                                |
|              | * Appoints chau | ffage             |                                                                                |
|              |                 | * Chaudière       | * Type combinaison                                                             |
|              |                 |                   | * Point do bivolonco                                                           |
|              |                 |                   | <ul> <li>Foint de bivalence</li> <li>État du séparateur hydraulique</li> </ul> |
|              |                 |                   | * AT non enclenchement                                                         |
|              |                 |                   | * Temps d'attente                                                              |
|              |                 |                   | * ECS par chaudiàre                                                            |
|              |                 |                   | * Discine par chaudière                                                        |
|              |                 |                   | *Point ECS et PISC                                                             |
|              |                 | * Solaire         |                                                                                |
|              |                 |                   | * État                                                                         |
|              |                 |                   | * Temps mini solaire                                                           |
|              |                 |                   | * Temps maxi solaire                                                           |
|              |                 |                   | * ΔT ECS                                                                       |
|              |                 |                   | * $\Delta T$ activation                                                        |
|              |                 |                   | * ∆T désactivation                                                             |
|              |                 |                   | * Température maxi d'ECS                                                       |
|              |                 |                   | * Température mini du panneau                                                  |
|              |                 |                   | * Température de surchauffe du panneau                                         |
|              |                 |                   | * Température antigel du panneau                                               |
|              | * Pompe à chale | eur               |                                                                                |
|              |                 | * Configuration   | de la pompe à ea                                                               |
|              |                 |                   | * Mode vitesse de fonctionnement                                               |
|              |                 |                   | * Vitesse (chauffage et refroidissement)                                       |
|              |                 |                   | * Vitesse ECS                                                                  |
|              |                 |                   | * Vitesse piscine                                                              |
|              |                 |                   | * Fonctionnement en mode ECO pompe à eau (chauffage)                           |
|              |                 |                   | * Temps marche mini                                                            |
|              |                 |                   | * Temps arrêt mini                                                             |
|              |                 |                   | * Fonctionnement en refroidissement pompe à eau 2                              |
|              |                 | * D * 11/ 1       | * Fonctionnement en mode ECO pompe a eau (retroidissement)                     |
|              |                 | " Priorite de por | npe a cnaieur                                                                  |
|              |                 |                   | <sup>*</sup> Temps mini chauπage                                               |
|              | * Constians our |                   | Hysteresis temperature de consigne d'ECS                                       |
|              | Fonctions aux   | * Econoticoporto  | nt de esseure                                                                  |
|              |                 | Fonctionneme      | * Mode fenetiennement de secours                                               |
|              |                 |                   | * État de chauffage de secours                                                 |
|              |                 |                   | * État ECS de secours                                                          |
|              |                 |                   | * État de niscine de secours                                                   |
|              |                 | * Séchare de d    |                                                                                |
|              |                 | oconage de di     | * Température de consigne de l'eau cycle 1                                     |
|              |                 |                   | * Température de consigne de l'eau cycle 2                                     |
|              |                 |                   | * Séchare de dalle                                                             |
|              |                 |                   |                                                                                |

|              |                   |                    | Contenus de menu                            |
|--------------|-------------------|--------------------|---------------------------------------------|
| Niveau 1     | Niveau 2          | Niveau 3           | Niveau 4                                    |
| Configuratio |                   |                    |                                             |
|              | * Fonction auxili | aire               |                                             |
|              |                   | * Anti-légionnelle | ECS                                         |
|              |                   |                    | * État                                      |
|              |                   |                    | * Jour de fonctionnement                    |
|              |                   |                    | * Heure de démarrage                        |
|              |                   |                    | * Température de consigne                   |
|              |                   | * Forçage ECS      | * Durée                                     |
|              |                   |                    | * Activation                                |
|              |                   |                    | * Température de consigne                   |
|              |                   | * Priorité progra  | mme ECS                                     |
|              |                   |                    | * État                                      |
|              |                   |                    | * Heure de démarrage 1                      |
|              |                   |                    | * Température consigne heure de démarrage 1 |
|              |                   |                    | * Heure de démarrage 2                      |
|              |                   |                    | * Température consigne heure de démarrage 2 |
|              |                   |                    | * Heure de démarrage 3                      |
|              |                   |                    | * Température consigne heure de démarrage 3 |
|              |                   |                    | * Heure de démarrage 4                      |
|              |                   | * PompeECS         | Temperature consigne neure de demarrage 4   |
|              |                   | 1 011100200        | *Fonction                                   |
|              |                   | * D ( )            | *Tps. Fonct                                 |
|              |                   | " Degivrage        | * Dégivrage par chauffage                   |
|              |                   |                    | * Dégivrage par ECS                         |
|              |                   |                    | * Dégivrage par chauffe-eau électrique      |
|              |                   | * Purge d'air      | *D/                                         |
|              |                   |                    | * Demarrer purge d'air                      |
|              |                   | * Drotaction anti  | rinnege                                     |
|              |                   | Protection and     | -grippage<br>* Étot                         |
|              |                   |                    | Elal<br>* lour de fonctionnement            |
|              |                   |                    | * Heure de démarrage                        |
|              |                   | * Configuration    | énergétiqu                                  |
|              |                   | Comgaration        | * Configuration de puissanc                 |
|              |                   |                    | * État de mesureur de puissance             |
|              |                   |                    | * Puissance du chauffe-eau électrique d'ECS |
|              |                   |                    | * Mesureur de puissance 1                   |
|              |                   |                    | * Mesureur de puissance 2                   |
|              |                   | * Fonction config  | gurabl                                      |
|              |                   |                    | * État                                      |
|              |                   |                    | * Choix fonctions                           |
|              |                   |                    | * Fonction activation                       |
|              |                   |                    | * Démarrage chaudière                       |
|              |                   |                    | * Démarrage ECS                             |
|              |                   |                    | * Limitation d'intensité                    |

|                |                  |                  | Contenus de menu     |
|----------------|------------------|------------------|----------------------|
| Niveau 1       | Niveau 2         | Niveau 3         | Niveau 4             |
| * Configuratio |                  |                  |                      |
|                | * Fonctions auxi | liaires          |                      |
|                |                  | * Contrôle de la | a demande (service)  |
|                |                  |                  | * État               |
|                |                  |                  | * Signal             |
|                |                  |                  | * Fonction réglage   |
|                |                  | * Mode Nuit      |                      |
|                |                  |                  | * État               |
|                |                  |                  | * Puissance          |
|                |                  |                  | * Heure de démarrage |
|                |                  |                  | * Heure d'arrêt      |
|                | * E/S            | * =              |                      |
|                |                  | ^ Entrees        |                      |
|                |                  |                  |                      |
|                |                  |                  | * Entrée 2           |
|                |                  |                  | Entrée 4             |
|                |                  |                  | * Entrée 5           |
|                |                  |                  | * Entrée 6           |
|                |                  |                  | * Entrée 7           |
|                |                  |                  | * Entrée 8           |
|                |                  |                  | * Entrée 9           |
|                |                  |                  | * Entrée 10          |
|                |                  |                  | * Entrée 11          |
|                |                  | * Sorties        |                      |
|                |                  |                  | * Sortie 1           |
|                |                  |                  | * Sortie 2           |
|                |                  |                  | * Sortie 3           |
|                |                  |                  | * Sortie 4           |
|                |                  |                  | * Sortie 5           |
|                |                  |                  | * Sortie 6           |
|                |                  |                  | * Sortie 7           |
|                |                  |                  | * Sortie 8           |
|                |                  |                  | * Sortie 9           |
|                |                  |                  | * Sortie 10          |
|                |                  |                  | * Sortie 11          |
|                |                  |                  | * Sortie 12          |
|                |                  |                  | * Sortie 13          |
|                |                  |                  | * Sortie 14          |
|                |                  |                  | * Sortie 15          |

\_

|              |                          |                    | Contenus de menu         |  |  |
|--------------|--------------------------|--------------------|--------------------------|--|--|
| Niveau 1     | Niveau 2                 | Niveau 3           | Niveau 4                 |  |  |
| Configuratio |                          |                    |                          |  |  |
|              | * Sondes                 |                    |                          |  |  |
|              |                          | * Sondes auxilia   | ires                     |  |  |
|              |                          |                    | * Auxsensor1             |  |  |
|              |                          |                    | * Auxsensor2             |  |  |
|              |                          |                    | * Auxsensor3             |  |  |
|              |                          |                    | * Auxsensor4             |  |  |
|              |                          |                    | * Auxsensor5             |  |  |
|              |                          |                    | * Auxsensor6             |  |  |
|              |                          |                    | * Auxsensor7             |  |  |
|              | * Test de fonctio        | nnement actionne   | eur                      |  |  |
|              |                          | * Test de fonctio  | onnement actionneur      |  |  |
|              |                          | * Temps de fonc    | tionnement               |  |  |
|              |                          | * Sortie signal de | e test de fonctionnement |  |  |
|              | * Test de fonctionnement |                    |                          |  |  |
|              |                          | * Test de fonctio  | nnement                  |  |  |
|              |                          | * Temps de fonc    | tionnement               |  |  |
|              |                          | * Mode             |                          |  |  |
|              |                          | * Fonction         |                          |  |  |

- À l'exception de réglage du programmateur hebdomadaire, toutes les autres options n'apparaissent qu'en mode Installation et Entretien.
- Si aucune instruction spécifique ne figure dans l'option Configuratio », veuillez vous reporter aux manuels du climatiseur pour plus de détails quant aux fonctions.
- Si aucune instruction spécifique au sujet des modifications des ptions ne figure dans l'option Configuratio », veuillez vous reporter à la section « Procédures communes de modification des paramètre ».

| Procédures<br>communes de<br>modification<br>des<br>paramètres | <ol> <li>Tournez le commutateur rotatif pour sélectionner le paramètre que vous souhaitez modifie ;</li> <li>Appuyez sur le commutateur rotatif pour accéder à l'état de modification du paramètr ;</li> <li>Tournez le commutateur rotatif pour sélectionner le paramètre ;</li> <li>Appuyez une nouvelle fois sur le commutateur rotatif pour confirmer le paramètre</li> <li>Dans l'état de modification du paramètre, appuyez sur pour annuler la modification</li> </ol> |
|----------------------------------------------------------------|----------------------------------------------------------------------------------------------------|
|----------------------------------------------------------------|----------------------------------------------------------------------------------------------------|

#### Réglage Prog. Hebdo.

• Réglage Prog. Hebdo. : Réglage du programmateur hebdomadaire.

|                         |                                                                                             | Timer And Schedule        |
|-------------------------|---------------------------------------------------------------------------------------------|---------------------------|
|                         | 1 Tournez le commutateur rotatif pour                                                       | Ƴ Holiday Mode >          |
| Réglage<br>Prog. Hebdo. | selectionner « Reglage Prog. Hebdo »<br>(Réglage Prog. Hebdo. s'illumine) ;                 | 변 Weekly Timer >          |
|                         | Appuyez sur le commutateur rotatif pour<br>accéder à l'interface de Réglage Prog.<br>Hebdo. | ể All Timer Configuration |
|                         |                                                                                             | Configuration             |

• Mode vacances : Régler les paramètres de programmation horaire de vacances.

|          | Timer And Schedule                                                                                                    | 🎽 Holiday Mode |         |  |  |  |  |
|----------|----------------------------------------------------------------------------------------------------|----------------|---------|--|--|--|--|
|          | ーーー                                                                                                    | • •            | -       |  |  |  |  |
|          | [개] Weekly Timer                                                                                                    | 2020 1         | 1       |  |  |  |  |
|          |                                                                                                    | <b>▼ ▼</b>     | -       |  |  |  |  |
|          |                                                                                                    | Startup Time   | 00:00 > |  |  |  |  |
| Modo     |                                                                                                    | Shutdown Time  | 00:00 > |  |  |  |  |
| Vacances |                                                                                                    | Calaat Zana    | C1 🕨    |  |  |  |  |
| vacances | Configuration                                                                                                    | Configuration  |         |  |  |  |  |
|          | <ol> <li>Dans l'interface de Réglage Prog. Hebdo., tournez le commutateur rotatif pour sélectionner<br/>« Mode vacances »(le mode vacances s'illumine) ;</li> </ol> |                |         |  |  |  |  |
|          | ② Appuyez sur le commutateur rotatif pour accéder au mode vacances.                                                                                                 |                |         |  |  |  |  |
|          | ③ Dans l'interface du mode vacances, appuyez sur pour revenir sur l'interface de Réglage<br>Prog. Hebdo.                                                            |                |         |  |  |  |  |

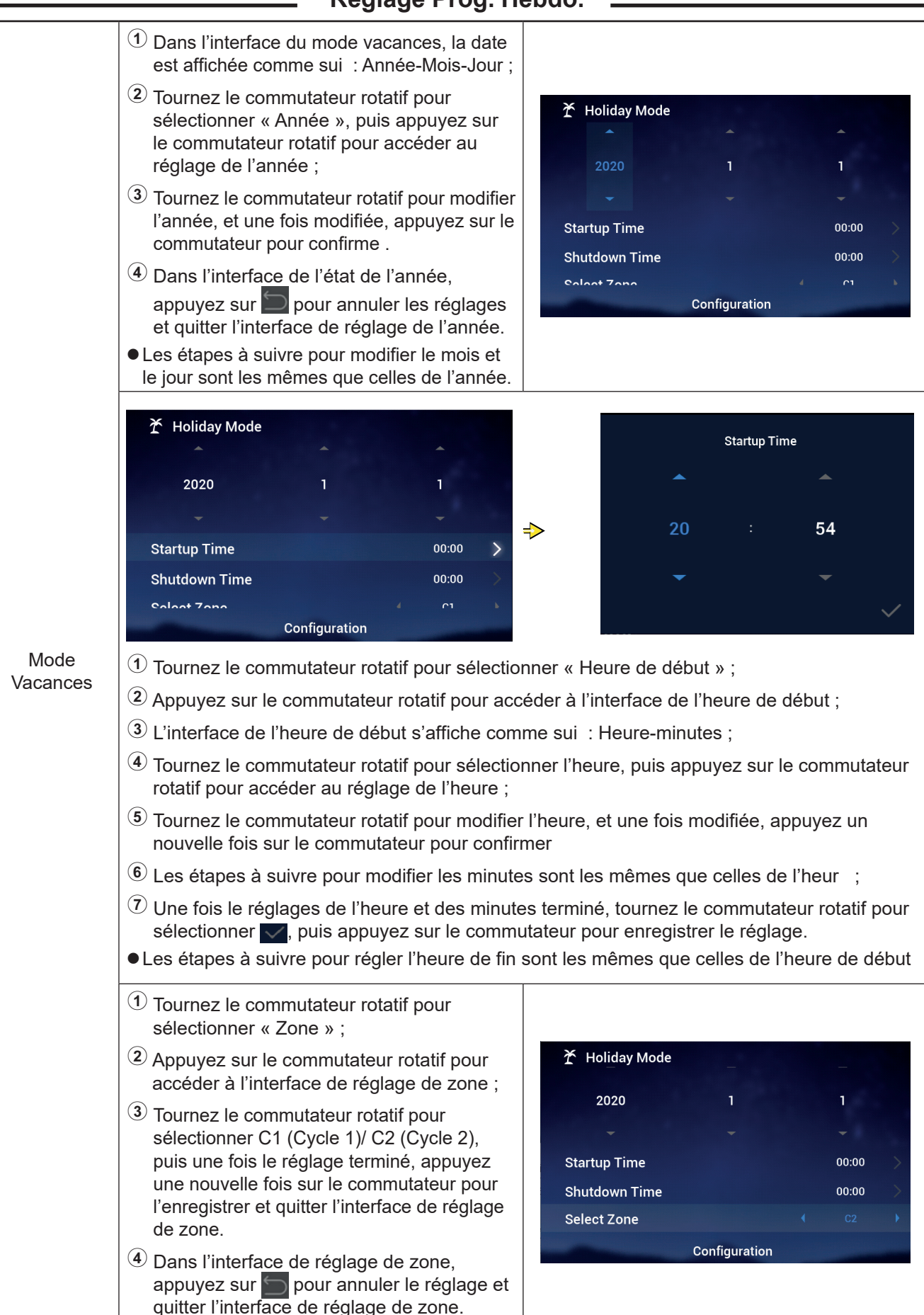

#### Réglage Prog. Hebdo.

#### Réglage Prog. Hebdo.

|                  | I                                                                                                    |                                                                         |                                      |                                           |
|------------------|----------------------------------------------------------------------------------------------------|-------------------------------------------------------------------------|--------------------------------------|-------------------------------------------|
|                  | Tournez le commutateur rotatif pour<br>sélectionner « Température de consigne » ;                                                                                                    |                                                                         |                                      |                                           |
|                  | Appuyez sur le commutateur rotatif pour<br>accéder au réglage de la température de<br>consigne ;                                                                                                    |                                                                         | 1                                    |                                           |
|                  | <ul> <li>Tournez le commutateur rotatif pour<br/>sélectionner la température que vous<br/>souhaitez régler.<br/>Une fois le réglage terminé, appuyez de<br/>nouveau sur le commutateur rotatif pour<br/>l'enregistrer et quitter l'interface de réglage<br/>de la température de consigne.</li> </ul> | Startup Time<br>Shutdown Time<br>Select Zone<br>Set Temperature         | 00:00<br>00:00<br>C2<br>12°C         | ~ ~ ~                                     |
|                  | Dans l'interface de réglage de la température<br>de consigne, appuyez sur pour annuler<br>le réglage et quitter l'interface de réglage de<br>la température de consigne.                                                                                                    | Configuration                                                           |                                      |                                           |
|                  | <ol> <li>Tournez le commutateur rotatif pour<br/>sélectionner « Mode » ;</li> </ol>                                                                                                    |                                                                         |                                      |                                           |
|                  | Appuyez sur le commutateur rotatif pour accéder au réglage du mode ;                                                                                                    | 🕇 Holiday Mode                                                          |                                      |                                           |
| Mode<br>Vacances | 3 Tournez le commutateur rotatif pour<br>sélectionner le mode : froid/chaud que<br>vous souhaitez établir et, une fois le<br>réglage terminé, appuyez de nouveau sur<br>le commutateur rotatif pour l'enregistrer et<br>quitter l'interface de réglage du mode.                                       | Startup Time<br>Shutdown Time<br>Select Zone<br>Set Temperature<br>Mode | 00:00<br>00:00<br>C2<br>12°C<br>Cool | $\rightarrow$ $\rightarrow$ $\rightarrow$ |
|                  | Dans l'interface de réglage du mode,<br>appuyez sur pour annuler le réglage et<br>quitter l'interface de réglage du mode.                                                                                                    | Configuration                                                           |                                      |                                           |
|                  | <ul> <li>Tournez le commutateur rotatif pour<br/>sélectionner « État » ;</li> <li>Appuvez our le commutateur rotatif pour</li> </ul>                                                                                                    |                                                                         |                                      |                                           |
|                  | accéder au réglage de l'état ;                                                                                                    | Startup Time<br>Shutdown Time                                           | 00:00<br>00:00                       | >                                         |
|                  | <ul> <li>Tournez le commutateur rotatif pour<br/>sélectionner de Marche/Arrêt, puis une fois<br/>le réglage terminé, appuvez une nouvelle</li> </ul>                                                                                                    | Select Zone<br>Set Temperature                                          | C2<br>12°C                           | ><br>>                                    |
|                  | fois sur le commutateur pour l'enregistrer<br>et quitter l'interface de réglage de l'état.                                                                                                    | Mode<br>status                                                          | Cool                                 | •                                         |
|                  | Dans l'interface de réglage de l'état,<br>appuyez sur pour annuler le réglage et<br>guitter l'interface de réglage de l'état.                                                                                                    | Configuration                                                           |                                      |                                           |

Réglage Prog. Hebdo.

• Programmateur hebdomadaire : Régler les paramètres de programmateur hebdomadaire.

|                                      | Timer And Schedule            Ý Holiday Mode             Weekly Timer             Weekly Timer             Ø All Timer Configuration             Configuration                                                                                                    | y Timer ✓ Confirm                                                                                                    |  |  |  |  |  |
|--------------------------------------|----------------------------------------------------------------------------------------------------|----------------------------------------------------------------------------------------------------|--|--|--|--|--|
|                                      | <ol> <li>Dans l'interface de Réglage Prog. Hebdo., tournez le commutateur rotatif pour sélectionner<br/>« Programmateur hebdomadaire » (le programmateur hebdomadaire s'illumine) ;</li> <li>Appuyez sur le commutateur rotatif pour accéder à l'interface de programmateur<br/>hebdomadaire.</li> </ol>                                                                                                    |                                                                                                    |  |  |  |  |  |
|                                      | ③ Dans l'interface de programmateur hebdomadaire, appuyez sur  pour annuler les réglages et revenir sur l'interface de Réglage Prog. Hebdo.                                                                                                    |                                                                                                    |  |  |  |  |  |
| Programma-<br>teur hebdo-<br>madaire | <ol> <li>Tournez le commutateur rotatif pour<br/>sélectionner « Cycle 1 » ;</li> <li>Appuyez sur le commutateur rotatif<br/>pour accéder à l'interface de réglage du<br/>programmateur hebdomadaire du cycle 1.</li> </ol>                                                                                                    | Image: Select Day       Code       Swimming Pool         Select Day       None       None         Mode       Cool       12°C         Set Temperature       12°C       12°C         Configuration       Configuration       12°C |  |  |  |  |  |
|                                      | <ol> <li>Tournez le commutateur rotatif pour<br/>sélectionner « Fréquence » ;</li> <li>Appuyez sur le commutateur rotatif pour<br/>accéder au réglage de la fréquence ;</li> <li>Tournez le commutateur rotatif pour<br/>sélectionner « Jamais/Toutes les semaines/<br/>Une fois », puis une fois le réglage<br/>terminé, appuyez une nouvelle fois sur le<br/>commutateur pour l'enregistrer et quitter<br/>l'interface de réglage de la fréquence.</li> <li>Dans l'interface de réglage de la fréquence,<br/>appuyez sur pour annuler le réglage et<br/>quitter l'interface de réglage de la fréquence.</li> </ol> | Weekly Timer   Cycle1 Cycle2   DHW Swimming Pool   Frequency <ul> <li>Every Week</li> <li>Select Day</li> <li>None</li> <li>Mode</li> <li>Cool</li> <li>Set Temperature</li> <li>12°C</li> <li>Configuration</li> </ul>         |  |  |  |  |  |
Réglage Prog. Hebdo.

|                        | 법 Weekly Timer                                                                                                    | Select Day                                                                                                    |
|------------------------|----------------------------------------------------------------------------------------------------|----------------------------------------------------------------------------------------------------|
|                        | Frequency ( Every Week )                                                                                                    | Sun Mon Tue Wed                                                                                                    |
|                        | Select Day Mon,Tue >                                                                                                    |                                                                                                    |
|                        | Set Temperature                                                                                                    | Thu Fri Sat                                                                                                    |
|                        | Configuration                                                                                                    | ✓ Confrim                                                                                                    |
|                        | ① Dans l'interface de réglage du programmate commutateur rotatif pour sélectionner « Jour                                                                                                    | ur hebdomadaire du Cycle 1, tournez le<br>r » ;                                                                                                    |
|                        | ② Appuyez sur le commutateur rotatif pour acc                                                                                                    | éder à l'interface du jour ;                                                                                                    |
|                        | 3 Tournez le commutateur rotatif pour sélection<br>commutateur rotatif pour sélectionner et ann<br>Choisissez la semaine (non sélectionnée) qu<br>commutateur rotatif pour la sélectionner ; ch<br>souhaitez et appuyez sur le commutateur pour                                 | nner la semaine, puis appuyez sur le<br>juler le réglage :<br>ue vous souhaitez et appuyez sur le<br>oisissez la semaine (sélectionnée) que vous<br>our la désélectionner.                                                         |
|                        | Tournez le commutateur rotatif pour sélection<br>commutateur rotatif pour enregistrer le parar<br>programmateur hebdomadaire.                                                                                                    | nner <mark>✓ Confirm</mark> , puis appuyez sur le<br>mètre du jour établi et revenir sur l'interface du                                                                                                    |
|                        | <ul> <li>Tournez le commutateur rotatif pour<br/>sélectionner « Mode » ;</li> </ul>                                                                                                    |                                                                                                    |
| Programma-             | ② Appuyez sur le commutateur rotatif pour<br>accéder au réglage du mode ;                                                                                                    | Weekly Timer Cycle1 Cycle2 DHW Swimming Pool                                                                                                    |
| teur hebdo-<br>madaire | ③ Tournez le commutateur rotatif pour<br>sélectionner le mode : froid/chaud que<br>vous souhaitez établir et, une fois le<br>réglage terminé, appuyez de nouveau sur<br>le commutateur rotatif pour l'enregistrer et<br>quitter l'interface de réglage du mode.                 | Frequency       Every Week         Select Day       Mon,Tue         Mode       Cool         Set Temperature       12°C         Observice Times       00040                                                                         |
|                        | ④ Dans l'interface de réglage du mode<br>appuyez sur pour annuler le réglage et<br>quitter l'interface de réglage du mode.                                                                                                    | Configuration                                                                                                    |
|                        | ① Tournez le commutateur rotatif pour<br>sélectionner « Température de consigne » ;                                                                                                    |                                                                                                    |
|                        | ② Appuyez sur le commutateur rotatif pour<br>accéder au réglage de la température de<br>consigne ;                                                                                                    | 📅 Weekly Timer                                                                                                    |
|                        | (3) Tournez le commutateur rotatif pour<br>sélectionner la température que vous<br>souhaitez régler. Une fois le réglage<br>terminé, appuyez de nouveau sur le<br>commutateur rotatif pour l'enregistrer<br>et quitter l'interface de réglage de la<br>température de consigne. | Cycle1     Cycle2     DHW     Swimming Pool       Frequency <ul> <li>Every Week</li> <li>Select Day</li> <li>Mon,Tue</li> <li>Mode</li> <li>Cool</li> <li>Set Temperature</li> <li>Configuration</li> <li>Configuration</li> </ul> |
|                        | Dans l'interface de réglage de la température<br>de consigne, appuyez sur pour annuler<br>le réglage et quitter l'interface de réglage de<br>la température de consigne.                                                                                                    |                                                                                                    |

#### Réglage Prog. Hebdo.

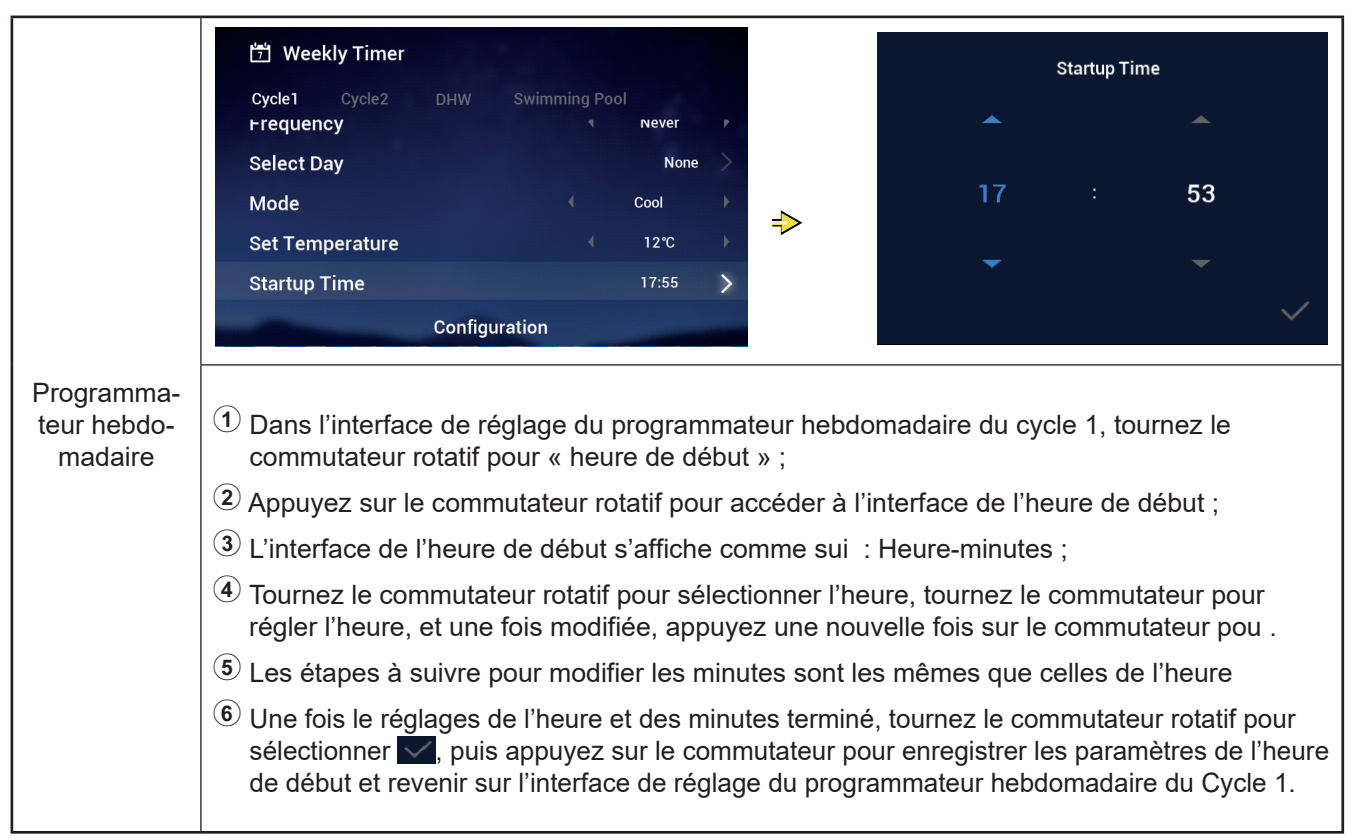

- Les étapes à suivre pour régler le programmateur hebdomadaire : l'heure de fin sont les mêmes que celles de l'heure de début.
- Les étapes à suivre pour régler le programmateur hebdomadaire : du Cycle 2, de l'ECS et de la piscine sont les mêmes que celles du Cycle 1.
- Réglage global de programmateurs : Se configure si tous les programmateurs sont activés.
   « Activés » : Tous les programmateurs hebdomadaires peuvent être activés manuellement ;
   « Désactivés » : Tous les programmateurs hebdomadaires sont désactivés et ils ne peuvent pas être activés manuellement :

|                               | <ol> <li>Tournez le commutateur rotatif<br/>pour sélectionner « Réglage global<br/>programmateurs » (réglage global de<br/>programmateurs s'illumine) ;</li> </ol>                                          |                                                                                      |
|-------------------------------|----------------------------------------------------------------------------------------------------|--------------------------------------------------------------------------------------|
|                               | 2 Appuvez sur le commutateur rotatif pour                                                                                                    |                                                                                      |
|                               | accéder à l'interface de réglage global de<br>programmateurs ;                                                                                                    | ★ Holiday Mode                                                                       |
| Réglage                       |                                                                                                    | 岱 Weekly Timer >                                                                     |
| global de pro-<br>grammateurs | 3 Tournez le commutateur rotatif pour<br>sélectionner « Activés/Désactivés », puis<br>appuyez sur le commutateur rotatif pour<br>enregistrer et quitter l'interface de réglage<br>global de programmateurs. | <ul> <li>All Timer Configuration</li> <li>Disabled</li> <li>Configuration</li> </ul> |
|                               | Dans l'interface de réglage global de<br>programmateurs, appuyez sur pour<br>annuler le réglage et quitter l'interface de<br>réglage global de programmateurs.                                              |                                                                                      |

## Français

## Configuration

#### Thermostat d'ambiance

• Thermostat d'ambiance : Interface de configuration des sondes de température ambiante qui permet d'établir le types des sondes de température et des vannes thermostatiques de chaque pièce appartenant à un cycle.

| Thermostat<br>d'ambiance | <ol> <li>Tournez le commutateur rotatif pour<br/>sélectionner « Thermostat d'ambiance »<br/>(thermostat d'ambiance s'illumine) ;</li> <li>Appuyez sur le commutateur rotatif<br/>pour accéder au réglage du thermostat<br/>d'ambiance ;</li> <li>Appuyez sur pour quitter l'interface du<br/>thermostat d'ambiance ;</li> </ol>                                                                                                    | Timer And Schedule       Room Thermostat       Space Heating       Space Cool         Cycle 1       Cycle 2           Room1       >       >          Room2       >       >          Room3       >       >          Room4       Configuration                                                                                                    |
|--------------------------|----------------------------------------------------------------------------------------------------|----------------------------------------------------------------------------------------------------|
|                          | <ol> <li>Tournez le commutateur rotatif pour<br/>sélectionner « Cycle 1 » (cycle 1 s'illumine) ;</li> <li>Appuyez sur le commutateur rotatif pour<br/>accéder à l'interface de sélection du Cycle 1 ;</li> <li>Appuyez sur pour quitter l'interface de<br/>sélection du Cycle 1 .</li> </ol>                                                                                                    | Timer And Schedule       Room Thermostat       Space Heating       Space Cool         Cycle 1       Cycle 2       Vertice       Vertice |
|                          | Timer And Schedule       Room Thermostat       Space Heating       Space Cool         Cycle 1       Cycle 2       Image: Space Cool       Image: Space Cool         Room1       Image: Space Cool       Image: Space Cool       Image: Space Cool         Room2       Image: Space Cool       Image: Space Cool       Image: Space Cool         Room2       Image: Space Cool       Image: Space Cool       Image: Space Cool         Room2       Image: Space Cool       Image: Space Cool       Image: Space Cool       Image: Space Cool         Room2       Image: Space Cool       Image: Space Cool       Image: Space Cool       Image: Space Cool       Image: Space Cool         Room1       Image: Space Cool       Image: Space Cool       Image: | Room1         Room Thermostat & Temperature       Room_amb1         Room Actuator       NONE         Configuration         nner « Pièce 1 » ;         éder à l'interface de réglage du thermostat         de sélection du Cycle 1 ;                                                                                                    |

#### Thermostat d'ambiance

|                          | ① Tournez le commutateur rotatif pour<br>sélectionner « Thermostat d'ambiance et                                                   |                                                                                                    |
|--------------------------|----------------------------------------------------------------------------------------------------|----------------------------------------------------------------------------------------------------|
|                          | température » ;                                                                                                    |                                                                                                    |
|                          | (2) Appuyez sur le commutateur rotatif<br>pour accéder au réglage du thermostat                                                    | Room1                                                                                                    |
|                          | d'ambiance et température ;                                                                                                    | Room Thermostat & Temperature   Room_amb1  Room_amb1  Room_amb1  Room_amb1  Room_amb1  Room_amb1  Room_amb1  Room_amb1  Room_amb1  Room_amb1  Room_amb1  Room_amb1  Room_amb1 Room_amb1 Ro |
|                          | <ul> <li>(3) Tournez le commutateur rotatif pour<br/>sélectionner le type de thermostat<br/>d'ambiance et température ;</li> </ul> | Room Actuator ( NONE )                                                                                                    |
|                          | Appuyez une nouvelle fois sur le<br>commutateur rotatif pour confirmer le<br>paramètre.                                            | Configuration                                                                                                    |
|                          | <sup>(5)</sup> Dans l'interface de réglage du thermostat<br>d'ambiance et température, appuyez sur<br>pour annuler le réglage.     |                                                                                                    |
| Thermostat<br>d'ambiance | ① Tournez le commutateur rotatif pour sélectionner « Actionneur de pièce » ;                                                       |                                                                                                    |
|                          | ② Appuyez sur le commutateur rotatif pour<br>accéder au réglage de l'actionneur de<br>pièce ;                                      |                                                                                                    |
|                          | <sup>3</sup> Tournez le commutateur rotatif pour sélectionner le type d'actionneur de pièce :                                      | Room1 Room Thermostat & Temperature Room amh1                                                                                                    |
|                          | Appuvez une pouvelle fois sur le                                                                                                   | Room Actuator                                                                                                    |
|                          | commutateur rotatif pour confirmer le paramètre.                                                                                   |                                                                                                    |
|                          | ⑤ Dans l'interface de réglage de l'actionneur<br>de pièce, appuyez sur                                                             | Configuration                                                                                                    |
|                          | réglage.                                                                                                    | Conngaration                                                                                                    |
|                          | <ul> <li>L'actionneur de pièce ne peut pas être<br/>configuré si Thermostat d'ambiance et</li> </ul>                               |                                                                                                    |
|                          | température » est établi sur « Aucun », et                                                                                         |                                                                                                    |
|                          | i interrace des pieces n'affiche pas la piece                                                                                      |                                                                                                    |

• Les étapes à suivre pour régler le thermostat d'ambiance des autres pièces appartenant au Cycle 1 et au Cycle 2 sont les mêmes que celles de la pièce 1.

#### Chauffage \_

|           | <ol> <li>Tournez le commutateur rotatif pour<br/>sélectionner « Chauffage » (chauffage<br/>s'illumine) ;</li> </ol>                                                      | Timer And Schedule Room Thermostat Space Heating Space Cool Cycle 1 Cycle 2 Heating Auto On/Off Status   Enabled |
|-----------|----------------------------------------------------------------------------------------------------|----------------------------------------------------------------------------------------------------|
| Chauffage | <ul> <li>2 Appuyez sur le commutateur rotatif pour accéder au réglage du chauffage ;</li> <li>3 Appuyez sur pour quitter l'interface de réglage du chauffage.</li> </ul> | Working Range         Max.Water Supply Temp         Min.Water Supply Temp         Configuration                  |

|           | <ol> <li>Tournez le commutateur rotatif pour<br/>sélectionner « Cycle 1 » (Cycle 1 s'illumine) ;</li> </ol> | Timer And Schedule Room Thermostat Space Heating Space Cool Cycle 1 Cycle 2 Heating Auto On/Off |
|-----------|----------------------------------------------------------------------------------------------------|-------------------------------------------------------------------------------------------------|
|           | <sup>(2)</sup> Appuyez sur le commutateur rotatif                                                           | Status Cnabled                                                                                  |
| Chauffage | pour accéder à l'interface de réglage du chauffage du Cycle 1 ;                                             | Working Range                                                                                   |
|           |                                                                                                    | Max.Water Supply Temp 4 55°C 🕨                                                                  |
|           | (3) Appuyez sur pour quitter l'interface de<br>réglage du chauffage du Cycle 1                              | Min.Water Supply Temp 4 20°C >                                                                  |
|           |                                                                                                    | Configuration                                                                                   |

|      | <ol> <li>Tournez le commutateur rotatif pour<br/>sélectionner « État » ;</li> </ol> |                                                             |
|------|-------------------------------------------------------------------------------------|-------------------------------------------------------------|
|      | ② Appuyez sur le commutateur rotatif pour accéder au réglage de l'état ;            | Timer And Schedule Room Thermostat Space Heating Space Cool |
| État | ③ Tournez le commutateur rotatif pour sélectionner les paramètres ;                 | Status                                                      |
| Etat | (4) Appuvez une pouvelle fois sur le                                                | Working Range                                               |
|      | commutateur rotatif pour confirmer le                                               | Max.Water Supply Temp 🔹 55°C 🕨                              |
|      | paramètre.                                                                          | Min.Water Supply Temp 4 20°C                                |
|      | ⑤ Dans l'interface de réglage de l'état,                                            | Configuration                                               |
|      | appuyez sur 问 pour annuler le réglage et quitter l'interface de réglage de l'état.  |                                                             |

|             | <ol> <li>Tournez le commutateur rotatif pour<br/>sélectionner « Température maxi<br/>d'alimentation en eau » ;</li> </ol> |                                                                                                    |
|-------------|----------------------------------------------------------------------------------------------------|----------------------------------------------------------------------------------------------------|
|             | ② Appuyez sur le commutateur rotatif pour<br>accéder au réglage de la température maxi<br>d'alimentation en eau ;         | Timer And Schedule Room Thermostat Space Heating Space Cool<br>Cycle 1 Cycle 2 Heating Auto On/Off |
| Plage de    | <sup>3</sup> Tournez le commutateur rotatif pour                                                                          | Status + Enabled +                                                                                 |
| fonctionne- | <ul> <li>Appuyez une nouvelle fois sur le<br/>commutateur rotatif pour confirmer le<br/>paramètre.</li> </ul>             | Working Range                                                                                      |
| ment        |                                                                                                    | Max.Water Supply Temp 4 55°C                                                                       |
|             |                                                                                                    | Min.Water Supply Temp 4 20°C                                                                       |
|             | 5 Dans l'interface de réglage de la température maxi d'alimentation en eau                                                | Configuration                                                                                      |
|             | appulvez sur  pour appuler le réglage                                                                                     |                                                                                                    |
|             | et quitter l'interface de réglage de la                                                                                   |                                                                                                    |
|             | température maxi d'alimentation en eau.                                                                                   |                                                                                                    |

#### Chauffage

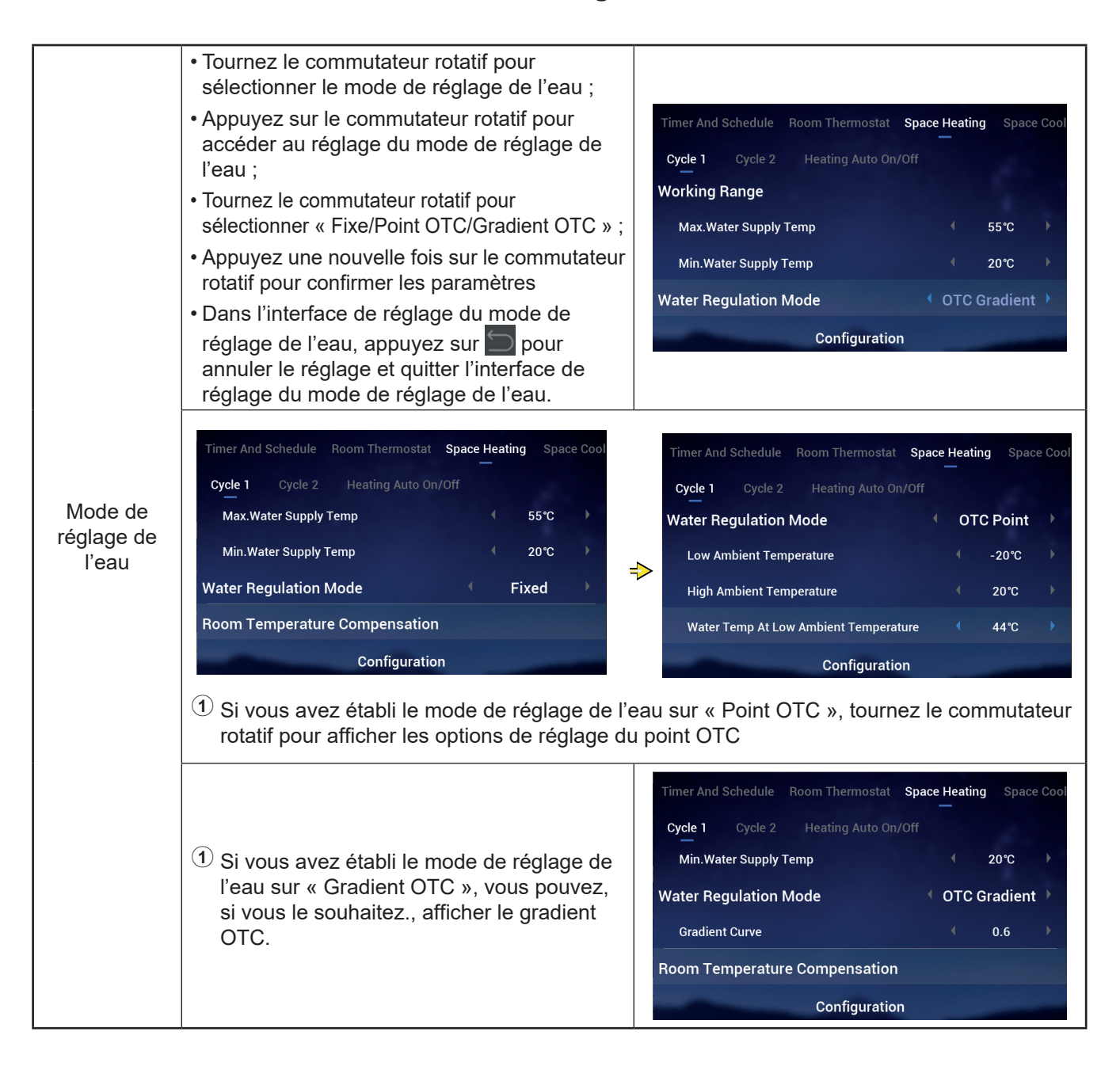

#### Chauffage

| ECO d'eau | ① Tournez le commutateur rotatif pour sélectionner « ECO d'eau » ;                                                                |                                                             |
|-----------|----------------------------------------------------------------------------------------------------|-------------------------------------------------------------|
|           | ② Appuyez sur le commutateur rotatif pour<br>accéder au réglage ECO d'eau ;                                                       | Timer And Schedule Room Thermostat Space Heating Space Cool |
|           | ③ Tournez le commutateur rotatif pour<br>sélectionner « Activé/Désactivé » ;                                                      | Compensation Factor 2                                       |
|           | Appuyez une nouvelle fois sur le<br>commutateur rotatif pour confirmer le<br>paramètre.                                           | Min.Compensation Value   Value  Enabled                     |
|           | ⑤ Dans l'interface de réglage ECO d'eau,<br>appuyez sur ௺ pour annuler le réglage et<br>quitter l'interface de réglage ECO d'eau. | Configuration                                               |

#### • Compensation ECO : Ce paramètre s'affiche lorsque vous établissez ECO d'eau sur Activé ».

|          | <ol> <li>Tournez le commutateur rotatif pour<br/>sélectionner « Compensation ECO » ;</li> </ol>                                                                     |                                                             |
|----------|----------------------------------------------------------------------------------------------------|-------------------------------------------------------------|
|          | ② Appuyez sur le commutateur rotatif pour<br>accéder au réglage de compensation ECO ;                                                                               | Timer And Schedule Room Thermostat Space Heating Space Cool |
|          | $^{(3)}$ Tournez le commutateur rotatif pour                                                                                                    | Cycle 1 Cycle 2 Heating Auto On/Off                         |
| Componee | sélectionner le paramètre de compensation                                                                                                    | Max.Compensation Value 10°C                                 |
| tion ECO | ECO;                                                                                                    | Min.Compensation Value -10°C                                |
| lion ECO | (4) Appuyez une nouvelle fois sur le                                                                                                    | Water Eco 🔨 Enabled 🕨                                       |
|          | paramètre.                                                                                                    | Eco Offset 0                                                |
|          | <sup>(5)</sup> Dans l'interface de réglage de<br>compensation ECO, appuyez sur pour<br>annuler le réglage et quitter l'interface de<br>réglage de compensation ECO. | Configuration                                               |

#### Chauffage \_\_\_\_\_

|             | <ul> <li>Tournez le commutateur rotatif pour<br/>sélectionner « Type d'émetteurs de<br/>chaleur » ;</li> </ul>                   |                                                             |
|-------------|----------------------------------------------------------------------------------------------------|-------------------------------------------------------------|
|             | Appuyez sur le commutateur rotatif pour<br>accéder au réglage du type d'émetteurs de<br>chaleur ;                                | Timer And Schedule Room Thermostat Space Heating Space Cool |
| Туре        | 3 Tournez le commutateur rotatif pour                                                                                            | Min.Compensation Value -10°C                                |
| d'émetteurs | sélectionner le paramètre fina ;                                                                                                 | Water Eco Canabled                                          |
| de chaleur  | (4) Appuyez une nouvelle fois sur le                                                                                             | Eco Offset 0                                                |
|             | commutateur rotatif pour confirmer le<br>paramètre.                                                                              | Type Of Heat Emitters   Floor Heating                       |
|             | <sup>⑤</sup> Dans l'interface de réglage du type                                                                                 | Configuration                                               |
|             | d'émetteurs de chaleur, appuyez sur<br>pour annuler réglage et quitter l'interface<br>de réglage du type d'émetteurs de chaleur. |                                                             |
|             |                                                                                                    |                                                             |

|                     | <ol> <li>Tournez le commutateur rotatif pour<br/>sélectionner « Facteur de proportionnalité » ;</li> </ol>                                                                                        |                                                                                                    |  |  |  |  |
|---------------------|----------------------------------------------------------------------------------------------------|----------------------------------------------------------------------------------------------------|--|--|--|--|
| Vanne de<br>mélange | 2 Appuyez sur le commutateur rotatif pour<br>accéder à l'interface de réglage du facteur<br>de proportionnalité ;                                                                                 | Timer And Schedule Room Thermostat <b>Space Heating</b> Space Cool<br>—<br>Cycle 1 <b>Cycle 2</b> Heating Auto On/Off                                                                                                    |  |  |  |  |
|                     | ③ Tournez le commutateur rotatif pour<br>sélectionner les paramètres ;                                                                                                    | Water Eco  Vater Eco Type Of Heat Emitters                                                                                                    |  |  |  |  |
|                     | Appuyez une nouvelle fois sur le<br>commutateur rotatif pour confirmer le<br>paramètre.                                                                                                    | Mixing Valve Proportion Factor 1.2°C/%                                                                                                    |  |  |  |  |
|                     | <ul> <li>Dans l'interface de réglage du facteur de<br/>proportionnalité, appuyez sur pour<br/>annuler le réglage et quitter l'interface de<br/>réglage du facteur de proportionnalité.</li> </ul> | Configuration                                                                                                    |  |  |  |  |
|                     | Les étapes à suivre pour régler le facteur<br>intégral, le temps de rotation et la compensation<br>de protection contre surchauffe sont les mêmes<br>que celles du facteur de proportionnalité.   | Timer And Schedule       Room Thermostat       Space Heating       Space Cool         Cycle 1       Cycle 2       Heating Auto On/Off         Proportion Factor       1.2°C/%       Integral Factor         Integral Factor       0.0%/*Cmin         Rotation Time       10s         Overheat Protection Offset       OFF         Configuration       Configuration |  |  |  |  |

|                                        | Ollaullage                                                                                                    | ;                                                                                                    |
|----------------------------------------|----------------------------------------------------------------------------------------------------|----------------------------------------------------------------------------------------------------|
|                                        | <ol> <li>Tournez le commutateur rotatif pour<br/>sélectionner « État » ;</li> <li>Appuyez sur le commutateur rotatif pour</li> </ol>                                                                                                    | Timer And Schedule Room Thermostat Space Heating Space Cool                                                  |
|                                        | <ul> <li>accéder au réglage de l'état ;</li> <li>Tournez le commutateur rotatif pour sélectionner « Activé/Désactivé » ;</li> <li>Appuyez une nouvelle fois sur le commutateur rotatif neur confirmer la</li> </ul>                                                                           | Cycle 1 Cycle 2 Heating Auto On/Off Status                                                                   |
| Chauffage                              | <ul> <li>commutateur rotatif pour confirmer le paramètre.</li> <li>Dans l'interface de réglage de l'état, appuyez sur pour annuler le réglage et quitter l'interface de réglage de l'état.</li> </ul>                                                                                         | Configuration                                                                                                |
| auto ON<br>(activé)/OFF<br>(désactivé) | <ol> <li>Tournez le commutateur rotatif pour<br/>sélectionner « Température auto chaud » ;</li> <li>Appuyez sur le commutateur rotatif pour<br/>accéder au réglage de la température auto<br/>chaud ;</li> <li>Tournez le commutateur rotatif pour<br/>sélectionner le paramètre ;</li> </ol> | Timer And Schedule Room Thermostat Space Heating Space Cool<br>Cycle 1 Cycle 2 Heating Auto On/Off<br>Status |
|                                        | <ul> <li>Appuyez une nouvelle fois sur le commutateur rotatif pour confirmer le paramètre.</li> <li>Dans l'interface de réglage de la température auto chaud, appuyez sur pour annuler le réglage et quitter l'interface de réglage de la température auto chaud.</li> </ul>                  | Configuration                                                                                                |

#### Chauffage

|             | ner And Schedule Room Thermostat | Space Heating Space Cooling |
|-------------|----------------------------------|-----------------------------|
|             | Cycle 1 Cycle 2                  |                             |
| Defreidiese | Status                           | Enabled                     |
| ment        | Working Range                    |                             |
|             | Max.Water Supply Temp            | 4 22°C ►                    |
|             | Min.Water Supply Temp            | 4 12℃                       |
|             | Configura                        | ation                       |
|             |                                  |                             |

|                     | Room Thermostat | Space Heating | Space Cooling | Auto Hea | t/Cool |
|---------------------|-----------------|---------------|---------------|----------|--------|
|                     | Switch To Spac  | e Heating     |               | 10°C     |        |
| Chaud/Froid<br>auto | Switch To Spac  | e Cooling     |               | 24℃      |        |
|                     | -               | Configu       | ration        |          |        |

|     | ermostat Space Heating Space Coo | ling Auto Heat/Cool DHW   |
|-----|----------------------------------|---------------------------|
|     | Status                           | Enabled                   |
|     | Control                          | 🔍 Powerful 🕨              |
| ECS | Setting Temperature              | 40°C                      |
|     | Max.Setting Temp                 | 4 55°C ▶                  |
|     | HP ON Differential Temp          | <ul><li>√ 1°C →</li></ul> |
|     | Configurat                       | tion                      |
|     |                                  |                           |

|         | Heating Space Cooling Auto Heat/ | 'Cool DHW | Swimming | Pool |
|---------|----------------------------------|-----------|----------|------|
|         | Status                           |           | Enabled  |      |
|         | Setting Temperature              |           | 24°C     |      |
| Piscine | Offset Temperature               |           | 15℃      |      |
|         |                                  |           |          |      |
|         |                                  |           |          |      |
|         | Configura                        | ation     |          |      |

|           | Auto Heat/Cool DHW Swimming Pool | Complementary Heating                |
|-----------|----------------------------------|--------------------------------------|
|           | Heating Source                   | HP Only                              |
| Anneinte  | Electric Heater                  |                                      |
| chauffage | Bivalent Point                   | <ul> <li>4 0°C</li> <li>▶</li> </ul> |
|           | Supply Setting Compensation      | 4 0°C ▶                              |
|           | Proportion Factor                | ♦ 0.0%/°C ♦                          |
|           | Configuration                    |                                      |

|                    | /Cool DHW Swimming Poo                                                                                                    | Complementary H                                                          | eating Heat                                                         | Pump                                                           |                                      |                                                                                                    |         |  |
|--------------------|----------------------------------------------------------------------------------------------------|--------------------------------------------------------------------------|---------------------------------------------------------------------|----------------------------------------------------------------|--------------------------------------|----------------------------------------------------------------------------------------------------|---------|--|
|                    | Water Pump Configuration                                                                                                    |                                                                          |                                                                     |                                                                |                                      |                                                                                                    |         |  |
|                    | Operation Speed Mode                                                                                                    |                                                                          | Fix                                                                 | Þ                                                              |                                      |                                                                                                    |         |  |
|                    | Space Speed(Heating And C                                                                                                    | ooling)                                                                  | 100%                                                                | •                                                              |                                      |                                                                                                    |         |  |
|                    | DHW Speed                                                                                                    |                                                                          | 100%                                                                | •                                                              |                                      |                                                                                                    |         |  |
|                    | SWP Speed                                                                                                    |                                                                          | 100%                                                                | •                                                              |                                      |                                                                                                    |         |  |
|                    | Cor                                                                                                    | figuration                                                               |                                                                     |                                                                |                                      |                                                                                                    |         |  |
| Pompe à<br>chaleur | Lorsque le mode ECO pompe à eau<br>(chauffage) est établi sur « OFF (désactivé) »<br>en mode chauffage et que toutes les pièces<br>appartenant à un cycle sont désactivées, le<br>cycle correspondant est désactivé.<br>Lorsque le mode ECO pompe à eau (chauffag<br>est établi sur « ON (activé) » et que toutes les<br>pièces appartenant à un cycle sont désactivée<br>le cycle correspondant n'est pas désactivé.<br>La logique de commande du mode ECO pom<br>à eau (refroidissement) est identique à celle o<br>mode ECO pompe à eau (chauffage), mais no<br>s'effectue qu'en mode refroidissement. | /Cool DH<br>WP ECO<br>Min.On<br>Min.OFF<br>2S, Cooling<br>PPE<br>UU<br>E | W Swimm<br>Mode Opera<br>Time<br>Time<br>Operation Fo<br>Mode Opera | ing Pool C<br>tion(Heating<br>r WP2<br>tion(Cooling<br>Configu | Complementary<br>g)<br>g)<br>uration | Heating He<br>OFF<br>10mir<br>40mir<br>0Disable<br>10mir<br>10mir<br>10m | at Pump |  |

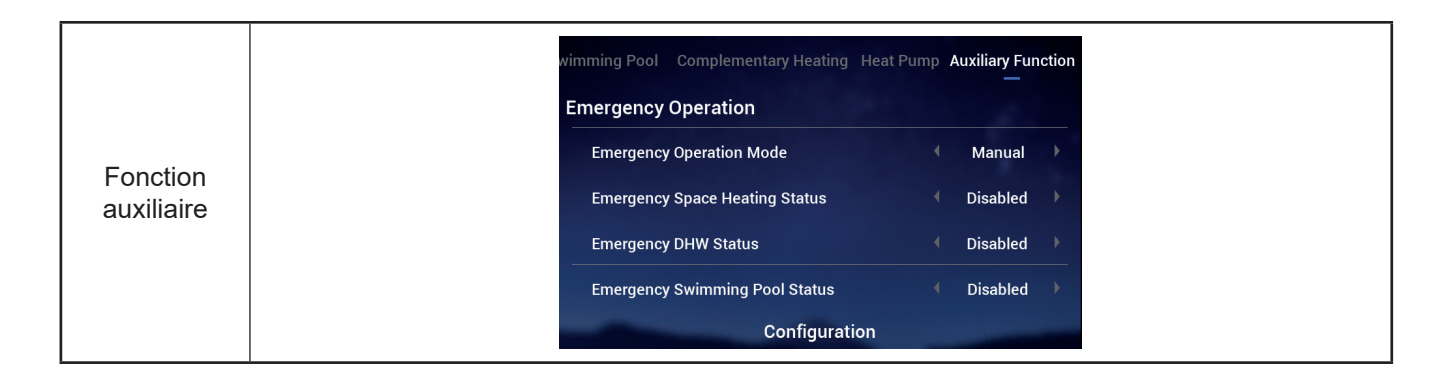

|             | wimming Pool Complementary Heating Heat Pump Auxiliary Function                                                                         | wimming Pool Complementary Heating Heat Pump Auxiliary Function                                         |  |  |  |  |  |  |  |  |
|-------------|----------------------------------------------------------------------------------------------------|----------------------------------------------------------------------------------------------------|--|--|--|--|--|--|--|--|
|             | Defrost By Electric Heater                                                                                                    | Defrost By Electric Heater                                                                              |  |  |  |  |  |  |  |  |
|             | Air Purge                                                                                                    | Air Purge                                                                                               |  |  |  |  |  |  |  |  |
|             | Start Air Purge Stop )                                                                                                    | Start Air Purge 1198 (Start )                                                                           |  |  |  |  |  |  |  |  |
|             | Operation Time 4 20min                                                                                                    | → Operation Time                                                                                        |  |  |  |  |  |  |  |  |
|             | Seizure Protection                                                                                                    | Seizure Protection                                                                                      |  |  |  |  |  |  |  |  |
| Purge d'air | Configuration                                                                                                    | Configuration                                                                                           |  |  |  |  |  |  |  |  |
|             | ① Lorsque « Démarrer purge d'air » est sur « Arrêt », réglez le paramètre de temps de fonctionnement ;                                  |                                                                                                    |  |  |  |  |  |  |  |  |
|             | Réglez « Démarrer purge d'air » sur « Dém<br>de fonctionnement devient gris et, dès que<br>s'affiche et s'actualise toutes les 1 second | narrer » pour lancer la purge d'air, le temps<br>e la purge d'air démarre, le compte à rebours<br>des ; |  |  |  |  |  |  |  |  |
|             | 3 Lorsque le compte à rebours se termine (at automatiquement et la purge d'air est affich                                               | atteint « 0 »), la purge d'air s'arrête<br>hée établie sur Arrêt ».                                     |  |  |  |  |  |  |  |  |

|      | g Poo                             | OI Complementary H                                                                                                    | eating Heat Pur  | np Auxiliary Function                                      | I/O         |
|------|-----------------------------------|----------------------------------------------------------------------------------------------------|------------------|------------------------------------------------------------|-------------|
|      | Inpu                              | uts                                                                                                    |                  |                                                            |             |
|      |                                   | nput1                                                                                                    |                  | NO Function                                                | ×           |
| E/S  |                                   | nput2                                                                                                    |                  | NO Function                                                | ×           |
|      |                                   | nput3                                                                                                    |                  | NO Function                                                | •           |
|      |                                   | nput4                                                                                                    |                  | NO Function                                                | •           |
|      |                                   | Alexander .                                                                                                    | Configuration    | 1                                                          |             |
|      |                                   |                                                                                                    |                  |                                                            |             |
|      | omple                             | mentary Heating Hea                                                                                                    | at Pump Auviliar | v Function 1/0 S                                           | ansors      |
|      | omple                             | mentary Heating Hea                                                                                                    | at Pump Auxiliar | y Function I/O S                                           | ensors      |
|      | omple<br>Aux<br>A                 | ementary Heating Heating Heating Heating Sensors                                                                                                    | at Pump Auxiliar | y Function I/O Si                                          | ensors<br>— |
| ndes | Aux                               | ementary Heating Heating Heating Heating Heating Sensors wuxsensor1                                                                                                    | at Pump Auxiliar | y Function I/O S<br>I Tow3<br>I Tsolar                     | ensors      |
| ides |                                   | mentary Heating Heating Heating Heating Heating Sensors<br>uxsensor1<br>uxsensor2<br>uxsensor3                                                                                                    | at Pump Auxiliar | y Function I/O S<br>I Tow3<br>I Tsolar<br>I Ta_ao          | ensors      |
| des  | Aux<br>A<br>A<br>A<br>A<br>A<br>A | mentary Heating Heating Heatin | at Pump Auxiliar | y Function I/O S<br>Tow3<br>Tsolar<br>Ta_ao<br>No Function | ensors      |

#### Test de fonctionnement

- « Test de fonctionnement » permet de régler l'heure de début et de fin d'un test de fonctionnement.
- « Temps de fonctionnement » permet de régler le temps d'exécution du test de fonctionnement, et lorsque le temps d'exécution s'est écoulé, le test de fonctionnement est automatiquement interrompu et revient à son état initial (avant exécution).
- « Mode » permet de régler le mode de fonctionnement pendant le test de fonctionnement et, lorsque le test de fonctionnement est lancé, il fonctionne dans le mode établi.
- « Fonction » permet de définir l'objet devant être contrôlé lors du test de fonctionnement et, lorsque le test de fonctionnement est lancé, le fonctionnement de l'objet défini dans « Fonction » est contrôlé.
- Les paramètres « Temps de fonctionnement », « Mode » et « Fonction » ne peuvent être modifiés que lorsque le test de fonctionnement est établi sur Arrêt ».

|                             | ary Heating Heat Pump Auxiliary Function                                                                                                    | I/O Sensors Test Run        | ary Heating Heat Pump Auxiliary | Function I/O Sensors Test Run |  |  |  |  |
|-----------------------------|----------------------------------------------------------------------------------------------------|-----------------------------|---------------------------------|-------------------------------|--|--|--|--|
|                             | Test Run                                                                                                    | Stop                        | Test Run                        | <ul> <li>Start</li> </ul>     |  |  |  |  |
|                             | Run Time                                                                                                    | <ul> <li>✓ 20min</li> </ul> | Run Time                        |                               |  |  |  |  |
|                             | Mode                                                                                                    | Cooling +                   | Mode                            |                               |  |  |  |  |
|                             | Function                                                                                                    | Cycle1                      | Function                        |                               |  |  |  |  |
| Test de fonc-<br>tionnement | Configuration                                                                                                    | n                           | Cont                            | figuration                    |  |  |  |  |
|                             | 1 Réglez les paramètres o                                                                                                    | « Temps de fonctionne       | ement », « Mode » et «          | « Fonction » ;                |  |  |  |  |
|                             | Établissez le test de fonctionnement sur « Démarrer », le test de fonctionnement démarre<br>et le voyant lumineux de fonctionnement s'allume en vert. Les paramètres « Temps de<br>fonctionnement », « Mode » et « Fonction » deviennent gris et ne peuvent pas être modifié ; |                             |                                 |                               |  |  |  |  |
|                             | ③ Après avoir lancé le test de fonctionnement, dès que le temps de fonctionnement s'est<br>écoulé, le test de fonctionnement s'arrête automatiquement et il s'affiche établit sur<br>« Arrêt » ; le système revient à son état initial (avant le test de fonctionnement).      |                             |                                 |                               |  |  |  |  |

#### Test de fonctionnement d'actionneur

- « Test de fonctionnement d'actionneur » permet de régler le démarrage ou l'arrêt du test de fonctionnement d'actionneur.
- « Temps de fonctionnement » permet de régler le temps d'exécution du test de fonctionnement, et lorsque le temps d'exécution s'est écoulé, le test de fonctionnement est automatiquement interrompu et revient à son état initial (avant exécution).
- « Signal de sortie de test de fonctionnement » permet de configurer le port du test de fonctionnement.
- Les paramètres « Temps de fonctionnement » et « Signal de sortie de test de fonctionnement » ne peuvent être modifiés que lorsque le test de fonctionnement 'actionneur est établi sur « Arrêt ».

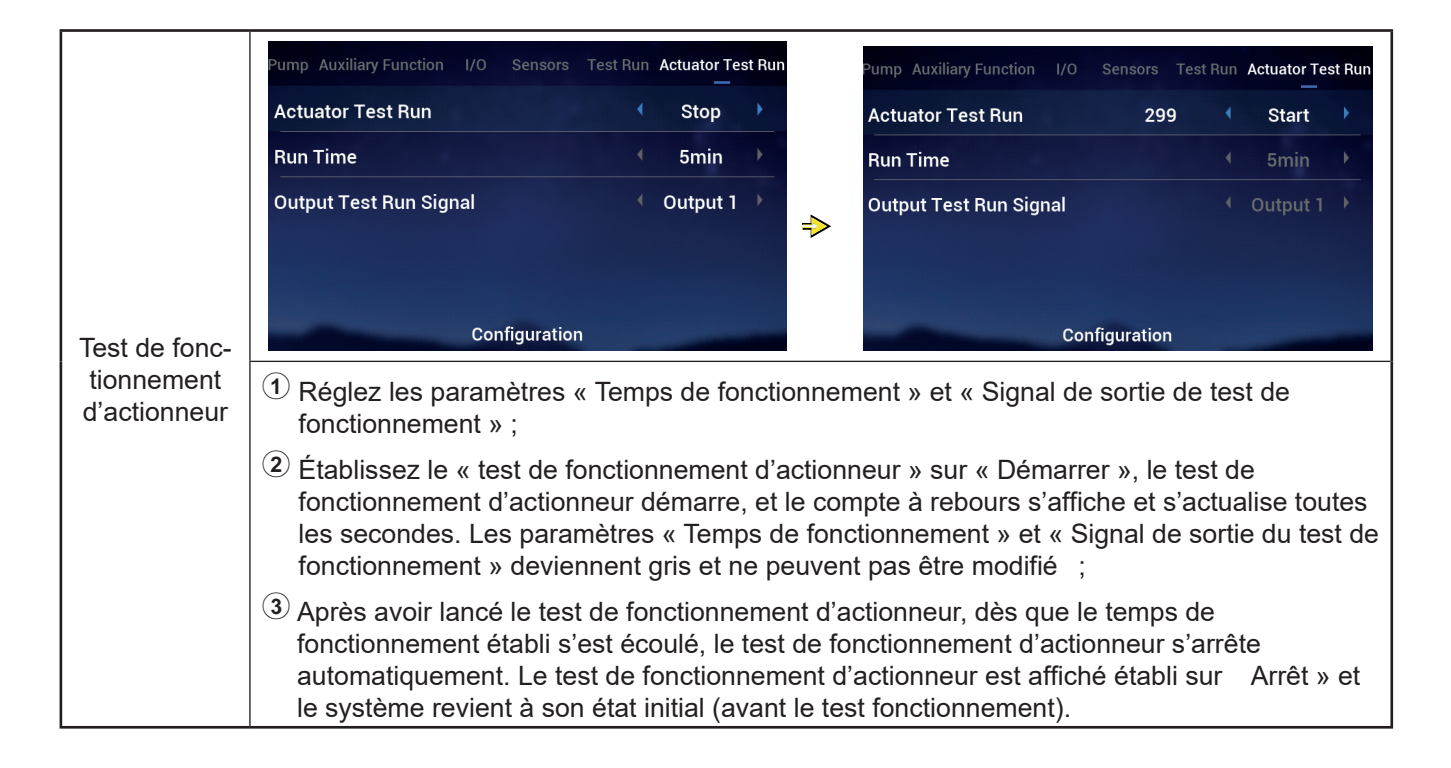

## Réglages contrôleur

- Réglages contrôleur : Permet de régler la langue du contrôleur, l'heure du système, la luminosité et la durée du rétroéclairage et l'activation/désactivation du cercle lumineux.
- Vous trouverez dans le tableau ci-dessous, le contenu du menu « Réglages contrôleur ».

| Contenus de menu       |                                                                                                    |                                                                                                    |                                                                                                    |                                                                                    |                                   |  |  |
|------------------------|----------------------------------------------------------------------------------------------------|----------------------------------------------------------------------------------------------------|----------------------------------------------------------------------------------------------------|------------------------------------------------------------------------------------|-----------------------------------|--|--|
| N                      | liveau 1                                                                                                    | Niveau 2                                                                                                    |                                                                                                    | Niveau                                                                             | 3                                 |  |  |
| Réglage du conti       | ôleur                                                                                                    | Langue<br>Date et heure<br>Réglages d'écran<br>LED d'état                                                                                                    | I                                                                                                    | Régler date et heure<br>Horaire d'été<br>Luminosité<br>Durée rétroéclairage        |                                   |  |  |
|                        |                                                                                                    |                                                                                                    |                                                                                                    |                                                                                    |                                   |  |  |
| Réglages<br>contrôleur | Operation Data       Corr         I       About         1       Dans l'interface of contrôleur » (rég         2       Appuyez sur le contrôleur sur l'interface of revenir sur l'interface of revenir su | themes<br>du menu, tournez le comm<br>lages contrôleur s'illumine)<br>ommutateur rotatif pour ac<br>de réglages du contrôleur, f<br>face du menu.                                                                                                    | Language<br>Date And Time<br>Screen Setting<br>Brightness<br>Backlight<br>Status LED<br>utateur rotati<br>) ;<br>céder à l'inte<br>appuyez sur | gs<br>Time<br>Controller Setting<br>f pour sélectionner «<br>erface de réglages du | English                           |  |  |
| Langue                 | <ol> <li>Tournez le comm<br/>sélectionner « La<br/>2 Appuyez sur le c<br/>accéder au régla</li> <li>Tournez le comm<br/>sélectionner la la<br/>le commutateur r<br/>quitter l'interface</li> <li>Dans l'interface o<br/>appuyez sur<br/>quitter l'interface</li> </ol>                                                                                                    | nutateur rotatif pour<br>angue » ;<br>ommutateur rotatif pour<br>ge de la langue ;<br>nutateur rotatif pour<br>ingue, puis appuyez sur<br>rotatif pour enregistrer et<br>de réglage de la langue.<br>de réglage de la langue,<br>pour annuler le réglage et<br>de réglage de la langue. | Language<br>Date And Time<br>Screen Setting<br>Brightness<br>Backlight T<br>Status LED                                                         | js<br>Time<br>Controller Setting                                                   | English )<br>5 )<br>15s )<br>ON ) |  |  |

## Réglages contrôleur

|               | Language                                                                                                    | 4                            | English                       | Þ                           |                             | ♡ Date And Time                                                                                                    |
|---------------|----------------------------------------------------------------------------------------------------|------------------------------|-------------------------------|-----------------------------|-----------------------------|----------------------------------------------------------------------------------------------------|
|               | Date And Time                                                                                                    |                              |                               | >                           |                             |                                                                                                    |
|               | Screen Settings                                                                                                    |                              |                               |                             |                             | 2021 - 12 - 3 14 ፡ 46 ፡ 19                                                                                                    |
|               | Brightness                                                                                                    |                              | 5                             | •                           | ⇒                           | · · · · · ·                                                                                                    |
|               | Backlight Time                                                                                                    |                              | 15s                           | •                           |                             | European Summer Time 🔹 OFF 🔸                                                                                                    |
|               | Status LED                                                                                                    |                              | ON                            | ۲                           |                             |                                                                                                    |
| Date et heure | Controller Set                                                                                                    | ting                         |                               |                             |                             | Configuration                                                                                                    |
|               | 1 Tournez le commutateu                                                                                                 | r rotat                      | if pour s                     | sélect                      | onne                        | r « Date et heure » (date et heure s'illumine)                                                                                                    |
|               | Appuyez sur le commu<br>l'heure.                                                                                        | tateur                       | rotatif p                     | our a                       | iccéd                       | er à l'interface de réglage de la date et de                                                                                                    |
|               | Remarque : L'heure affiche<br>correctement réglée, ou à<br>différer de l'heure locale au<br>régler l'heure de l'horloge | ée sur<br>la suif<br>ctuelle | le cont<br>te d'un f<br>ou de | rôleui<br>fonctio<br>l'heur | r est e<br>onner<br>e affie | enregistrée localement ; si l'heure n'est pas<br>ment prolongé, l'heure de l'horloge peut<br>chée sur l'appli. Si nécessaire, veuillez<br>ongée de l'alimentation (un an), l'horloge se |
|               | réinitialise et, par conséqu                                                                                            | ent, l'i                     | heure d                       | oit êtr                     | e rég                       | lée manuellement.                                                                                                    |

|                         | ① Le réglage de la date et de l'heure est<br>affiché comme sui : année-mois-jour-<br>heure-minutes-secondes ;                                              |                                                                                                    |
|-------------------------|----------------------------------------------------------------------------------------------------|----------------------------------------------------------------------------------------------------|
|                         | Tournez le commutateur rotatif pour<br>sélectionner « Année », puis appuyez sur<br>le commutateur rotatif pour accéder au<br>réglage de l'année ;          | <ul> <li>⑦ Date And Time</li> <li>Adjust Date And Time</li> <li>2021 - 12 - 3</li> <li>14 : 50 : 5</li> </ul> |
| Régler date et<br>heure | ③ Tournez le commutateur rotatif pour modifier<br>l'année, et une fois modifiée, appuyez sur le<br>commutateur pour confirme.                              | European Summer Time                                                                                          |
|                         | Dans l'interface de l'état de l'année,<br>appuyez sur pour annuler le réglage et<br>quitter l'interface de réglage de l'année.                             | Configuration                                                                                                 |
|                         | <ul> <li>Les étapes à suivre pour modifier le mois,<br/>le jour, l'heure, les minutes et les secondes<br/>sont les mêmes que celles de l'année.</li> </ul> |                                                                                                    |

|               | <ol> <li>Tournez le commutateur rotatif pour<br/>sélectionner « Horaire d'été » ;</li> </ol>                                                       | Date And Time               |
|---------------|----------------------------------------------------------------------------------------------------|-----------------------------|
|               | (2) Appuyez sur le commutateur rotatif pour<br>accéder au réglage de l'horaire d'été ;                                                             | Adjust Date And Time        |
| Horaire d'été | ③ Tournez le commutateur rotatif pour<br>sélectionner « Activé/Désactivé », puis<br>appuyez de nouveau sur le commutateur                          | 2021 - 12 - 3 14 : 50 : 5   |
|               | pour confirme .                                                                                                    | European Summer Time    OFF |
|               | Dans l'interface de réglage de l'horaire<br>d'été, appuyez sur pour annuler le<br>réglage et quitter l'interface de réglage de<br>l'horaire d'été. | Configuration               |

| Reglage                             | es controleur                                                                                                    |                                                                                                    |
|-------------------------------------|----------------------------------------------------------------------------------------------------|----------------------------------------------------------------------------------------------------|
| Réglages<br>d'écran :<br>luminosité | <ol> <li>Tournez le commutateur rotatif pour<br/>sélectionner « Luminosité » ;</li> <li>Appuyez sur le commutateur rotatif pour<br/>accéder au réglage de la luminosité ;</li> <li>Tournez le commutateur rotatif pour<br/>sélectionner le niveau de luminosité : de<br/>1 à 6, puis appuyez sur le commutateur<br/>rotatif pour l'enregistrer et quitter l'interface<br/>de réglage de la luminosité.</li> <li>Dans l'interface de réglage de la luminosité,<br/>appuyez sur pour annuler le réglage et<br/>quitter l'interface de réglage de la luminosité.</li> <li>Plus le niveau de luminosité est élevé, plus<br/>la luminosité est intense.</li> </ol> | Language ( English )<br>Date And Time<br>Screen Settings<br>Brightness ( 5 )<br>Backlight Time ( 15s )<br>Status LED ( 0N )<br>Controller Setting |
| Durée<br>rétroéclairage             | <ol> <li>Tournez le commutateur rotatif pour<br/>sélectionner « Durée rétroéclairage » ;</li> <li>Appuyez sur le commutateur rotatif<br/>pour accéder au réglage de la durée de<br/>rétroéclairage ;</li> <li>Tournez le commutateur rotatif pour<br/>sélectionner la durée de rétroéclairage : de<br/>1 à 30 s, puis appuyez sur le commutateur<br/>rotatif pour l'enregistrer et quitter l'interface<br/>de réglage de la durée de rétroéclairage.</li> <li>Dans l'interface de réglage de la durée<br/>de rétroéclairage, appuyez sur pour<br/>annuler le réglage et quitter l'interface de<br/>réglage de la durée de rétroéclairage.</li> </ol>          | Language ( English )<br>Date And Time<br>Screen Settings<br>Brightness 5 )<br>Backlight Time 15s )<br>Status LED ( N)<br>Controller Setting       |
| LED d'état                          | <ol> <li>Tournez le commutateur rotatif pour<br/>sélectionner « LED d'état » ;</li> <li>Appuyez sur le commutateur rotatif pour<br/>accéder au réglage de LED d'état ;</li> <li>Tournez le commutateur rotatif pour<br/>sélectionner « Activer/Désactiver », puis<br/>appuyez sur le commutateur rotatif pour<br/>enregistrer et quitter l'interface de réglage<br/>de LED d'état.</li> <li>Dans l'interface de réglage de LED d'état,<br/>appuyez sur pour annuler le réglage et<br/>quitter l'interface de réglage de LED d'état.</li> </ol>                                                                                                    | Language (English)<br>Date And Time<br>Screen Settings<br>Brightness (5)<br>Backlight Time (15s)<br>Status LED (0N)<br>Controller Setting         |
| Dém. Auto                           | <ol> <li>Tournez le commutateur rotatif pour<br/>sélectionner « Dém. Auto» ;</li> <li>Appuyez sur le commutateur rotatif pour<br/>accéder au réglage de Dém. Auto ;</li> <li>Tournez le commutateur rotatif pour<br/>sélectionner « Activer/Désactiver », puis<br/>appuyez sur le commutateur rotatif pour<br/>enregistrer et quitter l'interface de<br/>réglage de Dém. Auto.</li> <li>Dans l'interface de réglage de Dém. Auto<br/>appuyez sur pour annuler le réglage et<br/>quitter l'interface de réglage de Dém. Auto.</li> </ol>                                                                                                    | Language English   Date And Time >   Screen Settings 5s   Brightness 5s   Backlight Time 15s   Status LED ON   Auto Start ON   Auto Start ON      |

-

• LED d'état : Lorsque la LED d'état est établie sur « Désactivée », le cercle lumineux ne s'allume pas.

#### À propos de

 « À propos de » permet d'accéder aux informations suivantes Informations système : Puissance du système, version du logiciel Contactez-nous : fournit le service de téléassistance d'après-vente

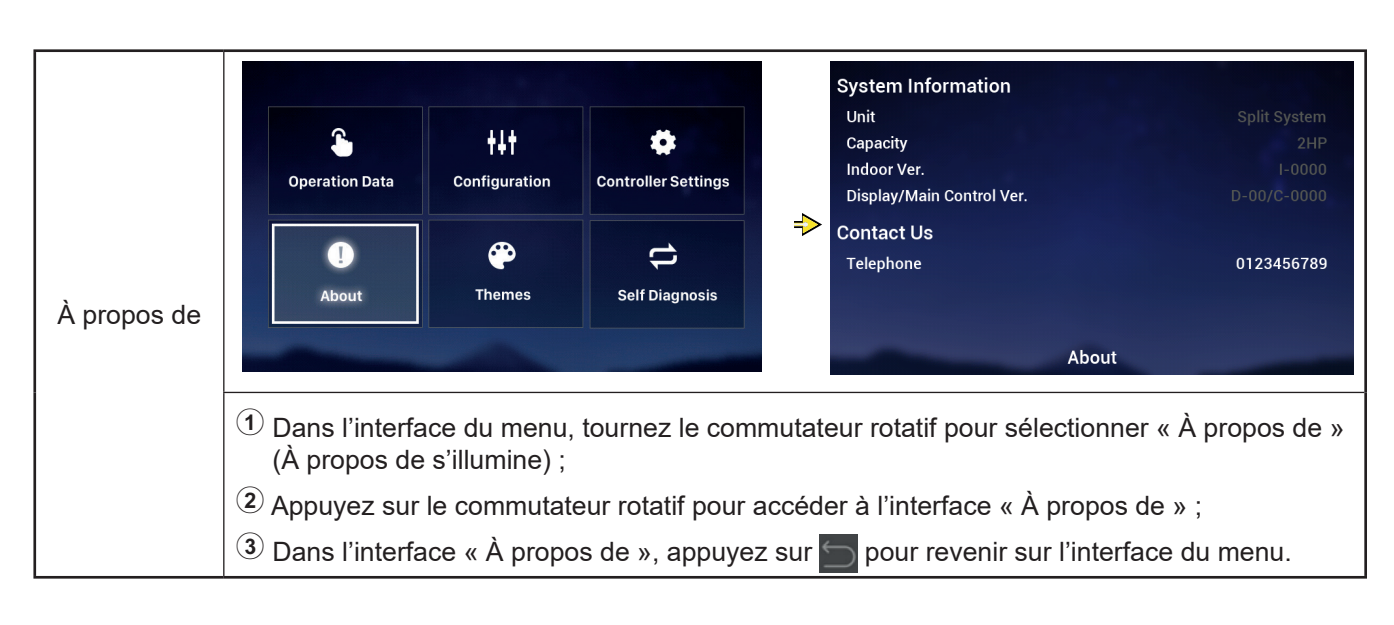

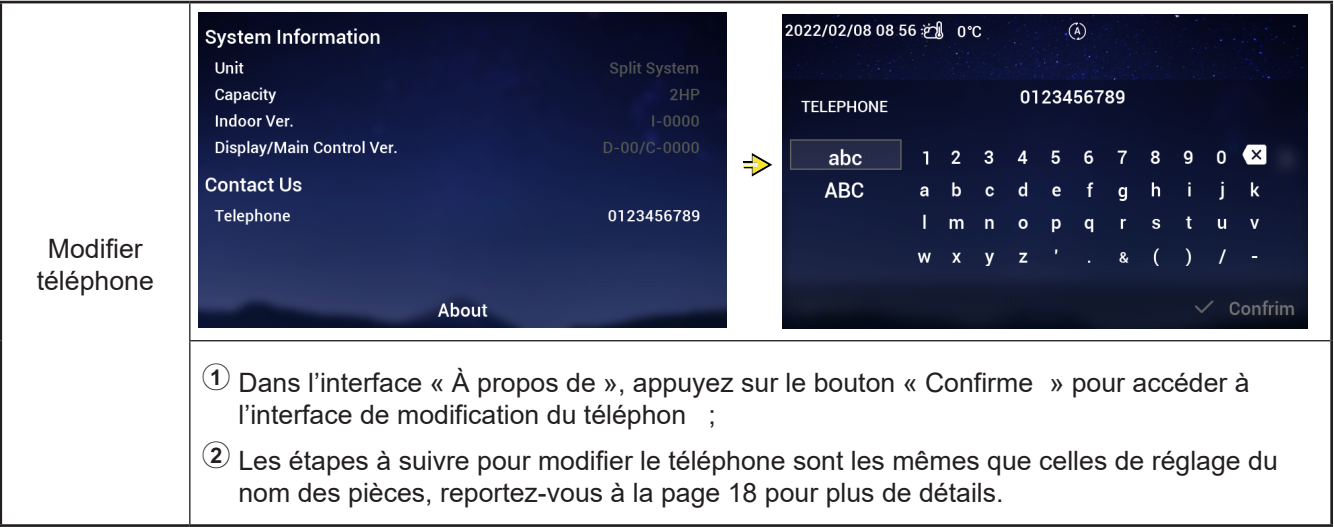

#### Thèmes

 L'interface « Thèmes » permet de sélectionner le thème du contrôleur parmi les trois thèmes disponibles.

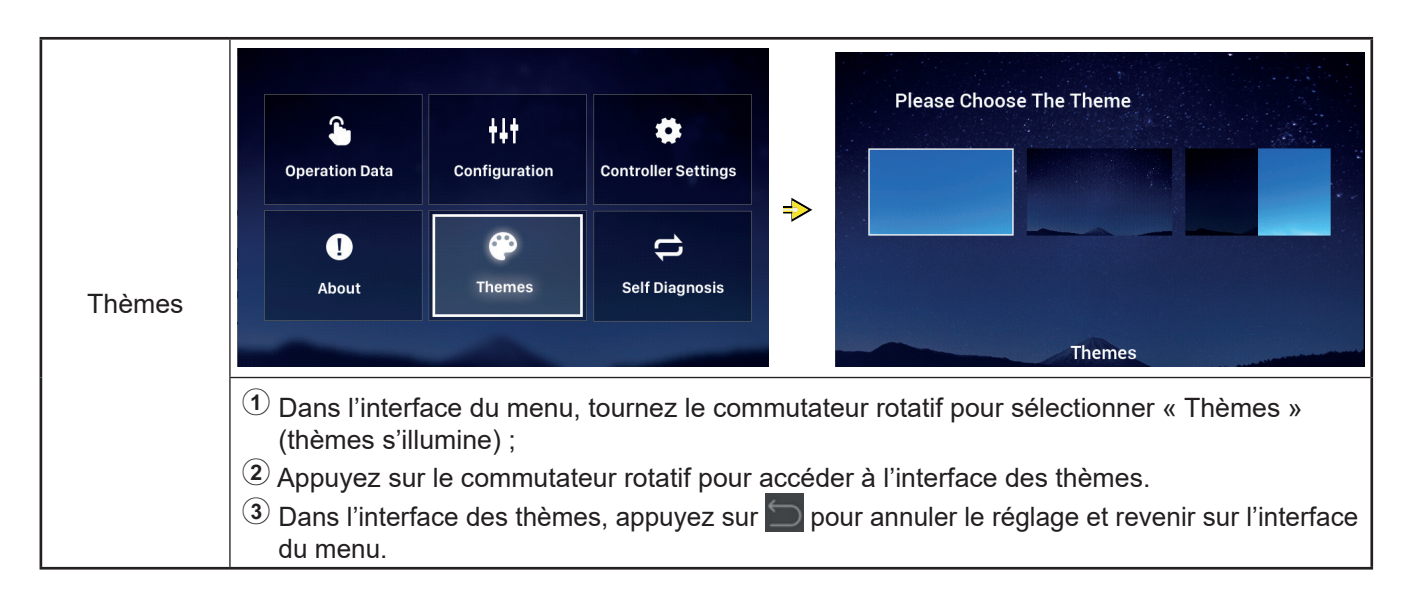

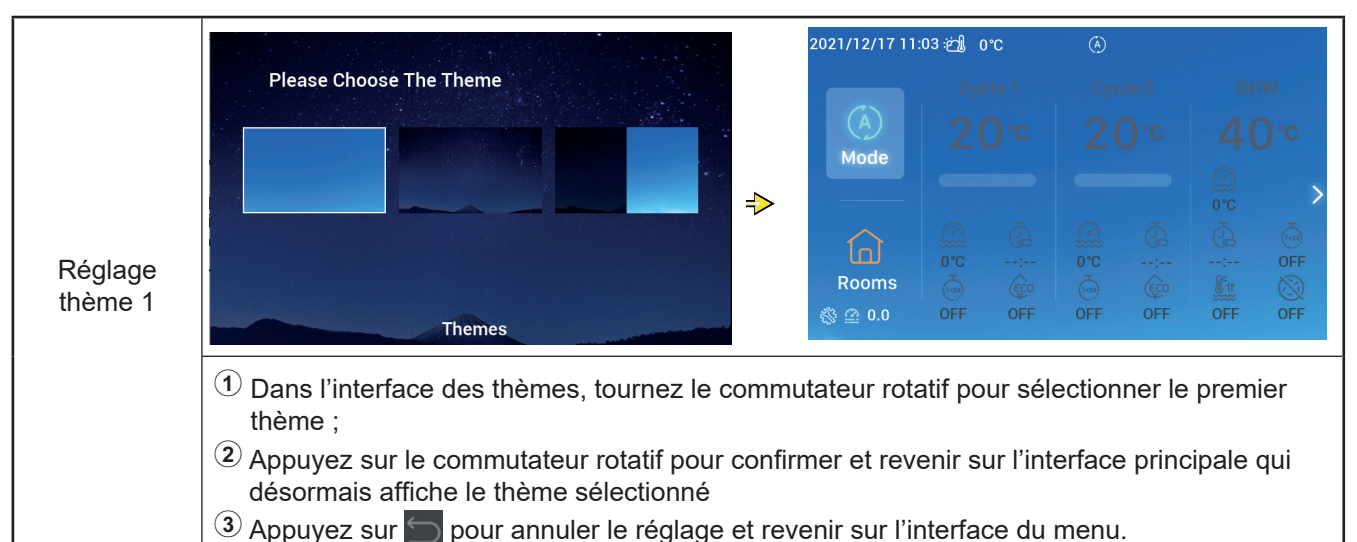

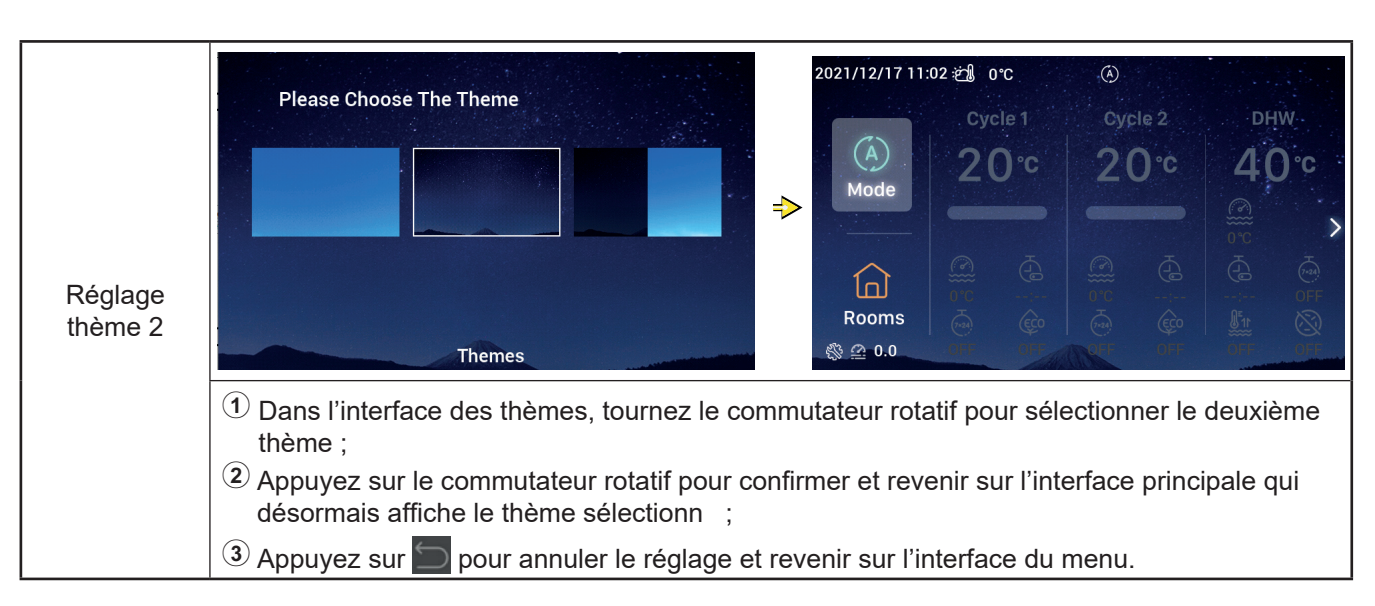

#### Thèmes

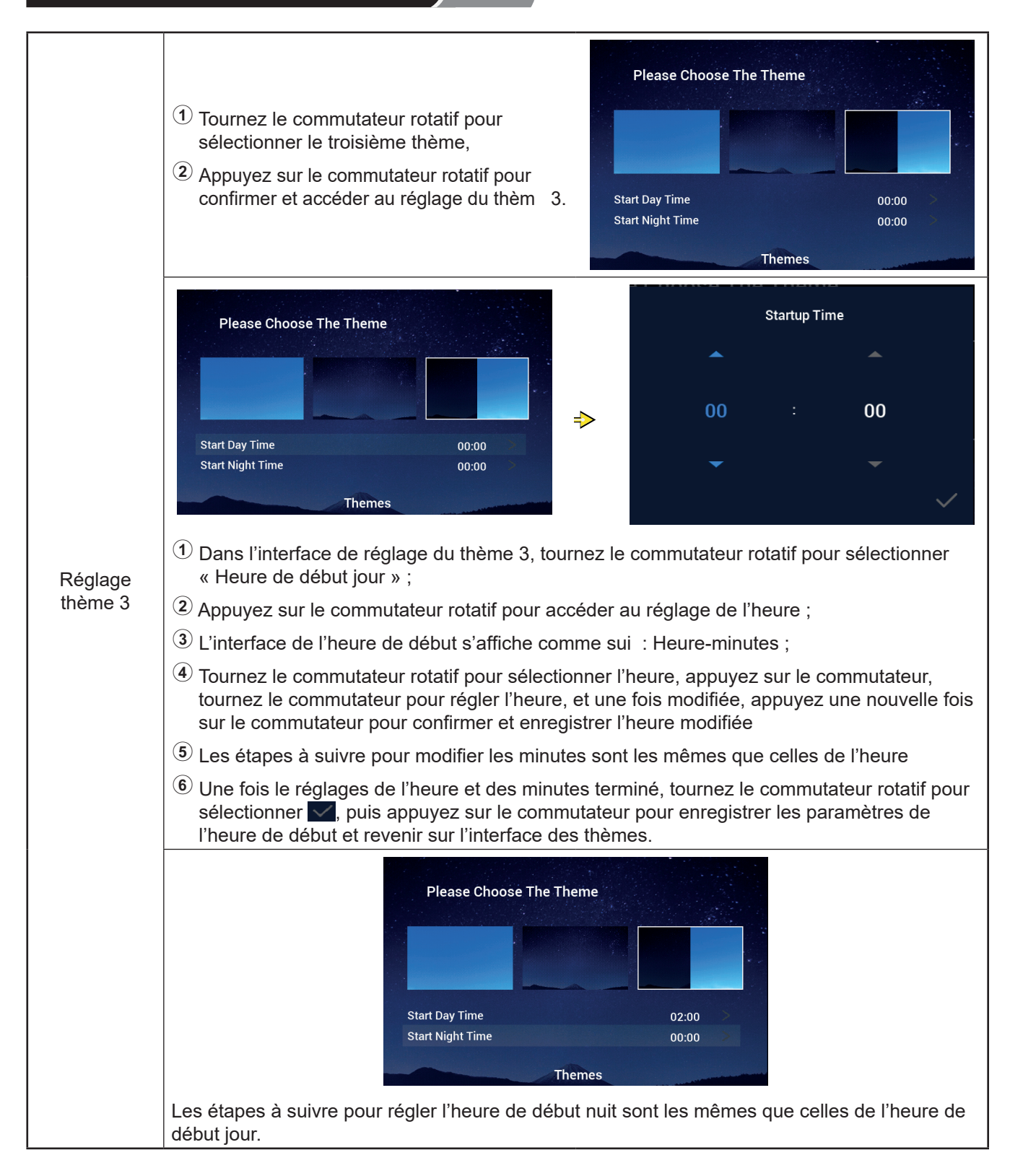

#### Autodiagnostic

• Le menu d'autodiagnostic permet de configurer l'autodiagnostic du contrôleu . Ce menu n'est disponible qu'en mode Installation et entretien.

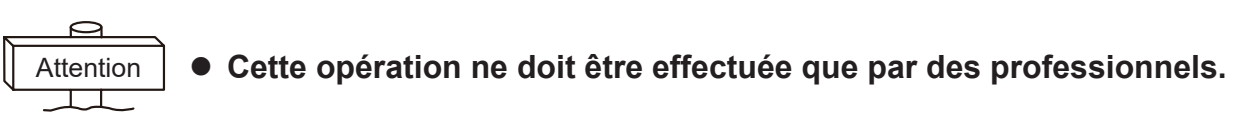

|                | Operation Data     Image: Height of the second second |
|----------------|----------------------------------------------------------------------------------------------------|
|                | ↓     ↓     ↓       About     ↓     ↓       Self Diagnosis     ↓                                                                                                    |
| Autodiagnostic |                                                                                                    |
|                | <ol> <li>Dans l'interface du menu, tournez le commutateur rotatif pour sélectionner « Autodiagnosti<br/>(autodiagnostic s'illumine);</li> </ol>                                                                                                    |
|                | ② Appuyez sur le commutateur rotatif pour lancer l'autodiagnostic.                                                                                                    |
|                | ③ Lorsque l'autodiagnostic est en cours d'exécution, aucun bouton de commande n'est<br>opérationnel et, une fois l'autodiagnostic terminé, le contrôleur se réinitialise automatiqueme                                                                                                    |

#### • Autodiagnostic État 1 : vérification du LC

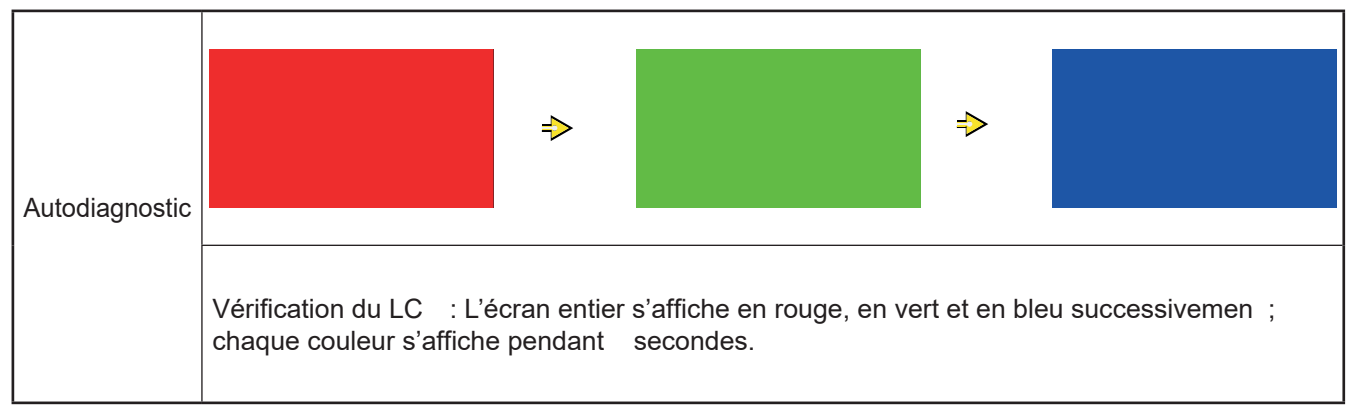

## Autodiagnostic

#### • Autodiagnostic État 2 : Vérification du voyant lumineux de fonctionnemen

|               | Vérification du voyant lumineux de<br>fonctionnement :                                                                                                    |        |
|---------------|----------------------------------------------------------------------------------------------------|--------|
|               | ① L'écran LCD affiche 01:000 » ;                                                                                                    |        |
|               | 2 Le voyant rouge de luminosité par défaut<br>clignote (2 s allumé et 1 s éteint), le voyant<br>rouge de luminosité maximale s'allume<br>pendant 2 s, passez à l'étape 3;            | 01:000 |
| Autodiagnosti | <ul> <li>C ③ Le voyant vert de luminosité par défaut clignote (2 s allumé et 1 s éteint), le voyant vert de luminosité maximale s'allume pendant 2 s, passez à l'étape ④;</li> </ul> |        |
|               | Le voyant bleu de luminosité par défaut<br>clignote (2 s allumé et 1 s éteint), le voyant<br>bleu de luminosité maximale s'allume<br>pendant 2 s, passez à Autodiagnostic État 3.    |        |

#### • Autodiagnostic État 3 : vérification des bouton

|                | Vérification des bouton :                                                                                                    |        |    |
|----------------|----------------------------------------------------------------------------------------------------|--------|----|
|                | ① L'écran LCD affiche 02:000 » ;                                                                                                    |        |    |
| Autodiagnostic | (2) « XX » et « XX » sont affichés à gauche<br>et à droite de l'écran ; se sont deux<br>séries de chiffres qui correspondent,<br>respectivement, au nombre de signaux<br>d'impulsions générés lorsque vous tournez<br>le commutateur rotatif, et au nombre de<br>boutons. Dans un premier temps, la valeur<br>des deux séries de chiffres est « 00 » ;          | 02:000 | 00 |
|                | (3) Tournez le commutateur rotatif dans le<br>sens antihoraire (ou horaire) un tour ; la<br>première série de chiffres devrait indiquer<br>une valeur comprise entre 19 et 21<br>(nombre de signaux d'impulsions) ; et,<br>après avoir appuyé sur les 5 boutons, la<br>deuxième série de chiffres devrait indiquer<br>« 05 » ; passez à Autodiagnostic État 4 : |        |    |

#### • Autodiagnostic État 4 : vérification du circuit de transmissio

|                | Vérification du circuit de transmissio :<br>(1) L'écran LCD affiche 03:000 » ;<br>(2) Si les résultats de la vérification                                          | 03:000 |    |  |
|----------------|----------------------------------------------------------------------------------------------------|--------|----|--|
| Autodiagnostic | sont satisfaisants, l'état suivant est<br>automatiquement affiché et, si les résultats<br>sont insatisfaisants, l'interface en cours<br>d'exécution est maintenue. |        | ок |  |

#### Autodiagnostic

#### • Autodiagnostic État 5 : vérification du circuit intégré de l'horloge temps rée

|                | Vérification du circuit intégré de l'horloge<br>temps réel :<br>① L'écran LCD affiche 08:000 » ;                                                                                                    | 08:000              |
|----------------|----------------------------------------------------------------------------------------------------|---------------------|
| Autodiagnostic | 2 Si les résultats de la vérification<br>sont satisfaisants, l'état suivant est<br>automatiquement affiché et, si les résultats<br>sont insatisfaisants, l'interface en cours<br>d'exécution est maintenue. | 2021 01 01 00:00:00 |

#### • Autodiagnostic État 6 : vérification du circuit panne transitoire et de longue duré

|                | Vérification du circuit de transmissio :<br>(1) L'écran LCD affiche 54:000 » ;<br>(2) Si les régultate de la vérification | 54:000 |  |
|----------------|----------------------------------------------------------------------------------------------------|--------|--|
| Autodiagnostic | sont satisfaisants, l'état suivant est<br>automatiquement affiché et, si les résultats                                    | ок     |  |
|                | sont insatisfaisants, l'interface en cours<br>d'exécution est maintenue.                                                  |        |  |

#### • Autodiagnostic État 7 : vérification du chien de gard

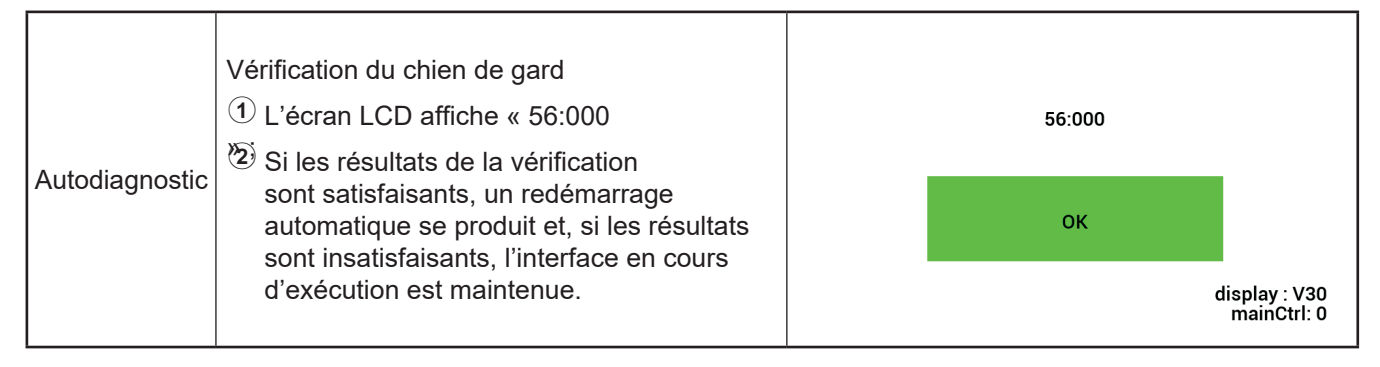

Français

#### Autres

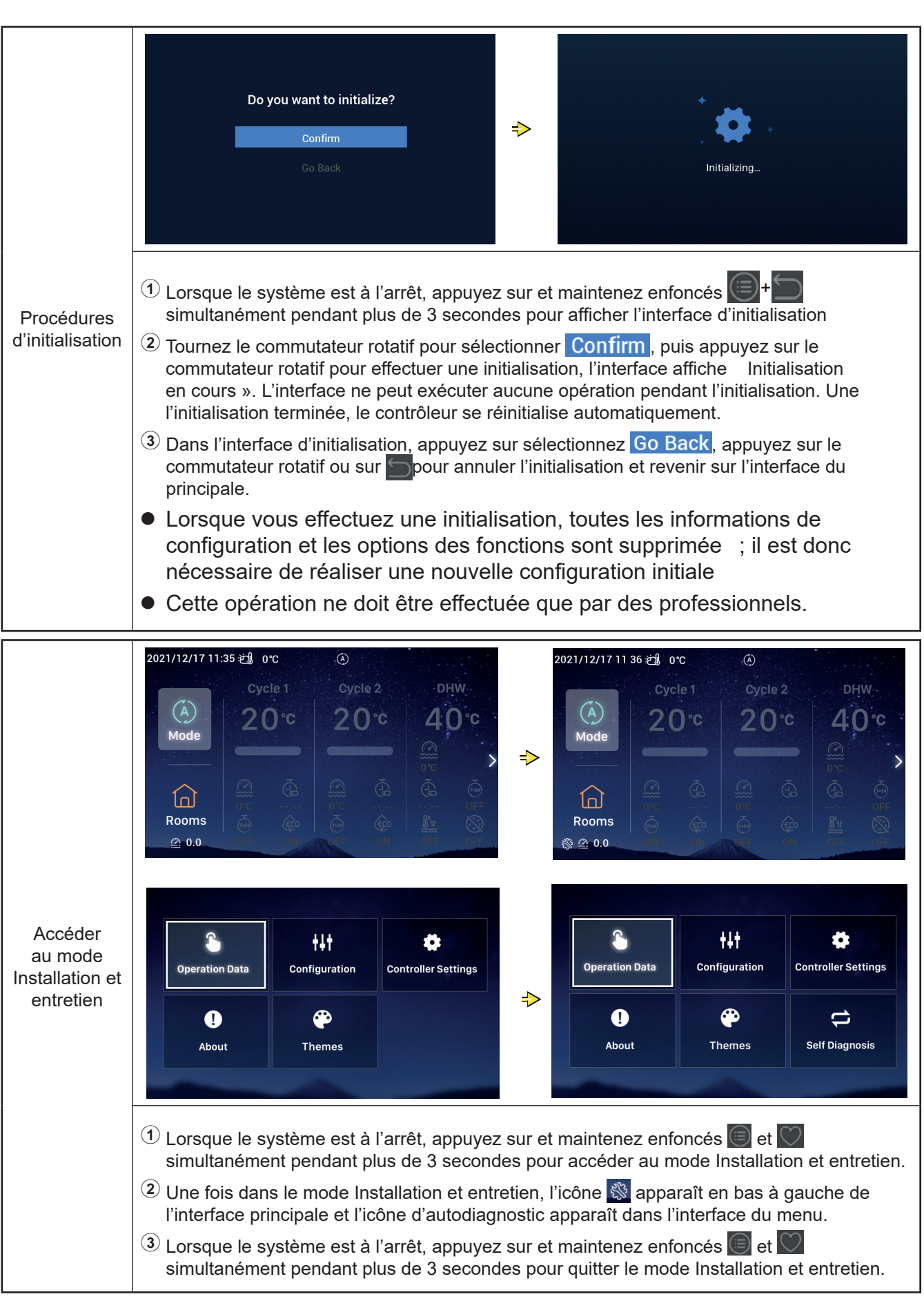

### Autres

|                                       | _                                                                                                    |                                      |
|---------------------------------------|----------------------------------------------------------------------------------------------------|--------------------------------------|
|                                       | <ol> <li>Lorsqu'une alarme survient, l'icône<br/>d'alarme et le code de l'alarme (2014),<br/>image ci-contre) apparaissent dans la barre<br/>d'état en haut de l'interface principale.</li> </ol>                                                                                                    | 2021/11/29 11 22 \$                  |
| Affichage<br>de l'état de<br>l'alarme | Code d'alarme H2 : Indique que le<br>contrôleur est configuré comme thermostat<br>d'ambiance, mais qu'aucune connexion<br>de thermostat d'ambiance est détectée ;<br>l'alarme H2 se désactive automatiquement<br>lorsque le thermostat d'ambiance est<br>connecté.<br>Pour les autres codes d'alarme, reportez-<br>vous aux manuels du climatiseur pour plus | (À)<br>Mode<br>(Ω)<br>Rooms<br>@ 0.0 |

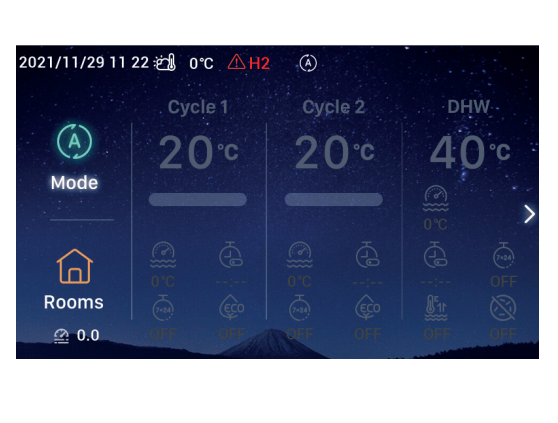

| Description<br>des voyants<br>lumineux | Voyant lumineux   | État de fonctionnement        |
|----------------------------------------|-------------------|-------------------------------|
|                                        | Clignote en rouge | Alarme de défaillance d'unité |
|                                        | Jaune             | Unité en mode chauffage       |
|                                        | Orange            | Unité en mode ECS             |
|                                        | Bleu              | Unité en mode refroidissement |
|                                        | Éteint            | Unité en mode attente         |
|                                        |                   |                               |

| Description de<br>la batterie | <ol> <li>Le contrôleur est équipé d'une batterie intégrée.</li> <li>Pour pouvoir utiliser le contrôleur, vous devez retirer la languette de séparation de la batterie.</li> </ol> |
|-------------------------------|----------------------------------------------------------------------------------------------------|
|-------------------------------|----------------------------------------------------------------------------------------------------|

| Description<br>des autres<br>icônes | <ol> <li>Icône de pression d'eau 200 : lorsque la pression de l'eau est supérieure à 3 bars, l'icône de pression de l'eau clignote.</li> <li>Icône antigel : lorsque le mode antigel est en cours d'exécution, l'icône est affichée et, en cas d'échec du mode antigel, l'icône clignote.</li> </ol> |
|-------------------------------------|----------------------------------------------------------------------------------------------------|
|-------------------------------------|----------------------------------------------------------------------------------------------------|

Français

# Hisense

Qingdao Hisense Hitachi Air-conditioning Systems Co.,Ltd.

Add.: No. 218, Qianwangang Road, Economic and Technological Development Zone, Qingdao, China http://www.hisense-vrf.com E-mail: export@hisensehitachi.com

Notre entreprise est engagée dans un cycle constant d'amélioration de ses produits. C'est pourquoi nous nous réservons le droit de modifier les informations à tout moment et sans avis préalable

## Hisense

## Manual de funcionamiento

## Mando a distancia cableado

Gracias por adquirir el aire acondicionado Hisense. Lea atentamente este manual antes de usar el mando a distancia cableado para realizar las operaciones correctamente y manténgalo en buenas condiciones.

Para cualquier consulta póngase en contacto con su distribuidor o con nuestro centro de servicio.

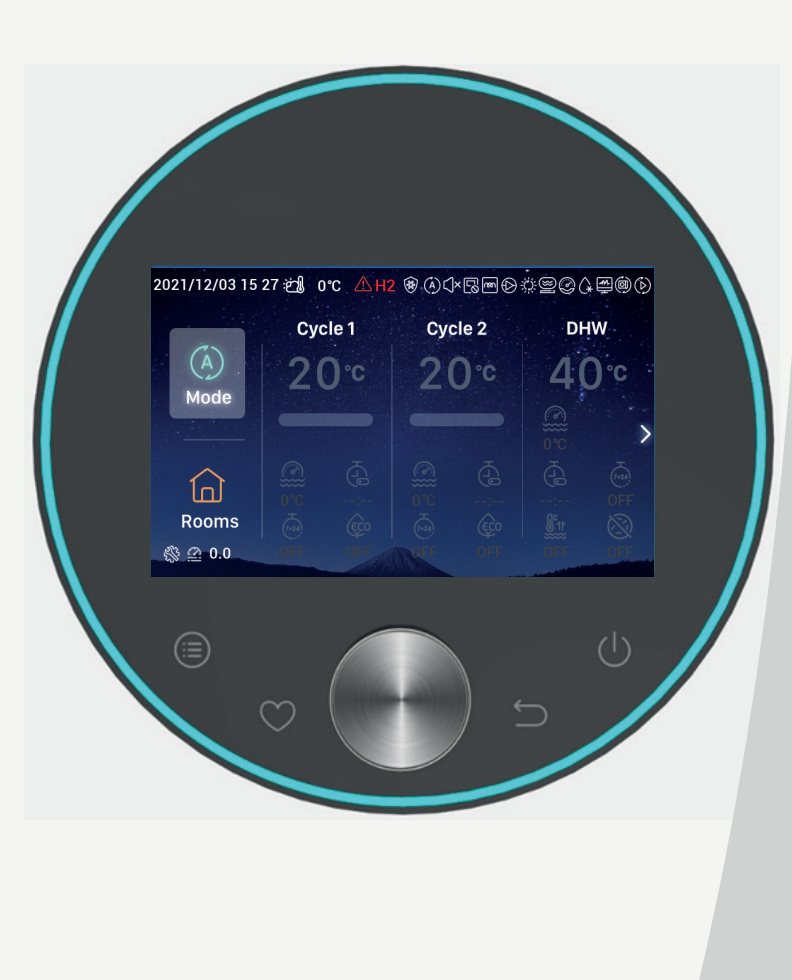

## Contenido

| Introducción 1                    |   |
|-----------------------------------|---|
| Resumen de seguridad 1            |   |
| Descripción 3                     |   |
| onfiguración de la inicializació4 |   |
| Ajuste del modo 9                 |   |
| Ajuste del ciclo 10               | C |
| Ajuste del ACS 14                 | 4 |
| Ajuste de la Piscina 16           | 6 |
| Ajuste de las Habitaciones 16     | ô |
| Favorito 19                       | 9 |
| Configuración del men20           | C |
| Datos de funcionamiento2          | 1 |
| Configuració2                     | 8 |
| Ajustes del Controlador52         | 4 |
| Acerca del Controlador5           | 7 |
| Apariencia58                      | 8 |
| Autodiagnóstico60                 | 0 |
| Otros63                           | 3 |

#### Introducción

- Este es un producto de control de uso general. Las funciones del producto requieren el respaldo del sistema de aire acondicionado. La conexión con ciertos sistemas de aire acondicionado puede anular algunas de las funciones indicadas en este manual. Para obtener más información póngase en contacto con su distribuidor.
- No instale este producto en los siguientes lugares donde los botones del controlador podrían fallar.
- --- Donde pueda salpicar aceite (incluido el aceite de maquinaria) o húmedos
- --- Lugares con alta concentración de gases sulfurosos, como aguas termales
- --- Donde se generen o fluyan gases inflamabl
- --- En zonas costeras y aquellas en las que haya una alta salinidad
- ---- En atmósferas ácidas o alcalinas

 Si se utilizan dispositivos médicos u otros equipos que generen ondas electromagnéticas, no deben estar orientados hacia el producto, podrían causar un mal funcionamiento.

Para evitar la interferencias de dichas ondas en el producto y las unidades conectadas, coloque los dispositivos que puedan generarlas (como radios) a 3 m de distancia.

 Temperatura de funcionamiento: 0°C~40°C Humedad de funcionamiento: ≤ RH 90%

## Significado de los símbolos

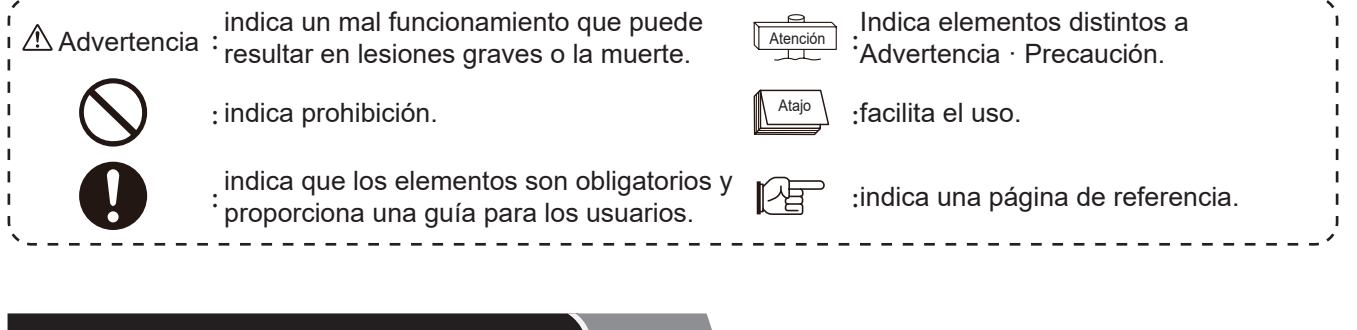

#### Resumen de seguridad

- Lea atentamente las advertencias de seguridad antes de utilizar el producto.
- Los avisos identificados como [▲ Advertencia] indican las graves consecuencias que se pueden derivar de un mal funcionamiento. Se proporciona información importante relacionada con la seguridad, asegúrese de tenerlos en cuenta.
- Guarde este manual para futuras consultas.

|         | Instalación eléctrica                                                                                                    |
|---------|----------------------------------------------------------------------------------------------------|
| $\land$ | <ul> <li>La instalación debe ser realizada por el distribuidor o por personal cualificado<br/>Una instalación incorrecta realizada por el propio usuario puede provocar fugas de agua,<br/>descargas eléctricas, un incendio, la caída de la unidad u otros daños.</li> </ul> |
| tencia  | <ul> <li>Los instaladores eléctricos deben estar cualificados. La instalación debe ser realizada por un<br/>distribuidor cualificado</li> </ul>                                                                                                    |
| Adver   | Una instalación incorrecta realizada por el propio usuario puede provocar descargas eléctricas, un incendio u otros daños.                                                                                                    |

#### Resumen de seguridad

Advertencia

| Durante el funcionamiento |                                                                                                    |  |  |  |  |
|---------------------------|----------------------------------------------------------------------------------------------------|--|--|--|--|
| Advertencia               | <ul> <li>No manipule el mando a distancia con las manos húmedas, ya que podría causar una<br/>descarga eléctrica.</li> </ul>                                                                                                    |  |  |  |  |
|                           | <ul> <li>Si el dispositivo de seguridad se pone en marcha frecuentemente o si detecta un<br/>funcionamiento anómalo, desconecte inmediatamente la alimentación principal.</li> <li>Debido a la posibilidad de fugas eléctricas o sobrecorriente, pueden producirse<br/>descargas eléctricas, incendios o explosiones. Consulte al distribuidor o a nuestro<br/>centro de mantenimiento.</li> </ul> |  |  |  |  |
|                           | <ul> <li>La instalación debe ser realizada por el distribuidor o por personal cualificado<br/>Una instalación incorrecta realizada por el propio usuario puede provocar fugas de<br/>agua, descargas eléctricas, un incendio, la caída de la unidad u otros daños.</li> </ul>                                                                                                    |  |  |  |  |
|                           |                                                                                                    |  |  |  |  |

|              | Mantenimiento Reubicación                                                                                                    |
|--------------|----------------------------------------------------------------------------------------------------|
| $\mathbf{A}$ | <ul> <li>Consulte al distribuidor o a nuestro centro de mantenimiento para realizar las tareas de<br/>mantenimiento de las unidades.</li> </ul>                                      |
|              | Un mal mantenimiento o una instalación incorrecta pueden resultar en descargas eléctricas, incendios u otros accidentes.                                                             |
| vertenc      | <ul> <li>Póngase en contacto con el distribuidor o con nuestro centro de servicio designado para realizar<br/>las tareas de mantenimiento o para reubicar el controlador.</li> </ul> |
| Adv          | Un mal mantenimiento o una instalación incorrecta pueden resultar en descargas eléctricas, incendios u otros accidentes.                                                             |

#### Otras advertencias o precauciones

• No permita que entre agua durante el servicio o el mantenimiento, podría provocar descargas eléctricas.

• No modifique el cableado eléctrico sin autorización, podría provocar una descarga eléctrica

• No desconecte la fuente de alimentación durante 3 minutos después de pulsar los botones del controlador, podría dar lugar a errores de funcionamiento.

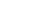

#### Descripción

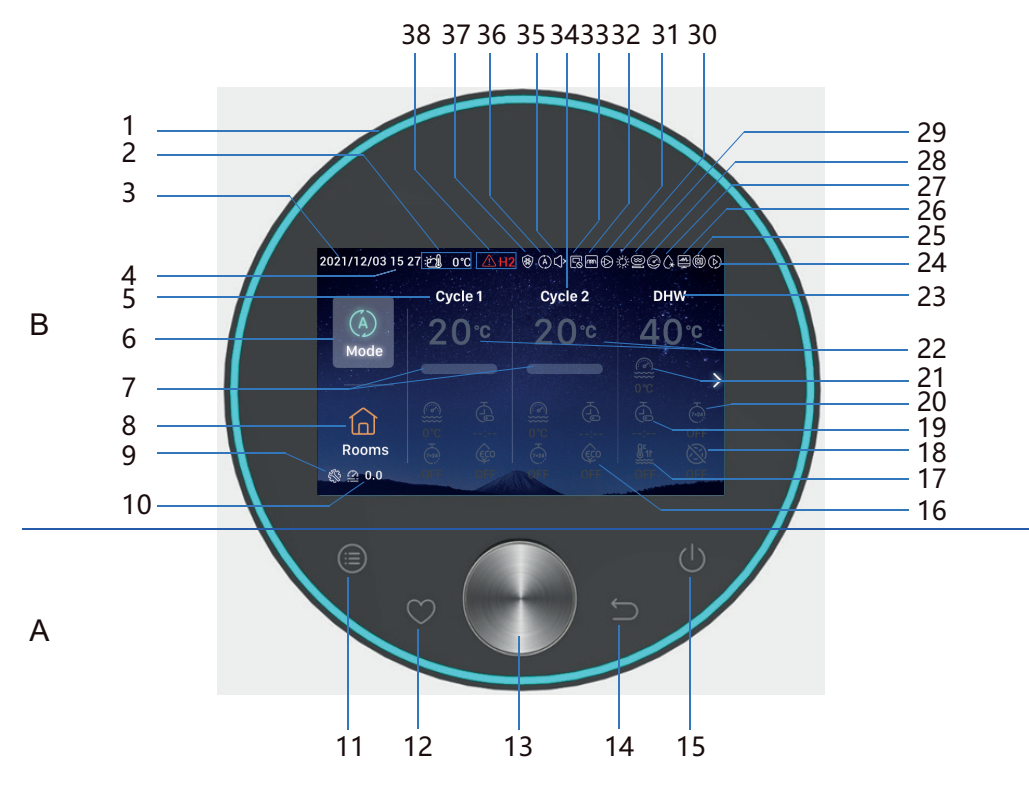

- A Botones táctiles
- 11 Menú: pulse para acceder a la interfaz del menú
- 12 Favorito: acceso rápido a funciones de uso frecuente
- 13 **Botón selector giratorio**: gire para ajustar el valor o para desplazarse por las pantallas y presione para confirma .
- 14 **Atrás**: una pulsación corta le permite volver al paso anterior, manténgalo pulsado durante 3 seg. para descartar la alarma.
- 15 On/off: pulse para encender o apagar
- 11+12 **Combinación de botones para los modos de instalación y mantenimiento**: manténgalos pulsados durante 3 segundos para entrar/salir del modo de instalación y mantenimiento.
- 11+14 Combinación de botones para inicializar: manténgalos pulsados durante 3 segundos para inicializar.
- B Pantalla
- 1 Borde luminoso
- 2Temperatura ambiente exterior183Fecha19
- 4 Hora
- 5 Ajuste del Ciclo 1
- 6 Modo
- 7 Porcentaje alcanzado de la temperatura del agua
- 8 Habitaciones
- 9 Modo de mantenimiento de la instalación
- 10 Presión del agua
- 16 ECO

Atención

18 Antilegionela ACS

17 Calent. ACS

- 19 Temporizador simple
- 20 Temporizador semanal
- 21 Temperatura actual del agua
- 22 Temperatura ajustada del agua
- 23 Indica el ajuste del ACS
- 24 Indicación de prueba de funcionamiento
- Indicación de funcionamiento automático (reservado)
- 26 Indicación del funcionamiento del control energético
- 27 Indicación del funcionamiento con descarche

- Indicación de funcionamiento del compresor (reservado)
- 29 Indicación de func. de la caldera
- 30 Indicación de funcionamiento solar
- Indicación de funcionamiento de la bomba de agua
- 32 Indicación de funcionamiento del calentador eléctrico del módulo de agua
- Indicación del funcionamiento del control centralizado
- 34 Indica el ajuste del Ciclo 2
- 35 Indicación de funcionamiento silencioso
- 36 Indica el modo de funcionamiento
- 37 Indicación del funcionamiento anticongelación
- 38 Alarma y código de alarma
- Toque los botones con los dedos.

#### No toque los botones con una fuerza excesiva.

Español

## Configuración de la inicialización

• Cuando se utiliza el controlador por primera vez o después de una inicialización, se debe configura .

| Configuración<br>de la<br>inicialización -<br>Paso 0 | Seleccione el idioma | omânia | Türkiye    | English         | Español      | Italianc |
|------------------------------------------------------|----------------------|--------|------------|-----------------|--------------|----------|
|                                                      |                      |        | Select the | language of the | e controller |          |

| Configuración<br>de la<br>inicialización -<br>Paso 1 | Ajuste de la hora del sistema | Year<br>2020 | Mont<br>- 1 | th<br>- | Date          | 01       | Tim<br>: | e | •<br>01<br>• |
|------------------------------------------------------|-------------------------------|--------------|-------------|---------|---------------|----------|----------|---|--------------|
|                                                      |                               |              |             |         | Adjust Date A | And Time |          | ~ | Confrim      |

|                  | Para configurar la tabla de<br>configuración, consulte el cuadro<br>adjunto de la última página para el |                                          |              |                             |
|------------------|----------------------------------------------------------------------------------------------------|------------------------------------------|--------------|-----------------------------|
| Configuración    | diagrama de fluio del plan de                                                                           |                                          |              |                             |
| Configuration    |                                                                                                    |                                          |              | <b>42</b> 04                |
| de la            | configuración rápida. Seleccione la                                                                     | 0 0                                      | <b>11</b> 02 | <b>13</b> 05                |
| inicialización - | configuración normal para continuar con                                                                 | Quick Configuration Normal Configuration |              |                             |
| Paso 2           | la siguiente configuración del problema                                                                 |                                          | 🗱 03         | <b>6</b> 06                 |
| 1 430 2          |                                                                                                    |                                          |              |                             |
|                  | Después de la confirmación, seleccione                                                                  |                                          | ⊖ Return Qu  | ick Configuration 🗸 Confirm |
|                  | la configuración rápida para ingresar a                                                                 |                                          |              |                             |
|                  | la interfaz normal                                                                                      |                                          |              |                             |
|                  | la interiaz normai.                                                                                     |                                          |              |                             |

| Configuración<br>de la<br>inicialización -<br>Paso 3 | Ajuste del número de ciclos |                     | How many cycles do you have?<br>0<br>1<br>2 |
|------------------------------------------------------|-----------------------------|---------------------|---------------------------------------------|
|                                                      |                             | Basic Configuration |                                             |

| Configuración<br>de la<br>inicialización -<br>Paso 4 | Configure el tipo de emisor de calor instalado<br>en el ciclo.<br>Si hay varios ciclos, debe configurar los<br>emisores de calor de cada uno de ellos. | What are the heat emitters in-<br>stalled on cycle 1?<br>Underfloor heating<br>Fan coils<br>Radiators |
|------------------------------------------------------|----------------------------------------------------------------------------------------------------|----------------------------------------------------------------------------------------------------|
|                                                      |                                                                                                    | Basic Configuration                                                                                   |

## Configuración de la inicialización

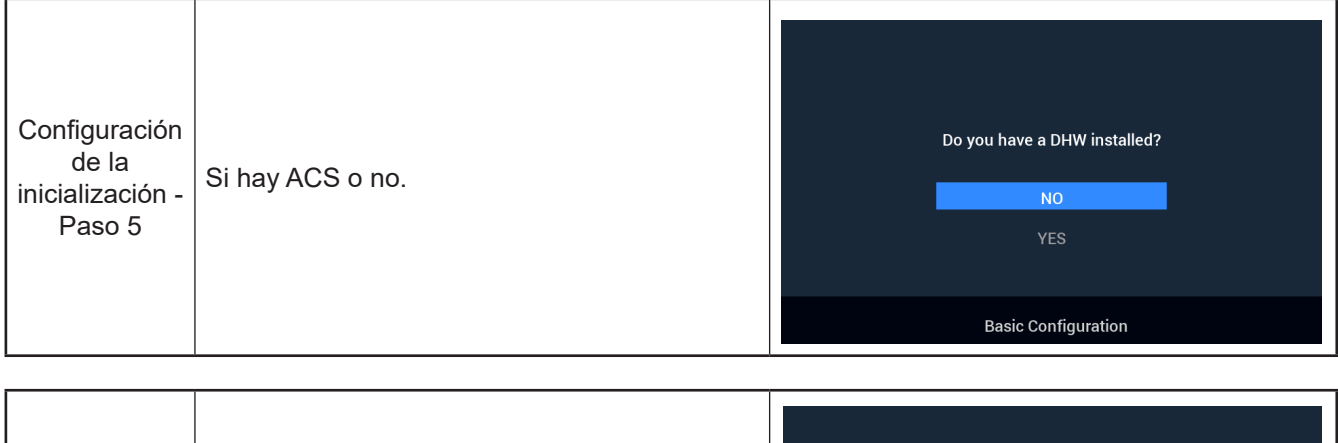

| Configuración<br>de la<br>inicialización -<br>Paso 6 | Si hay calentador eléctrico de ACS o no. | Do you have a DHW electric<br>heater installed?<br>NO<br>YES |
|------------------------------------------------------|------------------------------------------|--------------------------------------------------------------|
|                                                      |                                          | Basic Configuration                                          |

| Configuración<br>de la<br>inicialización -<br>Paso 7 | Si hay calentador eléctrico de la bomba de<br>calor o no. | Do you have an heat pump<br>electric heater installed?<br>NO<br>YES |
|------------------------------------------------------|-----------------------------------------------------------|---------------------------------------------------------------------|
|                                                      |                                                           | Basic Configuration                                                 |

| Configuración<br>de la<br>inicialización -<br>Paso 8 | Seleccione el punto de bivalencia del<br>calentador eléctrico de la bomba de calor | Select heat pump electric heater<br>bivalent point<br>◆ 0°C → |
|------------------------------------------------------|------------------------------------------------------------------------------------|---------------------------------------------------------------|
|                                                      |                                                                                    | Basic Configuration                                           |

## Configuración de la inicialización

| Configuración<br>de la<br>inicialización -<br>Paso 9 | Si hay caldera o no. | Do you have a boiler installed?<br>NO<br>YES |
|------------------------------------------------------|----------------------|----------------------------------------------|
|                                                      |                      | Basic Configuration                          |

| Configuración<br>de la<br>inicialización -<br>Paso 10 | Seleccione el punto de bivalencia de la<br>caldera. | Select the boiler's bivalent point<br>∢ -10°C ► |
|-------------------------------------------------------|-----------------------------------------------------|-------------------------------------------------|
|                                                       |                                                     | Basic Configuration                             |

| Configuración<br>de la<br>inicialización -<br>Paso 11 | Si hay Solar o no. | Do you have a solar installed?<br>NO<br>YES |
|-------------------------------------------------------|--------------------|---------------------------------------------|
|                                                       |                    | Basic Configuration                         |

| Configuración<br>de la<br>inicialización -<br>Paso 12 | Si hay Piscina o no. | Do you have a swimming pool<br>installed?<br>NO<br>YES |
|-------------------------------------------------------|----------------------|--------------------------------------------------------|
|                                                       |                      | Basic Configuration                                    |
## Configuración de la inicialización

Г

|                                      |                                                            | How are Auxiliary | sensor connected?   |           |       |
|--------------------------------------|------------------------------------------------------------|-------------------|---------------------|-----------|-------|
|                                      |                                                            | Auxsensor1        |                     | Tow3      |       |
| Configuración                        |                                                            | Auxsensor2        |                     | Tsolar    |       |
| de la<br>inicialización -<br>Paso 13 | Ajuste el sensor auxiliar.     Auxsensor3       Auxsensor4 | Tswp              |                     |           |       |
|                                      |                                                            | Auxsensor4        |                     | Tow2      |       |
|                                      |                                                            | Auxsensor5        |                     |           |       |
|                                      | Auxsensor6                                                 |                   | Room_amb1           |           |       |
|                                      |                                                            | Auxsensor7        |                     | Room_amb2 |       |
|                                      |                                                            |                   | Basic Configuration | V Cor     | nfrim |

|                         |                     | How are outputs | connected?  |                    |        |
|-------------------------|---------------------|-----------------|-------------|--------------------|--------|
|                         |                     | Output 7        |             | Mixing valve Close | ۲      |
| Configuracion           |                     | Output 8        |             | Mixing valve Open  | ►      |
| ue la<br>inicialización | Ajuste las salidas. | Output 9        |             | WP2                | ►      |
| Paso 14                 |                     | Output 10       |             | 3WV Cooling        | •      |
| 1 030 14                |                     | Output 11       |             | WP1                |        |
|                         |                     | Output 12       |             | Act1               | •      |
|                         |                     |                 | Basic Confi | guration 🗸 C       | onfrim |

| Configuración<br>de la<br>inicialización -<br>Paso 15 | Configure la información de las habitaciones<br>del Ciclo 1 | Cycle 1<br>How many rooms are<br>there on cycle 1 ? |
|-------------------------------------------------------|-------------------------------------------------------------|-----------------------------------------------------|
|                                                       |                                                             | Basic Configuration                                 |

|                                                       | How are thermostat&temperature&actuator Setting for cycle_1_room_1?                                  |                                        |
|-------------------------------------------------------|----------------------------------------------------------------------------------------------------|----------------------------------------|
| Configuración<br>de la<br>inicialización -<br>Paso 16 | Ajuste el actuador y la temperatura y el<br>termostato ambientes de las habitaciones del<br>Ciclo 1. | room thermostat & temperature 4 NONE > |
|                                                       |                                                                                                    | Basic Configuration 🗸 Confrim          |

#### Configuración de la inicialización

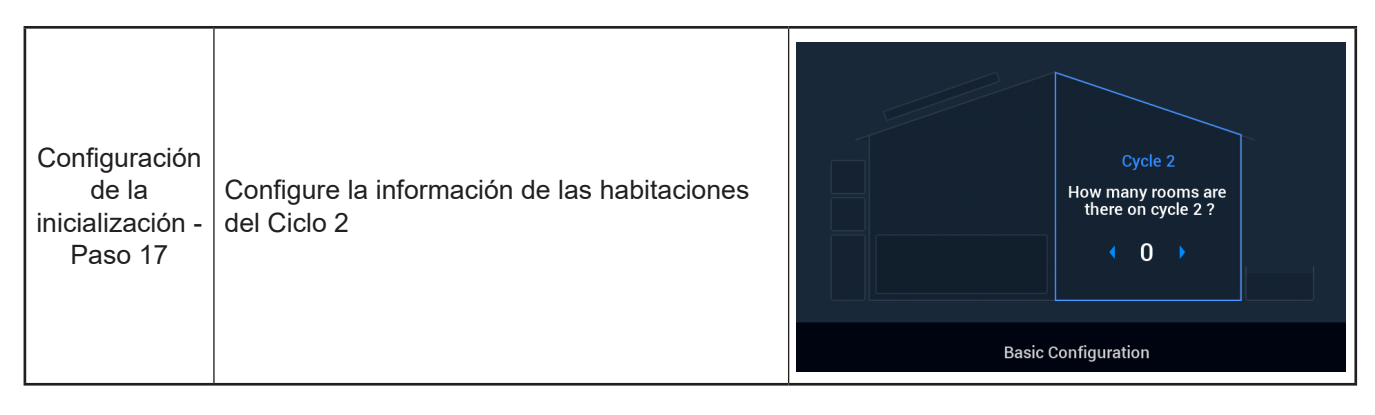

|                                                       |                                                                                                    | How are thermostat&temperature&actuator Setting for cycle_2_room_1? |           |  |  |  |
|-------------------------------------------------------|----------------------------------------------------------------------------------------------------|---------------------------------------------------------------------|-----------|--|--|--|
| Configuración<br>de la<br>inicialización -<br>Paso 18 | Ajuste el actuador y la temperatura y el<br>termostato ambientes de las habitaciones del<br>Ciclo 2. | room thermostat & temperature                                       | NONE      |  |  |  |
|                                                       |                                                                                                    | Basic Configuration                                                 | 🗸 Confrim |  |  |  |

| Configuración    | <ol> <li>Confirme la información de la configuració</li></ol> | Do you want to Save settings |
|------------------|---------------------------------------------------------------|------------------------------|
| de la            | de inicialización. <li>Seleccione Confirm, y vuelva a la</li> | and Exit?                    |
| inicialización - | pantalla principal para completar la                          | Confirm                      |
| Paso 19          | configuración                                                 | Go Back                      |
|                  |                                                               | Basic Configuration          |

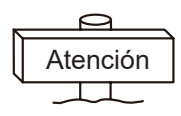

**Nota:** La vista de la pantalla real vendrá determinada por las configuraciones de inicialización, si son distintas, la vista de la pantalla también lo será.

## Ajuste del modo

• Nota: La primera vez que se pulsa el botón, se enciende la luz de fondo. El botón se puede accionar solo cuando la luz de fondo está encendida.

| Ajuste del<br>modo | 2021/11/30 14 54 20 0<br>Mode 20<br>Coms 20<br>1 En la pantalla<br>resaltado);<br>2 Pulse el selec | c or para acce                                                                       | el selector                                                 | c → →                                     | (À)<br>Auto<br>ione Mode (e<br>el modo.                                | Choose                    | e the Mode      | ∰<br>cool<br>muestra                                                       |
|--------------------|----------------------------------------------------------------------------------------------------|--------------------------------------------------------------------------------------|-------------------------------------------------------------|-------------------------------------------|------------------------------------------------------------------------|---------------------------|-----------------|----------------------------------------------------------------------------|
|                    | <ul> <li>Auto</li> <li>Gire el selecto confirmar y volo</li> <li>Pulse para</li> </ul>             | hoose the Mode<br>-☆-<br>Heat<br>or y seleccion<br>olver a la pant<br>a cancelar y v | toost<br>cool<br>e el modo<br>alla princip<br>rolver a la p | <b>⇔</b><br>que desea<br>al<br>pantalla p | 2021/11/30 14 55<br>Mode<br>Rooms<br>2000<br>a ajustar (A<br>rincipal. | eal or<br>cycle 1<br>20°C | Oycle 2<br>20°C | DHW<br>40°C<br>0°C<br>0°C<br>0°C<br>0°C<br>0°C<br>0°C<br>0°C<br>0°C<br>0°C |

• Nota: El Ajuste del ciclo incluye el ajuste del Ciclo1 y del Ciclo2, que comparten las mismas funciones, ajustes y modos de funcionamiento. Veamos la configuración del Ciclo1 como ejemplo

|           | 2021/11/30 14:     | 56 :ඌ 0°C                                 | ۲                                         |                                     |                   | 2021/12/16 16 | :33 ഇ്വി 0°C              | ٨                                        |                        |
|-----------|--------------------|-------------------------------------------|-------------------------------------------|-------------------------------------|-------------------|---------------|---------------------------|------------------------------------------|------------------------|
|           | (Å)<br>Mode        | Cycle 1<br>20°C                           | Cycle 2<br>20°C                           | <sup>онw</sup><br>40°с              | ~                 | (Å)<br>Mode   | Cycle 1<br>20°C           | cycle 2<br>20°C                          | <sup>рнw</sup><br>40°с |
| Encendido | Rooms              | 0°C<br>0°C<br>0FF 0FF                     |                                           |                                     | 7                 | Rooms         | © 0FF                     |                                          |                        |
|           | 1 Estand<br>Ciclo1 | o parado, e<br>se muestra<br>(), el Ciclo | en la panta<br>a resaltado)<br>o1 se pone | lla principal,<br>;<br>en marcha, c | gire e<br>el icor | l selector y  | seleccione<br>el borde lu | e <mark>Cycle 1</mark> (e<br>minoso se e | el icono<br>encienden. |

|         | 2021/12/16 16:33 ဤ 0°C                                                                                                    | ٨                                                                                 | 2021/11/30 14:57 🖄 0°C                                                                                                    | ٢                                                         |
|---------|----------------------------------------------------------------------------------------------------|-----------------------------------------------------------------------------------|----------------------------------------------------------------------------------------------------|-----------------------------------------------------------|
|         | (A)<br>Mode Cycle 1<br>20°c                                                                                                    | cycle 2 DHW-<br>20°c 40°c                                                         | (A)<br>Mode Cycle 1<br>20°C                                                                                                    | сусіе 2 DHW<br>20°С 40°С                                  |
| Apagado | Control         Control         < | O'C<br>C<br>C<br>C<br>C<br>C<br>C<br>C<br>C<br>C<br>C<br>C<br>C<br>C              | Control         Control         < |                                                           |
|         | <ol> <li>Estando encendio<br/>Ciclo1 se muestra</li> <li>Pulse , el Ciclo<br/>se detienen</li> </ol>                                                                                                    | do, en la pantalla principal, g<br>a resaltado);<br>o1 se detiene, el icono Ciclo | gire el selector y selecc<br>o1 se apaga y todas las                                                                                                    | cione <b>Cycle 1</b> (el icono<br>habitaciones del Ciclo1 |

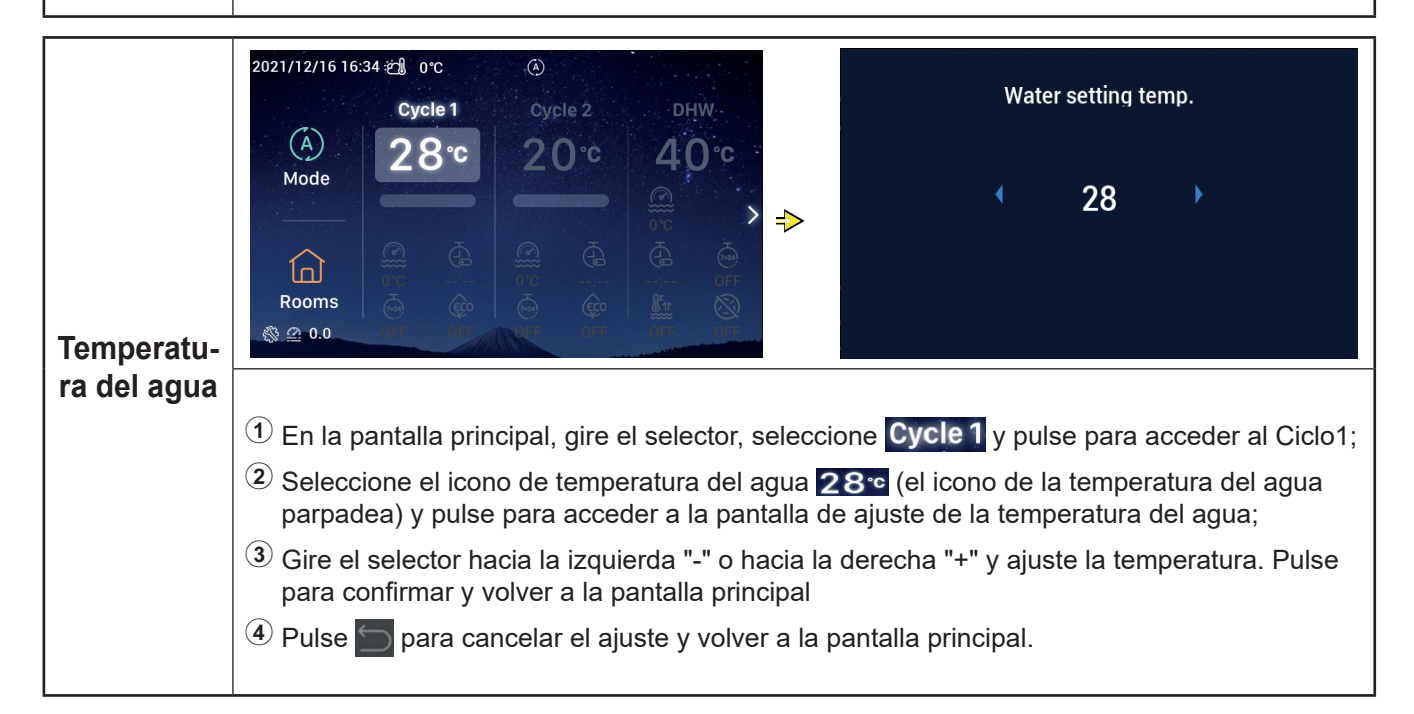

|                                   | 2021/12/16 16:35 2 1 0°C (3)<br>Cycle 1 Cycle 2 DHW<br>Adde<br>Adde<br>Rooms<br>Cycle 1 Cycle 2 DHW<br>28°C 20°C 40°C<br>Cycle 2 CHW<br>Cycle 2 CHW<br>CW<br>CW<br>CW<br>CW<br>CW<br>CW<br>CW<br>CW<br>CW<br>C | Simpl<br>00<br>T                                                                                       | e Timer<br>00<br>•                                                       |  |  |
|-----------------------------------|----------------------------------------------------------------------------------------------------|----------------------------------------------------------------------------------------------------|--------------------------------------------------------------------------|--|--|
| Progra-<br>mación de<br>encendido | <ul> <li>(1) Una vez introducido el Ciclo1 puede programar su puesta en marcha cuando está p Gire el selector y seleccione (a) (el icono del temporizador parpadea);</li> <li>(2) Pulse el selector para acceder al temporizador simple (horas : minutos);</li> <li>(3) Gire el selector hacia la izquierda "-" o hacia la derecha "+" para ajustar las horas. F para confirmar y ajuste los minutos. Pulse de nuevo para iniciar el temporizador y vola pantalla principal.</li> <li>(4) Pulse (a) para cancelar el ajuste y volver a la pantalla principal.</li> </ul>                                                                                                    |                                                                                                    |                                                                          |  |  |
|                                   | Cuando se ha configurado correctamente, se<br>muestra el tiempo restante debajo del icono<br>del temporizador en la pantalla principal.                                                                                                    | 2021/12/16 16:35 2 0 °C<br>Cycle 1<br>A<br>Mode<br>Cycle 1<br>28°C<br>03:00<br>03:00<br>03:00<br>03:00 | ©<br>Cycle 2 DHW<br>20°C 40°C<br>0°C 0°C 0°C 0°C 0°C 0°C 0°C 0°C 0°C 0°C |  |  |

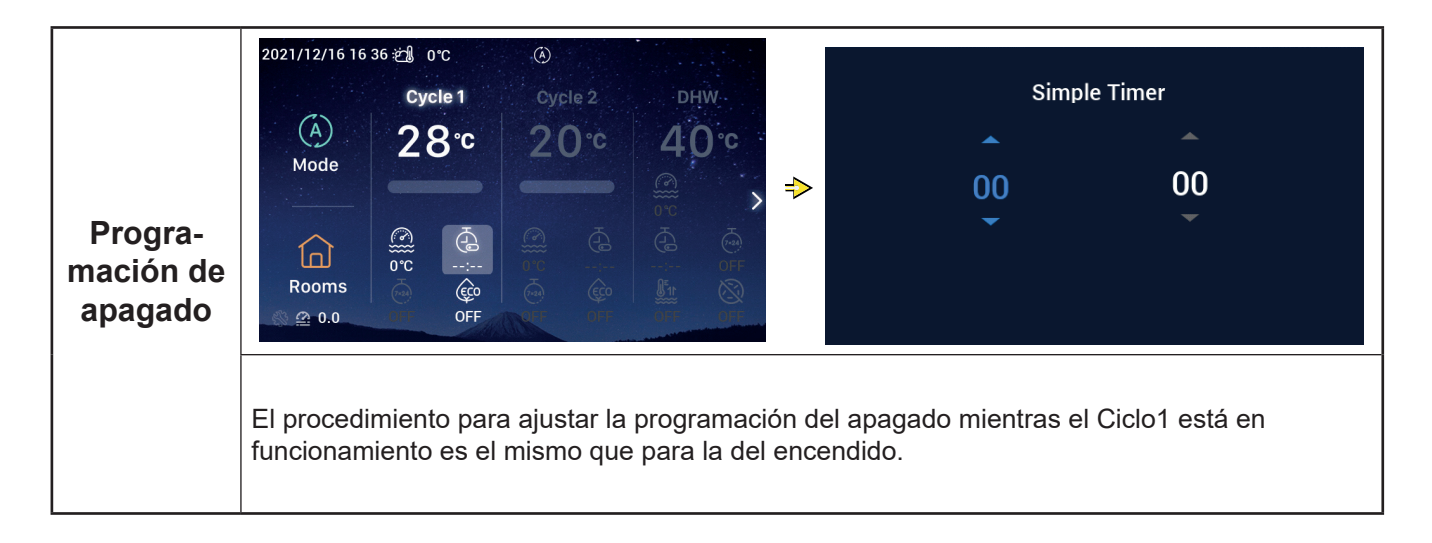

|                                                 | 2021/12/16 16:37 2 0°C<br>Cycle 1 Cycle 2 DHW<br>A 2 8 °C 2 0 °C 4 0 °C<br>Mode 2 0 °C 4 0 °C<br>Mode 0 0 0 0 0 0 0 0 0 0 0 0 0 0 0 0 0 0 0                                                                                                    |
|-------------------------------------------------|----------------------------------------------------------------------------------------------------|
| Tempori-<br>zador<br>semanal<br>de<br>encendido | <ol> <li>Para ajustar la hora del sistema consulte el apartado Fecha y Hora en la página 55.</li> <li>Para ajustar el temporizador semanal para el Ciclo1, consulte el procedimiento de<br/>Configuración del temporizador semanal en la página 38</li> <li>Para activar la configuración de todos los temporizadores consulte la Configuración d<br/>todos los temporizadores en la página 40.</li> <li>Acceda al Ciclo 1 y seleccione con el selector (el icono de temporizador semanal<br/>parpadea).</li> <li>Pulse el selector para acceder al temporizador semanal, gírelo para seleccionar ON y pulse<br/>para activar el temporizador semanal. Vuelva a la pantalla principal.</li> <li>En la pantalla del temporizador semanal, pulse para cancelar el ajuste y volver a la<br/>pantalla principal.</li> </ol> |
|                                                 | Cuando se ha configurado correctamente,<br>se muestra ON debajo del icono del<br>Temporizador semanal en la pantalla principal.                                                                                                    |

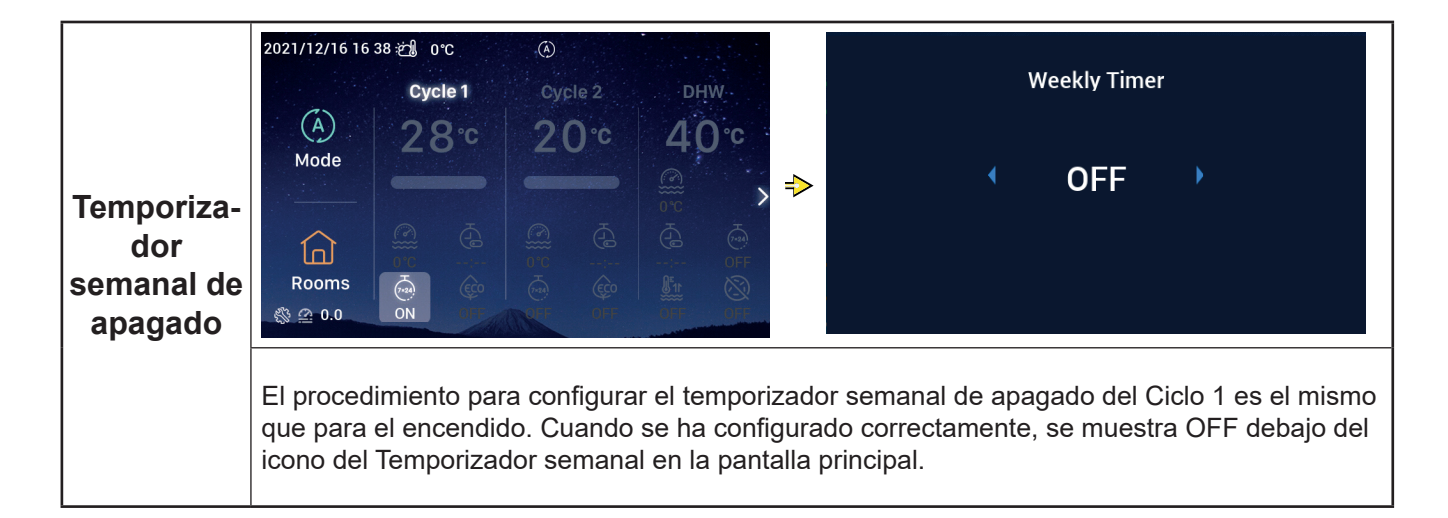

|                     | 2021/11/30 15 49 22 0°C<br>Cycle 1 Cycle 2 DHW                                                                                                    | ECO                                                                                                    |  |  |  |  |
|---------------------|----------------------------------------------------------------------------------------------------|----------------------------------------------------------------------------------------------------|--|--|--|--|
| Activar<br>modo ECO | <ol> <li>Acceda al Ciclo 1 y gire el selector para seleccionar i (el icono ECO parpadea).</li> <li>Pulse el selector para acceder al modo ECO, gírelo hasta seleccionar ON y pulse para activar el modo ECO. Vuelva a la pantalla principal.</li> <li>En la pantalla del modo ECO, pulse para cancelar el ajuste y volver a la pantalla principal.</li> </ol> |                                                                                                    |  |  |  |  |
|                     | Cuando se activa el modo ECO, se muestra<br>ON debajo del icono ECO en la pantalla<br>principal.                                                                                                    | 2021/12/16 16:39 2 0 °C<br>Cycle 1 Oycle 2 DHW<br>Cycle 1 Oycle 2 DHW<br>20°C 20°C 40°C<br>00°C 00°C 00°C 00°C 00°C 00°C 00°C 00°C |  |  |  |  |

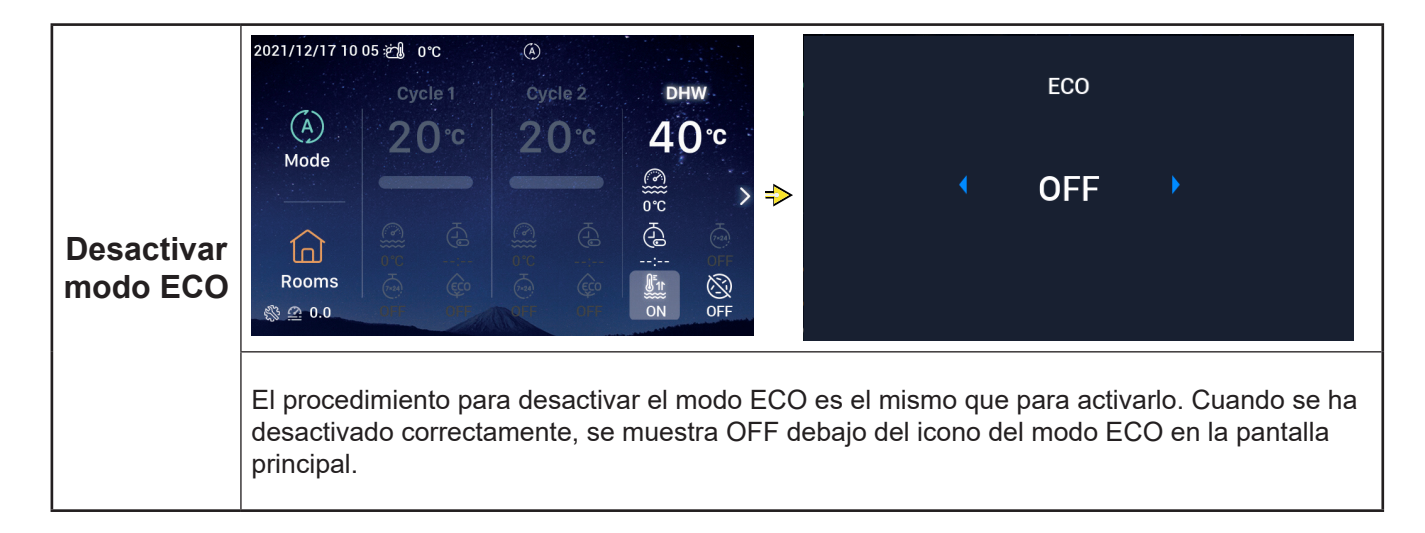

#### Ajuste del ACS

• Nota: El procedimiento para activar y desactivar el ACS, la temperatura de ajuste del agua, la programación de encendido y apagado y el temporizador semanal de encendido y apagado es el mismo que el del Ciclo.

| Activación<br>del modo<br>Calen. ACS | 2021/12/17 10 04 20 °C<br>Cycle 1 Cycle 2 DHW<br>20°C<br>Mode<br>20°C<br>20°C<br>20° | DHW boost<br>ON<br>ON<br>ON<br>ON<br>ON<br>ON<br>ON<br>ON<br>ON<br>ON                                                                                                    |
|--------------------------------------|----------------------------------------------------------------------------------------------------|----------------------------------------------------------------------------------------------------|
|                                      | Si el modo calentamiento del ACS se ha<br>activado correctamente, se muestra ON<br>debajo del icono del modo en la pantalla<br>principal.                                                                                                    | 2021/12/17 10 05 2 0 °C<br>Cycle 1 Cycle 2 DHW<br>A<br>Mode<br>Cycle 1 Cycle 2 DHW<br>20°C 40°C<br>0°C ><br>0°C > |

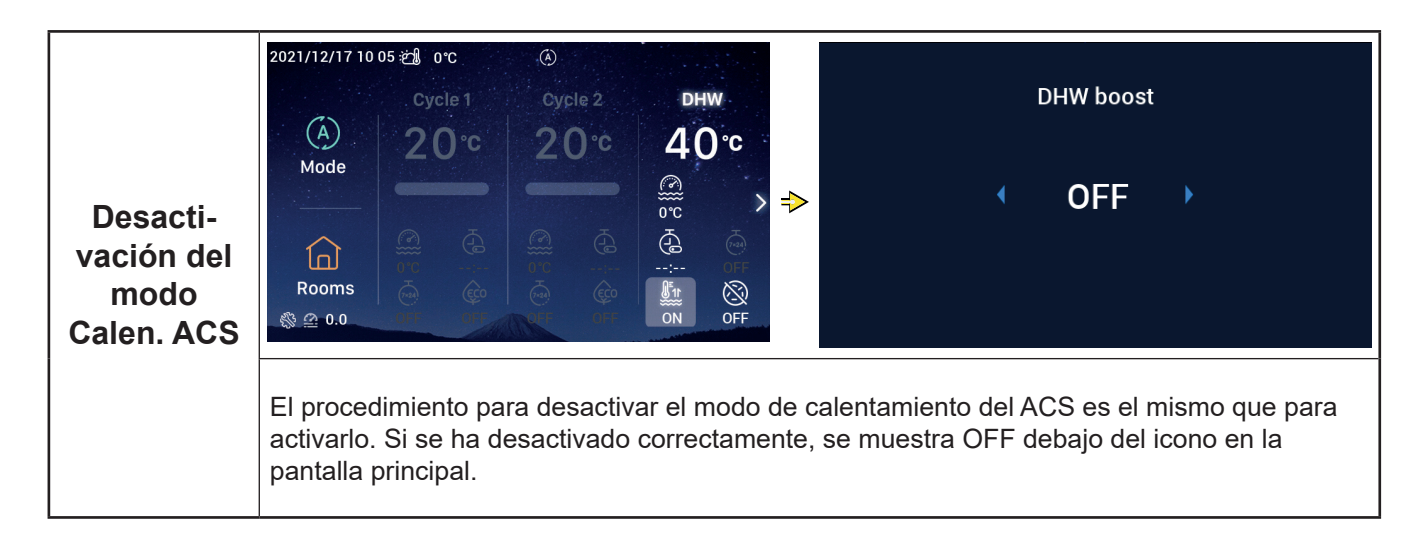

#### Ajuste del ACS

|                                                | $\begin{array}{c c} 2021/12/17 \ 10:06 & & \\ \hline \\ Cycle 1 & Cycle 2 & DHW \\ \hline \\ Orc & & \\ \hline \\ Mode & & \\ \hline \\ Mode & & \\ \hline \\ Rooms & & \\ \hline \\ Rooms & & \\ \hline \\ \hline \\ \hline \\ Rooms & & \\ \hline \\ \hline \\ \hline \\ \hline \\ \hline \\ \hline \\ \hline \\ \hline \\ \hline$                                                 |                                                                          |
|------------------------------------------------|----------------------------------------------------------------------------------------------------|--------------------------------------------------------------------------|
| Activación<br>del modo<br>Antilegionela<br>ACS | <ol> <li>Acceda al ACS y seleccione is con el selector (el icono antilegionela parpadea</li> <li>Pulse el selector para acceder a la pantalla Antilegionela ACS, gírelo hasta sele<br/>ON y pulse para activar el modo Antilegionela del ACS.</li> <li>Pulse para cancelar el ajuste y volver a la pantalla principal.</li> </ol>                                                    | a).<br>ccionar                                                           |
|                                                | Cuando se ha configurado correctamente,<br>se muestra ON debajo del icono<br>Antilegionela en la pantalla principal.<br>Cuando el tiempo de ejecución del modo<br>antilegionela ACS alcanza los 60 minutos<br>más la Duración configurada (en minutos),<br>éste se detiene automáticamente.<br>La Duración se ajusta en Configuración →<br>Funciones auxiliares → Antilegionela ACS. | DHW<br>40°C<br>2000<br>2000<br>2000<br>2000<br>2000<br>2000<br>2000<br>2 |

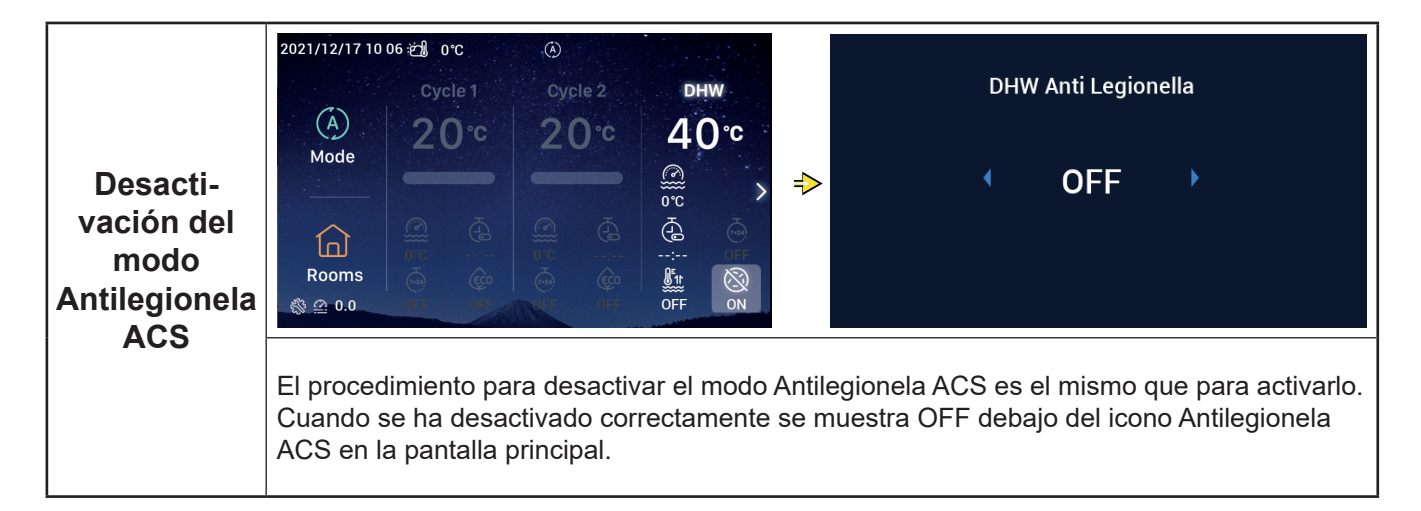

#### Ajuste de la Piscina

 Nota: El procedimiento para activar y desactivar la Piscina y la temperatura de ajuste del agua es el mismo que el del Ciclo.

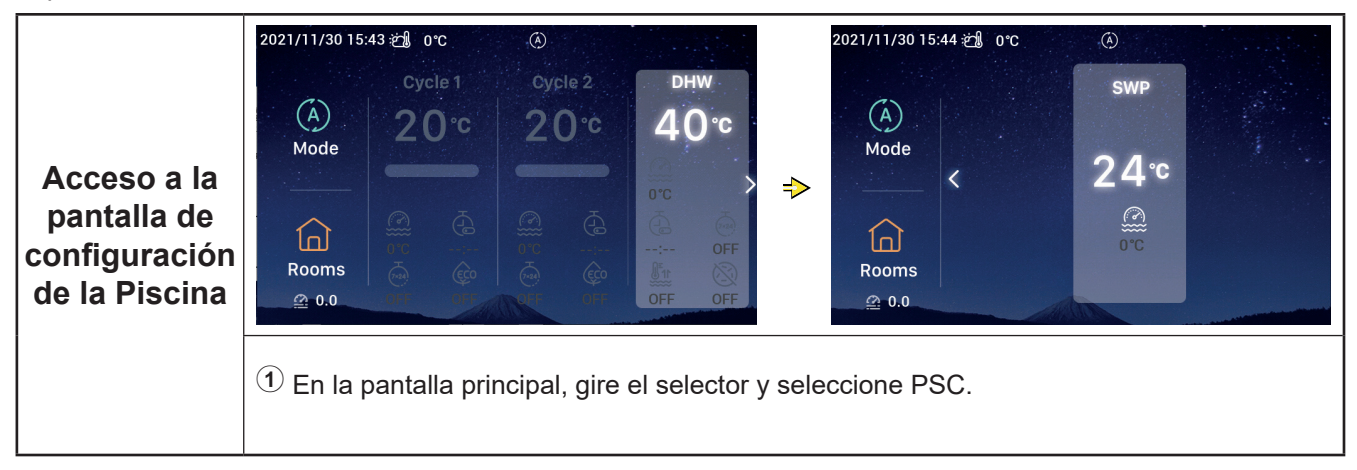

#### Ajuste de las Habitaciones

• Nota: La pantalla de configuración de las habitaciones muestra la configuración de hasta 8 habitaciones, el procedimiento de configuración de cada una es el mismo. A continuación se explica la configuración de la Habitación 1 como ejemplo.

| Acceso a la<br>pantalla de<br>configuración<br>de las<br>habitaciones | <ul> <li>2021/11/30 15:45 20 °C</li> <li>Cycle 1 Cycle 2 PHW</li> <li>20°C 20°C 40°C</li> <li>Mode</li> <li>20°C 20°C 40°C</li> <li>40°C</li> <li>60°C 20°C 40°C</li> <li>60°C 20°C 40°C</li></ul> | 2021/12/16 17:48 📽 0°C Room 2<br>Cycle1<br>32°C<br>Rooms<br>Seleccione 🔝 (el icono de Habitaciones se<br>Ila de configuración de las Habitaciones |
|-----------------------------------------------------------------------|----------------------------------------------------------------------------------------------------|----------------------------------------------------------------------------------------------------|
| Activar<br>habitaciones                                               | <ol> <li>Acceda a la pantalla de Habitaciones,<br/>la Habitación 1 debe estar desactivada,<br/>gire el selector y selecciónela;</li> <li>Pulse , "Room1" y el icono debajo<br/>de "Room1" se encienden, y el ciclo en<br/>el que se encuentra la Habitación 1 se<br/>pone en marcha.</li> </ol>                                                                                                    | 2021/12/16 17:49 2 0°C<br>Room1 ∠<br>Cycle1<br>32°C<br>0°C OFF<br>                                                                                |

#### Ajuste de las Habitaciones

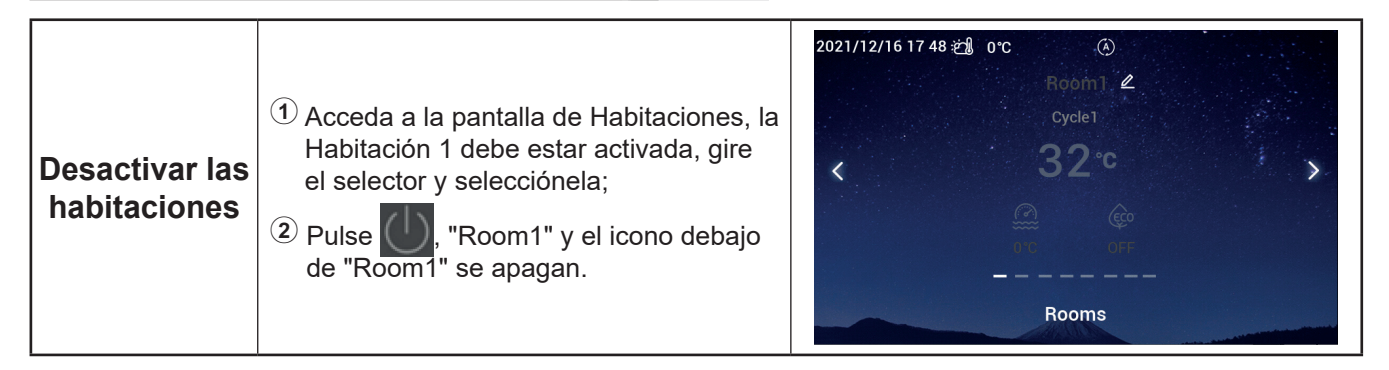

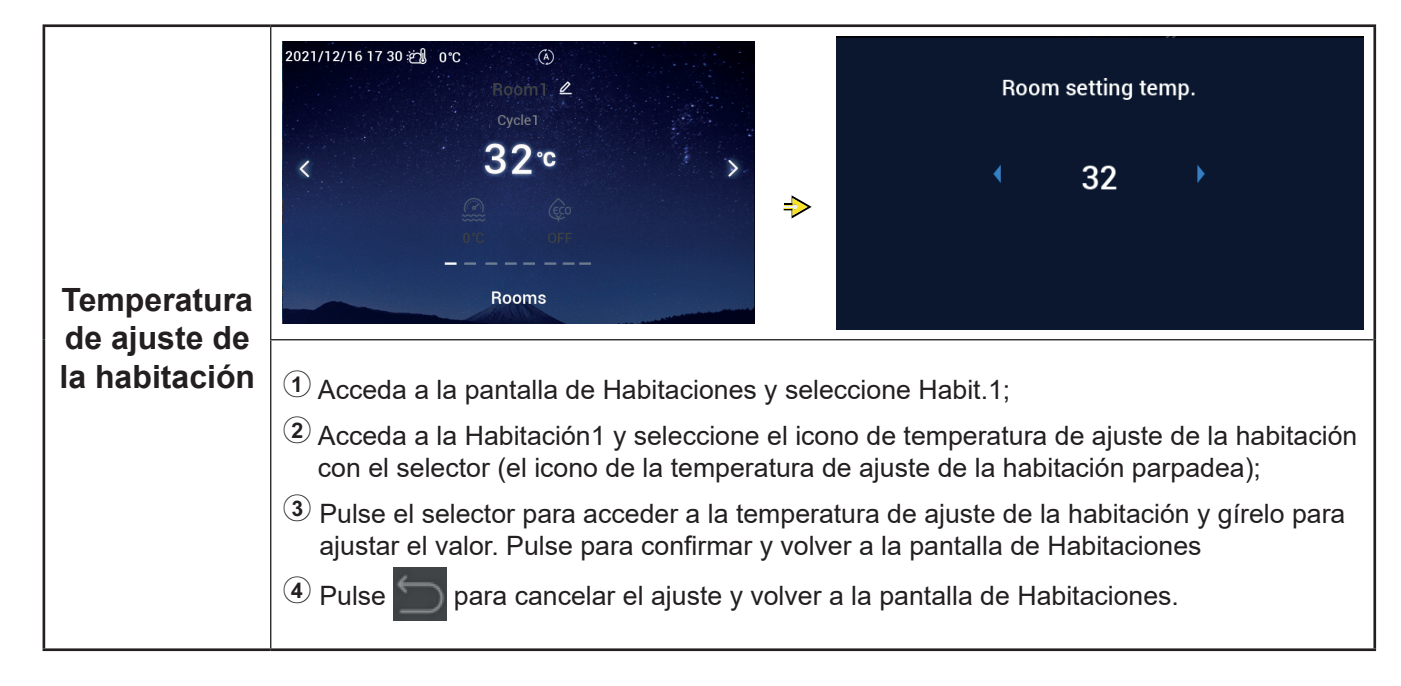

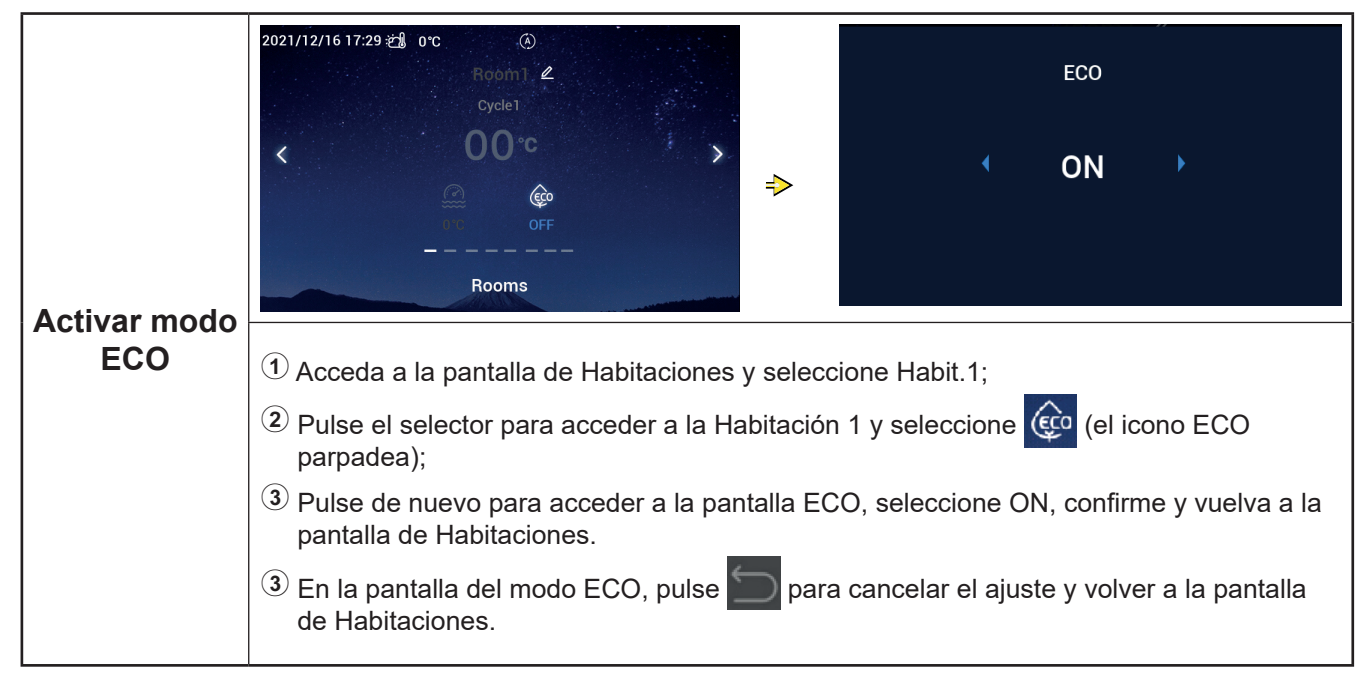

## Ajuste de las Habitaciones

Γ

| Activar<br>modo ECO                                     | Cuando se ha activado el modo ECO<br>correctamente, se muestra ON debajo<br>del icono del modo ECO en la pantalla de<br>Habitaciones.                                                                                                    |
|---------------------------------------------------------|----------------------------------------------------------------------------------------------------|
| Desactivar<br>modo ECO                                  | 2021/12/16 17 28 28 0°C       Image: Cycle1         Cycle1       OO°C         Image: ON       Image: OFF         Image: ON       Image: OFF         Image: ON       Image: OFF         Image: ON       Image: OFF         Image: OFF       Image: OFF         Image: OFF <td< th=""></td<>                                                                                                    |
| Configu-<br>ración del<br>nombre<br>de la<br>habitación | <ul> <li>2021/12/16 17 03 2 0°C</li> <li>Room1 </li> <li>Portion 1 </li> <li>Portion 2 </li> <li>Portion 1 </li> <li>Portion 2 </li> <li>Portion 2</li></ul> |

2021/12/16 17 28 201

#### Ajuste de las Habitaciones

# Configu-<br/>ración del<br/>nombre<br/>de laCuando el nombre de la habitación se haya<br/>modificado correctamente, se mostrará en la<br/>pantalla de Habitaciones.habitación

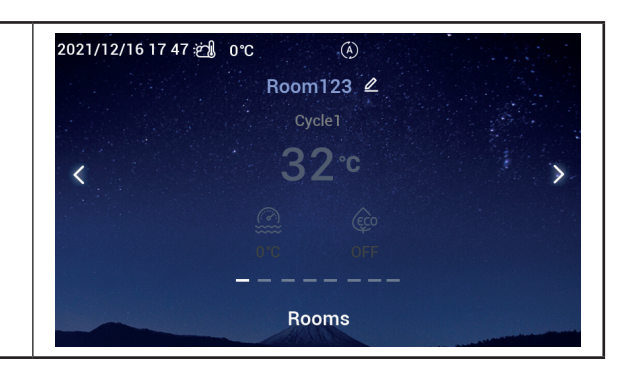

# Español

#### Favorito

• Favorito: Acceso rápido al ajuste de las siguientes funciones:

| Pantalla                  | Función                                                                                                    |
|---------------------------|----------------------------------------------------------------------------------------------------|
| Bloqueo                   | Bloquea la pantalla                                                                                                    |
| Calen. ACS                | Activa/Desactiva la función Calen. ACS                                                                                  |
| Festivos                  | Activa/Desactiva el modo festivo. Consulte el procedimiento de ajuste de los parámetros del modo festivo en la pág. 35. |
| Modo silencioso           | Activa/Desactiva el modo silencioso                                                                                     |
| Calefacción<br>automática | Activa/Desactiva la calefacción automática                                                                              |
| Modo nocturno             | Activa/Desactiva el modo nocturno                                                                                       |
| BombaACS                  | Activa/Desactiva el BombaACS                                                                                            |

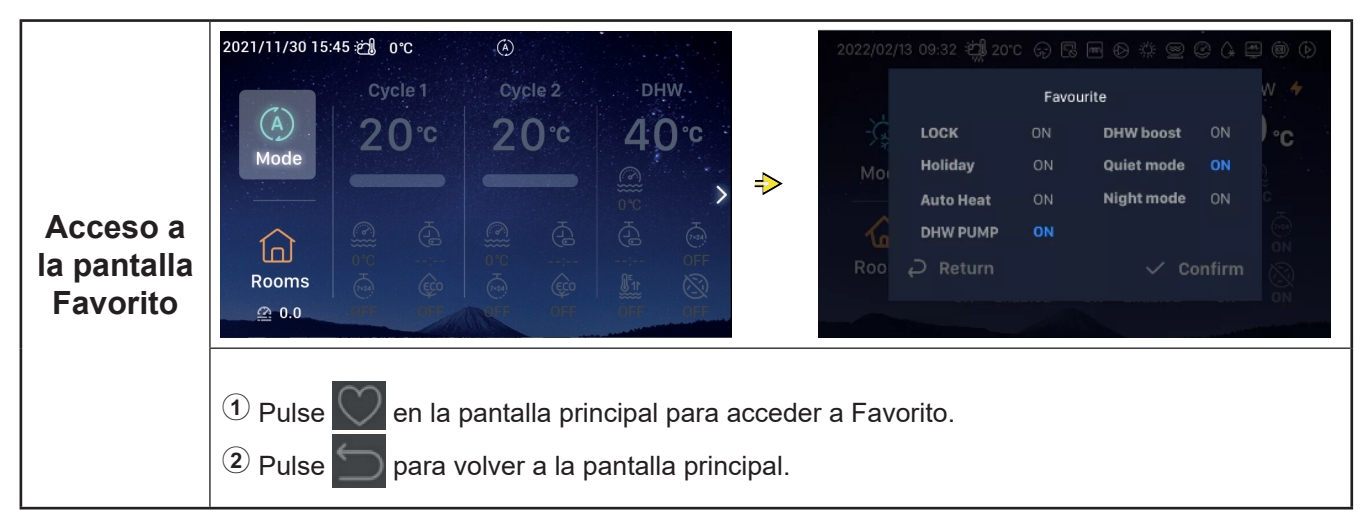

19

#### Favorito

|          | <ol> <li>Gire el selector y seleccione Bloquear;</li> <li>Pulse el selector para acceder a la configuración de bloqueo (el parámetro de bloqueo parpadea).</li> </ol>                | 2022/02/<br>- Č | 13 09:32 :ᅼ녰 201<br>LOCK        | C 💬 😨<br>Favo<br>ON | 중 문 표 한 샦 으 ⓒ 슈 문<br>Favourite<br>ON DHW boost ON |             |
|----------|----------------------------------------------------------------------------------------------------|-----------------|---------------------------------|---------------------|---------------------------------------------------|-------------|
| Bloquear | <sup>(3)</sup> Gire el selector para activar o desactivar el bloqueo (ON/OFF). Pulse para guardarlo.                                                                                 | Мо              | Holiday<br>Auto Heat            | ON<br>ON            | Quiet mode ON<br>Night mode ON                    | )<br>)<br>C |
|          | <ul> <li>Cuando el bloqueo está activado (ON),<br/>la pantalla se apaga automáticamente.<br/>Acceda a la pantalla de Favoritos de nuevo<br/>y desactive el bloqueo (OFF).</li> </ul> | Roo             | <b>DHW PUMP</b><br>otal  Return | ON                  | ✓ Confirm                                         | 2 2 3       |

• El procedimiento para configurar el calentamiento del ACS, el modo festivo, el modo silencioso, la calefacción automática, el modo nocturno, es el mismo que el del bloqueo. Pulse 💭 para volver a la pantalla principal y entrar de nuevo a la de favoritos. Los parámetros anteriores muestran los valores ajustados.

El modo de calentamiento del ACS se puede activar solo si el ACS está activada y al hacerlo se muestra ON debajo del icono en la pantalla principal.

Cuando el modo silencioso se haya ajustado, se mostrará el icono 🗘 en la barra de estado, en la parte superior de la pantalla principal.

La función de calefacción automática se ajusta con la función de encendido/apagado automático de la calefacción.

#### Configuración del menú

• El menú contiene las siguientes opciones:

Datos de funcionamiento, Configuración, Ajustes del Controlador, Acerca, Apariencia, Autodiagnóstico.

• La opción de autodiagnóstico está disponible en modo instalación y mantenimiento.

|      | <ol> <li>Pulse Menú en la pantalla principal y gire<br/>el selector para seleccionar la opción<br/>deseada del Menú</li> </ol> | Coperation Data | <b>∳∳†</b><br>Configuration | Controller Settings |
|------|----------------------------------------------------------------------------------------------------|-----------------|-----------------------------|---------------------|
| Menu | <ul> <li>Pulse  en el Menú para volver a la pantalla principal.</li> </ul>                                                     | About           | Themes                      | C<br>Self Diagnosis |

## Español

#### Datos de funcionamiento

- En la siguiente tabla se muestra el contenido del menú de datos de funcionamiento.
- Los elementos marcados con \* en la tabla solo se muestran solo se muestran en el modo instalación y mantenimiento. Para acceder al modo instalación y mantenimiento consulte la página 63.

| Contenido del menú      |                 |                                         |         |  |
|-------------------------|-----------------|-----------------------------------------|---------|--|
| Nivel 1                 | Nivel 2         | Nivel 3                                 | Nivel 4 |  |
| Datos de funcionamiento |                 |                                         |         |  |
|                         | General         |                                         |         |  |
|                         |                 | Estado de operación                     |         |  |
|                         |                 |                                         | Frío    |  |
|                         |                 |                                         | ACS     |  |
|                         |                 |                                         | Calor   |  |
|                         |                 |                                         | PSC     |  |
|                         |                 |                                         | Alarma  |  |
|                         |                 | Temperatura de entrada del agua         |         |  |
|                         |                 | Temperatura de salida del agua          |         |  |
|                         |                 | Temperatura ambiente exterior           |         |  |
|                         |                 | Temperatura media ambiente exterior     |         |  |
|                         | Ciclo 1         |                                         |         |  |
|                         |                 | Funcionamiento                          |         |  |
|                         |                 | ECO                                     |         |  |
|                         |                 | Temperatura actual del agua             |         |  |
|                         |                 | Temperatura de ajuste del agua          |         |  |
|                         | Ciclo 2         |                                         |         |  |
|                         |                 | Funcionamiento                          |         |  |
|                         |                 | Temperatura actual del agua             |         |  |
|                         |                 | Temperatura de ajuste del agua          |         |  |
|                         |                 | Posición válvula mezcladora             |         |  |
|                         | ACS             |                                         |         |  |
|                         |                 |                                         |         |  |
|                         |                 | Iemperatura actual del agua             |         |  |
|                         |                 | lemperatura de ajuste del agua          |         |  |
|                         |                 | Estado del calentador electrico         |         |  |
|                         |                 | Funcionamiento del calentador elèctrico | )       |  |
|                         |                 | Estado antilegionela                    |         |  |
|                         | Dississ         | runcionamiento antilegionela            |         |  |
|                         | Piscina         | F                                       |         |  |
|                         |                 |                                         |         |  |
|                         |                 | Temperatura actual                      |         |  |
|                         | *Dombo do color | Temperatura de ajuste                   |         |  |
|                         |                 | *Tomporatura da polida dal agua dal     |         |  |
|                         |                 | intercambiador de calor de placas       |         |  |
|                         |                 | *Caudal de agua                         |         |  |
|                         |                 | *Velocidad de la bomba de agua          |         |  |
|                         |                 | *Temperatura del gas de la UI           |         |  |
|                         |                 | *Temperatura del líquido de la UI       |         |  |
|                         |                 | *Temperatura de descarga                |         |  |

## Datos de funcionamiento

| Contenido del menú      |                             |                             |                          |              |  |  |  |
|-------------------------|-----------------------------|-----------------------------|--------------------------|--------------|--|--|--|
| Nivel 1                 | Nivel 2                     |                             | Nivel 3                  | Nivel 4      |  |  |  |
| Datos de funcionamiento |                             |                             |                          |              |  |  |  |
|                         | *Bomba de calor             |                             |                          |              |  |  |  |
|                         |                             | *Temperatura d              | le evaporación del líqui | do           |  |  |  |
|                         |                             | *Válvula de ex              | pansión interior         |              |  |  |  |
|                         |                             | *Válvula de ex              | pansión exterior         |              |  |  |  |
|                         |                             | *Frecuencia de<br>compresor | e descarche del          |              |  |  |  |
|                         |                             | *Causa de la p              | arada                    |              |  |  |  |
|                         | *Corriente del compresor    |                             |                          |              |  |  |  |
|                         | Modo calentador eléctrico   |                             |                          |              |  |  |  |
|                         |                             | Funcionamient               | to                       |              |  |  |  |
|                         |                             | Factor de carg              | а                        |              |  |  |  |
|                         |                             | Posición                    |                          |              |  |  |  |
| Combinación Caldera     |                             |                             |                          |              |  |  |  |
|                         | Funcionamiento              |                             |                          |              |  |  |  |
|                         | Combinación Solar           |                             |                          |              |  |  |  |
|                         |                             | Funcionamient               | io                       |              |  |  |  |
|                         |                             | Temperatura d               | el panel solar           |              |  |  |  |
|                         | *Ajuste del sensor auxiliar | 10                          |                          |              |  |  |  |
|                         | ***                         | *Sensor aux. 1              | ~*Sensor aux. /          |              |  |  |  |
|                         | *Ajuste de salidas          | *0 1:1 4 *0 1               |                          |              |  |  |  |
|                         | *Aiusta da antradas         | *Salida 1~*Sal              | Ida 15                   |              |  |  |  |
|                         | "Ajuste de entradas         | *Entrada 1. *E              | ntrada 11                |              |  |  |  |
|                         | Datas anorgáticos           |                             |                          |              |  |  |  |
|                         | Datos energencos            | Δño                         | Calefacción              |              |  |  |  |
|                         |                             | Ano                         | Calciacción              | Canacidad de |  |  |  |
|                         |                             | Mes                         | Enfriamiento             | entrada      |  |  |  |
|                         |                             | Día                         | ACS                      |              |  |  |  |
|                         |                             |                             | Piscina                  |              |  |  |  |
|                         |                             |                             | Total                    |              |  |  |  |
|                         | Historial de Alarmas        |                             |                          |              |  |  |  |
|                         | Historial de Alaimas        |                             |                          |              |  |  |  |
|                         |                             |                             |                          |              |  |  |  |

| Datos d                         | le funcionamiento                                                                                                    |                                                                                                    |
|---------------------------------|----------------------------------------------------------------------------------------------------|----------------------------------------------------------------------------------------------------|
| Datos de<br>funciona-<br>miento | <ul> <li>Image: Constraint of the selector of the selector</li></ul> | General       Cycle 1       Cycle 2       DHW       Swimming Pool       Heat Pur <ul> <li>Operation Status</li> <li>Water Inlet Temperature</li> <li>0°C</li> <li>Water Outlet Temperature</li> <li>0°C</li> <li>Outdoor Ambient Temperature</li> <li>0°C/0°C</li> <li>Outdoor Ambient AVG Temperature</li> <li>32°C/32°C</li> <li>Operation Data</li> </ul> ncionamiento; la opción seleccionada se muestra           funcionamiento y gire para mostrar el contenido.           miento para volver a la pantalla del Menú. |

|         |                                                                                                    | General Cycle 1 Cycle 2 DHW Swimming Pool Heat Pum |
|---------|----------------------------------------------------------------------------------------------------|----------------------------------------------------|
| General | <ol> <li>Gire el selector, seleccione General y<br/>pulse para acceder.</li> <li>Pulse an el menú General para volver<br/>al menú Datos de funcionamiento.</li> </ol> | Operation Status                                   |
|         |                                                                                                    | 📸 Water Inlet Temperature 0°C                      |
|         |                                                                                                    | 🛍 Water Outlet Temperature 0°C                     |
|         |                                                                                                    | ✓ Outdoor Ambient Temperature 0°C/0°C              |
|         |                                                                                                    | ⊻ Outdoor Ambient AVG Temperature 32°C/32°C        |
|         |                                                                                                    | Operation Data                                     |

| General:<br>Estado de<br>operación | General     Cycle 1     Cycle 2     DHW     Swimming       Image: Operation Status     Image: Operation Status     Image: Operation Status     Image: Operation Status       Image: Operation Status     Image: Operation Status     Image: Operation Status       Image: Operation Status     Image: Operation Status       Image: Operation Stat | Pool Electrical                                                                  | Operati<br>Cool<br>Heat<br>Alarm:        | on Status<br>OFF<br>ON                                       | dhw<br>Swp                            | OFF<br>OFF    |
|------------------------------------|----------------------------------------------------------------------------------------------------|----------------------------------------------------------------------------------|------------------------------------------|--------------------------------------------------------------|---------------------------------------|---------------|
|                                    | <ul> <li>Outdoor Ambient AVG Temperature</li> <li>Return Operation Data</li> <li>Gire el selector y seleccione E resaltada;</li> <li>Pulse el selector para accede</li> <li>Pulse i selector para accede</li> </ul>                                                                                                    | 32°C/32°C<br>Confirm<br>Estado de Opera<br>r a la pantalla de<br>de funcionamier | ción; la op<br>e Estado de<br>to para vo | Operation<br>ción seleccion<br>e operación.<br>Iver a la pan | on Data<br>onada se m<br>talla Genera | uestra<br>al. |

## Datos de funcionamiento)

|         |                                                                                                    | General <b>Cycle 1</b> Cycle 2 DHW Swimming Pool Heat | Pum                             |
|---------|----------------------------------------------------------------------------------------------------|-------------------------------------------------------|---------------------------------|
|         |                                                                                                    | <sup>™</sup> Operation OFF                            | Ē                               |
|         | <ol> <li>Gire el selector, seleccione el Ciclo 1 y<br/>pulse para acceder.</li> <li>Pulse en el menú Ciclo 1 para volver al<br/>menú Datos de funcionamiento.</li> </ol> | Disabled                                              | d                               |
| Ciclo 1 |                                                                                                    | Current Water Temperature     0%                      | С                               |
|         |                                                                                                    | menú Datos de funcionamiento.                         | ీ≈ Water Setting Temperature 20 |
|         |                                                                                                    | Operation Data                                        |                                 |

|                                                         |                                                                                     | General Cycle 1 Cycle 2 DHW Swimming Pool Electric H |
|---------------------------------------------------------|-------------------------------------------------------------------------------------|------------------------------------------------------|
|                                                         |                                                                                     | Operation OFF                                        |
| Ciclo 2 El procedimiento para<br>Ciclo 2 es el mismo qu | El procedimiento para ver el estado del<br>Ciclo 2 es el mismo que para el Ciclo 1. | Current Water Temperature     0°C                    |
|                                                         |                                                                                     | le <sup>≈</sup> Water Setting Temperature 20°C       |
|                                                         |                                                                                     | ① Mixing Valve Position                              |
|                                                         |                                                                                     | Operation Data                                       |

|                                                                                         |                                  | General Cycle 1 Cycle 2 <b>DHW</b> Swimming Pool Heat Pum |
|-----------------------------------------------------------------------------------------|----------------------------------|-----------------------------------------------------------|
| <b>ACS</b> El procedimiento para ver el estado del ACS es el mismo que para el Ciclo 1. |                                  | Operation ON                                              |
|                                                                                         | Current Temperature     0°C      |                                                           |
|                                                                                         | es el mismo que para el Ciclo 1. | &≈ Setting Temperature 40 °C                              |
|                                                                                         |                                  | ELE.Heater Status     Disabled                            |
|                                                                                         |                                  | • ELE.Heater Operation OFF                                |
|                                                                                         |                                  | Operation Data                                            |

|                                                                                                    |                                          | General Cycle 1 Cycle 2 DHW Swimming Pool Heat Pur |
|----------------------------------------------------------------------------------------------------|------------------------------------------|----------------------------------------------------|
| <b>Piscina</b> El procedimiento para ver el estado de la<br>Piscina es el mismo que para el Ciclo 1. | Operation OFF                            |                                                    |
|                                                                                                    | Current Temperature     0°C              |                                                    |
|                                                                                                    | Piscina es el mismo que para el Ciclo 1. | &≈ Setting Temperature 24°C                        |
|                                                                                                    |                                          | Operation Data                                     |

## Datos de funcionamiento)

|          | <ul> <li>El procedimiento para ver el estado de la bomba de calor es el mismo que para el Ciclo 1.</li> <li>La bomba de calor se muestra solo en modo instalación y mantenimiento.</li> </ul> | er |             |                  |           |        | Heat Pump |
|----------|----------------------------------------------------------------------------------------------------|----|-------------|------------------|-----------|--------|-----------|
|          |                                                                                                    |    | ÷           | Water Outlet PHE | K Tempe   | rature | 0°C       |
| Bomba de |                                                                                                    |    | ***         | Water Flow Level |           |        | 0.00m²/h  |
| calor    |                                                                                                    |    | <b>'T</b> ' | Water Pump Spee  | d         |        | 0%        |
|          |                                                                                                    |    | \$\$\$      | IDU Gas Tempera  | ture      |        | 0°C       |
|          |                                                                                                    |    | ₫           | IDU Liquid Tempe | rature    |        | 0°C       |
|          |                                                                                                    |    |             | Ор               | eration D | ata    |           |

| Modo                    | El procedimiento para ver el estado del                  | Cycle 2 DHW Swimming Pool Heat Pump Elect | ric Heater |
|-------------------------|----------------------------------------------------------|-------------------------------------------|------------|
|                         |                                                          | 💷 Operation                               | OFF        |
|                         |                                                          | Load Factor                               | 0%         |
| calentador<br>eléctrico | calentador eléctrico es el mismo que para el<br>Ciclo 1. | Step Operation Data                       | step0      |

|                        |                                                                                                    | Swimm | ning Pool | Heat Pump | Electric Heater | Boiler Combination |
|------------------------|----------------------------------------------------------------------------------------------------|-------|-----------|-----------|-----------------|--------------------|
| Combinación<br>caldera | El procedimiento para ver el estado de la<br>combinación caldera es el mismo que para<br>el Ciclo 1. | 20    | Operatio  | on        |                 | OFF                |
|                        |                                                                                                    |       |           | Оре       | eration Data    |                    |

|                      |                                                                                                    | eat Pump Electric Heater Boiler Combination Solar Combination |
|----------------------|----------------------------------------------------------------------------------------------------|---------------------------------------------------------------|
|                      |                                                                                                    | 0 Operation OFF                                               |
| Combinación<br>solar | El procedimiento para ver el estado de la<br>combinación solar es el mismo que para el<br>Ciclo 1. | Sol.Panel Temperature 0°C                                     |
|                      |                                                                                                    | Operation Data                                                |

## Datos de funcionamiento)

|                                  |                                                                                                    | ter Boiler Combination | Solar Combination | Auxiliary Senso | r Setting |
|----------------------------------|----------------------------------------------------------------------------------------------------|------------------------|-------------------|-----------------|-----------|
| Ajuste del<br>sensor<br>auxiliar | El procedimiento para ver el estado del sensor<br>auxiliar es el mismo que para el Ciclo 1.<br>• La opción de ajuste del sensor auxiliar<br>se muestra solo en modo instalación y<br>mantenimiento. | Auxsensor 1            |                   | Tow3            | 0°C       |
|                                  |                                                                                                    | Auxsensor 2            |                   | Tsolar          | 0°C       |
|                                  |                                                                                                    | Auxsensor 3            |                   | Ta_ao           | 0°C       |
|                                  |                                                                                                    | Auxsensor 4            | 1                 | lo Function     |           |
|                                  |                                                                                                    | Auxsensor 5            | R                 | oom_amb1        | 0°C       |
|                                  |                                                                                                    | and the second second  | Operation Data    |                 |           |

| Datos<br>energéticos | <ol> <li>Gire el selector y seleccione Datos<br/>energéticos; la opción seleccionada se<br/>muestra resaltada;</li> <li>Pulse el selector para acceder a la pantalla<br/>de datos energéticos.</li> </ol>                                                                                                    | strical Heater Boiler Combination Solar Combination Energy data<br>Year Month Day<br>2021 Space Heating<br>Operation Data                                                                                                    |
|----------------------|----------------------------------------------------------------------------------------------------|----------------------------------------------------------------------------------------------------|
|                      | <ol> <li>Gire el selector, seleccione el tipo de datos<br/>energéticos (anuales, mensuales o diarios)<br/>y pulse para acceder a los datos que<br/>desea visualizar;</li> <li>Datos energéticos anuales: Gire el<br/>selector, seleccione Año y pulse para<br/>acceder.<br/>Siga el mismo procedimiento para ver los<br/>datos energéticos mensuales y diarios.</li> </ol>                                                                                                    | strical Heater Boiler Combination Solar Combination Energy data<br>Year Month Day<br>2021 Space Heating<br>Operation Data                                                                                                    |
|                      | Octric Heater       Boiler Combination       Solar Combination       Energy Data         Year       Month       Day       Image: Combination       Energy Data         2020       Total       Image: Combination       Image: Combination       Energy Data         Operation Data       Image: Combination       Image: Combination       Energy Data         Image: Combination       Image: Combination       Image: Combination       Image: Combination         Image: Combination       Image: Combination       Image: Combination       Image: Combination       Image: Combination         Image: Combination       Image: Combination       Image: Combination       Image: Combination       Image: Combination       Image: Combination         Image: Combination       Image: Combination       Image: Combinatio | Total(Year)<br>input(KWh) capacity(KWh)<br>120<br>120<br>12.32<br>2016 2017 2018 2019 2020<br>Operation Data<br>A función que desea ver (Calefacción,<br>a de visualización de los datos energéticos.<br>datos energéticos para volver a la pantalla |

## Datos de funcionamiento

| Datos<br>energéticos | <ol> <li>En la pantalla Datos energéticos puede<br/>seleccionar ver la Entrada (KWh) o la<br/>Capacidad (KWh) (KWh), y la información<br/>se muestra en un gráfico de barras</li> </ol> | Total(Year) Input(KWh) Capacity(KWh) 120 102 |
|----------------------|----------------------------------------------------------------------------------------------------|----------------------------------------------|
|                      | ② Gire el selector y seleccione el tipo de<br>datos energéticos que desea ver (Entrada/<br>Capacidad);                                                                                  |                                              |
|                      | <sup>3</sup> Pulse el selector y gírelo para ver más información acerca del consumo eléctrico.                                                                                          | 2016 2017 2018 2019 2020                     |
|                      |                                                                                                    | Operation Data                               |

|           |                                                                                                    | ination Solar Combinat | ion Auxiliary Sensor Setting Output Setting |
|-----------|----------------------------------------------------------------------------------------------------|------------------------|---------------------------------------------|
|           | El procedimiento para ver el Ajuste de salidas<br>es el mismo que para el Ciclo 1.<br>• La opción de ajuste de salidas se muestra<br>solo en modo instalación y mantenimiento. | Output 1               | 3WV SWP                                     |
| Aiusta da |                                                                                                    | Output 2               | WP3                                         |
| salidas   |                                                                                                    | Output 3               | Boiler Combination                          |
|           |                                                                                                    | Output 4               | Solar Out                                   |
|           |                                                                                                    | Output 5               | DHW Electrical Heater                       |
|           |                                                                                                    | -                      | Operation Data                              |

| Ajuste de<br>entradas |                                              | ar Combination Auxiliary Sen | sor Setting Output Setting Input Setting |
|-----------------------|----------------------------------------------|------------------------------|------------------------------------------|
|                       | El procedimiento para ver el Ajuste de       | Input 1                      | NO Function                              |
|                       | entradas es el mismo que para el Ciclo 1.    | Input 2                      | NO Function                              |
|                       |                                              | Input 3                      | NO Function                              |
|                       | • La opción de ajuste de entradas se muestra | Input 4                      | NO Function                              |
|                       | solo en modo instalación y mantenimiento.    | Input 5                      | NO Function                              |
|                       |                                              | 0                            | peration Data                            |

| Historial de<br>Alarmas | <ol> <li>Gire el selector y seleccione Historial<br/>de Alarmas; la opción seleccionada se<br/>muestra resaltada;</li> </ol> | Setting       Output Setting       Input Setting       Energy Data       Alarm History         Alarm Code:       0x03       2021/12/06 11:23:40 |                     |  |  |
|-------------------------|----------------------------------------------------------------------------------------------------|----------------------------------------------------------------------------------------------------|---------------------|--|--|
|                         | <sup>(2)</sup> Pulse el selector para acceder al historial de alarmas en el que se indica el código                          | Alarm Code: 0xH2                                                                                                    | 2021/12/06 11:23:40 |  |  |
|                         | de alarma y el momento en el que se<br>produjo.                                                                              | Alarm Code: 0xF1                                                                                                    | 2021/11/26 09:46:09 |  |  |
|                         | ① Gire el selector para ver más información<br>sobre la alarma.                                                              | Operation Data                                                                                                    |                     |  |  |

- En la siguiente tabla se muestra el contenido del menú Configuración. Para más información consulte el contenido de cada opción más adelante.
- Los elementos marcados con \* en la tabla solo se muestran solo se muestran en el modo instalación y mantenimiento. Para acceder al modo instalación y mantenimiento consulte la página 63.

|              | Contenido del menú |                 |                        |                                             |
|--------------|--------------------|-----------------|------------------------|---------------------------------------------|
| Nivel 1      | Nivel 2            | Nivel 3         | Nivel 4                | Nivel 5                                     |
| Configuració |                    |                 |                        |                                             |
|              | Temporizador y     | programación    |                        |                                             |
|              |                    | Modo festivo    |                        |                                             |
|              |                    |                 | Inicio                 |                                             |
|              |                    |                 | Fin                    |                                             |
|              |                    |                 | Seleccionar zona       |                                             |
|              |                    |                 | Temperatura de ajuste  |                                             |
|              |                    |                 | Modo                   |                                             |
|              |                    |                 | Estado                 |                                             |
|              |                    | Temporizador se | emanal                 |                                             |
|              |                    |                 |                        | Frecuencia                                  |
|              |                    |                 | Ciclo 1                | Seleccionar día                             |
|              |                    |                 | Ciclo 2                | Modo                                        |
|              |                    |                 | ACS                    | Temperatura de ajuste                       |
|              |                    |                 | Piscina                | Inicio                                      |
|              |                    |                 |                        | Fin                                         |
|              |                    | Configurar tod  |                        |                                             |
|              | *Termostato de     | ambiente        |                        |                                             |
|              |                    | *Ciclo 1        |                        |                                             |
|              |                    |                 | *Habitación            |                                             |
|              |                    |                 |                        | *Termostato de ambiente y temperatura       |
|              |                    |                 |                        | *Actuador de la habitación                  |
|              |                    | *Ciclo 2        |                        |                                             |
|              |                    |                 | *Habitación            |                                             |
|              |                    |                 |                        | *Termostato de ambiente y temperatura       |
|              |                    |                 |                        | *Actuador de la habitación                  |
|              | *Calefacción       |                 |                        |                                             |
|              |                    | *Ciclo 1        |                        |                                             |
|              |                    |                 | *Estado                |                                             |
|              |                    |                 | *Margen de funcionam   | iento                                       |
|              |                    |                 |                        | *Temp. máx. de entrada de agua              |
|              |                    |                 |                        | *Temp. mín. de entrada de agua              |
|              |                    |                 | *Modo regulación del a | agua                                        |
|              |                    |                 |                        | *Temperatura ambiente baja                  |
|              |                    |                 |                        | *Temperatura ambiente alta                  |
|              |                    |                 |                        | *Temperatura del agua a temp. ambiente baja |
|              |                    |                 |                        | *Temperatura del agua a temp. ambiente alta |
|              |                    |                 |                        | *Curva gradiente                            |
|              |                    |                 | *Compensación de la t  | emperatura de la habitación                 |
|              |                    |                 |                        | *Factor de Compensación                     |
|              |                    |                 |                        | *Valor de compensación máximo               |
|              |                    |                 |                        | *Valor de compensación mínimo               |
|              |                    |                 | *ECO del agua          |                                             |
|              |                    |                 | *Eco Offset            |                                             |
|              |                    |                 | *Tipo de emisores de c | calor                                       |

Г

|              |               |                 | Contenido del men                |                                                    |
|--------------|---------------|-----------------|----------------------------------|----------------------------------------------------|
| Nivel 1      | Nivel 2       | Nivel 3         | Nivel 4                          | Nivel 5                                            |
| Configuració |               |                 |                                  |                                                    |
|              | *Calefacción  |                 |                                  |                                                    |
|              |               | *Ciclo 2        |                                  |                                                    |
|              |               |                 | *Estado                          |                                                    |
|              |               |                 | *Margen de funcionam             | niento                                             |
|              |               |                 |                                  | *Temp. máx. de entrada de agua                     |
|              |               |                 |                                  | *Temp. mín. de entrada de agua                     |
|              |               |                 | *Modo regulación del             | agua                                               |
|              |               |                 |                                  | *Temperatura ambiente baja                         |
|              |               |                 |                                  | *Temperatura ambiente alta                         |
|              |               |                 |                                  | *Temperatura del agua a temp. ambiente baja        |
|              |               |                 |                                  | *Temperatura del agua a temp. ambiente alta        |
|              |               |                 |                                  | *Curva gradiente                                   |
|              |               |                 | *Compensación de la              | temperatura de la habitación                       |
|              |               |                 |                                  | *Factor de Compensación                            |
|              |               |                 |                                  | *Valor de compensación máximo                      |
|              |               |                 |                                  | *Valor de compensación mínimo                      |
|              |               |                 | *ECO del agua                    |                                                    |
|              |               |                 | *Eco Offset                      |                                                    |
|              |               |                 | *Tipo de emisores de             | calor                                              |
|              |               |                 | *Válvula mezcladora              |                                                    |
|              |               |                 |                                  | *Factor proporcional                               |
|              |               |                 |                                  | *Factor integral                                   |
|              |               |                 |                                  | *Tiempo de rotación                                |
|              |               |                 |                                  | *Compensación protección contra sobrecalentamiento |
|              |               | *Enc./Apag. aut | tomático calefacción             |                                                    |
|              |               |                 | *Estado                          |                                                    |
|              | *             |                 | <sup>•</sup> Temperatura automat | lica de calefacción                                |
|              | "Entriamiento | *O:-l- 4        |                                  |                                                    |
|              |               |                 | *⊏atada                          |                                                    |
|              |               |                 | *Estado                          |                                                    |
|              |               |                 | invargen de luncionari           | inento                                             |
|              |               |                 |                                  | remp. max. de entrada de agua                      |
|              |               |                 | *Modo rogulación dol             | remp. mm. de entrada de agua                       |
|              |               |                 | Modo regulación del a            | agua                                               |
|              |               |                 |                                  | *Temperatura ambiente alta                         |
|              |               |                 |                                  | *Temperatura del agua a temp, ambiente baja        |
|              |               |                 |                                  | *Temperatura del agua a temp, ambiente alta        |
|              |               |                 | *Compensación de la              | temperatura de la habitación                       |
|              |               |                 |                                  | *Factor de Compensación                            |
|              |               |                 |                                  | *Valor de compensación máximo                      |
|              |               |                 |                                  | *Valor de compensación mínimo                      |
|              |               |                 | *ECO del agua                    |                                                    |
|              |               |                 | *Eco Offset                      |                                                    |
|              |               |                 | 200 011301                       |                                                    |

|              |                 |                 | Contenido del mer      | ιú                                                 |
|--------------|-----------------|-----------------|------------------------|----------------------------------------------------|
| Nivel 1      | Nivel 2         | Nivel 3         | Nivel 4                | Nivel 5                                            |
| Configuració |                 |                 |                        |                                                    |
|              | *Enfriamiento   |                 |                        |                                                    |
|              |                 | *Ciclo 2        |                        |                                                    |
|              |                 |                 | *Estado                |                                                    |
|              |                 |                 | *Margen de funcionan   | niento                                             |
|              |                 |                 |                        | *Temp. max. de entrada de agua                     |
|              |                 |                 | *Modo regulación del   |                                                    |
|              |                 |                 | Nodo regulación del    | *Temperatura ambiente baia                         |
|              |                 |                 |                        | *Temperatura ambiente alta                         |
|              |                 |                 |                        | *Temperatura del agua a temp, ambiente baia        |
|              |                 |                 |                        | *Temperatura del agua a temp. ambiente alta        |
|              |                 |                 | *Compensación de la    | temperatura de la habitación                       |
|              |                 |                 |                        | *Factor de Compensación                            |
|              |                 |                 |                        | *Valor de compensación máximo                      |
|              |                 |                 |                        | *Valor de compensación mínimo                      |
|              |                 |                 | *ECO del agua          |                                                    |
|              |                 |                 | *Eco Offset            |                                                    |
|              |                 |                 | *Válvula mezcladora    |                                                    |
|              |                 |                 |                        | *Factor proporcional                               |
|              |                 |                 |                        | *Factor integral                                   |
|              |                 |                 |                        | *Tiempo de rotación                                |
|              | ***             |                 |                        | *Compensacion proteccion contra sobrecalentamiento |
|              | ACS             | *Estado         |                        |                                                    |
|              |                 | *Control        |                        |                                                    |
|              |                 | *Temperatura d  | e aiuste               |                                                    |
|              |                 | *Temperatura de | e ajuste máxima        |                                                    |
|              |                 | *Temperatura di | ferencial BC ON        |                                                    |
|              |                 | *Tiempo máx. B  | CON                    |                                                    |
|              |                 | *Intervalo BC O | N                      |                                                    |
|              |                 | *Calentador elé | ctrico ACS             |                                                    |
|              |                 |                 | *Estado                |                                                    |
|              |                 |                 | *Modo                  |                                                    |
|              |                 |                 | *Tiempo de espera      |                                                    |
|              |                 |                 | *Temperatura diference | sial ON                                            |
|              | *Piscina        |                 |                        |                                                    |
|              |                 | *Estado         | !                      |                                                    |
|              |                 | *Temperatura de | e ajuste               |                                                    |
|              | *Calefacción au | viliar          | liset                  |                                                    |
|              | Calefaccion au  | *Fuentes de cal | or                     |                                                    |
|              |                 | *Calentador elé | ctrico                 |                                                    |
|              |                 | oulon ador olo  | *Punto de bivalencia   |                                                    |
|              |                 |                 | *Compensación temp     | eratura de ajuste                                  |
|              |                 |                 | *Factor proporcional   |                                                    |
|              |                 |                 | *Factor integral       |                                                    |
|              |                 |                 | *Tiempo mín. etapas    |                                                    |
|              |                 |                 | *Tiempo de espera      |                                                    |
|              |                 |                 | *Piscina por calentado | or eléctrico                                       |

| Nivol 1      | Nivol 2         | Nivol 3                  | Nivel 4                                           |
|--------------|-----------------|--------------------------|---------------------------------------------------|
| Configuració | NIVEI 2         | NIVEL 5                  | NIVEI 4                                           |
| Connyulacio  | *Calefacción au | viliar                   |                                                   |
|              |                 | *Caldera                 |                                                   |
|              |                 | Guidora                  | *Modo combinación                                 |
|              |                 |                          | *Punto de bivalencia                              |
|              |                 |                          | *Estado separador hidráulico                      |
|              |                 |                          | *Offset temperatura ajuste                        |
|              |                 |                          | *Tiempo de espera                                 |
|              |                 |                          | *ACS por caldera                                  |
|              |                 |                          | *Piscina por caldera                              |
|              |                 | *Solar                   | *Punto de ACS y PSC                               |
|              |                 |                          | *Estado                                           |
|              |                 |                          | *Tiempo mín. solar                                |
|              |                 |                          | *Tiempo máx. solar                                |
|              |                 |                          | *∆T ACS                                           |
|              |                 |                          | *∆T Conexión                                      |
|              |                 |                          | *∆T Desconexión                                   |
|              |                 |                          | *Temperatura máx. ACS                             |
|              |                 |                          | *Temperatura mín. panel                           |
|              |                 |                          | *Temperatura de sobrecalentamiento del panel      |
|              |                 |                          | *Temperatura anticongelación del panel            |
|              | *Bomba de calo  | r                        |                                                   |
|              |                 | *Configuración b         | oomba de agu                                      |
|              |                 |                          | *Modo velocidad de funcionamiento                 |
|              |                 |                          | *Velocidad en zona (calefacción y enfriamiento)   |
|              |                 |                          | *Velocidad ACS                                    |
|              |                 |                          | *Velocidad Piscina                                |
|              |                 |                          | *Funcionamiento ECO bomba de calor (calefacción)  |
|              |                 |                          | *Tiempo mín. encendido                            |
|              |                 |                          | *Tiempo mín. apagado                              |
|              |                 |                          | *Enfriamiento para WP2                            |
|              |                 | 4 <b>0</b> · · · · · · · | *Funcionamiento ECO bomba de calor (enfriamiento) |
|              |                 | *Prioridad bomb          | a de calor                                        |
|              |                 |                          | * Hempo min. calefaccion                          |
|              | *               |                          | "Ajuste de la temperatura diferencial ACS         |
|              | "Funciones auxi | Ilares                   | a da amarganaia                                   |
|              |                 | Funcionamiento           | *Mode de funcienamiente de emergencia             |
|              |                 |                          | *Estado de la calefacción de emergencia           |
|              |                 |                          | *Estado del ACS de emergencia                     |
|              |                 |                          | *Estado de la Discina de emergencia               |
|              |                 | *Secado de pav           | imento                                            |
|              |                 |                          | *Aiuste de la temperatura del agua Ciclo 1        |
|              |                 |                          | *Aiuste de la temperatura del agua Ciclo 2        |
|              |                 |                          | *Secado de pavimento                              |

|              |                  |                  | Contenido del menú                       |
|--------------|------------------|------------------|------------------------------------------|
| Nivel 1      | Nivel 2          | Nivel 3          | Nivel 4                                  |
| Configuració |                  |                  |                                          |
|              | *Funciones auxil | liares           |                                          |
|              |                  | *Antilegionela A | CS                                       |
|              |                  |                  | *Estado                                  |
|              |                  |                  | *Día de funcionamiento                   |
|              |                  |                  | *Hora de inicio                          |
|              |                  |                  | *Temperatura de ajuste                   |
|              |                  |                  | *Duración                                |
|              |                  | *Calentamiento   | ACS                                      |
|              |                  |                  | *Tipo de activador                       |
|              |                  |                  | *Temperatura de ajuste                   |
|              |                  | *Prioridad de ho | rario ACS                                |
|              |                  |                  | *Estado                                  |
|              |                  |                  | *Hora de inicio 1                        |
|              |                  |                  | *Temperatura de ajuste hora de inicio 1  |
|              |                  |                  | *Hora de inicio 2                        |
|              |                  |                  | *Temperatura de ajuste hora de inicio 2  |
|              |                  |                  | *Hora de inicio 3                        |
|              |                  |                  | *Temperatura de ajuste hora de inicio 3  |
|              |                  |                  | *Hora de inicio 4                        |
|              |                  | *BombaACS        | * lemperatura de ajuste hora de inicio 4 |
|              |                  | Dombartoo        | *Función                                 |
|              |                  | *5               | *Tiempo func.                            |
|              |                  | ^Descarche       | *Descarche por calefacción               |
|              |                  |                  | *Descarche por ACS                       |
|              |                  |                  | *Descarche por calentador eléctrico      |
|              |                  | *Purga de aire   | *Inicio purga de aire                    |
|              |                  |                  | *Tiempo de funcionamiento                |
|              |                  | *Protección aga  | rrotamiento                              |
|              |                  |                  | *Estado                                  |
|              |                  |                  | *Día de funcionamiento                   |
|              |                  |                  | *Hora de inicio                          |
|              |                  | *Configuración e | energétic                                |
|              |                  |                  | *Configuración capacida                  |
|              |                  |                  | *Estado medidor de potencia              |
|              |                  |                  | *Capacidad calentador eléctrico de ACS   |
|              |                  |                  | *Medidor de potencia 1                   |
|              |                  |                  | *Medidor de potencia 2                   |
|              |                  | *Función Smart   |                                          |
|              |                  |                  | *Estado                                  |
|              |                  |                  | *Acción Smart                            |
|              |                  |                  | *Tipo activador función                  |
|              |                  |                  | *Arrancar caldera                        |
|              |                  |                  | *Arrancar resistencia ACS                |
|              |                  |                  | *Limitación de corriente                 |

|              |                |                 | Contenido del menú     |
|--------------|----------------|-----------------|------------------------|
| Nivel 1      | Nivel 2        | Nivel 3         | Nivel 4                |
| Configuració |                |                 |                        |
|              | *Funciones aux | iliares         |                        |
|              |                | *Control de der | nanda (funcionamiento) |
|              |                |                 | *Estado                |
|              |                |                 | *Tipo de señal         |
|              |                |                 | *Función de ajuste     |
|              |                | *Modo nocturno  | )                      |
|              |                |                 | *Estado                |
|              |                |                 | *Capacidad             |
|              |                |                 | *Hora de inicio        |
|              |                |                 | *Hora de paro          |
|              | *E/S           |                 |                        |
|              |                | *Entradas       |                        |
|              |                |                 | *Entrada 1             |
|              |                |                 | *Entrada 2             |
|              |                |                 | *Entrada 3             |
|              |                |                 | *Entrada 4             |
|              |                |                 | *Entrada 5             |
|              |                |                 | *Entrada 6             |
|              |                |                 | *Entrada 7             |
|              |                |                 | *Entrada 8             |
|              |                |                 | *Entrada 9             |
|              |                |                 | *Entrada 10            |
|              |                | **              | *Entrada 11            |
|              |                | *Salidas        |                        |
|              |                |                 | *Salida 1              |
|              |                |                 | *Salida 2              |
|              |                |                 | *Salida 3              |
|              |                |                 | ^Salida 4              |
|              |                |                 | -Salida 5              |
|              |                |                 |                        |
|              |                |                 | *Salida /              |
|              |                |                 |                        |
|              |                |                 | Salida 40              |
|              |                |                 |                        |
|              |                |                 |                        |
|              |                |                 | Salida 12              |
|              |                |                 |                        |
|              |                |                 | *Salida 15             |
|              |                |                 |                        |

|              |                 |                  | Contenido del menú               |
|--------------|-----------------|------------------|----------------------------------|
| Nivel 1      | Nivel 2         | Nivel 3          | Nivel 4                          |
| Configuració |                 |                  |                                  |
|              | *Sensores       |                  |                                  |
|              |                 | *Sensores auxili | iares                            |
|              |                 |                  | *Sensor auxiliar 1               |
|              |                 |                  | *Sensor auxiliar 2               |
|              |                 |                  | *Sensor auxiliar 3               |
|              |                 |                  | *Sensor auxiliar 4               |
|              |                 |                  | *Sensor auxiliar 5               |
|              |                 |                  | *Sensor auxiliar 6               |
|              |                 |                  | *Sensor auxiliar 7               |
|              | *Prueba de func | ionamiento actua | ldor                             |
|              |                 | *Prueba de func  | ionamiento actuador              |
|              |                 | *Tiempo de func  | sionamiento                      |
|              |                 | *Señal de salida | a de la prueba de funcionamiento |
|              | *Prueba de func | ionamiento       |                                  |
|              |                 | *Prueba de func  | ionamiento                       |
|              |                 | *Tiempo de func  | sionamiento                      |
|              |                 | *Modo            |                                  |
|              |                 | *Función         |                                  |

- Todas las opciones, excepto la de Temporizador y programación solo se muestran en el modo instalación y mantenimiento.
- Si no hay instrucciones específicas de las opciones en Configuración, consulte los manuales de la unidad d aire acondicionado para conocer los detalles de las funciones.
- Si no hay instrucciones específicas para modificar las opciones en Configuración, consulte las Operacion comunes de modificación de parámetros

| Operaciones<br>comunes de<br>modificación de<br>parámetros | <ol> <li>Gire el selector y seleccione el parámetro que desea modificar</li> <li>Pulse el selector para acceder a la modificación del parámetro</li> <li>Gire el selector y seleccione el parámetro;</li> </ol> |
|------------------------------------------------------------|----------------------------------------------------------------------------------------------------|
|                                                            | ④ Pulse el selector de nuevo para confirma .                                                                                                    |
|                                                            | <sup>(5)</sup> Pulse 2 en el menú de modificación de parámetros ara cancelar la modificación                                                                                                    |

#### Temporizador y programación \_\_\_\_\_

• Temporizador y programación: configure el temporizador y la programación

| Temporizador<br>y<br>programación | <ol> <li>Gire el selector y seleccione Temporizador<br/>y programación; la opción seleccionada se<br/>muestra resaltada;</li> <li>Pulse el selector para acceder.</li> </ol> | Timer And Schedule            Holiday Mode             Weekly Timer             All Timer Configuration |
|-----------------------------------|----------------------------------------------------------------------------------------------------|----------------------------------------------------------------------------------------------------|
|                                   |                                                                                                    | Configuration                                                                                           |

• Modo festivo: configure los parámetros del calendario de festivos

|              | Timer And Schedule                                                                                                    |                       |               |         |  |  |  |
|--------------|----------------------------------------------------------------------------------------------------|-----------------------|---------------|---------|--|--|--|
|              | Y Holiday Mode                                                                                                    | -                     |               | -       |  |  |  |
|              |                                                                                                    | 2020                  | 1             | 1       |  |  |  |
|              | Weekly Timer                                                                                                    | -                     |               | -       |  |  |  |
|              | All Timer Configuration     Oisabled                                                                                                    | Startup Time          |               | 00:00 > |  |  |  |
| Modo festivo |                                                                                                    | Shutdown Time         |               | 00:00 > |  |  |  |
|              |                                                                                                    | Calaat Zana           |               | 4 01 6  |  |  |  |
|              | Configuration                                                                                                    | and the second second | Configuration |         |  |  |  |
|              | <ol> <li>En el menú Temporizador y Programación, gire el selector y seleccione Modo festivo; la opción seleccionada se muestra resaltada;</li> <li>Pulse el selector para acceder al Modo festivo.</li> </ol> |                       |               |         |  |  |  |
|              | <sup>3</sup> Pulse Spara volver a la pantalla de Temporiza                                                                                                    | ador y programa       | ción.         |         |  |  |  |

#### Temporizador y programación \_

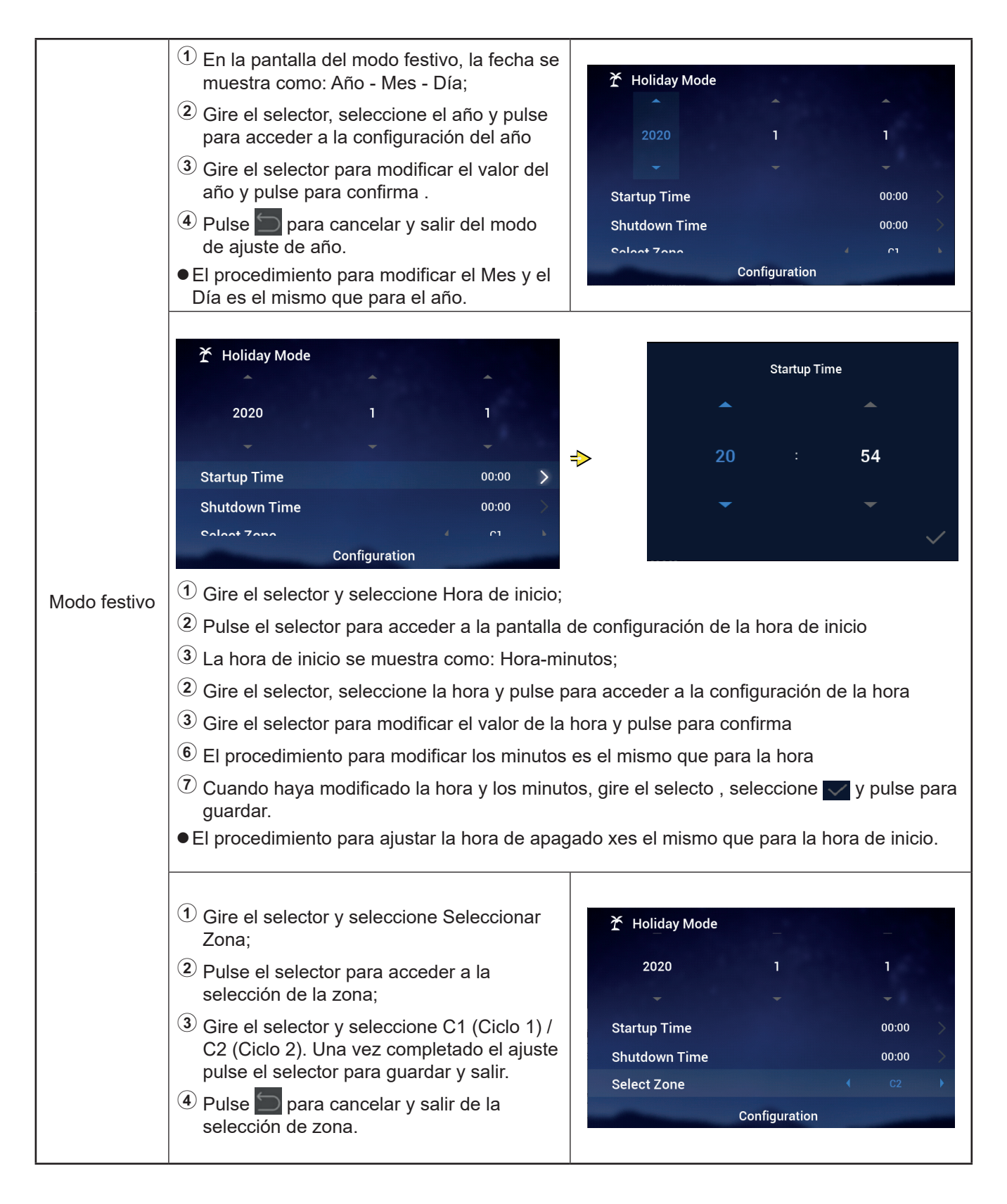

#### Temporizador y programación \_\_\_\_\_

|              | <ol> <li>Gire el selector y seleccione Temperatura<br/>de ajuste;</li> <li>Pulse el selector para acceder al ajuste de<br/>la temperatura;</li> <li>Gire el selector y seleccione la temperatura<br/>que desea configurar<br/>Una vez finalizada la configuración, puls<br/>de nuevo para guardar y salir.</li> <li>Pulse para cancelar y salir del ajuste<br/>de temperatura.</li> </ol> | Holiday Mode<br>2020<br>Startup Time<br>Shutdown Time<br>Select Zone<br>Set Temperature                                                                | 1<br>•<br>Configuration | 1<br>00:00<br>00:00<br>c2<br>12°C           | $\rightarrow$ $\rightarrow$                             |
|--------------|----------------------------------------------------------------------------------------------------|----------------------------------------------------------------------------------------------------|-------------------------|---------------------------------------------|---------------------------------------------------------|
| Modo festivo | <ol> <li>Gire el selector y seleccione Modo;</li> <li>Pulse el selector para acceder al ajuste del modo;</li> <li>Gire el selector y seleccione el modo que desea configura , Frío/Calor. Una vez completado el ajuste pulse para guardar y salir.</li> <li>Pulse para cancelar y salir del ajuste del modo.</li> </ol>                                                                   | <ul> <li>Holiday Mode</li> <li>Startup Time</li> <li>Shutdown Time</li> <li>Select Zone</li> <li>Set Temperature</li> <li>Mode</li> </ul>              | Configuration           | 00:00<br>00:00<br>C2<br>12*C<br>Cool        | $ \cdot \cdot \cdot \cdot \cdot$                        |
|              | <ol> <li>Gire el selector y seleccione Estado;</li> <li>Pulse el selector para acceder al ajuste del estado;</li> <li>Gire el selector y seleccione el estado encendido o apagado que desea configura . Una vez completado el ajuste pulse para guardar y salir.</li> <li>Pulse para cancelar y salir del ajuste del estado.</li> </ol>                                                   | <ul> <li>✗ Holiday Mode<br/>Startup Time</li> <li>Shutdown Time</li> <li>Select Zone</li> <li>Set Temperature</li> <li>Mode</li> <li>status</li> </ul> | Configuration           | 00:00<br>00:00<br>C2<br>12°C<br>Cool<br>OFF | $\rightarrow$ $\rightarrow$ $\rightarrow$ $\rightarrow$ |

#### \_\_\_\_\_ Temporizador y programación \_\_\_\_\_

• Temporizador semanal: configure los parámetros del temporizador semanal

|                         | Timer And Schedule            ★ Holiday Mode             ★ Weekly Timer             ★ All Timer Configuration             ★ All Timer Configuration             Configuration                   Configuration                                                                                                    | Timer       Cool         Timer       Confirm                                                                                                    |
|-------------------------|----------------------------------------------------------------------------------------------------|----------------------------------------------------------------------------------------------------|
| Temporizador<br>semanal | <ul> <li>2 Pulse para acceder al temporizador y programación, gi<br/>semanal; la opción seleccionada se muestra</li> <li>2 Pulse para acceder al temporizador semanal</li> <li>3 En el menú Temporizador y programación, programación</li> </ul>                                                                                  | resaltada;<br>ulse 🔄 para cancelar y volver al menú                                                                                                    |
|                         | <ol> <li>Gire el selector y seleccione Ciclo 1;</li> <li>Pulse el selector para acceder a la configuración del temporizador semanal del Ciclo 1.</li> </ol>                                                                                                    | Image: Select Day       Swimming Pool         Mode          Set Temperature       12°C         Configuration       0042                                                                                                    |
|                         | <ol> <li>Gire el selector y seleccione Frecuencia;</li> <li>Pulse el selector para acceder al ajuste de<br/>la frecuencia;</li> <li>Gire el selector y seleccione Nunca/Cada<br/>semana/Una vez. Una vez completado el<br/>ajuste pulse de nuevo para guardar y salir.</li> <li>Pulse para cancelar y salir del ajuste</li> </ol> | Weekly Timer         Cycle1       Cycle2       DHW       Swimming Pool         Frequency       Image: Cycle2       Every Week       Image: Cycle2         Select Day       None       Image: Cycle2       Image: Cycle2         Mode       Image: Cycle2       Image: Cycle2       Image: Cycle2         Set Temperature       Image: Cycle2       Image: Cycle2       Image: Cycle2         Image: Cycle2       Image: Cycle2       Image: Cycle2       Image: Cycle2         Image: Cycle2       Image: Cycle2       Image: Cycle2       Image: Cycle2         Image: Cycle2       Image: Cycle2       Image: Cycle2       Image: Cycle2         Image: Cycle2       Image: Cycle2       Image: Cycle2       Image: Cycle2         Image: Cycle2       Image: Cycle2       Image: Cycle2       Image: Cycle2         Image: Cycle2       Image: Cycle2       Image: Cycle2       Image: Cycle2         Image: Cycle2       Image: Cycle2       Image: Cycle2       Image: Cycle2         Image: Cycle2       Image: Cycle2       Image: Cycle2       Image: Cycle2         Image: Cycle2       Image: Cycle2       Image: Cycle2       Image: Cycle2         Image: Cycle2       Image: Cycle2       Image: Cycle2       Image: Cycle2       Image: Cycle |

#### \_\_\_\_\_ Temporizador y programación \_\_\_\_\_

|              | 凹 Weekly Timer                                                                                               | Select Day                                                                             |  |
|--------------|----------------------------------------------------------------------------------------------------|----------------------------------------------------------------------------------------|--|
|              | Cycle1 Cycle2 DHW Swimming Pool                                                                              |                                                                                        |  |
|              | Frequency Every Week                                                                                         | Sun Mon Tue Wed                                                                        |  |
|              | Select Day Mon,Tue >                                                                                         |                                                                                        |  |
|              | Mode (Cool)                                                                                                  | Thu Fri Sat                                                                            |  |
|              | Set Temperature                                                                                              |                                                                                        |  |
|              | Configuration                                                                                                | ✓ Confrim                                                                              |  |
|              |                                                                                                    |                                                                                        |  |
|              | <ol> <li>En el menú de temporizador semanal para e<br/>Seleccionar día;</li> </ol>                           | el Ciclo1, gire el selector y seleccione                                               |  |
|              | $^{(2)}$ Pulse para acceder a la selección del día;                                                          |                                                                                        |  |
|              | <sup>(3)</sup> Gire el selector, seleccione la semana y puls<br>Seleccione la semana y pulse el selector. Pu | se para seleccionar y cancelar el ajuste:<br>ulse de nuevo para cancelar la selección. |  |
|              | ④ Gire el selector, seleccione 		 Confirm, y puls<br>la pantalla de temporizador semanal.                    | se para ajustar el Día Seleccionado y volver a                                         |  |
|              | ① Gire el selector y seleccione Modo;                                                                        | 법 Weekly Timer                                                                         |  |
| Temporizador | 2 Pulse para acceder al ajuste del modo.                                                                     | Cycle1 Cycle2 DHW Swimming Pool                                                        |  |
| semanal      | <sup>3</sup> Gire el selector y seleccione el modo que                                                       | Frequency   Every Week                                                                 |  |
|              | desea configura , Frío/Calor. Una vez                                                                        | Select Day Mon,Tue                                                                     |  |
|              | completado el ajuste pulse para guardar y                                                                    | Mode Cool >                                                                            |  |
|              | salir.                                                                                                    | Set Temperature                                                                        |  |
|              | (4) En el menú de ajuste del modo, pulse 🗐                                                                   | Charles Time 00.40                                                                     |  |
|              | para cancelar y salir.                                                                                       | Configuration                                                                          |  |
|              | $^{\textcircled{1}}$ Gire el selector y seleccione Temperatura                                               |                                                                                        |  |
|              | de ajuste;                                                                                                   | 岱 Weekly Timer                                                                         |  |
|              | ② Pulse para acceder al ajuste de la                                                                         | Cycle1 Cycle2 DHW Swimming Pool                                                        |  |
|              | temperatura;                                                                                                 | Frequency                                                                              |  |
|              | $^{(3)}$ Gire el selector y seleccione la                                                                    | Select Day Mon,Tue                                                                     |  |
|              | temperatura que desea configura . Una                                                                        | Mode Cool                                                                              |  |
|              | vez inalizada la configuración, pulse d<br>nuevo para quardar y salir                                        | Set Temperature                                                                        |  |
|              | (4) En el menú de ajusto do la tomporaturo                                                                   | Otautius Time 00.40                                                                    |  |
|              | pulse $\square$ para cancelar y salir;                                                                       | Configuration                                                                          |  |

#### 🗂 Weekly Timer Startup Time Cvcle1 ⊢requency Never Select Day None 53 17 Mode Cool ⇒ Set Temperature 12°C Startup Time 17:55 Configuration Temporizador $^{(1)}$ En el menú de temporizador semanal para el Ciclo1, gire el selector y seleccione Inicio semanal Funcionamiento; (2) Pulse el selector para acceder a la pantalla de configuración de la hora de inicio; 3 La hora de inicio se muestra como: Hora-minutos; (4) Gire el selector para seleccionar la hora y pulse para acceder. Gire de nuevo para modificar el valor y pulse para confirm . (5) El procedimiento para modificar los minutos es el mismo que para la hora 6 Para guardar los ajustes gire el selector, seleccione V y pulse para guardar los parámetros modificados y volver al menú del temporizador semanal del Cicl 1.

#### Temporizador y programación .

- El procedimiento para ajustar el Temporizador semanal: hora de apagado, es el mismo que para la hora de inicio.
- El procedimiento para ajustar el Temporizador semanal: Ciclo 2, ACS, Piscina, es el mismo que para el Ciclo 1.
- Configuración de todos los temporizadores: configure si todos los temporizadores está habilitados.

Si está Activado: todos los temporizadores semanales se pueden activar manualmente. Si está Desactivado: todos los temporizadores semanales se desactivan y no se pueden activar manualmente.

| Configuración<br>de todos los<br>temporizadores | <ol> <li>Gire el selector y seleccione Configurar<br/>todo. La opción seleccionada se muestra<br/>resaltada;</li> <li>Pulse el selector para configurar todos los<br/>temporizadores;</li> <li>Gire el selector, seleccione Desact./Act. y<br/>pulse para guardar y salir.</li> <li>Pulse para cancelar y salir<br/>de la configuración de todos los</li> </ol> | Timer And Schedule <sup>*</sup> Holiday Mode <sup>*</sup> Weekly Timer <sup>*</sup> All Timer Configuration             Configuration |
|-------------------------------------------------|----------------------------------------------------------------------------------------------------|----------------------------------------------------------------------------------------------------|
|                                                 | Pulse para cancelar y salir<br>de la configuración de todos los<br>temporizadores.                                                                                                    | Configuration                                                                                                    |

#### . Termostato de ambiente 🗕

 Termostato de ambiente: Ajuste del sensor de temperatura ambiente para configurar los tipos de sensores de temperatura y las válvulas de detección de temperatura para cada habitación del ciclo.

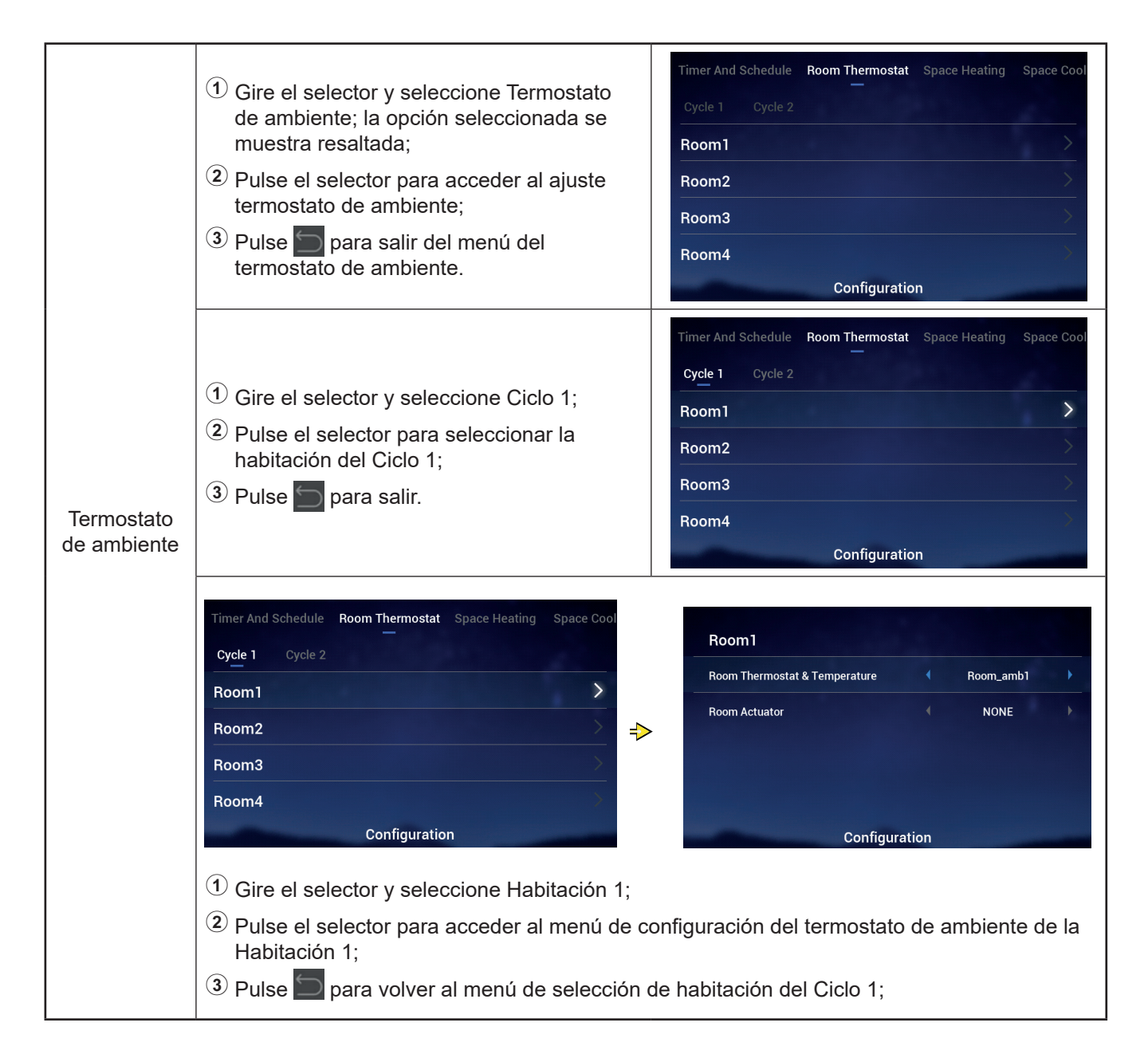

#### \_\_\_\_ Termostato de ambiente \_\_\_\_\_

|                           | <ol> <li>Gire el selector y seleccione Termostato<br/>habitación y Temperatura;</li> <li>Pulse para acceder al menú de ajuste del<br/>termostato habitación y temperatura;</li> <li>Gire el selector y seleccione el tipo de<br/>termostato habitación y temperatura;</li> <li>Pulse para confirmar el parámetro</li> <li>Pulse en el menú de ajuste de<br/>termostato de ambiente y temperatura<br/>para cancelar.</li> </ol> | Room1         Room Thermostat & Temperature       Room_amb1         Room Actuator       NONE         Configuration |
|---------------------------|----------------------------------------------------------------------------------------------------|----------------------------------------------------------------------------------------------------|
| Termostato<br>de ambiente | <ol> <li>Gire el selector y seleccione Actuador<br/>habitación;</li> <li>Pulse el selector para acceder al ajuste del<br/>actuador de la habitación;</li> </ol>                                                                                                    | Boom1                                                                                                    |
|                           | <ul> <li>③ Gire el selector y seleccione el tipo de actuador;</li> <li>④ Pulse para confirmar el parámetro</li> <li>⑤ Pulse 🔄 en el menú de ajuste del actuador para cancelar.</li> <li>Si el Termostato de ambiente y temperatura está ajustado como Ninguno y la pantalla de habitaciones no muestra la habitación, no se puede ajustar el actuador de la</li> </ul>                                                         | Room Thermostat & Temperature     Room_amb1       Room Actuator     Act1       Configuration                       |

• El procedimiento para ajustar el Termostato de ambiente de otras habitaciones del Ciclo 1 y del Ciclo 2, es el mismo que para la Habitación 1.
#### Calefacción

\_\_\_\_

|             | <ol> <li>Gire el selector y seleccione Calefacción;<br/>la opción seleccionada se muestra<br/>resaltada;</li> </ol> | Timer And Schedule Room Thermostat Space Heating Space Cool<br>Cycle 1 Cycle 2 Heating Auto On/Off<br>Status |
|-------------|----------------------------------------------------------------------------------------------------|----------------------------------------------------------------------------------------------------|
| Calefacción | ② Pulse el selector para acceder al ajuste de                                                                       | Working Range                                                                                                |
|             | la Calefacción;                                                                                                    | Max.Water Supply Temp 55°C                                                                                   |
|             | (3) Pulse para salir del menú de ajuste de                                                                          | Min.Water Supply Temp 4 20°C 🕨                                                                               |
|             |                                                                                                    | Configuration                                                                                                |

|             |                                             | Timer And Schedule Room Thermostat Space Heating Space Co<br>—<br>Cycle 1 Cycle 2 Heating Auto On/Off | bol |
|-------------|---------------------------------------------|----------------------------------------------------------------------------------------------------|-----|
|             |                                             | Status (Enabled )                                                                                     |     |
| Calefacción | Configuración de la calefacción del Cicl 1; | Working Range                                                                                         |     |
|             | ③ Pulse 🗀 para salir del menú de ajuste de  | Max.Water Supply Temp (55°C)                                                                          |     |
|             | la Calefacción el Ciclo 1.                  | Min.Water Supply Temp 420°C                                                                           |     |
|             |                                             | Configuration                                                                                         |     |

| Estado | <ol> <li>Gire el selector y seleccione Estado;</li> <li>Pulse el selector para acceder al ajuste del estado;</li> </ol> | Timer And Schedule Room Thermostat <b>Space Heating</b> Space Cool Cycle 1 Cycle 2 Heating Auto On/Off |  |  |  |  |  |
|--------|----------------------------------------------------------------------------------------------------|----------------------------------------------------------------------------------------------------|--|--|--|--|--|
|        | <ul> <li>Gire el selector y seleccione los parámetros;</li> </ul>                                                       | Status (Enabled)<br>Working Range                                                                      |  |  |  |  |  |
|        | Pulse el selector de nuevo para confirma .                                                                              | Max.Water Supply Temp (55°C)                                                                           |  |  |  |  |  |
|        | Pulse para cancelar y salir del ajuste del estado.                                                                      | Configuration                                                                                          |  |  |  |  |  |

|                             | <ol> <li>Gire el selector y seleccione la temperatura<br/>máxima de suministro de agua;</li> </ol> | Timer And Schedule Room Thermostat Space Heating Space Cool |
|-----------------------------|----------------------------------------------------------------------------------------------------|-------------------------------------------------------------|
|                             | Pulse para ajustar la temperatura máxima<br>de suministro de agua;                                 | Cycle 1 Cycle 2 Heating Auto On/Off                         |
| Margen de<br>funcionamiento | <ol> <li>Gire para seleccionar el valor de<br/>temperatura;</li> </ol>                             | Working Range                                               |
|                             | ④ Pulse para confirmar el parámetro                                                                | Max.Water Supply Temp ◀ 55°C ▶                              |
|                             | Pulse para cancelar y salir del ajuste<br>de la temperatura máxima de suministro<br>de agua.       | Min.Water Supply Temp ( 20°C )<br>Configuration             |

#### Calefacción

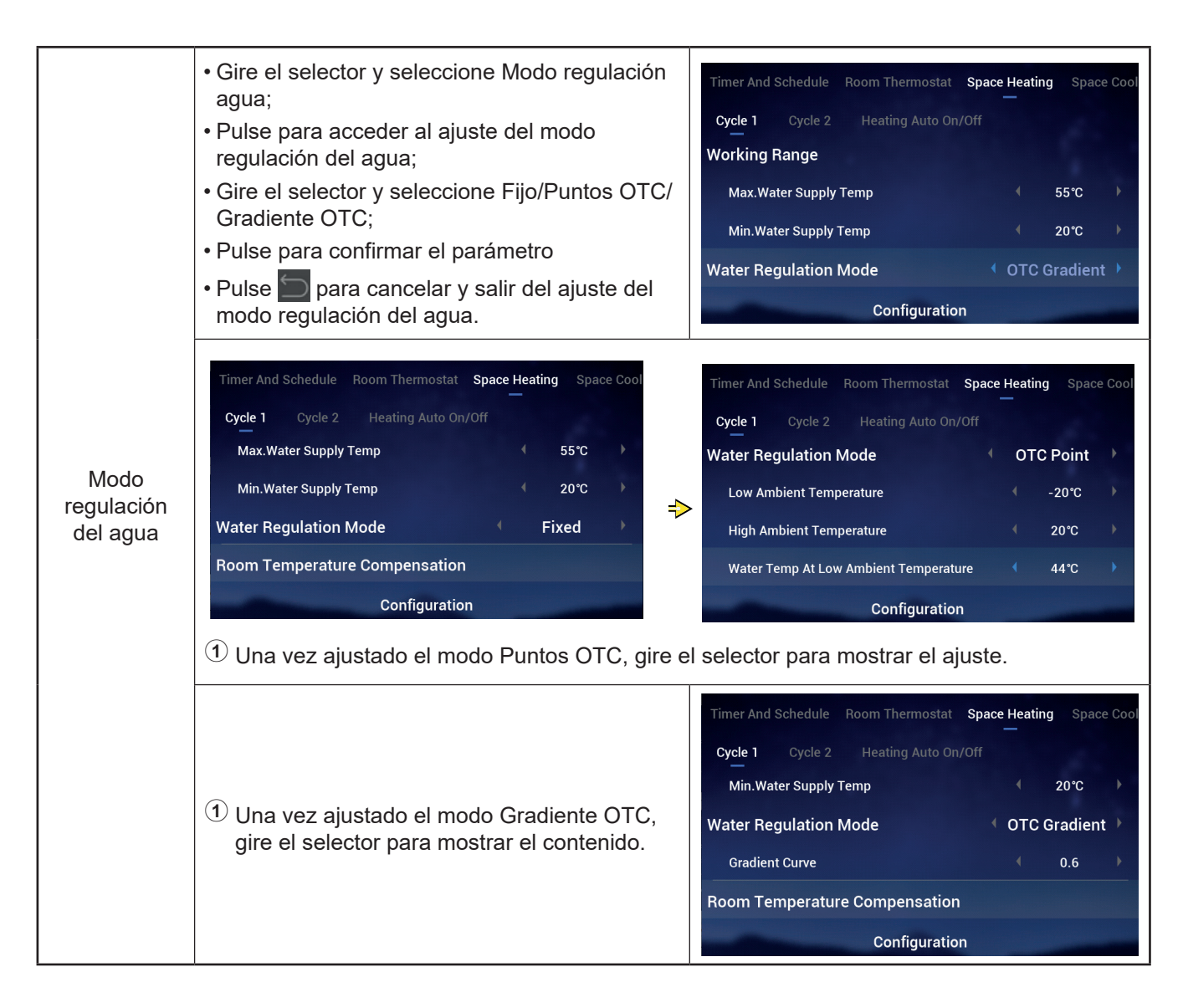

#### Calefacción

|                                                             |                                                                                                    | Timer And Schedule Room Thermostat Space Heating Space Cool                                                                                                    |
|-------------------------------------------------------------|----------------------------------------------------------------------------------------------------|----------------------------------------------------------------------------------------------------|
| Compensación<br>de la<br>temperatura<br>de la<br>habitación | El procedimiento para configurar el factor de<br>compensación, el valor de compensación<br>máximo y el valor de compensación mínimo,<br>es el mismo que para la temperatura máxima<br>de suministro de agua. | Cycle 1       Cycle 2       Heating Auto On/Off         Room Temperature Compensation       Compensation         Compensation Factor       2         Max.Compensation Value       10°C         Min.Compensation Value       -10°C |
|                                                             |                                                                                                    | Configuration                                                                                                    |

|              | 1 Gire el selector y seleccione ECO agua;                     | Timer And Schedule Room Thermostat Space Heating Space Cool |  |  |  |  |  |
|--------------|---------------------------------------------------------------|-------------------------------------------------------------|--|--|--|--|--|
|              | Pulse el selector para acceder al ajuste del<br>ECO del agua; | Compensation Factor ( 2                                     |  |  |  |  |  |
| ECO del agua | $^{(3)}$ Gire el selector y seleccione Desact./Act.;          | Max.Compensation Value 🔹 10°C 🕨                             |  |  |  |  |  |
|              | ④ Pulse para confirmar el parámetro                           | Min.Compensation Value                                      |  |  |  |  |  |
|              | <sup>⑤</sup> Pulse 🔄 para cancelar y salir del ajuste         | Water Eco   Enabled                                         |  |  |  |  |  |
|              | del ECO del agua.                                             | Configuration                                               |  |  |  |  |  |

#### • Eco Offset: Este parámetro se muestra si el Eco del agua se ha configura como Activado.

|            | <ol> <li>Gire el selector y seleccione Corrección<br/>ECO;</li> </ol>                                                                                                    | Timer And Schedule Room Thermostat Space Heating Space Cool       |
|------------|----------------------------------------------------------------------------------------------------|-------------------------------------------------------------------|
|            | <sup>(2)</sup> Pulse el selector para acceder al ajuste de Corrección ECO;                                                                                                    | Cycle 1 Cycle 2 Heating Auto On/Off<br><br>Max.Compensation Value |
| Eco offset | <sup>3</sup> Gire para seleccionar el parámetro de Corrección ECO;                                                                                                    | Min.Compensation Value -10°C                                      |
|            | <ul> <li>④ Pulse para confirmar el parámetro.</li> <li>⑤ Duberto El para el parámetro de la parámetro de la para el para el para el parámetro de la parámetro de la pa</li></ul> | Eco Offset 0                                                      |
|            | del Eco Offset.                                                                                                    | Configuration                                                     |

ĩ

#### \_\_\_\_\_ Calefacción \_\_\_\_\_

|                    | <ul> <li><sup>3</sup> Gire el selector y seleccione el Tipo de<br/>emisor de calor;</li> <li><sup>2</sup> Pulso para configurar ol tipo do omicor do</li> </ul> | Timer And Schedule Room Thermostat Space Heating Space Cool |  |  |  |  |
|--------------------|----------------------------------------------------------------------------------------------------|-------------------------------------------------------------|--|--|--|--|
| Tipo de            | calor;                                                                                                    | Min.Compensation Value -10°C                                |  |  |  |  |
| emisor de<br>calor | <sup>(3)</sup> Gire para seleccionar el parámetro:                                                                                                    | Water Eco Chabled                                           |  |  |  |  |
|                    | <ul> <li>④ Pulse para confirmar el parámetro</li> <li>⑤ Pulse 🔄 para cancelar y salir del ajuste del tipo de emisores de calor.</li> </ul>                      | Eco Offset 🔹 0                                              |  |  |  |  |
|                    |                                                                                                    | Type Of Heat Emitters  Floor Heating                        |  |  |  |  |
|                    |                                                                                                    | Configuration                                               |  |  |  |  |

| Válvula<br>mezcladora | <ol> <li>Gire el selector y seleccione Factor proporcional;</li> <li>Pulse el selector para ajustar el factor proporcional;</li> <li>Gire el selector y seleccione los parámetros;</li> <li>Pulse para confirmar el parámetro</li> <li>Pulse para cancelar y salir del ajuste del factor proporcional.</li> </ol> | Timer And Schedule       Room Thermostat       Space Heating       Space Cool         Cycle 1       Cycle 2       Heating Auto On/Off         Water Eco <ul> <li>Disabled</li> <li>Type Of Heat Emitters</li> <li>Floor Heating</li> <li>Mixing Valve</li> <li>Proportion Factor</li> <li>Configuration</li> </ul>                                                                                                  |
|-----------------------|----------------------------------------------------------------------------------------------------|----------------------------------------------------------------------------------------------------|
|                       | El procedimiento para ajustar el<br>Factor integral, el Tiempo de rotación<br>y el Compensación protección contra<br>sobrecalentamiento es el mismo que para el<br>factor proporcional.                                                                                                    | Timer And Schedule       Room Thermostat       Space Heating       Space Cool         Cycle 1       Cycle 2       Heating Auto On/Off         Proportion Factor       4       1.2°C/%       Integral Factor         Integral Factor       4       0.0%/*Cmin       Integral Factor         Rotation Time       4       10s       Integral Factor         Overheat Protection Offset       0FF       Integral Factor |

#### Calefacción

\_\_\_\_\_

|                                         | <ol> <li>Gire el selector y seleccione Estado;</li> <li>Pulse el selector para acceder al ajuste del estado;</li> <li>Gire el selector y seleccione Desact./Act.;</li> <li>Pulse el selector de nuevo para confirma .</li> <li>Pulse para cancelar y salir del ajuste del estado.</li> </ol>                                                                                                    | Timer And Schedule Room Thermostat Space Heating Space Cool<br>Cycle 1 Cycle 2 Heating Auto On/Off<br>Status (Disabled)<br>Configuration                                                                                                    |
|-----------------------------------------|----------------------------------------------------------------------------------------------------|----------------------------------------------------------------------------------------------------|
| Enc./Apag.<br>Automático<br>Calefacción | <ol> <li>Gire el selector y seleccione Temperatura<br/>automática de calefacción, Temp.<br/>AutoCalef;</li> <li>Pulse el selector para ajustar la<br/>temperatura automática de calefacción;</li> <li>Gire el selector y seleccione el parámetro;</li> <li>Pulse el selector de nuevo para confirma .</li> <li>Pulse el selector de nuevo para confirma .</li> <li>Pulse el a temperatura automática de<br/>calefacción.</li> </ol> | Timer And Schedule       Room Thermostat       Space Heating       Space Cool         Cycle 1       Cycle 2       Heating Auto On/Off         Status <ul> <li>Enabled</li> <li>Heating Auto Temperature</li> <li>18°C</li> <li>Configuration</li> </ul> |

|              | ner And Schedule Roon | n Thermostat Space Hea | ating | Space Coo | oling |
|--------------|-----------------------|------------------------|-------|-----------|-------|
|              | Cycle 1 Cycle 2       |                        |       |           |       |
|              | Status                |                        |       | Enabled   |       |
| Enfriamiento | Working Range         |                        |       |           |       |
|              | Max.Water Supply T    | ēmp                    |       | 22°C      |       |
|              | Min.Water Supply To   | emp                    |       | 12℃       |       |
|              | -                     | Configuration          |       |           |       |

|                                       | Room Thermostat | Space Heating        | Space Cooling | Auto Heat | /Cool |
|---------------------------------------|-----------------|----------------------|---------------|-----------|-------|
|                                       | Switch To Spac  | e Heating            |               | 10°C      | •     |
| Calefacción /<br>Enfriamiento<br>Auto | Switch To Spac  | e Cooling<br>Configu | ration        | 24°C      | •     |

|     | nermostat | Space Heating    | Space Cooling | Auto Hea | at/Cool D | HW |
|-----|-----------|------------------|---------------|----------|-----------|----|
|     | Status    |                  |               |          | Enabled   |    |
|     | Control   |                  |               |          | Powerful  |    |
| ACS | Setting   | Temperature      |               |          | 40°C      |    |
|     | Max.Se    | tting Temp       |               |          | 55°C      |    |
|     | HP ON     | Differential Tem | р             |          | 1℃        |    |
|     |           | (                | Configuration |          |           |    |

| Piscina | Heating Space Cooling Auto | Heat/Cool DHW | Swimming Pool |
|---------|----------------------------|---------------|---------------|
|         | Status                     |               | Enabled       |
|         | Setting Temperature        |               | 24°C          |
|         | Offset Temperature         |               | 15℃ )         |
|         | Conf                       | iguration     |               |

|             | Auto Heat/Cool DHW   | Swimming Po  | ool Co | mplen | nentary He | ating |
|-------------|----------------------|--------------|--------|-------|------------|-------|
|             | Heating Source       |              |        | HP (  | Only       |       |
| Calafaasián | Electric Heater      |              |        |       |            |       |
| Auxiliar    | Bivalent Point       |              |        |       | 0°C        |       |
|             | Supply Setting Compe | nsation      |        |       | 0°C        |       |
|             | Proportion Factor    |              |        |       | 0.0%/°C    |       |
|             | -                    | Configuratio | n      |       |            |       |

|                   |                                                                                                    | /Cool DHW Swimming Pool Comp                                                                                                    | plementary Heating                                                                                | Heat Pump                                                                                  |                         |               |
|-------------------|----------------------------------------------------------------------------------------------------|----------------------------------------------------------------------------------------------------|---------------------------------------------------------------------------------------------------|--------------------------------------------------------------------------------------------|-------------------------|---------------|
|                   |                                                                                                    | Water Pump Configuration                                                                                                    |                                                                                                   |                                                                                            |                         |               |
|                   |                                                                                                    | Operation Speed Mode                                                                                                    | 4 Fi                                                                                              | x 🕨                                                                                        |                         |               |
|                   |                                                                                                    | Space Speed(Heating And Cooling)                                                                                                    | 4 100                                                                                             | )%                                                                                         |                         |               |
|                   |                                                                                                    | DHW Speed                                                                                                    | 4 100                                                                                             | )%                                                                                         |                         |               |
|                   |                                                                                                    | SWP Speed                                                                                                    | 4 100                                                                                             | )%                                                                                         |                         |               |
|                   |                                                                                                    | Configurat                                                                                                    | ion                                                                                               |                                                                                            |                         |               |
| Bomba de<br>calor | El funcionamiento ECO d<br>(calefacción) está ajustad<br>En modo calefacción, cua<br>habitaciones de un mismo<br>desactivadas, el Ciclo con<br>apagado (OFF).<br>Funcionamiento ECO bor<br>(calefacción) está ajustad<br>En modo calefacción, cua<br>habitaciones de un mismo<br>desactivadas, el Ciclo con<br>apagado.<br>La lógica de control del fu<br>de la bomba de calor para<br>misma que para calefacc<br>solo en modo de enfriami | e la bomba de calor<br>lo en OFF.<br>ando todas las<br>o ciclo están<br>rrespondiente está<br>mba de calor<br>lo en ON.<br>ando todas las<br>o ciclo están<br>rrespondiente no está<br>uncionamiento ECO<br>a enfriamiento es la<br>ión y se lleva a cabo<br>iento. | /Cool DHW Sw<br>WP ECO Mode O<br>Min.On Time<br>Min.OFF Time<br>Cooling Operatio<br>WP ECO Mode O | imming Pool Comple<br>peration(Heating)<br>on For WP2<br>peration(Cooling)<br>Configuratio | mentary Heating Heat Pu | Imp<br>><br>> |

|            | wimming Pool Complementary Heating Heat Pump Auxiliary Function<br>—<br>Emergency Operation |            |  |  |  |  |
|------------|---------------------------------------------------------------------------------------------|------------|--|--|--|--|
| Eurojonoo  | Emergency Operation Mode                                                                    | 🔹 Manual 🕨 |  |  |  |  |
| auxiliares | Emergency Space Heating Status                                                              | Disabled   |  |  |  |  |
|            | Emergency DHW Status                                                                        | Disabled   |  |  |  |  |
|            | Emergency Swimming Pool Status                                                              | Disabled   |  |  |  |  |
|            | Configuration                                                                               |            |  |  |  |  |

|               | wimming Pool Complementary Heating Heat Pump Auxiliary Function                                                                                                    | ing Pool Complementary Heating Heat Pump Auxiliary Function                                                                                   |
|---------------|----------------------------------------------------------------------------------------------------|----------------------------------------------------------------------------------------------------|
|               | Defrost By Electric Heater Disabled D                                                                                                    | Defrost By Electric Heater Disabled                                                                                                    |
|               | Air Purge Air P                                                                                                    | Purge                                                                                                    |
|               | Start Air Purge Stop St                                                                                                    | start Air Purge 1198 4 Start 🕨                                                                                                    |
|               | Operation Time 🔹 20min 🕨 🔂 💿                                                                                                    | peration Time 🕴 20min 🕨                                                                                                    |
|               | Seizure Protection Seiz                                                                                                    | zure Protection                                                                                                    |
| Durra da sira | Configuration                                                                                                    | Configuration                                                                                                    |
|               | <ol> <li>Si el parámetro Iniciar Purga Aire es Paro, configur<br/>funcionamiento;</li> <li>Configure el parámetro Iniciar Purga Aire como Ma<br/>funcionamiento se muestra gris y una vez que ha e<br/>una cuenta atrás y se actualiza cada 10 segundos;</li> <li>Cuando finaliza la cuenta atrás, la purga de aire se<br/>parámetro Iniciar Purga Aire cambia a Paro.</li> </ol> | re el parámetro Tiempo de<br>archa, el parámetro de tiempo de<br>empezado la purga de aire, se muestra<br>;<br>e detiene automáticamente y el |

|          | g Pool Complementary Heating Heat Pump Auxiliary Function     |
|----------|---------------------------------------------------------------|
|          | Inputs                                                        |
|          | Input1 K NO Function                                          |
| E/S      | Input2 NO Function                                            |
|          | Input3 NO Function                                            |
|          | Input4 NO Function                                            |
|          | Configuration                                                 |
|          |                                                               |
|          | omplementary Heating Heat Pump Auxiliary Function I/O Sensors |
|          | Auxiliary Sensors                                             |
|          | Auxsensor1 Tow3                                               |
| Sensores | Auxsensor2 Tsolar                                             |
|          | Auxsensor3 Ta_ao                                              |
|          | Auxsensor4   No Function                                      |
|          |                                                               |

#### Prueba de funcionamiento \_

- En el parámetro Prueba de funcionamiento se ajusta el inicio y el fin de la prueba
- En el parámetro Tiempo de funcionamiento se establece la duración de la prueba. Cuando este tiempo se agota, sale automáticamente de la prueba, y vuelve al estado anterior al inicio de la misma.
- El parámetro Modo se utiliza para establecer el modo de funcionamiento durante la ejecución de la prueba. Cuando el parámetro de Prueba de funcionamiento es Marcha, la prueba de funcionamiento opera en el modo ajustado en el parámetro Modo.
- Función se utiliza para ajustar el objeto de control de la prueba de funcionamiento. Cuando el parámetro Prueba de funcionamiento es Marcha, se controla que el objeto ajustado por la Función esté operativo.
- La duración, el modo y la función se pueden modificar solo si la prueba de funcionamiento está desactivada.

|                             | ary Heating Heat Pump Auxiliary Function I/O                                         | ) Sensors <b>Test Run</b>             | ary Heatir              | g Heat Pump Auxiliary Function                  | I/O           | Sensors T                   | est Run |
|-----------------------------|--------------------------------------------------------------------------------------|---------------------------------------|-------------------------|-------------------------------------------------|---------------|-----------------------------|---------|
|                             | Test Run                                                                             | <ul> <li>Stop</li> </ul>              | Test Ru                 | in                                              |               | <ul> <li>Start</li> </ul>   | )<br>F  |
|                             | Run Time                                                                             | ← 20min →                             | Run Tir                 | ne                                              |               | • 20min                     | Þ       |
|                             | Mode                                                                                 | Cooling                               | Mode                    |                                                 |               | <ul> <li>Cooling</li> </ul> | g 🕨     |
|                             | Function                                                                             | Cycle1                                | Functio                 | on                                              |               | Cycle1                      | Þ       |
| Prueba de<br>funcionamiento | Configuration                                                                        |                                       |                         | Configuratior                                   |               |                             |         |
|                             | <ol> <li>Ajuste la duración, el modo</li> <li>Active la prueba de funcior</li> </ol> | o y la función;<br>namiento, el indio | cador lum               | inoso se enciende er                            | n ver         | de. Los                     |         |
|                             | parámetros de duración, m                                                            | nodo y función ca                     | ambian a                | color gris y no se pue                          | eden          | modifica                    | ar      |
|                             | <sup>(3)</sup> Cuando la duración estable<br>automáticamente y el siste              | ecida se ha term<br>ema vuelve al est | iinado, la<br>tado ante | prueba de funcionam<br>rior al inicio de la mis | niento<br>ma; | o se deti                   | ene     |

#### Prueba de funcionamiento del actuador \_

- El parámetro Prueba de funcionamiento del actuador se utiliza para ajustar su inicio o su paro.
- En el parámetro Tiempo de funcionamiento se establece la duración de la prueba. Cuando este tiempo se agota, sale automáticamente de la prueba, y vuelve al estado anterior al inicio de la misma.
- En el parámetro Señal ejecución prueba de funcionamiento se configura el puerto de la prueba de funcionamiento.
- La duración y la señal de salida de la prueba de funcionamiento se pueden modificar solo si la prueba de funcionamiento del actuador está desactivada.

|                                   | Pump Auxiliary Function I/O Sensors T                                                                                                    | Fest Run Actuator Test Run                  | Pump Auxiliary Function I/O Sensors Test Run Actuator Test Run |  |  |  |  |  |
|-----------------------------------|----------------------------------------------------------------------------------------------------|---------------------------------------------|----------------------------------------------------------------|--|--|--|--|--|
|                                   | Actuator Test Run                                                                                                    | <ul> <li>Stop</li> </ul>                    | Actuator Test Run 299 ( Start )                                |  |  |  |  |  |
|                                   | Run Time                                                                                                    | ◆ 5min ▶                                    | Run Time 4 5min 🕨                                              |  |  |  |  |  |
|                                   | Output Test Run Signal                                                                                                    | <ul> <li>✓ Output 1 →</li> <li>⇒</li> </ul> | Output Test Run Signal 🔹 Output 1 🕨                            |  |  |  |  |  |
| Prueba de                         | Configuration                                                                                                    |                                             | Configuration                                                  |  |  |  |  |  |
| funcionamiento<br>del<br>actuador | Configuration       Configuration         1 Ajuste el tiempo de funcionamiento y la Señal de ejecución de la prueba de funcionamiento;       2         2 Ajuste la prueba de funcionamiento del actuador en Marcha. La prueba de funcionamiento se pondrá en marcha y se mostrará la cuenta atrás en segundos. Los parámetros de Tiempo de funcionamiento y Señal de ejecución de la prueba de funcionamiento cambian a color gris y no se pueden modificar         3 Una vez finalizado el tiempo de funcionamiento establecido, la rueba de funcionamiento se detiene automáticamente (Paro) y el sistema vuelve al estado en el que estaba antes de la prueba. |                                             |                                                                |  |  |  |  |  |

## Ajustes del controlador

- Ajustes del Controlador: Configure el idioma del controlado , la hora del sistema, el brillo y el tiempo de la luz de fondo y el encendido o apagado del borde luminoso.
- En la siguiente tabla se muestra el contenido del menú de ajustes del controlador

| Contenido del menú                   |                                                                                                    |                                                                                                    |                                                                                                    |                                                                                                  |                                                                 |  |
|--------------------------------------|----------------------------------------------------------------------------------------------------|----------------------------------------------------------------------------------------------------|----------------------------------------------------------------------------------------------------|--------------------------------------------------------------------------------------------------|-----------------------------------------------------------------|--|
|                                      | Nivel 1                                                                                                    | Nivel 2                                                                                                    |                                                                                                    | Nive                                                                                             | 13                                                              |  |
| Ajustes del contr                    | olador                                                                                                    | Idioma<br>Fecha y Hora<br>Ajustes de pantalla<br>LED de estado                                                                                                    |                                                                                                    | Ajuste de fecha y hor<br>Horario de verano<br>Brillo<br>Tiempo de iluminació                     | a<br>n de fondo                                                 |  |
| Ajustes del<br>controlador<br>remoto | Poperation Data       Cont         Image: Control Data       Cont         Image: Control Data       Image: Control Data         Image: Control Data       Image: Control Data         Im | Image: selector of the selector of the selector of the selection of the selection of the selection of the selector of the selector of the selec | Language<br>Date And Tin<br>Screen Setti<br>Brightnes<br>Backlight<br>Status LED<br>justes del cor<br>rolador.<br>Ise ∑ para c | ne<br>ngs<br>ss<br>tTime<br>Controller Setting<br>htrolador remoto; la<br>cancelar el ajuste y v | English 5 15s 0N opción volver al Menú.                         |  |
| Idioma                               | <ol> <li>Gire el selector y</li> <li>Pulse para ajusta</li> <li>Gire el selector, s<br/>pulse para guarda</li> <li>En el menú de aju<br/>para cancelar y s</li> </ol>                                                                                                    | seleccione Idioma;<br>r el idioma;<br>eleccione el idioma y<br>ar y salir.<br>uste del idioma, pulse <mark>É</mark><br>alir.                                                                                                    | Language<br>Date And Tim<br>Screen Settin<br>Brightnes<br>Backlight<br>Status LED                                              | ngs<br>is<br>Time<br>Controller Setting                                                          | <ul> <li>English</li> <li>5</li> <li>15s</li> <li>ON</li> </ul> |  |

## Ajustes del controlador

|              | Language                                                                                                    | 4                                                           | English                                   | •                                                    | O Date And Time                                                                                                    |                                                                                         |  |  |
|--------------|----------------------------------------------------------------------------------------------------|-------------------------------------------------------------|-------------------------------------------|------------------------------------------------------|----------------------------------------------------------------------------------------------------|-----------------------------------------------------------------------------------------|--|--|
|              | Date And Time                                                                                                    |                                                             |                                           | >                                                    |                                                                                                    |                                                                                         |  |  |
|              | Screen Settings                                                                                                    |                                                             |                                           |                                                      | 2021 <sup>-</sup> 12 <sup>-</sup> 3                                                                                  | 14 ፡ 46 ፡ 19                                                                            |  |  |
|              | Brightness                                                                                                    |                                                             | 5                                         | → →                                                  | · · ·                                                                                                    |                                                                                         |  |  |
|              | Backlight Time                                                                                                    |                                                             | 15s                                       | •                                                    | European Summer Time                                                                                                 | ♦ OFF ▶                                                                                 |  |  |
|              | Status LED                                                                                                    |                                                             | ON                                        | •                                                    |                                                                                                    |                                                                                         |  |  |
| Fecha y Hora | Controller                                                                                                    | Setting                                                     |                                           |                                                      | Configura                                                                                                    | ation                                                                                   |  |  |
|              | ① Gire el selector y seleccione Fecha y Hora; la opción seleccionada se muestra resaltada;                                         |                                                             |                                           |                                                      |                                                                                                    |                                                                                         |  |  |
|              | 2 Pulse para acceder a la pantalla de ajuste de la fecha y la hora.                                                                |                                                             |                                           |                                                      |                                                                                                    |                                                                                         |  |  |
|              | Nota: La hora que se m<br>después de mucho tiem<br>distinta a la real o a la r<br>estuviera apagado dura<br>deberá ajustar manualn | nuestra er<br>npo de fu<br>nostrada<br>nte un tie<br>nente. | n el con<br>ncionar<br>en la A<br>empo pi | trolador se<br>niento, pu<br>PP. Modifi<br>rolongado | e guarda localmente. Si n<br>ede ser que la hora mosti<br>que la hora del reloj si fue<br>(un año), la hora del relo | o se ajusta bien o<br>rada en el reloj sea<br>era necesario. Si<br>j se reiniciará y se |  |  |

| Ajuste de<br>fecha y hora | <ol> <li>El ajuste de la fecha y la hora se muestra como año-mes-día-hora-minuto-segundo;</li> <li>Gire el selector, seleccione el Año y pulse para acceder a la configuración del año;</li> <li>Gire el selector para modificar el valor del año y pulse para confirma .</li> <li>Pulse para cancelar y salir del modo de ajuste de año.</li> <li>El procedimiento para modificar el mes, el día, la hora, los minutos y los segundos es</li> </ol> | ⑦ Date And Time         Adjust Date And Time         2021       12       3       14       50       5         European Summer Time       OFF       OFF |
|---------------------------|----------------------------------------------------------------------------------------------------|----------------------------------------------------------------------------------------------------|
|                           | día, la hora, los minutos y los segundos es<br>el mismo que para el año.                                                                                                    | Configuration                                                                                                    |

| Horario de<br>verano | <ol> <li>Gire el selector y seleccione Horario<br/>verano;</li> <li>Pulse para ajustar el horario de verano;</li> <li>Gire el selector, seleccione ON u OFF y</li> </ol> | ⑦ Date And Time      Adjust Date And Time      2021 - 12 - 3 |
|----------------------|----------------------------------------------------------------------------------------------------|--------------------------------------------------------------|
| verano               | <ul> <li><sup>(3)</sup> Gire el selector, seleccione ON u OFF y pulse para confirma .</li> <li><sup>(4)</sup> Pulse para cancelar y salir.</li> </ul>                    | European Summer Time    OFF                                  |

## Ajustes del controlador

| <ul> <li>(1) Gire el selecta</li> <li>(2) Pulse para ac</li> <li>(3) Gire el selecta</li> <li>(3) Gire el selecta</li> <li>(4) Pulse mara ac</li> <li>(4) Pulse mara ac</li> <li>(5) Pulse mara ac</li> <li>(6) Pulse mara ac</li> <li>(7) Pulse mara ac</li> <li>(8) Pulse mara ac</li> <li>(9) Pulse mara ac</li> <li>(9) Pulse mara ac</li> <li>(9) Pulse mara ac</li> <li>(1) Gire el selecta</li> <li>(2) Pulse para ac</li> <li>(3) Gire el selecta</li> <li>(4) Pulse mara ac</li> <li>(4) Pulse mara ac</li> <li>(5) Pulse mara ac</li> <li>(6) Pulse mara ac</li> <li>(7) Pulse mara ac</li> <li>(8) Pulse mara ac</li> <li>(9) Pulse mara ac</li> <li>(9) Pulse mara ac</li> <li>(9) Pulse mara ac</li> <li>(1) Pulse mara ac</li> <li>(1) Pulse mara ac</li> <li>(1) Pulse mara ac</li> <li>(1) Pulse mara ac</li> <li>(1) Pulse mara ac</li> <li>(1) Pulse mara ac</li> <li>(1) Pulse mara ac</li> <li>(1) Pulse mara ac</li> <li>(1) Pulse mara ac</li> <li>(1) Pulse mara ac</li> <li>(1) Pulse mara ac</li> <li>(2) Pulse mara ac</li> <li>(3) Pulse mara ac</li> <li>(4) Pulse mara ac</li> <li>(5) Pulse mara ac</li> <li>(6) Pulse mara ac</li> <li>(7) Pulse mara ac</li> <li>(7) Puls</li></ul> | <ol> <li>Gire el selector y seleccione Brillo;</li> <li>Pulse para acceder al ajuste del brillo;</li> <li>Gire el selector y seleccione el nivel de<br/>brillo entre 1 y 6. Pulse para quardar y</li> </ol> | Language<br>Date And Time<br>Screen Settings | •                  | English | <b>)</b> |
|----------------------------------------------------------------------------------------------------|----------------------------------------------------------------------------------------------------|----------------------------------------------|--------------------|---------|----------|
|                                                                                                    | salir.                                                                                                    | Brightness                                   |                    |         | •        |
|                                                                                                    | ④ Pulse 🔄 para cancelar y salir del modo                                                                                                    | Backlight Time                               |                    | 15s     | •        |
|                                                                                                    | de ajuste del brillo.                                                                                                    | Status LED                                   |                    | ON      | •        |
|                                                                                                    | <ul> <li>Cuanto más alto sea el nivel de brillo, mayor<br/>será la luminosidad de la pantalla.</li> </ul>                                                                                                   | -                                            | Controller Setting |         |          |

|             | ① Gire el selector y seleccione Tiempo de                                                                                                    | Language        | 4                  | English | × |
|-------------|----------------------------------------------------------------------------------------------------|-----------------|--------------------|---------|---|
|             | iluminación de fondo;                                                                                                    | Date And Time   |                    |         | > |
| Tiempo de   | <ul> <li>Pulse para acceder al ajuste del tiempo de iluminación de fondo;</li> <li>Gire el selector y seleccione el tiempo entre 1 y 30 segundos. Pulse para guardar</li> </ul> | Screen Settings |                    |         |   |
| iluminación |                                                                                                    | Brightness      |                    | 5       | ► |
| de tondo    |                                                                                                    | Backlight Time  |                    |         | • |
|             | y salir.                                                                                                    | Status LED      |                    | ON      | Þ |
|             | ④ Pulse 🔄 para cancelar y salir.                                                                                                    |                 | Controller Setting |         |   |

|                                           | 1 Gire el selector y seleccione LED de          | Language        | 4               | English | Þ |
|-------------------------------------------|-------------------------------------------------|-----------------|-----------------|---------|---|
|                                           | estado;                                         | Date And Time   |                 |         | > |
| LED de                                    | Pulse para acceder al ajuste del LED de estado; | Screen Settings |                 |         |   |
| estado (3) Circ al coloctor, colocciono O | 3 Gire el selector, seleccione ON u OEE y       | Brightness      |                 | 5       | • |
|                                           | pulse para guardar y salir.                     | Backlight Time  |                 |         | • |
|                                           | ④ Pulse 🔄 para cancelar y salir del ajuste      | Status LED      |                 | ON      | • |
|                                           | del LED de estado.                              | Con             | troller Setting |         |   |

|            | <ol> <li>Gire el selector y seleccione<br/>InicioAuto.</li> </ol>                   | Language                         | 4                  | English 🕨     |   |
|------------|-------------------------------------------------------------------------------------|----------------------------------|--------------------|---------------|---|
| InicioAuto | <sup>②</sup> Pulse para acceder al ajuste del<br>InicioAuto.                        | Date And Time<br>Screen Settings |                    | 5c b          |   |
| moloAdto   | <sup>3</sup> Gire el selector, seleccione ON u OFF y<br>pulse para guardar y salir. | Backlight Time                   |                    | 15s ><br>ON > |   |
|            | Pulse para cancelar y salir del ajuste<br>del InicioAuto.                           | Auto Start<br><i>Q</i> Return    | Controller Setting | ON →          | 1 |

• Si el LED de estado se ajusta en OFF, el borde luminoso no se ilumina.

#### Acerca del controlador

 La opción "Acerca" muestra la siguiente información Información del sistema: capacidad, información de la versión del software. Contactar: muestra el número de atención al cliente.

| Acerca de | Operation Data                                                                               | tit<br>Configuration                                | Controller Settings          | \$     | System Information<br>Unit<br>Capacity<br>Indoor Ver.<br>Display/Main Control Ver.<br>Contact Us<br>Telephone<br>About | Split System<br>2HP<br>I-0000<br>D-00/C-0000<br>0123456789 |
|-----------|----------------------------------------------------------------------------------------------|-----------------------------------------------------|------------------------------|--------|----------------------------------------------------------------------------------------------------|------------------------------------------------------------|
|           | <ol> <li>En la pantall<br/>muestra resa</li> <li>Pulse para a</li> <li>Pulse 🔄 pa</li> </ol> | a Menú gire<br>altada;<br>cceder;<br>ra volver al N | el selector y sele<br>/lenú. | eccion | e Acerca; la opción selec                                                                                              | cionada se                                                 |

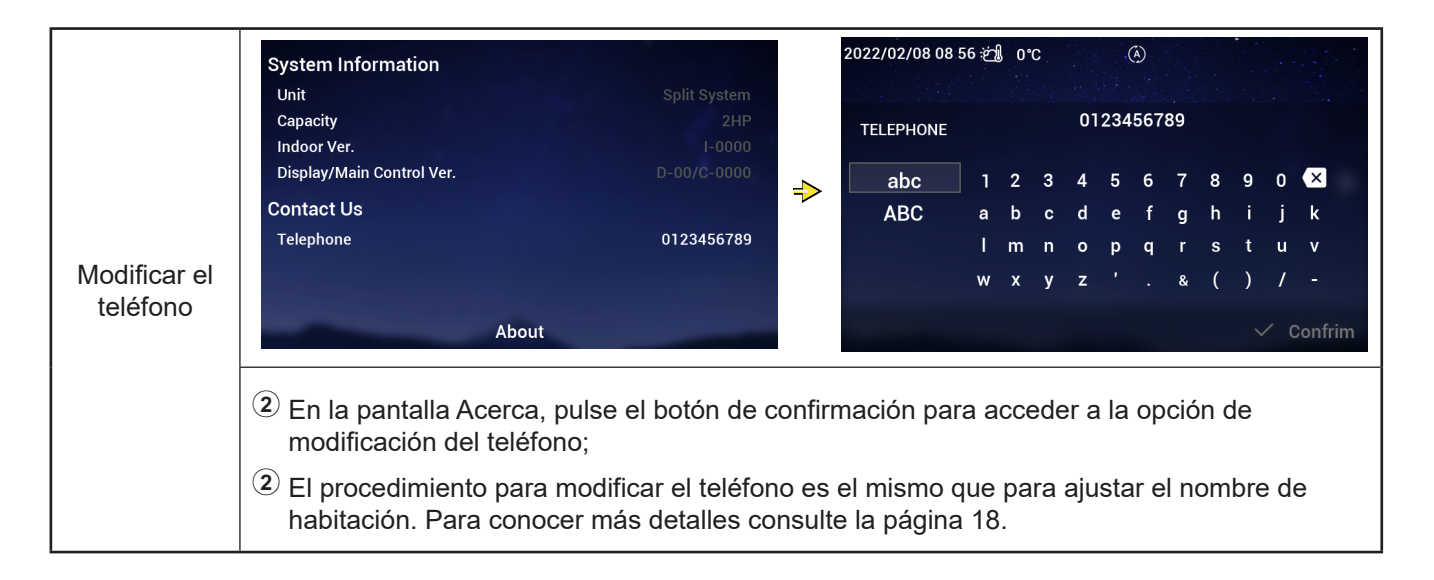

#### Apariencia

 La pantalla Apariencia se utiliza para configurar las vistas del controlador y dispone de tres vistas.

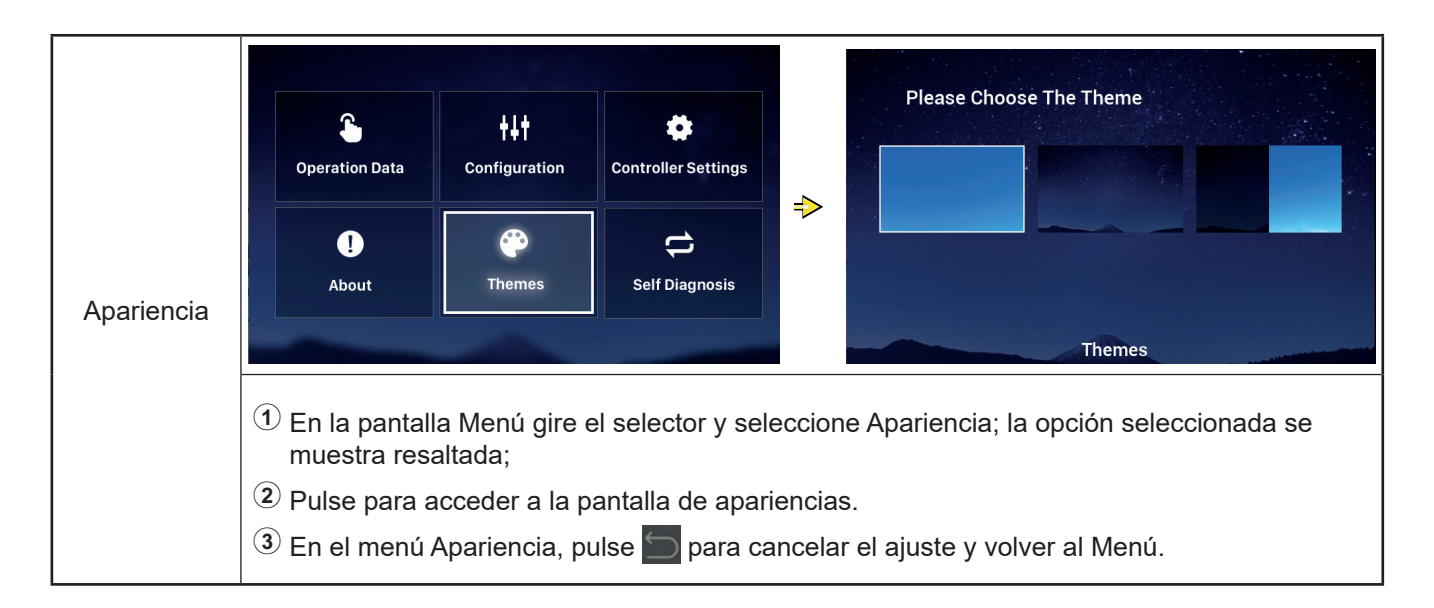

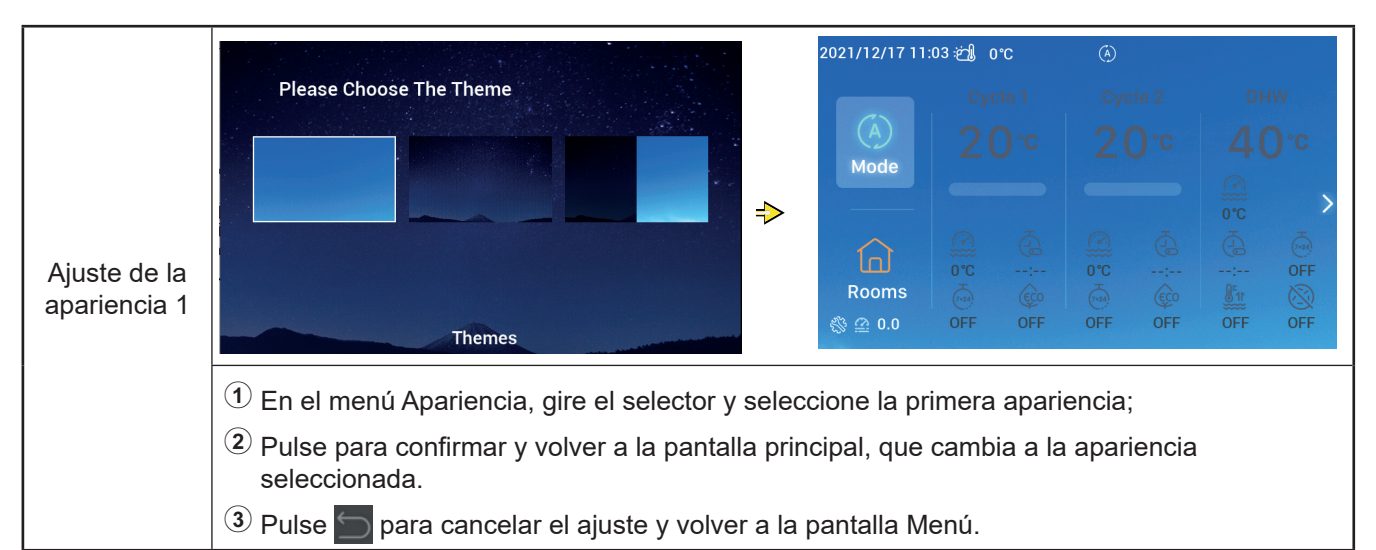

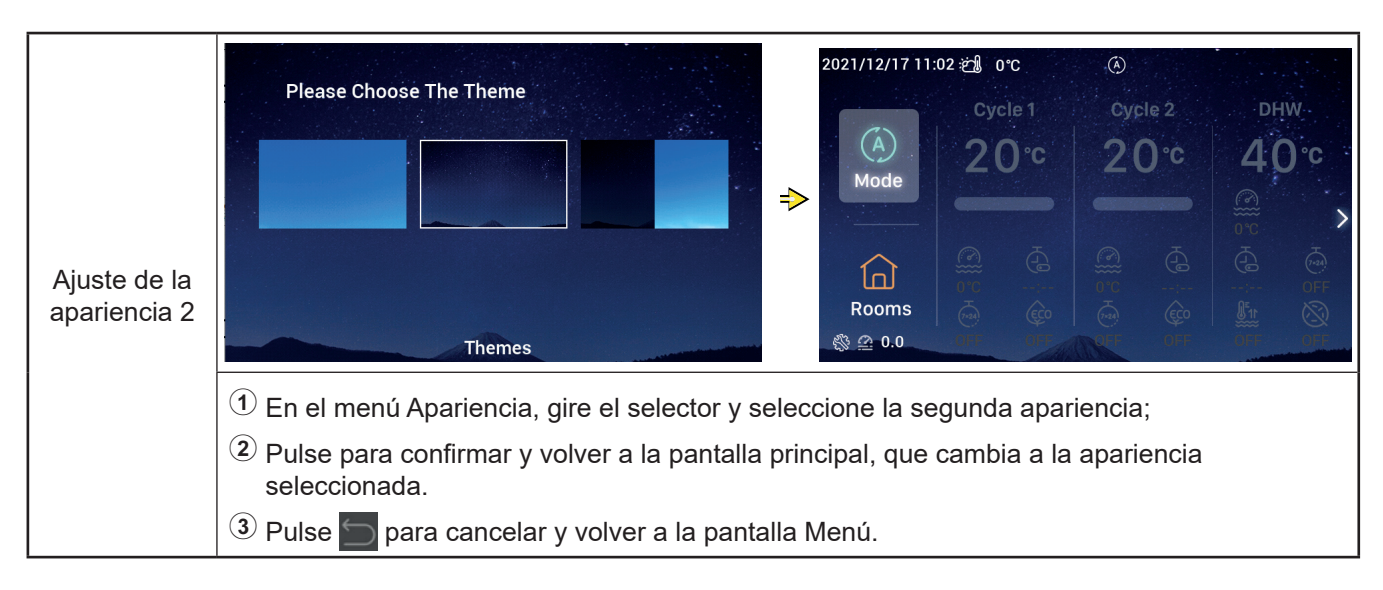

#### Apariencia

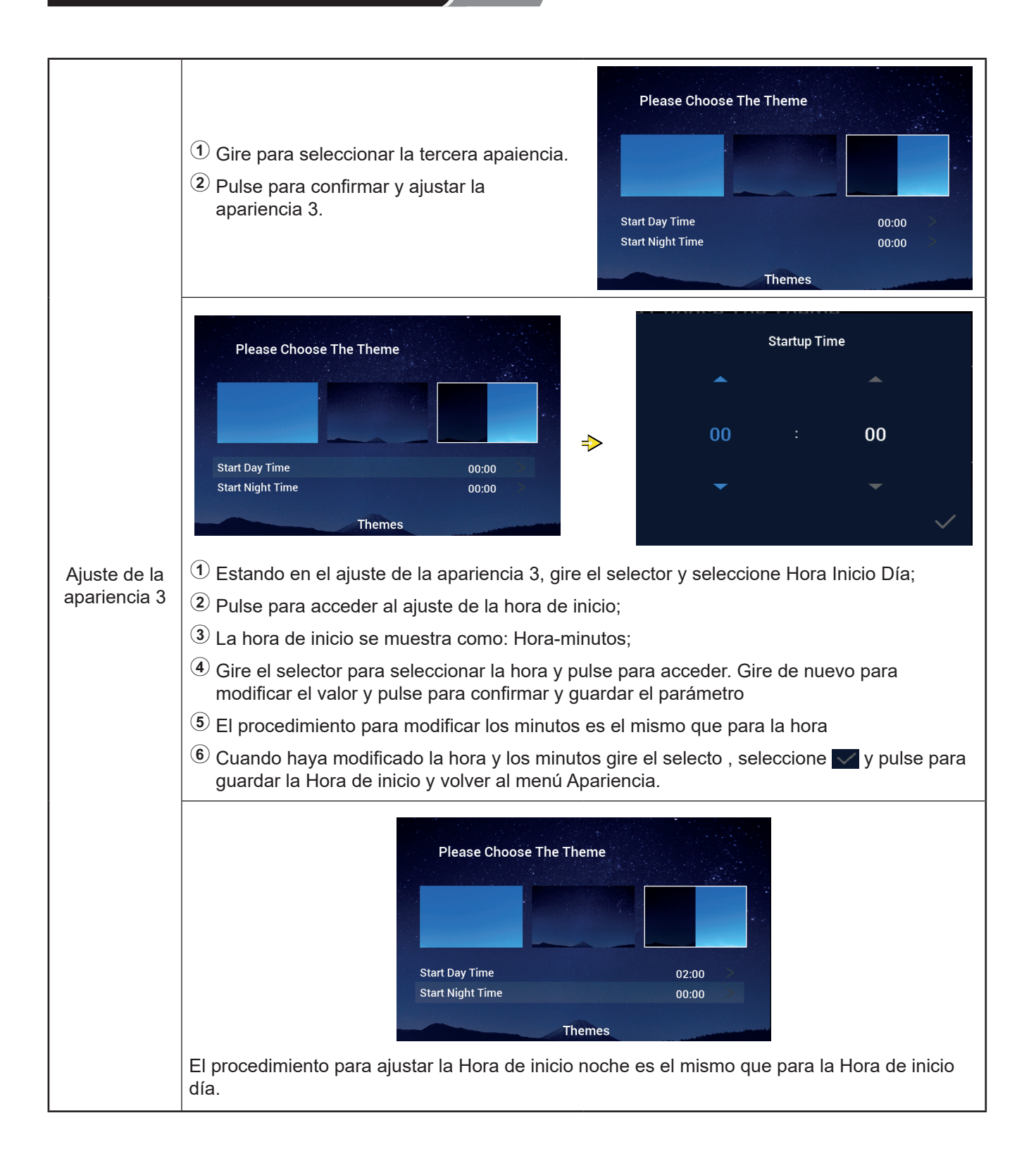

## Autodiagnóstico

• El menú Autodiagnóstico se utiliza para realizar un autodiagnóstico del controlador y se muestra solo en modo instalación y mantenimiento.

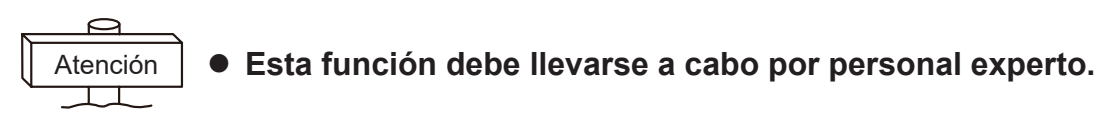

|             | Deperation Data     tit     tit       Configuration     Controller Settings                                                                                  |
|-------------|----------------------------------------------------------------------------------------------------|
| Auto-       | Image: About     Image: About     Image: About     Image: About     Image: About       Image: About     Image: About     Image: About     Image: About       |
| liagnóstico |                                                                                                    |
|             | <ul> <li>En la pantalla Menú gire el selector y seleccione Autodiagnóstico; la opción seleccionada<br/>se muestra resaltada;</li> </ul>                      |
|             | Pulse el selector para iniciar el Autodiagnóstico.                                                                                                    |
|             | ③ Mientras se encuentre en autodiagnóstico, las funciones de los botones no son válidas y<br>finalizar el proceso el controlador se reinicia automáticamente |

#### • Estado de Autodiagnóstico 1: Comprobación de la pantalla LCD

| Auto-<br>diagnóstico |                                                  | ⇒                            |                                                |             |              |
|----------------------|--------------------------------------------------|------------------------------|------------------------------------------------|-------------|--------------|
|                      | Comprobación de la par<br>alternativamente. Cada | ntalla LCD: l<br>color se mu | La pantalla se ilumina en<br>estra 2 segundos. | color rojo, | verde y azul |

## Autodiagnóstico

• Estado de Autodiagnóstico 2: Comprobación del indicador de funcionamiento

| Auto-<br>diagnóstico | <ul> <li>Comprobación del indicador de funcionamiento: <ol> <li>La pantalla muestra "01:000";</li> <li>La luz roja con el brillo predeterminado se enciende durante 2 segundos y se apaga durante 1 segundo y la luz roja con brillo máximo se enciende durante 2 segundos. Vaya al punto 3;</li> <li>La luz verde con el brillo predeterminado se enciende durante 2 segundos y se apaga durante 1 segundo y la luz verde con brillo máximo se enciende durante 2 segundos y se apaga durante 1 segundo y la luz verde con brillo máximo se enciende durante 2 segundos. Vaya al punto 4;</li> <li>La luz azul con el brillo predeterminado se enciende durante 2 segundos. Vaya al punto 4;</li> </ol> </li> </ul> | 01:000<br> |
|----------------------|----------------------------------------------------------------------------------------------------|------------|
|                      | enciende durante 2 segundos y se apaga<br>durante 1 segundo y la luz azul con brillo<br>máximo se enciende durante 2 segundos.<br>Vaya al estado de Autodiagnóstico 3.                                                                                                    |            |

#### • Estado de Autodiagnóstico 3: Comprobación de los botones

| Auto-       | <ul> <li>Comprobación de los botones:</li> <li>① La pantalla muestra "02:000";</li> <li>② De izquierda a derecha se muestra:<br/>"XX","XX", dos grupos de números que<br/>se refieren al número de señales de<br/>pulso generadas al girar el selector y al<br/>número de botones respectivamente.<br/>Los dos grupos de números se muestran</li> </ul> | 02: | 000 |
|-------------|----------------------------------------------------------------------------------------------------|-----|-----|
| diagnóstico | <ul> <li>inicialmente como 00;</li> <li>Gire el selector en sentido antihorario (o en sentido horario) una vuelta. El primer grupo de números es una cifra de 19 a 21 (número de señales de pulso); el segundo grupo muestra el número 05 después de pulsar cada uno de los 5 botones. Vaya al estado de Autodiagnóstico 4.</li> </ul>                  | 00  | 00  |

#### • Estado de Autodiagnóstico 4: Comprobación del circuito de transmisión

| Auto-       | Comprobación del circuito de transmisión:<br>① La pantalla muestra "03:000";                                                                                              | 03:000 |
|-------------|----------------------------------------------------------------------------------------------------|--------|
| diagnóstico | (2) Si el resultado de la comprobación es<br>normal, pasa automáticamente al siguiente<br>estado. Si hay un fallo en la comprobación,<br>permanece en la pantalla actual. | ОК     |

## Autodiagnóstico

• Estado de Autodiagnóstico 5: Comprobación del circuito del reloj en tiempo real

| Auto-<br>diagnóstico | <ul> <li>Comprobación del circuito del reloj en tiempo real:</li> <li>1 La pantalla muestra "08:000";</li> <li>2 Si el resultado de la comprobación es normal, pasa automáticamente al siguiente estado. Si hay un fallo en la comprobación, permanece en la pantalla actual.</li> </ul> | 08:000<br>2021 01 01 00:00:00 |
|----------------------|----------------------------------------------------------------------------------------------------|-------------------------------|
|----------------------|----------------------------------------------------------------------------------------------------|-------------------------------|

• Estado de Autodiagnóstico 6: Comprobación del circuito de cortes temporales y prolongados

| Auto                 | Comprobación del circuito de transmisión:<br>① La pantalla muestra "54:000";                                                                         | 54:000 |  |
|----------------------|----------------------------------------------------------------------------------------------------|--------|--|
| Auto-<br>diagnóstico | 2 Si el resultado de la comprobación es<br>normal, pasa automáticamente al siguiente<br>estado, de lo contrario, permanece en la<br>pantalla actual. | ок     |  |

• Estado de Autodiagnóstico 7: Comprobación del temporizador de control

| Auto-       | Comprobación del temporizador de control:<br>① La pantalla muestra "56:000";                                                           | 56:000                       |  |
|-------------|----------------------------------------------------------------------------------------------------|------------------------------|--|
| diagnóstico | (2) Si el resultado de la comprobación es<br>normal, se reinicia automáticamente, de lo<br>contrario, permanece en la pantalla actual. | ок                           |  |
|             |                                                                                                    | display : V30<br>mainCtrl: 0 |  |

 Otros

 Inicialización

 1

 Con el sistema parado, mantenga pulsados los botones () + () simultáneamente durante 3 segundos, y se mostrará la pantalla de inicialización.

 1

 1

 Con el sistema parado, mantenga pulsados los botones () + () simultáneamente durante 3 segundos, y se mostrará la pantalla de inicialización.

 2
 Gire el selector, seleccione (Confirm) y pulse para realizar la inicialización, la pantalla muestra Inicialización, el controlador se reinicia automáticamente.

 3
 En el menú de inicialización, seleccione (Go Back), pulse el selector o pulse () para cancelar el inicialización y volver a la pantalla principal.

 • Una vez ejecutada la inicialización, seleccione () borter a la pontalla principal.

 • Una vez ejecutada la inicialización, toda la información de configuración y las opciones de función se borran y se debe volver a configura.

• Esta función debe llevarse a cabo por personal experto.

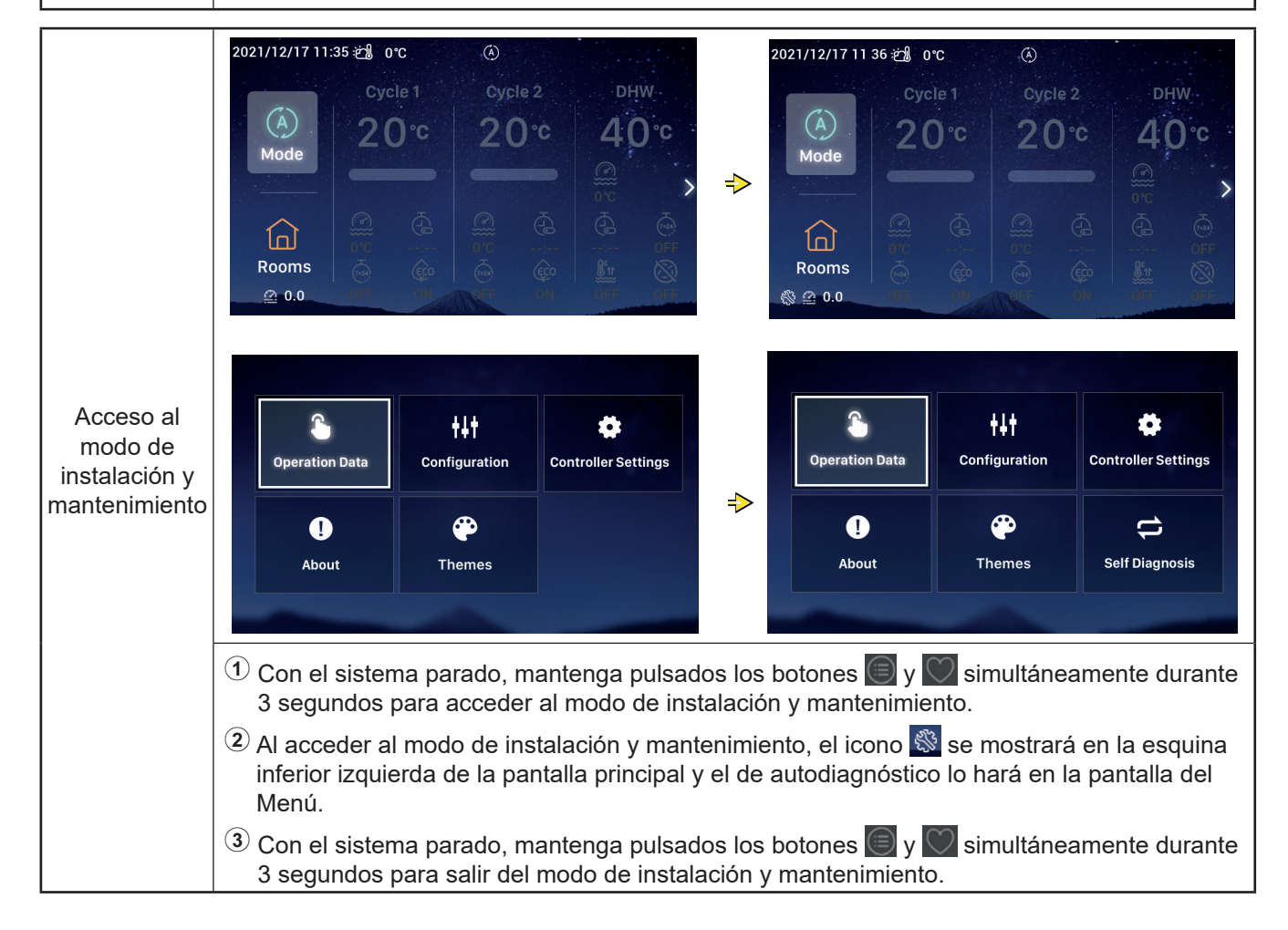

## Otros

|              | <ol> <li>Cuando se produce una alarma, la barra<br/>de estado situada en la parte superior de<br/>la pantalla principal muestra el icono de la<br/>alarma y el código de la misma, a modo de<br/>ejemplo: 2014</li> </ol> | 2021/11/29 11 | 2021/11/29 11 22 ლქ 0°C ⚠ H2 ④<br>Cycle 1 Cycle 2 |     |     |     |  |  |
|--------------|----------------------------------------------------------------------------------------------------|---------------|---------------------------------------------------|-----|-----|-----|--|--|
| Pantalla de  | Código de alarma H2: Indica que el                                                                                                    | (A)           | 2                                                 | 0°C | 20  | ).c |  |  |
| estado de la | de ambiente, pero no se detecta la                                                                                                    | Mode          |                                                   |     |     |     |  |  |
| alarma       | conexión del mismo. Cuando el termostato está completamente conectado,                                                                                                    |               |                                                   |     |     |     |  |  |
|              | entonces la alarma H2 desaparece                                                                                                    | Rooms         |                                                   |     |     |     |  |  |
|              | automáticamente.                                                                                                    | 0.0           | OFF                                               | OFF | OFF | OFF |  |  |
|              | Consulte los manuales de las unidades<br>de aire acondicionado para conocer los<br>detalles de otros códigos de alarma.                                                                                                   |               |                                                   |     |     |     |  |  |

**40**℃

>

|             | Indicador luminoso | Estado de funcionamiento            |
|-------------|--------------------|-------------------------------------|
| Descripción | Rojo intermitente  | Alarma de fallo de la unidad        |
| de los      | Amarillo           | La unidad está en modo calefacción  |
| indicadores | Naranja            | La unidad está en modo ACS          |
| luminosos   | Azul               | La unidad está en modo enfriamiento |
|             | Apagado            | La unidad está en espera            |
|             |                    |                                     |

| Descripción<br>de otros<br>iconos | <ol> <li>Icono de la presión del agua 20.0 Cuando la presión del agua es superior a 3 bares, el icono parpadea.</li> <li>Icono anticongelación: El icono se muestra durante el proceso anticongelación, y si ocurre un error durante el mismo, el icono parpadea.</li> </ol> |
|-----------------------------------|----------------------------------------------------------------------------------------------------|
|-----------------------------------|----------------------------------------------------------------------------------------------------|

Español

# Hisense

Qingdao Hisense Hitachi Air-conditioning Systems Co.,Ltd.

Add.: No. 218, Qianwangang Road, Economic and Technological Development Zone, Qingdao, China http://www.hisense-vrf.com E-mail: export@hisensehitachi.com

La empresa está comprometida con la mejora continua de la calidad de sus productos. La empresa se reserva el derecho de realizar cambios en la información del producto en cualquier momento sin comunicación previa.

# Hisense

# Manuale d'uso

## Controllo remoto cablato

Grazie per aver acquistato un condizionatore d'aria Hisense! Leggere attentamente questo manuale prima di utilizzare il controllo remoto cablato per garantirne un corretto funzionamento e conservarlo correttamente.

Per qualsiasi domanda, contattare il proprio fornitore o il nostro centro di assistenza.

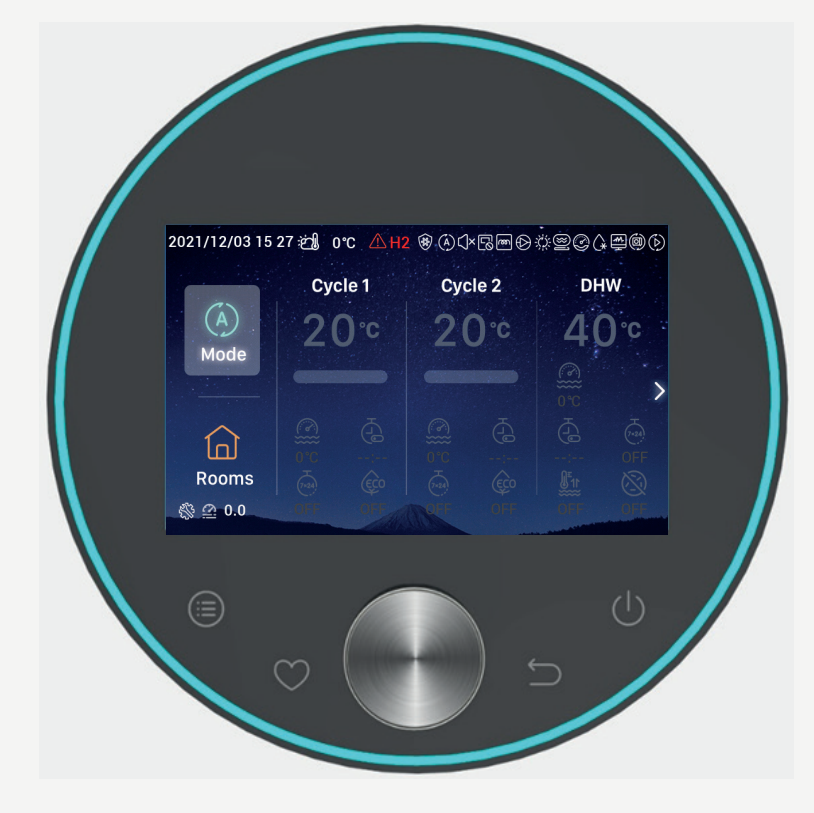

## Contenuti

|    | Introduzione                                | 1  |
|----|---------------------------------------------|----|
|    | Precauzioni per la<br>sicurezza             | 1  |
|    | Descrizione                                 | 3  |
|    | Configurazione inizial                      | 4  |
|    | Impostazione modalità                       | 9  |
|    | Impostazione ciclo                          | 10 |
|    | Impostazione ACS                            | 14 |
|    | Impostazione PSC                            | 16 |
|    | Impostazione locali                         | 16 |
|    | Preferiti                                   | 19 |
|    | Menu impostazioni                           | 20 |
|    | Dati funzionamento                          | 21 |
|    | Configurazion                               | 28 |
| Im | npostazioni del dispositivo<br>di controllo | 54 |
|    | Info                                        | 57 |
|    | Temi                                        | 58 |
|    | Autodiagnosi                                | 60 |
|    |                                             |    |

Altro \_\_\_\_\_ 63

#### Introduzione

- Questo è un prodotto di controllo per uso generale. Le funzioni del prodotto richiedono il supporto dell'impianto di aria condizionata. Se viene collegato ad alcuni tipi specifici di condizionatori, alcune funzioni potrebbero non essere valide. Per maggiori dettagli contattare il proprio distributore.
- Non installare questo prodotto nei seguenti luoghi in cui i tasti del dispositivo di controllo sono soggetti a guasti.
- --- Luoghi con presenza di spruzzi di olio (incluso olio di macchinari); luoghi con vapore
- --- Luoghi, come le sorgenti termali, con un'alta concentrazione di gas solfuri
- --- Luoghi in cui possano generarsi o fluire gas infiammabil
- --- Luoghi con elevata salinità, come le zone costiere
- --- Luoghi con atmosfera acida o alcalina

• Quando si utilizzano apparecchiature mediche e altri dispositivi che producono onde elettromagnetiche, la superficie di trasmissione delle onde elettromagnetiche non deve essere rivolta direttamente verso questo prodotto per evitare malfunzionamenti.

Per prevenire l'interferenza delle onde elettromagnetiche su questo prodotto e le sue unità collegate, posizionare i dispositivi che possono produrre onde elettromagnetiche, come un trasmettitore radio e simili, a 3 metri di distanza dal prodotto.

- Temperatura ambiente di lavoro: 0 °C~40 °C. Umidità ambiente di lavoro: ≤ UR 90%.
- Spiegazione dei simboli

   Avvertenza
   indica operazioni errate, che possono causare lesioni gravi o morte.
   indica elementi diversi da Avvertenza · Attenzione.

   indica divieti.
   indica elementi obbligatori e fornisce una guida per gli utenti.
   indica una pagina di riferimento.

#### Precauzioni per la sicurezza

- Leggere attentamente le istruzioni di sicurezza prima di utilizzare il prodotto.
- Gli aspetti identificati in questo manuale com
   [▲ Avvertenza] indicano gravi conseguenze che
   possono derivare da un malfunzionamento. Si prega
   di osservare tutte le misure di sicurezza fornite!
- Leggere con attenzione questo manuale e conservarlo per un uso futuro.

|            | Installazione · Collegamento elettrico                                                                                                    |  |  |  |  |
|------------|----------------------------------------------------------------------------------------------------|--|--|--|--|
|            | <ul> <li>Per l'installazione, avvalersi del fornitore o di personale qualificato<br/>Un'installazione errata, effettuata autonomamente, può dare luogo a perdite di acqua, scosse<br/>elettriche, incendio, caduta dell'unità o altri incidenti.</li> </ul> |  |  |  |  |
| Avvertenza | <ul> <li>Gli installatori elettrici devono essere qualificati. Avvalersi di fornitori qualificati</li> <li>Un'installazione errata, effettuata autonomamente, può dare luogo a scosse elettriche, incendio o altri incidenti.</li> </ul>                    |  |  |  |  |

## Precauzioni per la sicurezza

| Funzionamento |                                                                                                    |                    |  |  |  |
|---------------|----------------------------------------------------------------------------------------------------|--------------------|--|--|--|
| Avvertenza    | <ul> <li>Non mettere in funzione il dispositivo di controllo con le mani bagnate, in quanto ciò<br/>può provocare scosse elettriche.</li> </ul>                                                                                                    |                    |  |  |  |
|               | <ul> <li>Spegnere immediatamente l'alimentazione principale, se il dispositivo di sicurezza si<br/>avvia ripetutamente o i comandi operativi funzionano in modo anomalo.</li> <li>A causa di possibile perdita elettrica o sovracorrente, si possono verificare scosse<br/>elettriche, incendio o esplosione. Contattare il distributore o il nostro centro assistenza.</li> </ul> | Carlore<br>Carlore |  |  |  |
|               | <ul> <li>Per l'installazione, avvalersi del fornitore o di personale qualificato</li> <li>Un'installazione errata, effettuata autonomamente, può dare luogo a perdite di acqua, scosse elettriche, incendio, caduta dell'unità o altri incidenti.</li> </ul>                                                                                                    |                    |  |  |  |

| Manutenzione · Spostamento |                                                                                                    |  |  |  |  |
|----------------------------|----------------------------------------------------------------------------------------------------|--|--|--|--|
|                            | • Consultare il distributore o il nostro centro di assistenza per la manutenzione delle unità del condizionatore d'aria.                                                                                                    |  |  |  |  |
|                            | In caso contrario, potrebbero verificarsi scosse elettriche, incendio o altri incidenti                                                                                                    |  |  |  |  |
| Avvertenza                 | <ul> <li>Consultare il distributore o il nostro centro di assistenza per la manutenzione o lo spostamento del<br/>dispositivo di controllo.</li> <li>In caso contrario, potrebbero verificarsi scosse elettriche, incendio o altri incidenti</li> </ul> |  |  |  |  |

|            | Altre avvertenze e precauzioni                                                                                                    |  |  |  |  |  |  |
|------------|----------------------------------------------------------------------------------------------------|--|--|--|--|--|--|
| Avvertenza | <ul> <li>Evitare l'ingresso di acqua durante la manutenzione. In caso contrario, potrebbero verificarsi scosse<br/>elettriche.</li> </ul>                                                     |  |  |  |  |  |  |
|            | • Non modificar il cablaggio elettrico senza autorizzazione. Ciò potrebbe provocare danni importanti.                                                                                         |  |  |  |  |  |  |
|            | <ul> <li>Non disattivare l'alimentazione durante i 3 minuti successivi all'azionamento dei comandi del<br/>dispositivo. In caso contrario, potrebbero verificarsi malfunzionamenti</li> </ul> |  |  |  |  |  |  |

#### Descrizione

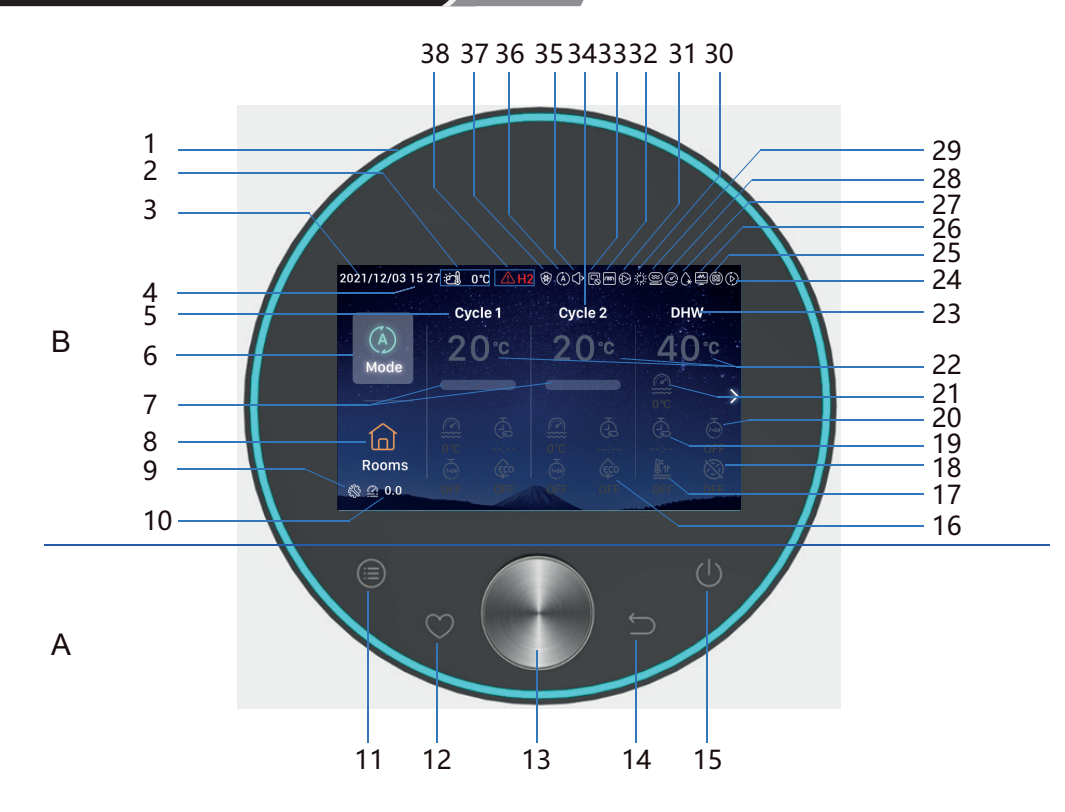

#### A Tasti touch

- 12 Preferiti: accesso rapido alle funzioni utilizzate di frequente
- 11 Menu: toccare per accedere all'interfaccia del menu 14 Indietro: premere brevemente per tornare al passaggio precedente e premere per oltre 3 secondi per disattivare l'allarme.

#### 15 Avvio/Arresto: Toccare per avviare (ON) o arrestare (OFF)

- 13 Pomello rotante meccanico: ruotare per regolare il valore o per scorrere le pagine, premendo si conferma.
- 11+12 Tasto combinato modalità di installazione e manutenzione: tenere premuto per oltre 3 secondi per entrare/uscire dalla modalità di installazione e manutenzione.

11+14 Tasto combinato inizializzazione: tenere premuto per oltre 3 secondi per avviare l'inizializzazione.

- B Display
- 1 Striscia luminosa
- Display temperatura ambiente 2 esterna
- 3 Visualizzazione data
- Visualizzazione ora 4
- 5 Display impostazione ciclo 1
- Modalità 6
- Display del livello di temperatura 7 dell'acqua
- Ambienti 8
- 9 Display modalità installazione
- 10 Display pressione dell'acqua
- 16 ECO

Attenzione

- 17 Boost ACS 18 Anti Legionella ACS
- 19 Timer semplice
- 20 Timer settimanale
- 21 Temperatura acqua attuale
- Impostazione della temperatura 22 dell'acqua
- 23 Display impostazione ACS
- 24 Display prova di funzionamento.
- Display funzionamento 25 automatico (riservato)
- 26 Display monitoraggio energetico 37 Display antigelo
- 27 Display sbrinamento

- Display funzionamento compressore 28 (riservato)
- 29 Display funzionamento caldaia
- 30 Display funzionamento solare
- 31 Display funzionamento pompa dell'acqua
- Display funzionamento modulo acqua del 32
- riscaldatore elettrico Display funzionamento controllo 33 centralizzato
- 34 Display impostazione Ciclo 2
- 35 Display funzionamento silenzioso
- 36 Display modalità di funzionamento
- 38 Allarme e codice allarme

Toccare i tasti del dispositivo di controllo con le dita.

Non toccare i tasti con troppa forza.

• Quando il dispositivo di controllo viene utilizzato per la prima volta o dopo l'inizializzazione, è necessario eseguire le configurazioni iniziali

| Configurazione<br>iniziale passo 0 | Selezionare la lingua | lomânia | Türkiye    | English         | Español      | Italianc |
|------------------------------------|-----------------------|---------|------------|-----------------|--------------|----------|
|                                    |                       |         | Select the | language of the | e controller |          |

| Configurazione<br>iniziale passo 1 | Impostare l'ora del sistema | Year<br>▲<br>2020<br>▼ | Month<br>- 1<br>- | Date          | Tir<br>01<br>• | me<br>. 01                    |
|------------------------------------|-----------------------------|------------------------|-------------------|---------------|----------------|-------------------------------|
|                                    |                             |                        |                   | Adjust Date A | And Time       | <ul> <li>✓ Confrim</li> </ul> |
|                                    |                             |                        |                   |               |                |                               |

|                  | Impostare il modulo di configurazione, si |                                                        |                                        |
|------------------|-------------------------------------------|--------------------------------------------------------|----------------------------------------|
|                  | prega di fare riferimento alla tabella    |                                                        |                                        |
|                  | allegata nell'ultima pagina per il        |                                                        |                                        |
|                  | diagramma di blocco rapido del piano di   |                                                        |                                        |
| Configurazione   | configurazione. Selezionare la            |                                                        | <b>\$</b> 01 <b>\$</b> 04              |
| iniziale passo 2 | configurazione normale per passare        | Quick Configuration Normal Configuration               | <b>\$2</b> 02 <b>\$2</b> 05            |
|                  | all'impostazione del problema             |                                                        | 🦚 03 🗱 06                              |
|                  |                                           | $ ightarrow$ Return Configuration $\checkmark$ Confirm | ⊖ Return Quick Configuration ✓ Confirm |
|                  | configurazione rapida per accedere        |                                                        |                                        |
|                  | all'interfaccia normale dopo la conferma  |                                                        |                                        |

| Configurazione<br>iniziale passo 3 | Impostare il numero di cicli | How many cycles do you have?<br>0<br>1<br>2 |
|------------------------------------|------------------------------|---------------------------------------------|
|                                    |                              | Basic Configuration                         |

| Configurazione<br>iniziale passo 4 | Configurare il tipo di emettitori di calore<br>installati sul ciclo.<br>Quando si configurano più cicli, ogni<br>ciclo deve essere configurato con i propri<br>emettitori di calore. | What are the heat emitters installed on cycle 1?         Underfloor heating         Fan coils         Radiators |
|------------------------------------|----------------------------------------------------------------------------------------------------|----------------------------------------------------------------------------------------------------|
|                                    |                                                                                                    | Basic Configuration                                                                                             |

| Configurazione<br>iniziale passo 5 | Se è installata o meno ACS | Do you have a DHW installed?<br>NO<br>YES |
|------------------------------------|----------------------------|-------------------------------------------|
|                                    |                            | Basic Configuration                       |

| Configurazione<br>iniziale passo 6 | Se è installato o meno un riscaldatore<br>elettrico ACS | Do you have a DHW electric<br>heater installed?<br>NO<br>YES |
|------------------------------------|---------------------------------------------------------|--------------------------------------------------------------|
|                                    |                                                         | Basic Configuration                                          |

| Configurazione<br>iniziale passo 7 | Se è installato o meno un riscaldatore<br>elettrico a pompa di calore | Do you have an heat pump<br>electric heater installed?<br>NO<br>YES |
|------------------------------------|-----------------------------------------------------------------------|---------------------------------------------------------------------|
|                                    |                                                                       | Basic Configuration                                                 |

| Configurazione                                      | Select heat pump electric heater |
|-----------------------------------------------------|----------------------------------|
| iniziale passo 8 Selezionare il punto bivalente del | bivalent point                   |
| riscaldatore elettrico a pompa di calore            |                                  |

| Configurazione<br>iniziale passo 9 Se è installata o meno una caldaia | Do you have a boiler installed?<br>NO<br>YES<br>Basic Configuration |
|-----------------------------------------------------------------------|---------------------------------------------------------------------|
|-----------------------------------------------------------------------|---------------------------------------------------------------------|

| Configurazione<br>iniziale passo<br>10 | Seleziona il punto bivalente della caldaia | Select the boiler's bivalent point<br>∢ -10°C ► |
|----------------------------------------|--------------------------------------------|-------------------------------------------------|
|                                        |                                            | Basic Configuration                             |

| Configurazione<br>iniziale passo 11 | Se è installato o meno un impianto<br>fotovoltaico/solare | Do you have a solar installed?<br>NO<br>YES |
|-------------------------------------|-----------------------------------------------------------|---------------------------------------------|
|                                     |                                                           | Basic Configuration                         |

| Configurazione<br>iniziale passo<br>12 | Se è installata o meno una piscina | Do you have a swimming pool<br>installed?<br>NO<br>YES |
|----------------------------------------|------------------------------------|--------------------------------------------------------|
|                                        |                                    | Basic Configuration                                    |

|                   | Impostare il sensore ausiliario | How are Auxilia | ry sensor connected? |           |       |
|-------------------|---------------------------------|-----------------|----------------------|-----------|-------|
|                   |                                 | Auxsensor1      |                      | Tow3      | ►     |
|                   |                                 | Auxsensor2      |                      | Tsolar    | Þ     |
| Configurazione    |                                 | Auxsensor3      |                      | Тѕwp      | ►     |
| iniziale passo 13 |                                 | Auxsensor4      |                      | Tow2      | Þ     |
|                   |                                 | Auxsensor5      |                      |           | •     |
|                   |                                 | Auxsensor6      |                      | Room_amb1 | Þ     |
|                   |                                 | Auxsensor7      |                      | Room_amb2 | ►     |
|                   |                                 |                 | Basic Configuration  | 🗸 Cor     | nfrim |

| Configurazione | Impostare le uscite | How are outputs connected? |           |                    |              |         |
|----------------|---------------------|----------------------------|-----------|--------------------|--------------|---------|
|                |                     | Output 7                   |           | Mixing valve Close | Þ            |         |
|                |                     | Output 8                   |           | Mixing valve Open  | Þ            |         |
|                |                     |                            | Output 9  |                    | WP2          | Þ       |
|                |                     |                            | Output 10 |                    | 3WV Cooling  | •       |
|                |                     | Output 11                  |           | WP1                | Þ            |         |
|                |                     |                            | Output 12 |                    | Act1         | Þ       |
|                |                     |                            |           | Basic Confi        | guration 🗸 🗸 | Confrim |

| Configurazione<br>iniziale passo 15 | Configurazione informazioni ambienti in<br>Ciclo 1 | Cycle 1<br>How many rooms are<br>there on cycle 1 ? |
|-------------------------------------|----------------------------------------------------|-----------------------------------------------------|
|                                     |                                                    | Basic Configuration                                 |

|                                     |                                                                                                    | How are thermostat&temperature&actuator Setting for cycle_1_room_1? |  |  |  |  |
|-------------------------------------|----------------------------------------------------------------------------------------------------|---------------------------------------------------------------------|--|--|--|--|
| Configurazione<br>iniziale passo 16 | Impostazione di termostato e temperatura<br>ambiente e dell'attuatore ambiente per gli<br>ambienti in Ciclo 1 | room thermostat & temperature 4 NONE >                              |  |  |  |  |
|                                     |                                                                                                    | Basic Configuration 🗸 Confrim                                       |  |  |  |  |

| Configurazione<br>iniziale passo<br>17 | Configurazione informazioni ambienti in<br>Ciclo 2 | Cycle 2<br>How many rooms are<br>there on cycle 2 ?<br>• 0 • |
|----------------------------------------|----------------------------------------------------|--------------------------------------------------------------|
|                                        |                                                    | Basic Configuration                                          |

|                                        |                                                                                                    | How are thermostat&temperature&actuator Setting for cycle_2_room_1? |           |  |  |
|----------------------------------------|----------------------------------------------------------------------------------------------------|---------------------------------------------------------------------|-----------|--|--|
| Configurazione<br>iniziale passo<br>18 | Impostazione di termostato e temperatura<br>ambiente e dell'attuatore ambiente per gli<br>ambienti in Ciclo 2 | room thermostat & temperature 4                                     | NONE      |  |  |
|                                        |                                                                                                    | Basic Configuration                                                 | 🗸 Confrim |  |  |

| Configurazione<br>iniziale passo<br>19 | <ol> <li>Confermare le informazioni della<br/>configurazione iniziale</li> <li>Selezionare <u>Confirm</u>, quindi accedere<br/>all'interfaccia principale per completare la<br/>configurazione iniziale</li> </ol> | Do you want to Save settings<br>and Exit?<br>Confirm<br>Go Back |
|----------------------------------------|----------------------------------------------------------------------------------------------------|-----------------------------------------------------------------|
|                                        |                                                                                                    | Basic Configuration                                             |

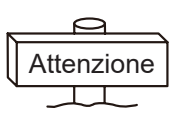

**Nota:** la visualizzazione effettiva dell'interfaccia è determinata dalle configurazioni iniziali. Poiché le configurazioni iniziali di feriscono, anche la visualizzazione effettiva sarà diversa.

## Impostazione Modalità

• Nota: la retroilluminazione viene attivata per la prima volta che si preme il tasto e questo può essere azionato efficacemente solo quando la retroilluminazione è attiva

|                          | 2021/11/30 14 54 🖽                                                                                                    | 0℃ ☆<br>ycle1 Cycle                | 2 DHW                    |                     | Choose the Mode   |             |  |  |
|--------------------------|----------------------------------------------------------------------------------------------------|------------------------------------|--------------------------|---------------------|-------------------|-------------|--|--|
|                          | Mode 2                                                                                                    | 20° 20°                            | c 40°c<br>■ @ > =        | (A)                 | ÷¢-               | *           |  |  |
|                          | Rooms                                                                                                    |                                    |                          | Auto                | Heat              | Cool        |  |  |
|                          | <b>2</b> 0.0 (m)                                                                                                    | OFT OFT                            |                          |                     | -2                | ÷-          |  |  |
|                          | 1 Nell'interfa<br>Modalità vi                                                                                                    | ccia principale,<br>ene evidenziat | ruotare il pomell<br>a); | o meccanico pe      | r selezionare 🚮   | de (l'icona |  |  |
|                          | <sup>(2)</sup> Premere il                                                                                                    | pomello mecc                       | anico per accede         | ere all'interfaccia | Scegliere mod     | alità.      |  |  |
| Impostazione<br>Modalità |                                                                                                    |                                    |                          |                     |                   |             |  |  |
|                          |                                                                                                    | Choose the Mod                     | e                        | 2021/11/30 14 55 :  | <u>현</u> 0°C (À   | 6 DIN       |  |  |
|                          |                                                                                                    |                                    | ak                       | (A)                 | 20°c 20           | rc 40°c     |  |  |
|                          | (A)                                                                                                    | -'Ċ                                | **                       | Mode                |                   |             |  |  |
|                          | Auto                                                                                                    | Heat                               | Cool                     |                     |                   | <u>م</u> ج  |  |  |
|                          |                                                                                                    |                                    |                          | Rooms               |                   | OFF         |  |  |
|                          |                                                                                                    |                                    |                          | <u></u> 0.0         | FF OFF OFF        | OFF OFF OFF |  |  |
|                          | ① Ruotare il pomello meccanico per selezionare la modalità (Auto-Caldo-Freddo) da<br>impostare, premere il pomello meccanico per confermare e tornare all'interfaccia<br>principale. |                                    |                          |                     |                   |             |  |  |
|                          | 2 Premere                                                                                                    | per annullar                       | e l'operazione in        | corso e tornare     | all'interfaccia p | rincipale.  |  |  |

#### Impostazione ciclo

• Nota: Impostazione Ciclo include l'impostazione di Ciclo 1 e Ciclo 2, che condividono le stesse funzioni, impostazioni e modalità di funzionamento. Prendere Ciclo 1 come esempio.

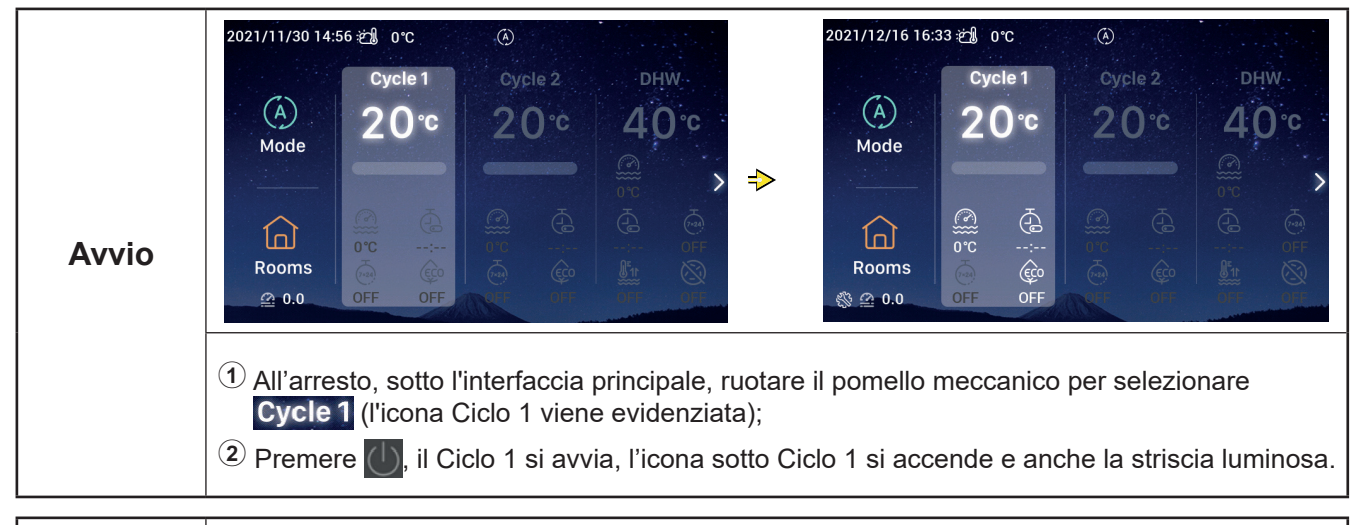

|         | 2021/12/16 16:33 ლ∭ 0°C                                                                                                    | A                                    |                                                                                                    | رائ 2021/11/30 14:57              | 0°C       | À               |                    |
|---------|----------------------------------------------------------------------------------------------------|--------------------------------------|----------------------------------------------------------------------------------------------------|-----------------------------------|-----------|-----------------|--------------------|
|         | (A)<br>Mode Cycle 1<br>20°€                                                                                                    | cycle 2<br>20°¢                      | онw.<br>40°с<br>@ > ⇒                                                                                                    | (A)<br>Mode                       | ovcle 1   | Cycle 2<br>20°C | онw<br>40°с<br>⊛ > |
| Arresto | Image: Constraint of the second second se |                                      | OFF<br>State<br>State<br>Stat | Rooms<br>A 0.0 OFF                | 0FF       |                 |                    |
|         | <ol> <li>Durante il funzio<br/>selezionare Cyc</li> </ol>                                                                                                    | namento, sot<br><b>le 1</b> (l'icona | tto l'interfaccia p<br>Ciclo 1 viene evi                                                                                                    | rincipale, ruotare<br>idenziata); | e il pome | ello meccai     | nico per           |
|         | Premere , il C<br>Ciclo 1 non veng                                                                                                    | ciclo 1 si arre<br>Jono più serv     | esta, l'icona sotto<br>ite.                                                                                                    | Ciclo 1 diventa                   | grigia e  | tutte le sta    | nze in             |

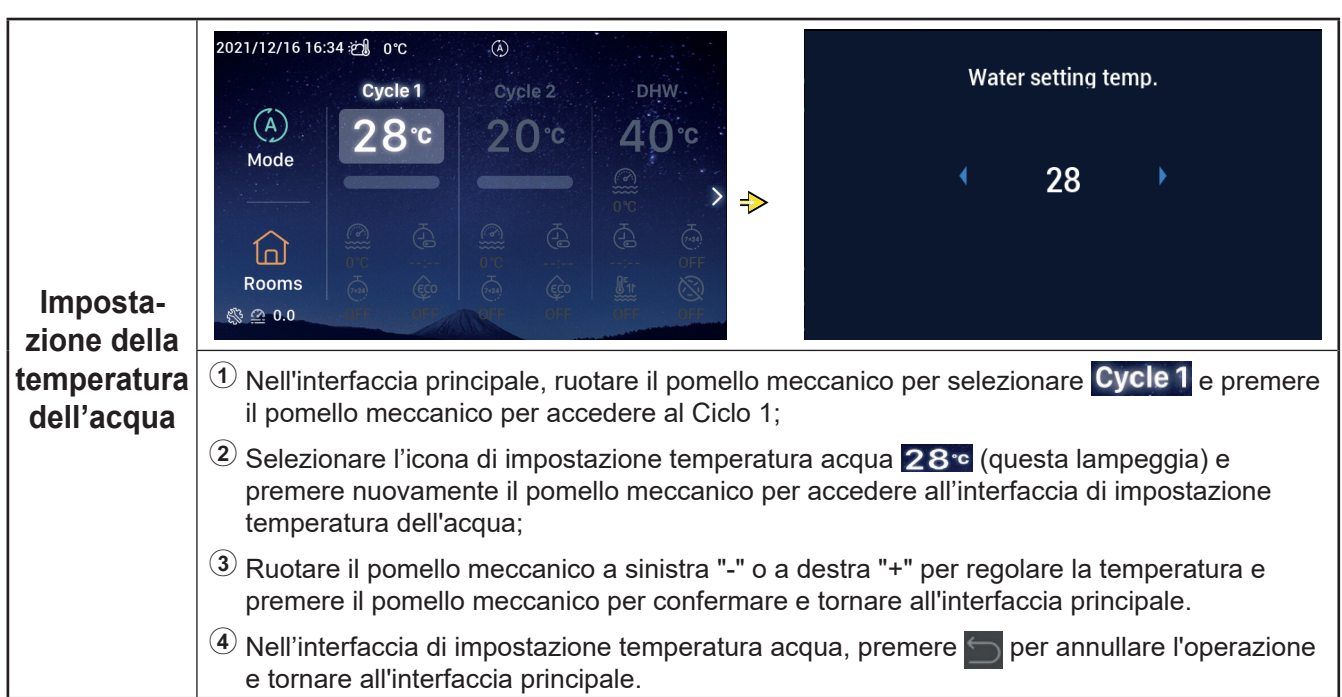
## Impostazione ciclo

|          | 2021/12/16 16:35 2 0°C<br>Cycle 1<br>Cycle 2<br>Mode<br>28°C<br>20°C<br>40°C<br>00<br>00<br>00<br>00<br>00<br>00<br>00<br>00                                                                                                    |  |  |  |  |  |  |
|----------|----------------------------------------------------------------------------------------------------|--|--|--|--|--|--|
| Timer ON | <ol> <li>Quando il Ciclo 1 si arresta, una volta in Ciclo 1, ruotare il pomello meccanico per<br/>selezionare (i) (l'icona del timer lampeggia);</li> <li>Premere il pomello meccanico per accedere all'interfaccia Timer semplice (ore: minuti).</li> <li>Ruotare il pomello meccanico a sinistra "-" o a destra "+" per impostare l'ora e poi premerlo<br/>per impostare i minuti; completata la configurazione, premere il pomello meccanico<br/>nuovamente per avviare il timer e tornare all'interfaccia principale.</li> <li>Nell'interfaccia del Timer semplice, premere per annullare l'operazione e tornare</li> </ol> |  |  |  |  |  |  |
|          | Una volta impostato il Timer ON, il tempo<br>rimasto viene mostrato sotto l'icona del Timer<br>nell'interfaccia principale.                                                                                                    |  |  |  |  |  |  |

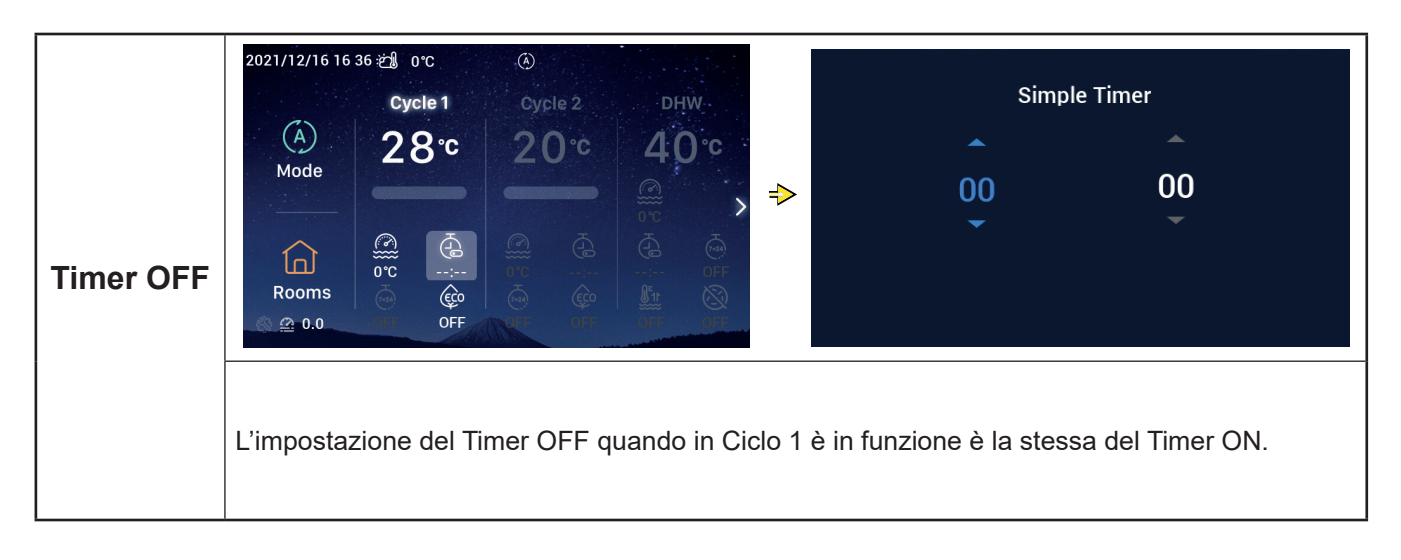

### Impostazione ciclo

|             | 2021/12/16 16:37 ஜ்∰_0°C                                                                                                    | ۲                                                                                                    | Weekly Timer                                                                                                    |                         |  |  |  |  |
|-------------|----------------------------------------------------------------------------------------------------|----------------------------------------------------------------------------------------------------|----------------------------------------------------------------------------------------------------|-------------------------|--|--|--|--|
|             | Cycle 1<br>(A)<br>Mode<br>Cycle 1<br>28°C<br>(A)<br>Comparison<br>Comparison<br>Co | Cycle 2 DHW<br>20°C 40°C<br>0°C ><br>0°C > | > ON                                                                                                    | •                       |  |  |  |  |
|             | ① Per impostare l'or                                                                                                    | ario, fare riferimento alla                                                                                                    | a configurazione di Data e Ora a                                                                                          | pagin 55.               |  |  |  |  |
|             | Per impostare i pa<br>configurazione de                                                                                                    | arametri del Timer settim<br>I Timer settimanale a pa                                                                                                    | anale per il Ciclo 1, fare riferime<br>gina 38.                                                                           | nto alla                |  |  |  |  |
|             | <sup>3</sup> Per impostare Tutte le configurazioni timer su Abilitato, fare riferimento a Tutte le configurazioni timer a pagin 40.                                                                                                    |                                                                                                    |                                                                                                    |                         |  |  |  |  |
| settimanale | Una volta in Ciclo 1, ruotare il pomello meccanico per selezionare<br>settimanale lampeggia).                                                                                                    |                                                                                                    |                                                                                                    |                         |  |  |  |  |
| ON          | <sup>(5)</sup> Premere il pomello meccanico per accedere all'interfaccia Timer settimanale, ruotarlo<br>per selezionare ON e premerlo per avviare il Timer settimanale e tornare all'interfaccia<br>principale.                                                                                                    |                                                                                                    |                                                                                                    |                         |  |  |  |  |
|             | 6 Nell'interfaccia Timer settimanale, premere per annullare l'operazione e tornare<br>all'interfaccia principale.                                                                                                    |                                                                                                    |                                                                                                    |                         |  |  |  |  |
|             |                                                                                                    |                                                                                                    | 2021/12/16 16 38 ஜி 0℃ 🛞                                                                                                  |                         |  |  |  |  |
|             | Una volta impostato i<br>su ON, sotto l'icona c<br>nell'interfaccia princip                                                                                                    | il Timer settimanale<br>del Timer settimanale<br>pale compare ON.                                                                                                    | Cycle 1 cycl<br>A<br>Mode<br>A<br>Cycle 1 cycl<br>28°c<br>200<br>0<br>0<br>0<br>0<br>0<br>0<br>0<br>0<br>0<br>0<br>0<br>0 | ⊫2 рнм.<br>)°с 40°с<br> |  |  |  |  |
|             |                                                                                                    |                                                                                                    | Rooms                                                                                                    | OFF                     |  |  |  |  |

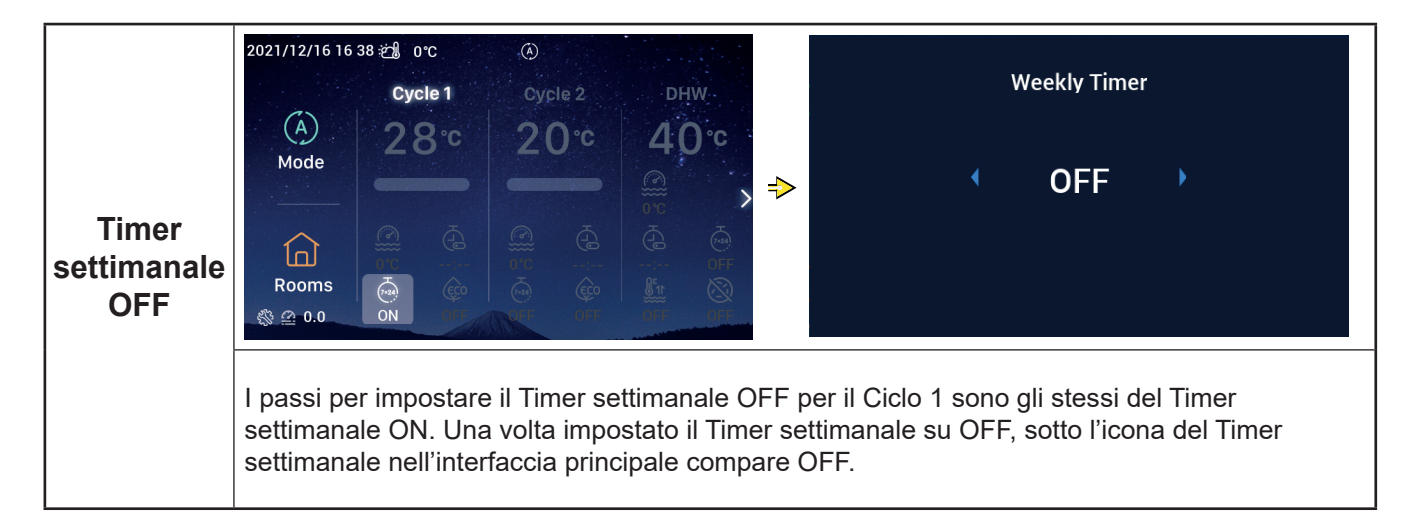

## Impostazione ciclo

|        | 2021/11/30 15 49 2 0°C<br>Cycle 1<br>(A)<br>Mode<br>(C)<br>(C)<br>(C)<br>(C)<br>(C)<br>(C)<br>(C)<br>(C)                                                                                | ©<br>Cycle 2<br>20°C                                      | DHW<br>40°C<br>∰ > ♪                                                 |                                                                             | •                                                             | eco<br>ON                                                  |                                                                                                  |
|--------|----------------------------------------------------------------------------------------------------|-----------------------------------------------------------|----------------------------------------------------------------------|-----------------------------------------------------------------------------|---------------------------------------------------------------|------------------------------------------------------------|--------------------------------------------------------------------------------------------------|
| ECO ON | <ul> <li>Rooms<br/><ul> <li>a 0.0</li> <li>① Una volta in Ciclo</li> <li>② Premere il pomell<br/>ON, premerlo per</li> <li>③ Nell'interfaccia E0<br/>principale.</li> </ul> </li> </ul> | 1, ruotare il<br>lo meccanic<br>selezionare<br>CO, premer | pomello meccal<br>co per accedere<br>e ECO e tornar<br>e 🔄 per annul | → Re<br>nico per sele<br>e all'interface<br>e all'interface<br>lare l'impos | turn<br>ezionare<br>cia ECO, r<br>ccia princip<br>tazione e f | (l'icona EC<br>uotarlo per se<br>bale.<br>tornare all'inte | <ul> <li>Confirm</li> <li>D lampeggia).</li> <li>elezionare</li> <li>erfaccia</li> </ul>         |
|        | Quando ECO viene i<br>l'icona ECO dell'inter<br>ON.                                                                                                    | mpostato s<br>faccia princ                                | u ON, sotto<br>cipale compare                                        | 2021/12/16 16<br>(Å)<br>Mode<br>(Å)<br>Rooms<br>(இ இ 0.0                    | 39 20 0°C<br>Cycle 1<br>20°C                                  | Cycle 2<br>20°C                                            | онім.<br>40°с<br>8°8<br>60<br>8°1<br>8°1<br>8°1<br>8°1<br>8°1<br>8°1<br>8°1<br>8°1<br>8°1<br>8°1 |

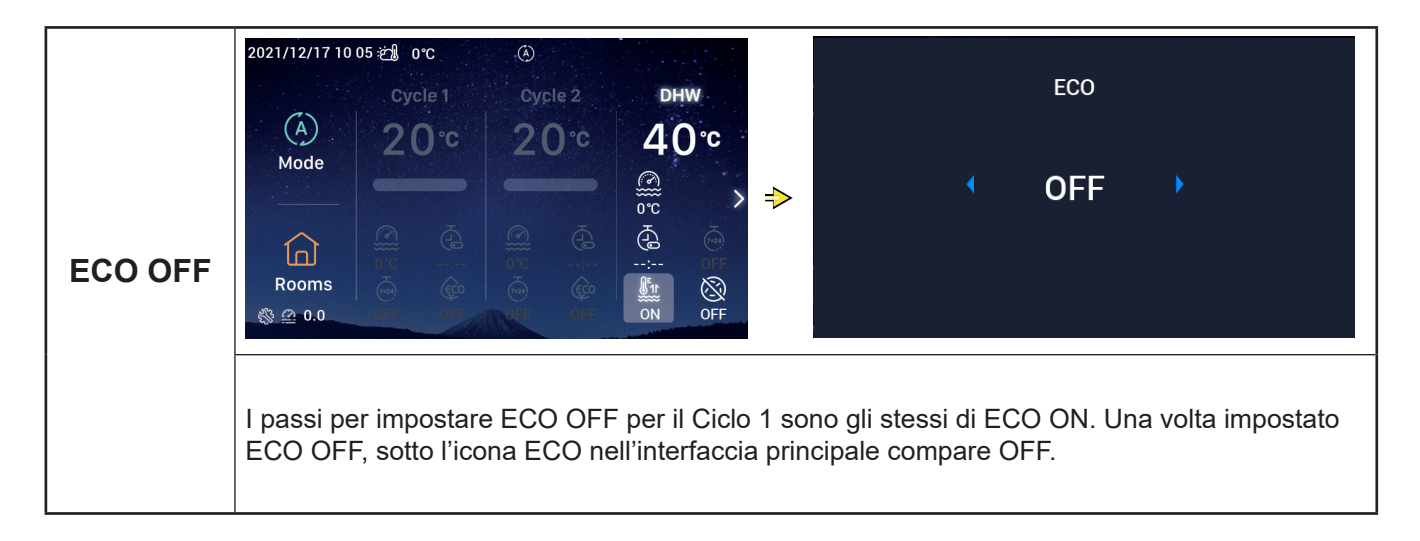

### Impostazione ACS

• Nota: I passi per impostare Avvio e Arresto ACS, temperatura dell'acqua, Timer ON e OFF, Timer settimanale ON e OFF sono gli stessi del relativo Ciclo.

|                 | 2021/12/17 10 04 2 0°C<br>Cycle 1 Cycle 2 DHW<br>A<br>Mode<br>Cycle 1 Cycle 2 DHW<br>40°C<br>0°C<br>0 |                                                                                   | dhw<br>C                                         | boost<br>DN                                                    |                                                |
|-----------------|----------------------------------------------------------------------------------------------------|-----------------------------------------------------------------------------------|--------------------------------------------------|----------------------------------------------------------------|------------------------------------------------|
| Boost ACS<br>ON | <ol> <li>Quando l'ACS è in funzione, una volta in ACS<br/>selezionare in (l'icona Boost ACS lampeggi</li> <li>Premere il pomello meccanico per accedere<br/>selezionare ON, premerlo per impostare su B</li> <li>Nell'interfaccia Boost ACS, premere per a<br/>principale.</li> </ol>                                                                                                    | S, ruotare il po<br>ia).<br>all'interfaccia<br>Boost ACS e to<br>annullare l'impo | mello me<br>Boost AC<br>ornare all'<br>ostazione | eccanico per<br>S, ruotarlo p<br>interfaccia p<br>e tornare al | oer<br>orincipale.<br>Il'interfaccia           |
|                 | Una volta impostato il Boost ACS su ON, sotto<br>l'icona del Boost ACS nell'interfaccia principale<br>compare ON.                                                                                                    | 2021/12/17 10 05 ≵<br>(A)<br>Mode<br>(C)<br>Rooms<br>(S) @ 0.0                    | sor<br>Cycle 1<br>20°C                           | ©<br>Cycle 2<br>20°C                                           | DHW<br>40°C<br>0°C<br>0°C<br>0°C<br>0°C<br>0°C |

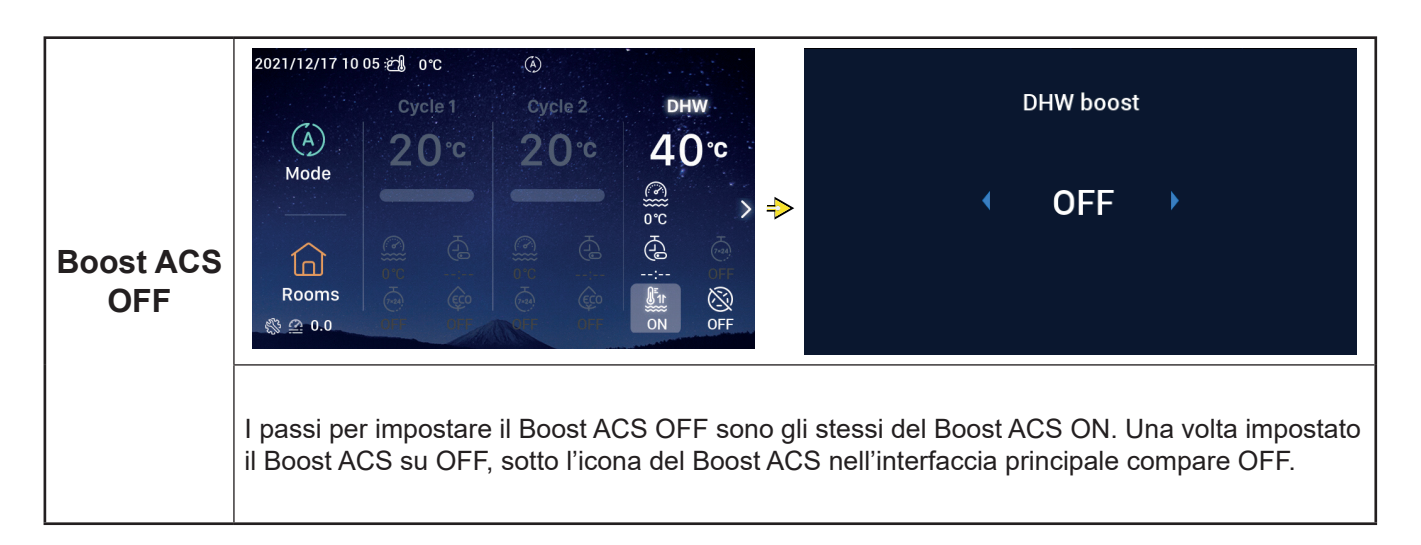

### Impostazione ACS

|                              | 2021/12/17 10:06 ₴₰ 0°C ④<br>Cycle 1 Cycle 2 DHW DHW Anti Legionella<br>④ 20°C 20°C 40°C                                                                                                    |
|------------------------------|----------------------------------------------------------------------------------------------------|
|                              | Mode                                                                                                    |
| Anti<br>Legionella<br>ACS ON | <ol> <li>Quando l'ACS è in funzione, una volta in ACS, ruotare il pomello meccanico per<br/>selezionare  (l'icona Anti Legionella lampeggia).</li> <li>Premere il pomello meccanico per accedere all'interfaccia Anti Legionella ACS, ruotarlo per<br/>selezionare ON e premerlo per impostare su Anti Legionella ACS.</li> <li>Nell'interfaccia Anti Legionella ACS, premere  per annullare l'impostazione e tornare<br/>all'interfaccia principale.</li> </ol> |
|                              | Una volta impostato Anti Legionella<br>ACS su ON, sotto l'icona Anti Legionella<br>nell'interfaccia principale compare ON.<br>Quando il tempo di funzionamento dell'Anti<br>Legionella ACS raggiunge i 60 minuti più il<br>Tempo durata impostato (in minuti), l'Anti<br>Legionella ACS si arresta automaticamente.<br>Il Tempo di funzionamento viene impostato in<br>Configurazione → Funzioni ausiliarie →<br>Anti Legionella ACS.                            |

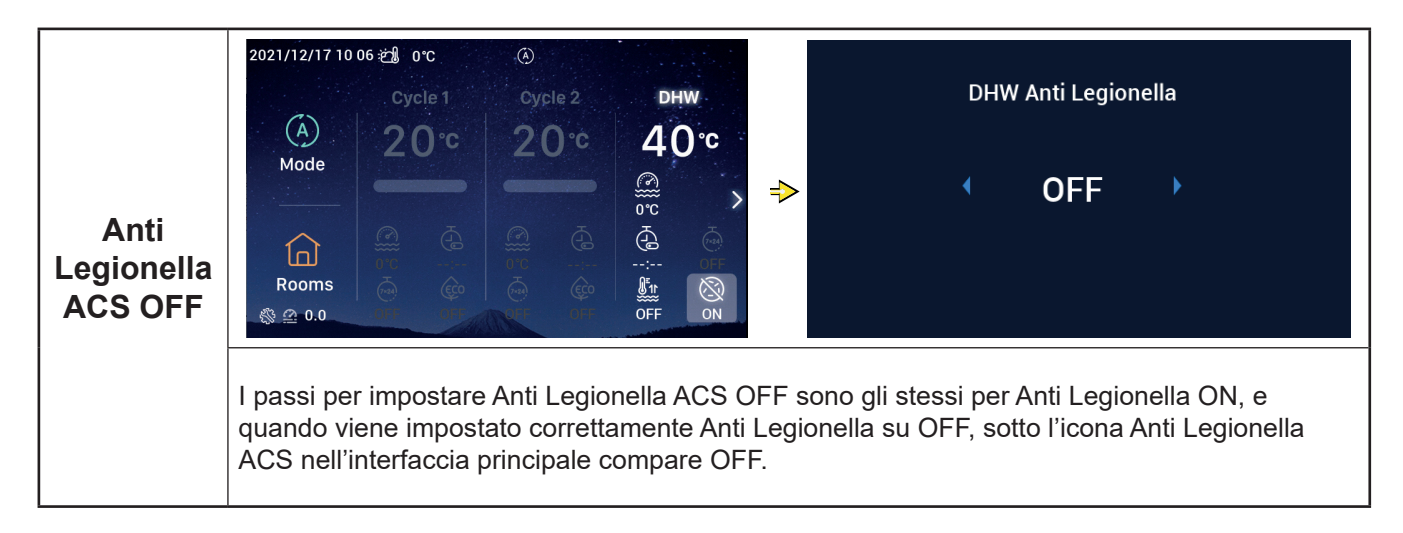

### **Impostazione PSC**

• Nota: I passi per impostare Avvio e Arresto PSC e Temperatura acqua e sono gli stessi del relativo Ciclo.

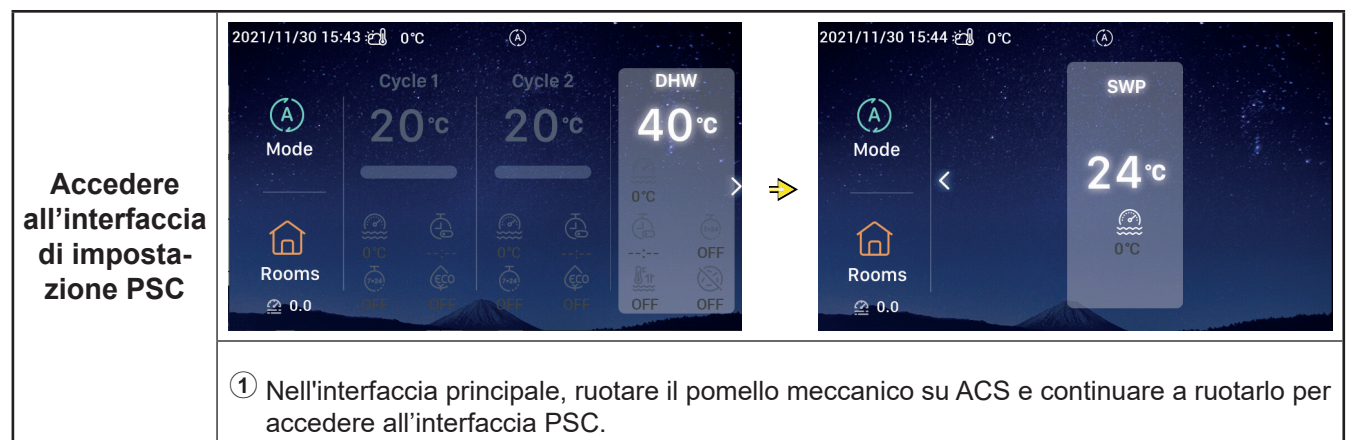

### Impostazione locali

• Nota: L'interfaccia di impostazione ambienti permette di impostare fino a ambienti e i passi per impostare ciascun ambiente sono gli stessi. Come esempio, vengono mostrate le impostazioni per l'Ambiente 1.

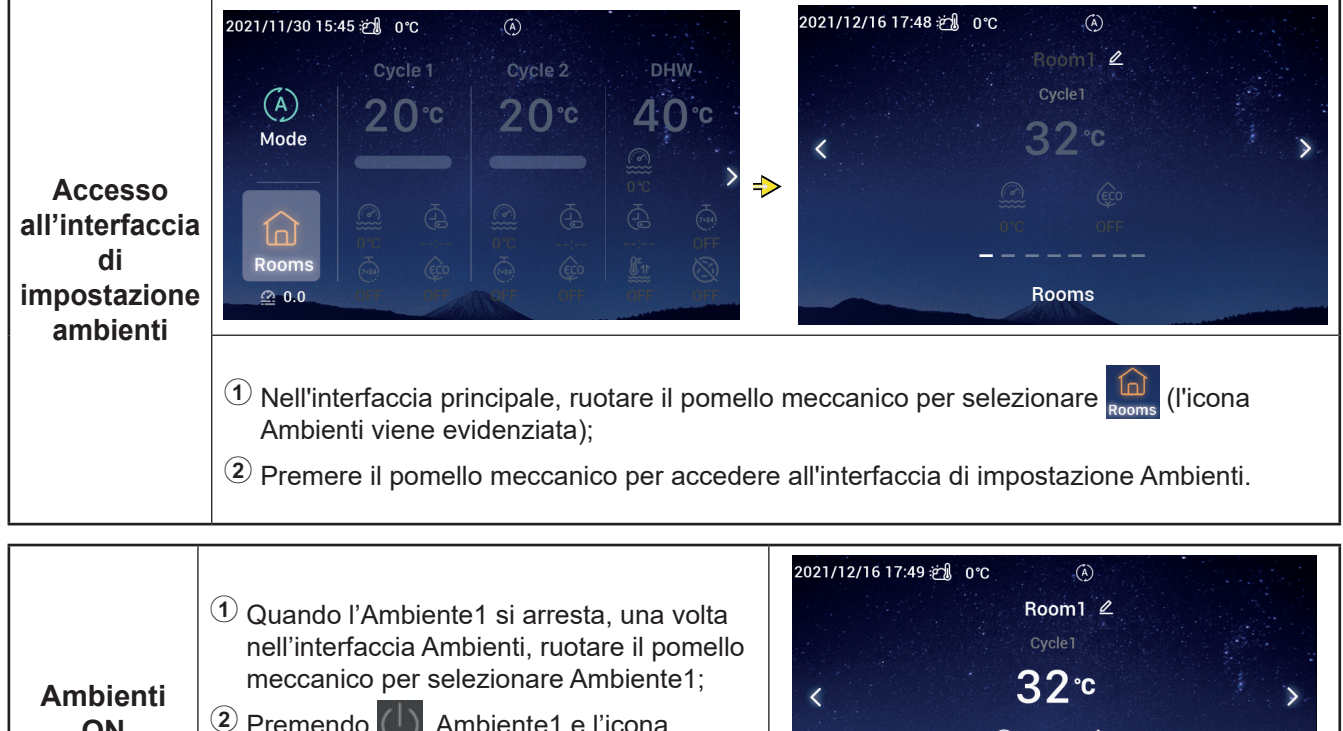

| ∆mbienti | meccanico per selezionare Ambiente1;                                                                                                    | <b>∢</b> 32 <sup>.</sup> ℃ | 1 |
|----------|----------------------------------------------------------------------------------------------------|----------------------------|---|
| ON       | Premendo , Ambiente1 e l'icona<br>Ambiente1 si accendono, la striscia<br>luminosa si accende, e il Ciclo in cui<br>l'Ambiente1 si trova viene avviato. | @ @<br>0°C OFF<br>         |   |
|          |                                                                                                    | ROUIIIS                    |   |

#### Impostazione locali 2021/12/16 17 48 🖄 0°C Room1 🖉 1 Quando l'Ambiente1 è in funzione, una volta nell'interfaccia Ambienti, ruotare 2 Ambienti il pomello meccanico per selezionare < Ambiente1; OFF 2 Premendo , l'Ambiente1 e l'icona Ambiente1 diventano grigi. Rooms 2021/12/16 17 30 🖄 0°C Room setting temp. 32℃ < 32 ⇒ Rooms Temperatura di impostazione ① Una volta nell'interfaccia Ambienti, ruotare il pomello meccanico per selezionare Ambiente1; ambiente 2 Premere il pomello meccanico per accedere all'Ambiente1 e ruotarlo per selezionare l'icona di Temperatura di impostazione ambiente (l'icona Temperatura di impostazione ambiente lampeggia); <sup>(3)</sup> Premere nuovamente il pomello meccanico per accedere all'interfaccia Temperatura di impostazione ambiente e ruotarlo per regolare la temperatura. Premere il pomello meccanico per confermare e tornare all'interfaccia Ambienti.

2021/12/16 17:29 ஜ்∭ 0℃ (A) ECO Room1 🖉 00°C < ON ⇒ Ê Rooms ECO ON (1) Una volta nell'interfaccia Ambienti, ruotare il pomello meccanico per selezionare Ambiente1; Premere il pomello meccanico per accedere all'Ambiente 1 e ruotarlo per selezionare (l'icona ECO lampeggia); <sup>(3)</sup> Premere il pomello meccanico per accedere nuovamente all'interfaccia ECO, ruotarlo per selezionare ON, premerlo per confermare e tornare all'interfaccia Ambienti. (4) Nell'interfaccia ECO, premere per annullare l'impostazione e tornare all'interfaccia Ambienti.

(4) Nell'interfaccia Temperatura di impostazione ambiente, premere

l'impostazione e tornare all'interfaccia Ambienti.

per annullare

Italiano

## Impostazione locali

| ECO ON | Una volta impostato ECO su ON, sotto l'icona<br>ECO nell'interfaccia Ambienti compare ON. | 2021/12/16 17 28 🗐 orc 🛞<br>Room2, &<br>Cycle1<br>00 °C<br>ON<br>Rooms |
|--------|-------------------------------------------------------------------------------------------|------------------------------------------------------------------------|
|        | 2021/12/16 17 29 201 000                                                                  |                                                                        |

| ECO OFF | ECO<br>Boom2 2<br>Cycle1<br>00°C<br>Pri 0N<br>Rooms<br>ECO<br>CO<br>CO<br>CO<br>CO<br>CO<br>CO<br>CO<br>CO<br>CO                                                                                  |
|---------|----------------------------------------------------------------------------------------------------|
|         | I passi per impostare ECO OFF in Ambiente1 sono gli stessi per ECO ON in Ambiente1, e<br>una volta impostato correttamente ECO su OFF, sotto l'icona ECO nell'interfaccia Ambienti<br>compare OFF |

|                                       | 2021/12/16 17 03 2∰ 0°C ④<br>Room1                                                                                                    | 2022/01/11 13:25 ≵±2∬ 0°C .④<br>Room Name Room1<br>abc 1 2 3 4 5 6 7 8 9 0 ×                                                                                                    |
|---------------------------------------|----------------------------------------------------------------------------------------------------|----------------------------------------------------------------------------------------------------|
| Impostazio-<br>ne di nome<br>ambiente | <ul> <li>Premere il pomello meccanico per accedere a Room1 ∠;</li> <li>Premere il pomello meccanico nuovamente p NOME SALA, ruotarlo per selezionare ∑ e p meccanico per selezionare il carattere e prem tasto ON/OFF per confermare la modifica, un Ambienti.</li> <li>Nell'interfaccia impostazione NOME SALA, putato per seleziona e NOME SALA, per seleziona e NOME SALA, per seleziona e NOME seleziona e NOME seleziona</li></ul> | abc       1       2       3       4       5       6       7       8       9       0       X         ABC       a       b       c       d       e       f       g       h       i       j       k         I       m       n       o       p       q       r       s       t       u       v         w       x       y       z       '       .       & (       )       /       -         pomello       meccanico       per selezionare       Ambiente1;       .       .       .       .       .       .       .       .       .       .       .       .       .       .       .       .       .       .       .       .       .       .       .       .       .       .       .       .       .       .       .       .       .       .       .       .       .       .       .       .       .       .       .       .       .       .       .       .       .       .       .       .       .       .       .       .       .       .       .       .       .       .       . |
|                                       | ali interraccia Ambienti.                                                                                                    |                                                                                                    |

### Impostazione locali

|                                     |                                                                                                   | 2021/12/16 17 47 |                             |   |
|-------------------------------------|---------------------------------------------------------------------------------------------------|------------------|-----------------------------|---|
| Impostazione<br>di nome<br>ambiente | Una volta modificato il Nome ambiente,<br>questo viene visualizzato nell'interfaccia<br>Ambienti. | <                | Room123 &<br>cycle1<br>32°C | , |
| ambiente                            | Åmbienti.                                                                                         |                  | 0°C OFF<br><br>Pooms        |   |

### Preferiti

#### • Preferiti: Accesso rapido all'impostazione delle seguenti funzioni

| Display                     | Funzione                                                                                               |
|-----------------------------|----------------------------------------------------------------------------------------------------|
| Blocco                      | Blocco schermo                                                                                         |
| Boost ACS                   | Attivazione/disattivazione Boost ACS                                                                   |
| Vacanze                     | Attivazione/disattivazione Modalità Vacanza; fare riferimento a P35 per impostare i parametri Vacanza. |
| Modalità Silenzioso         | Attivazione/disattivazione Modalità Silenzioso                                                         |
| Riscaldamento<br>automatico | Attivazione/disattivazione Riscaldamento automatico                                                    |
| Modalità notturna           | Attivazione/disattivazione Modalità Notturna                                                           |
| PompaACS                    | Attivazione/disattivazione PompaACS                                                                    |

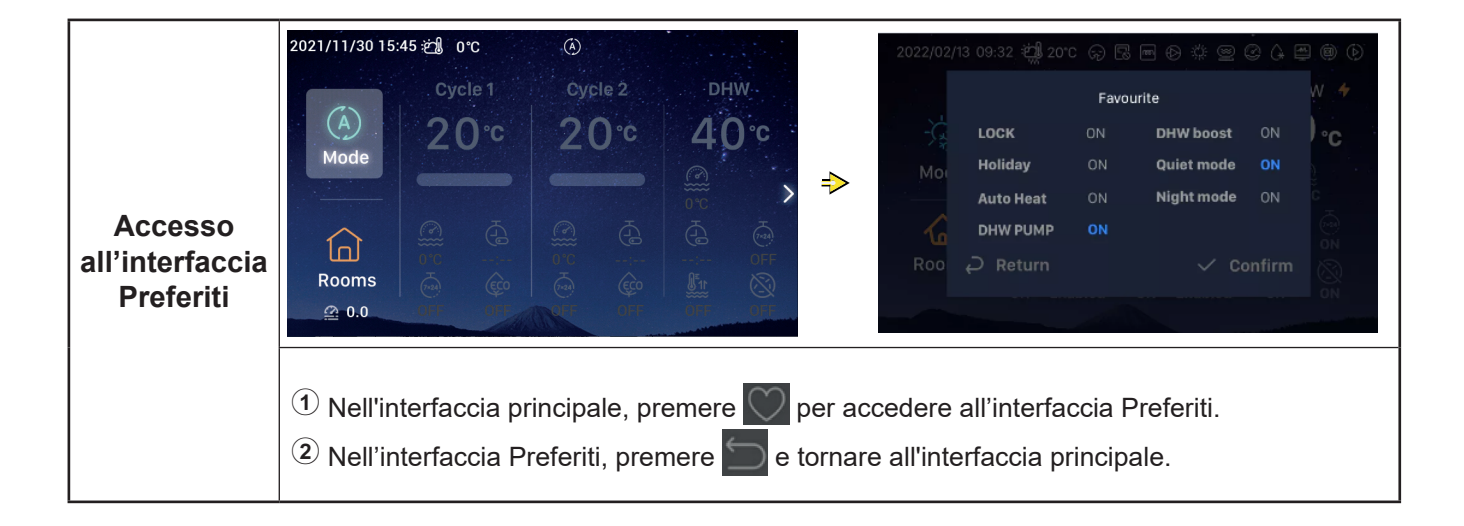

### Preferiti

|                        | <ol> <li>Ruotare il pomello meccanico per<br/>selezionare Blocco;</li> </ol>                                                                                                    |            |                                                              |                |                                       |                |                        |
|------------------------|----------------------------------------------------------------------------------------------------|------------|--------------------------------------------------------------|----------------|---------------------------------------|----------------|------------------------|
|                        | Premere il pomello meccanico per<br>accedere all'impostazione Blocco (il<br>parametro Blocco lampeggia)                                                                                                    | 2022/02/   | 13 09:32 逆劇 201                                              | Favou          | inite                                 |                | 9 (9) (><br>W <b>4</b> |
| Impostazione<br>blocco | <ul> <li>Ruotare il pomello meccanico per<br/>modificare il parametro Blocco: ON/OF,<br/>premere nuovamente il pomello meccanico<br/>per salvare il parametro Blocco.</li> <li>Quando il Blocco è impostato su ON, il<br/>display dell'interfaccia è automaticamente<br/>spento; accedere nuovamente all'interfaccia<br/>Preferiti e quindi il Blocco viene mostrato su<br/>OFF.</li> </ul> | Moi<br>Roo | LOCK<br>Holiday<br>Auto Heat<br>DHW PUMP<br>ightarrow Return | ON<br>ON<br>ON | DHW boost<br>Quiet mode<br>Night mode | ON<br>ON<br>ON |                        |

• I passi per impostare le modalità Boost ACS, Silenzioso, Riscaldamento automatico, Notturna sono le stesse di Blocco. Dopo averle impostate, premere per tornare all'interfaccia principale e accedere nuovamente all'interfaccia Preferiti, e i parametri impostati verranno mostrati.

Boost ACS può essere attivato solo se l'ACS è su ON e, una volta attivato, verrà simultaneamente mostrato ON sotto l'icona Boost ACS nell'interfaccia principale.

Una volta impostata la modalità Silenzioso, l'icona Silenzioso 🗘 appare nella barra di stato nella parte superiore dell'interfaccia principale.

La funzione Riscaldamento automatico viene sincronizzata con quella di attivazione/disattivazione del riscaldamento automatico.

### Menu impostazioni

- L'interfaccia del Menu presenta le seguenti opzioni: Dati funzionamento, Configurazione, Impostazioni dispositivo di controllo, Info, Temi, Autodiagnosi.
- L'Autodiagnosi viene mostrata solamente nelle modalità Installazione e Manutenzione.

| Interfaccia<br>Menu | <ol> <li>Nell'interfaccia principale, premere il<br/>tasto Menu per accedere all'interfaccia<br/>Menu.<br/>Nell'interfaccia Menu, ruotare il pomello<br/>meccanico per selezionare il menu<br/>corrispondente.</li> <li>Nell'interfaccia Menu, premere per<br/>tornare all'interfaccia principale.</li> </ol> | Operation Data | tit<br>Configuration<br>Configuration | Controller Settings |
|---------------------|----------------------------------------------------------------------------------------------------|----------------|---------------------------------------|---------------------|
|---------------------|----------------------------------------------------------------------------------------------------|----------------|---------------------------------------|---------------------|

- Nella tabella seguente vengono riportati i Contenuti menu dei Dati funzionamento.
- Gli elementi contrassegnati con \* nella tabella vengono solo mostrati in modalità Installazione e Manutenzione. Per accedere alla modalità Installazione e Manutenzione, fare riferimento alla pagina 63.

| Contenuti del menu |                  |                                                                       |                |  |  |  |
|--------------------|------------------|-----------------------------------------------------------------------|----------------|--|--|--|
| Livello 1          | Livello 2        | Livello 3                                                             | Livello 4      |  |  |  |
| Dati funzionamento |                  |                                                                       |                |  |  |  |
|                    | Generale         |                                                                       |                |  |  |  |
|                    |                  | Stato Funzionamento                                                   |                |  |  |  |
|                    |                  |                                                                       | Raffreddamento |  |  |  |
|                    |                  |                                                                       | ACS            |  |  |  |
|                    |                  |                                                                       | Riscaldamento  |  |  |  |
|                    |                  |                                                                       | PSC            |  |  |  |
|                    |                  |                                                                       | Allarme        |  |  |  |
|                    |                  | Temperatura di ingresso acqua                                         |                |  |  |  |
|                    |                  | Temperatura di uscita acqua                                           |                |  |  |  |
|                    |                  | Temperatura ambiente esterna                                          |                |  |  |  |
|                    |                  | lemperatura ambiente esterna media                                    |                |  |  |  |
|                    | Ciclo 1          | _ · ·                                                                 |                |  |  |  |
|                    |                  |                                                                       |                |  |  |  |
|                    |                  |                                                                       |                |  |  |  |
|                    |                  | Temperatura acqua attuale                                             |                |  |  |  |
|                    | Ciclo 2          | remperatura un impostazione acqua                                     |                |  |  |  |
|                    |                  | Eunzionamento                                                         |                |  |  |  |
|                    |                  | Temperatura acqua attuale                                             |                |  |  |  |
|                    |                  | Temperatura di impostazione acqua                                     |                |  |  |  |
|                    |                  | Posizione valvola di miscelazione                                     |                |  |  |  |
|                    | ACS              |                                                                       |                |  |  |  |
|                    |                  | Funzionamento                                                         |                |  |  |  |
|                    |                  | Temperatura acqua attuale                                             |                |  |  |  |
|                    |                  | Temperatura di impostazione                                           |                |  |  |  |
|                    |                  | Stato del riscaldatore elettrico                                      |                |  |  |  |
|                    |                  | Funzionamento del riscaldatore elettrico                              | )              |  |  |  |
|                    |                  | Stato Anti Legionella                                                 |                |  |  |  |
|                    |                  | Funzionamento Anti Legionella                                         |                |  |  |  |
|                    | Piscina          |                                                                       |                |  |  |  |
|                    |                  | Funzionamento                                                         |                |  |  |  |
|                    |                  | Temperatura effettiva                                                 |                |  |  |  |
|                    |                  | Temperatura di impostazione                                           |                |  |  |  |
|                    | *Pompa di calore |                                                                       |                |  |  |  |
|                    |                  | *Temperatura di uscita acqua dello<br>scambiatore di calore a piastre |                |  |  |  |
|                    |                  | *Flusso acqua                                                         |                |  |  |  |
|                    |                  | *Velocità pompa dell'acqua                                            |                |  |  |  |
|                    |                  | *Temperatura gas unità interna                                        |                |  |  |  |
|                    |                  | *Temperatura liquido unità interna                                    |                |  |  |  |
|                    |                  | *Temperatura di scarico                                               |                |  |  |  |

| Contenuti del menu |                              |                              |                       |                   |  |  |  |
|--------------------|------------------------------|------------------------------|-----------------------|-------------------|--|--|--|
| Livello 1          | Livello 2                    | Liv                          | ello 3                | Livello 4         |  |  |  |
| Dati funzionamento |                              |                              |                       |                   |  |  |  |
|                    | *Pompa di calore             |                              |                       |                   |  |  |  |
|                    |                              | *Temperatura liqui           | do evaporazione       |                   |  |  |  |
|                    |                              | *EVI (Valvola Espa           | ansione UI)           |                   |  |  |  |
|                    |                              | *EVO (Valvola Espansione UE) |                       |                   |  |  |  |
|                    |                              | *Frequenza di sbri           | namento compresso     | re                |  |  |  |
|                    |                              | *Causa di arresto            |                       |                   |  |  |  |
|                    |                              | *Corrente compres            | ssore                 |                   |  |  |  |
|                    | Riscaldatore elettrico       |                              |                       |                   |  |  |  |
|                    |                              | Funzionamento                |                       |                   |  |  |  |
|                    |                              | Fattore Carico               |                       |                   |  |  |  |
|                    |                              | Posizione                    |                       |                   |  |  |  |
|                    | Combinazione caldaia         |                              |                       |                   |  |  |  |
|                    | Funzionamento                |                              |                       |                   |  |  |  |
|                    | Combinazione solare          |                              |                       |                   |  |  |  |
|                    |                              | Funzionamento                |                       |                   |  |  |  |
|                    |                              | Temperatura del p            | annello solare        |                   |  |  |  |
|                    | *Impostazione del sensore au | siliario                     |                       |                   |  |  |  |
|                    |                              | *Sensore ausiliario          | o 1~*Sensore ausiliar | rio 7             |  |  |  |
|                    | *Impostazione uscita         |                              |                       |                   |  |  |  |
|                    |                              | *Uscita 1~*Uscita            | 15                    |                   |  |  |  |
|                    | *Impostazione ingresso       |                              |                       |                   |  |  |  |
|                    |                              | *Ingresso 1~*Ingre           | esso 11               |                   |  |  |  |
|                    | Dati energetici              |                              |                       |                   |  |  |  |
|                    |                              | Anno                         | Riscaldamento         |                   |  |  |  |
|                    |                              | Mese                         | Raffreddamento        | Capacità ingresso |  |  |  |
|                    |                              | Giorno                       | ACS                   |                   |  |  |  |
|                    |                              |                              | Piscina               |                   |  |  |  |
|                    |                              |                              | Totale                |                   |  |  |  |
|                    | Storico allarmi              |                              |                       |                   |  |  |  |
|                    |                              |                              |                       |                   |  |  |  |
|                    |                              |                              |                       |                   |  |  |  |

#### Dati funzionamento General Cycle 1 Cycle 2 • Operation Status £, ŧŧt . 👑 Water Inlet Temperature Controller Settings 0°C **Operation Data** Configuration ⇒ 🛍 Water Outlet Temperature • 0 11 ▶ Outdoor Ambient Temperature About Themes Self Diagnosis M Outdoor Ambient AVG Temperature Dati 32°C/32°C funzionamento **Operation Data** ① Ruotare il pomello meccanico per selezionare Dati funzionamento (Dati funzionamento viene evidenziato); 2 Premere il pomello meccanico per accedere a Dati funzionamento e ruotarlo per visualizzare i contenuti dei Dati funzionamento. (3) Nel menu Dati funzionamento, premere D per tornare all'interfaccia Menu.

| Generale <ul><li>Ruotare il pomello meccanico per selezionare Generale (Generale viene illuminato), l'interfaccia mostra il menu Generale, quindi premere il pomello meccanico per accedere all'interfaccia Generale.</li><li>Nell'interfaccia Generale, premere per tornare al menu Dati funzionamento.</li></ul> | <ol> <li>Ruotare il pomello meccanico per<br/>selezionare Generale (Generale viene</li> </ol> | General     Cycle 1     Cycle 2     DHW     Swimming Pool     Heat Pur       O     Operation Status     > |  |  |  |
|----------------------------------------------------------------------------------------------------|-----------------------------------------------------------------------------------------------|----------------------------------------------------------------------------------------------------|--|--|--|
|                                                                                                    | illuminato), l'interfaccia mostra il menu<br>Generale, quindi premere il pomello              | 👑 Water Inlet Temperature 0°C                                                                             |  |  |  |
|                                                                                                    | meccanico per accedere all'interfaccia                                                        | Water Outlet Temperature 0°C                                                                              |  |  |  |
|                                                                                                    | Generale.                                                                                     | ♥         Outdoor Ambient Temperature         0°C/0°C                                                     |  |  |  |
|                                                                                                    | Moutdoor Ambient AVG Temperature 32°C/32°C                                                    |                                                                                                    |  |  |  |
|                                                                                                    | per tornare al menu Dati funzionamento.                                                       | Operation Data                                                                                            |  |  |  |

|               | General Cycle 1 Cycle 2 DHW Swimming Pool Electrical                                                                                                    | Operation Status |  |  |  |  |  |  |
|---------------|----------------------------------------------------------------------------------------------------|------------------|--|--|--|--|--|--|
|               | Operation Status                                                                                                    | Cool OFF DHW OFF |  |  |  |  |  |  |
|               | 👑 Water Inlet Temperature 0°C                                                                                                    | Heat ON SWP OFF  |  |  |  |  |  |  |
|               | 🞬 Water Outlet Temperature 🛛 0°C 븆                                                                                                    | > Alarm:         |  |  |  |  |  |  |
| Informazioni  | ♥ Outdoor Ambient Temperature 0°C/0°C                                                                                                    |                  |  |  |  |  |  |  |
| generali:     | Monte State State St |                  |  |  |  |  |  |  |
| Stato         |                                                                                                    | Operation Data   |  |  |  |  |  |  |
| Funzionamento |                                                                                                    |                  |  |  |  |  |  |  |
|               | Ruotare il pomello meccanico per selezionare Stato operativo (l'icona Stato operativo viene evidenziata);                                                                                                    |                  |  |  |  |  |  |  |
|               | re all'interfaccia Stato operativo.                                                                                                    |                  |  |  |  |  |  |  |
|               | ③ Nell'interfaccia Stato operativo, premere Sper tornare all'interfaccia Generale.                                                                                                    |                  |  |  |  |  |  |  |

| Ciclo 1 | <ol> <li>Ruotare il pomello meccanico per<br/>selezionare Ciclo 1 e premerlo per<br/>accedere all'interfaccia Ciclo 1.</li> <li>Nell'interfaccia Ciclo 1, premere per<br/>tornare al menu Dati funzionamento.</li> </ol> | General Cycle 1 Cycle 2 DHW Swimming Pool Heat Purn |
|---------|----------------------------------------------------------------------------------------------------|-----------------------------------------------------|
|         |                                                                                                    | ECO Disabled                                        |
|         |                                                                                                    | le Water Setting Temperature 20°C                   |
|         |                                                                                                    | Operation Data                                      |

|                                                                                        |                               | General Cycle 1 Cycle 2 DHW Swimming Pool Electric F |
|----------------------------------------------------------------------------------------|-------------------------------|------------------------------------------------------|
| <b>Ciclo 2</b> I passi per impostare lo stato del Ciclo 2 sono gli stessi del Ciclo 1. | Operation OFF                 |                                                      |
|                                                                                        | Current Water Temperature 0°C |                                                      |
|                                                                                        | gli stessi del Ciclo 1.       | &≈ Water Setting Temperature 20°C                    |
|                                                                                        |                               | <ul> <li>Mixing Valve Position</li> </ul>            |
|                                                                                        |                               | Operation Data                                       |

|                                                   |                    | General Cycle 1 Cycle 2 <b>DHW</b> Swimming Pool Heat Pum |
|---------------------------------------------------|--------------------|-----------------------------------------------------------|
| ACS I passi per impostare l<br>stessi di Ciclo 1. |                    | © Operation ON                                            |
|                                                   |                    | Current Temperature     0°C                               |
|                                                   | stessi di Ciclo 1. | ି <sup>ୡ≈</sup> Setting Temperature 40 °C                 |
|                                                   |                    | <b>6</b> ELE.Heater Status Disabled                       |
|                                                   |                    | <b>•</b> ELE.Heater Operation OFF                         |
|                                                   |                    | Operation Data                                            |

|                                                                                   |                              | General Cycle 1 Cycle 2 DHW Swimming Pool Heat Purr |
|-----------------------------------------------------------------------------------|------------------------------|-----------------------------------------------------|
| Piscina I passi per impostare lo stato della Piscina sono gli stessi del Ciclo 1. | Operation OFF                |                                                     |
|                                                                                   | Ourrent Temperature 0°C      |                                                     |
|                                                                                   | sono gli stessi del Ciclo 1. | &≈ Setting Temperature 24°C                         |
|                                                                                   |                              | Operation Data                                      |

|          |                                                                                                    | ÷e | neral     | Cycle 1            | Cycle 2    | DHW     | Swimming Poo | Heat Pump             |
|----------|----------------------------------------------------------------------------------------------------|----|-----------|--------------------|------------|---------|--------------|-----------------------|
|          | <ul> <li>I passi per visualizzare lo stato della Pompa<br/>di calore sono gli stessi di Ciclo 1.</li> <li>La Pompa di calore viene mostrata solo in<br/>modalità Installazione e Manutenzione.</li> </ul> |    | +         | Water C            | Outlet PHE | X Temp  | erature      | 0°C                   |
| Pompa di |                                                                                                    |    | <b>**</b> | Water F            | low Level  |         |              | 0.00m <sup>°</sup> /h |
| calore   |                                                                                                    |    | Ť         | Water F            | oump Spee  | ed      |              | 0%                    |
|          |                                                                                                    |    | \$\$\$    | IDU Gas            | s Tempera  | iture   |              | 0°C                   |
|          |                                                                                                    |    | ≖         | IDU Liq            | uid Temp   | erature |              | 0°C                   |
|          |                                                                                                    |    |           | Real Property lies | Op         | eration | Data         |                       |

|                           |                                                        | Cycle 2 DHW Swimming Pool Heat Pump Electric Heater |
|---------------------------|--------------------------------------------------------|-----------------------------------------------------|
| Riscaldatore<br>elettrico | Operation OFF                                          |                                                     |
|                           | l passi per visualizzare lo stato del                  | Load Factor     0%                                  |
|                           | Riscaldatore elettrico sono gli stessi del<br>Ciclo 1. | C Step Step0                                        |

|                         |                                                                                                | Swimm | ning Pool | Heat Pump | Electric Heater | Boiler Combination |
|-------------------------|------------------------------------------------------------------------------------------------|-------|-----------|-----------|-----------------|--------------------|
| Combinazione<br>caldaia | l passi per visualizzare lo stato della<br>Combinazione caldaia sono gli stessi di<br>Ciclo 1. |       | Operatio  | on<br>Ope | ration Data     | OFF                |

|                        |                                                                                               | eat Pump Electric Heater Boiler Combination Solar Combination |
|------------------------|-----------------------------------------------------------------------------------------------|---------------------------------------------------------------|
|                        |                                                                                               | Operation OFF                                                 |
| Combinazione<br>solare | l passi per visualizzare lo stato della<br>Combinazione solare sono gli stessi di<br>Ciclo 1. | Sol.Panel Temperature 0°C                                     |
|                        |                                                                                               | Operation Data                                                |

|                                  |                                                                                          | ter Boiler Combination                                                                                                    | Solar Combination | Auxiliary Senso | Setting |
|----------------------------------|------------------------------------------------------------------------------------------|----------------------------------------------------------------------------------------------------|-------------------|-----------------|---------|
| Imposta-<br>zione del<br>sensore | I passi per visualizzare lo stato della Sensori<br>ausiliari sono gli stessi di Ciclo 1. | Auxsensor 1                                                                                                    |                   | Tow3            | 0°C     |
|                                  |                                                                                          | Auxsensor 2                                                                                                    |                   | Tsolar          | 0°C     |
|                                  | ●L'Impostazione Sensori ausiliari viene                                                  | Auxsensor 3                                                                                                    |                   | Ta_ao           | 0°C     |
| ausiliario                       | mostrata solo in modalità Installazione e                                                | Auxsensor 4                                                                                                    | No                | Function        |         |
|                                  | Manutenzione.                                                                            | Auxsensor 5                                                                                                    | Ro                | om_amb1         | 0°C     |
|                                  |                                                                                          | and the second division of the second division of the second divisio | Operation Data    |                 |         |

|                    | <ol> <li>Ruotare il pomello meccanico per<br/>selezionare Dati energetici (Dati energetici<br/>viene evidenziato);</li> <li>Premere il pomello meccanico per<br/>accedere all'interfaccia Dati energetici.</li> </ol>                                                                                                    | etrical Heater Boiler Combination Solar Combination Energy data<br>Year Month Day<br>2021 Space Heating<br>Operation Data                                                                                                    |
|--------------------|----------------------------------------------------------------------------------------------------|----------------------------------------------------------------------------------------------------|
| Dati<br>energetici | <ol> <li>Ruotare il pomello meccanico per<br/>selezionare il tipo di dati energetici (Dati<br/>energetici annua, mensile, giornaliera),<br/>premere il pomello meccanico per accedere<br/>al tipo di dati energetici da visualizzare;</li> <li>Dati energetici annua: Ruotare il pomello<br/>meccanico per selezionare l'Anno e<br/>premerlo.<br/>I passi per visualizzare lo stato dei dati<br/>energetici mensili e giornalieri sono gli<br/>stessi dei dati energetici annuali.</li> </ol>                                                                                                    | etrical Heater Boiler Combination Solar Combination Energy data<br>Year Month Day<br>2021 Space Heating<br>Operation Data                                                                                                    |
|                    | ctric Heater       Boiler Combination       Solar Combination       Energy Data         Year       Month       Day         2020       Total       Image: Complexity of the second second | Total(Year)<br>Input(KWh) Capacity(KWh)<br>Capacity(KWh)<br>Capacity<br>Coperation Data<br>Coperation Data<br>Coperation Data<br>Coperation Data<br>Coperation Data<br>Coperation Data<br>Coperation Data<br>Coperation Capacity<br>(Coperation Capacity)<br>Coperation Data<br>Coperation Data |

| Dati<br>energetici | <ol> <li>Nell'interfaccia Dati energetici, è possibile<br/>selezionare Ingresso (kWh) o Capacità<br/>(kWh), e l'informazione viene visualizzata<br/>come diagramma a barre;</li> </ol> | Total(Year) Input(KWh) Capacity(KWh)                                     |
|--------------------|----------------------------------------------------------------------------------------------------|--------------------------------------------------------------------------|
|                    | Ruotare il pomello meccanico per<br>selezionare il tipo di dati energetici da<br>visualizzare (Ingresso/Capacità);                                                                     |                                                                          |
|                    | <sup>(3)</sup> Premere il pomello meccanico e ruotarlo<br>per visualizzare maggiori informazioni sul<br>consumo energetico.                                                            | <ul> <li>4 2016 2017 2018 2019 2020 →</li> <li>Operation Data</li> </ul> |

|                        |                                                                                         | ina | ation Solar Combination | Auxiliary Sensor Setting Output Setting |
|------------------------|-----------------------------------------------------------------------------------------|-----|-------------------------|-----------------------------------------|
| Impostazione<br>uscita | l passi per visualizzare l'Impostazione uscita                                          |     | Output 1                | 3WV SWP                                 |
|                        | sono gli stessi di Ciclo 1.                                                             |     | Output 2                | WP3                                     |
|                        |                                                                                         |     | Output 3                | Boiler Combination                      |
|                        | L'Impostazione di uscita viene mostrata sol<br>in modalità Installazione e Manutenzione |     | Output 4                | Solar Out                               |
|                        |                                                                                         |     | Output 5                | DHW Electrical Heater                   |
|                        |                                                                                         |     | 0                       | peration Data                           |

| Impostazione<br>ingresso | I passi per impostare l'Impostazione ingresso<br>sono gli stessi di Ciclo 1.                    | ar Combination<br>Input 1<br>Input 2 | Auxiliary Sensor Setting | Output Setting<br>NO<br>NO | Input Setting<br>Function<br>Function |
|--------------------------|-------------------------------------------------------------------------------------------------|--------------------------------------|--------------------------|----------------------------|---------------------------------------|
|                          | <ul> <li>L'Impostazione ingresso viene mostrata<br/>solo in modalità Installazione e</li> </ul> | Input 3<br>Input 4                   |                          | NO<br>NO                   | Function                              |
|                          | Manutenzione.                                                                                   | Input 5                              | Operation Da             | NO<br>ata                  | Function                              |

| Storico<br>allarmi | <ol> <li>Ruotare il pomello meccanico per<br/>selezionare Storico allarmi (Storico allarmi<br/>viene evidenziato);</li> </ol>                                   | Setting       Output Setting       Input Setting       Energy Data       Alarm History         Alarm Code:       0x03       2021/12/06 11:23:40            |
|--------------------|----------------------------------------------------------------------------------------------------|----------------------------------------------------------------------------------------------------|
|                    | Premere il pomello meccanico per<br>accedere all'interfaccia Storico allarmi;<br>ogni informazione mostra il codice di<br>allarme e l'orario in cui è scattato. | Alarm Code: 0xH2         2021/12/06 11:23:40           Alarm Code: 0x60         2021/12/06 11:23:40           Alarm Code: 0xF1         2021/11/26 09:46:09 |
|                    | <sup>3</sup> Ruotare il pomello meccanico per visualizzare maggiori informazioni sull'allarme.                                                                  | Operation Data                                                                                                    |

- Nella tabella seguente vengono riportati i Contenuti menu di Configurazione. Per ulteriori dettagli, fare riferimento alle sezioni seguenti.
- Gli elementi contrassegnati con \* nella tabella vengono solo mostrati in modalità Installazione e Manutenzione. Per accedere alla modalità Installazione e Manutenzione, fare riferimento alla pagina 63.

| Contenuti del menu |                 |                   |                              |                                                |  |
|--------------------|-----------------|-------------------|------------------------------|------------------------------------------------|--|
| Livello 1          | Livello 2       | Livello 3         | Livello 4                    | Livello 5                                      |  |
| Configurazion      |                 |                   |                              |                                                |  |
|                    | Timer e Program | nmazione          |                              |                                                |  |
|                    |                 | Modalità Vacanz   | za                           |                                                |  |
|                    |                 |                   | Avvio del funzionamento      |                                                |  |
|                    |                 |                   | Arresto del funzionamente    | 0                                              |  |
|                    |                 |                   | Selezionare zona             |                                                |  |
|                    |                 |                   | Temperatura Impostazion      | e                                              |  |
|                    |                 |                   | State                        |                                                |  |
|                    |                 | Timer settimana   |                              |                                                |  |
|                    |                 |                   |                              | Frequenza                                      |  |
|                    |                 |                   | Ciclo 1                      | Selezionare giorno                             |  |
|                    |                 |                   | Ciclo 2                      | Modalità                                       |  |
|                    |                 |                   | ACS                          | Temperatura impostazione                       |  |
|                    |                 |                   | Piscina                      | Avvio                                          |  |
|                    |                 |                   |                              | Arresto                                        |  |
|                    |                 | Tutte le configur | azioni time                  |                                                |  |
|                    | *Termostato amb | piente            |                              |                                                |  |
|                    |                 | *Ciclo 1          |                              |                                                |  |
|                    |                 |                   | *Ambiente                    |                                                |  |
|                    |                 |                   |                              | *Termostato e temperatura ambiente             |  |
|                    |                 |                   |                              | *Attuatore ambiente                            |  |
|                    |                 | *Ciclo 2          |                              |                                                |  |
|                    |                 |                   | *Ambiente                    |                                                |  |
|                    |                 |                   |                              | * Iermostato e temperatura ambiente            |  |
|                    | *Discoldomonto  |                   |                              | ^Attuatore amplente                            |  |
|                    | Riscaldamento   | *Cialo 1          |                              |                                                |  |
|                    |                 |                   | *State                       |                                                |  |
|                    |                 |                   | *Intervallo funzionamento    |                                                |  |
|                    |                 |                   |                              | *Temperatura massima acqua di alimentazione    |  |
|                    |                 |                   |                              | *Temperatura minima acqua di alimentazione     |  |
|                    |                 |                   | *Modalità di regolazione a   | acqua                                          |  |
|                    |                 |                   | 5                            | *Temperatura ambiente bassa                    |  |
|                    |                 |                   |                              | *Temperatura ambiente alta                     |  |
|                    |                 |                   |                              | *Temperatura dell'acqua a temp. ambiente bassa |  |
|                    |                 |                   |                              | *Temperatura dell'acqua a temp. ambiente alta  |  |
|                    |                 |                   |                              | *Curva gradiente                               |  |
|                    |                 |                   | *Compensazione tempera       | atura ambiente                                 |  |
|                    |                 |                   |                              | *Fattore di compensazione                      |  |
|                    |                 |                   |                              | *Valore massimo di compensazione               |  |
|                    |                 |                   |                              | *Valore minimo di compensazione                |  |
|                    |                 |                   | *Eco acqua                   |                                                |  |
|                    |                 |                   | *Compensazione Eco           |                                                |  |
|                    |                 |                   | *Tipo di emettitori di calor | e                                              |  |

Г

|               |                 |                   | Contenuti del menu           |                                                |
|---------------|-----------------|-------------------|------------------------------|------------------------------------------------|
| Livello 1     | Livello 2       | Livello 3         | Livello 4                    | Livello 5                                      |
| Configurazion |                 |                   |                              |                                                |
|               | *Riscaldamento  |                   |                              |                                                |
|               |                 | *Ciclo 2          |                              |                                                |
|               |                 |                   | *Stato                       |                                                |
|               |                 |                   | *Intervallo funzionamento    | ,                                              |
|               |                 |                   |                              | *Temperatura massima acqua di alimentazione    |
|               |                 |                   |                              | *Temperatura minima acqua di alimentazione     |
|               |                 |                   | *Modalità di regolazione a   | acqua                                          |
|               |                 |                   |                              | *Temperatura ambiente bassa                    |
|               |                 |                   |                              | *Temperatura ambiente alta                     |
|               |                 |                   |                              | *Temperatura dell'acqua a temp. ambiente bassa |
|               |                 |                   |                              | *Temperatura dell'acqua a temp. ambiente alta  |
|               |                 |                   |                              | *Curva gradiente                               |
|               |                 |                   | *Compensazione tempera       | atura ambiente                                 |
|               |                 |                   |                              | *Fattore di compensazione                      |
|               |                 |                   |                              | *Valore massimo di compensazione               |
|               |                 |                   |                              | *Valore minimo di compensazione                |
|               |                 |                   | *Eco acqua                   | ·                                              |
|               |                 |                   | *Compensazione Eco           |                                                |
|               |                 |                   | *Tipo di emettitori di calor | e                                              |
|               |                 |                   | *Valvola di miscelazione     |                                                |
|               |                 |                   |                              | *Fattore proporzionale                         |
|               |                 |                   |                              | *Fattore integrale                             |
|               |                 |                   |                              | *Tempo rotazione                               |
|               |                 |                   |                              | *Compensazione protezione surriscaldamento     |
|               |                 | *Attivazione/disa | attivazione del riscaldamen  | ito automatico                                 |
|               |                 |                   | *Stato                       |                                                |
|               |                 |                   | *Temperatura riscaldame      | nto automatico                                 |
|               | *Raffreddamento | o                 |                              |                                                |
|               |                 | *Ciclo 1          |                              |                                                |
|               |                 |                   | *Stato                       |                                                |
|               |                 |                   | *Intervallo funzionamento    | ,                                              |
|               |                 |                   |                              | *Temperatura massima acqua di alimentazione    |
|               |                 |                   |                              | *Temperatura minima acqua di alimentazione     |
|               |                 |                   | *Modalità di regolazione a   | acqua                                          |
|               |                 |                   |                              | *Temperatura ambiente bassa                    |
|               |                 |                   |                              | *Temperatura ambiente alta                     |
|               |                 |                   |                              | *Temperatura dell'acqua a temp. ambiente bassa |
|               |                 |                   |                              | *Temperatura dell'acqua a temp. ambiente alta  |
|               |                 |                   | *Compensazione tempera       | atura ambiente                                 |
|               |                 |                   |                              | *Fattore di compensazione                      |
|               |                 |                   |                              | *Valore massimo di compensazione               |
|               |                 |                   |                              | *Valore minimo di compensazione                |
|               |                 |                   | *Eco acqua                   |                                                |
|               |                 |                   | *Compensazione Eco           |                                                |

|               |                 |                   | Contenuti del menu         |                                                |
|---------------|-----------------|-------------------|----------------------------|------------------------------------------------|
| Livello 1     | Livello 2       | Livello 3         | Livello 4                  | Livello 5                                      |
| Configurazion |                 |                   |                            | ·                                              |
|               | *Raffreddamento | D                 |                            |                                                |
|               |                 | *Ciclo 2          |                            |                                                |
|               |                 |                   | *Stato                     |                                                |
|               |                 |                   | *Intervallo funzionamento  | )                                              |
|               |                 |                   |                            | *Temperatura massima acqua di alimentazione    |
|               |                 |                   |                            | *Temperatura minima acqua di alimentazione     |
|               |                 |                   | *Modalità di regolazione a | acqua                                          |
|               |                 |                   |                            | *Temperatura ambiente bassa                    |
|               |                 |                   |                            | *Temperatura ambiente alta                     |
|               |                 |                   |                            | *Temperatura dell'acqua a temp. ambiente bassa |
|               |                 |                   |                            | *Temperatura dell'acqua a temp. ambiente alta  |
|               |                 |                   | *Compensazione tempera     | atura ambiente                                 |
|               |                 |                   |                            | *Fattore di compensazione                      |
|               |                 |                   |                            | *Valore massimo di compensazione               |
|               |                 |                   |                            | *Valore minimo di compensazione                |
|               |                 |                   | *Eco acqua                 |                                                |
|               |                 |                   | *Compensazione Eco         |                                                |
|               |                 |                   | *Valvola di miscelazione   |                                                |
|               |                 |                   |                            | *Fattore proporzionale                         |
|               |                 |                   |                            | *Fattore integrale                             |
|               |                 |                   |                            | *Tempo rotazione                               |
|               |                 |                   |                            | *Compensazione protezione surriscaldamento     |
|               | *ACS            |                   |                            |                                                |
|               |                 | *Stato            |                            |                                                |
|               |                 | *Controllo        |                            |                                                |
|               |                 | *Temperatura di   | impostazione               |                                                |
|               |                 | *Temperatura di   | impostazione massima       |                                                |
|               |                 | *Temperatura di   | fferenziale PC ON          |                                                |
|               |                 | *Tempo massim     | o PC ON                    |                                                |
|               |                 | *Intervallo PC O  | N                          |                                                |
|               |                 | *Riscaldatore ele | ettrico ACS                |                                                |
|               |                 |                   | *Stato                     |                                                |
|               |                 |                   |                            |                                                |
|               |                 |                   | * lempo di attesa          |                                                |
|               | *Dia aire a     |                   | " Temperatura differenziai | e ON                                           |
|               | Piscina         | *04-4-            |                            |                                                |
|               |                 | *Tomporoturo di   | importaziono               |                                                |
|               |                 | *Temperatura Of   | finpostazione              |                                                |
|               | *Discoldomento  |                   | iiset                      |                                                |
|               | Riscaldamento   | *Eonto riccoldon  | aanta                      |                                                |
|               |                 | *Discaldatoro ol  |                            |                                                |
|               |                 | NISCAIDALOI E EIG | *Punto hivalente           |                                                |
|               |                 |                   | *Compensazione impost      | zione alimentazione                            |
|               |                 |                   | *Fattore proporzionale     |                                                |
|               |                 |                   | *Fattore integrale         |                                                |
|               |                 |                   | *Tempo minimo di passi     |                                                |
|               |                 |                   | *Tempo di attesa           |                                                |
|               |                 |                   | *Piscina con riscaldatore  | elettrico                                      |
|               |                 |                   | i isoina con riscaluatore  | 010111100                                      |

| Livello 1 Livello 2 | Livello 3        | Livello 4                                                   |
|---------------------|------------------|-------------------------------------------------------------|
| Configurazion       |                  |                                                             |
| *Riscaldamen        | to complementare |                                                             |
|                     | *Caldaia         |                                                             |
|                     |                  | *Modalità combinazione                                      |
|                     |                  | *Punto bivalente                                            |
|                     |                  | *Stato del separatore idraulico                             |
|                     |                  | *Offset Imp. T. Forn.                                       |
|                     |                  | * Iempo di attesa                                           |
|                     |                  | *ACS da caldaia                                             |
|                     |                  | *Piscina da caldaia                                         |
|                     | *Solare          | *Punto di ACS e PSC                                         |
|                     |                  | *Stato                                                      |
|                     |                  | *Tempo minimo solare                                        |
|                     |                  | *Tempo massimo solare                                       |
|                     |                  | *AT ACS                                                     |
|                     |                  | *∆T Collegamento                                            |
|                     |                  | *∆T Scollegamento                                           |
|                     |                  | *Temperatura massima ACS                                    |
|                     |                  | *Temperatura minima pannello                                |
|                     |                  | *Temperatura surriscaldamento pannello                      |
|                     |                  | *Temperatura antigelo pannello                              |
| *Pompa di cal       | ore              |                                                             |
|                     | *Configurazione  | pompa acqu                                                  |
|                     |                  | *Modalità velocità funzionamento                            |
|                     |                  | *Velocità ambiente (riscaldamento e raffreddamento)         |
|                     |                  | *Velocità ACS                                               |
|                     |                  | *Velocità PSC                                               |
|                     |                  | *Funzionamento pompa acqua in modalità ECO (riscaldamento)  |
|                     |                  | *Tempo minimo ON                                            |
|                     |                  | *Tempo minimo OFF                                           |
|                     |                  | *Modalità di raffreddamento per PA2                         |
|                     |                  | *Funzionamento pompa acqua in modalità ECO (raffreddamento) |
|                     | *Priorità pompa  | di calore                                                   |
|                     |                  | *Tempo minimo riscaldamento ambiente                        |
|                     |                  | *Temperatura di impostazione differenziale ACS              |
| *Funzioni aus       | iliarie          |                                                             |
|                     | *Funzionamento   | o di emergenza                                              |
|                     |                  | *Modalità funzionamento di emergenza                        |
|                     |                  | *Stato riscaldamento di emergenza                           |
|                     |                  | *Stato ACS di emergenza                                     |
|                     |                  | *Stato piscina di emergenza                                 |
|                     | *Asciugatura ma  | assetto                                                     |
|                     |                  | *Impostazione temperatura acqua Ciclo 1                     |
|                     |                  | *Impostazione temperatura acqua Ciclo 2                     |
|                     |                  | *Asciugatura massetto                                       |

| Contenuti del menu |                  |                  |                                              |  |
|--------------------|------------------|------------------|----------------------------------------------|--|
| Livello 1          | Livello 2        | Livello 3        | Livello 4                                    |  |
| Configurazi        | on               |                  |                                              |  |
|                    | *Funzione ausili | aria             |                                              |  |
|                    |                  | *Anti Legionella | ACS                                          |  |
|                    |                  |                  | *Stato                                       |  |
|                    |                  |                  | *Giorno avvio                                |  |
|                    |                  |                  | *Orario avvio                                |  |
|                    |                  |                  | *Temperatura di impostazione                 |  |
|                    |                  | *Boost ACS       | *Tempo durata                                |  |
|                    |                  |                  | *Tipo di attivazione                         |  |
|                    |                  |                  | *Temperatura di impostazione                 |  |
|                    |                  | *Priorità progra | mma ACS                                      |  |
|                    |                  |                  | *Stato                                       |  |
|                    |                  |                  | *Ora avvio 1                                 |  |
|                    |                  |                  | *Temperatura di impostazione ACC Ora avvio 1 |  |
|                    |                  |                  | *Ora avvio 2                                 |  |
|                    |                  |                  | *Temperatura di impostazione ACC Ora avvio 2 |  |
|                    |                  |                  | *Ora avvio 3                                 |  |
|                    |                  |                  | *Temperatura di impostazione ACC Ora avvio 3 |  |
|                    |                  |                  | *Ora avvio 4                                 |  |
|                    |                  |                  | *Temperatura di impostazione ACC Ora avvio 4 |  |
|                    |                  | *PompaACS        | *Funzione                                    |  |
|                    |                  | *                | *Tempo funz.                                 |  |
|                    |                  | Sbrinamento      | *Shrinamento tramite riscaldamento ambiente  |  |
|                    |                  |                  | *Sprinamento tramite ACS                     |  |
|                    |                  |                  | *Shrinamento tramite riscaldatore elettrico  |  |
|                    |                  | *Sfiato ari      |                                              |  |
|                    |                  |                  | *Avvio sfiato ari                            |  |
|                    |                  |                  | *Tempo di funzionamento                      |  |
|                    |                  | *Protez. blocco  | circolatore                                  |  |
|                    |                  |                  | *Stato                                       |  |
|                    |                  |                  | *Giorno avvio                                |  |
|                    |                  | *0 5             | <sup>•</sup> Orario avvio                    |  |
|                    |                  | *Configurazione  | e energi                                     |  |
|                    |                  |                  |                                              |  |
|                    |                  |                  | *Stato misuratore di potenza                 |  |
|                    |                  |                  | *Capacita riscaldatore elettrico ACS         |  |
|                    |                  |                  | *Misuratore di potenza 1                     |  |
|                    |                  | *Funzione Sma    | nt                                           |  |
|                    |                  |                  | *Stato                                       |  |
|                    |                  |                  | *Azione Smart                                |  |
|                    |                  |                  | *Tipo di attivazione della funzione          |  |
|                    |                  |                  | *Avvio caldaja                               |  |
|                    |                  |                  | *Avvio riscaldatore ACS                      |  |
|                    |                  |                  | *Limitazione corrente                        |  |
|                    |                  |                  |                                              |  |

|                | Contenuti del menu |                  |                        |  |  |
|----------------|--------------------|------------------|------------------------|--|--|
| Livello 1      | Livello 2          | Livello 3        | Livello 4              |  |  |
| *Configurazior | า                  |                  |                        |  |  |
|                | *Funzioni ausil    | iarie            |                        |  |  |
|                |                    | *Controllo richi | esta (riferimento)     |  |  |
|                |                    |                  | *Stato                 |  |  |
|                |                    |                  | *Tipo di segnale       |  |  |
|                |                    |                  | *Funzione impostazione |  |  |
|                |                    | *Modalità nottu  | Irna                   |  |  |
|                |                    |                  | *Stato                 |  |  |
|                |                    |                  | *Capacità              |  |  |
|                |                    |                  | *Ora avvio             |  |  |
|                |                    |                  | *Ora arresto           |  |  |
|                | *I/U               |                  |                        |  |  |
|                |                    | *Ingressi        |                        |  |  |
|                |                    |                  | *Ingresso1             |  |  |
|                |                    |                  | *Ingresso2             |  |  |
|                |                    |                  | *Ingresso3             |  |  |
|                |                    |                  | *Ingresso4             |  |  |
|                |                    |                  | *Ingresso5             |  |  |
|                |                    |                  | ^Ingresso6             |  |  |
|                |                    |                  | ^Ingresso/             |  |  |
|                |                    |                  | "Ingressos             |  |  |
|                |                    |                  | Ingresso9              |  |  |
|                |                    |                  |                        |  |  |
|                |                    | *Llegito         | Inglessori             |  |  |
|                |                    | Usche            | *I lecito1             |  |  |
|                |                    |                  | *  lscita?             |  |  |
|                |                    |                  | *LIscita3              |  |  |
|                |                    |                  | *LIscita4              |  |  |
|                |                    |                  | *Uscita5               |  |  |
|                |                    |                  | *Uscita6               |  |  |
|                |                    |                  | *Uscita7               |  |  |
|                |                    |                  | *Uscita8               |  |  |
|                |                    |                  | *Uscita9               |  |  |
|                |                    |                  | *Uscita10              |  |  |
|                |                    |                  | *Uscita11              |  |  |
|                |                    |                  | *Uscita12              |  |  |
|                |                    |                  | *Uscita13              |  |  |
|                |                    |                  | *Uscita14              |  |  |
|                |                    |                  | *Uscita15              |  |  |

Г

| Contenuti del menu              |                                   |                                   |                                                                        |  |
|---------------------------------|-----------------------------------|-----------------------------------|------------------------------------------------------------------------|--|
| Livello 1                       | Livello 2                         | Livello 3                         | Livello 4                                                              |  |
| Configurazion                   |                                   |                                   |                                                                        |  |
|                                 | *Sensori                          |                                   |                                                                        |  |
|                                 |                                   | *Sensori ausiliar                 | i                                                                      |  |
|                                 |                                   |                                   | *Sensore ausiliario 1                                                  |  |
|                                 |                                   |                                   | *Sensore ausiliario 2                                                  |  |
|                                 |                                   |                                   | *Sensore ausiliario 3                                                  |  |
|                                 |                                   |                                   | *Sensore ausiliario 4                                                  |  |
|                                 |                                   |                                   | *Sensore ausiliario 5                                                  |  |
|                                 |                                   |                                   | *Sensore ausiliario 6                                                  |  |
|                                 |                                   |                                   | *Sensore ausiliario 7                                                  |  |
|                                 | *Prova di funzionamento attuatore |                                   |                                                                        |  |
|                                 |                                   | *Prova di funzionamento attuatore |                                                                        |  |
|                                 |                                   | *Tempo di funzionamento           |                                                                        |  |
|                                 |                                   | *Segnale uscita                   | di prova di funzionamento                                              |  |
|                                 | *Prova di funzio                  | namento                           |                                                                        |  |
|                                 |                                   | *Prova di funzio                  | namento                                                                |  |
|                                 |                                   | *Tempo di funzio                  | onamento                                                               |  |
|                                 |                                   | *Modalità                         |                                                                        |  |
|                                 |                                   | *Funzione                         |                                                                        |  |
| <ul> <li>Eccetto Tim</li> </ul> | er e Programma                    | zione, le altre o                 | pzioni vengono solo mostrate in modalità Installazione e Manutenzione. |  |

- Se non vi sono istruzioni specifiche per le opzioni in Configurazione, fare riferimento ai manuali dell'unità pe dettagli sulle funzioni.
- Se non vi sono istruzioni specifiche per le opzioni in Configurazione, fare riferimento alle operazioni comuni d modifica dei parametri

| Operazioni<br>comuni di<br>modifica dei<br>parametri | <ol> <li>Ruotare il pomello meccanico per selezionare i parametri da modificare</li> <li>Premere il pomello meccanico per accedere allo stato di modifica parametri</li> <li>Ruotare il pomello meccanico per selezionare il parametro;</li> <li>Premere nuovamente il pomello meccanico per confermare il parametro.</li> <li>In stato modifica parametri, premere per annullare la modifica</li> </ol> |
|------------------------------------------------------|----------------------------------------------------------------------------------------------------|
|------------------------------------------------------|----------------------------------------------------------------------------------------------------|

### Timer e Programmazione

• Timer e Programmazione: Impostare il timer e la programmazione.

|                           |                                                                                                    | Timer And Schedule                                                                                             |
|---------------------------|----------------------------------------------------------------------------------------------------|----------------------------------------------------------------------------------------------------|
| Timer e<br>Programmazione | ① Ruotare il pomello meccanico per selezionare Timer e Programmazione                                     | ∑ Holiday Mode >                                                                                               |
|                           | <ul> <li>(Timer e Programmazione viene evidenziato);</li> <li>Premere il pomello meccanico per</li> </ul> | <sup>™</sup> Weekly Timer <sup>®</sup> All Timer Configuration <sup>®</sup> Disabled <sup>●</sup> <sup>®</sup> |
|                           | accedere all'interfaccia Timer e<br>Programmazione.                                                       | Configuration                                                                                                  |

• Modalità Vacanza: Impostare i parametri della programmazione vacanza.

|         | Timer And Schedule                                                                                                    | 🍸 Holiday Mode |          |  |
|---------|----------------------------------------------------------------------------------------------------|----------------|----------|--|
|         | Ƴ Holiday Mode >                                                                                                    | *              |          |  |
|         | 🗄 Weekly Timer                                                                                                    | 2020           |          |  |
|         | All Timer Configuration     Oisabled                                                                                                    | Startup Time   | 00:00    |  |
| dalità  | ✓                                                                                                    | Shutdown Time  | 00:00    |  |
| za      |                                                                                                    | Calaat Zana    | 4 01 6   |  |
| Vacanza | Configuration                                                                                                    | Config         | guration |  |
|         | <ol> <li>Nell'interfaccia Timer e Programmazione, ruotare il pomello meccanico per selezionare<br/>Modalità Vacanza (Modalità Vacanza viene evidenziato);</li> </ol> |                |          |  |
|         | 2 Premere il pomello meccanico per accedere all'interfaccia Modalità Vacanza.                                                                                        |                |          |  |
|         | ③ Nell'interfaccia Modalità Vacanza, premere  per tornare all'interfaccia Timer e<br>Programmazione.                                                                 |                |          |  |

#### Timer e Programmazione

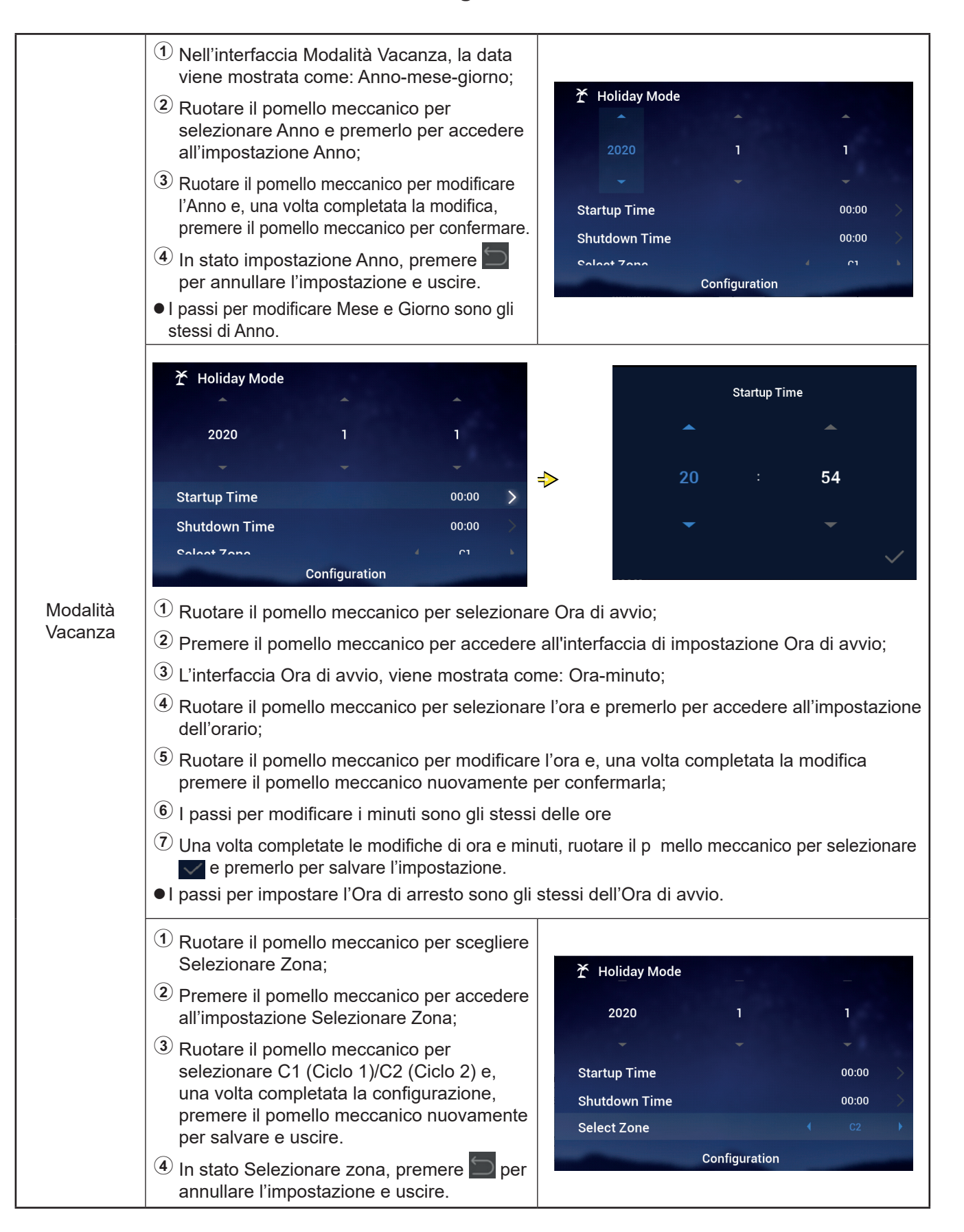

### Timer e Programmazione

|                     | <ol> <li>Ruotare il pomello meccanico per<br/>selezionare Temperatura di impostazione;</li> <li>Premere il pomello meccanico per accedere<br/>all'impostazione Temperatura di impostazione;</li> <li>Ruotare il pomello meccanico per<br/>selezionare la temperatura da impostare.<br/>Una volta completata la configurazione,<br/>premere il pomello meccanico nuovamente<br/>per salvare e uscire da Temperatura di<br/>impostazione.</li> <li>In Temperatura di impostazione, premere<br/>per annullare l'impostazione e uscire.</li> </ol> | <ul> <li>Holiday Mode<br/>2020</li> <li>I</li> <li>Startup Time</li> <li>Shutdown Time</li> <li>Select Zone</li> <li>Set Temperature</li> <li>Configuration</li> </ul>      | 1<br>00:00<br>00:00<br>C2<br>12°C                       |
|---------------------|----------------------------------------------------------------------------------------------------|----------------------------------------------------------------------------------------------------|---------------------------------------------------------|
| Modalità<br>Vacanza | <ol> <li>Ruotare il pomello meccanico per selezionare<br/>la modalità;</li> <li>Premere il pomello meccanico per accedere<br/>all'impostazione Modalità;</li> <li>Ruotare il pomello meccanico per<br/>selezionare la Modalità: Raffreddamento/<br/>Riscaldamento da impostare e, una volta<br/>completata la configurazione, premere il<br/>pomello meccanico nuovamente per salvare<br/>e uscire.</li> <li>In Modalità, premere per annullare<br/>l'impostazione e uscire da Modalità.</li> </ol>                                            | <ul> <li>Holiday Mode</li> <li>Startup Time</li> <li>Shutdown Time</li> <li>Select Zone</li> <li>Set Temperature</li> <li>Mode</li> <li>Configuration</li> </ul>            | 00:00 ><br>00:00 ><br>C2 ><br>12°C ><br>Cool >          |
|                     | <ol> <li>Ruotare il pomello meccanico per<br/>selezionare Stato;</li> <li>Premere il pomello meccanico per<br/>accedere all'impostazione Stato;</li> <li>Ruotare il pomello meccanico per<br/>selezionare ON/OFF e, una volta<br/>completata la configurazione, premere<br/>il pomello meccanico nuovamente per<br/>salvare e uscire da Stato.</li> <li>In Stato premere per annullare<br/>l'impostazione e uscire da Stato.</li> </ol>                                                                                                    | <ul> <li>Holiday Mode<br/>Startup Time</li> <li>Shutdown Time</li> <li>Select Zone</li> <li>Set Temperature</li> <li>Mode</li> <li>status</li> <li>Configuration</li> </ul> | 00:00 ><br>00:00 ><br>C2 ><br>12°C ><br>Cool ><br>OFF > |

### Timer e Programmazione

• Timer settimanale: Impostare i parametri del Timer settimanale.

|                      | Timer And Schedule                                                                                                    | Cycle1       Cycle2       DHW       Swimming Pool         Frequency       Never       Prequency         Select Day       None       None         Mode       Cool       Prequency         Select Day       None       None         Mode       12°C       Prevention         Timer       Confirm       Configuration            |  |  |  |  |
|----------------------|----------------------------------------------------------------------------------------------------|----------------------------------------------------------------------------------------------------|--|--|--|--|
|                      | <ol> <li>Nell'interfaccia Timer e Programmazione, ruotare il pomello meccanico per selezionare<br/>Timer settimanale (Timer settimanale viene evidenziato);</li> <li>Premere il pomello meccanico per accedere all'interfaccia Timer settimanale.</li> <li>Nell'interfaccia Timer settimanale, premere per annullare le impostazioni e tornare<br/>all'interfaccia Timer e Programmazione</li> </ol>                                                                                                  |                                                                                                    |  |  |  |  |
| Timer<br>settimanale | <ol> <li>Ruotare il pomello meccanico per<br/>selezionare Ciclo 1;</li> <li>Premere il pomello meccanico per<br/>accedere all'interfaccia di impostazione<br/>Timer settimanale del Ciclo 1.</li> </ol>                                                                                                    | Image: Display transmission       Swimming Pool         Cycle1       Cycle2       DHW       Swimming Pool         Frequency <ul> <li>Never</li> <li>Select Day</li> <li>None</li> </ul> None         Mode <ul> <li>Cool</li> <li>12°C</li> <li>00:42</li> </ul> 00:42         Configuration <ul> <li>Configuration</li> </ul> |  |  |  |  |
|                      | <ol> <li>Ruotare il pomello meccanico per selezionare<br/>Frequenza;</li> <li>Premere il pomello meccanico per accedere<br/>all'impostazione Frequenza;</li> <li>Ruotare il pomello meccanico per selezionare<br/>Mai/Ogni settimana/Una volta a settimana e,<br/>una volta completata la modifica, premere il<br/>pomello meccanico nuovamente per salvare<br/>e uscire da Frequenza.</li> <li>In impostazione Frequenza, premere per annullare l'impostazione e uscire da<br/>Frequenza.</li> </ol> | Weekly Timer   Cycle1 Cycle2   DHW Swimming Pool   Frequency <ul> <li>Every Week</li> <li>Select Day</li> <li>None</li> <li>Mode</li> <li>Cool</li> <li>Set Temperature</li> <li>12°C</li> <li>Configuration</li> </ul>                                                                                                    |  |  |  |  |

### Timer e Programmazione

|                      | <b>岱 Weekly Timer</b><br>Cycle1 Cycle2 DHW Swimming Pool                                                                                                    | Select Day                                                                                                    |
|----------------------|----------------------------------------------------------------------------------------------------|----------------------------------------------------------------------------------------------------|
|                      | Frequency   Every Week  Mon,Tue                                                                                                    | Sun Mon Tue Wed                                                                                                    |
|                      | Mode Cool                                                                                                    | > Thu Fri Sat                                                                                                    |
|                      | Configuration                                                                                                    | 🗸 Confrim                                                                                                    |
|                      | <ul> <li>Una volta in Timer settimanale Ciclo 1, ruota<br/>Selezionare Giorno;</li> </ul>                                                                                                    | re il pomello meccanico per selezionare                                                                                                    |
|                      | <sup>2</sup> Premere il pomello meccanico per accedere                                                                                                    | a Selezionare Giorno;                                                                                                    |
|                      | <ul> <li>Ruotare il pomello meccanico per selezionar<br/>cancellare l'impostazione:</li> <li>Scegliere la settimana e premere il pomello resettimana e premere il pomello meccanico p</li> </ul>                                                                                                    | re la settimana, premerlo per selezionare e<br>meccanico per selezionarla; selezionare la<br>ver deselezionarla.                                                       |
|                      | Ruotare il pomello meccanico per selezionar<br>parametro Selezionare Giorno e tornare all'in                                                                                                    | re 🗸 <b>Confirm</b> e premerlo per salvare il<br>nterfaccia Timer settimanale.                                                                                         |
|                      | <ol> <li>Ruotare il pomello meccanico per<br/>selezionare la Modalità;</li> </ol>                                                                                                    |                                                                                                    |
| Timer<br>settimanale | Premere il pomello meccanico per<br>accedere all'impostazione Modalità;                                                                                                    | Weekly Timer Cycle1 Cycle2 DHW Swimming Pool                                                                                                    |
| Settimanale          | <sup>3</sup> Ruotare il pomello meccanico per<br>selezionare la Modalità: Raffreddamento/<br>Riscaldamento da impostare e, una volta<br>completata la configurazione, premere<br>il pomello meccanico nuovamente per<br>salvare e uscire.                                                                                                    | Frequency       Every Week         Select Day       Mon,Tue         Mode       Cool         Set Temperature       12°C         Configuration       Could               |
|                      | In Modalità, premere per cancellare e uscire da Modalità.                                                                                                    | Conngaration                                                                                                    |
|                      | <ol> <li>Ruotare il pomello meccanico per<br/>selezionare Temperatura di impostazione;</li> <li>Premere il pomello meccanico per<br/>accedere all'impostazione Temperatura di<br/>impostazione;</li> <li>Ruotare il pomello meccanico per selezionare<br/>la temperatura da impostare. Una volta<br/>completata la configurazione, premere il<br/>pomello meccanico nuovamente per salvare<br/>e uscire da Temperatura di impostazione.</li> <li>In Temperatura di impostazione, premere<br/>per annullare l'impostazione e uscire;</li> </ol> | Weekly Timer   Cycle1 Cycle2   DHW Swimming Pool   Frequency Every Week   Select Day Mon,Tue   Mode Cool   Set Temperature Cool   Set Temperature 12°C   Configuration |

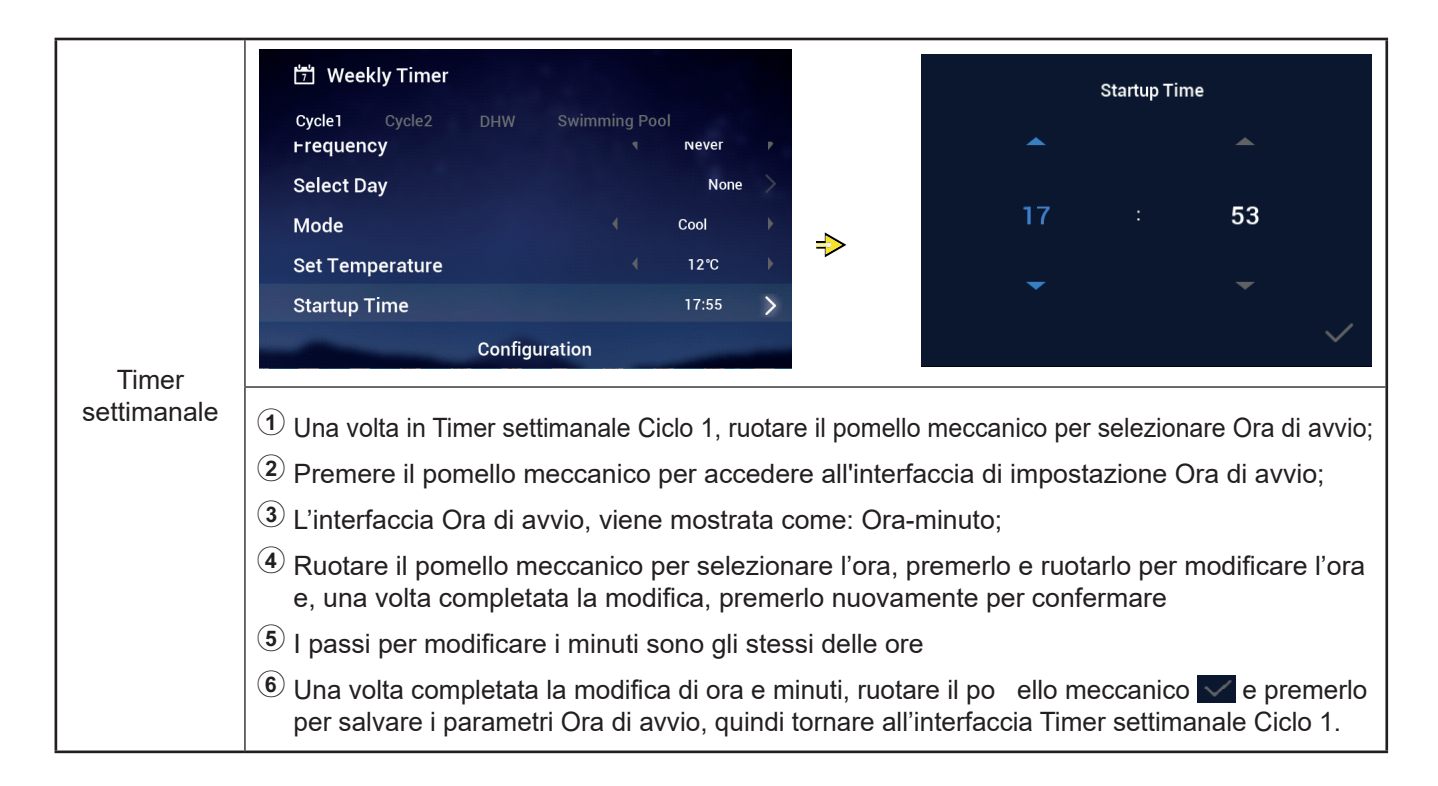

#### **Timer e Programmazione**

- Passi per impostare il Timer settimanale: L'impostazione dell'Ora di arresto è la stessa dell'Ora di avvio.
- Passi per impostare il Timer settimanale: Le impostazioni di Ciclo 2, ACS, Piscina (PSC) sono gli stessi del Ciclo 1.
- Tutte le configurazioni timer: Configurare se tutti i timer sono abilitati Configurare per abilitare: Tutti i Timer settimanali possono essere attivati manualmente; Configurare per disabilitare: Tutti i Timer settimanali si arrestano e il Timer settimanale non può essere attivato manualmente;

| Tutte le<br>configurazioni<br>timer | ① Ruotare il pomello meccanico per selezionare<br>Tutte le configurazioni timer ( utte le<br>configurazioni timer viene evidenziato)                  | Timer And Schedule                                                                                                    |
|-------------------------------------|----------------------------------------------------------------------------------------------------|----------------------------------------------------------------------------------------------------|
|                                     | Premere il pomello meccanico per<br>accedere all'impostazione Tutte le<br>configurazioni timer                                                        | <ul> <li>✓ Holiday Mode</li> <li>✓</li> <li>✓</li></ul> |
|                                     | Ruotare il pomello meccanico per<br>selezionare Abilitare/Disabilitare, e quindi<br>premerlo per salvare e uscire da Tutte le<br>configurazioni time. | ⊘ All Timer Configuration                                                                                                    |
|                                     | In Tutte le configurazioni time , premere<br>per annullare l'impostazione e uscire<br>da Tutte le configurazioni time .                               | Configuration                                                                                                    |

#### Termostato ambiente

• Termostato ambiente: Configurazione del sensore di temperatura a biente per impostare i tipi di sensore di temperatura e le valvole di rilevamento della temperatura per ogni ambiente nel Ciclo

| Termostato<br>ambiente | <ol> <li>Ruotare il pomello meccanico per selezionare<br/>Termostato ambiente (Termostato ambiente<br/>viene evidenziato);</li> <li>Premere il pomello meccanico per accedere<br/>all'impostazione Termostato ambiente;</li> <li>Premere per uscire dall'interfaccia<br/>Termostato ambiente</li> </ol>                                                                                                    | Timer And Schedule     Room Thermostat     Space Heating     Space Cool       Cycle 1     Cycle 2         Room1     >     >       Room3     >     >       Room4     Configuration     > |
|------------------------|----------------------------------------------------------------------------------------------------|----------------------------------------------------------------------------------------------------|
|                        | <ol> <li>Ruotare il pomello meccanico per selezionare<br/>Ciclo 1 (Ciclo 1 viene evidenziato);</li> <li>Premere il pomello meccanico per accedere<br/>allo stato di selezione ambiente in Ciclo 1;</li> <li>Premere per uscire dallo stato di<br/>selezione ambiente in Ciclo 1.</li> </ol>                                                                                                    | Timer And Schedule     Room Thermostat     Space Heating     Space Cool       Cycle 1     Cycle 2         Room1     >     >       Room2     >       Room4     Configuration             |
|                        | Timer And Schedule       Room Thermostat       Space Heating       Space Cool         Cycle 1       Cycle 2         Room1       >         Room2       >         Room3       >         Room4       Configuration         I       Ruotare il pomello meccanico per selezionari         I       Premere il pomello meccanico per accedere Ambiente1;         I       Premere [] por tornare allo stato di selezion | Room1<br>Room Thermostat & Temperature Room_amb1<br>Room Actuator NONE<br>Configuration<br>re Ambiente1;<br>alla configurazione Termostato ambiente in<br>ne ambiente in Ciclo 1;       |

#### Termostato ambiente

|                        | ① Ruotare il pomello meccanico per                                                                                                    |                                           |
|------------------------|----------------------------------------------------------------------------------------------------|-------------------------------------------|
|                        | selezionare Termostato e Temperatura<br>ambiente;                                                                                                    |                                           |
|                        | <sup>(2)</sup> Premere il pomello meccanico per accedere<br>all'impostazione Termostato e Temperatura<br>ambiente:                                                                               | Room1                                     |
|                        |                                                                                                    | Room Thermostat & Temperature   Room_amb1 |
|                        | <ul> <li>Ruotare il pomello meccanico per<br/>selezionare il tipo di Termostato e<br/>temperatura ambiente;</li> </ul>                                                                           | Room Actuator ( NONE )                    |
|                        | Premere il pomello meccanico per confermare<br>il parametro.                                                                                                    | Configuration                             |
|                        | (5) In Termostato e temperatura ambiente,<br>premere per annullare l'impostazione.                                                                                                    |                                           |
| Termostato<br>ambiente | <ol> <li>Ruotare il pomello meccanico per<br/>selezionare l'Attuatore ambiente;</li> </ol>                                                                                                    |                                           |
|                        | Premere il pomello meccanico per accedere all'impostazione Attuatore ambiente;                                                                                                    |                                           |
|                        | $^{(3)}$ Ruotare il pomello meccanico per                                                                                                    | Room1                                     |
|                        | selezionare il tipo di Attuatore ambiente;                                                                                                    | Room Thermostat & Temperature             |
|                        | Premere il pomello meccanico per<br>confermare il parametro.                                                                                                    | Room Actuator   Act1                      |
|                        | In Attuatore attuatore ambiente, premere per annullare l'impostazione.                                                                                                    |                                           |
|                        | <ul> <li>L'Attuatore ambiente non può essere<br/>impostato con Termostato e Temperatura<br/>ambiente impostati su NESSUNO e<br/>l'interfaccia Ambienti non visualizza<br/>l'ambiente.</li> </ul> | Configuration                             |

• I passi per l'impostazione del Termostato ambiente di altri ambienti in Ciclo 1 e ambienti in Ciclo 2 sono gli stessi di Ambiente1.

#### Riscaldamento \_\_\_\_\_

|               | 1 Ruotare il pomello meccanico per<br>selezionare Riscaldamento (Riscaldamento | Timer And Schedule Room Thermostat Space Heating Space Cool Cycle 1 Cycle 2 Heating Auto On/Off Ctatus |
|---------------|--------------------------------------------------------------------------------|----------------------------------------------------------------------------------------------------|
| Riscaldamento | <sup>2</sup> Premere il pomello meccanico per                                  | Status Enabled                                                                                         |
|               | accedere all'impostazione Riscaldamento;                                       | Max.Water Supply Temp 4 55°C                                                                           |
|               | <sup>3</sup> Premere per uscire dall'interfaccia                               | Min.Water Supply Temp 🕴 20 °C 🕨                                                                        |
|               | Riscaldamento.                                                                 | Configuration                                                                                          |

| Riscaldamento | <ol> <li>Ruotare il pomello meccanico per selezionare<br/>Ciclo 1 (Ciclo 1 viene evidenziato);</li> </ol>                                                                                | Timer And Schedule Room Thermostat Space Heating Space Cool |
|---------------|----------------------------------------------------------------------------------------------------|-------------------------------------------------------------|
|               | <ul> <li>Premere il pomello meccanico per accedere all'interfaccia di impostazione Riscaldamento Ciclo 1;</li> <li>Premere per uscire dall'interfaccia Riscaldamento Ciclo 1.</li> </ul> | Status CEnabled                                             |
|               |                                                                                                    | Max.Water Supply Temp 4 55°C                                |
|               |                                                                                                    | Min.Water Supply Temp 4 20°C  Configuration                 |

|       | <ol> <li>Ruotare il pomello meccanico per<br/>selezionare Stato;</li> <li>Premere il pomello meccanico per accedere<br/>all'impostazione Stato;</li> </ol> | Timer And Schedule Room Thermostat Space Heating Space Cool<br>Cycle 1 Cycle 2 Heating Auto On/Off |
|-------|----------------------------------------------------------------------------------------------------|----------------------------------------------------------------------------------------------------|
| Stato | ③ Ruotare il pomello meccanico per selezionare i parametri;                                                                                                | Working Range                                                                                      |
|       | Premere nuovamente il pomello meccanico per confermare il parametro.                                                                                       | Max.Water Supply Temp   € 55°C     Min.Water Supply Temp   € 20°C                                  |
|       | <ul> <li>In Stato premere per annullare<br/>l'impostazione e uscire da Stato.</li> </ul>                                                                   | Configuration                                                                                      |

| Intervallo<br>funzionamento | <ol> <li>Ruotare il pomello meccanico per<br/>selezionare Temperatura massima acqua di<br/>alimentazione;</li> </ol>        |                                     |
|-----------------------------|----------------------------------------------------------------------------------------------------|-------------------------------------|
|                             | <sup>(2)</sup> Premere il pomello meccanico per accedere<br>all'impostazione Temperatura massima<br>acqua di alimentazione; | Cycle 1 Cycle 2 Heating Auto On/Off |
|                             | <sup>3</sup> Ruotare il pomello meccanico per selezionare la temperatura;                                                   | Working Range                       |
|                             | Premere il pomello meccanico per confermare<br>i parametri.                                                                 | Min.Water Supply Temp 20°C          |
|                             | (5) In Temperatura massima acqua di<br>alimentazione, premere per annullare<br>l'impostazione e uscire.                     | Configuration                       |

#### **Riscaldamento**

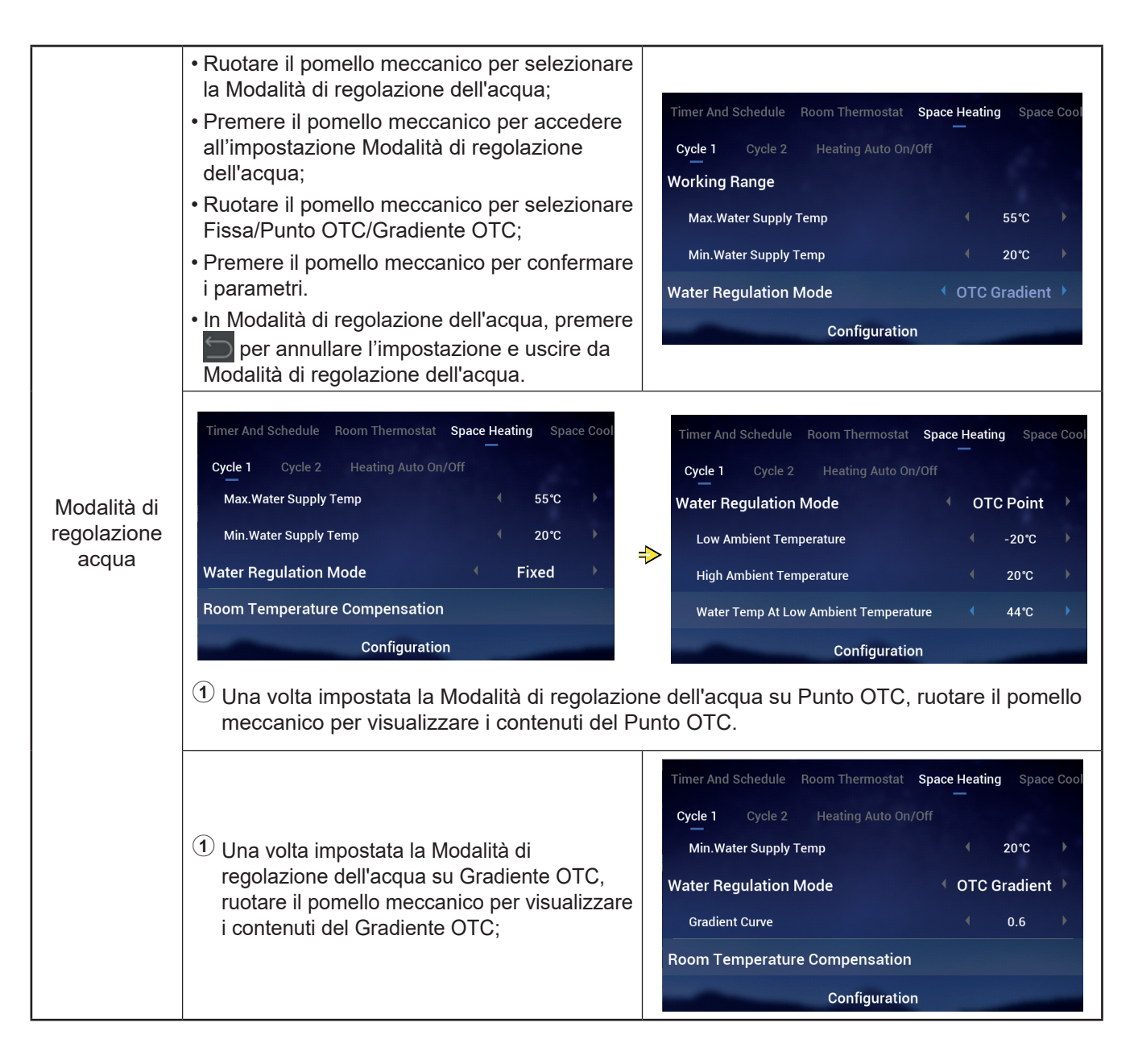

#### Riscaldamento

| Configuration |
|---------------|
|---------------|

| Eco acqua | <ol> <li>Ruotare il pomello meccanico per<br/>selezionare Eco acqua;</li> </ol>  | Timer And Schedule Room Thermostat Space Hea               | ting Space Cool |
|-----------|----------------------------------------------------------------------------------|------------------------------------------------------------|-----------------|
|           | Premere il pomello meccanico per<br>accedere all'impostazione Eco acqua;         | Cycle 1 Cycle 2 Heating Auto On/Off<br>Compensation Factor | 2               |
|           | ③ Ruotare il pomello meccanico per<br>selezionare Abilitare/Disabilitare;        | Max.Compensation Value                                     | 10°C            |
|           | Premere il pomello meccanico per<br>confermare i parametri.                      | Water Eco                                                  | Enabled         |
|           | (5) In Eco acqua, premere per annullare<br>l'impostazione e uscire da Eco acqua. | Configuration                                              |                 |

### • Compensazione Eco: Questo parametro viene visualizzato dopo aver Abilitato Eco acqua.

| Compensazione<br>Eco | <ol> <li>Ruotare il pomello meccanico per<br/>selezionare Compensazione Eco;</li> </ol>             |                                                                                                    |
|----------------------|----------------------------------------------------------------------------------------------------|----------------------------------------------------------------------------------------------------|
|                      | <sup>(2)</sup> Premere il pomello meccanico per<br>accedere all'impostazione Compensazione<br>Eco;  | Timer And Schedule Room Thermostat Space Heating Space Cool<br>Cycle 1 Cycle 2 Heating Auto On/Off<br>Max.Compensation Value ↓ 10°C ↓ |
|                      | 3 Ruotare il pomello meccanico per<br>selezionare Compensazione Eco;                                | Min.Compensation Value -10°C                                                                                                    |
|                      | Premere il pomello meccanico per<br>confermare i parametri.                                         | Water Eco   Enabled     Eco Offset   0                                                                                                |
|                      | (5) In Compensazione Eco, premere<br>per annullare l'impostazione e uscire da<br>Compensazione Eco. | Configuration                                                                                                    |

\_\_\_\_

#### Riscaldamento

| Tipo di<br>emettitori di<br>calore | <ol> <li>Ruotare il pomello meccanico per<br/>selezionare il tipo di emettitori di calore;</li> <li>Premere il pomello meccanico per accedere<br/>all'impostazione Tipo di emettitori di calore;</li> <li>Ruotare il pomello meccanico per selezionare<br/>il parametro finale</li> <li>Premere il pomello meccanico per confermare<br/>i parametri.</li> <li>In Tipo di emettitori di calore premere per</li> </ol> | Timer And Schedule       Room Thermostat       Space Heating       Space Cool         Cycle 1       Cycle 2       Heating Auto On/Off         Min.Compensation Value <ul> <li>-10°C</li> <li>Water Eco</li> <li>Enabled</li> </ul> Eco Offset         Configuration <ul> <li>Floor Heating</li> <li>Configuration</li> </ul> |
|------------------------------------|----------------------------------------------------------------------------------------------------|----------------------------------------------------------------------------------------------------|
|                                    | annullare l'impostazione e uscire da Tipo di emettitori di calore.                                                                                                    | Configuration                                                                                                    |

| Valvola di<br>miscelazione | <ol> <li>Ruotare il pomello meccanico per selezionare<br/>Fattore proporzionale;</li> <li>Premere il pomello meccanico per accedere<br/>all'impostazione Fattore proporzionale;</li> <li>Ruotare il pomello meccanico per selezionare<br/>i parametri;</li> <li>Premere il pomello meccanico per confermare<br/>i parametri.</li> <li>In Fattore proporzionale premere per annullare l'impostazione e uscire da<br/>Fattore proporzionale</li> </ol> | Timer And Schedule       Room Thermostat       Space Heating       Space Cool         Cycle 1       Cycle 2       Heating Auto On/Off         Water Eco <ul> <li>Disabled</li> <li>Type Of Heat Emitters</li> <li>Floor Heating</li> <li>Mixing Valve</li> <li>Proportion Factor</li> <li>Configuration</li> </ul>                |
|----------------------------|----------------------------------------------------------------------------------------------------|----------------------------------------------------------------------------------------------------|
|                            | I passi per impostare Fattore integrale, Tempo<br>rotazione e Compensazione protezione<br>surriscaldamento sono gli stessi di Fattore<br>proporzionale.                                                                                                    | Timer And Schedule       Room Thermostat       Space Heating       Space Cool         Cycle 1       Cycle 2       Heating Auto On/Off         Proportion Factor <ul> <li>1.2°C/%</li> <li>Integral Factor</li> <li>0.0%/*Cmin</li> </ul> Rotation Time <ul> <li>10s</li> </ul> Overheat Protection Offset           Configuration |
# Riscaldamento \_\_\_\_\_

| Riscaldamento<br>automatico<br>On/Off | <ol> <li>Ruotare il pomello meccanico per selezionare<br/>Stato;</li> <li>Premere il pomello meccanico per accedere<br/>all'impostazione Stato;</li> <li>Ruotare il pomello meccanico per selezionare<br/>Abilitare/Disabilitare;</li> <li>Premere nuovamente il pomello meccanico<br/>per confermare il parametro.</li> <li>In Stato premere per annullare<br/>l'impostazione e uscire da Stato.</li> </ol>                                                                                                | Timer And Schedule       Room Thermostat       Space Heating       Space Cool         Cycle 1       Cycle 2       Heating Auto On/Off         Status       Image: Disabled       Image: Disabled         Configuration                                  |  |  |  |  |
|---------------------------------------|----------------------------------------------------------------------------------------------------|----------------------------------------------------------------------------------------------------|--|--|--|--|
|                                       | <ol> <li>Ruotare il pomello meccanico per selezionare<br/>la Temperatura di riscaldamento automatico;</li> <li>Premere il pomello meccanico per<br/>accedere all'impostazione Temperatura di<br/>riscaldamento automatico;</li> <li>Ruotare il pomello meccanico per selezionare<br/>il parametro;</li> <li>Premere nuovamente il pomello meccanico<br/>per confermare il parametro.</li> <li>In Temperatura di riscaldamento automatico,<br/>premere per annullare l'impostazione e<br/>uscire.</li> </ol> | Timer And Schedule       Room Thermostat       Space Heating       Space Cool         Cycle 1       Cycle 2       Heating Auto On/Off         Status <ul> <li>Enabled</li> <li>Heating Auto Temperature</li> <li>18°C</li> <li>Configuration</li> </ul> |  |  |  |  |

|                | ner And Schedule Ro | oom Thermostat | Space Heating | Space Coo | ling |
|----------------|---------------------|----------------|---------------|-----------|------|
|                | Cycle 1 Cycle 2     |                |               |           |      |
|                | Status              |                |               | Enabled   |      |
| Raffreddamento | Working Range       |                |               |           |      |
|                | Max.Water Supply    | y Temp         |               | 22°C      |      |
|                | Min.Water Supply    | r Temp         |               | 12°C      |      |
|                | -                   | Configura      | ation         |           |      |
|                |                     |                |               |           |      |

|                                           | Room Thermostat Space Heating Space Cooling Auto Heat/Cool |
|-------------------------------------------|------------------------------------------------------------|
| Riscaldamento /<br>Raffreddamento<br>Auto | Switch To Space Cooling                                    |
|                                           | Configuration                                              |
|                                           |                                                            |

|     | nermostat | Space Heating    | Space Cooling | Auto Hea | at/Cool | DHW |
|-----|-----------|------------------|---------------|----------|---------|-----|
|     | Status    |                  |               |          | Enabled | •   |
|     | Control   |                  |               |          | Powerfu | 1   |
| ACS | Setting   | Temperature      |               |          | 40°C    |     |
|     | Max.Set   | tting Temp       |               |          | 55°C    |     |
|     | HP ON D   | Differential Tem | р             |          | 1℃      |     |
|     |           | (                | Configuration |          |         |     |
|     |           |                  |               |          |         |     |

|         | : F | leating Space Cooling | Auto Heat/Cool | DHW | Swimming | Pool |
|---------|-----|-----------------------|----------------|-----|----------|------|
|         | S   | Status                |                |     | Enabled  |      |
|         | s   | Setting Temperature   |                |     | 24°C     |      |
| Piscina | c   | Offset Temperature    |                |     | 15°C     |      |
|         |     | -                     | Configuration  |     |          |      |

|                 | Auto Heat/Cool DHW Swimming Poo | Complementary Heating       |
|-----------------|---------------------------------|-----------------------------|
|                 | Heating Source                  | HP Only                     |
| Discoldone entr | Electric Heater                 |                             |
| Complementare   | Bivalent Point                  | <ul> <li>4 0°C ▶</li> </ul> |
|                 | Supply Setting Compensation     | € 0°C                       |
|                 | Proportion Factor               | <ul><li>€ 0.0%/°C</li></ul> |
|                 | Configuration                   | and the second second       |
|                 |                                 |                             |

|                    | /Cool DHW Swimming Pool Co<br>Water Pump Configuration                                                                                                    | omplementary Heating Heat Pump                                                            |
|--------------------|----------------------------------------------------------------------------------------------------|-------------------------------------------------------------------------------------------|
|                    | Operation Speed Mode                                                                                                    |                                                                                           |
|                    | Space Speed(Heating And Cooling                                                                                                    | g) 100% >                                                                                 |
|                    | DHW Speed                                                                                                    | € 100% ►                                                                                  |
|                    | SWP Speed                                                                                                    | <b>∢ 100%</b> ►                                                                           |
|                    | Configu                                                                                                    | ration                                                                                    |
| Pompa di<br>calore | Funzionamento pompa acqua in modalità<br>ECO (riscaldamento) è impostato su OFF.<br>In Modalità riscaldamento, quando tutti gli<br>ambienti di un Ciclo sono su OFF, il Ciclo<br>corrispondente è spento (OFF). | /Cool DHW Swimming Pool Complementary Heating Heat Pump<br>WP ECO Mode Operation(Heating) |
|                    | Funzionamento pompa acqua in modalità                                                                                                    | Min.On Time 4 10min 🕨                                                                     |
|                    | In Modalità riscaldamento, guando tutti gli                                                                                                    | Min.OFF Time 40min 🕨                                                                      |
|                    | ambienti di un Ciclo sono su OFF, il Ciclo corrispondente non è spento (OFF).                                                                                                    | Cooling Operation For WP2                                                                 |
|                    | Il comando logico di Funzionamento pompa                                                                                                    | WP ECO Mode Operation(Cooling)                                                            |
|                    | acqua in modalità ECO (raffreddamento) è<br>lo stesso di Funzionamento pompa acqua<br>in modalità ECO (riscaldamento) e viene<br>effettuato solo in modalità raffreddamento.                                    | Configuration                                                                             |

I

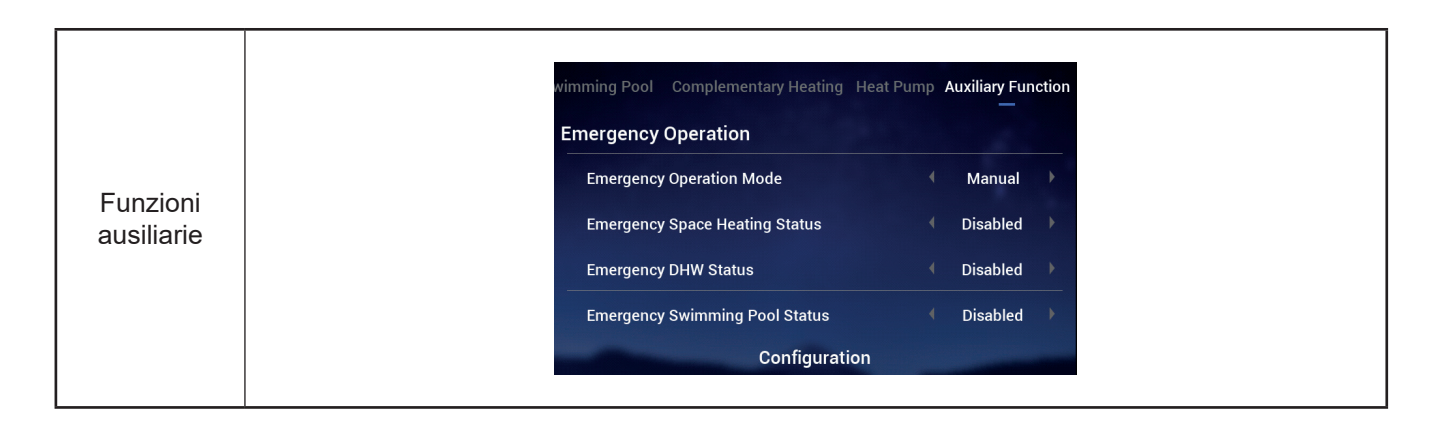

|            | wimming Pool Complementary Heating Heat Pump Auxiliary Function                                                                                                    | wimming Pool Complementary Heating Heat Pump Auxiliary Function                                                                                                    |
|------------|----------------------------------------------------------------------------------------------------|----------------------------------------------------------------------------------------------------|
|            | Defrost By Electric Heater                                                                                                    | <br>Defrost By Electric Heater                                                                                                    |
|            | Air Purge                                                                                                    | Air Purge                                                                                                    |
|            | Start Air Purge Stop                                                                                                    | Start Air Purge 1198 ◀ Start →                                                                                                    |
|            | Operation Time                                                                                                    | → Operation Time                                                                                                    |
|            | Seizure Protection                                                                                                    | Seizure Protection                                                                                                    |
| Sfiato ari | Configuration                                                                                                    | Configuration                                                                                                    |
|            | <ol> <li>Con Avvio sfiato aria spento, configurare i</li> <li>Impostare Avvio sfiato aria su Avvio per in<br/>diventa grigio e dopo l'inizio di Avvio sfiato<br/>aggiornato una volta ogni 10 secondi;</li> <li>Il conto alla rovescia passa a 0, lo sfiato d<br/>sfiato aria viono visualizzato in arrosto</li> </ol> | l parametr Tempo di funzionamento;<br>iziare a sfiatare l'aria, il Tempo di funzionamento<br>aria, il conto alla rovescia viene visualizzato e<br>ell'aria si interrompe automaticamente e l'vvio |

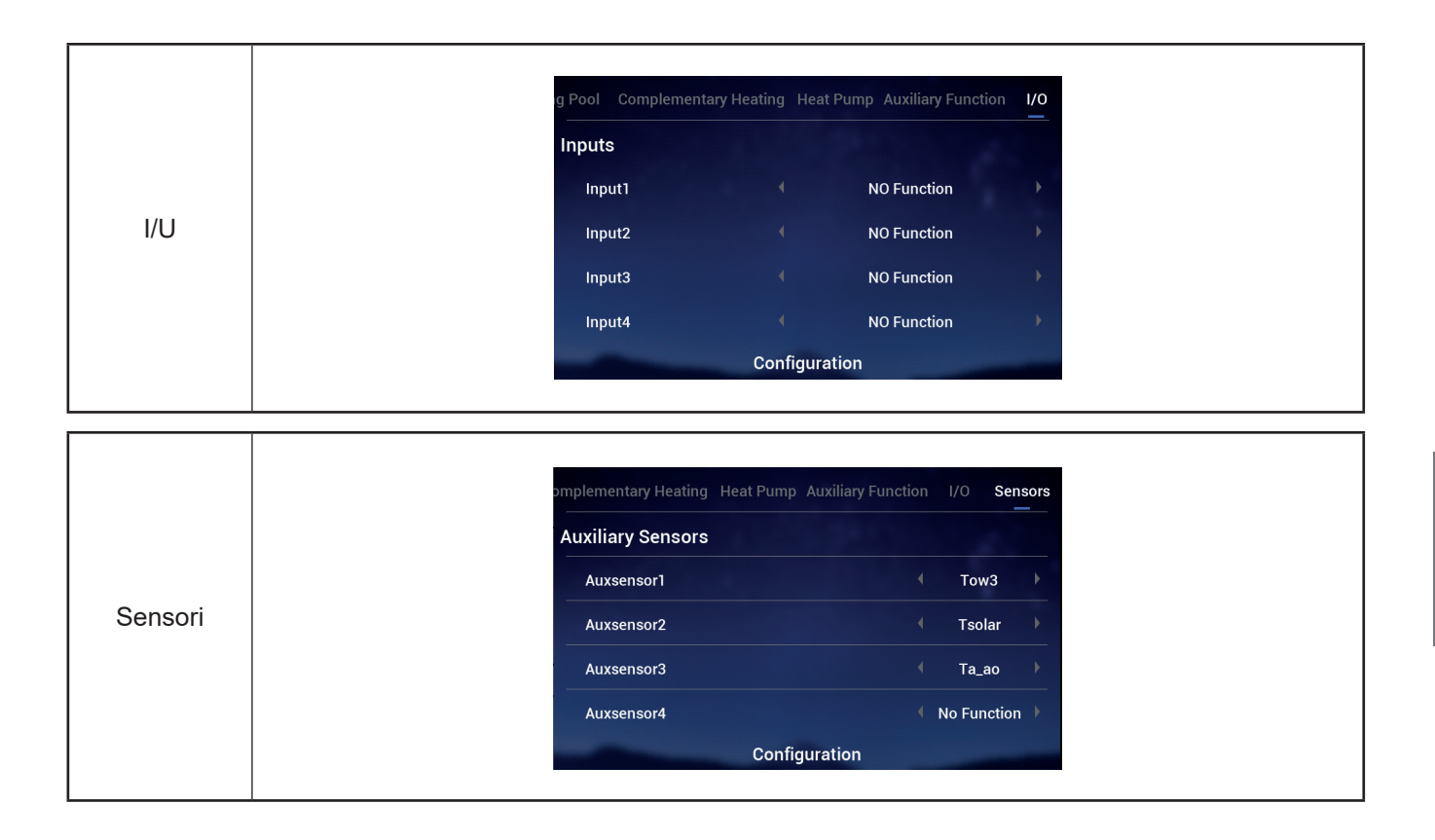

### Prova di funzionamento

- La prova di funzionamento viene utilizzata per impostare l'avvio/arresto della prova di funzionamento.
- La prova di funzionamento viene utilizzata per impostare il tempo di funzionamento della prova di funzionamento e, quando il tempo di funzionamento è scaduto, uscire automaticamente dalla prova di funzionamento e tornare allo stato prima dell'inizio della prova di funzionamento.
- La Modalità viene utilizzata per impostare la modalità di funzionamento durante la prova di funzionamento e, dopo aver impostato la prova di funzionamento su Avvio, questa funziona nella modalità impostata da Modalità.
- La funzione viene utilizzata per impostare l'oggetto di controllo della prova di funzionamento e, quando questa è impostata su Avvio, il funzionamento dell'oggetto impostato da Funzione viene controllato.

|                           | ary Heating Heat Pump Auxiliary Function I/(                                                                                                    | 0 Sensors Test Run          | ary Heating Heat Pump Auxiliary Functio | n I/O Sensors <b>Test Run</b> |  |  |  |  |  |  |
|---------------------------|----------------------------------------------------------------------------------------------------|-----------------------------|-----------------------------------------|-------------------------------|--|--|--|--|--|--|
|                           | Test Run                                                                                                    | <ul> <li>Stop</li> </ul>    | Test Run                                | <ul> <li>Start</li> </ul>     |  |  |  |  |  |  |
|                           | Run Time                                                                                                    | <ul> <li>€ 20min</li> </ul> | Run Time                                | <ul> <li>4 20min ▶</li> </ul> |  |  |  |  |  |  |
|                           | Mode                                                                                                    | Cooling                     | Mode                                    | ← Cooling 	▶                  |  |  |  |  |  |  |
|                           | Function                                                                                                    | Cycle1                      | Function                                | ← Cycle1 →                    |  |  |  |  |  |  |
| Prova di<br>funzionamento | Configuration                                                                                                    |                             | Configurati                             | on                            |  |  |  |  |  |  |
|                           | ① Impostare i parametri di Tempo di funzionamento, Modalità e Funzione;                                                                                                    |                             |                                         |                               |  |  |  |  |  |  |
|                           | Impostare la Prova di funzionamento su Avvio e, quando entra in funzione, l'indicatore<br>luminoso di funzionamento diventa verde. I parametri Tempo di funzionamento, Modalità e<br>Funzione diventano grigi e non possono essere modificati             |                             |                                         |                               |  |  |  |  |  |  |
|                           | ③ Dopo che la Prova di funzionamento è stata avviata e il Tempo di funzionamento è terminato, la funzione si arresta automaticamente e viene visualizzata in arresto, quine sistema ritorna allo stato precedente all'avvio della prova di funzionamento. |                             |                                         |                               |  |  |  |  |  |  |

• Tempo di funzionamento, Modalità, Funzione possono essere modificati sono se la Prova di funzionamento è in arresto.

Prova di funzionamento attuatore

- La prova di funzionamento attuatore viene impostata per l'avvio/arresto della prova di funzionamento attuatore.
- Il tempo di funzionamento viene utilizzato per impostare il tempo di funzionamento della prova di funzionamento e, quando il tempo di funzionamento è scaduto, uscire automaticamente dalla prova di funzionamento e tornare allo stato prima dell'inizio della prova di funzionamento.
- Il Segnale uscita di prova di funzionamento viene utilizzato per impostare la porta della prova di funzionamento.
- Tempo di funzionamento e Segnale uscita di prova di funzionamento possono essere modificati solo se la Prova di funzionamento attuatore è in arresto

|                                          | Pump Auxiliary Function I/O Sensors T                                                                                                    | est Run Actuator Test Run | Pump Auxiliary Function I/O S | ensors Test Run Actuator Test Run |  |  |  |  |  |
|------------------------------------------|----------------------------------------------------------------------------------------------------|---------------------------|-------------------------------|-----------------------------------|--|--|--|--|--|
|                                          | Actuator Test Run                                                                                                    | <ul> <li>Stop</li> </ul>  | Actuator Test Run             | 299 ( Start )                     |  |  |  |  |  |
|                                          | Run Time                                                                                                    | ◀ 5min ▶                  | Run Time                      | ♦ 5min ♦                          |  |  |  |  |  |
|                                          | Output Test Run Signal                                                                                                    | ● Output 1 → =>           | Output Test Run Signal        | ← Output 1 →                      |  |  |  |  |  |
| Prova di fun-<br>zionamento<br>attuatore | Configuration     Configuration       1 Impostare i parametri di Tempo di funzionamento e Segnale uscita di prova di funzionamento:                                                                                                    |                           |                               |                                   |  |  |  |  |  |
|                                          | Impostare Prova di funzionamento attuatore su Avvio; una volta avviata, il conto alla rovescia viene visualizzato e aggiornato ogni secondo. I parametri Tempo di funzionamento e Segnale uscita di prova di funzionamento diventano grigi e non possono essere modificati                                                                                                    |                           |                               |                                   |  |  |  |  |  |
|                                          | <ul> <li>3 Dopo aver impostato Prova di funzionamento attuatore su Avvio e il Tempo di<br/>funzionamento è terminato, la funzione Prova di funzionamento attuatore si arresta<br/>automaticamente. La Prova di funzionamento attuatore visualizza lo stato di arresto e il<br/>sistema riterna allo stato procedente all'avvio della Prova di funzionamento attuatore.</li> </ul> |                           |                               |                                   |  |  |  |  |  |

# Impostazioni del dispositivo di controllo

- Impostazioni del dispositivo di controllo: Impostare lingua, orario del sistema, retroilluminazione e tempo di retroilluminazione, striscia luminosa LED Avvio/Arresto (On/Off) del dispositivo di controllo.
- Nella tabella seguente vengono riportati i Contenuti menu delle Impostazioni del dispositivo di controllo

|                                           | Contenuti del menu   |                             |  |  |  |  |  |  |
|-------------------------------------------|----------------------|-----------------------------|--|--|--|--|--|--|
| Livello 1                                 | Livello 2            | Livello 3                   |  |  |  |  |  |  |
| Impostazione del dispositivo di controllo |                      |                             |  |  |  |  |  |  |
|                                           | Lingua               |                             |  |  |  |  |  |  |
|                                           |                      |                             |  |  |  |  |  |  |
|                                           | Data e Ora           |                             |  |  |  |  |  |  |
|                                           |                      | Regolare Data e Ora         |  |  |  |  |  |  |
|                                           |                      | Orario Estivo               |  |  |  |  |  |  |
|                                           | Impostazioni schermo |                             |  |  |  |  |  |  |
|                                           |                      | Luminosità                  |  |  |  |  |  |  |
|                                           |                      | Tempo di retroilluminazione |  |  |  |  |  |  |
|                                           | State LED            |                             |  |  |  |  |  |  |

| Impostazioni<br>del dispositivo<br>di controllo | Coperation Data                                                                                                    | t + + +<br>Configuration                                                                                                    | Controller Settings                                                                         | Language<br>Date And Time<br>Screen Settings<br>Brightness<br>Backlight Time<br>Status LED        | (<br>Controller Setting                                                 | English<br>5<br>15s<br>ON                        | *                 |
|-------------------------------------------------|----------------------------------------------------------------------------------------------------|----------------------------------------------------------------------------------------------------|---------------------------------------------------------------------------------------------|---------------------------------------------------------------------------------------------------|-------------------------------------------------------------------------|--------------------------------------------------|-------------------|
|                                                 | <ol> <li>Nell'interface<br/>dispositivo d</li> <li>Premere il po</li> <li>Nell'interface<br/>e tornare all'</li> </ol>                                                                     | cia del menu,<br>li controllo (l'i<br>omello mecca<br>cia Impostazio<br>interfaccia de                                                     | ruotare il pomel<br>cona Impostazio<br>nico per acceder<br>oni dispositivo di<br>I menu.    | lo meccanico per sele<br>ni dispositivo di contr<br>e all'interfaccia Impos<br>controllo, premere | ezionare Impos<br>ollo viene evide<br>tazioni disposit<br>per annullare | itazioni<br>enziata);<br>ivo di cor<br>l'imposta | ntrollo,<br>zione |
| Lingua                                          | <ol> <li>Ruotare il po<br/>selezionare</li> <li>Premere il p<br/>all'impostazi</li> <li>Ruotare il po<br/>selezionare<br/>e cancellare</li> <li>In Lingua, po<br/>l'impostazion</li> </ol> | omello mecca<br>la Lingua;<br>omello mecca<br>one Lingua;<br>omello mecca<br>la lingua, pre<br>la lingua.<br>remere 🔄 po<br>ne e uscire da | nico per<br>anico per acceder<br>nico per<br>merlo per salvar<br>er cancellare<br>a Lingua. | E Language<br>Date And Time<br>Screen Settings<br>Brightness<br>Backlight Time<br>Status LED      | Controller Setting                                                      | English<br>5<br>15s<br>ON                        | ><br>><br>>       |

# Impostazioni del dispositivo di controllo

|                                                                                 | Language                                                                                  | 1                  | English   | Þ                                           | ♂ Date And Time                                  |  |  |
|---------------------------------------------------------------------------------|-------------------------------------------------------------------------------------------|--------------------|-----------|---------------------------------------------|--------------------------------------------------|--|--|
|                                                                                 | Date And Time                                                                             |                    |           | >                                           |                                                  |  |  |
|                                                                                 | Screen Settings                                                                           |                    |           |                                             | 2021 - 12 - 3 14 : 46 : 19                       |  |  |
|                                                                                 | Brightness                                                                                |                    | 5         | • =                                         | → → → → → → → → → → → → → → → → → → →            |  |  |
|                                                                                 | Backlight Time                                                                            |                    | 15s       | Þ                                           | European Summer Time 🔹 OFF 🕨                     |  |  |
|                                                                                 | Status LED                                                                                |                    | ON        | •                                           |                                                  |  |  |
| Data e Ora                                                                      | c                                                                                         | ontroller Setting  |           |                                             | Configuration                                    |  |  |
|                                                                                 | ① Ruotare il pomello meccanico per selezionare Data e Ora (Data e Ora viene evidenziato); |                    |           |                                             |                                                  |  |  |
|                                                                                 | 2 Premere il pomello meccanico per accedere all'interfaccia Data e Ora.                   |                    |           |                                             |                                                  |  |  |
| Nota: L'ora visualizzata sul dispositivo di controllo viene memorizzata localme |                                                                                           |                    |           | ollo viene memorizzata localmente, nel caso |                                                  |  |  |
|                                                                                 | in cui non sia imp                                                                        | ostata correttar   | nente d   | o dopo ι                                    | un lungo periodo di funzionamento, l'ora         |  |  |
|                                                                                 | Se necessario, re                                                                         | golare l'ora di c  | conseg    | uenza. I                                    | In caso di perdita di alimentazione per un lungo |  |  |
|                                                                                 | periodo (un anno)                                                                         | ), l'ora verrà rip | ristinata | a e sarà                                    | à necessario impostarla manualmente.             |  |  |

| Regolare Data<br>e Ora | <ol> <li>La regolazione di Data e Ora viene<br/>visualizzata come anno-mese-giorno-ora-<br/>minuti-secondi;</li> </ol>                                       |                                                                               |
|------------------------|----------------------------------------------------------------------------------------------------|-------------------------------------------------------------------------------|
|                        | Ruotare il pomello meccanico per<br>selezionare l'Anno e premerlo per<br>accedere all'impostazione Anno;                                                     | O Date And Time      Adjust Date And Time      2021 - 12 - 3      14 : 50 : 5 |
|                        | <sup>(3)</sup> Ruotare il pomello meccanico per<br>modificare l'anno e, una volta completata<br>la modifica, premere il pomello meccanico<br>per confermare. | European Summer Time OFF                                                      |
|                        | In impostazione Anno, premere per annullare l'impostazione e uscire.                                                                                         | Configuration                                                                 |
|                        | <ul> <li>I passi per modificare mese, giorno, ora,<br/>minuti e secondi sono gli stessi dell'anno.</li> </ul>                                                |                                                                               |

| Orario Estivo | <ol> <li>Ruotare il pomello meccanico per<br/>selezionare l'Orario Estivo;</li> </ol>                         | 〇 Date And Time<br>Adjust Date And Time |
|---------------|----------------------------------------------------------------------------------------------------|-----------------------------------------|
|               | <sup>2</sup> Premere il pomello meccanico per accedere all'impostazione Orario Estivo;                        | 2021 - 12 - 3 14 : 50 : 5               |
|               | <sup>3</sup> Ruotare il pomello meccanico per<br>selezionare ON/ OFF e premerlo<br>nuovamente per confermare. | European Summer Time                    |
|               | In Orario Estivo, premere per annullare<br>l'impostazione e uscire.                                           | Configuration                           |

# Impostazioni del dispositivo di controllo

|                       | <ol> <li>Ruotare il pomello meccanico per<br/>selezionare Luminosità;</li> </ol>        |                           |                    |         |  |
|-----------------------|-----------------------------------------------------------------------------------------|---------------------------|--------------------|---------|--|
|                       | Premere il pomello meccanico per<br>accedere all'impostazione Luminosità;               | Language<br>Date And Time |                    | English |  |
| Impostazioni          | <sup>3</sup> Ruotare il pomello meccanico per                                           | Screen Settings           |                    |         |  |
| luminosità<br>schermo | selezionare il livello di Luminosità:                                                   | Brightness                |                    |         |  |
|                       | meccanico per salvare e uscire.                                                         | Backlight Time            |                    | 15s     |  |
|                       | In stato Luminosità, premere per<br>annullare l'impostazione e uscire.                  | Status LED                | Controller Setting | ON      |  |
|                       | <ul> <li>Maggiore è il livello selezionato, maggiore<br/>sarà la luminosità.</li> </ul> |                           |                    |         |  |

| <ol> <li>Ruotare il pomello meccanico per<br/>selezionare Tempo retroilluminazione;</li> </ol>                                                                                                    | Language                                                                                                    | (                                                                                                    | English                                                                                                    | Þ                                                                                                    |
|----------------------------------------------------------------------------------------------------|----------------------------------------------------------------------------------------------------|----------------------------------------------------------------------------------------------------|----------------------------------------------------------------------------------------------------|----------------------------------------------------------------------------------------------------|
| <ul> <li>Premere il pomello meccanico per accedere all'impostazione Tempo retroilluminazione;</li> <li>Ruotare il pomello meccanico per selezionare il Tempo retroilluminazione: Selezionare da 1 a 30 secondi e premere il pomello meccanico per salvare e uscire.</li> <li>In Tempo retroilluminazione, premere per annullare l'impostazione e uscire.</li> </ul> | Date And Time                                                                                                    |                                                                                                    |                                                                                                    | >                                                                                                    |
|                                                                                                    | Screen Settings                                                                                                    |                                                                                                    |                                                                                                    |                                                                                                    |
|                                                                                                    | Brightness                                                                                                    |                                                                                                    | 5                                                                                                    | Þ                                                                                                    |
|                                                                                                    | Backlight Time                                                                                                    |                                                                                                    |                                                                                                    | •                                                                                                    |
|                                                                                                    | Status LED                                                                                                    |                                                                                                    | ON                                                                                                    | Þ                                                                                                    |
|                                                                                                    | -                                                                                                    | Controller Setting                                                                                                    |                                                                                                    |                                                                                                    |
|                                                                                                    | <ol> <li>Ruotare il pomello meccanico per<br/>selezionare Tempo retroilluminazione;</li> <li>Premere il pomello meccanico per<br/>accedere all'impostazione Tempo<br/>retroilluminazione;</li> <li>Ruotare il pomello meccanico per<br/>selezionare il Tempo retroilluminazione:<br/>Selezionare da 1 a 30 secondi e premere il<br/>pomello meccanico per salvare e uscire.</li> <li>In Tempo retroilluminazione, premere per annullare l'impostazione e uscire.</li> </ol> | <ol> <li>Ruotare il pomello meccanico per<br/>selezionare Tempo retroilluminazione;</li> <li>Premere il pomello meccanico per<br/>accedere all'impostazione Tempo<br/>retroilluminazione;</li> <li>Ruotare il pomello meccanico per<br/>selezionare il Tempo retroilluminazione:<br/>Selezionare da 1 a 30 secondi e premere il<br/>pomello meccanico per salvare e uscire.</li> <li>In Tempo retroilluminazione, premere<br/>per annullare l'impostazione e uscire.</li> </ol> | <ul> <li>1 Ruotare il pomello meccanico per selezionare Tempo retroilluminazione;</li> <li>2 Premere il pomello meccanico per accedere all'impostazione Tempo retroilluminazione;</li> <li>3 Ruotare il pomello meccanico per selezionare il Tempo retroilluminazione: Selezionare da 1 a 30 secondi e premere il pomello meccanico per salvare e uscire.</li> <li>4 In Tempo retroilluminazione, premere per annullare l'impostazione e uscire.</li> </ul> | <ul> <li>1 Ruotare il pomello meccanico per selezionare Tempo retroilluminazione;</li> <li>2 Premere il pomello meccanico per accedere all'impostazione Tempo retroilluminazione;</li> <li>3 Ruotare il pomello meccanico per selezionare il Tempo retroilluminazione: Selezionare da 1 a 30 secondi e premere il pomello meccanico per salvare e uscire.</li> <li>4 In Tempo retroilluminazione, premere per annullare l'impostazione e uscire.</li> </ul> |

| Stato LED | <ol> <li>Ruotare il pomello meccanico per<br/>selezionare Stato LED;</li> </ol>                                              | Language                         | •                  | English | • |
|-----------|----------------------------------------------------------------------------------------------------|----------------------------------|--------------------|---------|---|
|           | <sup>(2)</sup> Premere il pomello meccanico per accedere all'impostazione Stato LED;                                         | Date And Time<br>Screen Settings |                    |         | > |
|           | <ul> <li>Ruotare il pomello meccanico per<br/>selezionare ON/OFF, premerlo per salvare<br/>e uscire da Stato LED.</li> </ul> | Brightness                       |                    | 5       | • |
|           |                                                                                                    | Backlight Time                   |                    |         | • |
|           |                                                                                                    | Status LED                       |                    | ON      | × |
|           | In Stato LED, premere per annullare<br>l'impostazione e uscire.                                                              | -                                | Controller Setting |         |   |
|           |                                                                                                    |                                  |                    |         |   |

|            | <ol> <li>Ruotare il pomello meccanico per<br/>selezionare Avvio aut.;</li> </ol>                                                                                 | Language        |                    | English | •       |
|------------|----------------------------------------------------------------------------------------------------|-----------------|--------------------|---------|---------|
|            |                                                                                                    | Date And Time   |                    |         | >       |
|            | Premere il pomello meccanico per<br>accedere all'impostazione Avvio aut.;                                                                                        | Screen Settings |                    |         |         |
| A          |                                                                                                    | Brightness      |                    | 5s      | ► I     |
| Avvio aut. | (3) Ruotare il pomello meccanico per                                                                                                    | Backlight Time  |                    | 15s     |         |
|            | <ul> <li>selezionare ON/OFF, premerlo per salvare<br/>e uscire da Avvio aut</li> <li>In Avvio aut. premere per annullare<br/>l'impostazione e uscire.</li> </ul> | Status LED      |                    | ON      | •       |
|            |                                                                                                    | Auto Start      |                    | ON      |         |
|            |                                                                                                    |                 | Controller Setting | ~ (     | Confirm |

• Stato LED: Quando Stato LED è su OFF, la striscia LED luminosa non viene illuminata.

# Info

• L'interfaccia Info mostra le seguenti informazioni

Informazioni sistema: Capacità del sistema, Informazioni versione del software Contattaci: Mostra il numero dedicato post-vendita

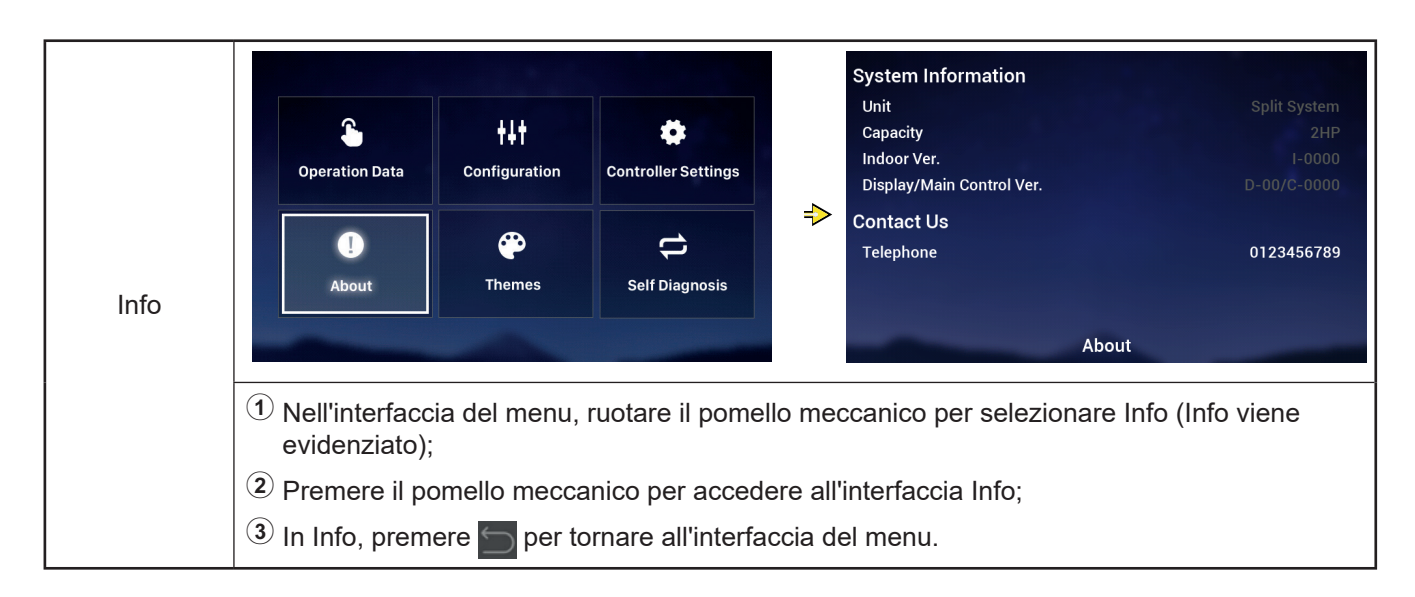

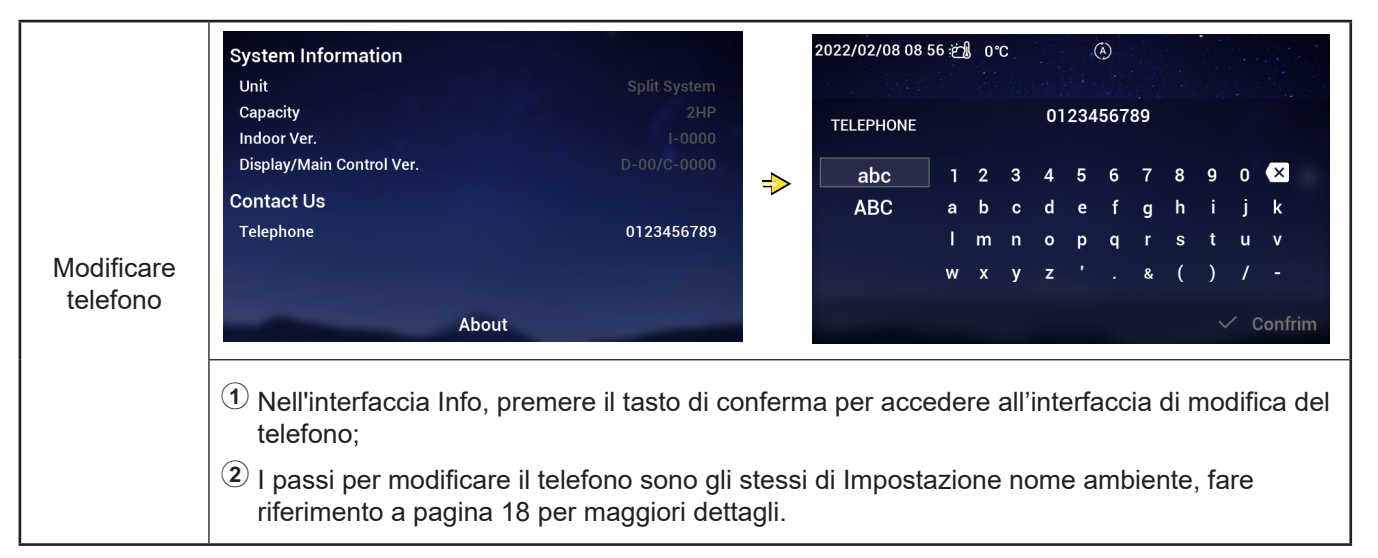

# Temi

 L'interfaccia Temi viene utilizzata per impostare i temi del dispositivo di controllo e ci sono tre temi in totale.

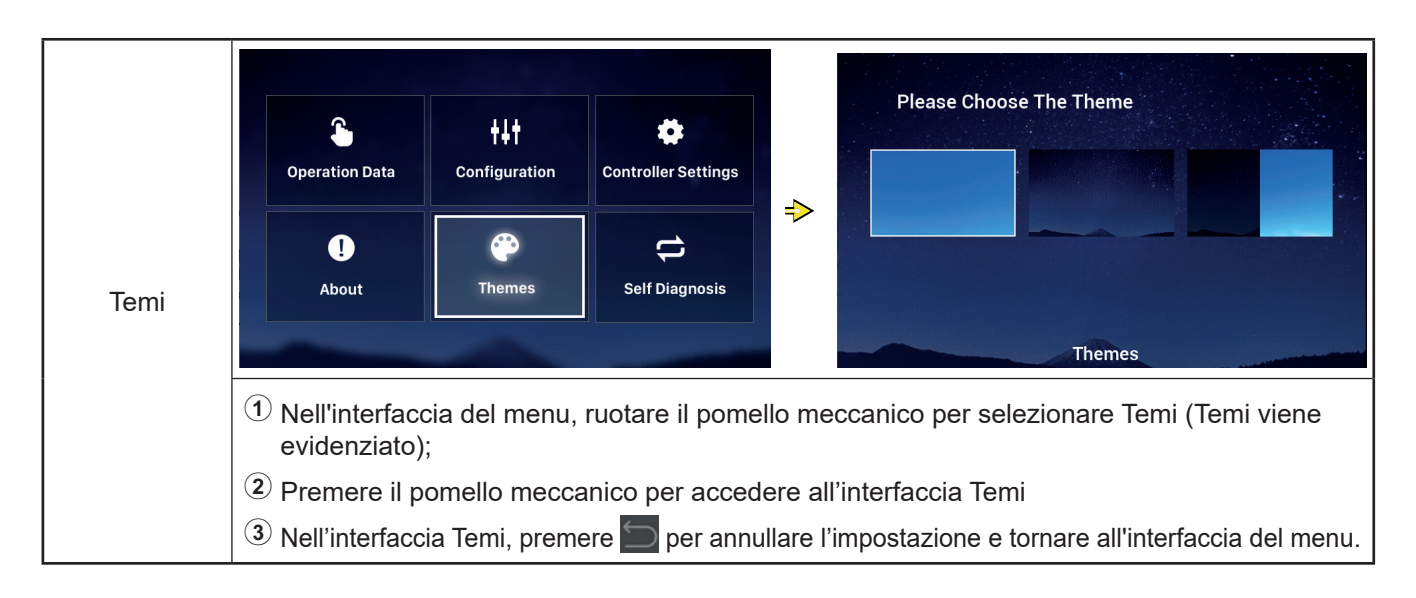

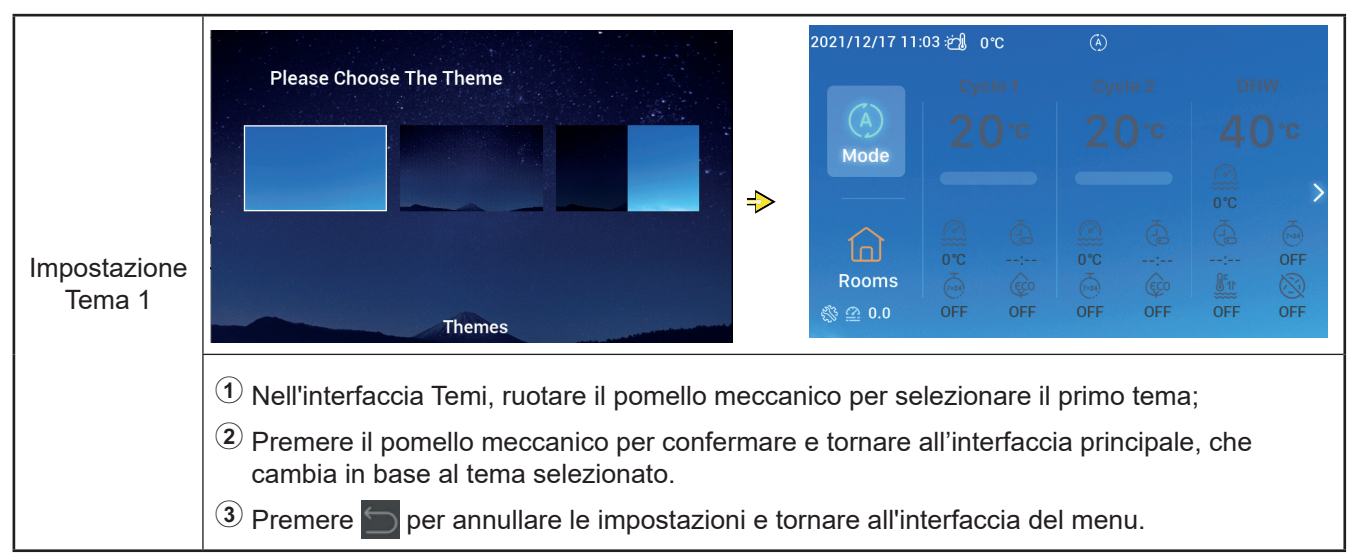

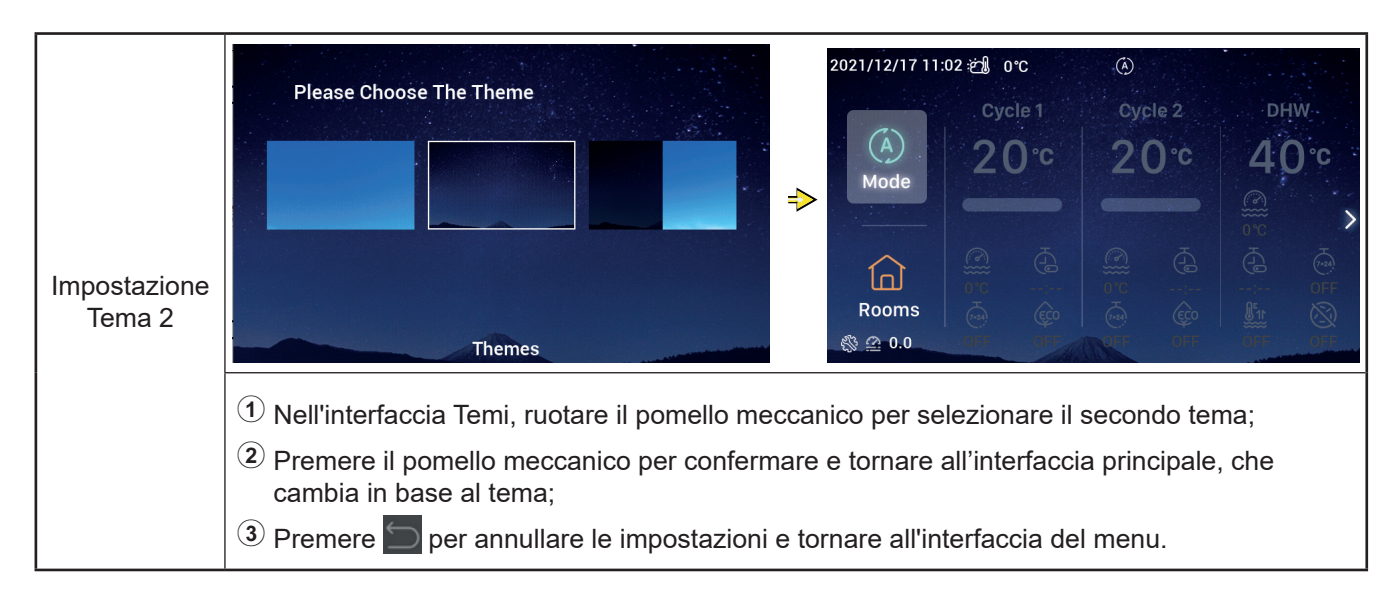

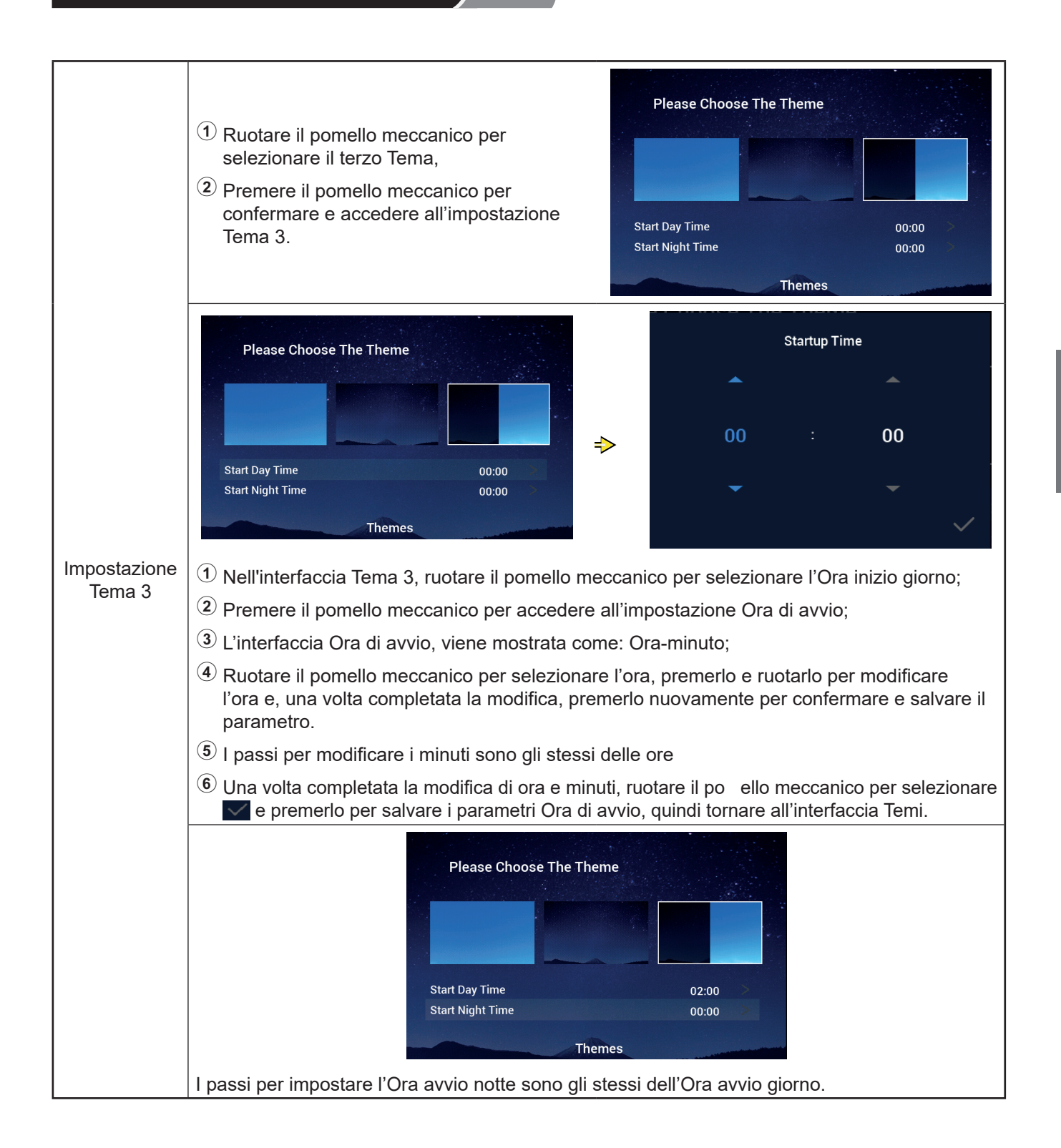

# Autodiagnosi

• Il menu Autodiagnosi viene utilizzato per l'autodiagnosi del dispositivo di controllo e viene visualizzato solo in modalità Installazione e Manutenzione.

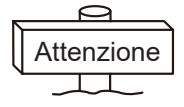

# • Questa operazione deve essere eseguita solo da professionisti qualificati.

|              | Configuration                                                                                                    | Controller Settings                                                                                                    |                                                                                                    |
|--------------|----------------------------------------------------------------------------------------------------|----------------------------------------------------------------------------------------------------|----------------------------------------------------------------------------------------------------|
| Autodiagnosi | About       Themes         1       Nell'interfaccia del menu,<br>(Autodiagnosi viene evide         2       Premere il pomello mecci         3       In Autodiagnosi, qualsias<br>automaticamente dopo cl | self Diagnosis<br>ruotare il pomello r<br>enziato);<br>anico per avviare l'A<br>i comando viene dis<br>ne l'Autodiagnosi è | meccanico per selezionare Autodiagnosi<br>Autodiagnosi.<br>sattivato e il dispositivo di controllo si riavvia<br>stata completata. |

# • Autodiagnosi Stato 1: Controllo LCD

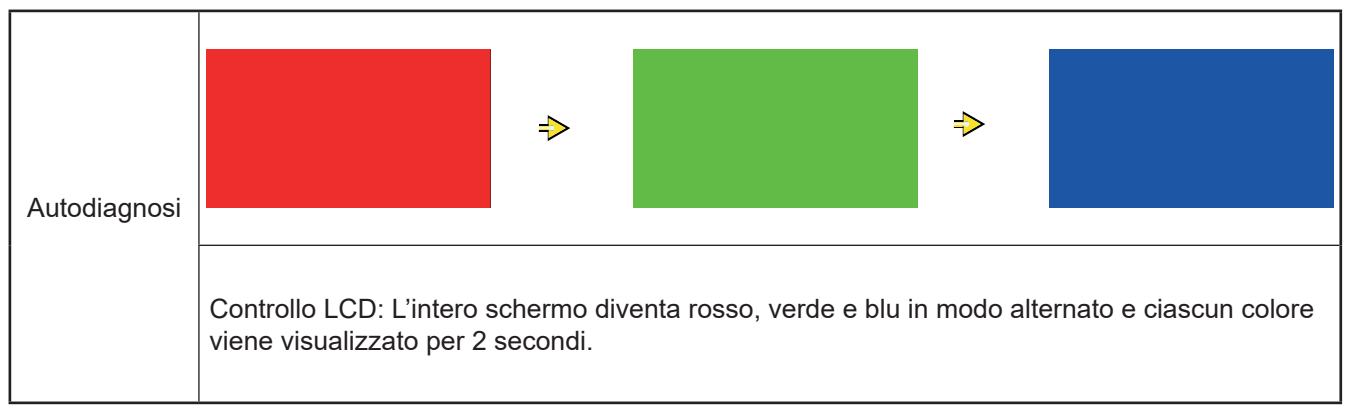

# Autodiagnosi

### • Autodiagnosi Stato 2: Indicatore luminoso di funzionamento

|              | Indicatore luminoso di funzionamento:                                                                                                    |        |
|--------------|----------------------------------------------------------------------------------------------------|--------|
|              | ① L'LCD mostra "01:000";                                                                                                    |        |
|              | <ul> <li>La luce rossa con luminosità predefinita<br/>è accesa per 2 secondi e spenta per<br/>1 secondo, la luce rossa con luminosità<br/>massima è accesa per 2 secondi, passa a <sup>3</sup>;</li> </ul> | 01:000 |
| Autodiagnosi | <ul> <li>La luce verde con luminosità predefinita è accesa per 2 secondi e spenta per 1 secondo, la luce verde con luminosità massima è accesa per 2 secondi, passa a <sup>(4)</sup>;</li> </ul>           |        |
|              | La luce blu con luminosità predefinita è<br>accesa per 2 secondi e spenta per 1 secondo,<br>la luce blu con luminosità massima è accesa<br>per 2 secondi, passa a Autodiagnosi Stato 3.                    |        |

# • Autodiagnosi Stato 3: Controllo comandi

|              | Controllo comandi:                                                                                                    |        |    |
|--------------|----------------------------------------------------------------------------------------------------|--------|----|
|              | ① L'LCD mostra "02:000";                                                                                                    |        |    |
| Autodiagnosi | ② Da sinistra a destra, viene<br>mostrato:"XX","XX", due serie di numeri,<br>che si riferiscono rispettivamente al<br>numero di segnali di impulso generati<br>quando si ruota il pomello meccanico e<br>al numero di tasti. Entrambi i due gruppi<br>di numeri sono originariamente mostrati<br>come 00;               | 02:000 | 00 |
|              | <sup>(3)</sup> Ruotare il pomello meccanico in senso<br>antiorario (o orario) di un giro, la prima<br>serie di numeri è una cifra da 19 a 21<br>(numero di segnali a impulsi); la seconda<br>serie di numeri visualizza il numero 05<br>dopo la pressione di ciascuno dei 5 tasti,<br>vai allo stato di Autodiagnosi 4. |        |    |

### • Autodiagnosi Stato 4: Controllo circuito di trasmissione

|              | Controllo circuito di trasmissione:<br>① L'LCD mostra "03:000";                                                                                                    | 03:000 |
|--------------|----------------------------------------------------------------------------------------------------|--------|
| Autodiagnosi | Quando il risultato del controllo è normale,<br>passa automaticamente allo stato<br>successivo e, quando il controllo fallisce,<br>resta nell'interfaccia corrente. | ок     |

# Autodiagnosi

• Autodiagnosi Stato 5: Controllo circuito del chip orologio in tempo reale

| Autodiagnosi | <ul> <li>Controllo circuito del chip orologio in tempo reale:</li> <li>1 L'LCD mostra "08:000";</li> <li>2 Quando il risultato del controllo è normale, passa automaticamente allo stato successivo e, quando il controllo fallisce, resta nell'interfaccia corrente.</li> </ul> | 08:000<br>2021 01 01 00:00:00 |
|--------------|----------------------------------------------------------------------------------------------------|-------------------------------|
|--------------|----------------------------------------------------------------------------------------------------|-------------------------------|

# • Autodiagnosi Stato 6: Interruzione temporanea e controllo del circuito di interruzione prolungata

|              | Controllo circuito di trasmissione:<br>① L'LCD mostra "54:000";                                                                                                    | 54:000 |
|--------------|----------------------------------------------------------------------------------------------------|--------|
| Autodiagnosi | Quando il risultato del controllo è normale,<br>passa automaticamente allo stato successivo<br>e, quando il controllo fallisce, resta<br>nell'interfaccia corrente. | ок     |

## • Autodiagnosi Stato 7: Controllo timer watchdog

| Autodiagnosi | Controllo timer watchdog:<br>① L'LCD mostra "56:000";                                                                                           | 56:000 |    |                              |  |
|--------------|----------------------------------------------------------------------------------------------------|--------|----|------------------------------|--|
|              | Quando il risultato del controllo è normale, si<br>riavvia automaticamente e, quando il controllo<br>fallisce, resta nell'interfaccia corrente. |        | ок |                              |  |
|              |                                                                                                    |        |    | display : V30<br>mainCtrl: 0 |  |

Altro

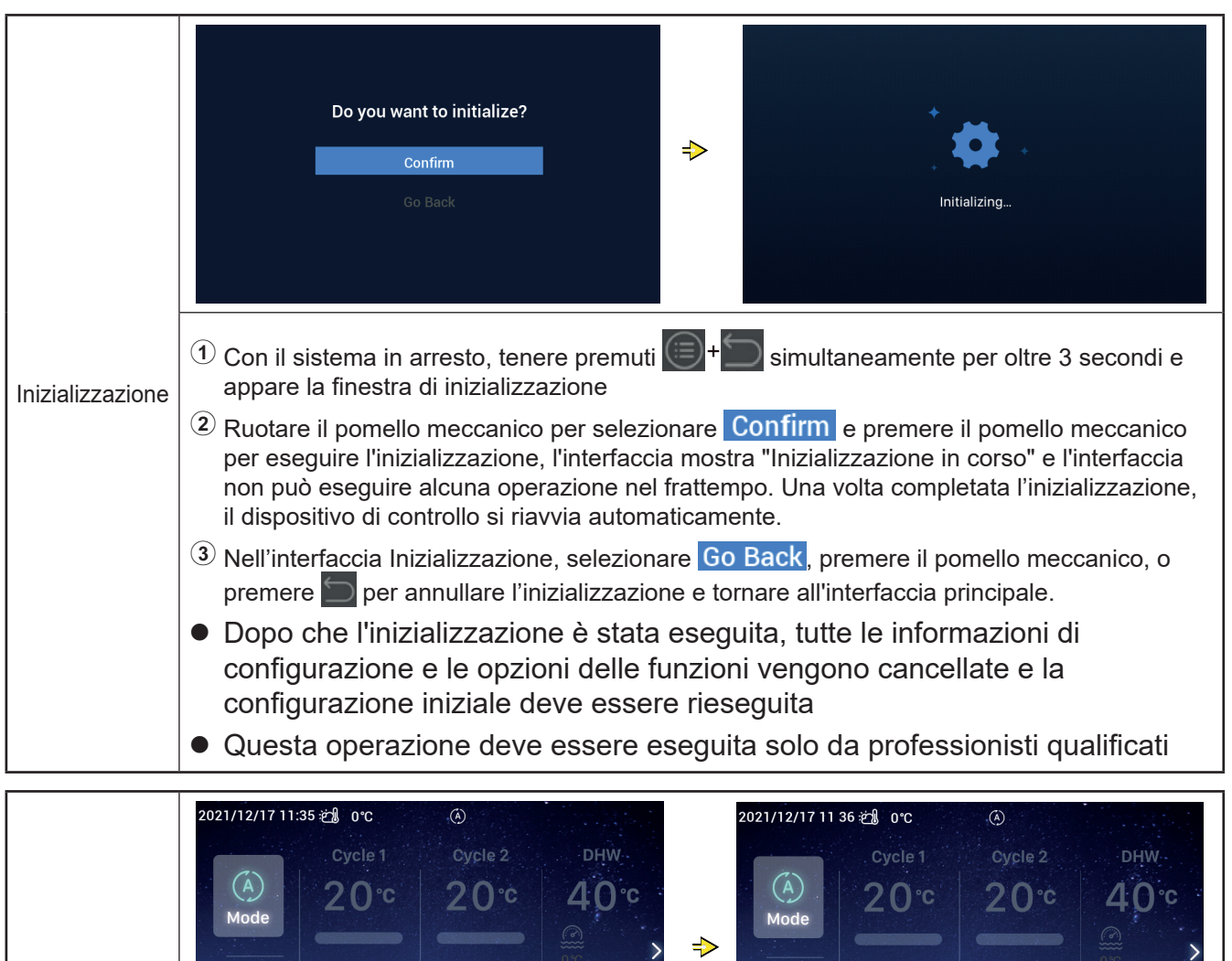

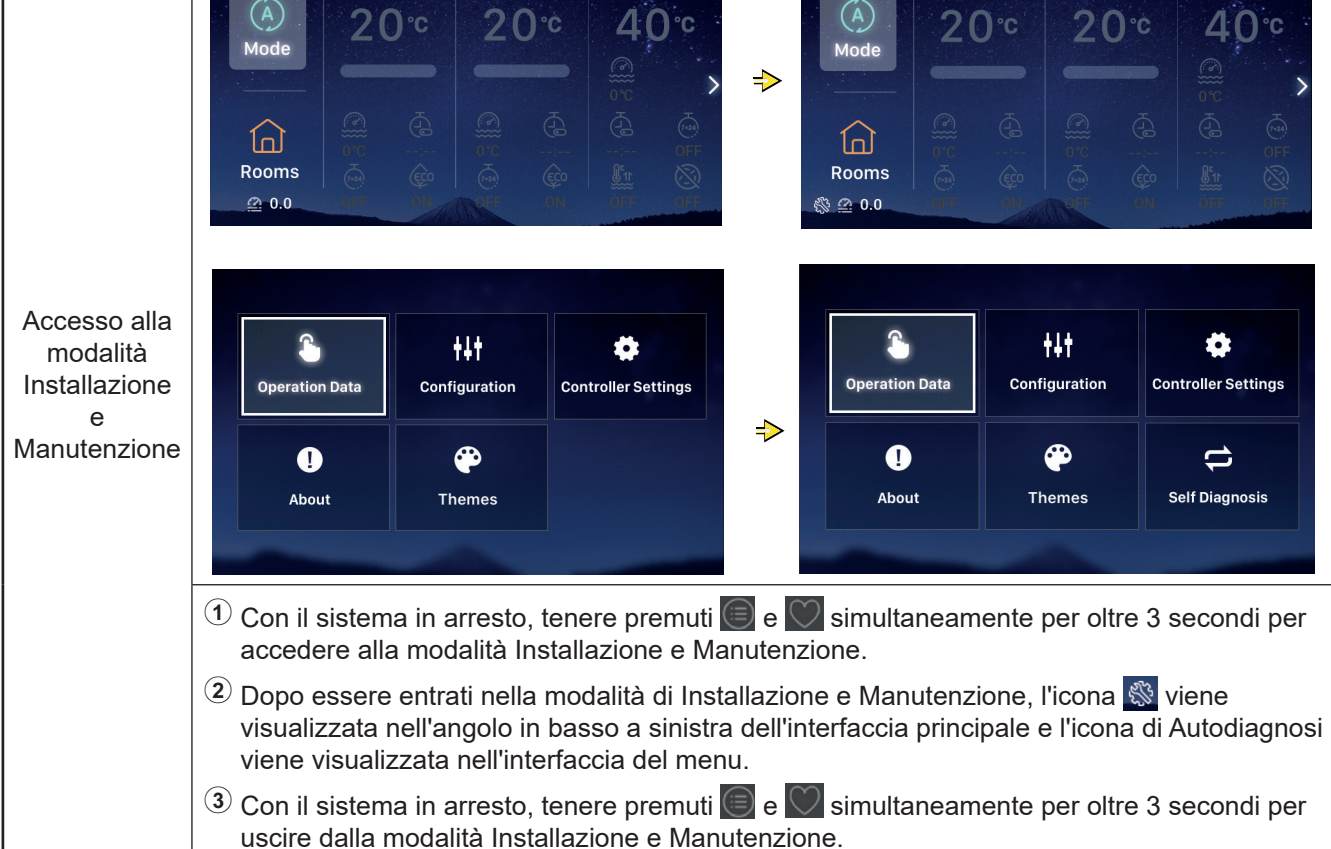

# Altro

r

|                                          | Quando si verifica un allarme, la barra di<br>stato nella parte superiore dell'interfaccia<br>principale visualizza l'icona di allarme e il<br>codice di allarme, come mostrato da <u>H2</u> .                                                                                                    | 2021/11/29 11                | 22 ≵2], 0°C - ⚠ H:<br>Cycle 1 | e (ð)<br>Cycle 2 | DHW      |
|------------------------------------------|----------------------------------------------------------------------------------------------------|------------------------------|-------------------------------|------------------|----------|
| Visualizza-<br>zione stato di<br>allarme | <ul> <li>Codice di allarme H2: Indica che il<br/>dispositivo di controllo ha configurato il<br/>Termostato ambiente ma non è stata rilevata<br/>alcuna connessione al Termostato ambiente;<br/>l'allarme H2 viene automaticamente<br/>cancellato quando il Termostato ambiente è<br/>completamente connesso.</li> <li>Fare riferimento ai manuali dell'unità per i<br/>dettagli di altri codici di allarme.</li> </ul> | (A)<br>Mode<br>Coms<br>@ 0.0 | 20°°<br>                      | 20°°             | 40°°<br> |

| Descrizione<br>degli indicatori<br>luminosi | Indicatore luminoso | Stato funzionamento                           |
|---------------------------------------------|---------------------|-----------------------------------------------|
|                                             | Rosso lampeggiante  | Unità in stato di allarme                     |
|                                             | Giallo              | Unità in modalità riscaldamento               |
|                                             | Arancione           | È attivo il funzionamento dell'ACS nell'unità |
|                                             | Blu                 | Unità in modalità raffreddamento              |
|                                             | Arresto             | Unità in pausa                                |
|                                             |                     |                                               |

| Descrizione<br>della batteria | <ol> <li>Il dispositivo di controllo ha una batteria incorporata.</li> <li>Il distanziatore della batteria sul retro del dispositivo di controllo deve essere estratto prima dell'uso.</li> </ol> |
|-------------------------------|----------------------------------------------------------------------------------------------------|
|-------------------------------|----------------------------------------------------------------------------------------------------|

| Descrizione<br>delle altre<br>icone | <ol> <li>Icona della pressione dell'acqua 20.0 Quando il valore della pressione dell'acqua è maggiore di 3 bar, l'icona della pressione dell'acqua lampeggia.</li> <li>Icona Antigelo: Mentre è in corso l'Antigelo, viene visualizzata l'icona e quando l'antigelo non funziona, l'icona lampeggia.</li> </ol> |
|-------------------------------------|----------------------------------------------------------------------------------------------------|
|-------------------------------------|----------------------------------------------------------------------------------------------------|

Italiano

# Hisense

Qingdao Hisense Hitachi Air-conditioning Systems Co.,Ltd.

Add.: No. 218, Qianwangang Road, Economic and Technological Development Zone, Qingdao, China http://www.hisense-vrf.com E-mail: export@hisensehitachi.com

La Società è impegnata a migliorare continuamente il prodotto. Ci riserviamo il diritto di modificare le informazioni sul prodotto in qualsiasi momento e senza preavviso.

M01033Q 12. 2022 V02

# Hisense

# Betriebshandbuch

# Kabelfernbedienung

Vielen Dank, dass Sie die Klimaanlage von Hisense gekauft haben! Bitte lesen Sie dieses Handbuch sorgfältig durch, bevor Sie die Kabelfernbedienung für einen ordnungsgemäßen Betrieb verwenden. Bewahren Sie dieses Handbuch ordnungsgemäß auf.

Sollten Sie Fragen haben, wenden Sie sich bitte an Ihren Händler oder unseren Kundendienst.

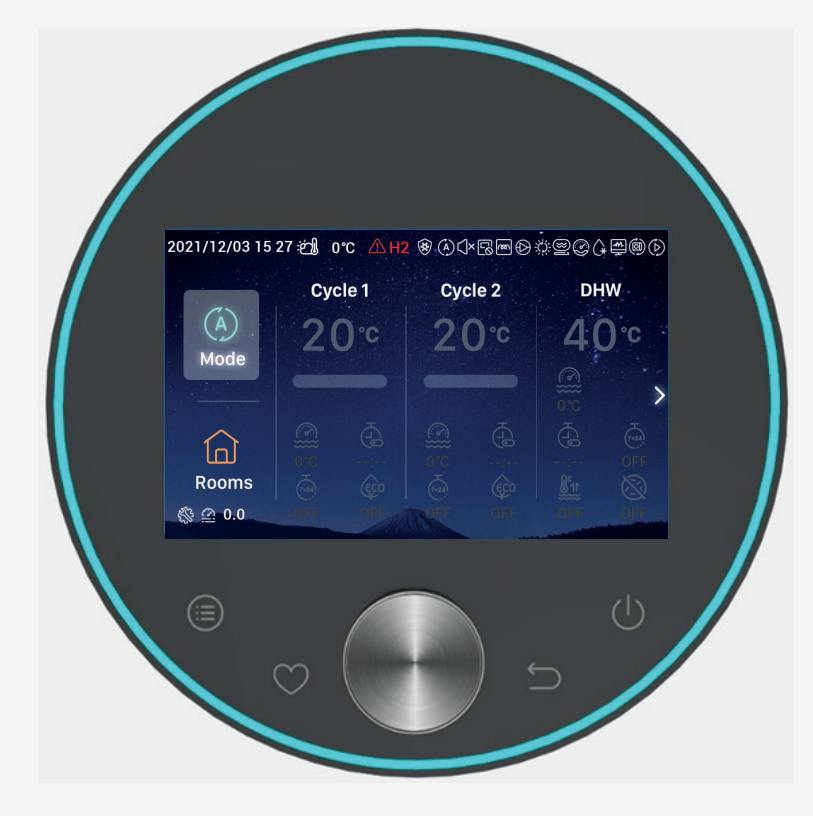

# Inhalt

| Einleitung                       | 1  |
|----------------------------------|----|
| Sicherheitsübersicht             | 1  |
| Beschreibung                     | 3  |
| Initialisierungs<br>konfiguratio | 4  |
| Einstellungsmodus                | 9  |
| Kreislaufeinstellung             | 10 |
| WW-Einstellung                   | 14 |
| SWP-Einstellung                  | 16 |
| Raumeinstellung                  | 16 |
| Favorit                          | 19 |
| Menüeinstellung                  | 20 |
| Betriebsdaten                    | 21 |
| Konfiguratio                     | 28 |
| Steuerungseinstellungen          | 54 |
| Informationen                    | 57 |
| Themen                           | 58 |
| Selbstdiagnose                   | 60 |
| Sonstige                         | 63 |

# Einleitung

- Dies ist ein universell einsetzbares Bedienungsprodukt. Die Funktionen des Produkts erfordern die Unterstützung des Klimaanlagensystems. Beim Anschluss an gewisse Arten von Klimaanlagensystemen können einige der in diesem Handbuch angegebenen Funktionen entfallen. Setzen Sie sich bitte mit Ihrem Händler in Verbindung, um weitere Einzelheiten zu erhalten.
- Installieren Sie dieses Produkt nicht an den folgenden Orten, an denen die Tasten der Steuerung störungsanfällig sind.
- --- Orte, an denen Öl (einschließlich Maschinenöl) austritt; Orte, an denen Dampf entsteht
- --- Orte, wie heiße Quellen, mit hoher Konzentration von Sulfidgase
- --- Orte, an denen entflammbare Gase entstehen oder ausströmen können

- --- Orte mit hohem Salzgehalt, wie z. B. Küstenregionen
- --- Orte mit hohem Säure- oder Alkaligehalt
- Bei der Verwendung von medizinischen Geräten und anderen Geräten, die elektromagnetische Strahlungen erzeugen, darf die Übertragungsfläche der elektromagnetischen Strahlung nicht direkt auf das Produkt gerichtet sein, um Fehlfunktionen zu vermeiden.

Um Störungen von elektromagnetischen Strahlungen am Produkt und den angeschlossenen Geräten zu vermeiden, stellen Sie bitte Geräte, wie z.B. ein Funksender oder ähnliches, 3 m vom Produkt entfernt auf.

 Arbeitsumgebungstemperatur: 0 °C~40 °C. Arbeitsumgebungsfeuchtigkeit ≤ RH 90%.

# ▲ Warnung zeigt an, dass eine Fehlfunktion zu ▲ Warnung zeigt an, dass eine Fehlfunktion zu Schweren Verletzungen oder zum Tod führen kann. achung ● zeigt verbotene Punkte an. Zeigt Pflichtpunkte und eine Anleitung in hilft, Ihre Bedienung zu erleichtern. Image: für die Handlungen unspezifischer allgemeiner Benutzer an.

# Sicherheitsübersicht

- Bitte lesen Sie die Sicherheitsanweisungen sorgfältig durch, bevor Sie das Produkt benutzen.
- Absätze, die in diesem Kapitel als [⚠ WarnungJ gekennzeichnet sind, weisen auf schwerwiegende Folgen hin, die sich aus einer Fehlbedienung ergeben können. Es werden wichtige sicherheitsrelevante Inhalte angegeben, bitte beachten Sie diese unbedingt!
- Bitte bewahren Sie dieses Handbuch nach dem Lesen gut auf, um jederzeit darin nachschlagen zu können.

|         | Installation · Elektrische Konstruktion                                                                                                    |
|---------|----------------------------------------------------------------------------------------------------|
| Warnung | <ul> <li>Für die Installation beauftragen Sie bitte den Händler oder das professionelle Installationspersonal.</li> <li>Die unsachgemäße Installation durch den Kunden kann zu Wasseraustritten, Stromschlägen,<br/>Brand, Herunterfallen des Geräts und anderen Verletzungen führen.</li> </ul> |
|         | <ul> <li>Elektrische Konstrukteure müssen für die Konstruktion qualifiziert sein. Bitte beauftragen Sie<br/>qualifizierte Fachhändler mit der Konstruktion</li> </ul>                                                                                                    |
|         | Die unsachgemäße Installation durch den Kunden kann zu Stromschlägen, Brand und anderen<br>Unfällen führen.                                                                                                    |

# Sicherheitsübersicht

| In Betrieb |                                                                                                    |  |  |  |  |
|------------|----------------------------------------------------------------------------------------------------|--|--|--|--|
| Warnung    | <ul> <li>Beim Anschluss an gewisse Arten von Klimaanlagen kann ein Teil der in diesem<br/>Handbuch angegebenen Funktionen entfallen.</li> </ul>                                                                                                    |  |  |  |  |
|            | <ul> <li>Bitte schalten Sie sofort die Hauptstromversorgung aus, wenn die Sicherheitseinrichtung<br/>wiederholt ausgelöst wird oder die Bedientaste nicht normal reagiert.</li> <li>Aufgrund der Möglichkeit eines Leckstroms oder Überstroms kann es zu Unfällen wie<br/>Stromschlag, Brand und Explosion kommen. Bitte wenden Sie sich an den Händler oder<br/>an das von uns benannte Servicezentrum.</li> </ul> |  |  |  |  |
|            | <ul> <li>Für die Installation beauftragen Sie bitte den Händler oder das professionelle<br/>Installationspersonal.</li> <li>Die unsachgemäße Installation durch den Kunden kann zu Wasseraustritten,<br/>Stromschlägen, Brand, Herunterfallen des Geräts und anderen Verletzungen führen.</li> </ul>                                                                                                    |  |  |  |  |

| Wartung · Neuaufstellung |                                                                                                    |  |  |  |  |
|--------------------------|----------------------------------------------------------------------------------------------------|--|--|--|--|
| Warnung                  | <ul> <li>Bitte wenden Sie sich an den Händler oder an das von uns benannte Servicezentrum, wenn Sie<br/>eine Wartung der Klimaanlagen wünschen.</li> </ul>                       |  |  |  |  |
|                          | Eine unsachgemäße Wartung oder Installation kann zu Stromschlägen, Brand und anderen<br>Unfällen führen.                                                                         |  |  |  |  |
|                          | <ul> <li>Bitte wenden Sie sich an den Händler oder an das von uns benannte Servicezentrum, wenn Sie<br/>eine Wartung oder eine Neuaufstellung der Steuerung wünschen.</li> </ul> |  |  |  |  |
|                          | Eine unsachgemäße Wartung oder Installation kann zu Stromschlägen, Brand und anderen<br>Unfällen führen.                                                                         |  |  |  |  |

|         | Sonstige Warnungen und Vorsichtsmaßnahmen                                                                                                    |
|---------|----------------------------------------------------------------------------------------------------|
| Warnung | <ul> <li>Das Eindringen von Wasser während der Wartung oder Instandhaltung muss unbedingt verhindert<br/>werden. Wasser in elektrischen Teilen zu einem Stromschlag führen.</li> </ul> |
|         | <ul> <li>Ändern Sie die elektrische Verkabelung nicht selbst ohne Genehmigung. Andernfalls kann es zu<br/>schweren Unfällen kommen.</li> </ul>                                         |
|         | <ul> <li>Unterbrechen Sie die Stromversorgung nicht innerhalb von 3 Minuten nach dem Drücken der<br/>Tasten der Steuerung. Andernfalls kann es zu einem Fehlbetrieb führen.</li> </ul> |

# Beschreibung

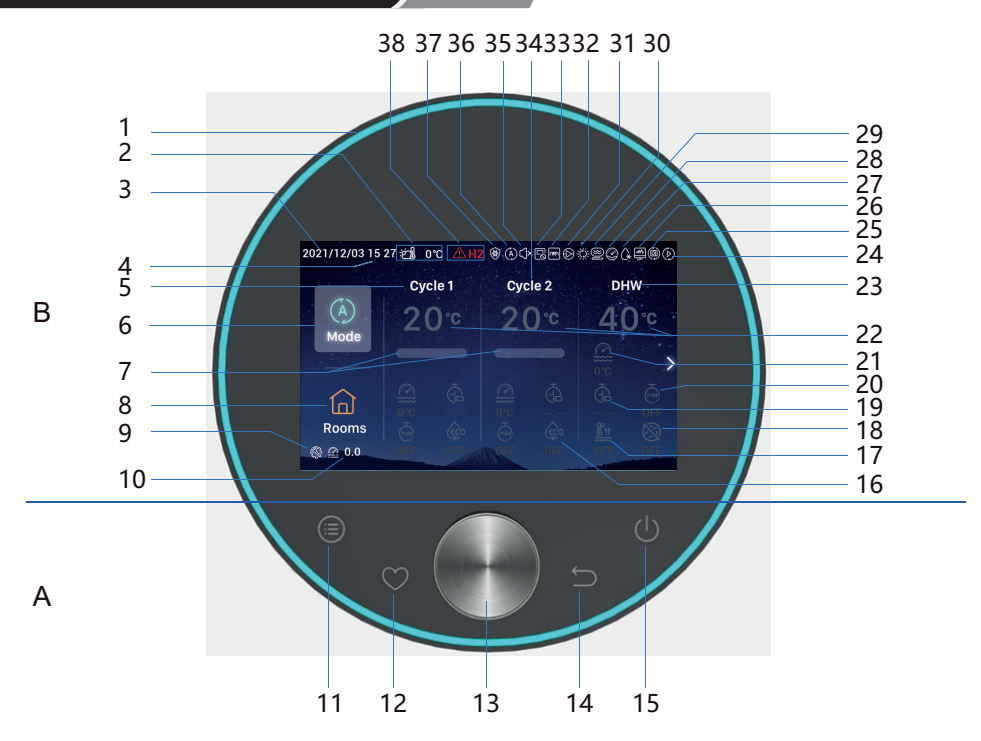

### A Schaltfläche

- fläche Menü aufzurufen
- 12 Favorit: Schneller Zugriff auf häufig verwendete Funktionen
- 11 Menü: Tippen Sie darauf, um die Benutzerober- 14 Zurück: Drücken Sie die Taste kurz, um zum vorherigen Schritt zurückzukehren, und drücken Sie sie länger als 3 Sekunden, um den Alarm zu beenden.
  - 15 On/Off: Tippen Sie darauf zum Ein- oder Ausschalten
- 13 Mechanischer Drehknopf: Den Knopf drehen, um den Wert einzustellen oder die Seiten durchzublättern; den Knopf zu drücken bedeutet Bestätigung.
- 11+12 Kombinationstaste für den Installations- und Servicemodus: Halten Sie die Taste länger als 3 Sekunden gedrückt, um den Installations- und Servicemodus aufzurufen/zu verlassen.
- 11+14 Kombinationstaste zur Initialisierung: Halten Sie die Taste länger als 3 Sekunden gedrückt, um die Initialisierung durchzuführen.
- B Anzeige
- 1 Lichtband 17 WW Anhebung Anzeige der 2 18 WW-Legionellenschutz
- Außenumgebungstemperatur 3 Datumanzeige
- Zeitanzeige 4
- Anzeige Einstellung des 5 Kreislaufs 1
- Modus 6
- Anzeige der Erreichungsrate der 7 Wassertemperatur
- 8 Räume
- Anzeige des Installations-/ 9 Servicemodus
- 10 Anzeige des Wasserdrucks
- 16 ECO

- 19 Einfacher Timer 20 Wochentimer
  - 21 Aktuelle Wassertemperatur
  - 22 Wassertemperatureinstellung
  - Anzeige der 23 Warmwassereinstellung
  - 24 Anzeige des Testlaufbetriebs
  - Anzeige des automatischen 25 Betriebs (reserviert)
  - Anzeige des 26 Notüberwachungsbetriebs

30 Anzeige des Solarbetriebs

29 Anzeige des Kesselbetriebs

- 31 Anzeige des Wasserpumpenbetriebs
- Anzeige Wassermodul des elektrischen 32 Heizerbetriebs

28 Anzeige des Kompressorbetriebs (reserviert)

- Anzeige des zentralen 33 Steuerungsbetriebs
- 34 Anzeige Einstellung des Kreislaufs 2
- 35 Anzeige des geräuscharmen Betriebs
- 36 Anzeige der Betriebsart
- 37 Anzeige des Frostschutzbetriebs
- 27 Anzeige des Entfrosterbetriebs 38 Alarm- und Alarmcode
- Bitte tippen Sie auf die Steuerungstasten mit Ihren Fingern.

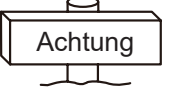

Tippen Sie nicht mit übermäßiger Kraft auf die Tasten.

# • Bei der ersten Verwendung der Steuerung oder nach einem Initialisierungsvorgang müssen Initialisierungskonfigurationen durchgeführt werden

| Initialisierungs-<br>konfiguration<br>Schritt 0 | Sprache auswählen | iomânia | Türkiye   | English          | Español      | Italianc |
|-------------------------------------------------|-------------------|---------|-----------|------------------|--------------|----------|
|                                                 |                   |         | Select th | e language of th | e controller |          |

| Initialisierungs-<br>konfiguration<br>Schritt 1 | Die Systemzeit einstellen | Year<br>A<br>2020<br>V | Month<br>- 1<br>• | Date          | 01       | Time<br>: O | 1       |
|-------------------------------------------------|---------------------------|------------------------|-------------------|---------------|----------|-------------|---------|
|                                                 |                           |                        |                   | Adjust Date / | And Time | ~ (         | Confrim |

| Initialisierungs- | Legen Sie das Konfigurationsformular<br>fest, entnehmen Sie bitte der beigefügten<br>Tabelle auf der letzten Seite für ein<br>schnelles Konfigurationsplan-<br>Blockdiagramm. Wählen Sie normale |                                          | <b>2</b> 01                                              | <b>4)</b> 04                             |
|-------------------|----------------------------------------------------------------------------------------------------|------------------------------------------|----------------------------------------------------------|------------------------------------------|
| Schritt 2         | Konfiguration, um mit der nächsten<br>Problemeinstellung fortzufahren. Wählen                                                                                                    | Quick Configuration Normal Configuration | <ul> <li>₽</li> <li>02</li> <li>₽</li> <li>03</li> </ul> | <ul> <li>€2 05</li> <li>€2 05</li> </ul> |
|                   | Schnittstelle nach Bestätigung zu öffnen                                                                                                    | µ⊃ Return Configuration ✓ Confirm        | ← Return Quick Configure                                 | ation 🗸 Confirm                          |

| Initialisierungs-<br>konfiguration<br>Schritt 3 | Anzahl der Kreisläufe einstellen | How many cycles do you have?<br>0<br>1<br>2 |
|-------------------------------------------------|----------------------------------|---------------------------------------------|
|                                                 |                                  | Basic Configuration                         |

| Initialisierungs-<br>konfiguratio<br>Schritt 4 | Die Art der am Kreislauf installierten<br>Heizquellen konfigurieren<br>Wenn Sie mehrere Kreisläufe konfigurieren,<br>muss jeder Kreislauf mit seinen eigenen<br>Heizquellen konfiguriert werden | What are the heat emitters in-<br>stalled on cycle 1?<br>Underfloor heating<br>Fan coils<br>Radiators |
|------------------------------------------------|----------------------------------------------------------------------------------------------------|----------------------------------------------------------------------------------------------------|
|                                                |                                                                                                    | Basic Configuration                                                                                   |

| Initialisierungs-<br>konfiguration<br>Schritt 5 | Ob Warmwasser installiert ist oder nicht | Do you have a DHW installed?<br>NO<br>YES |
|-------------------------------------------------|------------------------------------------|-------------------------------------------|
|                                                 |                                          | Basic Configuration                       |

| Initialisierungs-<br>konfiguration<br>Schritt 6 | Ob ein elektrischer Warmwasserheizer<br>installiert ist oder nicht | Do you have a DHW electric<br>heater installed?<br>NO<br>YES |
|-------------------------------------------------|--------------------------------------------------------------------|--------------------------------------------------------------|
|                                                 |                                                                    | Basic Configuration                                          |

| Initialisierungs-<br>konfiguration<br>Schritt 7 | Ob eine Wärmepumpe für den elektrischen<br>Heizer installiert ist oder nicht | Do you have an heat pump<br>electric heater installed?<br>NO<br>YES |
|-------------------------------------------------|------------------------------------------------------------------------------|---------------------------------------------------------------------|
|                                                 |                                                                              | Basic Configuration                                                 |

| NASIC LOUID AUDI | Initialisierungs-<br>konfiguration<br>Schritt 8 | Bivalentpunkt der Wärmepumpe für den<br>elektrischen Heizer wählen | Select heat pump electric heater<br>bivalent point |
|------------------|-------------------------------------------------|--------------------------------------------------------------------|----------------------------------------------------|
|------------------|-------------------------------------------------|--------------------------------------------------------------------|----------------------------------------------------|

| Initialisierungs-<br>konfiguration<br>Schritt 9 | Ob ein Heizkessel installiert ist oder nicht | Do you have a boiler installed?<br>NO<br>YES |
|-------------------------------------------------|----------------------------------------------|----------------------------------------------|
|                                                 |                                              | Basic Configuration                          |

| Initialisierungs-<br>konfiguration<br>Schritt 10 | Den Bivalentpunkt des Heizkessels wählen | Select the boiler's bivalent point<br>◀ -10°C ▶ |
|--------------------------------------------------|------------------------------------------|-------------------------------------------------|
|                                                  |                                          | Basic Configuration                             |

| Initialisierungs-<br>konfiguration<br>Schritt 11 | Ob ein Sonnenkollektor installiert ist oder nicht | Do you have a solar installed?<br>NO<br>YES |
|--------------------------------------------------|---------------------------------------------------|---------------------------------------------|
|                                                  |                                                   | Basic Configuration                         |

| Initialisierungs-<br>konfiguration<br>Schritt 12 | Ob ein Schwimmbad installiert ist oder nicht | Do you have a swimming pool<br>installed?<br>NO<br>YES |
|--------------------------------------------------|----------------------------------------------|--------------------------------------------------------|
|                                                  |                                              | Basic Configuration                                    |

|                   |                            | How are Au | ixiliary sensor connected? |           |       |
|-------------------|----------------------------|------------|----------------------------|-----------|-------|
|                   |                            | Auxsensor1 |                            | Tow3      | •     |
|                   |                            | Auxsensor2 |                            | Tsolar    | •     |
| Initialisierungs- |                            | Auxsensor3 |                            | Tswp      | •     |
| konfiguration     | Den Hilfssensor einstellen | Auxsensor4 |                            | Tow2      |       |
| Schritt 13        |                            | Auxsensor5 |                            |           |       |
|                   | Auxsensor6                 |            | Room_amb1                  | •         |       |
|                   |                            | Auxsensor7 |                            | Room_amb2 | •     |
|                   |                            |            | Basic Configuration        | ✓ Co      | nfrim |

|                   |                         | How are outputs | connected?  |                    |         |
|-------------------|-------------------------|-----------------|-------------|--------------------|---------|
|                   |                         | Output 7        |             | Mixing valve Close | Þ       |
| Initialisierungs- |                         | Output 8        |             | Mixing valve Open  | Þ       |
| konfiguration     | Die Ausgänge einstellen | Output 9        |             | WP2                | Þ       |
| Schritt 14        | 0 0                     | Output 10       |             | 3WV Cooling        | •       |
|                   |                         | Output 11       |             | WP1                | Þ       |
|                   |                         | Output 12       |             | Act1               | Þ       |
|                   |                         |                 | Basic Confi | iguration 🗸 🤇      | Confrim |

| Initialisierungs-<br>konfiguration<br>Schritt 15 | Konfiguration der Rauminformationen für<br>Kreislauf 1 | Cycle 1<br>How many rooms are<br>there on cycle 1 ? |
|--------------------------------------------------|--------------------------------------------------------|-----------------------------------------------------|
|                                                  |                                                        | Basic Configuration                                 |

|                                                  |                                                                                                    | How are thermostat&temperature&actuator Setting for cycle | e_1_room_1? |
|--------------------------------------------------|----------------------------------------------------------------------------------------------------|-----------------------------------------------------------|-------------|
| Initialisierungs-<br>konfiguration<br>Schritt 16 | Einstellung des Raumthermostats, der<br>Temperatur und des Raumstellantriebs für die<br>Räume unter Kreislauf 1 | room thermostat & temperature (                           | NONE        |
|                                                  |                                                                                                    | Basic Configuration                                       | ✓ Confrim   |

| Initialisierungs-<br>konfiguration<br>Schritt 17 | Konfiguration der Rauminformationen für<br>Kreislauf 2 | Cycle 2<br>How many rooms are<br>there on cycle 2 ? |
|--------------------------------------------------|--------------------------------------------------------|-----------------------------------------------------|
|                                                  |                                                        | Basic Configuration                                 |

|                                                  |                                                                                                    | How are thermostat&temperature&actuator | Setting for cycle | _2_room_1? |     |
|--------------------------------------------------|----------------------------------------------------------------------------------------------------|-----------------------------------------|-------------------|------------|-----|
|                                                  |                                                                                                    | room thermostat & temperature           |                   | NONE       | •   |
| Initialisierungs-<br>konfiguration<br>Schritt 18 | Einstellung des Raumthermostats, der<br>Temperatur und des Raumstellantriebs für die<br>Räume unter Kreislauf 2 |                                         |                   |            |     |
|                                                  |                                                                                                    | Basic Co                                | nfiguration       | 🗸 Conf     | rim |

| Initialisierungs-<br>konfiguration<br>Schritt 19 | <ol> <li>Die Informationen zur<br/>Initialisierungskonfiguration bestätigen</li> <li>Wählen Sie Confirm aus und gehen Sie<br/>dann zur Hauptbenutzeroberfläche, um die<br/>Initialisierungskonfiguration abzuschließen</li> </ol> | Do you want to Save settings<br>and Exit?<br>Confirm<br>Go Back |
|--------------------------------------------------|----------------------------------------------------------------------------------------------------|-----------------------------------------------------------------|
|                                                  |                                                                                                    | Basic Configuration                                             |

Achtung 

**Hinweis:** Die aktuelle Benutzeroberflächenanzeige wird durch die Initialisierungskonfigurationen bestimmt. D die Initialisierungskonfigurationen unterschiedlich sind, wird auch die aktuelle Anzeige unterschiedlich sein.

# Einstellungsmodus

• Hinweis: Die Hintergrundbeleuchtung wird bei der ersten Betätigung der Taste eingeschaltet und die Taste kann nur bei eingeschalteter Hintergrundbeleuchtung effektiv bedient werden.

|                        | 2021/11/30 14 54 #3 0°C       Cycle 1       Cycle 2       O'C       O'C |
|------------------------|----------------------------------------------------------------------------------------------------|
| Einstellungs-<br>modus | <ul> <li>Choose the Mode         <ul> <li>Auto</li> <li>Heat</li> <li>Cool</li> </ul> </li> <li>Den mechanischen Knopf drehen, um den einzustellenden Modus (Auto-Heizen-Kühlen) auszuwählen; dann den mechanischen Knopf zur Bestätigung drücken und zur Hauptbenutzeroberfläche zurückkehren</li> </ul> <li>Drücken Sie , um den aktuellen Vorgang abzubrechen und zur Hauptbenutzeroberfläche zurückzukehren</li>                                                                                                    |

• Hinweis: Die Kreislaufeinstellung umfasst die Einstellung von Kreislauf 1 und Kreislauf 2, die dieselben Funktionen, Einstellungen und Betriebsarten aufweisen. Nehmen Sie die Einstellung von Kreislauf 1 als Beispiel.

|       | 2021/11/30 14:56 ;∰_0°C                                                                                                    | ۵                                                                                                    | 2021/12/16 16:33 ლე∦ 0℃                                                                                                    | ۲                                                    |
|-------|----------------------------------------------------------------------------------------------------|----------------------------------------------------------------------------------------------------|----------------------------------------------------------------------------------------------------|------------------------------------------------------|
|       | (A)<br>Mode Cycle 1<br>20°€                                                                                                    | cycle 2 DHW<br>20°¢ 40°¢                                                                                      | (A)<br>Mode                                                                                                    | cycle 2 DHW<br>20°C 40°C                             |
| Start | Image: Construction of the construction of the construction of |                                                                                                    | Image: Construction of the second second |                                                      |
|       | <ol> <li>Nach dem Stop</li> <li>Cycle 1 auszuv</li> <li>Drücken Sie und das Lichtba</li> </ol>                                                                                                    | p unter der Hauptbenutzerok<br>wählen (das Symbol Kreislau<br>; Kreislauf 1 beginnt zu laufe<br>ind leuchtet. | berfläche den mechaniso<br>If 1 wird hervorgehoben)<br>en, das Symbol unter Kr                                                                                                    | chen Knopf drehen, um<br>;<br>eislauf 1 leuchtet auf |

|       | 2021/12/16 16:33 ლე∦ 0°C                                                                                                    | ٨                                                                                                   | 2021/11/30 14:57 📺 0°C                                                                                                    | ۲                                                    |
|-------|----------------------------------------------------------------------------------------------------|----------------------------------------------------------------------------------------------------|----------------------------------------------------------------------------------------------------|------------------------------------------------------|
|       | (A)<br>Mode                                                                                                    | Cycle 2 DHW<br>20°C 40°C                                                                            | (A)<br>Mode                                                                                                    | cycle 2 DHW<br>20℃ 40℃                               |
| Stopp | Image: Construction of the second second |                                                                                                    | Common         Common         Common |                                                      |
|       | <ol> <li>Nach dem Start ur<br/>Cycle 1 auszuwä</li> <li>Drücken Sie ); k<br/>unter Kreislauf 1 s</li> </ol>                                                                                                    | nter der Hauptbenutzerober<br>hlen (das Symbol Kreislauf<br>Kreislauf 1 stoppt, das Syml<br>toppen. | fläche den mechanisch<br>1 wird hervorgehoben<br>pol unter Kreislauf 1 wi                                                                                                    | nen Knopf drehen, um<br>);<br>rd grau und alle Räume |

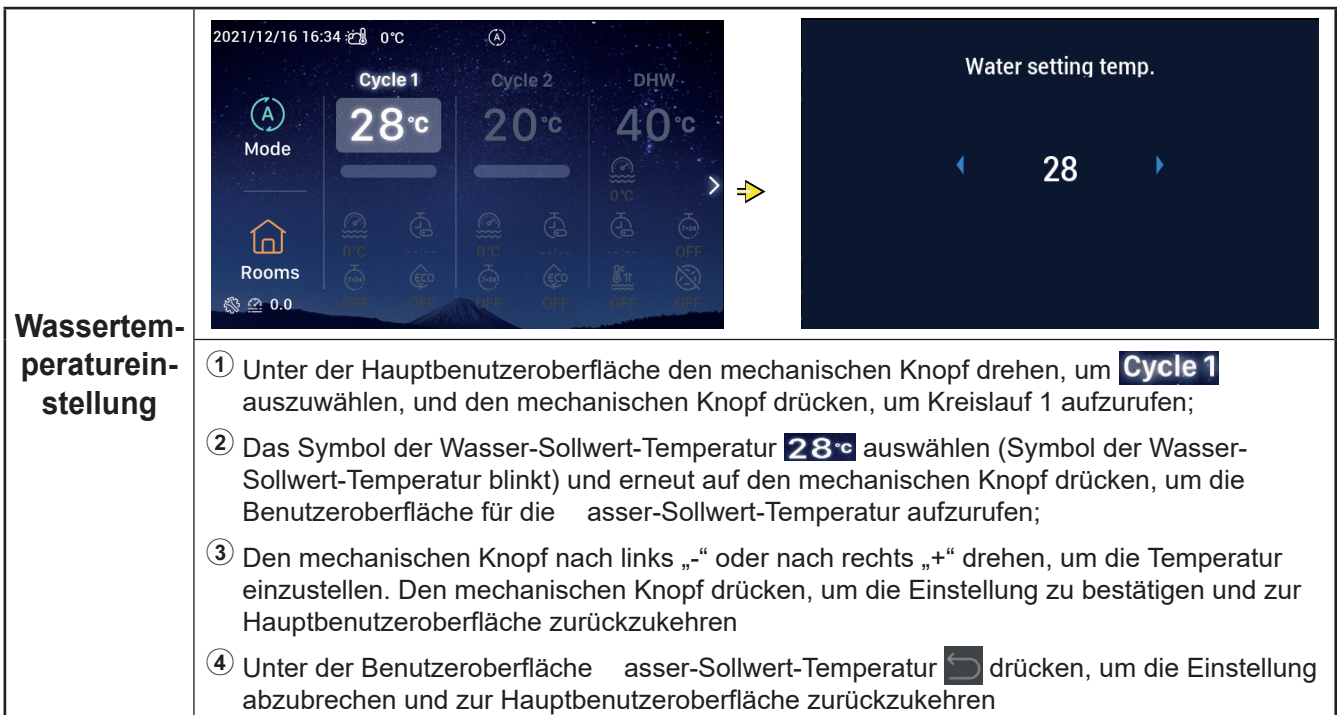

|           | 2021/12/16 16:35 2 0°C<br>Cycle 1 Cycle 2 DHW<br>C 2 8°C 2 0°C 40°C<br>Mode<br>C 2 8°C 2 0°C 40°C 40°C 40°C 40°C 40°C 40°C 40°C                                                                                                    | Simple Timer                                                                                                    |
|-----------|----------------------------------------------------------------------------------------------------|----------------------------------------------------------------------------------------------------|
| Timer EIN | <ol> <li>Wenn Kreislauf 1 gestoppt wird, nach dem Z<br/>drehen, um auszuwählen (Timer-Symbol</li> <li>Den mechanischen Knopf drücken, um die B<br/>(Stunde-Minute);</li> <li>Den mechanischen Knopf nach links "-" ode<br/>einzustellen, oder den mechanischen Knopf<br/>die Einrichtung abgeschlossen ist, den mech<br/>zu starten und zur Hauptbenutzeroberfläche</li> <li>Auf der Benutzeroberfläche Einfacher Timer<br/>und zur Hauptbenutzeroberfläche zurückzuk</li> </ol> | Zugriff auf Kreislauf 1, den mechanischen Knopf<br>ol blinkt);<br>Benutzeroberfläche Einfacher Timer aufzurufen<br>er nach rechts "+" drehen, um die Stunden<br>f drücken, um die Minuten einzustellen. Wenn<br>hanischen Knopf erneut drücken, um den Timer<br>e zurückzukehren<br>r 🔄 drücken, um die Einstellung abzubrechen<br>kehren |
|           | Wenn der Timer EIN erfolgreich<br>eingestellt wurde, wird die verbleibende<br>Zeit unter dem Timer-Symbol auf der<br>Hauptbenutzeroberfläche angezeigt                                                                                                    | 2021/12/16 16:35 2 0°C (3)<br>Cycle 1 Cycle 2 DHW<br>(A)<br>Mode<br>Cycle 2 0°C 40°C<br>(A)<br>Cycle 2 0°C 40°C<br>(A)<br>(A)<br>(A)<br>(A)<br>(A)<br>(A)<br>(A)<br>(A)                                                                                                    |

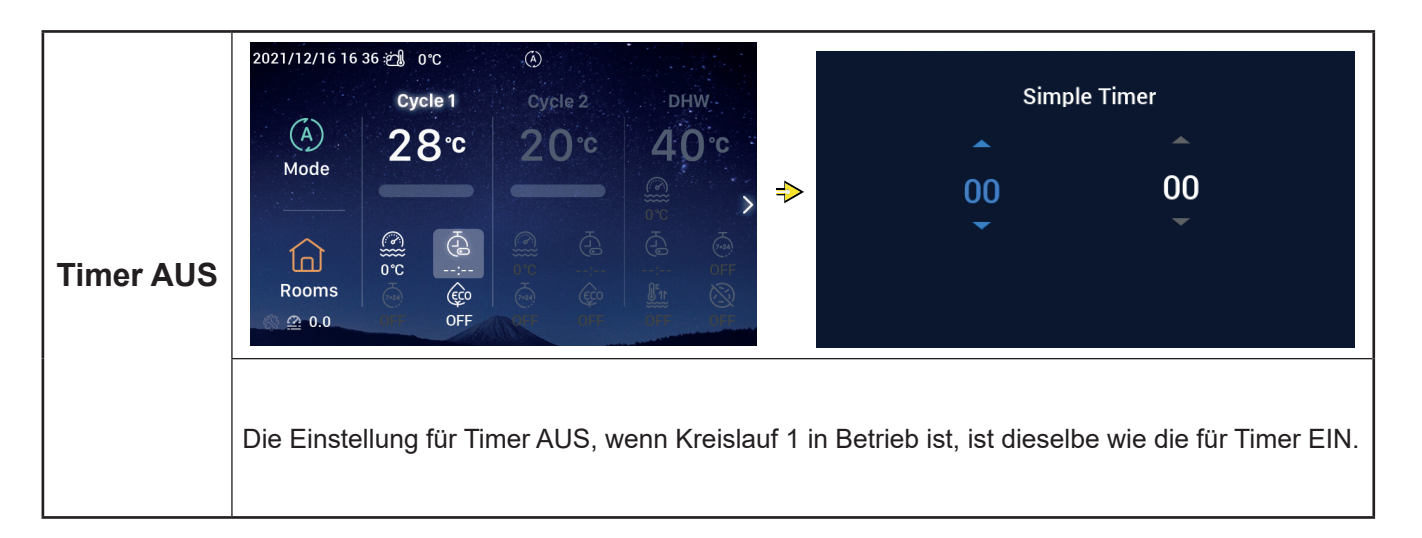

|                      | $\begin{array}{c ccccccccccccccccccccccccccccccccccc$                                                                                                    |
|----------------------|----------------------------------------------------------------------------------------------------|
| Wochen-<br>timer EIN | <ul> <li>① Details zur Einstellung der Systemzeit finden Sie unter Konfiguration von Datum un Uhrzeit auf Seite 55.</li> <li>② Details zur Einstellung des Wochentimer-Parameters für Kreislauf 1 finden Sie in der Konfiguration des ochentimers auf Seite 38.</li> <li>③ Details zur Einstellung Konfiguration aller Timer auf Aktiviert finden Sie unter Konfiguratio aller Timer auf Seite 40.</li> <li>④ Nach dem Zugriff auf Kreislauf 1 den mechanischen Knopf drehen, um  auszuwählen (Wochentimer-Symbol blinkt).</li> <li>⑤ Den mechanischen Knopf drücken, um die Wochentimer-Benutzeroberfläche aufzurufen. Den mechanischen Knopf drehen, um EIN zu wählen. Den mechanischen Knopf drücken, um den Wochentimer zu starten und zur Hauptbenutzeroberfläche zurückkehren</li> <li>⑥ Auf der Wochentimer-Benutzeroberfläche E drücken, um die Einstellung abzubrechen und zur Hauptbenutzeroberfläche zurückzukehren</li> <li>Wenn der Wochentimer EIN erfolgreich eingestellt wurde, erscheint EIN unter dem Symbol für den Wochentimer auf der Hauptbenutzeroberfläche</li> </ul> |
|                      | Image: Non-State     000     000     000     000     000     000     000     000     000     000     000     000     000     000     000     000     000     000     000     000     000     000     000     000     000     000     000     000     000     000     000     000     000     000     000     000     000     000     000     000     000     000     000     000     000     000     000     000     000     000     000     000     000     000     000     000     000     000     000     000     000     000     000     000     000     000     000     000     000     000     000     000     000     000     000     000     000     000     000     000     000     000     000     000     000     000     000     000     000     000     000     000     000     000     000     000     000     000     000     000     000     000     000     000     000     000     000     000     000     000     000     000     000     000     000     000     000     000                                                                                              |

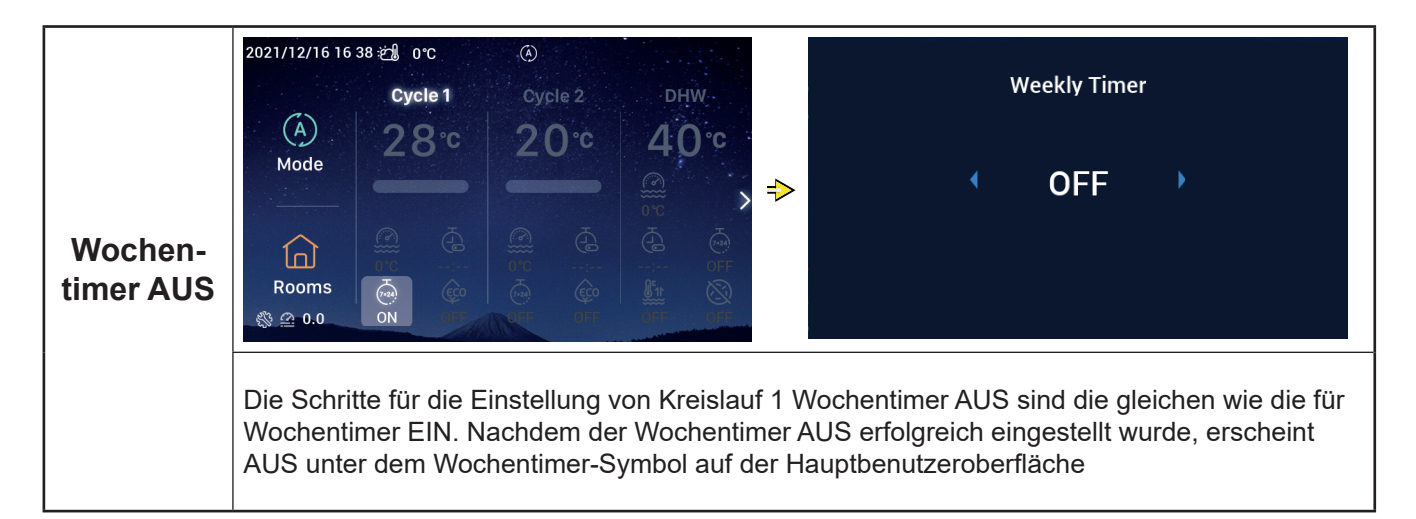

|         | 2021/11/30 15 49 ±∰ 0°C ④<br>Cycle 1 Cycle 2 DHW<br>(A) 2 O°C 2 O°C 1 O°C                                                                                                    | ECO                                                                                                    |  |  |  |  |  |  |
|---------|----------------------------------------------------------------------------------------------------|----------------------------------------------------------------------------------------------------|--|--|--|--|--|--|
| ECO EIN | Mode<br>Mode<br>Rooms                                                                                                    | < ON >                                                                                                    |  |  |  |  |  |  |
|         | <ul> <li>Return Confirm</li> <li>Nach dem Zugriff auf Kreislauf 1 den mechanischen Knopf drehen, um auszuwählen (ECO-Symbol blinkt).</li> <li>Den mechanischen Knopf drücken, um die Benutzeroberfläche ECO aufzurufen; den mechanischen Knopf drehen, um EIN zu wählen, und den mechanischen Knopf drücken, um ECO einzuschalten und zur Hauptbenutzeroberfläche zurückkehren</li> <li>Auf der Benutzeroberfläche ECO drücken, um die Einstellung abzubrechen und zur Hauptbenutzeroberfläche zurückzukehren</li> </ul> |                                                                                                    |  |  |  |  |  |  |
|         | Wenn ECO auf EIN eingestellt wurde,<br>erscheint EIN unter dem ECO-Symbol auf der<br>Hauptbenutzeroberfläche                                                                                                    | 2021/12/16 16:39 2 0°C<br>Cycle 1 Cycle 2 DHW<br>A<br>Mode<br>Cycle 1 Cycle 2 DHW<br>20°C 2 0°C 40°C<br>0 0 0 0 0 0 0 0 0 0 0 0 0 0 0 0 0 0 0 |  |  |  |  |  |  |

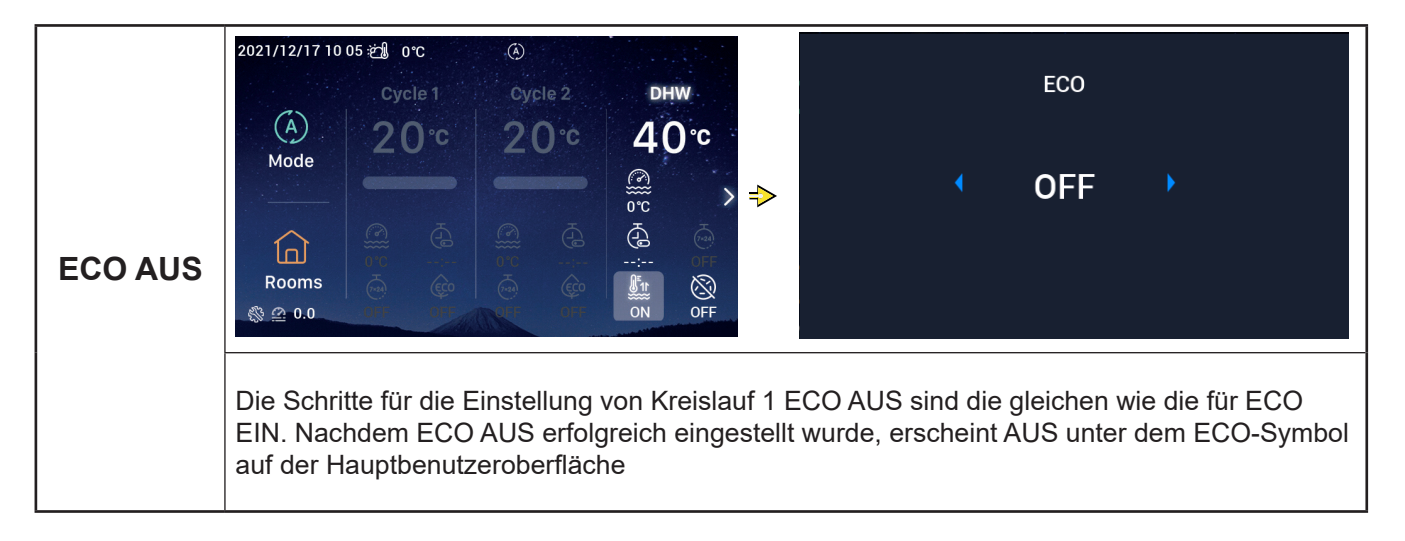

# **WW-Einstellung**

• Hinweis: Die Schritte zum Einstellen von Start und Stopp des Warmwassers, der Wasser-Sollwert-Temperatur, des Timers EIN und AUS, des Wochentimers EIN und AUS sind die gleichen wie die für den Kreislauf.

| WW<br>Anhebung<br>EIN | 2021/12/17 10 04<br>cycle 1<br>Cycle 1<br>2 0 °C<br>Mode<br>Cycle 1<br>2 0 °C<br>Cycle 1<br>2 0 °C<br>Cycle 1<br>0 °C<br>0 °C<br>0 °C<br>0 °C<br>0 °C<br>0 °C                                                                                                    | ©<br>Cycle 2<br>20°C                           | DHW<br>40°℃<br>©°°°<br>€<br>€<br>OFF | ►                                                         | dhw<br>• C                                                                                                    | boost<br>DN     |                                                |
|-----------------------|----------------------------------------------------------------------------------------------------|------------------------------------------------|--------------------------------------|-----------------------------------------------------------|----------------------------------------------------------------------------------------------------|-----------------|------------------------------------------------|
|                       | <ol> <li>Wenn WW in Betrieb ist, nach dem Zugriff auf WW den mechanischen Knopf drehen, um<br/>auszuwählen (das Symbol WW Anhebung blinkt).</li> <li>Den mechanischen Knopf drücken, um die Benutzeroberfläche WW Anhebung<br/>aufzurufen; den mechanischen Knopf drehen, um EIN zu wählen, und den mechanischen<br/>Knopf drücken, um WW Anhebung einzuschalten und zur Hauptbenutzeroberfläche<br/>zurückzukehren.</li> <li>Auf der Benutzeroberfläche WW Anhebung m drücken, um die Einstellung abzubrechen<br/>und zur Hauptbenutzeroberfläche zurückzukehren</li> </ol> |                                                |                                      |                                                           |                                                                                                    |                 |                                                |
|                       | Nachdem WW Anhebu<br>eingestellt wurde, erscl<br>dem Symbol WW Anhe<br>Hauptbenutzeroberfläc                                                                                                    | ng EIN erf<br>heint EIN u<br>ebung auf o<br>he | olgreich<br>unter<br>der             | 2021/12/17 10<br>(A)<br>Mode<br>(C)<br>Rooms<br>(S) @ 0.0 | 05 2 orc<br>Cycle 1<br>2 O c<br>Cycle 1<br>Cycle 1 | Cycle 2<br>20°C | DHW<br>40°C<br>©°C<br>©°C<br>©°C<br>O'C<br>OFF |

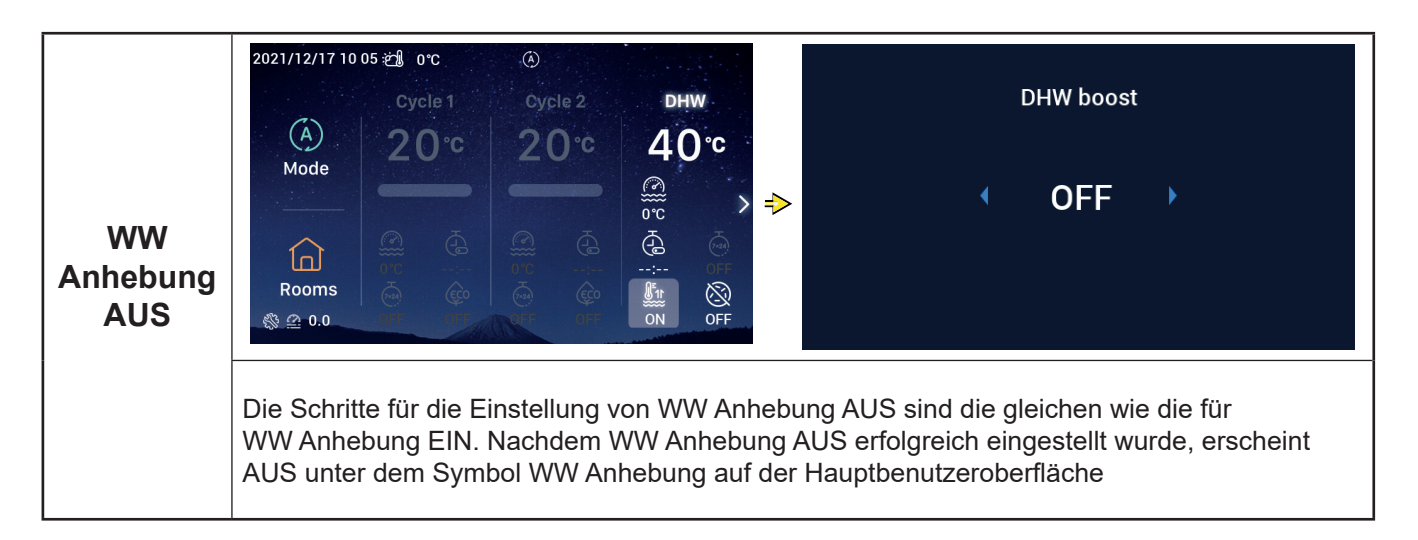
### WW-Einstellung

|                                   | 2021/12/17 10:06 2 0°C<br>Cycle 1 Cycle 2 DHW<br>Adde<br>Mode<br>Rooms<br>© C 0 0 0 0 0 0 0 0 0 0 0 0 0 0 0 0 0 0                                                                                                    |
|-----------------------------------|----------------------------------------------------------------------------------------------------|
| WW-<br>Legionellen-<br>schutz EIN | <ol> <li>Wenn WW in Betrieb ist, nach dem Zugriff auf WW den mechanischen Knopf drehen, um<br/>auszuwählen (Legionellenschutz-Symbol blinkt).</li> <li>Den mechanischen Knopf drücken, um die Benutzeroberfläche W -Legionellenschutz aufzurufen; den mechanischen Knopf drehen, um EIN zu wählen, und den mechanischen Knopf drücken, um WW-Legionellenschutz einzuschalten.</li> <li>Auf der Benutzeroberfläche W -Legionellenschutz in Zurücken, um die Einstellung abzubrechen und zur Hauptbenutzeroberfläche zurückzukehren</li> </ol> |
|                                   | Wenn WW-Legionellenschutz EIN erfolgreich<br>eingestellt wurde, erscheint EIN unter<br>dem Legionellenschutz-Symbol auf der<br>Hauptbenutzeroberfläche<br>Wenn die Laufzeit des WW-<br>Legionellenschutzes 60 Minuten plus die<br>eingestellte Dauer (in Minuten) erreicht, stoppt<br>der WW-Legionellenschutz automatisch.<br>Die Dauer wird in der Konfiguration $\rightarrow$<br>Zusatzfunktion $\rightarrow$ WW-Legionellenschutz<br>eingestellt.                                                                                        |

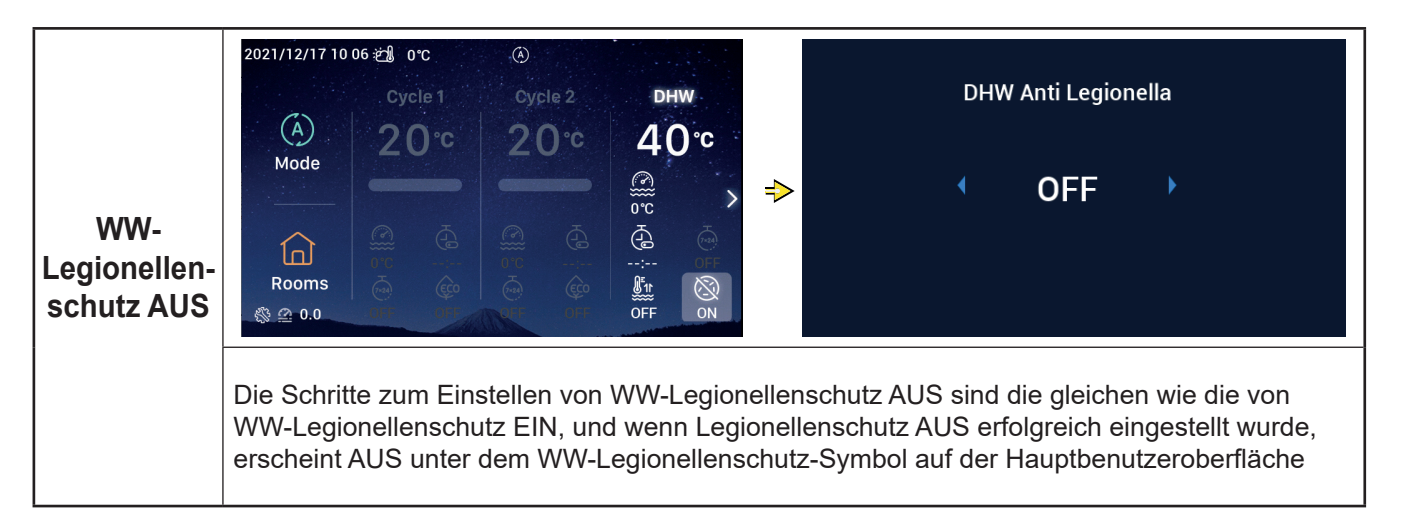

### SWP-Einstellung

• Hinweis: Die Schritte zum Einstellen von Start und Stopp des SWP und der Wasser-Sollwert-Temperatur sind die gleichen wie die für die Kreislaufeinstellung.

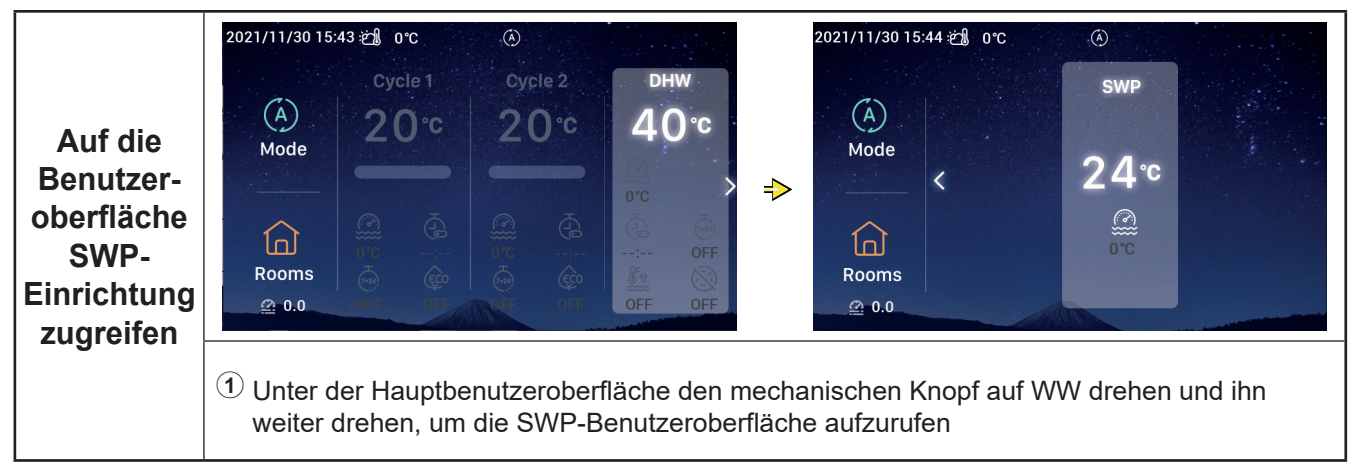

#### Raumeinstellung

 Hinweis: Auf der Benutzeroberfläche Raumeinrichtung werden die Einstellungen für bis zu 8 Räume angezeigt und die Schritte für die Einstellung sind für jeden Raum gleich. Im Folgenden wird die Einstellung von Raum1 als ein Beispiel verwendet.

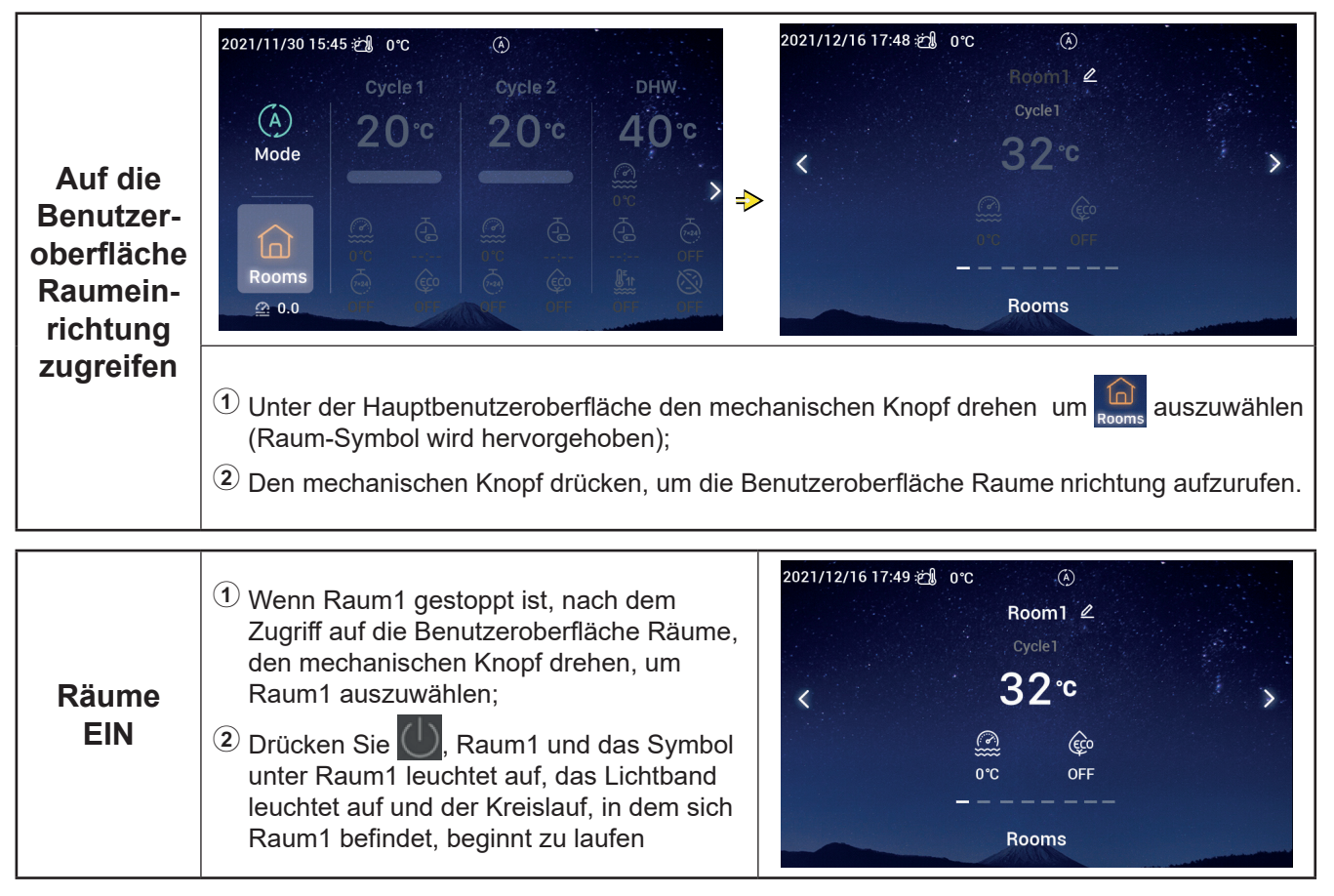

#### Raumeinstellung

| Räume<br>AUS | <ol> <li>Wenn Raum1 in Betrieb ist, nach dem<br/>Zugriff auf die Benutzeroberfläche Räume,<br/>den mechanischen Knopf drehen, um<br/>Raum1 auszuwählen;</li> <li>Drücken Sie , Raum1 und das Symbol<br/>unter Raum1 wird grau.</li> </ol> | 2021/12/16 17 48 ∰ 0°C<br>Room1 |
|--------------|----------------------------------------------------------------------------------------------------|---------------------------------|
|              |                                                                                                    | Rooms                           |

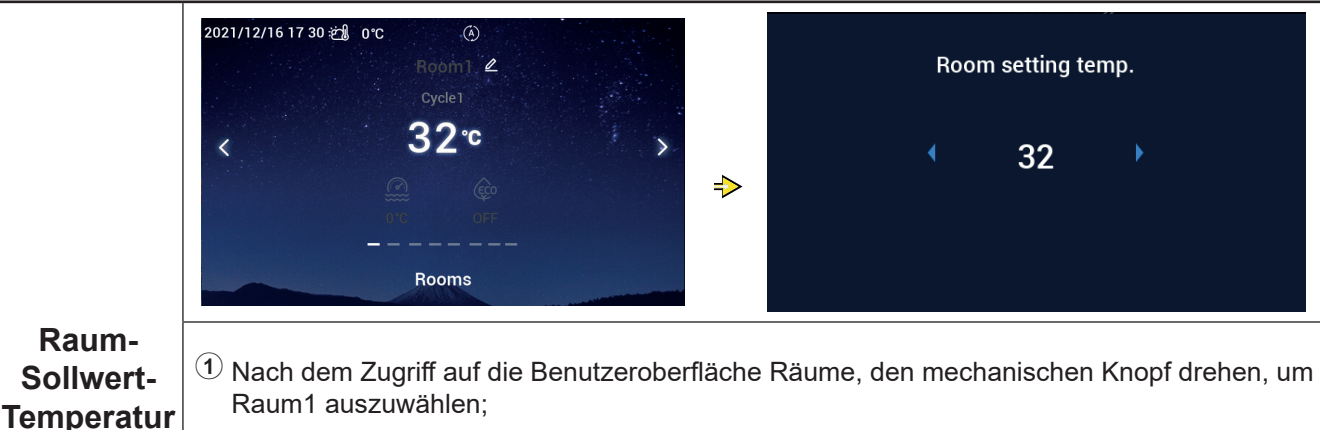

- (2) Den mechanischen Knopf drücken, um Raum1 aufzurufen, und den mechanischen Knopf drehen, um das Symbol für die Raum-Sollwert-Temperatur auszuwählen (Symbol der Raum-Sollwert-Temperatur blinkt);
  - <sup>3</sup> Erneut auf den mechanischen Knopf drücken, um die Benutzeroberfläche für die Raum-Sollwert-Temperatur aufzurufen, und den mechanischen Knopf drehen, um den Temperaturwert einzustellen. Den mechanischen Knopf drücken, um den Wert zu bestätigen und zur Benutzeroberfläche Räume zurückzukehren
  - Auf der Benutzeroberfläche Raum-Sollwert- emperatur drücken, um die Einstellung abzubrechen und zur Hauptbenutzeroberfläche zurückzukehren

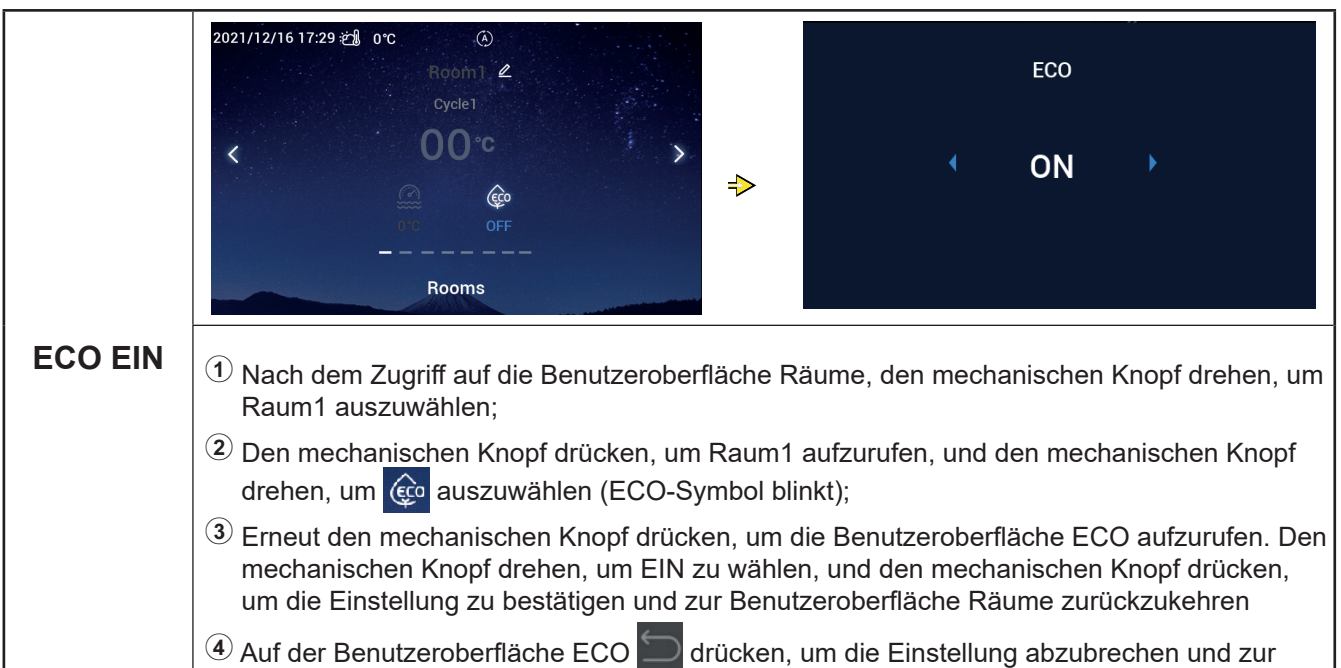

### Raumeinstellung

| ECO EIN | Nachdem ECO EIN erfolgreich eingestellt<br>wurde, erscheint EIN unter dem ECO-Symbol<br>auf der Benutzeroberfläche Räume | 2021/12/16 17 28 🗐 orc 🛞<br>Room2 L<br>Cycle 1<br>00 °C<br>M<br>ON<br>Rooms |
|---------|----------------------------------------------------------------------------------------------------|-----------------------------------------------------------------------------|
|         |                                                                                                    |                                                                             |

|         | 2021/12/16 17 28 🗐 0°C 🛞<br>Room2 🖉 ECO<br>Cycle1                                     |
|---------|---------------------------------------------------------------------------------------|
| ECO AUS | 00°C                                                                                  |
|         | Die Schritte zum Einstellen von Raum1 ECO AUS sind die gleichen wie die von Raum1 ECO |

EIN, und nachdem ECO AUS erfolgreich eingestellt wurde, erscheint AUS unter dem ECO-Symbol auf der Benutzeroberfläche Räum

|                                              | 2021/12/16 17 03 2 1 0 °C (€)<br>Room1 4<br>Cycle1<br>00 °C<br>ABC 1 2 3 4 5 6 7 8 9 0<br>ABC a b c d e f g h i j<br>I m n o p q r s t u<br>w x y z ' . & () /                                                                                                    | k<br>v<br>Confrim |  |  |  |
|----------------------------------------------|----------------------------------------------------------------------------------------------------|-------------------|--|--|--|
| Einrich-<br>tung der<br>Raumbe-<br>zeichnung | <ol> <li>Nach dem Zugriff auf die Benutzeroberfläche Räume, den mechanischen Knopf drehen, um<br/>Raum1 auszuwählen;</li> <li>Den mechanischen Knopf drücken, um Raum1 aufzurufen, und den mechanischen Knopf<br/>drehen, um auszuwählen Room1 2;</li> </ol>                                                                                                    |                   |  |  |  |
|                                              | ③ Den mechanischen Knopf erneut drücken, um die Einrichtungs-Benutzeroberfläche<br>"RAUMBEZEICHNUNG" aufzurufen, und den mechanischen Knopf drehen, um<br>auszuwählen, und den mechanischen Knopf drücken, um die Einstellung zu löschen.<br>Den mechanischen Knopf drehen, um das Zeichen auszuwählen und den mechanischen<br>Knopf drücken, um das Zeichen einzugeben. Die EIN/AUS-Taste drücken, um zu<br>bestätigen, wenn die Änderung abgeschlossen ist, und um zur Benutzeroberfläche Räume<br>zurückzukehren. |                   |  |  |  |
|                                              | Unter der Einrichtungs-Benutzeroberfläche RAUMBEZEICHNUNG      drücken, um      Änderung abzubrechen und zur Benutzeroberfläche Räume zurückzukehren                                                                                                    | n die             |  |  |  |

### Raumeinstellung

Т

|          |                                                                | 2021/12/16 17 47 🖄 | (À) 3°C                 | A second second |
|----------|----------------------------------------------------------------|--------------------|-------------------------|-----------------|
|          |                                                                |                    | Room123 🖉               |                 |
| Einrich- | Wenn die Raumbezeichnung erfolgreich                           |                    | Cycle1<br>- <b>32</b> ℃ |                 |
| Raumbe-  | Raumbezeichnung auf der Benutzeroberfläche<br>Räume angezeigt. |                    |                         |                 |
|          |                                                                |                    |                         |                 |

#### Favorit

Г

• Favorit: Schnellzugriff auf die Einstellung der folgenden Funktionen

| Anzeige      | Funktion                                                                                    |
|--------------|---------------------------------------------------------------------------------------------|
| Sperren      | Bildschirm sperren                                                                          |
| WW Anhebung  | Ein-/Ausschalten der WW Anhebung                                                            |
| Urlaub       | Ein-/Ausschalten des Modus Urlaub, siehe Seite 35 für die Einstellung der Urlaubsparameter. |
| Ruhe-Modus   | Ein-/Ausschalten des Ruhe-Modus                                                             |
| Auto Heizen  | Ein-/Ausschalten Heizen Auto                                                                |
| Nachtbetrieb | Ein-/Ausschalten des Nachtbetriebs                                                          |
| WW-PUMPE     | Ein-/Ausschalten des WW-PUMPE                                                               |

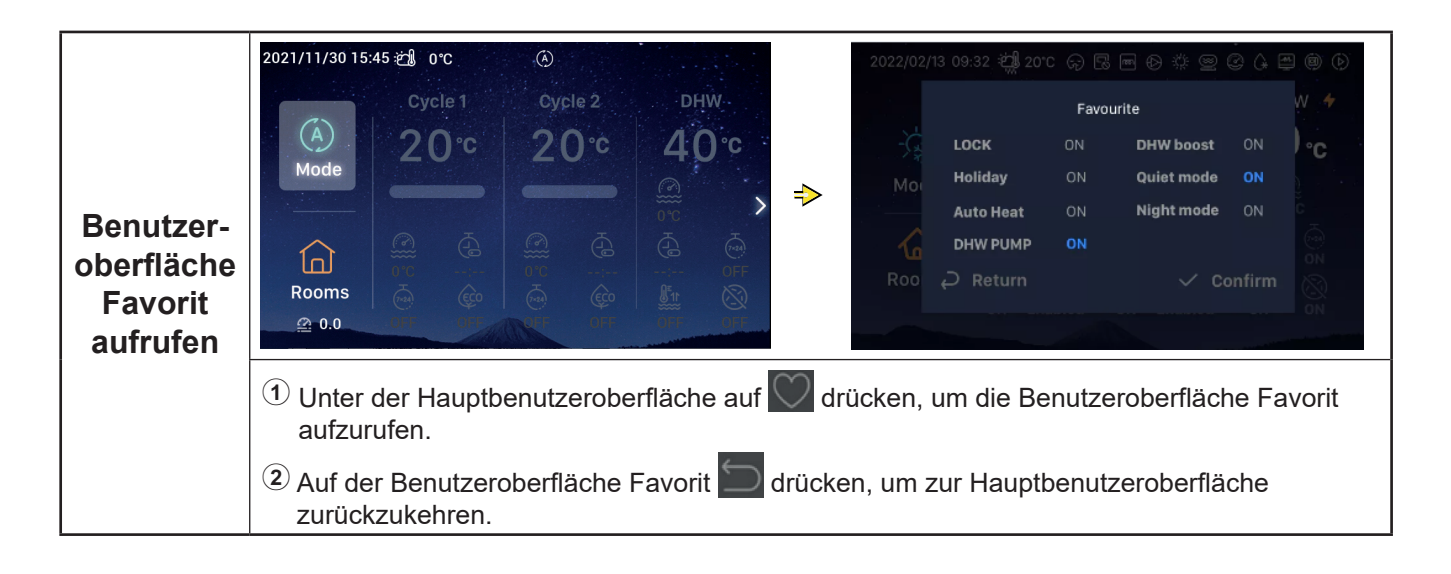

#### Favorit

| Einstellung<br>sperren | <ol> <li>Den mechanischen Knopf drehen, um<br/>Sperren auszuwählen;</li> </ol>                                                                                                    |                                                                                                   |
|------------------------|----------------------------------------------------------------------------------------------------|---------------------------------------------------------------------------------------------------|
|                        | <sup>(2)</sup> Den mechanischen Knopf drücken, um die<br>Einstellung Sperren aufzurufen (Parameter<br>Sperren blinkt)                                                                                                    | 2022/02/13 09:32 🖏 20°C 🖓 🗟 🖻 🖗 🌞 🕥 🗘 🛱<br>Favourite                                              |
|                        | <sup>3</sup> Den mechanischen Knopf drehen, um den<br>Parameter "Sperren: EIN/AUS" zu ändern;<br>den mechanischen Knopf wieder drücken,<br>um den Parameter Sperren zu speichern.                                                   | LOCK ON DHW boost ON<br>Mot Holiday ON Quiet mode ON<br>Auto Heat ON Night mode ON<br>DHW PUMP ON |
|                        | <ul> <li>Wenn Sperren auf EIN eingestellt ist,<br/>wird die Anzeige der Benutzeroberfläche<br/>automatisch ausgeschaltet. Wenn Sie die<br/>Benutzeroberfläche Favorit erneut aufrufen,<br/>wird Sperren auf AUS gesetzt.</li> </ul> | Roo <i>Q</i> Return ✓ Confirm                                                                     |

• Die Schritte zum Einstellen von WW Anhebung, Urlaub, Ruhe-Modus, Auto Heizen, Nachtbetrieb sind die gleichen wie die für die Einstellung Sperren. Nach erfolgreicher Einstellung müssen Sie auf 🔄 drücken, um zur Hauptbenutzeroberfläche zurückzukehren und die Benutzeroberfläche Favorit erneut aufzurufen. Die obe genannten Parameter zeigen die eingestellten Werte an.

WW Anhebung kann nur eingeschaltet werden, wenn WW eingeschaltet ist, und nachdem WW Anhebung eingeschaltet wurde, wird auf der Hauptbenutzeroberfläche unter dem Symbol WW Anhebung gleichzeitig EIN angezeigt.

Wenn der Ruhe-Modus erfolgreich eingestellt wurde, erscheint das Ruhe-Symbol 🚺 in der Statusleiste an der Oberseite der Hauptbenutzeroberfläche

Die Funktion Auto Heizen wird mit der Einstellung der Funktion Auto Sommerabschaltung synchronisiert.

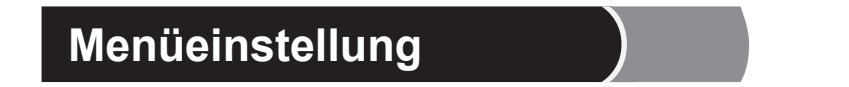

- Die Benutzeroberfläche Menü enthält die folgenden Optionen:
   Betriebsdaten, Konfiguration, Steuerungseinstellungen, Informationen, Themen, Selbstdiagnose.
- Selbstdiagnose wird nur im Installations- und Servicemodus angezeigt.

| Benutzer-<br>oberfläche<br>Menü | <ol> <li>Unter der Hauptbenutzeroberfläche<br/>auf die Taste Menü drücken, um die<br/>Benutzeroberfläche Menü aufzurufen.<br/>Auf der Hauptbenutzeroberfläche den<br/>mechanischen Knopf drehen, um das<br/>entsprechende Menü auszuwählen.</li> <li>Unter der Benutzeroberfläche Menü<br/>drücken, um zur Hauptbenutzeroberfläche<br/>zurückzukehren.</li> </ol> | Coperation Data | t t t<br>Configuration | Controller Settings |
|---------------------------------|----------------------------------------------------------------------------------------------------|-----------------|------------------------|---------------------|
|                                 |                                                                                                    |                 |                        |                     |

- Die Inhalte des Menüs Betriebsdaten sind in der nachstehenden Tabelle aufgeführt.
- Die in der Tabelle mit \* gekennzeichneten Punkte werden nur im Installations- und Servicemodus angezeigt. Um in den Installations- und Servicemodus zu gelangen, lesen Sie bitte auf Seite 63 nach.

| Menüinhalte   |             |                                                    |         |  |
|---------------|-------------|----------------------------------------------------|---------|--|
| Stufe 1       | Stufe 2     | Stufe 3                                            | Stufe 4 |  |
| Betriebsdaten |             |                                                    |         |  |
|               | Allgemein   |                                                    |         |  |
|               |             | Betriebsstatus                                     |         |  |
|               |             |                                                    | Kühlen  |  |
|               |             |                                                    | WW      |  |
|               |             |                                                    | Heizen  |  |
|               |             |                                                    | SWP     |  |
|               |             |                                                    | Alarm   |  |
|               |             | Wassereinlasstemperatur                            |         |  |
|               |             | Wasserauslasstemperatur                            |         |  |
|               |             | Außenumgebungstemperatur                           |         |  |
|               |             | Außenumgebung AVG-Temperatur                       |         |  |
|               | Kreislauf 1 |                                                    |         |  |
|               |             | Betrieb                                            |         |  |
|               |             | ECO                                                |         |  |
|               |             | Aktuelle Wassertemperatur                          |         |  |
|               |             | Wasser-Sollwert-Temperatur                         |         |  |
|               | Kreislauf 2 |                                                    |         |  |
|               |             | Betrieb                                            |         |  |
|               |             | Aktuelle Wassertemperatur                          |         |  |
|               |             | Wasser-Sollwert-Temperatur                         |         |  |
|               |             | Mischventilposition                                |         |  |
|               | WW          |                                                    |         |  |
|               |             | Betrieb                                            |         |  |
|               |             | Aktuelle Wassertemperatur                          |         |  |
|               |             | Sollwert-Temperatur                                |         |  |
|               |             | Status des elektrischen Heizers                    |         |  |
|               |             | Betrieb des elektrischen Heizers                   |         |  |
|               |             | Legionellenschutz-Status                           |         |  |
|               |             | Legionellenschutz-Betrieb                          |         |  |
|               | Schwimmbad  |                                                    |         |  |
|               |             | Betrieb                                            |         |  |
|               |             | Aktuelle Temperatur                                |         |  |
|               |             | Sollwert-Temperatur                                |         |  |
|               | *Wärmepumpe |                                                    |         |  |
|               |             | *Wasserauslass-<br>Plattenwärmetauscher-Temperatur |         |  |
|               |             | *Wasserdurchflussmeng                              |         |  |
|               |             | *Wasserpumpendrehzahl                              |         |  |
|               |             | *IG-Gastemperatur                                  |         |  |
|               |             | *IG-Flüssigkeitstemp.                              |         |  |
|               |             | *Abgastemperatur                                   |         |  |

| Menüinhalte   |                               |                     |                 |                  |  |
|---------------|-------------------------------|---------------------|-----------------|------------------|--|
| Stufe 1       | Stufe 2                       | Stu                 | ufe 3           | Stufe 4          |  |
| Betriebsdaten |                               |                     |                 |                  |  |
|               | *Wärmepumpe                   |                     |                 |                  |  |
|               |                               | *Verdampfungs-Fli   | üssigkeitstemp. |                  |  |
|               |                               | *Expansionsventil   | im Innenbereich |                  |  |
|               |                               | *Expansionsventil   | im Außenbereich |                  |  |
|               |                               | *Kompressorfreque   | enz für Entfro. |                  |  |
|               |                               | *Grund letzter Stop | рр              |                  |  |
|               |                               | *Kompressorstrom    | 1               |                  |  |
|               | Elektrischer Heizer           |                     |                 |                  |  |
|               |                               | Betrieb             |                 |                  |  |
|               |                               | Ladefaktor          |                 |                  |  |
|               |                               | Position            |                 |                  |  |
|               | Heizkessel-Kombination        |                     |                 |                  |  |
|               |                               | Betrieb             |                 |                  |  |
|               | Solarpanel                    |                     |                 |                  |  |
|               |                               | Betrieb             |                 |                  |  |
|               |                               | Solarpaneltempera   | atur            |                  |  |
|               | *Einstellung des Hilfssensors |                     |                 |                  |  |
|               |                               | *Hilfssensor 1~*Hi  | lfssensor 7     |                  |  |
|               | *Ausgangseinstellung          |                     |                 |                  |  |
|               |                               | *Ausgang 1~*Auso    | gang 15         |                  |  |
|               | *Eingangseinstellung          |                     |                 |                  |  |
|               |                               | *Eingang 1~*Einga   | ang 11          |                  |  |
|               | Energiedaten                  |                     |                 |                  |  |
|               |                               | Jahr                | Raumheizung     |                  |  |
|               |                               | Monat               | Raumkühlung     | Eingangsleistung |  |
|               |                               | Тад                 | WW              |                  |  |
|               |                               |                     | Schwimmbad      |                  |  |
|               |                               |                     | Gesamt          |                  |  |
|               | Alarmhistorie                 |                     |                 |                  |  |
|               |                               |                     |                 |                  |  |

#### Betriebsdaten General Cycle 1 Cycle 2 Operation Status 2 tit. . 👑 Water Inlet Temperature 0°C **Operation Data** Configuration **Controller Settings** ⇒ Water Outlet Temperature 0°C 0 • 1 ▶ Outdoor Ambient Temperature 0°C/0°C About Themes Self Diagnosis **№** Outdoor Ambient AVG Temperature **Betriebs-Operation Data** daten ① Den mechanischen Knopf drehen, um Betriebsdaten auszuwählen (Betriebsdaten wird hervorgehoben); 2 Auf den mechanischen Knopf drücken, um das Menü Betriebsdaten aufzurufen, und den mechanischen Knopf drehen, um die Inhalte der Betriebsdaten anzuzeigen. ③ Unter dem Menü Betriebsdaten S drücken, um zur Benutzeroberfläche Menü zurückzukehren.

| Allgemein | <ol> <li>Den mechanischen Knopf drehen, um<br/>Allgemein auszuwählen (Allgemein wird<br/>hervorgehoben); die Benutzeroberfläche<br/>zeigt darauf das Menü Allgemein an; den<br/>mechanischen Knopf drücken, um die<br/>Benutzeroberfläche Allgemein aufzurufen.</li> <li>Unter der Benutzeroberfläche Allgemein<br/>drücken, um zum Menü Betriebsdaten<br/>zurückzukehren.</li> </ol> | General         Cycle 1         Cycle 2         DHW         Swimming Pool         Heat Pum           O         Operation Status         >        |
|-----------|----------------------------------------------------------------------------------------------------|----------------------------------------------------------------------------------------------------|
|           |                                                                                                    | Water Inlet Temperature     0°C       Water Outlet Temperature     0°C                                                                           |
|           |                                                                                                    | ▶       Outdoor Ambient Temperature       0°C/0°C         ▶       Outdoor Ambient AVG Temperature       32°C/32°C         Operation Data       0 |

| Allgemein:<br>Betriebs-<br>status | General       Cycle 1       Cycle 2       DHW       Swimming Pool       Elect         Image: Operation Status       Image: Operation Status       Image: Operation Status       Image: Operation Status         Image: Operation Status       Image: Operation Status       Image: Operation Status       Image: Operation Status         Image: Operation Status       Image: Operation Status       Image: Operation Status       Image: Operation Status         Image: Operation Status       Image: Operation Status       Image: Operation Status       Image: Operation Status       Image: Operation Status         Image: Operation Status       Image: Operation Status       Image: Operation Status       Image: Operation Status       Image: Operation Status         Image: Operation Status       Image: Operation Status       Image: Operation Status       Image: Operation Status       Image: Operation Status |                                | Operati<br>Cool<br>Heat<br>Alarm:         | on Status<br>OFF<br>ON                      | DHW<br>SWP                                   | OFF<br>OFF                         |
|-----------------------------------|----------------------------------------------------------------------------------------------------|--------------------------------|-------------------------------------------|---------------------------------------------|----------------------------------------------|------------------------------------|
|                                   | <ol> <li>Den mechanischen Knopf drehen, um o<br/>wird hervorgehoben);</li> <li>Den mechanischen Knopf drücken, um</li> <li>Unter der Benutzeroberfläche Betrieb<br/>Allgemein zurückzukehren.</li> </ol>                                                                                                    | len Beti<br>n die B<br>sstatus | riebsstatus a<br>enutzerober<br>C drücker | uszuwählen<br>fläche Betrie<br>n, um zur Be | (Betriebssta<br>ebsstatus au<br>enutzeroberf | atus-Symbol<br>ufzurufen<br>ïläche |

# Deutsch

|             | 1 Den mechanischen Knopf drehen,                                                                                                    | General Cycle 1 Cycle 2 DHW Swimming Pool Heat Pum Operation OFF |
|-------------|----------------------------------------------------------------------------------------------------|------------------------------------------------------------------|
|             | <ul> <li>Weislauf Fauszuwahlen, und den<br/>mechanischen Knopf drücken, um die<br/>Benutzeroberfläche Kreislau 1 aufzurufen.</li> <li>Unter der Benutzeroberfläche Kreislau 1</li> <li>drücken, um zum Menü Betriebsdaten<br/>zurückzukehren.</li> </ul> | Disabled                                                         |
| Kreislauf 1 |                                                                                                    | O°C O°C                                                          |
|             |                                                                                                    | ీ≈ Water Setting Temperature 20°C                                |
|             |                                                                                                    | Operation Data                                                   |

|             | General Cycle 1 Cycle 2 DHW Swir          | General Cycle 1 Cycle 2 DHW Swimming Pool Electric F |
|-------------|-------------------------------------------|------------------------------------------------------|
|             |                                           | ■ Operation OFF                                      |
|             | Die Schritte zum Anzeigen des Status von  | Current Water Temperature     0°C                    |
| Kreislauf 2 | Kreislauf 2 sind die gleichen wie die für | &≈ Water Setting Temperature 20°C                    |
|             | Kreislaul I.                              | ① Mixing Valve Position                              |
|             |                                           | Operation Data                                       |

| WW Die Schritte zum Anzeigen des Status von<br>WW sind die gleichen wie die für Kreislauf 1. | General Cycle 1 Cycle 2 <b>DHW</b> Swimming Pool Heat Pur |                                |
|----------------------------------------------------------------------------------------------|-----------------------------------------------------------|--------------------------------|
|                                                                                              | Deration ON                                               |                                |
|                                                                                              | Current Temperature     0°C                               |                                |
|                                                                                              | WW sind die gleichen wie die für Kreislauf 1.             | le la Setting Temperature 40°C |
|                                                                                              |                                                           | ELE.Heater Status     Disabled |
|                                                                                              |                                                           | • ELE.Heater Operation OFF     |
|                                                                                              |                                                           | Operation Data                 |

| Schwimm-<br>bad Die Schritte zum Anzeigen des<br>Schwimmbadstatus sind die gleichen wie die<br>für Kreislauf 1. | General Cycle 1 Cycle 2 DHW Swimming Pool Heat Pur |                |  |  |  |  |
|----------------------------------------------------------------------------------------------------|----------------------------------------------------|----------------|--|--|--|--|
|                                                                                                    | Operation OFF                                      |                |  |  |  |  |
|                                                                                                    | Current Temperature     0°C                        |                |  |  |  |  |
|                                                                                                    | ê≈ Setting Temperature 24°C                        |                |  |  |  |  |
|                                                                                                    |                                                    | Operation Data |  |  |  |  |

Ĩ

|       |                                                                                                    |              |         |            |          |         | Heat Pump             |
|-------|----------------------------------------------------------------------------------------------------|--------------|---------|------------|----------|---------|-----------------------|
|       | <ul> <li>Die Schritte zum Anzeigen des<br/>Wärmepumpenstatus sind die gleichen wie<br/>die für Kreislauf 1.</li> <li>Die Wärmepumpe wird nur im Installations-<br/>und Servicemodus angezeigt.</li> </ul> | -            | Water O | outlet PHE | X Temp   | erature | 0°C                   |
| Wärmo |                                                                                                    |              | Water F | low Level  |          |         | 0.00㎡/h               |
| pumpe |                                                                                                    | * <b>T</b> * | Water P | ump Spe    | ed       |         | 0%                    |
|       |                                                                                                    |              | IDU Gas | Tempera    | ature    |         | 0°C                   |
|       |                                                                                                    | ₫            | IDU Liq | uid Temp   | erature  |         | 0°C                   |
|       |                                                                                                    |              |         | Op         | peration | Data    | and the second second |

| Elektrischer<br>Heizer<br>Die Schritte zum Anzeigen des Status des<br>elektrischen Heizers sind die gleichen wie die<br>für Kreislauf 1. | Сус                                                                | cle 2 | 2 DHW | Swimming Pool       | Heat Pump             | Electric Heater |       |
|----------------------------------------------------------------------------------------------------|--------------------------------------------------------------------|-------|-------|---------------------|-----------------------|-----------------|-------|
|                                                                                                    |                                                                    | E     | Ø     | Operation           | Swimming Pool Heat Po |                 | OFF   |
|                                                                                                    | Die Schritte zum Anzeigen des Status des                           | G     |       | Load Factor<br>Step |                       | 0%              |       |
|                                                                                                    | elektrischen Heizers sind die gleichen wie die<br>für Kreislauf 1. | Q     |       | Step                | Operation [           | Data            | step0 |

|                                 |                                                                                                    | Swim | ming Pool | Heat Pump | D Electric Heater | Boiler Combination |
|---------------------------------|----------------------------------------------------------------------------------------------------|------|-----------|-----------|-------------------|--------------------|
| Heizkessel-<br>Kombina-<br>tion | Die Schritte zum Anzeigen des Status der<br>Heizkessel-Kombination sind die gleichen wie<br>die für Kreislauf 1. | 10   | Operati   | on<br>Op  | eration Data      | OFF                |

|            |                                                                                                 | eat Pump Electric Heater Boiler Combination Solar Combination |
|------------|-------------------------------------------------------------------------------------------------|---------------------------------------------------------------|
|            |                                                                                                 | Deration OFF                                                  |
| Solarpanel | Die Schritte zum Anzeigen des<br>Solarpanelstatus sind die gleichen wie die für<br>Kreislauf 1. | Sol.Panel Temperature 0°C                                     |
|            |                                                                                                 | Operation Data                                                |

|                                           |                                                                                                    | ter Boiler Combination | Solar Combination | Auxiliary Senso | r Setting |
|-------------------------------------------|----------------------------------------------------------------------------------------------------|------------------------|-------------------|-----------------|-----------|
| Ein-<br>stellung<br>des Hilfs-<br>sensors | <ul> <li>Die Schritte zum Anzeigen des Hilfssensors<br/>sind die gleichen wie die für Kreislauf 1.</li> <li>Die Hilfssensor wird nur im Installations- und<br/>Servicemodus angezeigt.</li> </ul> | Auxsensor 1            |                   | Tow3            | 0°C       |
|                                           |                                                                                                    | Auxsensor 2            |                   | Tsolar          | 0°C       |
|                                           |                                                                                                    | Auxsensor 3            |                   | Ta_ao           | 0°C       |
|                                           |                                                                                                    | Auxsensor 4            | ٩                 | No Function     |           |
|                                           |                                                                                                    | Auxsensor 5            | R                 | oom_amb1        | 0°C       |
|                                           |                                                                                                    | -                      | Operation Data    |                 |           |

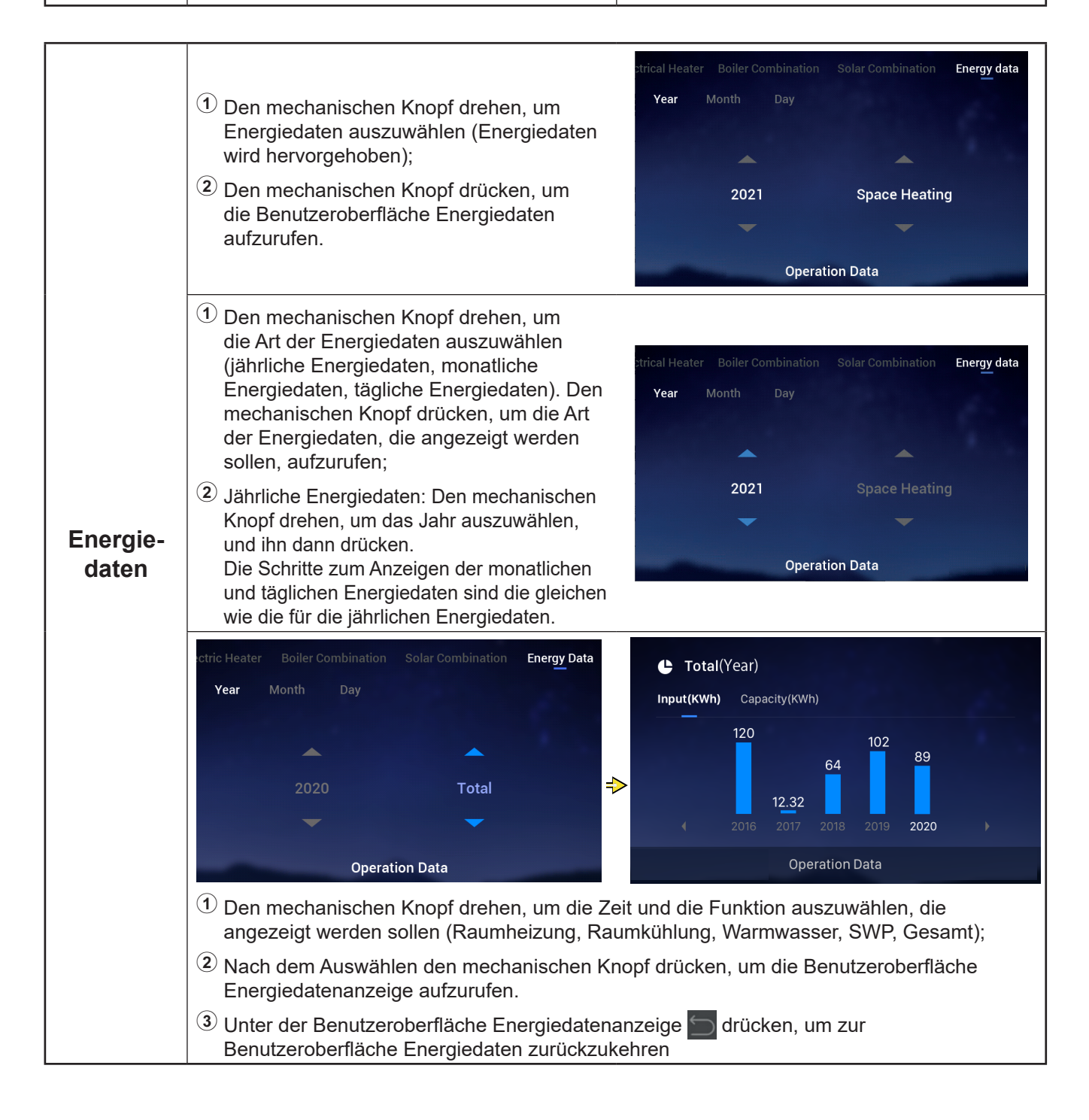

| <ul> <li>Energie-<br/>daten</li> <li>3</li> </ul> | <ol> <li>Unter der Benutzeroberfläche<br/>Energiedatenanzeige können Sie<br/>auswählen, ob Sie den Eingang (kWh) oder<br/>die Leistung (kWh) anzeigen möchten. Die<br/>Informationen werden als Balkendiagramm<br/>dargestellt;</li> </ol> | Total(Year) Input(KWh) Capacity(KWh) 120 102 |
|---------------------------------------------------|----------------------------------------------------------------------------------------------------|----------------------------------------------|
|                                                   | ② Den mechanischen Knopf drehen, um die<br>Art der Energiedaten, die Sie anzeigen<br>lassen wollen, auszuwählen (Eingang/<br>Leistung);                                                                                                    | 64<br>12.32<br>↓ 2016 2017 2018 2019 2020 ↓  |
|                                                   | ③ Den mechanischen Knopf<br>drücken und drehen, um weitere<br>Stromverbrauchsinformationen anzuzeigen.                                                                                                    | Operation Data                               |

|                                                   |                                                                                                    | ination Solar Con | nbination Auxiliary Sensor Setting Output Setting |
|---------------------------------------------------|----------------------------------------------------------------------------------------------------|-------------------|---------------------------------------------------|
| Die Schritte z<br>Ausgangseins<br>für Kreislauf 1 | Die Schritte zum Anzeigen der                                                                          | Output 1          | 3WV SWP                                           |
|                                                   | Ausgangseinstellung sind die gleichen wie die für Kreislauf 1.                                         | Output 2          | WP3                                               |
| gangsein-                                         | <ul> <li>Die Ausgangseinstellung wird nur im<br/>Installations- und Servicemodus angezeigt.</li> </ul> | Output 3          | Boiler Combination                                |
| stellung                                          |                                                                                                    | Output 4          | Solar Out                                         |
|                                                   |                                                                                                    | Output 5          | DHW Electrical Heater                             |
|                                                   |                                                                                                    | and the second    | Operation Data                                    |

| Ein-<br>gangsein-<br>stellung |                                                                | ar Combination Auxiliary Sensor Setting ( | Dutput Setting Input Setting |
|-------------------------------|----------------------------------------------------------------|-------------------------------------------|------------------------------|
|                               | Die Schritte zum Anzeigen der                                  | Input 1                                   | NO Function                  |
|                               | Lingangseinstellung sind die gleichen wie die für Kreislauf 1. | Input 2                                   | NO Function                  |
|                               |                                                                | Input 3                                   | NO Function                  |
|                               | <ul> <li>Die Eingangseinstellung wird nur im</li> </ul>        | Input 4                                   | NO Function                  |
|                               | Installations- und Servicemodus angezeigt.                     | Input 5                                   | NO Function                  |
|                               |                                                                | Operation Dat                             | a                            |

| Alarm-<br>historie | ① Den mechanischen Knopf drehen, um die<br>Alarmhistorie auszuwählen (Alarmhistorie<br>wird hervorgehoben);                  | Setting Output Setting Input Se      | tting Energy Data Alarm History<br>2021/12/06 11:23:40 |
|--------------------|----------------------------------------------------------------------------------------------------|--------------------------------------|--------------------------------------------------------|
|                    | 2 Den mechanischen Knopf drücken, um<br>die Benutzeroberfläche Alarmhistorie<br>aufzurufen, auf der für jede Information der | Alarm Code: 0xH2<br>Alarm Code: 0x60 | 2021/12/06 11:23:40                                    |
|                    | Alarmcode und die Uhrzeit des Auftretens des Alarms angezeigt werden.                                                        | Alarm Code: 0xF1                     | 2021/11/26 09:46:09                                    |
|                    | <sup>3</sup> Den mechanischen Knopf drehen, um weitere Alarminformationen anzuzeigen.                                        | Opera                                | tion Data                                              |

- Die Inhalte des Menüs Konfiguration sind in der nachstehenden Tabelle aufgeführt. Detaillierte Informationen zum Betrieb finden Sie in den nachfolgenden Abschnitten.
- Die in der Tabelle mit \* gekennzeichneten Punkte werden nur im Installations- und Servicemodus angezeigt. Um in den Installations- und Servicemodus zu gelangen, lesen Sie bitte auf Seite 63 nach.

|              |                  |                  | Menüinhalte            |                                 |
|--------------|------------------|------------------|------------------------|---------------------------------|
| Stufe 1      | Stufe 2          | Stufe 3          | Stufe 4                | Stufe 5                         |
| Konfiguratio |                  |                  |                        |                                 |
|              | Timer und Zeitpl | an               |                        |                                 |
|              |                  | Modus Urlaub     |                        |                                 |
|              |                  |                  | Betrieb starten        |                                 |
|              |                  |                  | Betrieb stoppen        |                                 |
|              |                  |                  | Zone wählen            |                                 |
|              |                  |                  | Temperatur einstellen  |                                 |
|              |                  |                  | Modus                  |                                 |
|              |                  |                  | Status                 |                                 |
|              |                  | Wochentimer      |                        |                                 |
|              |                  |                  |                        | Wiederholung                    |
|              |                  |                  | Kreislauf 1            | Tag auswählen                   |
|              |                  |                  | Kreislauf 2            | Modus                           |
|              |                  |                  | WW                     | Temperatur einstellen           |
|              |                  |                  | Schwimmbad             | Betrieb starten                 |
|              |                  |                  |                        | Betrieb stoppen                 |
|              |                  | Konfiguration Al | le Timer               |                                 |
|              | *Raumthermosta   | at               |                        |                                 |
|              |                  | *Kreislauf 1     |                        |                                 |
|              |                  |                  | *Raum                  |                                 |
|              |                  |                  |                        | *Raumthermostat und -temperatur |
|              |                  |                  |                        | *Raumstellantrieb               |
|              |                  | *Kreislauf 2     |                        |                                 |
|              |                  |                  | *Raum                  |                                 |
|              |                  |                  |                        | *Raumthermostat und -temperatur |
|              |                  |                  |                        | *Raumstellantrieb               |
|              | *Raumheizung     |                  |                        |                                 |
|              | 5                | *Kreislauf 1     |                        |                                 |
|              |                  |                  | *Status                |                                 |
|              |                  |                  | *Betriebsbereich       |                                 |
|              |                  |                  |                        | *Max. Wasserzufuhrtemp.         |
|              |                  |                  |                        | *Min. Wasserzufuhrtemp.         |
|              |                  |                  | *Wasserregulierungs-Mo | dus                             |
|              |                  |                  | 5 5                    | *Niedrige Umgebungstemperatur   |
|              |                  |                  |                        | *Hohe Umgebungstemperatur       |
|              |                  |                  |                        | *Wassertemperatur bei niedriger |
|              |                  |                  |                        | Umgebungstemperatur             |
|              |                  |                  |                        | *Wassertemperatur bei hoher     |
|              |                  |                  |                        | Umgebungstemperatur             |
|              |                  |                  |                        | *Neigungskurve                  |
|              |                  |                  | *Kompensation der Raun | ntemperatur                     |
|              |                  |                  |                        | *Kompensationsfaktor            |
|              |                  |                  |                        | *Max. Kompensationswert         |
|              |                  |                  |                        | *Min. Kompensationswert         |
|              |                  |                  | *Wasser-ECO            |                                 |
|              |                  |                  | *ECO-Offset            |                                 |
|              |                  |                  | *Art der Heizquellen   |                                 |
|              |                  |                  | 00                     |                                 |

|              | Menüinhalte  |               |                         |                                                        |
|--------------|--------------|---------------|-------------------------|--------------------------------------------------------|
| Stufe 1      | Stufe 2      | Stufe 3       | Stufe 4                 | Stufe 5                                                |
| Konfiguratio |              |               |                         |                                                        |
|              | *Raumheizung |               |                         |                                                        |
|              |              | *Kreislaufz   |                         |                                                        |
|              |              |               | *Status                 |                                                        |
|              |              |               | *Betriebsbereich        |                                                        |
|              |              |               |                         | *Max. Wasserzufuhrtemp.                                |
|              |              |               |                         | *Min. Wasserzufuhrtemp.                                |
|              |              |               | *Wasserregulierungs-Moo | dus                                                    |
|              |              |               |                         | *Niedrige Umgebungstemperatur                          |
|              |              |               |                         | *Hohe Umgebungstemperatur                              |
|              |              |               |                         | *Wassertemperatur bei niedriger<br>Umgebungstemperatur |
|              |              |               |                         | *Wassertemperatur bei hoher<br>Umgebungstemperatur     |
|              |              |               |                         | *Neigungskurve                                         |
|              |              |               | *Kompensation der Raum  | ntemperatur                                            |
|              |              |               |                         | *Kompensationsfaktor                                   |
|              |              |               |                         | *Max. Kompensationswert                                |
|              |              |               |                         | *Min. Kompensationswert                                |
|              |              |               | *Wasser-ECO             |                                                        |
|              |              |               | *ECO-Offset             |                                                        |
|              |              |               | *Art der Heizquellen    |                                                        |
|              |              |               | *Mischventil            |                                                        |
|              |              |               |                         | *Proportionsfaktor                                     |
|              |              |               |                         | *Integr. Faktor                                        |
|              |              |               |                         | *Rotationszeit                                         |
|              |              |               |                         | *Überhitzungsschutz-Offset                             |
|              |              | *Auto Sommera | ibschaltung             |                                                        |
|              |              |               | *Status                 |                                                        |
|              |              |               | *Heizen Auto. Temperatu | r                                                      |
|              | *Raumkühlung |               |                         |                                                        |
|              |              | *Kreislauf 1  |                         |                                                        |
|              |              |               | *Status                 |                                                        |
|              |              |               | *Betriebsbereich        |                                                        |
|              |              |               |                         | *Max. Wasserzufuhrtemp.                                |
|              |              |               |                         | *Min. Wasserzufuhrtemp.                                |
|              |              |               | *Wasserregulierungs-Moo | dus                                                    |
|              |              |               |                         | *Niedrige Umgebungstemperatur                          |
|              |              |               |                         | *Hohe Umgebungstemperatur                              |
|              |              |               |                         | *Wassertemperatur bei niedriger<br>Umgebungstemperatur |
|              |              |               |                         | *Wassertemperatur bei hoher<br>Umgebungstemperatur     |
|              |              |               | *Kompensation der Raum  | ntemperatur                                            |
|              |              |               |                         | *Kompensationsfaktor                                   |
|              |              |               |                         | *Max. Kompensationswert                                |
|              |              |               |                         | *Min. Kompensationswert                                |
|              |              |               | *Wasser-ECO             |                                                        |
|              |              |               | *ECO-Offset             |                                                        |

|              |                |                  | Menüinhalte             |                                         |
|--------------|----------------|------------------|-------------------------|-----------------------------------------|
| Stufe 1      | Stufe 2        | Stufe 3          | Stufe 4                 | Stufe 5                                 |
| Konfiguratio |                |                  |                         |                                         |
|              | *Raumkühlung   |                  |                         |                                         |
|              |                | *Kreislauf 2     |                         |                                         |
|              |                |                  | *Status                 |                                         |
|              |                |                  | *Betriebsbereich        |                                         |
|              |                |                  |                         | *Max. Wasserzufuhrtemp.                 |
|              |                |                  | *\^/                    | ^Min. Wasserzuführtemp.                 |
|              |                |                  | "wasserregulierungs-wo  | aus                                     |
|              |                |                  |                         | *Hoho Umgebungstemperatur               |
|              |                |                  |                         | *Wassertemperatur bei niedriger         |
|              |                |                  |                         | Umgebungstemperatur                     |
|              |                |                  |                         | *Wassertemperatur bei hoher             |
|              |                |                  |                         | Umgebungstemperatur                     |
|              |                |                  | *Kompensation der Raur  | ntemperatur                             |
|              |                |                  |                         | *Kompensationsfaktor                    |
|              |                |                  |                         | *Max. Kompensationswert                 |
|              |                |                  | ****                    | *Min. Kompensationswert                 |
|              |                |                  | *Wasser-ECO             |                                         |
|              |                |                  | *Mischventil            |                                         |
|              |                |                  | WISCHVEHU               | *Proportionsfaktor                      |
|              |                |                  |                         | *Integr. Faktor                         |
|              |                |                  |                         | *Rotationszeit                          |
|              |                |                  |                         | *Überhitzungsschutz-Offset              |
|              | *WW            |                  |                         | , i i i i i i i i i i i i i i i i i i i |
|              |                | *Status          |                         |                                         |
|              |                | *Steuerung       |                         |                                         |
|              |                | *Sollwert-Tempe  | eratur                  |                                         |
|              |                | *Max. Sollwert-  | Temperatur              |                                         |
|              |                | *Wärmepumpe      | EIN Differenztemp       |                                         |
|              |                | *Wärmepumpe      | EIN Max. Zeit           |                                         |
|              |                | *Vvarmepumpe     |                         |                                         |
|              |                | "Elektrischer vv | *Status                 |                                         |
|              |                |                  | *Modus                  |                                         |
|              |                |                  | *Wartezeit              |                                         |
|              |                |                  | *EIN Differenztemp.     |                                         |
|              | *Schwimmbad    |                  |                         |                                         |
|              |                | *Status          |                         |                                         |
|              |                | *Sollwert-Tempe  | eratur                  |                                         |
|              |                | *Offset-Temp.    |                         |                                         |
|              | *Zusatz-Heizun | g                |                         |                                         |
|              |                | *Heizquelle      |                         |                                         |
|              |                | *Elektrischer He | eizer                   |                                         |
|              |                |                  | *Bivalentpunkt          |                                         |
|              |                |                  | *Zutuhr Einstellung Kom | pensation                               |
|              |                |                  | *Proportionstaktor      |                                         |
|              |                |                  | *Min Schrittzeit        |                                         |
|              |                |                  | *Wartezeit              |                                         |
|              |                |                  | *Schwimmbad durch elel  | ktrischen Heizer                        |
|              |                |                  |                         |                                         |

|              |                  |                 | Menüinhalte                                       |
|--------------|------------------|-----------------|---------------------------------------------------|
| Stufe 1      | Stufe 2          | Stufe 3         | Stufe 4                                           |
| Konfiguratio |                  |                 |                                                   |
|              | *Zusatz-Heizung  | ]               |                                                   |
|              |                  | *Heizkessel     | *Konfigurationsmodu                               |
|              |                  |                 | *Bivalentnunkt                                    |
|              |                  |                 | *Hvdr-Sep-Status                                  |
|              |                  |                 | *Zufuhr Einstellung Offset                        |
|              |                  |                 | *Wartezeit                                        |
|              |                  |                 | *WW durch Heizkessel                              |
|              |                  |                 | *Schwimmbad durch Heizkessel                      |
|              |                  |                 | *WW- und SWP-Punkt                                |
|              |                  | *Solar          |                                                   |
|              |                  |                 | *Status                                           |
|              |                  |                 | *Solar Min. Zeit                                  |
|              |                  |                 | *Solar Max. Zeit                                  |
|              |                  |                 | *AT WW                                            |
|              |                  |                 | *∆T Verbindung                                    |
|              |                  |                 | *∆T Abschaltung                                   |
|              |                  |                 | *WW Max. Temp.                                    |
|              |                  |                 | *Blende Min. Temp.                                |
|              |                  |                 | *Übertemperaturschutz Solarp.                     |
|              |                  |                 | *Frostschutztemp. Solarp.                         |
|              | *Wärmepumpe      |                 |                                                   |
|              |                  | *Konfiguration  | asserpumpe                                        |
|              |                  |                 | *Betriebsgeschwind. Modus                         |
|              |                  |                 | *Raumgeschw. (Heizen und Kühlen)                  |
|              |                  |                 | *Geschw. WW                                       |
|              |                  |                 | *Geschw. SWP                                      |
|              |                  |                 | *WP ECO-Modusbetrieb (Heizbetrieb)                |
|              |                  |                 | *Min. Einschaltzeit                               |
|              |                  |                 | *Min. Ausschaltzeit                               |
|              |                  |                 | *Kühlbetrieb für WP2                              |
|              |                  | +1 6 /          | *WP ECO-Modusbetrieb (Kuhlbetrieb)                |
|              |                  | *Warmepumper    | nprioritat                                        |
|              |                  |                 | Min. Zeit der Raumneizung                         |
|              | *1 1:16 - 6 1-4: |                 | <sup>^</sup> WW Einstelltemperatur Differenztemp. |
|              | ^HIIIstunktionen | **              |                                                   |
|              |                  | Notpetriep      | *N lath shrish succedus                           |
|              |                  |                 | *Notbetnebsmodus                                  |
|              |                  |                 | *Not WWW Status                                   |
|              |                  |                 | Not Schwimmhad Status                             |
|              |                  | *Estrichtrockeu |                                                   |
|              |                  | Estichtrockhul  | *Kreislauf 1 Sollwert Wassertomp                  |
|              |                  |                 | *Kreislauf 2 Sollwert Wassertomp                  |
|              |                  |                 | *Estrichtrocknung                                 |
|              |                  |                 | Estitenti ocknung                                 |

31

|              |                |                   | Menüinhalte                            |
|--------------|----------------|-------------------|----------------------------------------|
| Stufe 1      | Stufe 2        | Stufe 3           | Stufe 4                                |
| Konfiguratio |                |                   |                                        |
|              | *Hilfsfunktion | *\W/W_L eqionelly | enschutz                               |
|              |                | WW-Legioneik      | *Status                                |
|              |                |                   | *Betriebstag                           |
|              |                |                   | *Startzeit                             |
|              |                |                   | *Sollwert-Temperatur                   |
|              |                |                   | *Dauer                                 |
|              |                | *WW Anhebung      | )                                      |
|              |                |                   | *Auslösertyp                           |
|              |                |                   | *Sollwert-Temperatur                   |
|              |                | *WW-Zeitplanp     | riorität                               |
|              |                |                   | *Status                                |
|              |                |                   | *Startzeit 1                           |
|              |                |                   | *Sollwert-Temp. EIN Startzeit 1        |
|              |                |                   | *Startzeit 2                           |
|              |                |                   | *Sollwert-Temp. EIN Startzeit 2        |
|              |                |                   | *Startzeit 3                           |
|              |                |                   | *Sollwert-Temp. EIN Startzeit 3        |
|              |                |                   | *Startzeit 4                           |
|              |                |                   | *Sollwert-Temp. EIN Startzeit 4        |
|              |                | *WW-PUMPE         | *Funktion                              |
|              |                | *Entfracton       | *Betriebszeit                          |
|              |                | Enthosten         | *Entfrosten durch Raumheizung          |
|              |                |                   | *Entfrosten durch WW                   |
|              |                |                   | *Entfrosten durch elektrischen Heizer  |
|              |                | *Luftablass       |                                        |
|              |                |                   | *Luftablass starten                    |
|              |                |                   | *Betriebszeit                          |
|              |                | *Festlaufschutz   |                                        |
|              |                |                   | *Status                                |
|              |                |                   | *Betriebstag                           |
|              |                |                   | *Startzeit                             |
|              |                | *Energiekonfigu   | Iratio                                 |
|              |                |                   | *Leistungskonfiguratio                 |
|              |                |                   | *Leistungsmesserstatus                 |
|              |                |                   | *Leistung des elektrischen DHW-Heizers |
|              |                |                   |                                        |
|              |                | *Smart Grid       | Leางณายุงกายรงยา 2                     |
|              |                |                   | *Status                                |
|              |                |                   | *Smart Aktion                          |
|              |                |                   | *Funktion Auslösertyp                  |
|              |                |                   | *Start Heizkessel                      |
|              |                |                   | *WW-Heizer starten                     |
|              |                |                   | *Strombegrenzer                        |

|               |                  |                 | Menüinhalte                                                                                                    |
|---------------|------------------|-----------------|----------------------------------------------------------------------------------------------------|
| Stufe 1       | Stufe 2          | Stufe 3         | Stufe 4                                                                                                    |
| *Konfiguratio |                  |                 |                                                                                                    |
|               | *Hilfsfunktionen |                 |                                                                                                    |
|               |                  | *Anforderungsst | euerung (Belast.)                                                                                                    |
|               |                  |                 | *Status                                                                                                    |
|               |                  |                 | *Signaltyp                                                                                                    |
|               |                  |                 | *Funktionseinstellung                                                                                                    |
|               |                  | *Nachtbetrieb   |                                                                                                    |
|               |                  |                 | *Status                                                                                                    |
|               |                  |                 | *Leistung                                                                                                    |
|               |                  |                 | *Startzeit                                                                                                    |
|               |                  |                 | *Abschaltzeit                                                                                                    |
|               | *E/A             |                 |                                                                                                    |
|               |                  | *Eingänge       |                                                                                                    |
|               |                  |                 | *Eingang1                                                                                                    |
|               |                  |                 | *Eingang2                                                                                                    |
|               |                  |                 | *Eingang3                                                                                                    |
|               |                  |                 | *Eingang4                                                                                                    |
|               |                  |                 | *Eingang5                                                                                                    |
|               |                  |                 | *Eingang6                                                                                                    |
|               |                  |                 | *Eingang7                                                                                                    |
|               |                  |                 | *Eingang8                                                                                                    |
|               |                  |                 | *Eingang9                                                                                                    |
|               |                  |                 | *Eingang10                                                                                                    |
|               |                  |                 | *Eingang11                                                                                                    |
|               |                  | Ausgange        | **                                                                                                    |
|               |                  |                 | ^Ausgang1                                                                                                    |
|               |                  |                 | *Ausgang2                                                                                                    |
|               |                  |                 | *Ausgang3                                                                                                    |
|               |                  |                 | Ausgang4                                                                                                    |
|               |                  |                 | Ausgang5                                                                                                    |
|               |                  |                 | "Ausgango                                                                                                    |
|               |                  |                 | *Ausgang/                                                                                                    |
|               |                  |                 | Ausgango                                                                                                    |
|               |                  |                 | Ausgang10                                                                                                    |
|               |                  |                 | Ausgang11                                                                                                    |
|               |                  |                 | Ausgang 12                                                                                                    |
|               |                  |                 | Ausgang12                                                                                                    |
|               |                  |                 | Ausgang1/                                                                                                    |
|               |                  |                 | *Ausgang15                                                                                                    |
|               |                  |                 | *Ausgang5<br>*Ausgang6<br>*Ausgang7<br>*Ausgang8<br>*Ausgang9<br>*Ausgang10<br>*Ausgang11<br>*Ausgang12<br>*Ausgang13<br>*Ausgang14<br>*Ausgang15 |

|              | Menüinhalte       |                   |               |  |  |
|--------------|-------------------|-------------------|---------------|--|--|
| Stufe 1      | Stufe 2           | Stufe 3           | Stufe 4       |  |  |
| Konfiguratio |                   | <u>`</u>          |               |  |  |
|              | *Sensoren         |                   |               |  |  |
|              |                   | *Hilfssensors     |               |  |  |
|              |                   |                   | *Hilfssensor1 |  |  |
|              |                   |                   | *Hilfssensor2 |  |  |
|              |                   |                   | *Hilfssensor3 |  |  |
|              |                   |                   | *Hilfssensor4 |  |  |
|              |                   |                   | *Hilfssensor5 |  |  |
|              |                   |                   | *Hilfssensor6 |  |  |
|              |                   |                   | *Hilfssensor7 |  |  |
|              | *Stellantrieb-Tes | stlauf            |               |  |  |
|              |                   | *Stellantrieb-Tes | stlauf        |  |  |
|              |                   | *Betriebszeit     |               |  |  |
|              |                   | *Ausgangstestla   | aufsignal     |  |  |
|              | *Testlauf         |                   |               |  |  |
|              |                   | *Testlauf         |               |  |  |
|              |                   | *Betriebszeit     |               |  |  |
|              |                   | *Modus            |               |  |  |
|              |                   | *Funktion         |               |  |  |

• Mit Ausnahme von Timer und Zeitplan werden die anderen Optionen nur im Installations- und Servicemodus angezeigt.

• Wenn es keine spezifischen Anweisungen für die Optionen in der Konfiguration gibt, lesen ie in den Handbüchern und Bedienungsanleitungen der Klimaanlagen nach, um Einzelheiten zu den Funktionen zu erfahren.

• Wenn es keine spezifischen Anweisungen für die Optionen in der Konfiguration gibt, lesen S e in den Handbüchern und Bedienungsanleitungen der Klimageräte nach, um Einzelheiten zu den Funktionen zu erfahren.

| Parameter-<br>änderung<br>Gemeinsame<br>Operationen | ① Den mechanischen Knopf drehen, um die Parameter auszuwählen, die geändert werden sollen;        |
|-----------------------------------------------------|---------------------------------------------------------------------------------------------------|
|                                                     | ② Den mechanischen Knopf drücken, um den Status der Parameteränderung aufzurufen;                 |
|                                                     | $^{(3)}$ Den mechanischen Knopf drehen, um den Parameter auszuwählen;                             |
|                                                     | ④ Den mechanischen Knopf wieder drücken, um den Parameter zu bestätigen.                          |
|                                                     | <sup>(5)</sup> Unter dem Status der Parameteränderung auf 🔄 drücken, um die Änderung abzubrechen. |

#### Timer und Zeitplan

• Timer und Zeitplan: Einstellen des Timers und Zeitplans.

| Timer und<br>Zeitplan |                                                                                                | Timer And Schedule                       |
|-----------------------|------------------------------------------------------------------------------------------------|------------------------------------------|
|                       | ① Den mechanischen Knopf drehen, um                                                            | ☆ Holiday Mode                           |
|                       | limer und Zeitplan auszuwählen (limer<br>und Zeitplan wird hervorgehoben);                     | 변 Weekly Timer                           |
|                       | Den mechanischen Knopf drücken, um die<br>Benutzeroberfläche Timer und Zeitplan<br>aufzurufen. | All Timer Configuration     Subscription |
|                       |                                                                                                | Configuration                            |

• Modus Urlaub: Einstellen der Parameter des Ferienzeitplans.

|              | Timer And Schedule                                                                                                    | 🍸 Holiday Mode |         |  |  |  |  |  |  |
|--------------|----------------------------------------------------------------------------------------------------|----------------|---------|--|--|--|--|--|--|
|              | Tholiday Mode                                                                                                    | •              | -       |  |  |  |  |  |  |
|              | ゴ Weekly Timer                                                                                                    | 2020 1         | 1       |  |  |  |  |  |  |
|              |                                                                                                    | • •            | -       |  |  |  |  |  |  |
|              | All Timer Configuration                                                                                                    | Startup Time   | 00:00   |  |  |  |  |  |  |
|              |                                                                                                    | Shutdown Time  | 00:00 > |  |  |  |  |  |  |
| Modus Urlaub |                                                                                                    | Calaat Zana d  | C1 b    |  |  |  |  |  |  |
|              | Configuration                                                                                                    | Configuration  |         |  |  |  |  |  |  |
|              | ① Unter der Benutzeroberfläche Timer und Zeitplan den mechanischen Knopf drehen, um den Modus Urlaub auszuwählen (Modus Urlaub wird hervorgehoben); |                |         |  |  |  |  |  |  |
|              | ② Den mechanischen Knopf drücken, um den Modus Urlaub aufzurufen.                                                                                   |                |         |  |  |  |  |  |  |
|              | <sup>3</sup> Unter der Benutzeroberfläche Modus Urlaub<br>Timer und Zeitplan zurückzukehren.                                                        |                |         |  |  |  |  |  |  |

#### **Timer und Zeitplan**

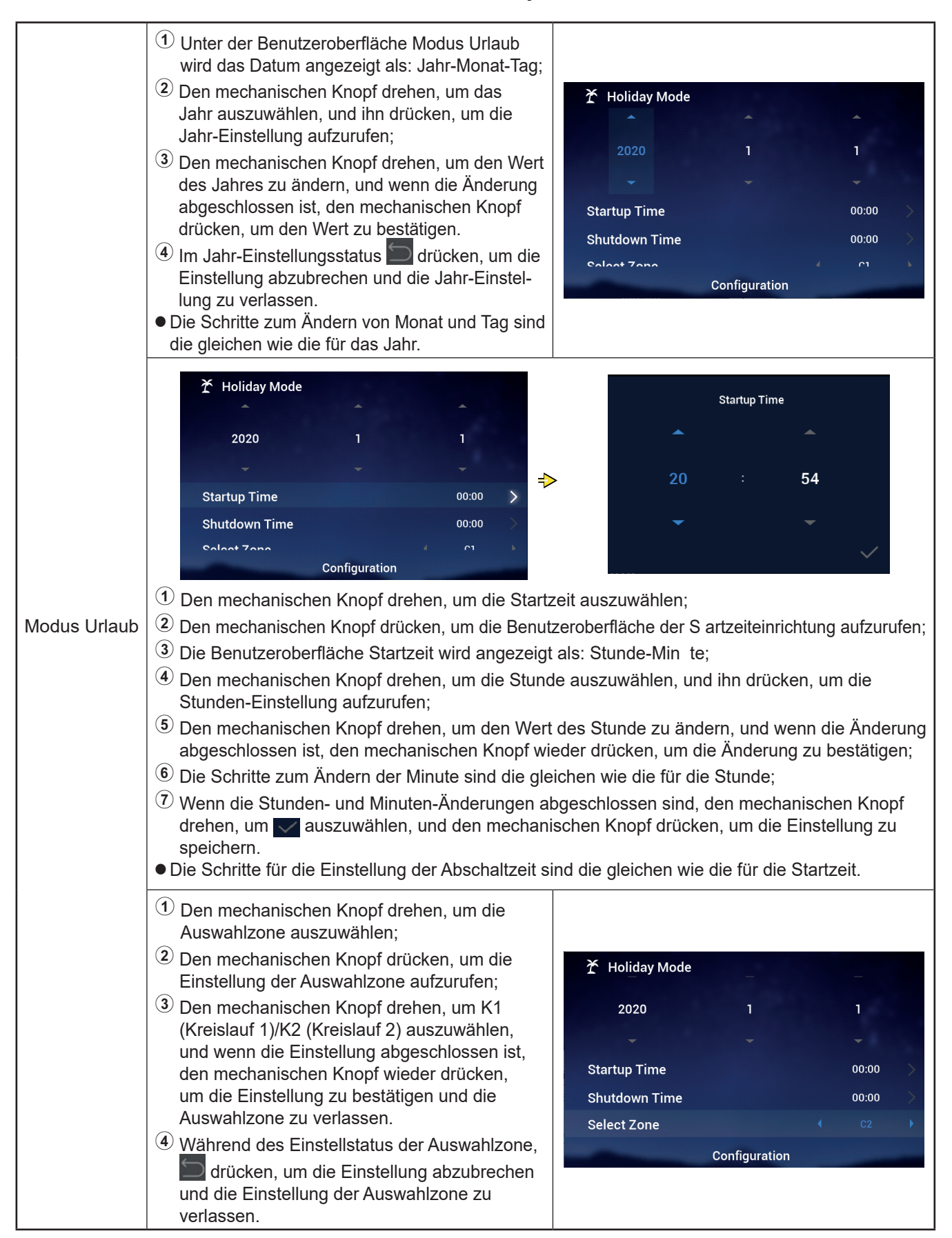

#### Timer und Zeitplan

|              | ① Den mechanischen Knopf drehen, um die<br>Sollwert-Temperatur auszuwählen;                                                                                                    |                                                                             |
|--------------|----------------------------------------------------------------------------------------------------|-----------------------------------------------------------------------------|
|              | 2 Den mechanischen Knopf drücken, um<br>die Einstellung der Sollwert-Temperatur<br>aufzurufen;                                                                                                    | ★ Holiday Mode                                                              |
|              | <ul> <li>Drehen Sie den mechanischen Knopf,<br/>um die einzustellende Temperatur<br/>auszuwählen.</li> <li>Wenn die Einstellung abgeschlossen<br/>ist, erneut auf den mechanischen Knopf</li> </ul>                                                                                                    | Startup Time 00:00<br>Shutdown Time 00:00<br>Select Zone C2                 |
|              | und die Einstellung der Sollwert-<br>Temperatur zu verlassen.                                                                                                    | Set Temperature   Configuration                                             |
|              | Während des Einstellstatus der Sollwert-<br>Temperatur, drücken, um die Einstellung<br>abzubrechen und die Einstellung der<br>Sollwert-Temperatur zu verlassen.                                                                                                    |                                                                             |
|              | <ol> <li>Den mechanischen Knopf drehen, um die<br/>Betriebsart auszuwählen;</li> </ol>                                                                                                    |                                                                             |
|              | ② Den mechanischen Knopf drücken, um die<br>Einstellung der Betriebsart aufzurufen;                                                                                                    |                                                                             |
| Modus Urlaub | <sup>(3)</sup> Den mechanischen Knopf drehen, um die<br>Betriebsart auszuwählen: Kühlen/Heizen,<br>das eingestellt werden muss, und nachdem<br>die Einrichtung abgeschlossen ist, erneut<br>auf den mechanischen Knopf drücken,<br>um die Einrichtung zu speichern und die<br>Einstellung der Betriebsart zu verlassen. | Startup Time00:00Shutdown Time00:00Select ZoneC2Set Temperature12°CModeCool |
|              | <ul> <li>Während des Einstellstatus der Betriebsart,</li> <li>drücken, um die Einstellung<br/>abzubrechen und die Einstellung der<br/>Betriebsart zu verlassen.</li> </ul>                                                                                                    | Configuration                                                               |
|              | <ol> <li>Den mechanischen Knopf drehen, um den<br/>Status auszuwählen;</li> </ol>                                                                                                    |                                                                             |
|              | <sup>(2)</sup> Den mechanischen Knopf drücken, um die Status-Einstellung aufzurufen;                                                                                                    | ★ Holiday Mode<br>Startup Time 00:00 >                                      |
|              | <sup>3</sup> Den mechanischen Knopf drehen, um<br>den einzustellenden EIN-/AUS-Status<br>auszuwählen, und wenn die Einstellung<br>abgeschlossen ist, den mechanischen Knopf<br>wieder drücken, um die Status-Einstellung                                                                                                | Shutdown Time00:00Select ZoneC2Set Temperature12°CModeCool                  |
|              | <ul> <li>zu speichern und sie zu verlassen.</li> <li>Während der Statuseinstellung,<br/>drücken, um die Einstellung abzubrechen<br/>und die Statuseinstellung zu verlassen</li> </ul>                                                                                                    | status                                                                      |

#### Timer und Zeitplan

• Wochentimer: Einstellen der Parameter des Wochentimers.

| Wochentimer | <ul> <li>Immer And Schedule</li> <li>Holiday Mode</li> <li>Weekly Timer</li> <li>All Timer Configuration</li> <li>Disabled</li> <li>Weekly Timer 3</li> <li>Weekly Timer 4</li> <li>Weekly Timer 4</li> <li>Teturn</li> <li>Weekly Timer 4</li> <li>Teturn</li> <li>Weekly Timer 4</li> <li>Teturn</li> <li>Weekly Timer 4</li> <li>Teturn</li> <li>Teturn</li> <li>Te</li></ul> | tplan den mechanischen Knopf drehen, um den<br>ird hervorgehoben);<br>Benutzeroberfläche ochentimer aufzurufen. |
|-------------|----------------------------------------------------------------------------------------------------|----------------------------------------------------------------------------------------------------|
|             |                                                                                                    | Charling Time October Configuration                                                                             |
|             | <ol> <li>Den mechanischen Knopf drehen, um die<br/>Wiederholung auszuwählen;</li> <li>Den mechanischen Knopf drücken, um die</li> </ol>                                                                                                    |                                                                                                    |
|             | Wiederholungseinstellung aufzurufen;                                                                                                    | ំាំ Weekly Timer                                                                                                |
|             | (3) Den mechanischen Knopf drehen, um<br>Niemals/Jede Woche/Einmal auszuwählen,<br>und wenn die Änderung abgeschlossen ist,<br>den mechanischen Knopf wieder drücken,<br>um die Einstellung zu speichern und die                                                                                                    | Cycle1 Cycle2 DHW Swimming Pool                                                                                 |
|             |                                                                                                    | Frequency ( Every Week )                                                                                        |
|             |                                                                                                    | Mode Cool                                                                                                    |
|             | Wiederholungseinstellung zu verlassen.                                                                                                    | Set Temperature                                                                                                 |
|             | <ul> <li>wanrend des Wiedernolung-<br/>Einstellstatus arücken, um die<br/>Einstellung abzubrechen und die<br/>Wiederholungseinstellung zu verlassen.</li> </ul>                                                                                                    | Charterer Time 00:42<br>Configuration                                                                           |

#### Timer und Zeitplan

|             | Image: Weekly Timer         Cycle1       Cycle2       DHW       Swimming Pool         Frequency       Every Week          Select Day       Mon,Tue       >         Mode       Cool       >                                                                                                    | Select Day<br>Sun Mon Tue Wed                                                                                                    |
|-------------|----------------------------------------------------------------------------------------------------|----------------------------------------------------------------------------------------------------|
|             | Set Temperature (12°C)                                                                                                    | ✓ Confrim                                                                                                    |
|             | <ol> <li>Unter der Benutzeroberfläche der ochentime<br/>drehen, um Tag auswählen auszuwählen;</li> <li>Den mechanischen Knopf drücken, um die Ber</li> <li>Den mechanischen Knopf drehen, um die Woo<br/>drücken, um auszuwählen und die Einstellung<br/>Die nicht ausgewählte Woche auswählen und<br/>auszuwählen; die ausgewählte Woche auswählen und<br/>auszuwählen; die ausgewählte Woche auswählen um<br/>die Auswahl aufzuheben.</li> <li>Den mechanischen Knopf drehen, um <u>Confi</u><br/>den eingestellten Parameter Tag auswählen zu<br/>Wochentimers zurückzukehren.</li> </ol> | ereinstellung den mechanischen Knopf<br>nutzeroberfläche Tag auswählen aufzurufen;<br>che auszuwählen; den mechanischen Knopf<br>abzubrechen:<br>den mechanischen Knopf drücken, um sie<br>nlen und den mechanischen Knopf drücken,<br>im auszuwählen und ihn dann drücken, um<br>u speichern und zur Benutzeroberfläche des |
|             | <ol> <li>Den mechanischen Knopf drehen, um die<br/>Betriebsart auszuwählen;</li> <li>Den mechanischen Knopf drücken, um die<br/>Betriebsart-Einstellung aufzurufen</li> </ol>                                                                                                    | اتًا Weekly Timer                                                                                                    |
| Wochentimer | <ul> <li>Den mechanischen Knopf drehen, um die<br/>Betriebsart auszuwählen: Kühlen/Heizen,<br/>das eingestellt werden muss, und nachdem<br/>die Einrichtung abgeschlossen ist, erneut auf<br/>den mechanischen Knopf drücken, um die<br/>Einrichtung zu speichern und die Einstellung<br/>der Betriebsart zu verlassen.</li> </ul>                                                                                                    | Cycle1       Cycle2       DHW       Swimming Pool         Frequency       •       Every Week •         Select Day       Mon,Tue >         Mode       •       Cool •         Set Temperature       •       12°C •         Objects       •       00/48                                                                         |
|             | Während des Einstellstatus der Betriebsart,<br>drücken, um die Einstellung abzubrechen<br>und die Einstellung der Betriebsart zu<br>verlassen.                                                                                                    | Configuration                                                                                                    |
|             | <ol> <li>Den mechanischen Knopf drehen, um die<br/>Sollwert-Temperatur auszuwählen;</li> <li>Den mechanischen Knopf drücken, um</li> </ol>                                                                                                    |                                                                                                    |
|             | die Einstellung der Sollwert-Temperatur<br>aufzurufen;                                                                                                    | 법 Weekly Timer<br>Cycle1 Cycle2 DHW Swimming Pool                                                                                                    |
|             | Drehen Sie den mechanischen Knopf, um<br>die einzustellende Temperatur auszuwählen.<br>Wenn die Einstellung abgeschlossen ist,<br>drücken Sie erneut auf den mechanischen<br>Knopf, um die Einstellung zu speichern und<br>die Einstellung der Sollwert-Temperatur zu<br>verlassen.                                                                                                    | Frequency       Every Week         Select Day       Mon,Tue         Mode       Cool         Set Temperature       12°C         Objective Time       00/48                                                                                                    |
|             | Während des Einstellstatus der Sollwert-<br>Temperatur drücken, um die Einstellung<br>abzubrechen und die Einstellung der<br>Sollwert-Temperatur zu verlassen;                                                                                                    | Configuration                                                                                                    |

#### **Timer und Zeitplan**

|             | 🗗 Weekly Timer                                                                                   |                               | Sta                   | irtup Time          |  |
|-------------|--------------------------------------------------------------------------------------------------|-------------------------------|-----------------------|---------------------|--|
|             | Cycle1 Cycle2 DHW<br>Frequency                                                                   | Swimming Pool<br><b>Never</b> | <b>~</b>              | <b>~</b>            |  |
|             | Select Day                                                                                       | None                          |                       |                     |  |
|             | Mode                                                                                             | Cool                          | 17                    | : 53                |  |
|             | Set Temperature                                                                                  | < 12°C ►                      | _                     | _                   |  |
|             | Startup Time                                                                                     | 17:55 >                       | •                     | •                   |  |
|             | Confi                                                                                            | guration                      |                       | $\checkmark$        |  |
|             |                                                                                                  |                               |                       |                     |  |
| Wochentimer | 1 Unter der Benutzeroberfläche der ochentimereinstellung des Kreislaufs1 den                     |                               |                       |                     |  |
|             | mechanischen Kno                                                                                 | pf drehen, um Startzeit auszi | uwählen;              |                     |  |
|             | 2 Den mechanischen Knopf drücken, um die Benutzeroberfläche der Startzeiteinrichtung aufzurufen; |                               |                       |                     |  |
|             | 3 Die Benutzeroberfläche Startzeit wird angezeigt als: Stunde-Minute                             |                               |                       |                     |  |
|             | ${f 4}$ Den mechanischen Knopf drehen, ihn drücken und dann wieder drehen, um den Wert der       |                               |                       |                     |  |
|             | Stunde zu ändern und wenn die Änderung abgeschlossen ist, den mechanischen Knopf                 |                               |                       |                     |  |
|             | wieder drücken, um zu bestätigen.                                                                |                               |                       |                     |  |
|             | $^{(5)}$ Die Schritte zum Ändern der Minute sind die gleichen wie die für die Stunde.            |                               |                       |                     |  |
|             | <sup>6</sup> Wenn die Stunden- und Minuten-Änderungen abgeschlossen sind, den mechanischen       |                               |                       |                     |  |
|             | Knopf drehen, 🔽 a                                                                                | auswählen, und den mechani    | ischen Knopf drücken, | um die eingestellte |  |
|             | Startzeitparameter                                                                               | zu speichern und zur Benutz   | eroberfläche ochenti  | mereinrichtung des  |  |
|             | Kreislaufs1 zurückz                                                                              | ukehren.                      |                       |                     |  |

- Die Schritte zur Einstellung Wochentimer: Abschaltzeit" sind die gleichen wie die für die Startzeit.
- Die Schritte zur Einstellung Wochentimer: Kreislauf 2, WW, Schwimmbad, sind die gleichen wie die für Kreislauf 1.
- Konfiguration Alle Timer: Festlegen, ob alle Timer aktiviert sind. Auf Aktiviert konfiguriert: Alle Wochentimer können manuell eingeschaltet werden; Auf Deaktiviert konfiguriert: Alle Wochentimer werden angehalten und der Wochentimer kann nicht manuell eingeschaltet werden;

|                             | <ol> <li>Den mechanischen Knopf drehen, um<br/>Konfiguration Alle Timer auszuwählen<br/>(Konfiguration Alle Timer wird<br/>hervorgehoben);</li> </ol>                                                                   |                                 |
|-----------------------------|----------------------------------------------------------------------------------------------------|---------------------------------|
|                             | Den mechanischen Knopf drücken, um<br>die Einstellung Konfiguration Alle Timer<br>aufzurufen;                                                                                                    | Timer And Schedule              |
|                             |                                                                                                    | Holiday Mode                    |
| Konfiguration<br>Alle Timer | <sup>3</sup> Den mechanischen Knopf drehen, um<br>Deaktivieren/Aktivieren auszuwählen und<br>dann den mechanischen Knopf drücken,<br>um die Konfiguration auszuwählen und die<br>Konfiguration Alle Timer zu verlassen. | 변 Weekly Timer                  |
|                             |                                                                                                    | All Timer Configuration Isabled |
|                             | (4) Während des Einstellstatus der                                                                                                    | Configuration                   |
|                             | Konfiguration Alle Timer, D drücken,<br>um die Einstellung abzubrechen und die<br>Einstellung der Konfiguration Alle Timer zu<br>verlassen.                                                                             |                                 |

#### Raumthermostat

• Raumthermostat: Raumtemperatursensor-Konfiguration zur Einstellung von Temperatursensortypen und Temperaturmessventilen für jeden Raum unter Kreislauf

| Raumther-<br>mostat | <ol> <li>Den mechanischen Knopf drehen, um<br/>den Raumthermostat auszuwählen<br/>(Raumthermostat wird hervorgehoben);</li> <li>Den mechanischen Knopf drücken, um die<br/>Einstellung des Raumthermostats aufzurufen;</li> <li>Drücken Sie , um die Benutzeroberfläche<br/>Raumthermostat zu verlassen</li> </ol>                                                                                           | Timer And Schedule       Room Thermostat       Space Heating       Space Cool         Cycle 1       Cycle 2       Image: Cycle 2       Image: Cycle 2 |
|---------------------|----------------------------------------------------------------------------------------------------|----------------------------------------------------------------------------------------------------|
|                     | <ol> <li>Den mechanischen Knopf drehen, um<br/>Kreislauf 1 auszuwählen (Kreislauf 1 wird<br/>hervorgehoben);</li> <li>Den mechanischen Knopf drücken, um<br/>den Raumauswahlstatus unter Kreislauf 1<br/>aufzurufen;</li> <li>Drücken Sie , um den Raumauswahlstatus<br/>unter Kreislauf 1 zu verlassen.</li> </ol>                                                                                          | Timer And Schedule     Room Thermostat     Space Heating     Space Cool       Cycle 1     Cycle 2       Room1     >       Room2     >       Room3     >       Room4     Configuration                                                                                                    |
|                     | Timer And Schedule       Room Thermostat       Space Heating       Space Cool         Cycle 1       Cycle 2         Room1       >         Room2       >         Room3       >         Room4       Configuration         ①       Den mechanischen Knopf drehen, um Raum         ②       Den mechanischen Knopf drücken, um die Bedes Raums1 aufzurufen;         ③       Drücken Sie ◯, um zum Raumauswahlstat | Room1         Room Thermostat & Temperature       Room_amb1         Room Actuator       NONE         Configuration         11 auszuwählen;<br>enutzeroberfläche Raumt ermostatkonfiguration         us unter Kreislauf 1 zurückzukehren;                                                                                                    |

#### Raumthermostat

|                     | <ol> <li>Den mechanischen Knopf drehen,<br/>um Raumthermostat und -temperatur<br/>auszuwählen;</li> </ol>                                                                                                    |                                                |
|---------------------|----------------------------------------------------------------------------------------------------|------------------------------------------------|
|                     | 2 Den mechanischen Knopf drücken, um die<br>Einstellung des Raumthermostats und der<br>Raumtemperatur aufzurufen;                                                                                                    | Room1 Room Thermostat & Temperature  Room_amb1 |
|                     | ③ Den mechanischen Knopf drehen, um<br>die Art des Raumthermostats und der<br>Raumtemperatur auszuwählen;                                                                                                    | Room Actuator   NONE                           |
|                     | ④ Den mechanischen Knopf drücken, um<br>den Parameter zu bestätigen.                                                                                                    | <b>Configuration</b>                           |
| Raum-<br>thermostat | <sup>(5)</sup> Während des Einstellstatus<br>des Raumthermostats und der<br>Raumtemperatur<br>Einstellung abzubrechen.                                                                                               | Configuration                                  |
|                     | <ol> <li>Den mechanischen Knopf drehen, um den<br/>Raumstellantrieb auszuwählen;</li> </ol>                                                                                                    |                                                |
|                     | 2 Den mechanischen Knopf drücken, um<br>die Einstellung des Raumstellantriebs<br>aufzurufen;                                                                                                    |                                                |
|                     | ③ Den mechanischen Knopf drehen, um die Art des Raumstellantriebs auszuwählen;                                                                                                    | Room1 Room Thermostat & Temperature  Room_amb1 |
|                     | ④ Den mechanischen Knopf drücken, um<br>den Parameter zu bestätigen.                                                                                                    | Room Actuator Act1                             |
|                     | <sup>(5)</sup> Während des Einstellstatus des<br>Raumstellantriebs<br>Einstellung abzubrechen.                                                                                                    | Configuration                                  |
|                     | <ul> <li>Der Raumstellantrieb kann nicht eingestellt<br/>werden, wenn Raumthermostat und<br/>Raumtemperatur auf KEINE eingestellt<br/>sind, und die Benutzeroberfläche Räume<br/>zeigt den Raum nicht an.</li> </ul> |                                                |

• Die Schritte zur Einstellung des Raumthermostats für andere Räume unter Kreislauf 1 und Räume unter Kreislauf 2 sind die gleichen wie die für Raum1.

| Raumheizung | J |
|-------------|---|
|-------------|---|

| Raumheizung          | <ol> <li>Den mechanischen Knopf drehen, um<br/>Raumheizung auszuwählen (Raumheizung<br/>wird hervorgehoben);</li> <li>Den mechanischen Knopf drücken, um die<br/>Einstellung der Raumheizung aufzurufen;</li> <li>Drücken Sie , um die Benutzeroberfläche<br/>"Raumheizungseinrichtung" zu verlassen.</li> </ol> | Timer And Schedule       Room Thermostat       Space Heating       Space Cool         Cycle 1       Cycle 2       Heating Auto On/Off       Image: Cool         Status <ul> <li>Enabled</li> <li>Working Range</li> <li>Max.Water Supply Temp</li> <li>S5°C</li> <li>Min.Water Supply Temp</li> <li>Configuration</li> <li>Configuration</li></ul> |
|----------------------|----------------------------------------------------------------------------------------------------|----------------------------------------------------------------------------------------------------|
|                      |                                                                                                    |                                                                                                    |
|                      | Den mechanischen Knopf drehen, um<br>Kreislauf 1 auszuwählen (Kreislauf 1 wird<br>hervorgehoben);                                                                                                    | Timer And Schedule Room Thermostat Space Heating Space Cool                                                                                                    |
| Raumheizung          | <sup>(2)</sup> Den mechanischen Knopf drücken,<br>um die Benutzeroberfläche<br>Raumheizungseinrichtung Kreislauf 1                                                                                                    | Status Enabled Morking Range                                                                                                    |
|                      | aufzurufen;<br><sup>(3)</sup> Drücken Sie <u></u> , um die Benutzeroberfläche<br>Raumheizungseinrichtung Kreislauf 1 zu<br>verlassen                                                                                                    | Max.Water Supply Temp 55°C<br>Min.Water Supply Temp 20°C<br>Configuration                                                                                                    |
|                      | venassen.                                                                                                    |                                                                                                    |
|                      | <ol> <li>Den mechanischen Knopf drehen, um den<br/>Status auszuwählen;</li> <li>Den mechanischen Knopf drücken, um die<br/>Status Einstellung aufzurufen;</li> </ol>                                                                                                    | Timer And Schedule Room Thermostat <b>Space Heating</b> Space Cool<br><b>Cycle 1</b> Cycle 2 Heating Auto On/Off                                                                                                    |
| Status               | <ul> <li>3 Den mechanischen Knopf drehen, um die<br/>Parameter auszuwählen;</li> </ul>                                                                                                    | Status                                                                                                    |
|                      | Den mechanischen Knopf wieder drücken,<br>um den Parameter zu bestätigen.                                                                                                    | Max.Water Supply Temp <55°C<br>Min.Water Supply Temp <20°C                                                                                                    |
|                      | (5) Während der Statuseinstellung,<br>drücken, um die Einstellung abzubrechen<br>und die Statuseinstellung zu verlassen.                                                                                                    | Configuration                                                                                                    |
|                      |                                                                                                    |                                                                                                    |
| Betriebsbe-<br>reich | <ol> <li>Den mechanischen Knopf drehen, um die<br/>max. Wasserzufuhrtemperatur auszuwählen;</li> </ol>                                                                                                    |                                                                                                    |
|                      | <ul> <li>Den mechanischen Knopf drucken,<br/>um die Einstellung der max.</li> <li>Wasserzufuhrtemperatur aufzurufen;</li> </ul>                                                                                                    | Timer And Schedule Room Thermostat Space Heating Space Cool<br>Cycle 1 Cycle 2 Heating Auto On/Off                                                                                                    |
|                      | <sup>3</sup> Den mechanischen Knopf drehen, um den<br>Temperaturwert auszuwählen;                                                                                                    | Status Chabled                                                                                                    |
|                      | <sup>(4)</sup> Den mechanischen Knopf drücken, um die<br>Parameter zu bestätigen.                                                                                                    | Max.Water Supply Temp 4 55°C >                                                                                                    |
|                      | (5) Während des Einstellstatus der<br>Wasserzufuhrtemperatur, adrücken,<br>um die Einstellung abzubrechen<br>und die Einstellung der max.                                                                                                    | Min.Water Supply Temp 20°C                                                                                                    |

Wasserzufuhrtemperatur zu verlassen.

#### Raumheizung \_\_\_\_\_

|                                   | - Den meshanisahan Knanf drahan tura dar                                                                                                    |                                                                                                    |
|-----------------------------------|----------------------------------------------------------------------------------------------------|----------------------------------------------------------------------------------------------------|
|                                   | Wasserregulierungs-Modus auszuwählen;                                                                                                    |                                                                                                    |
|                                   | <ul> <li>Den mechanischen Knopf drücken, um die<br/>Einstellung des Wasserregulierungs-Modus<br/>aufzurufen;</li> <li>Den mechanischen Knopf drehen, um<br/>Konstant/OTC-Punkt/OTC-Neigung<br/>auszuwählen;</li> </ul>                                                                                                    | Timer And Schedule Room Thermostat Space Heating Space Cool                                                                                                    |
|                                   |                                                                                                    | Working Range<br>Max.Water Supply Temp 4 55 °C                                                                                                    |
|                                   | <ul> <li>Den mechanischen Knopf drücken, um die<br/>Parameter zu bestätigen.</li> </ul>                                                                                                    | Min.Water Supply Temp 4 20°C                                                                                                    |
|                                   | Während des Einstellstatus des                                                                                                    | Water Regulation Mode                                                                                                    |
|                                   | Wasserregulierungs-Modus, 🔄 drücken,<br>um die Einstellung abzubrechen und die<br>Einstellung des Wasserregulierungs-Modus<br>zu verlassen.                                                                                                    | Configuration                                                                                                    |
| Wasser-<br>regulierungs-<br>Modus | Timer And Schedule       Room Thermostat       Space Heating       Space Cool         Cycle 1       Cycle 2       Heating Auto On/Off         Max.Water Supply Temp       55°C       )         Min.Water Supply Temp       20°C       )         Water Regulation Mode       Fixed       )         Room Temperature Compensation       Configuration       )         ①       Nachdem der Wasserregulierungs-Modus au Knopf drehen, um die Einstellungsinhalte der | Timer And Schedule       Room Thermostat       Space Heating       Space Cool         Cycle 1       Cycle 2       Heating Auto On/Off         Water Regulation Mode       OTC Point          Low Ambient Temperature       -20°C          High Ambient Temperature       20°C          Water Temp At Low Ambient Temperature       44°C          Configuration           Uf OTC-Punkt eingestellt ist, den mechanischen so OTC-Punkts anzuzeigen. |
|                                   | <ol> <li>Nachdem der Wasserregulierungs-Modus<br/>auf OTC-Neigung eingestellt ist, können<br/>die Einstellungsinhalte für den OTC-<br/>Neigung angezeigt werden.</li> </ol>                                                                                                    | Timer And Schedule       Room Thermostat       Space Heating       Space Cool         Cycle 1       Cycle 2       Heating Auto On/Off         Min.Water Supply Temp       20 °C       >         Water Regulation Mode       OTC Gradient       >         Gradient Curve       0.6       >         Room Temperature Compensation       Configuration                                                                                               |

#### Raumheizung

|                                 |                                                                                      | Timer And Schedule Room Thermostat Space Heating | Space Cool |
|---------------------------------|--------------------------------------------------------------------------------------|--------------------------------------------------|------------|
|                                 |                                                                                      | Cycle 1 Cycle 2 Heating Auto On/Off              |            |
| Raum-                           | Die Schritte zur Einstellung des<br>Kompensationsfaktors, des maximalen              | Room Temperature Compensation                    |            |
| temperatur                      | Kompensationswerts und des minimalen                                                 | Compensation Factor 2                            | •          |
| Kompensation Kompensationswerts | Kompensationswerts sind die gleichen wie bei<br>der maximalen Wasserzuführtemperatur | Max.Compensation Value 10°                       | с 🕨        |
|                                 |                                                                                      | Min.Compensation Value 4 -10                     | °C 🕨       |
|                                 |                                                                                      | Configuration                                    |            |

| Wasser-ECO | <ol> <li>Den mechanischen Knopf drehen, um<br/>Wasser-ECO auszuwählen;</li> </ol> |                                                                                                    |
|------------|-----------------------------------------------------------------------------------|----------------------------------------------------------------------------------------------------|
|            | ② Den mechanischen Knopf drücken, um die<br>Einstellung Wasser-ECO aufzurufen;    | Timer And Schedule Room Thermostat Space Heating Space Cool<br>—<br>Cycle 1 Cycle 2 Heating Auto On/Off |
|            | ③ Den mechanischen Knopf drehen, um                                               | Compensation Factor 2                                                                                   |
|            | Deaktivieren/Aktivieren auszuwanien;                                              | Max.Compensation Value 10°C                                                                             |
|            | Den mechanischen Knopf drücken, um die<br>Parameter zu bestätigen.                | Min.Compensation Value -10°C                                                                            |
|            |                                                                                   | Water Eco   Enabled                                                                                     |
|            | Während des Einstellstatus Wasser-ECO,<br>drücken, um die Einstellung             | Configuration                                                                                           |
|            | abzubrechen und die Einstellung Wasser-<br>ECO zu verlassen.                      |                                                                                                    |

#### • ECO-Offset: Dieser Parameter wird angezeigt, wenn Wasser-ECO auf Aktiviert eingestellt ist.

| ECO-Offset | <ol> <li>Den mechanischen Knopf drehen, um<br/>ECO-Offset auszuwählen;</li> </ol>                                                                        |                                                                                                    |
|------------|----------------------------------------------------------------------------------------------------|----------------------------------------------------------------------------------------------------|
|            | <sup>(2)</sup> Den mechanischen Knopf drücken, um die<br>Einstellung ECO-Offset aufzurufen;                                                              | Timer And Schedule Room Thermostat Space Heating Space Cool<br>—<br>Cycle 1 Cycle 2 Heating Auto On/Off |
|            | ③ Den mechanischen Knopf drehen, um den ECO-Offset-Parameter auszuwählen;                                                                                | —<br>Max.Compensation Value 10℃<br>Min.Compensation Value -10℃                                          |
|            | Den mechanischen Knopf drücken, um die<br>Parameter zu bestätigen.                                                                                       | Water Eco Chabled                                                                                       |
|            | <sup>(5)</sup> Während des Einstellstatus ECO-<br>Offset, ad drücken, um die Einstellung<br>abzubrechen und die Einstellung ECO-<br>Offset zu verlassen. | Eco Offset 0 Configuration                                                                              |

#### Raumheizung \_\_\_\_\_

|             | <ol> <li>Den mechanischen Knopf drehen, um die<br/>Art der Heizquellen auszuwählen;</li> </ol>                                                                                 |                                                                                                    |
|-------------|----------------------------------------------------------------------------------------------------|----------------------------------------------------------------------------------------------------|
|             | 2 Den mechanischen Knopf drücken, um<br>die Einstellung der Art der Heizquellen<br>aufzurufen;                                                                                 | Timer And Schedule Room Thermostat <b>Space Heating</b> Space Cool Cycle 1 Cycle 2 Heating Auto On/Off |
| Art der     | ③ Den mechanischen Knopf drehen, um den                                                                                                    | Min.Compensation Value -10°C                                                                           |
| Heizquellen | Endparameter auszuwählen;                                                                                                    | Water Eco Enabled                                                                                      |
| ·           | ④ Den mechanischen Knopf drücken, um die<br>Parameter zu bestätigen.                                                                                                    | Eco Offset 0                                                                                           |
|             |                                                                                                    | Type Of Heat Emitters  Floor Heating >                                                                 |
|             | <sup>(5)</sup> Während des Einstellstatus der Art<br>der Heizquellen, <u>b</u> drücken, um<br>die Einstellung abzubrechen und die<br>Einstellung der Betriebsart zu verlassen. | Configuration                                                                                          |

|             | <ol> <li>Den mechanischen Knopf drehen, um<br/>Proportionsfaktor auszuwählen;</li> </ol>                                                                           |                                                                                                    |  |  |  |  |  |
|-------------|----------------------------------------------------------------------------------------------------|----------------------------------------------------------------------------------------------------|--|--|--|--|--|
|             | 2 Den mechanischen Knopf drücken, um<br>die Einstellung des Proportionsfaktors<br>aufzurufen;                                                                      | Timer And Schedule     Room Thermostat     Space Heating     Space Cool       Cycle 1     Cycle 2     Heating Auto On/Off                                                                                                    |  |  |  |  |  |
|             | ③ Den mechanischen Knopf drehen, um die<br>Parameter auszuwählen;                                                                                                  | Water Eco  Isabled    Type Of Heat Emitters  Floor Heating                                                                                                    |  |  |  |  |  |
| Mischventil | ④ Den mechanischen Knopf drücken, um die<br>Parameter zu bestätigen.                                                                                               | Mixing Valve Proportion Factor 1.2°C/%                                                                                                    |  |  |  |  |  |
|             | (5) Während der Einstellung des<br>Proportionsfaktors, 20 drücken, um<br>die Einstellung abzubrechen und die<br>Statuseinstellung zu verlassen                     | Configuration                                                                                                    |  |  |  |  |  |
|             | Die Schritte zur Einstellung des<br>Integralfaktors, der Rotationszeit und des<br>Überhitzungsschutz-Offsets sind die gleichen<br>wie die des Proportionalfaktors. | Timer And Schedule       Room Thermostat       Space Heating       Space Cool         Cycle 1       Cycle 2       Heating Auto On/Off         Proportion Factor <ul> <li>1.2°C/%</li> <li>Integral Factor</li> <li>0.0%/*Cmin</li> </ul> Rotation Time <ul> <li>10s</li> <li>Overheat Protection Offset</li> <li>OFF</li> </ul> Configuration |  |  |  |  |  |

#### Raumheizung

\_

| Auto<br>Sommer-<br>abschaltung | <ol> <li>Den mechanischen Knopf drehen, um den<br/>Status auszuwählen;</li> <li>Den mechanischen Knopf drücken, um die<br/>Status-Einstellung aufzurufen;</li> <li>Den mechanischen Knopf drehen, um<br/>Deaktivieren/Aktivieren auszuwählen;</li> <li>Den mechanischen Knopf wieder drücken,<br/>um den Parameter zu bestätigen.</li> <li>Während der Statuseinstellung,<br/>drücken, um die Einstellung abzubrechen<br/>und die Statuseinstellung zu verlassen.</li> </ol>                   | Timer And Schedule Room Thermostat Space Heating Space Cool<br>Cycle 1 Cycle 2 Heating Auto On/Off<br>Status • Disabled •<br>Configuration                                                                                                    |  |  |  |  |
|--------------------------------|----------------------------------------------------------------------------------------------------|----------------------------------------------------------------------------------------------------|--|--|--|--|
|                                | <ol> <li>Den mechanischen Knopf drehen, um die<br/>autom. Heiztemperatur auszuwählen;</li> <li>Den mechanischen Knopf drücken, um die<br/>autom. Heiztemperatur aufzurufen;</li> <li>Den mechanischen Knopf drehen, um den<br/>Parameter auszuwählen;</li> <li>Den mechanischen Knopf wieder drücken,<br/>um den Parameter zu bestätigen.</li> <li>Während der autom. Heiztemperatur, S<br/>drücken, um die Einstellung abzubrechen<br/>und die autom. Heiztemperatur zu verlassen.</li> </ol> | Timer And Schedule       Room Thermostat       Space Heating       Space Cool         Cycle 1       Cycle 2       Heating Auto On/Off         Status <ul> <li>Enabled</li> <li>Heating Auto Temperature</li> <li>18°C</li> <li>Configuration</li> </ul> |  |  |  |  |

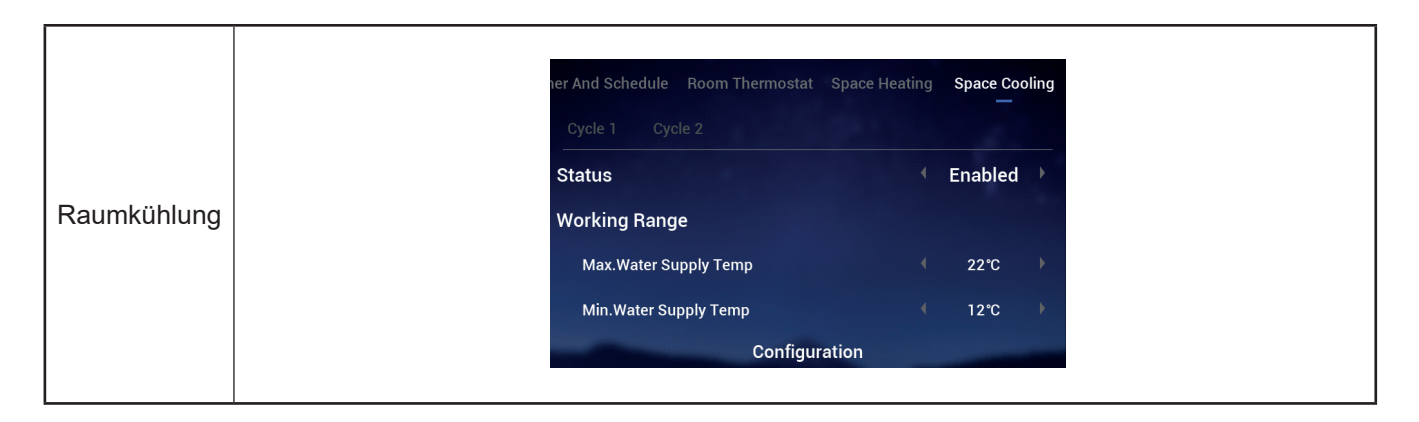

|                   | Room Thermostat | Space Heating | Space Cooling | Auto Heat | t/Cool |
|-------------------|-----------------|---------------|---------------|-----------|--------|
|                   | Switch To Space | e Heating     |               | 10°C      |        |
| Auto<br>Kühl/Heiz | Switch To Space | e Cooling     |               | 24°C      |        |
|                   | -               | Configu       | ration        |           |        |

|    | ermostat Space Heating Space Cool | ing Auto Heat/Cool DHW |
|----|-----------------------------------|------------------------|
|    | Status                            | Enabled                |
|    | Control                           | Powerful               |
| WW | Setting Temperature               | < 40°C →               |
|    | Max.Setting Temp                  | < 55℃ →                |
|    | HP ON Differential Temp           | < 1°C →                |
|    | Configurat                        | ion                    |

|            | Heating Space Cooling | Auto Heat/Cool | DHW | Swimming Po | ool |
|------------|-----------------------|----------------|-----|-------------|-----|
|            | Status                |                |     | Enabled     | •   |
|            | Setting Temperature   |                |     | 24°C        | •   |
| Schwimmbad | Offset Temperature    |                |     | 15℃         | Þ   |
|            |                       |                |     |             |     |
|            |                       |                |     |             |     |
|            |                       | Configuration  |     |             |     |

|        | Auto Heat/Cool DHW Swimming Pool | Complementary Heating     |
|--------|----------------------------------|---------------------------|
|        | Heating Source                   | HP Only                   |
|        | Electric Heater                  |                           |
| eizung | Bivalent Point                   | 4 0°C )                   |
| 0      | Supply Setting Compensation      | <ul><li>4 0°C ▶</li></ul> |
|        | Proportion Factor                | ∮ 0.0%/°C ∮               |
|        | Configuration                    |                           |

|            |                                                                                                    | /Cool DHW Swimming Pool Comp                                                                                                    | plementary Hea                                                              | ting Heat                                                     | Pump                                                   |                                    |                            |                                                      |      |
|------------|----------------------------------------------------------------------------------------------------|----------------------------------------------------------------------------------------------------|-----------------------------------------------------------------------------|---------------------------------------------------------------|--------------------------------------------------------|------------------------------------|----------------------------|------------------------------------------------------|------|
|            |                                                                                                    | Water Pump Configuration                                                                                                    |                                                                             |                                                               |                                                        |                                    |                            |                                                      |      |
|            |                                                                                                    | Operation Speed Mode                                                                                                    |                                                                             | Fix                                                           | Þ                                                      |                                    |                            |                                                      |      |
|            |                                                                                                    | Space Speed(Heating And Cooling)                                                                                                    |                                                                             | 100%                                                          | ×                                                      |                                    |                            |                                                      |      |
|            |                                                                                                    | DHW Speed                                                                                                    |                                                                             | 100%                                                          | Þ                                                      |                                    |                            |                                                      |      |
|            |                                                                                                    | SWP Speed                                                                                                    |                                                                             | 100%                                                          | Þ                                                      |                                    |                            |                                                      |      |
|            |                                                                                                    | Configurat                                                                                                    | ion                                                                         | -                                                             |                                                        |                                    |                            |                                                      |      |
| Wärmepumpe | WP ECO-Modus-Betrieb<br>eingestellt, wenn im Heizl<br>unter einem Kreislauf aus<br>der entsprechende Kreisla<br>WP ECO-Modus-Betrieb<br>EIN eingestellt, wenn im H<br>Räume unter einem Kreis<br>sind und der entsprechen<br>ausgeschaltet ist.<br>Die Steuerlogik von WP E<br>(Kühlbetrieb) ist die gleich<br>ECO-Modusbetrieb (Heiz<br>im Kühlbetrieb ausgeführt | (Heizen) ist auf AUS<br>betrieb alle Räume<br>geschaltet sind und<br>auf ausgeschaltet ist.<br>(Heizen) ist auf<br>Heizbetrieb alle<br>blauf ausgeschaltet<br>de Kreislauf nicht<br>ECO-Modusbetrieb<br>ne wie die von WP<br>betrieb) und wird nur<br>t. | /Cool DHW<br>WP ECO M<br>Min.On Tir<br>Min.OFF Ti<br>Cooling Op<br>WP ECO M | Swimmi<br>ode Operat<br>ne<br>me<br>veration Fo<br>ode Operat | ng Pool<br>ion(Heatin<br>r WP2<br>ion(Coolin<br>Config | Complementa<br>g)<br>g)<br>uration | ry Hez<br>4<br>4<br>4<br>4 | off<br>OFF<br>10min<br>40min<br>Disabled<br>Disabled | Pump |

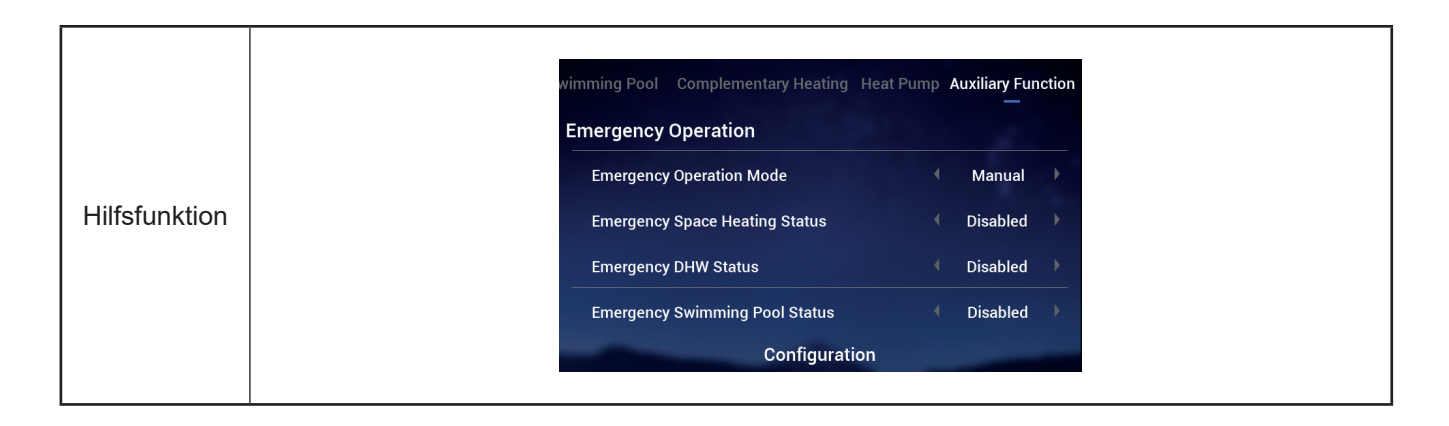

|            | wimming Pool Complementary Heating Heat Pump Auxiliary Function                                                                                                    | -       | wimming Pool Complementary Heating Heat Pump Auxiliary Function |  |  |  |  |  |  |
|------------|----------------------------------------------------------------------------------------------------|---------|-----------------------------------------------------------------|--|--|--|--|--|--|
|            | Defrost By Electric Heater                                                                                                    |         | Defrost By Electric Heater Disabled                             |  |  |  |  |  |  |
|            | Air Purge                                                                                                    |         | Air Purge                                                       |  |  |  |  |  |  |
|            | Start Air Purge Stop                                                                                                    |         | Start Air Purge 1198 4 Start 🕨                                  |  |  |  |  |  |  |
|            | Operation Time 20min                                                                                                    | ⇒.      | Operation Time 4 20min 🕨                                        |  |  |  |  |  |  |
|            | Seizure Protection                                                                                                    |         | Seizure Protection                                              |  |  |  |  |  |  |
| Luftablass | Configuration                                                                                                    |         | Configuration                                                   |  |  |  |  |  |  |
|            | <ol> <li>Während Luftablass starten auf Stopp steht, den Parameter Betriebszeit konfigurieren</li> <li>Luftablass starten auf Starten einstellen, um den Luftablass zu beginnen. Die Betriebszeit</li> </ol> |         |                                                                 |  |  |  |  |  |  |
|            | wird grau, und nachdem den Luftablass begonnen hat, wird die Countdown-Zeit angezeigt und einmal alle 10 Sekunden aktualisiert;                                                                              |         |                                                                 |  |  |  |  |  |  |
|            | <sup>3</sup> Die Countdown-Zeit wechselt auf 0, der L starten wird als Stopp angezeigt.                                                                                                    | uftabla | ass stoppt automatisch, und den Luftablass                      |  |  |  |  |  |  |
# Konfiguration

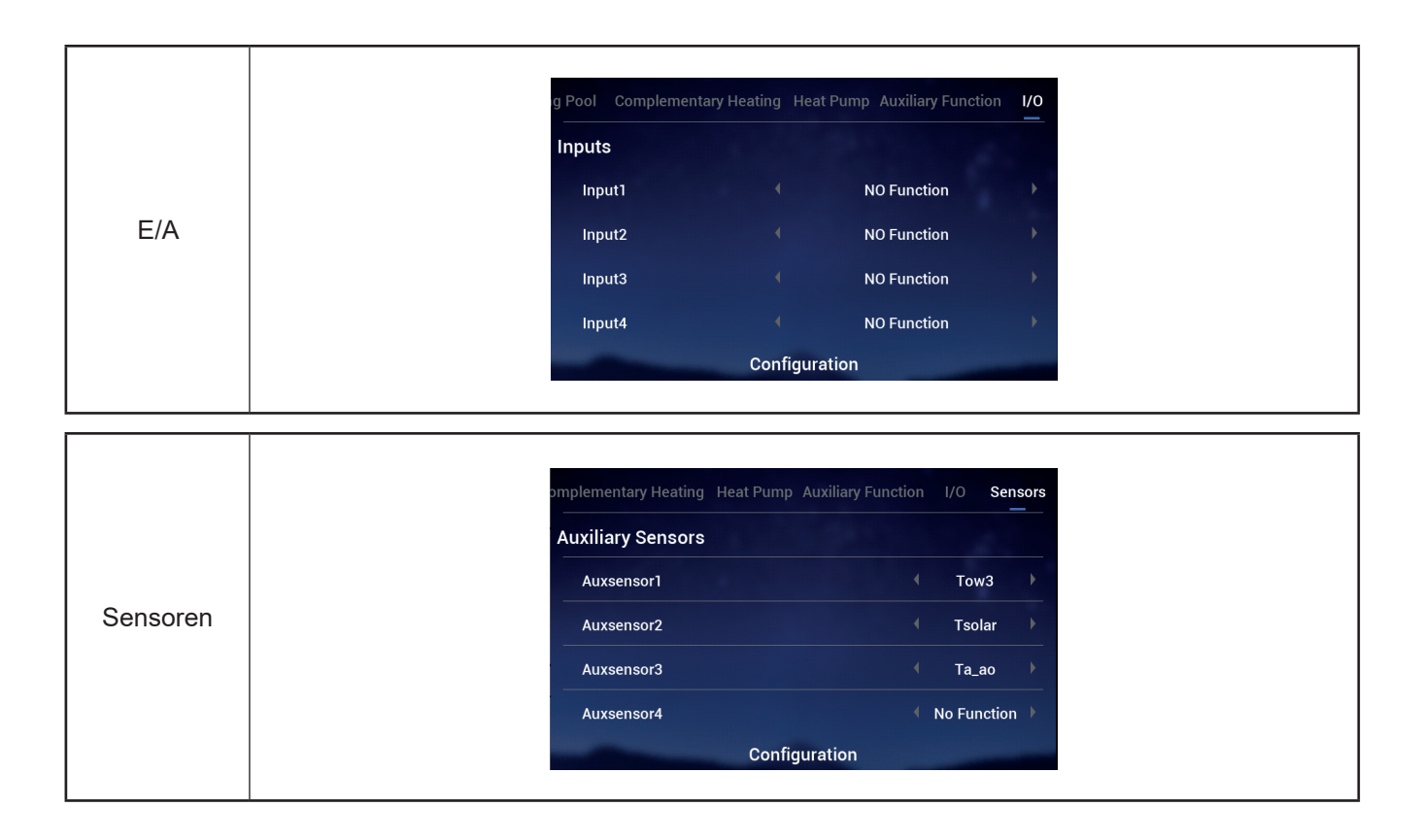

#### Konfiguration

#### Testlauf

- Testlauf wird verwendet, um den Testlauf zu starten oder zu stoppen.
- Betriebszeit wird verwendet, um die Betriebszeit des Testlaufs einzustellen. Wenn die Betriebszeit abgelaufen ist, wird der Testlauf automatisch beendet und der Status vor Beginn des Testlaufs wiederhergestellt.
- Modus wird verwendet, um den Betriebsmodus während des Testlaufs einzustellen. Nachdem Testlauf auf Start eingestellt wurde, läuft der Testlauf in der durch Modus eingestellten Betriebsart.
- Funktion wird verwendet, um das Objekt zur Steuerung des Testlaufs einzustellen. Wenn Testlauf auf Start eingestellt ist, wird das durch Funktion eingestellte Objekt gesteuert.
- Betriebszeit, Modus und Funktion können nur geändert werden, wenn der Testlauf gestoppt wurde.

|          | ary Heating Heat Pump Auxiliary Function                                           | on I/O Sensors <b>Test Run</b>                                                          | ary Heating Heat Pump Auxiliar                                               | y Function I/O Sensors Test Run               |
|----------|------------------------------------------------------------------------------------|-----------------------------------------------------------------------------------------|------------------------------------------------------------------------------|-----------------------------------------------|
|          | Test Run                                                                           | <ul> <li>✓ Stop</li> </ul>                                                              | Test Run                                                                     | <ul> <li>Start</li> </ul>                     |
|          | Run Time                                                                           | <ul> <li>✓ 20min</li> </ul>                                                             | Run Time                                                                     | ✓ 20min ▶                                     |
|          | Mode                                                                               | Cooling                                                                                 | Mode                                                                         | ← Cooling 	▶                                  |
|          | Function                                                                           | ← Cycle1 →                                                                              | Function                                                                     | ← Cycle1 →                                    |
| Testlauf | Configurati                                                                        | ion<br>oszeit. Modus und Funl                                                           | con                                                                          | figuration                                    |
|          | <ul> <li>Testlauf auf Start einst<br/>Parameter Betriebszei<br/>werden;</li> </ul> | tellen, der Testlauf läuf<br>it, Modus und Funktion                                     | t, und die Betriebsanzo<br>werden grau und kön                               | eige leuchtet grün. Die<br>nen nicht geändert |
|          | ③ Nachdem der Testlauf<br>eingestellten Betriebsz<br>das System kehrt in de        | <sup>:</sup> auf Start eingestellt w<br>zeit automatisch gesto<br>en Zustand vor Beginn | urde, wird der Testlauf<br>opt, der Testlauf wird a<br>des Testlaufs zurück. | i nach Ablauf der<br>als Stopp angezeigt und  |

#### Konfiguration

#### Stellantrieb-Testlauf

- Stellantrieb-Testlauf wird verwendet, um den Stellantrieb-Testlauf zu starten oder zu stoppen.
- Betriebszeit wird verwendet, um die Betriebszeit des Testlaufs einzustellen. Wenn die Betriebszeit abgelaufen ist, wird der Testlauf automatisch beendet und der Status vor Beginn des Testlaufs wiederhergestellt.
- Ausgangstestlaufsignal wird verwendet, um den Testlaufanschluss zu konfigurieren
- Betriebszeit, Ausgangstestlaufsignal und Funktion können nur geändert werden, wenn der Stellantrieb-Testlauf gestoppt wurde.

|                           | Pump Auxiliary Function I/O Sensors T<br>Actuator Test Run<br>Run Time<br>Output Test Run Signal                                                                                                    | est Run Actuator Test Run  Stop  5min  Output 1                                                                                                    | Pump Auxiliary Function 1/0 S<br>Actuator Test Run<br>Run Time<br>Output Test Run Signal                                                                                                    | Sensors Test Run Actuator Test Run 299  Start  Smin  Output 1                                                                        |
|---------------------------|----------------------------------------------------------------------------------------------------|----------------------------------------------------------------------------------------------------|----------------------------------------------------------------------------------------------------|----------------------------------------------------------------------------------------------------|
| Stellantrieb-<br>Testlauf | Configuration<br>(1) Die Parameter Betriebszei<br>(2) Den Stellantrieb-Testlauf Countdown-Zeit wird ang Betriebszeit und Ausgang<br>(3) Nachdem der Stellantrieb Testlauf nach Ablauf der e wird als "Stopp" angezeig Stellantrieb-Testlaufs zur | eit und Ausgangstest<br>auf Start einstellen. I<br>ezeigt und einmal pro<br>stestlaufsignal werde<br>-Testlauf auf Start ein<br>eingestellten Betriebs<br>st und das System ke<br>ück. | confr<br>laufsignal einstellen;<br>Der Stellantrieb-Testlau<br>o Sekunde aktualisiert.<br>en grau und können nic<br>ngestellt wurde, stoppt<br>szeit automatisch. Der s<br>hrt in den Zustand vor | guration<br>If beginnt, und die<br>Die Parameter<br>cht geändert werden;<br>der Stellantrieb-<br>Stellantrieb-Testlauf<br>Beginn des |

## Steuerungseinstellungen

- Steuerungseinstellungen Die Sprache der Steuerung, die Systemzeit, die Helligkeit der Hintergrundbeleuchtung und die Beleuchtungsdauer sowie das LED-Lichtband Ein/Aus einstellen.
- Die Inhalte des Menüs Steuerungseinstellungen sind in der nachstehenden Tabelle aufgeführt.

| Menüinhalte                  |                                                                                                    |                                                                                                    |                                                                                                    |  |  |  |
|------------------------------|----------------------------------------------------------------------------------------------------|----------------------------------------------------------------------------------------------------|----------------------------------------------------------------------------------------------------|--|--|--|
| :                            | Stufe 1                                                                                                    | Stufe 2                                                                                                    | Stufe 3                                                                                                    |  |  |  |
| Steuerungseinste             | ellung                                                                                                    | Sprache<br>Datum und Zeit<br>Bildschirmeinstellungen<br>LED-Status                                                                                                    | Datum und Zeit anpassen<br>EU Sommerzeit<br>Helligkeit<br>Hintergrundbeleuchtung                                                                                                    |  |  |  |
| Steuerungs-<br>einstellungen | <ul> <li>Correction Data</li> <li>Operation Data</li> <li>Correction Data</li> <li>Correction Data</li> <li>Corr</li></ul> | thit<br>nfiguration<br>Controller Settings<br>Controller Settings<br>Controller Settings<br>Self Diagnosis<br>zeroberfläche Menü den m<br>ellungen auszuwählen (Ste<br>nen Knopf drücken, um die<br>erfläche Steuerungseinstell<br>d zur Benutzeroberfläche M                         | Language       English         Date And Time       Date And Time         Screen Settings       5         Brightness       5         Backlight Time       15s         Status LED       ON         Controller Setting       0N         Detechanischen Knopf drehen, um       euerungseinstellungen wird hervorgehoben);         Benutzeroberfläche Steuerungseinstellungen         Iungen |  |  |  |
| Sprache                      | <ol> <li>Den mechanisch<br/>Sprache auszuw</li> <li>Den mechanisch<br/>Spracheinstellun</li> <li>Den mechanische<br/>Sprache auszuwä<br/>Knopf drücken, ur<br/>speichern und die<br/>verlassen.</li> <li>Während des Eins<br/>drücken, um die E<br/>die Einstellung de</li> </ol>                                                                                                    | nen Knopf drehen, um die<br>vählen;<br>nen Knopf drücken, um die<br>ng aufzurufen;<br>en Knopf drehen, um die<br>ählen; den mechanischen<br>m die Einstellung zu<br>e Spracheinstellung zu<br>stellstatus der Sprache,<br>Einstellung abzubrechen und<br>er Betriebsart zu verlassen. | Language ( English )<br>Date And Time ><br>Screen Settings<br>Brightness ( 5 )<br>Backlight Time ( 15s )<br>Status LED ( ON )<br>Controller Setting                                                                                                    |  |  |  |

# Steuerungseinstellungen

|           | Language                                                                                                    | •                                                                  | English                                              | Þ                                                                | O Date And Time                                                                                                    |  |
|-----------|----------------------------------------------------------------------------------------------------|--------------------------------------------------------------------|------------------------------------------------------|------------------------------------------------------------------|----------------------------------------------------------------------------------------------------|--|
|           | Date And Time                                                                                                    |                                                                    |                                                      | >                                                                |                                                                                                    |  |
|           | Screen Settings                                                                                                    |                                                                    |                                                      |                                                                  | 2021 - 12 - 3 14 : 46 : 19                                                                                                    |  |
|           | Brightness                                                                                                    |                                                                    | 5                                                    | → →                                                              | * * * * * *                                                                                                    |  |
|           | Backlight Time                                                                                                    |                                                                    | 15s                                                  | •                                                                | European Summer Time 🔹 OFF 🔸                                                                                                    |  |
|           | Status LED                                                                                                    |                                                                    | ON                                                   | •                                                                |                                                                                                    |  |
| Datum und | Control                                                                                                    | er Setting                                                         |                                                      |                                                                  | Configuration                                                                                                    |  |
| Zeit      | ① Den mechanischen Knopf drehen, um Datum und Zeit auszuwählen (Datum und Zeit wird hervorgehoben);                             |                                                                    |                                                      |                                                                  |                                                                                                    |  |
|           | ② Den mechanischen Knopf drücken, um die Benutzeroberfläche Datum und Zeit aufzurufen                                           |                                                                    |                                                      |                                                                  |                                                                                                    |  |
|           | Hinweis: Die auf der S<br>nicht richtig eingestellt<br>Ortszeit oder von der<br>bitte die Uhrzeit entsp<br>zurückgesetzt und mu | teuerung a<br>ist oder na<br>auf der AP<br>rechend ei<br>ss manuel | angezei<br>ach ein<br>P ange<br>n. Bei e<br>I einges | igte Uhrze<br>er langen<br>zeigten Z<br>einem län<br>stellt werc | eit wird lokal gespeichert. Falls die Uhrzeit<br>Laufzeit, kann sie von der tatsächlichen<br>eit abweichen. Falls erforderlich, stellen Sie<br>geren Stromausfall (ein Jahr) wird die Uhrzeit<br>len. |  |

|                            | <ol> <li>Datum und Zeit anpassen wird als Jahr-<br/>Monat-Tag-Stunde-Minute-Sekunde<br/>angezeigt;</li> </ol>                                                                      |                                                                                                    |
|----------------------------|----------------------------------------------------------------------------------------------------|----------------------------------------------------------------------------------------------------|
|                            | <sup>(2)</sup> Den mechanischen Knopf drehen, um das<br>Jahr auszuwählen, und ihn drücken, um die<br>Jahr-Einstellung aufzurufen;                                                  | ්රී Date And Time<br>Adjust Date And Time                                                                                                    |
| Datum und<br>Zeit anpassen | ③ Den mechanischen Knopf drehen, um den<br>Wert des Jahres zu ändern, und wenn<br>die Änderung abgeschlossen ist, den<br>mechanischen Knopf drücken, um den Wert<br>zu bestätigen. | 2021       -       12       -       3       14       :       50       :       5         •       •       •       •       •       •       •       •       •         European Summer Time       •       •       •       •       •       •       • |
|                            | Im Jahr-Einstellungsstatus drücken, um<br>die Einstellung abzubrechen und die Jahr-<br>Einstellung zu verlassen.                                                                   | Configuration                                                                                                    |
|                            | <ul> <li>Die Schritte zum Ändern von Monat, Tag,<br/>Stunde, Minute und Sekunde sind die<br/>gleichen wie die für das Jahr.</li> </ul>                                             |                                                                                                    |

| EU<br>Sommerzeit | <ol> <li>Den mechanischen Knopf drehen, um die<br/>EU Sommerzeit auszuwählen;</li> <li>Den mechanischen Knopf drücken, um die<br/>EU-Sommerzeitumstellung aufzurufen;</li> <li>Den mechanischen Knopf drehen, um das<br/>EIN/AUS auszuwählen, und ihn dann zum</li> </ol> | ⑦ Date And Time      Adjust Date And Time      2021 - 12 - 3 |
|------------------|----------------------------------------------------------------------------------------------------|--------------------------------------------------------------|
|                  | Bestätigen drücken.                                                                                                    | European Summer Time 🔹 OFF 🕨                                 |
|                  | <ul> <li>Während des Einstellstatus EU Sommerzeit,</li> <li>drücken, um die Einstellung<br/>abzubrechen und die Einstellung<br/>EU Sommerzeit zu verlassen.</li> </ul>                                                                                                    | Configuration                                                |

| Steueru                  | ngseinstellungen                                                                                                    |                                                                                                    |
|--------------------------|----------------------------------------------------------------------------------------------------|----------------------------------------------------------------------------------------------------|
|                          | 1 Den mechanischen Knopf drehen, um die<br>Helligkeit auszuwählen;                                                                            |                                                                                                    |
|                          | (2) Den mechanischen Knopf drücken, um die<br>Helligkeitseinstellung aufzurufen;                                                              | Language English                                                                                                    |
| Einstellungen            | <sup>3</sup> Den mechanischen Knopf drehen, um die<br>Helligkeitsstufe auszuwählen: 1~6, und                                                  | Date And Time                                                                                                    |
| des<br>Bildschirms       | dann erneut den mechanischen Knopf<br>drücken, um die Einstellung zu speichern<br>und die Helligkeitseinstellung zu verlassen                 | Brightness 5<br>Backlight Time 15s                                                                                            |
|                          | <ul> <li>Im Helligkeitseinstellungsstatus<br/>drücken um die Einstellung abzubrechen</li> </ul>                                               | Status LED ON ON                                                                                                    |
|                          | <ul> <li>und die Helligkeitseinstellung zu verlassen.</li> <li>Je höher die Helligkeitsstufe, desto höher</li> </ul>                          |                                                                                                    |
|                          | die Helligkeit.                                                                                                    |                                                                                                    |
|                          | <ol> <li>Den mechanischen Knopf drehen, um<br/>die Zeit der Hintergrundbeleuchtung<br/>auszuwählen;</li> </ol>                                |                                                                                                    |
|                          | <sup>2</sup> Den mechanischen Knopf drücken, um die<br>Einstellung der Hintergrundbeleuchtung<br>aufzurufen:                                  | Language C English                                                                                                    |
|                          | $^{(3)}$ Den mechanischen Knopf drehen, um                                                                                                    | Date And Time                                                                                                    |
| Zeit der<br>Hintergrund- | die Zeit der Hintergrundbeleuchtung<br>auszuwählen: 1~ 30 s, und                                                                              | Screen Settings                                                                                                    |
| beleuchtung              | dann den mechanischen Knopf<br>drücken, um die Einstellung zu                                                                                 | Backlight Time                                                                                                    |
|                          | speichern und die Einstellung der                                                                                                    | Status LED ON                                                                                                    |
|                          | Während des Einstellstatus                                                                                                    | Controller Setting                                                                                                    |
|                          | Hintergrundbeleuchtungszeit, 🔄 drücken,<br>um die Einstellung abzubrechen und die<br>Einstellung Hintergrundbeleuchtungszeit zu<br>verlassen. |                                                                                                    |
|                          | <ol> <li>Den mechanischen Knopf drehen, um den<br/>LED-Status auszuwählen;</li> </ol>                                                         | Language                                                                                                    |
|                          | <sup>(2)</sup> Den mechanischen Knopf drücken, um die LED-Status-Einstellung aufzurufen;                                                      | Screen Settings                                                                                                    |
|                          | <sup>3</sup> Den mechanischen Knopf drehen, um EIN/                                                                                           | Brightness 5 5 P                                                                                                    |
| LED-Status               | Knopf drücken, um die Einstellung zu<br>speichern und die Einstellung LED-Status<br>zu verlassen.                                             | Status LED ON Controller Setting                                                                                              |
|                          | Während des Einstellstatus LED-<br>Status, and drücken, um die Einstellung<br>abzubrechen und die Einstellung LED-<br>Status zu verlassen.    | <ul> <li>Status-LED: Wenn die Status-LED<br/>auf AUS eingestellt ist, leuchtet das<br/>LED-Lichtband nicht länger.</li> </ul> |
|                          | <ol> <li>Den mechanischen Knopf drehen, um den<br/>Auto-Start auszuwählen;</li> </ol>                                                         |                                                                                                    |
| Auto-Start               | 2 Den mechanischen Knopf drücken, um die<br>Auto-Start-Einstellung aufzurufen;                                                                | Language                                                                                                    |
|                          | <sup>3</sup> Den mechanischen Knopf drehen, um EIN/<br>AUS auszuwählen; den mechanischen<br>Knopf drücken, um die Einstellung zu              | Screen Settings Brightness 5s                                                                                                 |
|                          | speichern und die Einstellung Auto-Start<br>zu verlassen.                                                                                     | Status LED (ON)                                                                                                    |
|                          | Während des Einstellstatus Auto-Start<br>drücken, um die Einstellung<br>abzubrechen und die Einstellung Auto-<br>Start zu verlassen.          | Auto Start     (ON)                                                                                                    |

#### Informationen

 Die Benutzeroberfläche Informationen zeigt folgende Informationen a Systeminformationen: Systemkapazität, Informationen zur Softwareversion Kontaktieren Sie uns: Zeigt die Hotline für den Kundendienst an.

| Informationen | Coperation Data                                                                                                    | t t t<br>Configuration | Controller Settings | ⇒   | System Information<br>Unit<br>Capacity<br>Indoor Ver.<br>Display/Main Control Ver.<br>Contact Us<br>Telephone | Split System<br>2HP<br>I-0000<br>D-00/C-0000<br>0123456789<br>About |
|---------------|----------------------------------------------------------------------------------------------------|------------------------|---------------------|-----|----------------------------------------------------------------------------------------------------|---------------------------------------------------------------------|
|               | <ul> <li>Unter der Benutzeroberfläche Menü den mechanischen Knopf drehen, um Informationen auszuwählen (Informationen wird hervorgehoben);</li> <li>Den mechanischen Knopf drücken, um die Benutzeroberfläche Informationen aufzurufen</li> </ul> |                        |                     |     |                                                                                                    |                                                                     |
|               | <sup>3</sup> Unter der Be<br>zurückzukeh                                                                                                    | nutzeroberfläo<br>ren. | che Informatione    | n Ⴢ | drücken, um zur Benu                                                                                          | tzeroberfläche Menü                                                 |

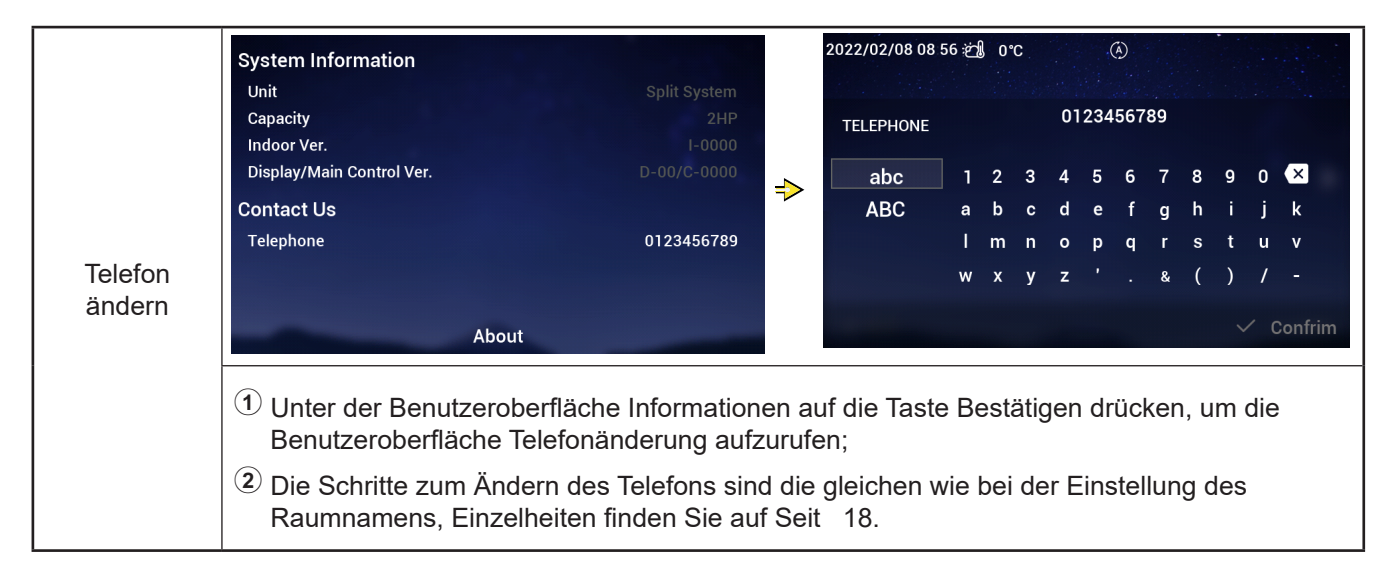

#### Themen

 Über die Benutzeroberfläche Themen können Sie die Themen der Steuerung festlegen, wobei insgesamt drei Themen zur Verfügung stehen.

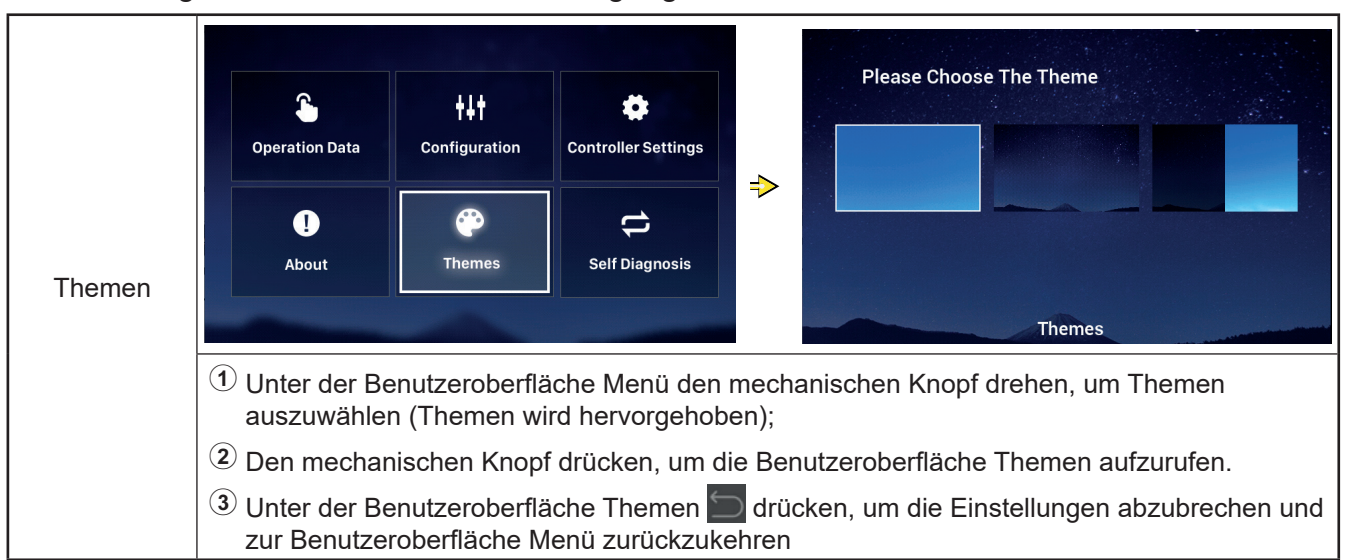

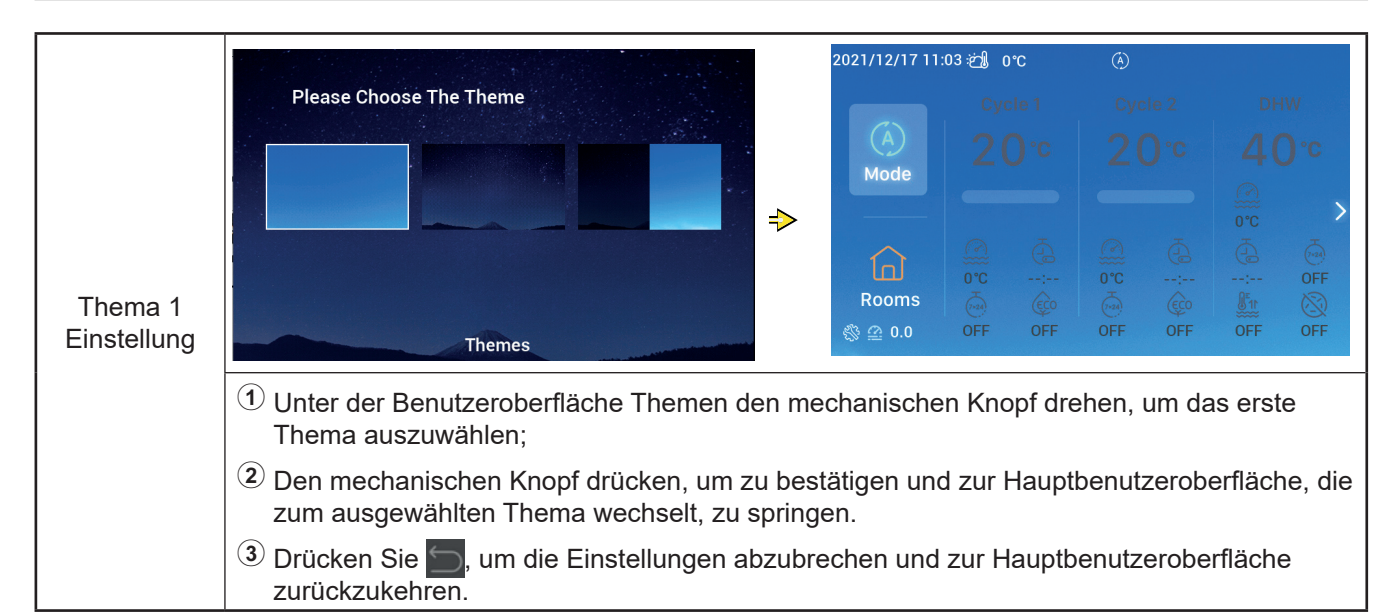

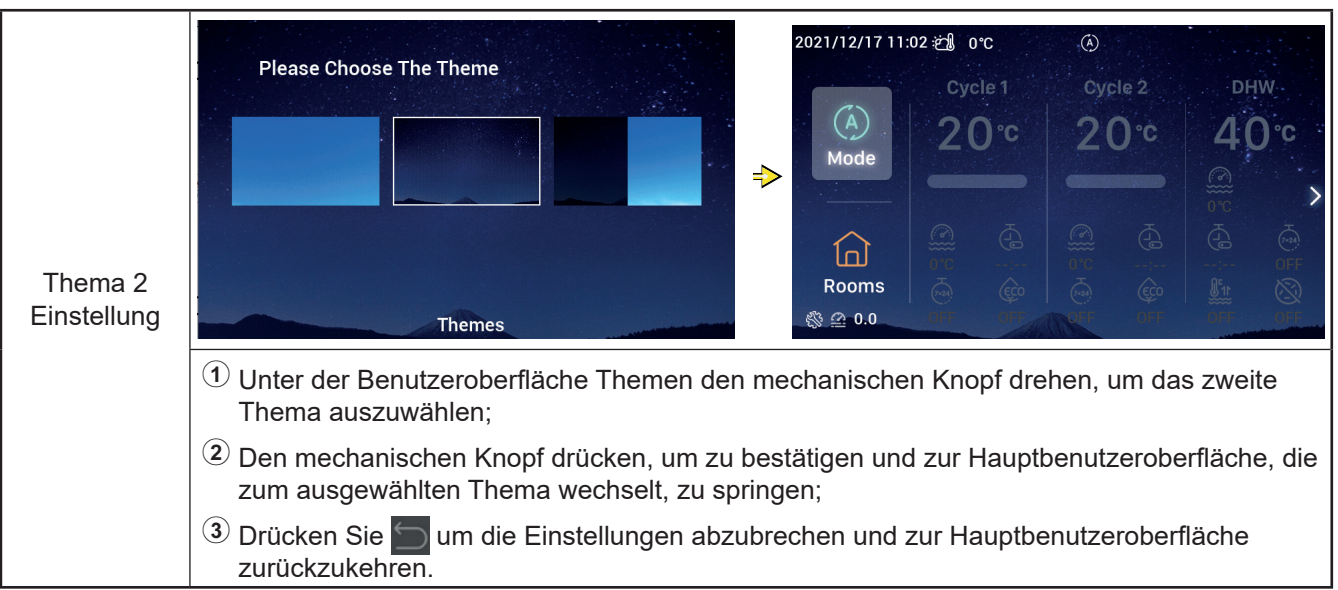

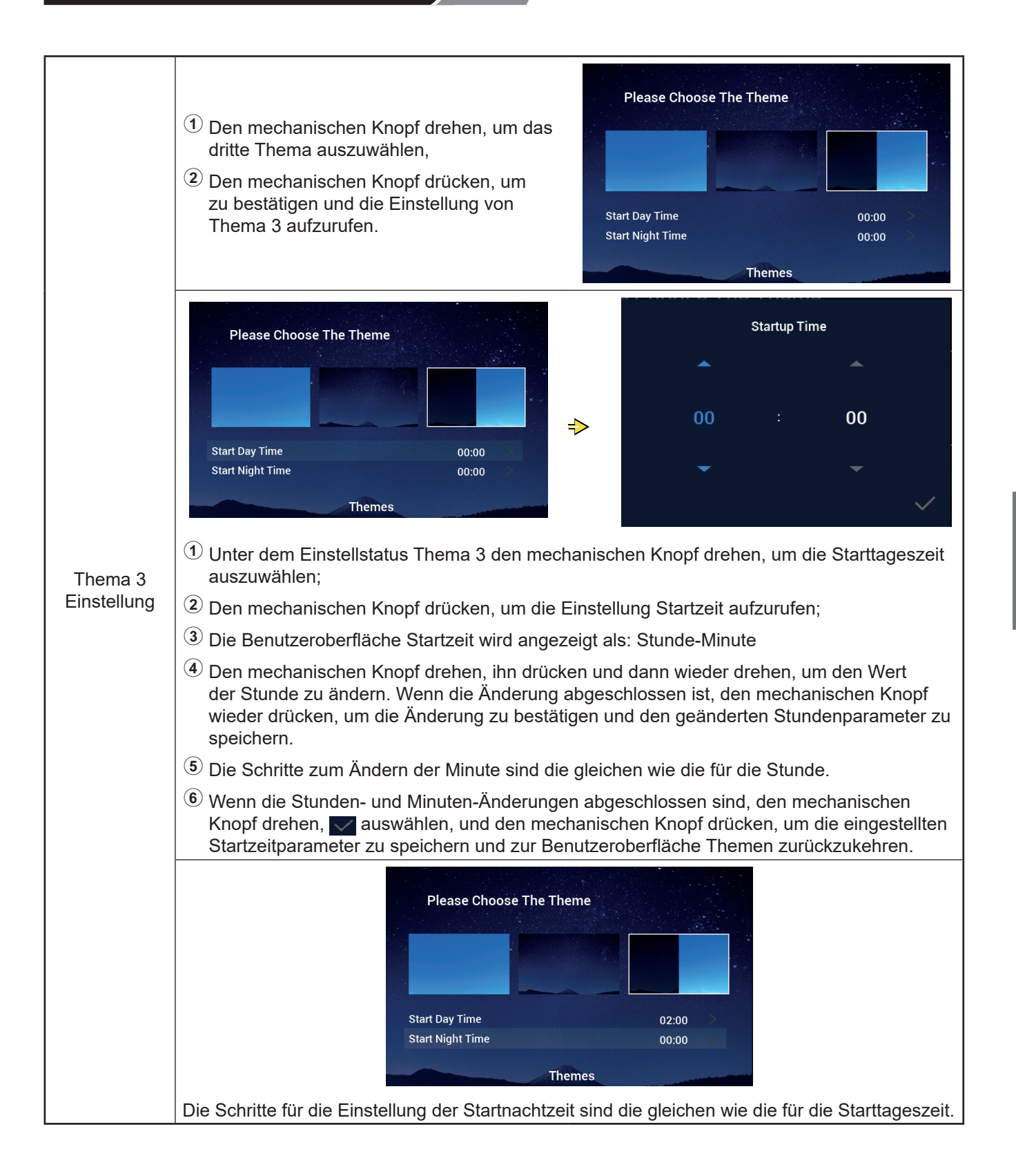

#### Selbstdiagnose

 Das Menü Selbstdiagnose dient der Selbstdiagnose der Steuerung und wird nur im Installations- und Servicemodus angezeigt.

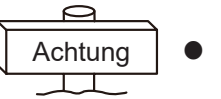

• Dieser Betrieb darf nur von qualifizierten Fachleuten durchgeführt werden.

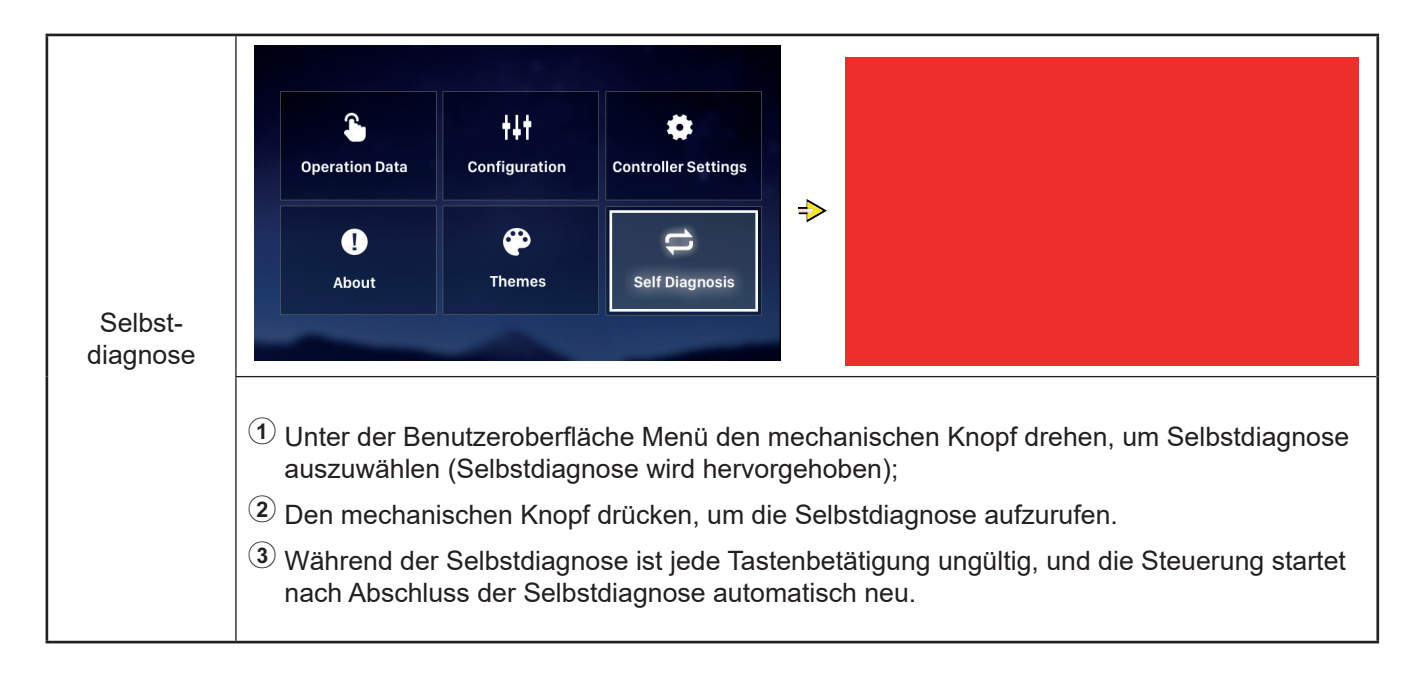

#### • Selbstdiagnose Status 1: LCD-Prüfung

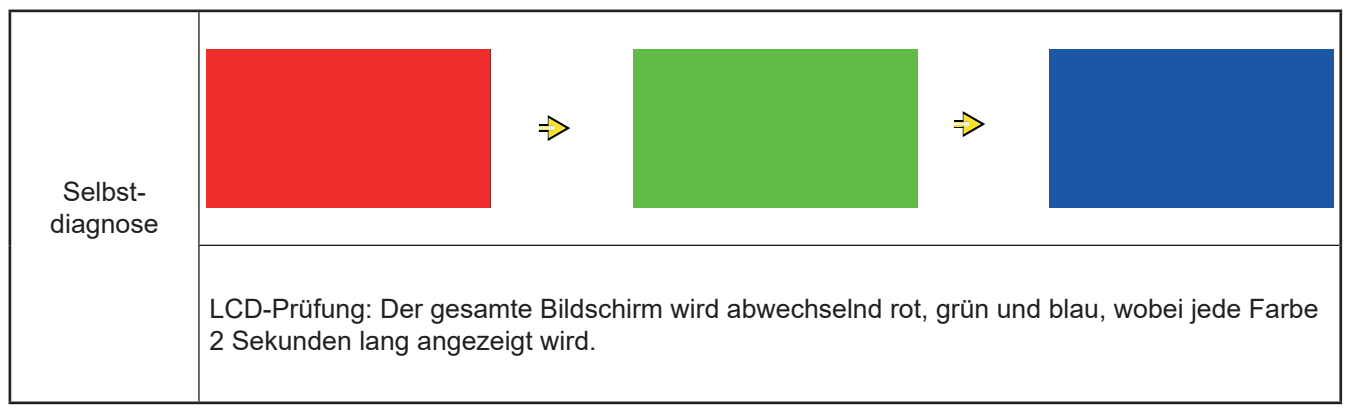

# Selbstdiagnose

#### • Selbstdiagnose Status 2: Prüfung der Betriebsanzeigeleuchte

|                     | Prüfung der Betriebsanzeigeleuchte:                                                                                                    |        |
|---------------------|----------------------------------------------------------------------------------------------------|--------|
|                     | ① Die LCD zeigt "01:000" an;                                                                                                    |        |
|                     | <ul> <li>Das rote Licht mit Standardhelligkeit<br/>leuchtet 2 Sekunden lang und geht dann<br/>1 Sekunde lang aus; das rote Licht mit<br/>maximaler Helligkeit leuchtet 2 Sekunden<br/>lang; gehen Sie zu 3;</li> </ul>       | 01:000 |
| Selbst-<br>diagnose | <ul> <li>3 Das grüne Licht mit Standardhelligkeit<br/>leuchtet 2 Sekunden lang und geht dann<br/>1 Sekunde lang aus; das grüne Licht mit<br/>maximaler Helligkeit leuchtet 2 Sekunden<br/>lang; gehen Sie zu (4);</li> </ul> |        |
|                     | Das blaue Licht mit Standardhelligkeit<br>leuchtet 2 Sekunden lang und geht dann<br>1 Sekunde lang aus; das blaue Licht mit<br>maximaler Helligkeit leuchtet 2 Sekunden<br>lang; gehen Sie zu Selbstdiagnose Status 3.       |        |

#### • Selbstdiagnose Status 3: Tasten-Prüfung

|                     | Tasten-Prüfung:                                                                                                    |     |     |
|---------------------|----------------------------------------------------------------------------------------------------|-----|-----|
|                     | ① Die LCD zeigt "02:000" an;                                                                                                    |     |     |
| Selbst-<br>diagnose | Von links nach rechts wird angezeigt: "XX",<br>"XX", zwei Zahlenreihen, die sich jeweils auf<br>die Anzahl der Impulssignale beziehen, die<br>beim Drehen des mechanischen Knopfes<br>erzeugt werden; und die Anzahl der Tasten<br>wird angezeigt. Beide Zahlenreihen werden<br>ursprünglich als 00 angezeigt;                  | 02: | 000 |
|                     | ③ Den mechanischen Knopf eine<br>Umdrehung gegen den Uhrzeigersinn<br>(oder im Uhrzeigersinn) drehen; die erste<br>Zahlenreihe ist eine Zahl von 19 bis 21<br>(Anzahl der Impulssignale); die zweite<br>Zahlenreihe zeigt die Zahl 05 an, nachdem<br>jede der 5 Tasten gedrückt wurde, gehen<br>Sie zu Selbstdiagnose Status 4. |     |     |

#### • Selbstdiagnose Status 4: Prüfung des Übertragungskreislaufs

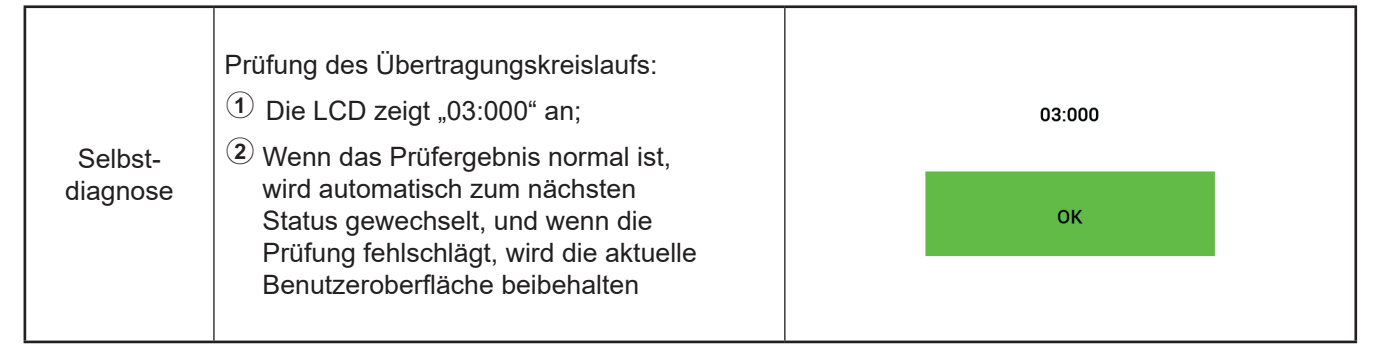

# Selbstdiagnose

• Selbstdiagnose Status 5: Echtzeituhr-Chip-Kreislaufprüfung

| Selbst-<br>diagnose | <ul> <li>Echtzeituhr-Chip-Kreislaufprüfung:</li> <li>① Die LCD zeigt "08:000" an;</li> <li>② Wenn das Prüfergebnis normal ist,<br/>wird automatisch zum nächsten<br/>Status gewechselt, und wenn die<br/>Prüfung fehlschlägt, wird die aktuelle<br/>Benutzeroberfläche beibehalten</li> </ul> | 08:000<br>2021 01 01 00:00:00 |
|---------------------|----------------------------------------------------------------------------------------------------|-------------------------------|
|---------------------|----------------------------------------------------------------------------------------------------|-------------------------------|

# • Selbstdiagnose Status 6: Prüfung von Kreisläufen bei transienten Ausfällen und langen Ausfällen

|                     | Prüfung des Übertragungskreislaufs:<br>① Die LCD zeigt "54:000" an;<br>② Warnele D öferneleringenschilt                                                                           | 54:000 |
|---------------------|----------------------------------------------------------------------------------------------------|--------|
| Selbst-<br>diagnose | Wenn das Prüfergebnis normal ist,<br>wird automatisch zum nächsten<br>Status gewechselt, und wenn die<br>Prüfung fehlschlägt, wird die aktuelle<br>Benutzeroberfläche beibehalten | ок     |

#### • Selbstdiagnose Status 7: Prüfung des Watchdog-Timers

| Selbst-  | Prüfung des Watchdog-Timers:<br>① Die LCD zeigt "56:000" an;                                                                                                  | 56:000 |    |                              |  |
|----------|----------------------------------------------------------------------------------------------------|--------|----|------------------------------|--|
| diagnose | Wenn das Prüfergebnis normal ist, wird<br>automatisch neu gestartet, und wenn<br>die Prüfung fehlschlägt, wird die aktuelle<br>Benutzeroberfläche beibehalten |        | ок |                              |  |
|          |                                                                                                    |        |    | display : V30<br>mainCtrl: 0 |  |

| Sonstige                     |                                                                                                    |  |  |  |  |  |  |
|------------------------------|----------------------------------------------------------------------------------------------------|--|--|--|--|--|--|
|                              | Do you want to initialize?<br>Confirm<br>Go Back<br>Initializing                                                                                                    |  |  |  |  |  |  |
| Betriebs-<br>initialisierung | <ol> <li>Während das System gestoppt ist, + wind gleichzeitig länger als 3 Sekunden gedrückt halten, drücken und die Benutzeroberfläche "Initialisierung" wird angezeigt</li> <li>Den mechanischen Knopf drehen, um Confirm auszuwählen und ihn dann drücken, um die Initialisierung durchzuführen. Die Benutzeroberfläche zeigt "Initialisierung" an und kann während der Initialisierung keinen Betrieb ausführen. Nachdem die Initialisierung abgeschlossen ist, startet die Steuerung automatisch neu.</li> </ol> |  |  |  |  |  |  |
|                              | ③ Unter der Benutzeroberfläche "Initialisierung" Go Back auswählen, den mechanischen<br>Knopf drücken oder adrücken, um die Initialisierung abzubrechen und zur<br>Hauptbenutzeroberfläche zurückzukehren                                                                                                    |  |  |  |  |  |  |
|                              | <ul> <li>Nachdem die Initialisierung durchgeführt wurde, werden alle<br/>Konfigurationsinformationen und Funktionsoptionen gelöscht und die<br/>Initialisierungskonfiguration muss erneut durchgeführt werden</li> </ul>                                                                                                    |  |  |  |  |  |  |
|                              | Dieser Betrieb darf nur von qualifizierten Fachleuten durchgeführt werden                                                                                                    |  |  |  |  |  |  |

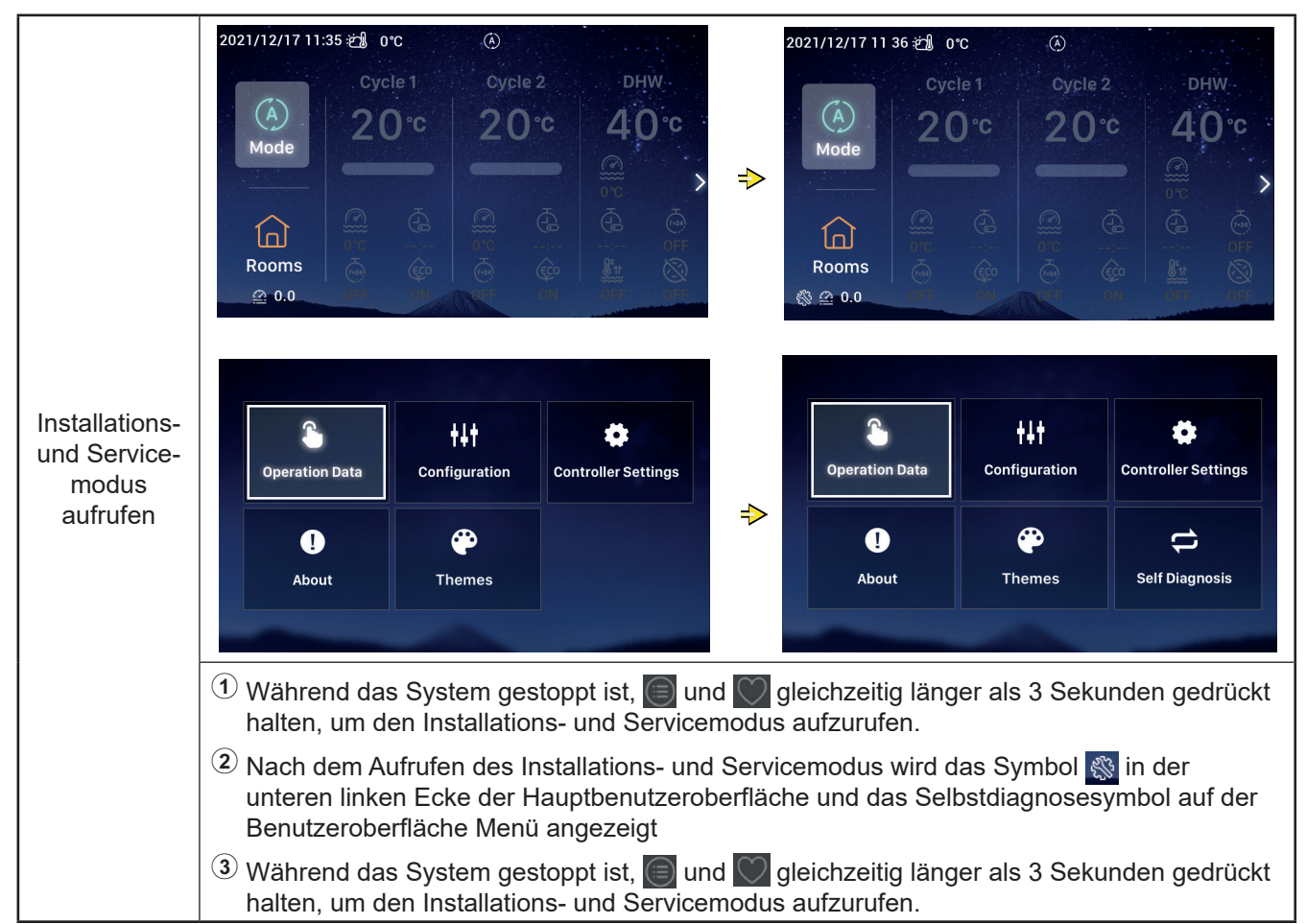

# Sonstige

|                            | <ol> <li>Wenn ein Alarm auftritt, zeigt die<br/>Statusleiste an der Oberseite der<br/>Hauptbenutzeroberfläche das Alarmsymbol<br/>und den Alarmcode an, wie in Alarmsymbol<br/>dargestellt.</li> </ol>                                        |
|----------------------------|----------------------------------------------------------------------------------------------------|
| Anzeige des<br>Alarmstatus | Alarmcode H2: Zeigt an, dass die Steuerung<br>den Raumthermostat konfiguriert hat, aber<br>kein Raumthermostatanschluss erkannt<br>wird; der H2-Alarm wird automatisch<br>gelöscht, wenn der Raumthermostat<br>vollständig angeschlossen ist. |
|                            | Details zu anderen Alarmcodes<br>finden Sie in den Handbüchern und<br>Bedienungsanleitungen der Klimaanlagen.                                                                                                    |

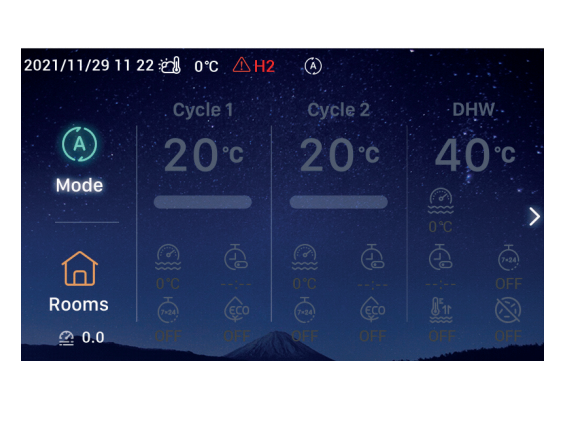

|                | Anzeigelicht | Betriebsstatus                 |  |
|----------------|--------------|--------------------------------|--|
|                | Rot blinkend | Gerätefehleralarm              |  |
| Beschreibung   | Gelb         | Gerät ist im Heizbetrieb       |  |
| Anzeigelichter | Orange       | Gerät ist im Warmwasserbetrieb |  |
|                | Blau         | Gerät ist im Kühlbetrieb       |  |
|                | Aus          | Gerät ist in Standby           |  |
|                |              |                                |  |

| Beschreibung | <ol> <li>Die Steuerung hat eine eingebaute Batterie.</li> <li>Der Batterieabstandshalter auf der Rückseite der Steuerung muss vor der Verwendung</li></ol> |
|--------------|----------------------------------------------------------------------------------------------------|
| der Batterie | herausgezogen werden.                                                                                                    |

| Beschreibung<br>der anderen<br>Symbole | <ol> <li>Das Wasserdruck-Symbol 20.0. Wenn der Wasserdruck größer als 3 bar ist, blinkt das Wasserdruck-Symbol.</li> <li>Frostschutz-Symbol: Während des Frostschutzes wird das Symbol angezeigt, und wenn der Frostschutz ausfällt, blinkt das Symbol.</li> </ol> |
|----------------------------------------|----------------------------------------------------------------------------------------------------|
|----------------------------------------|----------------------------------------------------------------------------------------------------|

Deutsch

# Hisense

Qingdao Hisense Hitachi Air-conditioning Systems Co.,Ltd.

Add.: No. 218, Qianwangang Road, Economic and Technological Development Zone, Qingdao, China http://www.hisense-vrf.com E-mail: export@hisensehitachi.com

Das Unternehmen setzt sich für eine kontinuierliche Produktverbesserung ein. Wir behalten uns daher das Recht vor, die Produktinformationen jederzeit und ohne vorherige Ankündigung zu ändern.

# Hisense

# Manual de funcionamento

# Controlo remoto com fio

Obrigado por adquirir um ar condicionado Hisense!

Leia este manual cuidadosamente antes de utilizar o controlo remoto com fios para obter um funcionamento correto e guarde-o para consulta futura.

Se tiver dúvidas, contacte o seu distribuidor ou o nosso centro de assistência.

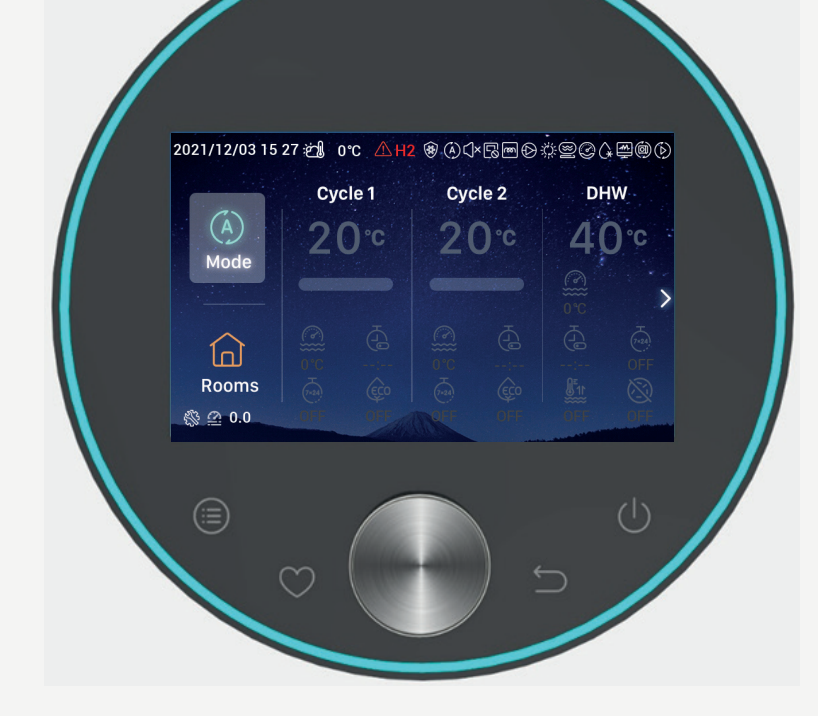

# Conteúdo

|   | Introdução 1                     |
|---|----------------------------------|
|   | Resumo da segurança 1            |
|   | Descrição3                       |
|   | Configuração de<br>inicialização |
|   | Definição do mod9                |
|   | Definição do cicl 10             |
|   | Definição da AQS 14              |
| [ | Definição de SW (piscina) 16     |
|   | Definição das divisõe16          |
|   | Favorito 19                      |
|   | Definição do men20               |
|   | Dados de funcionamento 21        |
|   | Configuraçã 28                   |
| I | Definições do controlado54       |
|   | Sobre57                          |
|   | Temas58                          |
|   | Autodiagnóstico 60               |
|   | Outros63                         |

#### Introdução

- Este é um produto de controlo polivalente. As funções do produto requerem o suporte do sistema de ar condicionado. A ligação com determinados sistemas de ar condicionado pode anular algumas das funções indicadas neste manual. Contacte o seu distribuidor para obter mais informação.
- Não instale este produto nos seguintes locais, nos quais os botões do controlador podem para avariar.
- --- Locais com projeções de óleo (incluindo óleo de maquinaria); locais com vapor
- --- Locais com uma elevada concentração de gases de sulfuretos, como termas
- --- Locais com possibilidade de geração ou circulação de gases inflamávei
- --- Locais com uma elevada salinidade, como as áreas costeiras
- --- Locais com uma elevada acidez ou alcalinidade

: indica proibições.

indica uma utilização incorreta, que pode

gerais inespecíficos

• Quando utilizar equipamento médico e outros dispositivos que produzam ondas eletromagnéticas, a superfície de transmissão das ondas eletromagnéticas não deve estar orientada diretamente para este produto, para evitar um funcionamento anómalo.

Para evitar a interferência das ondas eletromagnéticas neste produto e nas unidades conectadas, coloque os dispositivos que possam produzir ondas eletromagnéticas, como um transmissor de rádio e similares, a 3 m de distância do mesmo.

• Temperatura do ambiente de trabalho: 0 °C~40 °C. Humidade do ambiente de trabalho: ≤ HR 90 %.

Advertência · Cuidado.

Advertência : resultar em lesões graves ou morte. Atalho : ajuda a facilitar o funcionamento. indica itens obrigatórios e proporciona : indica uma página de consulta. : orientação para as ações de utilizadores

indica outros itens para além de

#### Significado dos símbolos

Atenção

 Leia atentamente estas instruções de segurança antes de começar a utilizar o produto.

Resumo da segurança

- Os pontos desta secção são identificados com que podem resultar de uma utilização incorreta. Proporcionam conteúdos importantes sobre a segurança. Certifique-se do seu cumprimento
- Guarde este manual em boas condições após a leitura para uma eventual consulta posterior.

| Instalação · Construção elétrica |                                                                                                    |  |  |  |  |
|----------------------------------|----------------------------------------------------------------------------------------------------|--|--|--|--|
|                                  | <ul> <li>A instalação deve ser realizada pelo distribuidor ou por um instalador profissional<br/>Uma instalação imprópria realizada pelos próprios clientes pode causar fugas de água, choques<br/>elétricos, um incêndio, a avaria da unidade ou outros danos.</li> </ul>                                                   |  |  |  |  |
| Advertência                      | <ul> <li>O instalador elétrico deve ser um profissional qualificado para a construção. Os trabalhos deve<br/>ser confiados a distribuidores qualificados para a construçã</li> <li>Uma instalação imprópria realizada pelos próprios clientes pode causar choques elétricos, um<br/>incêndio ou outros acidentes.</li> </ul> |  |  |  |  |

# Resumo da segurança

|               | Em funcionamento                                                                                                    |  |  |  |  |  |
|---------------|----------------------------------------------------------------------------------------------------|--|--|--|--|--|
|               | <ul> <li>Não utilize o controlador com as mãos molhadas, o que pode causar um choque<br/>elétrico.</li> </ul>                                                                                                    |  |  |  |  |  |
| Advertência 💽 | <ul> <li>Desligue a alimentação principal imediatamente se o dispositivo de segurança se ativar repetidamente ou se o botão de funcionamento tiver um comportamento anómalo.</li> <li>Devido à possibilidade de fuga elétrica ou de sobrecorrente, podem ocorrer acidentes como um choque elétrico, um incêndio ou uma explosão. Contacte o distribuidor ou o nosso centro de assistência designado.</li> </ul> |  |  |  |  |  |
|               | <ul> <li>A instalação deve ser realizada pelo distribuidor ou por um instalador profissional<br/>Uma instalação imprópria realizada pelos próprios clientes pode causar fugas de<br/>água, choques elétricos, um incêndio, a avaria da unidade ou outros danos.</li> </ul>                                                                                                    |  |  |  |  |  |

|             | Manutenção · Reposicionamento                                                                                                    |
|-------------|----------------------------------------------------------------------------------------------------|
|             | <ul> <li>Consulte o distribuidor ou o nosso centro de assistência designado para realizar a manutenção ou<br/>o reposicionamento das unidades de ar condicionado.</li> </ul> |
| $\triangle$ | Uma instalação ou manutenção inadequadas podem causar choques elétricos, um incêndio ou outros acidentes.                                                                    |
| ertência    | <ul> <li>Consulte o distribuidor ou o nosso centro de assistência designado para realizar a manutenção ou<br/>o reposicionamento do controlador.</li> </ul>                  |
| Adv         | Uma instalação ou manutenção inadequadas podem causar choques elétricos, um incêndio ou<br>outros acidentes.                                                                 |

|          | Outras advertências e precauções                                                                                                    |  |  |  |  |  |
|----------|----------------------------------------------------------------------------------------------------|--|--|--|--|--|
|          | <ul> <li>Evite a entrada de água durante a reparação ou a manutenção. A água nas peças elétricas pode<br/>causar um choque elétrico.</li> </ul>                |  |  |  |  |  |
| ertência | <ul> <li>Não modifique a cablagem elétrica sozinho sem autorização. Caso contrário, podem ocorrer<br/>acidentes graves.</li> </ul>                             |  |  |  |  |  |
| Adve     | <ul> <li>Não corte a alimentação nos 3 minutos após pressionar os botões do controlador. Caso contrário,<br/>pode ocorrer um funcionamento anómalo.</li> </ul> |  |  |  |  |  |

#### Descrição

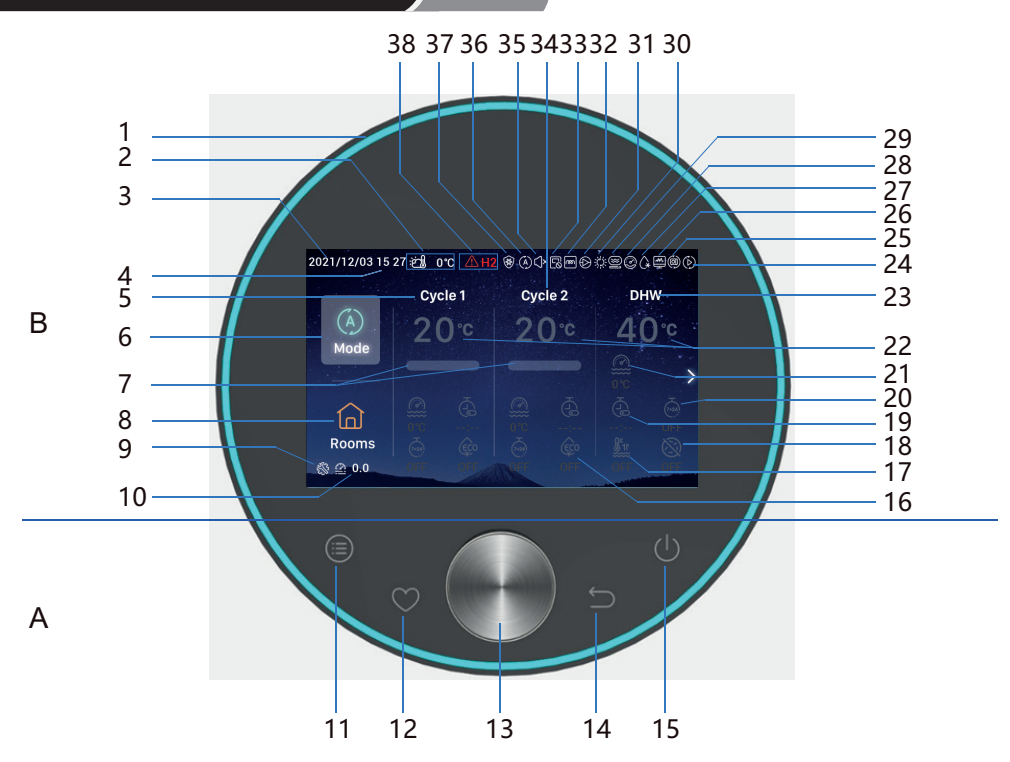

- A Botões táteis
- 11 Menu: Toque para aceder à interface do menu
- 12 Favorito: Acesso rápido às funções utilizadas frequentemente
- 13 Botão mecânico rotativo: Rode para ajustar o valor ou para percorrer as páginas, a premência indica a confirmação
- 14 **Voltar**: Prima brevemente para regressar ao passo anterior e prima durante mais de 3 segundos para ignorar o alarme.
- 15 On/off: Toque para ativar ou desativar as funções

- 11 + 12 Botão de combinação do modo de instalação e assistência: Mantenha premido durante mais de 3 segundos para entrar/sair do modo de Instalação e Assistência.
- 11 + 14 Botão de combinação da inicialização: Carregue durante mais de 3 segundos para realizar a inicialização.
- B Visualização

| 1  | Banda Luminosa                                      | 17 | Impulso da AQS                                          | 28 | Visualização do funcionamento do<br>compressor (reservado)                 |  |
|----|-----------------------------------------------------|----|---------------------------------------------------------|----|----------------------------------------------------------------------------|--|
| 2  | Visualização da temperatura<br>ambiente exterior    | 18 | Antilegionela de AQS                                    | 29 | Visualização do funcionamento da caldeira                                  |  |
| 3  | Visualização da data                                | 19 | Temporizador simples                                    | 30 | Visualização do funcionamento solar                                        |  |
| 4  | Visualização da hora                                | 20 | Temporizador semanal                                    | 31 | Visualização do funcionamento da bomba de água                             |  |
| 5  | Visualização da definição do Cicl 1                 | 21 | Temperatura da água atual                               | 32 | Visualização do funcionamento da<br>resistência elétrica do módulo de água |  |
| 6  | Modo                                                | 22 | Definição da temperatura da águ                         | 33 | Visualização do func. de controlo centralizado                             |  |
| 7  | Visualização da taxa de obtenção da temp. da água   | 23 | Visualização da definição da AQS                        | 34 | Visualização da definição do Cicl 2                                        |  |
| 8  | Divisões                                            | 24 | Visualização do teste de funcionamento                  | 35 | Visualização do funcionamento silencioso                                   |  |
| 9  | Visualização do modo de instalação<br>e assistência | 25 | Visualização do funcionamento<br>automático (reservado) | 36 | Visualização do modo de funcionamento                                      |  |
| 0  | Visualização da pressão da água                     | 26 | Visualização da monitorização de<br>energia             | 37 | Visualização da anticongelação                                             |  |
| 16 | ECO                                                 | 27 | Visualização da descongelação                           | 38 | Alarme e código de alarme                                                  |  |
| [  | • Toque nos botões do controlador com os dedos.     |    |                                                         |    |                                                                            |  |

Não aplique uma força excessiva.

• Quando o controlador for utilizado pela primeira vez ou após uma inicialização, é necessário realizar as respetivas configurações de inicialização

| Configuração<br>de<br>inicialização<br>passo 0 | Selecionar idioma | omânia | Türkiye    | English         | Español    | Italianc |
|------------------------------------------------|-------------------|--------|------------|-----------------|------------|----------|
|                                                |                   |        | Select the | language of the | controller |          |

| Configuração<br>de<br>inicialização<br>passo 1 | Definir a hora do sistem | Year<br>▲<br>2020<br>▼ | - | Month<br>1 | Date    |               | ●<br>01<br>● | Time<br>:    | •<br>01<br>• |
|------------------------------------------------|--------------------------|------------------------|---|------------|---------|---------------|--------------|--------------|--------------|
|                                                |                          |                        |   |            | Adjust⊺ | Date And Time |              | $\checkmark$ | Confrim      |

| Configuração<br>de<br>inicialização<br>passo 2 | Defina o formulário de confirmação,<br>consulte a tabela anexada na última                                                                                                    |                                          |          |              |         |           |
|------------------------------------------------|----------------------------------------------------------------------------------------------------|------------------------------------------|----------|--------------|---------|-----------|
|                                                | página para diagrama de bloco de<br>plano de configuração rápida.<br>Selecione a configuração normal para<br>continuar para a próxima configuração<br>de problema. Selecione a configuração<br>rápida para entrar na interface normal<br>após a confirmação |                                          | •        | 01           | •       | 04        |
|                                                |                                                                                                    | Quick Configuration Normal Configuration | *        |              | *       | 05        |
|                                                |                                                                                                    |                                          | 03       | *            | 06      |           |
|                                                |                                                                                                    | ට Return Configuration 🗸 Confirm         | ₽ Return | Quick Config | uration | ✓ Confirm |

| Configuração<br>de<br>inicialização<br>passo 3 | Definir o número de ciclo | How many cycles do you have?<br>0<br>1<br>2 |
|------------------------------------------------|---------------------------|---------------------------------------------|
|                                                |                           | Basic Configuration                         |

| Configuração<br>de<br>inicialização<br>passo 4 | Configurar os emissores de calor instalados<br>no ciclo.<br>Se configurar vários ciclos, deve definir cad<br>ciclo com os seus próprios emissores de calor. | What are the heat emitters in-<br>stalled on cycle 1?<br>Underfloor heating<br>Fan coils<br>Radiators |  |
|------------------------------------------------|----------------------------------------------------------------------------------------------------|----------------------------------------------------------------------------------------------------|--|
|                                                |                                                                                                    | Basic Configuration                                                                                   |  |

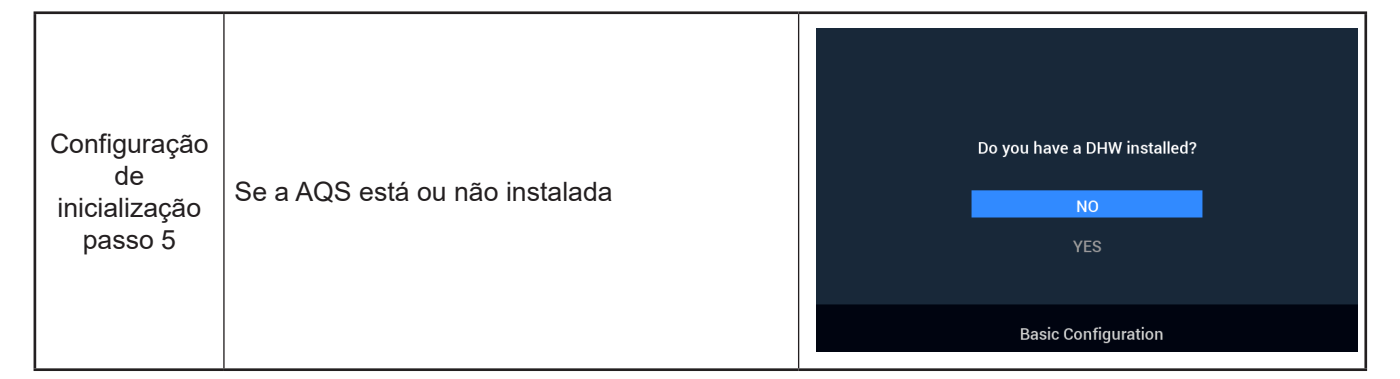

| Configuração<br>de<br>inicialização<br>passo 6 | Se uma resistência elétrica da AQS está ou<br>não instalada | Do you have a DHW electric<br>heater installed?<br>NO<br>YES |
|------------------------------------------------|-------------------------------------------------------------|--------------------------------------------------------------|
|                                                |                                                             | Basic Configuration                                          |

| Configuração<br>de<br>inicialização<br>passo 7 | Se uma resistência elétrica da bomba de calor<br>está ou não instalada | Do you have an heat pump<br>electric heater installed?<br>NO<br>YES |
|------------------------------------------------|------------------------------------------------------------------------|---------------------------------------------------------------------|
|                                                |                                                                        | Basic Configuration                                                 |

| Configuração<br>de<br>inicialização<br>passo 8 | Selecionar ponto bivalente de resistência<br>elétrica de bomba de calor | Select heat pump electric heater<br>bivalent point<br>◆ 0°C ▶ |
|------------------------------------------------|-------------------------------------------------------------------------|---------------------------------------------------------------|
|                                                |                                                                         | Basic Configuration                                           |

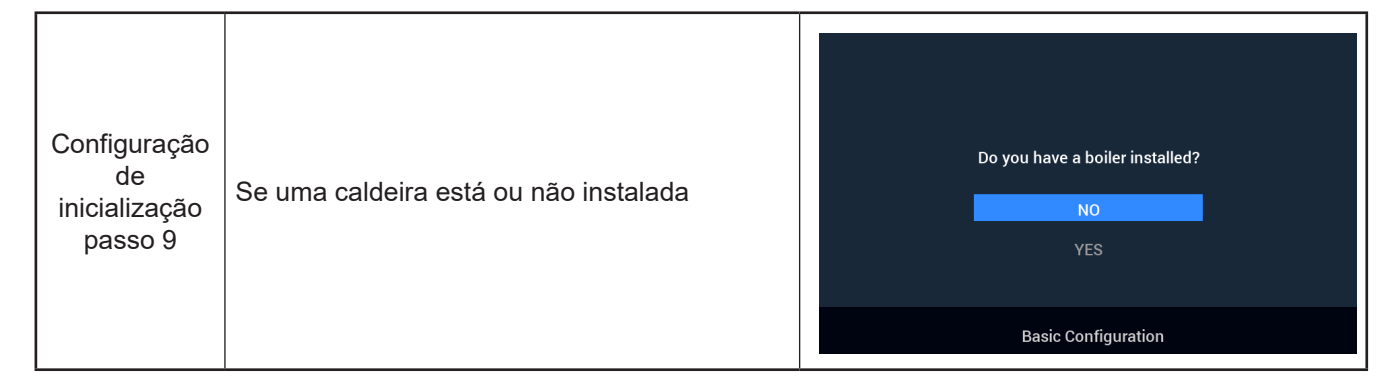

| Configuração<br>de<br>inicialização<br>passo 10 | Selecionar o ponto bivalente da caldeira | Select the boiler's bivalent point<br>∢ -10°C ► |
|-------------------------------------------------|------------------------------------------|-------------------------------------------------|
|                                                 |                                          | Basic Configuration                             |

| Configuração<br>de<br>inicialização<br>passo 11 | Se um equipamento solar está ou não<br>instalado | Do you have a solar installed?<br>NO<br>YES |
|-------------------------------------------------|--------------------------------------------------|---------------------------------------------|
|                                                 |                                                  | Basic Configuration                         |

| Configuração<br>de<br>inicialização<br>passo 12 | Se uma piscina está ou não instalada | Do you have a swimming pool<br>installed?<br>NO<br>YES |
|-------------------------------------------------|--------------------------------------|--------------------------------------------------------|
|                                                 |                                      | Basic Configuration                                    |

|                                  |                             | How are Auxiliary s | ensor connected? |                     |           |       |
|----------------------------------|-----------------------------|---------------------|------------------|---------------------|-----------|-------|
|                                  |                             | Auxsensor1          |                  | Tow3                | ►         |       |
| Configuração<br>de – e e e e e e | Auxsensor2                  |                     | Tsolar           | •                   |           |       |
|                                  | Auxsensor3                  |                     | Tswp             | •                   |           |       |
| inicialização                    | Definição do sensor auxilia | nsor auxilia        | Auxsensor4       |                     | Tow2      | ►     |
| nasso 13                         |                             |                     | Auxsensor5       |                     |           | •     |
| passo 10                         |                             |                     | Auxsensor6       |                     | Room_amb1 | ►     |
|                                  |                             |                     | Auxsensor7       |                     | Room_amb2 | ►     |
|                                  |                             |                     |                  | Basic Configuration | ✓ Cor     | nfrim |

|              |                      | How are outputs | s connected? |                    |         |
|--------------|----------------------|-----------------|--------------|--------------------|---------|
|              |                      | Output 7        |              | Mixing valve Close | Þ       |
| Configuração |                      | Output 8        |              | Mixing valve Open  | Þ       |
| de           | Definição das saídas | Output 9        |              | WP2                | Þ       |
|              | 5                    | Output 10       |              | 3WV Cooling        | •       |
| passo 14     |                      | Output 11       |              | WP1                | Þ       |
|              |                      | Output 12       |              | Act1               | Þ       |
|              |                      |                 | Basic Config | juration 🗸         | Confrim |

| Configuração<br>de<br>inicialização<br>passo 15 | Configuração das informações das divisões do<br>Ciclo 1 | Cycle 1<br>How many rooms are<br>there on cycle 1 ? |
|-------------------------------------------------|---------------------------------------------------------|-----------------------------------------------------|
|                                                 |                                                         | Basic Configuration                                 |

|                                                 |                                                                                                    | How are thermostat&temperature&actuator Setting for cycle_1_room_1? |
|-------------------------------------------------|----------------------------------------------------------------------------------------------------|---------------------------------------------------------------------|
| Configuração<br>de<br>inicialização<br>passo 16 | Definição do termóstato e da temperatura<br>ambiente e do acionador da divisão para as<br>divisões no Ciclo 1 | room thermostat & temperature ( NONE )                              |
|                                                 |                                                                                                    | Basic Configuration 🗸 Confrim                                       |

| Configuração<br>de<br>inicialização<br>passo 17 | Configuração das informações das divisões do<br>Ciclo 2 | Cycle 2<br>How many rooms are<br>there on cycle 2 ? |
|-------------------------------------------------|---------------------------------------------------------|-----------------------------------------------------|
|                                                 |                                                         | Basic Configuration                                 |

|                                                 |                                                                                                    | How are thermostat&temperature&actuator Setting for cycle_2_room_1? |   |
|-------------------------------------------------|----------------------------------------------------------------------------------------------------|---------------------------------------------------------------------|---|
| Configuração<br>de<br>inicialização<br>passo 18 | Definição do termóstato e da temperatura<br>ambiente e do acionador da divisão para as<br>divisões no Ciclo 2 | room thermostat & temperature • NONE                                | • |
|                                                 |                                                                                                    | Basic Configuration 🗸 Confri                                        | m |

| Configuração  | <ol> <li>Confirme as informações de configuraçã</li></ol>   | Do you want to Save settings |
|---------------|-------------------------------------------------------------|------------------------------|
| de            | de inicialização. <li>Selecione Confirm e depois aceda</li> | and Exit?                    |
| inicialização | à <i>interface</i> principal para concluir a                | Confirm                      |
| passo 19      | configuração da inicialização                               | Go Back                      |
|               |                                                             | Basic Configuration          |

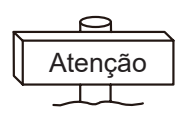

**Nota:** A visualização da interface real é determinada pelas configurações de inicialização. Se as configuraçõe de inicialização forem diferentes, a visualização real também será diferente.

#### Definição do modo

• Nota: A retroiluminação é ligada pela primeira vez ao carregar no botão e este botão só pode ser utilizado eficazmente se a retroiluminação estiver ligada

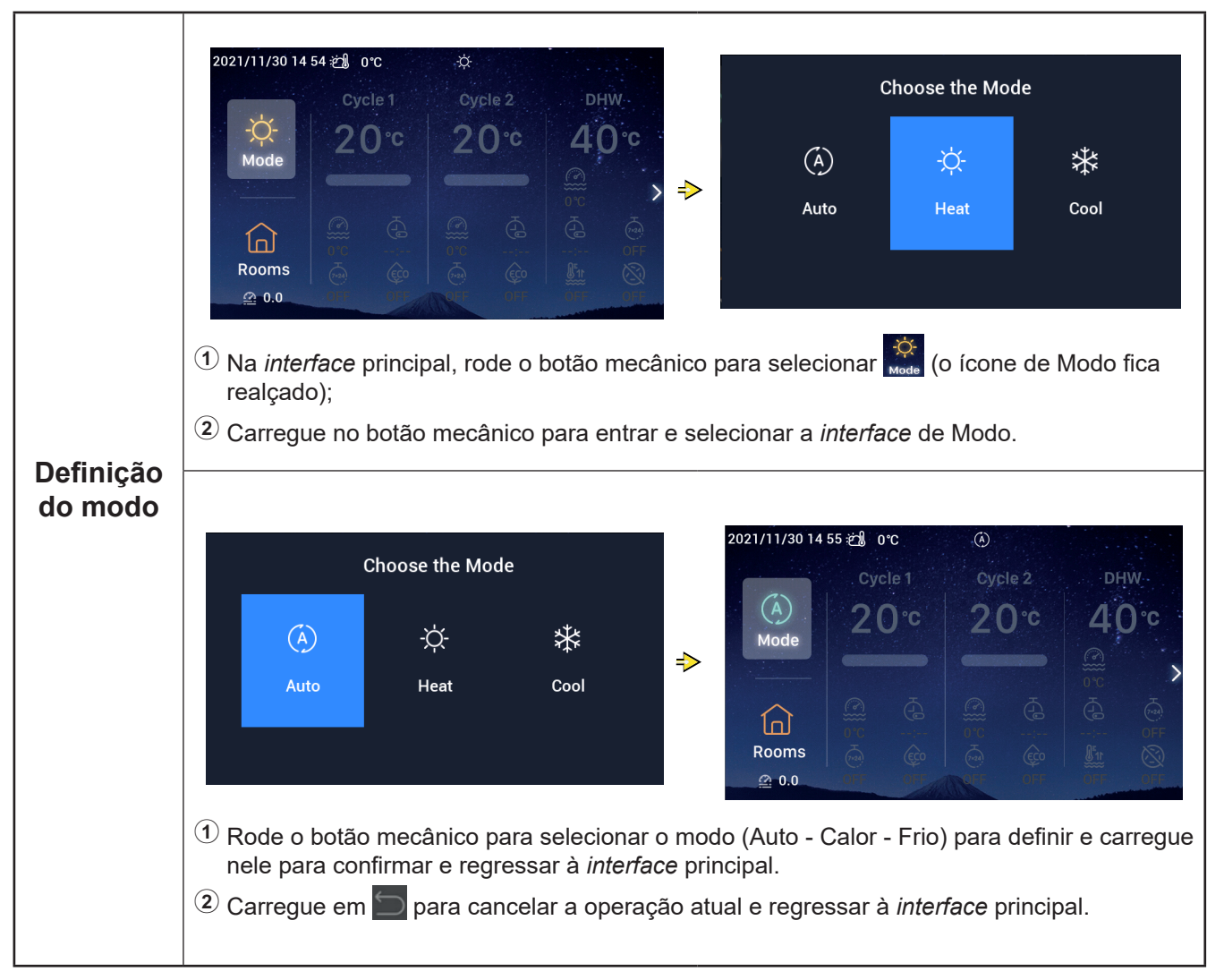

• Nota: A definição do ciclo inclui o Cicl 1 e Ciclo 2, que partilham as mesmas funções, configurações e modos de funcionamento. Considere a definição Cicl 1 como um exemplo.

|         | 2021/11/30 14:56 約 0℃                                                                                                    | $(\bullet)$                                                                         | 2021/12/16 16:33 ဤ 0℃                                                                                                    | ٨                                                        |
|---------|----------------------------------------------------------------------------------------------------|-------------------------------------------------------------------------------------|----------------------------------------------------------------------------------------------------|----------------------------------------------------------|
|         | (A)<br>Mode Cycle 1<br>20°C                                                                                                    | Cycle 2 DHW<br>20°C 40°C                                                            | (Å)<br>Mode Cycle 1<br>20°€                                                                                                    | сусіе 2 DHW<br>20°C 40°C                                 |
| Iniciar | Image: Construction of the construction of the construction of |                                                                                     | Image: Construction         Image: Construction         Image: Construction |                                                          |
|         | <ol> <li>Ao parar, na inter<br/>Ciclo 1 fica realça</li> <li>Carregue em uninosa acende</li> </ol>                                                                                                    | <i>face</i> principal, rode o botão<br>ado)<br>, o Ciclo 1 começa a funcior<br>-se. | mecânico para selecior<br>nar, o ícone sob Ciclo 1                                                                                                    | nar <mark>Cycle 1</mark> (o ícone<br>acende-se e a banda |

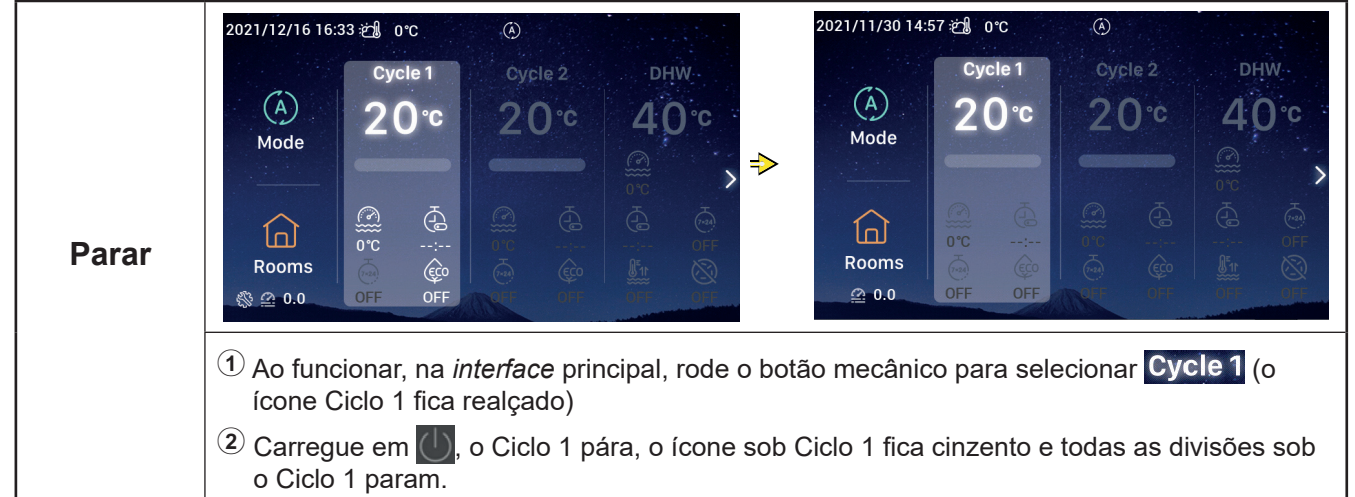

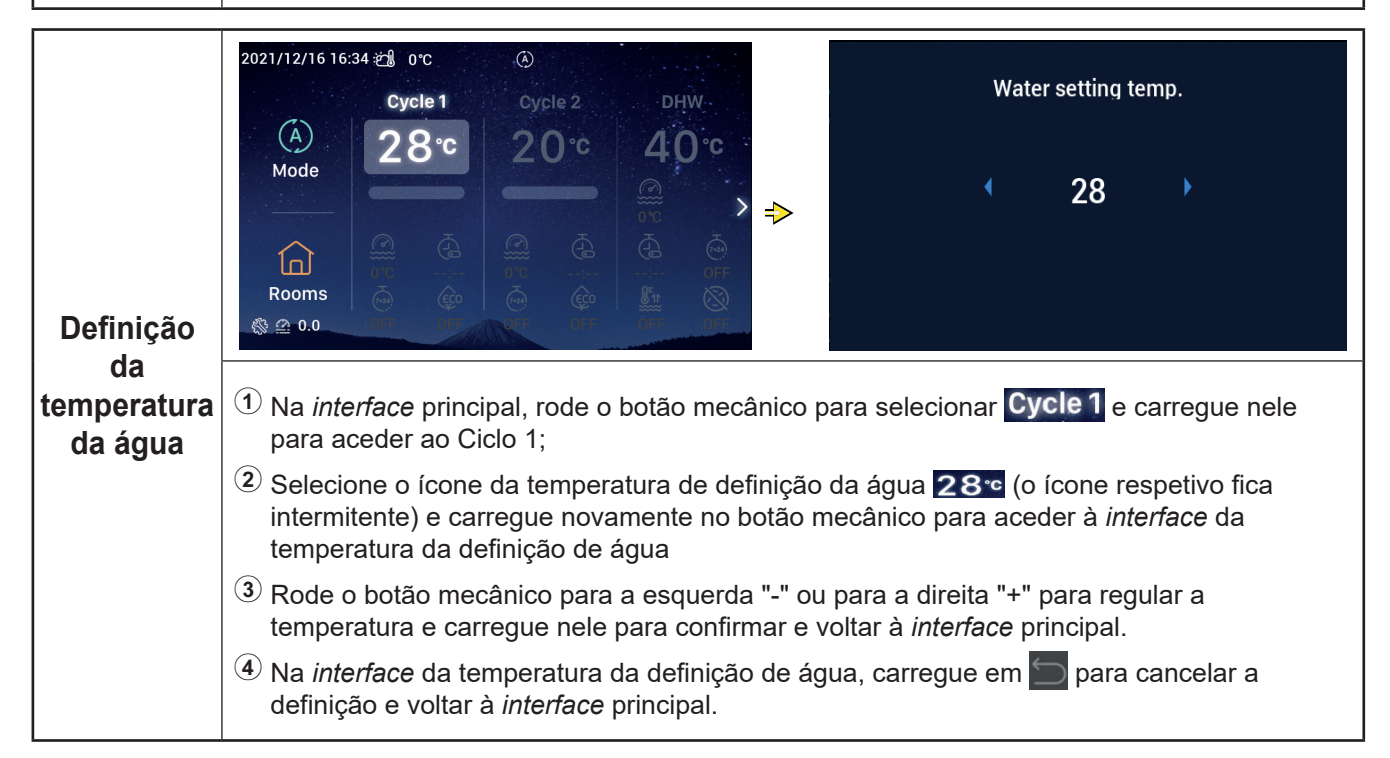

|                        | $\begin{array}{c c} 2021/12/16 16:35 \textcircled{l} 0 \ Cycle 1 \\ \hline Cycle 1 \\ \hline Cycle 2 \\ \hline Mode \\ \hline Mode \\ \hline Common \\ \hline Common \\ \hline Cycle 2 \\ \hline Cycle 2 \\ \hline Cyc$ |
|------------------------|----------------------------------------------------------------------------------------------------|
| Ativar<br>temporizador | <ol> <li>Quando o Ciclo 1 estiver em paragem, depois de aceder ao mesmo, rode o botão mecânico para selecionar (a) (o ícone do temporizador fi a intermitente);</li> <li>Carregue no botão mecânico para aceder à <i>interface</i> do Temporizador Simples (horas: minutos);</li> <li>Rode o botão mecânico para a esquerda "-" ou para a direita "+" para definir as horas e, depois de concluir a configuração, ou carregue no botão mecânico para defini os minutos e, quando a definição estiver concluída, carregue novamente no botão mecânico para iniciar o temporizador, e voltar à <i>interface</i> principal.</li> <li>Na <i>interface</i> de Temporizador Simples, carregue em para cancelar a definição e voltar à <i>interface</i> principal.</li> </ol>                                                                                                    |
|                        | Quando a ativação do temporizador<br>for definida corretamente, o restante é<br>apresentado sob o ícone Temporizador<br>na <i>interface</i> principal.<br>2021/12/16 16:35 🕄 0°C Cycle 2 DHW<br>Mode<br>Mode<br>Rooms 03:00 C Cycle 2 DHW<br>28°C 20°C 40°C<br>Cycle 1 Cycle 2 DHW<br>40°C Cycle 2 C Cycle 2 C C<br>Mode                                                                                                    |

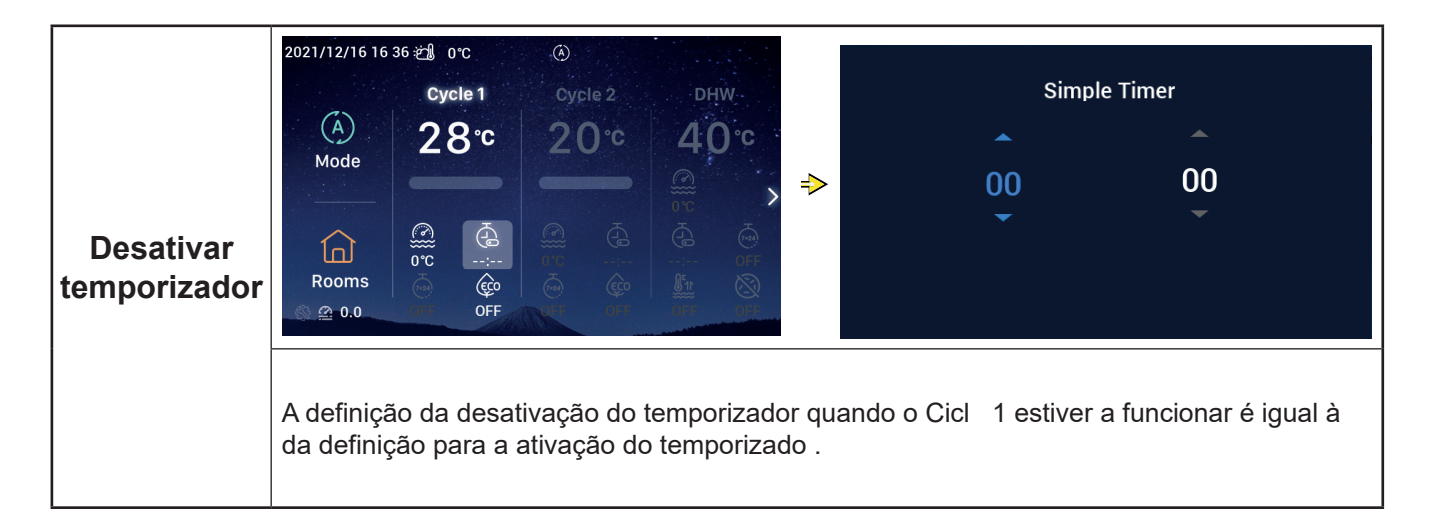

| Temporizador<br>semanal<br>ativado | $\begin{array}{c ccccccccccccccccccccccccccccccccccc$                                                                                                    |
|------------------------------------|----------------------------------------------------------------------------------------------------|
|                                    | <ol> <li>Para definir a hora do sistema, consulte a informação sobre a configuração da Data e d<br/>Hora na página 55.</li> <li>Para definir o parâmetro Temporizador Semanal para o Ciclo 1, consulte a informação<br/>sobre a configuração do Temporizador Semanal na página 38.</li> <li>Para definir a opção Configuração d Todos os Temporizadores como Ativada, consulte<br/>a informação sobre este parâmetro na página 40.</li> <li>Depois de aceder ao Ciclo 1, rode o botão mecânico para selecionar informação (o ícone<br/>Temporizador Semanal fica intermitente)</li> <li>Carregue no botão mecânico para aceder à <i>interface</i> do Temporizador Semanal. Depois<br/>rode o botão mecânico para aceder à <i>interface</i> do Temporizador Semanal. Depois<br/>rode o botão mecânico para selecionar ON e carregue nele para iniciar o Temporizador<br/>Semanal e voltar à <i>interface</i> principal.</li> <li>Na <i>interface</i> do temporizador semanal, carregue em para cancelar a definição e<br/>voltar à <i>interface</i> principal.</li> </ol> |
|                                    | Depois de definir corretamente a ativação<br>do temporizador semanal, ON aparece<br>sob o ícone respetivo na <i>interface</i><br>principal.                                                                                                    |

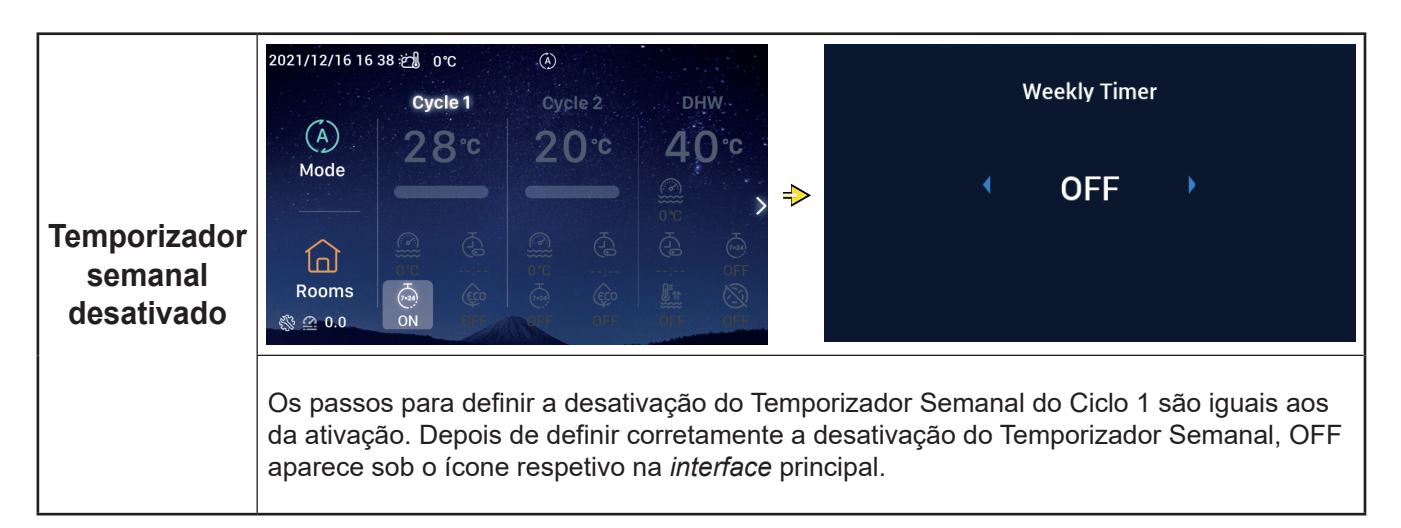

|               | 2021/11/30 15 49 2 0 °C (☉)<br>Cycle 1 Cycle 2 DHW<br>(A)<br>Mode<br>(A)<br>(A)<br>(A)<br>(A)<br>(A)<br>(A)<br>(A)<br>(A)                                                                                                    | • (                                                                                                    | co<br>DN                                                                                                    |
|---------------|----------------------------------------------------------------------------------------------------|----------------------------------------------------------------------------------------------------|----------------------------------------------------------------------------------------------------|
| Ativar<br>ECO | <ul> <li>Rooms<br/>a 0.0 </li> <li>① Depois de aceder ao Ciclo 1, rode o botão n<br/>intermitente). </li> <li>② Carregue no botão mecânico para aceder à<br/>selecionar ON e carregue nele para ligar o </li> <li>③ Na <i>interface</i> do ECO, carregue em a para<br/>principal. </li> </ul> | <ul> <li><i>∂</i> Return</li> <li>mecânico para seleciona</li> <li><i>interface</i> de ECO. Depe</li> <li>ECO e voltar à <i>interface</i></li> <li>a cancelar a definição e voltar</li> </ul>                                                                                                    | <ul> <li>✓ Confirm</li> <li>ar</li></ul>                                                                                                    |
|               | Quando o ECO estiver ativado, ON aparece<br>sob o ícone ECO na <i>interface</i> principal.                                                                                                    | 2021/12/16 16:39 2 0°C<br>Cycle 1<br>2 0 °C<br>Cycle 1<br>2 0 °C<br>0 °C<br>0 | ©<br>Cycle 2 DHW<br>20°C 40°C<br>0°C 2<br>0°C 2<br>0° |

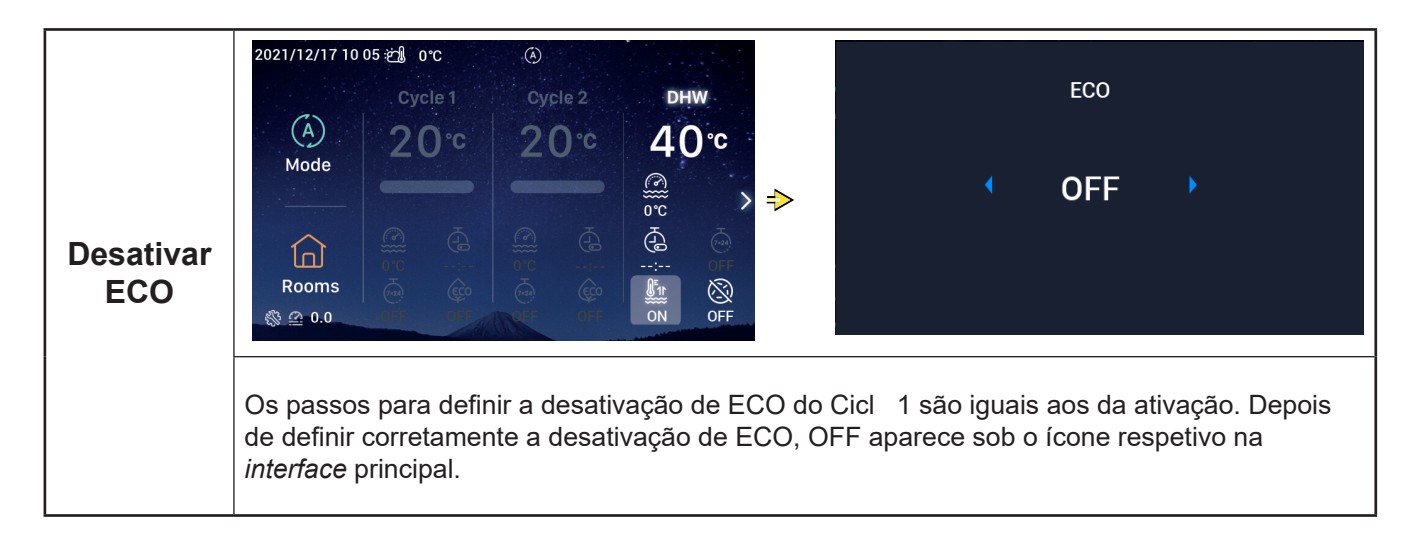

#### Definição da AQS

 Nota: Os passos para definir o arranque e a paragem da AQS, a definição de temperatura da água, a ativação e a desativação temporizadas e do temporizador semanal são iguais aos do Ciclo.

| Ativar<br>impulso<br>da AQS | 2021/12/17 10 04 2 0°C (3)<br>Cycle 1 Cycle 2 DHW<br>A 20°C 20°C 40°C<br>Mode<br>Cycle 1 Cycle 2 CHW<br>A 0°C<br>Cycle 1 Cycle 2 CHW<br>A 0°C<br>Cycle 1 Cycle 1 Cycle 2 CHW<br>A 0°C<br>Cycle 1 Cycle 2 CHW<br>A 0°C<br>Cycle 1 Cycle 1 Cycle 2 CHW<br>A 0°C<br>Cycle 1 Cycle 1 Cycle 2 CHW<br>Cycle 1 Cycle 1 Cycle 2 CHW<br>A 0°C<br>Cycle 1 Cycle 1 Cycle 2 CHW<br>A 0°C<br>Cycle 1 Cycle 1 Cycle 2 CHW<br>Cycle 1 Cycle 1 Cycle 2 CHW<br>A 0°C<br>Cycle 1 Cycle 1 Cycle 2 CHW<br>Cycle 1 Cycle 1 Cycle 2 CHW<br>Cycle 1 Cycle 1 Cycle 2 CHW<br>Cycle 1 Cycle 1 Cycle 2 CHW<br>Cycle 1 Cycle 1 Cycle 2 CHW<br>Cycle 1 Cycle 1 Cycle 2 CHW<br>Cycle 1 Cycle 1 Cycle 2 CHW<br>Cycle 1 Cycle 1 Cycle 2 CHW<br>Cycle 1 Cycle 1 Cycle 2 CHW<br>Cycle 1 Cycle 1 Cycle 2 CHW<br>Cycle 1 Cycle 1 Cycle 2 CHW<br>Cycle 1 Cycle 1 Cycle 2 CHW<br>Cycle 1 Cycle 1 Cycle 2 CHW<br>Cycle 1 Cycle 1 Cycle | . 4                                                                                                    | 0HW boost<br>ON ♪                                                                                  |                                                                                           |
|-----------------------------|----------------------------------------------------------------------------------------------------|----------------------------------------------------------------------------------------------------|----------------------------------------------------------------------------------------------------|-------------------------------------------------------------------------------------------|
|                             | <ol> <li>Quando o Ciclo 1 estiver em funcionamento<br/>mecânico para selecionar 1/2 (o ícone de lr</li> <li>Carregue no botão mecânico para aceder à<br/>para selecionar ON e carregue nele para lig</li> <li>Na <i>interface</i> do impulso da AQS, carregue e<br/><i>interface</i> principal.</li> </ol>                                                                                                    | o, depois de aceder a<br>npulso de AQS fica i<br>n <i>interface</i> de impulso<br>gar a AQS e voltar à<br>em <u></u> para cancela | a AQS, rode o b<br>ntermitente)<br>o da AQS. Depo<br><i>interface</i> princip<br>r a definição e v | otão<br>bis rode-o<br>bal.<br>roltar à                                                    |
|                             | Depois de definir corretamente a ativação do<br>impulso da AQS, ON aparece sob o ícone<br>respetivo na <i>interface</i> principal.                                                                                                    | 2021/12/17 10 05 紀 0 °C<br>(A)<br>Mode<br>100<br>Rooms<br>③ ④ 0.0                                                                 | ©<br>cycle 2<br>c 20°C                                                                             | DHW<br>40°C<br>©C<br>©C<br>©C<br>©C<br>©C<br>©C<br>©C<br>©C<br>©C<br>©C<br>©C<br>©C<br>©C |

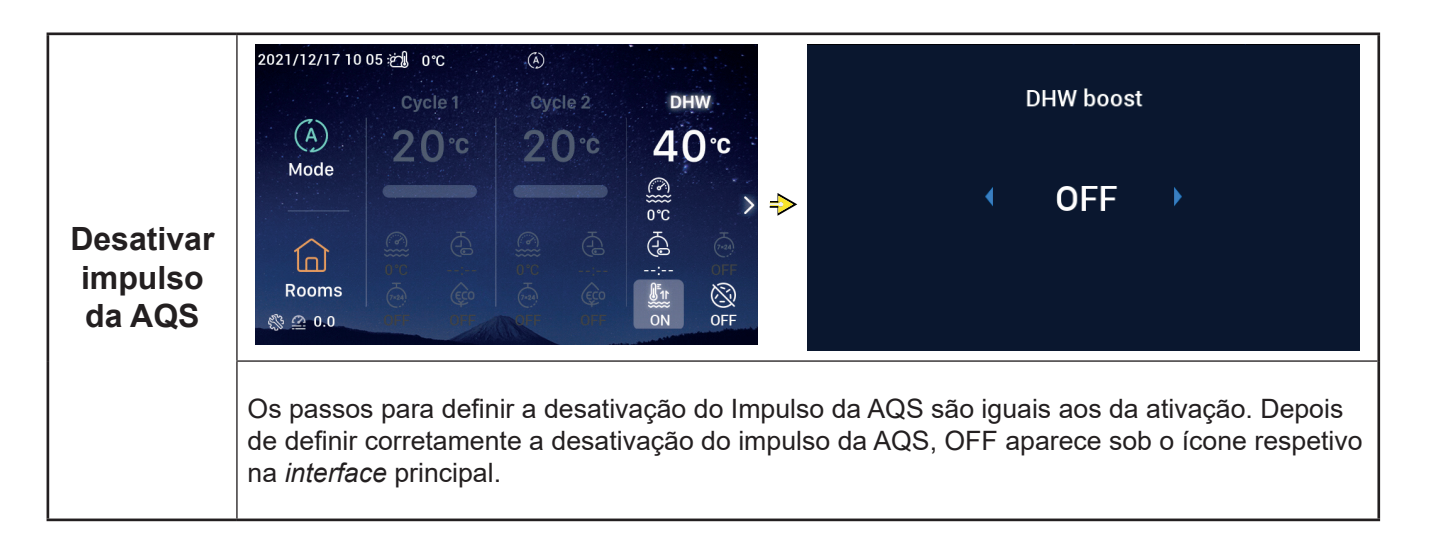

# Definição da AQS

|                                        | 2021/12/17 10:06 2                                                                                                    |
|----------------------------------------|----------------------------------------------------------------------------------------------------|
| Ativar<br>anti-<br>legionela<br>de AQS | <ol> <li>Quando a AQS estiver em funcionamento, depois de aceder a AQS, rode o botão mecânico para selecionar (o ícone de Antilegionela fica intermit nte).</li> <li>Carregue no botão mecânico para aceder à <i>interface</i> de Antilegionela de AQS. Depois rode-o para selecionar ON e carregue nele para ativar esta função.</li> <li>Na <i>interface</i> de Antilegionela de AQS, carregue em para cancelar a definição e voltar à <i>interface</i> principal.</li> </ol> |
|                                        | Depois de definir corretamente a ativação<br>da Antilegionela de AQS, ON aparece sob o<br>ícone respetivo na <i>interface</i> principal.<br>Quando o tempo de funcionamento de<br>Antilegionela da AQS atingir 60 minutos mais<br>a duração definida (em minutos), esta função<br>para automaticamente.<br>A duração é definida em Configuraçã →<br>Função auxiliar → AQS - Antilegionela.                                                                                      |

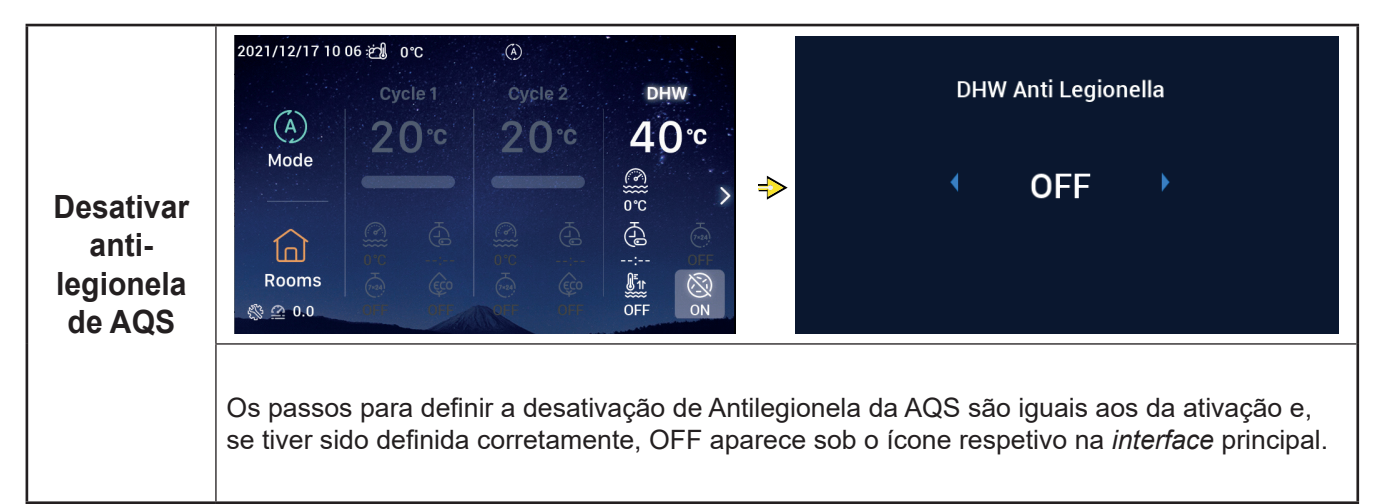

### Definição de SWP (piscina)

• Nota: Os passos para definir o arranque e a paragem de SW (piscina) e a temperatura da água são iguais aos da definição do ciclo

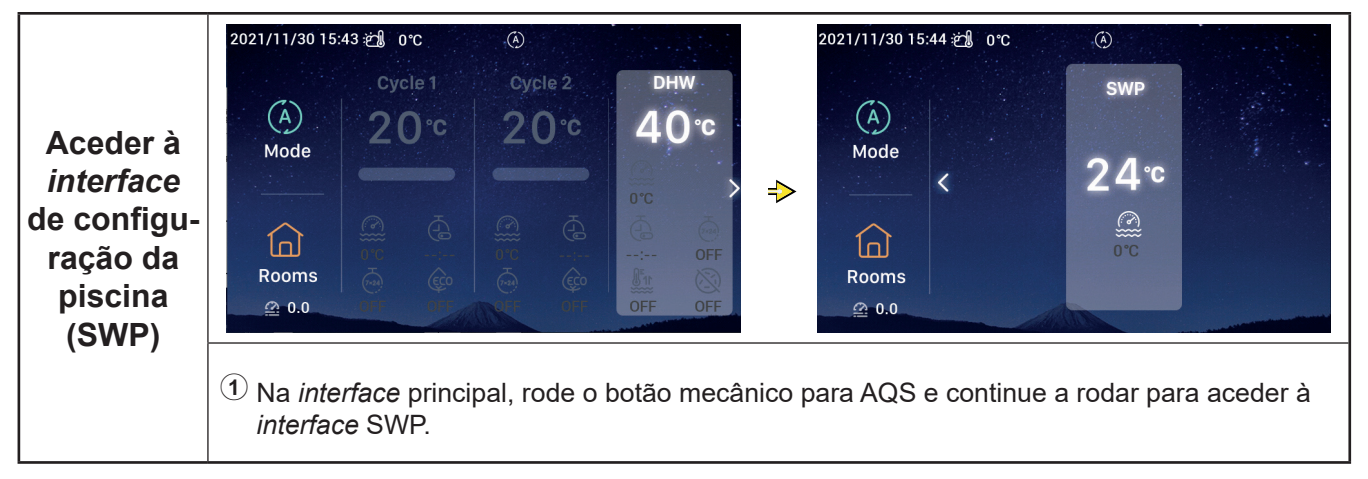

#### Definição das divisões

• Nota: A *interface* de configuração das Divisões visualiza as configurações de oi espaços e as fases de configuração para cada uma são iguais. Seguidamente utilize a definição de Divis 1 como um exemplo.

|                                                           | 2021/11/30 15:45 🖽 0°C 🛞                                                                                                    | 2021/12/16 17:48 🖽 0°C 🛞                                                                    |
|-----------------------------------------------------------|----------------------------------------------------------------------------------------------------|---------------------------------------------------------------------------------------------|
| Entrar na<br><i>interface</i><br>de configu-<br>ração das | Cycle 1       Cycle 2       DHW         Mode       20°C       20°C       40°C         Mode       20°C       20°C       40°C         Image: Comparison of the state of the state of the stat | Room1 2<br>Cycle1<br>32 °C<br>OFF<br>CFF<br>Rooms                                           |
| aivisoes                                                  | <ol> <li>Na <i>interface principal</i>, rode o botão mecânic<br/>realçado);</li> <li>Carregue no botão mecânico para aceder à</li> </ol>                                                                                                    | o para selecionar 🙀 (o ícone Divisões fica<br><i>interface</i> de configuração das Divisões |
| Ativar<br>divisões                                        | <ol> <li>Quando a Divisão 1 parar, depois de<br/>aceder à <i>interface</i> de Divisões, rode<br/>o botão mecânico para selecionar a<br/>Divisão 1;</li> <li>Carregue em , Divisão 1 e o ícone sob<br/>a Divisão 1 acendem-se, a banda luminosa<br/>acende-se e o Ciclo no qual a Divisão 1 se<br/>localiza começa a funcionar.</li> </ol>                                                                                                    | 2021/12/16 17:49 ∰ 0°C<br>Room1 ∠<br>Cycle1<br>32°C<br>0°C OFF<br>                          |

#### Definição das divisões

|                       |                                                                                                    | 2021/12/16 17 48 🖄 0°C 🛞                |
|-----------------------|----------------------------------------------------------------------------------------------------|-----------------------------------------|
| Desativar<br>divisões | <ol> <li>Quando a Divisão 1 estiver em<br/>funcionamento, depois de aceder à<br/><i>interface</i> de Divisões, rode o botão<br/>mecânico para selecionar a Divisão 1;</li> <li>Carregue em , Divisão 1 e o ícone sob<br/>Divisão 1 ficam cinzentos</li> </ol> | Room1 2<br>cycle1<br>32°C<br>or opp<br> |
|                       |                                                                                                    | RUUIIIS                                 |

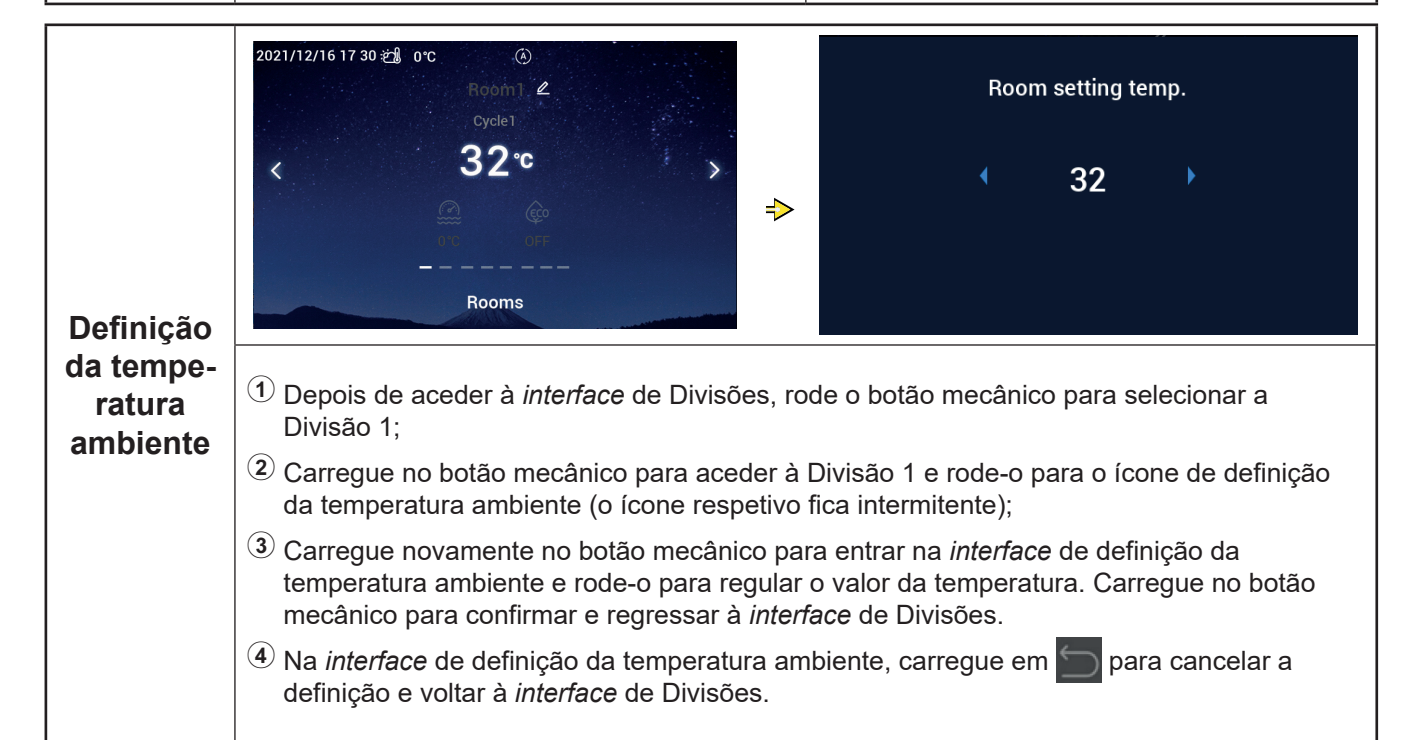

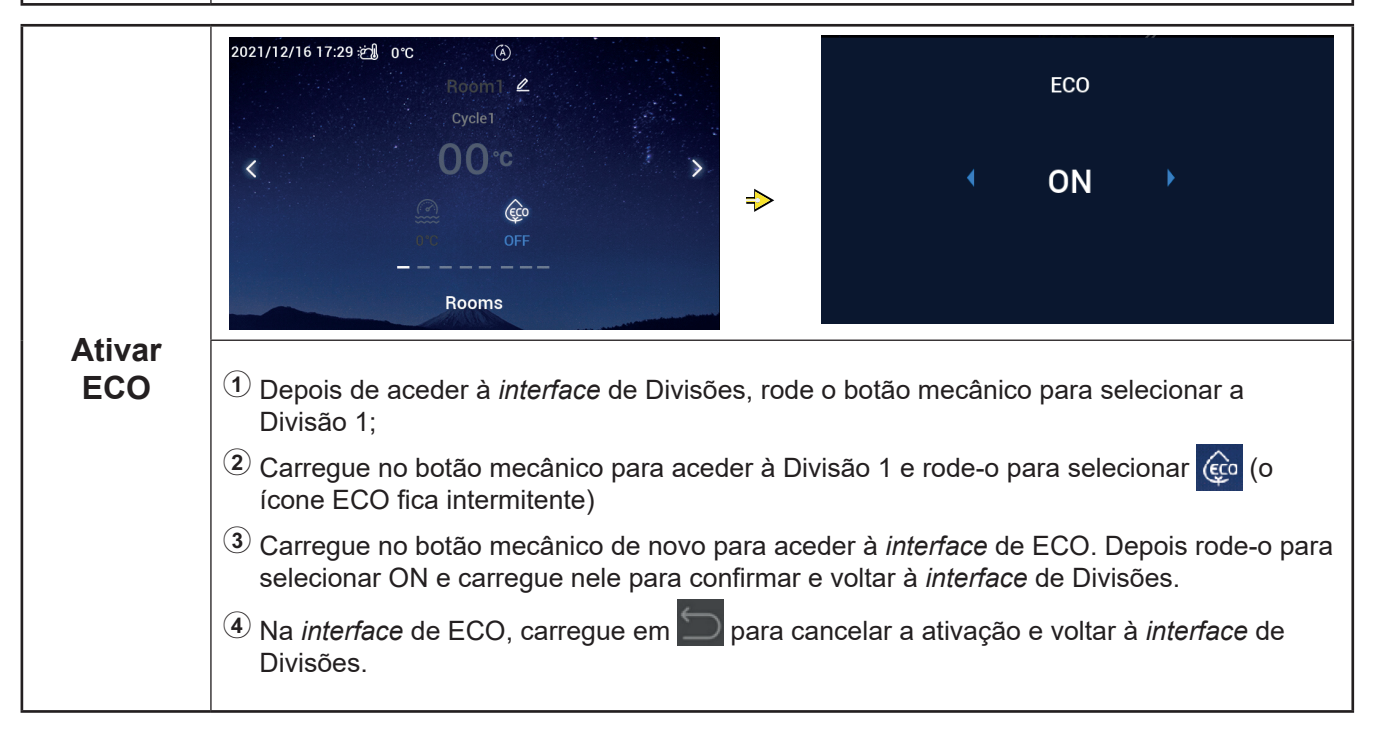

#### Definição das divisões

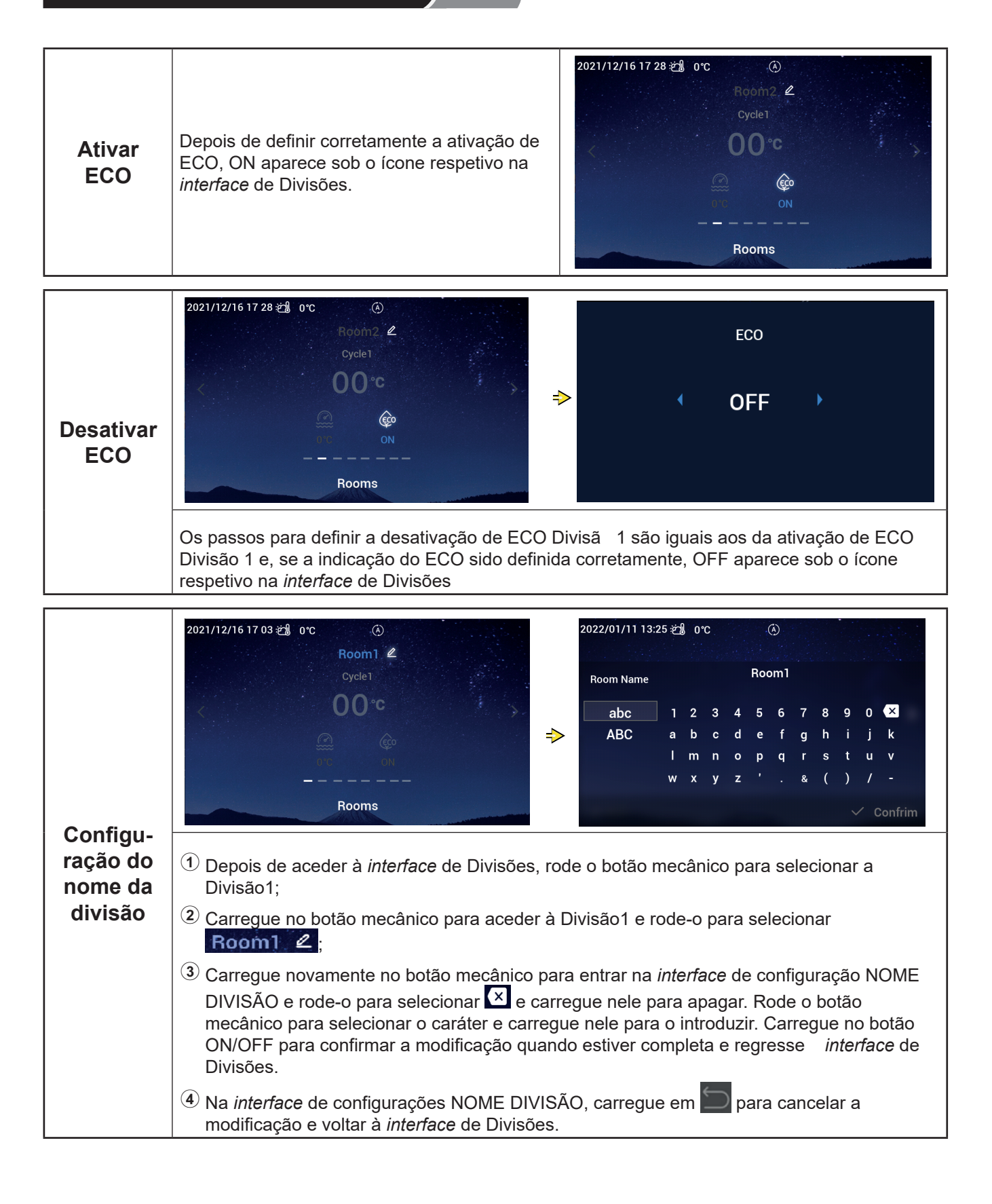
### Definição das divisões

| Configu- |
|----------|
| ração do |
| nome da  |
| divisão  |

Depois de modificar o Nome Divisão corretamente, esta modificação vai ser visualizada na *interface* de Divisões.

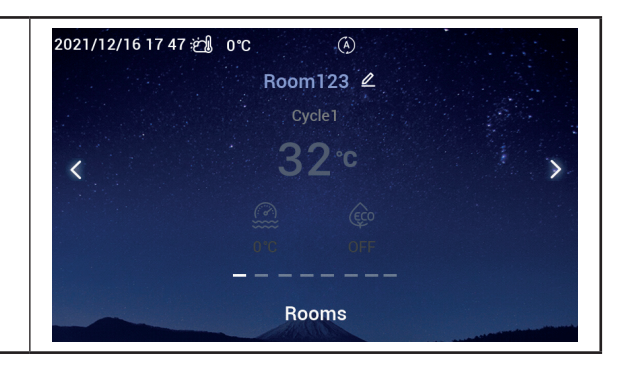

### Favorito

#### • Favorito: Acesso rápido à definição das seguintes funçõe

| Vieuelizeeãe     | Função                                                                                             |
|------------------|----------------------------------------------------------------------------------------------------|
| Visualização     | Função                                                                                             |
| Bloqueio         | Bloquear o monitor                                                                                 |
| Impulso da AQS   | Ativar / desativar o impulso da AQS                                                                |
| Férias           | Para ativar / desativar o modo de Férias; consulte na pág. 35 a definição dos parâmetros de Férias |
| Modo silencioso  | Ativar / desativar o modo silencioso                                                               |
| Calor automático | Ativar / desativar o aquecimento automático                                                        |
| Modo noturno     | Ativar / Desativar o modo noturno                                                                  |
| BOMBAAQS         | Ativar / Desativar o BOMBAAQS                                                                      |

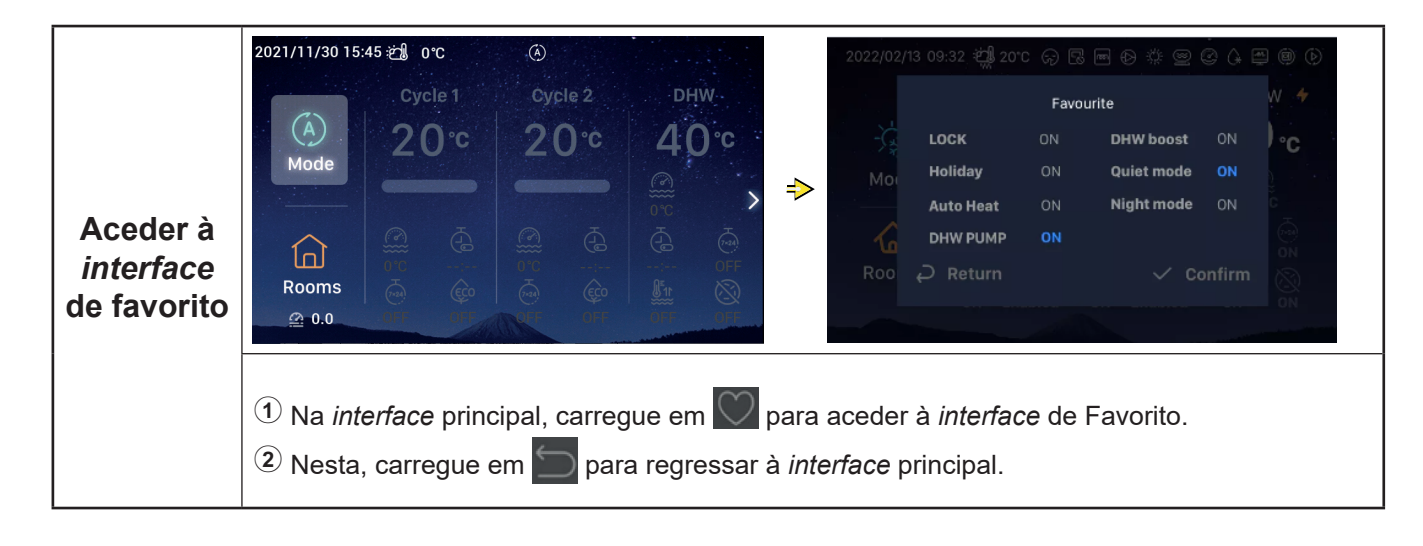

### Favorito

|                             | <ul> <li>Rode o botão mecânico para selecionar<br/>Bloqueio;</li> <li>Carregue no botão mecânico para aceder<br/>à definição de Bloqueio (este parâmetro<br/>fica intermitente)</li> </ul>                                | 2022/02  | /13 09:32 🖏 20'                          | ර ශා 尾<br>Favo              | i m ⊕ ‡ @ :<br>urite                  | © (+ 1         | * @ D<br>W <b>+</b> |
|-----------------------------|----------------------------------------------------------------------------------------------------|----------|------------------------------------------|-----------------------------|---------------------------------------|----------------|---------------------|
| Definição<br>do<br>bloqueio | 3 Rode o botão mecânico para modificar<br>o parâmetro Bloqueio: Ativar / Desativar,<br>carregue novamente o botão mecânico<br>para guardar o parâmetro de Bloqueio.                                                       | Moi<br>G | LOCK<br>Holiday<br>Auto Heat<br>DHW PUMP | ON<br>ON<br>ON<br><b>ON</b> | DHW boost<br>Quiet mode<br>Night mode | ON<br>ON<br>ON |                     |
|                             | <ul> <li>Quando o Bloqueio estiver ativado, a<br/>visualização da <i>interface</i> é desativada<br/>automaticamente; aceda novamente à<br/><i>interface</i> de Favorito e o Bloqueio visualiza<br/>desativado.</li> </ul> | Roo      | → Return                                 |                             | ✓ Co                                  | onfirm         | ON ON               |

• Os passos de definição do impulso da AQS, férias, modo silencioso, calor automático, modo noturno são iguais aos da definição do bloqueio. Depois de uma definição correta, tem de carregar e para regressar à *interface* principal e entrar novamente na *interface* de Favorito; os parâmetros anteriores indicam os valores definidos

O impulso da AQS apenas pode ser ativado quando a AQS estiver ativada e, depois de o impulso da AQS estar ligado, ON vai ser exibido simultaneamente sob do ícone respetivo na *interface* principal.

Depois de o modo Silencioso ter sido definido corretamente, o ícone Silencioso 🗘 aparece na barra de estado na parte superior da *interface* principal.

A função Calor Automático é sincronizada com a definição da função de Aquecimento Automático Ativado/Desativado.

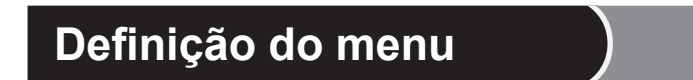

- A *interface* de Menu inclui as seguintes opções:
   Dados de funcionamento, configuração, definições do controlad , sobre, temas, autodiagnóstico.
- •O autodiagnóstico só é apresentado no modo de Instalação e Assistência.

| <i>Interface</i><br>do menu | <ol> <li>Na <i>interface</i> principal, carregue no botão<br/>de Menu para aceder à <i>interface</i> de<br/>Favorito.<br/>Na <i>interface</i> de Menu, rode o botão<br/>mecânico para selecionar o menu<br/>correspondente;</li> <li>Na <i>interface</i> de Menu, carregue em para regressar à <i>interface</i> principal.</li> </ol> | Operation Data | tit<br>Configuration | Controller Settings |
|-----------------------------|----------------------------------------------------------------------------------------------------|----------------|----------------------|---------------------|
|-----------------------------|----------------------------------------------------------------------------------------------------|----------------|----------------------|---------------------|

### Dados de funcionamento

- O conteúdo do Menu dos dados de funcionamento é mostrado na tabela abaixo.
- Os itens marcados com \* na tabela são visualizados apenas no modo de Instalação e Assistência. Para aceder a este modo, consulte a página 63.

| Conteúdo do menu       |                |                                         |                 |
|------------------------|----------------|-----------------------------------------|-----------------|
| Nível 1                | Nível 2        | Nível 3                                 | Nível 4         |
| Dados de funcionamento |                |                                         |                 |
|                        | Geral          |                                         |                 |
|                        |                | Estado de funcionamento                 |                 |
|                        |                |                                         | Frio            |
|                        |                |                                         | AQS             |
|                        |                |                                         | Calor           |
|                        |                |                                         | Piscina (SWP)   |
|                        |                |                                         | Alarme          |
|                        |                | Temperatura de entrada da água          |                 |
|                        |                | Temperatura de saída da água            |                 |
|                        |                | Temperatura ambiente exterior           |                 |
|                        |                | Temperatura ambiente média exterior     |                 |
|                        | Ciclo 1        |                                         |                 |
|                        |                | Funcionamento                           |                 |
|                        |                | ECO                                     |                 |
|                        |                | Temperatura da água atual               |                 |
|                        |                | Temperatura definida da águ             |                 |
|                        | Ciclo 2        |                                         |                 |
|                        |                | Funcionamento                           |                 |
|                        |                | Temperatura da água atual               |                 |
|                        |                | Temperatura definida da águ             |                 |
|                        |                | Posição da válvula de mistura           |                 |
|                        | AQS            |                                         |                 |
|                        |                | Funcionamento                           |                 |
|                        |                | Temperatura da água atual               |                 |
|                        |                | Temperatura definid                     |                 |
|                        |                | Estado da resistência elétrica          |                 |
|                        |                | Funcionamento da resistência elétrica   |                 |
|                        |                | Estado antilegionela                    |                 |
|                        |                | Funcionamento antilegionela             |                 |
|                        | Piscina        |                                         |                 |
|                        |                |                                         |                 |
|                        |                | Iemperatura atual                       |                 |
|                        | *              | Temperatura definid                     |                 |
|                        | Bomba de calor |                                         |                 |
|                        |                | Temp, de salda de agua do permutador de | calor de placas |
|                        |                | nivel do caudal de agua                 |                 |
|                        |                | velocidade da bomba da agua             |                 |
|                        |                | *Temperatura de gas UI                  |                 |
|                        |                | Temperatura de liquido UI               |                 |
|                        |                | <sup>•</sup> lemperatura de descarga    |                 |

# Dados de funcionamento)

| Conteúdo do menu       |                                            |                       |                         |                        |
|------------------------|--------------------------------------------|-----------------------|-------------------------|------------------------|
| Nível 1                | Nível 2                                    | Νίν                   | vel 3                   | Nível 4                |
| Dados de funcionamento |                                            |                       |                         |                        |
|                        | *Bomba de calor                            |                       |                         |                        |
|                        |                                            | *Temperatura do líqu  | ido de evaporação       |                        |
|                        |                                            | *EVI (válvula de expa | ansão interior)         |                        |
|                        |                                            | *EVO (válvula de exp  | oansão exterior)        |                        |
|                        | *Frequência de descongelação do compressor |                       |                         | ssor                   |
|                        |                                            | *Causa de paragem     |                         |                        |
|                        |                                            | *Corrente do compre   | ssor                    |                        |
|                        | Resistência elétrica                       |                       |                         |                        |
|                        |                                            | Funcionamento         |                         |                        |
|                        |                                            | Fator de carga        |                         |                        |
|                        |                                            | Posição               |                         |                        |
|                        | Combinação caldeira                        |                       |                         |                        |
|                        |                                            | Funcionamento         |                         |                        |
|                        | Combinação solar                           |                       |                         |                        |
|                        |                                            | Funcionamento         |                         |                        |
|                        |                                            | Temperatura do pain   | el solar                |                        |
|                        | *Definição do sensor auxilia               |                       |                         |                        |
|                        |                                            | *Sensoraux 1~* Sens   | soraux 7                |                        |
|                        | *Definição de saíd                         |                       |                         |                        |
|                        |                                            | *Saída 1~* Saída 15   |                         |                        |
|                        | *Definição de entrad                       |                       |                         |                        |
|                        |                                            | *Entrada 1~* Entrada  | a 11                    |                        |
|                        | Dados de energia                           |                       |                         |                        |
|                        |                                            | Ano                   | Aquecimento             |                        |
|                        |                                            | Mês                   | Arrefecimento           | Potência de<br>entrada |
|                        |                                            | Dia                   | AQS<br>Piscina<br>Total |                        |
|                        | Histórico de alarmes                       |                       |                         |                        |
|                        |                                            |                       |                         |                        |

| Dados o                        | de funcionamento                                                                                                    |                                                                                                    |
|--------------------------------|----------------------------------------------------------------------------------------------------|----------------------------------------------------------------------------------------------------|
|                                | Image: Configuration Data       Image: Configuration Data         Image: Configuration Data       Image: Configuration Data         Image: Configuration Data       Image: Configuration Data         Image: Configuration Data       Image: Configuration Data         Image: Configuration Data       Image: Configuration Data         Image: Configuration Data       Image: Configuration Data         Image: Configuration Data       Image: Configuration Data | General       Cycle 1       Cycle 2       DHW       Swimming Pool       Heat Pur         Image: Operation Status       Image: Operation Status       Image: Operation Statu |
| Dados de<br>funciona-<br>mento | About       Themes       Self Diagnosis         1       Rode o botão mecânico para selecionar os Dao realçados)         2       Carregue no botão mecânico para entrar no me para visualizar o seu conteúdo.         3       No menu de Dados de Funcionamento, carregu                                                                                                    | ✓ Outdoor Ambient AVG Temperature       32°C/32°C         Operation Data       Operation Data         dos de Funcionamento (estes ficam       enu de Dados de Funcionamento e rode-o         e em ∑ para regressar à <i>interface</i> de Menu.                                                                                                    |

| I Rode o botão mecânico para<br>Geral (que fica realçado); a <i>i</i> | <ol> <li>Rode o botão mecânico para selecionar<br/>Geral (que fica realçado); a <i>interface</i> vai</li> </ol> | General     Cycle 1     Cycle 2     DHW     Swimming Pool     Heat Pure       Operation Status     >    |
|-----------------------------------------------------------------------|----------------------------------------------------------------------------------------------------|----------------------------------------------------------------------------------------------------|
| Geral                                                                 | Geral apresentar o menu Geral e carregue no botão mecânico para aceder à <i>interface</i> Geral.                | Water Inlet Temperature     0°C       Water Outlet Temperature     0°C                                  |
|                                                                       | 2 Na interface Geral, carregue em<br>para regressar ao menu dos Dados de<br>Euroconamento.                      | ▶     Outdoor Ambient Temperature     0°C/0°C       ▶     Outdoor Ambient AVG Temperature     32°C/32°C |
|                                                                       | Funcionamento.                                                                                                  | Operation Data                                                                                          |

|           | General Cycle 1 Cycle 2 DHW Swimming                          | Pool Electrical | ● <sub>Operat</sub> | ion Status  |                       |              |
|-----------|---------------------------------------------------------------|-----------------|---------------------|-------------|-----------------------|--------------|
|           | Operation Status                                              | >               | Cool                |             | DHW                   | OFF          |
|           | 👑 Water Inlet Temperature                                     | 0°C             | Heat                |             | SWP                   | OFF          |
|           | 🛍 Water Outlet Temperature                                    | 0°C ⇒           | Alarm:              |             |                       |              |
| Geral:    | Outdoor Ambient Temperature                                   | 0°C/0°C         |                     |             |                       |              |
| Estado de | 💆 Outdoor Ambient AVG Temperature                             | 32°C/32°C       |                     |             |                       |              |
| funciona- | <b>Operation Data</b>                                         | 🗸 Confirm       | -                   | Operati     | on Data               |              |
| mento     | -                                                             |                 |                     |             |                       |              |
|           | <ol> <li>Rode o botão mecânico para<br/>realçado);</li> </ol> | selecionar o E  | stado de Fu         | ncionamento | o (o ícone re         | spetivo fica |
|           | <sup>(2)</sup> Carregue no botão mecânico                     | para aceder à   | <i>interface</i> de | Estado de F | -<br>uncioname        | ento.        |
|           | <sup>3</sup> Na <i>interface</i> do Estado de Fui<br>Geral.   | ncionamento, o  | carregue em         | Ⴢ para reg  | gressar à <i>in</i> : | terface      |

## Dados de funcionamento)

|         |                                                            | General Cycle 1 Cycle 2 DHW Swimming Pool Heat Pur |
|---------|------------------------------------------------------------|----------------------------------------------------|
| ① F     | 1 Rode o botão mecânico para selecionar                    | Operation OFF                                      |
|         | o Ciclo 1 e carregue nele para aceder à                    | Disabled                                           |
| Ciclo 1 | <sup>(2)</sup> Na <i>interface</i> do Ciclo 1, carreque em | Current Water Temperature     0°C                  |
|         | para regressar ao menu de Dados de<br>Funcionamento.       | &≈ Water Setting Temperature 20°C                  |
|         |                                                            | Operation Data                                     |

| Os passos para visualizar o e | Os passos para visualizar o estado do Ciclo 2 | General       Cycle 1       Cycle 2       DHW       Swimming Pool       Electric F         Image: Solution State State S |
|-------------------------------|-----------------------------------------------|----------------------------------------------------------------------------------------------------|
|                               |                                               | <ul> <li>Mixing Valve Position</li> <li>Operation Data</li> </ul>                                                                                                    |

|     |                                                                         | General Cycle 1 Cycle 2 <b>DHW</b> Swimming Pool Heat Pum            |                              |
|-----|-------------------------------------------------------------------------|----------------------------------------------------------------------|------------------------------|
|     | ■ Operation ON                                                          |                                                                      |                              |
|     | Os passos para visualizar o estado da AQS<br>são iguais aos do Ciclo 1. | Os passos para visualizar o estado da AQS são iguais aos do Ciclo 1. | Current Temperature     0°C  |
| AQS |                                                                         |                                                                      | le Setting Temperature 40°C  |
|     |                                                                         | <b>•</b> ELE.Heater Status Disabled                                  |                              |
|     |                                                                         |                                                                      | ELE.Heater Operation     OFF |
|     |                                                                         | Operation Data                                                       |                              |

|                                                                                  |                                               | General Cycle 1 Cycle 2 DHW Swimming Pool Heat Pur |
|----------------------------------------------------------------------------------|-----------------------------------------------|----------------------------------------------------|
|                                                                                  | Operation OFF                                 |                                                    |
|                                                                                  | Os passos para visualizar o ostado do Dissino | Current Temperature     0°C                        |
| Piscina Os passos para visualizar o estado da Piscina são iguais aos do Ciclo 1. | ీ≈ Setting Temperature 24°C                   |                                                    |
|                                                                                  |                                               | Operation Data                                     |

## Dados de funcionamento)

|          |                                                                              | je | eneral | Cycle 1 Cycle 2 DHW Swimming Poo | Heat Pump |
|----------|------------------------------------------------------------------------------|----|--------|----------------------------------|-----------|
|          | Os passos para visualizar o estado da Bomba                                  |    | Ļ      | Water Outlet PHEX Temperature    | 0°C       |
| Bomha de | de Calor são iguais aos do Ciclo 1.                                          |    |        | Water Flow Level                 | 0.00m²/h  |
| calor    | A bomba de calor apenas é visualizada no<br>modo de Instalação e Assistência |    | Ť      | Water Pump Speed                 | 0%        |
|          |                                                                              |    |        | IDU Gas Temperature              | 0°C       |
|          |                                                                              |    | ₫      | IDU Liquid Temperature           | 0°C       |
|          |                                                                              |    |        | Operation Data                   |           |

|             | Cycle 2 DHW Swimming Pool Heat Pump             | Electric Heater                 |       |
|-------------|-------------------------------------------------|---------------------------------|-------|
| Resistência | Os passos para visualizar o estado da           | <ul> <li> <pre></pre></li></ul> | 0%    |
| elétrica    | Resistência Elétrica são iguais aos do Ciclo 1. |                                 | step0 |

|                        |                                                                                            | Swimming Pool Heat Pump Electric Heate                 | Boiler Combination |
|------------------------|--------------------------------------------------------------------------------------------|--------------------------------------------------------|--------------------|
| Combinação<br>caldeira | Os passos para visualizar o estado da<br>Combinação Caldeira são iguais aos do<br>Ciclo 1. | Operation           Operation           Operation Data | OFF                |

|                     |                                                                                      | eat Pu | mp Electric Heater | Boiler Combination | Solar Combination |
|---------------------|--------------------------------------------------------------------------------------|--------|--------------------|--------------------|-------------------|
|                     |                                                                                      | Ee     | Operation          |                    | OFF               |
| Combinação<br>solar | Os passos para visualizar o estado da<br>Combinação Solar são iguais aos do Ciclo 1. | E.     | Sol.Panel Tem      | perature           | 0°0               |
|                     |                                                                                      |        | Building           | Operation Data     |                   |

### Dados de funcionamento

|                                    |                                            | ter Boiler C   | Combination | Solar Combination | Auxiliary Senso | r Setting |
|------------------------------------|--------------------------------------------|----------------|-------------|-------------------|-----------------|-----------|
| Definição<br>de sensor<br>auxiliar | Os passos para visualizar os estados do    | Auxsens        | sor 1       |                   | Tow3            | 0°C       |
|                                    | Sensor auxiliar são iguais aos do Ciclo 1. |                | sor 2       |                   | Tsolar          | 0°C       |
|                                    | ● A Definição de Sensor auxiliar apenas    | Auxsens        | or 3        |                   | Ta_ao           | 0°C       |
|                                    | é visualizada no modo de Instalação e      | Auxsens        | or 4        | ٩                 | lo Function     |           |
|                                    | Assistência.                               | Auxsens        | or 5        | R                 | oom_amb1        | 0°C       |
|                                    |                                            | and the second |             | Operation Data    |                 |           |

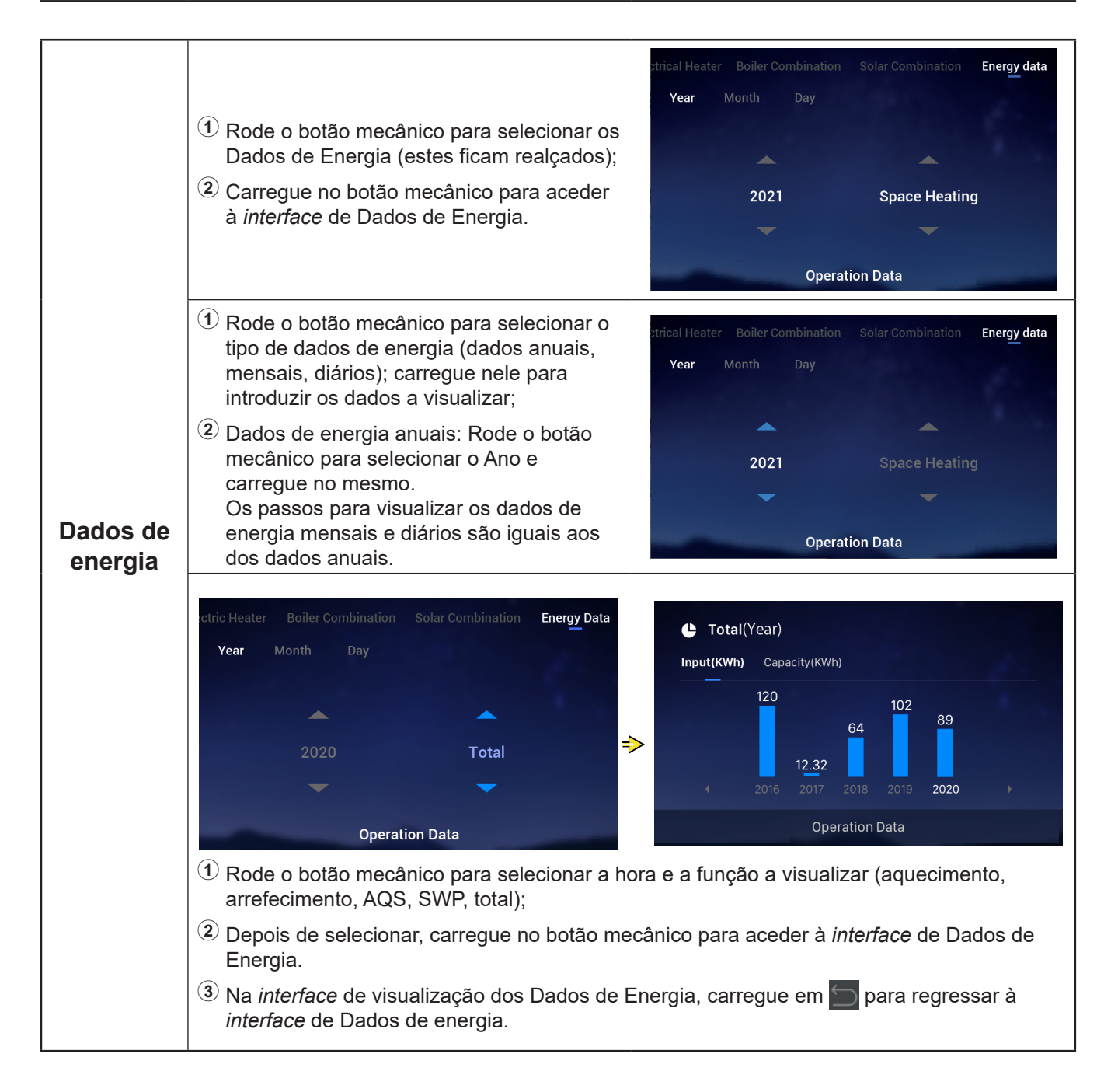

## Dados de funcionamento)

| Dados de<br>energia | 1 Na interface de visualização dos Dados de<br>Energia, pode selecionar a indicação de<br>Entrada (kWh) ou de Potência (kWh) e as<br>informações são mostradas sob a forma<br>de gráfico de barras | Total(Year) Input(KWh) Capacity(KWh) 120 102 |   |  |  |  |
|---------------------|----------------------------------------------------------------------------------------------------|----------------------------------------------|---|--|--|--|
|                     | 2 Rode o botão mecânico para selecionar<br>o tipo de Dados de Energia (Entrada /<br>Potência);                                                                                                    |                                              | Þ |  |  |  |
|                     | (3) Carregue no botão mecânico e rode-o<br>para visualizar mais informação sobre o<br>consumo de energia.                                                                                          | Operation Data                               |   |  |  |  |

|                                                   |                                                                                                    | ination Solar Combinatio             | n Auxiliary Sensor Setting Output Setting |
|---------------------------------------------------|----------------------------------------------------------------------------------------------------|--------------------------------------|-------------------------------------------|
| Os passos para visualizar a Definição de          | Output 1                                                                                               | 3WV SWP                              |                                           |
| Definição                                         | Saída são iguais aos do Ciclo 1.                                                                       | Output 2                             | WP3                                       |
| de saída<br>• A Definição de Saída apenas é visua |                                                                                                    | Output 3                             | Boiler Combination                        |
|                                                   | <ul> <li>A Definição de Saída apenas é visualizada<br/>no modo de Instalação e Assistência.</li> </ul> | Output 4                             | Solar Out                                 |
|                                                   |                                                                                                    | no modo de instalação e Assistência. | Output 5                                  |
|                                                   |                                                                                                    | -                                    | Operation Data                            |

| Definição<br>de entrada |                                                                                             | ar Combination | Auxiliary Sensor Setting Output Setting Input Setting |  |
|-------------------------|---------------------------------------------------------------------------------------------|----------------|-------------------------------------------------------|--|
|                         | Os passos para visualizar a Definição de                                                    | Input 1        | NO Function                                           |  |
|                         | <ul> <li>A Definição de Entrada apenas é<br/>visualizada no modo de Instalação e</li> </ul> | Input 2        | NO Function                                           |  |
|                         |                                                                                             | Input 3        | NO Function                                           |  |
|                         |                                                                                             | Input 4        | NO Function                                           |  |
|                         | Assistência.                                                                                | Input 5        | NO Function                                           |  |
|                         |                                                                                             |                | Operation Data                                        |  |

| Histórico<br>de alarmes(1) Rode o botão mecânico para selecionar o<br>(Histórico de Alarmes este fica realçado);<br>(2) Carregue no botão mecânico para aceder<br>à <i>interface</i> de Histórico de alarmes, com<br>cada peça de informação a mostrar o<br>Código de Alarme e a hora em que o<br>alarme ocorreu.(3) Rode o botão mecânico para visualizar<br>mais informação do Alarme. | Setting Output Setting Input Setting Energy Data Alarm H                                                 | listory                                                                  |          |
|----------------------------------------------------------------------------------------------------|----------------------------------------------------------------------------------------------------|--------------------------------------------------------------------------|----------|
|                                                                                                    | <sup>(2)</sup> Carregue no botão mecânico para aceder<br>à <i>interface</i> de Histórico de alarmes, com | Alarm Code: 0x03 2021/12/06 11:23:<br>Alarm Code: 0xH2 2021/12/06 11:23: | 40<br>40 |
|                                                                                                    | cada peça de informação a mostrar o<br>Código de Alarme e a hora em que o                                | Alarm Code: 0x60 2021/12/06 11:23:                                       | 40       |
|                                                                                                    | Alarm Code: 0xF1 2021/11/26 09:46:                                                                       | 09                                                                       |          |
|                                                                                                    | (3) Rode o botão mecânico para visualizar<br>mais informação do Alarme.                                  | Operation Data                                                           |          |

- O menu de Conteúdos de Configuração é mostrado na tabela abaixo. Consulte os conteúdos de seguimento para obter mais informação sobre o funcionamento.
- Os itens marcados com \* na tabela são visualizados apenas no modo de Instalação e Assistência. Para aceder a este modo, consulte a página 63.

|             | Conteúdo do menu |                |                                    |                                                                |
|-------------|------------------|----------------|------------------------------------|----------------------------------------------------------------|
| Nível 1     | Nível 2          | Nível 3        | Nível 4                            | Nível 5                                                        |
| Configuraçã |                  |                |                                    |                                                                |
|             | Temporizador e   | agendamento    |                                    |                                                                |
|             |                  | Modo de Féria  | s                                  |                                                                |
|             |                  |                | Início do funcionamer              | nto                                                            |
|             |                  |                | Paragem do funciona                | mento                                                          |
|             |                  |                | Selecionar zona                    |                                                                |
|             |                  |                | Definir temperatur                 |                                                                |
|             |                  |                | Modo                               |                                                                |
|             |                  |                | Estado                             |                                                                |
|             |                  | Temporizador   | Semanal                            |                                                                |
|             |                  |                |                                    | Frequência                                                     |
|             |                  |                | Ciclo 1                            | Selecionar dia                                                 |
|             |                  |                | Ciclo 2                            | Modo                                                           |
|             |                  |                | AQS                                | Temperatura definid                                            |
|             |                  |                | Piscina                            | Início do funcionamento                                        |
|             |                  |                |                                    | Paragem do funcionamento                                       |
|             |                  | Configuração o | de todos os temporizad             | lore                                                           |
|             | *Termóstato am   | biente         |                                    |                                                                |
|             |                  | *Ciclo 1       |                                    |                                                                |
|             |                  |                | *Divisão                           |                                                                |
|             |                  |                |                                    | *Termóstato ambiente e de temperatura                          |
|             |                  |                |                                    | *Acionador de divisão                                          |
|             |                  | *Ciclo 2       |                                    |                                                                |
|             |                  |                | *Divisão                           |                                                                |
|             |                  |                |                                    | *Termóstato ambiente e de temperatura                          |
|             | ** • •           |                |                                    | ^Acionador de divisao                                          |
|             | "Aquecimento     | *0:-l- 1       |                                    |                                                                |
|             |                  |                | *Estada                            |                                                                |
|             |                  |                | "ESIADO                            |                                                                |
|             |                  |                | <sup>^</sup> Intervalo de funciona |                                                                |
|             |                  |                |                                    | Temp. max. fornecimento de agua                                |
|             |                  |                | ***                                | " Temp. min. fornecimento de agua                              |
|             |                  |                | ^Modo de regulação d               |                                                                |
|             |                  |                |                                    |                                                                |
|             |                  |                |                                    |                                                                |
|             |                  |                |                                    | <sup>*</sup> lemperatura de agua a baixa temperatura ambiente. |
|             |                  |                |                                    | <sup>*</sup> l'emperatura de agua a alta temperatura ambiente. |
|             |                  |                | 1 <b>0</b>                         | *Curva gradiente                                               |
|             |                  |                | "Compensação de tei                | mperatura ambiente                                             |
|             |                  |                |                                    | *Fator de compensação                                          |
|             |                  |                |                                    | <sup>^</sup> Valor de compensação máx.                         |
|             |                  |                | += /                               | <sup>^</sup> Valor de compensação mín.                         |
|             |                  |                | *Eco água                          |                                                                |
|             |                  |                | *Desvio Eco                        |                                                                |
|             |                  |                | *Tipo de emissores de              | e calor                                                        |

|             |                |              | Conteúdo do mo          | enu                                               |
|-------------|----------------|--------------|-------------------------|---------------------------------------------------|
| Nível 1     | Nível 2        | Nível 3      | Nível 4                 | Nível 5                                           |
| Configuraçã |                |              |                         |                                                   |
|             | *Aquecimento   |              |                         |                                                   |
|             |                | *Ciclo 2     |                         |                                                   |
|             |                |              | *Estado                 |                                                   |
|             |                |              | *Intervalo de funciona  | amento                                            |
|             |                |              |                         | *Temp. máx. fornecimento de água                  |
|             |                |              |                         | *Temp. mín. fornecimento de água                  |
|             |                |              | *Modo de regulação d    | da água                                           |
|             |                |              | Ū ,                     | *Temperatura ambiente baixa                       |
|             |                |              |                         | *Temperatura ambiente alta                        |
|             |                |              |                         | *Temperatura de água a baixa temperatura ambiente |
|             |                |              |                         | *Temperatura de água a alta temperatura ambiente  |
|             |                |              |                         | *Curva gradiente                                  |
|             |                |              | *Compensação de te      | mperatura ambiente                                |
|             |                |              | - 1 3                   | *Fator de compensação                             |
|             |                |              |                         | *Valor de compensação máx.                        |
|             |                |              |                         | *Valor de compensação mín                         |
|             |                |              | *Eco água               | · · · · · · · · · · · · · · · · · · ·             |
|             |                |              | *Desvio Eco             |                                                   |
|             |                |              | *Tipo de emissores d    | e calor                                           |
|             |                |              | *Válvula de mistura     |                                                   |
|             |                |              |                         | *Fator proporção                                  |
|             |                |              |                         | *Fator integral                                   |
|             |                |              |                         | *Hora rotação                                     |
|             |                |              |                         | *Desvio proteção sobreaquecimento                 |
|             |                | *Aquecimento | automático ligar/deslig | ar                                                |
|             |                | rqueenneme   | *Estado                 |                                                   |
|             |                |              | *Temperatura de aqui    | ecimento automático                               |
|             | *Arrefecimento |              |                         |                                                   |
|             | Ancicolinento  | *Ciclo 1     |                         |                                                   |
|             |                |              | *Estado                 |                                                   |
|             |                |              | *Intervalo de funciona  | amento                                            |
|             |                |              |                         | *Temp máx fornecimento de água                    |
|             |                |              |                         | *Temp mín fornecimento de água                    |
|             |                |              | *Modo de regulação (    | la água                                           |
|             |                |              | Modo de regulação (     | *Temperatura ambiente baixa                       |
|             |                |              |                         | *Tomporatura ambiente paixa                       |
|             |                |              |                         | *Temperatura de água a baixa temperatura ambiente |
|             |                |              |                         | *Tomporatura de água a alta tomporatura ambiente  |
|             |                |              | *Compensação de to      | moratura ambiente                                 |
|             |                |              | oompensação de le       | *Fator de compensação                             |
|             |                |              |                         | *\/alor de compensação máx                        |
|             |                |              |                         | *Alor de compensação mín                          |
|             |                |              | *Eco água               |                                                   |
|             |                |              | *Desvio Eco             |                                                   |

|             | Conteúdo do menu |                |                                                   |                                                   |
|-------------|------------------|----------------|---------------------------------------------------|---------------------------------------------------|
| Nível 1     | Nível 2          | Nível 3        | Nível 4                                           | Nível 5                                           |
| Configuraçã | ·                |                |                                                   |                                                   |
|             | *Arrefecimento   |                |                                                   |                                                   |
|             |                  | *Ciclo 2       |                                                   |                                                   |
|             |                  |                | *Estado                                           |                                                   |
|             |                  |                | *Intervalo de funciona                            | amento                                            |
|             |                  |                |                                                   | *Temp. máx. fornecimento de água                  |
|             |                  |                |                                                   | *Temp. mín. fornecimento de água                  |
|             |                  |                | *Modo de regulação                                | da água                                           |
|             |                  |                |                                                   | *Temperatura ambiente baixa                       |
|             |                  |                |                                                   | *Temperatura ambiente alta                        |
|             |                  |                |                                                   | *Temperatura de água a baixa temperatura ambiente |
|             |                  |                |                                                   | *Temperatura de água a alta temperatura ambiente  |
|             |                  |                | *Compensação de te                                | emperatura ambiente                               |
|             |                  |                |                                                   | *Fator de compensação                             |
|             |                  |                |                                                   | *Valor de compensação máx.                        |
|             |                  |                | 4 <b>-</b> (                                      | *Valor de compensação mín.                        |
|             |                  |                | *Eco agua                                         |                                                   |
|             |                  |                | *Desvio Eco                                       |                                                   |
|             |                  |                | <sup>^</sup> Valvula de mistura                   | <b>*</b> □                                        |
|             |                  |                |                                                   | *Fator proporção                                  |
|             |                  |                |                                                   | *Here reteaño                                     |
|             |                  |                |                                                   | *Doguio protocijo pobrogrupojmento                |
|             | *^^S             |                |                                                   | Desvio proteção sobreaquecimento                  |
|             | AQS              | *Estado        |                                                   |                                                   |
|             |                  | *Controlo      |                                                   |                                                   |
|             |                  | *Temperatura ( | de definicã                                       |                                                   |
|             |                  | *Temperatura   | de definição máx                                  |                                                   |
|             |                  | *Temperatura   | diferencial BC ON                                 |                                                   |
|             |                  | *Tempo Máx. c  | le BC ON                                          |                                                   |
|             |                  | *Intervalos de | BC ON                                             |                                                   |
|             |                  | *Resistência e | létrica de AQS                                    |                                                   |
|             |                  |                | *Estado                                           |                                                   |
|             |                  |                | *Modo                                             |                                                   |
|             |                  |                | *Tempo de espera                                  |                                                   |
|             |                  |                | *Temperatura diferen                              | icial ON                                          |
|             | *Piscina         |                |                                                   |                                                   |
|             |                  | *Estado        |                                                   |                                                   |
|             |                  | *Temperatura   | de definiçã                                       |                                                   |
|             |                  | *Compensação   | o de temperatura                                  |                                                   |
|             | *Aquecimento c   | omplementar    |                                                   |                                                   |
|             |                  | *Fonte de aque | ecimento                                          |                                                   |
|             |                  | *Resistência e | létrica                                           |                                                   |
|             |                  |                | *Ponto bivalente                                  |                                                   |
|             |                  |                | *Compensação da de                                | efinição de forneciment                           |
|             |                  |                | *Fator proporção                                  |                                                   |
|             |                  |                | *Fator integral                                   |                                                   |
|             |                  |                | <ul> <li>Tempo minimo para</li> <li>**</li> </ul> | etapas                                            |
|             |                  |                | <sup>*</sup> lempo de espera                      |                                                   |
|             |                  |                | "Piscina por resistên                             | cia eletrica                                      |

П

| Nível 1     | Nível 2                       | Nível 3          | Nível 4                                                     |
|-------------|-------------------------------|------------------|-------------------------------------------------------------|
| Configuraçã |                               |                  |                                                             |
|             | *Aquecimento c                | omplementar      |                                                             |
|             |                               | *Caldeira        | *Modo de combinação                                         |
|             |                               |                  | *Ponto bivalente                                            |
|             |                               |                  | *Estado do separador hidráulico                             |
|             |                               |                  | *Desvio da definição de forneciment                         |
|             |                               |                  | *Tempo de espera                                            |
|             |                               |                  | *AQS por caldeira                                           |
|             |                               |                  | *Piscina por caldeira                                       |
|             |                               |                  | *Ponto de AQS e SWP                                         |
|             |                               | *Solar           |                                                             |
|             |                               |                  | *Estado                                                     |
|             |                               |                  | *Tempo mín. solar                                           |
|             |                               |                  | *Tempo máx. solar                                           |
|             |                               |                  | *AI AQS                                                     |
|             |                               |                  | °∆T Ligar                                                   |
|             |                               |                  | "∆T Desligar                                                |
|             |                               |                  | *Temperatura máx. de AQS                                    |
|             |                               |                  | *Temperatura cobrecquesimente de peinel                     |
|             |                               |                  | *Temperatura anticongoloção do painel                       |
|             | *Bomba de calo                | r                |                                                             |
|             | *Configuração da homba de águ |                  |                                                             |
|             |                               | oomgalaşao e     | *Modo de velocidade de funcionamento                        |
|             |                               |                  | *Velocidade (aquecimento e arrefecimento)                   |
|             |                               |                  | *Velocidade de AQS                                          |
|             |                               |                  | *Velocidade de SWP                                          |
|             |                               |                  | *Modo WP ECO (aquecimento)                                  |
|             |                               |                  | *Tempo mín. ON                                              |
|             |                               |                  | *Tempo mín. OFF                                             |
|             |                               |                  | *Arrefecimento para WP2                                     |
|             |                               |                  | *Modo WP ECO (arrefecimento)                                |
|             |                               | *Prioridade da b | pomba de calor                                              |
|             |                               |                  | *Tempo mín. aquecimento                                     |
|             |                               |                  | *Temperatura diferencial da definição de temperatura de AQS |
|             | *Funções auxilia              | ares             |                                                             |
|             |                               | *Funcionamento   | o de emergência                                             |
|             |                               |                  | *Modo de funcionamento de emergência                        |
|             |                               |                  | *Estado de aquecimento de emergência                        |
|             |                               |                  | *Estado de AQS de emergência                                |
|             |                               | 10               | *Estado de piscina de emergência                            |
|             |                               | Secagem do p     | avimento                                                    |
|             |                               |                  | Ciclo 1 Definição da temperatura da agu                     |
|             |                               |                  | Cicio ∠ Definição da temperatura da agu                     |
|             |                               |                  | Secagem do pavimento                                        |

| Conteúdo do menu |                       |                   |                                              |
|------------------|-----------------------|-------------------|----------------------------------------------|
| Nível 1          | Nível 2               | Nível 3           | Nível 4                                      |
| Configuraçã      |                       |                   |                                              |
|                  | *Funções auxilia      | ares              |                                              |
|                  | *Antilegionela de AQS |                   |                                              |
|                  |                       |                   | *Estado                                      |
|                  |                       |                   | *Dia de funcionamento                        |
|                  |                       |                   | *Hora de início                              |
|                  |                       |                   | *Temperatura de definiçã                     |
|                  |                       |                   | *Duração                                     |
|                  |                       | *Impulso de AQS   | 5<br>                                        |
|                  |                       |                   | * I Ipo de acionador                         |
|                  |                       | *Duisuide de de u |                                              |
|                  |                       | "Prioridade do p  | rograma de AQS                               |
|                  |                       |                   | *Llero do início 1                           |
|                  |                       |                   | *Hora de início 1 ON temporatura de definiçã |
|                  |                       |                   | *Hora de início 2                            |
|                  |                       |                   | *Hora de início 2 ON temporatura de definiçã |
|                  |                       |                   | *Hora de início 3                            |
|                  |                       |                   | *Hora de início 3 ON temperatura de definicã |
|                  |                       |                   | *Hora de início 4                            |
|                  |                       |                   | *Hora de início 4 ON temperatura de definicã |
|                  |                       | *BOMBAAQS         |                                              |
|                  |                       |                   | *Tempo func                                  |
|                  |                       | *Descongelação    |                                              |
|                  |                       |                   | *Descongelação por aquecimento               |
|                  |                       |                   | *Descongelação por AQS                       |
|                  |                       | *Dummenten de se  | *Descongelação por resistência elétrica      |
|                  |                       | ^Purgador de ar   | *Início da nurga de ar                       |
|                  |                       |                   | *Tempo de funcionamento                      |
|                  |                       | *Proteção de blo  | paueio                                       |
|                  |                       |                   | *Estado                                      |
|                  |                       |                   | *Dia de funcionamento                        |
|                  |                       |                   | *Hora de início                              |
|                  |                       | *Configuração d   | a energi                                     |
|                  |                       |                   | *Configuração da potênci                     |
|                  |                       |                   | *Estado de medidor de energia                |
|                  |                       |                   | *Potência da resistência elétrica de AQS     |
|                  |                       |                   | *Medidor de energia 1                        |
|                  |                       |                   | *Medidor de energia 2                        |
|                  |                       | *Função intelige  | nte                                          |
|                  |                       |                   | *Estado                                      |
|                  |                       |                   | *Ação inteligente                            |
|                  |                       |                   | *Função tipo de acionamento                  |
|                  |                       |                   | *Arranque da caldeira                        |
|                  |                       |                   | *Início da resistência AQS                   |
|                  |                       |                   | *Limitador de corrente                       |

| Nivel 1     Nivel 2     Nivel 3     Nivel 4       *Configuraçã     *Configuraçã     *Controlo consumo (função)<br>*Estado<br>*Tipo do sinal<br>*Definição de funçãa       *Modo noturno     *Estado<br>*Potência<br>*Hora de finicio<br>*Hora de fi       *E/S     *Entradas       *Entradas     *Entrada1       *Entrada5     *Entrada5       *Entrada6     *Entrada6       *Entrada8     *Entrada6       *Entrada8     *Entrada6       *Entrada8     *Entrada8       *Entrada8     *Entrada8 <th></th> <th></th> <th></th> <th>Conteúdo do menu</th>                                                                                                    |              |         |                 | Conteúdo do menu    |
|----------------------------------------------------------------------------------------------------|--------------|---------|-----------------|---------------------|
| *Configuraçã  *Configuraçã  *Configuraçã  *Controlo consumo (função)  *Estado *Tipo de sinal *Tipo de sinal *Definição de funçã *Otôricia *Potência *Potência *Potência *Potência *Hora de fi *Eris *Eris *Eris *Erisada *Entrada1 *Entrada2 *Entrada5 *Entrada5 *Entrada6 *Entrada6 *Entrada6 *Entrada6 *Entrada8 *Entrada6 *Entrada8 *Entrada8 *Entrad8                                                                                                    | Nível 1      | Nível 2 | Nível 3         | Nível 4             |
| *Controlo consumo (lunção)<br>*Estado<br>*Tipo de sinal<br>*Definição de lunçã<br>*Modo noturno<br>*Estado<br>*Potência<br>*Hora de inicio<br>*Hora de fi<br>*Er/S<br>*Entrada5<br>*Entrada2<br>*Entrada2<br>*Entrada4<br>*Entrada4<br>*Entrada6<br>*Entrada6<br>*Entrada6<br>*Entrada6<br>*Entrada6<br>*Entrada8<br>*Entrada8<br>*Entrad8<br>*Entrad8<br>*Entr | *Configuraçã |         |                 |                     |
| *Controlo consumo (função)<br>*Estado<br>"Tipo de sinal<br>"Definição de funçã<br>*Modo notumo<br>*Estado<br>*Potência<br>*Hora de fi<br>*E/S<br>*E/S<br>*Entrada5<br>*Entrada2<br>*Entrada6<br>*Entrada6<br>*Entrada6<br>*Entrada6<br>*Entrada6<br>*Entrada6<br>*Entrada6<br>*Entrada6<br>*Entrada7<br>*Entrada6<br>*Entrada8<br>*Entrada8<br>*Entrad8<br>*Entrada8<br>*Entrada8<br>*Entrada8<br>*Entrad8<br>*Entrada8<br>*       |              |         |                 |                     |
| *Estado         'Tipo de snal         'Definção de lunção         'Potência         'Potência <th></th> <th></th> <th>*Controlo consu</th> <th>ımo (função)</th>                                                                                                    |              |         | *Controlo consu | ımo (função)        |
| *Tipo de sinal         *Definição de funçã         *Modo notumo         *Estado         *Potência         *Hora de início         Hora de fi         *EIS         *Entradas         *Entrada2         *Entrada2         *Entrada5         *Entrada6         *Entrada6         *Entrada6         *Entrada7         *Entrada8         *Entrada8         *Entrada6         *Entrada6         *Entrada8         *Entrada8         *Saida1         *Saida2         *Saida2         *Saida6         *Saida8         *Saida8                                                                                                    |              |         |                 | *Estado             |
| *Definição de funçã           *Modo notum           *Potência           *Potência           *Hora de início           *Hora de fi           *Erix           *Entradas           *Entrada2           *Entrada3           *Entrada6           *Entrada6           *Entrada6           *Entrada6           *Entrada7           *Entrada8           *Entrada8           *Entrada8           *Entrada8           *Entrada6           *Entrada6           *Entrada8           *Entrada8           *Entrada8           *Entrada8           *Entrada8           *Entrada8           *Entrada8           *Entrada8           *Entrada9           *Entrada10           *Entrada10           *Saida2           *Saida2           *Saida2           *Saida2           *Saida6           *Saida6           *Saida7           *Saida8           *Saida9           *Saida1           *Saida10           *Saida10           *Sa                                                                                                    |              |         |                 | *Tipo de sinal      |
| *Modo notumo         *Estado           *Potência         *Potência           *Hora de início         *Hora de fi           *E/S         *Entrada1           *Entrada2         *Entrada3           *Entrada6         *Entrada6           *Entrada6         *Entrada6           *Entrada6         *Entrada6           *Entrada6         *Entrada6           *Entrada6         *Entrada6           *Entrada6         *Entrada7           *Entrada6         *Entrada6           *Entrada6         *Entrada6           *Entrada6         *Entrada7           *Entrada6         *Entrada7           *Entrada6         *Entrada7           *Entrada7         *Entrada7           *Entrada8         *Entrada8           *Entrada10         *Entrada10           *Entrada10         *Saida2           *Saida2         *Saida2           *Saida3         *Saida2           *Saida4         *Saida2           *Saida5         *Saida6           *Saida6         *Saida6           *Saida6         *Saida6           *Saida6         *Saida6           *Saida6         *Saida6           *Saida                                                                                                    |              |         |                 | *Definição de funçã |
| *Estado         *Potência         *Hora de inicio         *Hora de fi         *E/S         *Entradas         *Entrada2         *Entrada3         *Entrada5         *Entrada6         *Entrada6         *Entrada7         *Entrada8         *Entrada10         *Entrada10         *Entrada10         *Entrada10         *Entrada10         *Entrada10         *Entrada10         *Entrada10         *Saida2         *Saida2         *Saida2         *Saida2         *Saida4         *Saida4         *Saida4         *Saida4         *Saida5         *Saida6         *Saida6         *Saida6         *Saida6         *Saida6         *Saida6         *Saida6         *Saida6         *Saida6         *Saida6         *Saida6         *Saida6         *Saida6         *Saida6         *Saida7         *Saida6         *Saida6                                                                                                    |              |         | *Modo noturno   |                     |
| *Potência           *Hora de înício           *Hora de fi           *E/S           *Entrada1           *Entrada2           *Entrada3           *Entrada6           *Entrada6           *Entrada6           *Entrada7           *Entrada8           *Entrada8           *Entrada8           *Entrada6           *Entrada7           *Entrada8           *Entrada8           *Entrada8           *Entrada8           *Entrada8           *Entrada8           *Entrada8           *Entrada8           *Entrada8           *Entrada8           *Entrada9           *Entrada10           *Entrada8           *Saída2           *Saída2           *Saída4           *Saída6           *Saída6           *Saída6           *Saída6           *Saída7           *Saída8           *Saída9           *Saída10           *Saída10           *Saída11           *Saída10           *Saída11           *Saída11 </th <th></th> <th></th> <th></th> <th>*Estado</th>                                                                                                    |              |         |                 | *Estado             |
| *Hora de início           *Hora de fi           *E/S           *Entrada1           *Entrada2           *Entrada3           *Entrada6           *Entrada6           *Entrada6           *Entrada6           *Entrada6           *Entrada7           *Entrada10           *Entrada13           *Entrada10           *Entrada1           *Saída1           *Saída2           *Saída2           *Saída4           *Saída4           *Saída6           *Saída7           *Saída8           *Saída10           *Saída10           *Saída10           *Saída10           *Saída10           *Saída1           *Saída10           *Saída10           *Saída10           *Saída10           *Saída10           *Saída10           *Saída10           *Saída10           *Saída10           *Saída10           *Saída10           *Saída10           *Saída10           *Saída10           *Saída10 <t< th=""><th></th><th></th><th></th><th>*Potência</th></t<>                                                                                                    |              |         |                 | *Potência           |
| *Hora de fi         *Er/s         *Entradas         *Entrada2         *Entrada3         *Entrada5         *Entrada6         *Entrada6         *Entrada6         *Entrada7         *Entrada8         *Entrada6         *Entrada7         *Entrada8         *Entrada8         *Entrada8         *Entrada8         *Entrada8         *Entrada8         *Entrada8         *Entrada10         *Entrada10         *Entrada10         *Entrada8         *Saida8         *Saida6         *Saida8         *Saida6         *Saida6         *Saida7         *Saida8         *Saida9         *Saida10         *Saida11         *Saida11                                                                                                    |              |         |                 | *Hora de início     |
| *E/S  *Entradas  *Entrada1  *Entrada2 *Entrada3 *Entrada4 *Entrada5 *Entrada6 *Entrada6 *Entrada7 *Entrada10 *Entrada10 *Entrada10 *Entrada10 *Saida2 *Saida3 *Saida2 *Saida3 *Saida4 *Saida2 *Saida4 *Saida4 *Saida4 *Saida4 *Saida5 *Saida6 *Saida6                                                                                                    |              |         |                 | *Hora de fi         |
| *Entradas  *Entradas  *Entrada2  *Entrada2  *Entrada3  *Entrada4  *Entrada5  *Entrada6  *Entrada6  *Entrada7  *Entrada8  *Entrada9  *Entrada10  *Entrada10  *Entrada10  *Entrada11  *Saida2  *Saida2  *Saida2  *Saida3  *Saida3  *Saida4  *Saida4  *Saida4  *Saida5  *Saida6  *Saida6  *Saida6  *Saida6  *Saida6  *Saida6  *Saida8  *Saida8 *Saida8 *Saida8 *Saida8 *Saida8 *Saida8 *Saida8 *Saida8 *Saida8 *Saida8 *Saida8 *Saida8 *Saida8 *Saida8 *Saida8 *Saida8 *Saida8 *Saida8 *Sa                                                                                                    |              | *E/S    |                 |                     |
| *Entrada1 *Entrada2 *Entrada3 *Entrada4 *Entrada4 *Entrada6 *Entrada6 *Entrada7 *Entrada8 *Entrada8 *Entrada9 *Entrada9 *Entrada10 *Entrada10 *Entrada11 *Saida1 *Saida2 *Saida3 *Saida3 *Saida3 *Saida4 *Saida3 *Saida6 *Saida6 *Saida6 *Saida6 *Saida7 *Saida8 *Saida8 *Said                                                                                                    |              |         | *Entradas       |                     |
| *Entrada2 *Entrada3 *Entrada4 *Entrada5 *Entrada6 *Entrada6 *Entrada7 *Entrada8 *Entrada9 *Entrada10 *Entrada10 *Entrada10 *Saida1 *Saida2 *Saida2 *Saida2 *Saida3 *Saida4 *Saida4 *Saida4 *Saida4 *Saida5 *Saida4 *Saida6 *Saida6 *Sa                                                                                                    |              |         |                 | *Entrada1           |
| *Entrada3 *Entrada4 *Entrada5 *Entrada6 *Entrada7 *Entrada9 *Entrada9 *Entrada9 *Entrada10 *Entrada10 *Entrada10 *Saida2 *Saida2 *Saida3 *Saida3 *Saida3 *Saida4 *Saida4 *Saida5 *Saida5 *Saida5 *Saida6 *Saida6 *Saida6 *Saida6 *Saida6 *Saida6 *Saida6 *Saida8 *Saida8 *Said                                                                                                    |              |         |                 | *Entrada2           |
| *Entrada4 *Entrada5 *Entrada6 *Entrada7 *Entrada8 *Entrada9 *Entrada10 *Entrada11 *Saida1 *Saida2 *Saida3 *Saida4 *Saida4 *Saida4 *Saida5 *Saida5 *Saida6 *Saida6 *Saida6 *Saida6 *Saida7 *Saida8 *Saida8 *Saida8 *Saida8 *Saida8 *Saida9 *Saida10 *Saida10 *Saida10 *Saida10 *Saida11 *Saida11 *Saida1                                                                                                    |              |         |                 | *Entrada3           |
| *Entrada5         *Entrada6         *Entrada7         *Entrada8         *Entrada9         *Entrada10         *Entrada11         *Saída1         *Saída2         *Saída3         *Saída4         *Saída5         *Saída6         *Saída6         *Saída6         *Saída7         *Saída8         *Saída9         *Saída9         *Saída10         *Saída10         *Saída11                                                                                                    |              |         |                 | *Entrada4           |
| *Entrada6<br>*Entrada7<br>*Entrada8<br>*Entrada9<br>*Entrada10<br>*Entrada11<br>*Saídas<br>*Saída2<br>*Saída3<br>*Saída3<br>*Saída3<br>*Saída4<br>*Saída4<br>*Saída5<br>*Saída5<br>*Saída6<br>*Saída6<br>*Saída6<br>*Saída6<br>*Saída7<br>*Saída8<br>*Saída8<br>*Saída9<br>*Saída10<br>*Saída11<br>*Saída12                                                                                                    |              |         |                 | *Entrada5           |
| *Entrada7 *Entrada7 *Entrada8 *Entrada9 *Entrada10 *Entrada11 *Saida1 *Saida2 *Saida3 *Saida3 *Saida4 *Saida4 *Saida4 *Saida5 *Saida6 *Saida6 *Saida6 *Saida6 *Saida7 *Saida8 *Saida8 *Saida8 *Saida8 *Saida9 *Saida9 *Saida10 *Saida10 *Saida11 *Saida11 *Saida12                                                                                                    |              |         |                 | *Entrada6           |
| *Entrada8<br>*Entrada9<br>*Entrada10<br>*Entrada11<br>*Saída2<br>*Saída2<br>*Saída3<br>*Saída3<br>*Saída4<br>*Saída4<br>*Saída5<br>*Saída5<br>*Saída6<br>*Saída6<br>*Saída7<br>*Saída8<br>*Saída8<br>*Saída8<br>*Saída9<br>*Saída9<br>*Saída10<br>*Saída11<br>*Saída12                                                                                                    |              |         |                 | *Entrada7           |
| *Entrada9         *Entrada10         *Entrada11         *Saídas         *Saída2         *Saída3         *Saída4         *Saída5         *Saída6         *Saída6         *Saída6         *Saída7         *Saída8         *Saída9         *Saída9         *Saída10         *Saída11         *Saída12                                                                                                    |              |         |                 | *Entrada8           |
| *Entrada10<br>*Entrada11<br>*Saídas<br>*Saída1<br>*Saída2<br>*Saída3<br>*Saída3<br>*Saída4<br>*Saída4<br>*Saída5<br>*Saída6<br>*Saída6<br>*Saída6<br>*Saída8<br>*Saída8<br>*Saída8<br>*Saída9<br>*Saída10<br>*Saída11<br>*Saída12                                                                                                    |              |         |                 | *Entrada9           |
| *Entrada11           *Saidas           *Saida1           *Saida2           *Saida3           *Saida4           *Saida5           *Saida6           *Saida6           *Saida7           *Saida8           *Saida8           *Saida10           *Saida11           *Saida11                                                                                                    |              |         |                 | *Entrada10          |
| *Saidas           *Saida1           *Saida2           *Saida3           *Saida4           *Saida5           *Saida6           *Saida6           *Saida7           *Saida8           *Saida8           *Saida8           *Saida10           *Saida11                                                                                                    |              |         | *0 ()           | *Entrada11          |
| *Saida1         *Saida2         *Saida3         *Saida4         *Saida5         *Saida6         *Saida6         *Saida6         *Saida6         *Saida7         *Saida8         *Saida8         *Saida10         *Saida11         *Saida12                                                                                                    |              |         | *Saidas         | *0-/1-4             |
| Saida2         *Saida3         *Saida4         *Saida5         *Saida6         *Saida7         *Saida8         *Saida9         *Saida10         *Saida11         *Saida12                                                                                                    |              |         |                 | *Salda1             |
| Saida3         *Saida3         *Saida4         *Saida5         *Saida6         *Saida6         *Saida7         *Saida8         *Saida9         *Saida10         *Saida11         *Saida12                                                                                                    |              |         |                 |                     |
| Saida4         *Saida5         *Saida6         *Saida6         *Saida7         *Saida8         *Saida9         *Saida10         *Saida11         *Saida12                                                                                                    |              |         |                 |                     |
| Saida5         *Saida6         *Saida7         *Saida8         *Saida9         *Saida10         *Saida11         *Saida12                                                                                                    |              |         |                 |                     |
| Saidao<br>Saidao<br>*Saida7<br>*Saida8<br>*Saida9<br>*Saida10<br>*Saida11<br>*Saida12                                                                                                    |              |         |                 |                     |
| Saida7 *Saida8 *Saida9 *Saida10 *Saida11 *Saida12                                                                                                    |              |         |                 |                     |
| *Saída9<br>*Saída10<br>*Saída11<br>*Saída12                                                                                                    |              |         |                 | Saluar<br>*Saídas   |
| *Saída10<br>*Saída11<br>*Saída12                                                                                                    |              |         |                 | *Saida0             |
| *Saída11<br>*Saída12                                                                                                    |              |         |                 | *Saída10            |
| *Saída12                                                                                                    |              |         |                 | *Saida11            |
| Calda 12                                                                                                    |              |         |                 | *Saída12            |
| *Saida13                                                                                                    |              |         |                 | *Saída13            |
| *Saída14                                                                                                    |              |         |                 | *Saída14            |
| *Saída15                                                                                                    |              |         |                 | *Saída15            |

| Conteúdo do menu |                                      |                  |                           |  |  |
|------------------|--------------------------------------|------------------|---------------------------|--|--|
| Nível 1          | Nível 2                              | Nível 3          | Nível 4                   |  |  |
| Configuraçã      |                                      |                  |                           |  |  |
|                  | *Sensores                            |                  |                           |  |  |
|                  |                                      | *Sensores auxili | ares                      |  |  |
|                  |                                      |                  | *Sensoraux1               |  |  |
|                  |                                      |                  | *Sensoraux2               |  |  |
|                  |                                      |                  | *Sensoraux3               |  |  |
|                  |                                      |                  | *Sensoraux4               |  |  |
|                  | *Sensoraux5                          |                  |                           |  |  |
|                  |                                      | *Sensoraux6      |                           |  |  |
|                  |                                      | *Sensoraux7      |                           |  |  |
|                  | *Teste de funcionamento do acionador |                  |                           |  |  |
|                  |                                      | *Teste de funcio | namento do acionador      |  |  |
|                  | *Tempo de funcionamento              |                  |                           |  |  |
|                  |                                      | *Sinal de saída  | do teste de funcionamento |  |  |
|                  | *Teste de funcionamento              |                  |                           |  |  |
|                  |                                      | *Teste de funcio | namento                   |  |  |
|                  |                                      | *Tempo de funci  | onamento                  |  |  |
|                  |                                      | *Modo            |                           |  |  |
|                  |                                      | *Função          |                           |  |  |

- Com exceção do Temporizador e Agendamento, as outras opções apenas são visualizadas no modo de Instalação e Assistência.
- Se não houver instruções específicas para as opções em Configuração, consulte os manuais da unidade d AC para obter mais informação.
- Se não houver instruções específicas sobre as modificações nas opções em Configuração, consulte operações comuns das modificações de parâmetros

| Operações<br>comuns da | <ol> <li>Rode o botão mecânico para selecionar os parâmetros a modificar</li> <li>Carregue no botão mecânico para introduzir o estado da modificação do parâmetro</li> <li>Rode o botão mecânico para selecionar o parâmetro;</li> </ol> |
|------------------------|----------------------------------------------------------------------------------------------------|
| de parâmetros          | Carregue novamente no botão mecânico para confirmar o parâmetro                                                                                                    |
|                        | $^{(5)}$ No estado da modificação do parâmetro, carregue em 🔄 para cancelar a modificação                                                                                                    |

### Temporizador e Agendamento

• Temporizador e agendamento: Definir o temporizador e o agendamento

|                                  |                                                                                                | Timer And Schedule                     |
|----------------------------------|------------------------------------------------------------------------------------------------|----------------------------------------|
|                                  | 1 Rode o botão mecânico para selecionar o                                                      | Ƴ Holiday Mode →                       |
| Temporizador<br>e<br>agendamento | Temporizador e Agendamento (o icone fica realçado);                                            | 🗂 Weekly Timer                         |
|                                  | Carregue no botão mecânico para<br>aceder à <i>interface</i> de Temporizador e<br>Agendamento. | All Timer Configuration       Disabled |
|                                  |                                                                                                | Configuration                          |

• Modo Férias: Para definir os parâmetros do programa de férias

|         | Timer And Schedule                                                                                                    | Ƴ Holiday Mode    | *                       | ▲            |  |  |
|---------|----------------------------------------------------------------------------------------------------|-------------------|-------------------------|--------------|--|--|
|         | Y Holiday Mode                                                                                                    | 2020              |                         |              |  |  |
|         | 📅 Weekly Timer 🔰                                                                                                    | 2020              |                         |              |  |  |
|         | All Timer Configuration     Oisabled                                                                                             | Startup Time      |                         | 00:00        |  |  |
| Modo de | · · · · · · · · · · · · · · · · · · ·                                                                                            | Shutdown Time     |                         | 00:00        |  |  |
| Férias  | Configuration                                                                                                    | Calaat Tana       | Configuration           | <u>01 b</u>  |  |  |
|         | ① Na <i>interface</i> de Temporizador e Agendamento, rode o botão mecânico para selecionar o Modo de Férias (que fica realçado); |                   |                         |              |  |  |
|         | ② Carregue no botão mecânico para aceder ao Modo de Férias.                                                                      |                   |                         |              |  |  |
|         | <sup>③</sup> Na <i>interface</i> do Modo de Férias, carregue em<br>Agendamento.                                                  | 🔵 para voltar à i | <i>interface</i> do Ter | mporizador e |  |  |

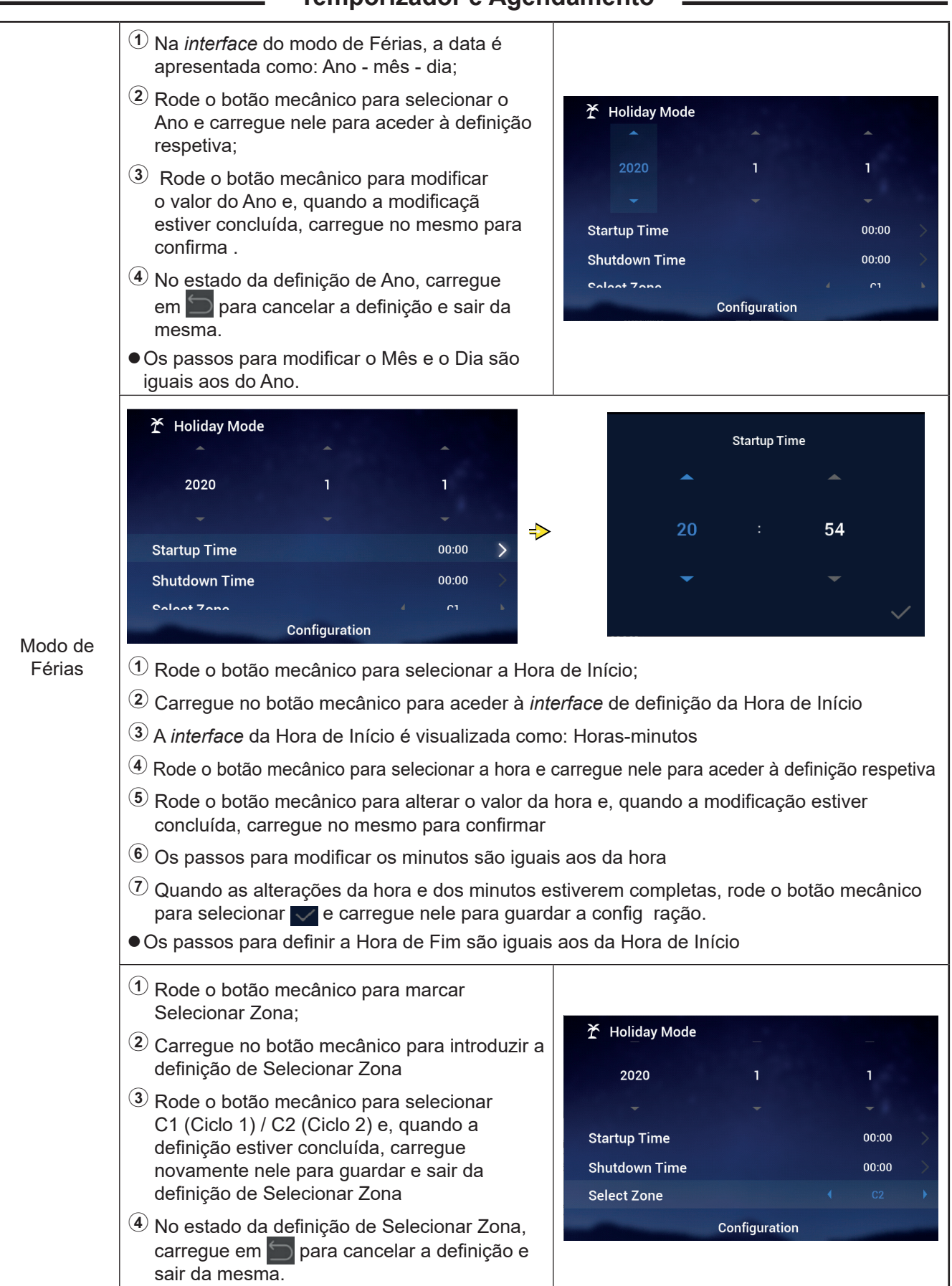

#### Temporizador e Agendamento

### Temporizador e Agendamento

|                   | <ol> <li>Rode o botão mecânico para marcar<br/>Definir Temperatura;</li> <li>Carregue no botão mecânico para<br/>introduzir o valor para Definir Temperatura;</li> <li>Rode o botão mecânico para selecionar a<br/>temperatura a defini .<br/>Quando a definição estiver concluída,<br/>carregue novamente no botão mecânico<br/>para guardar e sair da mesma.</li> <li>No estado da definição de Defini<br/>Temperatura, carregue em para<br/>cancelar a definição e sair da mesma</li> </ol> | <ul> <li>Holiday Mode<br/>2020</li> <li>Startup Time</li> <li>Shutdown Time</li> <li>Select Zone</li> <li>Set Temperature</li> <li>Configuration</li> </ul>                      | 1<br>•<br>•<br>•<br>•<br>•<br>•<br>•<br>•<br>•<br>•<br>•<br>•<br>•<br>•<br>•<br>•<br>•<br>•<br>• |
|-------------------|----------------------------------------------------------------------------------------------------|----------------------------------------------------------------------------------------------------|--------------------------------------------------------------------------------------------------|
| Modo de<br>Férias | <ol> <li>Rode o botão mecânico para selecionar<br/>Modo;</li> <li>Carregue no botão mecânico para aceder<br/>à definição do Modo</li> <li>Rode o botão mecânico para selecionar<br/>o Modo: Frio / Calor a definir e, quando<br/>definição estiver concluída, carregue nele<br/>novamente para guardar a definição e sair<br/>da mesma.</li> <li>No estado da definição de Modo, carregue<br/>em para cancelar a definição e sair da<br/>mesma.</li> </ol>                                     | <ul> <li>Holiday Mode</li> <li>Startup Time</li> <li>Shutdown Time</li> <li>Select Zone</li> <li>Set Temperature</li> <li>Mode</li> <li>Configuration</li> </ul>                 | <ul> <li>00:00</li> <li>00:00</li> <li>C2</li> <li>12°C</li> <li>Cool</li> </ul>                 |
|                   | <ol> <li>Rode o botão mecânico para selecionar o Estado;</li> <li>Carregue no botão mecânico para aceder à definição do Estado</li> <li>Rode o botão mecânico para selecionar o estado de ON/OFF a definir e, quand a definição estiver concluída, carregue novamente nele para guardar e sair da mesma.</li> <li>Na definição do Estado, carregue em para cancelar a definição e sair da mesma</li> </ol>                                                                                     | <ul> <li>Holiday Mode</li> <li>Startup Time</li> <li>Shutdown Time</li> <li>Select Zone</li> <li>Set Temperature</li> <li>Mode</li> <li>status</li> <li>Configuration</li> </ul> | 00:00 ><br>00:00 ><br>C2 ><br>12°C ><br>Cool ><br>OFF >                                          |

### Temporizador e Agendamento

• Temporizador Semanal: Definir os parâmetros do temporizador semanal

|                         | Timer And Schedule                                                                                                    |                                                                                                    |
|-------------------------|----------------------------------------------------------------------------------------------------|----------------------------------------------------------------------------------------------------|
|                         | <ol> <li>Na <i>interface</i> de Temporizador e Agendament<br/>Temporizador Semanal (este fica realçado);</li> <li>Carregue no botão mecânico para aceder à</li> <li>Na <i>interface</i> de Temporizador Semanal, carr<br/>voltar à mesma.</li> </ol>                                                                                                    | to, rode o botão mecânico para selecionar<br><i>interface</i> de Temporizador Semanal.<br>egue em 🔄 para cancelar as definições e                                                                                                    |
| Temporizador<br>Semanal | <ol> <li>Rode o botão mecânico para selecionar o<br/>Ciclo 1;</li> <li>Carregue no botão mecânico para aceder<br/>à <i>interface</i> de definição do Temporizador<br/>Semanal do Ciclo 1.</li> </ol>                                                                                                    | Image: Cycle1       Cycle2       DHW       Swimming Pool         Frequency       Image: Cool       None       Image: Cool       Image: Cool |
|                         | <ol> <li>Rode o botão mecânico para selecionar a Frequência;</li> <li>Carregue no botão mecânico para aceder à definição da Frequência</li> <li>Rode o botão mecânico para selecionar Nunca / Todas as Semanas / Uma Vez a definir e, quando a modificação estive concluída, carregue novamente nele para guardar e sair da definição da Frequência</li> <li>No estado da definição de Frequência, carregue em para cancelar a definição e sair da mesma.</li> </ol> | Image: Cycle1       Cycle2       DHW       Swimming Pool         Frequency <ul> <li>Every Week</li> <li>Select Day</li> <li>None</li> </ul> None         Mode <ul> <li>Cool</li> <li>Set Temperature</li> <li>12°C</li> <li>Configuration</li> </ul> Source                                                                                                    |

### Temporizador e Agendamento

|                         | <sup>™</sup> Weekly Timer          Cycle1       Cycle2       DHW       Swimming Pool         Frequency          Every Week            Select Day       Mon,Tue            Mode          Cool            Set Temperature          12°C            Configuration           Outp            1       Depois de entrar na interface de definição do mecânico para marcar Selecionar Dia;            2       Carregue no botão mecânico para aceder à           3          3       Rode o botão mecânico para selecionar a seconar a secon | Select Day<br>Sun Mon Tue Wed<br>Thu Fri Sat<br>Confrim<br>o Temporizador Semanal Ciclo 1, rode o botão<br><i>interface</i> de Selecionar Dia;<br>emana, carregue nele para selecionar e                                                                                           |
|-------------------------|----------------------------------------------------------------------------------------------------|----------------------------------------------------------------------------------------------------|
| Temporizador<br>Semanal | <ul> <li>Selecione a semana por selecionar e carreg<br/>selecione a semana selecionada e carregue</li> <li>Rode o botão mecânico para selecionar<br/>parâmetro Selecionar Dia definido e regress</li> </ul>                                                                                                    | ue no botão mecânico para a selecionar;<br>no botão mecânico para anular a seleção.<br>Confirm e carregue nele para guardar o<br>ar à <i>interface</i> de Temporizador Semanal.                                                                                                    |
|                         | <ul> <li>Rode o botão mecânico para selecionar<br/>Modo;</li> <li>Carregue no botão mecânico para aceder<br/>à definição do Modo</li> <li>Rode o botão mecânico para selecionar<br/>o Modo: Frio / Calor a definir e, quand<br/>a definição estiver concluída, carregue<br/>novamente para guardar a definição e sair<br/>da definição de Modo.</li> <li>No estado da definição de Modo, carregue<br/>em para cancelar a definição e sair da<br/>mesma.</li> </ul>                                                                                                    | Image: Select Day Other Select Day   Mode Cool   Set Temperature 12°C   Configuration 00:40                                                                                                    |
|                         | <ol> <li>Rode o botão mecânico para selecionar<br/>Definir Temperatura;</li> <li>Carregue no botão mecânico para<br/>introduzir o valor para Definir Temperatura;</li> <li>Rode o botão mecânico para selecionar a<br/>temperatura a defini . Quando a definição<br/>estiver concluída, carregue novamente<br/>no botão mecânico para guardar e sair da<br/>mesma.</li> <li>No estado da definição de Defini<br/>Temperatura, carregue em para<br/>cancelar a definição e sair da mesma</li> </ol>                                                                                                    | Image: Weekly Timer         Cycle1       Cycle2       DHW       Swimming Pool         Frequency <ul> <li>Every Week</li> <li>Select Day</li> <li>Mon,Tue</li> <li>Mode</li> <li>Cool</li> </ul> Mode         Set Temperature <ul> <li>12°C</li> <li>Configuration</li> </ul> On 48 |

#### Temporizador e Agendamento

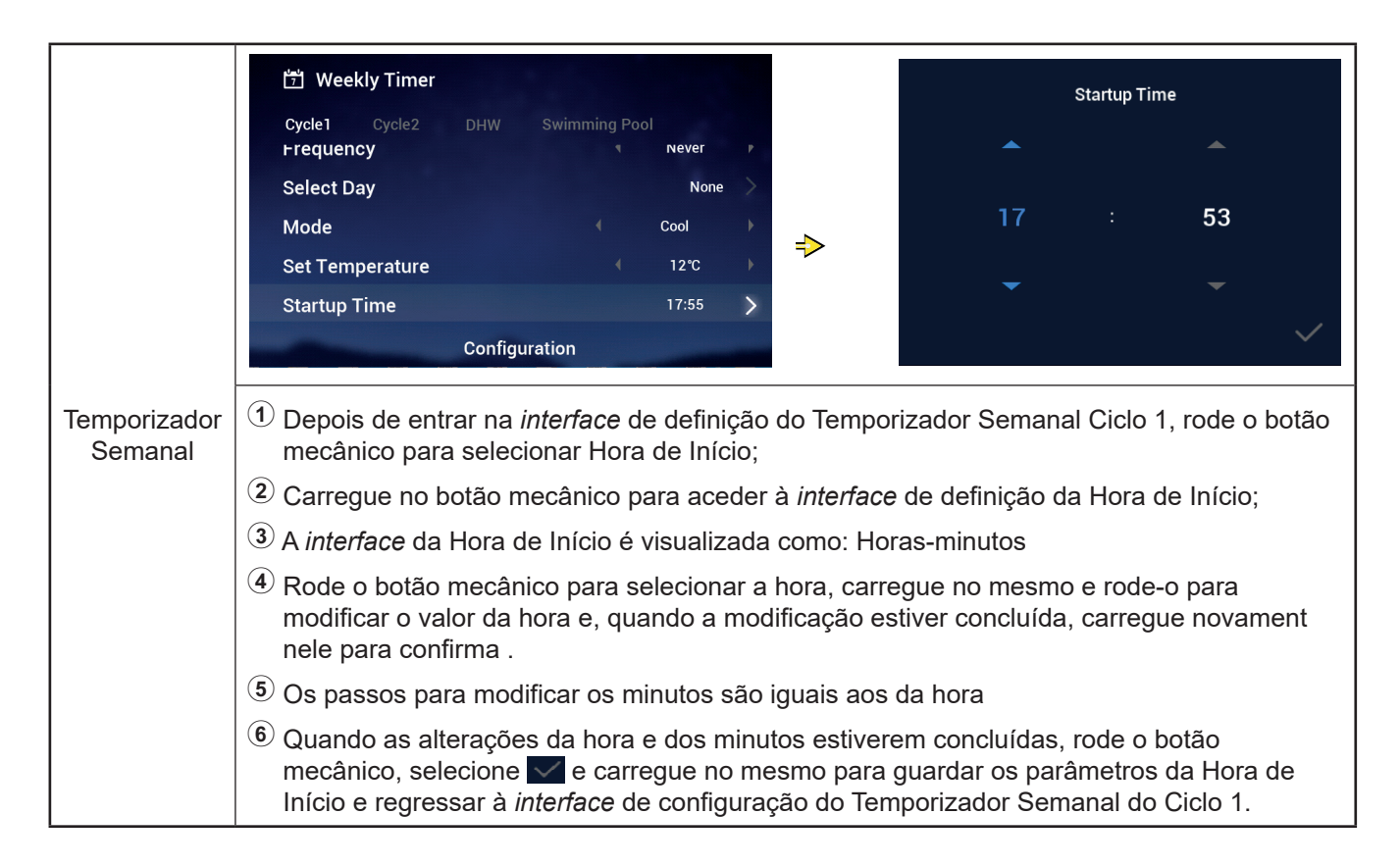

- Os passos para definir o Temporizador Semanal: a Hora de Fim são iguais aos da Hora de Início.
- Os passos para definir o Temporizador Semanal: Ciclo 2, AQS, Piscina, são iguais aos do Ciclo 1.
- Configuração de todos os temporizadores: Configure se todos os temporizadores estã ativados.

Configurado como Ativado: Todos os Temporizadores Semanais podem ser ligados manualmente;

Configurado para Desativado: Todos os Temporizadores Semanais param e o Temporizador Semanal não pode ser ligado manualmente;

|                     | <ol> <li>Rode o botão mecânico para selecionar a<br/>Configuração de Todos os Temporizadores<br/>(o ícone respetivo fica realçado)</li> </ol>                                 | Timer And Schedule |
|---------------------|----------------------------------------------------------------------------------------------------|--------------------|
|                     | <ul> <li>Carregue no botão mecânico para aceder<br/>à definição de Configuração d Todos os</li> </ul>                                                                         | ⊥ Holiday Mode     |
| de todos os         | Temporizadores;                                                                                                    | 🛱 Weekly Timer 💛   |
| temporizado-<br>res | 3 Rode o botão mecânico para selecionar<br>Desativado / Ativado e depois carregue no<br>mesmo para guardar e sair da definição de<br>Configuração de Todos os Temporizadores. |                    |
|                     | A No estado da definição de Configuração d<br>Todos os Temporizadores, carregue em<br>para cancelar a definição e sair da mesma                                               | Configuration      |

#### **Termóstato Ambiente**

 Termóstato ambiente: Configuração do sensor de temperatura ambiente para definir o tipos de sensores de temperatura e das válvulas de deteção da temperatura para cada divisão no Ciclo

|                        | <ol> <li>Rode o botão mecânico para selecionar<br/>o Termóstato Ambiente (o ícone respetivo<br/>fica realçado);</li> <li>Carregue no botão mecânico para aceder<br/>à definição do Termóstato Ambiente;</li> <li>Carregue em para sair da <i>interface</i> de<br/>Termóstato Ambiente</li> </ol>                                                                                                    | o botão mecânico para selecionar<br>nóstato Ambiente (o ícone respetivo<br>alçado);       ImerAnd Schedule Room Themostat Space Heating Space Coll<br>Q'cle 1         gue no botão mecânico para aceder<br>nição do Termóstato Ambiente;       Room3         gue em para sair da interface de<br>Istato Ambiente       Room3         o botão mecânico para selecionar o<br>1 (o ícone respetivo fica realçado)       ImerAnd Schedule Room Themostat Space Heating Space Coll<br>Ovel 1         gue em para sair ao estado de<br>ão da divisão no Ciclo 1.       ImerAnd Schedule Room Themostat Space Heating Space Coll<br>Ovel 1         edue Room Themostat Space Heating Space Coll<br>(ovel 1       Ovel 2         Room3       Room2         Room2       Room1         Room3       Room2         Room2       Room1         Room2       Room1         Room3       Room2         Room3       Room2         Room3       Room3         Room3       Room3         Room3       Room4         Configuration       Configuration            vel 2       Room Themostat Space Heating Space Cool<br>(octo 1             vel 2       Space Heating Space Cool<br>(octo 1             vel 2       Space Heating Space Cool<br>(octo 1           vel 2       Space Heating Space Cool<br>(octo 1 </th                                                                                                    |
|------------------------|----------------------------------------------------------------------------------------------------|----------------------------------------------------------------------------------------------------|
| Termóstato<br>Ambiente | <ol> <li>Rode o botão mecânico para selecionar o<br/>Ciclo 1 (o ícone respetivo fica realçado)</li> <li>Carregue no botão mecânico para aceder<br/>ao estado de seleção da divisão no Ciclo 1;</li> <li>Carregue em para sair ao estado de<br/>seleção da divisão no Ciclo 1.</li> </ol>                                                                                                    | Timer And Schedule       Room Thermostat       Space Heating       Space Cool         Cycle 1       Cycle 2       Image: Cycle 2       Image: Cycle 2 |
|                        | Timer And Schedule       Room Thermostat       Space Heating       Space Cool         Cycle 1       Cycle 2         Room1       >         Room2       >         Room3       >         Room4       Configuration         1       Rode o botão mecânico para selecionar a Di         2       Carregue no botão mecânico para aceder à Ambiente da Divisão1;         3       Carregue em 🔄 para regressar para ao est | Room1         Room Thermostat & Temperature       Room_amb1         Room Actuator       NONE         Configuration         ivisão1;         interface de configuração do Termóstato         rado de seleção da divisão no Ciclo 1.                                                                                                    |

#### Termóstato Ambiente

|                        | <ol> <li>Rode o botão mecânico para selecionar<br/>Termóstato e Temperatura Ambiente;</li> </ol>                                                                                                    |                      |
|------------------------|----------------------------------------------------------------------------------------------------|----------------------|
|                        | Carregue no botão mecânico para aceder<br>à definição de Termóstato e Temperatura<br>Ambiente:                                                                                                    | Room1                |
|                        | <ul> <li>Rode o botão mecânico para selecionar<br/>o tipo de Termóstato e Temperatura<br/>Ambiente;</li> </ul>                                                                                          | Room Actuator (NONE) |
|                        | ④ Carregue no botão mecânico para<br>confirmar o parâmetro                                                                                                    |                      |
|                        | (5) No estado da definição do Termóstato e<br>Temperatura Ambiente, carregue em<br>para cancelar a definição                                                                                            | Configuration        |
| Termóstato<br>Ambiente | <ol> <li>Rode o botão mecânico para selecionar o<br/>Acionador de Divisão;</li> </ol>                                                                                                    |                      |
|                        | <ul> <li>Carregue no botão mecânico para aceder<br/>à definição do Acionador de Divisão;</li> </ul>                                                                                                    |                      |
|                        | ③ Rode o botão mecânico para selecionar o<br>tipo de Acionador de Divisão;                                                                                                    | Room1                |
|                        | ④ Carregue no botão mecânico para<br>confirmar o parâmetro                                                                                                    | Room Actuator Act1   |
|                        | (5) No estado da definição do Acionador de<br>Divisão, carregue em para cancelar a<br>definição                                                                                                    |                      |
|                        | <ul> <li>O Acionador de Divisão não pode ser<br/>definido com o Termóstato e Temperatura<br/>Ambiente definida como NENHUM e<br/>a <i>interface</i> de Divisões não visualiza a<br/>divisão.</li> </ul> | Configuration        |

 Os passos para definir o Termóstato Ambiente de outras divisões no Ciclo 1 e as divisões no Ciclo 2 são iguais dos da Divisão1.

### Aquecimento

| Aquecimento | <ol> <li>Rode o botão mecânico para selecionar<br/>o Aquecimento (o ícone respetivo fic<br/>realçado);</li> <li>Carregue no botão mecânico para aceder<br/>à definição do Aquecimento;</li> <li>Carregue em para sair da <i>interface</i> de<br/>configuração do Aquecimento.</li> </ol>                         | Timer And Schedule       Room Thermostat       Space Heating       Space Cool         Cycle 1       Cycle 2       Heating Auto On/Off         Status <ul> <li>Enabled</li> <li>Working Range</li> <li>Max.Water Supply Temp</li> <li>55°C</li> <li>Min.Water Supply Temp</li> <li>20°C</li> <li>Configuration</li> </ul> <ul> <li>Configuration</li> </ul> |
|-------------|----------------------------------------------------------------------------------------------------|----------------------------------------------------------------------------------------------------|
| Aquecimento | <ol> <li>Rode o botão mecânico para selecionar o<br/>Ciclo 1 (o ícone respetivo fica realçado);</li> <li>Carregue no botão mecânico para aceder<br/>à <i>interface</i> de definição do Aquecimento;</li> <li>Carregue em para sair da <i>interface</i> de<br/>configuração do Aquecimento do Ciclo 1.</li> </ol> | Timer And Schedule       Room Thermostat       Space Heating       Space Cool         Cycle 1       Cycle 2       Heating Auto On/Off         Status <ul> <li>Enabled</li> <li>Working Range</li> <li>Max.Water Supply Temp</li> <li>S5°C</li> <li>Min.Water Supply Temp</li> <li>20°C</li> <li>Configuration</li> </ul>                                   |

|        | <ol> <li>Rode o botão mecânico para selecionar o<br/>Estado;</li> <li>Carregue no botão mecânico para aceder</li> </ol> | Timer And Schedule Room Thermostat Space Heating Space Cool  |
|--------|----------------------------------------------------------------------------------------------------|--------------------------------------------------------------|
|        | à definição do Estado;                                                                                                  | Status (Enabled                                              |
| Estado | <sup>(3)</sup> Rode o botão mecânico para selecionar os parâmetros;                                                     | Working Range                                                |
|        | ④ Carregue novamente no botão mecânico para confirmar o parâmetro.                                                      | Max.Water Supply Temp (55°C)<br>Min.Water Supply Temp (20°C) |
|        | <sup>(5)</sup> Na definição do Estado, carregue em<br>para cancelar a definição e sair da mesma                         | Configuration                                                |

|                               | <ol> <li>Rode o botão mecânico para selecionar<br/>a Temperatura Máx. de Fornecimento de<br/>Água;</li> </ol>                           |                                                               |
|-------------------------------|----------------------------------------------------------------------------------------------------|---------------------------------------------------------------|
|                               | Carregue no botão mecânico para aceder<br>à definição da Temperatura Máx. de<br>Fornecimento de Água;                                   | Timer And Schedule Room Thermostat Space Heating Space C<br>  |
| Intervalo de<br>funcionamento | ③ Rode o botão mecânico para selecionar o valor da temperatura;                                                                         | Working Range                                                 |
|                               | ④ Carregue no botão mecânico para<br>confirmar os parâmetros                                                                            | Max.Water Supply Temp   55°C     Min.Water Supply Temp   20°C |
|                               | (5) No estado da definição da Temperatura<br>Máx. de Fornecimento de Água, carregue<br>em para cancelar a definição e sair da<br>mesma. | Configuration                                                 |

#### Aquecimento

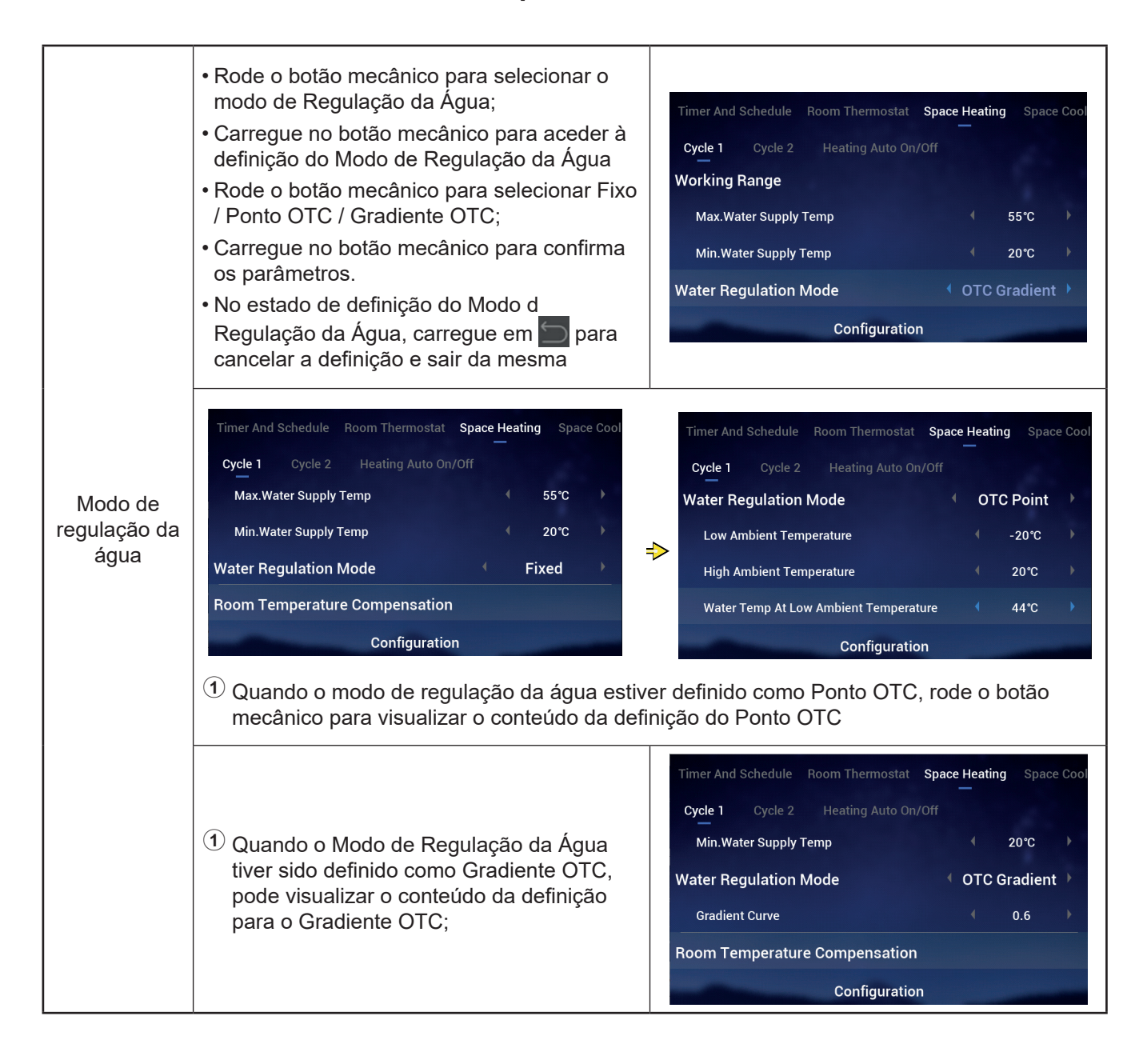

#### Aquecimento

|             |                                           | Timer And Schedule Room Thermostat Space Heating Space Cool |
|-------------|-------------------------------------------|-------------------------------------------------------------|
|             | Os passos para definir o Fator de         | Cycle 1 Cycle 2 Heating Auto On/Off                         |
| Compensação | Compensação, o Valor Máximo da            | Room Temperature Compensation                               |
| temperatura | Compensação, o Valor Mínimo da            | Compensation Factor 2                                       |
| ambiente    | Compensação são iguais aos da Temperatura | Max.Compensation Value 10°C                                 |
|             | Max. de l'officialmento de Agua.          | Min.Compensation Value                                      |
|             |                                           | Configuration                                               |

|          | <ol> <li>Rode o botão mecânico para selecionar<br/>Eco Água;</li> <li>Carregue no botão mecânico para aceder<br/>à definição de Eco Água</li> </ol> | Timer And Schedule Room Thermostat Space<br>Cycle 1 Cycle 2 Heating Auto On/Off | Heati | ng Space        | Cool     |
|----------|----------------------------------------------------------------------------------------------------|---------------------------------------------------------------------------------|-------|-----------------|----------|
| Eco Água | 3 Rode o botão mecânico para selecionar<br>Desativado / Ativado;                                                                                    | Compensation Factor<br>Max.Compensation Value                                   |       | 2<br>10°C       | *        |
|          | Carregue no botão mecânico para<br>confirmar os parâmetros                                                                                          | Min.Compensation Value<br>Water Eco                                             |       | -10℃<br>Enabled | <b>)</b> |
|          | (5) No estado da definição Eco Água,<br>carregue em  para cancelar a definição<br>e sair da mesma.                                                  | Configuration                                                                   |       |                 |          |

# • Desvio Eco: Este parâmetro é visualizado depois de o modo Eco Água ter sido definido como Ativado.

|            | <ol> <li>Rode o botão mecânico para selecionar<br/>Desvio Eco;</li> <li>Carregue no botão mecânico para aceder<br/>à definição de Desvio Eco;</li> </ol> | Timer And Schedule Room Thermostat <b>Spac</b><br><b>Cycle 1</b> Cycle 2 Heating Auto On/Off | e Hea | ting Space  | e Cool |
|------------|----------------------------------------------------------------------------------------------------|----------------------------------------------------------------------------------------------|-------|-------------|--------|
| Desvio Eco | ③ Rode o botão mecânico para selecionar o<br>parâmetro Desvio Eco;                                                                                       | Max.Compensation Value<br>Min.Compensation Value                                             |       | 10℃<br>-10℃ | )<br>} |
|            | (4) Carregue no botão mecânico para                                                                                                    | Water Eco                                                                                    |       | Enabled     | •      |
|            | confirmar os parâmetros.                                                                                                    | Eco Offset                                                                                   |       |             | •      |
|            | (5) No estado de definição de Desvio Eco,<br>carregue em  para cancelar a definição<br>e sair da mesma.                                                  | Configuration                                                                                |       |             |        |

### Aquecimento \_

|                         | <ol> <li>Rode o botão mecânico para selecionar o<br/>Tipo de Emissores de Calor;</li> <li>Carregue no botão mecânico para aceder<br/>à definição do Tipo de Emissores de Calor;</li> </ol>       | Timer And Schedule Room Thermostat <b>Space Heating</b> Space Cool<br><b>Cycle 1</b> Cycle 2 Heating Auto On/Off |
|-------------------------|----------------------------------------------------------------------------------------------------|----------------------------------------------------------------------------------------------------|
| Tipo de<br>emissores de | 3 Rode o botão mecânico para selecionar o<br>parâmetro final                                                                                                    | Min.Compensation Value     -10*C       Water Eco     Enabled                                                     |
| calor                   | <ul> <li>Carregue no botão mecânico para confirmar os parâmetros</li> <li>No estado da definição do Tipo de Emissores de Calor, carregue em para cancelar a definição e sair da mesma</li> </ul> | Eco Offset 0                                                                                                    |
|                         |                                                                                                    | Configuration                                                                                                    |

| Válvula de<br>mistura | <ol> <li>Rode o botão mecânico para selecionar o<br/>Fator Proporcional;</li> <li>Carregue no botão mecânico para<br/>introduzir a definição de Fator<br/>Proporcional;</li> <li>Rode o botão mecânico para selecionar os<br/>parâmetros;</li> <li>Carregue no botão mecânico para<br/>confirmar os parâmetros</li> <li>Na definição do Fator Proporcional,<br/>carregue em para cancelar a definição<br/>e sair da mesma</li> </ol> | Timer And Schedule       Room Thermostat       Space Heating       Space Cool         Cycle 1       Cycle 2       Heating Auto On/Off         Water Eco <ul> <li>Disabled</li> <li>Type Of Heat Emitters</li> <li>Floor Heating</li> <li>Mixing Valve</li> <li>Proportion Factor</li> <li></li></ul>                                                     |
|-----------------------|----------------------------------------------------------------------------------------------------|----------------------------------------------------------------------------------------------------|
|                       | Os passos para definir o Fator Integral, o<br>Tempo de Rotação e o Desvio de Proteção do<br>Sobreaquecimento são iguais aos do Fator<br>Proporcional.                                                                                                    | Timer And Schedule       Room Thermostat       Space Heating       Space Cool         Cycle 1       Cycle 2       Heating Auto On/Off         Proportion Factor <ul> <li>1.2°C/%</li> <li>Integral Factor</li> <li>0.0%/*Cmin</li> </ul> Rotation Time <ul> <li>10s</li> </ul> Overheat Protection Offset <ul> <li>OFF</li> <li>Configuration</li> </ul> |

### Aquecimento

-

| Aquecimento<br>automático<br>ligar / desligar | <ol> <li>Rode o botão mecânico para selecionar o Estado;</li> <li>Carregue no botão mecânico para aceder à definição do Estado;</li> <li>Rode o botão mecânico para selecionar Desativado / Ativado;</li> <li>Carregue novamente no botão mecânico para confirmar o parâmetro.</li> <li>Na definição do Estado, carregue em para cancelar a definição e sair da mesma</li> </ol>                                                                                                    | Timer And Schedule       Room Thermostat       Space Heating       Space Cool         Cycle 1       Cycle 2       Heating Auto On/Off         Status <ul> <li>Disabled</li> <li>Configuration</li> </ul>                                                |
|-----------------------------------------------|----------------------------------------------------------------------------------------------------|----------------------------------------------------------------------------------------------------|
|                                               | <ol> <li>Rode o botão mecânico para selecionar a<br/>Temperatura do Aquecimento Automático;</li> <li>Carregue no botão mecânico para<br/>introduzir o valor da Temperatura do<br/>Aquecimento Automático;</li> <li>Rode o botão mecânico para selecionar o<br/>parâmetro;</li> <li>Carregue novamente no botão mecânico<br/>para confirmar o parâmetro</li> <li>No estado da definição da Temperatura de<br/>Aquecimento Automático, carregue em<br/>para cancelar a definição e sair da mesma</li> </ol> | Timer And Schedule       Room Thermostat       Space Heating       Space Cool         Cycle 1       Cycle 2       Heating Auto On/Off         Status <ul> <li>Enabled</li> <li>Heating Auto Temperature</li> <li>18°C</li> <li>Configuration</li> </ul> |

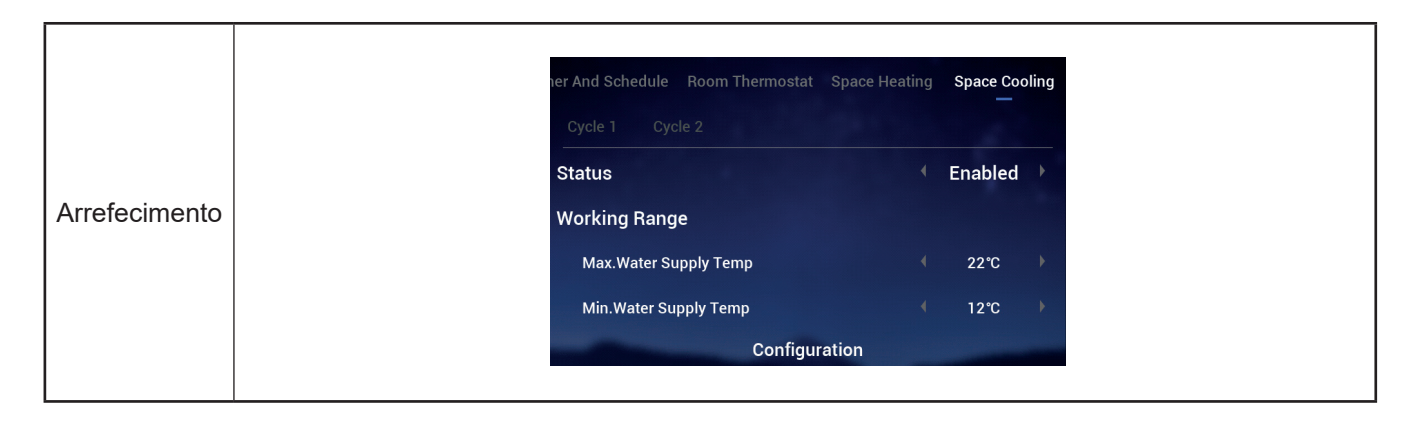

|                                              | Room Thermostat | Space Heating | Space Cooling | Auto Hea | at/Cool |
|----------------------------------------------|-----------------|---------------|---------------|----------|---------|
|                                              | Switch To Space | e Heating     |               | 10°C     |         |
| Aquecimento /<br>arrefecimento<br>automático | Switch To Space | e Cooling     |               | 24℃      |         |
|                                              | -               | Configu       | ration        | _        |         |

| nermostat Space Heating Space Cool<br>Status | aling Auto Heat/Cool DHW<br><br>● Enabled → |
|----------------------------------------------|---------------------------------------------|
| Status                                       | Enabled                                     |
|                                              |                                             |
| Control                                      | 🔍 Powerful 🕨                                |
| AQS Setting Temperature                      | 40°C                                        |
| Max.Setting Temp                             | ∮ 55°C )                                    |
| HP ON Differential Temp                      | 4 1℃                                        |
| Configurat                                   | tion                                        |

|         | Heating Space Cooling | Auto Heat/Cool | DHW | Swimming | Pool |
|---------|-----------------------|----------------|-----|----------|------|
|         | Status                |                |     | Enabled  | •    |
|         | Setting Temperature   |                |     | 24°C     | Þ    |
| Piscina | Offset Temperature    |                |     | 15℃      | Þ    |
|         |                       |                |     |          |      |
|         |                       | Configuration  |     |          |      |
|         |                       | oungeration    |     |          |      |

|             | Auto Heat/Cool DHW Swimming Poo | Complementary Heating     |
|-------------|---------------------------------|---------------------------|
|             | Heating Source                  | HP Only                   |
|             | Electric Heater                 |                           |
| omplementar | Bivalent Point                  | <ul> <li>4 0°C</li> </ul> |
|             | Supply Setting Compensation     | <ul> <li>4 0°C</li> </ul> |
|             | Proportion Factor               | 4 0.0%/°C ▶               |
|             | Configuration                   |                           |

|                   | /Cool DHW Swimming Pool Com                                                                                                    | plementary Heating Heat Pump                                                                                                    |  |  |  |  |  |
|-------------------|----------------------------------------------------------------------------------------------------|----------------------------------------------------------------------------------------------------|--|--|--|--|--|
|                   | Water Pump Configuration                                                                                                    |                                                                                                    |  |  |  |  |  |
|                   | Operation Speed Mode                                                                                                    | < Fix →                                                                                                    |  |  |  |  |  |
|                   | Space Speed(Heating And Cooling)                                                                                                    | ∢ 100% )                                                                                                    |  |  |  |  |  |
|                   | . DHW Speed                                                                                                    | ∢ 100% )                                                                                                    |  |  |  |  |  |
|                   | SWP Speed                                                                                                    | ∢ 100% )                                                                                                    |  |  |  |  |  |
|                   | Configuration                                                                                                    |                                                                                                    |  |  |  |  |  |
| Bomba de<br>calor | O modo de funcionamento de BA ECO<br>(aquecimento) está definido como desativado<br>no modo de aquecimento, quando todas<br>as divisões num Ciclo estiverem todas<br>desativadas, o ciclo correspondente está<br>desativado.<br>O modo de funcionamento de BA ECO<br>(aquecimento) está definido como ativado<br>no modo de aquecimento, quando todas<br>as divisões num Ciclo estiverem todas<br>desativadas, o ciclo correspondente não está<br>desativado.<br>A lógica de controlo do modo de funcionamento<br>BA ECO (arrefecimento) é igual à do modo de<br>funcionamento BA ECO (aquecimento), sendo<br>executada apenas no modo de arrefecimento | /Cool       DHW       Swimming Pool       Complementary Heating       Heat Pump         WP ECO Mode Operation(Heating)       4       OFF       >         Min.On Time       10min       >         Min.OFF Time       40min       >         Cooling Operation For WP2       Disabled       >         WP ECO Mode Operation(Cooling)       Isabled       >         Configuration        > |  |  |  |  |  |

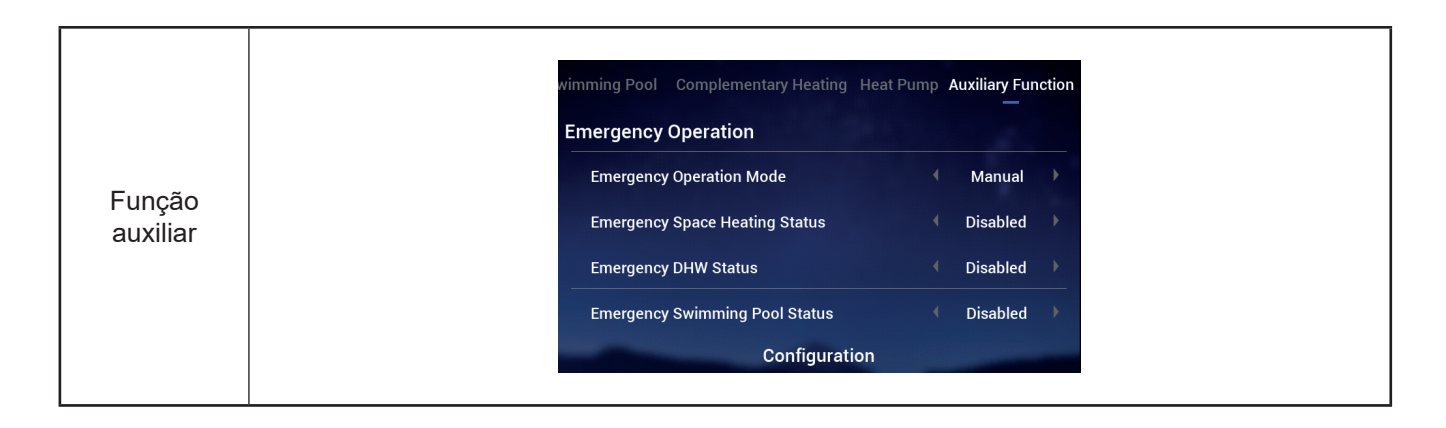

|                   | wimming Pool Complementary Heating Heat Pump Auxiliary Function                                                                                                    |   | wimming Pool Complementary Heating Heat Pump Auxiliary Function |  |  |  |  |  |
|-------------------|----------------------------------------------------------------------------------------------------|---|-----------------------------------------------------------------|--|--|--|--|--|
| Purgador de<br>ar |                                                                                                    |   | Defrost By Electric Heater Disabled                             |  |  |  |  |  |
|                   | Air Purge                                                                                                    |   | Air Purge                                                       |  |  |  |  |  |
|                   | Start Air Purge Stop                                                                                                    | ⇒ | Start Air Purge 1198 Start                                      |  |  |  |  |  |
|                   | Operation Time 4 20min                                                                                                    |   | Operation Time 4 20min 🕨                                        |  |  |  |  |  |
|                   | Seizure Protection                                                                                                    |   | Seizure Protection                                              |  |  |  |  |  |
|                   | Configuration                                                                                                    |   | Configuration                                                   |  |  |  |  |  |
|                   | <ol> <li>Enquanto Iniciar purga de ar estiver em Paragem, configure o parâmetro Tempo de<br/>Funcionamento;</li> </ol>                                                                                                    |   |                                                                 |  |  |  |  |  |
|                   | 2 Defina Iniciar Purga de Ar como Iniciar para começar a purga de ar, o Tempo de<br>Funcionamento fica cinzento e, após o início da purga de a, a contagem decrescente é<br>visualizada e atualizado uma vez a cada 10 segundos; |   |                                                                 |  |  |  |  |  |
|                   | <sup>3</sup> A contagem decrescente muda para 0, a Purga de Ar para automaticamente e a Iniciar<br>Purga de Ar é visualizada em paragem.                                                                                         |   |                                                                 |  |  |  |  |  |

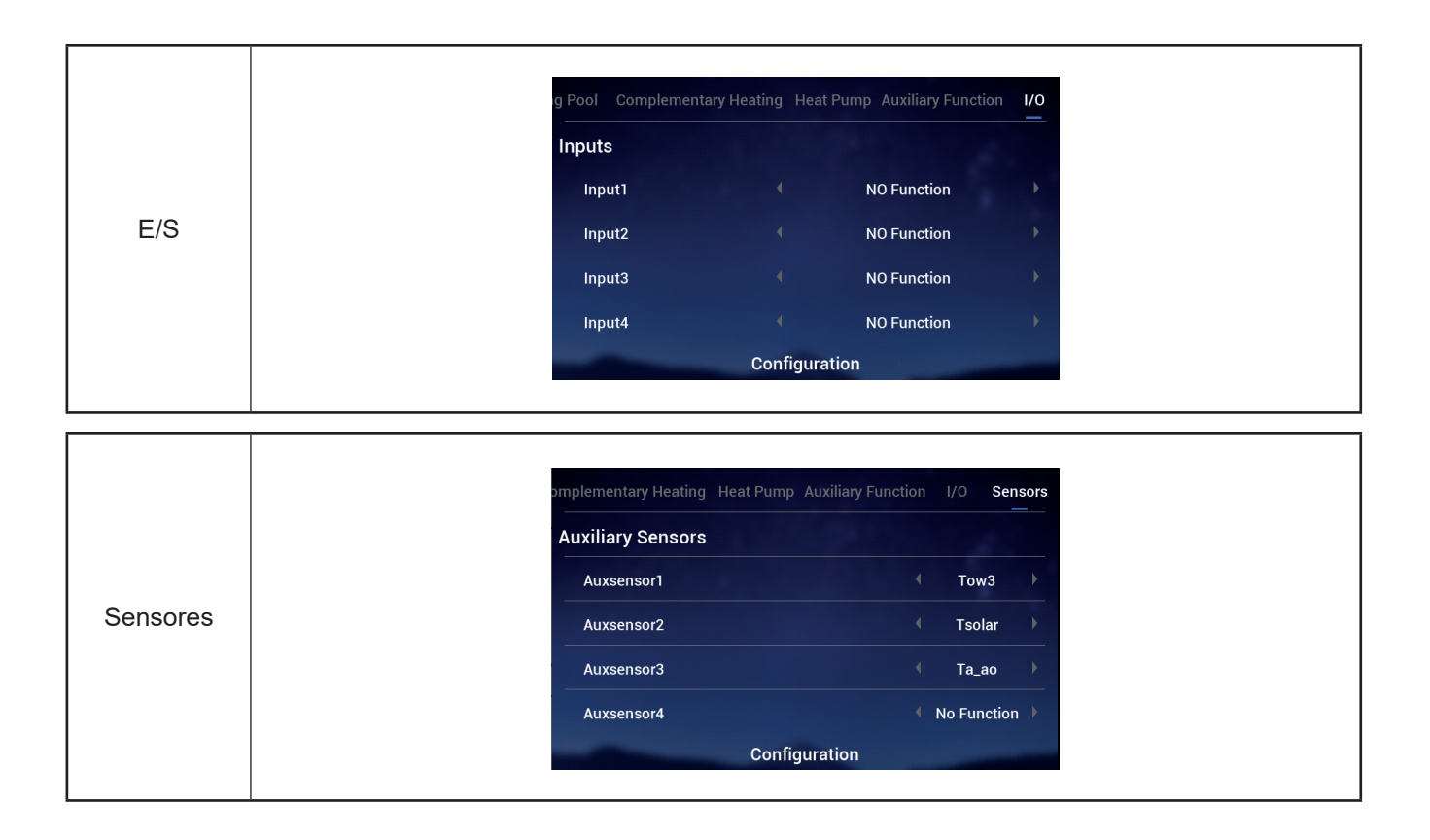

#### Teste de funcionamento

- A função Teste de Funcionamento permite definir o seu início e paragem
- A função Tempo de Execução permite definir a duração do teste e, quando termina, sair automaticamente e regressar ao estado anterior.
- O função Modo permite definir o modo de funcionamento durante o teste. Quando o seu início estiver configurado, será realizado no modo definid
- A Função permite definir o objeto de controlo para a execução do teste. Quando o seu início estiver configurado, o objeto definido por Função dispõe do controlo d funcionamento.
- Os parâmetros Função, Tempo de Execução e Modo só podem ser modificados quando o Teste de Funcionamento estiver em Paragem.

|          | ary Heating Heat Pump Auxiliary Function<br>Test Run<br>Run Time                                                                                                    | 1/0 Sensors Test Run<br>Stop | ary Heating Heat Pump Auxiliary Functio | n I/O Sensors Test Run<br>Start →<br>20min → |  |  |  |  |
|----------|----------------------------------------------------------------------------------------------------|------------------------------|-----------------------------------------|----------------------------------------------|--|--|--|--|
|          | Mode<br>Function                                                                                                    | Cycle1                       | Function                                | ← Cooling ►<br>← Cycle1 ►                    |  |  |  |  |
| Teste de | Configuration                                                                                                    |                              | Configurati                             | on                                           |  |  |  |  |
|          | <ol> <li>Defina os parâmetros Tempo de Execução, Modo, Função;</li> <li>Defina o Teste de Funcionamento como Iniciar; o Teste de Funcionamento começa e o indicador luminoso acende-se em verde. Os parâmetros Tempo de Execução, Modo e Função são visualizados em cinzento e não podem ser modificados</li> <li>Após o parâmetro Teste de Funcionamento ter sido definida como Inicia , quando a duração da execução for atingida, o teste para automaticamente, sendo visualizado em paragem e o sistema regressa ao estado antes do início do teste</li> </ol> |                              |                                         |                                              |  |  |  |  |

Teste de funcionamento do acionador

- Esta função permite definir o início e a paragem do Teste de Funcionamento do Acionador.
- A função Tempo de Execução permite definir a duração do teste e, quando este termina, sair automaticamente e regressar ao estado anterior.
- O Sinal de Saída do Teste de Funcionamento é utilizado para configurar a porta do teste funcionamento.
- Os parâmetros Tempo de Execução e Sinal de Saída do Teste de Funcionamento só podem ser modificados quando o Teste de Funcionamento do Acionador estiver em Paragem.

|                               | Pump Auxiliary Function I/O Sensors T                                                                                                    | est Run Actuator Test Run | Pump Auxiliary Function I/O | Sensors Test Run | Actuator Test Run |  |  |  |
|-------------------------------|----------------------------------------------------------------------------------------------------|---------------------------|-----------------------------|------------------|-------------------|--|--|--|
|                               | Actuator Test Run                                                                                                    | <ul> <li>Stop</li> </ul>  | Actuator Test Run           | 299 (            | Start 🕨           |  |  |  |
|                               | Run Time                                                                                                    | 🔹 5min 🕨                  | Run Time                    |                  | 5min 🕨            |  |  |  |
|                               | Output Test Run Signal                                                                                                    | ← Output 1 →<br>=>        | Output Test Run Signal      |                  | Output 1 →        |  |  |  |
| Teste de                      | Configuration                                                                                                    |                           | Co                          | onfiguration     |                   |  |  |  |
| funcionamento<br>do acionador | ① Defina os parâmetros Tempo de Execução e Sinal de Saída do Teste de Funcionamento;                                                                                                    |                           |                             |                  |                   |  |  |  |
|                               | 2 Defina o Teste de Funcionamento do Acionador como Iniciar. Este começa e depois a contagem decrescente é visualizada e atualizada a cada segundo. Os parâmetros de Tempo de Execução e do Sinal de Saída do Teste de Funcionamento são visualizados em cinzento e não podem ser modificados |                           |                             |                  |                   |  |  |  |
|                               | ③ Após o Teste de Funcionamento do Acionador ter sido definido como Iniciar e quando<br>a duração determinada for atingida, o teste para automaticamente. O Teste de<br>Funcionamento do Acionador é visualizado em Paragem e o sistema regressa ao estado<br>antes do início do teste.       |                           |                             |                  |                   |  |  |  |

### Definições do controlador

- Definições do controlador: Defina o idioma do controlo, a hora do sistema, o brilho d retroiluminação e o tempo da retroiluminação, a banda luminosa LED ativada / desativada.
- O conteúdo do Menu das Definições do controlador é mostrado na tabela abaix

| Conteúdo do menu             |                                                                                                    |                                                                                                    |                                                                                                    |                                                                                                    |                             |  |
|------------------------------|----------------------------------------------------------------------------------------------------|----------------------------------------------------------------------------------------------------|----------------------------------------------------------------------------------------------------|----------------------------------------------------------------------------------------------------|-----------------------------|--|
| Nível 1                      |                                                                                                    | Nível 2                                                                                                    |                                                                                                    | Nível 3                                                                                                    |                             |  |
| Definições do co             | ntrolado                                                                                                    | Idioma<br>Data e hora<br>Definições do monito<br>LED de estado                                                                                                    |                                                                                                    | Para definir a data e a he<br>Horário de verão europe<br>Brilho<br>Tempo de iluminação                                                | or<br>u                     |  |
| Definições do<br>controlador | Image: Constraint of Data       Constraint of Data         Image: Constraint of Data       Constraint of Data         Image: Constraint of Data       Image: Constraint of Data         Image: Constraint of Data       Image: Constrant         Image: Constrant </td <td>Alenu, rode o botão mecânio<br/>o fica realçado);<br/>ăo mecânico para aceder à<br/>Definições do controlado ,<br/>de Menu.</td> <td>Language Date And Tir Screen Setti Brightne Backligh Status LED ico para sele interface d carregue e</td> <td>ne<br/>ngs<br/>ss<br/>t Time<br/><u>Controller Setting</u><br/>ecionar as Definições do<br/>las Definições do contro<br/>m Dara cancelar a o</td> <td>English</td> | Alenu, rode o botão mecânio<br>o fica realçado);<br>ăo mecânico para aceder à<br>Definições do controlado ,<br>de Menu.                                                  | Language Date And Tir Screen Setti Brightne Backligh Status LED ico para sele interface d carregue e | ne<br>ngs<br>ss<br>t Time<br><u>Controller Setting</u><br>ecionar as Definições do<br>las Definições do contro<br>m Dara cancelar a o | English                     |  |
| Idioma                       | <ol> <li>Rode o botão me<br/>Idioma;</li> <li>Carregue no botã<br/>à definição do Idi</li> <li>Rode o botão me<br/>idioma, carregue<br/>desta definição.</li> <li>No estado da def<br/>carregue em sair da mesma.</li> </ol>                                                                                                    | ecânico para selecionar o<br>ăo mecânico para aceder<br>ioma<br>ecânico para selecionar o<br>nele para guardar e sair<br>finição do idioma,<br>para cancelar a definição | Language<br>Date And Tim<br>Screen Settii<br>Brightnes<br>Backlight<br>Status LED                    | ne<br>ngs<br>ss<br>Time<br>Controller Setting                                                                                         | English )<br>5<br>15s<br>ON |  |
# Definições do controlador)

|             | Language                                                                                                    | 4                                                         | English                        | •                         |                      | ♥ Date And Time                                                                          |  |  |
|-------------|----------------------------------------------------------------------------------------------------|-----------------------------------------------------------|--------------------------------|---------------------------|----------------------|------------------------------------------------------------------------------------------|--|--|
|             | Date And Time                                                                                                    |                                                           |                                | >                         |                      |                                                                                          |  |  |
|             | Screen Settings                                                                                                    |                                                           |                                |                           |                      | 2021 - 12 - 3 14 : 46 : 19                                                               |  |  |
|             | Brightness                                                                                                    |                                                           | 5                              | •                         | ⇒                    | · · · · · ·                                                                              |  |  |
|             | Backlight Time                                                                                                    |                                                           | 15s                            | •                         |                      | European Summer Time 🚺 OFF 🕨                                                             |  |  |
|             | Status LED                                                                                                    |                                                           | ON                             | •                         |                      |                                                                                          |  |  |
| Data e hora |                                                                                                    | Controller Setting                                        |                                |                           |                      | Configuration                                                                            |  |  |
|             | ① Rode o botão mecânico para selecionar a Data e a Hora (o ícone respetivo fica realçado);                                                                                    |                                                           |                                |                           |                      |                                                                                          |  |  |
|             | 2 Carregue no botão mecânico para aceder à <i>interface</i> da Data e da Hora.                                                                                                |                                                           |                                |                           |                      |                                                                                          |  |  |
|             | Nota: A hora indicada no controlador é armazenada localmente, caso não esteja definida corretamente ou após um funcionamento prolongado, a hora do relógio pode ser diferente |                                                           |                                |                           |                      |                                                                                          |  |  |
|             | Em caso de pe<br>reiniciada e ten                                                                                                    | ai ou da hora mo<br>rda de energia d<br>n de de ser defin | ostrada<br>urante ι<br>ida mar | na AP<br>um per<br>iualme | P. Se<br>íodo<br>nte | e for necessario, calibre a hora do relógio.<br>prolongado (um ano), a hora do relógio é |  |  |

| Para definir a<br>data e a hora | <ol> <li>A definição da Data e da Hora é<br/>visualizada como ano-mês-dia-hora-<br/>minuto-segundo;</li> </ol>                            |                                                           |
|---------------------------------|----------------------------------------------------------------------------------------------------|-----------------------------------------------------------|
|                                 | Rode o botão mecânico para selecionar<br>o ano e carregue nele para aceder à<br>definição respetiva;                                      | ⑦ Date And Time     Adjust Date And Time                  |
|                                 | 3 Rode o botão mecânico para modificar<br>o valor do ano e, quando a modificaçã<br>estiver concluída, carregue no mesmo<br>para confirma. | 2021 - 12 - 3 14 - 50 - 5<br>European Summer Time ( 0FF ) |
|                                 | <sup>(4)</sup> No estado da definição do ano, carregue<br>em para cancelar a definição e sair da<br>mesma.                                | Configuration                                             |
|                                 | <ul> <li>Os passos para modificar o mês, dia, hora,<br/>minuto e segundo são iguais aos do ano.</li> </ul>                                |                                                           |

| <ul> <li>1 Rode o botão mecânico para selecionar o horário de verão europeu;</li> <li>2 Carregue no botão mecânico para aceder à definição do horário de verão europeu</li> <li>3 Rode o botão mecânico para selecionar Ativar / Desativar e carregue novamente no mesmo para confirma .</li> <li>4 No estado da definição do horário de verão europeu, carregue em para cancelar a definição e sair da mesma</li> </ul> | ⑦ Date And Time         Adjust Date And Time         2021 · 12 · 3       14 : 50 : 5         European Summer Time       OFF         Configuration |
|----------------------------------------------------------------------------------------------------|----------------------------------------------------------------------------------------------------|
|----------------------------------------------------------------------------------------------------|----------------------------------------------------------------------------------------------------|

## Definições do controlador)

| Definições<br>do monitor:<br>Brilho | <ol> <li>Rode o botão mecânico para selecionar o<br/>Brilho;</li> </ol>                                                   |                                   |
|-------------------------------------|----------------------------------------------------------------------------------------------------|-----------------------------------|
|                                     | Carregue no botão mecânico para aceder<br>à definição do Brilho                                                           | Language<br>Date And Time         |
|                                     | 3 Rode o botão mecânico para selecionar o<br>nível do Brilho: 1~6, e carregue nele para<br>guardar e sair desta definição | Screen Settings<br>Brightness     |
|                                     | A No estado da definição do Brilho, carregue<br>em para cancelar a definição e sair da<br>mesma.                          | Backlight Time<br>Status LED<br>C |
|                                     | <ul> <li>Quanto maior for o nível de brilho, maior<br/>será o brilho.</li> </ul>                                          |                                   |

| Language        |               | English |  |
|-----------------|---------------|---------|--|
| Date And Time   |               |         |  |
| Screen Settings |               |         |  |
| Brightness      |               |         |  |
| Backlight Time  |               | 15s     |  |
| Status LED      |               | ON      |  |
| Contr           | oller Setting |         |  |

|                                  | <ol> <li>Rode o botão mecânico para selecionar o<br/>Tempo de Retroiluminação;</li> </ol>                                                                                                    | Language                      | 4                  | English |   |
|----------------------------------|----------------------------------------------------------------------------------------------------|-------------------------------|--------------------|---------|---|
| Tempo de<br>retroilumina-<br>ção | <sup>(2)</sup> Carregue no botão mecânico para aceder<br>à definição do Tempo de Retroiluminação;                                                                                                    | Date And Time                 |                    |         | > |
|                                  | <ul> <li>Rode o botão mecânico para selecionar<br/>o Tempo de Retroiluminação: 1~30 s, e<br/>carregue nele para guardar e sair desta<br/>definição</li> <li>Na setada da definição da Tempa da</li> </ul> | Screen Settings<br>Brightness |                    | 5       | Þ |
|                                  |                                                                                                    | Backlight Time                |                    |         | • |
|                                  |                                                                                                    | Status LED                    |                    | ON      | • |
|                                  | Retroiluminação, carregue em D para<br>cancelar a definição e sair da mesma                                                                                                    |                               | Controller Setting |         |   |

|                  | <ol> <li>Rode o botão mecânico para selecionar o<br/>LED de Estado;</li> </ol>                                          | Language                         | 4                  | English  | Þ      |
|------------------|----------------------------------------------------------------------------------------------------|----------------------------------|--------------------|----------|--------|
| LED de<br>Estado | <ul> <li>Carregue no botão mecânico para aceder<br/>à definição do LED de Estado</li> </ul>                             | Date And Time<br>Screen Settings |                    |          | >      |
|                  | 3 Rode o botão mecânico para selecionar<br>Ativar / Desativar, carregue no mesmo<br>para guardar e sair desta definição | Brightness<br>Backlight Time     |                    | 5<br>15s | •      |
|                  | A definição do LED de Estado, carregue<br>em para cancelar a definição e sair da<br>mesma.                              | Status LED                       | Controller Setting | ON       | )<br>) |

|            | <ol> <li>Rode o botão mecânico para selecionar o<br/>Inícioauto;</li> </ol>  | Language                         |                    | English | •       |
|------------|------------------------------------------------------------------------------|----------------------------------|--------------------|---------|---------|
| Inícioauto | Carregue no botão mecânico para aceder<br>à definição do Inícioauto:         | Date And Time<br>Screen Settings | 5                  |         | >       |
|            | <sup>3</sup> Rode o botão mecânico para selecionar                           | Brightness                       |                    | 5s      | •       |
|            | Ativar / Desativar, carregue no mesmo<br>para guardar e sair desta definição | Backlight Time                   |                    | 15s     |         |
|            |                                                                              | Status LED                       |                    | ON      |         |
|            | ④ Na definição do Inícioauto carregue                                        | Auto Start                       |                    | ON      |         |
|            | em 🔄 para cancelar a definição e sair da mesma.                              | <i>⊋</i> Return                  | Controller Setting | ~       | Confirm |

• LED de Estado: Quando o LED de Estado estiver definido como desativado, a banda luminosa LED apaga-se. 56

## Sobre

• A *interface* Sobre visualiza as seguintes

Informação do sistema: Capacidade do sistema, Informação sobre a versão do *software*, Contacto: Indica a linha direta pós-vendas

|       | Coperation Data                                                                            | <b>∳∔†</b><br>Configuration                 | Controller Settings                                        |                                     | System Information<br>Unit<br>Capacity<br>Indoor Ver.<br>Display/Main Control Ver. | Split System<br>2HP<br>I-0000<br>D-00/C-0000 |
|-------|--------------------------------------------------------------------------------------------|---------------------------------------------|------------------------------------------------------------|-------------------------------------|------------------------------------------------------------------------------------|----------------------------------------------|
| Sobre | ]<br>About                                                                                 | Themes                                      | C<br>Self Diagnosis                                        | -                                   | Contact Us<br>Telephone<br>About                                                   | 0123456789                                   |
|       | <ol> <li>Na interface<br/>realçado);</li> <li>Carregue no</li> <li>Na interface</li> </ol> | de Menu, roc<br>botão mecâr<br>de Menu, cai | de o botão mecá<br>nico para acede<br>rregue em <u> </u> p | ànico  <br>r à <i>int</i><br>ara re | para selecionar Sobre (o í<br>fe <i>rface</i> de Sobre;<br>egressar à mesma.       | cone respetivo fica                          |

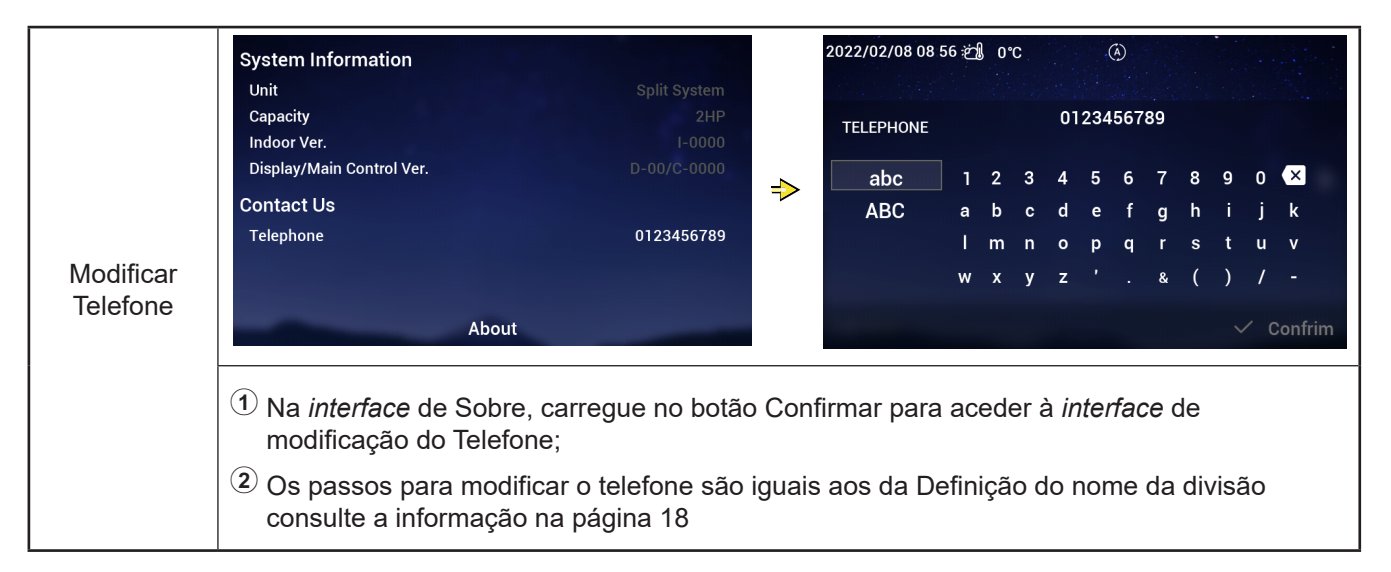

#### Temas

 A *interface* Temas é utilizada para definir os temas do controlado, havendo três temas no total.

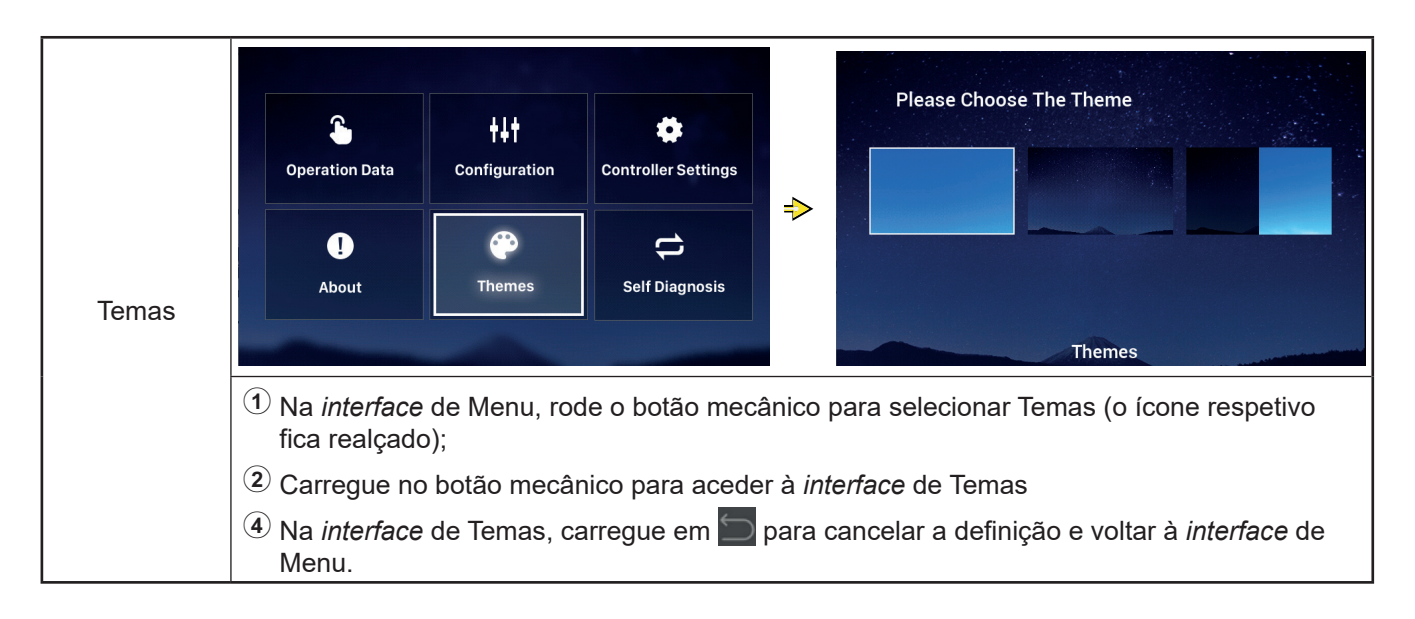

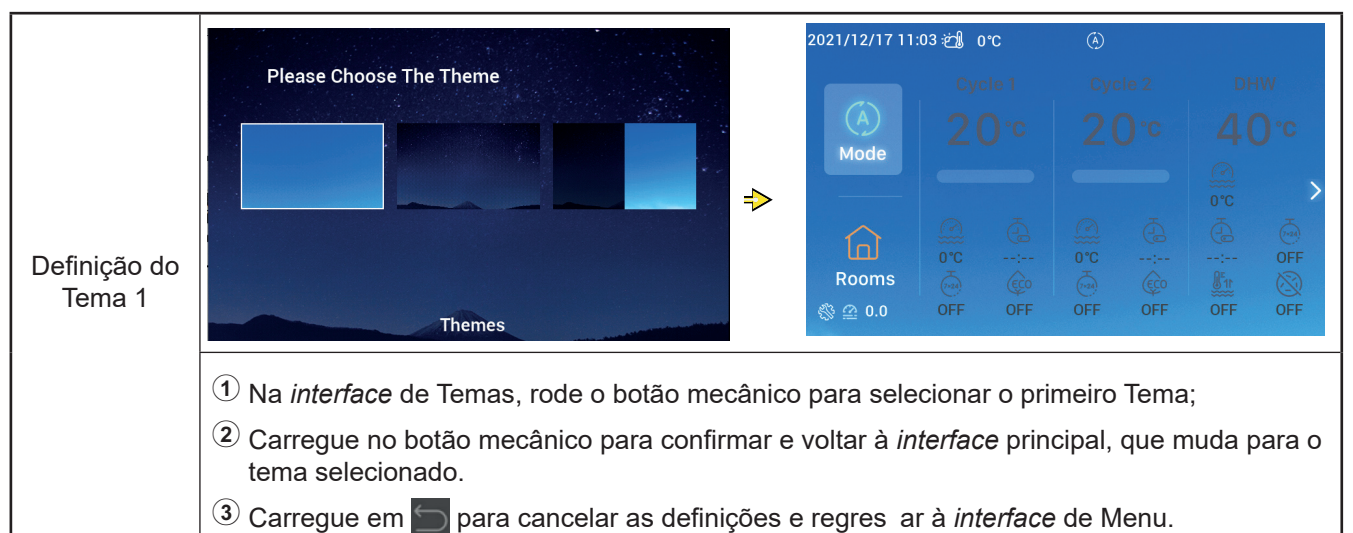

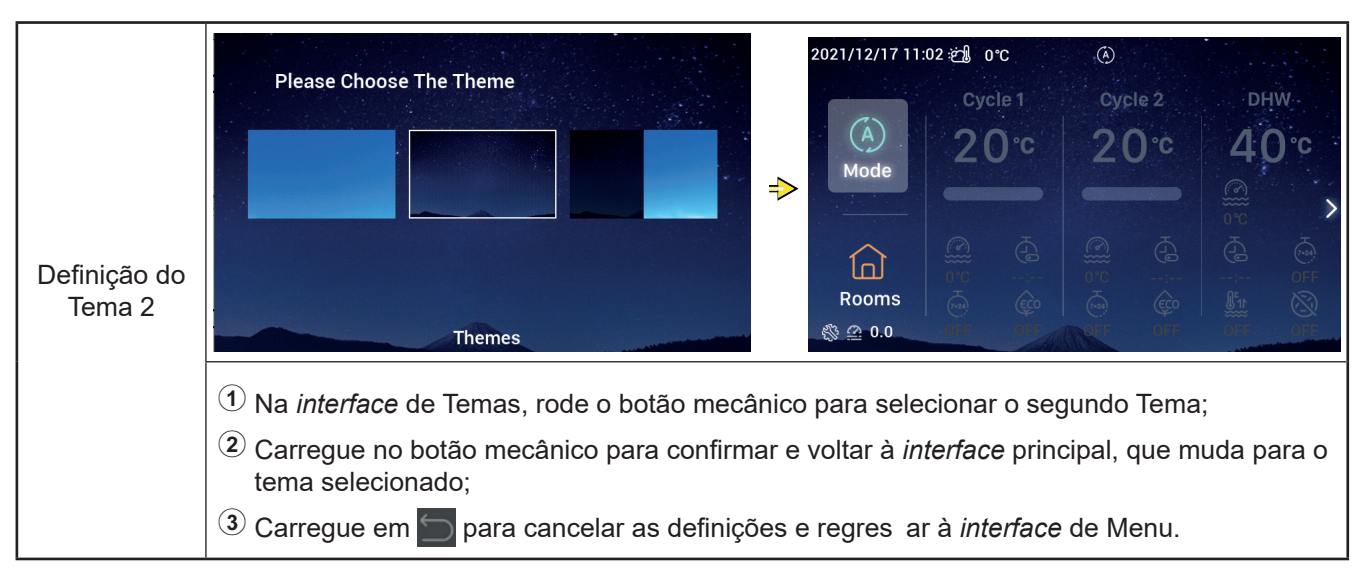

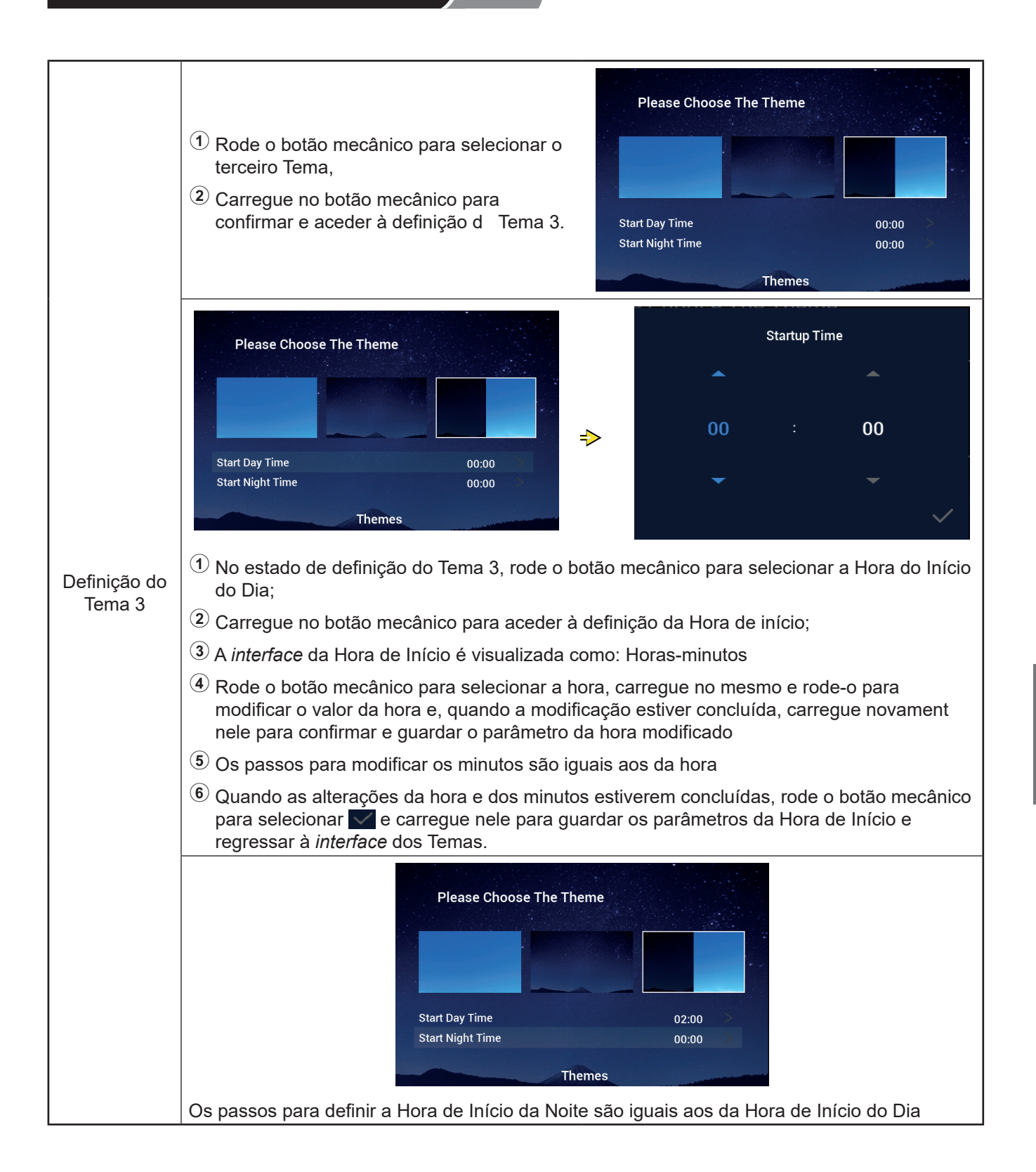

## Autodiagnóstico

 Este menu permite realizar o autodiagnóstico do controlador e apenas é visualizado no modo de Instalação e Assistência.

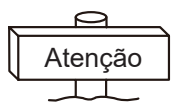

• Esta operação deve ser realizada por profissionais qualificados.

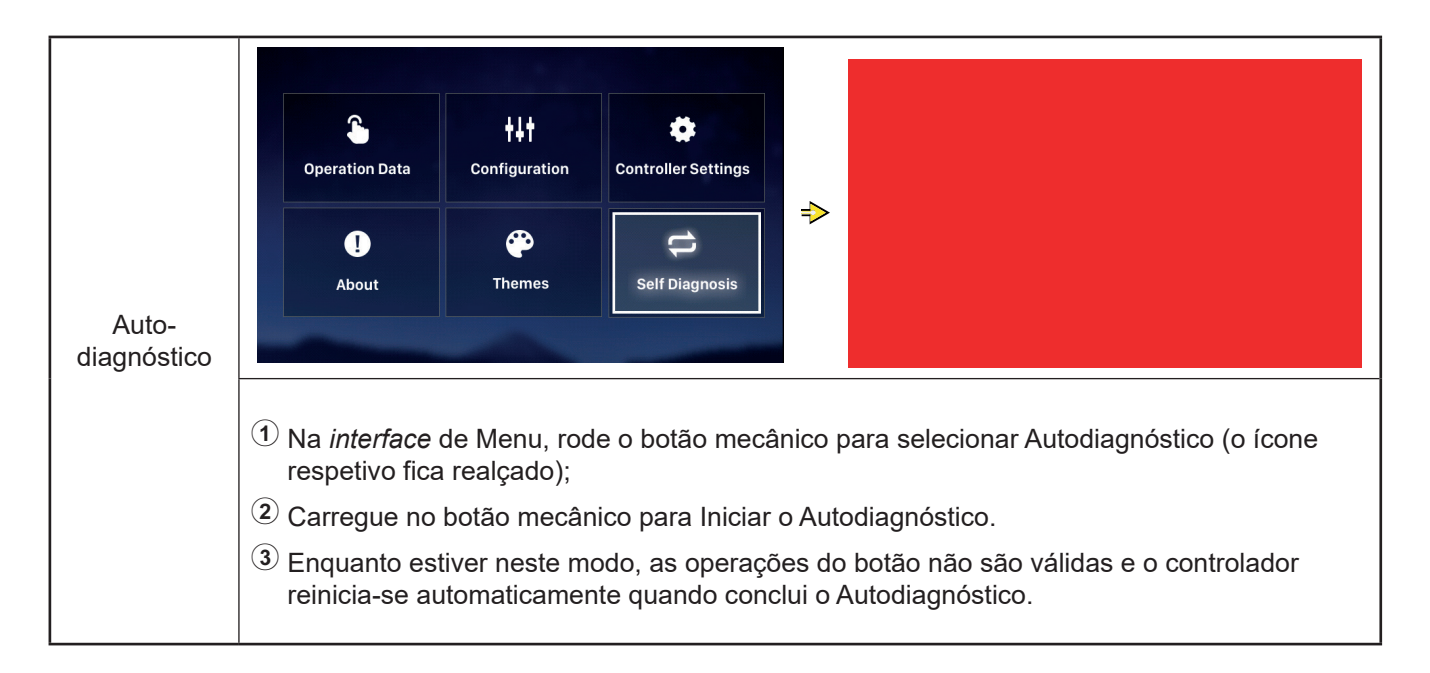

#### • Estado de Autodiagnóstico 1: Verificação do LC

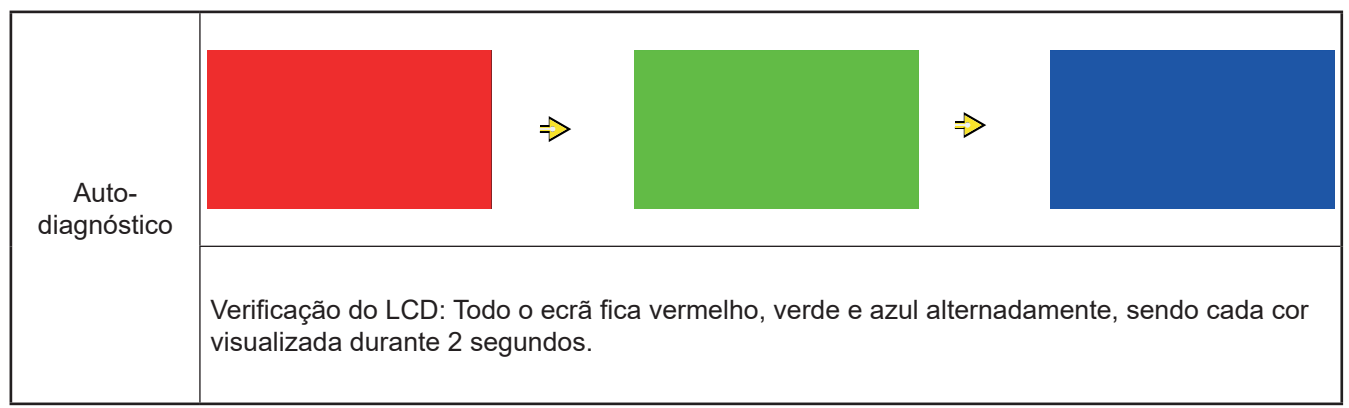

## Autodiagnóstico

• Estado de autodiagnóstico 2: Verificação da luz indicadora do funcionament

|                      | Verificação da luz indicadora do funcionamento                                                                                                    |        |
|----------------------|----------------------------------------------------------------------------------------------------|--------|
|                      | ① O LCD visualiza "01:000";                                                                                                    |        |
|                      | 2 A luz vermelha com o brilho predefinido<br>está acesa durante 2 segundos e apagada<br>durante 1 segundo; a luz vermelha com o<br>brilho máximo está acesa durante 2 segundos,<br>aceda a 3;                          | 01:000 |
| Auto-<br>diagnóstico | <ul> <li>A luz verde com o brilho predefinido está<br/>acesa durante 2 segundos e apagada durante<br/>1 segundo; a luz verde com o brilho máximo<br/>está acesa durante 2 segundos, aceda a <sup>(4)</sup>;</li> </ul> |        |
|                      | A luz azul com brilho predefinido está acesa<br>durante 2 segundos e apagada durante<br>1 segundo; a luz azul com brilho máximo está<br>acesa durante 2 segundos, aceda ao Estado<br>do autodiagnóstico 3.             |        |

#### • Estado de autodiagnóstico 3: Verificar botã

|                      | Verificar botão                                                                                                    |                        |
|----------------------|----------------------------------------------------------------------------------------------------|------------------------|
|                      | ① O LCD visualiza "02:000";                                                                                                    |                        |
| Auto-<br>diagnóstico | ② Da esquerda para a direita, é visualizado:<br>"XX", "XX", dois conjuntos de números, que se<br>referem respetivamente ao número de sinais<br>de impulso gerados quando o botão mecânico<br>é rodado e ao número de botões. Ambos os<br>dois conjuntos de números são visualizados<br>originalmente como 00;                  | <b>02:000</b><br>00 00 |
|                      | (3) Rode o botão mecânico para a direita (ou para<br>a esquerda) uma volta, o primeiro conjunto de<br>números é um número de 19 a 21 (número<br>de sinais de impulso); o segundo conjunto de<br>números apresenta o número 05 depois de<br>cada um dos cinco botões ter sido premido,<br>aceda ao estado de autodiagnóstico 4. |                        |

#### • Estado de autodiagnóstico 4: Verificação do circuito de transmissã

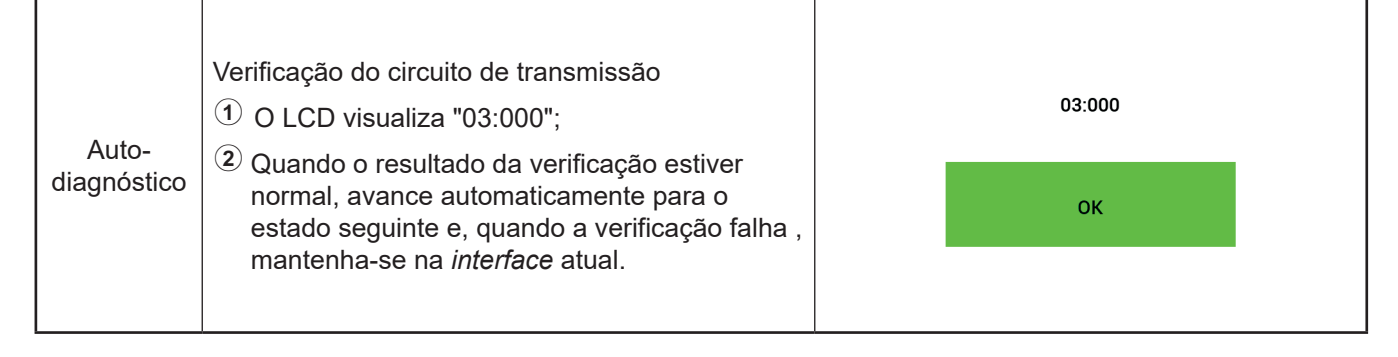

## Autodiagnóstico

• Estado de autodiagnóstico 5: Verificação do circuito do *chip* do relógio em tempo real

| Auto-<br>diagnóstico | <ul> <li>Verificação do circuito do <i>chip</i> do relógio em tempo real:</li> <li>① O LCD visualiza "08:000";</li> <li>② Quando o resultado da verificação estiver normal, avance automaticamente para o estado seguinte e, quando a verificação falhar, mantenha-se na <i>interface</i> atual.</li> </ul> | 08:000<br>2021 01 01 00:00:00 |
|----------------------|----------------------------------------------------------------------------------------------------|-------------------------------|
|----------------------|----------------------------------------------------------------------------------------------------|-------------------------------|

 Estado de autodiagnóstico 6: Verificação do circuito de interrupção transiente e interrupção longa

|                      | Verificação do circuito de transmissão<br>① O LCD visualiza "54:000";                                                                                                    | 54:000 |
|----------------------|----------------------------------------------------------------------------------------------------|--------|
| Auto-<br>diagnóstico | Quando o resultado da verificação estiver<br>normal, avance automaticamente para o<br>estado seguinte e, quando a verificação<br>falhar, mantenha-se na <i>interface</i> atual. | ОК     |

• Estado de autodiagnóstico 7: Verificação do temporizador do fiscalizad

| Auto-<br>diagnóstico | Verificação do temporizador do fiscalizado<br>① O LCD visualiza "56:000";                                                                       | 56:000 |    |                              |  |  |
|----------------------|----------------------------------------------------------------------------------------------------|--------|----|------------------------------|--|--|
|                      | <ul> <li>Quando o resultado da Verificação for<br/>normal, reinicie automaticamente e,<br/>quando a verificação falha , permaneça na</li> </ul> |        | ОК |                              |  |  |
|                      | <i>interface</i> atual.                                                                                                    |        |    | display : V30<br>mainCtrl: 0 |  |  |

#### Outros casos

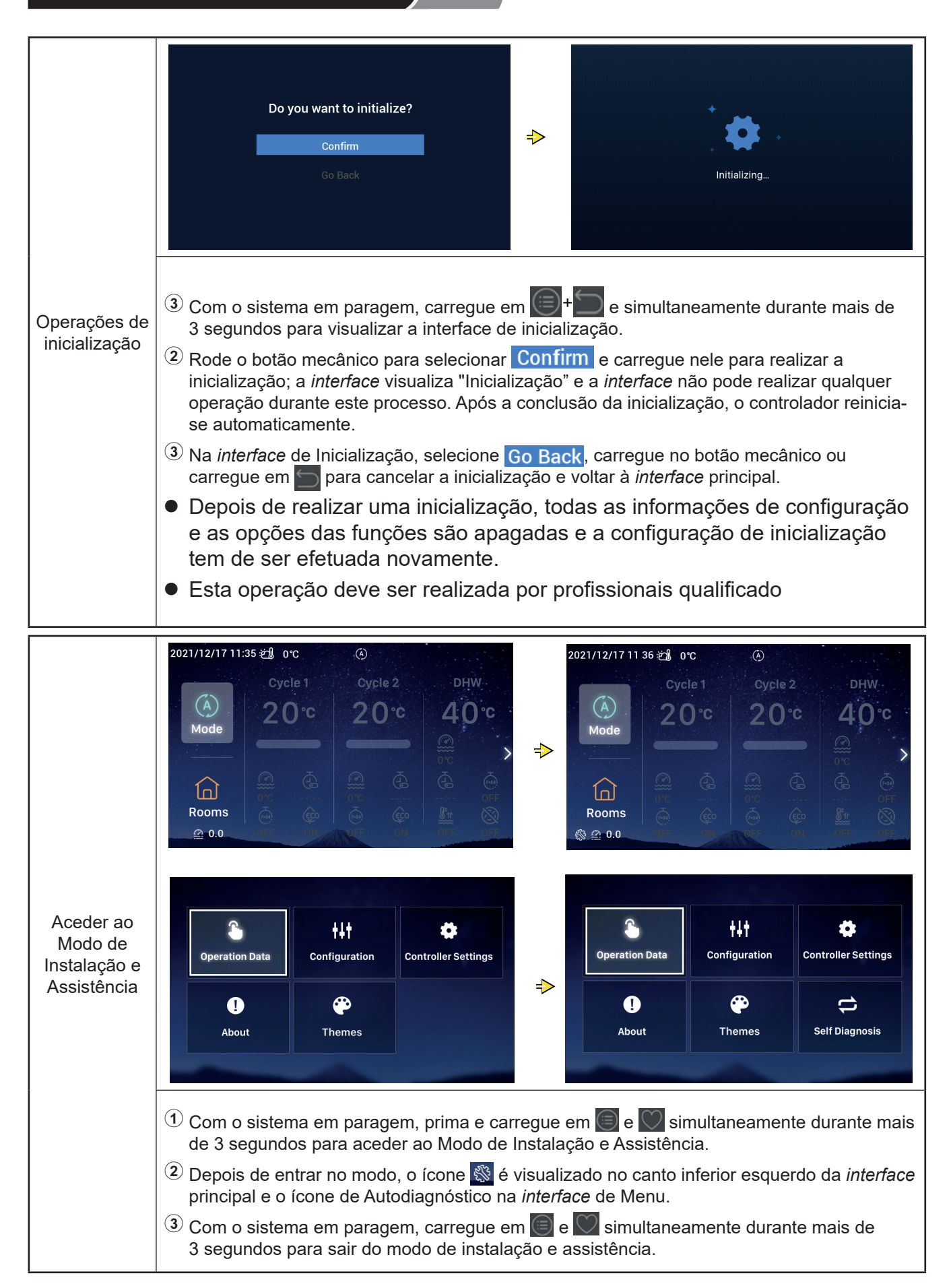

## **Outros casos**

|                                        | <ol> <li>Quando ocorre um alarme, a barra de<br/>estado na parte superior da <i>interface</i><br/>principal apresenta o ícone de alarme e o<br/>código de alarme, conforme mostrado<br/>por <u>H2</u>.</li> </ol>                                            |
|----------------------------------------|----------------------------------------------------------------------------------------------------|
| Visualização<br>do estado do<br>alarme | Código de alarme H2: Indica que o<br>controlador configurou o termóstato<br>ambiente, mas nenhuma ligação do<br>termóstato ambiente é detetada; o alarme<br>H2 é automaticamente confirmado quando<br>o termóstato ambiente estiver totalmente<br>conectado. |
|                                        | Consulte os manuais da unidade de<br>AC para obter informação sobre outros<br>códigos de alarme.                                                                                                    |

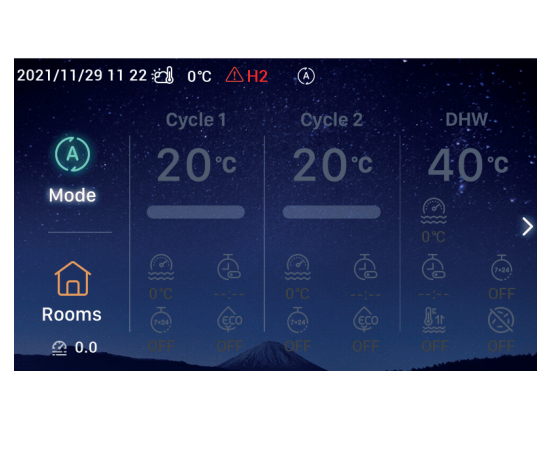

|               | Indicador luminoso    | Estado                          |
|---------------|-----------------------|---------------------------------|
|               | Intermitente vermelho | Alarme de falha da unidade      |
| Descrição dos | Amarelo               | A unidade está em aquecimento   |
| luminosos     | Laranja               | A unidade está em AQS           |
|               | Azul                  | A unidade está em arrefecimento |
|               | Apagado               | A unidade está em espera        |
|               |                       |                                 |

| Descrição da<br>bateria | <ol> <li>O controlador tem uma bateria integrada.</li> <li>O espaçador da bateria na parte traseira do controlador dever ser extraído antes da utilização.</li> </ol> |
|-------------------------|----------------------------------------------------------------------------------------------------|
|-------------------------|----------------------------------------------------------------------------------------------------|

| Descrição de | <ul> <li>O ícone de pressão da água 20.0 Quando o valor da pressão da água for superior a 3 bar, fica intermitente</li> </ul>                            |
|--------------|----------------------------------------------------------------------------------------------------|
|              | (2) Ícone de anticongelação: We Enquanto a anticongelação estiver a decorrer, o ícone é visualizado e, quando o anticongelante falhar, fica intermitente |

Português

# Hisense

Qingdao Hisense Hitachi Air-conditioning Systems Co.,Ltd.

Add.: No. 218, Qianwangang Road, Economic and Technological Development Zone, Qingdao, China http://www.hisense-vrf.com E-mail: export@hisensehitachi.com

A nossa Empresa assumiu um compromisso no desenvolvimento do produto. Portanto, reservamo-nos o direito de alterar a informação do produto em qualquer altura sem aviso prévio.

# Hisense

# Bedieningshandleiding

# Bedrade afstandsbediening

Dank voor uw aankoop van een Hisense airconditioner! Lees deze handleiding zorgvuldig voor dat u de bedrade afstandsbediening gaat gebruiken en bewaar het goed. Raadpleeg uw leverancier of servicecentrum mocht u vragen hebben.

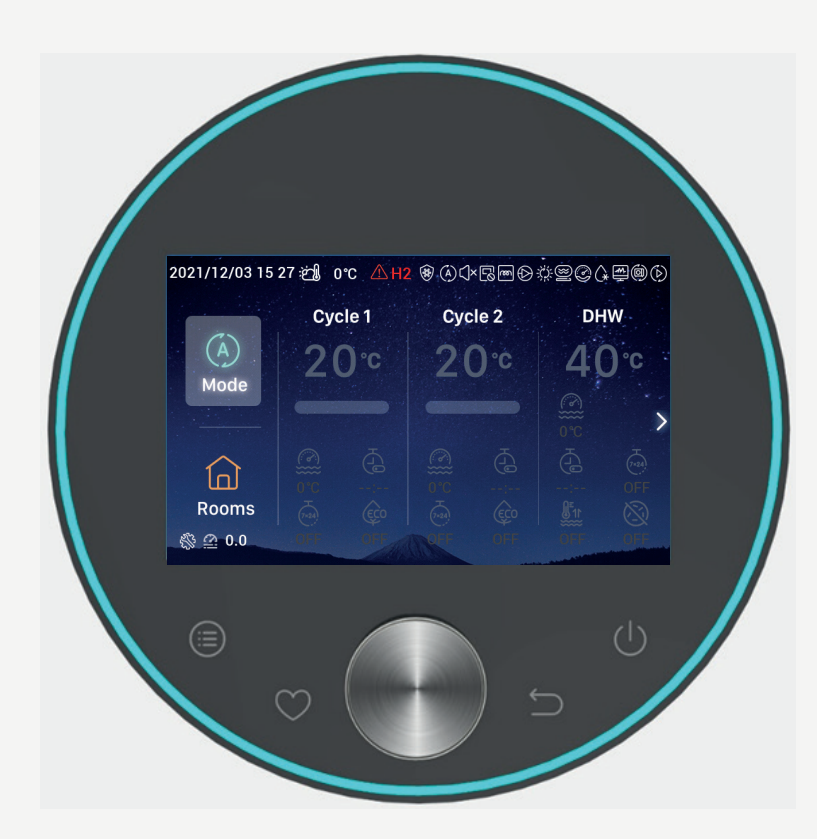

# Inhoud

| Inleiding               | - 1  |
|-------------------------|------|
| Veiligheidssamenvatting | - 1  |
| Beschrijving            | - 3  |
| Configuratie Opstarte   | - 4  |
| Modus instellen         | - 9  |
| Cyclus-instelling       | - 10 |
| Warm tapwater instellen | - 14 |
| Zwembad-instelling      | - 16 |
| Kamers-instelling       | - 16 |
| Favoriet                | - 19 |
| Menu-instelling         | -20  |
| Werkingsgegevens        | - 21 |
| Configurati             | - 28 |
| Bedieningsinstellingen  | -54  |
| Over                    | -57  |
| Thema's                 | -58  |
| Zelf-diagnose           | -60  |
| Andere                  | -63  |

## Inleiding

- Dit is een afstandsbediening voor algemeen gebruik. De functies van dit toestel kunnen alleen worden gebruikt met een airconditioning-systeem. Het is mogelijk dat nepaalde functies die in deze handleiding worden vermeld na aansluiting met bepaalde types airconditioners niet werken. Neem graag contact op met uw distributeur voor meer details.
- Installeer dit product niet in de volgende plaatsen waar toetsen van de afstandsbediening makkelijk defect raken.
- --- Plaatsen waar olie (met inbegrip van machine-olie) wordt gesproeid; plaatsen met veel damp
- --- Plaatsen, zoals warmwaterbronnen, met een hoge concentratie sulfidegasse
- --- Plaatsen waar brandbare gassen kunnen ontstaan of circuleren
- --- Plaatsen met een hoog zoutgehalte, zoals kustgebieden
- --- Plaatsen met een hoge zuurgraad of alkaliniteit.

• Wanneer er medische apparatuur of andere apparatuur wordt gebruikt die elektromagnetische golven produceren dan mag de kant die de elektromagnetische golf overbrengt niet direct gericht zijn op de afstandsbediening, dit kan storingen veroorzaken.

Om mogelijke interferenties van elektromagnetische golven met de afstandsbediening en de daaraan aangesloten units te voorkomen, zet de apparatuur die elektromagnetische golven produceren, zoals radiozenders, minstens 3 meter van het product.

Omgevingstemperatuur tijdens gebruik: 0 °C~40 °C.
 Omgevingsvochtigheid tijdens gebruik: ≤ RH 90 %.

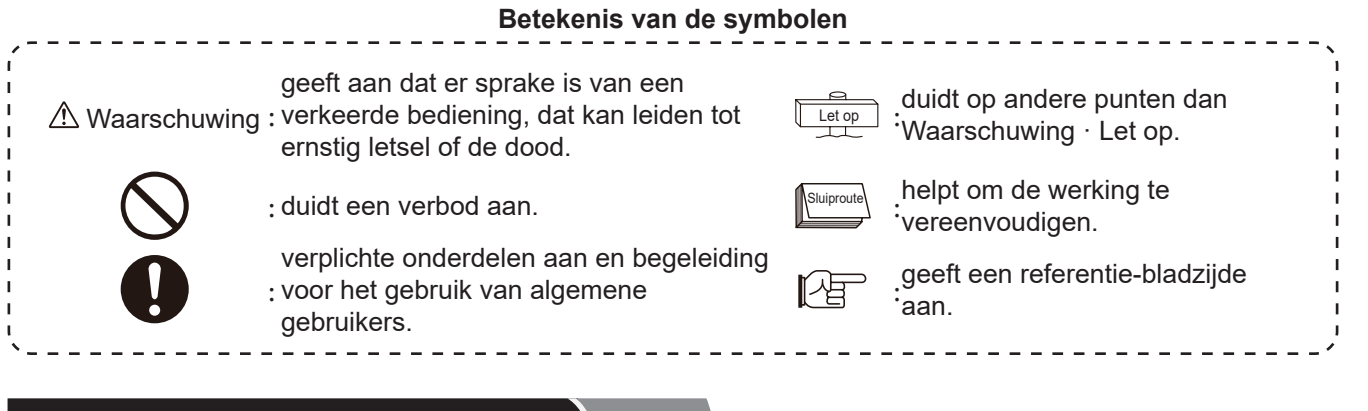

## Veiligheidssamenvatting

- Lees zorgvuldig deze veiligheidsinstructies voordat u het product gaat gebruiken.
- De punten die in dit hoofdstuk worden geïdentificeerd als 「▲ Waarschuwing」 duiden op ernstige gevolgen die kunnen voortvloeien uit een verkeerde bediening. Er wordt belangrijke veiligheidsinformatie gegeven, volg deze goed op!

Waarschuwing

 Bewaar deze handleiding goed na het lezen, zodat u er te allen tijde naar kunt verwijzen.

- Elektrische installatie
- Vertrouw voor de installatie de verdeler of het professionele installatiepersoneel toe. Een onjuiste installatie door gebruikers zelf kan leiden tot waterlekkage, elektrische schokken, brand, vallen van de unit en andere letsels
- Electriciëns moeten bevoegd zijn voor de installatie. Gelieve gekwalificeerde distributeurs toe te vertrouwen voor de opbouw.

Een onjuiste installatie door gebruikers zelf kan leiden tot elektrische schokken, brand en andere ongevallen.

# Veiligheidssamenvatting

|              | In bedrijf                                                                                                    |  |  |  |  |  |  |  |
|--------------|----------------------------------------------------------------------------------------------------|--|--|--|--|--|--|--|
|              | • Bedien de controller niet met natte handen, dit kan tot elektrische schokken leiden.                                                                                                    |  |  |  |  |  |  |  |
|              | <ul> <li>Schakel de hoofdstroomtoevoer onmiddellijk uit wanneer de veiligheidsvoorziening<br/>herhaaldelijk start of wanneer de bedieningstoets niet naar behoren werkt.</li> </ul>                                      |  |  |  |  |  |  |  |
| Waarschuwing | Wegens een mogelijke elektrische lekkage of overstroom kunnen er ongevallen<br>gebeuren zoals een elektrische schok, een brand of een explosie. Neem contact op<br>met de distributeur of ons aanbevolen servicecentrum. |  |  |  |  |  |  |  |
|              | • Vertrouw voor de installatie de verdeler of het professionele installatiepersoneel toe.                                                                                                    |  |  |  |  |  |  |  |
|              | Een onjuiste installatie door gebruikers zelf kan leiden tot waterlekkage, elektrische schokken, brand, vallen van de unit en andere letsels                                                                             |  |  |  |  |  |  |  |
|              |                                                                                                    |  |  |  |  |  |  |  |

|              | Onderhoud Verplaatsing                                                                                                    |
|--------------|----------------------------------------------------------------------------------------------------|
| $\triangle$  | <ul> <li>Neem contact op met de distributeur of ons aanbevolen servicecentrum van de airconditionerunits.</li> <li>Slecht onderhoud of onjuiste installatie kan leiden tot elektrische schokken, brand en andere ongevallen.</li> </ul>                                     |
| Waarschuwing | <ul> <li>Neem contact op met de distributeur of ons aanbevolen servicecentrum voor het onderhoud of de<br/>verplaatsing van de bediening.</li> <li>Slecht onderhoud of onjuiste installatie kan leiden tot elektrische schokken, brand en andere<br/>ongevallen.</li> </ul> |

|             | Overige waarschuwingen en voorzorgsmaatregelen                                                                                                    |
|-------------|----------------------------------------------------------------------------------------------------|
| $\bigwedge$ | <ul> <li>Het is tijdens de onderhoudswerkzaamheden strikt verboden water in het product te gieten. Water<br/>in elektrische onderdelen kan leiden tot een elektrische schok.</li> </ul> |
| chuwing     | <ul> <li>Wijzig niet zelf de elektrische bedrading zonder toestemming. Dit kan anders ernstige ongevallen<br/>veroorzaken.</li> </ul>                                                   |
| Waarso      | <ul> <li>Sluit de stroomtoevoer niet af, minder dan 3 minuten na het indrukken van de toetsen van de<br/>bediening. Dit kan namelijk een storing veroorzaken.</li> </ul>                |

## Beschrijving

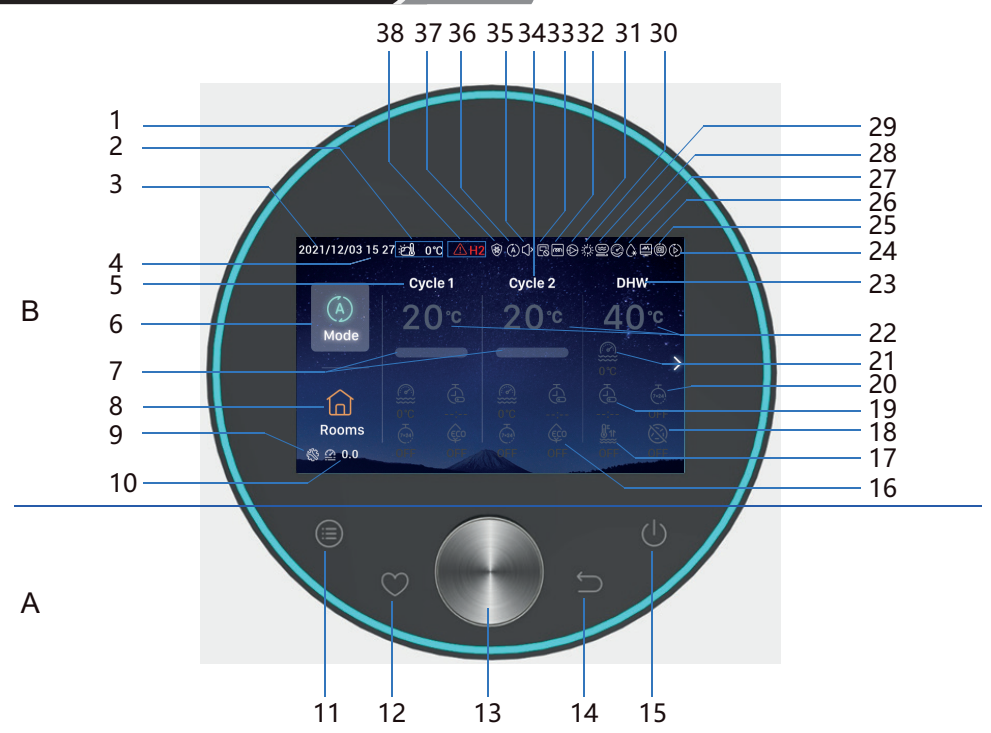

#### • A Toetsen

- 11 Menu: Indrukken om de menu-interface te openen
- 12 Favoriet: Snelle toegang tot veelgebruikte functies
- 13 Mechanische draaiknop: Draai om de waarde aan te passen of om naar een andere bladzijde te scrollen, indrukken betekent bevestigen.
- 14 Terug: Kort indrukken om naar de vorige stap terug te keren, meer dan 3 seconden ingedrukt houden om het alarm op te heffen.
- 15 Aan/Uit: Indrukken om AAN of UIT te schakelen
- 11+12 Installatie- en Onderhoudsmodus gecombineerde toets: Indrukken en meer dan 3 seconden ingedrukt houden om de Installatie- en Onderhoudsmodus te openen/sluiten.
- 11+14 **Opstarten gecombineerde toets**: Indrukken en meer dan 3 seconden ingedrukt houden om op te starten.

#### B Weergave

| 1  | Lichtband                                       | 17 | Impuls TW                                              | 28 | Weergave van de compressor-werking (gereserveerd)                     |
|----|-------------------------------------------------|----|--------------------------------------------------------|----|-----------------------------------------------------------------------|
| 2  | Weergave van de<br>buitenomgevingstemperatuur   | 18 | Anti-legionella warm tapwater                          | 29 | Weergave van de boiler-werking                                        |
| 3  | Datumweergave                                   | 19 | Eenmalige timer                                        | 30 | Weergave van de zonnepaneel-<br>werking                               |
| 4  | Tijdweergave                                    | 20 | Wekelijkse timer                                       | 31 | Weergave van de waterpomp-werking                                     |
| 5  | Weergave van de<br>cyclus 1-instelling          | 21 | Huidige watertemperatuur                               | 32 | Weergave van de watermodule-<br>werking van de elektrische verwarming |
| 6  | Modus                                           | 22 | Watertemperatuur-instelling                            | 33 | Weergave van de gecentraliseerde bediening-werking                    |
| 7  | Weergave van de bereikte watertemperatuur       | 23 | Weergave van de instelling van<br>warm tapwater        | 34 | Weergave van de cyclus 2-instelling                                   |
| 8  | Kamers                                          | 24 | Weergave van de proefdraai-werking                     | 35 | Weergave van de stille werking                                        |
| 9  | Weergave van de installatie- en onderhoudsmodus | 25 | Weergave van de automatische<br>werking (gereserveerd) | 36 | Weergave van de werkingsmodus                                         |
| 10 | Weergave van de waterdruk                       | 26 | Weergave van de energiebewaking-<br>werking            | 37 | Weergave van de antivries-werking                                     |
| 16 | ECO                                             | 27 | Weergave van de ontdooi-werking                        | 38 | Alarm en alarmcodes                                                   |
|    |                                                 |    |                                                        |    |                                                                       |

Let op 

• Druk met uw vingers op de bedieningstoetsen.

#### Druk de toetsen niet overdreven hard in.

• Wanneer de bediening voor het eerst wordt gebruikt, of nadat deze is opgestart, moeten er opstartconfiguraties worden uitgevoerd.

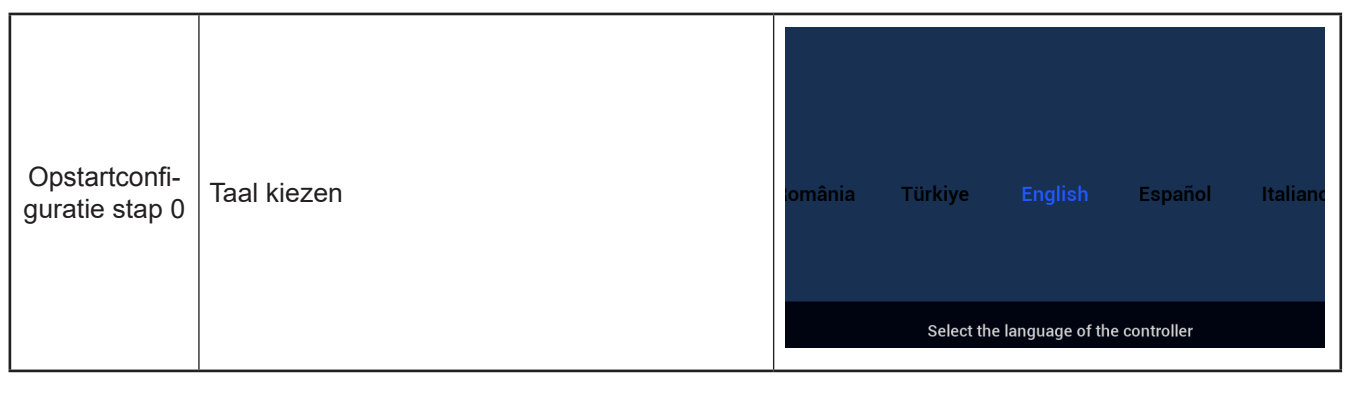

| Opstartconfi-<br>guratie stap 1 | Stel de systeemtijd in | Year<br>▲<br>2020<br>▼ | Month<br>- 1<br>- | Date        | •<br>01<br>• | Time<br>:    | •<br>01<br>• |
|---------------------------------|------------------------|------------------------|-------------------|-------------|--------------|--------------|--------------|
|                                 |                        |                        |                   | Adjust Date | And Time     | $\checkmark$ | Confrim      |

|                | Stel het configuratieformulier in,<br>raadpleeg de bijgevoegde tabel op<br>de laatste pagina voor een snel     |                                                                           |
|----------------|----------------------------------------------------------------------------------------------------|---------------------------------------------------------------------------|
| Onstartconfi-  | configuratieplan blokdiagram.<br>Selecteer normale configuratie om                                             |                                                                           |
| guratie stap 2 | door te gaan naar de volgende                                                                                  | Quick Centiguration Normal Configuration                                  |
|                | probleeminstelling. Selecteer snelle<br>configuratie om de normale<br>interface na bevestiging in te<br>voeren | 🗘 03 🗘 06                                                                 |
|                |                                                                                                    | ට Return Configuration 🗸 Confirm ව ව Return Quick Configuration 🗸 Confirm |

| Opstartconfi-<br>guratie stap 3 | Stel het aantal cycli in | How many cycles do you have?<br>0<br>1<br>2 |
|---------------------------------|--------------------------|---------------------------------------------|
|                                 |                          | Basic Configuration                         |

| Opstartconfi-<br>guratie stap 4 | Configureer het type warmtebronnen dat in de<br>cyclus is geïnstalleerd.<br>Wanneer meerdere cycli worden<br>geconfigureerd, dan moet elke cyclus worden<br>geconfigureerd met zijn eigen warmtebron | What are the heat emitters in-<br>stalled on cycle 1?<br>Underfloor heating<br>Fan coils<br>Radiators |
|---------------------------------|----------------------------------------------------------------------------------------------------|----------------------------------------------------------------------------------------------------|
|                                 |                                                                                                    | Basic Configuration                                                                                   |

| Opstartconfi-<br>guratie stap 5 | Zowel als warm tapwater geïnstalleerd is of niet | Do you have a DHW installed?<br>NO<br>YES |
|---------------------------------|--------------------------------------------------|-------------------------------------------|
|                                 |                                                  | Basic Configuration                       |

| Opstartconfi-<br>guratie stap 6 | Zowel als elektrische warmwaterboiler<br>geïnstalleerd is of niet | Do you have a DHW electric<br>heater installed?<br>NO<br>YES |
|---------------------------------|-------------------------------------------------------------------|--------------------------------------------------------------|
|                                 |                                                                   | Basic Configuration                                          |

| Opstartconfi-<br>guratie stap 7 | Of een elektrische verwarming voor de warmtepomp geïnstalleerd is of niet | Do you have an heat pump<br>electric heater installed?<br>NO<br>YES |
|---------------------------------|---------------------------------------------------------------------------|---------------------------------------------------------------------|
|                                 |                                                                           | Basic Configuration                                                 |

| Opstartconfi-  | Kies een bivalentiepunt voor de elektrische | Select heat pump electric heater |
|----------------|---------------------------------------------|----------------------------------|
| guratie stap 8 | verwarming van de warmtepomp                | bivalent point                   |
|                |                                             | Basic Configuration              |

| Opstartconfi-<br>guratie stap 9 | Of een boiler geïnstalleerd is of niet | Do you have a boiler installed?<br>NO<br>YES |
|---------------------------------|----------------------------------------|----------------------------------------------|
|                                 |                                        | Basic Configuration                          |

| Opstartconfi-<br>guratie stap<br>10 | Kies het bivalentiepunt van de boiler | Select the boiler's bivalent point |
|-------------------------------------|---------------------------------------|------------------------------------|
|                                     |                                       | Basic Configuration                |

| Opstartconfi-<br>guratie stap<br>11 | Of een zonnepaneel geïnstalleerd is of niet | Do you have a solar installed?<br>NO<br>YES |
|-------------------------------------|---------------------------------------------|---------------------------------------------|
|                                     |                                             | Basic Configuration                         |

| Opstartconfi-<br>guratie stap<br>12 | Of een zwembad geïnstalleerd is of niet | Do you have a swimming pool<br>installed?<br><u>NO</u><br>YES |
|-------------------------------------|-----------------------------------------|---------------------------------------------------------------|
|                                     |                                         | Basic Configuration                                           |

|                    | Hulpsensor instellen | How are Auxiliary sen | isor connected?    |           |       |
|--------------------|----------------------|-----------------------|--------------------|-----------|-------|
|                    |                      | Auxsensor1            |                    | Tow3      | •     |
| 0 1 1 5            |                      | Auxsensor2            |                    | Tsolar    | •     |
| Opstartconfi-      |                      | Auxsensor3            |                    | Tswp      | •     |
| guratie stap<br>13 |                      | Auxsensor4            |                    | Tow2      | •     |
|                    |                      | Auxsensor5            |                    |           |       |
|                    |                      | Auxsensor6            |                    | Room_amb1 | •     |
|                    |                      | Auxsensor7            |                    | Room_amb2 | •     |
|                    |                      | В                     | asic Configuration | 🗸 Con     | ıfrim |

|               |                     | How are outputs | s connected? |                    |        |
|---------------|---------------------|-----------------|--------------|--------------------|--------|
|               |                     | Output 7        |              | Mixing valve Close | •      |
| Opstartconfi- |                     | Output 8        |              | Mixing valve Open  | •      |
| guratie stap  | Uitgangen instellen | Output 9        |              | WP2                | •      |
| 14            |                     | Output 10       |              | 3WV Cooling        | •      |
|               |                     | Output 11       |              | WP1                | •      |
|               |                     | Output 12       |              | Act1               | •      |
|               |                     |                 | Basic Confi  | guration 🗸 C       | onfrim |

| Opstartconfi-<br>guratie stap<br>15 | Cyclus 1 configuratie van de kamerinformati | Cycle 1<br>How many rooms are<br>there on cycle 1 ? |
|-------------------------------------|---------------------------------------------|-----------------------------------------------------|
|                                     |                                             | Basic Configuration                                 |

|                                     |                                                                                                    | How are thermostat&temperature&actuator Setting for cycle_1_room_1? |
|-------------------------------------|----------------------------------------------------------------------------------------------------|---------------------------------------------------------------------|
| Opstartconfi-<br>guratie stap<br>16 | Kamerthermostaat en -temperatuur en kamer-<br>actuator instellen voor de kamers die onder<br>Cyclus 1 vallen | room thermostat & temperature ( NONE )                              |
|                                     |                                                                                                    | Basic Configuration 🗸 Confrim                                       |

| Opstartconfi-<br>guratie stap<br>17 | Cyclus 2 configuratie van de kamerinformati | Cycle 2<br>How many rooms are<br>there on cycle 2 ?<br>0 ) |  |
|-------------------------------------|---------------------------------------------|------------------------------------------------------------|--|
|                                     |                                             | Basic Configuration                                        |  |

|                                     |                                                                                                    | How are thermostat&temperature&actuator Setting for cy | rcle_2_room_1? |
|-------------------------------------|----------------------------------------------------------------------------------------------------|--------------------------------------------------------|----------------|
| Opstartconfi-<br>guratie stap<br>18 | Kamerthermostaat en -temperatuur en kamer-<br>actuator instellen voor de kamers die onder<br>Cyclus 2 vallen. | room thermostat & temperature 🛛 📢                      | NONE           |
|                                     |                                                                                                    | Basic Configuration                                    | 🗸 Confrim      |

| Opstartconfi-<br>guratie stap<br>19 | <ol> <li>Bevestig de informatie over de<br/>opstartconfiguratie</li> <li>Selecteer Confirm, ga daarna naar de<br/>hoofdinterface om de opstartconfiguratie te<br/>voltooien.</li> </ol> | Do you want to Save settings<br>and Exit?<br>Confirm<br>Go Back |
|-------------------------------------|----------------------------------------------------------------------------------------------------|-----------------------------------------------------------------|
|                                     |                                                                                                    | Basic Configuration                                             |

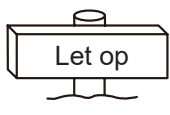

**Opmerking:** De werkelijke weergave van de interface wordt bepaald door de opstartconfiguraties. Omdat de opstartconfiguraties van elkaar verschillen, verschilt de werkelijke weergave ook

## Modus instellen

• Opmerking: De achtergrondverlichting wordt ingeschakeld wanneer de toets voor de eerste keer wordt ingedrukt, en de toets kan alleen effectief worden bediend wanneer de achtergrondverlichting is ingeschakeld.

|           | 2021/11/30 14 54 4 0<br>Cy<br>Mode<br>20<br>Mode<br>0.0<br>1 Draai onder o<br>(Moduspictor | rc &<br>le 1 Cypie 2<br>D °c 20°<br>C 20°<br>C 20° | DHW<br>40°C<br>Constant<br>Constant<br>Con | (A)<br>Auto<br>nische knop om                              | Choose the Mode<br>$\dot{\phi}$<br>Heat<br>Mode te selecter | e<br>t<br>Cool                       |
|-----------|--------------------------------------------------------------------------------------------|----------------------------------------------------------------------------------------------------|----------------------------------------------------------------------------------------------------|------------------------------------------------------------|-------------------------------------------------------------|--------------------------------------|
| Moduo     | <sup>2</sup> Druk op de m                                                                  | echanische ki                                                                                                    | nop om Interfacen                                                                                                    | nodus kiezen te o                                          | penen.                                                      |                                      |
| instellen | (À)                                                                                        | thoose the Mode<br>-淬-                                                                                                    | *                                                                                                    | 2021/11/30 14 55 🖽 Cyc<br>(A)<br>Mode                      | orc ©<br>cle1 Cycle2<br>0°c 20°                             | <sup>ониу</sup><br>с 40°с            |
|           | Auto                                                                                       | Heat                                                                                                    | Cool                                                                                                    | Rooms                                                      |                                                             |                                      |
|           | <ol> <li>Draai de med<br/>te selecteren<br/>hoofdinterfac</li> <li>Druk op a c</li> </ol>  | hanische knoj<br>druk op de m<br>e.<br>m de huidige                                                                                                    | o om de in te stell<br>echanische knop<br>procedure te anni                                                                                                    | en modus (Auto-\<br>om te bevestigen<br>uleren en keer ter | /erwarming -K<br>en keer terug<br>ug naar de ho             | oelen)<br>ı naar de<br>ofdinterface. |

• Opmerking: De cyclus-instelling houdt de instelling van Cyclus 1 en 2 in, deze delen dezelfde functies, instellingen en bedieningsmodi. Neem de instelling van Cyclus 1 als voorbeeld.

|         | 2021/11/30 14:56 జ్ర్మ్రో 0°C                                                             | ٨                                                                                          | 2021/12/16 16:33 ლეს 0°C                                                         | ۲                                                    |
|---------|-------------------------------------------------------------------------------------------|--------------------------------------------------------------------------------------------|----------------------------------------------------------------------------------|------------------------------------------------------|
| Starten | Cycle 1<br>20°C<br>20°C<br>20°C<br>0°C<br>0°C<br>0°C<br>0°C<br>0°C<br>0°C<br>0°C<br>0°C   | Cycle 2 DHW<br>20°C 40°C<br>0°C > →<br>0°C > →                                             | Cycle 1<br>20°C<br>20°C<br>20°C<br>0°C<br>0°C<br>0°C<br>0°C<br>0°C<br>0°C<br>0°C | Cycle 2 DHW<br>20°C 40°C<br>© ° ° °<br>© ° ° ° °     |
|         | <ol> <li>Om te stoppen, d<br/>selecteren (Cyclu</li> <li>Druk op , Cyc<br/>op.</li> </ol> | lraai onder de hoofdinterfac<br>is 1-pictogram licht op);<br>lus 1 begint te werken, het p | e aan de mechanische<br>bictogram van Cyclus 1                                   | knop om <b>Cycle 1</b> te<br>en de lichtband lichten |

|         | 2021/12/16 16:33 ლეს 0°C                                                                                                    | ٨                                                                                       | 2021/11/30 14:57 🖄 0°C                                                                                                    | ۸                                                 |
|---------|----------------------------------------------------------------------------------------------------|-----------------------------------------------------------------------------------------|----------------------------------------------------------------------------------------------------|---------------------------------------------------|
|         | (A)<br>Mode Cycle 1<br>20 ℃                                                                                                    | Cycle 2 DHW<br>20°C 40°C                                                                | (A)<br>Mode Cycle 1<br>20°€                                                                                                    | Cycle 2 DHW<br>20°C 40°C                          |
| Stoppen | Image: Constraint of the second second se | 010<br>010<br>010<br>010<br>010<br>010<br>010<br>010                                    | Control         Control         < |                                                   |
|         | <ol> <li>Om te werking, dr.<br/>selecteren (Cyclus</li> <li>Druk op , Cyclu<br/>Cyclus 1 stoppen.</li> </ol>                                                                                                    | aai onder de hoofdinterface<br>s 1-pictogram licht op);<br>us 1 stopt, het pictogram va | e aan de mechanische<br>n Cyclus 1 wordt grijs o                                                                                                    | knop om <b>Cycle 1</b> te<br>en alle kamers onder |

|                          | 2021/12/16 16:34 జ∰ 0°C ⊗<br>Cycle 1 Cycle 2 DHW-                                                                                                    | Water setting temp.                       |  |  |
|--------------------------|----------------------------------------------------------------------------------------------------|-------------------------------------------|--|--|
| Watortom                 | 28°C       20°C       40°C         Mode       G       G       G         Rooms       G       G       G       G         Q       G       G       G       G         Rooms       G       G       G       G                                  | < 28 ▶                                    |  |  |
| peratuur-in-<br>stelling | ① Draai onder de hoofdinterface aan de mechanische knop om Cycle 1 te selecteren en druk op de mechanische knop om Cyclus 1 te openen;                                                                                                 |                                           |  |  |
|                          | Selecteer het pictogram van de watertemperatuur-instelling 28° (het pictogram van de watertemperatuur-instelling gaat knipperen) en druk nogmaals op de mechanische knop om de interface van de watertemperatuur-instelling te openen; |                                           |  |  |
|                          | ③ Draai de mechanische knop naar links "-" of naar rechts "+" om de temperatuur aan te passen en druk op de mechanische knop om te bevestigen en keer terug naar de hoofdinterface.                                                    |                                           |  |  |
|                          | Onder de watertemperatuur-instelling-interface,<br>en keer terug naar de hoofdinterface.                                                                                                    | , druk op ᠫ om de instelling te annuleren |  |  |

|           | 2021/12/16 16:35 2 0°C ③<br>Cycle 1 Cycle 2 DHW.<br>Adde<br>Mode<br>Rooms<br>@ 0.0                                                                                                    | Simp<br>00<br>•                                                         | le Timer<br>00<br>•                                                                                                    |  |  |  |
|-----------|----------------------------------------------------------------------------------------------------|-------------------------------------------------------------------------|----------------------------------------------------------------------------------------------------|--|--|--|
| Timer AAN | <ol> <li>Als Cyclus 1 wordt gestopt, nadat u Cyclus 1 hebt geopend, draai de mechanische knop om<br/>te selecteren (Timerpictogram knippert;</li> <li>Druk op de mechanische knop om Enkelvoudige Timer-interface te openen (uren: minuten);</li> <li>Draai de mechanische knop naar links "-" of naar rechts "+" om de uren in te stellen, nadat dit is voltooid, druk op de mechanische knop om de minuten in te stellen, en wanneer dit ook is voltooid, druk nogmaals op de mechanische knop om te timer te starten; keer daarna terug naar de hoofdinterface.</li> <li>Op de Enkelvoudige Timer-interface, druk op in de instelling te annuleren en keer</li> </ol> |                                                                         |                                                                                                    |  |  |  |
|           | Wanneer de Timer AAN succesvol<br>is ingesteld, wordt de resterende tijd<br>weergegeven onder het Timerpictogram op de<br>hoofdinterface.                                                                                                    | 2021/12/16 16:35 2 0 °C<br>Cycle 1<br>A<br>Mode<br>Coms<br>Rooms<br>0.0 | Cycle 2       DHW         20°С       40°С         0°С       0°С         0°С       0°С |  |  |  |

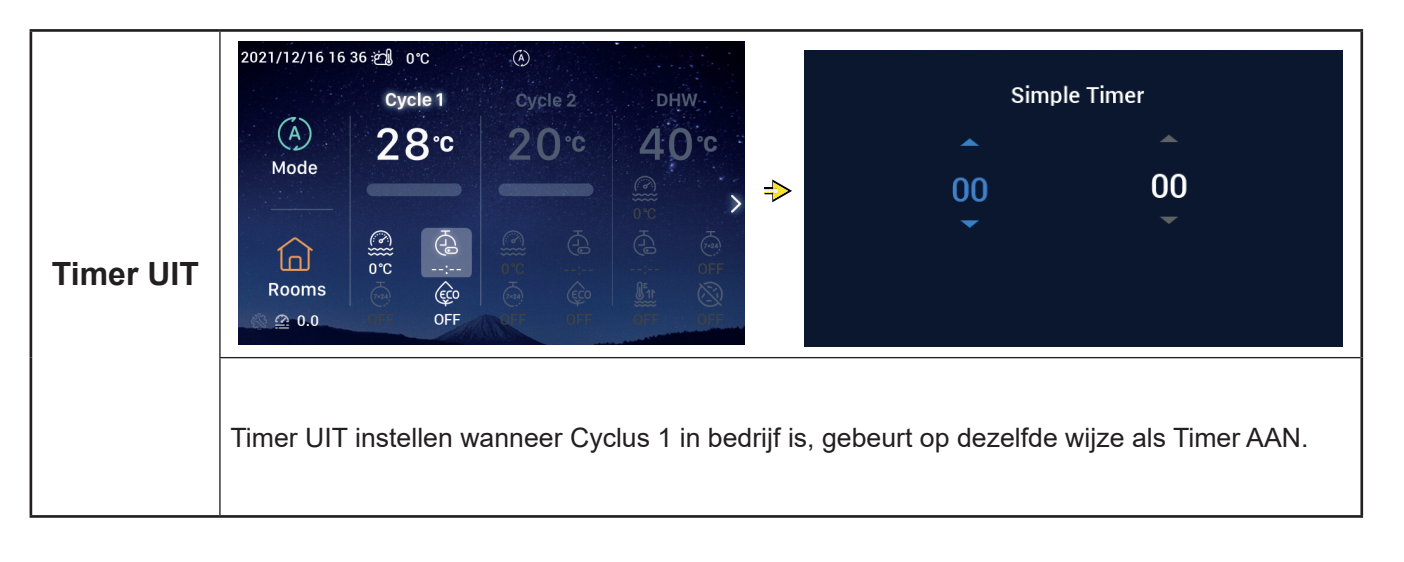

|                         | 2021/12/16 16:37 2 0°C<br>Cycle 1 Cycle 2 DHW<br>A<br>Mode<br>Rooms<br>Cycle 1 Cycle 2 DHW<br>Cycle 1 Cycle 2 DHW<br>Cycle 1 Cy |  |  |  |  |  |
|-------------------------|----------------------------------------------------------------------------------------------------|--|--|--|--|--|
| Wekelijkse<br>Timer AAN | <ol> <li>Voor het instellen van de systeemtijd, raadpleeg Datum- en Tijdconfiguratie op pagin 55 voor meer informatie.</li> <li>Voor het instellen van de Wekelijkse Timer-parameter voor Cyclus 1, raadpleeg de Wekelijke Timer-configuratie op pagin 38 voor meer informatie.</li> <li>Om de Configuratie van Alle Timers op Actief in te stellen, raadpleeg Configuratie Alle Timers op pagina 40 voor meer informatie.</li> <li>Nadat Cyclus 1 is geopend, draai de mechanische knop om en te selecteren (Wekelijkse Timer-pictogram knippert).</li> <li>Draai de mechanische knop om de Wekelijkse Timer-interface te openen, druk op de mechanische knop om AAN te kiezen en druk op de mechanische knop om de Wekelijkse Timer te starten, en keer terug naar de hoofdinterface.</li> <li>On de Wekelijkse Timer-interface, druk op met instelling te annuleren en keer terug</li> </ol>                                                                                                    |  |  |  |  |  |
|                         | Wanneer de Wekelijkse Timer AAN succesvol<br>is ingesteld, wordt AAN weergegeven onder<br>het Wekelijkse Timer-pictogram op de<br>hoofdinterface.                                                                                                    |  |  |  |  |  |

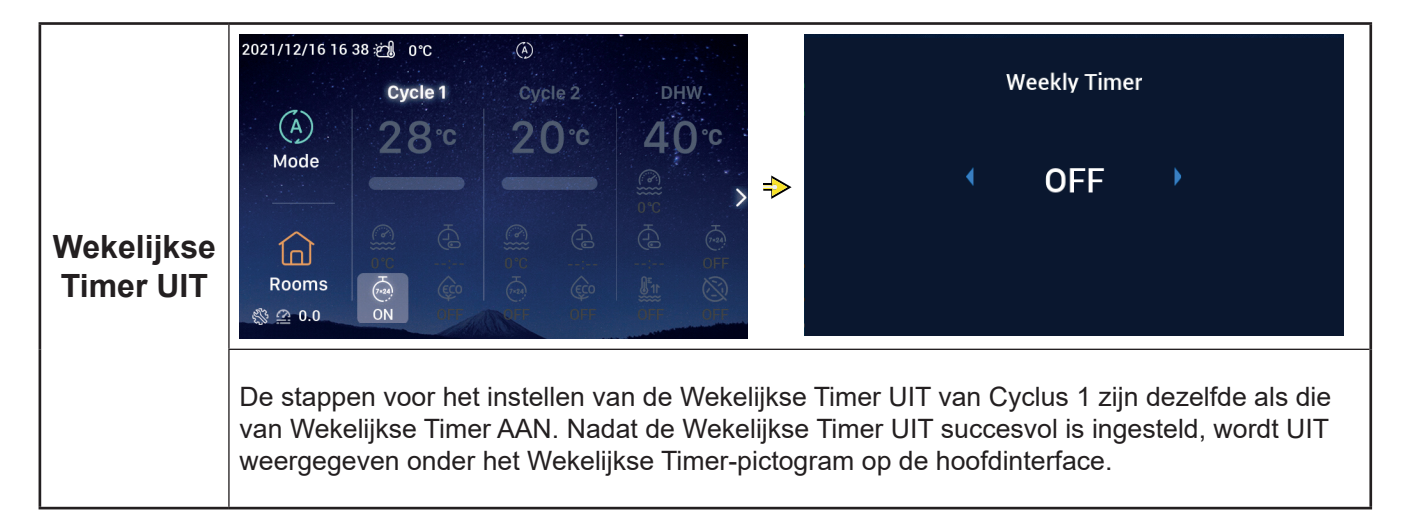

|         | 2021/11/30 15 49 2 0°C (3)<br>Cycle 1 Cycle 2 DHW<br>(A) 20°C 20°C 40°C                                                                                                    | ECO                                                                                                    |  |  |  |  |
|---------|----------------------------------------------------------------------------------------------------|----------------------------------------------------------------------------------------------------|--|--|--|--|
|         | Mode 20 20 30 > →<br>Coms 6 6 6 6 6 6 6 6 6 6 6 6 6 6 6 6 6 6 6                                                                                                    |                                                                                                    |  |  |  |  |
| ECO AAN | <ul> <li>Return Confirm</li> <li>Nadat Cyclus 1 is geopend, draai de mechanische knop om is te selecteren (ECO pictogram knippert).</li> <li>Druk op de mechanische knop om de ECO-interface te openen, draai aan de mechanische knop om AAN te kiezen en druk op de mechanische knop om ECO in te schakelen, en keer terug naar de hoofdinterface.</li> <li>Op de ECO-interface, druk op in de instelling te annuleren en keer terug naar de hoofdinterface.</li> </ul> |                                                                                                    |  |  |  |  |
|         | Wanneer ECO is ingesteld op AAN, wordt<br>AAN weergegeven onder het ECO-pictogram<br>op de hoofdinterface.                                                                                                    | 2021/12/16 16:39 ∰ 0°C<br>Cycle 1 Cycle 2 DHW<br>Mode 20°C 20°C 40°C<br>Mode 6 6 6 6 6 6 6 6 6 6 6 6 6 6 6 6 6 6 6 |  |  |  |  |

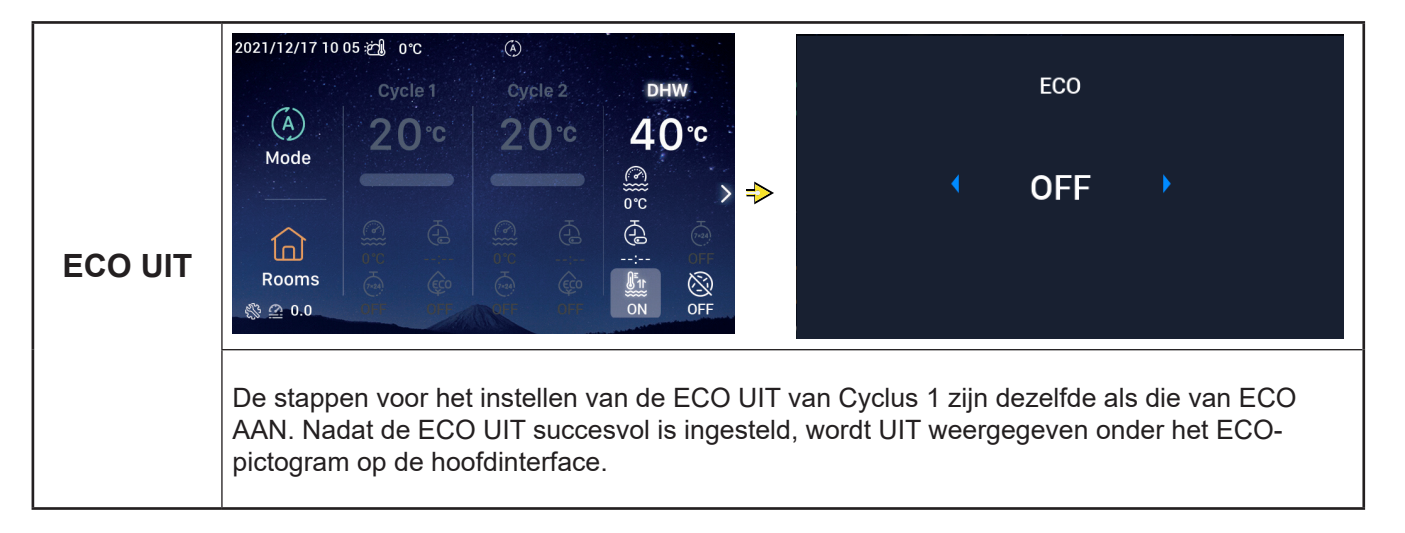

## Warm tapwater instellen

• Opmerking: De stappen voor het instellen van warm tapwater Starten en Stoppen, Watertemperatuurinstelling, Timer AAN en UIT, en Wekelijkse Timer AAN en UIT zijn dezelfde als die van Cyclus.

|                                        | 2021/12/17 10 04 2 0°C<br>Cycle 1 Oycle 2 DHW<br>20°C 20°C 40°C<br>Mode<br>Cycle 2 C 40°C<br>0°C  0°C<br>0°C<br>0° | DHW boost                                                                                                    |
|----------------------------------------|----------------------------------------------------------------------------------------------------|----------------------------------------------------------------------------------------------------|
| Impuls<br>voor warm<br>tapwater<br>AAN | <ol> <li>Als Warm Tapwater in bedrijf is, nadat u DHV<br/>om te selecteren (Impuls DHW pictogran</li> <li>Druk op de mechanische knop om de Impuls<br/>mechanische knop om AAN te kiezen en dru<br/>te schakelen, en keer terug naar de hoofdint</li> <li>Op de Impuls DHW-interface, druk op or<br/>de hoofdinterface.</li> </ol>                                                                                                    | N hebt geopend, draai de mechanische knop<br>n knippert).<br>s DHW-interface te openen, draai aan op de<br>ik op de mechanische knop om Impuls DHW in<br>ærface.<br>m de instelling te annuleren en keer terug naar                                                                                                    |
|                                        | Nadat de Impuls DHW AAN succesvol is<br>ingesteld, wordt AAN weergegeven onder het<br>Impuls DHW-pictogram op de hoofdinterface.                                                                                                    | 2021/12/17 10 05 ∰ 0°C (A)<br>Cycle 1 Cycle 2 DHW<br>A O°C<br>Mode<br>Cycle 1 Cycle 2 DHW<br>A O°C<br>O°C A<br>Corce<br>Cycle 1 Cycle 2 CO°C<br>A O°C<br>Cycle 1 Cycle 2 CO°C<br>A O°C<br>Cycle 1 Cycle 2 CO°C<br>A O°C<br>Cycle 1 Cycle 2 CO°C<br>A O°C<br>Cycle 1 Cycle 2 CO°C<br>A O°C<br>Cycle 1 Cycle 2 CO°C<br>A O°C<br>Cycle 1 Cycle 2 CO°C<br>A O°C<br>Cycle 1 Cycle 2 CO°C<br>A O°C<br>Cycle 1 Cycle 2 CO°C<br>A O°C<br>Cycle 1 Cycle 2 CO°C<br>Cycle 1 Cycle 2 CO°C<br>Cycle 1 Cycle 2 CO°C<br>Cycle 1 Cycle 2 CO°C<br>Cycle 1 Cycle 2 CO°C<br>Cycle 1 Cycle 2 CO°C<br>Cycle 1 Cycle 2 CO°C<br>Cycle 1 Cycle 2 CO°C<br>Cycle 1 Cycle 2 CO°C<br>Cycle 1 Cycle 2 CO°C<br>C Cycle 1 Cycle 2 CO°C<br>C Cycle 1 Cycle 2 CO°C<br>C Cycle 1 Cycle 2 CO°C<br>C Cycle 1 Cycle 2 CO°C<br>C C C C CO°C<br>C C C C CO°C<br>C C C C C CO°C<br>C C C C C C CO°C<br>C C C C C C C C C C C C C C C C C C C |

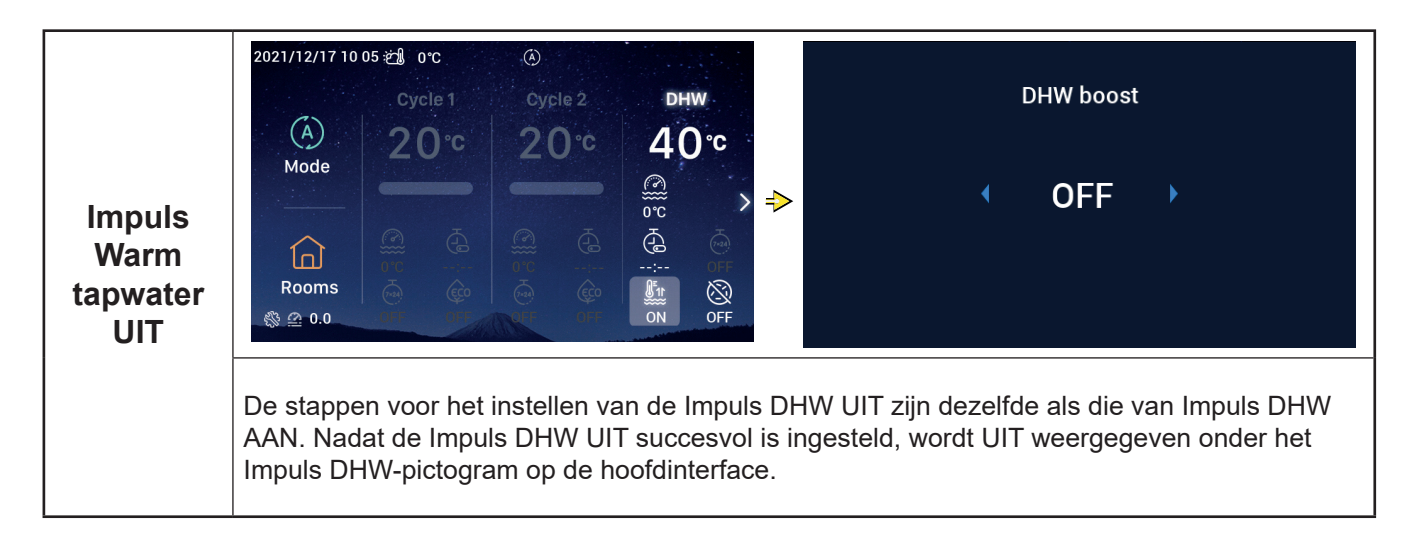

## Warm tapwater instellen

|                                                | 2021/12/17 10:06 2 0°C<br>Cycle 1 Cycle 2 DHW<br>A 20°C 20°C 40°C<br>0°C ><br>0°C > | DHW Anti Legionella ON                                                                                                    |
|------------------------------------------------|----------------------------------------------------------------------------------------------------|----------------------------------------------------------------------------------------------------|
| Anti-<br>legionella<br>warm<br>tapwater<br>AAN | <ol> <li>Als Warm Tapwater in bedrijf is, nadat u DHW<br/>om it eselecteren (Anti-legionella pictogram</li> <li>Druk op de mechanische knop om de DHW Ar<br/>de mechanische knop om AAN te kiezen en de<br/>legionella in te schakelen, en keer terug naar o</li> <li>Op de DHW Anti-legionella interface, druk op<br/>terug naar de hoofdinterface.</li> </ol>                                                                                                    | hebt geopend, draai de mechanische knop<br>n knippert).<br>nti-legionella interface te openen, draai aan<br>ruk op de mechanische knop om DHW Anti-<br>de hoofdinterface.                                                                                                    |
|                                                | Wanneer de Anti-legionella AAN succesvol is<br>ingesteld, wordt AAN weergegeven onder het<br>Anti-legionella pictogram op de hoofdinterface.<br>Wanneer de Anti-legionella warm tapwater<br>60 minuten in bedrijf is plus de Tijdsduur (in<br>minuten) voor het instellen, dan stop het Anti-<br>legionella warm tapwater automatisch.<br>De Tijdsduur wordt ingesteld in Configuratie<br>→ Hulpfunctie → Anti-legionella warm<br>tapwater.                                                                                                    | 2021/12/17 10 06 2 0°C<br>Cycle 1 Cycle 2 DHW<br>20°C 20°C 40°C<br>Mode<br>Cycle 1 Cycle 2 0 0°C<br>0°C 0°C<br>0°C 0°C<br>0°C 0°C<br>0°C 0°C<br>0°C 0°C<br>0°C 0°C<br>0°C 0°C<br>0°C 0°C<br>0°C 0°C<br>0°C 0°C<br>0°C 0°C<br>0°C 0°C<br>0°C 0°C<br>0°C 0°C 0°C<br>0°C 0°C 0°C<br>0°C 0°C 0°C 0°C<br>0°C 0°C 0°C 0°C 0°C<br>0°C 0°C 0°C 0°C 0°C 0°C 0°C 0°C 0°C 0°C |

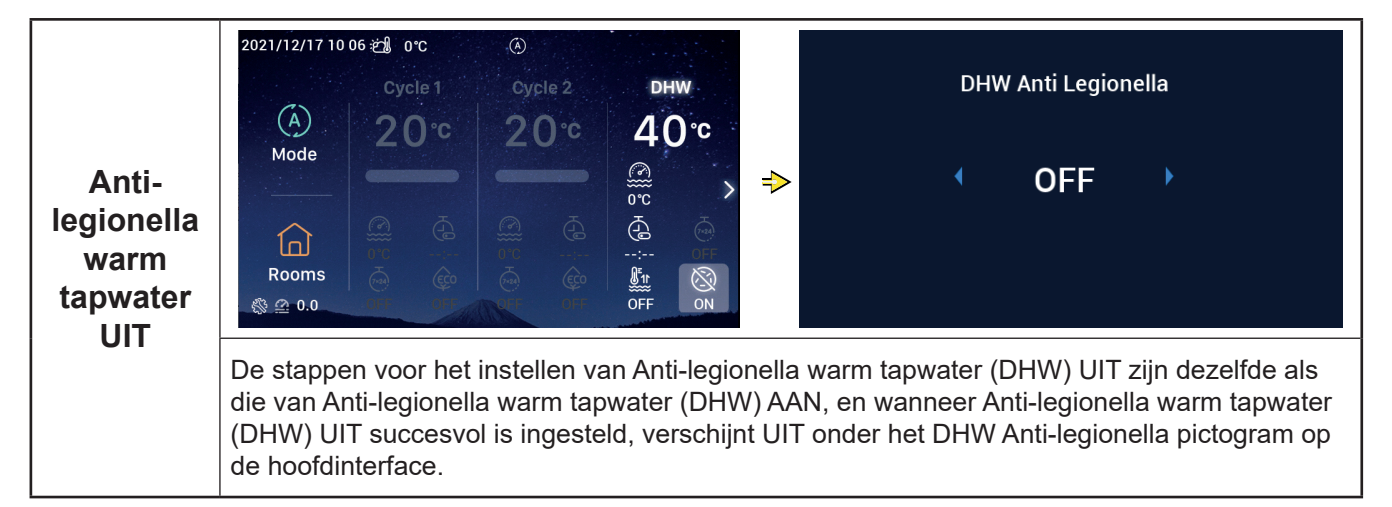

## Zwembad-instelling

• Opmerking: De stappen voor het instellen van Zwembad (SWP) Start en Stop en Watertemperatuur-instelling zijn dezelfde als die van de Cyclus-instelling.

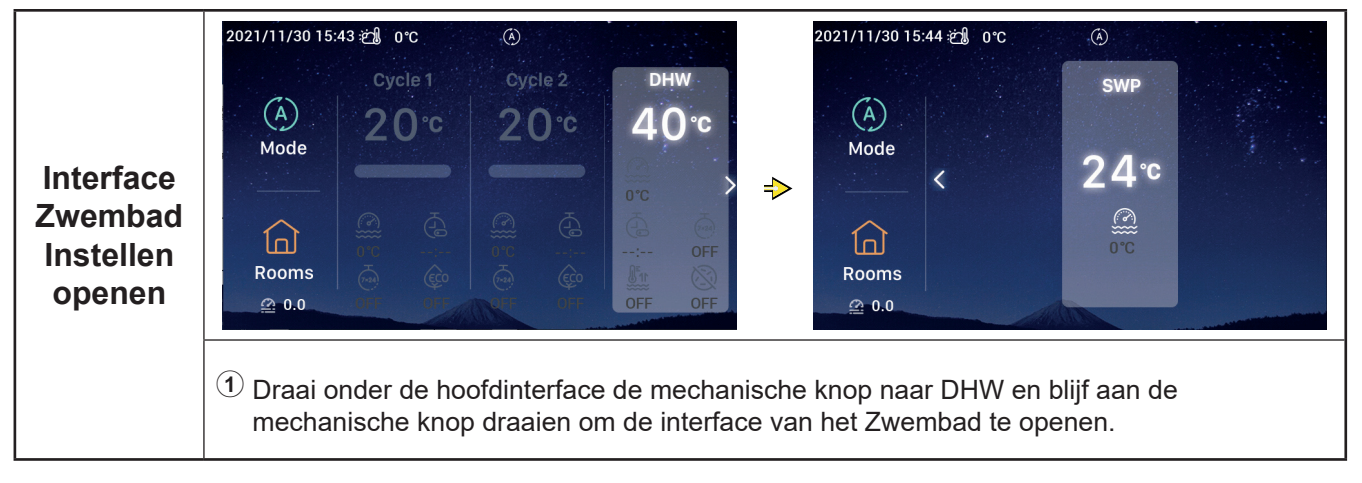

## Kamers-instelling

• Opmerking: De interface voor het instellen van de Kamers geeft instellingen weer voor maximaal 8 kamers, en de stappen om elke kamer in te stellen zijn dezelfde. Hieronder een voorbeeld voor het instellen van Kamer 1.

| Interface<br>Kamers<br>Instellen<br>openen | 2021/11/30 15:45 €2 orc       Cycle 1       Cycle 2       DHW.         Mode       20°c       20°c       40°c         Mode       20°c       20°c       40°c         Mode       0°c       0°c       40°c         Mode       0°c       0°c       40°c         Mode       0°c       0°c       40°c         Toraai onder de hoofdinterface aan de mecha       (Kamerpictogram licht op);       20°c         20°c       0°c       0°c       0°c         Toraai onder de hoofdinterface aan de mecha       (Kamerpictogram licht op);       0°c         Druk op de mechanische knop om Interface       0°c       0°c | 2021/12/16 17:48 20 0°C (S)<br>Rooms (Cycle1<br>Cycle1<br>32°C<br>Rooms<br>anische knop om Constitution te selecteren<br>Kamers instellen te openen. |
|--------------------------------------------|----------------------------------------------------------------------------------------------------|----------------------------------------------------------------------------------------------------|
| Kamers<br>AAN                              | <ol> <li>Als Kamer 1 wordt gestopt, nadat u de<br/>Kamers-interface hebt geopend, draai<br/>de mechanische knop om Kamer 1 te<br/>selecteren;</li> <li>Druk op , Kamer 1 en het pictogram<br/>onder Kamer 1 licht op, de lichtband gaat<br/>branden en de Cyclus waarin Kamer 1 zich<br/>bevindt begint te werken.</li> </ol>                                                                                                    | 2021/12/16 17:49 2 0°C<br>Room1 ∠<br>Cycle1<br>32°C<br>0°C OFF<br>Rooms                                                                              |

#### Kamers-instelling 2021/12/16 17 48 🖄 0°C Room1 🖉 1 Als Kamer 1 in bedrijf is, nadat u de Kamers-interface hebt geopend, draai 2 de mechanische knop om Kamer 1 te **Kamers** < selecteren; UIT 2 Druk op , Kamer 1 en het pictogram onder Kamer 1 wordt grijs. Rooms 2021/12/16 17 30 🖄 0°C Room setting temp. Room1 🖉 32℃ < 32 ⇒ Rooms Kamertemperatuur-① Nadat u de Kamers-interface hebt geopend, draai de mechanische knop om Kamer 1 te instelling selecteren: (2) Druk op de mechanische knop om Kamer 1 te openen en draai de mechanische knop om het pictogram van Kamertemperatuur-instelling te selecteren (Kamertemperatuur-instelling pictogram knippert); <sup>(3)</sup> Druk nogmaals op de mechanische knop om de interface van de Kamertemperatuurinstelling te openen en draai de mechanische knop om de temperatuur aan te passen. Druk op de mechanische knop om te bevestigen en keer terug naar de Kamers-interface. 4 Op de Kamertemperatuur-instelling-interface, druk op 5 om de instelling te annuleren en keer terug naar de Kamers-interface. 2021/12/16 17:29 ஜ் 0℃ ECO Room1 🖉 **00**℃ < ON ⇒ (cc Rooms **ECO AAN** (1) Nadat u de Kamers-interface hebt geopend, draai de mechanische knop om Kamer 1 te selecteren: (2) Druk op de mechanische knop om Kamer 1 te openen en draai de mechanische knop om te selecteren (ECO-pictogram knippert); 2 Druk nogmaals op de mechanische knop om de ECO-interface te openen, draai de mechanische knop om AAN te kiezen en druk op de mechanische knop om te bevestigen en keer terug naar de Kamers-interface. (4) Op de ECO-interface, druk op 🔄 om de instelling te annuleren en keer terug naar de Kamers-interface.

## Kamers-instelling

| ECO AAN | Nadat de ECO AAN succesvol is ingesteld,<br>wordt AAN weergegeven onder het ECO-<br>pictogram op de Kamers-interface. | 2021/12/16 17 28 2 0°C<br>Room2 2<br>Cycle1<br>00°C<br>0N<br>Rooms |
|---------|----------------------------------------------------------------------------------------------------|--------------------------------------------------------------------|
|         |                                                                                                    |                                                                    |

|         | 2021/12/16 17 28 2 0°C (*)<br>Room2, 2<br>Cycle1                                        |
|---------|-----------------------------------------------------------------------------------------|
| ECO UIT | OO°C                                                                                    |
|         | De stappen voor het instellen van Kamer 1 ECO UIT zijn dezelfde als die van Kamer 1 ECO |

AAN, en nadat ECO UIT successol is ingesteld, verschijnt UIT onder het ECO-pictogram op de Kamers-interface.

|                             | 2021/12/16 17 03 2 0 °C (S)<br>Room1 2<br>Cycle1<br>Cycle1<br>Rooms<br>Rooms<br>2022/01/11 13:25 2 0 °C (S)<br>Room1<br>2022/01/11 13:25 2 0 °C (S)<br>Room1<br>2022/01/11 13:25 2 0 °C (S)<br>Room1<br>ABC 1 2 3 4 5 6 7 8 9 0 X<br>ABC a b c d e f g h i j k<br>I m n o p q r s t u v<br>w x y z ' . & () / -<br>Confrim                                                                                                    |
|-----------------------------|----------------------------------------------------------------------------------------------------|
| Kamer-<br>naam<br>instellen | <ol> <li>Nadat u de Kamers-interface hebt geopend, draai de mechanische knop om Kamer 1 te selecteren;</li> <li>Druk op de mechanische knop om Kamer 1 te openen en draai de mechanische knop om Room1 2 te selecteren;</li> <li>Druk nogmaals op de mechanische knop om de KAMERNAAM-instelling-interface te openen en draai de mechanische knop om 1 te selecteren en druk op de mechanische knop om 1 te selecteren en druk op de mechanische knop om 1 te selecteren en druk op de mechanische knop om 1 te selecteren en druk op de mechanische knop om 2 te selecteren en druk op de mechanische knop om 1 te selecteren en druk op de mechanische knop om te wissen. Draai de mechanische knop om de letter te kiezen en druk op de mechanische knop om de letter in te voeren; Druk op de AAN/UIT knop om wijziging te bevestigen zodra de wijziging is voltooid en keer terug naar de Kamers-interface.</li> <li>Op de KAMERNAAM-instelling-interface, druk op om de wijziging te annuleren en keer terug naar de Kamers-interface.</li> </ol> |

## Kamers-instelling

|                             |                                                                                                    | 2021/12/16 17 47 ∰ 0°C ④                       |   |
|-----------------------------|----------------------------------------------------------------------------------------------------|------------------------------------------------|---|
| Kamer-<br>naam<br>instellen | Wanneer de Kamernaam succesvol<br>is gewijzigd, verschijnt de gewijzigde<br>Kamernaam op de Kamers-interface. | Room123 2<br>Cycle1<br>32°C<br>Mr OFF<br>Broms | > |

## Favoriet

#### • Favoriet: Snelle toegang voor het instellen van de volgende functies

| Weergeven                  | Functie                                                                                       |
|----------------------------|-----------------------------------------------------------------------------------------------|
| Vergrendelen               | Scherm vergrendelen                                                                           |
| Impuls TW                  | Impuls TW Aan/Uit schakelen                                                                   |
| Vakantie                   | Schakel de Vakantiemodus Aan/Uit, raadpleeg P35 voor het instellen van de vakantieparameters. |
| Stille modus               | Stille modus Aan/Uit schakelen                                                                |
| Automatische<br>Verwarming | Aan/Uit schakelen Automatische Verwarming                                                     |
| Nachtmodus                 | Nachtmodus Aan/Uit schakelen                                                                  |
| TW pomp                    | TW pomp Aan/Uit schakelen                                                                     |

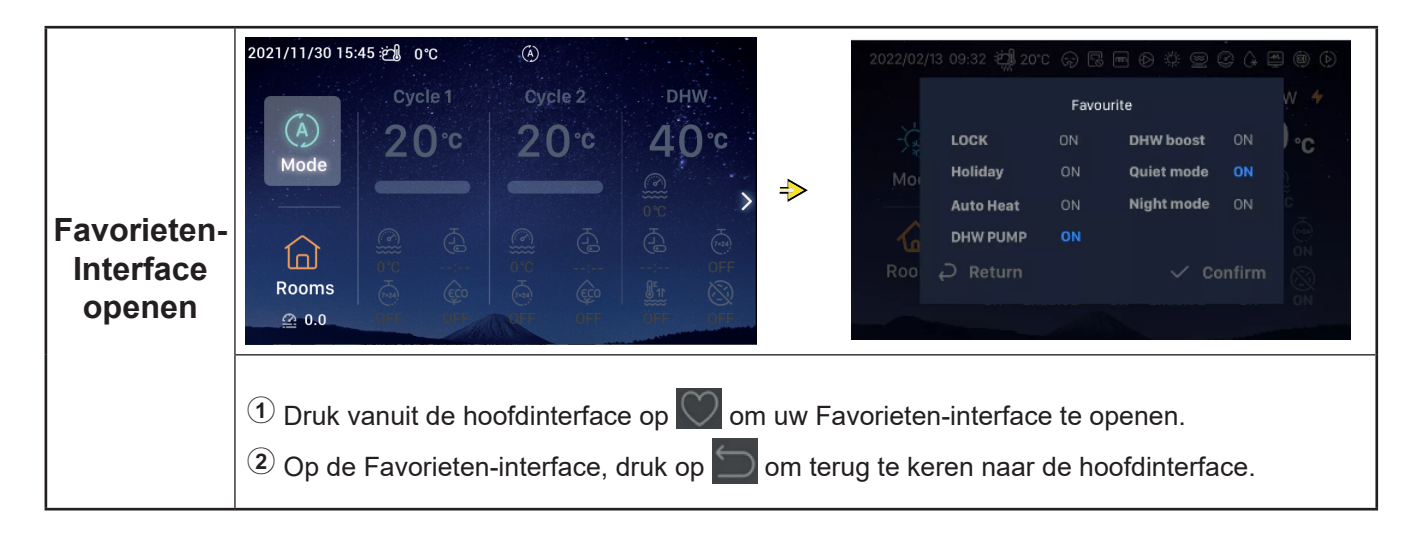

### Favoriet

|                                | <ol> <li>Draai de mechanische knop om<br/>Vergrendelen te selecteren;</li> </ol>                                                                                                    |            |                                                      |                             |                                               |                |                  |
|--------------------------------|----------------------------------------------------------------------------------------------------|------------|------------------------------------------------------|-----------------------------|-----------------------------------------------|----------------|------------------|
|                                | ② Druk op de mechanische knop om<br>Vergrendelen-instelling te openen<br>(Vergrendelen-parameter knippert)                                                                                              | 2022/02/   | 13 09:32 현澜 201                                      | C 🖓 🗔<br>Favoi              | m (2) 🔅 🥥 (                                   | 3 4 6          | u (†             |
| Vergrende-<br>len<br>Instellen | <sup>(3)</sup> Draai de mechanische knop om de<br>Vergrendelen-parameters te wijzigen: AAN/<br>UIT, druk nogmaals op de mechanische<br>knop om de Vergrendelen-parameters op<br>te slaan.               | Mor<br>Roo | LOCK<br>Holiday<br>Auto Heat<br>DHW PUMP<br>Ə Return | on<br>on<br>on<br><b>on</b> | DHW boost<br>Quiet mode<br>Night mode<br>✓ Co | ON<br>ON<br>ON | ∑ 2 © + <b>℃</b> |
|                                | <ul> <li>Wanneer Vergrendelen is ingesteld op AAN,<br/>wordt de interface-weergave automatisch<br/>uitgeschakeld, open de Favorieten-interface<br/>nogmaals, en Vergrendelen geeft UIT weer.</li> </ul> |            |                                                      |                             |                                               |                | ON               |

• De stappen voor het instellen van Impuls TW, Vakantie, Stille modus, Automatische Verwarming en Nachtmodus zijn dezelfde als die van Vergrendelen. Nadat de instelling succesvol is voltooid, dient u op te drukken om terug te keren naar de hoofdinterface en de Favorieten-interface nogmaals te openen, de bovenvermelde parameters geven de ingestelde waardes weer.

Impuls TW kan alleen worden ingeschakeld als Warm Tapwater aan staat en nadat Impuls TW is ingeschakeld, verschijnt AAN tegelijk onder het Impuls DHW-pictogram op de hoofdinterface.

Wanneer de Stille modus succesvol is ingesteld, verschijnt het Stille pictogram 🗘 in de statusbalk boven de hoofdinterface.

De functie Automatische Verwarming wordt gesynchroniseerd met de functie-instelling Verwarming automatisch AAN/UIT.

## Menu-instelling

- De Menu-interface bevat de volgende opties: Werkingsgegevens, Configuratie, Bedieningsinstellingen, Ove , Thema's, Zelf-diagnose.
- Zelf-diagnose wordt alleen weergegeven onder de Installatie- en Onderhoudsmodus.

| Menu-<br>interface | <ol> <li>Druk onder de hoofdinterface op de<br/>Menuknop om Menu-interface te openen.<br/>Op de Menu-interface, draai de<br/>mechanische knop om het gewenste menu<br/>te selecteren.</li> <li>Op de Menu-interface, druk op n<br/>terug te keren naar de hoofdinterface.</li> </ol> | Coperation Data | t∔t<br>Configuration<br>€<br>Themes | Controller Settings |
|--------------------|----------------------------------------------------------------------------------------------------|-----------------|-------------------------------------|---------------------|
|                    |                                                                                                    |                 |                                     |                     |

## Werkingsgegevens

- De Menu-inhoud van Werkingsgegevens ziet u in de onderstaande tabel.
- De artikelen die met een \* zijn gemarkeerd worden alleen weergegeven onder de Installatie- en Onderhoudsmodus. Om de Installatie- en Onderhoudsmodus te openen, raadpleeg bladzijde 63.

| Menu-inhoud      |               |                                            |               |  |  |  |
|------------------|---------------|--------------------------------------------|---------------|--|--|--|
| Niveau 1         | Niveau 2      | Niveau 3                                   | Niveau 4      |  |  |  |
| Werkingsgegevens |               |                                            |               |  |  |  |
|                  | Algemeen      |                                            |               |  |  |  |
|                  |               | Bedrijfsstatus                             |               |  |  |  |
|                  |               |                                            | Koelen        |  |  |  |
|                  |               |                                            | Warm tapwater |  |  |  |
|                  |               |                                            | Verwarmen     |  |  |  |
|                  |               |                                            | SWP           |  |  |  |
|                  |               |                                            | Alarm         |  |  |  |
|                  |               | Inlaattemperatuur van het water            |               |  |  |  |
|                  |               | Wateruitlaattemperatuur                    |               |  |  |  |
|                  |               | Buitenomgevingstemperatuur                 |               |  |  |  |
|                  |               | Gemiddelde                                 |               |  |  |  |
|                  | Cyclus 1      | Builenongevingstemperatuur                 |               |  |  |  |
|                  | Cyclus I      | Werking                                    |               |  |  |  |
|                  |               | FCO                                        |               |  |  |  |
|                  |               | Huidige Watertemperatuur                   |               |  |  |  |
|                  |               | Watertemperatuur-instelling                |               |  |  |  |
|                  | Cvclus 2      | Tratorionipolatadi inotoning               |               |  |  |  |
|                  | 0,0.00 -      | Werking                                    |               |  |  |  |
|                  |               | Huidige Watertemperatuur                   |               |  |  |  |
|                  |               | Watertemperatuur-instelling                |               |  |  |  |
|                  |               | Positie mengventiel                        |               |  |  |  |
|                  | Warm tapwater | Ğ                                          |               |  |  |  |
|                  | ·             | Werking                                    |               |  |  |  |
|                  |               | Huidige Watertemperatuur                   |               |  |  |  |
|                  |               | Ingestelde temperatuur                     |               |  |  |  |
|                  |               | Status van elektrische verwarming          |               |  |  |  |
|                  |               | Werking van elektrische verwarming         |               |  |  |  |
|                  |               | Anti-Legionella Status                     |               |  |  |  |
|                  |               | Anti-Legionella Werking                    |               |  |  |  |
|                  | Zwembad       |                                            |               |  |  |  |
|                  |               | Werking                                    |               |  |  |  |
|                  |               | Huidige temperatuur                        |               |  |  |  |
|                  |               | Ingestelde temperatuur                     |               |  |  |  |
|                  | *Warmtepomp   |                                            |               |  |  |  |
|                  |               | *PHEX-Wateruitlaattemperatuur              |               |  |  |  |
|                  |               | *Waterdebietniveau                         |               |  |  |  |
|                  |               | *Waterpompsnelheid                         |               |  |  |  |
|                  |               | *Gastemperatuur van de Binnenunit          |               |  |  |  |
|                  |               | *Vloeistoftemperatuur van de<br>Binnenunit |               |  |  |  |
|                  |               | *Uitlaattemperatuur                        |               |  |  |  |

# Werkingsgegevens

| Menu-inhoud      |                        |                                                                                  |                    |                  |
|------------------|------------------------|----------------------------------------------------------------------------------|--------------------|------------------|
| Niveau 1         | Niveau 2               |                                                                                  | Niveau 3           | Niveau 4         |
| Werkingsgegevens |                        |                                                                                  |                    |                  |
|                  | *Warmtepomp            |                                                                                  |                    |                  |
|                  |                        | *Temperatuur verdampingsvloeistof                                                |                    |                  |
|                  |                        | *Expansieventiel binnen (EVI)                                                    |                    |                  |
|                  |                        | *Expansieventiel buiten (EVO)                                                    |                    |                  |
|                  |                        | *Ontdooi-frequentie van de<br>Compressor                                         |                    |                  |
|                  |                        | *Oorzaak van stilvallen                                                          |                    |                  |
|                  |                        | *Stroom compressor                                                               |                    |                  |
|                  | Elektrische verwarming |                                                                                  |                    |                  |
|                  |                        | Werking                                                                          |                    |                  |
|                  |                        | Belastingfactor                                                                  |                    |                  |
|                  |                        | Stand                                                                            |                    |                  |
|                  | Boilercombinatie       |                                                                                  |                    |                  |
|                  |                        | Werking<br>paneelcombinatie                                                      |                    |                  |
|                  | Zonnepaneelcombinatie  |                                                                                  |                    |                  |
|                  |                        | Werking                                                                          |                    |                  |
|                  |                        | Temperatuur Zonnepaneel<br>*HulpSensor 1~*HulpSensor 7<br>*Uitgang 1~*Uitgang 15 |                    |                  |
|                  | *Hulpsensor instelling |                                                                                  |                    |                  |
|                  |                        |                                                                                  |                    |                  |
|                  | *Uitgangsinstelling    |                                                                                  |                    |                  |
|                  |                        |                                                                                  |                    |                  |
|                  | *Ingangsinstelling     |                                                                                  |                    |                  |
|                  |                        | *Ingang 1~*Ingang 11                                                             |                    |                  |
|                  | Energiegegevens        |                                                                                  |                    |                  |
|                  |                        | Jaar                                                                             | Ruimteverwarming   |                  |
|                  |                        | Maand                                                                            | Koelen van ruimtes | Invoercapaciteit |
|                  |                        | Dag                                                                              | Warm tapwater      |                  |
|                  |                        |                                                                                  | Zwembad            |                  |
|                  |                        |                                                                                  | Totaal             |                  |
|                  | Alarmgeschiedenis      |                                                                                  |                    |                  |
|                  |                        |                                                                                  |                    |                  |
#### Werkingsgegevens General Cycle 1 Cycle 2 • Operation Status 2 tit. . 👑 Water Inlet Temperature 0°C **Operation Data** Configuration **Controller Settings** ⇒ Water Outlet Temperature 0°C 0 • 1 ▶ Outdoor Ambient Temperature 0°C/0°C About Themes Self Diagnosis Werkings-**№** Outdoor Ambient AVG Temperature gegevens **Operation Data** ① Draai de mechanische knop om Werkingsgegevens te selecteren (Werkingsgegevens licht op); 2 Druk op de mechanische knop om het menu van de Werkingsgegevens te openen, en draai de mechanische knop om de inhoud van de Werkingsgegevens weer te geven. ③ Onder het Werkingsgegevens-menu , druk op 🔄 om terug te keren naar de Menuinterface.

| Algemeen | <ol> <li>Draai de mechanische knop om Algemeen<br/>te selecteren (Algemeen licht op), de<br/>interface geeft het menu Algemeen weer,<br/>en druk op de mechanische knop om de</li> </ol> | General     Cycle 1     Cycle 2     DHW     Swimming Pool     Heat Pum       Image: Comparison Status     Image: Status     Image: Status     Image: Status       Image: Comparison Status     Image: Status     Image: Status     Image: Status       Image: Comparison Status     Image: Status     Image: Status     Image: Status       Image: Comparison Status     Image: Status     Image: Status     Image: Status       Image: Comparison Status     Image: Status     Image: Status     Image: Status |
|----------|----------------------------------------------------------------------------------------------------|----------------------------------------------------------------------------------------------------|
| Algemeen | <ul> <li>Algemeen-interface te openen.</li> <li>Onder de Algemeen-interface, druk op om terug te keren naar het menu van de Werkingsgegevens.</li> </ul>                                 | ■ water Outlet Temperature       0°C         № Outdoor Ambient Temperature       0°C/0°C         № Outdoor Ambient AVG Temperature       32°C/32°C         Operation Data       0                                                                                                    |

|                                  | General     Cycle 1     Cycle 2     DHW     Swimmin       Image: Operation Status     Image: Operation Status     Image: Operation Status     Image: Operation Status       Image: Operation Status     Image: Operation Status     Image: Operation Status       Image: Operation Status     Image: Operation Status       Image: Operation Statu | ng Pool Electrical                                        | Operat<br>Cool<br>Heat<br>Alarm:         | ion Status<br>OFF<br>ON                       | DHW<br>SWP                  | OFF<br>OFF   |
|----------------------------------|----------------------------------------------------------------------------------------------------|-----------------------------------------------------------|------------------------------------------|-----------------------------------------------|-----------------------------|--------------|
| Algemeen:<br>Bedrijfs-<br>status | ▶       Outdoor Ambient Temperature         ▶       Outdoor Ambient AVG Temperature <b>○</b> Return       Operation Data                                                                                                    | 0°C/0°C<br>32°C/32°C<br>✓ Confirm                         |                                          | Operati                                       | on Data                     |              |
|                                  | <ol> <li>Draai de mechanische knop o</li> <li>Druk op de mechanische kno</li> <li>Onder de Bedrijfsstatus-interfinterface.</li> </ol>                                                                                                    | om Bedrijfsstatus<br>op om Bedrijfssta<br>face, druk op 🏷 | s te selecte<br>tus-interfac<br>om terug | ren (Bedrijfs<br>ce te openen<br>te keren naa | status licht<br>r de Algeme | op);<br>een- |

|          | ① Draai de mechanische knop om Cyclus 1<br>te kiezen en druk op de mechanische knop | General Cycle 1 Cycle 2 DHW Swimming Pool Heat Purn    |
|----------|-------------------------------------------------------------------------------------|--------------------------------------------------------|
| Cyclus 1 | om de Cyclus 1-interface te openen.                                                 | ECO     Disabled     Current Water Temperature     0°C |
|          | om terug te keren naar het menu van de<br>Werkingsgegevens.                         | ీ≈ Water Setting Temperature 20°C                      |
|          |                                                                                     | Operation Data                                         |

| Cyclus 2 De stapp<br>raadpleg | De stappen om de Status van Cyclus 2 te | General       Cycle 1       Cycle 2       DHW       Swimming Pool       Electric F         E       Operation       OFF       OFF       O°C         Image: Comparison of the second second s |
|-------------------------------|-----------------------------------------|----------------------------------------------------------------------------------------------------|
|                               |                                         | <ul> <li>Mixing Valve Position</li> <li>Operation Data</li> </ul>                                                                                                    |

| Warm<br>tapwater | De stappen om de Status van Warm Tapwater<br>(DHW) te raadplegen zijn dezelfde als die van<br>Cyclus 1. | General       Cycle 1       Cycle 2       DHW       Swimming Pool       Heat Purr         ■       Operation       ON         ●       Current Temperature       0°C         &≈       Setting Temperature       40°C         •       ELE.Heater Status       Disabled         •       ELE.Heater Operation       OFF |
|------------------|----------------------------------------------------------------------------------------------------|----------------------------------------------------------------------------------------------------|
|                  | ELE.Heater Operation OFF     Operation Data                                                             |                                                                                                    |

|         |                                                                                      | General Cycle 1 Cycle 2 DHW Swimming Pool                                                  | Heat Pum           |
|---------|--------------------------------------------------------------------------------------|--------------------------------------------------------------------------------------------|--------------------|
| Zwembad | De stappen om de Zwembad-status te<br>raadplegen zijn dezelfde als die van Cyclus 1. | ☑       Operation         ☑       Current Temperature         ⑧≈       Setting Temperature | OFF<br>0°C<br>24°C |
|         |                                                                                      | Operation Data                                                                             |                    |

|                                       |                                                                                  | er | neral   | Cycle 1  | Cycle 2   |           | Swimming Poo | Heat Pump |
|---------------------------------------|----------------------------------------------------------------------------------|----|---------|----------|-----------|-----------|--------------|-----------|
|                                       | De stappen om de Warmtepomp-status te                                            |    | +       | Water O  | utlet PHE | X Tempe   | erature      | 0°C       |
| Warmto-                               | raadplegen zijn dezelfde als die van Cyclus 1.                                   |    | ***     | Water F  | low Level |           |              | 0.00㎡/h   |
| • Warmtepomp wordt alleen weergegeven |                                                                                  | Ť  | Water P | ump Spee | d         |           | 0%           |           |
|                                       | Warmtepomp wordt alleen weergegeven     ander de Installatie, en Onderheudsmedus |    | \$\$\$  | IDU Gas  | Tempera   | ture      |              | 0°C       |
|                                       | onder de installatie- en Ondernoudsmouds.                                        |    | ≖       | IDU Liqu | uid Tempe | erature   |              | 0°C       |
|                                       |                                                                                  |    |         |          | Ор        | eration I | Data         |           |

|                 |                                                                                                    | Су | cle : | 2 DHW     | Swimming Pool | Heat Pump | Electric Heater |
|-----------------|----------------------------------------------------------------------------------------------------|----|-------|-----------|---------------|-----------|-----------------|
|                 |                                                                                                    | E  | Ø     | Operation |               |           | OFF             |
| Elektrische     | De stappen om de Elektrische Verwarmer-                                                                                     | (  | 0     | Load Fact | or            |           | 0%              |
| verwar-<br>ming | verwar-<br>ming       De stappen om de Elektrisone verwannen<br>status te raadplegen zijn dezelfde als die van<br>Cyclus 1. |    | Ĵ     | Step      |               |           | step0           |
|                 |                                                                                                    |    | -     |           | Operation     | Data      |                 |

|                       |                                                                                               | Swim | ming Pool | Heat Pum | D Electric Heater | Boiler Combination |
|-----------------------|-----------------------------------------------------------------------------------------------|------|-----------|----------|-------------------|--------------------|
| Boilercom-<br>binatie | De stappen om de Boilercombinatie-status te<br>raadplegen zijn dezelfde als die van Cyclus 1. | 19   | Operati   | on<br>Op | eration Data      | OFF                |

|                                 |                                                                                                    | eat Pump Electric Heater Boiler Combination Solar Combination | n |
|---------------------------------|----------------------------------------------------------------------------------------------------|---------------------------------------------------------------|---|
|                                 |                                                                                                    | Operation OFF                                                 |   |
| Zonnepa-<br>neelcombi-<br>natie | De stappen om de Zonnepaneelcombinatie-<br>status te raadplegen zijn dezelfde als die van<br>Cyclus 1. | Sol.Panel Temperature 0°C                                     |   |
|                                 |                                                                                                    | Operation Data                                                |   |

Nederlands

ſ

|                                                                                                    |                                                                                                    |             | ter Boiler Combination | Solar Combination | Auxiliary Senso | r Setting |
|----------------------------------------------------------------------------------------------------|----------------------------------------------------------------------------------------------------|-------------|------------------------|-------------------|-----------------|-----------|
| Hulpsensor<br>instellenDe stappen om de Hulpsensor-status te<br>raadplegen zijn dezelfde als die van Cyclus 1.• De Hulpsensor-instelling wordt alleen<br>weergegeven onder de Installatie- en<br>Onderhoudsmodus. | Auxsensor 1                                                                                        |             | Tow3                   | 0°C               |                 |           |
|                                                                                                    |                                                                                                    | Auxsensor 2 |                        | Tsolar            | 0°C             |           |
|                                                                                                    | <ul> <li>De Hulpsensor-instelling wordt alleen<br/>weergegeven onder de Installatie- en</li> </ul> |             | Auxsensor 3            |                   | Ta_ao           | 0°C       |
|                                                                                                    |                                                                                                    |             | Auxsensor 4            | ١                 | No Function     |           |
|                                                                                                    |                                                                                                    | Auxsensor 5 | R                      | loom_amb1         | 0°C             |           |
|                                                                                                    |                                                                                                    |             | and the second second  | Operation Data    |                 |           |

|                      |                                                                                                    | strical Heater Boiler Combination Solar Combination Energy data                                                                                                    |
|----------------------|----------------------------------------------------------------------------------------------------|----------------------------------------------------------------------------------------------------|
|                      | <ol> <li>Draai de mechanische knop om<br/>Energiegegevens te selecteren<br/>(Energiegegevens gelicht op);</li> <li>Druk op de mechanische knop om de<br/>Energiegegevens-interface te openen.</li> </ol>                                                                                                    | Year Month Day<br>2021 Space Heating<br>Operation Data                                                                                                    |
| Energiege-<br>gevens | <ol> <li>Draai de mechanische knop om de<br/>type energiegegevens te selecteren<br/>(jaarlijkse energiegegevens,<br/>maandelijkse energiegegevens), druk<br/>op de mechanische knop om de type<br/>energiegegevens die u nodig hebt te<br/>raadplegen;</li> <li>Jaarlijkse energiegegevens Draai de<br/>mechanische knop om het Jaar te kiezen<br/>en druk op de mechanische knop.<br/>De stappen om de maandelijkse en<br/>dagelijkse energiegegevens te raadplegen<br/>zijn dezelfde als die van de jaarlijkse<br/>energiegegevens.</li> </ol> | strical Heater Boiler Combination Solar Combination Energy data<br>Year Month Day<br>2021 Space Heating<br>Operation Data                                                                                                    |
|                      | <ul> <li>Ctric Heater Boiler Combination Solar Combination Energy Data</li> <li>Year Month Day</li> <li>2020 Total</li> <li>Operation Data</li> <li>① Draai de mechanische knop om de tijd en fund<br/>(Ruimteverwarming, Ruimte Koelen, Warm tak</li> <li>② Nadat u deze hebt geselecteerd, druk op de m<br/>Energiegegevens-Interface te openen.</li> <li>③ Onder de Energiegegevens-interface-weerga<br/>Energiegegevens-interface</li> </ul>                                                                                                 | <pre>     Total(Year)     Input(KWh) Capacity(KWh)         120         12.32         2018         2017         2018         2019         2020         Operation Data  ctie die u wilt raadplegen te selecteren pwater, Zwembad, Totaal); mechanische knop om de weergave van de ave, druk op          om terug te keren naar de </pre> |

| Enorgiago | <ol> <li>Onder de Energiegegevens-interface-<br/>weergave kunt u selecteren om Invoer<br/>(KWh) of Vermogen (KWh) te raadplegen,<br/>de informatie wordt weergegeven als een<br/>staafdiagram;</li> </ol> | Total(Year) Input(KWh) Capacity(KWh) 120 102 |  |  |  |  |
|-----------|----------------------------------------------------------------------------------------------------|----------------------------------------------|--|--|--|--|
| gevens    | 2 Draai de mechanische knop om het type<br>energiegegevens te selecteren die u wilt<br>raadplegen (Invoer/Vermogen);                                                                                      |                                              |  |  |  |  |
|           | <sup>3</sup> Druk op de mechanische knop en draai<br>de mechanische knop om meer informatie<br>over energieverbruik te kunnen zien.                                                                       | Operation Data                               |  |  |  |  |

|                        |                                                                                         | ination Solar Combination | n Auxiliary Sensor Setting Output Setting |
|------------------------|-----------------------------------------------------------------------------------------|---------------------------|-------------------------------------------|
| Uitvoerin-<br>stelling | De stappen om de Uitvoer-instelling te                                                  | Output 1                  | 3WV SWP                                   |
|                        | raadplegen zijn dezelfde als die van Cyclus 1.                                          | Output 2                  | WP3                                       |
|                        |                                                                                         | Output 3                  | Boiler Combination                        |
|                        | Uitvoer-instelling wordt alleen weergegeven<br>onder de Installatie- en Onderboudsmodus | Output 4                  | Solar Out                                 |
|                        | onder de installatie- en Onderhoudsmouds.                                               | Output 5                  | DHW Electrical Heater                     |
|                        |                                                                                         | -                         | Operation Data                            |

|                       |                                                                                                    | ar Combination | Auxiliary Sensor Setting Output Setting Input Setting |
|-----------------------|----------------------------------------------------------------------------------------------------|----------------|-------------------------------------------------------|
| Invoer-<br>instelling | De stappen om de Invoer-instelling te                                                                       | Input 1        | NO Function                                           |
|                       | raadplegen zijn dezelfde als die van Cyclus 1.                                                              | Input 2        | NO Function                                           |
|                       |                                                                                                    | Input 3        | NO Function                                           |
|                       | <ul> <li>Invoer-instelling wordt alleen weergegeven<br/>onder de Installatie- en Onderhoudsmodus</li> </ul> | Input 4        | NO Function                                           |
|                       |                                                                                                    | Input 5        | NO Function                                           |
|                       |                                                                                                    |                | Operation Data                                        |

|                        | <ol> <li>Draai de mechanische knop om<br/>Alarmgeschiedenis te selecteren<br/>(Alarmgeschiedenis licht op);</li> </ol>                   | Setting Output Setting Input Setti   | ing Energy Data Alarm History              |
|------------------------|----------------------------------------------------------------------------------------------------|--------------------------------------|--------------------------------------------|
| Alarmge-<br>schiedenis | <sup>2</sup> Drup op de mechanische knop om de<br>Alarmgeschiedenis-interface te openen, de<br>informatie verschijnt met de Alarmcode en | Alarm Code: 0xH2<br>Alarm Code: 0x60 | 2021/12/06 11:23:40<br>2021/12/06 11:23:40 |
|                        | tijd waarop het alarm afging.                                                                                                    | Alarm Code: 0xF1                     | 2021/11/26 09:46:09                        |
|                        | ③ Draai de mechanische knop om meer<br>Alarm-informatie te raadplegen.                                                                   | Operati                              | on Data                                    |

- De Menu-inhoud voor Configuratie ziet u in de onderstaande tabel. Raadpleeg de verdere inhoud voor gedetailleerde bediening.
- De artikelen die met een \* zijn gemarkeerd worden alleen weergegeven onder de Installatie- en Onderhoudsmodus. Om de Installatie- en Onderhoudsmodus te openen, raadpleeg bladzijde 63.

|             |                |                  | Menu-inhoud            |                                                 |
|-------------|----------------|------------------|------------------------|-------------------------------------------------|
| Niveau 1    | Niveau 2       | Niveau 3         | Niveau 4               | Niveau 5                                        |
| Configurati |                |                  |                        |                                                 |
|             | Timer en Scher | ma               |                        |                                                 |
|             |                | Vakantiemodus    | 3                      |                                                 |
|             |                |                  | Werking Starten        |                                                 |
|             |                |                  | Werking Stoppen        |                                                 |
|             |                |                  | Zone Selecteren        |                                                 |
|             |                |                  | Ingestelde temperatuur |                                                 |
|             |                |                  | Modus                  |                                                 |
|             |                |                  | Status                 |                                                 |
|             |                | vvekelijkse Tim  | er                     | Frequentia                                      |
|             |                |                  | Cyclup 1               | Prequentie<br>Deg Selectoren                    |
|             |                |                  |                        | Madua                                           |
|             |                |                  | Warm tanwatar          | Ingestelde temperatuur                          |
|             |                |                  | Zwombad                | Working Storton                                 |
|             |                |                  | Zweinbau               | Werking Stoppen                                 |
|             |                | Configuratie All | le Timers              | Werking Stoppen                                 |
|             | *Kamerthermos  | staat            |                        |                                                 |
|             | Ramerthermot   | *Cvclus 1        |                        |                                                 |
|             |                | eyoldo i         | *Kamer                 |                                                 |
|             |                |                  |                        | *Kamerthermostaat en -Temperatuur               |
|             |                |                  |                        | *Kamer-actuator                                 |
|             |                | *Cyclus 2        |                        |                                                 |
|             |                |                  | *Kamer                 |                                                 |
|             |                |                  |                        | *Kamerthermostaat en -Temperatuur               |
|             |                |                  |                        | *Kamer-actuator                                 |
|             | *Ruimteverwari | ming             |                        |                                                 |
|             |                | *Cyclus 1        |                        |                                                 |
|             |                |                  | *Status                |                                                 |
|             |                |                  | *Werkgebied            |                                                 |
|             |                |                  |                        | *Max. Temperatuur Watertoevoer                  |
|             |                |                  |                        | *Min. Temperatuur Watertoevoer                  |
|             |                |                  | *Waterregelingsmodus   |                                                 |
|             |                |                  |                        | *Lage omgevingstemperatuur                      |
|             |                |                  |                        | *Hoge omgevingstemperatuur                      |
|             |                |                  |                        | *Watertemperatuur bij Lage Omgevingstemperatuur |
|             |                |                  |                        | *Watertemperatuur bij Hoge Omgevingstemperatuur |
|             |                |                  | *17                    |                                                 |
|             |                |                  | r amertemperatuur-com  |                                                 |
|             |                |                  |                        | *Max Componsatiowaarda                          |
|             |                |                  |                        | *Min Compensatiewaarde                          |
|             |                |                  | *Water Eco             | พทา. บบกษะกรสแซพลสเนย                           |
|             |                |                  | *Eco-afwiiking         |                                                 |
|             |                |                  | *Soort Warmtebronnen   |                                                 |
|             |                |                  | Soon wannebionnen      |                                                 |

|             |                 |              | Menu-inhoud           |                                                 |
|-------------|-----------------|--------------|-----------------------|-------------------------------------------------|
| Niveau 1    | Niveau 2        | Niveau 3     | Niveau 4              | Niveau 5                                        |
| Configurati |                 |              |                       |                                                 |
|             | *Ruimteverwar   | ming         |                       |                                                 |
|             |                 | *Cyclus 2    |                       |                                                 |
|             |                 |              | *Status               |                                                 |
|             |                 |              | *Werkgebied           |                                                 |
|             |                 |              |                       | *Max. Temperatuur Watertoevoer                  |
|             |                 |              |                       | *Min. Temperatuur Watertoevoer                  |
|             |                 |              | *Waterregelingsmodus  |                                                 |
|             |                 |              |                       | *Lage omgevingstemperatuur                      |
|             |                 |              |                       | *Hoge omgevingstemperatuur                      |
|             |                 |              |                       | *Watertemperatuur bij Lage Omgevingstemperatuur |
|             |                 |              |                       | *Watertemperatuur bij Hoge Omgevingstemperatuur |
|             |                 |              |                       | *Gradiëntcurve                                  |
|             |                 |              | *Kamertemperatuur-com | pensatie                                        |
|             |                 |              |                       | *Compensatiefactor                              |
|             |                 |              |                       | *Max. Compensatiewaarde                         |
|             |                 |              |                       | *Min. Compensatiewaarde                         |
|             |                 |              | *Water Eco            |                                                 |
|             |                 |              | *Eco-afwijking        |                                                 |
|             |                 |              | *Soort Warmtebronnen  |                                                 |
|             |                 |              | *Mengventiel          |                                                 |
|             |                 |              |                       | *Proportionele factor                           |
|             |                 |              |                       |                                                 |
|             |                 |              |                       |                                                 |
|             |                 | * Vorworming | utomotioch Acn/Llit   | Oververnittingsbeveniging-arwijking             |
|             |                 | verwarning a | *Status               |                                                 |
|             |                 |              | *Verwarming Auto-Temp | eratuur                                         |
|             | *Koelen van rui | mtes         |                       |                                                 |
|             | Rocien van ru   | *Cyclus 1    |                       |                                                 |
|             |                 | Oyold3 1     | *Status               |                                                 |
|             |                 |              | *Werkgebied           |                                                 |
|             |                 |              |                       | *Max. Temperatuur Watertoevoer                  |
|             |                 |              |                       | *Min. Temperatuur Watertoevoer                  |
|             |                 |              | *Waterregelingsmodus  |                                                 |
|             |                 |              | 5 5                   | *Lage omgevingstemperatuur                      |
|             |                 |              |                       | *Hoge omgevingstemperatuur                      |
|             |                 |              |                       | *Watertemperatuur bij Lage Omgevingstemperatuur |
|             |                 |              |                       | *Watertemperatuur bij Hoge Omgevingstemperatuur |
|             |                 |              | *Kamertemperatuur-com | pensatie                                        |
|             |                 |              |                       | *Compensatiefactor                              |
|             |                 |              |                       | *Max. Compensatiewaarde                         |
|             |                 |              |                       | *Min. Compensatiewaarde                         |
|             |                 |              | *Water Eco            |                                                 |
|             |                 |              | *Eco-afwiiking        |                                                 |

|             |                |                 | Menu-inhoud             |                                                 |
|-------------|----------------|-----------------|-------------------------|-------------------------------------------------|
| Niveau 1    | Niveau 2       | Niveau 3        | Niveau 4                | Niveau 5                                        |
| Configurati |                |                 |                         |                                                 |
|             | *Koelen van ru | limtes          |                         |                                                 |
|             |                | *Cyclus 2       |                         |                                                 |
|             |                |                 | *Status                 |                                                 |
|             |                |                 | *Werkgebied             |                                                 |
|             |                |                 |                         | *Max. Temperatuur Watertoevoer                  |
|             |                |                 |                         | *Min. Temperatuur Watertoevoer                  |
|             |                |                 | *Waterregelingsmodus    |                                                 |
|             |                |                 |                         | *Lage omgevingstemperatuur                      |
|             |                |                 |                         | <sup>^</sup> Hoge omgevingstemperatuur          |
|             |                |                 |                         | *Watertemperatuur bij Lage Omgevingstemperatuur |
|             |                |                 | *Kamertemperatuur-com   |                                                 |
|             |                |                 | Ramenemperatuur-con     | *Compensatiefactor                              |
|             |                |                 |                         | *Max Compensatiewaarde                          |
|             |                |                 |                         | *Min_Compensatiewaarde                          |
|             |                |                 | *Water Eco              |                                                 |
|             |                |                 | *Eco-afwiiking          |                                                 |
|             |                |                 | *Mengventiel            |                                                 |
|             |                |                 | 0                       | *Proportionele Factor                           |
|             |                |                 |                         | *Integrale Factor                               |
|             |                |                 |                         | *Rotatietijd                                    |
|             |                |                 |                         | *Oververhittingsbeveiliging-afwijking           |
|             | *Warm tapwate  | er              |                         |                                                 |
|             |                | *Status         |                         |                                                 |
|             |                | *Bediening      |                         |                                                 |
|             |                | *Temperatuur-   | instelling              |                                                 |
|             |                | *Max. Tempera   | atuur-instelling        |                                                 |
|             |                | *WP AAN Tem     | peratuursverschil       |                                                 |
|             |                | *WP AAN Max     | . Tijd                  |                                                 |
|             |                | *WP AAN Inter   | Val                     |                                                 |
|             |                | "Elektrische wa | *Statua                 |                                                 |
|             |                |                 | *Madua                  |                                                 |
|             |                |                 | Wouus                   |                                                 |
|             |                |                 |                         | chil                                            |
|             | *Zwembad       |                 |                         |                                                 |
|             | Lifeinigaa     | *Status         |                         |                                                 |
|             |                | *Temperatuur-   | instelling              |                                                 |
|             |                | *Temperatuura   | ıfwijking               |                                                 |
|             | *Extra Verwarn | ning            |                         |                                                 |
|             |                | *Verwarmingst   | oron                    |                                                 |
|             |                | *Elektrische ve | erwarming               |                                                 |
|             |                |                 | *Bivalentiepunt         |                                                 |
|             |                |                 | *Compensatie van de To  | evoer-instelling                                |
|             |                |                 | *Proportionele Factor   |                                                 |
|             |                |                 | *Integrale Factor       |                                                 |
|             |                |                 | *Minimumtijd van de Sta | ppen                                            |
|             |                |                 | *Wachttijd              |                                                 |
|             |                |                 | *Zwembad door Elektrise | che verwarmer                                   |

|             |                 |                                       | Menu-inhoud                                  |
|-------------|-----------------|---------------------------------------|----------------------------------------------|
| Niveau 1    | Niveau 2        | Niveau 3                              | Niveau 4                                     |
| Configurati |                 |                                       |                                              |
|             | *Extra Verwarmi | ng                                    |                                              |
|             |                 | *Boiler                               |                                              |
|             |                 |                                       |                                              |
|             |                 |                                       | *Bivalentiepunt                              |
|             |                 |                                       | *Status van de Hydraulische Scheider         |
|             |                 |                                       | *Toevoer-instelling-afwijking                |
|             |                 |                                       | *Wachttijd                                   |
|             |                 |                                       | *Warm tapwater door Boiler                   |
|             |                 |                                       | *Zwembad door Boiler                         |
|             |                 | *Zonnepaneel                          | *Punt van TW en PSC                          |
|             |                 |                                       | *Status                                      |
|             |                 |                                       | *Min. Tiid Zonnepaneel                       |
|             |                 |                                       | *Max Tiid Zonnepaneel                        |
|             |                 |                                       | *∆T Warm Tanwater                            |
|             |                 |                                       | *AT Aansluiting                              |
|             |                 |                                       |                                              |
|             |                 |                                       | *Max Temperatuur Warm Tanwater               |
|             |                 |                                       | *Min. Tomporatuur Panool                     |
|             |                 |                                       |                                              |
|             |                 |                                       |                                              |
|             | *\^/            |                                       | Anuvnes-Temperatuur Paneer                   |
|             | "vvarmtepomp    | *0 6                                  | n de l'estemane                              |
|             |                 | *Configuratie va                      | n de aterpomp                                |
|             |                 |                                       |                                              |
|             |                 |                                       | *Ruimtesnelheid: (verwarming en koelen)      |
|             |                 |                                       | *Snelheid Warm Tapwater                      |
|             |                 |                                       | *Snelheid Zwembad                            |
|             |                 |                                       | *WP ECO-modus werking (Verwarming)           |
|             |                 |                                       | *Min AAN-Tijd                                |
|             |                 |                                       | *Min UIT-Tijd                                |
|             |                 |                                       | *Koelen voor WP2                             |
|             |                 |                                       | *WP ECO-modus werking (Koelen)               |
|             |                 | *Prioriteit Warm                      | tepomp                                       |
|             |                 |                                       | *Min. Tijd Ruimteverwarming                  |
|             |                 |                                       | *Warm tapwater Instellen Temperatuurverschil |
|             | *Hulpfuncties   |                                       |                                              |
|             |                 | *Noodbediening                        |                                              |
|             |                 |                                       | *Nood-Werkingsmodus                          |
|             |                 |                                       | *Nood-Ruimteverwarmingstatus                 |
|             |                 |                                       | *Nood-DHW Status                             |
|             |                 |                                       | *Nood-Zwembadstatus                          |
|             |                 | *Drogen verhard                       | de lagen                                     |
|             |                 | J J J J J J J J J J J J J J J J J J J | *Cyclus 1 Instellen Watertemperatuur         |
|             |                 |                                       | *Cyclus 2 Instellen Watertemperatuur         |
|             |                 |                                       | *Drogen verharde lagen                       |
|             |                 |                                       |                                              |

|             |              |                  | Menu-inhoud                                    |
|-------------|--------------|------------------|------------------------------------------------|
| Niveau 1    | Niveau 2     | Niveau 3         | Niveau 4                                       |
| Configurati |              |                  |                                                |
|             | *Hulpfunctie |                  |                                                |
|             |              | *Anti-legionella | Warm tapwater                                  |
|             |              |                  | *Status                                        |
|             |              |                  | *Werkingsdag                                   |
|             |              |                  | *Starttijd                                     |
|             |              |                  | *Temperatuur-instelling                        |
|             |              | *Impuls TW       | *Tijdsduur                                     |
|             |              |                  | *Type Activering                               |
|             |              |                  | *Temperatuur-instelling                        |
|             |              | *Prioriteit Warm | Tapwater-Schema                                |
|             |              |                  | *Status                                        |
|             |              |                  | *Starttijd 1                                   |
|             |              |                  | *Temperatuur-instelling AAN Starttijd 1        |
|             |              |                  | *Starttijd 2                                   |
|             |              |                  | *Temperatuur-instelling AAN Starttijd 2        |
|             |              |                  | *Starttijd 3                                   |
|             |              |                  | *Temperatuur-instelling AAN Starttijd 3        |
|             |              |                  | *Starttijd 4                                   |
|             |              |                  | *Temperatuur-instelling AAN Starttijd 4        |
|             |              | *TW pomp         | *Functie                                       |
|             |              |                  | *Looptijd                                      |
|             |              | *Ontdooien       |                                                |
|             |              |                  | *Ontdoolen door Ruimteverwarming               |
|             |              |                  | *Ontdoolen met DHvv                            |
|             |              | *Ontluchten      |                                                |
|             |              |                  | *Ontluchten Starten                            |
|             |              |                  | *Werkingstijd                                  |
|             |              | *Bescherming te  | egen vastlopen                                 |
|             |              |                  | *Status                                        |
|             |              |                  | *Werkingsdag                                   |
|             |              |                  | *Starttijd                                     |
|             |              | *Energieconfigu  | rati                                           |
|             |              |                  | *Vermogensconfigurati                          |
|             |              |                  | *Vermogenmeter Status                          |
|             |              |                  | *Capaciteit van de Elektrische warmwaterboiler |
|             |              |                  | *Vermogenmeter 1                               |
|             |              |                  | *Vermogenmeter 2                               |
|             |              | *Slimme functie  |                                                |
|             |              |                  | *Status                                        |
|             |              |                  | *Slimme actie                                  |
|             |              |                  | *Type Functie-Activering                       |
|             |              |                  | *Boiler Starten                                |
|             |              |                  | *Warm waterboiler Starten                      |
|             |              |                  | *Stroombeperking                               |

|             | _             |                 | Menu-inhoud        |
|-------------|---------------|-----------------|--------------------|
| Niveau 1    | Niveau 2      | Niveau 3        | Niveau 4           |
| Configurati |               |                 |                    |
|             | *Hulpfuncties |                 |                    |
|             |               | *Vraagbesturing | (Duty)             |
|             |               |                 | *Status            |
|             |               |                 | *Signaaltype       |
|             |               |                 | *Functie Instellen |
|             |               | *Nachtwerking   |                    |
|             |               |                 | *Status            |
|             |               |                 | *Capaciteit        |
|             |               |                 | *Starttijd         |
|             |               |                 | *Stoptijd          |
|             | *I/U          |                 |                    |
|             |               | *Ingangen       |                    |
|             |               |                 | *Ingang1           |
|             |               |                 | *Ingang2           |
|             |               |                 | *Ingang3           |
|             |               |                 | *Ingang4           |
|             |               |                 | *Ingang5           |
|             |               |                 | *Ingang6           |
|             |               |                 | *Ingang7           |
|             |               |                 | *Ingang8           |
|             |               |                 | *Ingang9           |
|             |               |                 | *Ingang10          |
|             |               |                 | *Ingang11          |
|             |               | *Uitgangen      |                    |
|             |               |                 | *Uitgang1          |
|             |               |                 | *Uitgang2          |
|             |               |                 | *Uitgang3          |
|             |               |                 | *Uitgang4          |
|             |               |                 | *Uitgang5          |
|             |               |                 | *Uitgang6          |
|             |               |                 | *Uitgang7          |
|             |               |                 | *Uitgang8          |
|             |               |                 | *Uitgang9          |
|             |               |                 | *Uitgang10         |
|             |               |                 | *Uitgang11         |
|             |               |                 | *Uitgang12         |
|             |               |                 | *Uitgang13         |
|             |               |                 | *Uitgang14         |
|             |               |                 | *Uitgang15         |

|             |                 |                 | Menu-inhoud     |
|-------------|-----------------|-----------------|-----------------|
| Niveau 1    | Niveau 2        | Niveau 3        | Niveau 4        |
| Configurati |                 |                 |                 |
|             | *Sensoren       |                 |                 |
|             |                 | *Hulpsensoren   |                 |
|             |                 |                 | *Hulpsensor1    |
|             |                 |                 | *Hulpsensor2    |
|             |                 |                 | *Hulpsensor3    |
|             |                 |                 | *Hulpsensor4    |
|             |                 |                 | *Hulpsensor5    |
|             |                 |                 | *Hulpsensor6    |
|             |                 |                 | *Hulpsensor7    |
|             | *Proefdraaien A | ctuator         |                 |
|             |                 | *Proefdraaien A | ctuator         |
|             |                 | *Looptijd       |                 |
|             |                 | *Uitgangssignaa | al Proefdraaien |
|             | *Proefdraaien   |                 |                 |
|             |                 | *Proefdraaien   |                 |
|             |                 | *Looptijd       |                 |
|             |                 | *Modus          |                 |
|             |                 | *Functie        |                 |

- Met uitzondering van Timer en Schema zijn de andere opties alleen weergegeven onder de Installatie- en Onderhoudsmodus.
- Indien er geen specifieke instructies worden gegeven voor de opties in Configuratie, raadpleeg d handleidingen en handboeken van de AC-unit voor meer informatie over functies.
- Indien er geen specifieke instructies zijn voor het wijzigen van opties in Configuratie, raadpleeg dan d gebruikelijke handelingen voor het wijzigen van parameters.

| Gebruikelijke<br>Handelingen<br>voor het<br>Wijzigen van<br>Parameters. | <ol> <li>Draai de mechanische knop om de te wijzigen parameters te selecteren;</li> <li>Druk op de mechanische knop om de status van de parameterwijziging te openen.</li> <li>Draai de mechanische knop om de parameter te selecteren;</li> <li>Druk nogmaals op de mechanische knop om de parameters te bevestigen.</li> <li>Onder de parameterwijziging-status, druk op om de wijziging te annuleren.</li> </ol> |
|-------------------------------------------------------------------------|----------------------------------------------------------------------------------------------------|
|-------------------------------------------------------------------------|----------------------------------------------------------------------------------------------------|

#### Timer en Schema

• Timer en Schema Timer en Schema instellen.

• Vakantie-stand: Parameters Vakantieschema instellen.

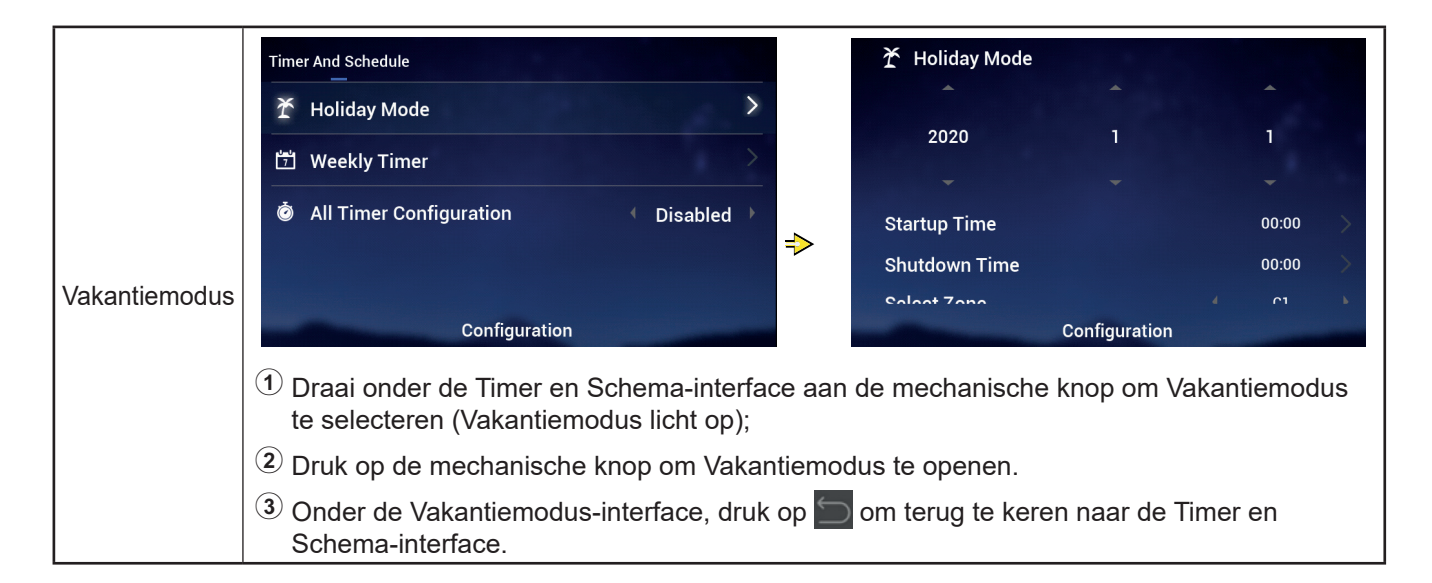

#### **Timer en Schema**

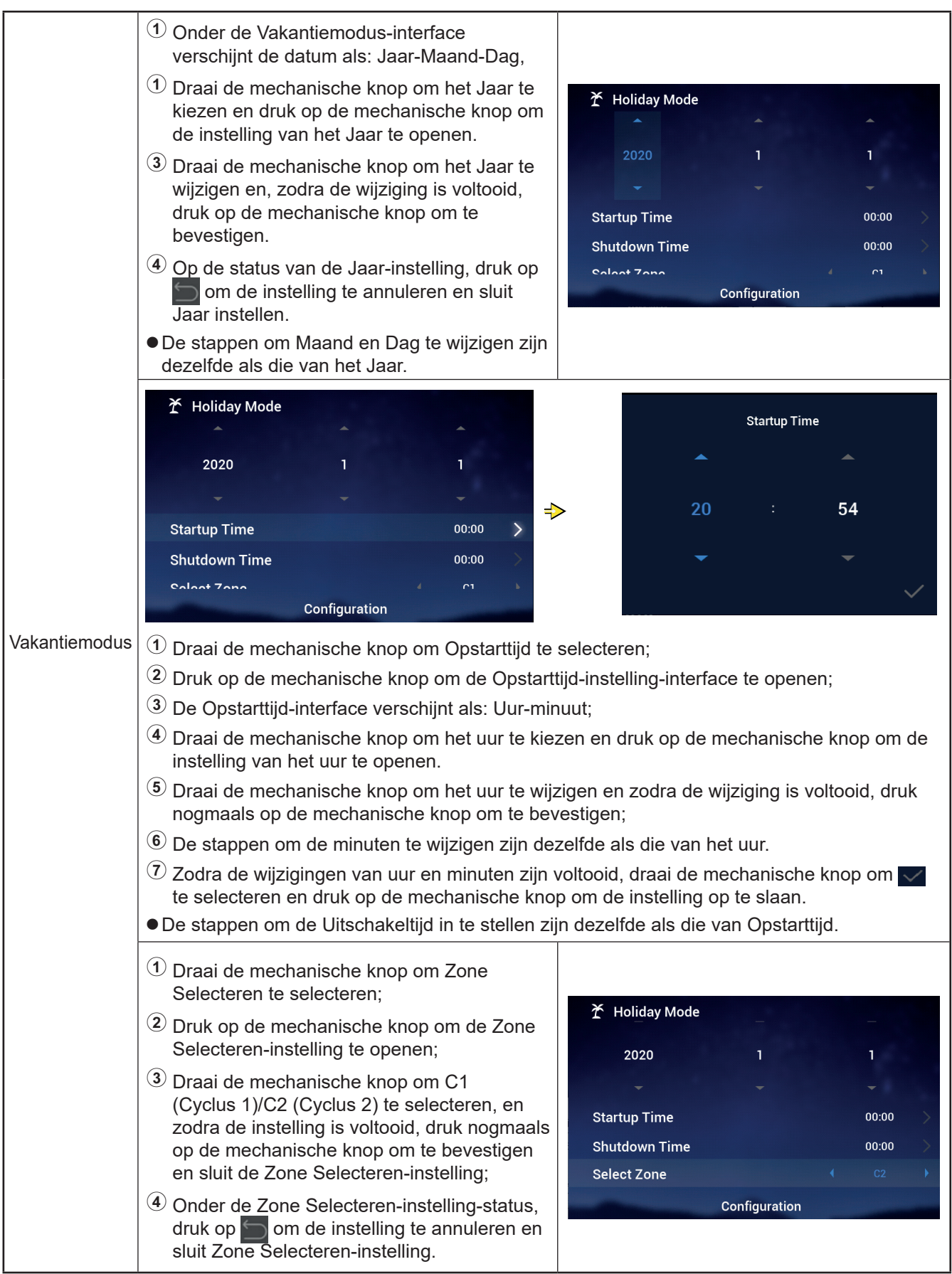

#### Timer en Schema

| Vakantiemodus | <ol> <li>Draai de mechanische knop om<br/>Temperatuur-instelling te selecteren;</li> <li>Druk op de mechanische knop om<br/>Temperatuur-instelling te openen;</li> <li>Draai de mechanische knop om de in te<br/>stellen temperatuur te selecteren;<br/>Zodra de instelling voltooid is, druk<br/>nogmaals op de mechanische knop om op<br/>te slaan en sluit Temperatuur-instelling.</li> <li>Onder de Temperatuur-instelling-status,<br/>druk op om de instelling te annuleren<br/>en sluit Temperatuur-instelling.</li> </ol> |                                                                                                    |
|---------------|----------------------------------------------------------------------------------------------------|----------------------------------------------------------------------------------------------------|
|               | <ol> <li>Draai de mechanische knop om de Modus<br/>te selecteren;</li> <li>Druk op de mechanische knop om Modus-<br/>instelling te openen;</li> <li>Draai de mechanische knop om de<br/>Modus te selecteren: Koelen/Verwarmen<br/>die moet worden ingesteld, en nadat de<br/>instelling is voltooid, druk nogmaals op de<br/>mechanische knop om op te slaan en sluit<br/>Modus-instelling.</li> <li>Onder de Modus-instelling-status, druk op<br/>om de instelling te annuleren en sluit<br/>Modus-instelling.</li> </ol>       |                                                                                                    |
|               | <ol> <li>Draai de mechanische knop om Status te selecteren;</li> <li>Druk op de mechanische knop om Status-instelling te openen;</li> <li>Draai de mechanische knop om de in te stellen AAN/UIT Status te selecteren, en nadat de instelling is voltooid, druk nogmaals op de mechanische knop om te bevestigen en sluit Status-instelling.</li> <li>Onder de Status-instelling, druk op om de instelling te annuleren en sluit Status instellen.</li> </ol>                                                                     | ★ Holiday Mode         Startup Time       00:00         Shutdown Time       00:00         Select Zone       C2         Set Temperature       12°C         Mode       Cool         status       OFF         Configuration       Cool |

#### Timer en Schema

• Wekelijkse Timer: Parameters van de Wekelijkse Timer instellen

|                     | Timer And Schedule         Y Holiday Mode         Weekly Timer         All Timer Configuration         Disabled         Weekly Timer 3         Weekly Timer 4         Return         Weekly Timer 4         Timer configuration         Disabled                                                                                                    | Image: Select Day       Never         Select Day       None         Mode       Cool         Select Temperature       12°C         Select Temperature       12°C |
|---------------------|----------------------------------------------------------------------------------------------------|----------------------------------------------------------------------------------------------------|
|                     | <ul> <li>Druk op de mechanische knop om de Wekelij</li> <li>Onder de Wekelijkse Timer-interface, druk op<br/>terug naar de Timer en Schema-Interface.</li> </ul>                                                                                                    | kse Timer-Interface te openen.<br>) 🔄 om de instelling te annuleren en keer                                                                                                    |
| Wekelijkse<br>timer | <ol> <li>Draai de mechanische knop om Cyclus 1<br/>te selecteren;</li> <li>Druk op de mechanische knop om<br/>Wekelijkse Timer-Interface te openen voor<br/>het instellen van Cyclus 1.</li> </ol>                                                                                                    | Weekly Timer         Cycle1       Cycle2       DHW       Swimming Pool         Frequency        Never          Select Day       None       None          Mode        Cool       >         Set Temperature       12°C           Configuration       Configuration                                                                                                    |
|                     | <ol> <li>Draai de mechanische knop om Frequentie<br/>te selecteren;</li> <li>Druk op de mechanische knop om<br/>Frequentie-instelling te openen;</li> <li>Draai de mechanische knop om Nooit/Elke<br/>Week/Eenmalig te selecteren, en nadat de<br/>wijziging is voltooid, druk nogmaals op de<br/>mechanische knop om te bevestigen en<br/>sluit Frequentie-instelling.</li> <li>Onder de Frequentie-instelling-status, druk<br/>op om de instelling te annuleren en<br/>sluit Frequentie-instelling.</li> </ol> | Weekly Timer   Cycle1 Cycle2   DHW Swimming Pool   Frequency     Select Day     Mode     Mode     Set Temperature     Set Temperature     Observing Times     Configuration                                                                                                    |

#### Timer en Schema

|                     | Image: Display time in the system is a system in the system in the system is a system in the system is a system in the system is a system is a | Select Day<br>Sun Mon Tue Wed<br>Thu Fri Sat<br>✓ Confrim                                                                                                    |
|---------------------|----------------------------------------------------------------------------------------------------|----------------------------------------------------------------------------------------------------|
| Wekelijkse<br>timer | <ol> <li>Onder de Cyclus 1 Wekelijkse Timer-instellin<br/>Dag Selecteren te selecteren;</li> <li>Druk op de mechanische knop om de Dag S</li> <li>Draai de mechanische knop om de week te k<br/>instelling te selecteren en te annuleren:<br/>Selecteer de niet-geselecteerde week en dru<br/>selecteer de geselecteerde week en druk op</li> <li>Draai de mechanische knop om ✓ Confirm to<br/>om de Dag Selecteren-instellingsparameter<br/>Timer-interface.</li> </ol>                                                                                                    | ng-interface, draai de mechanische knop om<br>relecteren-interface te openen;<br>kiezen en druk op de mechanische knop om de<br>k op de mechanische knop om ze te selecteren;<br>de mechanische knop om ze te deselecteren.<br>e selecteren, en druk op de mechanische knop<br>op te slaan en keer terug naar de Wekelijkse                                                                                                    |
|                     | <ol> <li>Draai de mechanische knop om de Modus<br/>te selecteren;</li> <li>Druk op de mechanische knop om Modus-<br/>instelling te openen.</li> <li>Draai de mechanische knop om de<br/>Modus te selecteren: Koelen/Verwarmen<br/>te selecteren, en nadat de instelling<br/>is voltooid, druk nogmaals op de<br/>mechanische knop om op te slaan en sluit<br/>Modus-instelling.</li> <li>Onder de Modus-instelling-status, druk op<br/>om de instelling te annuleren en sluit<br/>Modus-instelling.</li> </ol>                                                                                                    | Image: Select Day Cool   Mode Cool   Set Temperature 12°C   Configuration 00:40                                                                                                    |
|                     | <ol> <li>Draai de mechanische knop om<br/>Temperatuur-instelling te selecteren;</li> <li>Druk op de mechanische knop om<br/>Temperatuur-instelling te openen;</li> <li>Draai de mechanische knop om de in te<br/>stellen temperatuur te selecteren; Zodra de<br/>instelling voltooid is, druk nogmaals op de<br/>mechanische knop om op te slaan en sluit<br/>Temperatuur-instelling.</li> <li>Onder de Temperatuur-instelling-status,<br/>druk op om de instelling te annuleren<br/>en sluit de Temperatuur-instelling.</li> </ol>                                                                                                    | Image: Dream of the system of the system of the |

#### Timer en Schema

|                     | 🗂 Weekly Timer                                                                                                    |               | Startup Time |
|---------------------|----------------------------------------------------------------------------------------------------|---------------|--------------|
|                     | Cycle1 Cycle2 DHW<br><b>⊢requency</b>                                                                                                    | Swimming Pool | ▲ ▲          |
|                     | Select Day                                                                                                    | None          |              |
|                     | Mode                                                                                                    | ← Cool →      | 17 : 53      |
|                     | Set Temperature                                                                                                    |               | <b>— —</b>   |
|                     | Startup Time                                                                                                    | 17:55 >       |              |
|                     | Config                                                                                                    | guration      | ~            |
| Wekelijkse<br>Timer | <ul> <li>jkse</li> <li>1 Onder de Cyclus 1 Wekelijkse Timer-instelling-interface, draai de mechanische knop om het opstarten Opstarttijd selecteren;</li> <li>2 Druk op de mechanische knop om de Opstarttijd-instelling-interface te openen;</li> <li>3 De Opstarttijd-interface verschijnt als: Uur-minuut;</li> <li>4 Draai de mechanische knop om het uur te te selecteren, druk nogmaals op de mechanische knop om het uur te wijzigen, en zodra de wijziging is voltooid, druk nogmaals op de mechanische knop om te bevestigen;</li> <li>5 De stappen om de minuten te wijzigen zijn dezelfde als die van het uur.</li> <li>6 Zodra de wijzigingen van uren en minuten zijn voltooid, draai de mechanische knop om selecteren en druk op de mechanische knop om de instelling van de Opstarttijd-parameters</li> </ul> |               |              |

- De stappen om de Wekelijkse Timer in te stellen: zijn dezelfde als die van de Opstarttijd.
- De stappen om de Wekelijkse Timer in te stellen: Cyclus 2, Warm Tapwater, Zwembad zijn dezelfde als die van Cyclus 1.
- Configuratie Alle Timers Controleer of alle timers zijn ingeschakeld. Geconfigureerd als Ingeschakeld: Alle Wekelijkse Timers kunnen handmatig worden ingeschakeld;

Geconfigureerd als Uitgeschakeld: Alle Wekelijkse Timers stoppen en de Wekelijkse Timer kan niet handmatig worden ingeschakeld.

|                             | <ol> <li>Draai de mechanische knop om Configuratie<br/>Alle Timers te selecteren (Configuratie Alle<br/>Timers licht op);</li> </ol>                                                             |                         |
|-----------------------------|----------------------------------------------------------------------------------------------------|-------------------------|
|                             | <sup>(2)</sup> Druk op de mechanische knop om<br>Configuratie Alle Timers-instelling te openen;                                                                                                  | Timer And Schedule      |
|                             |                                                                                                    | ☆ Holiday Mode          |
| Configuratie<br>Alle Timers | ③ Draai de mechanische knop om<br>Uitgeschakeld/Ingeschakeld te selecteren<br>en druk op de mechanische knop om de<br>instelling op te slaan en sluit de Configuratie<br>Alle Timers-instelling. | 岱 Weekly Timer >        |
|                             |                                                                                                    | All Timer Configuration |
|                             |                                                                                                    |                         |
|                             | ④ Onder de Confi <u>gur</u> atie Alle Timers instelling-                                                                                                    | Configuration           |
|                             | status, druk op 阿 om de instelling te<br>annuleren en sluit Configuratie Alle Timers-<br>instelling.                                                                                             |                         |

#### Kamerthermostaat

• Kamerthermostaat: Configuratie van de Kamertemperatuursensor voor instellen temperatuursensortypes en temperatuursensorventielen voor elke kamer in Cyclus

| Kamerther-<br>mostaat | <ol> <li>Draai de mechanische knop om<br/>Kamerthermostaat te selecteren<br/>(Kamerthermostaat licht op);</li> <li>Druk op de mechanische knop om<br/>Kamerthermostaat-instelling te openen;</li> <li>Druk op om de Kamerthermostaat-<br/>interface te sluiten.</li> </ol>                                                                            | Timer And Schedule       Room Thermostat       Space Heating       Space Cool         Cycle 1       Cycle 2         Room1       >         Room2       >         Room3       >         Room4       Configuration               |
|-----------------------|----------------------------------------------------------------------------------------------------|----------------------------------------------------------------------------------------------------|
|                       | <ol> <li>Draai de mechanische knop om Cyclus 1<br/>te selecteren (Cyclus 1 licht op);</li> <li>Druk op de mechanische knop om de<br/>kamerselectie-status in Cyclus 1 te openen;</li> <li>Druk op om de e kamerselectie-status<br/>in Cyclus 1 te sluiten.</li> </ol>                                                                                 | Timer And Schedule       Room Thermostat       Space Heating       Space Cool         Cycle 1       Cycle 2         Room1       >         Room2       >         Room3       >         Room4       Configuration               |
|                       | Timer And Schedule       Room Thermostat       Space Heating       Space Cool         Cycle 1       Cycle 2         Room1       >         Room2       >         Room3       >         Room4       Configuration         1       Draai de mechanische knop om Kamer 1 te stamer 1 te openen;         3       Druk op 🔄 om terug te keren naar de kamer | Room1         Room Thermostat & Temperature       Room_amb1         Room Actuator       NONE         Configuration         selecteren;         rthermostaat-configuratie-interface van         erselectie-status in Cyclus 1. |

#### Kamerthermostaat

|                       | <ol> <li>Draai de mechanische knop om<br/>Kamerthermostaat en -Temperatuur te<br/>selecteren;</li> </ol>                                                                                                    |                                                |
|-----------------------|----------------------------------------------------------------------------------------------------|------------------------------------------------|
|                       | 2 Druk op de mechanische knop om<br>Kamerthermostaat en -Temperatuur-<br>instelling te openen;                                                                                                    | Room1 Room Thermostat & Temperature  Room_amb1 |
|                       | <sup>3</sup> Draai de mechanische knop om het type<br>Kamerthermostaat en -Temperatuur te<br>selecteren;                                                                                                    | Room Actuator ( NONE )                         |
|                       | Druk op de mechanische knop om de<br>parameters te bevestigen.                                                                                                    | Configuration                                  |
| Kamer-<br>thermostaat | <sup>(5)</sup> Onder de Kamerthermostaat en<br>Temperatuursinstelling-status, druk op<br>om de instelling te annuleren.                                                                                                    |                                                |
|                       | <ol> <li>Draai de mechanische knop om Kamer-<br/>actuator te selecteren;</li> </ol>                                                                                                    |                                                |
|                       | 2 Druk op de mechanische knop om de<br>Kamer-actuator-instelling te openen;                                                                                                    | Room1                                          |
|                       | ③ Draai de mechanische knop om het type<br>Kamer-actuator te selecteren;                                                                                                    | Room Thermostat & Temperature 4 Room_amb1      |
|                       | Druk op de mechanische knop om de parameters te bevestigen.                                                                                                    | Room Actuator 🔹 Act1 🕨                         |
|                       | <ul> <li><sup>(5)</sup> Onder de Kamer-actuator-instelling-status,<br/>druk op om de instelling te annuleren.</li> <li>De Kamer-actuator kan niet worden<br/>ingesteld als de Kamerthermostaat en<br/>Temperatuur op NUL staat, en de kamer niet</li> </ul> | Configuration                                  |
|                       | verschijnt op de Kamers-interface.                                                                                                    |                                                |

• De stappen voor de Kamerthermostaat-instelling van andere kamers in Cyclus 1 en kamers in Cyclus 2, zijn dezelfde als die van Kamer 1.

#### Ruimteverwarming

| Ruimtever-<br>warming | ① Draai de mechanische knop om<br>Ruimteverwarming te selecteren                                                                                                    | Timer And Schedule Room Thermostat <b>Space Heating</b> Space Co | ool |
|-----------------------|----------------------------------------------------------------------------------------------------|------------------------------------------------------------------|-----|
|                       | (Ruimteverwarming licht op);                                                                                                    | Status                                                           |     |
|                       | <ul> <li>2 Druk op de mechanische knop om<br/>Ruimteverwarming-instelling te openen;</li> <li>3 Druk op om de Ruimteverwarming-<br/>instelling-interface te sluiten</li> </ul> | Working Range                                                    |     |
|                       |                                                                                                    | Max.Water Supply Temp 455°C                                      |     |
|                       |                                                                                                    | Min.Water Supply Temp 4 20°C                                     |     |
|                       | matering-interface te siditeri.                                                                                                    | Configuration                                                    |     |

| Ruimtever-<br>warming | <ol> <li>Draai de mechanische knop om Cyclus 1<br/>te selecteren (Cyclus 1 licht op);</li> </ol> | Timer And Schedule Room Thermostat Space Heating Space Cool<br> |
|-----------------------|--------------------------------------------------------------------------------------------------|-----------------------------------------------------------------|
|                       | <sup>2</sup> Druk op de mechanische knop om                                                      | Status                                                          |
|                       | Ruimteverwarming-instelling-interface van<br>Cyclus 1 te openen;                                 | Working Range                                                   |
|                       |                                                                                                  | Max.Water Supply Temp 4 55°C 🕨                                  |
|                       |                                                                                                  | Min.Water Supply Temp 4 20°C                                    |
|                       | instelling-interfacevall Cyclus T te slutten.                                                    | Configuration                                                   |

|        | <ol> <li>Draai de mechanische knop om Status te<br/>selecteren;</li> <li>Druk op de mechanische knop om Status-<br/>instelling te openen;</li> </ol> | Timer And Schedule Room Thermostat Space Heating Space Cool<br>Cycle 1 Cycle 2 Heating Auto On/Off |
|--------|----------------------------------------------------------------------------------------------------|----------------------------------------------------------------------------------------------------|
| Status | ③ Draai de mechanische knop om de                                                                                                    | Status    Enabled                                                                                  |
|        | parameters te selecteren;                                                                                                    | Working Range                                                                                      |
|        | ④ Druk nogmaals op de mechanische knop<br>om de parameters te bevestigen                                                                             | Max.Water Supply Temp 🚺 55°C 🕨                                                                     |
|        |                                                                                                    | Min.Water Supply Temp 4 20°C                                                                       |
|        | (5) Onder de Status-instelling, druk op on<br>de instelling te annuleren en sluit Status-<br>instelling.                                             | Configuration                                                                                      |

| Werkgebied | <ol> <li>Draai de mechanische knop om Max<br/>Watertoevoertemperatuur te selecteren;</li> </ol>                |                                                                        |
|------------|----------------------------------------------------------------------------------------------------|------------------------------------------------------------------------|
|            | <ul> <li>Druk op de mechanische knop om Max.</li> <li>Watertoevoertemperatuur-instelling te openen;</li> </ul> | Timer And Schedule Room Thermostat <b>Space Heating</b> Space Cool<br> |
|            | ③ Draai de mechanische knop om de temperatuur te selecteren;                                                   | Status Cabled Cabled                                                   |
|            | ④ Druk op de mechanische knop om de                                                                            | Max.Water Supply Temp 4 55°C                                           |
|            | parameters te bevestigen.                                                                                      | Min.Water Supply Temp 4 20°C 🕨                                         |
|            | <sup>(5)</sup> Onder de Max. Watertoevoertemper                                                                | Configuration                                                          |
|            | de instelling te annuleren en sluit Max.                                                                       |                                                                        |
|            | Watertoevoertemperatuur-instelling.                                                                            |                                                                        |

#### Ruimteverwarming

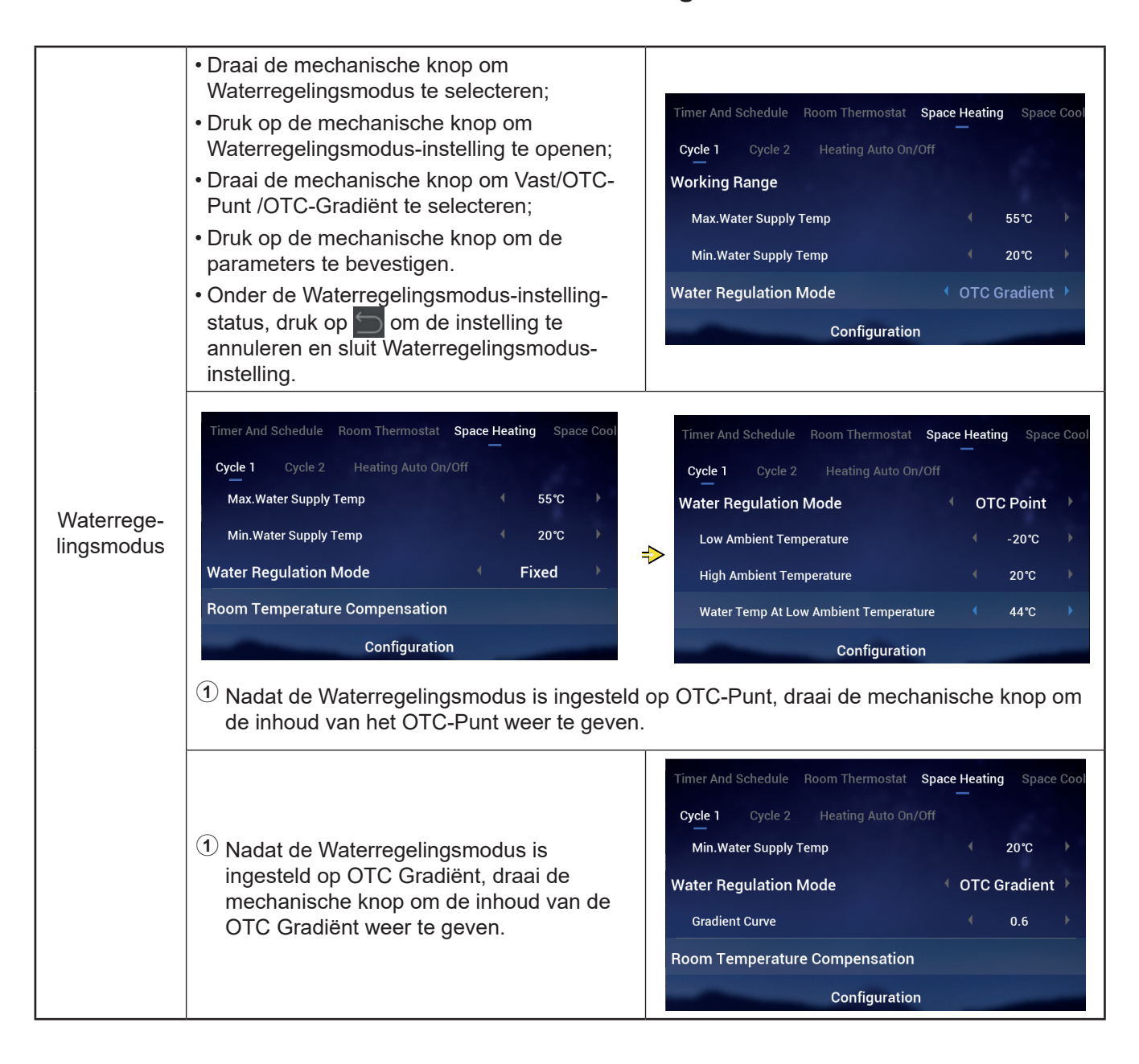

#### Ruimteverwarming

|                                       | De stappen voor het instellen van de<br>Compensatiefactor, Max. Compensatiewaarde,<br>Min. Compensatiewaarde zijn dezelfde als die<br>van Max. Watertoevoertemperatuur. | Timer And Schedule Room Thermostat <b>Space Heating</b> Space Cool |
|---------------------------------------|----------------------------------------------------------------------------------------------------|--------------------------------------------------------------------|
| Kamertempe-<br>ratuur-<br>compensatie |                                                                                                    | Cycle 1 Cycle 2 Heating Auto On/Off                                |
|                                       |                                                                                                    | Room Temperature Compensation                                      |
|                                       |                                                                                                    | Compensation Factor 2                                              |
|                                       |                                                                                                    | Max.Compensation Value 10°C                                        |
|                                       |                                                                                                    | Min.Compensation Value                                             |
|                                       |                                                                                                    | Configuration                                                      |

| Water-Eco | <ol> <li>Draai de mechanische knop om Water-Eco<br/>te selecteren;</li> <li>Druk op de mechanische knop om Water-<br/>Eco-instelling te openen;</li> </ol> | Timer And Schedule Room Thermostat <b>Space Heating</b> Space Cool<br><b>Cycle 1</b> Cycle 2 Heating Auto On/Off |
|-----------|----------------------------------------------------------------------------------------------------|----------------------------------------------------------------------------------------------------|
|           | ③ Draai de mechanische knop om<br>Uitgeschakeld/Ingeschakeld te selecteren;                                                                                | Compensation Factor 2<br>Max.Compensation Value 10°C                                                             |
|           | ④ Druk op de mechanische knop om de<br>parameters te bevestigen.                                                                                           | Min.Compensation Value     -10°C       Water Eco                                                                 |
|           | Onder de Water-Eco.instelling-status, druk<br>op om de instelling te annuleren en<br>sluit de Water-Eco-instelling.                                        | Configuration                                                                                                    |

#### • Eco-Afwijking: Deze parameter verschijnt alleen nadat Water-Eco is ingesteld op ingeschakeld.

| Eco-afwijking | <ol> <li>Draai de mechanische knop om de Eco-<br/>Afwijkingte selecteren;</li> <li>Druk op de mechanische knop om de Eco-<br/>Afwijking-instelling te openen;</li> </ol> | Timer And Schedule Room Thermostat Space Heating Space Coo<br>Cycle 1 Cycle 2 Heating Auto On/Off                                                                                                    |  |  |  |  |  |
|---------------|----------------------------------------------------------------------------------------------------|----------------------------------------------------------------------------------------------------|--|--|--|--|--|
|               | ③ Draai de mechanische knop om de Eco-<br>Afwijkingsparameter te selecteren;                                                                                             | Max.Compensation Value 10°C                                                                                                    |  |  |  |  |  |
|               | Druk op de mechanische knop om de<br>parameters te bevestigen.                                                                                                    | Water Eco Contract Contract Co |  |  |  |  |  |
|               | <sup>(5)</sup> Onder de Eco-Afwijking-instelling-status,<br>druk op om de instelling te annuleren<br>en sluit de Eco-Afwijking-instelling.                               | Configuration                                                                                                    |  |  |  |  |  |

#### Ruimteverwarming

-

|             | <ol> <li>Draai de mechanische knop om het Type<br/>Warmtebron te selecteren;</li> </ol> |                                                                                                    |
|-------------|-----------------------------------------------------------------------------------------|----------------------------------------------------------------------------------------------------|
|             | ② Druk op de mechanische knop om de Type<br>Warmtebron-instelling te openen;            | Timer And Schedule Room Thermostat Space Heating Space Cool<br>—<br>Cycle 1 Cycle 2 Heating Auto On/Off |
| Type        | ③ Draai de mechanische knop om de                                                       | ──<br>Min.Compensation Value                                                                            |
| Warmtebron- | eindparameter te selecteren;                                                            | Water Eco                                                                                               |
| nen         | ④ Druk op de mechanische knop om de<br>parameters te bevestigen.                        | Eco Offset 0                                                                                            |
|             | <sup>5</sup> Onder de Type Warmtebronnen-                                               | Type Of Heat Emitters  Floor Heating                                                                    |
|             | instelling-status, druk op 🔄 om de                                                      | Configuration                                                                                           |
|             | instelling te annuleren en sluit de Type                                                |                                                                                                    |
|             | warmebronnen-instelling.                                                                |                                                                                                    |

| Mengventiel | <ol> <li>Draai de mechanische knop om de<br/>Proportionele Factor te selecteren;</li> <li>Druk op de mechanische knop om de<br/>Proportionele Factor-instelling te openen;</li> <li>Draai de mechanische knop om de<br/>parameters te selecteren;</li> <li>Druk op de mechanische knop om de<br/>parameters te bevestigen.</li> <li>Onder de Proportionele Factor-instelling-<br/>status, druk op in om de instelling te<br/>annuleren en sluit de Proportionele Factor-<br/>instelling.</li> </ol> | Timer And Schedule       Room Thermostat       Space Heating       Space Cool         Cycle 1       Cycle 2       Heating Auto On/Off         Water Eco <ul> <li>Disabled</li> <li>Type Of Heat Emitters</li> <li>Floor Heating</li> <li>Mixing Valve</li> <li>Proportion Factor</li> <li>Configuration</li> </ul>                                                  |
|-------------|----------------------------------------------------------------------------------------------------|----------------------------------------------------------------------------------------------------|
|             | De stappen voor het instellen van<br>Integrale Factor, Rotatietijd en<br>Oververhittingsbeveiligings-Afwijking zijn<br>dezelfde als die van de Proportionele Factor.                                                                                                    | Timer And Schedule       Room Thermostat       Space Heating       Space Cool         Cycle 1       Cycle 2       Heating Auto On/Off         Proportion Factor <ul> <li>1.2°C/%</li> <li>0.0%/*Cmin</li> </ul> Integral Factor <ul> <li>0.0%/*Cmin</li> </ul> Rotation Time <ul> <li>10s</li> <li>Overheat Protection Offset</li> <li>OFF</li> </ul> Configuration |

#### Ruimteverwarming

| Verwarming<br>automatisch<br>AAN/UIT | <ol> <li>Draai de mechanische knop om Status te selecteren;</li> <li>Druk op de mechanische knop om Status-instelling te openen;</li> <li>Draai de mechanische knop om Uitgeschakeld/Ingeschakeld te selecteren;</li> <li>Druk nogmaals op de mechanische knop om de parameters te bevestigen.</li> <li>Onder de Status-instelling, druk op om de instelling te annuleren en sluit de Status-instelling.</li> </ol>                                                                                                    | Timer And Schedule       Room Thermostat       Space Heating       Space Cool         Cycle 1       Cycle 2       Heating Auto On/Off         Status <ul> <li>Disabled</li> <li>Configuration</li> </ul>                                                |
|--------------------------------------|----------------------------------------------------------------------------------------------------|----------------------------------------------------------------------------------------------------|
|                                      | <ol> <li>Draai de mechanische knop om<br/>Verwarming Auto-Temperatuur te<br/>selecteren;</li> <li>Druk op de mechanische knop om<br/>Verwarming Auto-Temperatuur-instelling te<br/>openen;</li> <li>Draai de mechanische knop om de<br/>parameter te selecteren;</li> <li>Druk nogmaals op de mechanische knop<br/>om de parameters te bevestigen.</li> <li>Onder de Verwarming Auto-Temperatuur-<br/>instelling-status, druk op om de<br/>instelling te annuleren en sluit de<br/>Verwarming Auto-Temperatuur-<br/>nstelling.</li> </ol> | Timer And Schedule       Room Thermostat       Space Heating       Space Cool         Cycle 1       Cycle 2       Heating Auto On/Off         Status <ul> <li>Enabled</li> <li>Heating Auto Temperature</li> <li>18°C</li> <li>Configuration</li> </ul> |

|                       | ner And Schedule Room | m Thermostat Space | e Heating | Space Coo | ling |
|-----------------------|-----------------------|--------------------|-----------|-----------|------|
|                       | Cycle 1 Cycle 2       |                    |           |           |      |
| Koelen van<br>ruimtes | Status                |                    |           | Enabled   | Þ    |
|                       | Working Range         |                    |           |           |      |
|                       | Max.Water Supply 7    | ſemp               |           | 22℃       | ×    |
|                       | Min.Water Supply T    | emp                |           | 12℃       | F    |
|                       | and the second second | Configuration      |           |           | -    |
|                       |                       |                    |           |           |      |

|                                     | Room Thermostat Space Heating Space Cooling Auto Heat/Cool |
|-------------------------------------|------------------------------------------------------------|
|                                     | Switch To Space Heating 10°C                               |
| Automatisch<br>verwarmen/<br>koelen | Switch To Space Cooling 4 24°C                             |
|                                     | Configuration                                              |

|          | nermostat Space Heating Space Coolin | ng Auto Heat/Cool DHW  |
|----------|--------------------------------------|------------------------|
|          | Status                               | Enabled                |
| \M/arm   | Control                              | Powerful               |
| tapwater | Setting Temperature                  | <ul><li>40°C</li></ul> |
|          | Max.Setting Temp                     | < 55℃ ►                |
|          | HP ON Differential Temp              | <1℃ →                  |
|          | Configuratio                         | on                     |
|          |                                      |                        |

|         | Heating Space Cooling | Auto Heat/Cool | DHW | Swimming | Pool |
|---------|-----------------------|----------------|-----|----------|------|
|         | Status                |                | 4   | Enabled  | •    |
|         | Setting Temperature   |                |     | 24°C     | Þ    |
| Zwembad | Offset Temperature    |                |     | 15℃      | Þ    |
|         |                       |                |     |          |      |
|         |                       | Configuration  |     |          |      |
|         |                       |                |     |          |      |

|             | Auto Heat/Cool DHW Swimming | Pool Complementary Heating |
|-------------|-----------------------------|----------------------------|
|             | Heating Source              | HP Only                    |
| Diversity   | Electric Heater             |                            |
| Pijvullende | Bivalent Point              | <ul> <li>€ 0°C</li> </ul>  |
| U U         | Supply Setting Compensation | <ul> <li>€ 0°C</li> </ul>  |
|             | Proportion Factor           | ● 0.0%/°C ●                |
|             | Configura                   | tion                       |

|            |                                                                                                    | /Cool DHW Swimming Pool Comp                                            | plementary Heat                                             | ting Heat                       | Pump                         |              |          |                                      |                |
|------------|----------------------------------------------------------------------------------------------------|-------------------------------------------------------------------------|-------------------------------------------------------------|---------------------------------|------------------------------|--------------|----------|--------------------------------------|----------------|
|            |                                                                                                    | Water Pump Configuration                                                |                                                             |                                 |                              |              |          |                                      |                |
|            |                                                                                                    | Operation Speed Mode                                                    |                                                             | Fix                             | Þ                            |              |          |                                      |                |
|            |                                                                                                    | Space Speed(Heating And Cooling)                                        |                                                             | 100%                            | ×                            |              |          |                                      |                |
|            |                                                                                                    | DHW Speed                                                               |                                                             | 100%                            | •                            |              |          |                                      |                |
|            |                                                                                                    | SWP Speed                                                               |                                                             | 100%                            | Þ                            |              |          |                                      |                |
| Warmtepomp |                                                                                                    | Configurati                                                             | ion                                                         |                                 |                              |              |          |                                      |                |
|            | <ul> <li>WP ECO-Modus-Werking (Verwarming) is<br/>ingesteld op UIT.</li> <li>In de verwarmingsmodus, als alle kamers<br/>in een Cyclus uit staan, staat de bijhorende<br/>Cyclus ook UIT.</li> <li>WP ECO-Modus-Werking (Verwarming) is<br/>ingesteld op AAN.</li> <li>In de verwarmingsmodus, als alle kamers<br/>in een Cyclus uit staan, staat de bijhorende<br/>Cyclus niet UIT.</li> </ul> |                                                                         | /Cool DHW<br>WP ECO M<br>Min.On Tin<br>Min.OFF Ti           | Swimmi<br>ode Opera<br>ne<br>me | ing Pool Cc<br>tion(Heating) | omplementary | Hea<br>( | ting Heat F<br>OFF<br>10min<br>40min | Pump<br>)<br>) |
|            |                                                                                                    |                                                                         | Cooling Operation For WP2<br>WP ECO Mode Operation(Cooling) |                                 |                              |              |          | Disabled<br>Disabled                 | •              |
|            | De bedieningslogica van<br>werking (Koelen) is dezel<br>ECO-Modus-werking (Ver<br>alleen in de koelmodus ui                                                                                                    | WP ECO-Modus-<br>fde als die van WP<br>rwarming) en wordt<br>itgevoerd. | -                                                           |                                 | Configu                      | ration       |          |                                      |                |

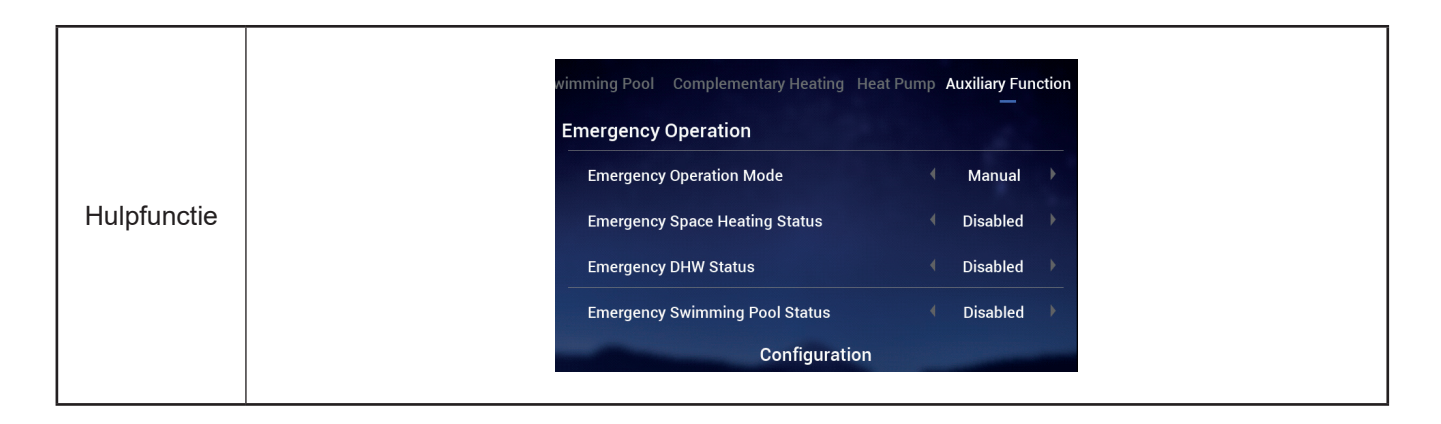

|              | wimming Pool Complementary Heating Heat Pump Auxiliary Function                                                                                                    |        | wimming Pool Complementary Heating Heat Pump Auxiliary Function |  |  |  |  |  |
|--------------|----------------------------------------------------------------------------------------------------|--------|-----------------------------------------------------------------|--|--|--|--|--|
| Luchtaflatin | Denosi by Electric Heater Disabled                                                                                                    |        | Defrost By Electric Heater                                      |  |  |  |  |  |
|              | Air Purge                                                                                                    |        | Air Purge                                                       |  |  |  |  |  |
|              | Start Air Purge Stop                                                                                                    |        | Start Air Purge 1198 4 Start 🕨                                  |  |  |  |  |  |
|              | Operation Time 4 20min                                                                                                    | ⇒      | Operation Time 4 20min 🕨                                        |  |  |  |  |  |
|              | Seizure Protection                                                                                                    |        | Seizure Protection                                              |  |  |  |  |  |
|              | Configuration                                                                                                    |        | Configuration                                                   |  |  |  |  |  |
|              | ① Configureer de Looptijd-parameter terwijl                                                                                                    | Ontlu  | uchten Starten op stop staat                                    |  |  |  |  |  |
|              | 2 Zet Ontluchten Starten op Start om te beginnen met de ontluchting, de Looptijd wordt grijs en nadat Ontluchten Starten begint, wordt de afteltijd afgebeeld en elke 10 seconden bijgewerkt; |        |                                                                 |  |  |  |  |  |
|              | ③ De afteltijd staat op 0, het Ontluchten stop<br>als Stop.                                                                                                    | ot aut | tomatisch en Ontluchten Starten verschijnt                      |  |  |  |  |  |

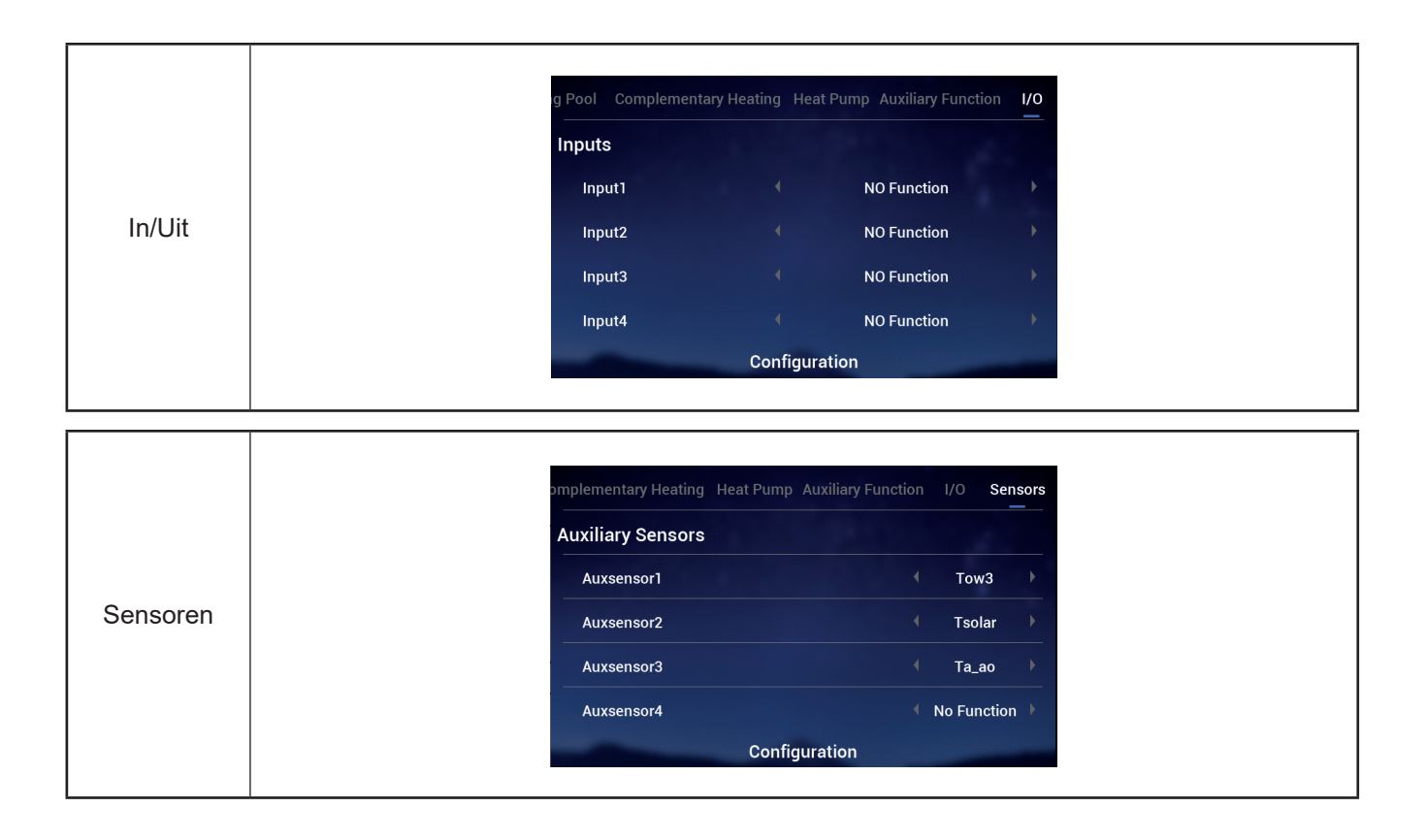

#### Proefdraaien

- Proefdraaien wordt gebruikt om proefdraaien in te stellen op start of stop.
- Looptijd wordt gebruikt om de looptijd van het proefdraaien in te stellen, en wanneer de looptijd is verstreken, het proefdraaien automatisch te sluiten en terug te keren naar de status voordat het proefdraaien begon.
- Modus wordt gebruikt om de werkingmodus tijdens het proefdraaien in te stellen, nadat het Proefdraaien is gestart, werkt het Proefdraaien in de op Modus ingestelde modus.
- Functie wordt gebruikt voor het instellen van het bedieningsonderdeel dat moet proefdraaien, en nadat het Proefdraaien is is ingesteld op Start, worden de onderdelen die door Functie zijn ingesteld bediend om te werken.
- Looptijd, Modus, Functie kunnen alleen worden gewijzigd als het Proefdraaien op stop staat.

|              | ary Heating Heat Pump Auxiliary Function                                                                                                    | I/O Sensors Test Run                                                    | ary Heating Heat Pump Auxiliary Function                                           | n I/O Sensors <b>Test Run</b>        |  |
|--------------|----------------------------------------------------------------------------------------------------|-------------------------------------------------------------------------|------------------------------------------------------------------------------------|--------------------------------------|--|
|              | Test Run                                                                                                    | Stop                                                                    | Test Run                                                                           | <ul> <li>Start</li> </ul>            |  |
|              | Run Time                                                                                                    | <ul> <li>✓ 20min</li> </ul>                                             | Run Time                                                                           | ∮ 20min )                            |  |
|              | Mode                                                                                                    | Cooling                                                                 | Mode                                                                               | ← Cooling                            |  |
|              | Function                                                                                                    | Cycle1                                                                  | Function                                                                           | ← Cycle1 →                           |  |
| Proefdraaien | Configuration                                                                                                    |                                                                         | Configuratio                                                                       | on                                   |  |
|              | 1 Stel de Looptijd-, Modus                                                                                                    | - en Functie-parame                                                     | ters in;                                                                           |                                      |  |
|              | Stel Proefdraaien in op Start, het Proefdraaien begint te werken en het<br>werkingscontrolelampje wordt groen. De Looptijd-, Modus- en Functie-parameters worden<br>grijs en kunnen niet worden gewijzigd; |                                                                         |                                                                                    |                                      |  |
|              | 3 Nadat het Proefdraaien i<br>stopt het Proefdraaien a<br>systeem keert terug naa                                                                                                    | is ingesteld op Start,<br>utomatisch; het Proe<br>r de status voordat h | zodra de ingestelde Looptij<br>fdraaien wordt weergegeve<br>et Proefdraaien begon. | d is voltooid,<br>n als Stop, en het |  |

#### **Proefdraaien Actuator**

- Proefdraaien Actuator wordt gebruikt om het Proefdraaien van de Actuator in te stellen op star of stop.
- Looptijd wordt gebruikt om de looptijd van het proefdraaien in te stellen, en wanneer de looptijd is verstreken, het proefdraaien automatisch te sluiten en terug te keren naar de status voordat het proefdraaien begon.
- Proefdraaien-uitgangssignaal wordt gebruikt om de poort voor het proefdraaien te configureren
- Looptijd, Proefdraaien-uitgangssignaal kunnen alleen worden gewijzigd als het Proefdraaien van de Actuator op stop staat.

|                          | Pump Auxiliary Function I/O Sensors                                                                                                    | Test Run Actuator Test Run                | Pump Auxiliary Function I/O | Sensors Test Run Actuator Test Run |  |  |
|--------------------------|----------------------------------------------------------------------------------------------------|-------------------------------------------|-----------------------------|------------------------------------|--|--|
| Proefdraaien<br>Actuator | Actuator Test Run                                                                                                    | Stop                                      | Actuator Test Run           | 299 • Start •                      |  |  |
|                          | Run Time                                                                                                    | 🗧 5min 🕨                                  | Run Time                    | ← 5min 🕨                           |  |  |
|                          | Output Test Run Signal                                                                                                    | <ul> <li>Output 1 →</li> <li>⇒</li> </ul> | Output Test Run Signal      | <ul> <li>✓ Output 1</li> </ul>     |  |  |
|                          | Configuration                                                                                                    | and the second second                     | Confi                       | guration                           |  |  |
|                          | ① Stel de parameters van Looptijd, Proefdraaien-uitgangssignaal in;                                                                                                    |                                           |                             |                                    |  |  |
|                          | <sup>(2)</sup> Stel het Proefdraaien van de Actuator in opStart, het Proefdraaien van de Actuator begint<br>en de afteltijd wordt afgebeeld en elke seconde bijgewerkt. De parameters van Looptijd en<br>het Proefdraaien-uitgangssignaal worden grijs en kunnen niet worden gewijzigd;                                |                                           |                             |                                    |  |  |
|                          | ③ Nadat het proefdraaien van de Actuator is ingesteld op start, en nadat de ingestelde tijd<br>is verstreken, stopt het Proefdraaien van de Actuator automatisch. Het Proefdraaien van<br>de Actuator verschijnt als Stop en het systeem keert terug naar de status voordat het<br>Proefdraaien van de Actuator begon. |                                           |                             |                                    |  |  |

### Bedieningsinstellingen

- Bedieningsinstellingen: Stel de bedieningstaal, klok, achtergrondverlichting en achtergrondverlichtingstijd, LED-lichtband Aan/Uit in.
- De Menu-inhoud van de Bedieningsinstellingen ziet u in de onderstaande tabel.

| Menu-inhoud                 |                                                                                                    |                                                                                                    |                                                                                                    |                                                                                                    |  |  |
|-----------------------------|----------------------------------------------------------------------------------------------------|----------------------------------------------------------------------------------------------------|----------------------------------------------------------------------------------------------------|----------------------------------------------------------------------------------------------------|--|--|
| Niveau 1 Niveau 2           |                                                                                                    |                                                                                                    | Niveau 3                                                                                                    |                                                                                                    |  |  |
| Bedieningsinstell           | ingen                                                                                                    | Taal<br>Datum en Tijd<br>Scherminstellingen<br>Statusindicator                                              | Datum en tij<br>Europese zo<br>Helderheid<br>Achtergrond                                                                                                    | id instellen<br>omertijd<br>Iverlichtingstijd                                                                                                    |  |  |
| Bedieningsin-<br>stellingen | Image: Constraint of the second second se | Image: Self Diagnosis         Annische knop om de Bedie singsinstellingen-interface, of the Menu-interface. | Language<br>Date And Time<br>Screen Settings<br>Brightness<br>Backlight Time<br>Status LED<br>Contr<br>nanische knop om de fe<br>ningsinstellingen-Interf<br>druk op | English<br>English<br>Eng |  |  |
| Taal                        | <ol> <li>Draai de mechanische knop om de Taal te selecteren;</li> <li>Druk op de mechanische knop om Taal-instelling te openen;</li> <li>Draai de mechanische knop om de taal te kiezen en druk op de mechanische knop om de gekozen Taal-instelling op te slaan en te sluiten.</li> <li>Onder de Taal-instelling-status, druk op om de instelling te annuleren en sluit Taal instelling.</li> </ol>                                                                                                    |                                                                                                    | Language<br>Date And Time<br>Screen Settings<br>Brightness<br>Backlight Time<br>Status LED<br>Contr                                                                  | English     English     Setting                                                                                                    |  |  |

# Bedieningsinstellingen

|               | Language                                                                                  | 4               | English  | Þ         | O   Date And Time     Adjust Date And Time                                                       |
|---------------|-------------------------------------------------------------------------------------------|-----------------|----------|-----------|--------------------------------------------------------------------------------------------------|
|               | Date And Time                                                                             |                 |          | >         |                                                                                                  |
|               | Screen Settings                                                                           |                 |          |           | 2021 - 12 - 3 14 : 46 : 19                                                                       |
|               | Brightness                                                                                |                 | 5        | • =       | → · · · · · ·                                                                                    |
|               | Backlight Time                                                                            |                 | 15s      | •         | European Summer Time                                                                             |
|               | Status LED                                                                                |                 | ON       | •         |                                                                                                  |
| Datum en Tijd | Con                                                                                       | troller Setting |          |           | Configuration                                                                                    |
|               | 1 Draai de mecha                                                                          | nische knop o   | om de E  | Datum e   | en Tijd te selecteren (Datum en Tijd licht op);                                                  |
|               | 2 Druk op de mec                                                                          | hanische kno    | p om d   | e Datur   | um en Tijd-Interface te openen.                                                                  |
|               | Opmerking: De tijd die op de bediening wordt weergegeven is lokaal opgeslagen, indien dez |                 |          |           |                                                                                                  |
|               | onjuist is of na een                                                                      | lange tijd zor  | ider gel | bruik, ka | kan de kloktijd verschillen van de werkelijke<br>en op de APP, Pas de klok aan indien nodig. Bij |
|               | een langdurige stro<br>ingesteld.                                                         | omuitval (éér   | n jaar), | moet de   | de tijd worden hersteld en handmatig worden                                                      |

|                            | ① De Datum en Tijd worden ingesteld als jaar-maand-dag-uur-minuut-seconde;                                                                    |                                                   |
|----------------------------|----------------------------------------------------------------------------------------------------|---------------------------------------------------|
|                            | <sup>(2)</sup> Draai de mechanische knop om het jaar te<br>kiezen en druk op de mechanische knop<br>om de jaarinstelling te openen.           | ⑦ Date And Time<br>Adjust Date And Time           |
| Datum en tijd<br>instellen | ③ Draai de mechanische knop om het jaar te<br>wijzigen en zodra de wijziging is voltooid,<br>druk op de mechanische knop om te<br>bevestigen. | 2021 - 12 - 3 14 : 50 : 5<br>European Summer Time |
|                            | Sonder de jaarinstelling-status, druk op<br>om de instelling te annuleren en sluit jaar<br>instellen.                                         | Configuration                                     |
|                            | <ul> <li>De stappen om maand, dag, uur, minuut en<br/>seconde te wijzigen zijn dezelfde als die van<br/>het jaar.</li> </ul>                  |                                                   |

| Onder de Europese Zomertijd-instelling-<br>status, druk op om de instelling te<br>annuleren en sluit Europese Zomertijd-<br>instelling | Europese<br>zomertijd | <ol> <li>Draai de mechanische knop om Europese<br/>Zomertijd te selecteren;</li> <li>Druk op de mechanische knop om de<br/>Europese Zomertijd-instelling te openen;</li> <li>Draai de mechanische knop om AAN/<br/>UIT te selecteren en druk nogmaals op de<br/>mechanische knop om te bevestigen.</li> <li>Onder de Europese Zomertijd-instelling-<br/>status, druk op om de instelling te<br/>annuleren en sluit Europese Zomertijd-<br/>instelling</li> </ol> | O Date And Time         Adjust Date And Time         2021 - 12 - 3       14 : 50 : 5         European Summer Time       Image: Configuration |
|----------------------------------------------------------------------------------------------------|-----------------------|----------------------------------------------------------------------------------------------------|----------------------------------------------------------------------------------------------------|
|----------------------------------------------------------------------------------------------------|-----------------------|----------------------------------------------------------------------------------------------------|----------------------------------------------------------------------------------------------------|

### Bedieningsinstellingen

| Scherminstel-<br>lingen<br>Helderheid | <ol> <li>Draai de mechanische knop om de<br/>Helderheid te selecteren;</li> <li>Druk op de mechanische knop om de<br/>Helderheid-instelling te openen;</li> <li>Draai de mechanische knop om het<br/>Helderheidsniveu te selecteren; 1~6<br/>en druk nogmaals op de mechanische<br/>knop om op te slaan, en sluit de<br/>Helderheidinstelling.</li> <li>Onder de Helderheid-instelling-status, druk<br/>op om de instelling te annuleren en<br/>sluit de Helderheid-instelling.</li> <li>Hoe hoger het Helderheidniveau, hoe<br/>helderder.</li> </ol>                                                                                            | Language (English)<br>Date And Time<br>Screen Settings<br>Brightness (Source)<br>Backlight Time (Source)<br>Status LED (Source)<br>Controller Setting                                                                                                    |
|---------------------------------------|----------------------------------------------------------------------------------------------------|----------------------------------------------------------------------------------------------------|
| Achtergrond-<br>verlichtingstijd      | <ol> <li>Draai de mechanische knop om<br/>Achtergrondverlichtingstijd te selecteren;</li> <li>Druk op de mechanische knop om<br/>Achtergrondverlichtingstijd-instelling te<br/>openen;</li> <li>Draai de mechanische knop om<br/>Achtergrondverlichtingstijd te selecteren;<br/>1~30 s en druk nogmaals op de<br/>mechanische knop om op te slaan, en sluit<br/>de Achtergrondverlichtingstijd-instelling.</li> <li>Onder Achtergrondverlichtingstijd-instelling.</li> <li>Onder Achtergrondverlichtingstijd-<br/>instelling-status, druk op om de<br/>instelling te annuleren en sluit de<br/>Achtergrondverlichtingstijd-instelling.</li> </ol> | Language ( English )<br>Date And Time ><br>Screen Settings<br>Brightness ( 5 )<br>Backlight Time ( 15s )<br>Status LED ( N )<br>Controller Setting                                                                                                    |
| Status-LED                            | <ol> <li>Draai de mechanische knop om Status-<br/>LED te selecteren;</li> <li>Druk op de mechanische knop om Status-<br/>LED-instelling te openen;</li> <li>Draai de mechanische knop om AAN/UIT<br/>te selecteren en druk op de mechanische<br/>knop om Status-LED-instelling op te slaan<br/>en te sluiten.</li> <li>Onder de Status-LED-instelling-status,<br/>druk op om de instelling te annuleren<br/>en sluit de Status-LED-instelling.</li> </ol>                                                                                                    | Language (English)<br>Date And Time ><br>Screen Settings<br>Brightness (5)<br>Backlight Time (15s)<br>Status LED (0N)<br>Controller Setting                                                                                                    |
| Auto.Start                            | <ol> <li>Draai de mechanische knop om Auto.Start<br/>te selecteren;</li> <li>Druk op de mechanische knop om Auto.<br/>Start-instelling te openen;</li> <li>Draai de mechanische knop om AAN/UIT<br/>te selecteren en druk op de mechanische<br/>knop om Auto.Start-instelling op te slaan<br/>en te sluiten.</li> <li>Onder de Auto.Start instelling-status,<br/>druk op a om de instelling te annuleren<br/>en sluit de Auto.Start-instelling.</li> </ol>                                                                                                    | Language       English         Date And Time       >         Date And Time       >         Screen Settings          Brightness       5s         Backlight Time       15s         Status LED       ON         Auto Start       ON         Return       Controller Setting |

• Status-LED: Als de Status-LED is ingesteld op UIT, licht de LED-Lichtband niet meer op.

#### Over

 Betreffende de interface geeft de volgende informatie weer Systeemgegevens: Capaciteit van het systeem, Informatie over de Softwareversie, Contacteer Ons: Geeft de Klantendienst-hotline weer.

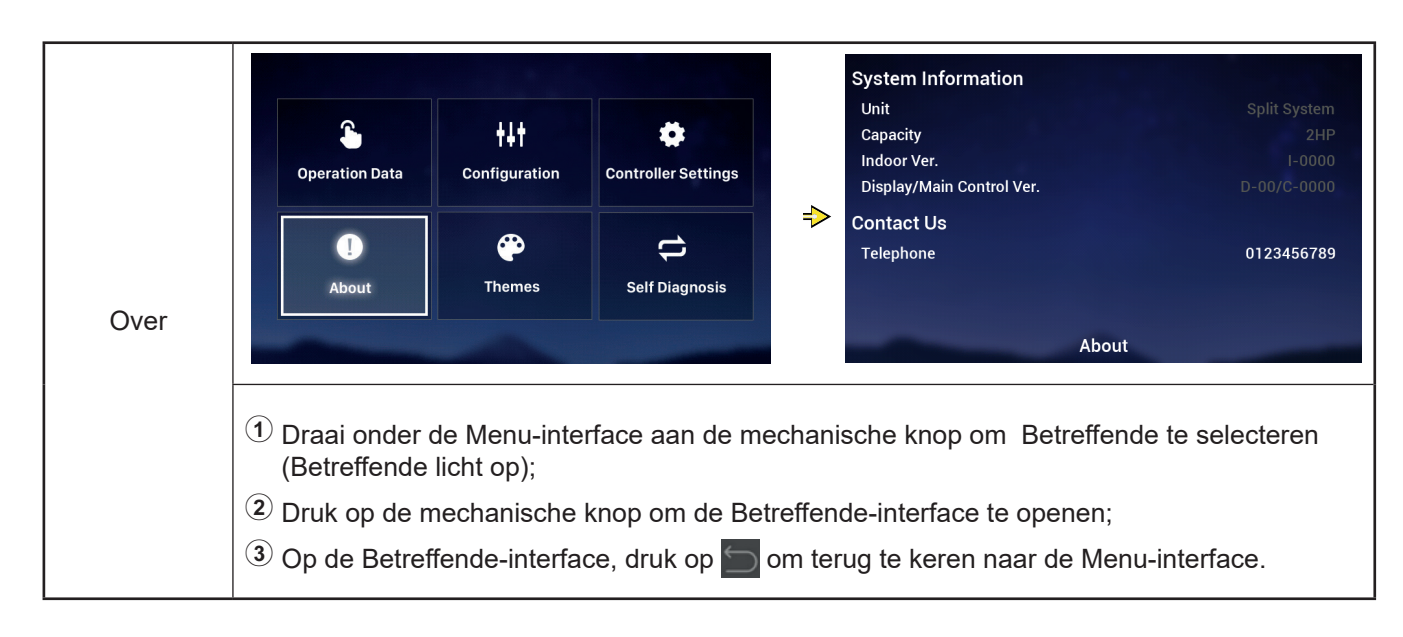

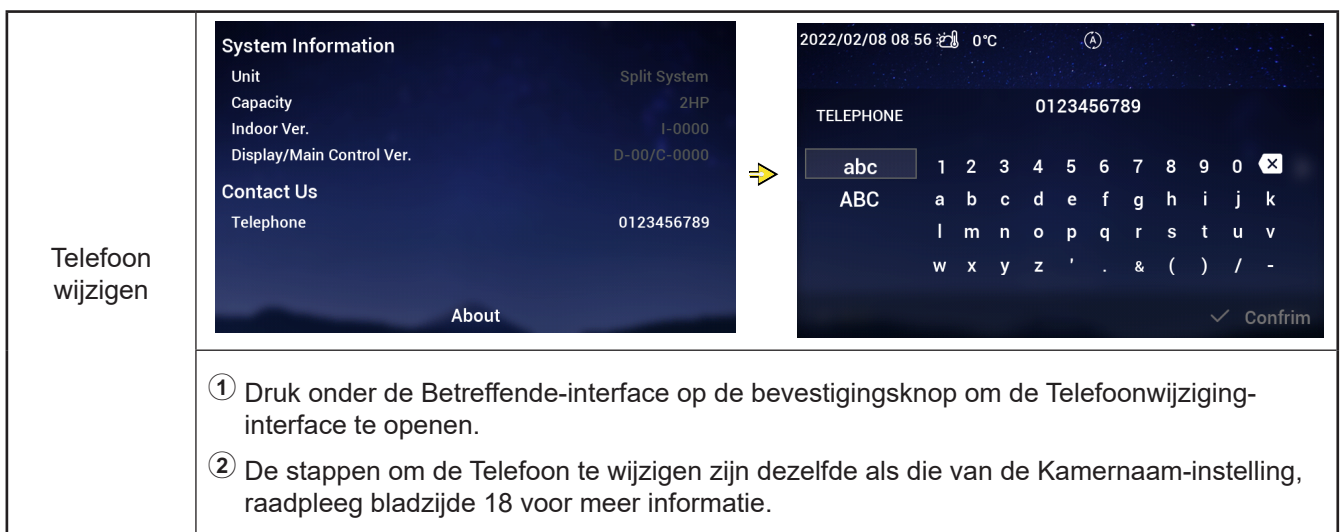

#### Thema's

• Thema-interface wordt gebruikt om thema's van de bediening in te stellen, er zijn er drie in totaal.

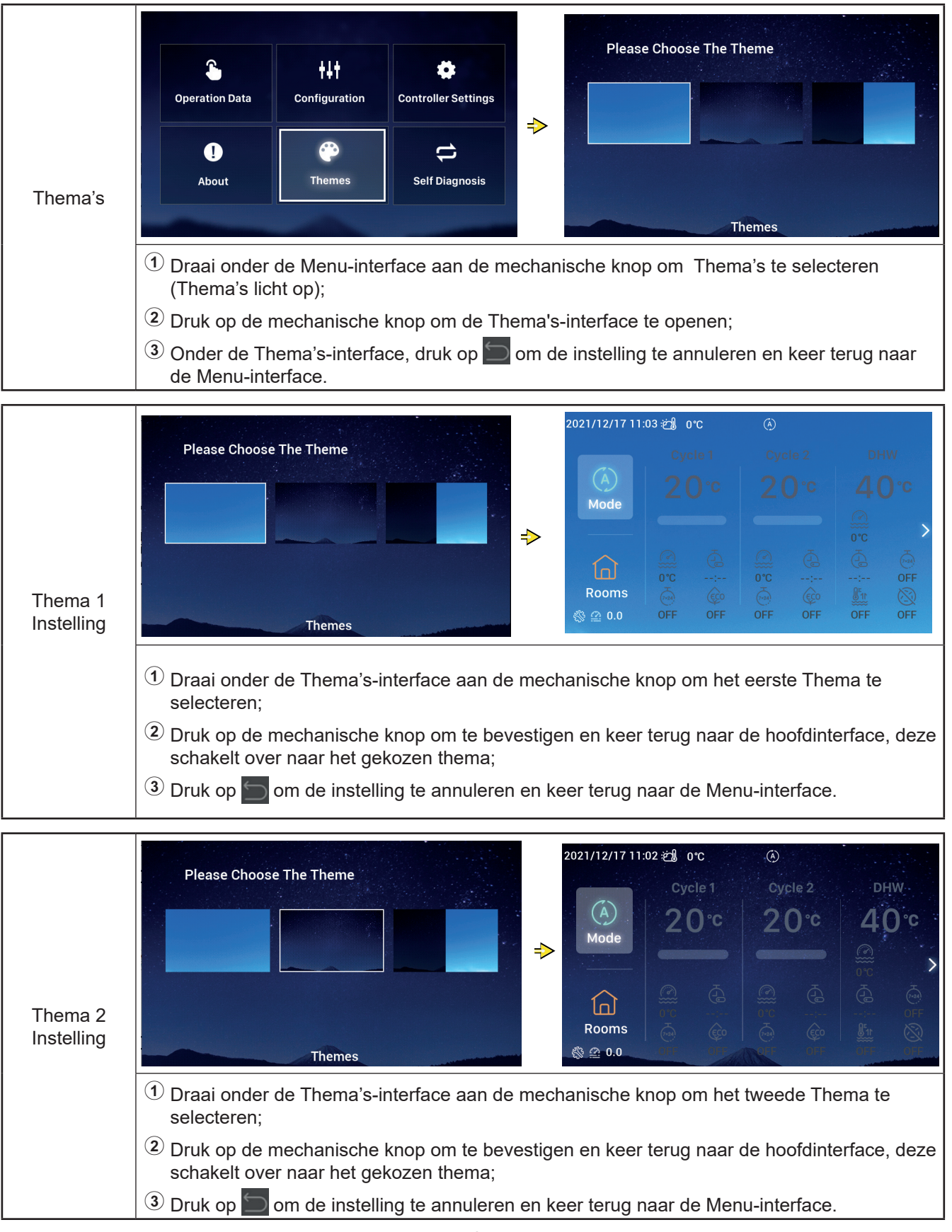
#### Thema's

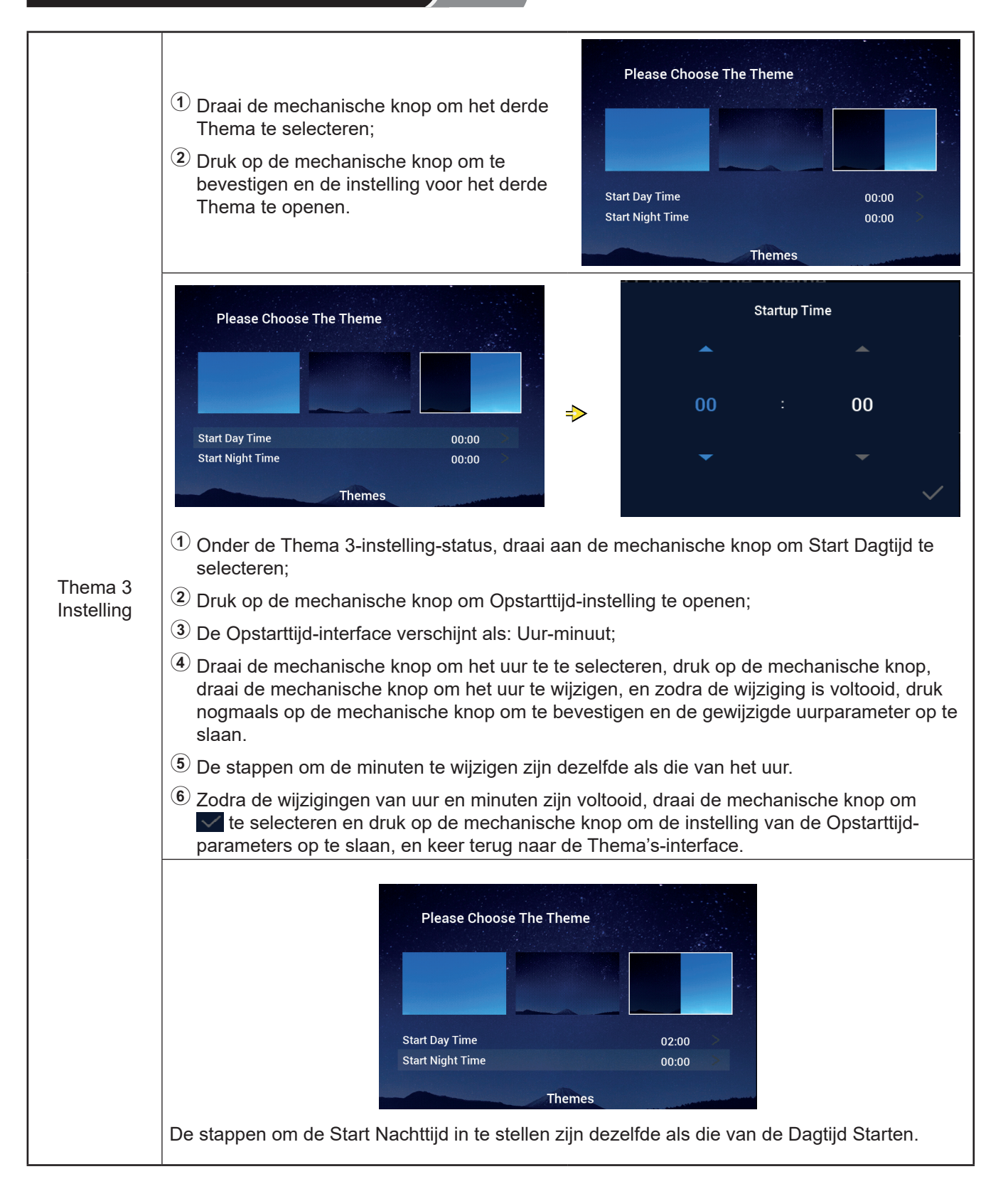

#### Zelf-diagnose

• Het menu Zelf-diagnose wordt gebruikt voor de zelf-diagnose van de bediening en wordt alleen weergegeven in de Installatie- en Onderhoudsmodus.

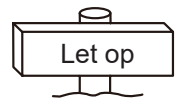

• Deze werking kan alleen door professionals worden uitgevoerd.

|               | Image: Configuration Data     Image: Configuration     Image: Configuration                                                                                                    |
|---------------|----------------------------------------------------------------------------------------------------|
|               | 1     Image: Constraint of the sector of the sector of the |
| Zelf-diagnose |                                                                                                    |
|               | <ol> <li>Draai onder de Menu-interface aan de mechanische knop om de Zelf-diagnose te<br/>selecteren (Zelf-diagnose licht op);</li> </ol>                                                                                                    |
|               | $^{\textcircled{2}}$ Druk op de mechanische knop om Zelf-diagnose te starten.                                                                                                    |
|               | <sup>③</sup> Tijdens de Zelf-diagnose werken de knoppen niet, en wordt de bediening automatisch opnieuw opgestart nadat de Zelf-diagnose is voltooid.                                                                                                    |

#### • Zelf-diagnose Status 1: LCD-scherm-check

| Zolf diagnose |                                                | ⇒                           |                                          | ≯           |                     |
|---------------|------------------------------------------------|-----------------------------|------------------------------------------|-------------|---------------------|
| Zeir-diagnose | LCD-scherm-check: He<br>kleur gedurende 2 seco | t hele schern<br>nden wordt | m wordt afwisselend rood<br>weergegeven. | d, groen en | blauw, waarbij elke |

#### Zelf-diagnose

• Zelf-diagnose Status 2: Werkingscontrolelampje-check

|               | Werkingscontrolelampje-check:                                                                                                    |        |
|---------------|----------------------------------------------------------------------------------------------------|--------|
| Zelf-diagnose | 1 Op het LCD scherm verschijnt "01:000";                                                                                                    |        |
|               | (2) Het rode licht brandt met<br>standaardhelderheid gedurende 2 seconden<br>en gaat gedurende 1 seconde uit, het<br>rode licht brandt met maximumhelderheid<br>gedurende 2 seconden, ga naar (3);                        | 01-000 |
|               | (3) Het groene licht brandt met<br>standaardhelderheid gedurende 2 seconden<br>en gaat gedurende 1 seconde uit, het<br>groene licht brandt met maximumhelderheid<br>gedurende 2 seconden, ga naar (4);                    |        |
|               | Het blauwe licht brandt met<br>standaardhelderheid gedurende 2 seconden<br>en gaat gedurende 1 seconde uit, het<br>blauwe licht brandt met maximumhelderheid<br>gedurende 2 seconden, ga naar Zelf-<br>diagnose Status 3. |        |

#### • Zelf-diagnose Status 3: Knoppen-check

|               | Knoppen-check:                                                                                                    |        |  |
|---------------|----------------------------------------------------------------------------------------------------|--------|--|
| Zelf-diagnose | (1) Op het LCD scherm verschijnt "02:000";                                                                                                    |        |  |
|               | <sup>(2)</sup> Van links naar rechts wordt getoond:<br>"XX", "XX", twee getallenreeksen, die<br>respectievelijk verwijzen naar het aantal<br>pulssignalen dat wordt opgewekt wanneer<br>de mechanische knop wordt gedraaid, en<br>het aantal knoppen. Beide getallenreeksen<br>worden oorspronkelijk weergegeven als 00; | 02:000 |  |
|               | ③ Draai de mechanische knop één slag in<br>tegenwijzerzin(of in wijzerzin), de eerste<br>getallenreeks is een aantal van 19 tot<br>21 (aantal pulssignalen); de tweede<br>getallenreeks geeft het getal 05 weer nadat<br>op elk van de 5 knoppen is gedrukt, ga naar<br>Zelf-diagnose Status 4.                          |        |  |

#### • Zelf-diagnose Status 4: Transmissiecircuit-check

|               | Transmissiecircuit-check:<br>① Op het LCD-scherm verschijnt "03:000";                                                              | 03:000 |
|---------------|----------------------------------------------------------------------------------------------------|--------|
| Zelf-diagnose | Als het resultaat van de check normaal<br>is, ga dan automatisch naar de volgende<br>status, en als de check mislukt, blijf dan op | ок     |
|               | de huidige interface.                                                                                                    |        |

#### Zelf-diagnose

• Zelf-diagnose Status 5: Werkelijke-Tijdklok Chipcircuit-check

| Zelf-diagnose | <ul> <li>Werkelijke-Tijdklok Chipcircuit-check:</li> <li>① Op het LCD scherm verschijnt "08:000";</li> <li>② Als het resultaat van de check normaal is, ga dan automatisch naar de volgende status, en als de check mislukt, blijf dan op de huidige interface.</li> </ul> | 08:000<br>2021 01 01 00:00:00 |
|---------------|----------------------------------------------------------------------------------------------------|-------------------------------|
|---------------|----------------------------------------------------------------------------------------------------|-------------------------------|

## • Zelf-diagnose Status 6: Circuit-check Overstroomonderbreking en Langdurige onderbreking

|               | Transmissiecircuit-check:<br>① Op het LCD scherm verschijnt "54:000";                                                                                           | 54:000 |  |
|---------------|----------------------------------------------------------------------------------------------------|--------|--|
| Zelf-diagnose | (2) Als het resultaat van de check normaal<br>is, ga dan automatisch naar de volgende<br>status, en als de check mislukt, blijf dan op<br>de huidige interface. | ок     |  |

#### • Zelf-diagnose Status 7: Waakhond-timer-check

|               | Waakhond-timer-check:<br>① Op het LCD scherm verschijnt "56:000";                                                                        | 56:000 |    |                              |
|---------------|----------------------------------------------------------------------------------------------------|--------|----|------------------------------|
| Zelf-diagnose | 2 Als het resultaat van de check normaal is,<br>automatisch heropstarten, en als de check<br>mislukt, blijf dan op de huidige interface. |        | ок |                              |
|               |                                                                                                    |        |    | display : V30<br>mainCtrl: 0 |

Andere

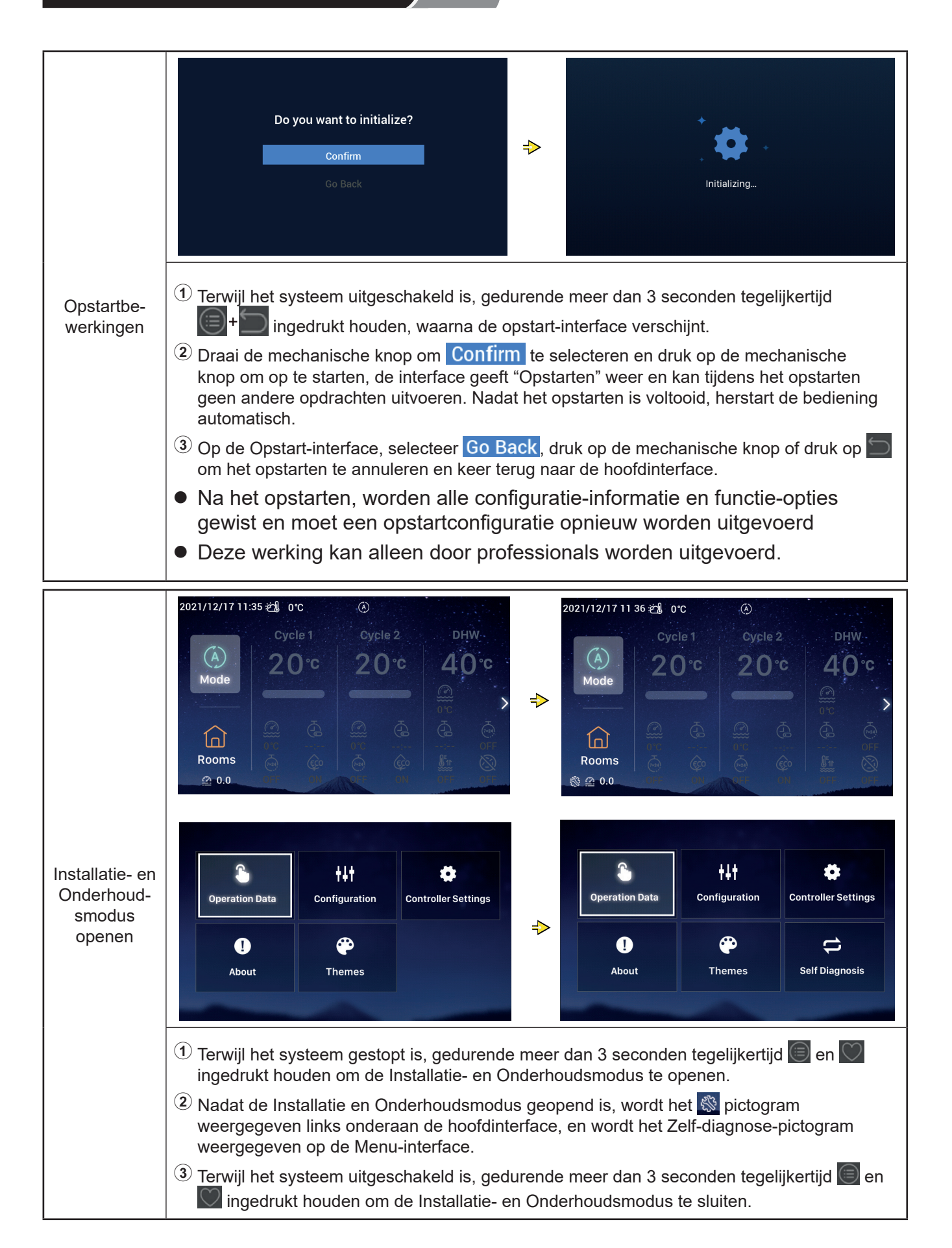

#### Andere

Г

|                          | Als een alarm afgaat geeft de statusbalk<br>bovenaan de hoofdinterface het<br>alarmpictogram en de alarmcode weer,<br>zoals weergegeven door <u>H2</u> .                                                                                                    | 2021/11/29 11 22                                                                                                    | 2 ඣ o℃H2 | 2 (ð)   | DHW                                                                                                    |
|--------------------------|----------------------------------------------------------------------------------------------------|----------------------------------------------------------------------------------------------------|----------|---------|----------------------------------------------------------------------------------------------------|
| Alarmstatus-<br>weergave | Alarmcode H2: Geeft aan dat de<br>bediening de Kamerthermostaat heeft<br>geconfigureerd, maar dat er geen<br>verbinding met de Kamerthermostaat<br>wordt gedetecteerd; het H2-alarm wordt<br>automatisch opgeheven wanneer de<br>Kamerthermostaat volledig is aangesloten. | Image: Arrow of the second second |          | 20°<br> | 40<br>©<br>*<br>•                                                                                                |
|                          | Raadpleeg de handleidingen van de AC-<br>unit voor meer informatie over andere<br>alarmcodes.                                                                                                    |                                                                                                    | 1187     |         | and the second second second second second second second second second second second second second second second |

>

| Beschrijving<br>van de contro-<br>lelampjes | Controlelampje | Bedrijfsstatus                 |
|---------------------------------------------|----------------|--------------------------------|
|                                             | Rood knipperen | Alarm unit-storing             |
|                                             | Geel           | Unit staat in verwarmingsstand |
|                                             | Oranje         | Unit staat op warm tapwater    |
|                                             | Blauw          | Unit staat in koelstand        |
|                                             | Uit            | Unit staat in standby          |
|                                             |                |                                |

| Beschrijving    | <ol> <li>De bediening heeft een ingebouwde batterij.</li> <li>De batterijhouder aan de achterkant van de bediening moet voor gebruik worden</li></ol> |
|-----------------|----------------------------------------------------------------------------------------------------|
| van de batterij | uitgetrokken.                                                                                                    |

# Hisense

Qingdao Hisense Hitachi Air-conditioning Systems Co.,Ltd.

Add.: No. 218, Qianwangang Road, Economic and Technological Development Zone, Qingdao, China http://www.hisense-vrf.com E-mail: export@hisensehitachi.com

Het bedrijf streeft ernaar van producten voortdurend te verbeteren. We behouden ons daarom het recht voor om de productinformatie op elk moment en zonder voorafgaande aankondiging te wijzigen.

M01033Q 12.2022 V02

## Hisense

# Instrukcja obsługi

## Zdalny sterownik przewodowy

#### Dziękujemy za wybranie klimatyzatora firmy Hisense

Prosimy o uważne zapoznanie się z treścią niniejszej instrukcji przed przystąpieniem do użytkowania zdalnego sterownika przewodowego w celu zapewnienia jego właściwej obsługi. Instrukcję należy zachować do użytku w przyszłości.

W razie zaistnienia jakichkolwiek wątpliwości, prosimy o skontaktowanie się z dystrybutorem lub naszym centrum serwisowym.

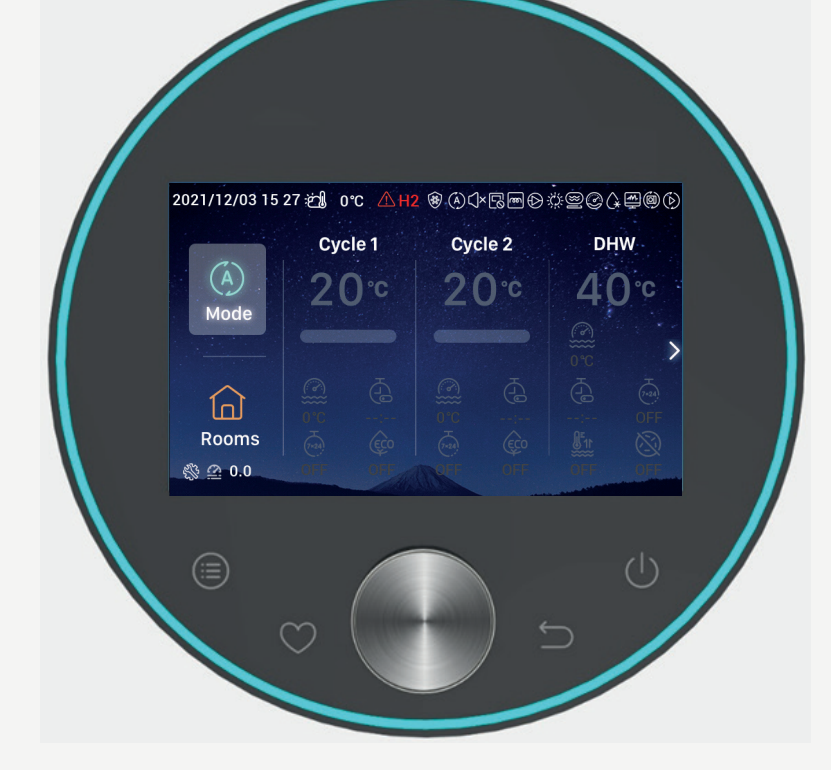

## Spis treści Wprowadzenie\_\_\_\_\_1 Bezpieczeństwo-----1 Opis----3 Konfiguracja wstępn -----4 Konfiguracja tryb -----9 Konfiguracja obieg \_\_\_\_\_10 Ustawienia CWU----- 14 Ustawienia instalacji basenowej-----16 Ustawienia pokoi\_\_\_\_\_16 Ulubione\_\_\_\_\_19 Ustawienia Menu\_\_\_\_20 Dane operacyjne\_\_\_\_\_21 Konfiguracj \_\_\_\_\_28 Konfiguracja sterownik \_\_\_\_54 Informacje o urządzeniu \_\_\_\_\_57 Motywy \_\_\_\_\_ 58 Samodiagnostyka\_\_\_\_\_60

Inne\_\_\_\_63

#### Wprowadzenie

- Niniejszy produkt stanowi urządzenie sterujące ogólnego przeznaczenia. Jego użytkowanie jest możliwe wyłącznie w połączeniu z instalacją klimatyzacyjną. W przypadku podłączenia sterownika do określonych klimatyzatorów, niektóre z funkcji wskazanych w tej instrukcji obsługi mogą być niedostępne. W celu uzyskania szczegółowych informacji na ten temat, prosimy o skontaktowanie się z dystrybutorem.
- Ze względu na ryzyko nieprawidłowego działania przycisków sterownika, nie należy go instalować w miejscach:
- --- Narażonych na pochlapanie olejami (włącznie z maszynowymi) lub działanie pary wodnej
- --- Występowania źródeł termalnych o wysokim stężeniu gazów siarkowych
- --- Tworzenia się lub przepływu łatwopalnych gazów
- --- O wysokim zasoleniu (np. w obszarach nadmorskich)

- --- Charakteryzujących się wysoką kwasowością lub zasadowością
- Stosowany sprzęt medyczny lub innego rodzaju urządzenia generujące promieniowanie elektromagnetyczne nie powinny być zwrócone bezpośrednio ku sterownikowi ze względu na ryzyko jego nieprawidłowego działania.

W celu uniknięcia zakłóceń elektromagnetycznych w obrębie sterownika i podłączonych do niego jednostek, należy upewnić się, że znajdują się one w odległości wynoszącej 3 m od urządzeń, które mogą generować fale elektromagnetyczne (nadajniki radiowe, itp.)

Temperatura otoczenia pracy: 0 °C ~ 40 °C.
 Wilgotność otoczenia pracy: ≤ RH (wilgotność względna) 90%.

#### Znaczenie używanych symboli

Sygnalizuje ryzyko nieprawidłowości, które Wskazuje zaistnienie innych 9 ▲ Ostrzeżenie : mogą spowodować poważne obrażenia lub problemów niż sygnalizowanych Uwaga hasłami: Ostrzeżenie · Ostrożnie. śmierć. : Oznacza zakaz. Na skrótv :Sugeruje łatwiejsze rozwiązania. Wskazuje obowiązkowe zalecenia Wskazuje stronę zawierającą odnośne : i wytyczne dotyczące czynności, informacje. wykonywanych przez ogół użytkowników.

#### Bezpieczeństwo

- Przed przystąpieniem do użytkowania produktu należy z uwagą przeczytać zalecenia dotyczące bezpieczeństwa.
- Symbol zdefiniowany w tym rozdziale jak
   C Ostrzeżenie wskazuje poważne konsekwencje, grożące w przypadku nieprawidłowego działania.

Pojawiają się przy tym istotne zalecenia dotyczące bezpieczeństwa, których przestrzeganie jest bezwzględnie wymagane.

 Po zapoznaniu się z treścią niniejszej instrukcji obsługi, należy ją zachować do użytku w przyszłości.

|             | Instalacja elektryczna                                                                                                    |
|-------------|----------------------------------------------------------------------------------------------------|
| $\triangle$ | <ul> <li>Instalację produktu należy zlecić dystrybutorowi lub profesjonalnym instalatorom.</li> <li>Wykonana samodzielnie przez użytkownika nieprawidłowa instalacja może spowodować wycieki<br/>wody, porażenie prądem elektrycznym, wybuch pożaru, upadek jednostki lub uszczerbek na zdrowiu.</li> </ul>                                  |
| Ostrzeżenie | <ul> <li>Wymagane jest, aby instalatorzy elektryczni posiadali niezbędne kwalifikacje. Instalację można<br/>powierzyć wyłącznie odpowiednim dystrybutorom.</li> <li>Wykonana samodzielnie przez użytkownika nieprawidłowa instalacja może spowodować<br/>porażenie prądem elektrycznym, wybuch pożaru lub innego rodzaju wypadki.</li> </ul> |

## Bezpieczeństwo

| Podczas użytkowania |                                                                                                    |                                                                                                    |  |  |  |  |
|---------------------|----------------------------------------------------------------------------------------------------|----------------------------------------------------------------------------------------------------|--|--|--|--|
|                     | <ul> <li>Niedozwolone jest obsługiwanie sterownika mokrymi rękami ze względu na ryzyko<br/>porażenia prądem elektrycznym.</li> </ul>                                                                                                    |                                                                                                    |  |  |  |  |
| zeżenie             | <ul> <li>Należy natychmiast odłączyć źródło zasilania, w przypadku często powtarzającego się zadziałania urządzenia zabezpieczającego lub wykrycia nieprawidłowego działania.</li> <li>W wyniku potencjalnego przebicia elektrycznego lub przetężenia może dojść do wypadku, włącznie z porażeniem prądem elektrycznym, pożarem lub wybuchem. W razie potrzeby, prosimy o skontaktowanie się z dystrybutorem lub wyznaczonym przez nas centrum serwisowym.</li> </ul> |                                                                                                    |  |  |  |  |
| Ostr                | <ul> <li>Instalację produktu należy zlecić dystrybutorowi lub profesjonalnym instalatorom.</li> <li>Wykonana samodzielnie przez użytkownika nieprawidłowa instalacja może<br/>spowodować wycieki wody, porażenie prądem elektrycznym, wybuch pożaru, upadek<br/>jednostki lub uszczerbek na zdrowiu.</li> </ul>                                                                                                    | Contraction of the second second seco |  |  |  |  |

| Serwisowanie · Przeniesienie w inne miejsce |                                                                                                    |  |  |  |  |  |
|---------------------------------------------|----------------------------------------------------------------------------------------------------|--|--|--|--|--|
|                                             | <ul> <li>W przypadku konieczności wykonania prac związanych z serwisowaniem urządzeń<br/>klimatyzacyjnych, prosimy o skontaktowanie się z dystrybutorem lub wyznaczonym przez nas<br/>centrum serwisowym.</li> </ul>     |  |  |  |  |  |
|                                             | Nieprawidłowa instalacja lub serwisowanie może spowodować porażenie prądem elektrycznym, wybuch pożaru lub innego rodzaju wypadki.                                                                                       |  |  |  |  |  |
| zeżenie                                     | <ul> <li>W celu wykonania związanych ze sterownikiem prac serwisowych lub przeniesienia go w inne<br/>miejsce, prosimy o skontaktowanie się z dystrybutorem lub wyznaczonym przez nas centrum<br/>serwisowym.</li> </ul> |  |  |  |  |  |
| Ostr                                        | Nieprawidłowa instalacja lub serwisowanie może spowodować porażenie prądem elektrycznym, wybuch pożaru lub innego rodzaju wypadki.                                                                                       |  |  |  |  |  |

| Inne ostrzeżenia i środki ostrożności |                                                                                                    |  |  |  |  |
|---------------------------------------|----------------------------------------------------------------------------------------------------|--|--|--|--|
| Â                                     | <ul> <li>W żadnym wypadku nie można dopuścić do zalania urządzenia wodą podczas serwisowania<br/>lub konserwacji. Przedostanie się wody do aparatury elektrycznej może spowodować porażenie<br/>prądem.</li> </ul> |  |  |  |  |
| Ostrzeżenie                           | <ul> <li>Niedozwolone jest samodzielne modyfikowanie przewodów elektrycznych bez uzyskania na to<br/>pozwolenia ze względu na potencjalne ryzyko poważnych wypadków.</li> </ul>                                    |  |  |  |  |
|                                       | <ul> <li>Nie należy wyłączać zasilania elektrycznego w ciągu 3 minut od momentu naciśnięcia przycisków<br/>sterownika, może to bowiem spowodować jego nieprawidłowe działanie.</li> </ul>                          |  |  |  |  |

#### Opis

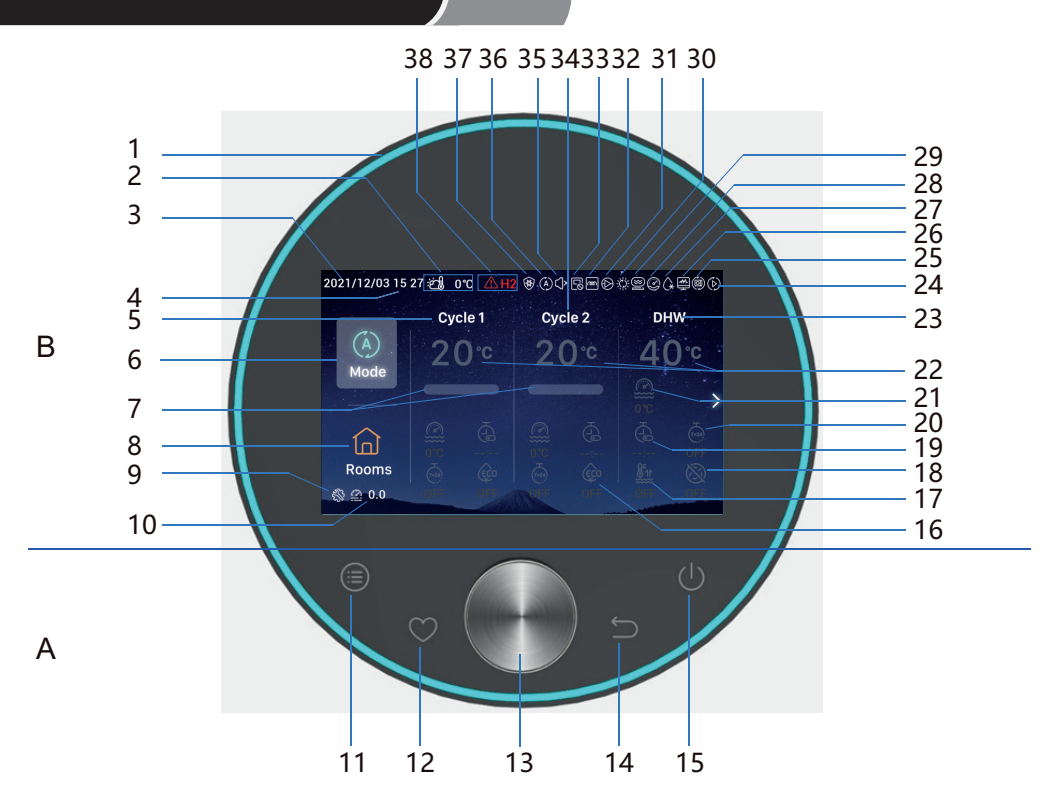

- A Przyciski dotykowe
- 11 **Menu**: naciśnięcie powoduje otwarcie ekranu Menu
- 12 Ulubione: szybki dostęp do często używanych funkcji
- 14 Wróć: krótkotrwałe naciśnięcie umożliwia powrót do poprzedniego kroku, natomiast przytrzymanie naciśniętego przycisku przez dłużej niż 3 sekundy powoduje wyłączenie alarmu.

15 **On/off**: przycisk ten służy do uruchamiania/wyłączania

Polski

- 13 **Pokrętło mechaniczne**: obracając je, regulujemy dane wartości lub przemieszczamy się po ekranach, a naciskając, zatwierdzamy dokonany wybór.
- 11+12 Kombinacja przycisków trybu instalacyjno-serwisowego: ich naciśnięcie i przytrzymanie przez dłużej niż 3 sekundy umożliwia otwarcie/zamknięcie trybu instalacyjno-serwisowego.
- 11+14 **Kombinacja przycisków resetowania**: ich naciśnięcie i przytrzymanie przez dłużej niż 3 sekundy umożliwia zresetowanie sterownika.

#### B Wyświetlacz

| 1  | Obręcz świetlna                                      | 17  | Dogrzewanie CWU                                | 28                                                       | Kontrolka pracy sprężarki (zastrzeż.)                            |
|----|------------------------------------------------------|-----|------------------------------------------------|----------------------------------------------------------|------------------------------------------------------------------|
| 2  | Wskazanie temperatury na<br>zewnątrz budynku         | 18  | Funkcja zapobieg. legionelozie (CWU)           | 29                                                       | Wskazanie działania kotła                                        |
| 3  | 3 Wskazanie daty                                     |     | Prosty regulator czasowy                       | rosty regulator czasowy 30 Wskazanie dzia<br>słonecznych |                                                                  |
| 4  | Wskazanie godziny                                    | 20  | Tygodniowy regulator czasowy                   | 31                                                       | Wskazanie działania pompy wodnej                                 |
| 5  | 5 Wskazanie ustawień Obiegu 1                        |     | Bieżąca temperatura wody                       | 32                                                       | Wskazanie działania podgrzewacza<br>elektrycznego modułu wodnego |
| 6  | Tryb                                                 | 22  | Ustawienia temperatury wody                    | 33                                                       | Wskazanie działania sterowania centralnego                       |
| 7  | 7 Wskazanie procentowej<br>wartości temperatury wody |     | Wskazanie ustawień CWU                         | 34                                                       | Wskazanie ustawień Obiegu 2                                      |
| 8  | Pokoje                                               | 24  | Wskazanie rozruchu próbnego                    | 35                                                       | Wskazanie cichej pracy                                           |
| 9  | Wskazanie trybu instalacyjno-<br>serwisowego         | 25  | Wskazanie działania automatycznego (zastrzeż.) | 36                                                       | Wskazanie trybu pracy                                            |
| 10 | 10 Wskazanie ciśnienia wody                          |     | Wskazanie monitorowania energii                | 37                                                       | Wskazanie funkcji przeciwoblodzeniowej                           |
| 16 | Tryb ECO                                             | 27  | Wskazanie odszraniania                         | 38                                                       | Wskazanie alarmu wraz z jego kodem                               |
|    | Orzyciski     Uwaga                                  | nao | ciskamy palcami.                               |                                                          |                                                                  |

#### Nie stosujemy przy tym nadmiernej siły.

• Używając sterownika po raz pierwszy lub po jego zresetowaniu, należy go skonfigurować

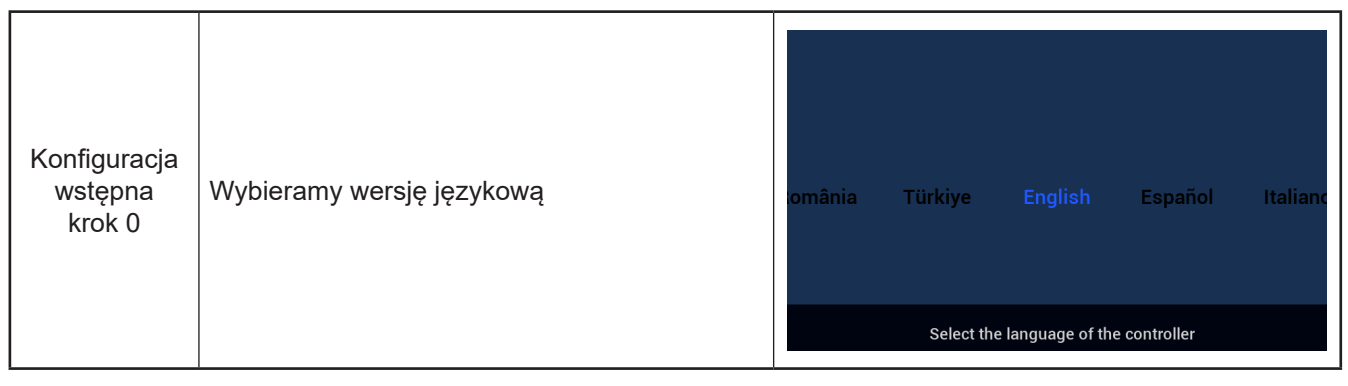

| Konfiguracja<br>wstępna<br>krok 1 | Ustawimy datę i godzinę | Year<br>▲<br>2020<br>▼ | Month<br>- 1 | Date        | 01       | Time<br>:    | •<br>01<br>• |
|-----------------------------------|-------------------------|------------------------|--------------|-------------|----------|--------------|--------------|
|                                   |                         |                        |              | Adjust Date | And Time | $\checkmark$ | Confrim      |

| Konfiguracja<br>wstępna<br>krok 2<br>Ustaw formularz konfiguracji,<br>zapoznaj się z załączoną tabelą na<br>ostatniej stronie, aby uzyskać<br>szybki schemat bloku planu<br>konfiguracji. Wybierz normalną<br>konfigurację, aby przejść do<br>następnego ustawienia problemu.<br>Wybierz szybką konfigurację, aby<br>wejść do normalnego interfejsu po<br>potwierdzeniu | Quick Configuration       Image: Configuration       Image: Configuration |
|----------------------------------------------------------------------------------------------------|----------------------------------------------------------------------------------------------------|
|----------------------------------------------------------------------------------------------------|----------------------------------------------------------------------------------------------------|

| Konfiguracja<br>wstępna<br>krok 3 | Wybieramy liczbę obiegów | How many cycles do you have?<br>0<br>1<br>2 |
|-----------------------------------|--------------------------|---------------------------------------------|
|                                   |                          | Basic Configuration                         |

| Konfiguracja<br>wstępna<br>krok 4 | Dokonujemy ustawień odbiorników ciepła<br>zainstalowanych w obiegu.<br>W przypadku kilku obiegów, każdy z<br>nich powinien zostać skonfigurowany<br>z uwzględnieniem istniejących w nim<br>odbiorników ciepła. | What are the heat emitters in-<br>stalled on cycle 1?<br>Underfloor heating<br>Fan coils<br>Radiators |
|-----------------------------------|----------------------------------------------------------------------------------------------------|----------------------------------------------------------------------------------------------------|
|                                   |                                                                                                    | Basic Configuration                                                                                   |

| Konfiguracja<br>wstępna<br>krok 5 | Potwierdzamy istnienie lub nie instalacji CWU | Do you have a DHW installed?<br>NO<br>YES |
|-----------------------------------|-----------------------------------------------|-------------------------------------------|
|                                   |                                               | Basic Configuration                       |

| Konfiguracja<br>wstępna<br>krok 6 | Potwierdzamy istnienie lub nie podgrzewacza<br>elektrycznego CWU | Do you have a DHW electric<br>heater installed?<br>NO<br>YES |
|-----------------------------------|------------------------------------------------------------------|--------------------------------------------------------------|
|                                   |                                                                  | Basic Configuration                                          |

| Konfiguracja<br>wstępna<br>krok 7 | Potwierdzamy istnienie lub nie podgrzewacza<br>elektrycznego pompy ciepła | Do you have a DHW electric<br>heater installed?<br>NO<br>YES |
|-----------------------------------|---------------------------------------------------------------------------|--------------------------------------------------------------|
|                                   |                                                                           | Basic Configuration                                          |

| Konfiguracja<br>wstępna<br>krok 8 | Wybieramy punkt biwalencyjny podgrzewacza<br>elektrycznego pompy ciepła | Select heat pump electric heater<br>bivalent point |
|-----------------------------------|-------------------------------------------------------------------------|----------------------------------------------------|
|                                   |                                                                         | Basic Configuration                                |

Polski

| Konfiguracja<br>wstępna<br>krok 9 | Potwierdzamy istnienie lub nie kotła | Do you have a boiler installed?<br>NO<br>YES |
|-----------------------------------|--------------------------------------|----------------------------------------------|
|                                   |                                      | Basic Configuration                          |

| Konfiguracja<br>wstępna<br>krok 10 | Wybieramy punkt biwalencyjny kotła | Select the boiler's bivalent point<br>◀ -10°C ► |
|------------------------------------|------------------------------------|-------------------------------------------------|
|                                    |                                    | Basic Configuration                             |

| Konfiguracja<br>wstępna<br>krok 11 | Potwierdzamy istnienie lub nie kolektorów<br>słonecznych | Do you have a solar installed?<br>NO<br>YES |
|------------------------------------|----------------------------------------------------------|---------------------------------------------|
|                                    |                                                          | Basic Configuration                         |

| Konfiguracja<br>wstępna<br>krok 12 | Potwierdzamy istnienie lub nie instalacji<br>basenowej | Do you have a swimming pool<br>installed?<br>NO<br>YES |
|------------------------------------|--------------------------------------------------------|--------------------------------------------------------|
|                                    |                                                        | Basic Configuration                                    |

|                                                                              |            | How are Au | xiliary sensor connected? |           |       |
|------------------------------------------------------------------------------|------------|------------|---------------------------|-----------|-------|
|                                                                              |            | Auxsensor1 |                           | Tow3      | •     |
| Kanfinungaia                                                                 |            | Auxsensor2 |                           | Tsolar    | •     |
| koniiguracja<br>wstępna Dokonujemy ustawień czujnika pomocniczego<br>krok 13 | Auxsensor3 |            | Tswp                      | •         |       |
|                                                                              | Auxsensor4 |            | Tow2                      | •         |       |
|                                                                              | Auxsensor5 |            |                           |           |       |
|                                                                              | Auxsensor6 |            | Room_amb1                 | •         |       |
|                                                                              |            | Auxsensor7 |                           | Room_amb2 | •     |
|                                                                              |            |            | Basic Configuration       | ✓ Co      | nfrim |

|              |                                         | How are outputs | connected?  |                    |         |
|--------------|-----------------------------------------|-----------------|-------------|--------------------|---------|
|              |                                         | Output 7        |             | Mixing valve Close | Þ       |
| Konfiguracia |                                         | Output 8        |             | Mixing valve Open  | ►       |
| wstepna      | Dokonujemy ustawień wyjść               | Output 9        |             | WP2                | Þ       |
| krok 14      | , , , , , , , , , , , , , , , , , , , , | Output 10       |             | 3WV Cooling        | •       |
|              |                                         | Output 11       |             | WP1                | Þ       |
|              |                                         | Output 12       |             | Act1               | Þ       |
|              |                                         |                 | Basic Confi | guration 🗸 (       | Confrim |

| Konfiguracja<br>wstępna<br>krok 15 | Podajemy informacje dotyczące pokoi w<br>Obiegu 1 | Cycle 1<br>How many rooms are<br>there on cycle 1 ? |
|------------------------------------|---------------------------------------------------|-----------------------------------------------------|
|                                    |                                                   | Basic Configuration                                 |

|                                    |                                                                                                    | How are thermostat&temperature&actuator Setting for cycle_1_room_1? |
|------------------------------------|----------------------------------------------------------------------------------------------------|---------------------------------------------------------------------|
| Konfiguracja<br>wstępna<br>krok 16 | Dokonujemy ustawień termostatu i<br>temperatury oraz urządzenia wykonawczego<br>w pokojach Obiegu 1 | room thermostat & temperature ( NONE )                              |
|                                    |                                                                                                    | Basic Configuration 🗸 Confrim                                       |

| Konfiguracja<br>wstępna<br>krok 17 | Podajemy informacje dotyczące pokoi w<br>Obiegu 2 | Cycle 2<br>How many rooms are<br>there on cycle 2 ? |
|------------------------------------|---------------------------------------------------|-----------------------------------------------------|
|                                    |                                                   | Basic Configuration                                 |

|                                    |                                                                                                    | How are thermostat&temperature&actuat | or Setting for cycle | e_2_room_1? |         |
|------------------------------------|----------------------------------------------------------------------------------------------------|---------------------------------------|----------------------|-------------|---------|
|                                    |                                                                                                    | room thermostat & temperature         |                      |             | ×       |
| Konfiguracja<br>wstępna<br>krok 18 | Dokonujemy ustawień termostatu i<br>temperatury oraz urządzenia wykonawczego<br>w pokojach Obiegu 2 |                                       |                      |             |         |
|                                    |                                                                                                    | Basic C                               | onfiguration         | ~           | Confrim |

| <ul> <li>Konfiguracja</li></ul>                       | Do you want to Save settings |
|-------------------------------------------------------|------------------------------|
| wstępna                                               | and Exit?                    |
| krok 19 <li>Po wybraniu Confirm, przechodzimy do</li> | Confirm                      |
| ekranu głównego w celu doprowadzenia do               | Go Back                      |
| końca procedury konfiguracyjnej                       | Basic Configuration          |

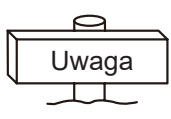

**Uwaga:** Zawartość ekranu głównego wyświetlacza uzależniona jest od wstępnych ustawień konfiguracyjnych. Odmienna konfiguracja zmieni jego wygląd

## Konfiguracja trybu

• Uwaga: Uruchomienie podświetlenia następuje w momencie naciśnięcia po raz pierwszy dowolnego przycisku. Prawidłowe działanie przycisków jest możliwe tylko przy włączonym podświetleniu.

| Konfigura- | 2021/11/30 14 54 #1 0°C       Cycle 1       Cycle 2         Wode       20°C       20°C         Mode       20°C       20°C         Na ekranie głównym, wybieramy (następuje przy tym podświetlenie         2       Naciskamy pokrętło w celu otward | <ul> <li>Auto</li> <li>Auto</li> <li>Auto</li> <li>Auto</li> </ul>     | Choose the Mode                                                                                                    |
|------------|----------------------------------------------------------------------------------------------------|------------------------------------------------------------------------|----------------------------------------------------------------------------------------------------|
| cja trybu  | Choose the Mode<br>Choose the Mode<br>Choose the Mode<br>Choose the Mode<br>Choose the Mode<br>Heat<br>Cool<br>(a)<br>Wybieramy żądany tryb (Auto-Og<br>celu potwierdzenia wyboru, co po<br>(a)<br>Naciśnięcie (b)<br>umożliwia anulow             | 2021/11/30 14 55 €         Mode         Mode         Rooms         0.0 | orc<br>Cycle 1<br>Cycle 2<br>Cycle 2<br>Cy |

• Uwaga: W ramach ustawień obiegu ma miejsce konfiguracja Obiegó 1 i 2, które dysponują tymi samymi funkcjami, ustawieniami konfiguracyjnymi i trybami prac . W przykładzie ukazano konfigurację Obieg 1.

|           | 2021/11/30 14:56 ஜ்∰ 0℃                                                                                   | $(\mathfrak{s})$                                                                                                    | 2021/12/16 16:33 ළු 0 °C                                                                                       | ۲                                                         |
|-----------|----------------------------------------------------------------------------------------------------|----------------------------------------------------------------------------------------------------|----------------------------------------------------------------------------------------------------|-----------------------------------------------------------|
|           | (A)<br>Mode Cycle 1<br>20°C                                                                               | Cycle 2 DHW<br>20°C 40°C                                                                                              | (A)<br>Mode Cycle 1<br>20°€                                                                                    | Cycle 2 DHW<br>20°C 40°C                                  |
| Włączenie | Rooms                                                                                                    |                                                                                                    | Rooms<br>⊗ ♀ 0.0 OFF OFF                                                                                       |                                                           |
|           | <ol> <li>Po zatrzymaniu, v<br/>(następuje przy ty</li> <li>Naciskamy , c<br/>podświetlenie usy</li> </ol> | wybieramy na ekranie główn<br>/m podświetlenie ikony Obie<br>o powoduje uruchomienie C<br>/tuowanej pod nim ikony jak | ym <mark>Cycle 1</mark> , odpowied<br>gu 1 innym kolorem);<br>biegu 1, przy czym zap<br>i obręcz świetlna wyśw | Inio obracając pokrętło<br>pala się zarówno<br>vietlacza. |

|                  | 2021/12/16 16:33 ဤ 0°C                                                                                                    | $(\mathfrak{s})$                                                                                                    | 2021/11/3014:57 🖄 0°C                                                                                         | ٨                                                                                |
|------------------|----------------------------------------------------------------------------------------------------|----------------------------------------------------------------------------------------------------|----------------------------------------------------------------------------------------------------|----------------------------------------------------------------------------------|
|                  | (A)<br>Mode<br>Cycle 1<br>20°C                                                                                               | Cycle 2 DHW<br>20°C 40°C<br>                                                                                         | (A)<br>Mode                                                                                                   | oyçle 2 DHW<br>20°C 40°C<br>                                                     |
| vvyłącze-<br>nie | Rooms                                                                                                    |                                                                                                    | Brooms         0°C            @         @         @         @           @         0.0         OFF         OFF |                                                                                  |
|                  | <ol> <li>Przy działającym<br/>pokrętło Cycle 1</li> <li>Naciskamy , co<br/>ikony zmienia się<br/>obrębie Obiegu 1</li> </ol> | urządzeniu, wybieramy na e<br>następuje przy tym podświe<br>o powoduje wyłączenie Obie<br>na szary. Wyłączeniem obję | kranie głównym, odpo<br>tlenie ikony Obiegu 1 i<br>gu 1, przy czym kolor<br>te są wszystkie pokoje            | wiednio obracając<br>nnym kolorem);<br>usytuowanej pod nim<br>e znajdujące się w |

|                     | 2021/12/16 16:34 😂 orc<br>Cycle 1<br>(A) 28°c                           | ©<br>cycle2 DHW<br>20℃ 40℃                                                | Water setting temp.                                                                |
|---------------------|-------------------------------------------------------------------------|---------------------------------------------------------------------------|------------------------------------------------------------------------------------|
| Ustawienia          | Mode                                                                    |                                                                           | 28                                                                                 |
| temperatury<br>wody | ① Na ekranie główny<br>naciskamy je, co p                               | ym, wybieramy <mark>Cycle 1</mark> , odpo<br>powoduje otwarcie ustawień C | owiednio obracając pokrętło, a następnie<br>Obiegu 1;                              |
|                     | Wybieramy zadan<br>naciskamy pokręt                                     | ą temperaturę wody <b>28°</b> , kt<br>o w celu otwarcia ekranu usta       | tórej ikona w tym czasie pulsuje, i<br>awień temperatury wody;                     |
|                     | <sup>3</sup> Obracając pokrętł<br>następnie naciska<br>ekranu głównego. | o w lewo ("-") lub w prawo ("+'<br>my je w celu zatwierdzenia w           | '), dokonujemy regulacji temperatury, a<br>ybranej wartości, co powoduje powrót do |
|                     | A ekranie zadan<br>powrót do ekranu                                     | ej temperatury wody, naciśnię<br>głównego.                                | cie 🔄 umożliwia anulowanie nastawy i                                               |

|                                 | $\begin{array}{c c} 2021/12/16 & 16:35 \end{array} & 0 \ \hline \\ \hline \\ \hline \\ \hline \\ \hline \\ \hline \\ \hline \\ \hline \\ \hline \\ \hline$                                                                                                    |     |
|---------------------------------|----------------------------------------------------------------------------------------------------|-----|
| Programo-<br>wanie<br>włączenia | <ol> <li>Po zatrzymaniu Obiegu1, otwieramy jego ustawienia, a następnie wybieramy ka odpowiednio obracając pokrętło (pulsuje przy tym ikona regulatora czasowego);</li> <li>Naciskamy pokrętło, aby otworzyć ekran prostego regulatora czasowego (godziny : minut</li> <li>Obracając pokrętło w lewo ("-") lub w prawo ("+"), dokonujemy ustawienia godziny. Jeżeli konieczne jest także ustawienie minuty, naciskamy w tym celu pokrętło i dokonujemy odpowiedniej nastawy. Ponowne naciśnięcie pokrętła powoduje włączenie regulatora czasowego i powrót do ekranu głównego.</li> <li>Naciśnięcie umożliwia anulowanie nastawy i powrót do ekranu głównego.</li> </ol> | y); |
|                                 | WŁ, czas pozostały do uruchomienia<br>wyświetlany jest poniżej ikony regulatora<br>czasowego na ekranie głównym.                                                                                                    |     |

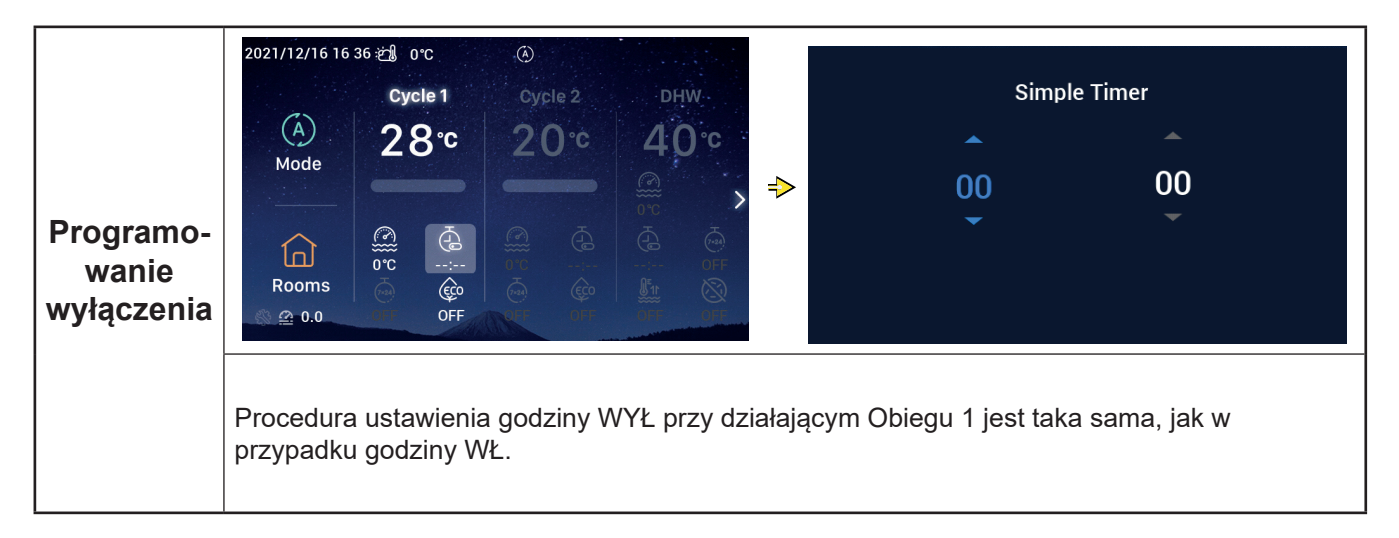

Polski

|                                | $\begin{array}{c ccccccccccccccccccccccccccccccccccc$                                                                                                    |
|--------------------------------|----------------------------------------------------------------------------------------------------|
|                                | <ul> <li>Informacje na temat ustawienia godziny systemu można znaleźć na stronie 55 (Konfiguracja daty i godziny)</li> </ul>                                                                                                    |
| Program.<br>włączenia<br>(tyg. | <ul> <li>(rtomigurar) i grazny)</li> <li>Informacje dotyczące ustawienia parametrów tygodniowego regulatora czasowego dla<br/>Obiegu 1 znajdują się na stronie 38 (Konfiguracja tygodniowego regulatora czasowego)</li> <li>Uruchomienie wszystkich ustawień konfiguracyjnych regulatora czasowego zostało opisane<br/>na stronie 40 (Wszystkie ustawienia regulatora czasowego).</li> <li>Po otwarciu ustawień Obiegu 1, wybieramy , odpowiednio obracając pokrętło (pulsuje<br/>przy tym ikona tygodniowego regulatora czasowego).</li> </ul> |
| regulator<br>czas.)            | <ul> <li>Otwieramy ekran tygodniowego regulatora czasowego, naciskając w tym celu pokrętło, a następnie obracając je odpowiednio, wybieramy opcję WŁ, i raz jeszcze naciskamy, dzięki czemu tygodniowy regulator czasowy zostaje uruchomiony, oraz wracamy do ekranu głównego.</li> <li>Na ekranie tygodniowego regulatora czasowego, naciśnięcie umożliwia anulowanie nastawy i powrót do ekranu głównego.</li> </ul>                                                                                                    |
|                                | Po prawidłowym ustawieniu WŁ tygodniowego<br>regulatora czasowego, poniżej jego ikony na<br>ekranie głównym pojawia się wskazanie "WŁ".                                                                                                    |

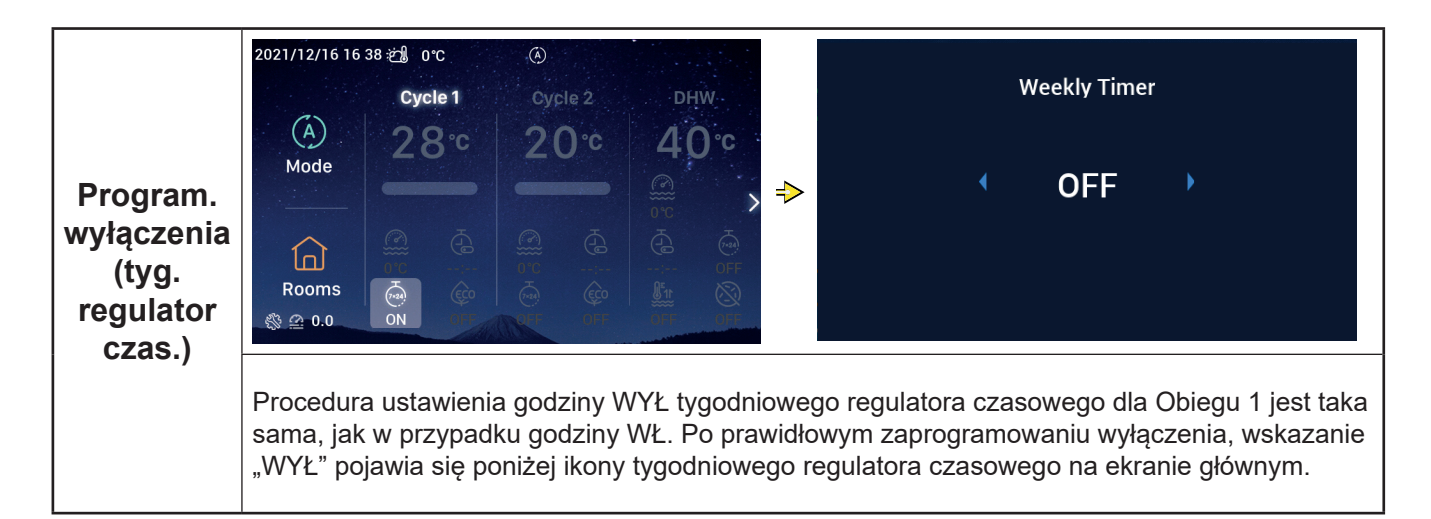

|                 | 2021/11/30 15 49 ஜீ 0°C .<br>Cycle 1 Cycle 2 DHW<br>(A) 20°C 20°C 40°C                                                                                                    | ECO                                                                                                    |
|-----------------|----------------------------------------------------------------------------------------------------|----------------------------------------------------------------------------------------------------|
|                 | Mode<br>A A A A A A A A A A A A A A A A A A A                                                                                                     | ON Confirm                                                                                                    |
| WŁ trybu<br>ECO | <ol> <li>Po otwarciu ustawień Obiegu 1, wybieramy przy tym ikona trybu ECO).</li> <li>Otwieramy ekran trybu ECO, naciskając pokr wybieramy opcję WŁ i raz jeszcze naciskamy ECO, po czym wracamy do ekranu głównego</li> <li>Na ekranie trybu ECO, naciśnięcie umożl głównego.</li> </ol> | <ul> <li>odpowiednio obracając pokrętło (pulsuje</li> <li>rętło, a następnie odpowiednio je obracając,</li> <li>dzięki czemu następuje przejście w tryb</li> <li>iwia anulowanie nastawy i powrót do ekranu</li> </ul>                                                                                                    |
|                 | Po włączeniu trybu ECO, poniżej jego ikony na<br>ekranie głównym pojawia się wskazanie "WŁ".                                                                                                    | 2021/12/16 16:39 ∰ 0°C<br>Cycle 1 Cycle 2 DHW<br>0 0°C<br>0 0°C |

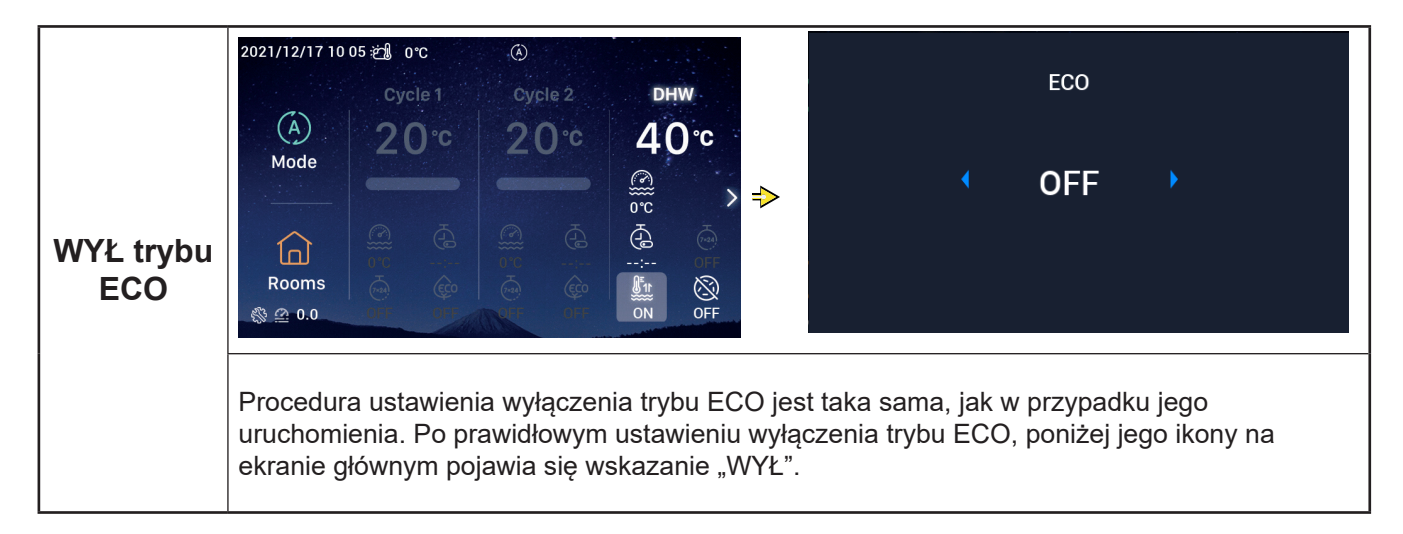

#### Ustawienia CWU

• Uwaga: Procedura ustawienia włączenia i wyłączenia CWU, temperatury zadanej wody, godziny WŁ i WYŁ oraz programowania WŁ i WYŁ za pomocą tygodniowego regulatora czasowego jest taka sama, jak w przypadku konfiguracji Obiegu

|                            | 2021/12/17 10 04 2 0°C<br>Cycle 1 Cycle 2 DHW<br>A<br>Mode<br>Cycle 2 0°C 40°C<br>0°C > →<br>Cycle 3 Cycle 2 Cycle 2 Cyc | d wHD<br>10 •                                                                                                    | oost<br>N                                                                                                    |
|----------------------------|----------------------------------------------------------------------------------------------------|----------------------------------------------------------------------------------------------------|----------------------------------------------------------------------------------------------------|
| WŁ do-<br>grzewania<br>CWU | <ol> <li>Przy uruchomionej instalacji CWU, otwieramy<br/>odpowiednio obracając pokrętło (pulsuje przy</li> <li>Otwieramy ekran dogrzewania CWU, naciska<br/>odpowiednio, wybieramy opcję WŁ i raz jeszo<br/>uruchomienie trybu dogrzewania CWU, po cz</li> <li>Na ekranie dogrzewania CWU, naciśnięcie ekranu głównego.</li> </ol>                                                                                                    | / jej ustawienia, a następ<br>tym ikona dogrzewania<br>ijąc pokrętło, a następnie<br>ze naciskamy, dzięki czo<br>ym wracamy do ekranu<br>umożliwia anulowanie | onie wybieramy<br>CWU).<br>e obracając je<br>emu następuje<br>głównego.<br>nastawy i powrót do                                                                                                    |
|                            | Po prawidłowym ustawieniu WŁ dogrzewania<br>CWU, poniżej jego ikony na ekranie głównym<br>pojawia się wskazanie "WŁ".                                                                                                    | 2021/12/17 10 05 🗐 0°C<br>Cycle 1<br>20°C<br>Mode<br>Mode<br>Rooms                                                                                            | <ul> <li>Oycle 2</li> <li>DHW</li> <li>20°C</li> <li>40°C</li> <li>0°C</li> <li>0°C</li> </ul> |

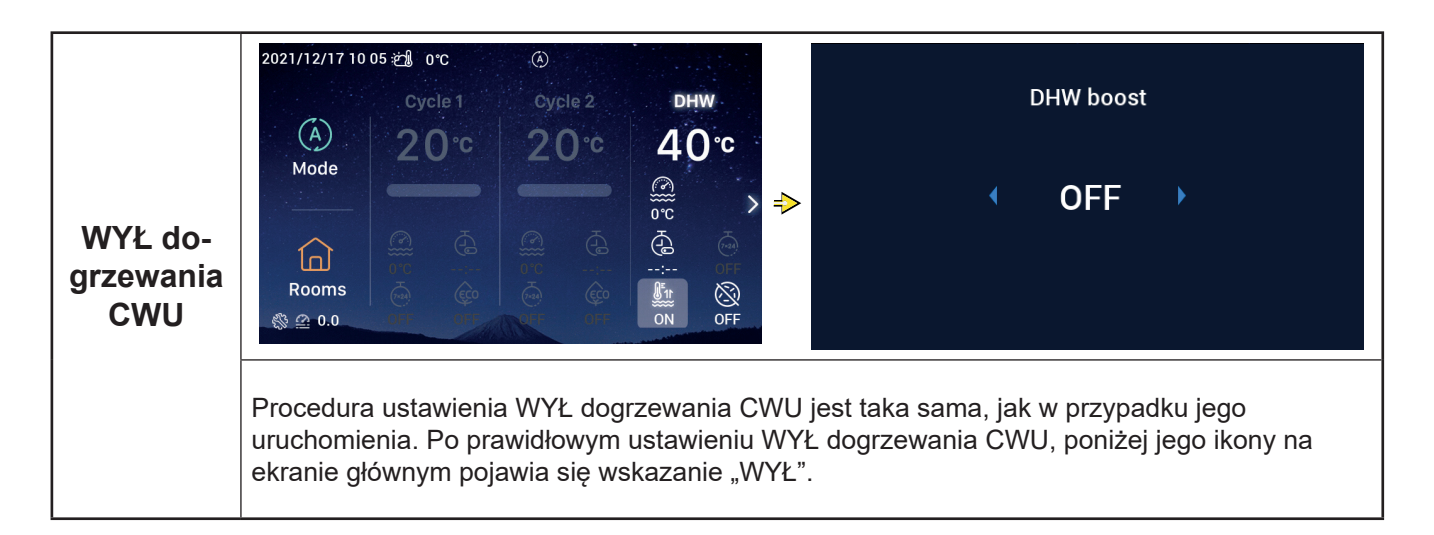

#### Ustawienia CWU

|                                            | 2021/12/17 10:06 2 0°C<br>Cycle 1 Cycle 2 DHW<br>Anti Legionella<br>DHW Anti Legionella<br>DHW Anti Legionella<br>DHW Anti Legionella<br>OFF OFF                                                                                                    |
|--------------------------------------------|----------------------------------------------------------------------------------------------------|
| WŁ funkcji<br>antyle-<br>gionelli<br>(CWU) | <ol> <li>Przy uruchomionej instalacji CWU, otwieramy jej ustawienia, a następnie wybieramy          odpowiednio obracając pokrętło (pulsuje przy tym ikona funkcji zapobiegania legionelozie).</li> <li>Otwieramy ekran funkcji antylegionelli, naciskając pokrętło, a następnie obracamy je odpowiednio, aby wybrać opcję WŁ, i raz jeszcze naciskamy, co powoduje uruchomienie funkcji zapobiegania legionelozie.</li> <li>Na ekranie funkcji zapobiegania legionelozie, naciśnięcie umożliwia anulowanie nastawy i powrót do ekranu głównego.</li> </ol> |
|                                            | Po prawidłowym ustawieniu WŁ funkcji<br>antylegionelli, poniżej jej ikony na ekranie<br>głównym pojawia się wskazanie "WŁ".<br>Po działaniu funkcji zapobiegania legionelozie<br>(CWU) przez 60 minut + ustawiony<br>czas trwania (w minutach), następuje jej<br>automatyczne wyłącznie.<br>Ścieżka do ustawień czasu trwania to:<br>Konfiguracja → Funkcja pomocnicza →<br>Funkcja antylegionelli (CWU).                                                                                                    |

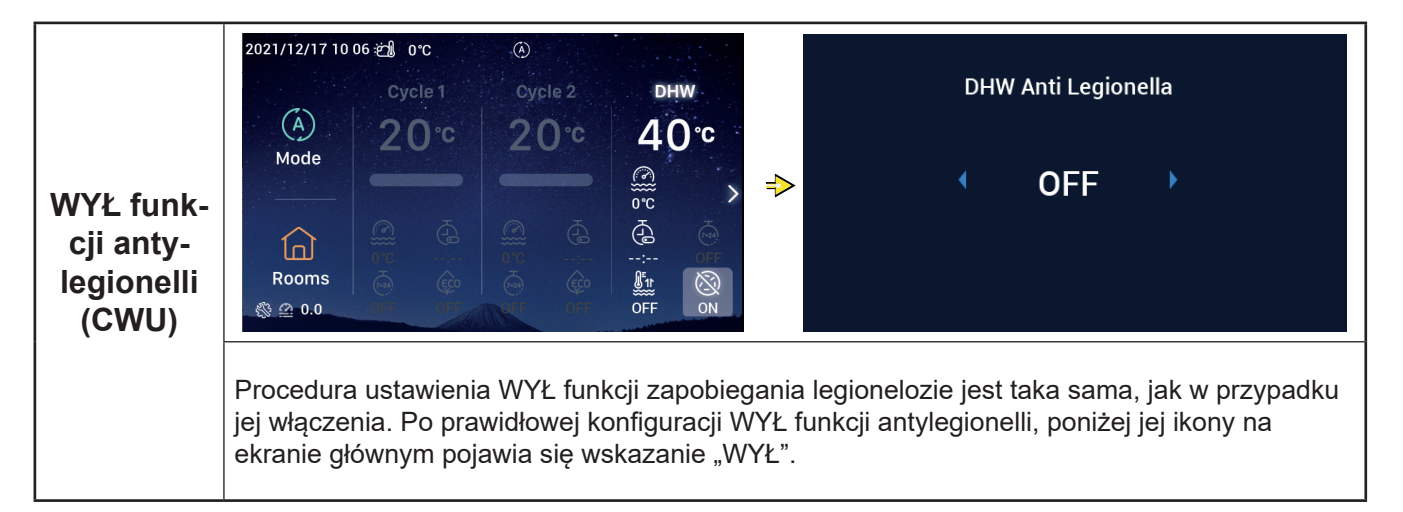

#### Ustawienia instalacji basenowej

• Uwaga: Procedura ustawienia włączenia i wyłączenia instalacji basenowej oraz temperatury zadanej wody jest taka sama, jak w przypadku konfiguracji Obiegu

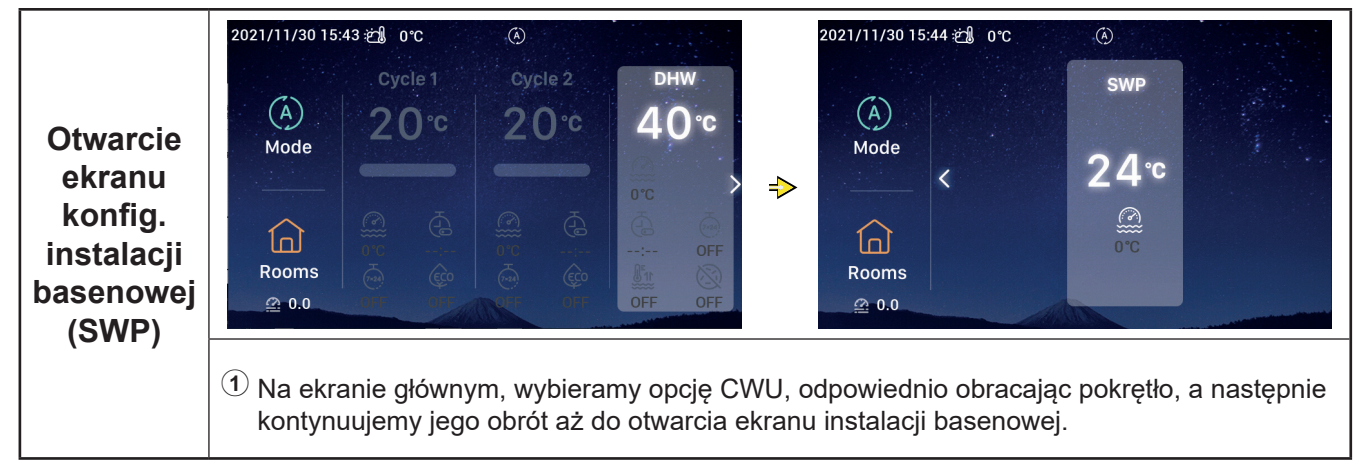

#### Ustawienia pokoi

• Uwaga: Na ekranie konfiguracyjnym pokoi pojawiają się ustawienia maksymalnie pomieszczeń i procedura konfiguracji każdego z nich jest zawsze taka sama. Poniżej ukazano przykładową konfigurację pokoju 1.

| Otwarcie<br>ekranu<br>konfig.<br>pokoi | 2021/11/30 15:45 € 0°C         Cycle 1       Cycle 2         Orc       20°C         Mode       20°C         Mode       20°C         0.0       0.0         1       Na ekranie głównym, wybieramy kolorem);           | 2021/12/16 17:48 20 0°C (C)<br>Rooms 2021/12/16 17:48 20 0°C (C)<br>Cycle1<br>32°C (C)<br>Rooms 2021/12/16 17:48 20 0°C (C)<br>Rooms 2021/12/16 17:48 20 0°C (C)<br>Rooms 2021/12/12/16 17:48 20 0°C (C)<br>Rooms 2021/12/12/12/12/12/12/12/12/12/12/12/12/1 |
|----------------------------------------|----------------------------------------------------------------------------------------------------|----------------------------------------------------------------------------------------------------|
| WŁ funkcji                             | <ul> <li>Naciskamy pokrętło w celu otwarcia ekranu</li> <li>Przy wyłączonej funkcji Pokoju 1,<br/>otwieramy ekran pokoi. Następnie<br/>wybieramy Pokój 1, odpowiednio obracając<br/>w tym celu pokrętło;</li> </ul> | konfiguracyjnego pokol<br>2021/12/16 17:49 ﷺ 0°C ④<br>Room1 ∠<br>Cycle1<br>< 32°C >                                                                                                    |
| pokoi                                  | (2) Naciśnięcie powoduje zaświecenie<br>się wskazania Pokoju 1, usytuowanej<br>pod nim ikony i obręczy świetlnej oraz<br>uruchomienie obiegu, do którego Pokój 1<br>należy.                                         | Orc OFF<br><br>Rooms                                                                                                    |

#### Ustawienia pokoi 2021/12/16 17 48 🖄 0°C Room1 🖉 1 Przy włączonej funkcji Pokoju 1, otwieramy ekran pokoi. Nastepnie wybieramy WYŁ Pokój 1, odpowiednio obracając w tym celu <u>32</u>℃ < pokrętło; funkcji pokoi 2 Naciskamy , co sprawia, że kolor wskazania Pokoju 1 i usytuowanej pod nim ikony zmienia się na szary. Rooms

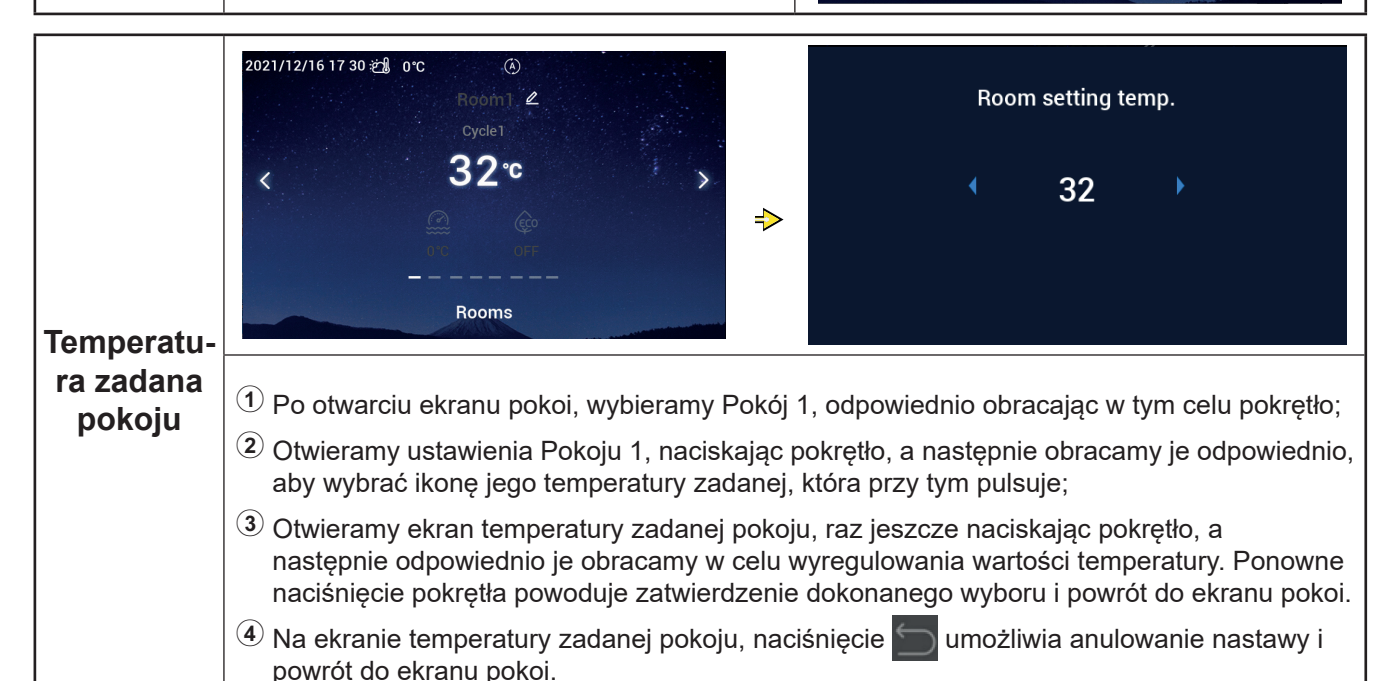

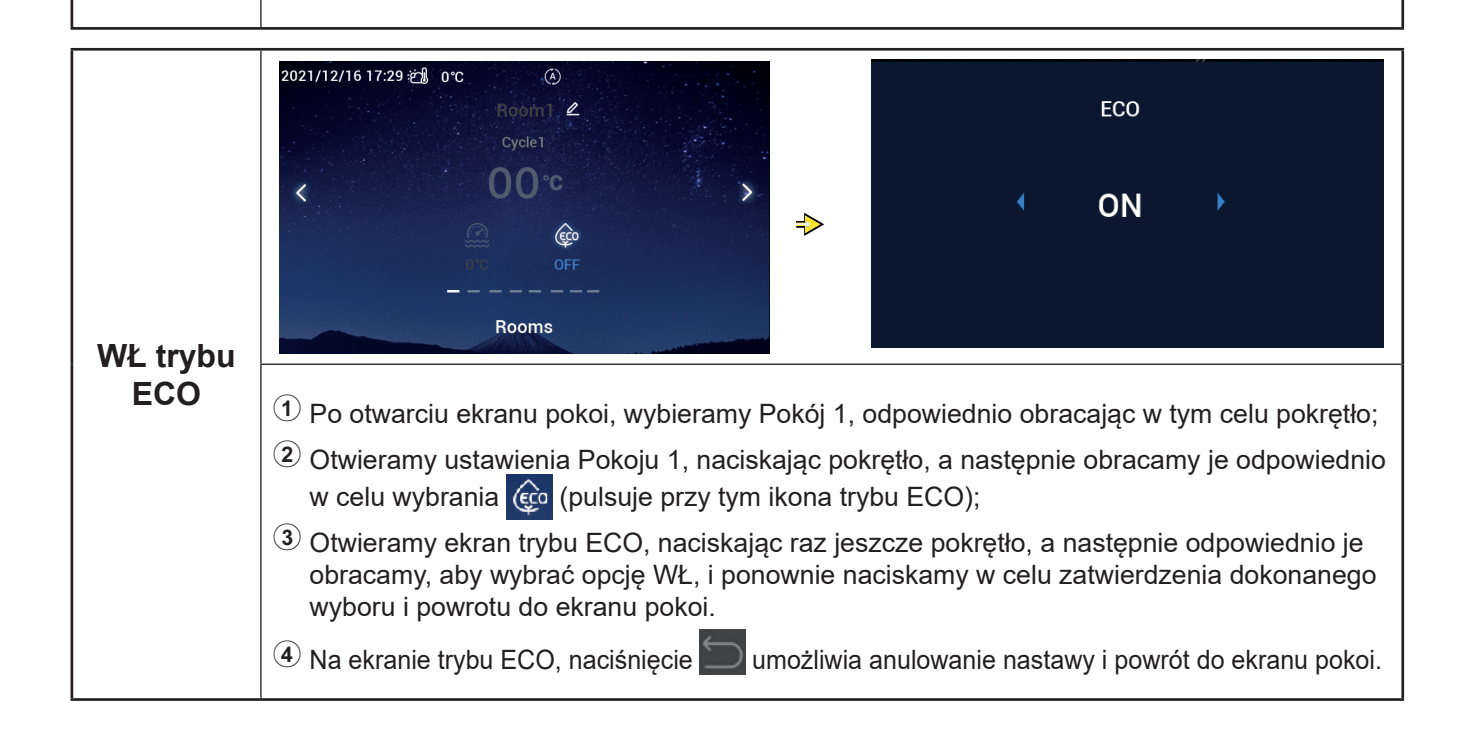

Polski

## Ustawienia pokoi

| WŁ trybu<br>ECO           | Po prawidłowym ustawieniu włączenia trybu<br>ECO, poniżej jego ikony na ekranie pokoi<br>pojawia się wskazanie "WŁ".       | 2021/12/16 17 28 20 0°C (A)<br>Room2 &<br>Cycle1<br>00°C<br>CO<br>N<br>Rooms                                                                                                    |
|---------------------------|----------------------------------------------------------------------------------------------------|----------------------------------------------------------------------------------------------------|
| WYŁ trybu<br>ECO          | 2021/12/16 17 28 2 0°C<br>Boom2, 2<br>Cycle1<br>00°C<br>Rooms<br>Rooms                                                     | ECO                                                                                                    |
|                           | uruchomienia. Po prawidłowej konfiguracji WYŁ<br>pokoi pojawia się wskazanie "WYŁ".                                        | z trybu ECO, poniżej jego ikony na ekranie                                                                                                    |
|                           | 2021/12/16 17 03 ੴ 0°C ③<br>Room1                                                                                          | 2022/01/11 13:25 🗐 orc 📀<br>Room Name Room1                                                                                                    |
|                           | OO°C                                                                                                    | abc       1       2       3       4       5       6       7       8       9       0       X         ABC       a       b       c       d       e       f       g       h       i       j       k         I       m       n       o       p       q       r       s       t <u td="">       u       v         w       x       y       z       '       .       &amp;       (       )       /       -</u> |
| Edycja<br>nazwy<br>pokoju | OO°c         Rooms         ① Po otwarciu ekranu pokoi, wybieramy Pokój         ② Otwieramy ustawienia Pokoju 1, naciskając | abc 1 2 3 4 5 6 7 8 9 0<br>ABC a b c d e f g h i j k<br>I m n o p q r s t u v<br>w x y z ' . & ( ) / -<br>Con<br>1, odpowiednio obracając w tym celu pokr<br>pokrętło, a następnie obracamy je odpowie                                                                                                    |

#### Ustawienia pokoi

|                           |                                                                                                 | 2021/12/16 17 47 ஜ∰ 0°C 🏵     |
|---------------------------|-------------------------------------------------------------------------------------------------|-------------------------------|
| Edycja<br>nazwy<br>pokoju | Po pomyślnie przeprowadzonej zmianie<br>nazwy pokoju, wyświetlana jest ona na<br>ekranie pokoi. | Room123 ∉<br>cycle1<br>32°c > |
|                           |                                                                                                 | Rooms                         |

#### Ulubione

• Ulubione: szybki dostęp do ustawień konfiguracyjnych następujących funkcji

| Wyświetlacz       | Funkcja                                                                                          |
|-------------------|--------------------------------------------------------------------------------------------------|
| Blokada           | Blokowanie wyświetlacza                                                                          |
| Dogrzewanie CWU   | Wł/Wył funkcji dogrzewania CWU                                                                   |
| Tryb Wakacje      | Wł/Wył trybu Wakacje (informacje dotyczące ustawienia jego parametrów można znaleźć na str. 35). |
| Tryb cichej pracy | Wł/Wył trybu cichej pracy                                                                        |
| Autom. ogrzewanie | Wł/Wył automatycznego ogrzewania                                                                 |
| Tryb nocny        | Wł/Wył trybu nocnego                                                                             |
| POMP.CWU          | Wł/Wył trybu POMP.CWU                                                                            |

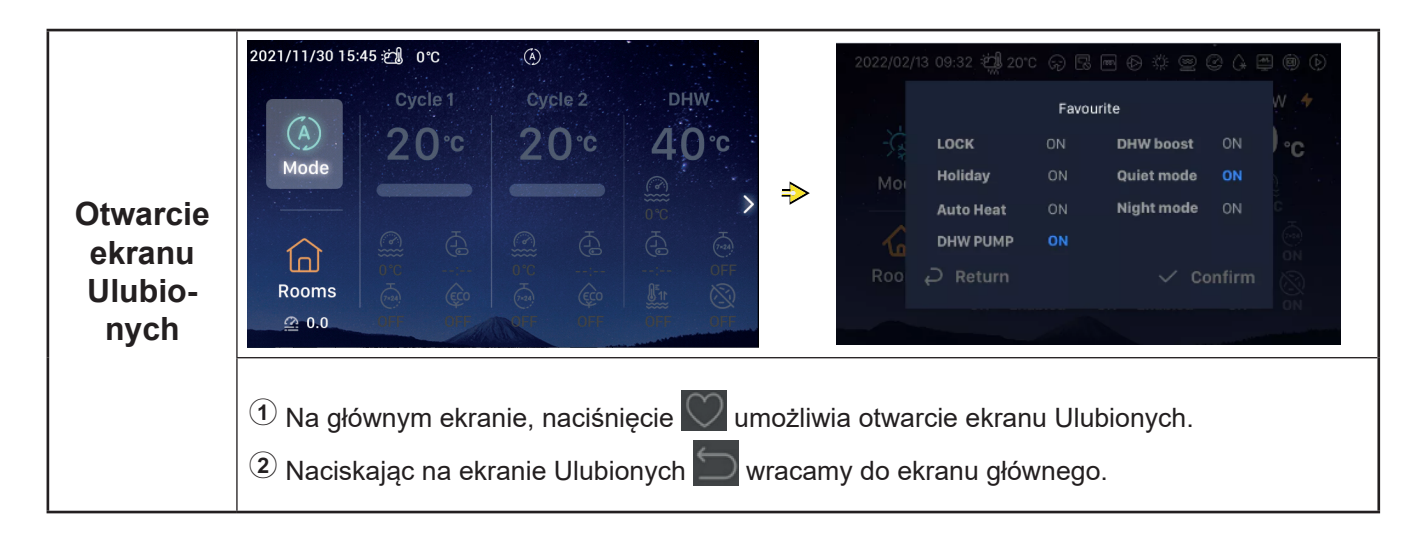

#### Ulubione

|                       | <ol> <li>Wybieramy opcję blokady, obracając<br/>pokrętło;</li> </ol>                                                                                                   |            |                                          |                      |                                       |                |         |
|-----------------------|----------------------------------------------------------------------------------------------------|------------|------------------------------------------|----------------------|---------------------------------------|----------------|---------|
|                       | 2 Naciśnięcie pokrętła powoduje otwarcie<br>ustawień konfiguracyjnych blokady (pulsuje<br>przy tym wskazanie jej stanu)                                                | 2022/0     | 2/13 09:32 岩녩 20*                        | C 🖓 🗔<br>Favoi       | urite                                 | 9 G E          | e<br>W  |
| Ustawienie<br>blokady | Obracając pokrętło, dokonujemy zmiany<br>stanu blokady (WŁ/WYŁ). Ponowne<br>naciśnięcie pokrętła powoduje zapisanie<br>wprowadzonych zmian.                            | Mor<br>Mor | LOCK<br>Holiday<br>Auto Heat<br>DHW PUMP | ON<br>ON<br>ON<br>ON | DHW boost<br>Quiet mode<br>Night mode | ON<br>ON<br>ON | 5 (3) C |
|                       | <ul> <li>Przy WŁ blokadzie, następuje automatyczne<br/>wyłączenie wyświetlacza. Po ponownym<br/>otwarciu ekranu Ulubionych, można usunąć<br/>blokadę (WYŁ).</li> </ul> | Roo        | ₽ Return                                 |                      | ~ Co                                  | nfirm          | 0       |

• Procedura konfiguracyjna dogrzewania CWU, trybu akacje, trybu cichej pracy, ogrzewania automatycznego, trybu nocnego jest taka sama, jak w przypadku konfiguracji blokad . Naciskamy 🛄, aby wrócić do ekranu głównego. Po ponownym otwarciu ekranu Ulubionych, wyświetlane są skonfigurowane uprzednio wartości parametrów.

Dogrzewanie CWU może został włączone tylko przy działającej instalacji ciepłej wody użytkowej. Po uruchomieniu dogrzewania CWU, pod jego ikoną na ekranie głównym pojawia się jednocześnie wskazanie "WŁ".

W momencie pomyślnego zakończenia konfiguracji trybu cichej prac , jego ikona 🗘 zostaje wyświetlona na pasku stanu w górnej części ekranu głównego.

Funkcja ogrzewania automatycznego jest zsynchronizowana z ustawieniami funkcji jego Wł/Wył.

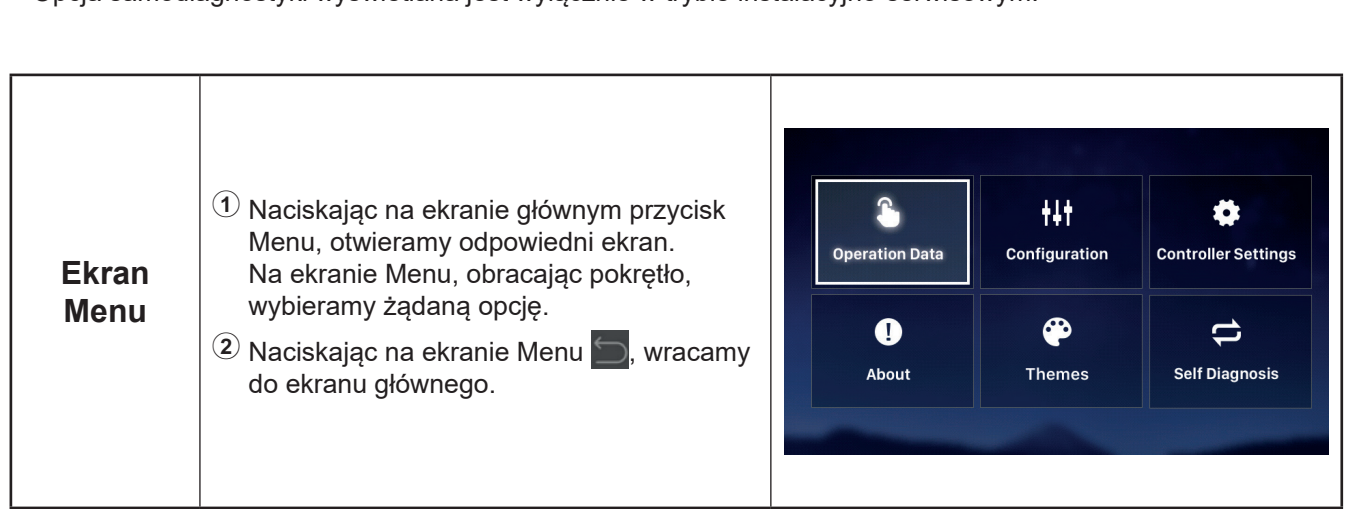

#### Ustawienia Menu

Dane operacyjne, Konfiguracja, Ustawienia sterownika, Informacje o urządzeniu, Motyw, Samodiagnostyka.

- Na ekranie Menu pojawiają się następujące opcje:
- Opcja samodiagnostyki wyświetlana jest wyłącznie w trybie instalacyjno-serwisowym.

• W poniższej tabeli ukazano dane operacyjne uwzględnione w Menu.

• Elementy zaznaczone w tabeli gwiazdką (\*) wyświetlane są wyłącznie w trybie instalacyjno-serwisowym. Informacje na temat otwierania trybu instalacyjno-serwisowego znajdują się na stronie 63.

| Zawartość menu  |                           |                                    |                |  |  |  |  |
|-----------------|---------------------------|------------------------------------|----------------|--|--|--|--|
| Poziom 1        | Poziom 2                  | Poziom 3                           | Poziom 4       |  |  |  |  |
| Dane operacyjne |                           |                                    |                |  |  |  |  |
|                 | Informacje ogólne         |                                    |                |  |  |  |  |
|                 |                           | Stan działania                     |                |  |  |  |  |
|                 |                           |                                    | Chłodzenie     |  |  |  |  |
|                 |                           |                                    | CWU            |  |  |  |  |
|                 |                           |                                    | Ogrzewanie     |  |  |  |  |
|                 |                           |                                    | Inst. basenowa |  |  |  |  |
|                 |                           |                                    | Alarm          |  |  |  |  |
|                 |                           | Temperatura wlotowa wody           |                |  |  |  |  |
|                 |                           | Temperatura wylotowa wody          |                |  |  |  |  |
|                 |                           | Temperatura na zewnątrz budynku    |                |  |  |  |  |
|                 |                           | Średnia temp. na zewnątrz budynku  |                |  |  |  |  |
|                 | Obieg 1                   |                                    |                |  |  |  |  |
|                 |                           | Działanie                          |                |  |  |  |  |
|                 |                           | Tryb ECO                           |                |  |  |  |  |
|                 |                           | Bieżąca temperatura wody           |                |  |  |  |  |
|                 |                           | Zadana temperatura wody            |                |  |  |  |  |
|                 | Obieg 2                   |                                    |                |  |  |  |  |
|                 |                           | Działanie                          |                |  |  |  |  |
|                 |                           | Bieżąca temperatura wody           |                |  |  |  |  |
|                 |                           | Zadana temperatura wody            |                |  |  |  |  |
|                 |                           | Położenie zaworu mieszającego      |                |  |  |  |  |
|                 | CWU                       |                                    |                |  |  |  |  |
|                 |                           | Działanie                          |                |  |  |  |  |
|                 |                           | Bieżąca temperatura wody           |                |  |  |  |  |
|                 |                           | Temperatura zadana                 |                |  |  |  |  |
|                 |                           | Stan podgrzewacza elektr.          |                |  |  |  |  |
|                 |                           | Działanie podgrzewacza elektr.     |                |  |  |  |  |
|                 |                           | Stan funkcji antylegionelli        |                |  |  |  |  |
|                 |                           | Działanie funkcji antylegionelli   |                |  |  |  |  |
|                 | Inst. basenowa            |                                    |                |  |  |  |  |
|                 |                           | Działanie                          |                |  |  |  |  |
|                 |                           | Bieżąca temperatura                |                |  |  |  |  |
|                 |                           | Iemperatura zadana                 |                |  |  |  |  |
|                 | <sup>•</sup> Pompa ciepła | *=                                 |                |  |  |  |  |
|                 |                           | płytowego wymiennika ciepła (PHEX) |                |  |  |  |  |
|                 |                           | *Przepływ Wody                     |                |  |  |  |  |
|                 |                           | *Prędkość pompy wodnej             |                |  |  |  |  |
|                 |                           | *Temperatura gazu jedn. wewn.      |                |  |  |  |  |
|                 |                           | *Temperatura cieczy jedn. wewn.    |                |  |  |  |  |
|                 |                           | *Temperatura wylotowa              |                |  |  |  |  |

Polski

|                 | Zawai                                | rtość menu       |                         |               |  |  |
|-----------------|--------------------------------------|------------------|-------------------------|---------------|--|--|
| Poziom 1        | Poziom 2                             | F                | Poziom 3                | Poziom 4      |  |  |
| Dane operacyjne |                                      |                  |                         |               |  |  |
|                 | *Pompa ciepła                        |                  |                         |               |  |  |
|                 |                                      | *Temperatura c   | ieczy parującej         |               |  |  |
|                 |                                      | *Zawór rozpręż   | ny wewn. (EVI)          |               |  |  |
|                 |                                      | *Zawór rozpręż   | ny zewn. (EVO)          |               |  |  |
|                 |                                      | *Częstotl. spręź | żarki przy odszranianiu | I             |  |  |
|                 |                                      | *Przyczyna zati  | rzymania                |               |  |  |
|                 |                                      | *Prąd sprężarki  | i                       |               |  |  |
|                 | Dane dot. zużycia energii            |                  |                         |               |  |  |
|                 |                                      | Działanie        |                         |               |  |  |
|                 |                                      | Współczynnik c   | obciążenia              |               |  |  |
|                 |                                      | Pozycja          |                         |               |  |  |
|                 | Zespół kotłów                        |                  |                         |               |  |  |
|                 |                                      | Działanie        |                         |               |  |  |
|                 | Zespół kolektorów                    |                  |                         |               |  |  |
|                 | słonecznych                          |                  |                         |               |  |  |
|                 |                                      | Działanie        |                         |               |  |  |
|                 |                                      | Temp. kolektora  | a słonecznego           |               |  |  |
|                 | *Ustawienia czujnika<br>pomocniczego |                  |                         |               |  |  |
|                 |                                      | *Czuj. pomoc. ?  | 1~*Czuj. pomoc. 7       |               |  |  |
|                 | *Ustawienia wyjść                    |                  |                         |               |  |  |
|                 |                                      | *Wyjście 1~*Wy   | yjście 15               |               |  |  |
|                 | *Ustawienia wejść                    |                  |                         |               |  |  |
|                 |                                      | *Wejście 1~*We   | ejście 11               |               |  |  |
|                 | Dane dot. zużycia energii            |                  |                         |               |  |  |
|                 |                                      | Rok              | Inst. ogrzew.           |               |  |  |
|                 |                                      | Miesiąc          | Inst. chłodz.           | Moc wejściowa |  |  |
|                 |                                      | Dzień            | CWU<br>Basen<br>Razem   |               |  |  |
|                 | Historia alarmów                     |                  |                         |               |  |  |
|                 |                                      |                  |                         |               |  |  |

|            |                                                                                               |                           |                              |                          |            | Gener                           | al Cycle 1 Cycle 2 DHW Swimming                       | J Pool Heat Pum |  |  |  |
|------------|-----------------------------------------------------------------------------------------------|---------------------------|------------------------------|--------------------------|------------|---------------------------------|-------------------------------------------------------|-----------------|--|--|--|
|            |                                                                                               | -                         | tit                          |                          |            | ٢                               | Operation Status                                      | >               |  |  |  |
|            |                                                                                               | Operation Data            | Configuration                | Controller Settings      |            | **                              | Water Inlet Temperature                               | 0°C             |  |  |  |
|            |                                                                                               |                           |                              |                          | ⇒          | <u>*</u> *                      | Water Outlet Temperature                              | 0°C             |  |  |  |
| Dane       |                                                                                               | 00                        | Outdoor Ambient Temperature  | 0°C/0°C                  |            |                                 |                                                       |                 |  |  |  |
|            |                                                                                               | About Themes Self         | Self Diagnosis               | Self Diagnosis           | <u>6</u> ″ | Outdoor Ambient AVG Temperature | 32°C/32°C                                             |                 |  |  |  |
| operacyjne |                                                                                               |                           | -                            |                          |            |                                 | Operation Data                                        |                 |  |  |  |
|            | () V<br>F                                                                                     | Nybieramy<br>oodświetleni | opcję "Dane<br>je innym kolo | operacyjne", o<br>prem); | bracając   | pokr                            | ętło (następuje przy tym jej                          |                 |  |  |  |
|            | (2) Otwieramy menu danych operacyjnych, nacisl<br>odpowiednio, aby wyświetlić żądane informac |                           |                              |                          |            |                                 | iciskając pokrętło, a następnie obracamy je<br>nacje. |                 |  |  |  |
|            | 3 v                                                                                           | V menu dar                | ych operacy                  | /jnych, naciśni          | ęcie Ⴢ p   | owo                             | duje powrót do ekranu Menu                            | 1.              |  |  |  |

|                      | <ol> <li>Obracając pokrętło, wybieramy opcję<br/>"Informacje ogólne" (następuje przy tym jej<br/>podświetlenie innym kolorem). Na ekranie</li> </ol>                                                                               | General         Cycle 1         Cycle 2         DHW         Swimming Pool         Heat Pum           O         Operation Status         > |
|----------------------|----------------------------------------------------------------------------------------------------|----------------------------------------------------------------------------------------------------|
| Informacje<br>ogólne | <ul> <li>polaswietichie imrym kolorem). Na ektanie pojawi się odpowiednie menu, które otwieramy poprzez naciśnięcie pokrętła.</li> <li>Naciskając na ekranie Informacji ogólnych , wracamy do menu Danych operacyjnych.</li> </ul> | Water Inlet Temperature     0°C       Water Outlet Temperature     0°C                                                                    |
| ogome                |                                                                                                    | <ul> <li>✓ Outdoor Ambient Temperature</li> <li>Outdoor Ambient AVG Temperature</li> <li>32°C/32°C</li> <li>Operation Data</li> </ul>     |

| Informacje<br>ogólne:<br>Stan<br>działania | General     Cycle 1     Cycle 2     DHW     Swimming       Image: Operation Status     Image: Operation Status     Image: Operation Status     Image: Operation Status       Image: Water Inlet Temperature     Image: Operation Status     Image: Operation Status       Image: Water Outlet Temperature     Image: Operation Status       Image: Operation Status     Image: Operation Status       Image: Operation Status     Image: Operation Status       Image: | Pool Electrical | Operati<br>Cool<br>Heat<br>Alarm: | ion Status<br>OFF<br>ON | dhw<br>Swp | OFF<br>OFF |  |  |  |
|--------------------------------------------|----------------------------------------------------------------------------------------------------|-----------------|-----------------------------------|-------------------------|------------|------------|--|--|--|
|                                            | Operation Data       Operation Data         ①       Obracając pokrętło, wybieramy opcję "Stan działania" (następuje przy tym jej podświetlenie innym kolorem);         ②       Naciskamy pokrętło w celu otwarcia ekranu Stanu działania.         ③       Na ekranie Stanu działania, naciśnięcie 🔄 umożliwia powrót do ekranu Informacji ogólnych.                                                                                                    |                 |                                   |                         |            |            |  |  |  |

|         |                                                                                                    | General Cycle 1 Cycle 2 DHW Swimming Pool Heat Pum |
|---------|----------------------------------------------------------------------------------------------------|----------------------------------------------------|
|         | (1) Wybieramy Obieg 1, obracając pokrętło,                                                                                                    | Operation OFF                                      |
|         | a następnie naciskamy je w celu otwarcia<br>odpowiedniego ekranu.                                                                                                    | ECO Disabled                                       |
| Obieg 1 | Image: A standard of the standard of the st | Current Water Temperature     0°C                  |
|         |                                                                                                    | ି <sup>≈</sup> Water Setting Temperature 20°C      |
|         |                                                                                                    | Operation Data                                     |

|                                                                                            |                                 | General Cycle 1 Cycle 2 DHW Swimming Pool Electric H |
|--------------------------------------------------------------------------------------------|---------------------------------|------------------------------------------------------|
| <b>Obieg 2</b> Procedura podglądu stanu Obiegu 2 jest taka sama, jak w przypadku Obiegu 1. | ☑ Operation OFF                 |                                                      |
|                                                                                            | ● Current Water Temperature 0°C |                                                      |
|                                                                                            | sama, jak w przypadku Obiegu 1. | le≈ Water Setting Temperature 20°C                   |
|                                                                                            |                                 | <ul> <li>Mixing Valve Position</li> </ul>            |
|                                                                                            |                                 | Operation Data                                       |

|     |                                        | General Cycle 1 Cycle 2 <b>DHW</b> Swimming Pool Heat Pum |
|-----|----------------------------------------|-----------------------------------------------------------|
|     | © Operation ON                         |                                                           |
|     | Presedure pedaladu stanu CM/Liest taka | Current Temperature     0°C                               |
| CWU | sama, jak w przypadku Obiegu 1.        | ି <sup>ଛ≈</sup> Setting Temperature 40 °C                 |
|     |                                        | • ELE.Heater Status Disabled                              |
|     |                                        | • ELE.Heater Operation OFF                                |
|     |                                        | Operation Data                                            |

|                   |                                                        | General Cycle 1 Cycle 2 DHW Swimming Pool Heat Purr |
|-------------------|--------------------------------------------------------|-----------------------------------------------------|
|                   | Operation OFF                                          |                                                     |
| Inct              | Procedura podglądu stanu Instalacji                    | Current Temperature     0°C                         |
| Inst.<br>basenowa | basenowej jest taka sama, jak w przypadku<br>Obiegu 1. | &≈ Setting Temperature 24°C                         |
|                   |                                                        | Operation Data                                      |

|        |                                                                                                    |  | eneral      | Cycle 1 | Cycle 2    | DHW     | Swimming Poo | Heat Pump |
|--------|----------------------------------------------------------------------------------------------------|--|-------------|---------|------------|---------|--------------|-----------|
|        | Procedura podgladu stanu Pompy ciepła iest                                                              |  | ÷           | Water C | outlet PHE | X Temp  | erature      | 0°C       |
| Pompa  | taka sama, jak w przypadku Obiegu 1.                                                                    |  | ***         | Water F | low Level  |         |              | 0.00㎡/h   |
| ciepła | <ul> <li>Opcja pompy ciepła wyświetlana jest<br/>wyłącznie w trybie instalacyjno-serwisowym.</li> </ul> |  | <b>'T</b> ' | Water P | ump Spee   | d       |              | 0%        |
|        |                                                                                                    |  | \$\$\$      | IDU Gas | s Tempera  | ture    |              | 0°C       |
|        |                                                                                                    |  | ≞           | IDU Liq | uid Tempe  | erature |              | 0°C       |
|        |                                                                                                    |  |             |         | Ор         | eration | Data         |           |

| Dane dot.<br>zużycia<br>energii | Procedura podglądu stanu Podgrzewacza<br>elektrycznego jest taka sama, jak w przypadku<br>Obiegu 1. | Cycle 2       DHW       Swimming Pool       Heat Pump       Electric Heater         Image: Cycle 2       DHW       Swimming Pool       Heat Pump       Electric Heater         Image: Cycle 2       Operation       OFF       OFF         Image: Cycle 2       Load Factor       0%         Image: Cycle 2       Step       Step0 |
|---------------------------------|----------------------------------------------------------------------------------------------------|----------------------------------------------------------------------------------------------------|
|                                 |                                                                                                    | Operation Data                                                                                                    |

|                  |                                                                                     | Swimming Pool Heat Pump Electric Heater | Boiler Combination |
|------------------|-------------------------------------------------------------------------------------|-----------------------------------------|--------------------|
| Zespół<br>kotłów | Procedura podglądu stanu Zespołu kotła jest<br>taka sama, jak w przypadku Obiegu 1. | Operation                               | OFF                |
|                  |                                                                                     | Operation Data                          |                    |

|                                          |                                                                                                    | e | at Pum                | p Electric Heater | Boiler Combination | Solar Combination |
|------------------------------------------|----------------------------------------------------------------------------------------------------|---|-----------------------|-------------------|--------------------|-------------------|
| Zespół<br>kolektorów<br>słonecz-<br>nych | Procedura podglądu stanu Zespołu kolektorów<br>słonecznych jest taka sama, jak w przypadku<br>Obiegu 1. |   | 10                    | Operation         |                    | OFF               |
|                                          |                                                                                                    |   | Sol.Panel Temperature |                   | 0°0                |                   |
|                                          |                                                                                                    |   |                       | (                 | Operation Data     |                   |

|            |                                                                                                    | te |                       |                | Auxiliary Senso | r Setting |
|------------|----------------------------------------------------------------------------------------------------|----|-----------------------|----------------|-----------------|-----------|
| Ustawienia | <ul> <li>Procedura podglądu stanu Czujnik pomocnicze jest taka sama, jak w przypadku Obiegu 1.</li> <li>Opcja Ustawień Czujnik pomocnicze pojawia się wyłącznie w trybie instalacyjnoserwisowym.</li> </ul> |    | Auxsensor 1           |                | Tow3            | 0°C       |
|            |                                                                                                    |    | Auxsensor 2           |                | Tsolar          | 0°C       |
| pomocni-   |                                                                                                    |    | Auxsensor 3           |                | Ta_ao           | 0°C       |
| czego      |                                                                                                    |    | Auxsensor 4           | ٩              | lo Function     |           |
|            |                                                                                                    |    | Auxsensor 5           | R              | oom_amb1        | 0°C       |
|            |                                                                                                    |    | and the second second | Operation Data |                 |           |

|                                 |                                                                                                    | strical Heater Boiler Combination Solar Combination Energy data                                                                                   |
|---------------------------------|----------------------------------------------------------------------------------------------------|----------------------------------------------------------------------------------------------------|
| Dane dot.<br>zużycia<br>energii | <ol> <li>Obracając pokrętło, wybieramy opcję<br/>"Dane dot. zużycia energii" (następuje przy<br/>tym jej podświetlenie innym kolorem);</li> <li>Naciskamy pokrętło w celu otwarcia ekranu<br/>Danych dot. zużycia energii.</li> </ol>                                                                                                    | Year Month Day<br>2021 Space Heating                                                                                                    |
|                                 | <ol> <li>Wybieramy typ danych dot.zużycia<br/>energii (roczne, miesięczne, dzienne),<br/>odpowiednio obracając pokrętło, a<br/>następnie naciskamy je, aby otworzyć<br/>ekran zawierający żądane dane;</li> <li>Dane roczne dot. zużycia energii:<br/>wybieramy opcję "Roczne", odpowiednio<br/>obracając pokrętło, a następnie je<br/>naciskamy.<br/>Procedura podglądu miesięcznych i<br/>dziennych danych dot. zużycia energii<br/>jest taka sama, jak w przypadku danych<br/>rocznych.</li> </ol> | Strical Heater Boiler Combination Solar Combination Energy data<br>Year Month Day<br>2021 Space Heating<br>Operation Data                         |
|                                 | <ul> <li>Chric Heater Boiler Combination Solar Combination Energy Data</li> <li>Year Month Day</li> <li>2020 Total</li> <li>Operation Data</li> <li>Obracając pokrętło, wybieramy przedział czas instalacja chłodzenia, CWU, instalacja basene</li> <li>Po dokonaniu wyboru, naciskamy pokrętło w</li> <li>Na ekranie podglądu danych energetycznych Danych dot. zużycia energii.</li> </ul>                                                                                                    | Total(Year)<br>Input(KWh)<br>Capacity(KWh)<br>I20<br>2016<br>2017<br>2018<br>2019<br>2019<br>2019<br>2019<br>2019<br>2019<br>2019<br>2020<br>2020 |
# Dane operacyjne

|                                 | <ol> <li>Na ekranie podglądu Danych dot. zużycia<br/>energii możemy wybrać opcję "Wejście"<br/>(kWh) lub "Moc" (kWh), przy czym<br/>odpowiednie informacje wyświetlane są w</li> </ol> | C Total(Year)                                                            |  |  |  |  |  |
|---------------------------------|----------------------------------------------------------------------------------------------------|--------------------------------------------------------------------------|--|--|--|--|--|
| Dane dot.<br>zużycia<br>energii | <ul> <li>postaci wykresu słupkowego;</li> <li>Obracając pokrętło, wybieramy żądany typ<br/>danych dot. zużycia energii (Wejście/Moc);</li> </ul>                                       | 120 102<br>64 89<br>12.32                                                |  |  |  |  |  |
|                                 | ③ Po naciśnięciu pokrętła, obracając je<br>odpowiednio, możemy dokonać podglądu<br>dodatkowych informacji na temat zużycia<br>energii.                                                 | <ul> <li>✓ 2016 2017 2018 2019 2020 →</li> <li>Operation Data</li> </ul> |  |  |  |  |  |

|                     |                                                                                                    | ination S | Solar Combination | Auxiliary Sensor Setting 0 | utput Setting |
|---------------------|----------------------------------------------------------------------------------------------------|-----------|-------------------|----------------------------|---------------|
|                     | Procedura podgladu Ustawień wviść iest taka                                                          | Output    | t 1               | 31                         | VV SWP        |
| Ustawienia<br>wyjść | sama, jak w przypadku Obiegu 1.                                                                      | Output    | t 2               |                            | WP3           |
|                     |                                                                                                    | Output    | t 3               | Boiler Comb                | bination      |
|                     | <ul> <li>Opcja Ustawień wyjść pojawia się wyłącznie<br/>w trybie instalacyjno-serwisowym.</li> </ul> | Output    | t 4               | S                          | olar Out      |
|                     |                                                                                                    | Output    | t 5               | DHW Electrica              | l Heater      |
|                     |                                                                                                    | -         | 0                 | peration Data              |               |

|                     |                                                                                                    | ar Combinat | ion Auxiliary Sensor Setting Output Setting Input Setting |
|---------------------|----------------------------------------------------------------------------------------------------|-------------|-----------------------------------------------------------|
| Ustawienia<br>wejść | Procedura podgladu Ustawień wejść jest taka                                                         | Input 1     | NO Function                                               |
|                     | sama, jak w przypadku Obiegu 1.                                                                     | Input 2     | NO Function                                               |
|                     |                                                                                                    | Input 3     | NO Function                                               |
|                     | <ul> <li>Opcja Ustawień wejść pojawia się wyłącznie<br/>w trybie instalacyjno-serwisowym</li> </ul> | Input 4     | NO Function                                               |
|                     |                                                                                                    | Input 5     | NO Function                                               |
|                     |                                                                                                    |             | Operation Data                                            |

| Historia<br>alarmów | <ol> <li>Obracając pokrętło, wybieramy opcję<br/>Historii alarmów (następuje przy tym jej<br/>podświetlenie innym kolorem);</li> <li>Naciśnięcie pokrętła umożliwia otwarcie<br/>ekranu zawierającego historię alarmów.<br/>W odniesieniu do każdego z nich,<br/>wyświetlany jest jego kod i godzina<br/>wystąpienia.</li> <li>Obracamy pokretło w celu uzyskania</li> </ol> | Setting Output Setting Input Settin<br>Alarm Code: 0x03<br>Alarm Code: 0xH2<br>Alarm Code: 0x60<br>Alarm Code: 0xF1 | g     Energy Data     Alarm History       2021/12/06     11:23:40       2021/12/06     11:23:40       2021/12/06     11:23:40       2021/11/26     09:46:09 |
|---------------------|----------------------------------------------------------------------------------------------------|----------------------------------------------------------------------------------------------------|----------------------------------------------------------------------------------------------------|
|                     | podglądu dodatkowych informacji<br>dotyczących alarmów.                                                                                                    | Operatio                                                                                                    | n Data                                                                                                    |

- W poniższej tabeli ukazano parametry uwzględnione w Menu konfiguracyjnym. Szczegółowe informacje na ten temat znajdują się w dalszej części niniejszego dokumentu.
- Elementy zaznaczone w tabeli gwiazdką (\*) wyświetlane są wyłącznie w trybie instalacyjno-serwisowym. Informacje na temat otwierania trybu instalacyjno-serwisowego znajdują się na stronie 63.

|             |                 |                 | Zawartość menu                      |                                             |
|-------------|-----------------|-----------------|-------------------------------------|---------------------------------------------|
| Poziom 1    | Poziom 2        | Poziom 3        | Poziom 4                            | Poziom 5                                    |
| Konfiguracj |                 | •               | ·                                   |                                             |
|             | Regulator czaso | wy i harmonogra | m                                   |                                             |
|             |                 | Tryb Wakacje    |                                     |                                             |
|             |                 |                 | Rozpoczęcie pracy                   |                                             |
|             |                 |                 | Zatrzymanie pracy                   |                                             |
|             |                 |                 | Wybór strefy                        |                                             |
|             |                 |                 | Temperatura zadana                  |                                             |
|             |                 |                 | Tryb                                |                                             |
|             |                 |                 | Stan                                |                                             |
|             |                 | Tygodniowy reg  | ulator czasowy                      |                                             |
|             |                 |                 |                                     | Częstotliwość                               |
|             |                 |                 | Obieg 1                             | Wybór dnia                                  |
|             |                 |                 | Obieg 2                             | Tryb                                        |
|             |                 |                 | CWU                                 | Temperatura zadana                          |
|             |                 |                 | Inst. basenowa                      | Rozpoczęcie pracy                           |
|             |                 |                 |                                     | Zatrzymanie pracy                           |
|             |                 | Wszystkie ustav | vienia konfiguracyjne regul         | latorów czasowyc                            |
|             | *Termostat poko | jowy            |                                     |                                             |
|             |                 | *Obieg 1        |                                     |                                             |
|             |                 |                 | *Pokój                              |                                             |
|             |                 |                 |                                     | *Termostat i temp. w pomieszczeniu          |
|             |                 |                 |                                     | *Urządz. wykonawcze w pomieszczeniu         |
|             |                 | *Obieg 2        |                                     |                                             |
|             |                 |                 | *Pokój                              |                                             |
|             |                 |                 |                                     | *Termostat i temp. w pomieszczeniu          |
|             |                 |                 |                                     | *Urządz. wykonawcze w pomieszczeniu         |
|             | *Inst. ogrzew.  |                 |                                     |                                             |
|             |                 | *Obieg 1        | *04                                 |                                             |
|             |                 |                 | *Stan                               |                                             |
|             |                 |                 | *Zakres pracy                       |                                             |
|             |                 |                 |                                     | ^Maks. temp. dostarczanej wody              |
|             |                 |                 | *** • • • •                         | ^Minim. temp. na wiocie wody                |
|             |                 |                 | <sup>^</sup> Tryb regulacji wody    |                                             |
|             |                 |                 |                                     | <sup>^</sup> NISKa temp. otoczenia          |
|             |                 |                 |                                     |                                             |
|             |                 |                 |                                     | *Temp. wody przy niskiej temp. otoczenia    |
|             |                 |                 |                                     | " Temp. wody przy wysokiej temp. otoczenia. |
|             |                 |                 | *1/                                 | ^Krzywa gradientu                           |
|             |                 |                 | Kompensacja temp. w p               |                                             |
|             |                 |                 |                                     | wsporczynnik kompensacji                    |
|             |                 |                 |                                     | Niaks. wartość kompensacji                  |
|             |                 |                 | *Tech East weather                  | ivinim. wartosc kompensacji                 |
|             |                 |                 |                                     |                                             |
|             |                 |                 | Turn adhisersite                    |                                             |
|             |                 |                 | <sup>*</sup> Typ odbiorników ciepła |                                             |

|             |                |                  | Zawartość menu          |                                                  |
|-------------|----------------|------------------|-------------------------|--------------------------------------------------|
| Poziom 1    | Poziom 2       | Poziom 3         | Poziom 4                | Poziom 5                                         |
| Konfiguracj |                |                  |                         |                                                  |
|             | *Inst. ogrzew. |                  |                         |                                                  |
|             |                | *Obieg 2         |                         |                                                  |
|             |                |                  | *Stan                   |                                                  |
|             |                |                  | *Zakres pracy           |                                                  |
|             |                |                  |                         | *Maks. temp. dostarczanej wody                   |
|             |                |                  |                         | *Minim. temp. na wlocie wody                     |
|             |                |                  | *Tryb regulacji wody    |                                                  |
|             |                |                  |                         | *Niska temp. otoczenia                           |
|             |                |                  |                         | *Wysoka temp. otoczenia                          |
|             |                |                  |                         | *Temp. wody przy niskiej temp. otoczenia         |
|             |                |                  |                         | *Temp. wody przy wysokiej temp. otoczenia.       |
|             |                |                  |                         | *Krzywa gradientu                                |
|             |                |                  | *Kompensacja temp. w p  | oomieszczeniu                                    |
|             |                |                  |                         | *Współczynnik kompensacji                        |
|             |                |                  |                         | *Maks. wartość kompensacji                       |
|             |                |                  |                         | *Minim. wartość kompensacji                      |
|             |                |                  | *Tryb Eco wody          |                                                  |
|             |                |                  | *Korekcja Eco           |                                                  |
|             |                |                  | *Typ odbiorników ciepła |                                                  |
|             |                |                  | *Zawór mieszający       |                                                  |
|             |                |                  |                         | *Współczynnik proporcjonalności                  |
|             |                |                  |                         | *Wspołczynnik integralności                      |
|             |                |                  |                         |                                                  |
|             |                | ****             |                         | <sup>^</sup> Korekcja zabezp. przed przegrzaniem |
|             |                | ^vvi/vvyi ogrzev | ania automatycznego     |                                                  |
|             |                |                  | *Stan                   |                                                  |
|             | *linet skiede  |                  | " Temperatura ogrzewani | a automatycznego                                 |
|             | "Inst. chłodz. | *Object 1        |                         |                                                  |
|             |                | Obleg 1          | *Stop                   |                                                  |
|             |                |                  | *Zakros pracy           |                                                  |
|             |                |                  | Zakies placy            | *Make temp dostarozanej wody                     |
|             |                |                  |                         | *Minim temp na włocie wody                       |
|             |                |                  | *Tryb regulacii wody    | winnin temp. na wiocie wouy                      |
|             |                |                  |                         | *Niska temp. otoczenia                           |
|             |                |                  |                         | *Wysoka temp. otoczenia                          |
|             |                |                  |                         | *Temp wody przy niskiej temp otoczenia           |
|             |                |                  |                         | *Temp, wody przy wysokiej temp, otoczenia        |
|             |                |                  | *Kompensacia temp, w r  | oomieszczeniu                                    |
|             |                |                  |                         | *Współczynnik kompensacii                        |
|             |                |                  |                         | *Maks. wartość kompensacii                       |
|             |                |                  |                         | *Minim. wartość kompensacii                      |
|             |                |                  | *Tryb Eco wodv          | ······································           |
|             |                |                  | *Korekcia Eco           |                                                  |

|             |                 |                                       | Zawartość menu           |                                           |
|-------------|-----------------|---------------------------------------|--------------------------|-------------------------------------------|
| Poziom 1    | Poziom 2        | Poziom 3                              | Poziom 4                 | Poziom 5                                  |
| Konfiguracj |                 |                                       |                          |                                           |
|             | *Inst. chłodz.  |                                       |                          |                                           |
|             |                 | *Obieg 2                              |                          |                                           |
|             |                 |                                       | *Stan                    |                                           |
|             |                 |                                       | *Zakres pracy            |                                           |
|             |                 |                                       |                          | *Maks. temp. dostarczanej wody            |
|             |                 |                                       | *** 1 1 1 1              | *Minim. temp. na wlocie wody              |
|             |                 |                                       | * I ryb regulacji wody   | ****                                      |
|             |                 |                                       |                          | "Niska temp. otoczenia                    |
|             |                 |                                       |                          | *Temp, wody przy piskiej temp, otoczenia  |
|             |                 |                                       |                          | *Temp, wody przy wysokiej temp, otoczenia |
|             |                 |                                       | *Kompensacia temp_w.p    | omieszczeniu                              |
|             |                 |                                       |                          | *Współczynnik kompensacii                 |
|             |                 |                                       |                          | *Maks. wartość kompensacji                |
|             |                 |                                       |                          | *Minim. wartość kompensacji               |
|             |                 |                                       | *Tryb Eco wody           | . ,                                       |
|             |                 |                                       | *Korekcja Eco            |                                           |
|             |                 |                                       | *Zawór mieszający        |                                           |
|             |                 |                                       |                          | *Współczynnik proporcjonalności           |
|             |                 |                                       |                          | *Współczynnik integralności               |
|             |                 |                                       |                          | *Czas obrotu                              |
|             |                 |                                       |                          | *Korekcja zabezp. przed przegrzaniem      |
|             | *CWU            |                                       |                          |                                           |
|             |                 | *Stan                                 |                          |                                           |
|             |                 | *Sterowanie                           |                          |                                           |
|             |                 | * Temperatura za                      | idana                    |                                           |
|             |                 | *Tomp różnicow                        |                          |                                           |
|             |                 | *Maks_czas_po                         | a - pompa ciepia wi      |                                           |
|             |                 | *Interwał - pomo                      | a ciepła Wł              |                                           |
|             |                 | *Podgrzewacz e                        | lektryczny CWU           |                                           |
|             |                 | · · · · · · · · · · · · · · · · · · · | *Stan                    |                                           |
|             |                 |                                       | *Tryb                    |                                           |
|             |                 |                                       | *Czas oczekiwania        |                                           |
|             |                 |                                       | *Temp. różnicowa WŁ      |                                           |
|             | *Inst. basenowa |                                       |                          |                                           |
|             |                 | *Stan                                 |                          |                                           |
|             |                 | *Temperatura za                       | idana                    |                                           |
|             |                 | *Korekcja tempe                       | eratury                  |                                           |
|             | *Ogrzewanie po  | mocnicze                              |                          |                                           |
|             |                 | *Zródło grzewcz                       | e                        |                                           |
|             |                 | *Podgrzewacz e                        | lektryczny               |                                           |
|             |                 |                                       | *Vempeneorie temperet    | un / Todonoi                              |
|             |                 |                                       | *Wenélezvenik propersie  |                                           |
|             |                 |                                       | *Współczynnik integralne |                                           |
|             |                 |                                       | *Minimalny częs faz      |                                           |
|             |                 |                                       | *Czas oczekiwania        |                                           |
|             |                 |                                       | *Instalacia basenowa z p | odarzewaczem elektr                       |
|             |                 |                                       | notala oja baodilowa z p |                                           |

|             |                |                  | Zawartość menu                             |
|-------------|----------------|------------------|--------------------------------------------|
| Poziom 1    | Poziom 2       | Poziom 3         | Poziom 4                                   |
| Konfiguracj | 1              | •                |                                            |
|             | *Ogrzewanie po | mocnicze         |                                            |
|             |                | *Kocioł          | *Tryb zespołowy                            |
|             |                |                  | *Punkt biwalencyjny                        |
|             |                |                  | *Stan sprzęgła hydraulicznego              |
|             |                |                  | *Korekcja temperatury zadanej              |
|             |                |                  | *Czas oczekiwania                          |
|             |                |                  | *Instalacja CWU z kotłem                   |
|             |                |                  | *Instalacja basenowa z kotłem              |
|             |                |                  | *Punkt CWU i basen.                        |
|             |                | *Kolektory słone | eczne                                      |
|             |                |                  | *Stan                                      |
|             |                |                  | *Minim. czas kolekt. słonecz.              |
|             |                |                  | *Maks. czas kolekt. słonecz.               |
|             |                |                  | *∆T CWU                                    |
|             |                |                  | *∆T Połączenie                             |
|             |                |                  | *∆T Rozłączenie                            |
|             |                |                  | *Maks. temperatura CWU                     |
|             |                |                  | *Minim. temperatura panelu                 |
|             |                |                  | *Temp. przegrzania panelu                  |
|             |                |                  | *Temp przeciwoblodz. panelu                |
|             | *Pompa ciepła  |                  |                                            |
|             |                | *Konfiguracja po | ompy wodne                                 |
|             |                |                  | *Tryb prędkości pracy                      |
|             |                |                  | *Prędkość instalacji (ogrzew. i chłodz.)   |
|             |                |                  | *Prędkość CWU                              |
|             |                |                  | *Prędkość instalacji basenowej             |
|             |                |                  | *Praca w trybie ECO pompy ciepła (ogrzew.) |
|             |                |                  | *Minim. czas WŁ                            |
|             |                |                  | *Minim. czas WYŁ                           |
|             |                |                  | *Tryb chłodzenia dla WP2                   |
|             |                |                  | *Praca w trybie ECO pompy ciepła (chłodz.) |
|             |                | *Priorytet pomp  | y ciepła                                   |
|             |                |                  | *Minim. czas ogrzewania                    |
|             |                |                  | *Ustaw. temp. różnic. CWU                  |
|             | *Funkcje pomoc |                  |                                            |
|             |                | "Praca w tryble  | awaryjnym<br>*Trib oweniny                 |
|             |                |                  | * Tryb awaryjny                            |
|             |                |                  | *Stan awaryjny inst. ogrzewania            |
|             |                |                  | *Stan awaryjny instalacji CWO              |
|             |                | *Muarzowonia i   |                                            |
|             |                | wygrzewanie j    | *Listaw temp wody w objegu 1               |
|             |                |                  | *Listaw temp wody w objegu 2               |
|             |                |                  | *Wyarzewanie jastrychowe                   |
|             |                |                  | wyyrzewanie jasu ychowe                    |

|             |                |                  | Zawartość menu                               |
|-------------|----------------|------------------|----------------------------------------------|
| Poziom 1    | Poziom 2       | Poziom 3         | Poziom 4                                     |
| Konfiguracj |                |                  |                                              |
|             | *Funkcja pomoc | nicza            |                                              |
|             |                | *Funkcja zapobi  | iegania legionelozie (CWU)                   |
|             |                |                  | *Stan                                        |
|             |                |                  | *Przewidziany dzień                          |
|             |                |                  | *Godzina początkowa                          |
|             |                |                  | *Temperatura zadana                          |
|             |                | *Dogrzewanie C   | *Czas trwania<br>CWU                         |
|             |                |                  | *Typ wyzwalacza                              |
|             |                |                  | *Temperatura zadana                          |
|             |                | *Zaprogramowa    | ny priorytet CWU                             |
|             |                |                  | *Stan                                        |
|             |                |                  | *Godzina początkowa 1                        |
|             |                |                  | *Temp. zadana godz. początk. 1               |
|             |                |                  | *Godzina początkowa 2                        |
|             |                |                  | *Temp. zadana godz. początk. 2               |
|             |                |                  | *Godzina początkowa 3                        |
|             |                |                  | *Temp. zadana godz. początk. 3               |
|             |                |                  | *Godzina początkowa 4                        |
|             |                |                  | *Temp. zadana godz. początk. 4               |
|             |                |                  | *Funkcja                                     |
|             |                | *Odszranianie    | *Czas pracy                                  |
|             |                |                  | *Odszranianie za pomocą inst. ogrzew.        |
|             |                |                  | *Odszranianie za pomocą inst. CWU            |
|             |                | *Odpowietrzanie  | *Odszranianie za pomocą podgrzewacza elektr. |
|             |                | o apomotizante   | *Rozpoczecie odpowietrzania                  |
|             |                |                  | *Czas pracy                                  |
|             |                | *Zabezpieczenie  | e przeciwzatarciowe                          |
|             |                |                  | *Stan                                        |
|             |                |                  | *Przewidziany dzień                          |
|             |                |                  | *Godzina początkowa                          |
|             |                | *Konfiguracja zu | użycia energi                                |
|             |                |                  | *Konfiguracja wydajnośc                      |
|             |                |                  | *Stan miernika mocy                          |
|             |                |                  | *Moc podgrzewacza elektr. CWU                |
|             |                |                  | *Miernik mocy 1                              |
|             |                |                  | *Miernik mocy 2                              |
|             |                | *Funkcja Smart   |                                              |
|             |                |                  | *Stan                                        |
|             |                |                  | *Sterowanie inteligentne                     |
|             |                |                  | <sup>^</sup> Typ tunkcji wyzwalacza          |
|             |                |                  | <sup>^</sup> Uruchomienie kotła              |
|             |                |                  | <sup>^</sup> Uruchomienie podgrzewacza CWU   |
|             |                |                  | *Bieżący limit                               |

|             |                |                | Zawartość menu             |
|-------------|----------------|----------------|----------------------------|
| Poziom 1    | Poziom 2       | Poziom 3       | Poziom 4                   |
| Konfiguracj |                |                |                            |
|             | *Funkcje pomoc | cnicze         |                            |
|             |                | *Sterowanie za | potrzebowaniem (działanie) |
|             |                |                | *Stan                      |
|             |                |                | *Typ sygnału               |
|             |                |                | *Funkcja konfiguracyjn     |
|             |                | *Tryb nocny    |                            |
|             |                |                | *Stan                      |
|             |                |                | *Wydajność                 |
|             |                |                | *Godzina początkowa        |
|             |                |                | *Godzina zatrzymania       |
|             | *Wej/Wyj       |                |                            |
|             |                | *Wejscia       | 4187 17 1 A                |
|             |                |                | *Wejscie1                  |
|             |                |                | *Wejscie2                  |
|             |                |                |                            |
|             |                |                |                            |
|             |                |                |                            |
|             |                |                | *Wejście7                  |
|             |                |                | *Weiście8                  |
|             |                |                | *Weiście9                  |
|             |                |                | *Wejście10                 |
|             |                |                | *Wejście11                 |
|             |                | *Wyjścia       |                            |
|             |                |                | *Wyjście1                  |
|             |                |                | *Wyjście2                  |
|             |                |                | *Wyjście3                  |
|             |                |                | *Wyjście4                  |
|             |                |                | *Wyjście5                  |
|             |                |                | *Wyjście6                  |
|             |                |                | *Wyjście7                  |
|             |                |                | *Wyjście8                  |
|             |                |                | *Wyjście9                  |
|             |                |                | *Wyjście10                 |
|             |                |                | *Wyjście11                 |
|             |                |                | *Wyjście12                 |
|             |                |                | *Wyjście13                 |
|             |                |                | *Wyjście14                 |
|             |                |                | *Wyjście15                 |

|             |                |                  | Zawartość menu         |
|-------------|----------------|------------------|------------------------|
| Poziom 1    | Poziom 2       | Poziom 3         | Poziom 4               |
| Konfiguracj |                |                  |                        |
|             | *Czujniki      |                  |                        |
|             |                | *Czujnik pomoc   | nicze                  |
|             |                |                  | *Czuj.pomoc.1          |
|             |                |                  | *Czuj.pomoc.2          |
|             |                |                  | *Czuj.pomoc.3          |
|             |                |                  | *Czuj.pomoc.4          |
|             |                |                  | *Czuj.pomoc.5          |
|             |                |                  | *Czuj.pomoc.6          |
|             |                |                  | *Czuj.pomoc.7          |
|             | *Rozruch próbn | y urządz. wykona | awczego                |
|             |                | *Rozruch próbn   | y urządz. wykonawczego |
|             |                | *Czas pracy      |                        |
|             |                | *Sygnał wyj. roz | ruchu próbnego         |
|             | *Rozruch próbn | у                |                        |
|             |                | *Rozruch próbn   | у                      |
|             |                | *Czas pracy      |                        |
|             |                | *Tryb            |                        |
|             |                | *Funkcja         |                        |
|             |                |                  |                        |

- Z wyjątkiem Regulatora czasowego i Harmonogramu, pozostałe opcje wyświetlane są wyłącznie w trybie instalacyjno-serwisowym.
- W przypadku braku konkretnych zaleceń dotyczących opcji konfiguracyjnych, szczegółowe informacje na temat związanych z nimi funkcji można znaleźć w instrukcjach obsługi i podręcznikach urządzenia klimatyzacyjnego.
- Gdyby nie wyjaśniono sposobu modyfikowania opcji konfiguracyjnych, należy stosować ogólne zasad obowiązujące w tym zakresie.

| Ogólne<br>zasady mo-<br>dyfikowania<br>parametrów | <ol> <li>Obracając pokrętło, wybieramy przewidziane do modyfikacji parametry</li> <li>Naciskamy pokrętło w celu edycji parametru;</li> <li>Obracając pokrętło, wybieramy żądaną wartość parametryczną;</li> <li>Ponowne naciśnięcie pokrętła powoduje zatwierdzenie nastawy.</li> <li>Naciśnięcie in a ekranie edycji parametru powoduje anulowanie dokonanej zmiany.</li> </ol> |
|---------------------------------------------------|----------------------------------------------------------------------------------------------------|
|---------------------------------------------------|----------------------------------------------------------------------------------------------------|

Regulator czasowy i harmonogram

• Regulator czasowy i harmonogram: konfiguracja regulatora czasowego i harmonogramu

|                                       |                                                                                                    | Timer And Schedule        |
|---------------------------------------|----------------------------------------------------------------------------------------------------|---------------------------|
| Regulator<br>czasowy i<br>harmonogram | <ol> <li>Obracając pokrętło, wybieramy opcję<br/>"Regulator czasowy i harmonogram"<br/>(następuje przy tym jej podświetlenie<br/>innym kolorem);</li> <li>Naciskamy pokrętło w celu otwarcia ekranu<br/>Regulatora czasowego i harmonogramu.</li> </ol> | ゲ Holiday Mode >          |
|                                       |                                                                                                    | 🛱 Weekly Timer            |
|                                       |                                                                                                    | ⓓ All Timer Configuration |
|                                       |                                                                                                    |                           |
|                                       |                                                                                                    | Configuration             |

• Tryb Wakacje: konfiguracja parametrów harmonogramu wakacyjnego

|                                       | Timer And Schedule                                                                                                    | 🍸 Holiday Mode                                                                                                    |               |
|---------------------------------------|----------------------------------------------------------------------------------------------------|----------------------------------------------------------------------------------------------------|---------------|
|                                       | T Holiday Mode                                                                                                    |                                                                                                    |               |
|                                       | اَتًا Weekly Timer                                                                                                    | 2020 1 1                                                                                                    |               |
|                                       |                                                                                                    |                                                                                                    |               |
|                                       | All Timer Configuration       Disabled       ->                                                                                                    | Startup Time 00                                                                                                    | 0:00 >        |
|                                       |                                                                                                    | Shutdown Time 00                                                                                                    | 0:00 >        |
|                                       |                                                                                                    | Salaat Zana                                                                                                    | r1 🕨          |
| Trvb Wakacie                          | Configuration                                                                                                    | Configuration                                                                                                    |               |
| , , , , , , , , , , , , , , , , , , , |                                                                                                    |                                                                                                    |               |
|                                       | <ol> <li>Na ekranie regulatora czasowego i harmonogra<br/>"Tryb wakacyjny" (następuje przy tym jej podświ</li> <li>Naciskamy pokrętło w celu otwarcia ekranu tryb</li> <li>Na ekranie trybu wakacyjnego, naciśniecie<br/>czasowego i harmonogramu.</li> </ol> | mu, obracając pokrętło, wybieramy o<br>ietlenie innym kolorem);<br>u wakacyjnego.<br>umożliwia powrót do ekranu Regulat | opcję<br>tora |

#### Regulator czasowy i harmonogram

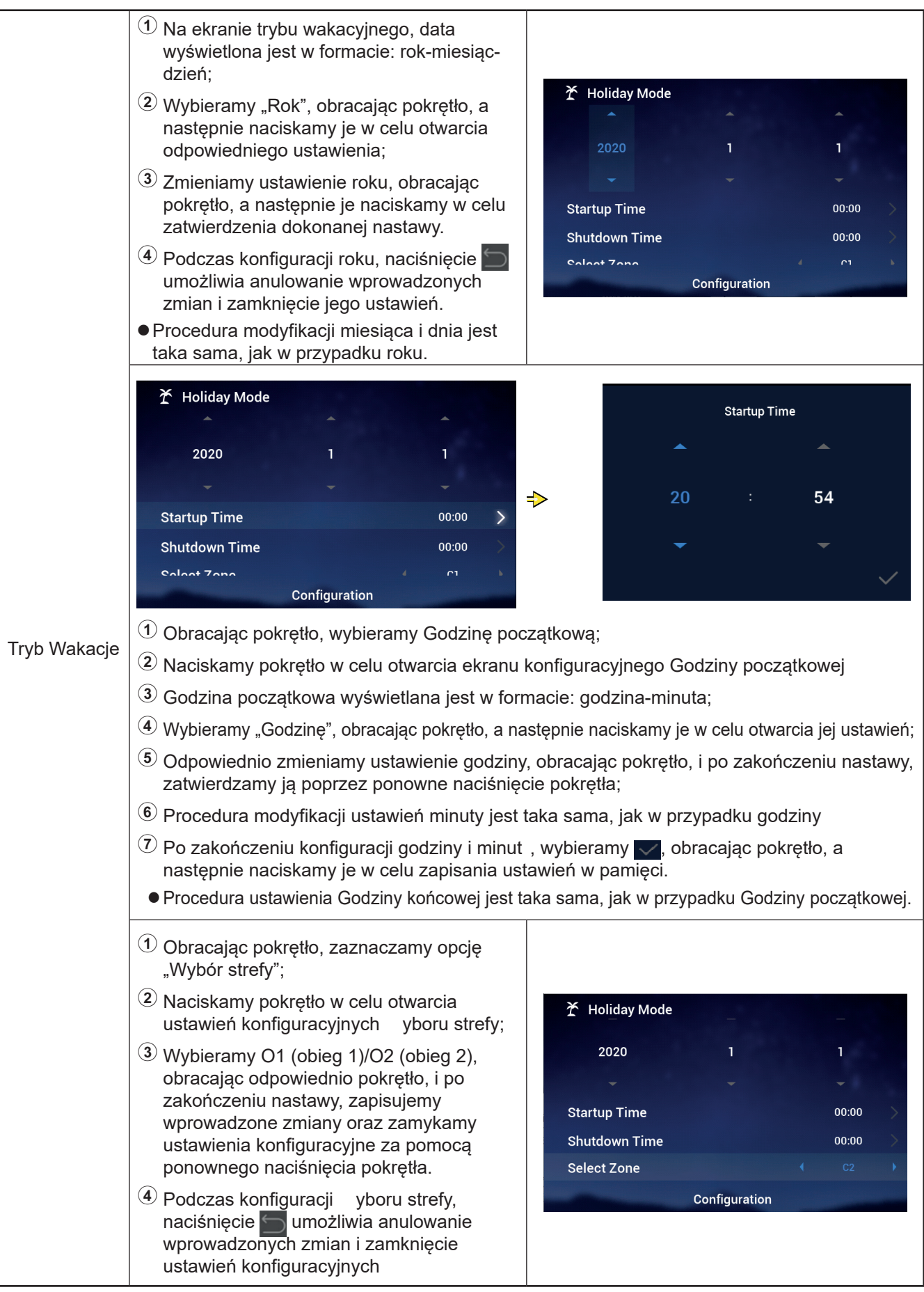

### Regulator czasowy i harmonogram

|              | <ol> <li>Obracając pokrętło, wybieramy opcję<br/>Regulacji temperatury;</li> <li>Naciskamy pokrętło w celu otwarcia<br/>ustawień temperatury;</li> <li>Wybieramy żądaną wartość temperatury za<br/>pomocą pokrętła, odpowiednio je obracając.<br/>Po zakończeniu nastawy, ponownie<br/>naciskając pokrętło, zapisujemy w pamięci<br/>i zamykamy ustawienia temperatury.</li> <li>Podczas konfiguracji temperatury, naciśnięcie<br/>umożliwia anulowanie wprowadzonych<br/>zmian i zamknięcie jej ustawień.</li> </ol>                                  | Holiday Mode       1       1         2020       1       1         Startup Time       00:00         Shutdown Time       00:00         Select Zone       C2         Set Temperature       12°C         Configuration             | $\sim$ $\sim$ $\sim$                      |
|--------------|----------------------------------------------------------------------------------------------------|----------------------------------------------------------------------------------------------------|-------------------------------------------|
| Tryb Wakacje | <ol> <li>Obracając pokrętło, wybieramy opcję "Tryb";</li> <li>Naciśnięcie pokrętła umożliwia otwarcie<br/>ustawień Trybu;</li> <li>Odpowiednio w tym celu obracając<br/>pokrętło, wybieramy tryb: chłodzenia/<br/>ogrzewania, który zamierzamy ustawić.<br/>Po zakończeniu nastawy, ponownie<br/>naciskamy pokrętło w celu zapisania w<br/>pamięci i zamknięcia ustawień.</li> <li>Podczas konfiguracji Trybu, naciśnięcie<br/>umożliwia anulowanie wprowadzonych<br/>zmian i zamknięcie jego ustawień.</li> </ol>                                     | Y       Holiday Mode         Startup Time       00:00         Shutdown Time       00:00         Select Zone       C2         Set Temperature       12°C         Mode       Cool         Configuration       Cool               | $\rightarrow$ $\rightarrow$ $\rightarrow$ |
|              | <ol> <li>Obracając pokrętło, wybieramy opcję "Stan";</li> <li>Naciśnięcie pokrętła umożliwia otwarcie<br/>ustawień konfiguracyjnych Stanu</li> <li>Odpowiednio w tym celu obracając<br/>pokrętło, dokonujemy wyboru Stanu WŁ/<br/>WYŁ, który zamierzamy ustawić. Po<br/>zakończeniu nastawy, naciskamy pokrętło<br/>w celu zapisania w pamięci i zamknięcia<br/>ustawień konfiguracyjnych</li> <li>Podczas konfiguracji Stanu, naciśnięcie<br/>umożliwia anulowanie wprowadzonych<br/>zmian i zamknięcie jego ustawień<br/>konfiguracyjnych</li> </ol> | Y Holiday Mode       00:00         Startup Time       00:00         Shutdown Time       00:00         Select Zone       €         Set Temperature       12°C         Mode       €         status       €         Configuration | $\sim$ $\sim$ $\sim$ $\sim$               |

#### Regulator czasowy i harmonogram

• Tygodniowy regulator czasowy: konfiguracja jego parametró .

|                                    | Timer And Schedule         * Holiday Mode         * Weekly Timer         * Weekly Timer         * All Timer Configuration         Configuration         Configuration                                                                                                    | Image: Confirm       Cycle 1       Cycle 2       DHW       Swimming Pool         Cycle 1       Cycle 2       DHW       Swimming Pool         Frequency       Image: None >       None >         Select Day       None >         Mode       Cool >         Set Temperature       12°C >         Set Temperature       Configuration                                                                                                    |
|------------------------------------|----------------------------------------------------------------------------------------------------|----------------------------------------------------------------------------------------------------|
|                                    | <ol> <li>Na ekranie regulatora czasowego i harmono<br/>tygodniowego regulatora czasowego (następ</li> <li>Naciśnięcie pokrętła umożliwia otwarcia ekra</li> <li>Na ekranie Tygodniowego regulatora czasow<br/>zmiany i wracamy do ekranu Regulatora czasow</li> </ol>                                                                                                    | gramu, obracając pokrętło, wybieramy opcję<br>puje przy tym jej podświetlenie innym kolorem);<br>anu Tygodniowego regulatora czasowego.<br>vego, naciskając , anulujemy wprowadzone<br>isowego i harmonogramu.                                                                                                    |
| Tygodniowy<br>regulator<br>czasowy | <ol> <li>Obracając pokrętło, wybieramy Obieg 1;</li> <li>Naciśnięcie pokrętła umożliwia otwarcie<br/>ekranu konfiguracyjnego Tygodniowego<br/>regulatora czasowego dla Obiegu 1.</li> </ol>                                                                                                    | Image: Cycle 1       Cycle 2       DHW       Swimming Pool         Frequency       Image: Cool       Image: Cool       Image: |
|                                    | <ol> <li>Wybieramy opcję "Częstotliwość",<br/>obracając w tym celu odpowiednio pokrętło;</li> <li>Naciśnięcie pokrętła powoduje otwarcie<br/>ustawień konfiguracyjnych Częstotliwości</li> <li>Obracając pokrętło, wybieramy żądaną<br/>opcję: Nigdy/Co tydzień/Jednorazowo.<br/>Po zakończeniu nastawy, ponownie<br/>naciskamy pokrętło w celu zapisania<br/>w pamięci i zamknięcia ustawień<br/>konfiguracyjnych</li> <li>Podczas konfiguracji Częstotliwości,<br/>naciśnięcie uwożliwia anulowanie<br/>wprowadzonych zmian i zamknięcie jej<br/>ustawień konfiguracyjnych</li> </ol> | Image: Select Day       Cool         Mode       Cool         Set Temperature       12°C         Configuration       Configuration                                                                                                    |

### Regulator czasowy i harmonogram

|                                    | 岱 Weekly Timer<br>Cycle1 Cycle2 DHW Swimming Pool<br>Frequency 《 Every Week 》                                                                                                    | Select Day<br>Sun Mon Tue Wed                                                                                                    |
|------------------------------------|----------------------------------------------------------------------------------------------------|----------------------------------------------------------------------------------------------------|
|                                    | Select Day Mon,Tue ><br>Mode Cool ><br>Set Temperature 12°C ><br>Configuration Configuration                                                                                                    | Thu Fri Sat                                                                                                    |
|                                    | <ol> <li>Na ekranie konfiguracyjnym Tygodniowego r<br/>pokrętło, zaznaczamy opcję "Wybór dnia";</li> <li>Naciskamy pokrętło w celu otwarcia ekranu v<br/>Wybieramy odpowiedni tydzień, obracając p<br/>zaznaczyć i anulować nastawę:<br/>Zaznaczamy żądany tydzień i naciskamy po<br/>anulowanie dokonanego wyboru.</li> <li>Wybieramy Confirm, obracając pokrętło, a<br/>ustawione parametry Wyboru dpia i wrócić d</li> </ol>                                                                                                    | regulatora czasowego Obiegu 1, obracając<br>Wyboru dnia;<br>okrętło, a następnie naciskamy je, aby<br>krętło. Jego ponowne naciśnięcie umożliwia<br>następnie je naciskamy, aby zapisać                                                                                                    |
| Tygodniowy<br>regulator<br>czasowy | <ol> <li>Obracając pokrętło, wybieramy opcję "Tryb";</li> <li>Naciśnięcie pokrętła umożliwia otwarcie<br/>ustawień konfiguracyjnych Trybu.</li> <li>Odpowiednio w tym celu obracając<br/>pokrętło, wybieramy tryb: chłodzenia/<br/>ogrzewania, który zamierzamy ustawić. Po<br/>zakończeniu nastawy, naciskamy pokrętło<br/>w celu zapisania w pamięci i zamknięcia<br/>ustawień konfiguracyjnych.</li> <li>Podczas konfiguracji Trybu, naciśnięcie<br/>im umożliwia anulowanie wprowadzonych<br/>zmian i zamknięcie jego ustawień<br/>konfiguracyjnych</li> </ol> | Image: Second Structure       Swimming Pool         Frequency       Every Week         Select Day       Mon,Tue         Mode       Cool         Set Temperature       12°C         Configuration       Configuration                                                                                |
|                                    | <ol> <li>Obracając pokrętło, wybieramy opcję<br/>"Regulacji temperatury";</li> <li>Naciskamy pokrętło w celu otwarcia<br/>ustawień temperatury;</li> <li>Wybieramy żądaną wartość temperatury<br/>za pomocą pokrętła, odpowiednio je<br/>obracając. Po zakończeniu nastawy,<br/>naciskając pokrętło, zapisujemy w pamięci<br/>i zamykamy ustawienia konfiguracyjne.</li> <li>Podczas regulacji temperatury, naciśnięcie<br/>i zamknięcie jej ustawień<br/>konfiguracyjnych</li> </ol>                                                                              | Image: Cycle1       Cycle2       DHW       Swimming Pool         Frequency       Every Week       Select Day         Select Day       Mon,Tue       Mon,Tue         Mode       Cool       Set Temperature         Set Temperature       12°C       Output         Configuration       Configuration |

#### Regulator czasowy i harmonogram

|                                    | ත Weekly Timer                                                                                                    |                                                                                                    |                                                                                                    | Startu                                                                                                    | ıp Time                                                                                                    |
|------------------------------------|----------------------------------------------------------------------------------------------------|----------------------------------------------------------------------------------------------------|----------------------------------------------------------------------------------------------------|----------------------------------------------------------------------------------------------------|----------------------------------------------------------------------------------------------------|
|                                    | Cycle1 Cycle2 DHW<br>Frequency                                                                                                    | Swimming Pool<br>Never                                                                                                    |                                                                                                    | <b>~</b>                                                                                                    | <b>~</b>                                                                                                    |
|                                    | Select Day                                                                                                    | None                                                                                                    | e >                                                                                                    |                                                                                                    |                                                                                                    |
|                                    | Mode                                                                                                    | Cool                                                                                                    |                                                                                                    | 17 :                                                                                                    | 53                                                                                                    |
|                                    | Set Temperature                                                                                                    |                                                                                                    |                                                                                                    | -                                                                                                    | -                                                                                                    |
|                                    | Startup Time                                                                                                    | 17:55                                                                                                    | >                                                                                                    | , in the second second s |                                                                                                    |
|                                    | Config                                                                                                    | uration                                                                                                    |                                                                                                    |                                                                                                    | $\checkmark$                                                                                                |
| Tygodniowy<br>regulator<br>czasowy | <ol> <li>Na ekranie konfigura<br/>pokrętło, wybieramy</li> <li>Naciskamy pokrętło</li> <li>Godzina początkowa</li> <li>Zaznaczamy opcję w<br/>pomocą odpowiedni<br/>zatwierdzamy ją, por</li> <li>Procedura ustawieni</li> <li>Po zakończeniu nas<br/>naciskamy je w celu<br/>ekranu konfiguracyjr</li> </ol> | acyjnym Tygodnio<br>opcję "Godzina p<br>w celu otwarcia e<br>a wyświetlana jest<br>wyboru godziny, o<br>ego obrotu pokręł<br>nownie naciskająć<br>ia minuty jest taka<br>tawy godziny i mi<br>zapisania w pam | wego regula<br>oczątkowa";<br>kranu konfig<br>t w formacie:<br>bracając pok<br>ła zmieniamy<br>c pokrętło.<br>a sama, jak w<br>nuty, wybiera<br>ięci parameti<br>go regulatora | tora czasowego Obieg<br>uracyjnego Godziny po<br>godzina-minuta;<br>krętło, a następnie je n<br>y godzinę. Po zakończ<br>v przypadku godziny.<br>amy M za pomocą po<br>rów Godziny początko<br>a czasowego Obiegu 1                                                                                                    | ju 1, obracając<br>oczątkowej;<br>aciskamy. Za<br>zeniu nastawy,<br>krętła, a następnie<br>wej i wracamy do |

- Procedura konfiguracji Tygodniowego regulatora czasowego: Godzinę końcową ustawiamy w taki sam sposób, jak w przypadku Godziny początkowej.
- Procedura konfiguracji Tygodniowego regulatora czasowego: dokonujemy ustawień Obiegu 2, CWU i instalacji basenowej na takiej samej zasadzie, jak w przypadku Obiegu 1.
- Wszystkie ustawienia konfiguracyjne regulatorów czasowych: określam, czy wszystkie regulatory czasowe powinny być włączone.

Ustawione jako włączone: wszystkie tygodniowy regulatory czasowe mogą zostać uruchomione ręcznie;

Ustawione jako wyłączone: wszystkie tygodniowe regulatory czasowe pozostają wyłączone i nie mogą być uruchamiane ręcznie;

|                                            | <ol> <li>Obracając pokrętło, wybieramy opcję<br/>"Wszystkie ustawienia konfiguracyjne<br/>regulatorów czasowych" (następuje przy<br/>tym jej podświetlenie innym kolorem);</li> </ol> | Timer And Schedule                                |
|--------------------------------------------|----------------------------------------------------------------------------------------------------|---------------------------------------------------|
| Wszystkie                                  | 2 Naciskamy pokrętło w celu otwarcia ustawień<br>konfiguracyjnych Wszystkich ustawień<br>konfiguracyjnych regulatorów czasowych                                                       | ー                                                 |
| ustawienia                                 |                                                                                                    | 🗂 Weekly Timer 🔰                                  |
| konfiguracyjne<br>regulatorów<br>czasowych | Wybieramy opcję Włączony / Wyłączony,<br>obracając pokrętło, a następnie naciskamy<br>je, aby zapisać w pamięci i zamknąć<br>ustawienia konfiguracyjne.                               | All Timer Configuration     Oisabled     Disabled |
|                                            | Podczas edycji Wszystkich ustawień<br>konfiguracyjnych regulatorów czasowych,<br>naciśnięcie umożliwia anulowanie<br>wprowadzonych zmian i zamknięcie edycji.                         | Configuration                                     |

#### Termostat pokojowy

 Termostat pokojowy: umożliwia konfigurację pokojowego czujnika temperatury z uwzględnieniem różnego rodzaju czujników i zaworów temperaturowych w odniesieniu do każdego z pomieszczeń istniejących w danym obiegu.

|                       | <ol> <li>Obracając pokrętło, wybieramy opcję<br/>"Termostat pokojowy" (następuje przy tym<br/>jej podświetlenie innym kolorem);</li> <li>Naciśnięcie pokrętła umożliwia otwarcie<br/>ustawień konfiguracyjnych Termostatu<br/>pokojowego;</li> <li>Za pomocą przycisku szamykamy ekran<br/>Termostatu pokojowego.</li> </ol>                                                                  | Timer And Schedule       Room Thermostat       Space Heating       Space Cool         Cycle 1       Cycle 2         Room1       >         Room2       >         Room3       >         Room4       Configuration                                                                                                    |
|-----------------------|----------------------------------------------------------------------------------------------------|----------------------------------------------------------------------------------------------------|
| Termostat<br>pokojowy | <ol> <li>Obracając pokrętło, wybieramy opcję<br/>"Obieg 1" (następuje przy tym jej<br/>podświetlenie innym kolorem);</li> <li>Naciśnięcie pokrętła umożliwia otwarcie<br/>ekranu wyboru pokoju należącego do<br/>Obiegu 1;</li> <li>Za pomocą przycisku szamykamy ekran<br/>wyboru pokoju Obiegu 1.</li> </ol>                                                                                | Timer And Schedule       Room Thermostat       Space Heating       Space Cool         Cycle 1       Cycle 2       Image: Cycle 2       Image: Cycle 2 |
|                       | Timer And Schedule       Room Thermostat       Space Heating       Space Cool         Cycle 1       Cycle 2         Room1       >         Room2       >         Room3       >         Room4       Configuration         1       Obracając pokrętło, wybieramy Pokój 1;         2       Naciśnięcie pokrętła umożliwia otwarcie ekratika         3       Naciskając , wracamy do ekranu wyboru | Room1         Room Thermostat & Temperature       Room_amb1         Room Actuator       NONE         Configuration       Configuration         anu konfiguracyjnego Termostatu w Pokoju 1;         pokoju Obiegu 1;                                                                                                    |

#### Termostat pokojowy

|           | <ol> <li>Obracając pokrętło, wybieramy opcję<br/>"Termostat pokojowy i temperatura";</li> </ol>                                                                                                    |                               |
|-----------|----------------------------------------------------------------------------------------------------|-------------------------------|
|           | 2 Naciśnięcie pokrętła umożliwia otwarcie<br>ustawień konfiguracyjnych Termostatu<br>pokojowego i temperatury;                                                                                                    | Room1                         |
|           | <ul> <li>Obracając pokrętło, dokonujemy wyboru<br/>typu Termostatu pokojowego i temperatury;</li> </ul>                                                                                                    | Room Actuator (NONE)          |
|           | A Zatwierdzamy dokonany wybór, naciskając pokrętło.                                                                                                    |                               |
|           | 9 Podczas konfiguracji Termostatu<br>pokojowego i temperatury, naciśnięcie<br>umożliwia anulowanie wprowadzonych<br>zmian.                                                                                                    | Configuration                 |
| Termostat | <ol> <li>Obracając pokrętło, wybieramy opcję<br/>"Pokojowe urządzenie wykonawcze";</li> </ol>                                                                                                    |                               |
| pokojowy  | Naciśnięcie pokrętła umożliwia otwarcie<br>ustawień konfiguracyjnych Pokojowego<br>urządzenia wykonawczego;                                                                                                    |                               |
|           | ③ Obracając pokrętło, dokonujemy                                                                                                    | Room1                         |
|           | wyboru typu Pokojowego urządzenia                                                                                                    | Room Thermostat & Temperature |
|           | wykonawczego;                                                                                                    | Room Actuator ( Act1 )        |
|           | A Zatwierdzamy dokonany wybor, naciskając<br>pokrętło.                                                                                                    |                               |
|           | <sup>(5)</sup> Podczas konfiguracji Pokojowego urządzenia<br>wykonawczego, naciśnięcie umożliwia<br>anulowanie wprowadzonych zmian.                                                                                           | Configuration                 |
|           | <ul> <li>Konfiguracja Pokojowego urządzenia<br/>wykonawczego nie jest możliwa, jeżeli<br/>opcja "Pokojowy termostat i temperatura"<br/>ustawiona jest jako BRAK (dany pokój nie<br/>pojawia się na ekranie pokoi).</li> </ul> |                               |

 Procedura ustawienia Termostatu pokojowego w pozostałych pokojach należących do Obiegów 1 i 2 jest taka sama, jak w przypadku Pokoju 1.

### Instalacja ogrzewania

|            | Obracając pokrętło, wybieramy opcję<br>"Instalacja ogrzewania" (następuje przy<br>tym jej podświetlenie ipnym kolorem): | Timer And Schedule Room Thermostat Space Heating Space Cool |
|------------|----------------------------------------------------------------------------------------------------|-------------------------------------------------------------|
| Instalacia | 2 Naciśniecie pokretła umożliwia otwarcie                                                                               | Status Chabled                                              |
| ogrzewania | ustawień konfiguracyjnych Instalacji                                                                                    | Working Range                                               |
|            | ogrzewania;                                                                                                    | Max.Water Supply Temp 55°C                                  |
|            | ③ Za pomocą przycisku 🚞 zamykamy ekran 📗                                                                                | Min.Water Supply Temp 🚺 20°C 🕨                              |
|            | konfiguracyjny Instalacji ogrzewania                                                                                    | Configuration                                               |
|            |                                                                                                    |                                                             |

| Instalacja<br>ogrzewania | <ol> <li>Obracając pokrętło, wybieramy opcję<br/>"Obieg 1" (następuje przy tym jej<br/>podświetlenie innym kolorem);</li> </ol> | Timer And Schedule Room Thermostat Space Heating Space Cool Cycle 1 Cycle 2 Heating Auto On/Off |
|--------------------------|----------------------------------------------------------------------------------------------------|-------------------------------------------------------------------------------------------------|
|                          | 2 Naciśnięcie pokrętła umożliwia otwarcie                                                                                       | Status                                                                                          |
|                          | ogrzewania Obiegu 1;                                                                                                    | Working Range                                                                                   |
|                          |                                                                                                    | Max.Water Supply Temp 455°C                                                                     |
|                          | 3 Za pomocą przycisku zamykamy<br>ekran konfiguracyjny Instalacji ogrzewania                                                    | Min.Water Supply Temp 4 20°C                                                                    |
|                          | Obiegu 1.                                                                                                    | Configuration                                                                                   |

|      | ① Obracając pokrętło, wybieramy opcję "Stan";                                   |                                                             |
|------|---------------------------------------------------------------------------------|-------------------------------------------------------------|
|      | 2 Naciśnięcie pokrętła umożliwia otwarcie<br>ustawień konfiguracyjnych Stanu;   | Timer And Schedule Room Thermostat Space Heating Space Cool |
|      | ③ Obracając pokrętło, ustawiamy żądane wartości parametryczne;                  | Cycle 1 Cycle 2 Heating Auto On/Off<br>Status       Enabled |
| Stan | Ponowne naciśnięcie pokrętła powoduje<br>zatwierdzenie nastawy.                 | Working Range                                               |
|      | S Podczas konfiguracji Stanu, naciśnięcie<br>umożliwia anulowanie wprowadzonych | Min.Water Supply Temp ( 20°C )                              |
|      | zmian i zamknięcie jego ustawień konfiguracyjnych                               |                                                             |

| Zakres Pracy | <ol> <li>Obracając pokrętło, wybieramy opcję<br/>"Maks. Temperatura dostarczanej wody";</li> </ol>                                                                                   |                                                                                                    |
|--------------|----------------------------------------------------------------------------------------------------|----------------------------------------------------------------------------------------------------|
|              | 2 Naciśnięcie pokrętła umożliwia otwarcie<br>ustawień konfiguracyjnych Maks.<br>temperatury dostarczanej wody;                                                                       | Timer And Schedule Room Thermostat <b>Space Heating</b> Space Cool<br>—<br><b>Cycle 1</b> Cycle 2 Heating Auto On/Off |
|              | ③ Obracając pokrętło, ustawiamy żądaną wartość temperatury;                                                                                                    | Status Enabled                                                                                                    |
|              | A Zatwierdzamy ustawione wartości<br>parametryczne, naciskając pokrętło.                                                                                                    | Max.Water Supply Temp 4 55°C                                                                                          |
|              | <sup>(5)</sup> Podczas konfiguracji Maks. temperatury<br>dostarczanej wody, naciśnięcie<br>umożliwia anulowanie wprowadzonych<br>zmian i zamknięcie jej ustawień<br>konfiguracyjnych | Min.Water Supply Temp 20°C Configuration                                                                              |

#### Instalacja ogrzewania

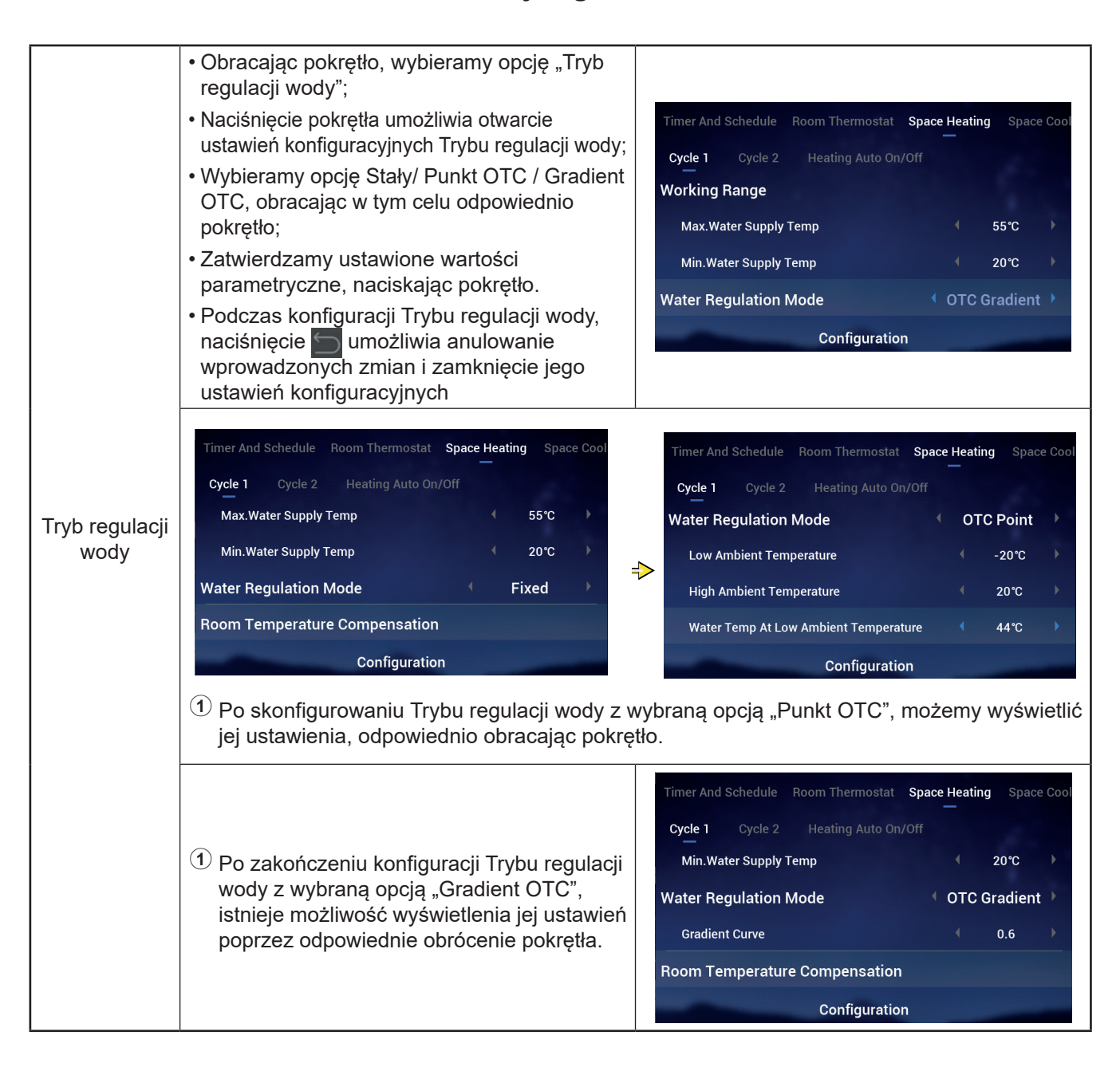

#### Instalacja ogrzewania

| Kompensacja<br>temperatury<br>pokoju |                                                                                                    | Timer And Schedule Room Thermostat Space Heating Space Cool                                                         |
|--------------------------------------|----------------------------------------------------------------------------------------------------|----------------------------------------------------------------------------------------------------|
|                                      | Procedura ustawienia współczynnika<br>kompensacji oraz jej maks. i minim. wartości<br>jest taka sama, jak w przypadku maks.<br>temperatury dostarczanej wody. | Cycle 1 Cycle 2 Heating Auto On/Off Room Temperature Compensation Compensation Factor 2 Max.Compensation Value 10°C |
|                                      |                                                                                                    | Min.Compensation Value <ul> <li>-10°C</li> </ul>                                                                    |
|                                      |                                                                                                    | Configuration                                                                                                    |

|                  | <ol> <li>Obracając pokrętło, wybieramy opcję "Tryb<br/>ECO wody";</li> </ol>                                                                   |                                                                                                    |
|------------------|----------------------------------------------------------------------------------------------------|----------------------------------------------------------------------------------------------------|
| Tryb ECO<br>wody | Naciśnięcie pokrętła umożliwia otwarcie<br>ustawień konfiguracyjnych opcji Trybu<br>ECO wody;                                                  | Timer And Schedule Room Thermostat <b>Space Heating</b> Space Cool<br><b>Cycle 1</b> Cycle 2 Heating Auto On/Off |
|                  | ③ Obracając pokrętło, wybieramy opcję<br>Włączony/Wyłączony;                                                                                   | Compensation Factor 2                                                                                            |
|                  | <sup>(4)</sup> Zatwierdzamy dokonany wybór, naciskając<br>pokretło.                                                                            | Min.Compensation Value                                                                                           |
|                  | Podczas konfiguracji Trybu ECO wody,<br>naciśnięcie umożliwia anulowanie<br>wprowadzonych zmian i zamknięcie jego<br>ustawień konfiguracyjnych | Configuration                                                                                                    |

#### • Korekcja ECO: parametr ten jest wyświetlany po uprzednim włączeniu Trybu ECO wody.

| Korekcja<br>ECO | <ol> <li>Obracając pokrętło, wybieramy opcję<br/>"Korekcja ECO";</li> </ol>                                                                                                    |                                                                                                    |
|-----------------|----------------------------------------------------------------------------------------------------|----------------------------------------------------------------------------------------------------|
|                 | 2 Naciśnięcie pokrętła umożliwia otwarcie ustawień konfiguracyjnych Korekcji ECO;                                                                                                    | Timer And Schedule Room Thermostat Space Heating Space Cool<br>—<br>Cycle 1 Cycle 2 Heating Auto On/Off |
|                 | ③ Obracając pokrętło, ustawiamy żądaną<br>wartość Korekcji ECO;                                                                                                    | Max.Compensation Value     10°C Min Compensation Value     -10°C                                        |
|                 | <ul> <li>Zatwierdzamy ustawione wartości<br/>parametryczne, naciskając pokrętło.</li> <li>Podczas konfiguracji wartości korekcji<br/>ECO, naciśnięcie umożliwia<br/>anulowanie wprowadzonych zmian i<br/>zamknięcie jej ustawień konfiguracyjnych</li> </ul> | Water Eco Enabled                                                                                       |
|                 |                                                                                                    | Eco Offset O                                                                                            |

#### Instalacja ogrzewania

\_

| Typ<br>odbiorników<br>ciepła | <ol> <li>Obracając pokrętło, wybieramy opcję "Typ<br/>odbiorników ciepła";</li> </ol>                                                                                       |                                                             |
|------------------------------|----------------------------------------------------------------------------------------------------|-------------------------------------------------------------|
|                              | 2 Naciśnięcie pokrętła umożliwia otwarcie<br>ustawień konfiguracyjnych Typu<br>odbiorników ciepła;                                                                          | Timer And Schedule Room Thermostat Space Heating Space Cool |
|                              | ③ Obracając pokrętło, ustawiamy                                                                                                    | Min.Compensation Value -10°C                                |
|                              | odpowiednią opcję;                                                                                                    | Water Eco Enabled                                           |
|                              | <ul> <li>Zatwierdzamy dokonany wybór, naciskając pokrętło.</li> <li>Podczas konfiguracji Typu odbiorników ciepła, naciśnięcie umożliwia anulowanie wprowadzonych</li> </ul> | Eco Offset 0                                                |
|                              |                                                                                                    | Type Of Heat Emitters  Floor Heating                        |
|                              |                                                                                                    | Configuration                                               |
|                              | zmian i zamknięcie jego ustawień                                                                                                    |                                                             |
|                              | Konfiguracyjnych                                                                                                    |                                                             |

|                     | <ol> <li>Obracając pokrętło, wybieramy opcję<br/>"Współczynnik proporcjonalności";</li> <li>Naciśniecie pokrętła umożliwia otwarcie</li> </ol>                                           |                                                                                                    |  |  |  |  |
|---------------------|----------------------------------------------------------------------------------------------------|----------------------------------------------------------------------------------------------------|--|--|--|--|
| Zawór<br>mieszający | ustawień konfiguracyjnych Współczynnika proporcjonalności;                                                                                                    | Timer And Schedule Room Thermostat Space Heating Space Cool Cycle 1 Cycle 2 Heating Auto On/Off                                                                                                    |  |  |  |  |
|                     | ③ Obracając pokrętło, ustawiamy żądane<br>wartości parametryczne;                                                                                                    | Water Eco Disabled Disabled Type Of Heat Emitters Floor Heating                                                                                                    |  |  |  |  |
|                     | ④ Zatwierdzamy dokonany wybór, naciskając<br>pokrętło.                                                                                                    | Mixing Valve                                                                                                    |  |  |  |  |
|                     | <sup>(5)</sup> Podczas konfiguracji Współczynnika<br>proporcjonalności, naciśnięcie<br>umożliwia anulowanie wprowadzonych<br>zmian i zamknięcie jego ustawień<br>konfiguracyjnyc         | Proportion Factor                                                                                                    |  |  |  |  |
|                     | Procedura ustawienia Współczynnika<br>integralności, Czasu obrotu i Korekcji<br>zabezpieczenia przed przegrzaniem jest<br>taka sama, jak w przypadku Współczynnika<br>proporcjonalności. | Timer And Schedule       Room Thermostat       Space Heating       Space Cool         Cycle 1       Cycle 2       Heating Auto On/Off         Proportion Factor       4       1.2°C/%       >         Integral Factor       4       0.0%/*Cmin       >         Rotation Time       4       10s       >         Overheat Protection Offset       OFF       >         Configuration       10       > |  |  |  |  |

### Instalacja ogrzewania

| Autom.<br>Wł/Wył<br>ogrzewania | <ol> <li>Obracając pokrętło, wybieramy opcję "Stan";</li> <li>Naciśnięcie pokrętła umożliwia otwarcie<br/>ustawień konfiguracyjnych Stanu;</li> <li>Obracając pokrętło, wybieramy opcję<br/>Włączony/Wyłączony;</li> <li>Ponowne naciśnięcie pokrętła powoduje<br/>zatwierdzenie nastawy.</li> <li>Podczas konfiguracji Stanu, naciśnięcie<br/>umożliwia anulowanie wprowadzonych<br/>zmian i zamknięcie jego ustawień<br/>konfiguracyjnych</li> </ol>                                                                                                    | Timer And Schedule       Room Thermostat       Space Heating       Space Cool         Cycle 1       Cycle 2       Heating Auto On/Off         Status <ul> <li>Disabled</li> <li>Configuration</li> </ul>                                                |
|--------------------------------|----------------------------------------------------------------------------------------------------|----------------------------------------------------------------------------------------------------|
|                                | <ol> <li>Obracając pokrętło, wybieramy opcję<br/>"Temperatura ogrzewania automatycznego";</li> <li>Naciśnięcie pokrętła umożliwia otwarcie<br/>ustawień konfiguracyjnych Temperatury<br/>ogrzewania automatycznego;</li> <li>Obracając pokrętło, wybieramy żądaną<br/>wartość parametryczną;</li> <li>Ponowne naciśnięcie pokrętła powoduje<br/>zatwierdzenie nastawy.</li> <li>Podczas konfiguracji Temperatury<br/>ogrzewania automatycznego, naciśnięcie<br/>umożliwia anulowanie wprowadzonych<br/>zmian i zamknięcie jej ustawień<br/>konfiguracyjnych</li> </ol> | Timer And Schedule       Room Thermostat       Space Heating       Space Cool         Cycle 1       Cycle 2       Heating Auto On/Off         Status <ul> <li>Enabled</li> <li>Heating Auto Temperature</li> <li>18°C</li> <li>Configuration</li> </ul> |

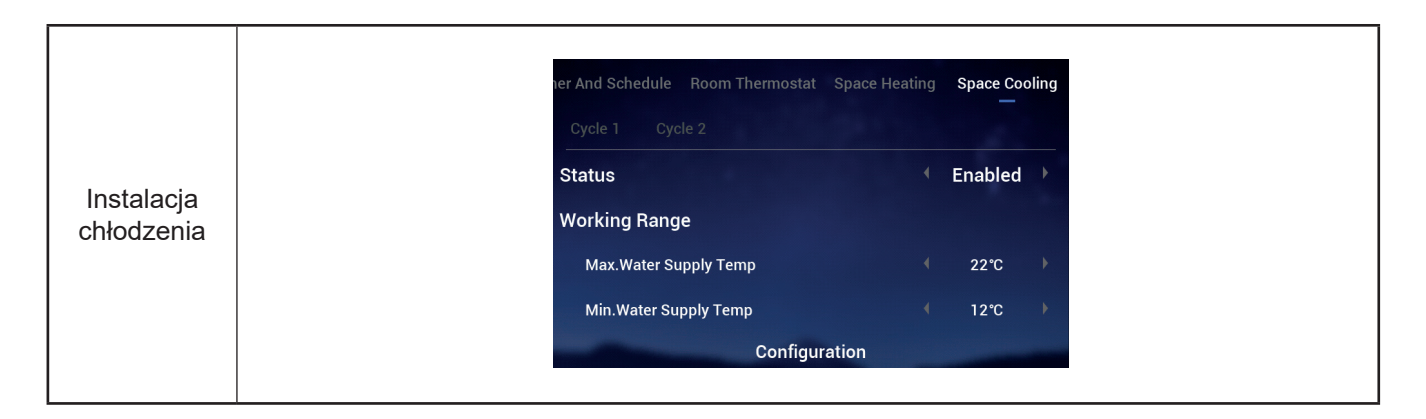

|                          | Room Thermostat Space He | eating S | pace Cooling | Auto Heat | /Cool |
|--------------------------|--------------------------|----------|--------------|-----------|-------|
|                          | Switch To Space Heating  | g        |              | 10°C      | ×     |
| Ogrzewanie<br>pomocnicze | Switch To Space Cooling  | 9        |              | 24°C      | •     |
|                          | C                        | onfigura | tion         | _         |       |

| nermostat Space Heating Space Cooli Status Control | Ling Auto Heat/Cool DHW |
|----------------------------------------------------|-------------------------|
| Status                                             | Enabled                 |
| Control                                            | Doworful                |
| Control                                            | Poweriu                 |
| CWU Setting Temperature                            | 40°C                    |
| Max.Setting Temp                                   | ∮ 55°C )                |
| HP ON Differential Temp                            | <ul><li>€ 1°C</li></ul> |
| Configuratio                                       | tion                    |

|                        | Heating Space Cooling | Auto Heat/Cool | DHW | Swimming | Pool |
|------------------------|-----------------------|----------------|-----|----------|------|
| Instalacja<br>basenowa | Status                |                |     | Enabled  |      |
|                        | Setting Temperature   |                |     | 24°C     |      |
|                        | Offset Temperature    |                |     | 15℃      |      |
|                        | -                     | Configuration  |     |          |      |

|            | Auto Heat/Cool DHW Swimming Poo | Complementary Heating       |
|------------|---------------------------------|-----------------------------|
|            | Heating Source                  | HP Only                     |
| 0          | Electric Heater                 |                             |
| pomocnicze | Bivalent Point                  | <ul><li>€ 0°C</li></ul>     |
|            | Supply Setting Compensation     | < 0°C →                     |
|            | Proportion Factor               | <ul><li>€ 0.0%/°C</li></ul> |
|            | Configuration                   |                             |

|              | /Cool DHW Swimming Pool                                                                                                    | nplementary Heating Heat Pump                                             |                           |  |
|--------------|----------------------------------------------------------------------------------------------------|---------------------------------------------------------------------------|---------------------------|--|
|              | Water Pump Configuration                                                                                                    |                                                                           |                           |  |
|              | Operation Speed Mode                                                                                                    | ← Fix ▶                                                                   |                           |  |
|              | Space Speed(Heating And Cooli                                                                                                    | ◀ 100% ▶                                                                  |                           |  |
|              | . DHW Speed                                                                                                    | ◀ 100% ▶                                                                  |                           |  |
|              | SWP Speed                                                                                                    | ◀ 100% ▶                                                                  |                           |  |
|              | Config                                                                                                    | ation                                                                     |                           |  |
| Pompa ciepła | Praca w trybie ECO pompy ciepła (ogrzewanie)<br>ustawiona jest jako WYŁ w trybie ogrzewania,<br>gdy wszystkie pokoje Obiegu pozostają<br>wyłączone (odpowiedni Obieg jest WYŁ). | /Cool DHW Swimming Pool Complementary H<br>WP ECO Mode Operation(Heating) | eating Heat Pump<br>OFF → |  |
|              | Praca w trybie ECO pompy ciepła (ogrzewanie)<br>ustawiona jest jako WŁ w trybie ogrzewania,<br>gdy wszystkie pokoje Obiegu pozostają                                            | Min.On Time                                                               | 10min 🕨<br>40min 🕨        |  |
|              | wyłączone (odpowiedni Obieg nie jest WYŁ).                                                                                                    | Cooling Operation For WP2                                                 | Disabled 🕨                |  |
|              | Logika sterowania Pracą w trybie ECO<br>pompy ciepła (chłodzenie) jest taka sama.                                                                                               | WP ECO Mode Operation(Cooling)                                            | Disabled 🕨                |  |
|              | jak w przypadku Pracy w trybie ECO pompy<br>ciepła (ogrzewanie) i działa wyłącznie w trybie<br>chłodzenia.                                                                      | Configuration                                                             |                           |  |

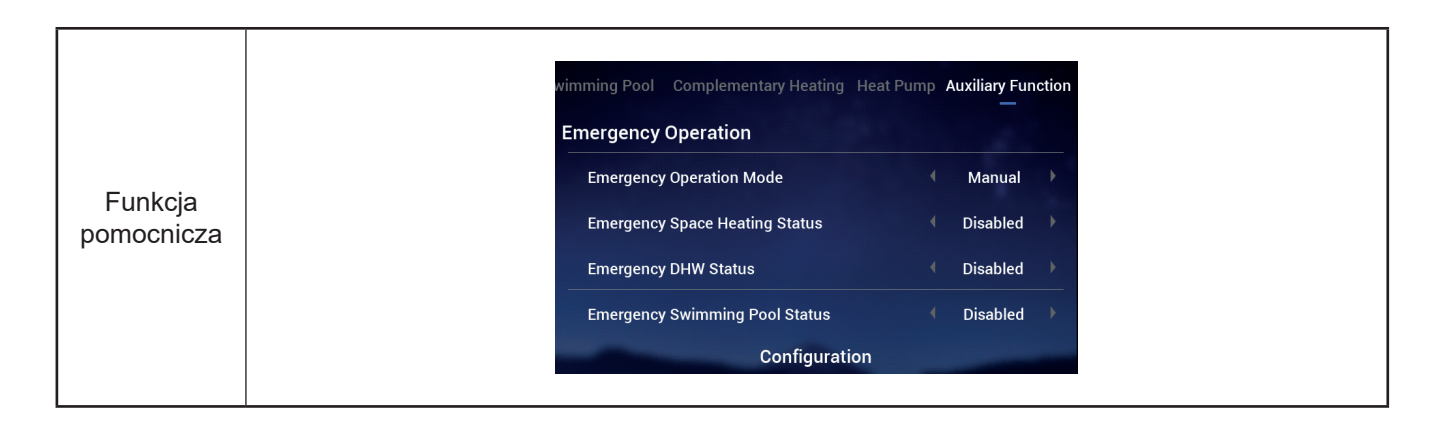

|                     | wimming Pool Complementary Heating Heat Pump Auxiliary Function                                                                                                    |   | wimming Pool Complementary | Heating Heat Pu | ımp A | Auxiliary Fur | nction |  |
|---------------------|----------------------------------------------------------------------------------------------------|---|----------------------------|-----------------|-------|---------------|--------|--|
|                     | Defrost By Electric Heater Disabled                                                                                                    |   | Defrost By Electric Heater |                 |       | Disabled      | •      |  |
|                     | Air Purge                                                                                                    |   | Air Purge                  |                 |       |               |        |  |
|                     | Start Air Purge Kop                                                                                                    |   | Start Air Purge            | 1198            |       | Start         | Þ      |  |
|                     | Operation Time 4 20min                                                                                                    | ⇒ | Operation Time             |                 |       |               | •      |  |
|                     | Seizure Protection                                                                                                    |   | Seizure Protection         |                 |       |               |        |  |
| Odpowietrza-<br>nie | Configuration                                                                                                    |   | Сон                        | nfiguration     |       |               |        |  |
|                     | 1 Konfiguracji parametrów "Czasu pracy" dokonujemy przy opcji "Rozpoczęcia odpowietrzania" ustawionej jako "Stop";                                                                                                  |   |                            |                 |       |               |        |  |
|                     | Po zmianie ustawienia opcji Rozpoczęcia odpowietrzania na "Start", wskazanie Czasu pracy jest koloru szarego. Wraz z rozpoczęciem odpowietrzania, wyświetlony zostaje czas odliczania (aktualizowany co 10 sekund); |   |                            |                 |       |               |        |  |
|                     | <sup>3</sup> Po zakończeniu odliczania, odpowietrzanie zostaje automatycznie zatrzymane i ustawienie Rozpoczęcia odpowietrzania" zmienia się na "Stop".                                                             |   |                            |                 |       |               |        |  |

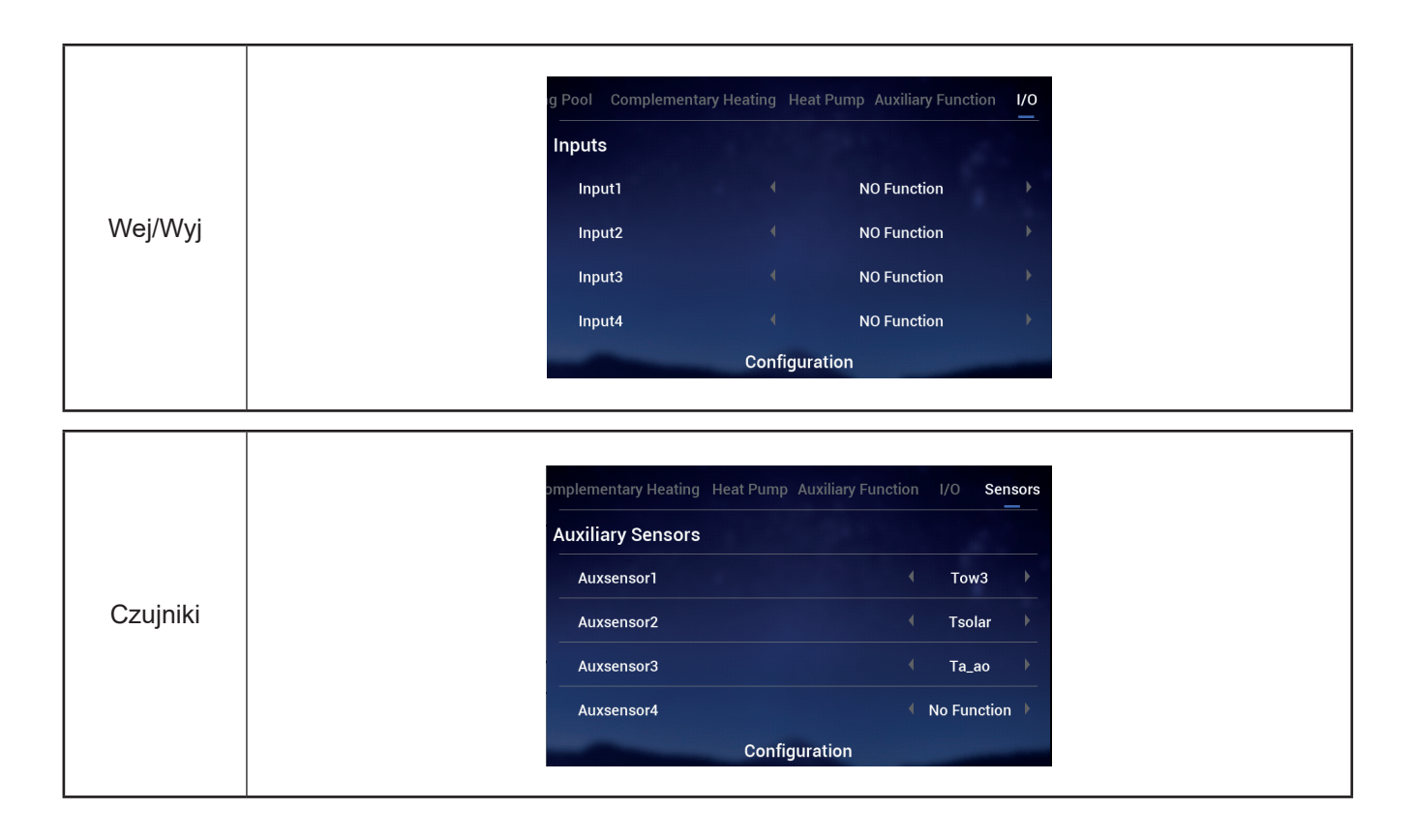

#### **Rozruch próbny**

- W opcji "Rozruchu próbnego" przewidziano możliwość ustawienia jego rozpoczęcia (Start) i zakończenia (Stop).
- Opcja "Czas pracy" służy do określenia czasu działania rozruchu próbnego. Po upłynięciu zadanej wartości, rozruch próbny zostaje automatycznie wstrzymany i następuje powrót do stanu poprzedzającego jego uruchomienie.
- W opcji "Tryb" istnieje możliwość ustawienia trybu pracy w trakcie przeprowadzania rozruchu próbnego. Po ustawieniu opcji "Start" rozruchu próbnego, wykonywany jest on w ustawionym "Trybie".
- "Funkcja" stanowi opcję służącą do określenia elementu poddanego sterowaniu.
   Przy ustawionej opcji "Start" rozruchu próbnego, ma miejsce sterowanie działaniem ustawionego w tej opcji elementu.
- Opcje "Czas pracy", "Tryb" i "Funkcja" można zmieniać wyłącznie, w przypadku wyłączonego rozruchu próbnego.

|                   | ary Heating Heat Pump Auxiliary Function                                                                                                    | I/O Sensors <b>Test Run</b> | ary Heating Heat Pump Auxiliary Fu | nction I/O Sensors <b>Test Run</b> |  |
|-------------------|----------------------------------------------------------------------------------------------------|-----------------------------|------------------------------------|------------------------------------|--|
|                   | Test Run                                                                                                    | < Stop                      | Test Run                           | <ul> <li>Start</li> </ul>          |  |
|                   | Run Time                                                                                                    | <ul> <li>20min</li> </ul>   | Run Time                           | ← 20min →                          |  |
|                   | Mode                                                                                                    | Cooling +                   | Mode                               | ← Cooling 	▶                       |  |
|                   | Function                                                                                                    | Cycle1                      | Function                           | ← Cycle1 →                         |  |
| Rozruch<br>próbny | Configuration                                                                                                    | n                           | Configu                            | uration                            |  |
|                   | Dokonujemy ustawienia                                                                                                    | a parametrów opcji "Cz      | zas pracy", "Tryb" i "Funl         | kcja";                             |  |
|                   | omienie,<br>pracy", "Tryb" i<br>st możliwa                                                                                                    |                             |                                    |                                    |  |
|                   | Przy ustawionej opcji "Start" rozruchu próbnego, w momencie upłynięcia zadanego "Czasu pracy", rozruch próbny zostaje automatycznie zatrzymany, przy czym jego ustawienie zmienia się na "Stop" i następuje powrót do stanu poprzedzającego jego uruchomienie. |                             |                                    |                                    |  |

Rozruch próbny urządzenia wykonawczego

- W opcji "Rozruchu próbnego urządzenia wykonawczego" przewidziano możliwość ustawienia rozpoczęcia (Start) i zakończenia (Stop) jego działania.
- Opcja "Czas pracy" służy do określenia czasu działania rozruchu próbnego urządzenia wykonawczego. Po upłynięciu zadanej wartości, rozruch próbny zostaje automatycznie wstrzymany i następuje powrót do stanu poprzedzającego jego uruchomienie.
- W opcji "Sygnał wyjściowy rozruchu próbnego" możemy skonfigurować port odpowiadający rozruchowi próbnemu.
- Opcje "Czas pracy" i "Sygnał wyjściowy rozruchu próbnego" można zmieniać wyłącznie, w przypadku ustawionej opcji "Start" rozruchu próbnego urządzenia wykonawczego.

|                     | Pump Auxiliary Function I/O Sensors                                                                                                    | Test Run Actuator Test Run | Pump Auxiliary Function I/O | Sensors Test Run Actuator Test Run |  |  |  |  |  |
|---------------------|----------------------------------------------------------------------------------------------------|----------------------------|-----------------------------|------------------------------------|--|--|--|--|--|
|                     | Actuator Test Run                                                                                                    | <ul> <li>Stop</li> </ul>   | Actuator Test Run           | 299 ( Start )                      |  |  |  |  |  |
|                     | Run Time                                                                                                    | ← 5min →                   | Run Time                    | ♦ 5min                             |  |  |  |  |  |
|                     | Output Test Run Signal                                                                                                    | ( Output 1 )<br>≓>         | Output Test Run Signal      | ∢ Output 1 →                       |  |  |  |  |  |
| Rozruch             | Configuratio                                                                                                    | on                         | Cont                        | figuration                         |  |  |  |  |  |
| urządz.<br>wykonaw. | ① Dokonujemy ustawienia parametrów "Czasu pracy" i "Sygnału wyjściowego rozruchu próbnego";                                                                                                    |                            |                             |                                    |  |  |  |  |  |
| ·                   | Po zmianie ustawienia "Rozruchu próbnego urządzenia wykonawczego" na "Start", rozruch próbny zostaje uruchomiony, przy czym wyświetlany jest czas odliczania w sekundach. Kolor wskazań parametrów "Czasu pracy" i "Sygnału wyjściowego rozruchu próbnego" zmienia się na szary, co oznacza, że ich modyfikacja nie jest możliwa |                            |                             |                                    |  |  |  |  |  |
|                     | <ul> <li>Przy ustawionej opcji "Start" rozruchu próbnego urządzenia wykonawczego, w<br/>momencie upłynięcia zadanego "Czasu pracy", rozruch próbny zostaje automatycznie<br/>zatrzymany, przy czym jego ustawienie zmienia się na "Stop" i następuje powrót do stanu<br/>poprzedzajacego jego uruchomienie.</li> </ul>           |                            |                             |                                    |  |  |  |  |  |

### Konfiguracja sterownika

- Konfiguracja sterownika: przewidziano możliwość ustawienia jego wersji językowej, data i godziny systemu, jasności i czasu podświetlenia oraz wł/wył obręczy świetlnej LED.
- W poniższej tabeli ukazano parametry konfiguracji sterownika uwzględnione w jego Menu

| Zawartość menu             |                                                                                                    |                                                                                                    |                                                                                                    |                                                                            |                                |
|----------------------------|----------------------------------------------------------------------------------------------------|----------------------------------------------------------------------------------------------------|----------------------------------------------------------------------------------------------------|----------------------------------------------------------------------------|--------------------------------|
| P                          | oziom 1                                                                                                    | Poziom 2                                                                                                    |                                                                                                    | Poziom 3                                                                   | ;                              |
| Konfiguracja ster          | ownik                                                                                                    | Wersja językowa<br>Data i godzina<br>Ustawienia ekranowe<br>Stan wskaźnika LED                                                                                                    | Ustav<br>Czas<br>Jasno<br>Czas                                                                                                    | wienie daty i godziny<br>letni<br>ość<br>podświetlenia                     | /                              |
| Konfiguracja<br>sterownika | Image: Comparison Data       Comparison Data         Image: Operation Data       Comparison Data         Image: Operation Data       Comparison Data | Image: start of the start of the start | Language<br>Date And Time<br>Screen Settings<br>Brightness<br>Backlight Time<br>Status LED<br>ieramy opcję "Kon<br>n kolorem);<br>sranu Konfiguracji<br>ięcie ∑ umożliwi | Controller Setting<br>figuracja sterowni<br>sterownika<br>a anulowanie wpr | English                        |
| Wersja<br>językowa         | <ol> <li>Obracając pokrę<br/>"Wersja językow</li> <li>Naciśnięcie pokr<br/>ustawień wersji j</li> <li>Wybieramy żąda<br/>pokrętło, a nastę<br/>zapisać w pamię<br/>wersji językowej</li> <li>Podczas konfigu<br/>naciśnięcie u<br/>wprowadzonych<br/>ustawień.</li> </ol>                                                                                                    | tło, wybieramy opcję<br>a";<br>ętła umożliwia otwarcie<br>ęzykowej;<br>iną opcję, obracając<br>pnie naciskamy je, aby<br>ici i zamknąć ustawienia<br>racji wersji językowej,<br>imożliwia anulowanie<br>zmian i zamknięcie jej                                                                                                    | Language<br>Date And Time<br>Screen Settings<br>Brightness<br>Backlight Time<br>Status LED                                                                               | Controller Setting                                                         | English<br>><br>5<br>15s<br>ON |

# Konfiguracja sterownika

|         | Language                                                                                                    | 4          | English          | •         | ♂ Date And Time                      |  |
|---------|----------------------------------------------------------------------------------------------------|------------|------------------|-----------|--------------------------------------|--|
|         | Date And Time                                                                                                    |            |                  | >         |                                      |  |
|         | Screen Settings                                                                                                    |            |                  |           | 2021 - 12 - 3 14 - 46 - 19           |  |
|         | Brightness                                                                                                    |            | 5                | → →       | * * * * * *                          |  |
|         | Backlight Time                                                                                                    |            | 15s              | ×         | European Summer Time 🔹 OFF 🕨         |  |
|         | Status LED                                                                                                    |            | ON               | Þ         |                                      |  |
| Data i  | Controll                                                                                                    | er Setting |                  |           | Configuration                        |  |
| gouzina | ① Obracając pokrętło, wybieramy opcję "Data i godzina" (następuje przy tym jej podświetlenie innym kolorem);                                                                                                    |            |                  |           |                                      |  |
|         | 2 Naciśnięcie pokrętł                                                                                                    | a umożliwi | ia otwa          | rcie ekra | nu konfiguracyjnego "Daty i godziny" |  |
|         | Uwaga: Ukazana na sterowniku godzina zapisywana jest lokalnie. W przypadku nieprawidłowego ustawienia lub po długim okresie użytkowania, wskazanie zegara może różnić się od bieżącego czasu lokalnego lub godziny figurującej w aplikacji. W razie potrzeb, należy popownie ustawić godzine. Po długotnyałym wyłaczeniu (rocznym), nastepuje |            |                  |           |                                      |  |
|         | zresetowanie godziny                                                                                                    | zegara, co | ę. Po u<br>wiąże | się z kor | niecznością jej ręcznego ustawienia. |  |

|                              | <ol> <li>Opcja "Ustawienie daty i godziny"<br/>wyświetlana jest w formacie: rok-miesiąc-<br/>dzień-godzina-minuta-sekunda;</li> </ol>                  |                                         |
|------------------------------|----------------------------------------------------------------------------------------------------|-----------------------------------------|
|                              | Zaznaczamy opcję wyboru roku, obracając<br>pokrętło, a następnie naciskamy je w celu<br>otwarcia jego ustawień;                                        | ⑦ Date And Time<br>Adjust Date And Time |
| Ustawienie<br>daty i godziny | Odpowiednio zmieniamy ustawienie<br>roku, obracając w tym celu pokrętło, i po<br>zakończeniu nastawy, zatwierdzamy ją<br>poprzez naciśnięcie pokrętła. | 2021 - 12 - 3 14 : 50 : 5               |
|                              | Podczas konfiguracji roku, naciśnięcie<br>umożliwia anulowanie wprowadzonych<br>zmian i zamknięcie jego ustawień.                                      | Configuration                           |
|                              | <ul> <li>Procedura modyfikacji miesiąca, dnia,<br/>godziny, minuty i sekundy jest taka sama,<br/>jak w przypadku roku.</li> </ul>                      |                                         |

|                                                                                                    | <ol> <li>Obracając pokrętło, wybieramy opcję<br/>"Czas letni";</li> <li>Naciśnięcie pokrętła umożliwia otwarcie<br/>ustawień "Czasu letniego";</li> </ol> | ⑦ Date And Time<br>Adjust Date And Time |
|----------------------------------------------------------------------------------------------------|----------------------------------------------------------------------------------------------------|-----------------------------------------|
| Czas letni <sup>3</sup> Wybieramy opcję WŁ lub WYŁ, obracając<br>pokrętło, a następnie je naciskamy, aby<br>zatwierdzić ustawienia. | 2021 - 12 - 3 14 - 50 - 5                                                                                                    |                                         |
|                                                                                                    | Podczas konfiguracji czasu letniego,<br>naciśnięcie dumożliwia anulowanie<br>wprowadzonych zmian i zamknięcie jego<br>ustawień.                           | Configuration                           |

## Konfiguracja sterownika

|                                        | <ol> <li>Obracając pokrętło, wybieramy opcję<br/>"Jasność";</li> </ol>                                                                                               |                                                                                                    |
|----------------------------------------|----------------------------------------------------------------------------------------------------|----------------------------------------------------------------------------------------------------|
|                                        | Naciśnięcie pokrętła umożliwia otwarcie ustawień jasności wyświetlacza;                                                                                              | Language  English                                                                                        |
| Ustawienia<br>jasności<br>wyświetlacza | Obracając pokrętło, ustawiamy poziom<br>jasności w zakresie 1~6, a następnie<br>zapisujemy w pamięci i zamykamy jej<br>ustawienia.                                   | Date and Time     /       Screen Settings     5       Brightness     5       Backlight Time     15s      |
|                                        | Podczas konfiguracji jasności, naciśnięcie<br>umożliwia anulowanie wprowadzonych<br>zmian i zamknięcie ustawień.                                                     | Status LED ON Controller Setting                                                                         |
|                                        | <ul> <li>Im wyższy poziom nastawy, tym większa<br/>jasność wyświetlacza.</li> </ul>                                                                                  |                                                                                                    |
|                                        | <ol> <li>Obracając pokrętło, wybieramy opcję<br/>"Czas podświetlenia";</li> </ol>                                                                                    |                                                                                                    |
|                                        | 2 Naciśnięcie pokrętła umożliwia otwarcie ustawień czasu podświetlenia;                                                                                              | Language English Date And Time                                                                           |
| Czas<br>podświetlenia                  | Wybieramy czas podświetlenia w zakresie<br>1~30 s, obracając w tym celu pokrętło, a<br>następnie je naciskamy, aby zapisać w<br>nawiesi i zamlus ć is na wytowiesia. | Screen Settings<br>Brightness 5<br>Backlight Time 15s                                                    |
|                                        | <ul> <li>Podczas konfiguracji czasu podświetlenia,<br/>naciśnięcie a umożliwia anulowanie<br/>wprowadzonych zmian i zamknięcie jego<br/>ustawień.</li> </ul>         | Status LED ON Controller Setting                                                                         |
|                                        | <ol> <li>Obracając pokrętło, wybieramy opcję "Stan<br/>wskaźnika LED";</li> </ol>                                                                                    |                                                                                                    |
|                                        | 2 Naciśnięcie pokrętła umożliwia otwarcie ustawień Stanu wskaźnika LED;                                                                                              | Language English Date And Time                                                                           |
| Stan<br>wskaźnika<br>LED               | Wybieramy opcję WŁ lub WYŁ, obracając<br>w tym celu pokrętło, a następnie<br>naciskamy je, aby zapisać w pamięci i<br>zamknać ustawienia.                            | Screen Settings<br>Brightness 4 5<br>Backlight Time 4 15s                                                |
|                                        | Podczas konfiguracji Stanu wskaźnika<br>LED, naciśnięcie sumożliwia anulowanie<br>wprowadzonych zmian i zamknięcie jego<br>ustawień.                                 | Status LED ON Controller Setting                                                                         |
|                                        | ① Obracając pokrętło, wybieramy opcję "                                                                                                    |                                                                                                    |
| Samouruch.                             | 2 Naciśnięcie pokrętła umożliwia otwarcie<br>ustawień Samouruch.                                                                                                    | Language (English)<br>Date And Time                                                                      |
|                                        | <sup>3</sup> Wybieramy opcję WŁ lub WYŁ, obracając<br>w tym celu pokrętło, a następnie<br>naciskamy je, aby zapisać w pamięci i<br>zamknąć ustawienia.               | Screen Settings         Brightness       5s         Backlight Time       15s         Status LED       ON |
|                                        | Podczas konfiguracji Samouruch.<br>, naciśnięcie  umożliwia anulowanie<br>wprowadzonych zmian i zamknięcie jego<br>ustawień.                                         | Auto Start     ON       Preturn     Controller Setting                                                   |

 Stan wskaźnika LED: przy WYŁ opcji "Stanu wskaźnika LED", nie świeci się obręcz świetlna.

### Informacje o urządzeniu

 Ekran "Informacje o urządzeniu" umożliwia podgląd następujących parametrów: Dane systemowe: wydajność i wersja oprogramowania Kontakt z nami: wyświetla numer działu obsługi klienta

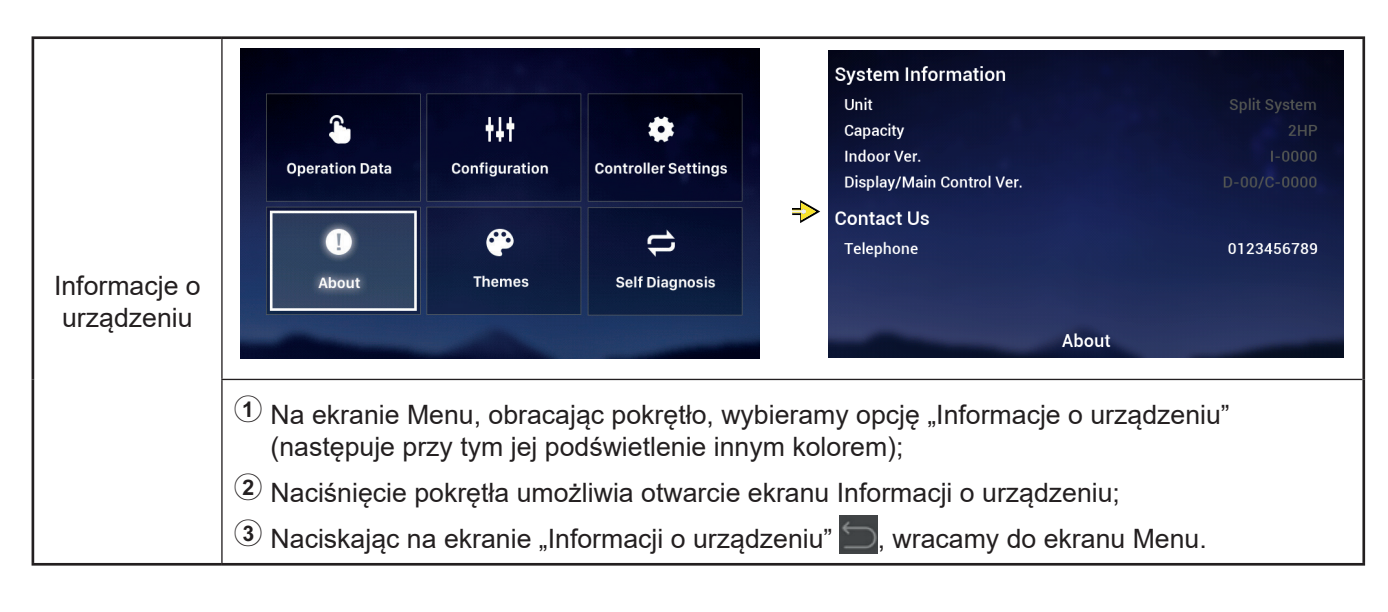

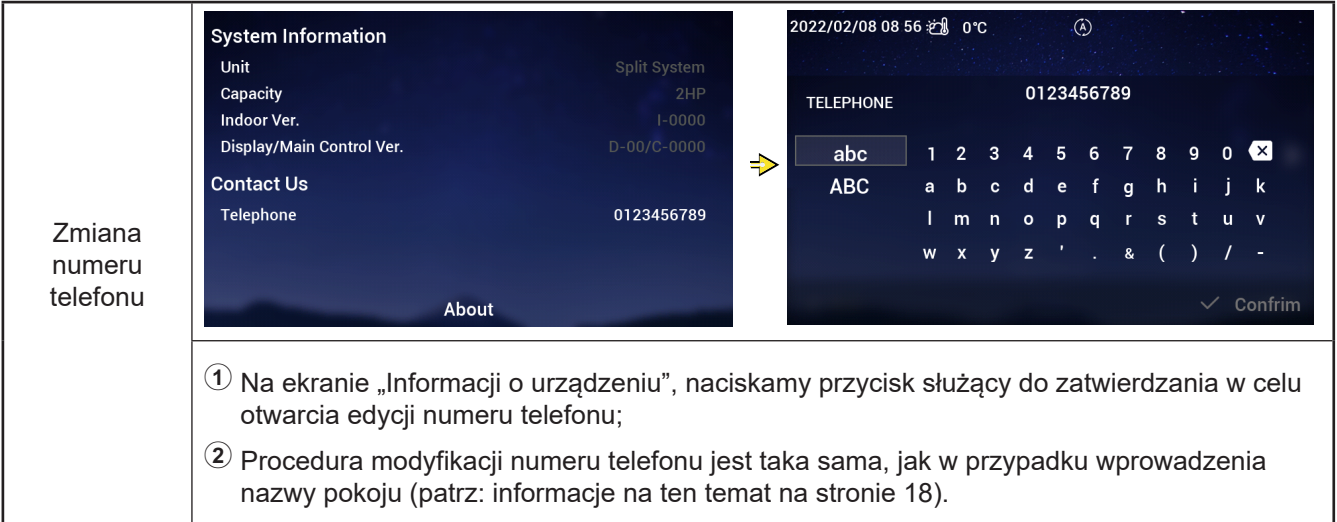

#### Motywy

• Przewidziano możliwość ustawienia trzech różnych motywów na wyświetlaczu sterownika.

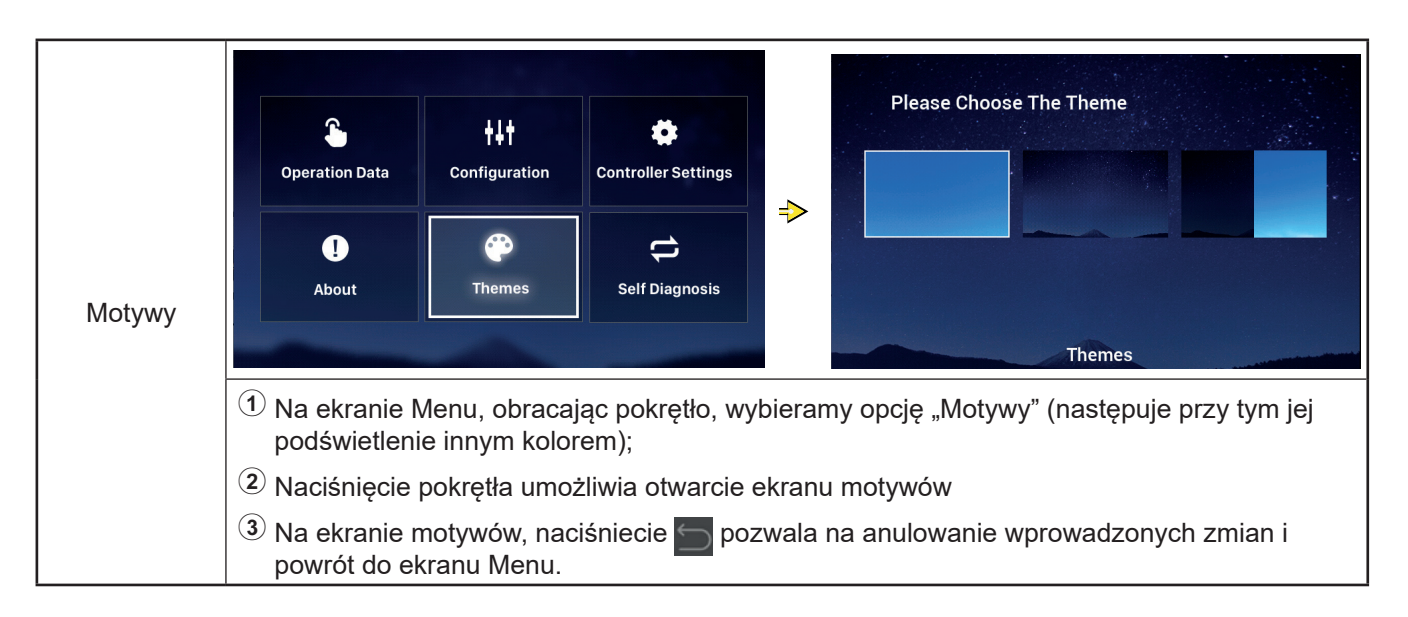

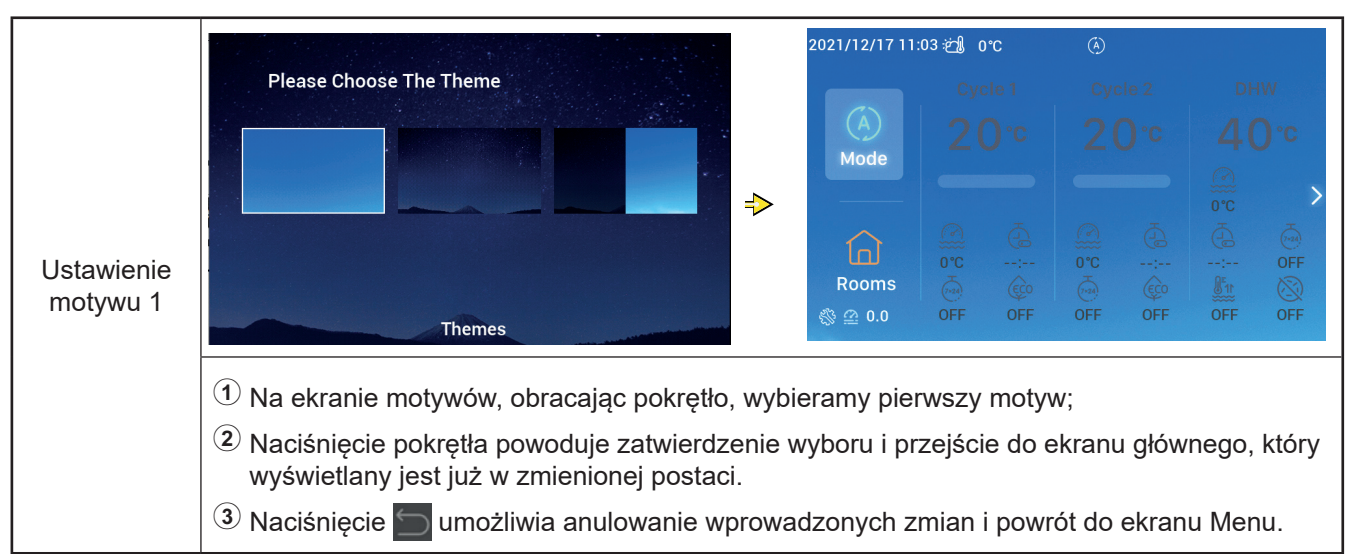

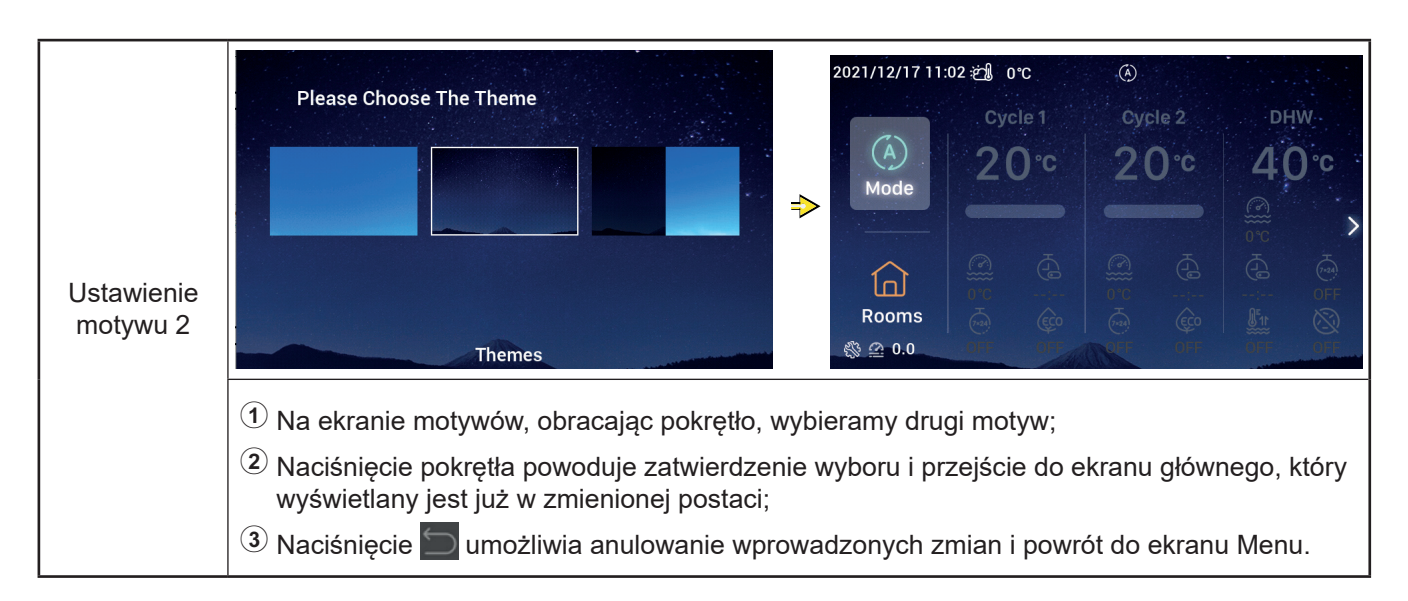

### Motywy

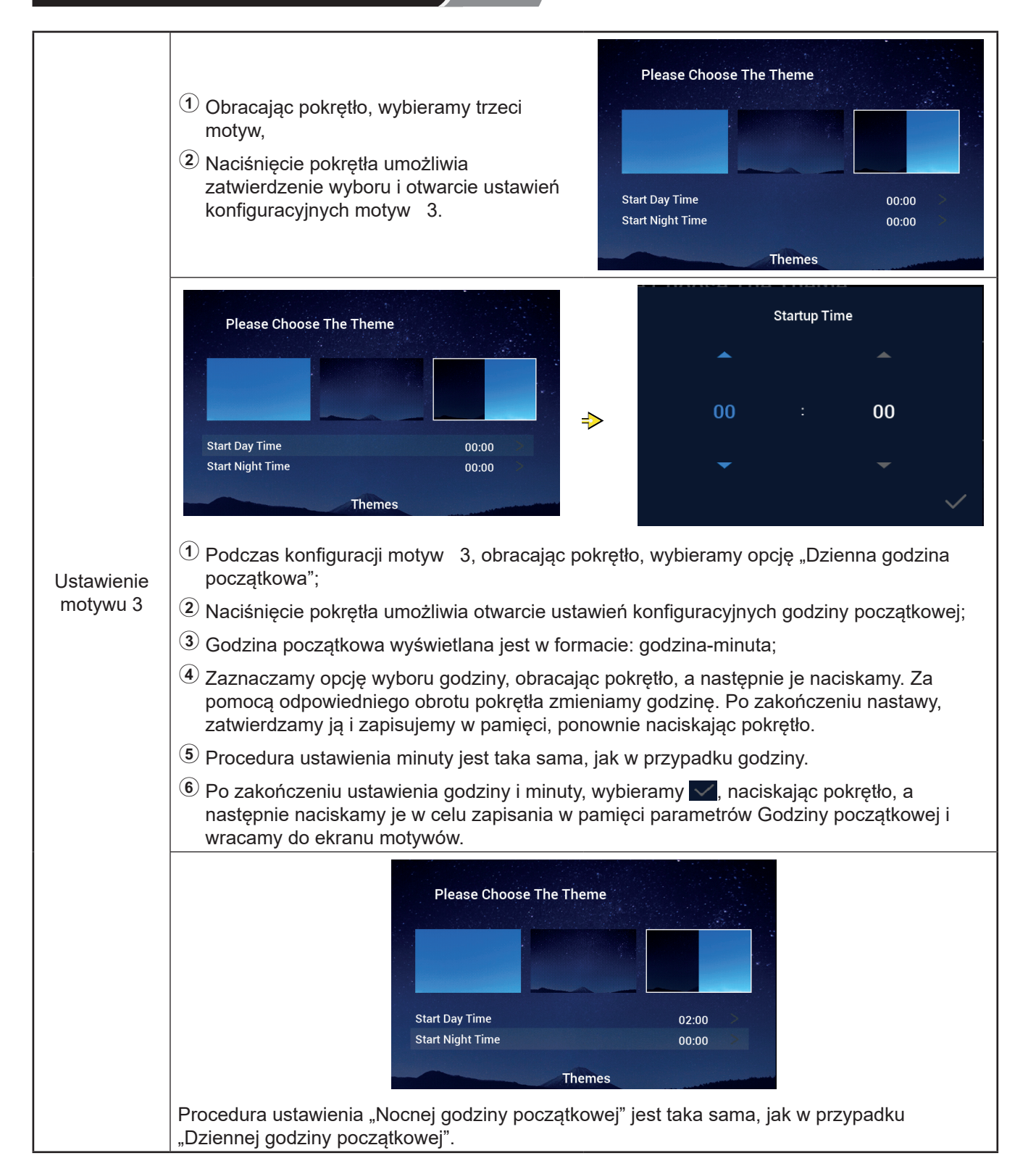

### Samodiagnostyka

 Menu samodiagnostyki, umożliwiające automatyczne zdiagnozowanie działania sterownika, wyświetlane jest wyłącznie w trybie instalacyjno-serwisowym.

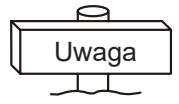

# • Zabrania się wykonywania poniższych czynności przez osoby nieposiadające profesjonalnego przygotowania.

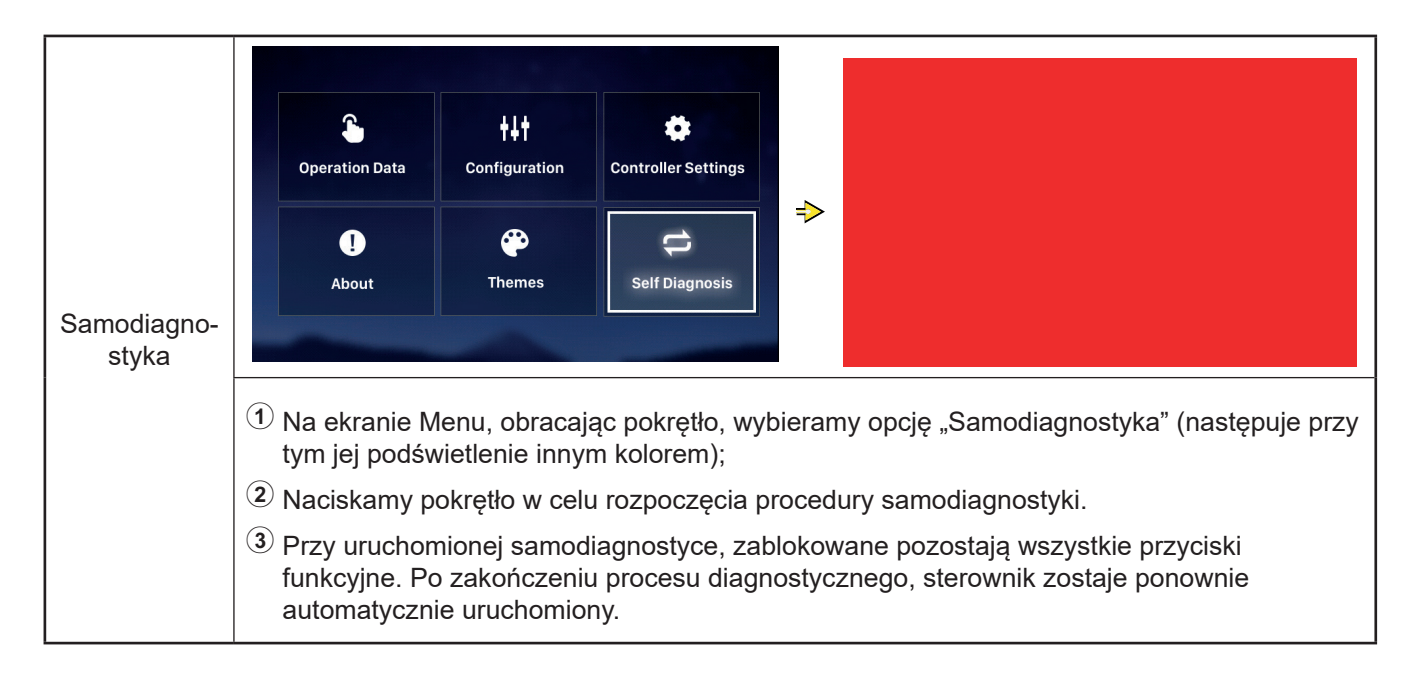

#### • Procedura samodiagnostyki 1: kontrola wyświetlacza LCD

| Samodiagno- |                          | ->            |                         |               |                    |
|-------------|--------------------------|---------------|-------------------------|---------------|--------------------|
| styka       | Kontrola wyświetlacza L  | .CD: kolor w  | yświetlacza zmienia się | naprzemie     | nnie w kolejności: |
|             | czerwony, zielony i nieb | ieski, przy c | zym każdy z nich wyświe | etlany jest j | orzez 2 sekundy.   |

## Samodiagnostyka

• Procedura samodiagnostyki 2: Sprawdzenie kontrolki pracy

| l                    |                                                                                                    |        |
|----------------------|----------------------------------------------------------------------------------------------------|--------|
|                      | Sprawdzenie kontrolki pracy:                                                                                                    |        |
|                      | <ol> <li>Na wyświetlaczu pojawia się wskazanie<br/>"01:000";</li> </ol>                                                                                                    |        |
|                      | Czerwone światło o domyślnej jasności<br>świeci się przez 2 sekundy i gaśnie na<br>przeciąg 1 sekundy, a następnie pojawia<br>się przez 2 sekundy przy maksymalnej<br>jasności. Przechodzimy do kroku <sup>(3)</sup> ;            | 01:000 |
| Samodiagno-<br>styka | <ul> <li>3 Zielone światło o domyślnej jasności świeci się przez 2 sekundy i gaśnie na przeciąg 1 sekundy, a następnie pojawia się przez 2 sekundy przy maksymalnej jasności.</li> <li>Przechodzimy do kroku ④;</li> </ul>        |        |
|                      | Niebieskie światło o domyślnej jasności<br>świeci się przez 2 sekundy i gaśnie na<br>przeciąg 1 sekundy, a następnie pojawia<br>się przez 2 sekundy przy maksymalnej<br>jasności. Przechodzimy do procedury<br>Samodiagnostyki 3. |        |

#### • Procedura samodiagnostyki 3: kontrola przycisków

|                      | Sprawdzenie działania przycisków:                                                                                                    |        |    |
|----------------------|----------------------------------------------------------------------------------------------------|--------|----|
|                      | <ol> <li>Na wyświetlaczu pojawia się wskazanie<br/>"02:000";</li> </ol>                                                                                                    |        |    |
| Samodiagno-<br>styka | Z lewej do prawej wyświetlane są dwie<br>grupy liczb: "XX","XX", które wskazują<br>odpowiednio liczbę sygnałów impulsu<br>generowanych przy obracaniu pokrętła<br>oraz liczbę przycisków. Początkowa<br>wartość obu grup wynosi "00";                                                                          | 02:000 | 00 |
|                      | ③ Obracamy pokrętło w lewo (lub prawo)<br>o jeden obrót. Na pierwszym wskazaniu<br>zostanie wyświetlona wartość w<br>zakresie 19 - 21 (liczba sygnałów<br>impulsu), a na drugim "05", po uprzednim<br>naciśnięciu każdego z pięciu istniejących<br>przycisków. Przechodzimy do procedury<br>Samodiagnostyki 4. |        | -  |

#### • Procedura samodiagnostyki 4: kontrola obwodu transmisji danych

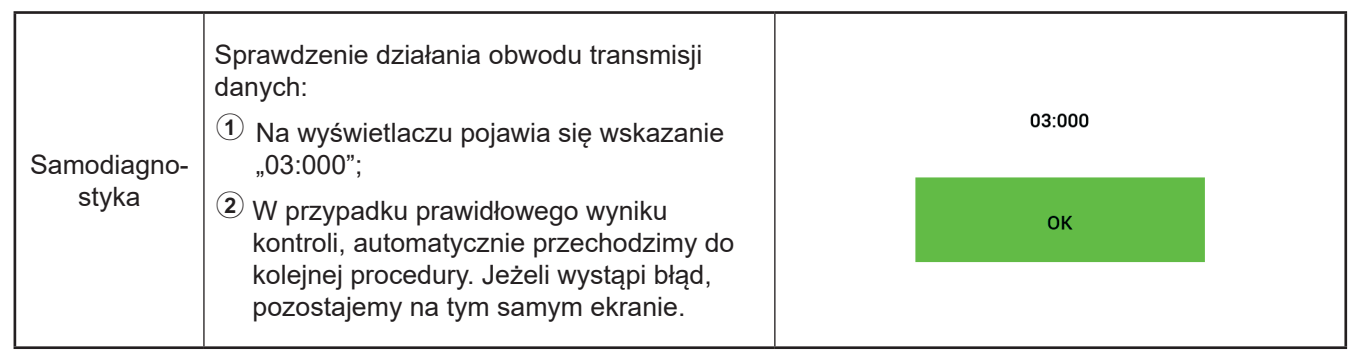

### Samodiagnostyka

• Procedura samodiagnostyki 5: kontrola obwodu zegara w czasie rzeczywistym

| Samodiagno-<br>stykaSprawdzenie działania obwodu zegara w<br>czasie rzeczywistym:Image: Construct of the systemImage: Construct of the systemImage: Construct of the systemImage: Construct of the systemSamodiagno-<br>stykaImage: Construct of the systemImage: Construct of the systemImage: Construc | 08:000<br>2021 01 01 00:00:00 |
|----------------------------------------------------------------------------------------------------|-------------------------------|
|----------------------------------------------------------------------------------------------------|-------------------------------|

• Procedura samodiagnostyki 6: Kontrola obwodu pod kątem chwilowych i długich zaników zasilania

| Samodiagno-<br>styka | Sprawdzenie działania obwodu transmisji<br>danych:<br>(1) Na wyświetlaczu pojawia się wskazanie<br>54.000"·                                                                                       | 54:000 |  |
|----------------------|----------------------------------------------------------------------------------------------------|--------|--|
|                      | <ul> <li><sup>(2)</sup> W przypadku prawidłowego wyniku<br/>kontroli, automatycznie przechodzimy do<br/>kolejnej procedury. Jeżeli wystąpi błąd,<br/>pozostajemy na tym samym ekranie.</li> </ul> | ОК     |  |

#### • Procedura samodiagnostyki 7: Sprawdzenie działania licznika zegarowego kontrolnego

| Samodiagno-<br>styka | Sprawdzenie działania licznika zegarowego<br>kontrolnego:<br>① Na wyświetlaczu pojawia się wskazanie<br>"56:000";                                    | 56:000 |                              |
|----------------------|----------------------------------------------------------------------------------------------------|--------|------------------------------|
|                      | W przypadku prawidłowego wyniku<br>kontroli, nastąpi automatyczne ponowne<br>uruchomienie. Jeżeli wystąpi błąd,<br>pozostajemy na tym samym ekranie. | ок     | display : V30<br>mainCtrl: 0 |
Inne

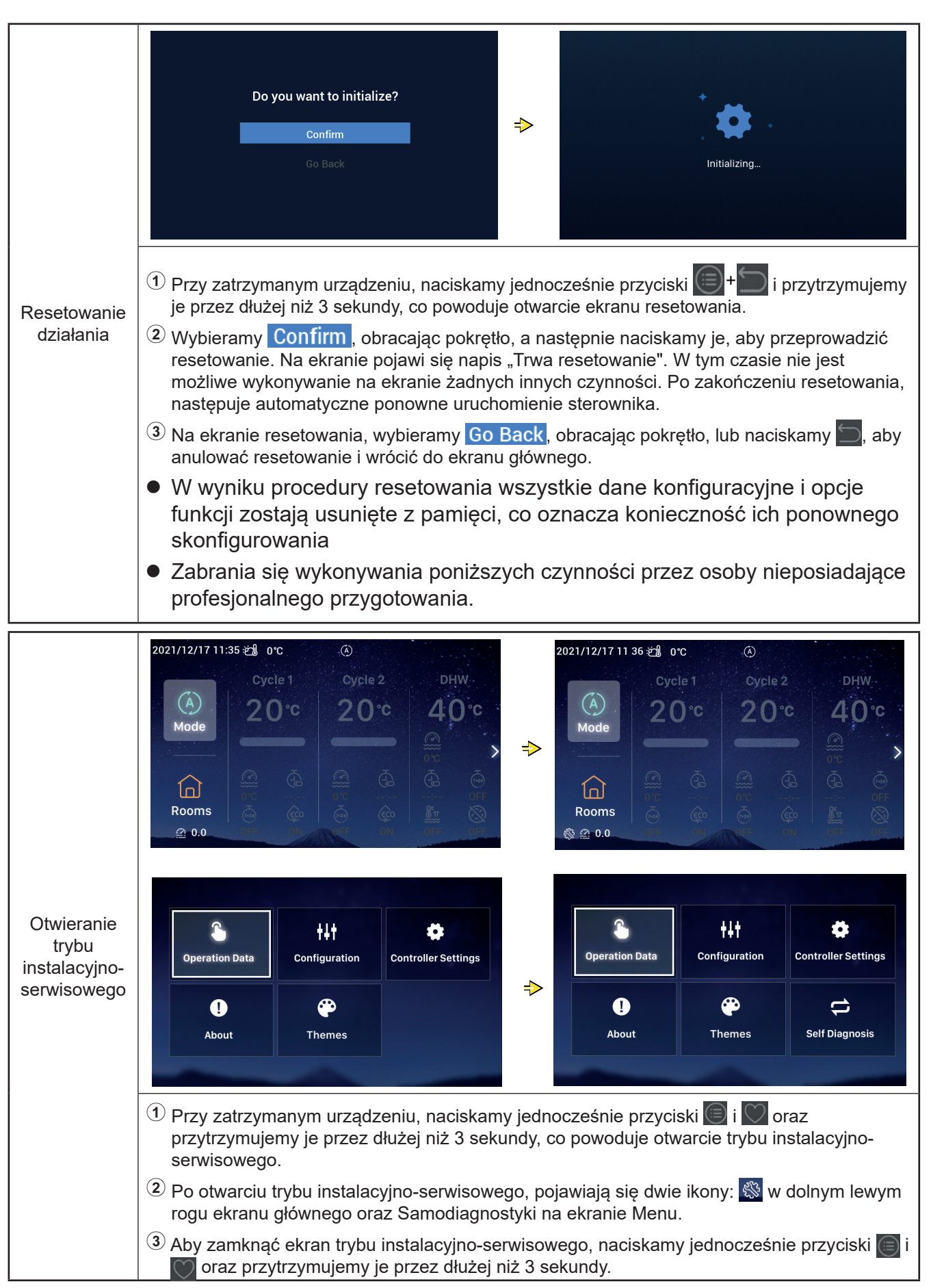

ĩ

|                        | W przypadku zadziałania alarmu, jego<br>ikona wraz z odpowiednim kodem<br>wyświetlana jest na pasku stanu,<br>usytuowanym w górnej części ekranu<br>głównego, tak jak to zostało ukazane na<br>ilustracji ( <u>H2</u> ).                                                                                                    |
|------------------------|----------------------------------------------------------------------------------------------------|
| Ekran stanu<br>alarmów | Kod alarmu H2: oznacza, że sterownik<br>skonfigurował termostat pokojow , lecz nie<br>wykryto jego połączenia. Po właściwym<br>podłączeniu termostatu pokojowego,<br>następuje automatyczne usunięcie alarmu H2.<br>Informacje dotyczące pozostałych kodów<br>alarmowych można znaleźć w instrukcjach<br>obsługi i podręcznikach urządzeń<br>klimatyzacyjnych. |

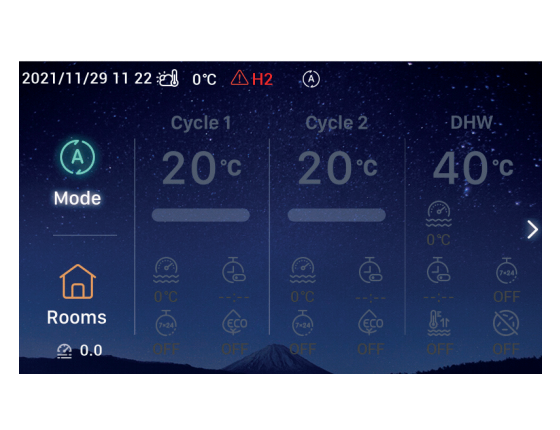

|                | Kontrolka          | Stan działania                        |  |  |
|----------------|--------------------|---------------------------------------|--|--|
|                | Czerwona pulsująca | Alarm błędu jednostki                 |  |  |
| Opis kontrolek | Żółta              | Jednostka pracuje w trybie ogrzewania |  |  |
| świetlnych     | Pomarańczowa       | Jednostka pracuje w trybie CWU        |  |  |
|                | Niebieska          | Jednostka pracuje w trybie chłodzenia |  |  |
|                | Wył                | Jednostka w trybie czuwania           |  |  |
|                |                    |                                       |  |  |

| Opis baterii | <ol> <li>Sterownik wyposażony jest w baterię.</li> <li>Przed użytkowaniem baterii, usytuowanej w tylnej części sterownika, należy usunąć jej pasek ochronny.</li> </ol> |
|--------------|----------------------------------------------------------------------------------------------------|
|--------------|----------------------------------------------------------------------------------------------------|

| Opis<br>pozostałych<br>ikon | <ol> <li>Ikona ciśnienia wody 20.0 Zaczyna pulsować, w przypadku wartości ciśnienia wody przekraczającej 3 bar.</li> <li>Ikona ochrony przeciwoblodzeniowej: Wyświetlana jest przy włączonej ochronie przeciwoblodzeniowej i pulsuje w przypadku wystąpienia związanego z nią błędu.</li> </ol> |
|-----------------------------|----------------------------------------------------------------------------------------------------|
|-----------------------------|----------------------------------------------------------------------------------------------------|

# Hisense

Qingdao Hisense Hitachi Air-conditioning Systems Co.,Ltd.

Add.: No. 218, Qianwangang Road, Economic and Technological Development Zone, Qingdao, China http://www.hisense-vrf.com E-mail: export@hisensehitachi.com

Zgodnie z polityką nieustannego doskonalenia swoich produktów, firma zastrzega sobie prawo do zmieniania w dowolnym momencie dotyczących ich informacji bez wcześniejszego powiadomienia.

### Hisense

## Kullanım Kllavuzu

#### Kablolu Uzaktan Kumanda

Hisense klimayı satın aldığınız için teşekkür ederiz! Kablolu uzaktan kumandayı düzgün şekilde kullanmak için lütfen öncelikle bu kılavuzu dikkatlice okuyun ve düzgün şekilde saklayın. Her türlü sorunuz için lütfen dağıtımcınıza ya da servis merkezimize başvurun.

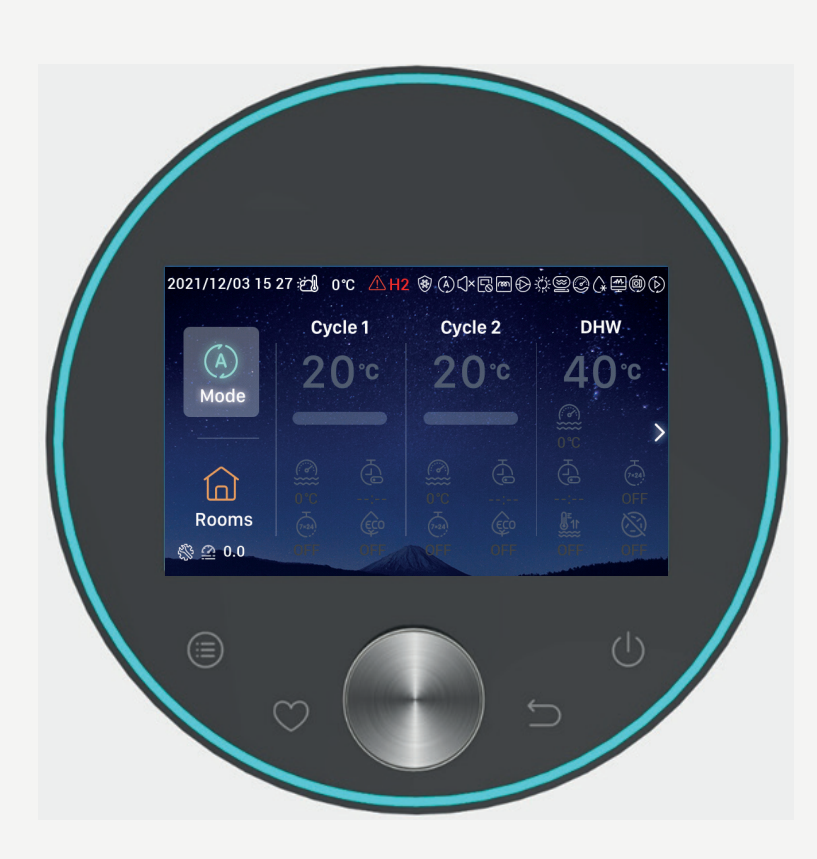

#### Giriş\_\_\_\_\_1 Güvenlik Özeti \_\_\_\_\_ 1 Açıklama\_\_\_\_\_3 Başlangıç Yapılandırması \_ \_ \_ \_ \_ 4 Mod Ayarı \_ \_ \_ \_ 9 Döngü Ayarı \_ \_ \_ 10 DHW Ayarı \_\_\_\_\_ 14 SWP Ayarı \_\_\_\_\_ 16 Oda Ayarı \_\_\_\_\_ 16 Favori \_ \_ \_ \_ 19 Menü Ayarı \_\_\_\_\_20 Çalışma Verisi \_\_\_\_\_21 Yapılandırma \_ \_ \_ \_ 28 Kumanda Ayarları \_\_\_\_\_54 Hakkında \_\_\_\_57 Temalar \_\_\_\_58 Öz Tanılama \_\_\_\_\_60

İçindekiler

Diğer ----- 63

#### Giriş

- Bu genel amaçlı kumanda ürünüdür. Bu ürünün işlevleri klima sisteminin desteğini gerektirir. Belli iklimlendirme sistemlerine bağlanması bu kılavuzda belirtilen işlevleri geçersiz kılabilir. Ayrıntılar için lütfen dağıtımcınıza başvurun.
- Bu ürünü aşağıdaki yerlere kurmayın; aksi takdirde, uzaktan kumandanın düğmeleri bozulabilir.
- --- Yağın (makine yağı dahil) püskürtüldüğü yerler; buharlı yerler
- --- Yüksek sülfür gazları derişimleri olan kaplıcalar gibi yerler
- --- Tutuşucu gazların oluşabildiği ya da akabildiği yerler
- --- Sahil bölgeleri gibi tuz içeriği yüksek yerler
- --- Asidite veya alkaliliği yüksek olan yerler

 Tıbbi cihazları ya da elektromanyetik dalgalar üreten diğer cihazları kullanırken, hatalı çalışmayı önlemek için elektromanyetik dalganın iletim yüzeyi bu ürüne doğrudan bakmamalıdır.

Elektromanyetik dalganın bu ürüne ve bağlı ünitelerine parazit yapmasını önlemek için lütfen telsiz vericileri veya benzerleri gibi elektromanyetik dalgalar üretebilen cihazları üründen 3m uzağa yerleştirin.

 Çalışma ortamı sıcaklığı: 0 °C~40 °C. Çalışma ortamı nemi: ≤ RH %90.

# Image: Sembollerin Anlami Image: Sembollerin Anlami

#### Güvenlik Özeti

 Ürünü kullanmadan önce lütfen güvenlik talimatlarını dikkatlice okuyun. Güvenlikle ilgili önemli içerikler verilmiştir; lütfen bunları gözettiğinizden emin olun!

- Bu kılavuzu okuduktan sonra lütfen başvurmak üzere dikkatlice saklayın.

|       | Kurulum · Elektrik Montörleri                                                                                                    |  |  |  |
|-------|----------------------------------------------------------------------------------------------------|--|--|--|
|       | <ul> <li>Kurulum işini lütfen dağıtımcınıza ya da profesyonel kurulum personeline yaptırın.</li> <li>Müşterilerin kendi yaptıkları düzgün olmayan kurulum su kaçağına, elektrik çarpmasına, yangır ürünün düşmesine ya da başka yaralanmalara yol açabilir.</li> </ul>   |  |  |  |
| Uyarı | <ul> <li>Elektrik montörleri kurulum içinde ehliyetli olmalıdır. Kurulum işini lütfen ehliyetli dağıtımcılara<br/>yaptırın.</li> <li>Müşterilerin kendi yaptıkları düzgün olmayan kurulum elektrik çarpmasına, yangına ya da başka<br/>kazalara yol açabilir.</li> </ul> |  |  |  |

#### Güvenlik Özeti

|       | Çalışma Sırasında                                                                                                    |  |  |  |  |  |
|-------|----------------------------------------------------------------------------------------------------|--|--|--|--|--|
|       | ●Kullanıcıyı lütfen ıslak elle kullanmayın; elektrik çarpmasına neden olabilir.                                                                                                    |  |  |  |  |  |
|       | <ul> <li>Güvenlik cihazı tekrar tekrar yeniden başladığında veya çalıştırma düğmesi anormal<br/>davrandığında lütfen ana gücü derhal kapatın.</li> </ul>                                                 |  |  |  |  |  |
| Uyarı | Elektrik çarpması ya da aşırı akım ihtimalinden dolayı elektrik çarpması, yangın ya da<br>patlama gibi kazalar meydana gelebilir. Lütfen dağıtımcınıza ya da belirttiğimiz servis<br>merkezine başvurun. |  |  |  |  |  |
|       | <ul> <li>Kurulum işini lütfen dağıtımcınıza ya da profesyonel kurulum personeline yaptırın.</li> <li>Müsterilerin kendi yaptıkları düzgün olmayan kurulum su kaçağına, elektrik</li> </ul>               |  |  |  |  |  |
|       | çarpmasına, yangına, ürünün düşmesine ya da başka yaralanmalara yol açabilir.                                                                                                    |  |  |  |  |  |

|       | Servis Yer Değişikliği                                                                                                    |  |  |  |  |  |
|-------|----------------------------------------------------------------------------------------------------|--|--|--|--|--|
|       | <ul> <li>Klima ünitelerinin servis işlemleri için lütfen dağıtımcınıza ya da belirttiğimiz servis merkezine<br/>başvurun.</li> <li>Hatalı servis ya da kurulum işlemleri elektrik çarpmasına, yangına ya da başka kazalara yol açabilir.</li> </ul>               |  |  |  |  |  |
| Uyarı | <ul> <li>Kumandanın servis ya da yer değişikliği işlemleri için lütfen dağıtımcınıza ya da belirttiğimiz servis<br/>merkezine başvurun.</li> <li>Hatalı servis ya da kurulum işlemleri elektrik çarpmasına, yangına ya da başka kazalara yol açabilir.</li> </ul> |  |  |  |  |  |

|                                                                                                    | Diğer Uyarılar ve Önlemler                                                                                                    |  |  |  |  |  |  |
|----------------------------------------------------------------------------------------------------|----------------------------------------------------------------------------------------------------|--|--|--|--|--|--|
| Â                                                                                                    | <ul> <li>Servis ya da bakım işlemleri sırasında su girişi kesinlikle yasaktır. Elektrikli parçalardaki su, elektrik<br/>çarpmasına yol açabilir.</li> </ul>   |  |  |  |  |  |  |
| <ul> <li>Elektrik tesisatında izinsiz kendi başınıza değişiklik yapmayın. Aksi takdirde, büyük kazalar meydana gelebilir.</li> </ul> |                                                                                                    |  |  |  |  |  |  |
|                                                                                                    | <ul> <li>Kumandanın düğmesine basmanızı izleyen ilk 3 dakika içinde güç kaynağını kapatmayın.<br/>Aksi takdirde, hatalı çalışma meydana gelebilir.</li> </ul> |  |  |  |  |  |  |

#### Açıklama

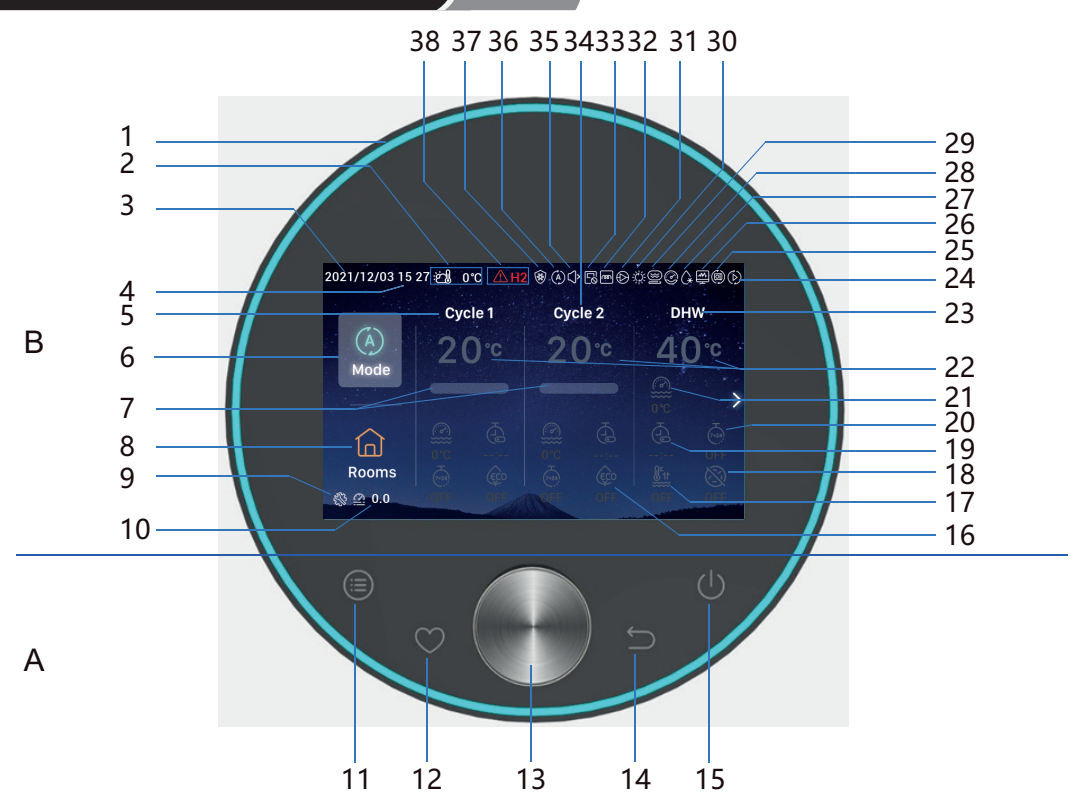

A Dokunmatik Düğmeler

11 Menü: Menü arabirimine girmek için tıklayın12 Favori: Favori işlevlere hızlı erişim

14 Dön: Önceki adıma dönmek için kısa basın ve alarmı iptal etmek için 3 saniyeden uzun süre basılı tutun
15 On/off: Gücü açmak veya kapamak için dokunun

13 Mekanik Döner Düğme: Değer ayarlamak ya da sayfalarda ilerlemek için çevirin ve onaylamak için basın 11+12 Kurulum ve Servis Modu Kombinasyon Düğmesi: Kurulum ve Servis Moduna girmek/çıkmak için 3 saniyeden uzun süre basılı tutun

11+14 Başlatma Kombinasyon Düğmesi: Başlatma işlemi için 3 saniyeden uzun süre basılı tutun

- B Ekran
- 1 İşık Bantı
- 2 Dış ortam sıcaklığı ekranı
- 3 Tarih ekranı
- 4 Saat ekranı
- 5 Döngü 1 ayar ekranı
- 6 Mod
- 7 Su sıcaklığı erişme hızı ekranı
- 8 Oda
- 9 Kurulum servisi modu ekranı
- 10 Su basıncı ekranı
- 16 EKO

- 17 DHW Takviye
- 18 DHW Legionella Önleme
- 19 Basit zamanlayıcı
- 20 Haftalık zamanlayıcı
- 21 Geçerli su sıcaklığı
- 22 Su sıcaklığı ayarı
- 23 DHW ayar ekranı
- 24 Test çalışması ekranı
- 25 Oto çalışma ekranı (rezerve)
- 26 Enerji izleme çalışma ekranı
- 27 Buz çözme çalışma ekranı

- 28 Kompresör çalışma ekranı (rezerve)
- 29 Kazan çalışma ekranı
- 30 Güneş çalışma ekranı
- 31 Su pompası çalışma ekranı
- 32 Su modülü elektrikli ısıtıcı çalışma ekranı
- 33 Merkezi kontrol çalışma ekranı
- 34 Döngü 2 ayar ekranı
- 35 Sessiz çalışma ekranı
- 36 Çalışma modu ekranı
- 37 Donma Önleme çalışma ekranı
- 38 Alarm ve alarm kodu

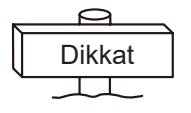

Lütfen kumanda düğmelerine parmaklarınızla dokunun.
 Düğmeleri aşırı bastırmayın.

3

Türkçe

• Kumanda ilk defa kullanılacağı zaman ya da başlatma işleminden sonra başlangıç yapılandırmaları yapılmalıdır.

| Başlangıç ya-<br>pılandırması<br>adım 0 | Dil Seçin. | lomânia | Türkiye    | English         | Español      | Italianc |
|-----------------------------------------|------------|---------|------------|-----------------|--------------|----------|
|                                         |            |         | Select the | language of the | e controller |          |

| Başlangıç ya-<br>pılandırması<br>adım 1 | Sistem saatini ayarlayın. | Year<br>2020<br>• | Month<br>- 1<br>• | Date          | Time<br>01 : 01<br>• • |
|-----------------------------------------|---------------------------|-------------------|-------------------|---------------|------------------------|
|                                         |                           |                   |                   | Adjust Date / | And Time 🗸 Confrim     |

| Başlangıç ya-<br>pılandırması<br>adım 2 | Yapılandırma formunu ayarlayın,<br>Lütfen hızlı yapılandırma plan ı                                                                                                    |                     |                      | _                     |    |                     |           |
|-----------------------------------------|----------------------------------------------------------------------------------------------------|---------------------|----------------------|-----------------------|----|---------------------|-----------|
|                                         | blok diagram i için son<br>sayfasındaki bağlı masaya<br>referans edin. Sonraki sorun<br>ayarlamasına devam etmek için<br>normal ayarlama seçin. Doğrudan<br>sonra normal arayüzü girmek için<br>hızlı yapılandırma seçin |                     | 1                    | 0                     | 01 | •                   | 04        |
|                                         |                                                                                                    | Quick Configuration | Normal Configuration | 0                     | 02 | *                   | 05        |
|                                         |                                                                                                    | •                   |                      | 03                    | *  | 06                  |           |
|                                         |                                                                                                    | ନ୍ଦି Return Conf    | iguration 🗸 Confirm  | <sub>€</sub> ⊃ Return |    | Quick Configuration | ✓ Confirm |

| Başlangıç ya-<br>pılandırması<br>adım 3 | Döngü sayısını ayarlayın. | How many cycles do you have?<br>0<br>1<br>2 |
|-----------------------------------------|---------------------------|---------------------------------------------|
|                                         |                           | Basic Configuration                         |

| Başlangıç ya-<br>pılandırması<br>adım 4 | Döngüde kurulu ısı emicilerin türünü<br>yapılandırın.<br>Birden fazla Döngü yapılandırırken her bir<br>Döngü kendi ısı emicileriyle yapılandırılmalıdır. | What are the heat emitters in-<br>stalled on cycle 1?<br>Underfloor heating<br>Fan coils<br>Radiators |
|-----------------------------------------|----------------------------------------------------------------------------------------------------|----------------------------------------------------------------------------------------------------|
|                                         |                                                                                                    | Basic Configuration                                                                                   |

| Başlangıç ya-<br>pılandırması<br>adım 5 | Bir DHW'nin kurulu olup olmadığı. | Do you have a DHW installed?<br>NO<br>YES |
|-----------------------------------------|-----------------------------------|-------------------------------------------|
|                                         |                                   | Basic Configuration                       |

| Başlangıç ya-<br>pılandırması<br>adım 6 | Bir DHW elektrikli ısıtıcının kurulu olup olmadığı. | Do you have a DHW electric<br>heater installed?<br>NO<br>YES |
|-----------------------------------------|-----------------------------------------------------|--------------------------------------------------------------|
|                                         |                                                     | Basic Configuration                                          |

| Başlangıç ya-<br>pılandırması<br>adım 7 | Bir ısı pompası elektrikli ısıtıcının kurulu olup<br>olmadığı. | Do you have an heat pump<br>electric heater installed?<br>NO<br>YES |
|-----------------------------------------|----------------------------------------------------------------|---------------------------------------------------------------------|
|                                         |                                                                | Basic Configuration                                                 |

| Başlangıç ya-<br>pılandırması<br>adım 8 | lsı pompası elektrikli ısıtıcı iki değerli noktası<br>seçin. | Select heat pump electric heater<br>bivalent point |
|-----------------------------------------|--------------------------------------------------------------|----------------------------------------------------|
|                                         |                                                              | Basic Configuration                                |

| Başlangıç ya-<br>pılandırması<br>adım 9 | Bir kazanın kurulu olup olmadığı. | Do you have a boiler installed?<br>NO<br>YES |
|-----------------------------------------|-----------------------------------|----------------------------------------------|
|                                         |                                   | Basic Configuration                          |

| Başlangıç ya-<br>pılandırması<br>adım 10 | Kazanın iki değerli noktasını seçin. | Select the boiler's bivalent point |
|------------------------------------------|--------------------------------------|------------------------------------|
|                                          |                                      | Basic Configuration                |

| Başlangıç ya-<br>pılandırması<br>adım 11 | Bir güneş panelinin kurulu olup olmadığı. | Do you have a solar installed?<br>NO<br>YES |
|------------------------------------------|-------------------------------------------|---------------------------------------------|
|                                          |                                           | Basic Configuration                         |

| Başlangıç ya-<br>pılandırması<br>adım 12 | Bir yüzme havuzunun kurulu olup olmadığı. | Do you have a swimming pool<br>installed?<br><u>NO</u><br>YES |
|------------------------------------------|-------------------------------------------|---------------------------------------------------------------|
|                                          |                                           | Basic Configuration                                           |

|               |                             | н | How are Auxiliary s | ensor connected?    |           |       |
|---------------|-----------------------------|---|---------------------|---------------------|-----------|-------|
|               |                             | А | Auxsensor1          |                     | Tow3      | •     |
|               |                             | A | Auxsensor2          |                     | Tsolar    | •     |
| Başlangıç ya- | Yardımcı sensörü ayarlayın. | A | Auxsensor3          |                     | Tswp      | •     |
| pılandırması  |                             | A | Auxsensor4          |                     | Tow2      | •     |
| adım 13       |                             | A | Auxsensor5          |                     |           |       |
|               |                             | A | Auxsensor6          |                     | Room_amb1 | •     |
|               |                             | A | Auxsensor7          |                     | Room_amb2 | •     |
|               |                             |   |                     | Basic Configuration | 🗸 Con     | nfrim |

|                                              |  | How are outputs connected? |           |                    |                   |         |
|----------------------------------------------|--|----------------------------|-----------|--------------------|-------------------|---------|
|                                              |  | Output 7                   |           | Mixing valve Close | Þ                 |         |
| Baslandic va-                                |  |                            | Output 8  |                    | Mixing valve Open | Þ       |
| pılandırması Çıkışları ayarlayın.<br>adım 14 |  | Output 9                   |           | WP2                | Þ                 |         |
|                                              |  | Output 10                  |           | 3WV Cooling        | •                 |         |
|                                              |  | Output 11                  |           | WP1                | Þ                 |         |
|                                              |  |                            | Output 12 |                    | Act1              | Þ       |
|                                              |  |                            |           | Basic Config       | guration 🗸 🗸      | Confrim |

| Başlangıç ya-<br>pılandırması<br>adım 15 | Döngü 1 Odalar bilgi yapılandırması. | Cycle 1<br>How many rooms are<br>there on cycle 1 ? |
|------------------------------------------|--------------------------------------|-----------------------------------------------------|
|                                          |                                      | Basic Configuration                                 |

|                                          |                                                                                      | How are thermostat&temperature&actuator Setting for cycle_1_room_1? |  |  |  |  |
|------------------------------------------|--------------------------------------------------------------------------------------|---------------------------------------------------------------------|--|--|--|--|
| Başlangıç ya-<br>pılandırması<br>adım 16 | Döngü 1 altındaki odalar için oda termostatı ve<br>sıcaklığı ile oda aktüatör ayarı. | room thermostat & temperature ( NONE )                              |  |  |  |  |
|                                          |                                                                                      | Basic Configuration 🗸 Confrim                                       |  |  |  |  |

| Başlangıç ya-<br>pılandırması<br>adım 17 | Döngü 2 Odalar bilgi yapılandırması. | Cycle 2<br>How many rooms are<br>there on cycle 2 ? |
|------------------------------------------|--------------------------------------|-----------------------------------------------------|
|                                          |                                      | Basic Configuration                                 |

|                                          |                                                                                      | How are thermostat&temperature&actuator Setting for cycle_2_room_1? |
|------------------------------------------|--------------------------------------------------------------------------------------|---------------------------------------------------------------------|
| Başlangıç ya-<br>pılandırması<br>adım 18 | Döngü 2 altındaki odalar için oda termostatı ve<br>sıcaklığı ile oda aktüatör ayarı. | room thermostat & temperature                                       |
|                                          |                                                                                      | Basic Configuration 🗸 Confrim                                       |

| Başlangıç ya-<br>pılandırması<br>adım 19 | <ol> <li>Başlangıç yapılandırması bilgisini<br/>onaylayın.</li> <li>Seçin <u>Confirm</u>ve ardından, başlangıç<br/>yapılandırması işlemini tamamlamak için<br/>ana arabirime gidin.</li> </ol> | Do you want to Save settings<br>and Exit?<br>Confirm<br>Go Back |
|------------------------------------------|----------------------------------------------------------------------------------------------------|-----------------------------------------------------------------|
|                                          |                                                                                                    | Basic Configuration                                             |

|     | <u> </u> | 、<br>、 |
|-----|----------|--------|
| [ [ | Dikkat   |        |
| -   |          |        |

**Not:** Gerçek arabirim ekranı, başlangıç yapılandırmaları tarafından belirlenir. Başlangıç yapılandırmaları farklı olduğundan gerçek ekran da farklı olur.

#### Mod Ayarı

• Not: Düğmeye ilk basıldığında arka aydınlatma yanar ve düğme yalnızca arka aydınlatma yandığında etkin olarak çalışır.

| Mod Ayarı | 2021/11/30 14 54 #\$ 0°       0'c       0'c       0 |
|-----------|----------------------------------------------------------------------------------------------------|
|           | Choose the Mode         Image: Auto       Image: Auto         Heat       Cool         Image: Auto       Image: Auto         Image: Auto       Image: Auto         Image: A                            |

 Not: Döngü Ayarı, aynı işlevleri, ayarı ve çalışma modlarını paylaşan Döngü 1 ve Döngü 2 ayarını içerir. Örnek olarak Döngü 1 ayarını alın.

|        | 2021/11/30 14:56 ᢓ∰ 0℃                                                         | $(\hat{A})$                                                                        | 2021/12/16 16:33 🖽 orc 🛞                                                                                                    |                                                      |  |  |  |
|--------|--------------------------------------------------------------------------------|------------------------------------------------------------------------------------|----------------------------------------------------------------------------------------------------|------------------------------------------------------|--|--|--|
| Başlat | (A)<br>Mode                                                                    | Cycle 2 DHW<br>20°C 40°C                                                           | (A)<br>Mode                                                                                                    | Cycle 2 DHW<br>20°¢ 40°¢                             |  |  |  |
|        | Rooms                                                                          |                                                                                    | Image: Constraint of the second second se |                                                      |  |  |  |
|        | <ol> <li>Dururken ana ara<br/>(Döngü 1 vurgula</li> <li>Öğesine bas</li> </ol> | abirim altında, <mark>Cycle 1</mark> öğes<br>anır);<br>ın, Döngü 1 çalışmaya başla | sini seçmek için mekan<br>ır, Döngü 1 altındaki sir                                                                                                    | ik döner düğmeyi çevirin<br>nge ve ışık bantı yanar. |  |  |  |

|        | 2021/12/16 16:33 ප්රා 0°C                                                                                                    | ٨                                                | 2021/11/30 14:57 ლე 0℃                                                                                                    | ۲                        |  |  |  |  |
|--------|----------------------------------------------------------------------------------------------------|--------------------------------------------------|----------------------------------------------------------------------------------------------------|--------------------------|--|--|--|--|
| Durdur | (A)<br>Mode Cycle 1<br>20°C                                                                                                    | cycle 2 DHW<br>20°C 40°C                         | Cycle 1<br>A<br>Mode                                                                                                    | cycle 2 DHW<br>20°C 40°C |  |  |  |  |
|        | Image: Construction of the second second |                                                  | Control         Control         < |                          |  |  |  |  |
|        | Ana arabirim altında çalışırken, Cycle 1 öğesini seçmek için mekanik döner düğmeyi çevirin (Döngü 1 vurgulanır);                                                                                                    |                                                  |                                                                                                    |                          |  |  |  |  |
|        | Oğesine bası<br>Döngü 1 altındaki                                                                                                    | n, Döngü 1 durur, Döngü 1 a<br>tüm odalar durur. | ıltındaki simgenin reng                                                                                                    | i griye döner ve         |  |  |  |  |

|                                                                                                    | 2021/12/16 16:34 20 0°C<br>Cycle 1 Cycle 2 DHW<br>A 28°C 20°C 40°C<br>Mode                                                                                                    | ter setting temp. |  |  |  |  |
|----------------------------------------------------------------------------------------------------|----------------------------------------------------------------------------------------------------|-------------------|--|--|--|--|
| Su sıcaklığı                                                                                                    | Image: Construction of the construction of the constru | 20                |  |  |  |  |
| ayarı                                                                                                    | Ana arabirim altında, Cycle 1 öğesini seçmek için mekanik döner düğmeyi çevirin ve<br>Döngü 1'e girmek için mekanik döner düğmeye basın;                                                                                                    |                   |  |  |  |  |
| Su ayar sıcaklığı simgesini 28° seçin (su ayar sıcaklığı simgesi yanıp söner) sıcaklığı arabirimine girmek için mekanik döner düğmeye yeniden basın; |                                                                                                    |                   |  |  |  |  |
|                                                                                                    | 3 Sıcaklığı ayarlamak için mekanik döner düğmeyi sola "-"veya sağa "+" çevirin ve onaylayıp ana arabirime dönmek için mekanik döner düğmeye basın.                                                                                                    |                   |  |  |  |  |
|                                                                                                    | ④ Su ayar sıcaklığı arabirimi altında, ayarı iptal edip ana arabirime<br>düğmesine basın.                                                                                                    | dönmek için ᠫ     |  |  |  |  |

|                       | 2021/12/16 16:35 € 0°C (3)<br>Cycle 1 Cycle 2 DHW<br>A 2 8°C 2 0°C 40°C<br>Mode<br>Cycle 2 0°C 40°C<br>Cycle 2 Cycle 2 CHW<br>A 0°C 6<br>Cycle 2 CHW<br>A 0°C 6<br>Cycle 2 CHW<br>A 0°C 6<br>Cycle 2 CHW<br>A 0°C 6<br>Cycle 2 CHW<br>A 0°C 6<br>Cycle 2 CHW<br>A 0°C 6<br>Cycle 2 CHW<br>A 0°C 6<br>Cycle 2 CHW<br>A 0°C 6<br>Cycle 2 CHW<br>A 0°C 6<br>Cycle 2 CHW<br>A 0°C 6<br>Cycle 2 CHW<br>A 0°C 6<br>Cycle 2 CHW<br>A 0°C 6<br>Cycle 2 CHW<br>Cycle 2 CHW<br>CYCLE 2 CHW<br>CYCLE 2 CHW<br>CYC | Simple Timer<br>00 00<br>• •                                                                                              |  |  |  |
|-----------------------|----------------------------------------------------------------------------------------------------|----------------------------------------------------------------------------------------------------|--|--|--|
| Zamanlayı-<br>cı AÇIK | <ol> <li>Döngü 1 durduğunda, Döngü 1'e girdikten sonra a öğesini seçmek için mekanik döner düğmeyi çevirin (zamanlayıcı simgesi yanıp söner);</li> <li>Basit Zamanlayıcı arabirimine girmek için mekanik döner düğmeye basın (saat: dakika);</li> <li>Saatleri ayarlamak için mekanik döner düğmeyi sola "-" veya sağa "+" çevirin ve kurulum tamamlandıktan sonra / dakikaları ayarlamak için mekanik döner düğmeye basın ve ayar tamamlandıktan sonra zamanlayıcıyı başlatmak ve ana arabirime dönmek için mekanik döner düğmeye yeniden basın.</li> <li>Basit Zamanlayıcı arabiriminde, ayarı iptal edip ana arabirime dönmek için işin düğmesine</li> </ol>                                                                                                    |                                                                                                    |  |  |  |
|                       | Zamanlayıcı AÇIK başarıyla ayarlandığında<br>kalan süre ana arabirimde Zamanlayıcı<br>simgesinin altında gösterilir.                                                                                                    | 2021/12/16 16:35 2 0 °C<br>Cycle 1 Cycle 2 DHW<br>A 28 °C 20 °C 40 °C<br>Mode<br>A 0 °C 0 0 0 0 0 0 0 0 0 0 0 0 0 0 0 0 0 |  |  |  |

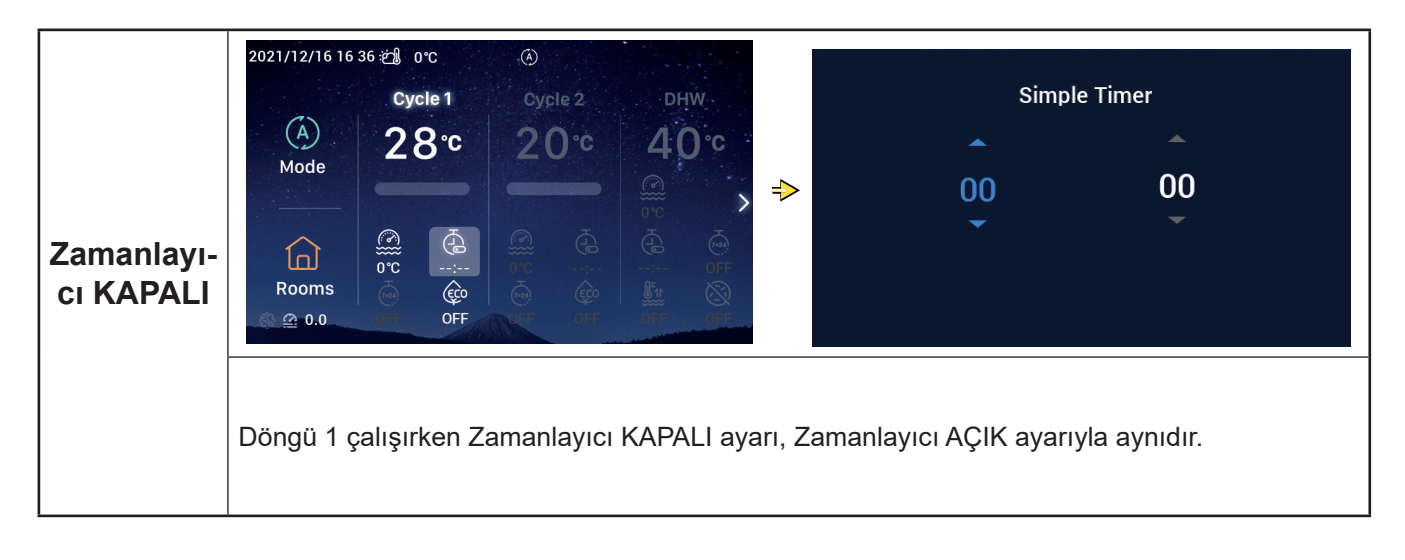

|                        | 2021/12/16 16:37 ﷺ 0°C ④<br>Cycle 1 Cycle 2 DHW<br>(A) 28°C 20°C 40°C                                                                                                    | Weekly Timer                      |  |  |  |  |  |
|------------------------|----------------------------------------------------------------------------------------------------|-----------------------------------|--|--|--|--|--|
|                        | $\begin{array}{c c} Mode \\ \hline \\ \hline \\ Rooms \\ @ 0.0 \\ \bigcirc \\ FF \\ \hline \\ OFF \\ \hline \\ OFF \\ \hline \\ OFF \\ \hline \\ F \\ OFF \\ \hline \\ F \\ OFF \\ \hline \\ F \\ OFF \\ \hline \\ F \\ OFF \\ \hline \\ OFF \\ \hline \\ F \\ OFF \\ \hline \\ OFF \\ \hline \\ \\ OFF \\ \hline \\ \\ OFF \\ \hline \\ \\ OFF \\ \hline \\ \\ OFF \\ \hline \\ \\ OFF \\ \hline \\ \\ OFF \\ \hline \\ \\ OFF \\ \hline \\ \\ OFF \\ \hline \\ \\ \\ OFF \\ \hline \\ \\ \\ OFF \\ \hline \\ \\ \\ OFF \\ \hline \\ \\ \\ \\ OFF \\ \hline \\ \\ \\ \\ \\ \\ \\ \\ \\ \\ \\ \\ \\ \\ \\ \\ \\ $ | ON V                              |  |  |  |  |  |
|                        | 🛈 Sistem zamanı ayarı ayrıntıları için sayfa 55'teki Tarih ve Sa                                                                                                    | aat kısmına başvurun.             |  |  |  |  |  |
|                        | <sup>(2)</sup> Döngü 1 için Haftalık Zamanlayıcı parametresi ayarı ayrıntıl zamanlayıcı yapılandırması kısmına başvurun.                                                                                                    | ıları için sayfa 38'deki Haftalık |  |  |  |  |  |
|                        | <sup>3</sup> Tüm Zamanlayıcı Yapılandırmasını Etkin olarak ayarlama ayrıntıları için sayfa 40'taki Tüm Zamanlayıcı Yapılandırması kısmına basvurun.                                                                                                    |                                   |  |  |  |  |  |
| Haftalık<br>Zamanlayı- | Döngü 1'e girdikten sonra, oğesini seçmek için mekanik döner düğmeyi çevirin (Haftalık<br>Zamanlayıcı simgesi yanıp söner).                                                                                                    |                                   |  |  |  |  |  |
| CI AÇIK                | (5) Haftalık Zamanlayıcı arabirimine girmek için mekanik döner düğmeye basın, AÇIK seçimi<br>için mekanik döner düğmeyi çevirin ve Haftalık Zamanlayıcıyı başlatıp ana arabirime<br>dönmek için mekanik döner düğmeye basın.                                                                                                    |                                   |  |  |  |  |  |
|                        | <sup>6</sup> Haftalık Zamanlayıcı arabiriminde, ayarı iptal edip ana arabirime dönmek için<br>düğmesine basın.                                                                                                    |                                   |  |  |  |  |  |
|                        | 2021/12/16 16 38 逆量                                                                                                    | \$ 0°C (Å                         |  |  |  |  |  |
|                        |                                                                                                    | Cycle 1 Cycle 2 DHW               |  |  |  |  |  |
|                        | Haftalık Zamanlayıcı AÇIK başarıyla                                                                                                    |                                   |  |  |  |  |  |
|                        | Zamanlayıcı simgesinin altında AÇIK görünür.                                                                                                    |                                   |  |  |  |  |  |
|                        | Rooms                                                                                                    | N OF OIL OF OIL                   |  |  |  |  |  |

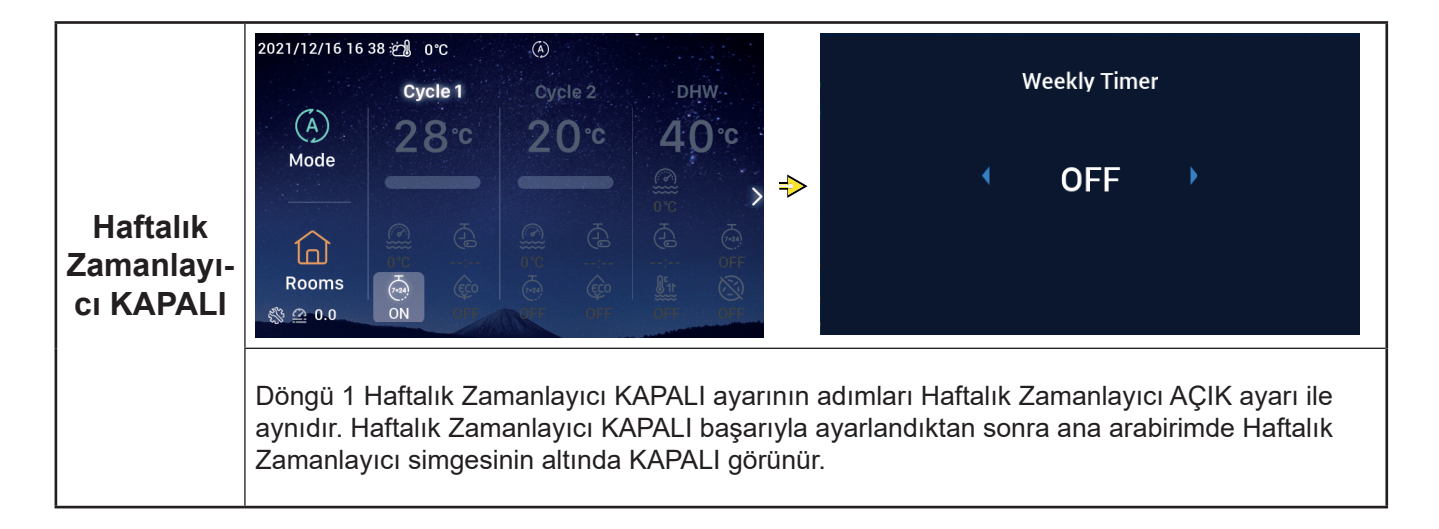

|          | 2021/11/30 15 49 2 0°C<br>Cycle 1<br>(A)<br>Mode<br>Core<br>Rooms<br>@ 0.0                                                               | ©<br>cycle 2<br>20°C                                                | DHW<br>40°C<br>© C<br>© C<br>© C<br>© C<br>© C<br>© C<br>© C<br>© C<br>© C<br>© | ><br>ightarrow Re                                                   | <b>∢</b><br>turn                              | eco<br>ON                                                                                        | •                                       | Confir                                   | rm                                                                                                    |
|----------|----------------------------------------------------------------------------------------------------|---------------------------------------------------------------------|---------------------------------------------------------------------------------|---------------------------------------------------------------------|-----------------------------------------------|--------------------------------------------------------------------------------------------------|-----------------------------------------|------------------------------------------|----------------------------------------------------------------------------------------------------|
| EKO AÇIK | <ol> <li>Döngü 1'e girdikte<br/>simgesi yanıp sön</li> <li>EKO arabirimine g<br/>düğmeyi çevirin ve</li> <li>EKO arabiriminde</li> </ol> | en sonra,<br>ler).<br>girmek için ı<br>e EKO'yu a<br>e, ayarı iptal | öğesini seçr<br>mekanik döner<br>çıp ana arabiri<br>etmek için                  | nek için mek<br><sup>-</sup> düğmeye ba<br>me dönmek i<br>düğmesine | anik dön<br>asın, AÇI<br>çin meka<br>basın ve | er düğme<br>K seçimi i<br>anik döne<br>ə ana aral                                                | eyi çevi<br>için me<br>r düğm<br>birime | rin (EK)<br>kanik d<br>eye bas<br>dönün. | ⊃<br>∣öner<br>sın.                                                                                                    |
|          | EKO AÇIK başarıyla<br>arabirimde EKO simç<br>görünür.                                                                                    | ayarlandığı<br>gesinin altın                                        | ında ana<br>ıda AÇIK                                                            | 2021/12/16 16:<br>(A)<br>Mode<br>Coms<br>© 0.0                      | 39 ∰ orc<br>Cycle 1<br>2 O*                   | O<br>C<br>C<br>C<br>C<br>C<br>C<br>C<br>C<br>C<br>C<br>C<br>C<br>C<br>C<br>C<br>C<br>C<br>C<br>C | cle 2<br>0 °C<br>G                      |                                          | , <b>°°</b> . <b>°</b> . <b>° °</b> . <b>°</b> . <b>°</b> . |

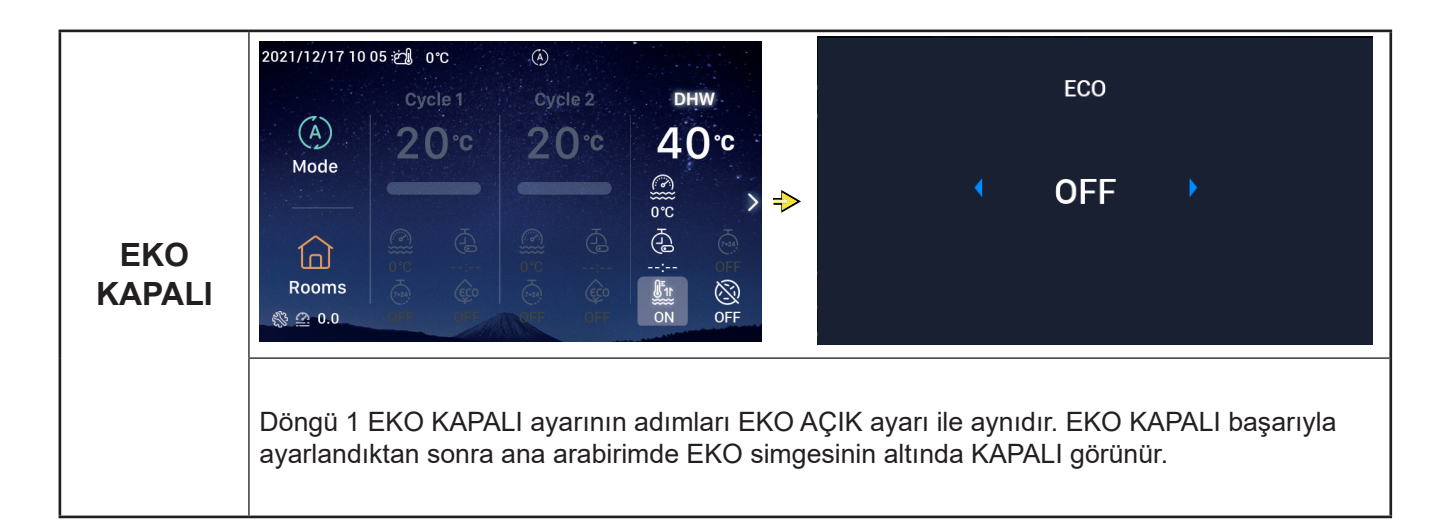

#### DHW Ayarı

• Not: DHW Başlat ve Durdur, Su ayar sıcaklığı, Zamanlayıcı AÇIK ve KAPALI ve Haftalık Zamanlayıcı AÇIK ve KAPALI ayarı adımları Döngü ayarı adımlarıyla aynıdır.

| DHW<br>Takviye<br>AÇIK | 2021/12/17 10 04 2 0°C<br>Cycle 1 Cycle 2 DHW<br>A<br>Mode<br>Cycle 1 Cycle 2 DHW<br>40°C<br>0°C<br>0°F<br>0°F<br>0°F<br>0°F<br>0°F<br>0°F<br>0°F<br>0°F<br>0°F<br>0°F<br>0°F<br>0°F<br>0°F<br>0°F<br>0°F<br>0°F<br>0°F<br>0°F<br>0°F<br>0°F<br>0°F<br>0°F<br>0°F<br>0°C<br>0°F<br>0°F<br>0°F<br>0°F<br>0°F<br>0°C<br>0°C<br>0°C<br>0°F<br>0°F<br>0°F<br>0°C<br>0°C<br>0°C<br>0°C<br>0°F<br>0°F<br>0°F<br>0°C<br>0°C<br>0 | DHW boost                                                                                                    |                                                                                               |
|------------------------|----------------------------------------------------------------------------------------------------|----------------------------------------------------------------------------------------------------|-----------------------------------------------------------------------------------------------|
|                        | <ol> <li>DHW çalışırken, DHW'ye girdikten sonra<br/>çevirin (DHW Takviye simgesi yanıp söner);</li> <li>DHW takviye arabirimine girmek için mekani<br/>mekanik döner düğmeyi çevirin ve DHW takv<br/>döner düğmeye basın.</li> <li>DHW takviye arabiriminde, ayarı iptal edip ar</li> </ol>                                                                                                    | öğesini seçmek için mekanik döne<br>k döner düğmeye basın, AÇIK seçi<br>viye'yi açıp ana arabirime dönmek i<br>na arabirime dönmek için 🔄 düğm | er düğmeyi<br>mi için<br>çin mekanik<br>nesine basın.                                         |
|                        | DHW Takviye AÇIK başarıyla ayarlandıktan<br>sonra ana arabirimde DHW takviye simgesinin<br>altında AÇIK görünür.                                                                                                    | 2021/12/17 10 05 2 0 °C<br>Cycle 1 Cycle 2<br>0 °C 20 °C 20 °C<br>0 0 °C 6<br>0 0 0 0 0 0 0 0 0 0 0 0 0 0 0 0 0 0 0                            | DHW<br>40°C<br>©°C<br>•<br>•<br>•<br>•<br>•<br>•<br>•<br>•<br>•<br>•<br>•<br>•<br>•<br>•<br>• |

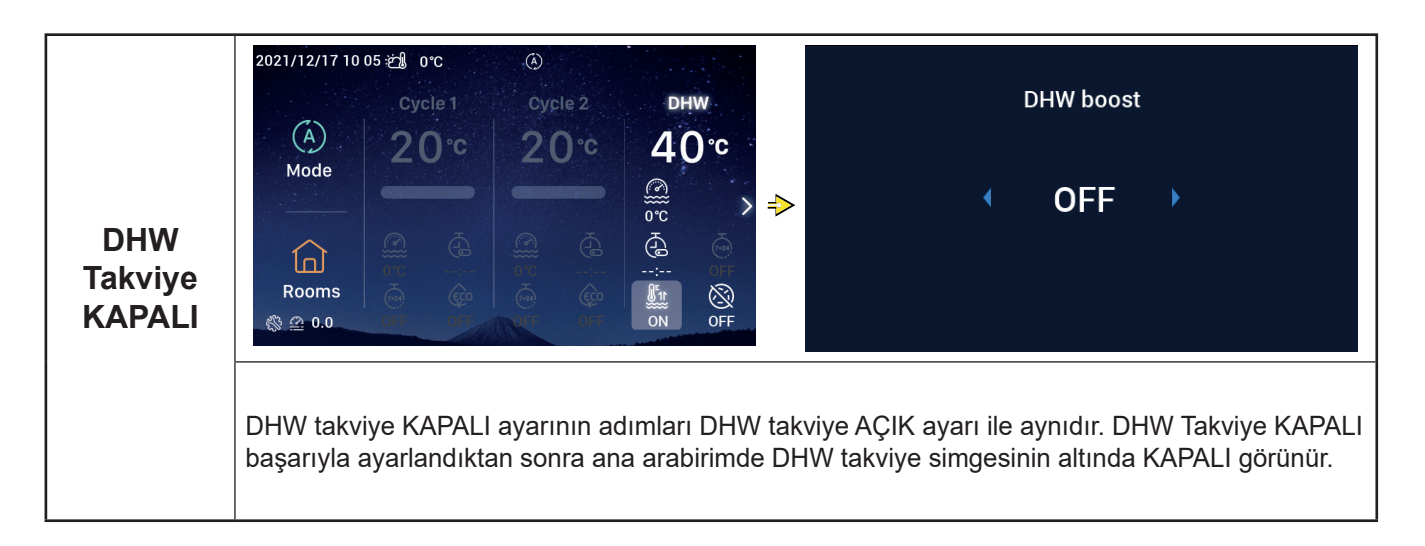

#### DHW Ayarı

|                                     | $\begin{array}{c ccccccccccccccccccccccccccccccccccc$                                                                                                    |  |  |  |  |  |  |
|-------------------------------------|----------------------------------------------------------------------------------------------------|--|--|--|--|--|--|
| DHW<br>Legionella<br>Önleme<br>AÇIK | <ol> <li>DHW çalışırken, DHW'ye girdikten sonra i öğesini seçmek için mekanik döner düğmeyi çevirin (Legionella Önleme simgesi yanıp söner).</li> <li>DHW Legionella Önleme arabirimine girmek için mekanik döner düğmeye basın, AÇIK seçimi için mekanik döner düğmeyi çevirin ve DHW Legionella Önleme'yi açmak için mekanik döner düğmeye basın.</li> <li>DHW Legionella Önleme arabiriminde, ayarı iptal edip ana arabirime dönmek için oğu düğmesine basın.</li> </ol> |  |  |  |  |  |  |
|                                     | DHW Legionella Önleme AÇIK başarıyla<br>ayarlandığında ana arabirimde Legionella<br>Önleme simgesinin altında AÇIK görünür.<br>DHW Legionella Önleme çalışma zamanı<br>60 dakika artı ayarlanmış Süreye (dakika<br>olarak) ulaştığında DHW Legionella Önleme<br>otomatik olarak durur.<br>Süre, Yapılandırma → Yardımcı işlev<br>→ DHW-Legionella Önleme menüsünde<br>ayarlanır.                                                                                            |  |  |  |  |  |  |

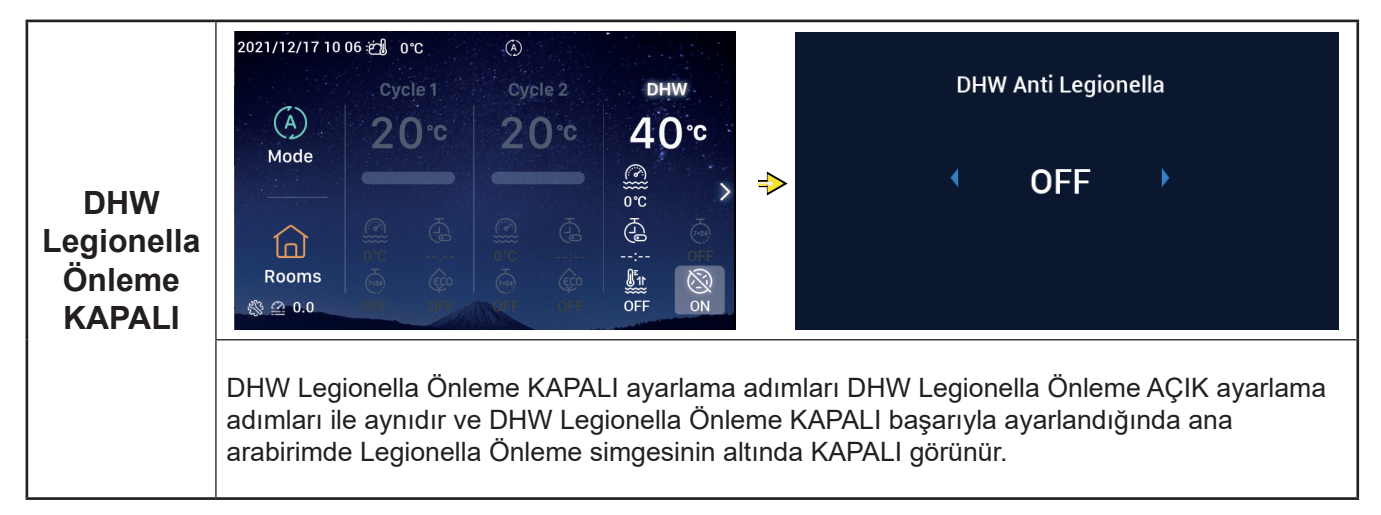

#### SWP Ayarı

• Not: SWP Başlat ve Durdur ve Su ayar sıcaklığı ayarlama adımları Döngü ayarı adımlarıyla aynıdır.

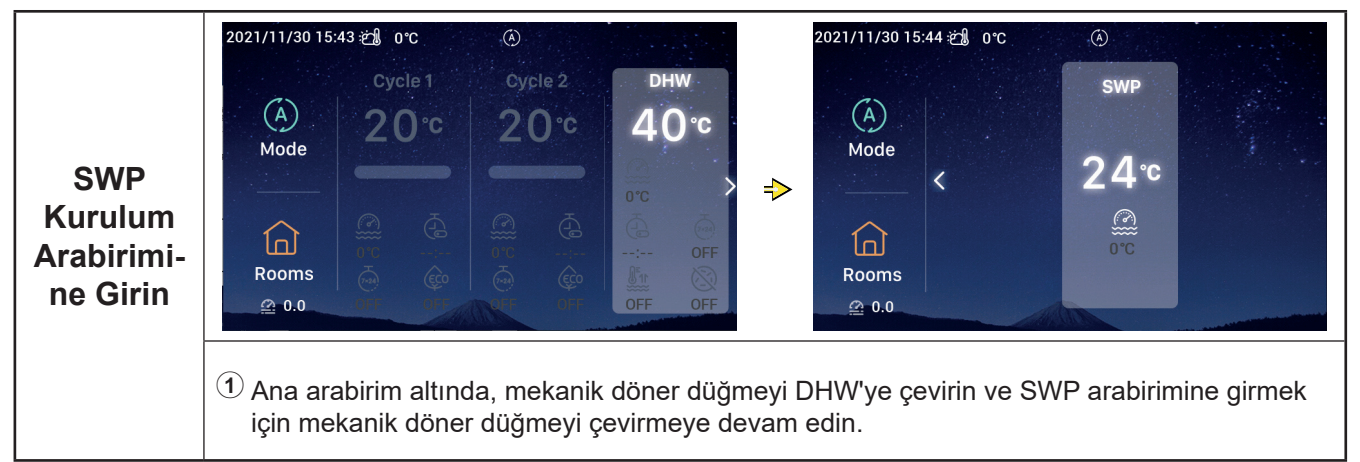

#### Oda Ayarı

• Not: Odalar kurulum arabiriminde en fazla 8 oda ayarları görüntülenir ve her bir odayı ayarlama adımları aynıdır. Aşağıda örnek olarak Oda 1'in ayarları kullanılmıştır.

| Odalar<br>Kurulum<br>Arabirimi-<br>ne Girin | 2021/11/30 15:45 €2 0°C       Cycle 2       DHW         Orde       20°C       20°C       40°C         Mode       20°C       20°C       40°C         Mode       20°C       20°C       40°C         Mode       20°C       20°C       40°C         Mode       20°C       20°C       40°C         Mode       20°C       20°C       40°C         Mode       20°C       20°C       40°C         Mode       20°C       20°C       40°C         Mode       20°C       20°C       40°C         Node       20°C       20°C       40°C         Node       20°C       20°C       40°C         Node       20°C       20°C       40°C         Node       20°C       20°C       40°C         Node       20°C       20°C       40°C         Node       20°C       20°C       40°C         Node       20°C       20°C       40°C         Node       20°C       20°C       40°C         Node       20°C       20°C       50°C         Node       20°C       20°C       50°C         Node       20°C | 2021/12/16 17:48 # 0°C<br>Rooms<br>Rooms<br>in mekanik döner düğmeyi çevirin (Odalar<br>anik döner düğmeye basın. |
|---------------------------------------------|----------------------------------------------------------------------------------------------------|----------------------------------------------------------------------------------------------------|
| Odalar<br>AÇIK                              | <ol> <li>Oda 1 durduğunda, Odalar arabirimine<br/>girdikten sonra Oda 1'i seçmek için<br/>mekanik döner düğmeyi çevirin;</li> <li>Öğesine basın, Oda 1 ve Oda 1<br/>altındaki simge yanar, ışık bandı yanar ve<br/>içinde Oda 1 olan Döngü çalışmaya başlar.</li> </ol>                                                                                                    | 2021/12/16 17:49 2 0°C<br>Room1 ∠<br>Cycle1<br>32°C<br>0°C<br>0°FF<br>                                            |

#### Oda Ayarı

| Odalar<br>KAPALI      | <ul> <li>1 Oda 1 çalışırken, Odalar arabirimine girdikten sonra Oda 1'i seçmek için mekanik döner düğmeyi çevirin;</li> <li>2 ∭ Öğesine basın, Oda 1 ve Oda 1'in altındaki simgenin rengi griye döner.</li> </ul>                                                                                                    |
|-----------------------|----------------------------------------------------------------------------------------------------|
| Oda Ayar<br>Sıcaklığı | <ul> <li>2021/12/161730 28 orc</li> <li>32.°c</li> <li>Room setting temp.</li> <li>32.°c</li> <li>800ms</li> <li>1 Odalar arabirimine girdikten sonra Oda 1'i seçmek için mekanik döner düğmeyi çevirin;</li> <li>2 Oda 1'e girmek için mekanik döner düğmeye basın ve Oda ayar sıcaklığı simgesini seçmek için mekanik döner düğmeyi çevirin (Oda ayar sıcaklığı simgesi yanıp söner);</li> <li>3 Oda ayar sıcaklığı arabirimine yeniden girmek için mekanik döner düğmeye basın ve sıcaklık değerini ayarlamak için mekanik döner düğmeye basın.</li> <li>4 Oda Ayar Sıcaklığı arabiriminde, ayarı iptal edip Odalar arabirimine dönmek için<br/>düğmesine basın.</li> </ul> |
| EKO ACIK              | 2021/12/16 17:29 20 0°C<br>Room1                                                                                                    |

- Odalar arabirimine girdikten sonra Oda 1'i seçmek için mekanik döner düğmeyi çevirin;
- Oda 1'e girmek için mekanik döner düğmeye basın ve oğesini seçmek için mekanik döner düğmeyi çevirin (EKO simgesi yanıp söner);
- <sup>3</sup> EKO arabirimine yeniden girmek için mekanik döner düğmeye basın, AÇIK seçimi için mekanik döner düğmeyi çevirin ve onaylamak ve Odalar arabirimine dönmek için mekanik döner düğmeye basın.
- 🕘 EKO arabiriminde, ayarı iptal edip Odalar arabirimine dönmek için 🚞 düğmesine basın.

#### Oda Ayarı

| EKO AÇIK | EKO AÇIK başarıyla ayarlandığında Odalar<br>arabiriminde EKO simgesinin altında AÇIK<br>görünür. | 2021/12/16 17 28 21 0°C<br>Room2 2<br>Cycle1<br>00°C<br>0N<br>Rooms |
|----------|--------------------------------------------------------------------------------------------------|---------------------------------------------------------------------|
| r        |                                                                                                  |                                                                     |

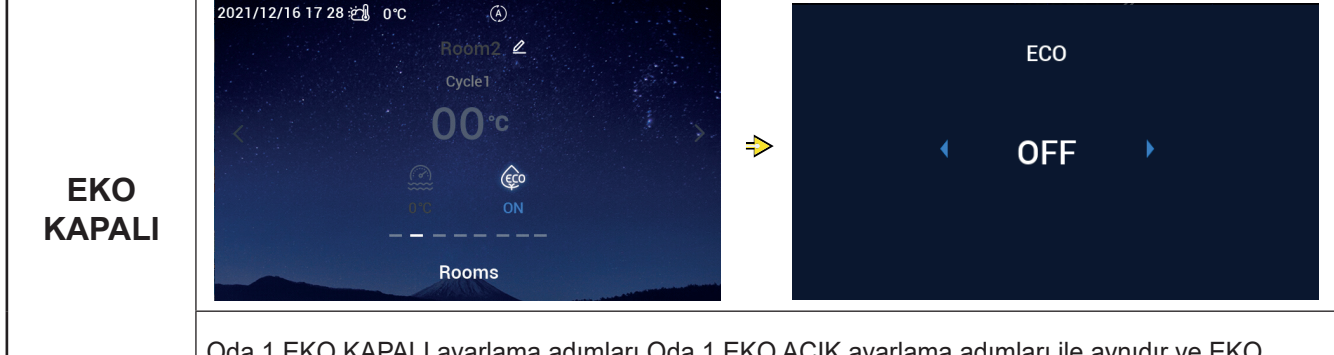

Oda 1 EKO KAPALI ayarlama adımları Oda 1 EKO AÇIK ayarlama adımları ile aynıdır ve EKO KAPALI başarıyla ayarlandıktan sonra Odalar arabiriminde EKO simgesinin altında KAPALI görünür

|                     | 2021/12/16 17 03 🗐 orc 🚯<br>Room1 🖉<br>Cycle1                                                                                                    |                                                              | 2022/01/11 13::<br>Room Name                                                                         | 25 : එ                      | <b>)</b> 0°                              | С                                       | F                               | (ð)<br>Ioom                         | 1                                  |                                            |                                         |                                                 |                                                       |
|---------------------|----------------------------------------------------------------------------------------------------|--------------------------------------------------------------|----------------------------------------------------------------------------------------------------|-----------------------------|------------------------------------------|-----------------------------------------|---------------------------------|-------------------------------------|------------------------------------|--------------------------------------------|-----------------------------------------|-------------------------------------------------|-------------------------------------------------------|
|                     |                                                                                                    | ⇒                                                            | ABC                                                                                                  | 1<br>a<br>                  | 2<br>b<br>m                              | з<br>с<br>n                             | 4<br>d<br>o                     | e 1<br>p d                          | fg<br>qr                           | 8<br>h<br>s                                | g<br>i<br>t                             | o<br>j<br>u                                     | k<br>v                                                |
|                     |                                                                                                    |                                                              |                                                                                                    | w                           | x                                        | у                                       | z                               |                                     | &                                  | (                                          | )                                       | /<br>/ (                                        | onfrim                                                |
| Oda Adı<br>Kurulumu | <ol> <li>Odalar arabirimine girdikten sonra Oda 1</li> <li>Oda 1'e girmek için mekanik döner düğm<br/>mekanik döner düğmeyi çevirin;</li> <li>ODA ADI kurulumu arabirimine girmek içi<br/>seçimi için mekanik döner düğmeyi çeviri<br/>Karakteri seçmek için mekanik döner düğ<br/>döner düğmeye basın. Değiştirme taman<br/>arabirimine dönmek için AÇIK/KAPALI dü</li> <li>ODA ADI kurulumu arabirimi altında, değ<br/>düğmesine basın.</li> </ol> | 'i seç<br>neye l<br>n we<br>jmey<br>nland<br>iğme<br>işikliğ | çmek için m<br>basın ve<br>silmek için<br>i çevirin ve<br>lığında değ<br>sine basın<br>ği iptal edip | neka<br>er d<br>ka<br>jişik | ani<br>Ding<br>eka<br>rak<br>kliğ<br>dal | k d<br>i1<br>me<br>inik<br>tter<br>i or | öne<br>2<br>dö<br>i gir<br>nayl | r d<br>öğ<br>yen<br>ner<br>me<br>am | üğn<br>esir<br>düç<br>k iç<br>ak v | ney<br>n ba<br>ğm∕<br>in r<br>∕e (<br>≩ dċ | i çe<br>eçr<br>ası<br>eye<br>nel<br>Oda | ∍vii<br>mel<br>n v<br>∍ ba<br>kar<br>ala<br>neł | rin;<br>k için<br>re 💌<br>asın.<br>hik<br>r<br>k için |

#### Oda Ayarı

| Oda Adı Oda Adı b<br>Kurulumu Oda Adı O | başarıyla değiştirildiğinde değiştirilen<br>Ddalar Arabiriminde görüntülenir. | 2021/12/16 17 47 🔊 | Room123 & Cycle1<br>32°C<br>00 Cre<br>Bro | > |
|-----------------------------------------|-------------------------------------------------------------------------------|--------------------|-------------------------------------------|---|
|-----------------------------------------|-------------------------------------------------------------------------------|--------------------|-------------------------------------------|---|

#### Favori

#### • Favori: Aşağıdaki işlevlerin ayarına hızlı erişim

| Ekran       | İşlev                                                                      |
|-------------|----------------------------------------------------------------------------|
| Kilitleme   | Ekranı kilitle                                                             |
| DHW takviye | DHW takviyeyi Aç/Kapa                                                      |
| Tatil       | Tatil Modunu Aç/Kapa, Tatil parametrelerini ayarlamak için P35'e başvurun. |
| Sessiz Modu | Sessiz Modu Aç/Kapa                                                        |
| Oto Isitma  | Isitma Oto Aç/Kapa                                                         |
| Gece modu   | Gece Modunu Aç/Kapa                                                        |
| DHW POMP    | DHW POMP Aç/Kapa                                                           |

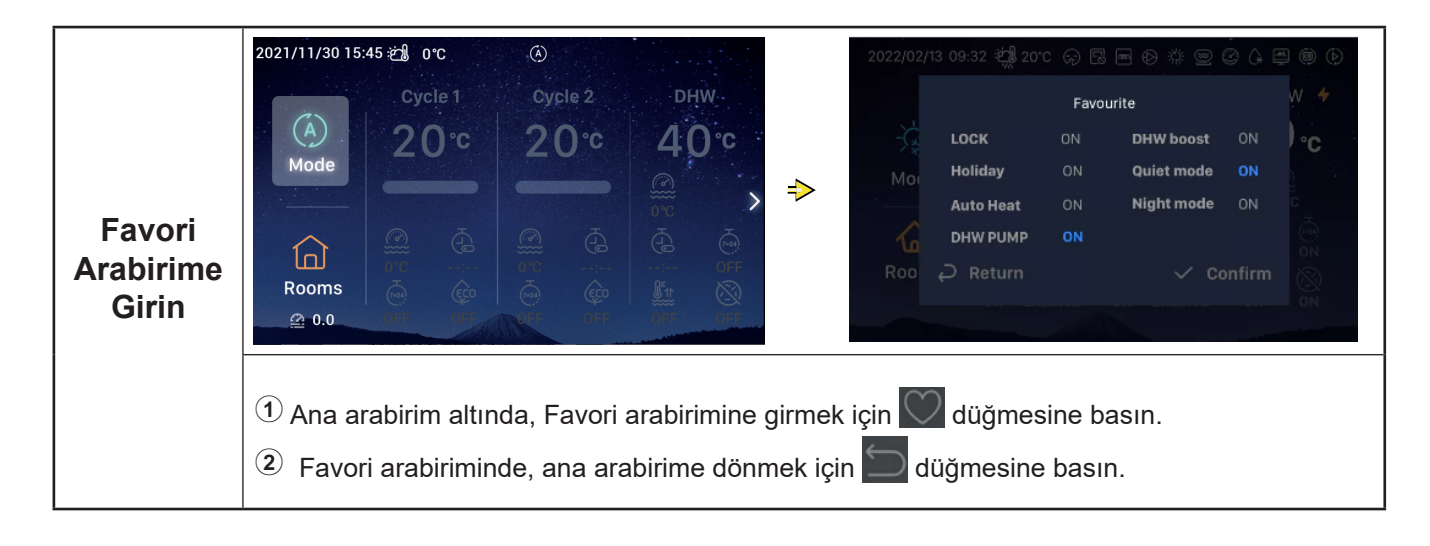

#### Favori

|                  | <ol> <li>Kilitle seçimi için mekanik döner düğmeyi<br/>çevirin;</li> <li>Kilitle ayarına girmek için mekanik döner<br/>düğmeye basın (Kilitle parametresi yanıp<br/>söner)</li> </ol>       |
|------------------|----------------------------------------------------------------------------------------------------|
| Kilitle<br>Ayarı | 3 Kilitle parametresini değiştirmek için<br>mekanik döner düğmeyi çevirin: AÇIK/<br>KAPALI, Kilitle parametresini kaydetmek<br>için mekanik döner düğmeye yeniden<br>basın.                 |
|                  | <ul> <li>Kilitle parametresi AÇIK olarak<br/>ayarlandığında arabirim ekranı otomatik<br/>olarak kapanır, Favori arabirimine yeniden<br/>girin, Kilitle ekranında KAPALI görünür.</li> </ul> |

| 2022/02/ | 13 09:32 🗐 20*0 | S 69 E | 3 E 0 # 9 ¢ 4 |                 |
|----------|-----------------|--------|---------------|-----------------|
|          |                 | Favo   | ourite        | W 🕈             |
| -ċ       | LOCK            |        | DHW boost ON  | ). <sub>C</sub> |
| Mo       | Holiday         |        | Quiet mode ON | 2               |
|          | Auto Heat       | ON     | Night mode ON | °               |
| <u>6</u> | DHW PUMP        |        |               | e<br>ON         |
| Roo      |                 |        | 🗸 Confirm     | 8<br>ON         |
|          |                 |        |               |                 |
|          |                 |        |               |                 |
|          |                 |        |               |                 |

 DHW takviye, Tatil, Sessiz modu, Oto Isıtma ve Gece Modu ayarlama adımları Bak ayarlama adımlarıyla aynıdır. Ayarlama başarıyla yapıldıktan sonra ana arabirime dönmek ve Favori arabirimine yeniden girmek için düğmesine basmanız gerekir; yukarıdaki parametrelerde değerler ayarlanmış olarak görüntülenir.
 DHW takviye, yalnızca DHW açıkken açılabilir ve DHW takviye açıldıktan sonra ana arabirimdeki DHW takviye simgesinin altında aynı anda AÇIK görüntülenir.

Sessiz mod başarıyla ayarlandığında ana arabirimin en üstündeki durum çubuğunda 🗘 Sessiz simgesi görünür. Oto Isıtma işlevi, Isıtma Oto Açık/Kapalı işlevi ayarıyla senkronize olur.

#### Menü Ayarı

- Menü arabirimi aşağıdaki seçenekleri içerir:
   Çalışma Verileri, Yapılandırma, Kumanda Ayarları, Hakkında, Temalar, Öz Tanılama.
- Öz Tanılama yalnızca Kurulum ve Servis Modu altında görüntülenir.

- Çalışma Verilerinin Menü İçerikleri aşağıdaki tabloda gösterilmiştir.
- Tabloda \* ile işaretli öğeler yalnızca Kurulum ve Servis Modunda görüntülenir. Kurulum ve Servis Moduna girmek için lütfen sayfa 63'e bakın.

| Menü İçerikleri |              |                                     |              |  |  |  |  |
|-----------------|--------------|-------------------------------------|--------------|--|--|--|--|
| Seviye 1        | Seviye 2     | Seviye 3                            | Seviye 4     |  |  |  |  |
| Çalışma Verisi  |              |                                     |              |  |  |  |  |
|                 | Genel        |                                     |              |  |  |  |  |
|                 |              | Çalışma Durumu                      |              |  |  |  |  |
|                 |              |                                     | Soğuk        |  |  |  |  |
|                 |              |                                     | DHW          |  |  |  |  |
|                 |              |                                     | Sıcak        |  |  |  |  |
|                 |              |                                     | Yüzme Havuzu |  |  |  |  |
|                 |              |                                     | Alarm        |  |  |  |  |
|                 |              | Su Giriş Sıcaklığı                  |              |  |  |  |  |
|                 |              | Su Çıkış Sıcaklığı                  |              |  |  |  |  |
|                 |              | Dış Ortam Sıcaklığı                 |              |  |  |  |  |
|                 |              | Dış Ortam ORT Sıcaklığı             |              |  |  |  |  |
|                 | Döngü 1      |                                     |              |  |  |  |  |
|                 |              | Çalışma                             |              |  |  |  |  |
|                 |              | EKO                                 |              |  |  |  |  |
|                 |              | Geçerli Su Sıcaklığı                |              |  |  |  |  |
|                 |              | Su Ayar Sıcaklığı                   |              |  |  |  |  |
|                 | Döngü 2      |                                     |              |  |  |  |  |
|                 |              | Çalışma                             |              |  |  |  |  |
|                 |              |                                     |              |  |  |  |  |
|                 |              |                                     |              |  |  |  |  |
|                 |              | Karıştırma valtı Konum              |              |  |  |  |  |
|                 |              | Caliama                             |              |  |  |  |  |
|                 |              |                                     |              |  |  |  |  |
|                 |              |                                     |              |  |  |  |  |
|                 |              |                                     |              |  |  |  |  |
|                 |              | Elektrikli Isitici Calismasi        |              |  |  |  |  |
|                 |              | Legionella Önleme Durumu            |              |  |  |  |  |
|                 |              | Legionella Önleme Calismasi         |              |  |  |  |  |
|                 | Yüzme Havuzu | 3                                   |              |  |  |  |  |
|                 |              | Calısma                             |              |  |  |  |  |
|                 |              | Gecerli Sıcaklık                    |              |  |  |  |  |
|                 |              | Ayar Sıcaklığı                      |              |  |  |  |  |
|                 | *lsı Pompası |                                     |              |  |  |  |  |
|                 |              | *Su Çıkışı Plaka Eşanjörü Sıcaklığı |              |  |  |  |  |
|                 |              | *Su Akış Seviyesi                   |              |  |  |  |  |
|                 |              | *Su Pompası Hızı                    |              |  |  |  |  |
|                 |              | *İÜ Gaz Sıcaklığı                   |              |  |  |  |  |
|                 |              | *İÜ Sıvı Sıcaklığı                  |              |  |  |  |  |
|                 |              | *Boşaltma Sıcaklığı                 |              |  |  |  |  |

|                  | Menü İçerikleri        |                    |               |                  |  |  |
|------------------|------------------------|--------------------|---------------|------------------|--|--|
| Seviye 1         | Seviye 2               | Sev                | iye 3         | Seviye 4         |  |  |
| Çalışma verileri |                        |                    |               |                  |  |  |
|                  | *Isi Pompasi           |                    |               |                  |  |  |
|                  |                        | *Buharlaşma Sıvı S | Sıcaklığı     |                  |  |  |
|                  |                        | *Genleşme Valfi İ  |               |                  |  |  |
|                  |                        | *Genleşme Valfi Dı |               |                  |  |  |
|                  |                        | *Kompresör Freka   | nsı Buz Çözme |                  |  |  |
|                  |                        | *Durma Sebebi      |               |                  |  |  |
|                  |                        | *Kompresör Akımı   |               |                  |  |  |
|                  | Elektrikli Isıtıcı     |                    |               |                  |  |  |
|                  |                        | Çalışma            |               |                  |  |  |
|                  |                        | Yük Faktörü        |               |                  |  |  |
|                  |                        | Adım               |               |                  |  |  |
|                  | Kombi                  |                    |               |                  |  |  |
|                  |                        | Çalışma            |               |                  |  |  |
|                  | Güneş Kombi            |                    |               |                  |  |  |
|                  |                        | Çalışma            |               |                  |  |  |
|                  |                        | Güneş Paneli Sıca  | klığı         |                  |  |  |
|                  | *Yardımcı Sensör Ayarı |                    |               |                  |  |  |
|                  |                        | *Yard.sensör 1~*Ya | ard.sensör 7  |                  |  |  |
|                  | *Çıkış Ayarı           |                    |               |                  |  |  |
|                  |                        | *Çıkış 1~*Çıkış 15 |               |                  |  |  |
|                  | *Giriş Ayarı           |                    |               |                  |  |  |
|                  |                        | *Giriş 1~*Giriş 11 |               |                  |  |  |
|                  | Enerji Verisi          |                    |               |                  |  |  |
|                  |                        | Yıl                | Alan ısıtma   |                  |  |  |
|                  |                        | Ау                 | Alan soğutma  | Giriş Kapasitesi |  |  |
|                  |                        | Gün                | DHW           |                  |  |  |
|                  |                        |                    | Yüzme Havuzu  |                  |  |  |
|                  |                        |                    | горіант       |                  |  |  |
|                  | Alarm Geçmişi          |                    |               |                  |  |  |

#### Çalışma Verisi General Cycle 1 Cycle 2 Operation Status 2 ŧŧŧ . 👑 Water Inlet Temperature 0°C **Operation Data** Configuration **Controller Settings** ⇒ Water Outlet Temperature 0°C 0 • 1 ▶ Outdoor Ambient Temperature 0°C/0°C About Themes Self Diagnosis Çalışma **№** Outdoor Ambient AVG Temperature Verisi **Operation Data** ${f O}$ Çalışma Verilerini seçmek için mekanik döner düğmeyi çevirin (Çalışma Verileri vurgulanır); 2 Çalışma Verileri menüsüne girmek için mekanik döner düğmeye basın ve Çalışma Verileri içeriklerini görüntülemek için mekanik döner düğmeyi çevirin. ③ Çalışma Verileri menüsü altında, Menü arabirimine dönmek için 5 düğmesine basın.

| Genel | ① Genel öğesini seçmek ayarlamak için<br>mekanik döner düğmeyi seyirin (Conel           | General         Cycle 1         Cycle 2         DHW         Swimming Pool         Heat Pum           O         Operation Status         >       |
|-------|-----------------------------------------------------------------------------------------|----------------------------------------------------------------------------------------------------|
|       | öğesi vurgulanır) ve Genel arabirimine<br>girmek için mekanik döner düğmeye basın.      | Water Inlet Temperature     0°C       Water Outlet Temperature     0°C                                                                          |
|       | ② Genel arabirimi altında, Çalışma Verileri<br>menüsüne dönmek için büğmesine<br>basın. | №     Outdoor Ambient Temperature     0°C/0°C       №     Outdoor Ambient AVG Temperature     32°C/32°C       Operation Data     Operation Data |

| Genel:<br>Çalışma<br>Durumu | General       Cycle 1       Cycle 2       DHW       Swimming Pool       Electrical         Image: Operation Status       Image: Status       Image: Status <th>4</th> <th>Operat<br/>Cool<br/>Heat<br/>Alarm:</th> <th>ion Status<br/>OFF<br/>ON<br/>Operat</th> <th>DHW<br/>SWP<br/>ion Data</th> <th>OFF<br/>OFF</th> | 4                   | Operat<br>Cool<br>Heat<br>Alarm:       | ion Status<br>OFF<br>ON<br>Operat                 | DHW<br>SWP<br>ion Data            | OFF<br>OFF     |
|-----------------------------|----------------------------------------------------------------------------------------------------|---------------------|----------------------------------------|---------------------------------------------------|-----------------------------------|----------------|
|                             | <ol> <li>Çalışma Durumunu seçmek için mekanik o<br/>vurgulanır);</li> <li>Çalışma Durumu arabirimine girmek için n</li> <li>Çalışma Durumu menüsü altında, Genel a</li> </ol>                                                                                                    | dön<br>neka<br>ırab | er düğmey<br>anik döner<br>irimine dör | i çevirin (Ça<br>düğmeye ba<br>ımek için <b>E</b> | lışma Durur<br>asın.<br>düğmesine | nu<br>e basın. |

|         |                                                                                                    | General Cycle 1 Cycle 2 DHW Swimming Pool Heat Pur                               |
|---------|----------------------------------------------------------------------------------------------------|----------------------------------------------------------------------------------|
| Döngü 1 | <ol> <li>Döngü 1'i seçmek için mekanik döner<br/>düğmeyi çevirin ve Döngü 1 arabirimine<br/>girmek için mekanik döner düğmeye basın.</li> <li>Döngü 1 arabirimi altında, Çalışma Verileri<br/>menüsüne dönmek için basın.</li> </ol> | Operation     OFF       ECO     Disabled       Current Water Temperature     0°C |
|         |                                                                                                    | ీ≈ Water Setting Temperature 20°C<br>Operation Data                              |

| Döngü 2 | Döngü 2 görüntüleme adımları Döngü 1<br>görüntüleme adımları ile aynıdır. | General Cycle 1 Cycle 2 DHW Swimming Pool Electric F |
|---------|---------------------------------------------------------------------------|------------------------------------------------------|
|         |                                                                           | Current Water Temperature     0°C                    |
|         |                                                                           | Mixing Valve Position                                |
|         |                                                                           | Operation Data                                       |

| DHW durumunu görüntüleme ad<br>Döngü 1 görüntüleme adımları ile |                                           | General Cycle 1 Cycle 2 DHW Swimming Pool Heat Pum |
|-----------------------------------------------------------------|-------------------------------------------|----------------------------------------------------|
|                                                                 |                                           | ☑ Operation ON                                     |
|                                                                 |                                           | Current Temperature     0°C                        |
|                                                                 | Döngü 1 görüntüleme adımları ile aynıdır. | le <sup>≈</sup> Setting Temperature 40°C           |
|                                                                 |                                           | ELE.Heater Status     Disabled                     |
|                                                                 |                                           | ELE.Heater Operation     OFF                       |
|                                                                 |                                           | Operation Data                                     |

| Yüzme<br>Havuzu | Yüzme Havuzu durumunu görüntüleme adımları<br>Döngü 1 görüntüleme adımları ile aynıdır. | General Cycle 1 Cycle 2 DHW Swimming Pool Heat Pur        |
|-----------------|-----------------------------------------------------------------------------------------|-----------------------------------------------------------|
|                 |                                                                                         | Operation     OFF     Orrent Temperature     O°C          |
|                 |                                                                                         | le Current remperature 0 C<br>le Setting Temperature 24°C |
|                 |                                                                                         | Operation Data                                            |

|         |                                                                                      | ene | eral        | Cycle 1 Cycle 2 DHW Swimming Poo | Heat Pump |
|---------|--------------------------------------------------------------------------------------|-----|-------------|----------------------------------|-----------|
|         | lsı Pompası durumu görüntüleme adımları<br>Döngü 1 görüntüleme adımları ile aynıdır. |     | F 1         | Water Outlet PHEX Temperature    | 0°C       |
| lei     |                                                                                      |     | <b>*</b>    | Water Flow Level                 | 0.00㎡/h   |
| Pompasi | <ul> <li>Isı Pompası yalnızca Kurulum ve Servis<br/>Modunda görüntülenir.</li> </ul> |     | <b>'T</b> ' | Water Pump Speed                 | 0%        |
|         |                                                                                      |     | \$\$\$      | IDU Gas Temperature              | 0°C       |
|         |                                                                                      |     | д           | IDU Liquid Temperature           | 0°C       |
|         |                                                                                      |     |             | Operation Data                   |           |

|                       | Elektrikli Isıtıcı durumunu görüntüleme adımları<br>Döngü 1 görüntüleme adımları ile aynıdır. | Cycle 2 DHW Swimming Pool Heat Pump Electric Heater |
|-----------------------|-----------------------------------------------------------------------------------------------|-----------------------------------------------------|
|                       |                                                                                               | Operation OFF                                       |
| Eloktrikli            |                                                                                               | Load Factor     0%                                  |
| Elektrikii<br>İsitici |                                                                                               | ௸ Step step0                                        |
|                       |                                                                                               | Operation Data                                      |

|       |                                                                                | Swimming Pool Heat Pump Electric Heater | Boiler Combination |
|-------|--------------------------------------------------------------------------------|-----------------------------------------|--------------------|
| Kombi | Kombi durumu görüntüleme adımları Döngü 1<br>görüntüleme adımları ile aynıdır. | Ø Operation                             | OFF                |
|       |                                                                                | Operation Data                          |                    |

|                |                                                                                        | eat Pump Electric Heater Boiler Combination Solar Combination |
|----------------|----------------------------------------------------------------------------------------|---------------------------------------------------------------|
|                |                                                                                        | © Operation OFF                                               |
| Güneş<br>kombi | Güneş Kombi durumunu görüntüleme adımları<br>Döngü 1 görüntüleme adımları ile aynıdır. | Sol.Panel Temperature 0°C                                     |
|                |                                                                                        | Operation Data                                                |

|          |                                                                                                   |             | ter Boiler Combination | Solar Combination | Auxiliary Senso | r Setting |
|----------|---------------------------------------------------------------------------------------------------|-------------|------------------------|-------------------|-----------------|-----------|
|          | Yardımcı Sensörler görüntüleme adımları                                                           |             | Auxsensor 1            |                   | Tow3            | 0°C       |
| Yardımcı | Döngü 1 görüntüleme adımları ile aynıdır.                                                         |             | Auxsensor 2            |                   | Tsolar          | 0°C       |
| Sensör   |                                                                                                   |             | Auxsensor 3            |                   | Ta_ao           | 0°C       |
| Ayarı    | <ul> <li>Yardımcı Sensörler Ayarı yalnızca Kurulum<br/>ve Servis Modunda görüntülenir.</li> </ul> |             | Auxsensor 4            | 1                 | No Function     |           |
|          |                                                                                                   | Auxsensor 5 | R                      | oom_amb1          | 0°C             |           |
|          |                                                                                                   |             | -                      | Operation Data    |                 |           |

|                  | <ol> <li>Enerji Verisini seçmek için mekanik döner<br/>düğmeyi çevirin (Enerji Verisi vurgulanır);</li> <li>Enerji Verisi arabirimine girmek için<br/>mekanik döner düğmeye basın.</li> </ol>                                                                                                    | trical Heater Boiler Combination Solar Combination Energy data<br>Year Month Day<br>2021 Space Heating<br>Operation Data                                                                                                    |
|------------------|----------------------------------------------------------------------------------------------------|----------------------------------------------------------------------------------------------------|
| Enerji<br>Verisi | <ol> <li>Enerji Verisi türünü (Yıllık Enerji Verisi,<br/>aylık enerji verisi, günlük enerji verisi)<br/>seçmek için mekanik döner düğmeyi<br/>çevirin, görüntülenmesi gereken enerji<br/>verisi türünü girmek için mekanik döner<br/>düğmeye basın;</li> <li>Yıllık Enerji Verisi: Yılı seçmek için mekanik<br/>döner düğmeyi çevirin ve mekanik döner<br/>düğmeye basın.<br/>Aylık ve günlük enerji verisini görüntüleme<br/>adımları yıllık enerji verisini görüntüleme<br/>adımları ile aynıdır.</li> </ol> | etrical Heater Boiler Combination Solar Combination Energy data<br>Year Month Day<br>2021 Space Heating<br>Operation Data                                                                                                    |
|                  | ectric Heater       Boiler Combination       Solar Combination       Energy Data         Year       Month       Day         2020       Total       2020         Operation Data       Operation Data                                                                                                    | Total(Year)<br>Input(KWh)<br>Capacity(KWh)<br>Capacity(KWh)<br>Capacity(KWh)<br>Capacity(CWh)<br>Capacity(CWh)<br>Capacity<br>Colle<br>Colle |
|                  | ne girmek için mekanik döner düğmeye basın.<br>erisi arabirimine dönmek için 🔄 düğmesine                                                                                                    |                                                                                                    |

| Enerji<br>Verisi | ① Enerji Verisi ekranı arabirimi altında<br>Girişi (KWh) veya Kapasiteyi (KWh)<br>görüntülemeyi seçebilirsiniz ve bu bilgiler<br>çubuk grafiği olarak görüntülenir | Total(Year) Input(KWh) Capacity(KWh) 120 100 |
|------------------|----------------------------------------------------------------------------------------------------|----------------------------------------------|
|                  | ② Görüntülemek istediğiniz enerji verisi<br>türünü (Giriş/Kapasite) seçmek için<br>mekanik döner düğmeyi çevirin;                                                  |                                              |
|                  | <sup>3</sup> Daha fazla güç tüketimi bilgisi<br>görüntülemek için mekanik döner düğmeye<br>basın ve mekanik döner düğmeyi çevirin.                                 | Operation Data                               |

| Çıkış Ayarı |                                                                                          | ination Solar Combination | Auxiliary Sensor Setting Output Setting |
|-------------|------------------------------------------------------------------------------------------|---------------------------|-----------------------------------------|
|             | Cıkıs Avarı görüntüleme adımları Döngü 1                                                 | Output 1                  | 3WV SWP                                 |
|             | görüntüleme adımları ile aynıdır.                                                        | Output 2                  | WP3                                     |
|             |                                                                                          | Output 3                  | Boiler Combination                      |
|             | <ul> <li>Çıkış Ayarı yalnızca Kurulum ve Servis</li> <li>Modunda görüntülenir</li> </ul> | Output 4                  | Solar Out                               |
|             |                                                                                          | Output 5                  | DHW Electrical Heater                   |
|             |                                                                                          | -                         | Operation Data                          |

| Giriş Ayarı |                                                                                          | ar Combination Auxiliary Sens | or Setting Output Setting Input Setting |
|-------------|------------------------------------------------------------------------------------------|-------------------------------|-----------------------------------------|
|             | Giris Avarı görüntüleme adımları Döngü 1                                                 | Input 1                       | NO Function                             |
|             | görüntüleme adımları ile aynıdır.                                                        | Input 2                       | NO Function                             |
|             |                                                                                          | Input 3                       | NO Function                             |
|             | <ul> <li>Giriş Ayarı yalnızca Kurulum ve Servis</li> <li>Modunda görüntülenir</li> </ul> | Input 4                       | NO Function                             |
|             |                                                                                          | Input 5                       | NO Function                             |
|             |                                                                                          | Op                            | eration Data                            |

| Alarm<br>Geçmişi | <ol> <li>Alarm Geçmişini seçmek için mekanik<br/>döner düğmeyi çevirin (Alarm Geçmişi<br/>vurgulanır);</li> </ol> | Setting Output Setting Input Sett Alarm Code: 0x03 | ing Energy Data Alarm History<br>2021/12/06 11:23:40 |
|------------------|----------------------------------------------------------------------------------------------------|----------------------------------------------------|------------------------------------------------------|
|                  | 2 Her bir bilgi parçası Alarm Kodunu ve<br>alarmın verildiği zamanı gösterecek sekilde                            | Alarm Code: 0xH2                                   | 2021/12/06 11:23:40                                  |
|                  | Alarm Geçmişi arabirimine girmek için                                                                             | Alarm Code: 0x60                                   | 2021/12/06 11:23:40                                  |
|                  | mekanik döner düğmeye basın.                                                                                      | Alarm Code: 0xF1                                   | 2021/11/26 09:46:09                                  |
|                  | Daha fazla Alarm bilgisi görüntülemek için<br>mekanik döner düğmeyi çevirin.                                      | Operati                                            | ion Data                                             |

#### Yapılandırma

- Yapılandırma Menü İçerikleri aşağıdaki tabloda gösterilmiştir. Ayrıntılı çalışma için takip içeriklerine başvurun.
- Tabloda \* ile işaretli öğeler yalnızca Kurulum ve Servis Modunda görüntülenir. Kurulum ve Servis Moduna girmek için lütfen sayfa 63'e bakın.

| Menü İçerikleri |                 |                 |                        |                                    |  |
|-----------------|-----------------|-----------------|------------------------|------------------------------------|--|
| Seviye 1        | Seviye 2        | Seviye 3        | Seviye 4               | Seviye 5                           |  |
| Yapılandırma    |                 |                 | ·                      |                                    |  |
|                 | Zamanlayıcı ve  | Çizelge         |                        |                                    |  |
|                 |                 | Tatil Modu      |                        |                                    |  |
|                 |                 |                 | Calışma Başlama        |                                    |  |
|                 |                 |                 | Calisma Durma          |                                    |  |
|                 |                 |                 | Saat Dilimi Secin      |                                    |  |
|                 |                 |                 | Avar Sıcaklığı         |                                    |  |
|                 |                 |                 | Mod                    |                                    |  |
|                 |                 |                 | Durum                  |                                    |  |
|                 |                 | Haftalık Zamanl | avici                  |                                    |  |
|                 |                 |                 | ayıor                  | Siklik                             |  |
|                 |                 |                 | Döngü 1                | Gün Sec                            |  |
|                 |                 |                 | Döngü 2                | Mod                                |  |
|                 |                 |                 |                        |                                    |  |
|                 |                 |                 |                        | Caluma Raalama                     |  |
|                 |                 |                 |                        |                                    |  |
|                 |                 | Tüm Zamanlayı   | a Vandandurmaa         | Çalışına Duma                      |  |
|                 | *Odo Tormostati | Tuffi Zamanayi  |                        |                                    |  |
|                 | "Oda Termostati | *Dännö 4        |                        |                                    |  |
|                 |                 | Dongu I         | *0                     |                                    |  |
|                 |                 |                 | ^Oda                   |                                    |  |
|                 |                 |                 |                        |                                    |  |
|                 |                 | *               |                        | ^Oda Aktuatoru                     |  |
|                 |                 | *Döngü 2        |                        |                                    |  |
|                 |                 |                 | *Oda                   |                                    |  |
|                 |                 |                 |                        | *Oda Termostati ve Sicaklığı       |  |
|                 |                 |                 |                        | *Oda Aktüatörü                     |  |
|                 | *Alan Isitma    |                 |                        |                                    |  |
|                 |                 | *Döngü 1        |                        |                                    |  |
|                 |                 |                 | *Durum                 |                                    |  |
|                 |                 |                 | *Çalışma Aralığı       |                                    |  |
|                 |                 |                 |                        | *Maks Su Besleme Sıc.              |  |
|                 |                 |                 |                        | *Min Su Besleme Sıc.               |  |
|                 |                 |                 | *Su Düzenleme Modu     |                                    |  |
|                 |                 |                 |                        | *Düşük Ortam Sıcaklığı             |  |
|                 |                 |                 |                        | *Yüksek Ortam Sıcaklığı            |  |
|                 |                 |                 |                        | *Düşük Ortam Sıcaklığında Su Sıc.  |  |
|                 |                 |                 |                        | *Yüksek Ortam Sıcaklığında Su Sıc. |  |
|                 |                 |                 |                        | *Gradyan Eğrisi                    |  |
|                 |                 |                 | *Oda Sıcaklığı Telafis |                                    |  |
|                 |                 |                 |                        | *Telafi Faktör                     |  |
|                 |                 |                 |                        | *Maks Telafi Değer                 |  |
|                 |                 |                 |                        | *Min Telafi Değer                  |  |
|                 |                 |                 | *Su Eko                |                                    |  |
|                 |                 |                 | *Eko Ofset             |                                    |  |
|                 |                 |                 | *lsı Yayıcıların Türü  |                                    |  |
|                 |                 |                 |                        |                                    |  |

#### Yapılandırma

|              |               |                  | Menü İçerikleri        |                                    |
|--------------|---------------|------------------|------------------------|------------------------------------|
| Seviye 1     | Seviye 2      | Seviye 3         | Seviye 4               | Seviye 5                           |
| Yapılandırma |               |                  |                        |                                    |
|              | *Alan Isıtma  |                  |                        |                                    |
|              |               | *Döngü 2         |                        |                                    |
|              |               |                  | *Durum                 |                                    |
|              |               |                  | *Çalışma Aralığı       |                                    |
|              |               |                  |                        | *Maks Su Besleme Sıc.              |
|              |               |                  |                        | *Min Su Besleme Sıc.               |
|              |               |                  | *Su Düzenleme Modu     |                                    |
|              |               |                  |                        | *Düşük Ortam Sıcaklığı             |
|              |               |                  |                        | *Yüksek Ortam Sıcaklığı            |
|              |               |                  |                        | *Düşük Ortam Sıcaklığında Su Sıc.  |
|              |               |                  |                        | *Yüksek Ortam Sıcaklığında Su Sıc. |
|              |               |                  |                        | *Gradyan Eğrisi                    |
|              |               |                  | *Oda Sıcaklığı Telafis |                                    |
|              |               |                  |                        | *Telafi Faktör                     |
|              |               |                  |                        | *Maks Telafi Değer                 |
|              |               |                  | 10 TI                  | *Min Telafi Değer                  |
|              |               |                  | *Su Eko                |                                    |
|              |               |                  |                        |                                    |
|              |               |                  |                        |                                    |
|              |               |                  | "Karıştırma vallı      | *Oranti Eaktärü                    |
|              |               |                  |                        |                                    |
|              |               |                  |                        | *Dönme Zamanı                      |
|              |               |                  |                        | *Asuri Isinma Koruma Ofseti        |
|              |               | *Isitma Oto Acik | (Kanalı                | Aşırı Isinina Kolulla Ölseti       |
|              |               | isitina Oto Aşir | *Durum                 |                                    |
|              |               |                  | *Isitma Oto Sicakliŭi  |                                    |
|              | *Alan Soğutma |                  | ······                 |                                    |
|              | 5             | *Dönaü 1         |                        |                                    |
|              |               | 0                | *Durum                 |                                    |
|              |               |                  | *Çalışma Aralığı       |                                    |
|              |               |                  |                        | *Maks Su Besleme Sıc.              |
|              |               |                  |                        | *Min Su Besleme Sıc.               |
|              |               |                  | *Su Düzenleme Modu     |                                    |
|              |               |                  |                        | *Düşük Ortam Sıcaklığı             |
|              |               |                  |                        | *Yüksek Ortam Sıcaklığı            |
|              |               |                  |                        | *Düşük Ortam Sıcaklığında Su Sıc.  |
|              |               |                  |                        | *Yüksek Ortam Sıcaklığında Su Sıc. |
|              |               |                  | *Oda Sıcaklığı Telafis |                                    |
|              |               |                  |                        | *Telafi Faktör                     |
|              |               |                  |                        | *Maks Telafi Değer                 |
|              |               |                  |                        | *Min Telafi Değer                  |
|              |               |                  | *Su Eko                |                                    |
|              |               |                  | *Eko Ofset             |                                    |

#### Yapılandırma

| Menü İçerikleri |                 |                     |                               |                                    |  |
|-----------------|-----------------|---------------------|-------------------------------|------------------------------------|--|
| Seviye 1        | Seviye 2        | Seviye 3            | Seviye 4                      | Seviye 5                           |  |
| Yapılandırma    |                 |                     |                               |                                    |  |
|                 | *Alan Soğutma   |                     |                               |                                    |  |
|                 |                 | *Döngü 2            |                               |                                    |  |
|                 |                 |                     | *Durum                        |                                    |  |
|                 |                 |                     | *Çalışma Aralığı              |                                    |  |
|                 |                 |                     |                               | *Maks Su Besleme Sic.              |  |
|                 |                 |                     | *Su Düzenleme Modu            | Min Su desiente Sic.               |  |
|                 |                 |                     |                               | *Düsük Ortam Sıcaklığı             |  |
|                 |                 |                     |                               | *Yüksek Ortam Sıcaklığı            |  |
|                 |                 |                     |                               | *Düsük Ortam Sıcaklığında Su Sıc.  |  |
|                 |                 |                     |                               | *Yüksek Ortam Sıcaklığında Su Sıc. |  |
|                 |                 |                     | *Oda Sıcaklığı Telafis        | -                                  |  |
|                 |                 |                     |                               | *Telafi Faktör                     |  |
|                 |                 |                     |                               | *Maks Telafi Değer                 |  |
|                 |                 |                     |                               | *Min Telafi Değer                  |  |
|                 |                 |                     | *Su Eko                       |                                    |  |
|                 |                 |                     | *Eko Ofset                    |                                    |  |
|                 |                 |                     | *Karıştırma Valfi             |                                    |  |
|                 |                 |                     |                               | *Oranti Faktörü                    |  |
|                 |                 |                     |                               | <sup>^</sup> Integral Faktoru      |  |
|                 |                 |                     |                               | *Asiri Isinma Koruma Ofseti        |  |
|                 | *DHW            |                     |                               | Aşın ısınına Koruma Orsen          |  |
|                 | DIW             | *Durum              |                               |                                    |  |
|                 |                 | *Kontrol            |                               |                                    |  |
|                 |                 | *Ayar Sıcaklığı     |                               |                                    |  |
|                 |                 | *Maks Ayar Sica     | aklığı                        |                                    |  |
|                 |                 | *lsı Pompası (H     | P) AÇIK Fark Sıcaklığı        |                                    |  |
|                 |                 | *Isı Pompası (H     | P) AÇIK Maks. Zaman           |                                    |  |
|                 |                 | *lsı Pompası (H     | P) AÇIK Aralığı               |                                    |  |
|                 |                 | *DHW Elektrikli     | Isitici                       |                                    |  |
|                 |                 |                     | *Durum                        |                                    |  |
|                 |                 |                     | *Mod                          |                                    |  |
|                 |                 |                     | *ACIK Fork Stocklig           |                                    |  |
|                 | *Yüzme Havuzu   |                     | Açın Fan Sıcaklığı            |                                    |  |
|                 |                 | *Durum              |                               |                                    |  |
|                 |                 | *Ayar Sıcaklığı     |                               |                                    |  |
|                 |                 | *Ofset Sıcaklığı    |                               |                                    |  |
|                 | *Tamamlayıcı Is | ıtma                |                               |                                    |  |
|                 |                 | *lsıtma Kaynağı     |                               |                                    |  |
|                 |                 | *Elektrikli Isıtıcı |                               |                                    |  |
|                 |                 |                     | *İki Değerli Nokta            |                                    |  |
|                 |                 |                     | *Besleme Ayar Telafis         |                                    |  |
|                 |                 |                     | *Uranti Faktörü               |                                    |  |
|                 |                 |                     | *Adumlarun Minimum Zam        |                                    |  |
|                 |                 |                     | *Bekleme Zamanu               |                                    |  |
|                 |                 |                     | *Elektrikli Isitici tarafında | n Yüzme Havuzu                     |  |
|                 |                 |                     |                               |                                    |  |
|              | Menü İçerikleri  |                 |                                               |  |  |
|--------------|------------------|-----------------|-----------------------------------------------|--|--|
| Seviye 1     | Seviye 2         | Seviye 3        | Seviye 4                                      |  |  |
| Yapılandırma |                  |                 |                                               |  |  |
|              | *Tamamlayıcı İs  | sitma           |                                               |  |  |
|              |                  | *Kazan          | *Kombinasyon Modu                             |  |  |
|              |                  |                 | *İki Değerli Nokta                            |  |  |
|              |                  |                 | *Hidrolik Separatör Durumu                    |  |  |
|              |                  |                 | *Besleme Ayar Ofseti                          |  |  |
|              |                  |                 | *Bekleme Zamanı                               |  |  |
|              |                  |                 | *Kazan tarafından DHW                         |  |  |
|              |                  |                 | *Kazan tarafından Yüzme Havuzu                |  |  |
|              |                  |                 | *DHW ve SWP noktası                           |  |  |
|              |                  | *Güneş          |                                               |  |  |
|              |                  |                 | *Durum                                        |  |  |
|              |                  |                 | *Güneş Min Zamanı                             |  |  |
|              |                  |                 | *Güneş Maks Zamanı                            |  |  |
|              |                  |                 | *AT DHW                                       |  |  |
|              |                  |                 | *∆T Bağlantı                                  |  |  |
|              |                  |                 | ^∆I Bagianti Kesme                            |  |  |
|              |                  |                 | *DHW Maks Sicakligi                           |  |  |
|              |                  |                 |                                               |  |  |
|              |                  |                 | *Panel Aşisi isinma Sıcaklığı                 |  |  |
|              | *lei Pompasi     |                 | Fanel Antiniz Strakiigi                       |  |  |
|              |                  | *Su Pompasi Ya  | apilandırması                                 |  |  |
|              |                  |                 | *Calisma Hizi Modu                            |  |  |
|              |                  |                 | *Alan Hızı (ısıtma ve soğutma)                |  |  |
|              |                  |                 | *DHW Hizi                                     |  |  |
|              |                  |                 | *SWP Hizi                                     |  |  |
|              |                  |                 | *Su Pompası (WP) EKO Modu Çalışması (Isıtma)  |  |  |
|              |                  |                 | *Min AÇIK Süresi                              |  |  |
|              |                  |                 | *Min KAPALI Süresi                            |  |  |
|              |                  |                 | *Su Pompası 2 (WP2) için Soğutma Çalışması    |  |  |
|              |                  |                 | *Su Pompası (WP) EKO Modu Çalışması (Soğutma) |  |  |
|              |                  | *lsı Pompası Öı | nceliği                                       |  |  |
|              |                  |                 | *Min Süre Ortam Isıtması                      |  |  |
|              |                  |                 | *DHW Ayar Sıcaklığı Fark Sıcaklığı            |  |  |
|              | *Yardımcı İşlevl | er              |                                               |  |  |
|              |                  | *Acil Durum Ça  | lışması                                       |  |  |
|              |                  |                 | *Acil Durum Çalışma Modu                      |  |  |
|              |                  |                 | *Acil Ortam Isitma Durumu                     |  |  |
|              |                  |                 | Acil DHW Durumu                               |  |  |
|              |                  | *0 1/           | Acii Yuzme Havuzu Durumu                      |  |  |
|              |                  | "Şap Kuruma     |                                               |  |  |
|              |                  |                 | *Dongu 1 Ayar Su Sicakligi                    |  |  |
|              |                  |                 | *Son Kurumo                                   |  |  |
|              |                  |                 | Şap Kuruma                                    |  |  |

|              |                 |                            | Menü İçerikleri                          |
|--------------|-----------------|----------------------------|------------------------------------------|
| Seviye 1     | Seviye 2        | Seviye 3                   | Seviye 4                                 |
| Yapılandırma |                 |                            |                                          |
|              | *Yardımcı İşlev |                            |                                          |
|              |                 | *DHW Legionel              | la Önleme                                |
|              |                 |                            | *Durum                                   |
|              |                 |                            | *Çalışma Günü                            |
|              |                 |                            | *Başlama Zamanı                          |
|              |                 |                            | *Ayar Sıcaklığı                          |
|              |                 | *DHW Takviye               | *Süre                                    |
|              |                 |                            | *Tetikleme Türü                          |
|              |                 |                            | *Ayar Sıcaklığı                          |
|              |                 | *DHW Çizelge (             | Önceliği                                 |
|              |                 |                            | *Durum                                   |
|              |                 |                            | *Başlangıç Saati 1                       |
|              |                 |                            | *Ayar Sıcaklığı AÇIK Başlangıç Saati 1   |
|              |                 |                            | *Başlangıç Saati 2                       |
|              |                 |                            | *Ayar Sıcaklığı AÇIK Başlangıç Saati 2   |
|              |                 |                            | *Başlangıç Saati 3                       |
|              |                 |                            | *Ayar Sıcaklığı AÇIK Başlangıç Saati 3   |
|              |                 |                            | *Başlangıç Saati 4                       |
|              |                 |                            | Ayar Sıcaklığı AÇİK Başlangıç Saatı 4    |
|              |                 | DIWION                     | *İşlev                                   |
|              |                 | *Buz çözme                 | *Çal. Süresi                             |
|              |                 | -                          | *Alan Isıtması Tarafından Buz Çözme      |
|              |                 |                            | *DHW Tarafından Buz Çözme                |
|              |                 |                            | *Elektrikli İsitici Tarafından Buz Çözme |
|              |                 | *Hava Temizlen             | le                                       |
|              |                 |                            | *Hava Temizleme Başlat                   |
|              |                 | ***                        | *Çalışma Zamanı                          |
|              |                 | <sup>*</sup> lakiima Korum |                                          |
|              |                 |                            |                                          |
|              |                 |                            | yalışına Gunu<br>*Baslama Zamanı         |
|              |                 | *Enerii Yapıland           | Irmasi                                   |
|              |                 |                            | *Kapasite Yapılandırması                 |
|              |                 |                            | *Elektrik Sayacı Durumu                  |
|              |                 |                            | *DHW Elektrikli Isıtıcı Kapasitesi       |
|              |                 |                            | *Elektrik Sayacı 1                       |
|              |                 |                            | *Elektrik Sayacı 2                       |
|              |                 | *Akıllı İşlev              |                                          |
|              |                 |                            | *Durum                                   |
|              |                 |                            | *Akilli Eylem                            |
|              |                 |                            | *Işlev letikleme Türü                    |
|              |                 |                            | *Kombi Başlat                            |
|              |                 |                            | *DHW Isiticiyi Başlat                    |
|              |                 |                            | *Geçerli Sınırlama                       |

|                | Menü İçerikleri   |                 |                 |  |  |
|----------------|-------------------|-----------------|-----------------|--|--|
| Seviye 1       | Seviye 2          | Seviye 3        | Seviye 4        |  |  |
| Yapılandırmala | ar                |                 |                 |  |  |
|                | *Yardımcı İşlevle | er              |                 |  |  |
|                |                   | *Talep Kontrolü | (Görev)         |  |  |
|                |                   |                 | *Durum          |  |  |
|                |                   |                 | *Sinyal Türü    |  |  |
|                |                   |                 | *Ayar İşlevi    |  |  |
|                |                   | *Gece Vardiyas  |                 |  |  |
|                |                   |                 | *Durum          |  |  |
|                |                   |                 | *Kapasite       |  |  |
|                |                   |                 | *Başlama Zamanı |  |  |
|                |                   |                 | *Durma Zamanı   |  |  |
|                | *G/Ç              |                 |                 |  |  |
|                |                   | *Girişler       |                 |  |  |
|                |                   |                 | *Giriş 1        |  |  |
|                |                   |                 | *Giriş 2        |  |  |
|                |                   |                 | *Giriş 3        |  |  |
|                |                   |                 | *Giriş 4        |  |  |
|                |                   |                 |                 |  |  |
|                |                   |                 |                 |  |  |
|                |                   |                 |                 |  |  |
|                |                   |                 |                 |  |  |
|                |                   |                 | *Giris 10       |  |  |
|                |                   |                 |                 |  |  |
|                |                   | *Cıkıslar       |                 |  |  |
|                |                   | çınışıdı        | *Cikis 1        |  |  |
|                |                   |                 | *Cikis 2        |  |  |
|                |                   |                 | *Cikis 3        |  |  |
|                |                   |                 | *Cıkıs 4        |  |  |
|                |                   |                 | *Cikis 5        |  |  |
|                |                   |                 | *Cikis 6        |  |  |
|                |                   |                 | *Cikis 7        |  |  |
|                |                   |                 | *Çıkış 8        |  |  |
|                |                   |                 | *Çıkış 9        |  |  |
|                |                   |                 | *Çıkış 10       |  |  |
|                |                   |                 | *Çıkış 11       |  |  |
|                |                   |                 | *Çıkış 12       |  |  |
|                |                   |                 | *Çıkış 13       |  |  |
|                |                   |                 | *Çıkış 14       |  |  |
|                |                   |                 | *Çıkış 15       |  |  |

| Menü İçerikleri |                  |                   |                 |  |
|-----------------|------------------|-------------------|-----------------|--|
| Seviye 1        | Seviye 2         | Seviye 3          | Seviye 4        |  |
| Yapılandırma    |                  |                   |                 |  |
|                 | *Sensörler       |                   |                 |  |
|                 |                  | *Yardımcı Sense   | örler           |  |
|                 |                  |                   | *Yard. Sensör 1 |  |
|                 |                  |                   | *Yard. Sensör 2 |  |
|                 |                  |                   | *Yard. Sensör 3 |  |
|                 |                  |                   | *Yard. Sensör 4 |  |
|                 |                  |                   | *Yard. Sensör 5 |  |
|                 |                  |                   | *Yard. Sensör 6 |  |
|                 |                  |                   | *Yard. Sensör 7 |  |
|                 | *Aktüatör Test Ç | alışması          |                 |  |
|                 |                  | *Aktüatör Test Ç  | Çalışması       |  |
|                 |                  | *Çalışma Zamaı    | nı              |  |
|                 |                  | *Çıkış Test Çalış | şması Sinyali   |  |
|                 | *Test Çalışması  |                   |                 |  |
|                 |                  | *Test Çalışması   |                 |  |
|                 |                  | *Çalışma Zamaı    | nı              |  |
|                 |                  | *Mod              |                 |  |
|                 |                  | *İşlev            |                 |  |

- Zamanlayıcı ve Çizelge haricindeki diğer seçenekler yalnızca Kurulum ve Servis Modunda görüntülenir.
- Yapılandırmadaki seçenekler için belirli talimatlar yoksa işlev ayrıntıları için klima ünitesi kılavuzlarına ve el kitaplarına başvurun.
- Yapılandırmadaki seçeneklerdeki değişiklikler için belirli talimatlar yoksa parametre değişiklikleri ortak işlemlerine başvurun.

| Parametre<br>Değişikliği<br>Ortak<br>İşlemleri | <ol> <li>Değiştirilmesi gereken parametreleri seçmek için mekanik döner düğmeyi çevirin;</li> <li>Parametre değişikliği durumuna girmek için mekanik döner düğmeye basın;</li> <li>Parametre seçimi için mekanik döner düğmeyi çevirin;</li> <li>Parametreyi onaylamak için mekanik döner düğmeye yeniden basın.</li> <li>Parametre değişikliği durumu altında, değişikliği iptal etmek için için düğmesine basın.</li> </ol> |
|------------------------------------------------|----------------------------------------------------------------------------------------------------|
|------------------------------------------------|----------------------------------------------------------------------------------------------------|

#### Zamanlayıcı ve Çizelge

• Zamanlayıcı ve Çizelge: Zamanlayıcıyı ve çizelgeyi ayarlayın.

| Zamanlayıcı<br>ve Çizelge | <ol> <li>Zamanlayıcı ve Çizelgeyi seçmek<br/>için mekanik döner düğmeyi çevirin<br/>(Zamanlayıcı ve Çizelge vurgulanır);</li> <li>Zamanlayıcı ve Çizelge arabirimine girmek<br/>için mekanik döner düğmeye basın.</li> </ol> | Timer And Schedule         ★         Holiday Mode         ★         Weekly Timer         ▲         ▲         All Timer Configuration         ◆ |
|---------------------------|----------------------------------------------------------------------------------------------------|----------------------------------------------------------------------------------------------------|
|                           |                                                                                                    | Configuration                                                                                                    |

• Tatil Modu: Tatil çizelgesi parametrelerini ayarlayın.

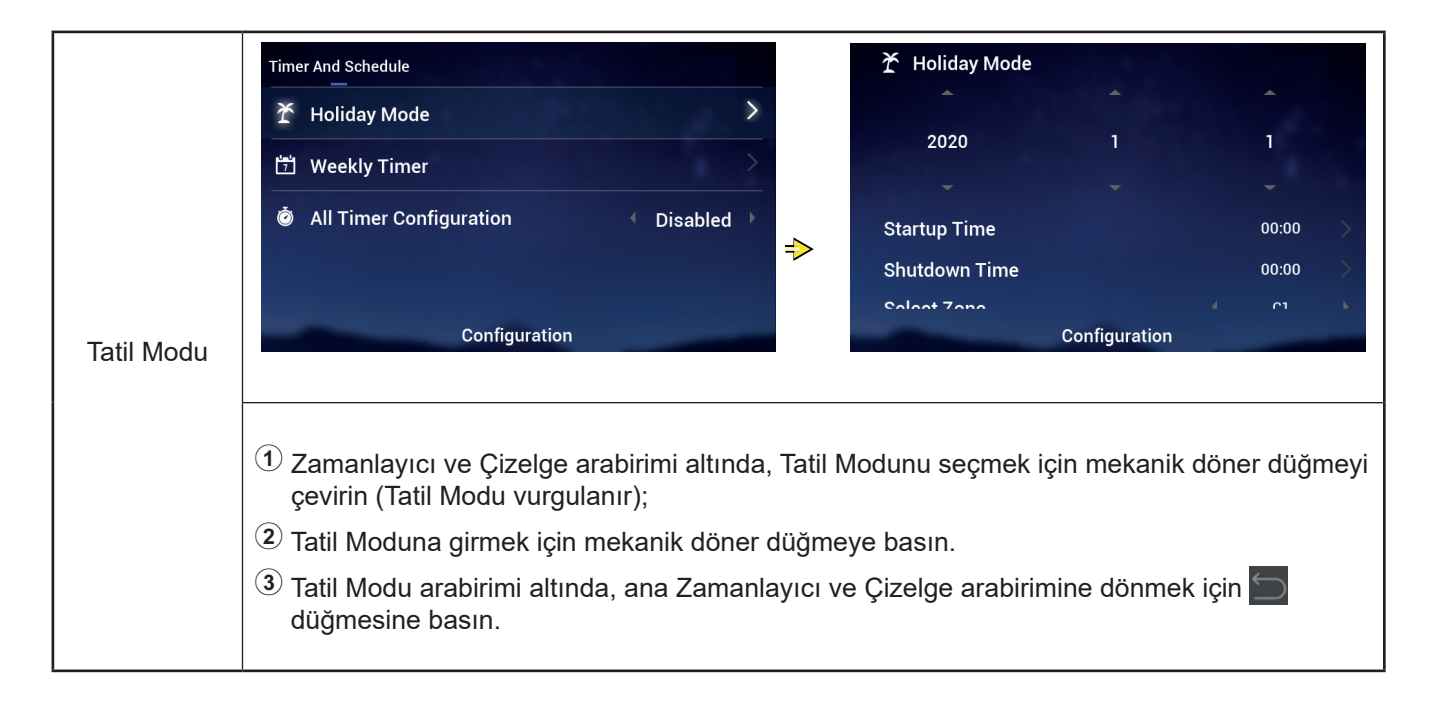

#### Zamanlayıcı ve Çizelge

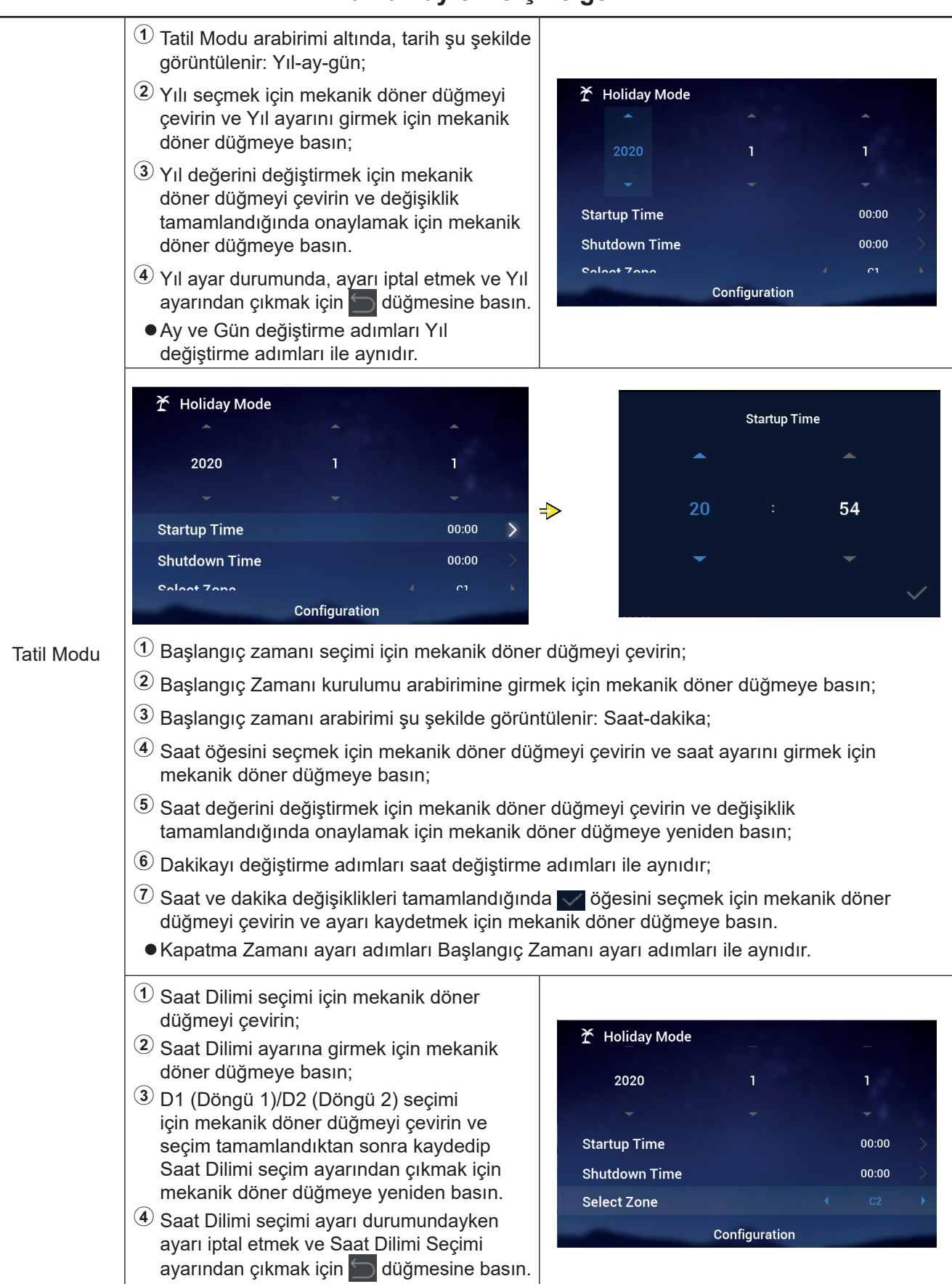

## Zamanlayıcı ve Çizelge

|            | <ol> <li>Ayar Sıcaklığı seçimi için mekanik döner<br/>düğmeyi çevirin;</li> <li>Ayar Sıcaklığı ayarına girmek için mekanik<br/>döner düğmeye basın;</li> <li>Ayarlanması gereken sıcaklığı seçmek için<br/>mekanik döner düğmeyi çevirin.<br/>Kurulum tamamlandığında Ayar Sıcaklığı<br/>ayarını kaydedip çıkmak için mekanik<br/>döner düğmeye yeniden basın.</li> <li>Ayar Sıcaklığı ayarı durumundayken ayarı<br/>iptal etmek için düğmesine basın ve<br/>Ayar Sıcaklığı ayarından çıkın.</li> </ol> | Holiday Mode       1       1         2020       1       1         Startup Time       00:00       >         Shutdown Time       00:00       >         Select Zone        C2         Set Temperature        12°C         Configuration            |
|------------|----------------------------------------------------------------------------------------------------|----------------------------------------------------------------------------------------------------|
| Tatil Modu | <ol> <li>Mod seçimi için mekanik döner düğmeyi<br/>çevirin;</li> <li>Mod ayarına girmek için mekanik döner<br/>düğmeye basın;</li> <li>Mod seçimi için mekanik döner düğmeyi<br/>çevirin: Soğutma/Isıtmanın ayarlanması<br/>gerekir ve kurulum tamamlandıktan sonra<br/>Mod ayarını kaydedip çıkmak için mekanik<br/>döner düğmeye yeniden basın.</li> <li>Mod ayarı durumundayken ayarı iptal<br/>etmek için adüğmesine basın ve Mod<br/>ayarından çıkın.</li> </ol>                                   | ★       Holiday Mode         Startup Time       00:00         Shutdown Time       00:00         Select Zone       C2         Set Temperature       12°C         Mode       Cool         Configuration                                           |
|            | <ol> <li>Durum seçimi için mekanik döner düğmeyi<br/>çevirin;</li> <li>Durum ayarına girmek için mekanik döner<br/>düğmeye basın;</li> <li>Ayarlanması gereken AÇIK/KAPALI<br/>durumu seçimi için mekanik döner düğmeyi<br/>çevirin ve seçim tamamlandığında<br/>kaydedip Durum ayarından çıkmak için<br/>mekanik döner düğmeye yeniden basın.</li> <li>Durum ayarındayken ayarı iptal etmek<br/>ve Durum ayarından çıkmak için</li> </ol>                                                              | ★ Holiday Mode         Startup Time       00:00         Shutdown Time       00:00         Select Zone       02:00         Set Temperature       12°C         Mode       Cool         status       OFF         Configuration       Configuration |

### Zamanlayıcı ve Çizelge

• Haftalık Zamanlayıcı: Haftalık Zamanlayıcı parametrelerini ayarlayın.

|                         | Timer And Schedule                                                                                                    | Confirm       Cycle1       Cycle2       DHW       Swimming Pool         Frequency        Never       >         Select Day       None       >         Mode        Cool       >         Set Temperature        12°C       >         Confirm       Configuration                                                                                                    |  |  |  |  |  |
|-------------------------|----------------------------------------------------------------------------------------------------|----------------------------------------------------------------------------------------------------|--|--|--|--|--|
|                         | <ol> <li>Zamanlayıcı ve Çizelge arabirimi altında, Haftalık Zamanlayıcı seçmek için mekanik döner<br/>düğmeyi çevirin (Haftalık Zamanlayıcı vurgulanır);</li> <li>Haftalık Zamanlayıcı arabirimine girmek için mekanik döner düğmeye basın.</li> <li>Haftalık Zamanlayıcı arabirimi altında, ayarı iptal etmek için mekanik basın ve ana<br/>arabirime dönün.</li> </ol>                                                                                        |                                                                                                    |  |  |  |  |  |
| Haftalık<br>zamanlayıcı | <ol> <li>Döngü 1 seçimi için mekanik döner düğmeyi<br/>çevirin;</li> <li>Döngü 1'in Haftalık Zamanlayıcı kurulumu<br/>arabirimine girmek için mekanik döner<br/>düğmeye basın.</li> </ol>                                                                                                    | Image: Second system       Swimming Pool         Cycle1       Cycle2       DHW       Swimming Pool         Frequency       Image: Second system       Never       None         Select Day       Image: Second system       Cool       None         Mode       Image: Second system       Image: Second system       Image: Second system         Set Temperature       Image: Second system       Image: Second system       Image: Second system         Otherstore Time       Configuration       Image: Second system       Image: Second system |  |  |  |  |  |
|                         | <ol> <li>Sıklık seçimi için mekanik döner düğmeyi<br/>çevirin;</li> <li>Sıklık ayarına girmek için mekanik döner<br/>düğmeye basın;</li> <li>Asla/Her Hafta/Bir Defa seçimi için<br/>mekanik döner düğmeyi çevirin ve<br/>değişiklik tamamlandığında kaydedip Sıklık<br/>ayarından çıkmak için mekanik döner<br/>düğmeye yeniden basın.</li> <li>Sıklık ayarı durumundayken ayarı iptal<br/>etmek ve Sıklık ayarından çıkmak için<br/>öğesine basın.</li> </ol> | Image: Select Day Cool   Mode Image: Select Day   Mode Cool   Set Temperature Image: Select Day   Configuration                                                                                                    |  |  |  |  |  |

## Zamanlayıcı ve Çizelge

|                         | 岱 Weekly Timer                                                                                                    | Select Day                                                                                                    |  |  |  |  |  |
|-------------------------|----------------------------------------------------------------------------------------------------|----------------------------------------------------------------------------------------------------|--|--|--|--|--|
|                         | Cycle1 Cycle2 DHW Swimming Pool Frequency ( Every Week )                                                                                                    | Sun Mon Tue Wed                                                                                                    |  |  |  |  |  |
|                         | Select Day Mon,Tue ><br>Mode Cool >                                                                                                    | Thu Fri Sat                                                                                                    |  |  |  |  |  |
|                         | Set Temperature 12°C                                                                                                    | ✓ Confrim                                                                                                    |  |  |  |  |  |
|                         | <ol> <li>Döngü1 Haftalık Zamanlayıcı kurulum arabir<br/>düğmeyi çevirin;</li> </ol>                                                                                                    | imi altında, Günü seçmek için mekanik döner                                                                         |  |  |  |  |  |
|                         | ② Gün Seçimi arabirimine girmek için mekanik döner düğmeye basın;                                                                                                    |                                                                                                    |  |  |  |  |  |
|                         | (3) Haftayı seçmek için mekanik döner düğmeyi<br>döner düğmeye basın:<br>Seçilmeyen haftayı seçin ve seçmek için me<br>seçin ve seçimini kaldırmak için mekanik dör                                                 | i çevirin ve seçmek ve iptal etmek için mekanik<br>kanik döner düğmeye basın; seçilen haftayı<br>ner düğmeye basın. |  |  |  |  |  |
|                         | Confirm Öğesine seçmek için mekanik dö<br>parametresini kaydetmek ve Haftalık Zaman<br>düğmeye basın.                                                                                                    | öner düğmeyi çevirin ve ayarlanan Gün Seç<br>ılayıcı arabirimine dönmek için mekanik döner                          |  |  |  |  |  |
|                         | Mod seçimi için mekanik döner düğmeyi<br>çevirin;                                                                                                    | 역 Weekly Timer                                                                                                    |  |  |  |  |  |
| Haftalık<br>zamanlayıcı | (2) Mod ayarına girmek için mekanik döner<br>düğmeye basın,                                                                                                    | Cycle1 Cycle2 DHW Swimming Pool                                                                                     |  |  |  |  |  |
|                         | <sup>3</sup> Mod seçimi için mekanik döner düğmeyi<br>çevirin: Soğutma/Isıtmanın ayarlanması<br>gerekir ve kurulum tamamlandıktan sonra<br>Mod ayarını kaydedip çıkmak için mekanik<br>döner düğmeye yeniden basın. | Frequency     Every Week       Select Day     Mon,Tue       Mode     Cool       Set Temperature     12°C            |  |  |  |  |  |
|                         | <sup>(4)</sup> Mod ayarı durumundayken ayarı iptal<br>etmek ve Mod ayarından çıkmak için<br>düğmesine basın.                                                                                                    | Charters Time Configuration                                                                                         |  |  |  |  |  |
|                         | <ol> <li>Ayar Sıcaklığı seçimi için mekanik döner<br/>düğmeyi çevirin;</li> </ol>                                                                                                    |                                                                                                    |  |  |  |  |  |
|                         | Ayar Sıcaklığı ayarına girmek için mekanik<br>döner düğmeye basın;                                                                                                    | Weekly Timer Cycle1 Cycle2 DHW Swimming Pool                                                                        |  |  |  |  |  |
|                         | Ayarlanması gereken sıcaklığı seçmek için<br>mekanik döner düğmeyi çevirin. Kurulum<br>tamamlandığında Ayar Sıcaklığı ayarını<br>kaydedip çıkmak için mekanik döner<br>düğmeye yeniden basın.                       | Frequency     Every Week       Select Day     Mon,Tue       Mode     Cool       Set Temperature     12°C            |  |  |  |  |  |
|                         | ④ Sıcaklığı ayarı durumundayken ayarı iptal<br>etmek ve Ayar Sıcaklığı ayarından çıkmak<br>için düğmesine basın.                                                                                                    | Configuration                                                                                                    |  |  |  |  |  |

#### Zamanlayıcı ve Çizelge

|                         | 법 Weekly Timer                                                                                                    |                                                                                                    |                                                                                                    | Start                                                                                                    | up Time                                                                                                    |
|-------------------------|----------------------------------------------------------------------------------------------------|----------------------------------------------------------------------------------------------------|----------------------------------------------------------------------------------------------------|----------------------------------------------------------------------------------------------------|----------------------------------------------------------------------------------------------------|
|                         | Cycle1 Cycle2 DHW<br>Frequency                                                                                                    | Swimming Pool                                                                                                    |                                                                                                    | <b>~</b>                                                                                                    | •                                                                                                    |
|                         | Select Day                                                                                                    | None                                                                                                    | >                                                                                                    |                                                                                                    |                                                                                                    |
|                         | Mode                                                                                                    | Cool                                                                                                    | →                                                                                                    | 17 :                                                                                                    | 53                                                                                                    |
|                         | Set Temperature                                                                                                    |                                                                                                    | × -                                                                                                    | -                                                                                                    | -                                                                                                    |
|                         | Startup Time                                                                                                    | 17:55                                                                                                    | >                                                                                                    |                                                                                                    |                                                                                                    |
|                         | Config                                                                                                    | uration                                                                                                    |                                                                                                    |                                                                                                    | ~                                                                                                    |
| Haftalık<br>Zamanlayıcı | <ol> <li>Döngü1 Haftalık Zan<br/>döner düğmeyi çevir</li> <li>Başlangıç Zamanı ku</li> <li>Başlangıç zamanı ar</li> <li>Saati seçmek için me<br/>değerini değiştirmek<br/>onaylamak için meka</li> <li>Dakikayı değiştirme</li> <li>Saat ve dakika değiş<br/>seçin, Başlangıç Zar<br/>Döngü1 Haftalık Zan</li> </ol> | nanlayıcı kurulum<br>in;<br>urulumu arabirimir<br>abirimi şu şekilde<br>ekanik döner düğr<br>için mekanik döne<br>adımları saat değ<br>siklikleri tamamlan<br>nanı parametreler<br>nanlayıcı kurulum | arabirimi altın<br>görüntülenir:<br>görüntülenir:<br>meyi çevirin, m<br>er düğmeyi çe<br>ye yeniden ba<br>iştirme adımla<br>dığında meka<br>ini ayarlamak<br>arabirimine dö | da, Başlangıç Zama<br>mekanik döner düğr<br>Saat-dakika;<br>nekanik döner düğme<br>virin ve değişiklik tar<br>sın.<br>rı ile aynıdır.<br>nik döner düğmeyi ç<br>için mekanik döner dö | nı için mekanik<br>neye basın;<br>eye basın, saat<br>mamlandığında<br>eevirin, <b>⊠</b> öğesini<br>düğmeye basın ve |

- Haftalık Zamanlayıcı ayarlama adımları: Kapatma Zamanı adımları, Başlangıç Zamanı adımları ile aynıdır.
- Haftalık Zamanlayıcı ayarlama adımları: Döngü2, DHW, Yüzme Havuzu adımları Döngü1 adımları ile aynıdır.
- Tüm Zamanlayıcı Yapılandırması: Tüm zamanlayıcıların etkinleştirilme durumunu yapılandırın.

Etkin olarak yapılandırılmış: Tüm Haftalık Zamanlayıcılar manuel olarak açılabilir; Devre Dışı olarak Yapılandırılmış: Tüm Haftalık Zamanlayıcılar durur ve Haftalık Zamanlayıcı manuel olarak açılamaz;

|                                          | <ol> <li>Tüm Zamanlayıcı Yapılandırmasını seçmek<br/>için mekanik döner düğmeyi çevirin (Tüm<br/>Zamanlayıcı Yapılandırması vurgulanır);</li> <li>Tüm Zamanlayıcı Yapılandırması ayarına<br/>girmek için mekanik döner düğmeye basın;</li> </ol> | Timer And Schedule<br><br>☆ Holiday Mode                                    |  |
|------------------------------------------|----------------------------------------------------------------------------------------------------|-----------------------------------------------------------------------------|--|
| Tüm Zaman-<br>layıcı Yapılan-<br>dırması | 3 Devre Dışı/Etkin seçimi için mekanik<br>döner düğmeyi çevirin ve ardından, Tüm<br>Zamanlayıcı Yapılandırması ayarını<br>kaydetmek ve çıkmak için mekanik döner<br>düğmeye basın.                                                               | ☑ Weekly Timer       >         ፩ All Timer Configuration       ▲ Disabled ▶ |  |
|                                          | Tüm Zamanlayıcı Yapılandırması ayarı<br>durumundayken, ayarı iptal etmek için<br>düğmesine basın ve Tüm Zamanlayıcı<br>Yapılandırması ayarından çıkın.                                                                                           | Configuration                                                               |  |

#### Oda Termostatı

 Oda Termostatı: Döngü altındaki her bir odanın sıcaklık sensörü türlerini ve sıcaklık algılama valflerini ayarlamak için oda sıcaklığı sensörü yapılandırmas

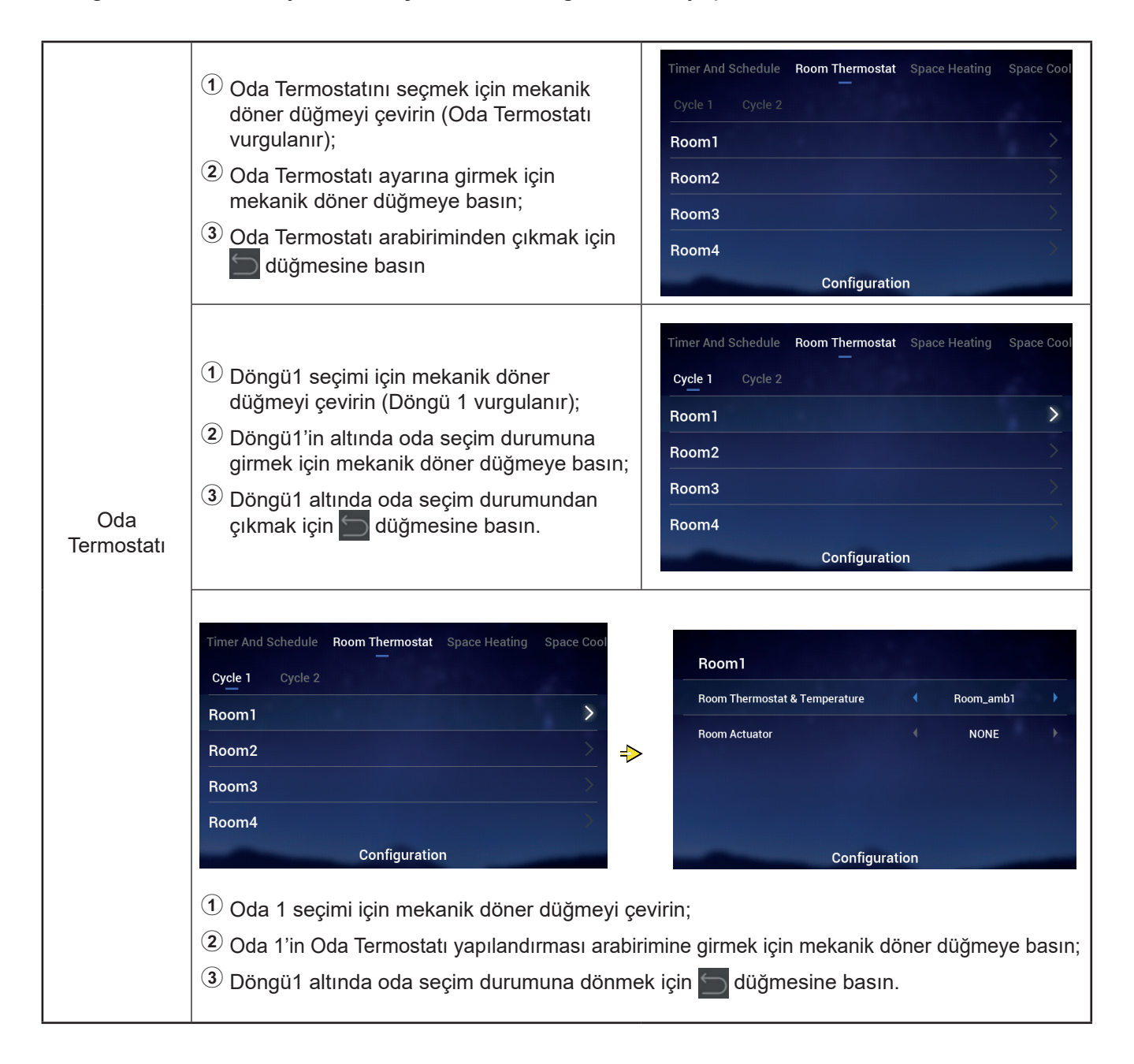

#### Oda Termostatı

|                   | <ol> <li>Oda Termostatı ve Sıcaklığını seçmek için<br/>mekanik döner düğmeyi çevirin;</li> </ol>                                                           | Poom1                                       |
|-------------------|----------------------------------------------------------------------------------------------------|---------------------------------------------|
|                   | Oda Termostati ve Sicaklığı ayarına girmek<br>için mekanik döner düğmeye basın;                                                                            | Room Thermostat & Temperature   Room_amb1   |
|                   | 3 Oda Termostatı ve Sıcaklığı türünü seçmek<br>için mekanik döner düğmeyi çevirin;                                                                         | Room Actuator NONE                          |
|                   | Parametreyi onaylamak için mekanik döner<br>düğmeye basın.                                                                                                 |                                             |
|                   | <sup>(5)</sup> Oda Termostatı ve Sıcaklığı ayarı<br>durumundayken ayarı iptal etmek için<br>düğmesine basın.                                               | Configuration                               |
| Oda<br>Termostatı | <ol> <li>Oda Aktüatörünü seçmek için mekanik<br/>döner düğmeyi çevirin;</li> </ol>                                                                         |                                             |
|                   | 2 Oda Aktüatörü ayarına girmek için mekanik<br>döner düğmeye basın;                                                                                        | Room1                                       |
|                   | <sup>3</sup> Oda Aktüatörü türünü seçmek için mekanik                                                                                                    | Room Thermostat & Temperature 🗧 Room_amb1 🕨 |
|                   | doner dugmeyi çevirin;                                                                                                    | Room Actuator   Act1                        |
|                   | düğmeye basın.                                                                                                    |                                             |
|                   | <ul> <li><sup>(5)</sup> Oda Aktüatörü ayarı durumundayken ayarı<br/>iptal etmek için başın.</li> <li>Oda Termostatı ve Sıcaklığı HİÇBİRİ olarak</li> </ul> | Configuration                               |
|                   | ayarıandığında Oda Aktuatoru ayarlanamaz ve Odalar arabiriminde oda görüntülenmez.                                                                         |                                             |

 Döngü 1 altındaki diğer odaların ve Döngü 2 altındaki odaların Oda Termostatını ayarlama adımları Oda 1 ayarlama adımları ile aynıdır.

#### Alan Isıtma

|             |                                                                                                    | Timer And Schedule Room Thermostat Space Heating Space Cool |
|-------------|----------------------------------------------------------------------------------------------------|-------------------------------------------------------------|
| Alan Isıtma | <ol> <li>Alan Isıtma seçimi için mekanik döner<br/>düğmeyi çevirin (Alan Isıtma vurgulanır);</li> </ol> | Cycle 1 Cycle 2 Heating Auto On/Off                         |
|             | 2 Alan Isıtma ayarına girmek için mekanik<br>döner düğmeye basın;                                       | Working Range                                               |
|             | <sup>3</sup> Alan Isıtma kurulum arabiriminden çıkmak                                                   | Max.Water Supply Temp 55°C                                  |
|             | için 🔄 düğmesine basın.                                                                                 | Min.Water Supply Temp 20°C                                  |

|             |                                                                                                    | Timer And Schedule Room Thermostat Space Heating Space | e Cool |
|-------------|----------------------------------------------------------------------------------------------------|--------------------------------------------------------|--------|
|             | 1 Döngü 1 seçimi için mekanik döner                                                                 | Cycle 1 Cycle 2 Heating Auto On/Off                    |        |
|             | duğmeyi çevirin (Dongu T vurgulanır);                                                               | Status Enabled                                         | Þ      |
| Alan Isitma | <sup>(2)</sup> Döngü 1 Alan Isıtma kurulumu arabirimine<br>girmek için mekanik döner düğmeye basın; | Working Range                                          |        |
|             | 3 Döngü 1 Alan Isıtma kurulum arabiriminden                                                         | Max.Water Supply Temp ◀ 55°C                           | •      |
|             | çıkmak için 듥 düğmesine basın.                                                                      | Min.Water Supply Temp 4 20°C                           | •      |
|             |                                                                                                    | Configuration                                          |        |

| Durum | <ol> <li>Durum seçimi için mekanik döner düğmeyi<br/>çevirin;</li> <li>Durum ayarına girmek için mekanik döner<br/>düğmeye basın;</li> <li>Parametre seçimi için mekanik döner<br/>düğmeyi çevirin;</li> <li>Parametreyi onaylamak için mekanik döner<br/>düğmeye yeniden basın.</li> <li>Durum ayarındayken ayarı iptal etmek</li> </ol> | Timer And Schedule       Room Thermostat       Space Heating       Space Cool         Cycle 1       Cycle 2       Heating Auto On/Off         Status <ul> <li>Enabled</li> <li>Working Range</li> <li>Max.Water Supply Temp</li> <li>55°C</li> <li>Min.Water Supply Temp</li> <li>20°C</li> <li>Configuration</li> </ul> <ul> <li>Configuration</li> </ul> |
|-------|----------------------------------------------------------------------------------------------------|----------------------------------------------------------------------------------------------------|
|       | ve Durum ayarından çıkmak için<br>düğmesine basın.                                                                                                    | Configuration                                                                                                    |

| Çalışma<br>Aralığı | <ol> <li>Maks Su Besleme Sıcaklığını seçmek için<br/>mekanik döner düğmeyi çevirin;</li> </ol>                                                  |                                                                                                    |
|--------------------|----------------------------------------------------------------------------------------------------|----------------------------------------------------------------------------------------------------|
|                    | ② Maks Su Besleme Sıcaklığı ayarına girmek<br>için mekanik döner düğmeye basın;                                                                 | Timer And Schedule Room Thermostat Space Heating Space Cool<br>Cycle 1 Cycle 2 Heating Auto On/Off |
| Çalışma            | ③ Sıcaklık değerini seçmek için mekanik<br>döner düğmeyi çevirin;                                                                               | Status                                                                                             |
| Aralığı            | Parametreleri onaylamak için mekanik<br>döner düğmeye basın.                                                                                    | Max.Water Supply Temp 4 55°C                                                                       |
|                    | (5) Maks Su Besleme sıcaklığı ayarı<br>durumundayken ayarı iptal etmek için<br>düğmesine basın ve Maks Su Besleme<br>Sıcaklığı ayarından çıkın. | Min.Water Supply Temp 20°C                                                                         |

#### Alan Isıtma

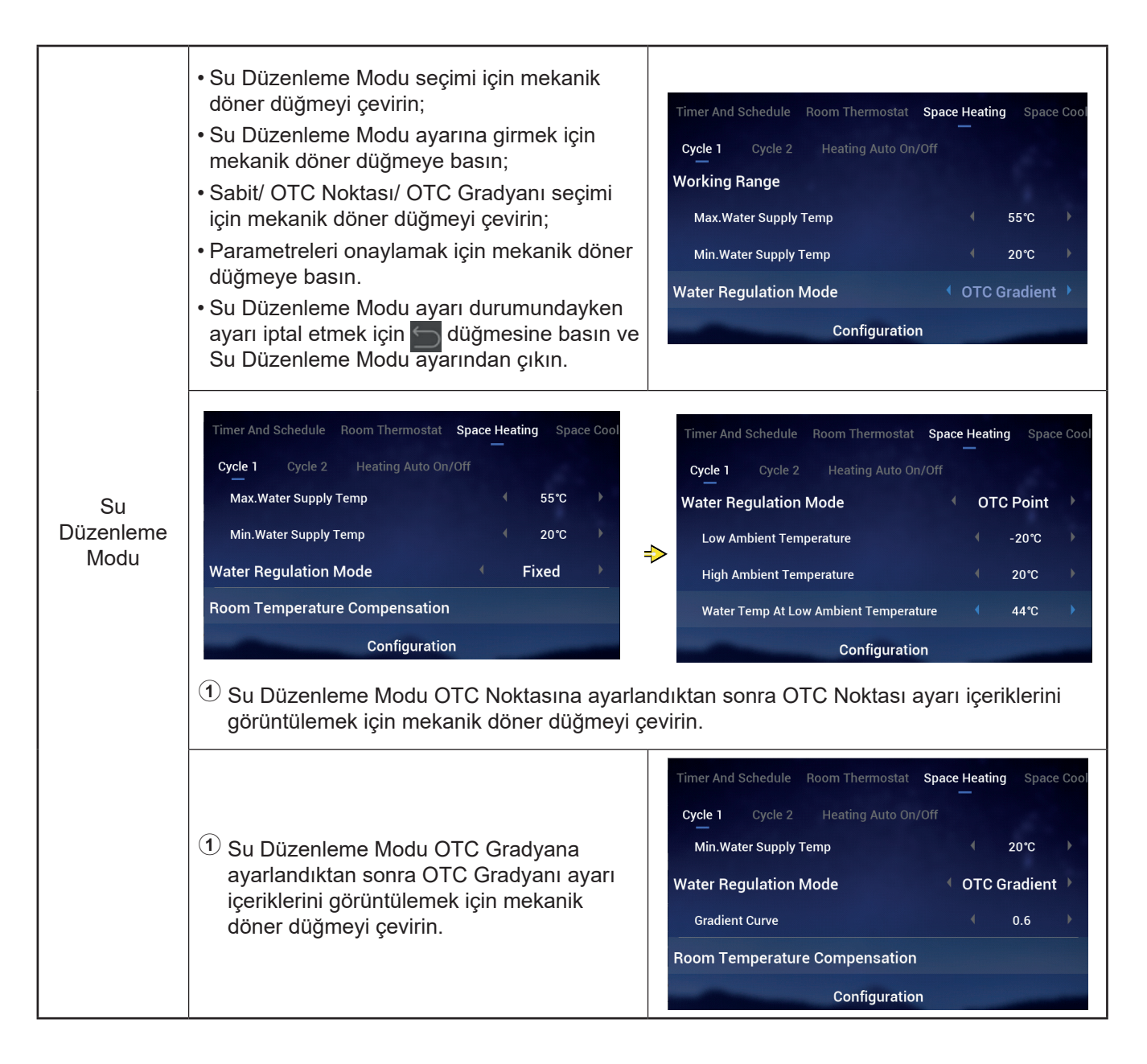

#### Alan Isıtma

| Oda Sıcaklığı<br>Telafisi | Telafi Faktörü, Maks. Telafi Değeri, Min.<br>Değeri ayarı adımları Maks. Su Besleme<br>Sıcaklığı adımlarıyla aynıdır. | Timer And Schedule       Room Thermostat       Space Heating       Space Cool         Cycle 1       Cycle 2       Heating Auto On/Off         Room Temperature Compensation       Compensation Factor       2         Max.Compensation Value       10°C |
|---------------------------|----------------------------------------------------------------------------------------------------|----------------------------------------------------------------------------------------------------|
|                           |                                                                                                    | Min.Compensation Value -10°C )                                                                                                    |
|                           |                                                                                                    | Configuration                                                                                                    |

|        | <ol> <li>Su Eko seçimi için mekanik döner düğmeyi<br/>çevirin;</li> <li>Su Eko ayarına girmek için mekanik döner<br/>düğmeye basın;</li> </ol> | Timer And Schedule Room Thermostat <b>Space Heating</b> Space Cool Cycle 1 Cycle 2 Heating Auto On/Off |
|--------|----------------------------------------------------------------------------------------------------|----------------------------------------------------------------------------------------------------|
| Su Eko | ③ Devre Dışı/Etkin seçimi için mekanik döner<br>düğmeyi çevirin;                                                                               | Compensation Factor 2                                                                                  |
|        | Parametreleri onaylamak için mekanik<br>döner düğmeye basın.                                                                                   | Min.Compensation Value     -10 °C       Water Eco                                                      |
|        | (5) Su Eko ayarı durumundayken ayarı iptal<br>etmek ve Su Eko ayarından çıkmak için<br>üğmesine basın.                                         | Configuration                                                                                          |

#### • Eko Ofset: Bu parametre Su Eko Etkin olarak ayarlandıktan sonra görüntülenir.

|           | <ol> <li>Eko Ofset seçimi için mekanik döner<br/>düğmeyi çevirin;</li> <li>Eko Ofset ayarına girmek için mekanik<br/>döner düğmeye basın;</li> </ol> | Timer And Schedule Room Thermostat <b>Space Heating</b> Space Cool<br><b>Cycle 1</b> Cycle 2 Heating Auto On/Off |
|-----------|----------------------------------------------------------------------------------------------------|----------------------------------------------------------------------------------------------------|
| Eko ofset | ③ Eko Ofset parametresini seçmek için<br>mekanik döner düğmeyi çevirin;                                                                              | Max.Compensation Value 10°C                                                                                      |
|           | ④ Parametreleri onaylamak için mekanik                                                                                                    | Water Eco Enabled                                                                                                |
|           | döner düğmeye basın.                                                                                                    | Eco Offset 0 >                                                                                                   |
|           | (5) Eko Ofset ayarı durumundayken ayarı iptal<br>etmek ve Eko Ofset ayarından çıkmak için<br>üğmesine basın.                                         | Configuration                                                                                                    |

#### Alan Isıtma

| lsı Yayıcıların<br>Türü | <ol> <li>Isi Yayıcıların Türünü seçmek için mekanik<br/>döner düğmeyi çevirin;</li> <li>Isi Yayıcıların Türü ayarına girmek için<br/>mekanik döner düğmeye basın;</li> <li>Son parametreyi seçmek için mekanik<br/>döner düğmeyi çevirin;</li> <li>Parametreleri onaylamak için mekanik<br/>döner düğmeye basın.</li> </ol> | Timer And Schedule       Room Thermostat       Space Heating       Space Cool         Cycle 1       Cycle 2       Heating Auto On/Off         Min.Compensation Value <ul> <li>-10°C</li> <li>Water Eco</li> <li>Eco Offset</li> <li>0</li> </ul> <ul> <li>Floor Heating</li> <li>Floor Heating</li> </ul> |
|-------------------------|----------------------------------------------------------------------------------------------------|----------------------------------------------------------------------------------------------------|
|                         | döner düğmeye basın.                                                                                                    | Type Of Heat Emitters  Floor Heating                                                                                                    |
|                         | <sup>(5)</sup> Isı Yayıcıların Türü ayarı durumundayken<br>ayarı iptal etmek için basın<br>ve Isı Yayıcıların Türü ayarından çıkın.                                                                                                    | Configuration                                                                                                    |

| Karıştırma<br>Valfi | <ol> <li>Orantı Faktörü seçimi için mekanik döner<br/>düğmeyi çevirin;</li> <li>Orantı Faktörü ayarına girmek için mekanik<br/>döner düğmeye basın;</li> <li>Parametre seçimi için mekanik döner<br/>düğmeyi çevirin;</li> <li>Parametreleri onaylamak için mekanik<br/>döner düğmeye basın.</li> <li>Orantı Faktörü ayarındayken ayarı iptal<br/>etmek için düğmesine basın ve Orantı<br/>Faktörü ayarından çıkın</li> </ol> | Timer And Schedule       Room Thermostat       Space Heating       Space Cool         Cycle 1       Cycle 2       Heating Auto On/Off         Water Eco <ul> <li>Disabled</li> <li>Type Of Heat Emitters</li> <li>Floor Heating</li> <li>Mixing Valve</li> <li>Proportion Factor</li> <li>Configuration</li> </ul>                                 |
|---------------------|----------------------------------------------------------------------------------------------------|----------------------------------------------------------------------------------------------------|
|                     | İntegral Faktörü, Dönme Zamanı ve Aşırı<br>Isınma Koruma Ofseti ayarı adımları Orantı<br>Faktörü adımlarıyla aynıdır.                                                                                                    | Timer And Schedule       Room Thermostat       Space Heating       Space Cool         Cycle 1       Cycle 2       Heating Auto On/Off         Proportion Factor       (1.2°C/%)         Integral Factor       0.0%/*Cmin)         Rotation Time       10s)         Overheat Protection Offset       OFF)         Configuration       Configuration |

#### Alan Isıtma

\_

| Isıtma Oto  | <ol> <li>Durum seçimi için mekanik döner düğmeyi<br/>çevirin;</li> <li>Durum ayarına girmek için mekanik döner<br/>düğmeye basın;</li> <li>Devre Dışı/Etkin seçimi için mekanik döner<br/>düğmeyi çevirin;</li> <li>Parametreyi onaylamak için mekanik döner<br/>düğmeye yeniden basın.</li> <li>Durum ayarı durumundayken ayarı iptal<br/>etmek ve Durum ayarından çıkmak için se<br/>düğmesine basın.</li> </ol>                                                    | Timer And Schedule Room Thermostat Space Heating Space Cool<br>Cycle 1 Cycle 2 Heating Auto On/Off<br>Status 		 Disabled<br>Configuration                                                                                                    |  |  |  |  |  |
|-------------|----------------------------------------------------------------------------------------------------|----------------------------------------------------------------------------------------------------|--|--|--|--|--|
| Açık/Kapalı | <ol> <li>Isıtma Oto Sıcaklığını seçmek için mekanik<br/>döner düğmeyi çevirin;</li> <li>Isıtma Oto Sıcaklığı ayarına girmek için<br/>mekanik döner düğmeye basın;</li> <li>Parametre seçimi için mekanik döner<br/>düğmeyi çevirin;</li> <li>Parametreyi onaylamak için mekanik döner<br/>düğmeye yeniden basın.</li> <li>Isıtma Oto Sıcaklığı ayarı durumundayken<br/>ayarı iptal etmek için düğmesine basın<br/>ve Isıtma Oto Sıcaklığı ayarından çıkın.</li> </ol> | Timer And Schedule       Room Thermostat       Space Heating       Space Cool         Cycle 1       Cycle 2       Heating Auto On/Off         Status <ul> <li>Enabled</li> <li>Heating Auto Temperature</li> <li>18°C</li> <li>Configuration</li> </ul> |  |  |  |  |  |

|              | per And Schedule – Boom Thermos | stat Space Heating | Space Coo | lina  |
|--------------|---------------------------------|--------------------|-----------|-------|
|              | Cvcle 1 Cvcle 2                 | dat opace neating  |           | iiiig |
|              | Status                          |                    | Enabled   |       |
| Alan Soğutma | Working Range                   |                    |           |       |
|              | Max.Water Supply Temp           |                    | 22°C      |       |
|              | Min.Water Supply Temp           |                    | 12℃       |       |
|              | Conf                            | iguration          |           |       |
|              |                                 |                    |           |       |

|                        | Room Thermostat | Space Heating | Space Cooling | Auto Heat | t/Cool |
|------------------------|-----------------|---------------|---------------|-----------|--------|
|                        | Switch To Space | e Heating     |               | 10°C      |        |
| Oto Isıtma/<br>Soğutma | Switch To Space | e Cooling     |               | 24°C      |        |
|                        | -               | Configu       | ration        |           |        |

|     | nermostat Space Heating Space Cool | ing Auto Heat/Cool DHW |
|-----|------------------------------------|------------------------|
|     | Status                             | Enabled                |
|     | Control                            | Powerful               |
| DHW | Setting Temperature                | < 40°C →               |
|     | Max.Setting Temp                   | < 55℃ →                |
|     | HP ON Differential Temp            | < 1°C →                |
|     | Configurat                         | ion                    |

|                 | Heating Space Cooling | Auto Heat/Cool | DHW | Swimming | Pool |
|-----------------|-----------------------|----------------|-----|----------|------|
| Yüzme<br>Havuzu | Status                |                |     | Enabled  |      |
|                 | Setting Temperature   |                |     | 24°C     |      |
|                 | Offset Temperature    |                |     | 15°C     |      |
|                 | -                     | Configuration  |     |          |      |

|                       | Auto Heat/Cool DHW Swimming Poo | Complementary Heating       |
|-----------------------|---------------------------------|-----------------------------|
|                       | Heating Source                  | HP Only                     |
| Tamamlayıcı<br>Isıtma | Electric Heater                 |                             |
|                       | Bivalent Point                  | <ul> <li>4 0°C →</li> </ul> |
|                       | Supply Setting Compensation     | <ul> <li>4 0°C →</li> </ul> |
|                       | Proportion Factor               | ● 0.0%/°C ●                 |
|                       | Configuration                   |                             |

|             |                                                                                                    | /Cool DHW Swimming Pool Comp     | plementary Hea                                                              | ting Heat                                                  | Pump                                            |                                            |                              |                                                               |          |
|-------------|----------------------------------------------------------------------------------------------------|----------------------------------|-----------------------------------------------------------------------------|------------------------------------------------------------|-------------------------------------------------|--------------------------------------------|------------------------------|---------------------------------------------------------------|----------|
|             |                                                                                                    | Water Pump Configuration         |                                                                             |                                                            |                                                 |                                            |                              |                                                               |          |
|             |                                                                                                    | Operation Speed Mode             |                                                                             | Fix                                                        | Þ                                               |                                            |                              |                                                               |          |
|             |                                                                                                    | Space Speed(Heating And Cooling) |                                                                             | 100%                                                       | Þ                                               |                                            |                              |                                                               |          |
|             |                                                                                                    | DHW Speed                        |                                                                             | 100%                                                       | Þ                                               |                                            |                              |                                                               |          |
|             |                                                                                                    | SWP Speed                        |                                                                             | 100%                                                       | Þ                                               |                                            |                              |                                                               |          |
|             |                                                                                                    | Configurat                       | ion                                                                         |                                                            |                                                 |                                            |                              |                                                               |          |
| Isı Pompası | Isıtma modunda WP EKO Modu Çalışması<br>(Isıtma), KAPALI olarak ayarlanır; bir Döngü<br>altındaki tüm odalar kapalıyken karşılık gelen<br>Döngü KAPALI durumdadır.<br>Isıtma modunda WP EKO Modu Çalışması<br>(Isıtma), AÇIK . olarak ayarlanır; bir Döngü<br>altındaki tüm odalar kapalıyken karşılık gelen<br>Döngü KAPALI değildir.<br>WP EKO Modu Çalışması (Soğutma) kontrol<br>mantığı WP EKO Modu Çalışması (Isıtma)<br>kontrol mantığı ile aynıdır ve yalnızca soğutma<br>modunda gerçekleştirilir. |                                  | /Cool DHW<br>WP ECO M<br>Min.On Tir<br>Min.OFF Ti<br>Cooling Op<br>WP ECO M | Swimmi<br>ode Opera<br>ne<br>me<br>eration Fo<br>ode Opera | ng Pool<br>tion(Hea<br>r WP2<br>tion(Coo<br>Con | Complement<br>ting)<br>ling)<br>figuration | tary Hea<br>4<br>4<br>4<br>4 | ating Heat F<br>OFF<br>10min<br>40min<br>Disabled<br>Disabled | Pump<br> |

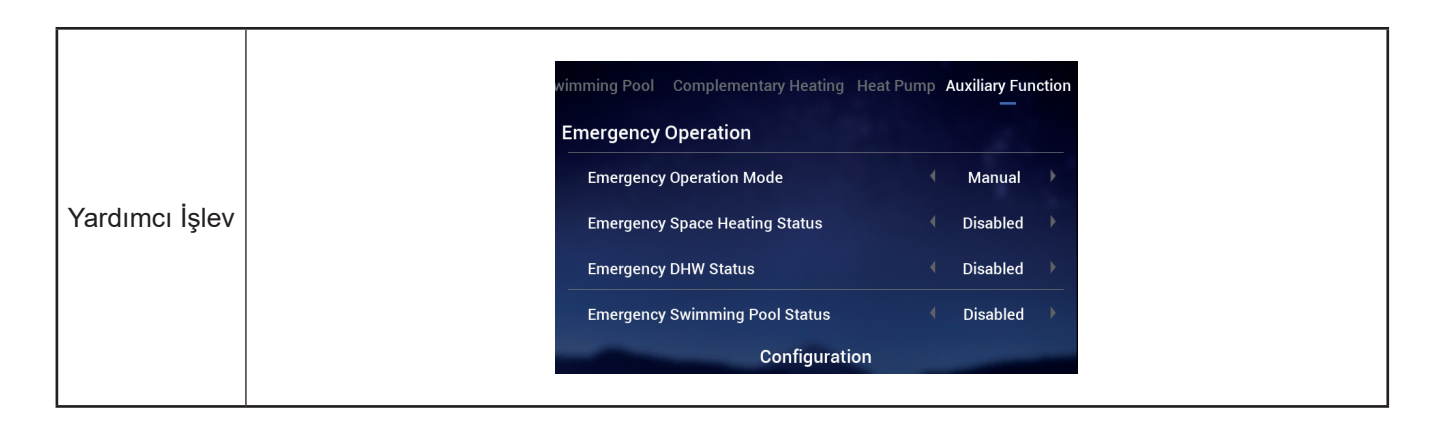

|           | wimming Pool Complementary Heating Heat Pump Auxiliary Function                                                                                                    | wim | nming Pool Complementary Heating | Heat Pump Auxiliary Function |  |  |  |  |  |  |
|-----------|----------------------------------------------------------------------------------------------------|-----|----------------------------------|------------------------------|--|--|--|--|--|--|
|           | Defrost By Electric Heater   Disabled                                                                                                    |     | Defrost By Electric Heater       | ✓ Disabled                   |  |  |  |  |  |  |
|           | Air Purge                                                                                                    | Ai  | Air Purge                        |                              |  |  |  |  |  |  |
|           | Start Air Purge                                                                                                    |     | Start Air Purge 1                | 198 ( Start )                |  |  |  |  |  |  |
|           | Operation Time 4 20min >                                                                                                    | ⇒   |                                  | ◀ 20min ▶                    |  |  |  |  |  |  |
|           | Seizure Protection                                                                                                    | Se  | eizure Protection                |                              |  |  |  |  |  |  |
| Temizleme | Configuration                                                                                                    |     | Configuration                    | on                           |  |  |  |  |  |  |
|           | <ol> <li>Hava Temizleme Durma konumundayken Çalışma Zamanı parametresini yapılandırın;</li> <li>Hava Temizlemeyi başlatmak için Hava Temizlemeyi Başlat değerini Başlat olarak<br/>ayarlayın, Çalışma Zamanı griye döner ve Hava Temizlemeyi Başlat başladıktan sonra geri<br/>sayım zamanı görüntülenir ve 10 saniye içinde bir defa yenilenir;</li> </ol> |     |                                  |                              |  |  |  |  |  |  |
|           | ③ Geri sayım zamanı 0'a değişir, Hava Temizleme otomatik olarak durur ve Hava Temizleme<br>Başlat, Durdur olarak görüntülenen.                                                                                                    |     |                                  |                              |  |  |  |  |  |  |

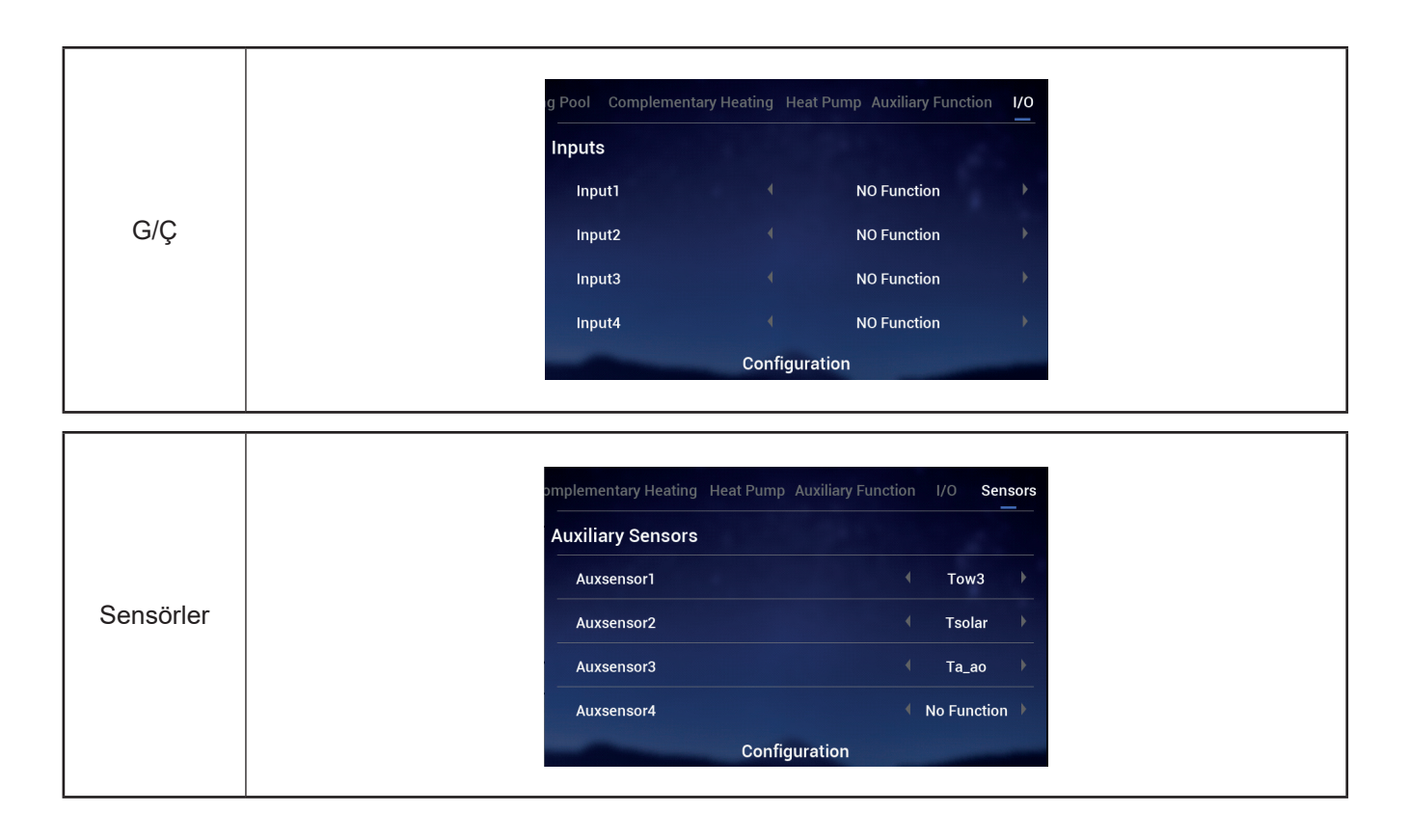

#### Test Çalışması

- Test Çalışması, test çalışmasını başlat veya durdur olarak ayarlamak için kullanılır.
- Çalışma Zamanı, test çalışmasının çalışma zamanını ayarlamak için kullanılır ve çalışma zamanı dolduğunda test çalışmasından otomatik olarak çıkılır ve test çalışması başlamadan önce duruma dönülür.
- Mod, test çalışması sırasında çalışma modunu ayarlamak için kullanılır ve Test Çalışması Başlat olarak ayarlandıktan sonra Test Çalışması, Mod tarafından ayarlanan modda çalışır.
- İşlev, test çalışması kontrol nesnesini ayarlamak için kullanılır ve Test Çalışması Başlat olarak ayarlandığında İşlev tarafından ayarlanan nesne çalışma üzere kontrol edilir.
- Çalışma Zamanı, Mod, İşlev; yalnızca Test Çalışması Durdur durumundayken değiştirilebilir.

|                   | ary Heating Heat Pump Auxiliary Function                                                                                                    | I/O Sensors Test Run          | ary Heating Heat Pump Auxiliary Functio | n I/O Sensors Test Run        |  |  |  |  |
|-------------------|----------------------------------------------------------------------------------------------------|-------------------------------|-----------------------------------------|-------------------------------|--|--|--|--|
|                   | Test Run                                                                                                    | ✓ Stop ▶                      | Test Run                                | <ul> <li>Start</li> </ul>     |  |  |  |  |
|                   | Run Time                                                                                                    | <ul> <li>4 20min ▶</li> </ul> | Run Time                                | <ul> <li>4 20min ▶</li> </ul> |  |  |  |  |
|                   | Mode                                                                                                    | Cooling                       | Mode                                    | ← Cooling 	▶                  |  |  |  |  |
|                   | Function                                                                                                    | ← Cycle1                      | Function                                |                               |  |  |  |  |
| Test<br>Çalışması | Configuration                                                                                                    |                               | Configurati                             | on                            |  |  |  |  |
|                   | (1) Çalışma Zamanı, Mod, İ                                                                                                    | şlev parametrelerini a        | yarlayın;                               |                               |  |  |  |  |
|                   | (2) Test Çalışmasını Başlat olarak ayarlayın, Test Çalışması çalışır ve çalışma gösterge ışığı yeşile döner. Çalışma Zamanı, Mod, İşlev parametreleri griye döner ve değiştirilemez;                                                   |                               |                                         |                               |  |  |  |  |
|                   | ③ Test Çalışması Başlat olarak ayarlandıktan sonra, ayarlanan Çalışma Zamanı dolduğund.<br>Test Çalışması otomatik olarak durur, Test Çalışması Durdur olarak görüntülenir ve sisten<br>Test Çalışması başlamadan önceki duruma döner. |                               |                                         |                               |  |  |  |  |

#### Aktüatör Test Çalışması

- Aktüatör Test Çalışması, Aktüatör Test Çalışmasını başlat veya durdur olarak ayarlamak için kullanılır.
- Çalışma Zamanı, test çalışmasının çalışma zamanını ayarlamak için kullanılır ve çalışma zamanı dolduğunda test çalışmasından otomatik olarak çıkılır ve test çalışması başlamadan önce duruma dönülür.
- Çıkış Test Çalışması Sinyali, test çalışması bağlantı noktasını yapılandırmak için kullanılır.
- Çalışma Zamanı, Çıkış Test Çalışması Sinyali yalnızca Aktüatör Test Çalışması, Durdur durumundayken değiştirilebilir.

|               | Pump Auxiliary Function I/O Sensors                                                                                                    | Test Run Actuator Test Run | Pump Auxiliary Function I/O Sen | sors Test Run Actuator Test Run |  |  |  |  |  |
|---------------|----------------------------------------------------------------------------------------------------|----------------------------|---------------------------------|---------------------------------|--|--|--|--|--|
|               | Actuator Test Run                                                                                                    | <ul><li>Stop</li></ul>     | Actuator Test Run               | 299 • Start                     |  |  |  |  |  |
|               | Run Time                                                                                                    | 🔹 5min 🕨                   | Run Time                        | € 5min                          |  |  |  |  |  |
|               | Output Test Run Signal                                                                                                    | ← Output 1 → 🗦             | Output Test Run Signal          | <ul> <li>♦ Output 1</li> </ul>  |  |  |  |  |  |
| Aktüatör Test | Configuration                                                                                                    |                            | Configu                         | ration                          |  |  |  |  |  |
| Çalışınası    | $^{(1)}$ Çalışma Zamanı, Çıkış Test Çalışması Sinyali parametrelerini ayarlayın;                                                                                                    |                            |                                 |                                 |  |  |  |  |  |
|               | Aktüatör Test Çalışmasını Başlat olarak ayarlayın, Aktüatör Test Çalışması başlar ve<br>ardından, geri sayım zamanı görüntülenir ve her saniye yenilenir. Çalışma Zamanı ve Çıkış<br>Test Çalışması Sinyali parametreleri griye döner ve değiştirilemez;                 |                            |                                 |                                 |  |  |  |  |  |
|               | Aktüatör Test Çalışmasının Başlat olarak ayarlanmasından sonra Çalışma Zamanı dolduktan<br>sonra Aktüatör Test Çalışması otomatik olarak durur. Aktüatör Test Çalışması, Durdur olarak<br>görüntülenir ve sistem Aktüatör Test Çalışması başlamadan önceki duruma döner. |                            |                                 |                                 |  |  |  |  |  |

## Kumanda Ayarları

- Denetleyici Ayarları: Kumanda dilini, sistem zamanını, arka ışık parlaklığını ve arka ışık süresini, LED ışık bantı Açık/Kapalı değerlerini ayarlayın.
- Kumanda Ayarları Menü İçerikleri aşağıdaki tabloda gösterilmiştir.

| Menü İçerikleri     |                                                                                                    |                                                                                                    |                                                                                                    |                                                                                                    |                                        |  |  |  |
|---------------------|----------------------------------------------------------------------------------------------------|----------------------------------------------------------------------------------------------------|----------------------------------------------------------------------------------------------------|----------------------------------------------------------------------------------------------------|----------------------------------------|--|--|--|
| S                   | eviye 1                                                                                                    | Seviye 2                                                                                                    |                                                                                                    | Seviye                                                                                                    | 3                                      |  |  |  |
| Kumanda Ayarı       | -<br>-                                                                                                    | Dil<br>Tarih ve Saat<br>Ekran Ayarları<br>Durum LED'i                                                                                                    |                                                                                                    | Tarih ve Saati Ayarla<br>Avrupa Yaz Saati<br>Parlaklık<br>Arka Işık Süresi                                            |                                        |  |  |  |
| Kumanda<br>Ayarları | Image: Constraint of the second second se | the controller Settings<br>Controller Settings<br>Controller Settings<br>Controller Settings<br>Self Diagnosis<br>Itinda, Kumanda Ayarlarını<br>arı vurgulanır);<br>rı arabirimine girmek için m<br>rı arabirimi altında, ayarı ipi<br>n. | Language<br>Date And Tim<br>Screen Settir<br>Brightnes<br>Backlight<br>Status LED<br>seçmek içir<br>nekanik döne<br>tal etmek içi | e<br>ngs<br>s<br>Time<br><u>Controller Setting</u><br>n mekanik döner düğn<br>er düğmeye basın;<br>n 🔄 düğmesine bası | English                                |  |  |  |
| Dil                 | <ol> <li>Dil seçimi için meçevirin;</li> <li>Dil ayarına girmedüğmeye basın;</li> <li>Dili seçmek için rçevirin ve Dil ayariçin mekanik dön</li> <li>Dil ayarı durumur ve dil ayarından çbasın.</li> </ol>                                                                                                    | ekanik döner düğmeyi<br>ek için mekanik döner<br>mekanik döner düğmeyi<br>nını kaydetmek ve çıkmak<br>er düğmeye basın.<br>ndayken ayarı iptal etmek<br>çıkmak için 📩 düğmesine                                                           | Language<br>Date And Time<br>Screen Settin<br>Brightness<br>Backlight<br>Status LED                                               | e<br>gs<br>s<br>Time<br>Controller Setting                                                                            | English )<br>><br>5 )<br>15s )<br>ON ) |  |  |  |

# Kumanda Ayarları

|               | Language                                                                                                    | •                  | English | Þ |   | O Date And Time              |  |  |
|---------------|----------------------------------------------------------------------------------------------------|--------------------|---------|---|---|------------------------------|--|--|
|               | Date And Time                                                                                                    |                    |         | > |   |                              |  |  |
|               | Screen Settings                                                                                                    |                    |         |   |   | 2021 - 12 - 3 14 : 46 : 19   |  |  |
|               | Brightness                                                                                                    |                    | 5       | • | ⇒ | · · · · · ·                  |  |  |
|               | Backlight Time                                                                                                    |                    | 15s     | • |   | European Summer Time • OFF • |  |  |
|               | Status LED                                                                                                    |                    | ON      | • |   |                              |  |  |
| Tarih ve Saat |                                                                                                    | Controller Setting |         |   |   | Configuration                |  |  |
|               | ① Tarih ve Saat seçimi için mekanik döner düğmeyi çevirin (Tarih ve Saat vurgulanır);                                                                                                    |                    |         |   |   |                              |  |  |
|               | ${rac{3}{2}}$ Tarih ve Saat arabirimine girmek için mekanik döner düğmeye basın.                                                                                                    |                    |         |   |   |                              |  |  |
|               | Not: Kumandada gösterilen saat yerel olarak saklanır; düzgün ayarlanmaması durumunda<br>veya uzun süre çalıştıktan sonra saat gerçek yerel saatten ya da uygulamada gösterilen<br>saatten farklı olabilir. Gerekirse lütfen saati uygun şekilde kalibre edin. Uzun süreli (bir yıl) güç<br>kesintisi durumunda saat sıfırlanır ve manuel olarak ayarlanması gerekir. |                    |         |   |   |                              |  |  |

| Tarih ve Saati<br>Ayarla | <ol> <li>Tarih ve Saati Ayarla, yıl-ay-gün-saat-<br/>dakika-saniye olarak görüntülenir;</li> <li>Yılı seçmek için mekanik döner düğmeyi<br/>çevirin ve yıl ayarını girmek için mekanik<br/>döner düğmeye basın;</li> <li>Yıl değerini değiştirmek için mekanik<br/>döner düğmeyi çevirin ve değişiklik<br/>tamamlandığında onaylamak için mekanik<br/>döner düğmeye basın.</li> <li>Yıl ayarı durumunda, ayarı iptal etmek ve yıl<br/>ayarından çıkmak için mekaniye değiştirme</li> </ol> | Image: Configuration         Image: Configuration |
|--------------------------|----------------------------------------------------------------------------------------------------|---------------------------------------------------|
|                          | adımları yıl değiştirme adımları ile aynıdır.                                                                                                    |                                                   |

| Avrupa Yaz<br>Saati | <ol> <li>Avrupa Yaz saatini seçmek için mekanik<br/>döner düğmeyi çevirin;</li> <li>Avrupa Yaz Saati ayarına girmek için<br/>mekanik döner düğmeye basın;</li> <li>AÇIK/KAPALI seçimi için mekanik döner<br/>düğmeyi çevirin ve onaylamak için mekanik<br/>döner düğmeye yeniden basın.</li> <li>Avrupa Yaz Saati ayarı durumundayken<br/>ayarı intal etmek için adüğmesine basın.</li> </ol> | ③ Date And Time         Adjust Date And Time         2021 - 12 - 3         14 : 50 : 5         European Summer Time         Configuration |
|---------------------|----------------------------------------------------------------------------------------------------|----------------------------------------------------------------------------------------------------|
|                     | ayarı iptal etmek için 🖕 düğmesine basın<br>ve Avrupa Yaz Saati ayarından çıkın.                                                                                                    | Configuration                                                                                                    |

# Kumanda Ayarları

|            | <ol> <li>Parlaklık seçimi için mekanik döner<br/>düğmeyi çevirin;</li> </ol>                                                                   |                                  |                    |         |   |
|------------|----------------------------------------------------------------------------------------------------|----------------------------------|--------------------|---------|---|
|            | Parlaklık ayarına girmek için mekanik<br>döner düğmeye basın;                                                                                  | Language                         | 4                  | English | • |
|            | ③ Parlaklık ayarı: 1~6 seçimi için mekanik<br>döner düğmeyi çevirin ve Parlaklık ayarını                                                       | Date And Time<br>Screen Settings |                    |         | ` |
| Parlaklığı | kaydetmek ve çıkmak için mekanik döner<br>düğmeye basın.<br>Parlaklık ayarı durumunda, ayarı iptal<br>etmek ve Parlaklık ayarından çıkmak için | Brightness                       |                    |         | • |
|            |                                                                                                    | Backlight Time                   |                    | 15s     | • |
|            |                                                                                                    | Status LED                       |                    | ON      | • |
|            | 🕤 düğmesine basın.                                                                                                    | and the second second            | Controller Setting | _       |   |
|            | <ul> <li>Parlaklık seviyesi ne kadar yüksek olursa<br/>parlaklık o kadar yüksek olur.</li> </ul>                                               |                                  |                    |         |   |

| Arka lşık<br>Süresi | <ol> <li>Arka Işık Süresi seçimi için mekanik döner<br/>düğmeyi çevirin;</li> <li>Arka Işık Süresi ayarına girmek için<br/>mekanik döner düğmeye basın;</li> <li>Arka Işık Süresi: 1~30s seçimi için mekanik<br/>döner düğmeyi çevirin ve Arka Işık Süresi<br/>ayarını kaydetmek ve çıkmak için mekanik<br/>döner düğmeye basın.</li> <li>Arka Işık Süresi ayarı durumundayken<br/>ayarı iptal etmek ve Arka Işık Süresi<br/>ayarından çıkmak için basın.</li> </ol> | Language   English  Date And Time  Screen Settings  Brightness  Status LED  Controller Setting                                                                                                    |
|---------------------|----------------------------------------------------------------------------------------------------|----------------------------------------------------------------------------------------------------|
| Durum LED'i         | <ol> <li>Durum LED'i seçimi için mekanik döner<br/>düğmeyi çevirin;</li> <li>Durum LED'i ayarına girmek için mekanik<br/>döner düğmeye basın;</li> <li>AÇIK/KAPALI seçimi için mekanik döner<br/>düğmeyi çevirin ve Durum LED'i ayarını<br/>kaydetmek ve çıkmak için mekanik döner<br/>düğmeye basın.</li> <li>Durum LED'i ayarı durumundayken ayarı<br/>iptal etmek ve Durum LED'i ayarından<br/>çıkmak için ağmesine basın.</li> </ol>                             | Language (English)<br>Date And Time<br>Screen Settings<br>Brightness 5<br>Backlight Time 15s<br>Status LED (ON)<br>Controller Setting                                                                                                    |
| Oto Başlat          | <ol> <li>DOto Başlat seçimi için mekanik döner<br/>düğmeyi çevirin;</li> <li>Oto Başlat ayarına girmek için mekanik<br/>döner düğmeye basın;</li> <li>AÇIK/KAPALI seçimi için mekanik döner<br/>düğmeyi çevirin ve Oto Başlat ayarını<br/>kaydetmek ve çıkmak için mekanik döner<br/>düğmeye basın.</li> <li>Oto Başlat ayarı durumundayken ayarı<br/>iptal etmek ve Oto Başlat ayarından<br/>çıkmak için düğmesine basın.</li> </ol>                                | Language       English         Date And Time       >         Date And Time       >         Screen Settings       5s         Brightness       5s         BacklightTime       15s         Status LED       ON         Auto Start       ON         Controller Setting       Confirm |

• Durum LED'i: Durum LED'i KAPALI olarak ayarlandığında LED ışık bantı artık yanmaz.

## Hakkında

 Hakkında arabiriminde aşağıdaki bilgiler görüntülenir Sistem Bilgileri: Sistem kapasitesi, Yazılım Sürümü Bilgileri İletişim: Satış sonrası yardım hattını görüntüler

|          | Coperation Data                                                                                 | <b>↓↓↑</b><br>Configuration                                  | Controller Settings                                      | 5                                | System Information<br>Unit<br>Capacity<br>Indoor Ver.<br>Display/Main Control Ver. | Split System<br>2HP<br>I-0000<br>D-00/C-0000 |
|----------|-------------------------------------------------------------------------------------------------|--------------------------------------------------------------|----------------------------------------------------------|----------------------------------|------------------------------------------------------------------------------------|----------------------------------------------|
| Hakkında | []<br>About                                                                                     | Themes                                                       | C<br>Self Diagnosis                                      | ⇒ 0                              | Contact Us<br>Telephone<br>About                                                   | 0123456789                                   |
|          | <ol> <li>Menü arabirin<br/>kısmı vurgula</li> <li>Hakkında ara</li> <li>Hakkında ara</li> </ol> | mi altında, H<br>anır);<br>abirimine girr<br>abirimi altında | akkında seçimi i<br>nek için mekanił<br>a, Menü arabirin | çin mek<br>( döner (<br>nine dön | anik döner düğmeyi çe∖<br>düğmeyi çevirin;<br>ımek için  düğmesine                 | virin (Hakkında<br>Ə basın.                  |

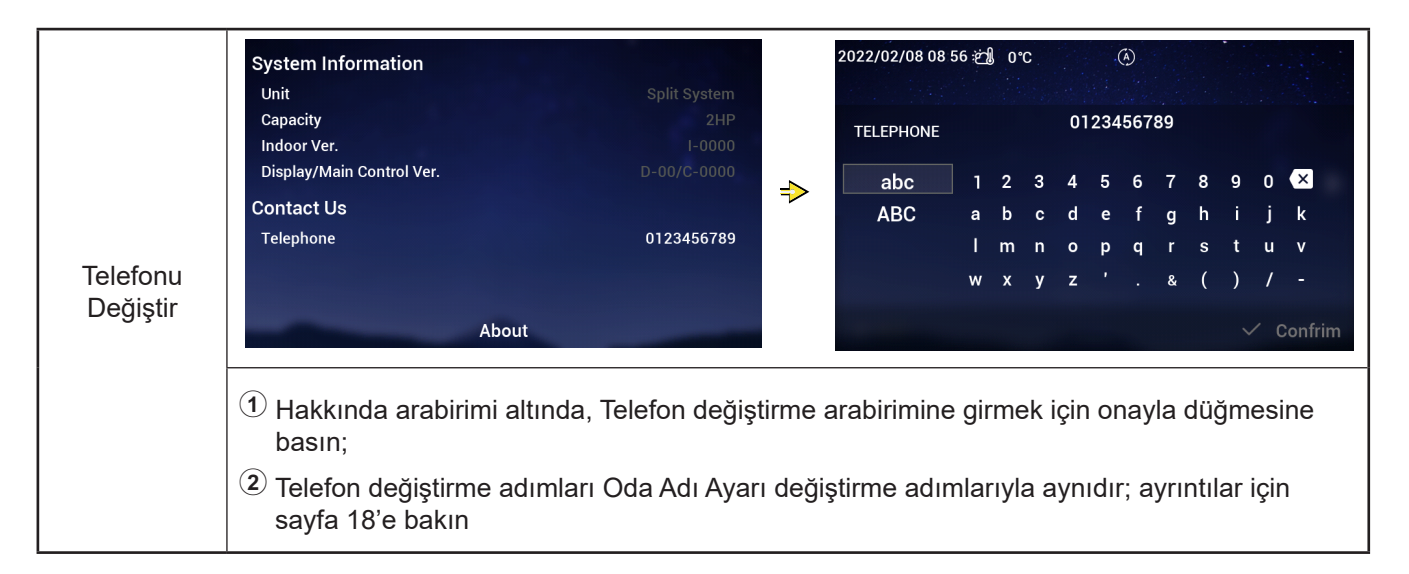

## Temalar

• Temalar arabirimi kumandanın temalarını ayarlamak için kullanılır ve toplam üç tema vardır.

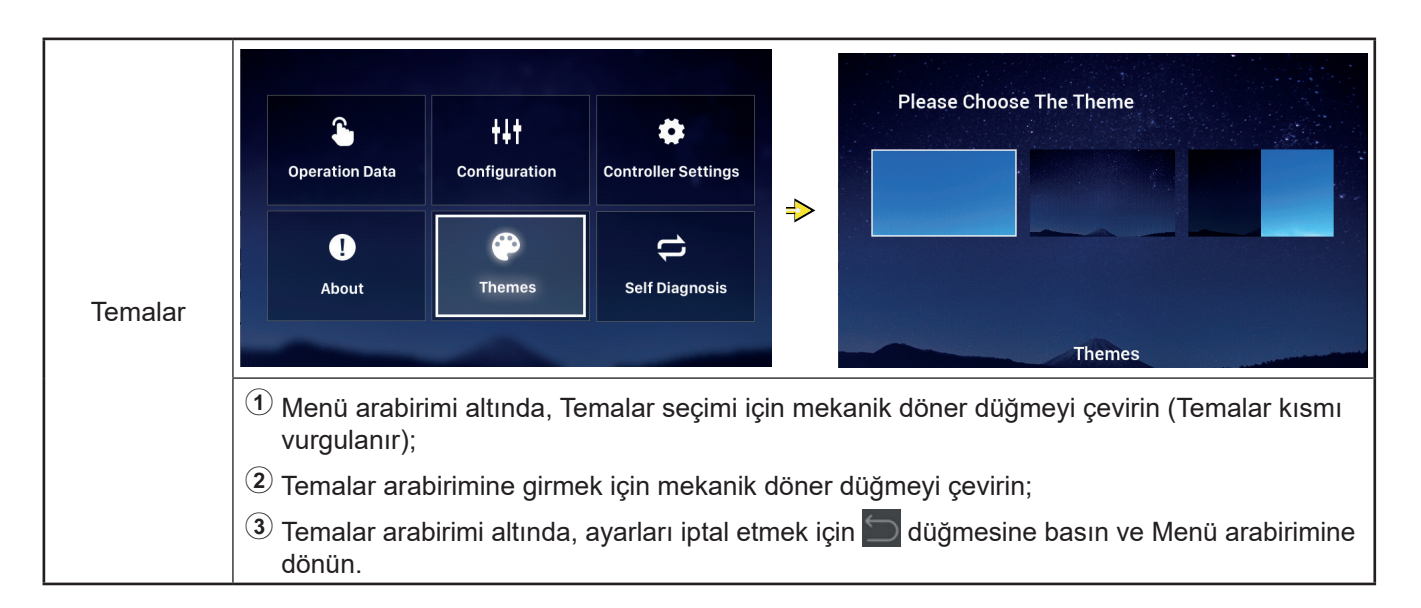

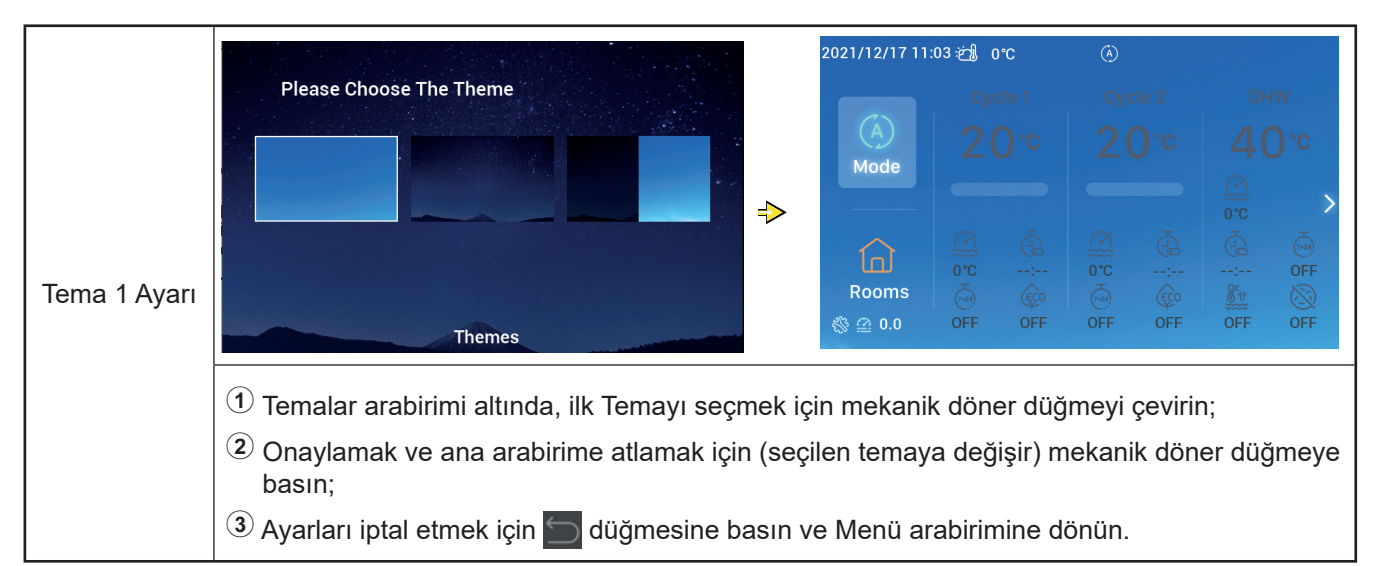

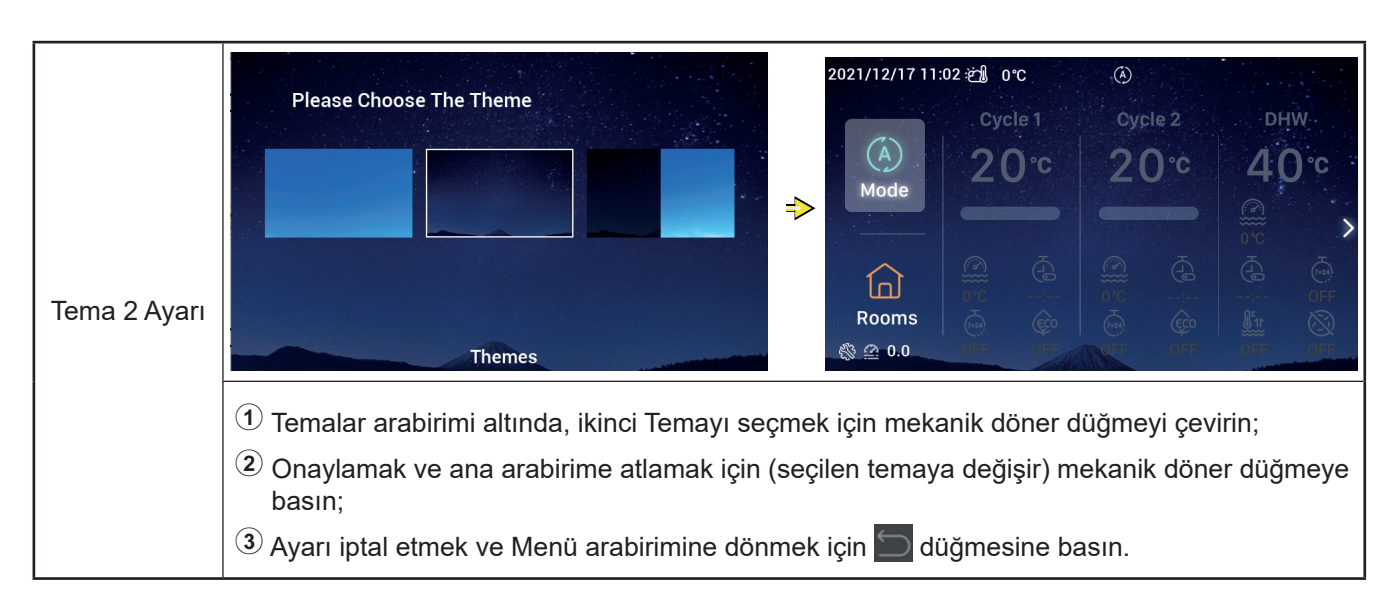

## Temalar

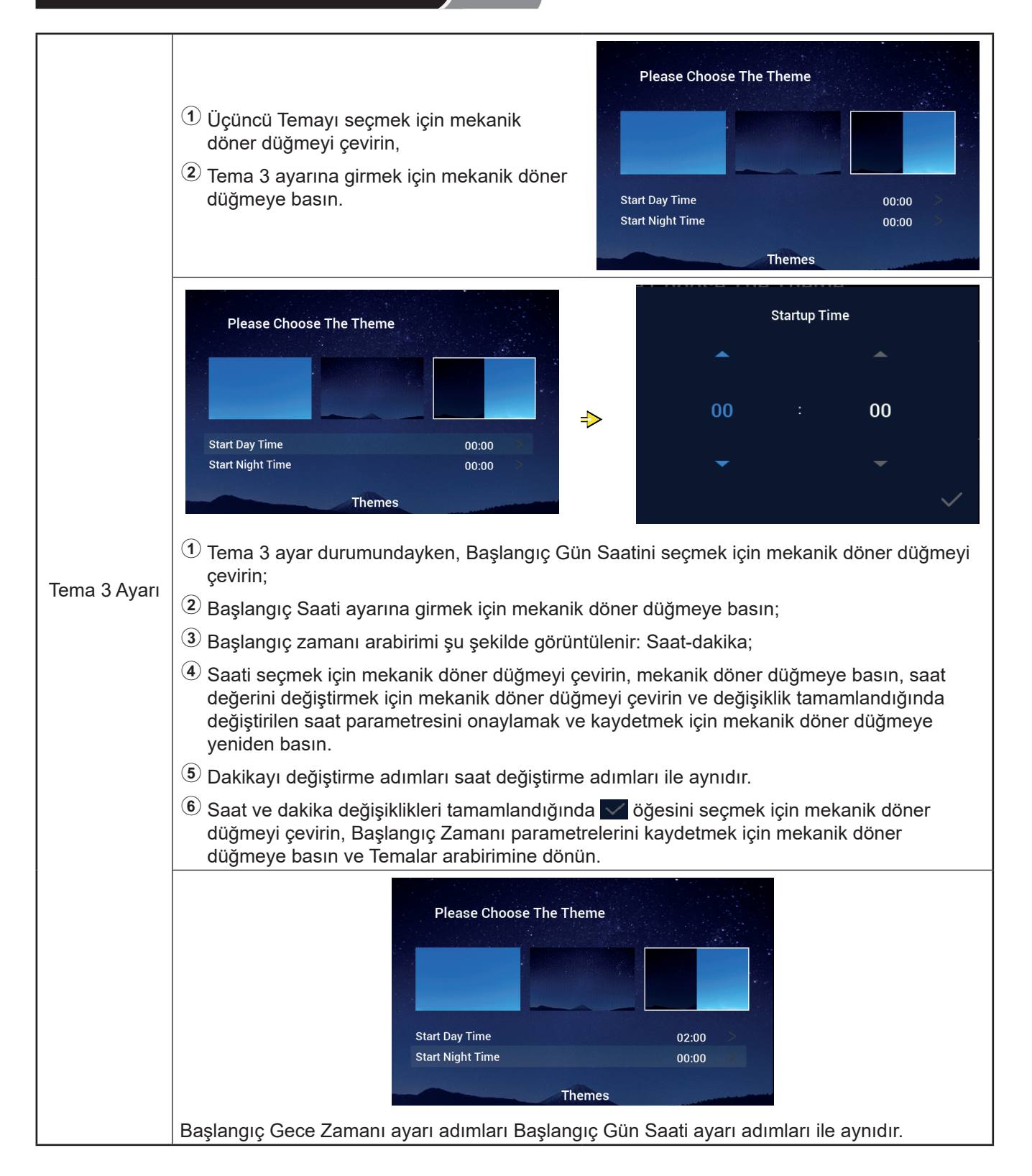

## Öz Tanılama

• Öz Tanılama menüsü kumandanın öz tanılaması için kullanılır ve yalnızca Kurulum ve Servis Modunda görüntülenir.

Bu işlem profesyonel olmayanlar tarafından yapılmayacaktır.

|             | Operation Data     +++     Image: Configuration                                                                                                    |
|-------------|----------------------------------------------------------------------------------------------------|
|             | Image: Description of the sector of the sector of the |
| Öz Tanılama |                                                                                                    |
|             | <ol> <li>Menü arabirimi altında, Öz Tanılama seçimi için mekanik döner düğmeyi çevirin (Öz<br/>Tanılama vurgulanır);</li> </ol>                                                                                                    |
|             | ② Öz Tanılamayı başlatmak için mekanik döner düğmeye basın.                                                                                                    |
|             | $^{(3)}$ Öz Tanılamadayken, hiçbir düğme çalışmaz ve Öz Tanılama tamamlandıktan sonra kumanda otomatik olarak yeniden başlar.                                                                                                    |

#### • Öz Tanılama Durumu 1: LED kontrolü

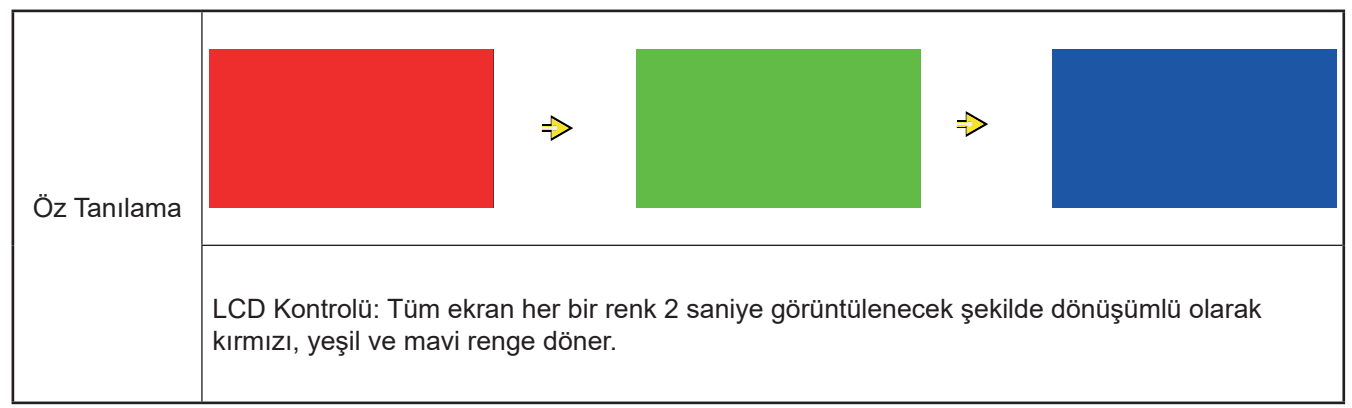

# Öz Tanılama

#### • Öz Tanılama Durumu 2: Çalışma Gösterge Lambası Kontrolü

|             | Çalışma Gösterge Lambası Kontrolü:                                                                                                    |        |
|-------------|----------------------------------------------------------------------------------------------------|--------|
|             | ① LCD'de "01:000" görüntülenir;                                                                                                    |        |
|             | <ul> <li>Varsayılan parlaklıkta kırmızı lamba</li> <li>2 saniye yanar ve 1 saniye söner,</li> <li>maksimum parlaklıkta kırmızı lamba</li> <li>2 saniye yanar, <sup>3</sup> öğesine gidin;</li> </ul> | 01:000 |
| Öz Tanılama | <ul> <li>③ Varsayılan parlaklıkta yeşil lamba 2 saniye<br/>yanar ve 1 saniye söner, maksimum<br/>parlaklıkta yeşil lamba 2 saniye yanar,</li> <li>④ öğesine gidin;</li> </ul>                        |        |
|             | Varsayılan parlaklıkta mavi lamba 2 saniye<br>yanar ve 1 saniye söner, maksimum<br>parlaklıkta mavi lamba 2 saniye yanar, Öz<br>Tanılama Durumu 3'e gidin.                                           |        |

#### • Öz Tanılama Durumu 3: Düğme Kontrolü

|             | Düğme Kontrolü:                                                                                                    |        |
|-------------|----------------------------------------------------------------------------------------------------|--------|
|             | ① LCD'de "02:000" görüntülenir;                                                                                                    |        |
| Öz Tanılama | Soldan sağa şu gösterilir: mekanik döner<br>düğme çevrildiğinde üretilen darbe<br>sayısına ve düğme sayısına sırasıyla<br>atıfta bulunan iki sayı kümesi "XX","XX".<br>Bu iki sayı setinin ikisi de orijinal olarak 00<br>şeklinde gösterilir;                                                                 | 02:000 |
|             | <sup>(3)</sup> Mekanik döner düğmeyi saatin tersi yönde<br>(veya saat yönünde) bir tur çevirin, birinci<br>sayı kümesi 19 - 21 (darbe sinyalleri<br>sayısı) arasında bir sayıdır; ikinci sayılar<br>kümesi 5 düğmesinin her birine basıldıktan<br>sonra 05 sayısını gösterir, Öz Tanılama<br>Durumu 4'e gidin. |        |

#### • Öz Tanılama Durumu 4: Şanzıman Devresi Kontrolü

| Öz Tanılama | Şanzıman Devresi Kontrolü:<br>(1) LCD'de "03:000" görüntülenir;<br>(2) Kontrol sonuçu normal olduğunda etematik                        | 03:000 |  |
|-------------|----------------------------------------------------------------------------------------------------|--------|--|
| Oz Ianiiama | Control sonucu normal olduğunda otomatik<br>olarak sonraki duruma gidin ve kontrol<br>başarısız olduğunda geçerli arabirimde<br>kalın. | ОК     |  |

# Öz Tanılama

Г

#### • Öz Tanılama Durumu 5: Gerçek Zamanlı Saat Çip Devresi Kontrolü

| Öz Tanılama | <ul> <li>Gerçek Zamanlı Saat Çip Devresi Kontrolü:</li> <li>1 LCD'de "08:000" görüntülenir;</li> <li>2 Kontrol sonucu normal olduğunda otomatik<br/>olarak sonraki duruma gidin ve kontrol<br/>başarısız olduğunda geçerli arabirimde<br/>kalın.</li> </ul> | 08:000<br>2021 01 01 00:00:00 |
|-------------|----------------------------------------------------------------------------------------------------|-------------------------------|
|-------------|----------------------------------------------------------------------------------------------------|-------------------------------|

#### • Öz Tanılama Durumu 6: Geçici Kesinti ve Uzun Kesinti Devre Kontrolü

|             | Şanzıman Devresi Kontrolü:<br>① LCD'de "54:000" görüntülenir;                                                                              | 54:000 |  |
|-------------|----------------------------------------------------------------------------------------------------|--------|--|
| Öz Tanılama | (2) Kontrol sonucu normal olduğunda otomatik<br>olarak sonraki duruma gidin ve kontrol<br>başarısız olduğunda geçerli arabirimde<br>kalın. | ОК     |  |

I

#### • Öz Tanılama Durumu 7: Güvenlik Zamanlayıcısı Kontrolü

|             | Güvenlik Zamanlayıcısı Kontrolü:<br>① LCD'de "56:000" görüntülenir;                                                      | 56:000                       |
|-------------|----------------------------------------------------------------------------------------------------|------------------------------|
| Oz Tanılama | Kontrol sonucu normal olduğunda<br>otomatik olarak yeniden başlatın ve kontrol<br>başarısız olduğunda geçerli arabirimde | ок                           |
|             | kann.                                                                                                    | display : V30<br>mainCtrl: 0 |

Diğer

|                                      | Do you want to initialize?<br>Confirm<br>Go Back                                                                                                    |
|--------------------------------------|----------------------------------------------------------------------------------------------------|
| Başlangıç<br>İşlemleri               | <ol> <li>Sistem durduğunda + aynı anda 3 saniyeden uzun süre basılı tutun; başlatma arabirimi penceresi açılır.</li> <li>Confirm öğesini seçmek için mekanik döner düğmeyi çevirin ve başlatmayı gerçekleştirmek için mekanik döner düğmeye basın; arabirimde "Başlatılıyor" görüntülenir ve başlatma sırasında arabirimde başka işlem yapılamaz. Başlatma tamamlandıktan sonra kumanda otomatik olarak yeniden başlatılır.</li> <li>Başlatma arabirimi altında, Go Back öğesini seçin, mekanik döner düğmeye basın veya başlatmayı iptal edip ana arabirime dönmek için adığmesine basın.</li> <li>Başlatma gerçekleştirildikten sonra tüm yapılandırma bilgileri ve işlev seçenekleri temizlenir ve başlatma yapılandırmasının yeniden yapılması gerekir.</li> <li>Bu işlem profesyonel olmayanlar tarafından yapılmayacaktır.</li> </ol>                                                                                                    |
|                                      | 2021/12/17 11:35 € 1 0°C<br>Cycle 1 Cycle 2 DHW<br>20°C 20°C 40°C<br>Mode<br>Cycle 1 Cycle 2 DHW<br>20°C 20°C 40°C<br>Mode<br>Cycle 1 Cycle 2 DHW<br>20°C 20°C 40°C<br>Mode<br>Cycle 1 Cycle 2 DHW<br>20°C 20°C 40°C<br>Mode<br>Cycle 1 Cycle 2 DHW<br>20°C 20°C 40°C<br>Cycle 1 Cycle 2 DHW<br>Cycle 2 CHW<br>20°C 20°C 40°C<br>Cycle 1 Cycle 2 CHW<br>Cycle 2 CHW<br>CHW<br>Cycle 2 CHW<br>CHW<br>Cycle 2 CHW<br>CHW<br>CHW<br>CHW<br>CHW<br>CHW<br>CHW<br>CHW |
| Kurulum<br>ve Servis<br>Moduna girin | Image: Second state       Image: Second state                                                                                                    |
|                                      | <ol> <li>Sistem durduğunda Kurulum ve Servis Moduna girmek için i ve i düğmelerini aynı<br/>anda 3 saniyeden uzun süre basılı tutun.</li> <li>Kurulum ve Servis moduna girdikten sonra ana arabirimin sol alt köşesinde simgesi<br/>görüntülenir ve Menü arabiriminde Öz Tanılama simgesi görüntülenir.</li> <li>Sistem durduğunda Kurulum ve Servis Modundan çıkmak için i ve ve düğmelerini aynı<br/>anda 3 saniyeden uzun süre basılı tutun.</li> </ol>                                                                                                    |

Г

|                        | <sup>①</sup> Bir alarm verildiğinde ana arabirimin en<br>üstündeki durum çubuğunda <sup>△</sup> H2 ile<br>gösterildiği şekilde alarm simgesi ve alarm                                                                                                    | 2021/11/29 11                | 22 ;උ ූ 0    | °СН. | 2 (Å) |                                     |                                      |                                   |
|------------------------|----------------------------------------------------------------------------------------------------|------------------------------|--------------|------|-------|-------------------------------------|--------------------------------------|-----------------------------------|
| Alarm durumu<br>ekranı | kodu görüntülenir.<br>Alarm kodu H2: Kumandanın Oda<br>Termostatını yapılandırdığını ama<br>hiçbir Oda Termostatı bağlantısının<br>algılanmadığını gösterir; Oda Termostatı<br>tamamen bağlandığında H2 alarmı<br>otomatik olarak temizlenir.<br>Diğer alarm kodlarının ayrıntıları için | (À)<br>Mode<br>Coms<br>@ 0.0 | . Cyc<br>2 ( |      |       | 3le 2<br><b>0 °C</b><br>⊕<br>@<br>• | ₽<br>4<br>©<br>©<br>©<br>©<br>©<br>© | iw<br>D°C<br>><br>⊙FF<br>⊗<br>IPH |
|                        | klima ünitesi kılavuzlarına ve elkitaplarına<br>başvurun.                                                                                                    |                              |              |      |       |                                     |                                      |                                   |

| Gösterge<br>Lambaları<br>Açıklaması | Gösterge lambası    | Çalışma durumu             |
|-------------------------------------|---------------------|----------------------------|
|                                     | Kırmızı yanıp sönme | Ünite arıza alarmı         |
|                                     | Sarı                | Ünite ısıtma çalışmasında  |
|                                     | Turuncu             | Ünite DHW çalışmasında     |
|                                     | Mavi                | Ünite soğutma çalışmasında |
|                                     | Kapalı              | Ünite beklemede            |
|                                     |                     |                            |

| Akü<br>açıklaması | <ol> <li>Kumandada yerleşik pil var.</li> <li>Kullanımdan önce kumandanın arkasındaki pil ara parçası çıkarılmalıdır.</li> </ol> |
|-------------------|----------------------------------------------------------------------------------------------------|
|-------------------|----------------------------------------------------------------------------------------------------|

| Diğer<br>simgelerin<br>açıklaması | <ol> <li>Su basıncı simgesi 20.0 Su basıncı değeri 3 bardan fazla olduğunda su basıncı simgesi yanıp söner.</li> <li>Donma önleme simgesi: Donma önleme çalıştığında bir simge görüntülenir ve donma önleme başarısız olduğunda simge yanıp söner.</li> </ol> |
|-----------------------------------|----------------------------------------------------------------------------------------------------|
|-----------------------------------|----------------------------------------------------------------------------------------------------|

# Hisense

Qingdao Hisense Hitachi Air-conditioning Systems Co.,Ltd.

Add.: No. 218, Qianwangang Road, Economic and Technological Development Zone, Qingdao, China http://www.hisense-vrf.com E-mail: export@hisensehitachi.com

Şirketimiz sürekli ürün geliştirmeyi taahhüt etmiştir. Bu yüzden, ürün bilgilerini istediğimiz zaman ve önceden haber etmeksizin değiştirme hakkımız saklıdır.
# Hisense

# Manual de operare

### Telecomandă cu cablu

Vă mulțumim că ați cumpărat un aparat de aer condiționat marca Hisense!

Pentru a garanta funcționarea corespunzătoare a telecomenzii cu cablu, vă rugăm să citiți cu atenție acest manual și să-l păstrați în stare bună.

Pentru orice nelămurire, vă rugăm să contactați distribuitorul sau centrul de service.

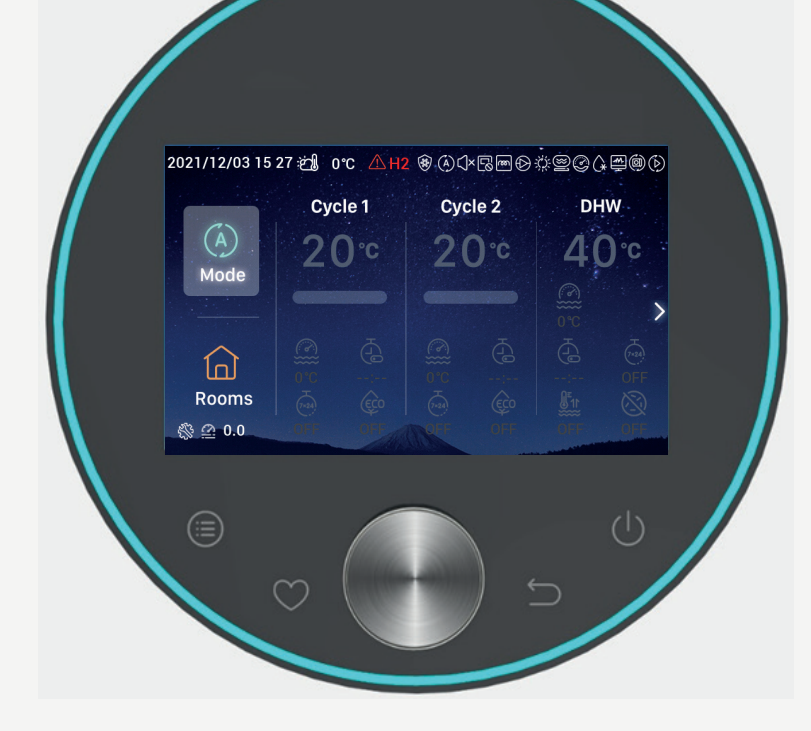

## Sumar

C

| Introducere              | - 1  |
|--------------------------|------|
| Sumar Siguranță          | - 1  |
| Descriere                | - 3  |
| onfigurarea inițializări | - 4  |
| Setare mod               | - 9  |
| Setare ciclu             | - 10 |
| Setare ACM               | - 14 |
| Setarea PSC              | - 16 |
| Setarea camerelor        | - 16 |
| Preferate                | - 19 |
| Meniul Setări            | -20  |
| Date de funcționare      | - 21 |
| Configurar               | - 28 |
| Setări telecomandă       | 54   |
| Despre                   | 57   |
| Teme                     | 58   |
| Autodiagnostic           | -60  |
| Altele                   | -63  |

#### Introducere

- Acesta este un produs de control universal. Funcțiile produsului necesită suportul sistemului de aer condiționat. Conectarea la anumite sisteme de aer condiționat poate anula o parte din funcțiile descrise în acest manual. Pentru detalii, vă rugăm să contactați distribuitorul.
- Nu instalați acest produs în următoarele locuri, pentru a preveni defectarea butoanelor telecomenzii.
- --- Locuri în care stropește ulei (inclusiv ulei de motor) sau locuri în care atmosfera conține aburi
- --- Locuri în care există o cantitate mare de gaz sulfurat, ca de exemplu izvoare termale
- --- Locuri în care se pot genera sau curg gaze inflamabil
- --- Locuri cu grad ridicat de salinitate, ca de exemplu regiuni de coastă
- --- Locuri cu atmosferă foarte acidă sau alcalină

 Dacă se folosesc dispozitive medicale şi sau de altă natură care generează unde electromagnetice, suprafaţa de transmitere a undelor electromagnetice nu trebuie să fie orientată direct către acest produs, pentru a evita funcționarea incorectă.

Pentru a preveni interferențele electromagnetice asupra acestui produs și a unităților la care este conectat acesta, dispozitivele care pot produce unde electromagnetice, ca de exemplu stațiile radio și altele similare trebuie amplasate la o distanță de 3 m de produs.

● Temperatură ambientală loc de funcționare:
 0 °C~40 °C.Umiditate ambientală loc de funcționare:
 ≤ UR 90%.

#### Semnificația pictogramelor

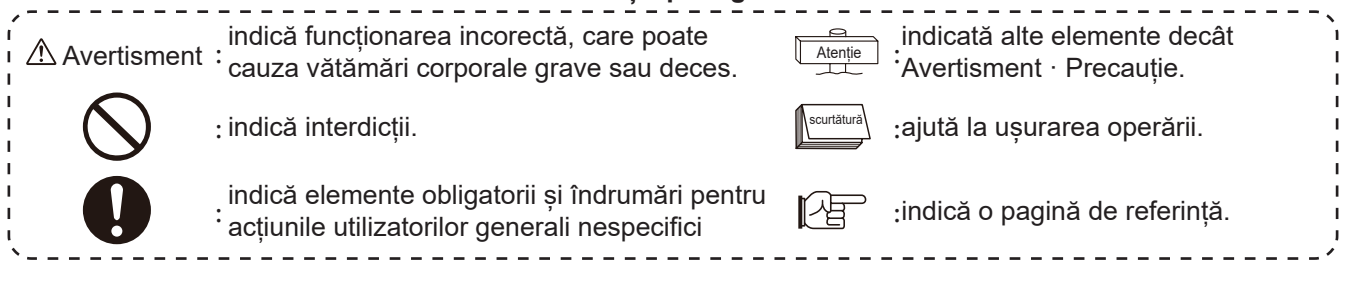

### Sumar Siguranță

- Citiți cu atenție instrucțiunile de siguranță înainte de a folosi acest produs.
- Elementele din acest capitol sunt marcate cu [∆ Avertisment] și indică consecințe grave care pot fi cauzate de funcționarea necorespunzătoare. Asigurați-vă că respectați indicațiile de siguranță importante furnizate.
- Vă rugăm să păstrați acest manual în mod corespunzător după ce ați citit pentru referință.

| [                                 |                                                                                                    |  |  |  |
|-----------------------------------|----------------------------------------------------------------------------------------------------|--|--|--|
| Instalare · Construcție electrică |                                                                                                    |  |  |  |
|                                   | <ul> <li>Instalarea trebuie să fie efectuată de distribuitor sau personal califica<br/>Instalarea necorespunzătoare de către client poate cauza pierderi de apă, şocuri electrice,<br/>incendii, căderea unității și alte accidente.</li> </ul>                                       |  |  |  |
| Avertisment                       | <ul> <li>Constructorii electrici trebuie să fie calificați pentru construcții. Vă rugăm să încredințați distribuitor<br/>calificați pentru construcții</li> <li>Instalarea necorespunzătoare de către clienți poate duce la electrocutare, incendii și alte<br/>accidente.</li> </ul> |  |  |  |

### Sumar Siguranță

|        | În timpul funcționării                                                                                                    |                 |  |  |  |
|--------|----------------------------------------------------------------------------------------------------|-----------------|--|--|--|
|        | ●Nu utilizați telecomanda cu mâinile ude, deoarece ar putea cauza electrocutare.                                                                                                    | Real Providence |  |  |  |
|        | <ul> <li>Opriți imediat sursa principală de alimentare dacă dispozitivul de siguranță pornește în<br/>mod repetat sau butonul de operare acționează anormal.</li> </ul>                                     |                 |  |  |  |
| isment | Datorită posibilității existenței de scurgeri electrice sau supracurent, pot apărea<br>accidente precum șocuri electrice, incendii și explozii. Contactați distribuitorul sau<br>centrul nostru de service. |                 |  |  |  |
| vert   | <ul> <li>Instalarea trebuie să fie efectuată de distribuitor sau personal califica</li> </ul>                                                                                                    | <b>.</b>        |  |  |  |
|        | Instalarea necorespunzătoare de către client poate cauza pierderi de apă, șocuri electrice, incendii, căderea unității și alte accidente.                                                                   |                 |  |  |  |

|             | Service · Mutare                                                                                                    |
|-------------|----------------------------------------------------------------------------------------------------|
|             | <ul> <li>Contactați distribuitorul sau centrul nostru de service pentru întreținerea unităților de aer condiționat.</li> <li>Întreținerea sau instalarea necorespunzătoare poate conduce la locuri electrice, incendii și alte accidente.</li> </ul> |
| Avertisment | <ul> <li>Pentru disponibilitatea și mutarea telecomenzii, contactați distribuitorul sau personalul de service.</li> <li>Întreținerea sau instalarea necorespunzătoare poate conduce la locuri electrice, incendii și alte accidente.</li> </ul>      |

| Alte avertismente și precauții |                                                                                                    |  |  |
|--------------------------------|----------------------------------------------------------------------------------------------------|--|--|
| $\overline{\mathbb{N}}$        | <ul> <li>Este strict interzisă pătrunderea apei în timpul întreținerii sau reparării. Apa pătrunsă în<br/>componentele electrice poate cauza un şoc electric.</li> </ul> |  |  |
| rtisment                       | <ul> <li>Nu modificați cablajul electric fără permisiune prealabilă. În caz contra , se pot produce accidente<br/>grave.</li> </ul>                                      |  |  |
| Ave                            | <ul> <li>Nu întrerupeți alimentarea cu energie timp de 3 minute după atingerea butoanelor telecomenzii,<br/>pentru a preveni defecțiuni.</li> </ul>                      |  |  |

#### Descriere

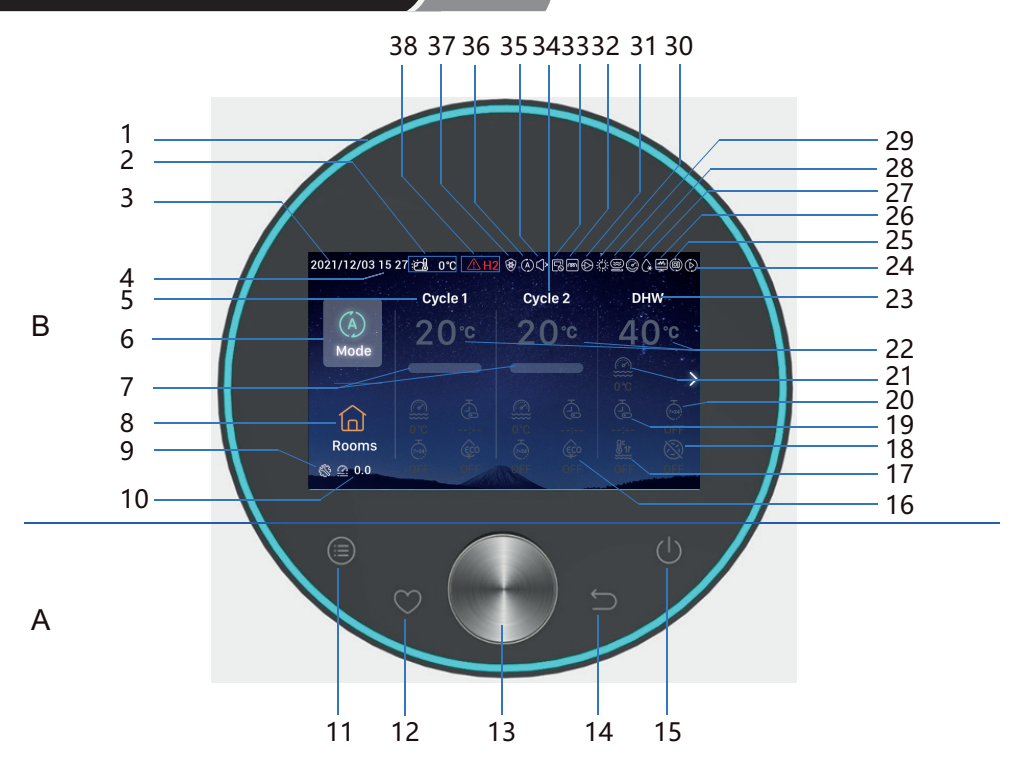

- A Butoane tactile
- 11 Meniu: Atingeți pentru a accesa interfața meniului.
- 12 Preferate: Acces rapid la cele mai folosite funcții.
- 13 Buton mecanic rotativ: Rotați pentru a ajusta valoarea sau pentru a derula paginile. Apăsarea înseamnă confirmare
- 14 Revenire: Apăsați scurt pentru a reveni la pasul precedent, apăsați lung (mai mult de 3 s) pentru a ignora alarma.
- 15 On/off: Atingeți pentru a porni sau opri.
- 11+12 **Combinație de butoane mod instalare și service**: Apăsați și mențineți apăsat mai mult de 3 s pentru a accesa/părăsi modul Instalare și service.
- 11+14 Combinație de butoane inițializare: Apăsați și mențineți apăsat mai mult de 3 s pentru a inițializa.

17 Impulsionare ACM

18

Antilegionella ACM

- B Afişa
  - 1 Bandă luminoasă
  - 2 Afișare temperatură ambientală exterioară
  - 3 Afişare dat
  - 4 Afişare or
  - 5 Afişare setare cicl 1
  - 6 Mod
  - 7 Afișare rată de atingere a temperaturii apei
  - 8 Camere
  - 9 Afișare mod instalare servic
- 10 Afișare presiune ap
- 16 ECO

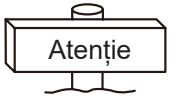

- 19 Temporizator simplu
   20 Temporizator săptămânal
   21 Temperatură curentă a apei
   22 Setare temperatură apă
   23 Afișare setare ACM
   24 Afișare funcționare probă de funcționare
   25 Afișare funcționare auto (rezervat
   26 Afișare funcționare monitorizare energie
- 27 Afișare funcționare dezghe

• Atingeți butoanele telecomenzii cu degetele.

#### Nu aplicați o forță excesivă.

- 28 Afișaj funcționare compresor (rezervat
- 29 Afișare funcționare boile
- 30 Afişare funcționare solar
- 31 Afișare funcționare pompă de ap
- 32 Afișare funcționare încălzitor electric al modulului de apă
- 33 Afișare funcționare control centraliza
- 34 Afișare setare cicl 2
- 35 Afișare funcționare silențioas
- 36 Afișare mod de funcționar
- 37 Afişare funcționare anti-înghe
- 38 Alarme și coduri de alarmă

 Când se folosește telecomanda pentru prima dată sau după o operație de inițializare, trebuie efectuate setări de inițializare.

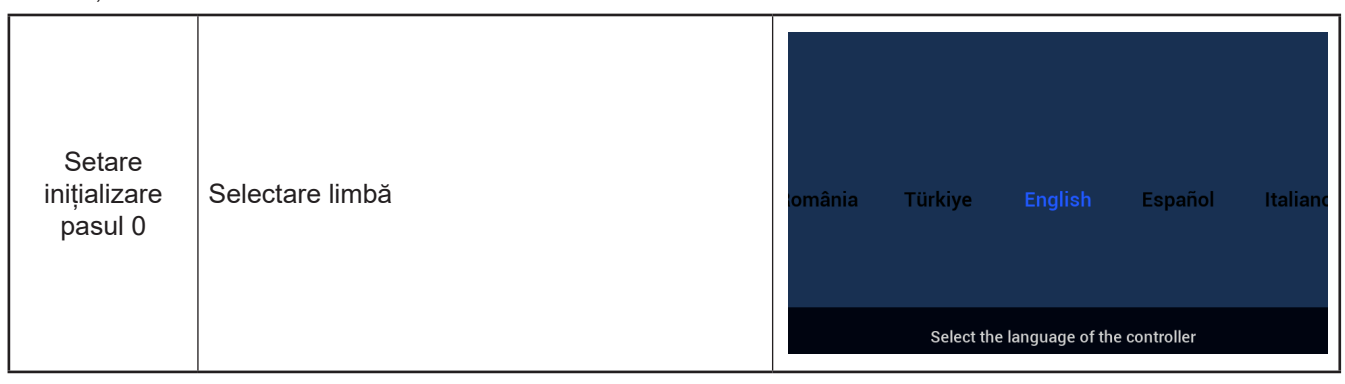

| Setare<br>inițializare<br>pasul 1 | Setarea orei sistemului | Vear<br>▲<br>2020<br>▼ | Month | Date        | 01       | Time<br>:    | •<br>01<br>• |
|-----------------------------------|-------------------------|------------------------|-------|-------------|----------|--------------|--------------|
|                                   |                         |                        |       | Adjust Date | And Time | $\checkmark$ | Confrim      |

|              | Setați formularul de configurare,<br>consultați tabelul atașat din ultima<br>pagină pentru diagrama blocului<br>planului de configurare rapidă.<br>Selectați configurația normală pentru<br>a continua la următoarea setare de<br>problemă. Selectați configurația<br>rapidă pentru a intra în interfața |                                                        |          |                     |             |
|--------------|----------------------------------------------------------------------------------------------------|--------------------------------------------------------|----------|---------------------|-------------|
| Setare       |                                                                                                    |                                                        |          | ~                   |             |
| inițializare |                                                                                                    | Quick Configuration Normal Configuration               | *        | 02                  | 05          |
| pasul 2      |                                                                                                    |                                                        | \$       | 03                  | <b>C</b> 06 |
|              |                                                                                                    | $ ightarrow$ Return Configuration $\checkmark$ Confirm | ⊖ Return | Quick Configuration | ✓ Confirm   |
|              | normală după confirmare                                                                                                    |                                                        |          |                     |             |

| Setare<br>inițializare<br>pasul 3 | Setarea numărului de cicluri | How many cycles do you have?<br>0<br>1<br>2 |
|-----------------------------------|------------------------------|---------------------------------------------|
|                                   |                              | Basic Configuration                         |

| Setare<br>inițializare<br>pasul 4 | Configurarea tipului emițătoarelor de căldură<br>instalate în ciclu.<br>Dacă se configurează mai multe cicluri, fiecar<br>dintre acestea trebuie configurat cu propriile<br>sale emițătoare de căldură. | What are the heat emitters in-<br>stalled on cycle 1?<br>Underfloor heating<br>Fan coils<br>Radiators |
|-----------------------------------|----------------------------------------------------------------------------------------------------|----------------------------------------------------------------------------------------------------|
|                                   |                                                                                                    | Basic Configuration                                                                                   |

| Setare<br>inițializare<br>pasul 5 | Dacă este instalată sau nu ACM. | Do you have a DHW installed?<br>NO<br>YES |
|-----------------------------------|---------------------------------|-------------------------------------------|
|                                   |                                 | Basic Configuration                       |

| Setare<br>inițializare<br>pasul 6 | Dacă este instalat sau nu un încălzitor electric<br>al ACM. | Do you have a DHW electric<br>heater installed?<br>NO<br>YES |
|-----------------------------------|-------------------------------------------------------------|--------------------------------------------------------------|
|                                   |                                                             | Basic Configuration                                          |

| Setare<br>inițializare<br>pasul 7 | Dacă este instalat un încălzitor electric cu<br>pompă de căldură. | Do you have an heat pump<br>electric heater installed?<br>NO<br>YES |
|-----------------------------------|-------------------------------------------------------------------|---------------------------------------------------------------------|
|                                   |                                                                   | Basic Configuration                                                 |

| Setare<br>inițializare<br>pasul 8 | Selectarea punctului bivalent al încălzitorului<br>electric cu pompă de căldură. | Select heat pump electric heater<br>bivalent point<br>◀ 0°C ▶ |
|-----------------------------------|----------------------------------------------------------------------------------|---------------------------------------------------------------|
|                                   |                                                                                  | Basic Configuration                                           |

| Setare<br>inițializare<br>pasul 9 | Dacă este instalat sau nu un boiler. | Do you have a boiler installed?<br>NO<br>YES |
|-----------------------------------|--------------------------------------|----------------------------------------------|
|                                   |                                      | Basic Configuration                          |

| Setare<br>inițializare<br>pasul 10 | Selectarea punctului bivalent al boilerului. | Select the boiler's bivalent point<br>∢ -10°C ▶ |
|------------------------------------|----------------------------------------------|-------------------------------------------------|
|                                    |                                              | Basic Configuration                             |

| Setare<br>inițializare<br>pasul 11 | Dacă este instalată sau nu o instalație solară. | Do you have a solar installed?<br>NO<br>YES |
|------------------------------------|-------------------------------------------------|---------------------------------------------|
|                                    |                                                 | Basic Configuration                         |

| Setare<br>inițializare<br>pasul 12 | Dacă este instalată sau nu o piscină. | Do you have a swimming pool<br>installed?<br>NO<br>YES |
|------------------------------------|---------------------------------------|--------------------------------------------------------|
|                                    |                                       | Basic Configuration                                    |

Г

Ĩ

|                                                          |                                 | How are Auxiliar | y sensor connected? |           |       |
|----------------------------------------------------------|---------------------------------|------------------|---------------------|-----------|-------|
|                                                          |                                 | Auxsensor1       |                     | Tow3      | ►     |
| Setare                                                   |                                 | Auxsensor2       |                     | Tsolar    | •     |
| inițializare Setarea senzorului suplimentar.<br>pasul 13 | Auxsensor3                      |                  | Tswp                | •         |       |
|                                                          | Setarea senzorului suplimentar. | Auxsensor4       |                     | Tow2      | •     |
|                                                          |                                 | Auxsensor5       |                     |           | •     |
|                                                          |                                 | Auxsensor6       |                     | Room_amb1 | •     |
|                                                          |                                 | Auxsensor7       |                     | Room_amb2 | •     |
|                                                          |                                 |                  | Basic Configuration | 🗸 Cor     | nfrim |

|              |                    |          | How are outputs | s connected? |                    |         |
|--------------|--------------------|----------|-----------------|--------------|--------------------|---------|
|              |                    |          | Output 7        |              | Mixing valve Close | •       |
| Setare       |                    |          | Output 8        |              | Mixing valve Open  | Þ       |
| initializare | Setarea iesirilor. | Output 9 |                 | WP2          | Þ                  |         |
| pasul 14     | 7                  |          | Output 10       |              | 3WV Cooling        | •       |
|              |                    |          | Output 11       |              | WP1                | Þ       |
|              |                    |          | Output 12       |              | Act1               | Þ       |
|              |                    |          |                 | Basic Confi  | guration 🗸 (       | Confrim |

| Setare<br>inițializare<br>pasul 15 | Configurarea informațiilor camerelor din<br>Ciclul 1. | Cycle 1<br>How many rooms are<br>there on cycle 1 ? |
|------------------------------------|-------------------------------------------------------|-----------------------------------------------------|
|                                    |                                                       | Basic Configuration                                 |

|                                    |                                                                                                    | How are thermostat&temperature&actuator Setting for cycle_1_room_1? |
|------------------------------------|----------------------------------------------------------------------------------------------------|---------------------------------------------------------------------|
| Setare<br>inițializare<br>pasul 16 | Setare termostat de cameră și actuator de<br>temperatură și cameră pentru camerele din<br>Ciclul 1. | room thermostat & temperature ( NONE )                              |
|                                    |                                                                                                    | Basic Configuration 🗸 Confrim                                       |

| Setare<br>inițializare<br>pasul 17 | Configurarea informațiilor camerelor din<br>Ciclul 2. | Cycle 2<br>How many rooms are<br>there on cycle 2 ?<br>0 ) |
|------------------------------------|-------------------------------------------------------|------------------------------------------------------------|
|                                    |                                                       | Basic Configuration                                        |

|                                    |                                                                                                    | How are thermostat&temperature&actuator Setting for cyc | ele_2_room_1? |
|------------------------------------|----------------------------------------------------------------------------------------------------|---------------------------------------------------------|---------------|
| Setare<br>inițializare<br>pasul 18 | Setare termostat de cameră și actuator de<br>temperatură și cameră pentru camerele din<br>Ciclul 2. | room thermostat & temperature 🛛 📢                       | NONE          |
|                                    |                                                                                                    | Basic Configuration                                     | ✓ Confrim     |

| Setare<br>inițializare<br>pasul 19 | <ol> <li>Confirmați informațiile privind configurare<br/>inițializării.</li> <li>Selectați <u>Confirm</u>, apoi accesați interfața<br/>principală pentru a finaliza configurare<br/>inițializării.</li> </ol> | Do you want to Save settings<br>and Exit?<br>Confirm<br>Go Back |
|------------------------------------|----------------------------------------------------------------------------------------------------|-----------------------------------------------------------------|
|                                    |                                                                                                    | Basic Configuration                                             |

|    | 9       | ` |
|----|---------|---|
| [[ | Atenție |   |
| -  |         |   |

**Notă:** Afișarea actuală a interfeței depinde de configurațiile inițializării. Deoarece aceste configurații su diferite, și afișarea actuală va fi diferit

#### Setare mod

• Notă: Iluminarea de fundal este aprinsă când se apasă pentru prima dată butonul, iar acesta poate fi acționat eficient numai când lumina de fundal este aprinsă

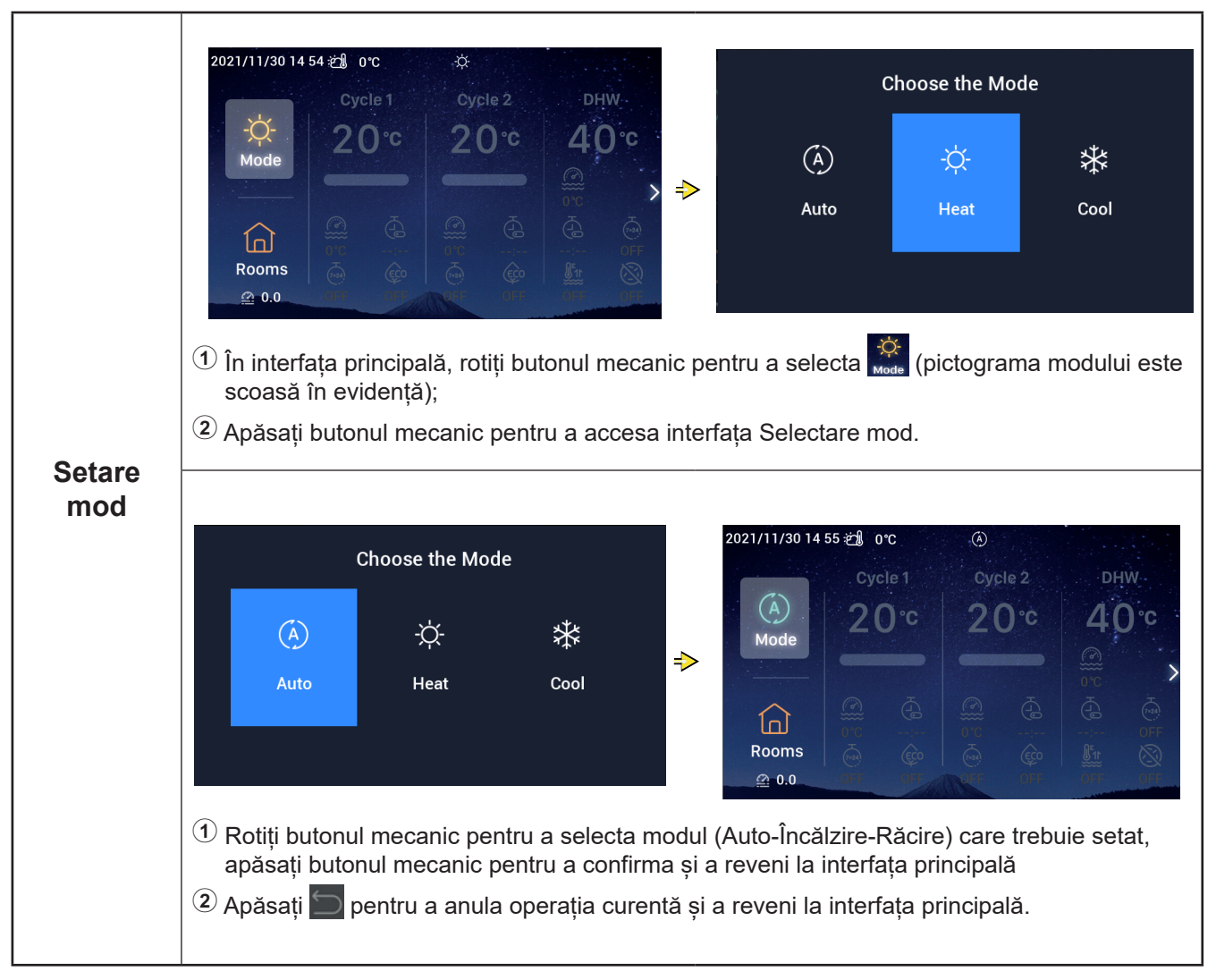

• Notă: Setarea ciclului include setarea Ciclului 1 și a Ciclului 2, care au aceleași funcții, setare și moduri de funcționare. Exemplu de setare Ciclu 1.

|         | 2021/11/30 14:56 ஜ∰_ 0℃                                                                                                    | $(\check{\bullet})$                                                                                      | 2021/12/16 16:33 ဤ 0℃                                                                                                    | ۲                                                |
|---------|----------------------------------------------------------------------------------------------------|----------------------------------------------------------------------------------------------------|----------------------------------------------------------------------------------------------------|--------------------------------------------------|
|         | (A)<br>Mode Cycle 1<br>20°C                                                                                                    | Cycle 2 DHW<br>20°C 40°C                                                                                 | (A)<br>Mode Cycle 1<br>20°C                                                                                                    | Cycle 2 DHW<br>20°C 40°C                         |
| Pornire | Image: Construction of the second second |                                                                                                    | Image: Construction         Image: Construction         Image: Construction |                                                  |
|         | <ol> <li>La oprire, în inter<br/>(pictograma Ciclu</li> <li>Apăsați , Ciclu<br/>ca și banda lumin</li> </ol>                                                                                                    | fața principală, rotiți butonul<br>Iui 1 este scoasă în evidenț<br>I 1 începe să funcționeze, p<br>oasă. | mecanic pentru a selec<br>ă);<br>ictograma dedesubtul (                                                                                                    | ota <b>Cycle 1</b><br>Ciclu 1 se aprinde, la fel |

|        | 2021/12/16 16:33 ප් 0°C                                                                                                    | ٨                                                            | 2021/11/30 14:57 ऌ <b>ੀ</b> 0℃                                                                                                    | (Å)                      |
|--------|----------------------------------------------------------------------------------------------------|--------------------------------------------------------------|----------------------------------------------------------------------------------------------------|--------------------------|
|        | (A)<br>Mode Cycle 1<br>20°C                                                                                                    | cycle 2 DHW<br>20°C 40°C                                     | (A)<br>Mode<br>►                                                                                                    | Cycle 2 DHW<br>20°C 40°C |
| Oprire | Image: Construction of the construction of the construction of |                                                              | Common         Common         Common |                          |
|        | Când funcționeaza<br>(pictograma Ciclul                                                                                                    | ă, în interfața principală, ro<br>ui 1 este scoasă în evider | otiți butonul mecanic pei<br>nță);                                                                                                    | ntru a selecta Cycle 1   |
|        | 2 Apăsați U, Ciclul<br>din Ciclul 1 se opr                                                                                                    | 1 se oprește, pictograma<br>esc.                             | dedesubtul Ciclu 1 devi                                                                                                    | ne gri și toate camerele |

|                    | 2021/12/16 16:34 🖄 0°C                                                                                                    | ٢                                                                                                    | Water setting temp                                                                                                    |
|--------------------|----------------------------------------------------------------------------------------------------|----------------------------------------------------------------------------------------------------|----------------------------------------------------------------------------------------------------|
| Setare             | Cycle 1<br>(A)<br>Mode<br>Coms<br>Rooms<br>(A)<br>(A)<br>(A)<br>(A)<br>(A)<br>(A)<br>(A)<br>(A)                                                                                                    | oycle 2 DHW<br>20°C 40°C<br>@@                                                                                                    | <ul> <li>28</li> </ul>                                                                                                    |
| temperatură<br>apă | <ol> <li>În interfața princip<br/>mecanic pentru a</li> <li>Selectați pictograr<br/>apăsați din nou bu</li> <li>Rotiți butonul mec<br/>apăsați butonul m</li> <li>În interfața Setare<br/>interfața principală</li> </ol> | ală, rotiți butonul mecanic per<br>accesa Ciclul 1;<br>na temperaturii setate a apei<br>itonul mecanic pentru a acces<br>anic spre stânga "-" sau spre<br>ecanic pentru a confirma și a<br>temperatură apă, apăsați 🌅 | ntru a selecta <b>Cycle 1</b> și apăsați butonul<br><b>28°</b> (această pictogramă clipește) și<br>sa interfața Setare temperatură apă;<br>dreapta "+" pentru a regla temperatura, apoi<br>reveni la interfața principală<br>pentru a anula setarea și a reveni la |

| Tempori-<br>zator<br>PORNIT | <ul> <li>2021/12/16 16:35 1 0°C</li> <li>Cycle 1 Cycle 2 DHW</li> <li>Apăsați butonul mecanic pentru a accesa ir o apăsați butonul mecanic pentru a regla min nou butonul mecanic pentru a porni tempori</li> <li>În interfața Temporizator simplu, apăsați</li> </ul> | Simp<br>00<br>Ciclul 1, rotiți butonul men<br>nterfața Temporizator sim<br>spre dreapta "+" pentru a<br>jutele, iar după finalizare<br>izatorul și a reveni la inte | le Timer<br>00<br>canic pentru a selecta<br>nplu (ore: minute);<br>regla ora, după care<br>a setării orei, apăsați din<br>erfața principală.<br>și a reveni la interfața                                                                                                    |
|-----------------------------|----------------------------------------------------------------------------------------------------|----------------------------------------------------------------------------------------------------|----------------------------------------------------------------------------------------------------|
|                             | Când Temporizator PORNIT este setat cu<br>succes, restul este afișat sub pictograma<br>temporizatorului din interfața principală.                                                                                                    | 2021/12/16 16:35 2 orc<br>Cycle 1<br>(A)<br>Mode<br>(C)<br>Mode<br>(C)<br>(C)<br>(C)<br>(C)<br>(C)<br>(C)<br>(C)<br>(C)<br>(C)<br>(C)                               | Cycle 2 DHW<br>20°C 40°C<br>COC 0°C 2<br>COC 0°C 2<br>COC 0°C 0°C 2<br>COC 0°C 2<br>COC 0°C 2<br>COC 0°C 2<br>COC 0°C 2<br>COC 0°C 2<br>COC 0°C 2<br>COC 0°C 2<br>COC 0°C 2<br>COC 0°C 2<br>COC 0°C 2<br>COC 0°C 2<br>COC 0°C 2<br>COC 0°C 2<br>COC 0°C 2<br>COC 0°C 2<br>COC 0°C 2<br>COC 0°C 2<br>COC 0°C 2<br>COC 0°C 2<br>COC 0°C 2<br>COC 0°C 0°C 2<br>COC 0°C 0°C 0°C 0°C 0°C 0°C 0°C 0°C 0°C 0° |

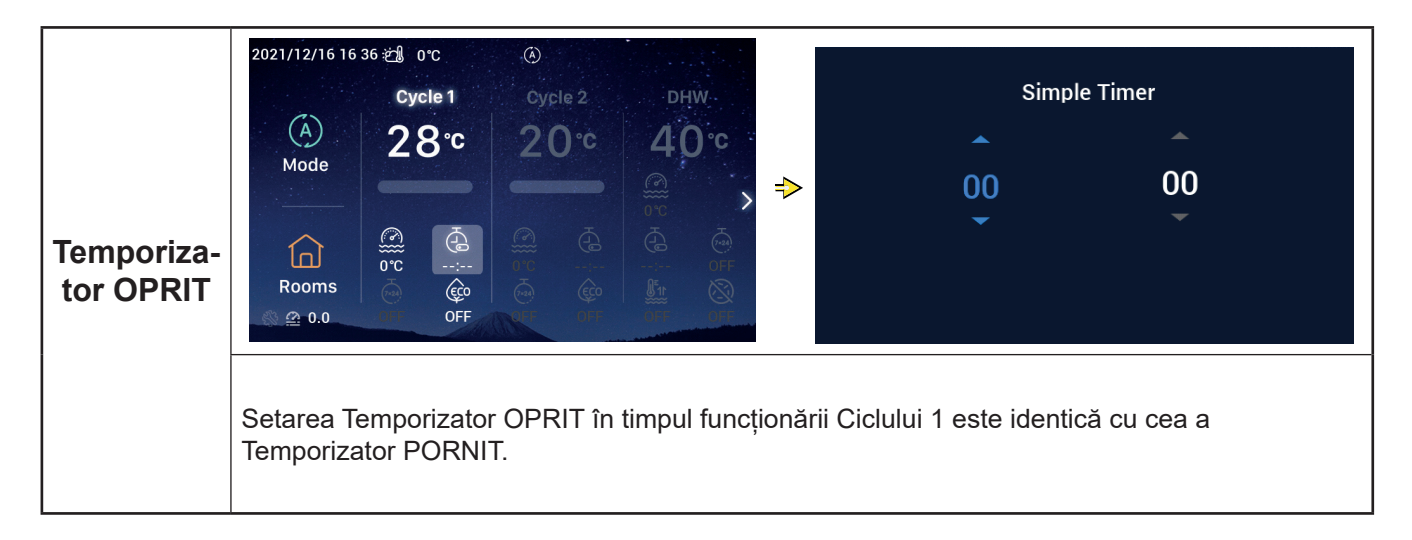

| Tempori-<br>zator<br>săptămânal<br>PORNIT | 2021/12/16 16:37 $\textcircled{OC}$ $\textcircled{OC}$ $O$ |
|-------------------------------------------|----------------------------------------------------------------------------------------------------|
|                                           | <ol> <li>Pentru a seta data și ora sistemului, consultați Configurarea datei și orei la pagin 55.</li> <li>Pentru a seta parametrii temporizatorului săptămânal pentru Ciclul 1, consultați Setare temporizator săptămânal la pagina 38.</li> <li>Pentru a seta Setarea tuturor temporizatoarelor pe Activat, consultați Setarea tuturor temporizatoarelor la pagina 40.</li> <li>După ce accesați Ciclul 1, rotiți butonul mecanic pentru a selecta interfața ce accesați Ciclul 1, rotiți butonul mecanic pentru a selecta interfața ce accesați Ciclul 1, rotiți butonul mecanic pentru a selecta interfața ce accesați ce pentru a accesa interfața ce pentru a porni temporizatorul săptămânal și a reveni la interfața principală.</li> <li>În interfața ce porizator săptămânal, apăsați pentru a anula setarea și a reveni la interfața principală.</li> </ol>                                                                                                    |
|                                           | Când Temporizator săptămânal PORNIT<br>a fost setat cu succes, sub pictograma<br>temporizatorului săptămânal din interfața<br>principală se afișează ON                                                                                                    |

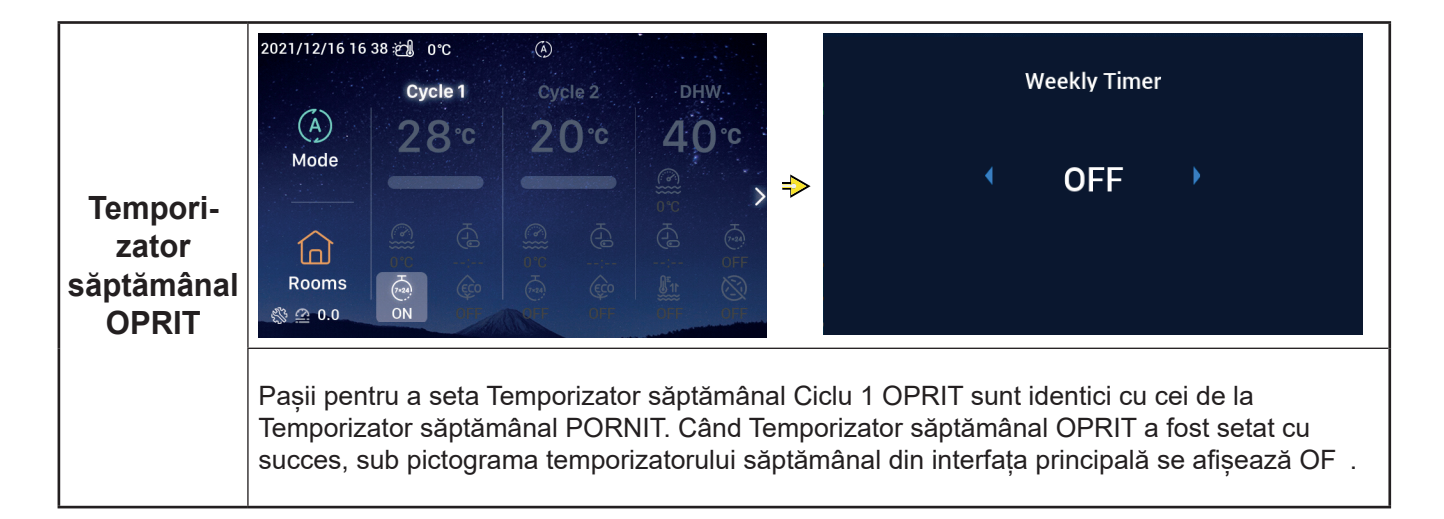

|               | 2021/11/30 15 49 23 0°C (A)<br>Cycle 1 Cycle 2 DHW<br>(A)<br>Mode<br>Cycle 1 Cycle 2 DHW<br>20°C 20°C 40°C<br>Cycle 1 Cycle 2 DHW<br>(A)<br>Cycle 2 DHW<br>(A)<br>(A)<br>(A)<br>(A)<br>(A)<br>(A)<br>(A)<br>(A)                                                                                                    | ECO<br>ON                                                                                                    |
|---------------|----------------------------------------------------------------------------------------------------|----------------------------------------------------------------------------------------------------|
| ECO<br>PORNIT | <ul> <li>② Apăsați butonul mecanic pentru a accesa inte selecta PORNIT și apăsați butonul mecanic pentru a anula s</li> <li>③ În interfața ECO, apăsați Dentru a anula selecta anula selecta pentru a anula selecta pentru a</li></ul> | Return Confirm anic pentru a selecta (pictograma ECO erfața ECO, rotiți butonul mecanic pentru a pentru a trece în ECO și a reveni la interfața setarea și a reveni la interfața principală. |
|               | Când ECO a fost setat cu succes pe PORNIT,<br>sub pictograma ECO din interfața principală<br>se afișează ON                                                                                                    | 2021/12/16 16:39 ∰ 0°C (*)<br>Cycle 1 Cycle 2 DHW<br>A<br>Mode<br>Cycle 2 DHW<br>20°C 20°C 40°C<br>0°C 40°C<br>0°C 60°C 60°C 60°C 60°C 60°C 60°C 60°C 6                                      |

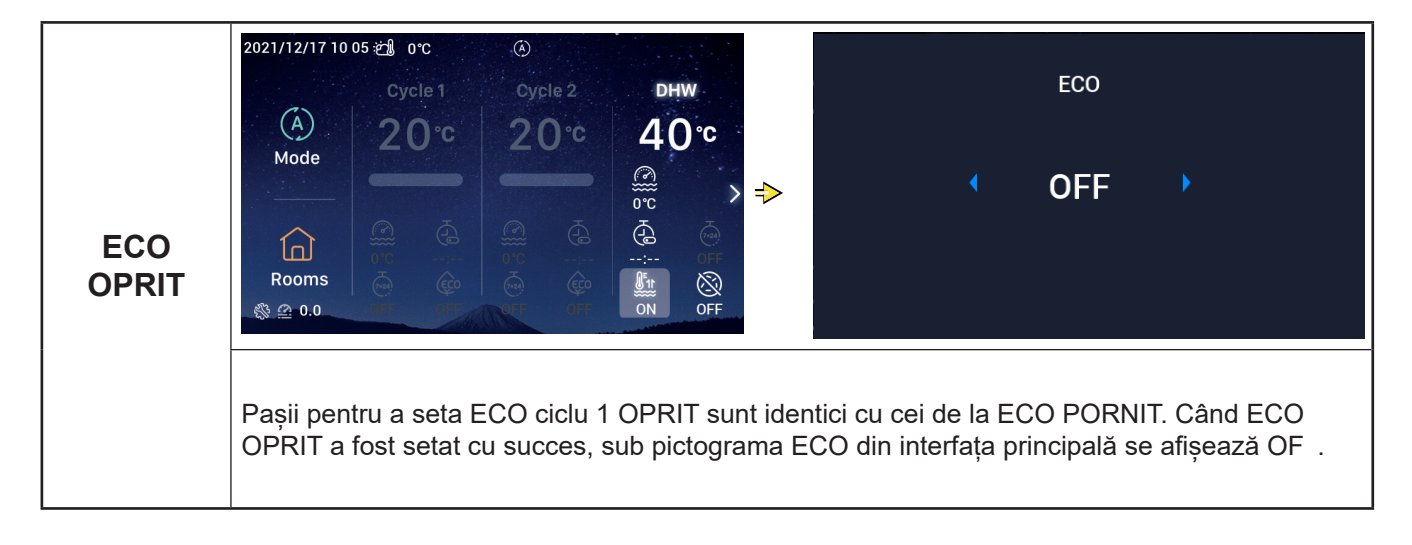

#### Setare ACM

• Notă: Pașii pentru setarea pornirii și opririi ACM, a temperaturii setate a apei, a temporizatorului pornit si oprit și a temporizatorului săptămânal pornit și oprit sunt aceiași cu cei ai ciclului.

|                                  | 2021/12/17 10 04 22 0°C (€)<br>Cycle 1 Cycle 2 DHW<br>(A)<br>Mode<br>Corc 20°C (A)<br>Cycle 1 Cycle 2 DHW<br>(A)<br>Cycle 1 Cycle 2 DHW<br>(A)<br>Cycle 1 Cycle 2 DHW<br>(A)<br>(C)<br>(C)<br>(C)<br>(C)<br>(C)<br>(C)<br>(C)<br>(C                                                                                  | DHW boost                                                                                                    |
|----------------------------------|----------------------------------------------------------------------------------------------------|----------------------------------------------------------------------------------------------------|
| Impulsio-<br>nare ACM<br>PORNITĂ | <ol> <li>Când ACM funcționează, după ce accesați A<br/>(pictograma Impulsionare ACM clipește).</li> <li>Apăsați butonul mecanic pentru a accesa in<br/>pentru a selecta PORNIT și apăsați butonul<br/>a reveni la interfața principală.</li> <li>În interfața Impulsionare ACM, apăsați p<br/>principală.</li> </ol> | ACM, rotiți butonul mecanic pentru a selecta<br>terfața Impulsionare ACM, rotiți butonul mecanic<br>mecanic pentru a trece în Impulsionare ACM și<br>pentru a anula setarea și a reveni la interfața |
|                                  | Când Impulsionare ACM PORNITĂ a<br>fost setată cu succes, sub pictograma<br>Impulsionare ACM din interfața principală se<br>afișează ON                                                                                                    | 2021/12/17 10 05 € 0 °C (A)<br>Cycle 1 Cycle 2 DHW<br>Cycle 1 Cycle 2 DHW<br>20°C 20°C 40°C<br>0°C 0°C 0°C 0°C 0°C 0°C 0°C 0°C 0°C 0°C                                                               |

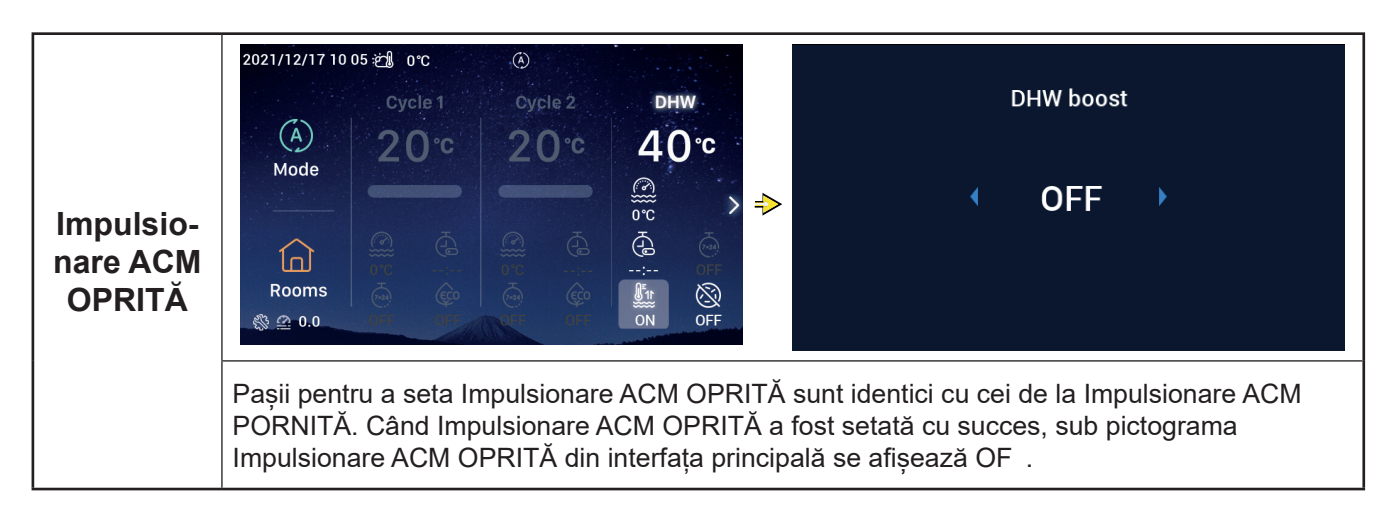

### Setare ACM

|                                    | 2021/12/17 10:06 € 1 0°C<br>Cycle 1 Cycle 2 DHW<br>A<br>Mode<br>Cycle 2 Cycle 2 Cycle 2 DHW<br>A<br>Cycle 1 Cycle 2 Cycle 2 Cycle |
|------------------------------------|----------------------------------------------------------------------------------------------------|
| Antilegio-<br>nella ACM<br>PORNITĂ | <ol> <li>Când ACM funcționează, după ce accesați ACM, rotiți butonul mecanic pentru a selecta (pictograma Antilegionella clipește).</li> <li>Apăsați butonul mecanic pentru a accesa interfața Antilegionella ACM, rotiți butonul mecanic pentru a selecta PORNIT și apăsați butonul mecanic pentru a trece în Antilegionella ACM și a reveni la interfața principală.</li> <li>În interfața Antilegionella ACM, apăsați pentru a anula setarea și a reveni la interfața principală.</li> </ol>                                                                                                    |
|                                    | Când Antilegionella ACM PORNITĂ a fost<br>setat cu succes, sub pictograma Antilegionella<br>din interfața principală se afișează ON<br>Când durata de funcționare a Antilegionella<br>ACM atinge 60 de minute plus durata setată<br>(în minute), Antilegionella ACM se oprește<br>automat.<br>Durata se setează în → Funcții suplimentare<br>→ Antilegionella ACM.                                                                                                    |

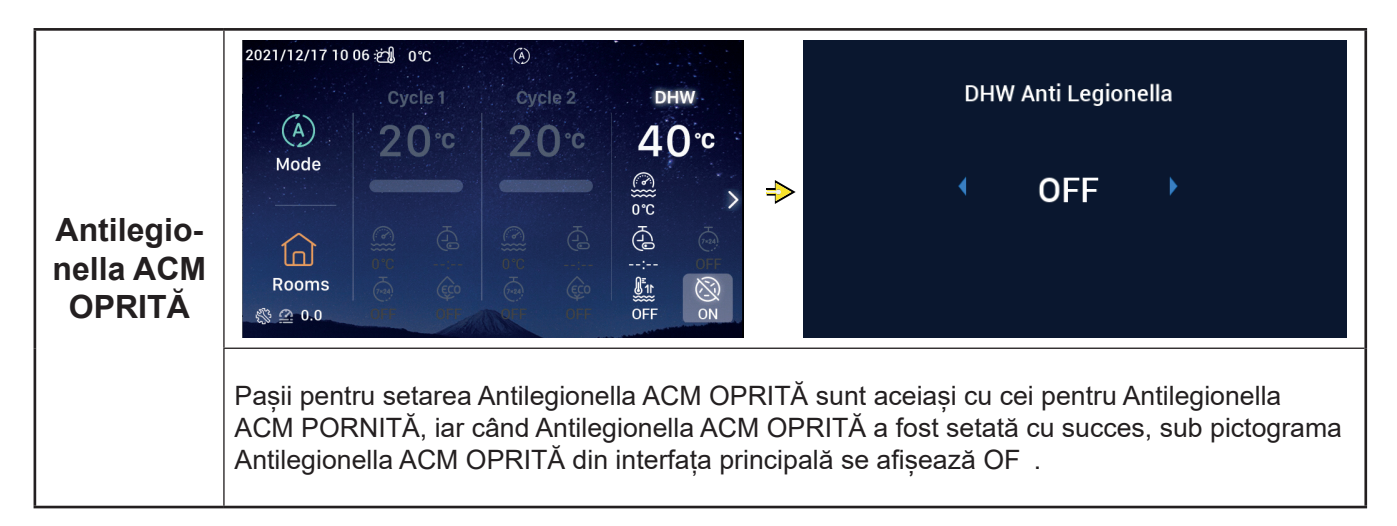

#### Setarea PSC

• Notă: Pașii pentru setarea pornirii și opririi PSC și a temperaturii a temperaturii setate a apei sunt identici cu cei pentru setarea ciclului.

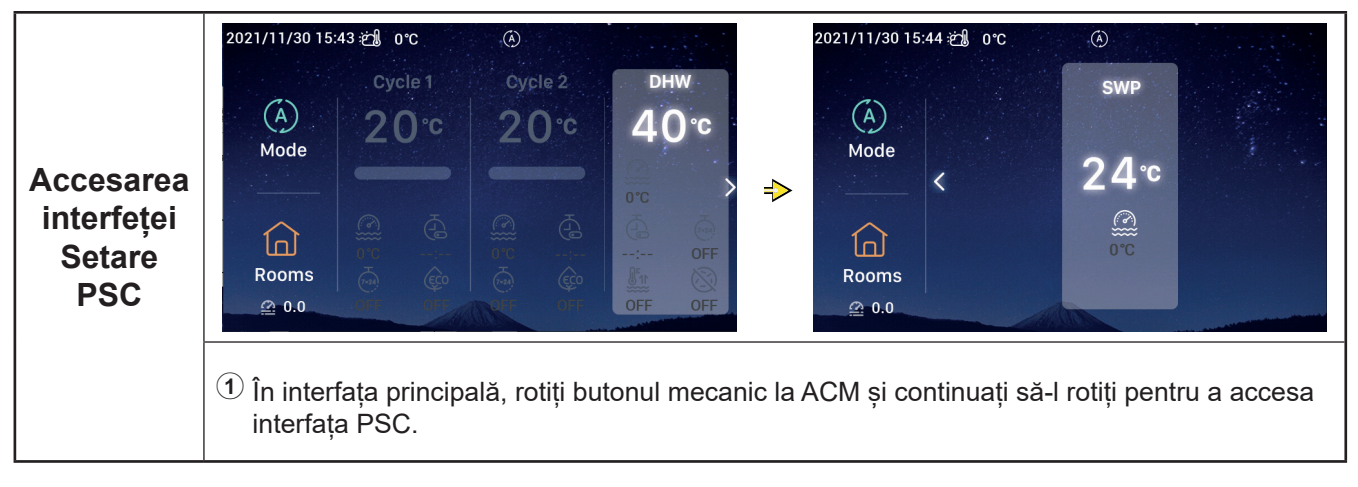

#### Setarea camerelor

• Notă: Interfața de configurare a camerelor afișează setările pentru până la camere, iar pașii pentru setarea fiecărei camere sunt identici. În continuare se prezintă setarea Camer 1 ca exemplu.

| Accesarea<br>interfeței<br>Setare<br>cameră | 2021/11/30 15:45 € 0°C       0°C       0°C | 2021/12/16 17:48 20 0°C (C)<br>Rooms (pictograma Cameră este<br>terfața Setare cameră. |
|---------------------------------------------|----------------------------------------------------------------------------------------------------|----------------------------------------------------------------------------------------|
| Camere<br>PORNIT                            | <ol> <li>Când Cameră 1 este oprit, după ce<br/>accesați interfața Camere, rotiți butonul<br/>mecanic pentru a selecta Cameră 1;</li> <li>Apăsați , Cameră 1 și pictograma<br/>dedesubtul Cameră 1 se aprinde, banda<br/>luminoasă se aprinde și ciclul în care este<br/>situată Camera 1 pornește.</li> </ol>                                                                                                    | 2021/12/16 17:49 2 0°C<br>Room1 ∠<br>Cycle1<br>32°C<br>0°C OFF<br><br>Rooms            |

#### Setare cameră

| Camere<br>OPRIT | <ol> <li>Când Cameră 1 funcționează, după ce<br/>accesați interfața Camere, rotiți butonul<br/>mecanic pentru a selecta Cameră 1;</li> <li>Apăsați , Cameră 1, iar pictograma<br/>dedesubtul Cameră 1 devine gri.</li> </ol> | 2021//12/16 17 48 2 3 0°C | Room: 2<br>cycle1<br>32°C<br>CFF<br>Rooms | > |
|-----------------|----------------------------------------------------------------------------------------------------|---------------------------|-------------------------------------------|---|
|                 |                                                                                                    |                           | Rooms                                     |   |

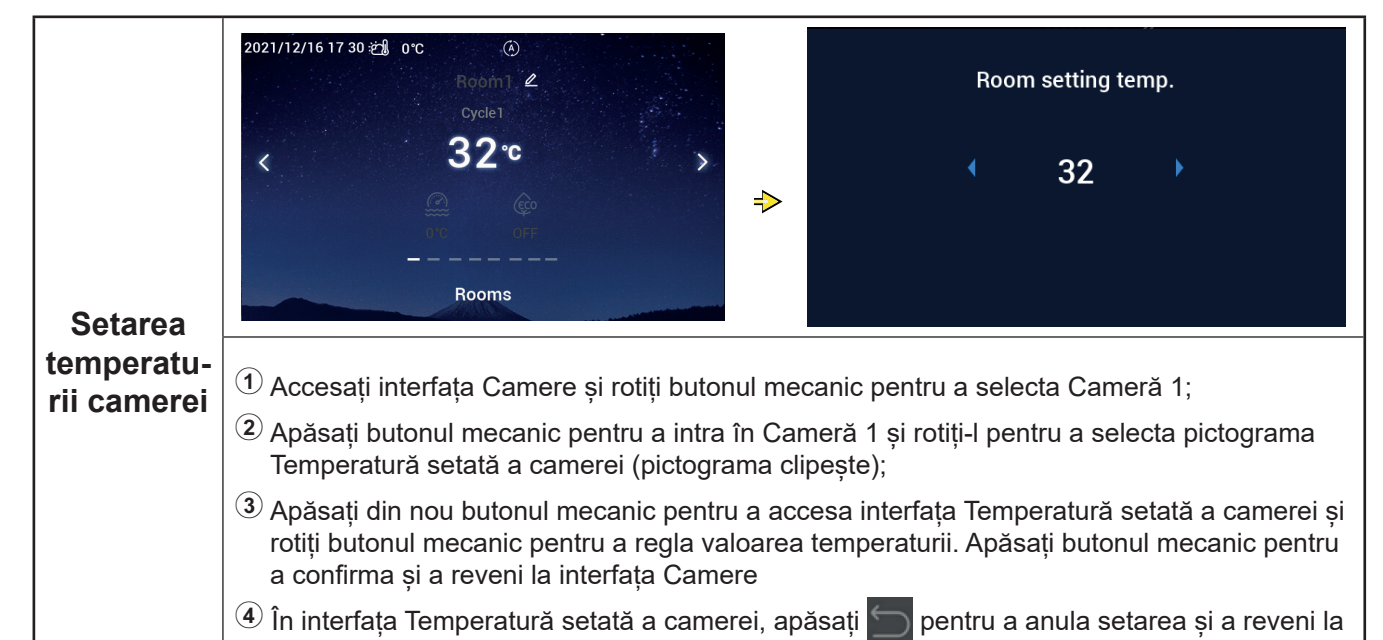

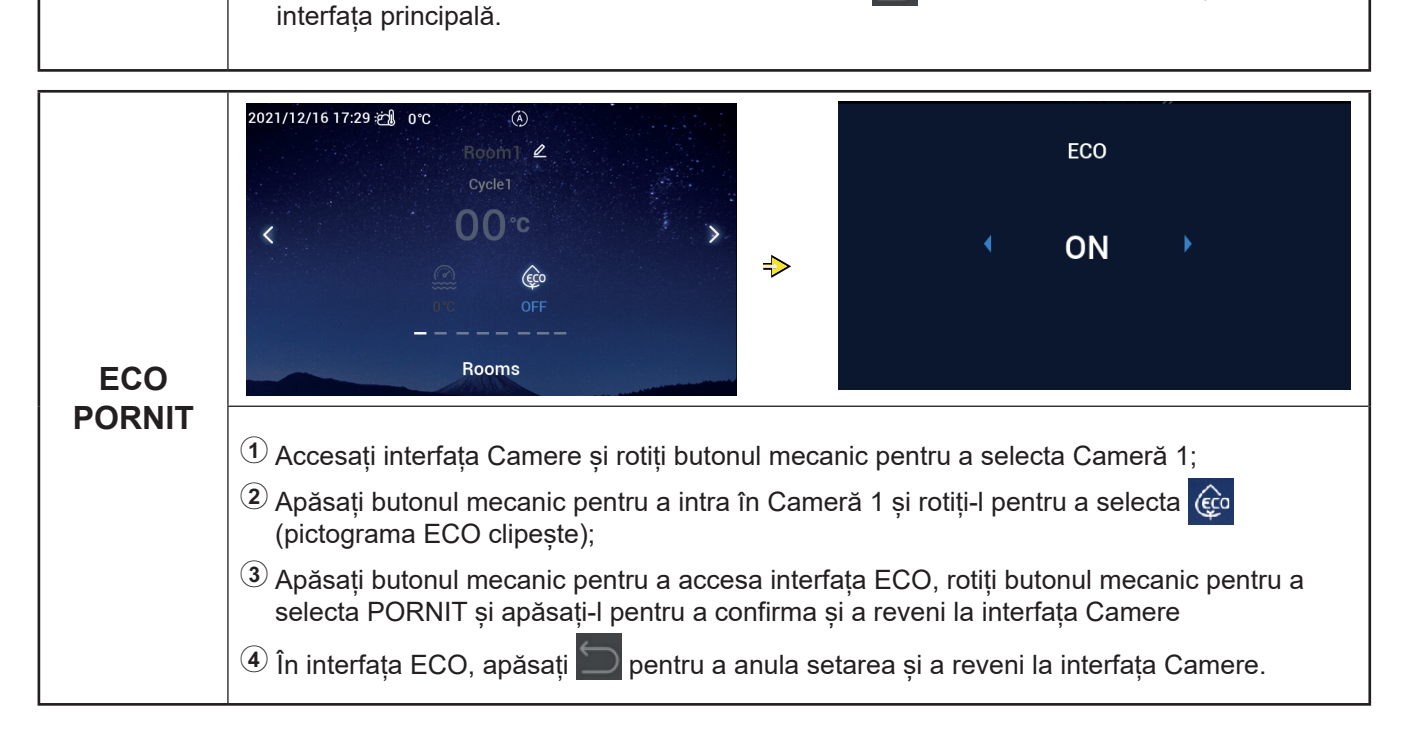

#### Setare cameră

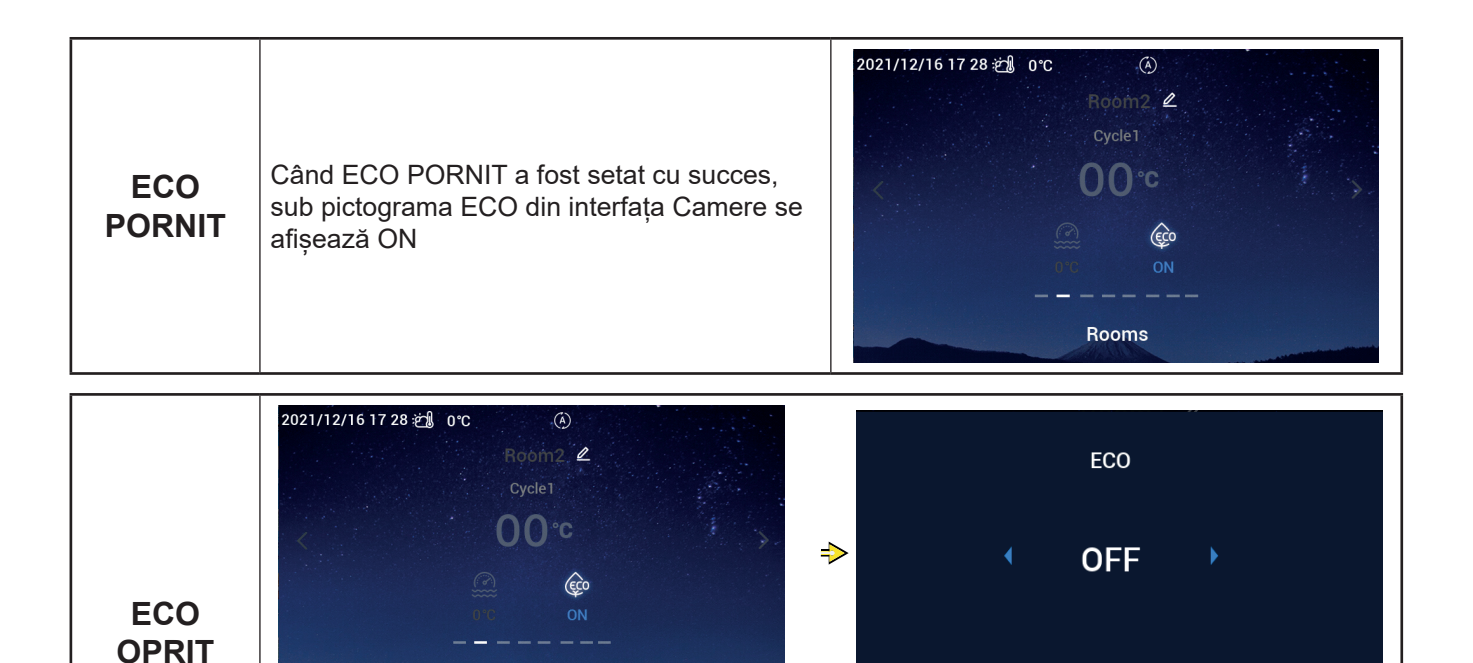

Pașii pentru setarea ECO Cameră 1 OPRIT sunt aceiași cu cei pentru ECO Cameră 1 PORNIT, iar când ECO OPRIT a fost setat cu succes, sub pictograma ECO din interfața principală se afișează OF .

Rooms

|                          | 2021/12/16 17 03 2 0 °C (I)<br>Room1 ▲<br>Cycle1<br>OO °C<br>Rooms<br>Rooms<br>Cycle1<br>Cycle1<br>Cy |
|--------------------------|----------------------------------------------------------------------------------------------------|
| Setare<br>nume<br>cameră | <ol> <li>Accesați interfața Camere și rotiți butonul mecanic pentru a selecta Cameră 1;</li> <li>Apăsați butonul mecanic pentru a intra în Cameră 1 și rotiți-l pentru a selecta Room 2;</li> <li>Apăsați butonul mecanic din nou pentru a accesa interfața de setare NUME CAMERĂ, rotiți butonul mecanic pentru a selecta  i apăsați-l pentru a șterge. Rotiți butonul mecanic pentru a selecta caracterul și apăsați butonul mecanic pentru a-l introduce. La finalizarea modificării, apăsați butonul ON/OFF pentru a confirma și a reveni la interfața Camer</li> <li>În interfața de setare NUME CAMERĂ, apăsați pentru a anula modificarea și a reveni la interfața Camer</li> </ol>                                                                                                    |

#### Setare cameră

|                          |                                                                                                   | 2021/12/16 17 47 ز | ) 0°C                     |   |
|--------------------------|---------------------------------------------------------------------------------------------------|--------------------|---------------------------|---|
| Setare<br>nume<br>cameră | Când Nume cameră este modificat cu succes,<br>numele modificat este afișat în interfaț<br>Camere. | ~                  | Room123 & cycle1<br>32 °C | , |

#### Preferate

#### • Preferate: Acces rapid la setarea următoarelor funcții:

| Afişar           | Funcție                                                                          |
|------------------|----------------------------------------------------------------------------------|
| Blocare          | Blocare ecran                                                                    |
| Impulsionare ACM | Pornite/oprire Impulsionare ACM                                                  |
| Vacanță          | Pornite/oprire mod Vacanță, vezi P35 pentru setarea parametrilor pentru vacanță. |
| Mod silențios    | Pornite/oprire mod silențios                                                     |
| Auto încălzire   | Pornite/oprire încălzire automată                                                |
| Mod nocturn      | Pornite/oprire mod nocturn                                                       |
| PompăACM         | Pornite/oprire PompăACM                                                          |

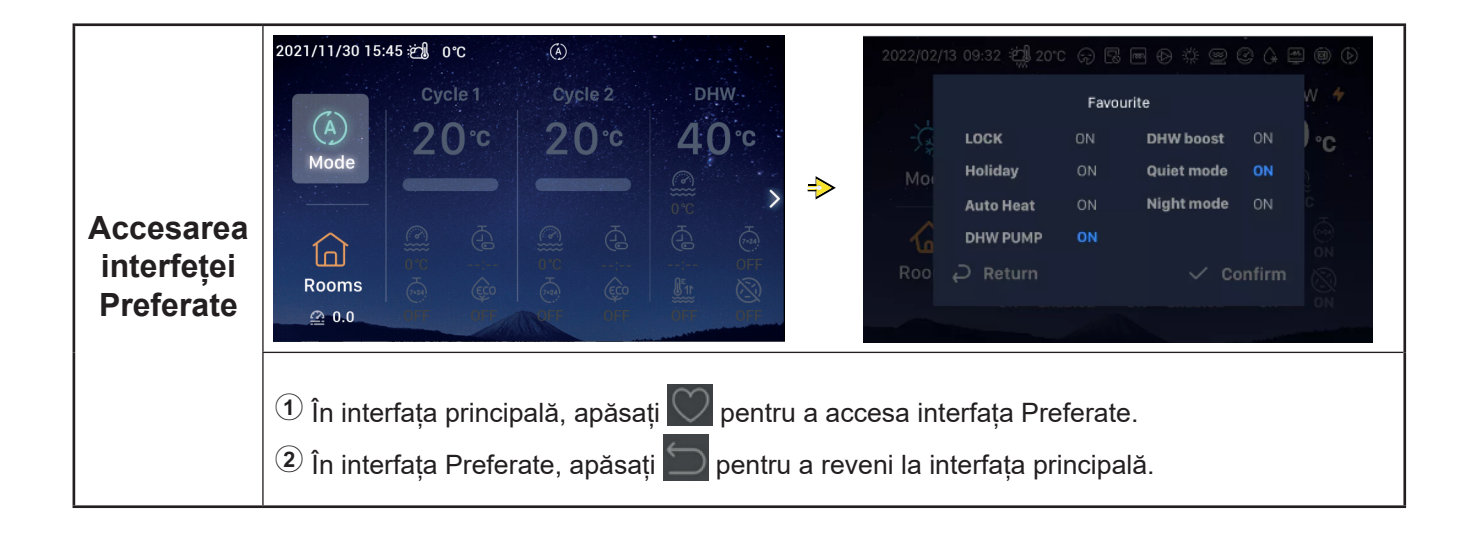

#### Preferate

| Setare<br>blocare | <ol> <li>Rotiți butonul mecanic pentru a selecta<br/>Blocare;</li> <li>Apăsați butonul mecanic pentru a accesa<br/>interfața Setare blocare (parametrul<br/>Blocare clipește);</li> <li>Apăsați butonul mecanic pentru a modifica<br/>parametrul Blocare: PORNIT/OPRIT,<br/>apăsați butonul mecanic din nou pentru a<br/>salva parametrul Blocare.</li> <li>Când Blocarea este setată pe PORNIT,<br/>afișarea interfeței se stinge automat, intrați<br/>din nou în interfața Preferate, iar Blocarea<br/>afișează OPRITĂ</li> </ol> | 2022/02/13 09<br> |
|-------------------|----------------------------------------------------------------------------------------------------|-------------------|
|-------------------|----------------------------------------------------------------------------------------------------|-------------------|

| 2022/02/ | 13 09:32 🗐 201 | c (c) 🗔 | ■ Đ ‡ @ © (+  | e (i) (b)       |
|----------|----------------|---------|---------------|-----------------|
|          |                | Favo    | urite         | w 🔸             |
|          | LOCK           | ON      | DHW boost ON  | ). <sub>C</sub> |
| Мо       | Holiday        | ON      | Quiet mode ON |                 |
|          | Auto Heat      | ON      | Night mode ON |                 |
|          | DHW PUMP       |         |               |                 |
|          |                |         | 🗸 Confirm     |                 |
|          |                |         |               |                 |
|          |                |         |               |                 |

 Paşii pentru setarea Impulsionare ACM, Vacanță, Mod silențios, Încălzire auto, Mod nocturn sunt identici cu cei pentru setarea Blocare. După setarea cu succes, apăsați pentru a reveni la interfața principală și a accesa din nou interfața Preferate; parametrii de mai sus afișează valorile ca setate

Impulsionare ACM poate fi pornită numai atunci când ACM este pornită, iar după ce pornește Impulsionare ACM, se afișează simultan PORNI sub pictograma Impulsionare ACM din interfața principală.

Când modul Silențios a fost setat cu succes, pictograma Silențios 🗘 apare pe bara de stare situată în partea de sus a interfeței principale.

Funcția Încălzire auto este sincronizată cu setarea funcției Încălzire auto pornită/oprită.

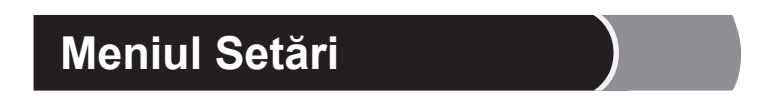

- Interfața Meniu conține următoarele opțiuni:
   Date de operare, Configurare, Setări telecomandă, Despre, Teme, Autodiagnostic.
- Autodiagnostic se afișează numai în modul Instalare și service

| Interfața       1 în interfața principală, apăsați butonul         Meniu pentru a accesa interfața Meniu.         În interfața Meniu, rotiți butonul mecanic         pentru a selecta meniul dorit.         2 în interfața Meniu, apăsați în pentru a         reveni la interfața principală. | Image: Second systemImage: Second systemOperation DataImage: Second systemImage: Operation DataImage: Second systemImage: Operation DataImage: Second system <t< th=""><th>Controller Settings</th></t<> | Controller Settings |
|----------------------------------------------------------------------------------------------------|----------------------------------------------------------------------------------------------------|---------------------|
|----------------------------------------------------------------------------------------------------|----------------------------------------------------------------------------------------------------|---------------------|

- În tabelul de mai jos se specifică conținutul meniului și datele de operare
- Elementele din tabel marcate cu \* se afișează numai în modul Instalare și service. Pentru a accesa modul Instalare și service consultați pagina 63.

| Conținut meniu      |                        |                                        |           |
|---------------------|------------------------|----------------------------------------|-----------|
| Nivelul 1           | Nivelul 2              | Nivelul 3                              | Nivelul 4 |
| Date de funcționare |                        |                                        |           |
|                     | General                |                                        |           |
|                     |                        | Stare de funcționare                   |           |
|                     |                        |                                        | Răcire    |
|                     |                        |                                        | ACM       |
|                     |                        |                                        | Încălzire |
|                     |                        |                                        | PSC       |
|                     |                        |                                        | Alarmă    |
|                     |                        | Temperatură admisie apă                |           |
|                     |                        | Temperatură evacuare apă               |           |
|                     |                        | Temperatură ambientală exterioară      |           |
|                     |                        | Temperatură ambientală exterioară med. |           |
|                     | Ciclu 1                |                                        |           |
|                     |                        | Funcționare                            |           |
|                     |                        | ECO                                    |           |
|                     |                        | Temperatură curentă a apei             |           |
|                     |                        | Temperatura setată a apei              |           |
|                     | Ciclu 2                |                                        |           |
|                     |                        | Funcționare                            |           |
|                     |                        | Temperatură curentă a apei             |           |
|                     |                        | Temperatura setată a apei              |           |
|                     |                        | Poziția supapei de amestecare          |           |
|                     | ACM                    |                                        |           |
|                     |                        |                                        |           |
|                     |                        | Temperatură curentă a apei             |           |
|                     |                        | lemperatură setată                     |           |
|                     |                        | Starea încălzitorului electric         |           |
|                     |                        |                                        |           |
|                     |                        |                                        |           |
|                     | O surface la cia sia š | Funcționare antilegionella             |           |
|                     | Control piscina        | Functionana                            |           |
|                     |                        |                                        |           |
|                     |                        |                                        |           |
|                     | *Domnă do oăldură      | Temperatura setata                     |           |
|                     | r ompa de caldura      | *Temperatură schimbător do căldură cu  |           |
|                     |                        | plăci (PHEX) la ieșirea apei           |           |
|                     |                        | *Nivel debit de apă                    |           |
|                     |                        | *Turație pompă de apă                  |           |
|                     |                        | *Temperatură gaz UI                    |           |
|                     |                        | *Temperatură lichid UI                 |           |
|                     |                        | *Temperatură descărcare                |           |

| Conținut meniu      |                         |                       |                      |                    |
|---------------------|-------------------------|-----------------------|----------------------|--------------------|
| Nivelul 1           | Nivelul 2               | Niv                   | elul 3               | Nivelul 4          |
| Date de funcționare |                         |                       |                      |                    |
|                     | *Pompă de căldură       |                       |                      |                    |
|                     |                         | *Temperatură lichid   | de evaporare         |                    |
|                     |                         | *Supapă de expansi    | une interioară (EVI) |                    |
|                     |                         | *Supapă de expansi    | une exterioară (EVO) |                    |
|                     |                         | *Frecvență compres    | or dezgheț           |                    |
|                     |                         | *Cauza opririi        |                      |                    |
|                     |                         | *Curent compresor     |                      |                    |
|                     | Încălzitor electric     |                       |                      |                    |
|                     |                         | Funcționare           |                      |                    |
|                     |                         | Factor de încărcare   |                      |                    |
|                     |                         | Treaptă               |                      |                    |
|                     | Combinație boiler       |                       |                      |                    |
|                     |                         | Funcționare           |                      |                    |
|                     | Combinație solară       |                       |                      |                    |
|                     |                         | Funcționare           |                      |                    |
|                     |                         | Temperatură panou     | solar                |                    |
|                     | *Setare senzor auxiliar |                       |                      |                    |
|                     |                         | *Senzoraux 1~*Senz    | zoraux 7             |                    |
|                     | *Setare ieşiri          |                       |                      |                    |
|                     |                         | *leşire 1~*leşire 15  |                      |                    |
|                     | *Setare intrări         |                       |                      |                    |
|                     |                         | *Intrare 1~*Intrare 1 | 1                    |                    |
|                     | Date energetice         |                       |                      |                    |
|                     |                         | An                    | Încălzire spațiu     |                    |
|                     |                         | Lună                  | Răcire spațiu        | Capacitate intrare |
|                     |                         | Zi                    | ACM                  |                    |
|                     |                         |                       | Control piscină      |                    |
|                     |                         |                       | Total                |                    |
|                     | Istoric alarme          |                       |                      |                    |

#### Date de funcționare General Cycle 1 Cycle 2 Operation Status ß tit. . 👑 Water Inlet Temperature 0°C **Operation Data** Configuration **Controller Settings** ⇒ Water Outlet Temperature 0°C 0 • 1 ▶ Outdoor Ambient Temperature 0°C/0°C Self Diagnosis About Themes **№** Outdoor Ambient AVG Temperature Date de **Operation Data** funcționare ${f O}$ Rotiți butonul mecanic pentru a selecta Date de funcționare (Date de funcționare este scoasîă în evidență); 2 Apăsați butonul mecanic pentru a accesa meniul Date de funcționare și rotiți butonul mecanic pentru a afisa continutul datelor de functionare. In meniul Date de funcționare, apăsați pentru a reveni la interfața Meniu.

|                                                                                                    |                                            | General Cycle 1 Cycle 2 DHW Swimming Pool Heat P | um                                    |                                             |
|----------------------------------------------------------------------------------------------------|--------------------------------------------|--------------------------------------------------|---------------------------------------|---------------------------------------------|
| <ul> <li>(1) Rotiți butonul mecanic pentru a selecta<br/>General (General este scos în evidență), în<br/>interfață se afișează meniul General, apoi<br/>apăsați butonul mecanic pentru a accesa<br/>interfața General.</li> <li>(2) În interfața General, apăsați i pentru a<br/>reveni la meniul date de funcționare.</li> </ul> | 1 Rotiți butonul mecanic pentru a selecta  | Operation Status                                 | >                                     |                                             |
|                                                                                                    | interfață se afișează meniul General, apoi | 👑 Water Inlet Temperature 0°C                    | C                                     |                                             |
|                                                                                                    | apăsați butonul mecanic pentru a accesa    | 📽 Water Outlet Temperature 0°C                   | C                                     |                                             |
|                                                                                                    | ✓ Outdoor Ambient Temperature 0°C/0°C      | C                                                |                                       |                                             |
|                                                                                                    | reveni la meniul date de funcționare.      | reveni la meniul date de funcționare.            | reveni la meniul date de funcționare. | ⊻ Outdoor Ambient AVG Temperature 32°C/32°G |
|                                                                                                    |                                            | Operation Data                                   |                                       |                                             |

| General:<br>Stare de | General       Cycle 1       Cycle 2       DHW       Swimmin         Image: Operation Status       Image: Operation Status       Image: Operature       Image: Operature         Image: Water Inlet Temperature       Image: Operature       Image: Operature       Image: Operature         Image: Operature Operature       Image: Operature Operature       Image: Operature       Image: Operature         Image: Operature Operature Operature Operature       Image: Operature Operature Operature       Image: Operature Operature Operature | g Pool Electrical                                                           | ● Operati<br>Cool<br>Heat<br>Alarm:        | on Status<br>OFF<br>ON                           | DHW<br>SWP                         | OFF |
|----------------------|----------------------------------------------------------------------------------------------------|-----------------------------------------------------------------------------|--------------------------------------------|--------------------------------------------------|------------------------------------|-----|
| funcționare          | <ol> <li>Rotiți butonul mecanic pentru<br/>funcționare este scoasă în ev</li> <li>Apăsați butonul mecanic pent</li> <li>În interfața Stare de funcționa</li> </ol>                                                                                                    | a selecta Stare<br>idență);<br>tru a accesa inte<br>tre, apăsați <u> </u> p | de funcțior<br>rfața Stare<br>pentru a rev | nare (pictogr<br>de funcționa<br>veni la interfa | ama Stare o<br>are.<br>ața General | de  |

|         |                                                                                                    | General Cycle 1 Cycle 2 DHW Swimming Pool Heat Pum |
|---------|----------------------------------------------------------------------------------------------------|----------------------------------------------------|
| Ciclu 1 | <ol> <li>Rotiți butonul mecanic pentru a selecta<br/>Ciclu 1 și apăsați butonul mecanic pentru<br/>accesa interfața Ciclu 1.</li> <li>În interfața Ciclu 1, apăsați pentru a<br/>reveni la meniul Date de funcționare.</li> </ol> | Operation OFF                                      |
|         |                                                                                                    | ECO Disabled                                       |
|         |                                                                                                    | Current Water Temperature     0°C                  |
|         |                                                                                                    | &≈ Water Setting Temperature 20°C                  |
|         |                                                                                                    | Operation Data                                     |

| Ciclu 2 Pas | Pașii pentru a vizualiza starea Ciclului 2 sunt<br>identici cu cei pentru Ciclu 1. | General Cycle 1 Cycle 2 DHW Swimming Pool Electric F |
|-------------|------------------------------------------------------------------------------------|------------------------------------------------------|
|             |                                                                                    | © Operation OFF                                      |
|             |                                                                                    | Current Water Temperature     0°C                    |
|             |                                                                                    |                                                      |
|             |                                                                                    | Oliver Position                                      |
|             |                                                                                    | Operation Data                                       |

| АСМ |                                                                             | General Cycle 1 Cycle 2 <b>DHW</b> Swimming Pool Heat Purr |
|-----|-----------------------------------------------------------------------------|------------------------------------------------------------|
|     | Pașii pentru a vizualiza starea ACM sunt<br>identici cu cei pentru Ciclu 1. | Operation ON                                               |
|     |                                                                             | Current Temperature     0°C                                |
|     |                                                                             | Setting Temperature 40°C                                   |
|     |                                                                             | ELE.Heater Status     Disabled                             |
|     |                                                                             | • ELE.Heater Operation OFF                                 |
|     |                                                                             | Operation Data                                             |

| Control<br>piscină | Pașii pentru a vizualiza starea piscinei sunt<br>identici cu cei pentru Ciclu 1. | General Cycle 1 Cycle 2 DHW Swimming Pool Heat Pum          |
|--------------------|----------------------------------------------------------------------------------|-------------------------------------------------------------|
|                    |                                                                                  | Image: Operation     OFF       Ourrent Temperature     0°C  |
|                    |                                                                                  | le Current remperature 0 ° C<br>le Setting Temperature 24°C |
|                    |                                                                                  | Operation Data                                              |

|          |                                                                                                    | enera        | l Cycle 1            | Cycle 2    | DHW      | Swimming Pool | Heat Pump             |
|----------|----------------------------------------------------------------------------------------------------|--------------|----------------------|------------|----------|---------------|-----------------------|
|          | <ul> <li>Pașii pentru a vizualiza starea pompei de căldură sunt identici cu cei pentru Ciclu 1.</li> <li>Pompă de căldură se afişează numai în modul Instalare și service.</li> </ul> | ŀ            | Water                | Outlet PHE | X Temp   | erature       | 0°0                   |
| Domnă do |                                                                                                    | \$\$\$<br>\$ | <sup>≋</sup> Water   | Flow Level |          |               | 0.00m <sup>°</sup> /h |
| căldură  |                                                                                                    | 1            | l <sup>*</sup> Water | Pump Spee  | ed       |               | 0%                    |
|          |                                                                                                    | \$           | IDU Ga               | as Tempera | ature    |               | 0°C                   |
|          |                                                                                                    | 2            | IDU Li               | quid Temp  | erature  |               | 0°C                   |
|          |                                                                                                    |              | (Changes )           | Op         | peration | Data          |                       |

| Încălzitor<br>electric | Pașii pentru a vizualiza starea încălzitorului<br>electric sunt identici cu cei pentru Ciclu 1. | Cycle 2 DHW Swimming Pool Heat Pump Electric Heater |
|------------------------|-------------------------------------------------------------------------------------------------|-----------------------------------------------------|
|                        |                                                                                                 | Operation OFF                                       |
|                        |                                                                                                 | Load Factor     0%                                  |
|                        |                                                                                                 | ି Cੇ Step step0                                     |
|                        |                                                                                                 | Operation Data                                      |

|                      |                                                                                                | Swimming | g Pool Heat Pu | mp Electric Heater | Boiler Combination |
|----------------------|------------------------------------------------------------------------------------------------|----------|----------------|--------------------|--------------------|
| Combinație<br>boiler | Pașii pentru a vizualiza starea combinației<br>boilerului sunt identici cu cei pentru Ciclu 1. | ٥<br>ا   | peration       | Operation Data     | OFF                |

|                      |                                                                                            | eat Pump Electric Heater Boiler Combination Solar Combination |
|----------------------|--------------------------------------------------------------------------------------------|---------------------------------------------------------------|
|                      |                                                                                            | © Operation OFF                                               |
| Combinație<br>solară | Pașii pentru a vizualiza starea combinației<br>solare sunt identici cu cei pentru Ciclu 1. | Sol.Panel Temperature 0°C Operation Data                      |

|                                                                                                    |                                                                                                 |             |                | Auxiliary Senso  | r Setting |
|----------------------------------------------------------------------------------------------------|-------------------------------------------------------------------------------------------------|-------------|----------------|------------------|-----------|
|                                                                                                    | Pasii pentru a vizualiza starea senzor auxiliar                                                 | Auxsensor 1 |                | Tow3             | 0°C       |
| Setare<br>senzor<br>auxiliarSetare senzor ci pentru Ciclu 1.Setare<br>auxiliar• Setare senzor auxiliar se afișează<br>modul Instalare și service. | sunt identici cu cei pentru Ciclu 1.                                                            | Auxsensor 2 |                | Tsolar           | 0°C       |
|                                                                                                    | <ul> <li>Setare senzor auxiliar se afişează numai în<br/>modul Instalare și service.</li> </ul> | Auxsensor 3 |                | Ta_ao            | 0°C       |
|                                                                                                    |                                                                                                 | Auxsensor 4 | 1              | No Function      |           |
|                                                                                                    |                                                                                                 | Auxsensor 5 | R              | oom_amb1         | 0°C       |
|                                                                                                    |                                                                                                 | -           | Operation Data | Constant and the |           |

|                    | <ol> <li>Rotiti butonul mecanic pentru a selecta</li> </ol>                                                                                                    | ctrical Heater Boiler Combination Solar Combination <b>Energy data</b><br>Year Month Day               |
|--------------------|----------------------------------------------------------------------------------------------------|----------------------------------------------------------------------------------------------------|
|                    | Date energetice (Date energetice este scos în evidență);                                                                                                    | · ·                                                                                                    |
|                    | Apăsați butonul mecanic pentru a accesa<br>interfața Date energetice.                                                                                                    | 2021 Space Heating                                                                                     |
|                    |                                                                                                    | Operation Data                                                                                         |
|                    | <ol> <li>Rotiți butonul mecanic pentru a selecta<br/>tipul de date energetice (anuale, lunare,<br/>zilnice) și apăsați butonul mecanic pentru<br/>a introduce tipul de date energetice care<br/>trebuie vizualizat;</li> </ol>       | strical Heater Boiler Combination Solar Combination <b>Energy data</b><br>Year Month Day               |
| Date<br>energetice | 2 Date energetice anuale: Rotiți butonul<br>mecanic pentru a selecta anul și apăsați<br>butonul mecanic.<br>Pașii pentru a vizualiza datele energetice<br>lunare și zilnice sunt identici cu cei pentru<br>datele energetice anuale. | 2021 Space Heating                                                                                     |
|                    | Actric Heater Boiler Combination Solar Combination Energy Data<br>Year Month Day<br>2020 Total<br>Operation Data                                                                                                    | ➡ Total(Year) Input(KWh) Capacity(KWh) 120 12.32 2016 12.32 2018 2019 2020 Operation Data              |
|                    | ① Rotiți butonul mecanic pentru a selecta ora<br>spatiu Răcire spatiu ACM PSC Totale):                                                                                                    | ı și funcția pe care doriți să le vizualizați (Încălzire                                               |
|                    | <ul> <li>După selectare, apăsați butonul mecanic p</li> <li>În interfața Afișare date energetice, apăsați</li> </ul>                                                                                                    | entru a accesa interfața Afișare date energetice.<br>i 🔄 pentru a reveni la interfața Date energetice. |

| Date<br>energetice | <ol> <li>În interfața Afișare date energetice puteți<br/>selecta dacă se va afișa alimentarea<br/>(KWh) sau capacitatea (KWh), aceste date<br/>fiind afișate sun formă de grafic de ba</li> </ol> | Total(Year) Input(KWh) Capacity(KWh) 120                                          |
|--------------------|----------------------------------------------------------------------------------------------------|-----------------------------------------------------------------------------------|
|                    | 2 Rotiți butonul mecanic pentru a selecta<br>tipul de date energetice pe care doriți să le<br>vedeți (alimentare/capacitate);                                                                     |                                                                                   |
|                    | 3 Apăsați și rotiți butonul mecanic pentru a<br>vedea mai multe informații referitoare la<br>consumul energetic.                                                                                  | <ul> <li>€ 2016 2017 2018 2019 2020</li> <li>▶</li> <li>Operation Data</li> </ul> |

|        |                                                                                                    | ination Solar Combination | Auxiliary Sensor Setting Output Setting |
|--------|----------------------------------------------------------------------------------------------------|---------------------------|-----------------------------------------|
|        | Pașii pentru a vizualiza Setare ieșiri sunt<br>identici cu cei pentru Ciclu 1.<br>• Setare ieșiri se afișează numai în modul<br>Instalare și service. | Output 1                  | 3WV SWP                                 |
| Sotaro |                                                                                                    | Output 2                  | WP3                                     |
| ieșiri |                                                                                                    | Output 3                  | Boiler Combination                      |
|        |                                                                                                    | Output 4                  | Solar Out                               |
|        |                                                                                                    | Output 5                  | DHW Electrical Heater                   |
|        |                                                                                                    | 0                         | peration Data                           |

|         |                                                                                                    | ar Combination Auxiliary Sensor Se | etting Output Setting Input Setting |
|---------|----------------------------------------------------------------------------------------------------|------------------------------------|-------------------------------------|
|         | <ul> <li>Paşii pentru a vizualiza Setare intrări sunt<br/>identici cu cei pentru Ciclu 1.</li> <li>Setare intrări se afişează numai în modul<br/>Instalare și service.</li> </ul> | Input 1                            | NO Function                         |
| Sotaro  |                                                                                                    | Input 2                            | NO Function                         |
| intrări |                                                                                                    | Input 3                            | NO Function                         |
|         |                                                                                                    | Input 4                            | NO Function                         |
|         |                                                                                                    | Input 5                            | NO Function                         |
|         |                                                                                                    | Operat                             | tion Data                           |

| lstoric<br>alarme | <ol> <li>Rotiți butonul mecanic pentru a selecta<br/>Istoric alarme (Istoric alarme este scos în<br/>evidență);</li> </ol>                                                                                                   | Setting Output Setting Input Setting Energy Data Alarm History Alarm Code: 0x03 2021/12/06 11:23:40 |  |
|-------------------|----------------------------------------------------------------------------------------------------|----------------------------------------------------------------------------------------------------|--|
|                   | <ul> <li>Apăsați butonul mecanic pentru a accesa<br/>interfața Istoric alarme, unde fiecare<br/>informați arată codul alarmei și ora<br/>declanşării acesteia.</li> <li>Batiti butanul menorie pentru a under mei</li> </ul> | Alarm Code: 0xH2         2021/12/06 11:23:40           Alarm Code: 0x60         2021/12/06 11:23:40 |  |
|                   |                                                                                                    | Alarm Code: 0xF1 2021/11/26 09:46:09                                                                |  |
|                   | multe informații despre alarme.                                                                                                    | Operation Data                                                                                      |  |

- În tabelul de mai jos se prezintă conținutul meniului Configurare. Consultați mai jos pentru informații detaliate
- Elementele din tabel marcate cu \* se afişează numai în modul Instalare şi service. Pentru a accesa modul Instalare şi service consultaţi pagina 63.

| Conținut meniu |                   |                   |                            |                                                         |  |  |
|----------------|-------------------|-------------------|----------------------------|---------------------------------------------------------|--|--|
| Nivelul 1      | Nivelul 2         | Nivelul 3         | Nivelul 4                  | Nivelul 5                                               |  |  |
| Configurar     |                   |                   |                            |                                                         |  |  |
|                | Temporizator și p | orogram           |                            |                                                         |  |  |
|                |                   | Mod Vacanță       |                            |                                                         |  |  |
|                |                   |                   | Pornire funcționare        |                                                         |  |  |
|                |                   |                   | Oprire funcționare         |                                                         |  |  |
|                |                   |                   | Selectare zonă             |                                                         |  |  |
|                |                   |                   | Setare temperatură         |                                                         |  |  |
|                |                   |                   | Mod                        |                                                         |  |  |
|                |                   | _                 | Stare                      |                                                         |  |  |
|                |                   | Temporizator să   | ptămânal                   |                                                         |  |  |
|                |                   |                   | 0.1.4                      | Frecvență                                               |  |  |
|                |                   |                   |                            | Selectare ZI                                            |  |  |
|                |                   |                   |                            | Mod                                                     |  |  |
|                |                   |                   |                            | Setare temperatura                                      |  |  |
|                |                   |                   | Control piscina            | Pornire funcționare                                     |  |  |
|                |                   | Sotaroa tuturar t | amparizatoaralar           | Ophre luncționare                                       |  |  |
|                | *Tormostat came   |                   | lemponzaloareior           |                                                         |  |  |
|                | Termostat came    | *Ciclu 1          |                            |                                                         |  |  |
|                |                   |                   | *Cameră                    |                                                         |  |  |
|                |                   |                   | oumora                     | *Termostat cameră și temperatură                        |  |  |
|                |                   |                   |                            | *Actuator cameră                                        |  |  |
|                |                   | *Ciclu 2          |                            |                                                         |  |  |
|                |                   |                   | *Cameră                    |                                                         |  |  |
|                |                   |                   |                            | *Termostat cameră și temperatură                        |  |  |
|                |                   |                   |                            | *Actuator cameră                                        |  |  |
|                | *Încălzire spațiu |                   |                            |                                                         |  |  |
|                |                   | *Ciclu 1          |                            |                                                         |  |  |
|                |                   |                   | *Stare                     |                                                         |  |  |
|                |                   |                   | *Interval de lucru         |                                                         |  |  |
|                |                   |                   |                            | *Temp max alim apă                                      |  |  |
|                |                   |                   |                            | *Temp min alim apă                                      |  |  |
|                |                   |                   | *Mod reglare apă           |                                                         |  |  |
|                |                   |                   |                            | *Temperatură ambientală joasă                           |  |  |
|                |                   |                   |                            | *Temperatură ambientală ridicată                        |  |  |
|                |                   |                   |                            | *Temperatura apei la temperatură ambientală<br>joasă    |  |  |
|                |                   |                   |                            | *Temperatura apei la temperatură ambientală<br>ridicată |  |  |
|                |                   |                   |                            | *Curbă gradient                                         |  |  |
|                |                   |                   | *Compensare temperatur     | ă cameră                                                |  |  |
|                |                   |                   |                            | *Factor de compensare                                   |  |  |
|                |                   |                   |                            | *Valoare max compensare                                 |  |  |
|                |                   |                   |                            | *Valoare min compensare                                 |  |  |
|                |                   |                   | *Apă Eco                   |                                                         |  |  |
|                |                   |                   | *Eco Offset                |                                                         |  |  |
|                |                   |                   | *Tipul emițătoarelor de că | ildură                                                  |  |  |

|            |                   |                              | Conținut meniu               |                                                            |
|------------|-------------------|------------------------------|------------------------------|------------------------------------------------------------|
| Nivelul 1  | Nivelul 2         | Nivelul 3                    | Nivelul 4                    | Nivelul 5                                                  |
| Configurar |                   |                              |                              |                                                            |
|            | *Încălzire spațiu |                              |                              |                                                            |
|            |                   | *Ciclu 2                     |                              |                                                            |
|            |                   |                              | *Stare                       |                                                            |
|            |                   |                              | *Interval de lucru           |                                                            |
|            |                   |                              |                              | *Temp max alim apă                                         |
|            |                   |                              |                              | *Temp min alim apă                                         |
|            |                   |                              | *Mod reglare apă             | _ ' '                                                      |
|            |                   |                              | 5 1                          | *Temperatură ambientală ioasă                              |
|            |                   |                              |                              | *Temperatură ambientală ridicată                           |
|            |                   |                              |                              | *Temp. apei la temperatură ambientală ioasă                |
|            |                   |                              |                              | *Temp, apei la temperatură ambientală ridicată             |
|            |                   |                              |                              | *Curbă gradient                                            |
|            |                   |                              | *Compensare temperatu        | ră cameră                                                  |
|            |                   |                              | Compondato temporata         | *Factor de compensare                                      |
|            |                   |                              |                              | *Valoare max compensare                                    |
|            |                   |                              |                              | *Valoare min compensare                                    |
|            |                   |                              | *Ană Eco                     | valoare min compensare                                     |
|            |                   |                              | *Eco Offect                  |                                                            |
|            |                   |                              | *Tipul omitătoarolor do ci   | ăldură                                                     |
|            |                   |                              | *Supană de amostocare        | aluura                                                     |
|            |                   |                              | Supapa de amesiecare         | *Factor proportional                                       |
|            |                   |                              |                              | *Eactor integral                                           |
|            |                   |                              |                              | *Timp rotatio                                              |
|            |                   |                              |                              | *Decelei protectio le supreîneălzire                       |
|            |                   | *Queroînoăl <del>z</del> iro | auto porpită/oprită          |                                                            |
|            |                   | Suprameaizire                | *Storo                       |                                                            |
|            |                   |                              | *Tomporatură încălziro o     | uto                                                        |
|            | *Dăsina anativ    |                              | remperatura incaizire ai     | ulo                                                        |
|            | Racire spațiu     | *0:                          |                              |                                                            |
|            |                   |                              | *01                          |                                                            |
|            |                   |                              | *Stare                       |                                                            |
|            |                   |                              | ^Interval de lucru           |                                                            |
|            |                   |                              |                              | Temp max alim apa                                          |
|            |                   |                              | 4. A 1 1 V                   | Temp min alim apa                                          |
|            |                   |                              | <sup>•</sup> Mod reglare apa |                                                            |
|            |                   |                              |                              |                                                            |
|            |                   |                              |                              |                                                            |
|            |                   |                              |                              | * lemp. apei la temperatura ambientala joasa               |
|            |                   |                              | *0                           | <sup>°</sup> iemp. apei la temperatură ambientală ridicată |
|            |                   |                              | *Compensare temperatu        | ra camera                                                  |
|            |                   |                              |                              | *Factor de compensare                                      |
|            |                   |                              |                              | *Valoare max compensare                                    |
|            |                   |                              |                              | *Valoare min compensare                                    |
|            |                   |                              | *Apă Eco                     |                                                            |
|            |                   |                              | *Eco Offset                  |                                                            |

|            |                  |                     | Conținut meniu              |                                                |
|------------|------------------|---------------------|-----------------------------|------------------------------------------------|
| Nivelul 1  | Nivelul 2        | Nivelul 3           | Nivelul 4                   | Nivelul 5                                      |
| Configurar |                  |                     |                             |                                                |
|            | *Răcire spațiu   |                     |                             |                                                |
|            |                  | *Ciclu 2            |                             |                                                |
|            |                  |                     | *Stare                      |                                                |
|            |                  |                     | *Interval de lucru          |                                                |
|            |                  |                     |                             | *Temp max alim apă                             |
|            |                  |                     | *Mad variana an ă           | <sup>*</sup> lemp min alim apa                 |
|            |                  |                     | "Mod reglare apa            | *Temperatură embientelă isosă                  |
|            |                  |                     |                             | *Temperatură ambientală ridicată               |
|            |                  |                     |                             | *Temp, apei la temperatură ambientală ioasă    |
|            |                  |                     |                             | *Temp, apei la temperatură ambientală ridicată |
|            |                  |                     | *Compensare temperatur      | ră cameră                                      |
|            |                  |                     |                             | *Factor de compensare                          |
|            |                  |                     |                             | *Valoare max compensare                        |
|            |                  |                     |                             | *Valoare min compensare                        |
|            |                  |                     | *Apă Eco                    |                                                |
|            |                  |                     | *Eco Offset                 |                                                |
|            |                  |                     | *Supapă de amestecare       |                                                |
|            |                  |                     |                             | *Factor proporțional                           |
|            |                  |                     |                             | *Factor integral                               |
|            |                  |                     |                             | *Timp rotație                                  |
|            | ***              |                     |                             | *Decalaj protecție la supraîncălzire           |
|            | ^ACM             | *010-00             |                             |                                                |
|            |                  | *Control            |                             |                                                |
|            |                  | *Temperatură se     | etată                       |                                                |
|            |                  | *Temperatura se     | etată max                   |                                                |
|            |                  | *Diferenta de te    | mperatură pornire pompă (   | de încălzire                                   |
|            |                  | ,<br>*Durată max po | mpă de încălzire pornită    |                                                |
|            |                  | *Interval pompă     | de căldură pornită          |                                                |
|            |                  | *Încălzitor electr  | ric ACM                     |                                                |
|            |                  |                     | *Stare                      |                                                |
|            |                  |                     | *Mod                        |                                                |
|            |                  |                     | *Timp aşteptare             |                                                |
|            |                  |                     | *Diferența de temperatura   | ă pornire                                      |
|            | *Piscina         | *Otomo              |                             |                                                |
|            |                  | *Tomporatură c      | ototă                       |                                                |
|            |                  | *Decalai temper     | ziala                       |                                                |
|            | *Încălzire compl | ementară            |                             |                                                |
|            | incaizire compi  | *Sursă de încălz    | zire                        |                                                |
|            |                  | *Încălzitor electi  | ric                         |                                                |
|            |                  |                     | *Punct bivalent             |                                                |
|            |                  |                     | *Compensare alimentare      | setată                                         |
|            |                  |                     | *Factor proporțional        |                                                |
|            |                  |                     | *Factor integral            |                                                |
|            |                  |                     | *Durată minimă a pașilor    |                                                |
|            |                  |                     | *Timp aşteptare             |                                                |
|            |                  |                     | *Piscină cu încălzitor elec | ctric                                          |

|            |                    |                        | Conținut meniu                                   |
|------------|--------------------|------------------------|--------------------------------------------------|
| Nivelul 1  | Nivelul 2          | Nivelul 3              | Nivelul 4                                        |
| Configurar |                    |                        |                                                  |
|            | *Încălzire comple  | ementară               |                                                  |
|            |                    | *Boiler                | *Mod Combinatie                                  |
|            |                    |                        | *Punct bivalent                                  |
|            |                    |                        | *Stare separator hidraulic                       |
|            |                    |                        | *Decalare alimentare setată                      |
|            |                    |                        | *Timp asteptare                                  |
|            |                    |                        | *ACM cu boiler                                   |
|            |                    |                        | *Piscină cu boiler                               |
|            |                    |                        | *Punct ACM și PSC                                |
|            |                    | *Solară                | ·                                                |
|            |                    |                        | *Stare                                           |
|            |                    |                        | *Durată min solară                               |
|            |                    |                        | *Durată max solară                               |
|            |                    |                        | *∆T ACM                                          |
|            |                    |                        | *∆T conectare                                    |
|            |                    |                        | * $\Delta T$ deconectare                         |
|            |                    |                        | *Temperatură max ACM                             |
|            |                    |                        | *Temperatură min panou                           |
|            |                    |                        | *Temperatură supraîncălzire panou                |
|            |                    | U                      | * lemperatură antiîngheț panou                   |
|            | *Pompa de cald     | ura<br>*Setere recreză | de eu š                                          |
|            |                    | "Setare pompa          | ae apa                                           |
|            |                    |                        | Mod turație runcționare                          |
|            |                    |                        | Turație spațiu (incaizire și facire)             |
|            |                    |                        | Turație ACM                                      |
|            |                    |                        | *Eurotionara mod ECO PA (încălzira)              |
|            |                    |                        |                                                  |
|            |                    |                        | *Durată min OPRITĂ                               |
|            |                    |                        | *Răcire pentru PA2                               |
|            |                    |                        | *Functionare mod ECO PA (răcire)                 |
|            |                    | *Prioritate pomp       | vă de căldură                                    |
|            |                    |                        | *Durată min încălzire spațiu                     |
|            |                    |                        | *Diferența de temperatură temperatură setată ACM |
|            | *Funcții auxiliare |                        | ,                                                |
|            | ,                  | *Funcționare în        | regim de urgență                                 |
|            |                    |                        | *Mod funcționare în regim de urgență             |
|            |                    |                        | *Stare încălzire spațiu urgență                  |
|            |                    |                        | *Stare ACM urgență                               |
|            |                    |                        | *Stare piscină urgență                           |
|            |                    | *Funcție de usca       | are                                              |
|            |                    |                        | *Temperatură setată apă ciclu 1                  |
|            |                    |                        | *Temperatură setată apă ciclu 2                  |
|            |                    |                        | *Funcție de uscare                               |

|            | 1                 |                   | Conținut meniu                             |
|------------|-------------------|-------------------|--------------------------------------------|
| Nivelul 1  | Nivelul 2         | Nivelul 3         | Nivelul 4                                  |
| Configurar |                   |                   |                                            |
|            | *Funcție auxiliar | ă                 |                                            |
|            |                   | *Antilegionella A | CM                                         |
|            |                   |                   | *Stare                                     |
|            |                   |                   | *Zi funcționare                            |
|            |                   |                   | *Ora pornirii                              |
|            |                   |                   | *Temperatură setată                        |
|            |                   | *Impulsionare A   | *Durată<br>CM                              |
|            |                   |                   | *Tip declanșator                           |
|            |                   |                   | *Temperatură setată                        |
|            |                   | *Prioritate progr | amare ACM                                  |
|            |                   |                   | *Stare                                     |
|            |                   |                   | *Ora pornirii 1                            |
|            |                   |                   | *Ora pornirii 1 Temperatură setată PORNITĂ |
|            |                   |                   | *Ora pornirii 2                            |
|            |                   |                   | *Ora pornirii 2 Temperatură setată PORNITĂ |
|            |                   |                   | *Ora pornirii 3                            |
|            |                   |                   | *Ora pornirii 3 Temperatură setată PORNITĂ |
|            |                   |                   | *Ora pornirii 4                            |
|            | *PompăA           |                   | *Ora pornirii 4 Temperatură setată PORNITA |
|            |                   |                   | *Funcție                                   |
|            |                   | *Dezgheț          | *Durată funct                              |
|            |                   |                   | *Dezgheț cu încălzire spațiu               |
|            |                   |                   | *Dezgheț cu ACM                            |
|            |                   | *Duniana ann      | *Dezgheț cu încălzitor electric            |
|            |                   | "Purjare aer      | *Dernire puriere cor                       |
|            |                   |                   | *Pomire purjare aer                        |
|            |                   | *Ocupare comp     |                                            |
|            |                   | Coupare comp      | *Stare                                     |
|            |                   |                   | *Zi functionare                            |
|            |                   |                   | *Ora pornirii                              |
|            |                   | *Setare energie   |                                            |
|            |                   | 0.1               | *Setare capacitate                         |
|            |                   |                   | *Stare wattmetru                           |
|            |                   |                   | *Capacitate încălzitor electric al ACM     |
|            |                   |                   | *Wattmetru 1                               |
|            |                   |                   | *Wattmetru 2                               |
|            |                   | *Funcție intelige | ntă                                        |
|            |                   |                   | *Stare                                     |
|            |                   |                   | *Acțiune inteligentă                       |
|            |                   |                   | *Funcție tip declanșator                   |
|            |                   |                   | *Pornire boiler                            |
|            |                   |                   | *Pornire încălzitor ACM                    |
|            |                   |                   | *Limitare curent                           |

|            |                    |                 | Conținut meniu  |
|------------|--------------------|-----------------|-----------------|
| Nivelul 1  | Nivelul 2          | Nivelul 3       | Nivelul 4       |
| Configurar |                    |                 |                 |
|            | *Funcții auxiliare | ÷               |                 |
|            |                    | *Control cerere | (sarcină)       |
|            |                    |                 | *Stare          |
|            |                    |                 | *Tip semnal     |
|            |                    |                 | *Funcție setată |
|            |                    | *Mod nocturn    |                 |
|            |                    |                 | *Stare          |
|            |                    |                 | *Capacitate     |
|            |                    |                 | *Ora pornirii   |
|            |                    |                 | *Ora opririi    |
|            | *Intrări/Ieșiri    | 41 ( ¥ ·        |                 |
|            |                    | *Intrari        |                 |
|            |                    |                 |                 |
|            |                    |                 | Intrare 2       |
|            |                    |                 | Initiale 5      |
|            |                    |                 | Initiale 4      |
|            |                    |                 | *Intrare 6      |
|            |                    |                 | *Intrare 7      |
|            |                    |                 | *Intrare 8      |
|            |                    |                 | *Intrare 9      |
|            |                    |                 | *Intrare 10     |
|            |                    |                 | *Intrare 11     |
|            |                    | *lesiri         |                 |
|            |                    | ,               | *leșire 1       |
|            |                    |                 | *leșire 2       |
|            |                    |                 | *leșire 3       |
|            |                    |                 | *leșire 4       |
|            |                    |                 | *leșire 5       |
|            |                    |                 | *leșire 6       |
|            |                    |                 | *leșire 7       |
|            |                    |                 | *leșire 8       |
|            |                    |                 | *leșire 9       |
|            |                    |                 | *leșire 10      |
|            |                    |                 | *leșire 11      |
|            |                    |                 | *leșire 12      |
|            |                    |                 | *leșire 13      |
|            |                    |                 | *leșire 14      |
|            |                    |                 | *leșire 15      |

| Conținut meniu                 |                                     |                   |              |  |  |
|--------------------------------|-------------------------------------|-------------------|--------------|--|--|
| Nivelul 1                      | Nivelul 2                           | Nivelul 3         | Nivelul 4    |  |  |
| Configurar                     |                                     | <u>`</u>          |              |  |  |
|                                | *Senzori                            |                   |              |  |  |
|                                |                                     | *Senzori auxiliar | i            |  |  |
|                                |                                     |                   | *Senzoraux 1 |  |  |
|                                |                                     |                   | *Senzoraux 2 |  |  |
|                                |                                     |                   | *Senzoraux 3 |  |  |
|                                | *Senzoraux 4                        |                   |              |  |  |
|                                | *Senzoraux 5                        |                   |              |  |  |
|                                | *Senzoraux 6                        |                   |              |  |  |
| *Senzoraux 7                   |                                     |                   |              |  |  |
| *Probă de funcționare actuator |                                     |                   |              |  |  |
|                                | *Probă de funcționare actuator      |                   |              |  |  |
|                                | *Durată funcționare                 |                   |              |  |  |
|                                | *Semnal probă de funcționare ieșire |                   |              |  |  |
|                                | *Probă de funcționare               |                   |              |  |  |
|                                | *Probă de funcționare               |                   |              |  |  |
|                                |                                     | *Durată funcțion  | are          |  |  |
|                                |                                     | *Mod              |              |  |  |
|                                |                                     | *Funcție          |              |  |  |

• Exceptând Temporizator și Program, celelalte opțiuni se afișează numai în modul Instalare și service

- Dacă nu există instrucțiuni specifice pentru opțiunile din Configurare, consultați manualele și ghidurile unități de AC pentru detalii despre funcții.
- Dacă nu există instrucțiuni specifice pentru modificarea opțiunilor din Configurare, consultați operațiile comu pentru modificarea parametrilo .

| Operații<br>comune<br>pentru<br>modificarea<br>parametrilor | <ol> <li>Rotiți butonul mecanic pentru a selecta parametrii pe care doriți să-i modificați</li> <li>Apăsați butonul mecanic pentru a accesa starea de modificare a parametrilor</li> <li>Rotiți butonul mecanic pentru a selecta parametrul dorit;</li> <li>Apăsați din nou butonul mecanic pentru a confirma parametrul</li> <li>În starea de modificare a parametrului, apăsați in starea de modificarea</li> </ol> |
|-------------------------------------------------------------|----------------------------------------------------------------------------------------------------|
|-------------------------------------------------------------|----------------------------------------------------------------------------------------------------|
#### Temporizator și program

• Temporizator și program: Setarea temporizatorului și programului.

| <ul> <li>Temporizator<br/>și program</li> <li>Rotiți butonul mecanic pentru a selecta<br/>Temporizator și program (Temporizator și<br/>program este scos în evidență);</li> <li>Apăsați butonul mecanic pentru a accesa<br/>interfața Temporizator și program.</li> </ul> | Timer And Schedule             Holiday Mode             Holiday Mode             Weekly Timer             Mathematical All Timer Configuration             Configuration |
|----------------------------------------------------------------------------------------------------|----------------------------------------------------------------------------------------------------|
|----------------------------------------------------------------------------------------------------|----------------------------------------------------------------------------------------------------|

• Mod Vacanță: Setarea parametrilor programului de vacanță.

| Mod Vacanță | Timer And Schedule            ★ Holiday Mode             ★ Weekly Timer             ★ All Timer Configuration             Configuration                                                                                      | <pre>     Holiday Mode     2020 1 1     2020 1     Startup Time     00:00     Shutdown Time     00:00     Soloot Zono     Configuration     Configuration </pre> |
|-------------|----------------------------------------------------------------------------------------------------|----------------------------------------------------------------------------------------------------|
|             | <ol> <li>În interfața Temporizator și program, rotiți buton<br/>(Mod vacanță este scos în evidență);</li> <li>Apăsați butonul mecanic pentru a accesa modu</li> <li>În interfața Mod Vacanță, apăsați pentru a re</li> </ol> | ul mecanic pentru a selecta Mod Vacanță<br>Il Vacanță.<br>eveni la interfața Temporizator și program.                                                            |

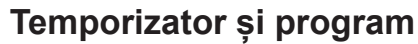

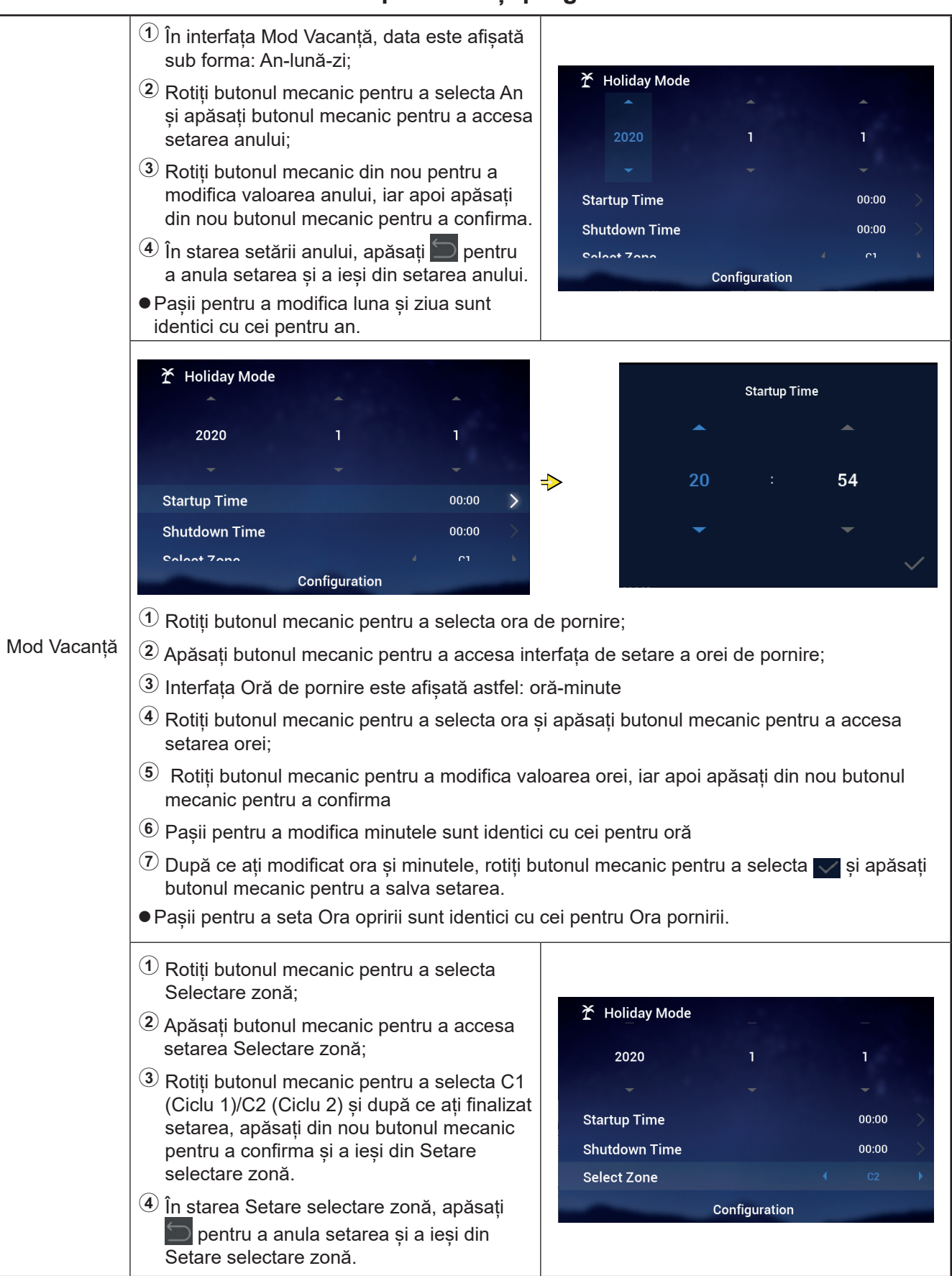

#### Temporizator și program

|             | <ol> <li>Rotiți butonul mecanic pentru a selecta<br/>Setare temperatură;</li> <li>Apăsați butonul mecanic pentru a accesa<br/>setarea Temperatură setată;</li> <li>Rotiți butonul mecanic pentru a selecta<br/>temperatura care trebuie setată.<br/>După finalizarea setării, apăsați butonul<br/>mecanic pentru a salva și a ieși din setarea<br/>Temperatură setată.</li> <li>În starea Setare Temperatură setată,<br/>apăsați pentru a anula setarea și a ieși<br/>din Setarea Temperatură setată.</li> </ol> | ✗ Holiday Mode<br>2020 Startup Time Shutdown Time Select Zone Set Temperature                                                                        | 1<br>Configuration | 1<br>00:00<br>00:00<br>c2<br>12°C           | $\wedge \ \land \ \star$                          |
|-------------|----------------------------------------------------------------------------------------------------|----------------------------------------------------------------------------------------------------|--------------------|---------------------------------------------|---------------------------------------------------|
| Mod Vacanță | <ol> <li>Rotiți butonul mecanic pentru a selecta<br/>Mod;</li> <li>Apăsați butonul mecanic pentru a accesa<br/>setarea modului;</li> <li>Rotiți butonul mecanic pentru a selecta<br/>modul: Trebuie setată Răcire/încălzire și<br/>după finalizarea setării, apăsați butonul<br/>mecanic din nou pentru a salva și a ieși din<br/>setarea modului.</li> <li>În starea Setare mod, apăsați pentru a<br/>anula setarea și a ieși din Setare mod.</li> </ol>                                                        | <ul> <li>✗ Holiday Mode</li> <li>Startup Time</li> <li>Shutdown Time</li> <li>Select Zone</li> <li>Set Temperature</li> <li>Mode</li> </ul>          | Configuration      | 00:00<br>00:00<br>C2<br>12°C<br>Cool        | $\rightarrow$ $\rightarrow$ $\rightarrow$         |
|             | <ol> <li>Rotiți butonul mecanic pentru a selecta<br/>Stare;</li> <li>Apăsați butonul mecanic pentru a accesa<br/>Setare Stare;</li> <li>Rotiți butonul mecanic pentru a selecta<br/>starea PORNIT/OPRIT care trebuie setată,<br/>și după ce ați finalizat setarea, apăsați din<br/>nou butonul mecanic pentru a confirma și a<br/>ieși din Setare Stare.</li> <li>În Setare stare, apăsați pentru a anula<br/>setarea și a ieși din Setare stare.</li> </ol>                                                     | <ul> <li>Holiday Mode<br/>Startup Time</li> <li>Shutdown Time</li> <li>Select Zone</li> <li>Set Temperature</li> <li>Mode</li> <li>status</li> </ul> | Configuration      | 00:00<br>00:00<br>C2<br>12°C<br>Cool<br>OFF | $\bullet \bullet \bullet \bullet \bullet \bullet$ |

Temporizator și program

• Temporizator săptămânal: Setarea parametrilor temporizatorului săptămânal.

|                            | Timer And Schedule<br>★ Holiday Mode<br>Weekly Timer<br>All Timer Configuration<br>Configuration<br>Configuration | Imer       Confirm         Confirm       Coll         Confirm       Configuration                                                                                                    |
|----------------------------|----------------------------------------------------------------------------------------------------|----------------------------------------------------------------------------------------------------|
|                            | <ol> <li>În interfața Temporizator și program, rotiți butc<br/>săptămânal (Temporizator săptămânal este sc</li> <li>Apăsați butonul mecanic pentru a accesa inte</li> <li>În interfața Temporizator săptămânal, apăsați<br/>interfața Temporizator și program.</li> </ol>                                                                                                    | onul mecanic pentru a selecta Temporizator<br>cos în evidență);<br>rfața Temporizator săptămânal.<br>🌀 pentru a anula setarea și a reveni la                                                                                                    |
| Temporizator<br>săptămânal | <ol> <li>Rotiți butonul mecanic pentru a selecta<br/>Ciclu 1;</li> <li>Apăsați butonul mecanic pentru a accesa<br/>interfața de setare a temporizatorului<br/>săptămânal al Ciclu 1.</li> </ol>                                                                                                    | Image: Decomposition of the system of the system of th |
|                            | <ol> <li>Rotiți butonul mecanic pentru a selecta<br/>Frecvență;</li> <li>Apăsați butonul mecanic pentru a accesa<br/>setarea Frecvență;</li> <li>Rotiți butonul mecanic pentru a selecta<br/>Niciodată/În fiecare săptămână/O dată și,<br/>după ce ați finalizat setarea, apăsați din<br/>nou butonul mecanic pentru a confirma și a<br/>ieși din setarea Frecvență.</li> <li>În starea Setare Frecvență, apăsați pentru a anula setarea și a ieși din Setare<br/>Frecvență.</li> </ol>                                                                                                    | I Weekly Timer   Cycle1 Cycle2   DHW Swimming Pool   Frequency    Select Day None   Select Day None   Mode    Set Temperature    Set Temperature 12°C   Configuration                                                                                                    |

#### Temporizator și program

\_

|                            | 峃 Weekly Timer<br>Cycle1 Cycle2 DHW Swimming Pool                                                                                                    | Select Day                                                                                                    |
|----------------------------|----------------------------------------------------------------------------------------------------|----------------------------------------------------------------------------------------------------|
|                            | Frequency     Every Week       Select Day     Mon,Tue       Mode     Cool       Set Temperature     12°C       Observing Times     00.48                                                                                                    | Sun Mon Tue Wed<br>Thu Fri Sat                                                                                                    |
|                            | <ul> <li>Configuration</li> <li>1 Accesați interfața de setare Temporizator săți pentru a selecta Zi;</li> <li>2 Apăsați butonul mecanic pentru a accesa inti 3 Rotiți butonul mecanic pentru a selecta săptă selecta și a anula setarea:<br/>Selectați săptămâna neselectată și apăsați bi săptămâna selectată și apăsați butonul mecanic pentru a selecta v c salva parametrul setat Selectare zi și a rever</li> <li>1 Rotiți butonul mecanic pentru a selecta Mod;</li> </ul>                                       | ptămânal Ciclu 1 și rotiți butonul mecanic<br>eerfața Selectare zi;<br>ămâna și apăsați butonul mecanic pentru a<br>putonul mecanic pentru a o selecta; selectați<br>anic pentru a o deselecta.<br><b>onfirm</b> și apăsați butonul mecanic pentru a<br>ni la interfața Temporizator săptămânal. |
| Temporizator<br>săptămânal | <ul> <li>(2) Apăsați butonul mecanic pentru a accesa<br/>Setare Mod;</li> <li>(3) Rotiți butonul mecanic pentru a selecta<br/>modul: Trebuie setată Răcire/încălzire și,<br/>după finalizarea setării, apăsați din nou<br/>butonul mecanic pentru a salva și a ieși din<br/>Setare mod.</li> <li>(4) În starea Setare mod, apăsați pentru a<br/>anula setarea și a ieși din Setare mod.</li> </ul>                                                                                                    | Cycle1 Cycle2 DHW Swimming Pool<br>Frequency Every Week Select Day Mon,Tue Mode Cool<br>Set Temperature 12°C Cool<br>Configuration                                                                                                    |
|                            | <ol> <li>Rotiți butonul mecanic pentru a selecta<br/>Setare temperatură;</li> <li>Apăsați butonul mecanic pentru a accesa<br/>setarea Temperatură setată;</li> <li>Rotiți butonul mecanic pentru a selecta<br/>temperatura care trebuie setată; După<br/>finalizarea setării, apăsați din nou butonul<br/>mecanic pentru a salva și a ieși din setarea<br/>Temperatură setată.</li> <li>În starea Setare Temperatură setată,<br/>apăsați pentru a anula setarea și a ieși<br/>din Setare Temperatură setată.</li> </ol> | Image: Select Day       DHW       Swimming Pool         Frequency       Every Week          Select Day       Mon,Tue          Mode       Cool          Set Temperature       12°C          Configuration       Configuration                                                                     |

#### Temporizator și program

|                            | 🗂 Weekly Timer                                                                  |                                                                                  |                                              | Startup Time                                                     |
|----------------------------|---------------------------------------------------------------------------------|----------------------------------------------------------------------------------|----------------------------------------------|------------------------------------------------------------------|
|                            | Cycle1 Cycle2 DHW<br>Frequency                                                  | Swimming Pool<br>• Never P                                                       | <b></b>                                      | <b>~</b>                                                         |
|                            | Select Day                                                                      | None                                                                             |                                              |                                                                  |
|                            | Mode                                                                            | ( Cool )                                                                         | 17                                           | : 53                                                             |
|                            | Set Temperature                                                                 | < 12°C )                                                                         | _                                            | _                                                                |
|                            | Startup Time                                                                    | 17:55 >                                                                          |                                              | · · · · · ·                                                      |
|                            | Config                                                                          | uration                                                                          |                                              | $\checkmark$                                                     |
|                            |                                                                                 |                                                                                  |                                              |                                                                  |
| lemporizator<br>săptămânal | <ol> <li>În interfața de setare<br/>selecta Oră de porni</li> </ol>             | e Temporizator săptămânal<br>ire;                                                | Ciclu 1, rotiți butonu                       | ul mecanic pentru a                                              |
|                            | 2 Apăsați butonul mec                                                           | anic pentru a accesa interf                                                      | ața de setare a orei                         | de pornire;                                                      |
|                            | ③ Interfața Oră de porr                                                         | nire este afişată astfel: oră-                                                   | minute                                       |                                                                  |
|                            | ④ Rotiți butonul mecal<br>modifica valoarea or                                  | nic pentru a selecta ora, ap<br>ei, după care apăsați-l din                      | ăsați butonul meca<br>nou pentru a confirr   | nic, rotiți-l pentru a<br>n                                      |
|                            | 9 Paşii pentru a modifi                                                         | ica minutele sunt identici cu                                                    | u cei pentru oră                             |                                                                  |
|                            | <sup>6</sup> După ce ați modifica<br>mecanic pentru a sa<br>Temporizator săptăn | it ora și minutele, rotiți buto<br>Iva setarea parametrilor Or<br>nânal Ciclu 1. | nul mecanic, selecta<br>ă pornire și a reven | ați <mark>∭</mark> , apăsați butonul<br>i la interfața de setare |

- Procedura de setare a Temporizatorului săptămânal: Paşii pentru a seta Ora opririi sunt identici cu cei pentru Ora pornirii.
- Procedura de setare a Temporizatorului săptămânal: Ciclu 2, ACM, PSC sunt identici cu cei pentru Ciclu 1.
- Setarea tuturor temporizatoarelor: Setați dacă toate temporizatoarele sunt activate. Setate pe Activat: Toate temporizatoarele săptămânale pot fi activate manual; Setate pe Dezactivate: Oprirea tuturor temporizatoarelor săptămânale și Temporizator săptămânal nu pot fi pornite manual

| <ul> <li>1 Rotiți butor<br/>Setarea tut<br/>tuturor tem-<br/>porizatoarelor</li> <li>2 Apăsați bu<br/>setarea Se</li> <li>3 Rotiți butor<br/>săptămâna<br/>pentru a se<br/>tuturor tem</li> <li>4 În starea S<br/>apăsați in<br/>din Setarea</li> </ul> | <ol> <li>Rotiți butonul mecanic pentru a selecta<br/>Setarea tuturor temporizatoarelor (Setarea<br/>tuturor temporizatoarelor este scoasă în<br/>evidență);</li> <li>Apăsați butonul mecanic pentru a accesa<br/>setarea Setarea tuturor temporizatoarelor;</li> <li>Rotiți butonul mecanic pentru a selecta<br/>săptămâna și apăsați butonul mecanic<br/>pentru a selecta și a anula setarea Setarea</li> </ol> | Timer And Schedule         ★ Holiday Mode         ➡         ➡         ➡         Weekly Timer         ●         All Timer Configuration |
|----------------------------------------------------------------------------------------------------|----------------------------------------------------------------------------------------------------|----------------------------------------------------------------------------------------------------|
|                                                                                                    | tuturor temporizatoarelor.                                                                                                    |                                                                                                    |
|                                                                                                    | In starea Setarea tuturor temporizatoarelor,<br>apăsați pentru a anula setarea și a ieși<br>din Setarea tuturor temporizatoarelor.                                                                                                    | Configuration                                                                                                    |

#### Termostat cameră

 Termostat cameră: Configurarea senzorului de temperatură a camerei pentru setarea tipurilor de senzori de temperatură și a supapelor de detectare a temperaturii pentru fiecare cameră din ciclu

|                     | <ol> <li>Rotiți butonul mecanic pentru a selecta<br/>Termostat cameră (Termostat cameră este<br/>scos în evidență);</li> <li>Apăsați butonul mecanic pentru a accesa<br/>setarea Termostat cameră;</li> <li>Apăsați pentru a ieși din interfața<br/>Termostat cameră.</li> </ol>                                                                                                    | Timer And Schedule     Room Thermostat     Space Heating     Space Cool       Cycle 1     Cycle 2        Room1        Room2        Room3        Configuration           |
|---------------------|----------------------------------------------------------------------------------------------------|----------------------------------------------------------------------------------------------------|
| Termostat<br>cameră | <ol> <li>Rotiți butonul mecanic pentru a selecta<br/>Ciclu 1 (Ciclu 1 este scos în evidență);</li> <li>Apăsați butonul mecanic pentru a accesa<br/>starea Selectare cameră în Ciclu 1;</li> <li>Apăsați pentru a ieși din starea<br/>Selectare cameră în Ciclu 1.</li> </ol>                                                                                                    | Timer And Schedule       Room Thermostat       Space Heating       Space Cool         Cycle 1       Cycle 2                                                             |
|                     | Timer And Schedule       Room Thermostat       Space Heating       Space Cool         Cycle 1       Cycle 2         Room1       >         Room2       >         Room3       >         Room4       Configuration         I       Rotiți butonul mecanic pentru a selecta Cam         I       Apăsați butonul mecanic pentru a accesa interpentru Cameră 1;         I       Apăsați []       pentru a ieși din starea Selectare | Room1<br>Room Thermostat & Temperature Room_amb1 Room Actuator NONE<br>Configuration<br>heră 1;<br>terfața de setare a temporizatorului camerei<br>e cameră în Ciclu 1. |

#### Termostat cameră

|                     | <ol> <li>Rotiți butonul mecanic pentru a selecta<br/>Termostat cameră și temperatură;</li> <li>Apăsați butonul mecanic pentru a accesa<br/>setarea Termostat cameră și temperatură;</li> <li>Rotiți butonul mecanic pentru a selecta<br/>tipul Termostat cameră și temperatură;</li> <li>Apăsați butonul mecanic pentru a confirma<br/>parametrul.</li> <li>În starea Termostat cameră și temperatură,<br/>apăsați pentru a anula setarea.</li> </ol>                                                                                             | Room 1       Room_amb1       Room_amb1       Room Actuator       NONE       Room Actuator       NONE       Room Actuator       Room Actuator |
|---------------------|----------------------------------------------------------------------------------------------------|----------------------------------------------------------------------------------------------------|
| Termostat<br>cameră | <ol> <li>Rotiți butonul mecanic pentru a selecta<br/>Actuator cameră;</li> <li>Apăsați butonul mecanic pentru a accesa<br/>setarea Actuator cameră;</li> <li>Rotiți butonul mecanic pentru a selecta<br/>tipul Actuator cameră;</li> <li>Apăsați butonul mecanic pentru a confirma<br/>parametrul.</li> <li>În starea Actuator cameră, apăsați pentru a anula setarea.</li> <li>Actuatorul camerei nu poate fi setat dacă<br/>Termostat cameră și temperatură sunt<br/>setate pe NICIUNUL, iar interfața Camere<br/>nu afișează camera</li> </ol> | Room1         Room Thermostat & Temperature       Room_amb1         Room Actuator       Act1         Configuration                                                                                                    |

• Pașii pentru setarea Termostat cameră al altor camere din Ciclu 1 și al camerelor din Ciclu 2 sunt aceiași cu cei pentru Cameră 1.

## Încălzire spațiu

| <b>^</b>            | <ol> <li>Rotiți butonul mecanic pentru a selecta<br/>Încălzire spațiu (Încălzire spațiu este<br/>scoasă în evidență);</li> </ol> | Timer And Schedule Room Thermostat Space Heating Space Cool Cycle 1 Cycle 2 Heating Auto On/Off Status 4 Enabled |
|---------------------|----------------------------------------------------------------------------------------------------|----------------------------------------------------------------------------------------------------|
| Incălzire<br>spatiu | ② Apăsați butonul mecanic pentru a accesa                                                                                        | Working Range                                                                                                    |
| opașia              | setarea Încălzire spațiu;                                                                                                    | Max.Water Supply Temp                                                                                            |
|                     | (3) Apăsați 💭 pentru a ieși din interfața                                                                                        | Min.Water Supply Temp 4 20°C 🕨                                                                                   |
|                     | lincaizire spațiu.                                                                                                    | Configuration                                                                                                    |

|        |                                                                                          | Timer And Schedule Room Thermostat Space Heating Space Cool |
|--------|------------------------------------------------------------------------------------------|-------------------------------------------------------------|
|        | 1 Rotiți butonul mecanic pentru a selecta<br>Ciclu 1 (Ciclu 1 este scos în evidentă):    | Cycle 1 Cycle 2 Heating Auto On/Off                         |
| Î      |                                                                                          | Status Enabled                                              |
| spațiu | Apăsați butonul mecanic pentru a accesa<br>interfața de setare Încălzire spațiu Ciclu 1; | Working Range                                               |
|        | 3 Apăsați pentru a ieși din interfața de                                                 | Max.Water Supply Temp                                       |
|        | setare Încălzire spațiu Ciclu 1.                                                         | Min.Water Supply Temp 40°C                                  |
|        |                                                                                          | Configuration                                               |

|       | <ol> <li>Rotiți butonul mecanic pentru a selecta<br/>Stare;</li> <li>Apăsați butonul mecanic pentru a accesa<br/>Setare Stare;</li> </ol> | Timer And Schedule Room Thermostat Space Heating Space Cool |
|-------|----------------------------------------------------------------------------------------------------|-------------------------------------------------------------|
| Stare | 3 Rotiți butonul mecanic pentru a selecta<br>parametrii;                                                                                  | Status 		 Enabled<br>Working Range                          |
|       | Apăsați din nou butonul mecanic pentru a confirma parametrul.                                                                             | Max.Water Supply Temp                                       |
|       | <sup>(5)</sup> În Setare stare, apăsați<br>setarea și a ieși din Setare stare.                                                            | Configuration                                               |

| Interval de<br>lucru | <ol> <li>Rotiți butonul mecanic pentru a selecta<br/>Temperatură max alim apă;</li> <li>Apăsați butonul mecanic pentru a accesa<br/>setarea Temperatură max alim apă;</li> <li>Rotiți butonul mecanic pentru a selecta<br/>valoarea temperaturii;</li> <li>Apăsați butonul mecanic pentru a confirma<br/>parametrii.</li> <li>În starea Setare temperatură max<br/>alimentare apă, apăsați pentru a anula<br/>setarea și a ieși din Setare temperatură<br/>max alimentare apă.</li> </ol> | Timer And Schedule       Room Thermostat       Space Heating       Space Cool         Cycle 1       Cycle 2       Heating Auto On/Off         Status <ul> <li>Enabled</li> <li>Working Range</li> <li>Max.Water Supply Temp</li> <li>S5°C</li> <li>Min.Water Supply Temp</li> <li>20°C</li> <li>Configuration</li> </ul> |
|----------------------|----------------------------------------------------------------------------------------------------|----------------------------------------------------------------------------------------------------|
|----------------------|----------------------------------------------------------------------------------------------------|----------------------------------------------------------------------------------------------------|

#### Încălzire spațiu

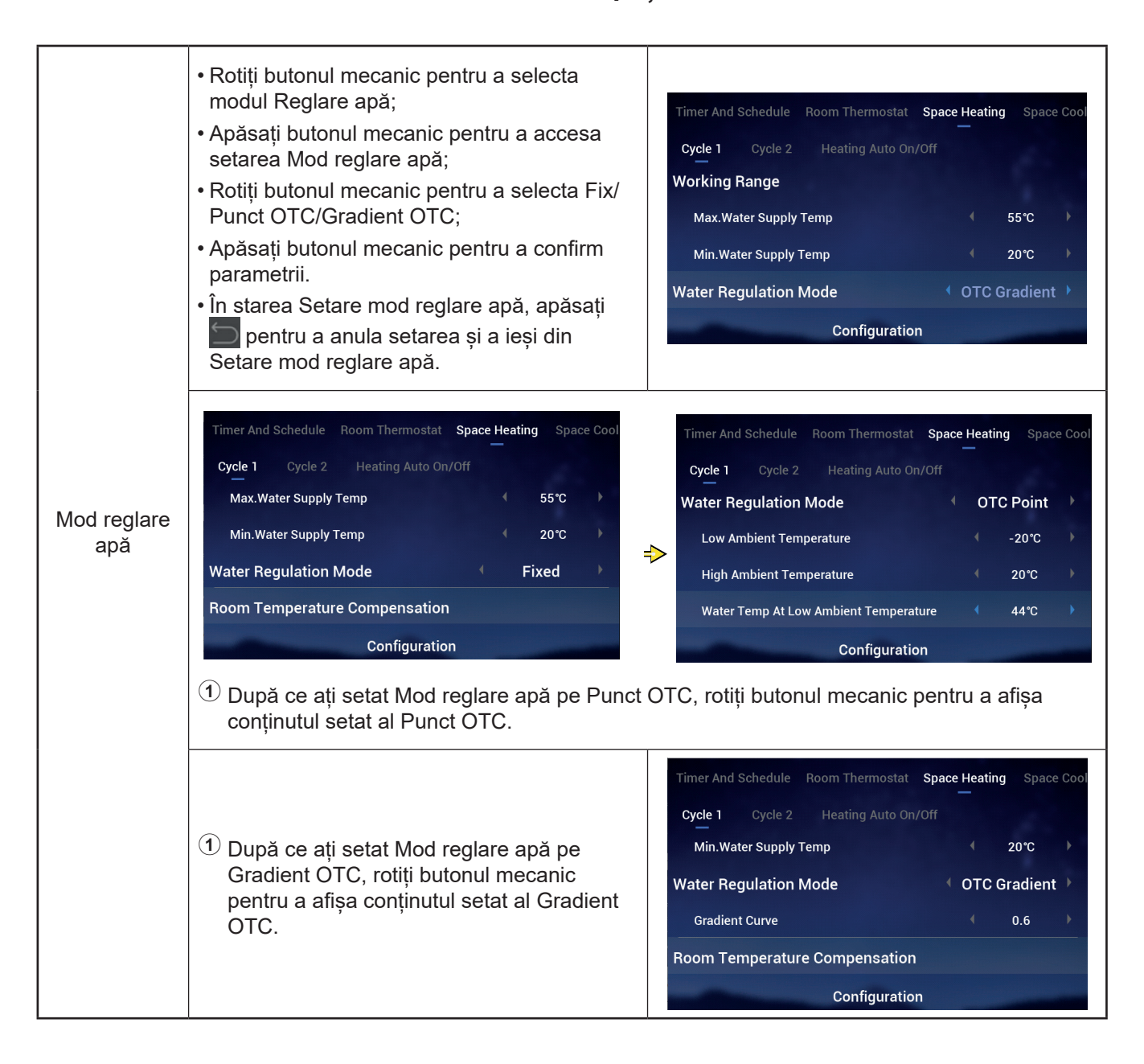

## Încălzire spațiu

|             |                                                                                          | Timer And Schedule Room Thermostat Space Heating Space | e Cool |
|-------------|------------------------------------------------------------------------------------------|--------------------------------------------------------|--------|
|             |                                                                                          | Cycle 1 Cycle 2 Heating Auto On/Off                    |        |
| Componeero  | Pașii pentru setarea factorului de compensare,                                           | Room Temperature Compensation                          |        |
| temperatură | a valorii maxime de compensare, a valorii<br>minime de compensare sunt aceiasi cu cei ai | Compensation Factor 2                                  | Þ      |
| cameră      | temperaturii maxime de alimentare cu apă.                                                | Max.Compensation Value 10°C                            | Þ      |
|             |                                                                                          | Min.Compensation Value 4 -10°C                         | •      |
|             |                                                                                          | Configuration                                          |        |

|         | <ol> <li>Rotiți butonul mecanic pentru a selecta<br/>Apă Eco;</li> <li>Apăsați butonul mecanic pentru a accesa<br/>setarea Apă Eco;</li> </ol> | Timer And Schedule Room Thermostat Space Heating Space Cool Cycle 1 Cycle 2 Heating Auto On/Off                                                                                                    |
|---------|----------------------------------------------------------------------------------------------------|----------------------------------------------------------------------------------------------------|
| Apă Eco | ③ Rotiți butonul mecanic pentru a selecta<br>Activat/dezactivat;                                                                               | Compensation Factor 2                                                                                                    |
|         | Apăsați butonul mecanic pentru a confirma<br>parametrii.                                                                                       | Min.Compensation Value     -10 ℃       Water Eco     Image: Compare the second second secon |
|         | <sup>(5)</sup> În starea Setare Apă Eco, apăsați<br>pentru a anula setarea și a ieși din Setare<br>Apă Eco.                                    | Configuration                                                                                                    |

#### • Eco Offset: Acest parametru se afişează după ce se setează Apă ECO pe Activat.

|            | <ol> <li>Rotiți butonul mecanic pentru a selecta<br/>Eco Offset;</li> <li>Apăsați butonul mecanic pentru a accesa<br/>setarea Eco Offset;</li> </ol> | Timer And Schedule Room Thermostat <b>Space Heating</b> Space Cool<br><b>Cycle 1</b> Cycle 2 Heating Auto On/Off |
|------------|----------------------------------------------------------------------------------------------------|----------------------------------------------------------------------------------------------------|
| Eco Offset | ③ Rotiți butonul mecanic pentru a selecta<br>parametrul Eco Offset;                                                                                  | Max.Compensation Value 10°C                                                                                      |
|            | <ul> <li>④ Apăsați butonul mecanic pentru a confirma<br/>parametrii.</li> <li>⑤ În starea Setare Eco Offset, apăsați </li> </ul>                     | Water Eco Enabled  Eco Offset                                                                                    |
|            | pentru a anula setarea și a ieși din setarea<br>Eco Offset.                                                                                          | Configuration                                                                                                    |

## Încălzire spațiu

|                        | <ol> <li>Rotiți butonul mecanic pentru a selecta<br/>Tipul emițătoarelor de căldură;</li> </ol>                                                                                                    |                                                             |
|------------------------|----------------------------------------------------------------------------------------------------|-------------------------------------------------------------|
|                        | ② Apăsați butonul mecanic pentru a accesa<br>setarea Tipul emiţătoarelor de căldură;                                                                                                    | Timer And Schedule Room Thermostat Space Heating Space Cool |
| Tipul<br>emitătoarelor | ③ Rotiți butonul mecanic pentru a selecta<br>parametrul final                                                                                                    | Min.Compensation Value -10*C                                |
| de căldură             | Tipul<br>emițătoarelor<br>de căldurăÎ Rotiți butonul mecanic pentru a selecta<br>Tipul emițătoarelor de căldură;Timer And Schedule Room Thermostat Space Heating Space Coo<br>Cycle 1 Cycle 2 Heating Auto On/Off<br>Min.Compensation ValueTipul<br>emițătoarelor<br>de căldură3 Rotiți butonul mecanic pentru a selecta<br>parametrul finalImer And Schedule Room Thermostat Space Heating Space Coo<br>Cycle 1 Cycle 2 Heating Auto On/Off<br>Min.Compensation Value4 Apăsați butonul mecanic pentru a selecta<br>parametrii.Imer And Schedule Room Thermostat Space Heating Space Coo<br>Cycle 1 Cycle 2 Heating Auto On/Off<br> |                                                             |
|                        | (5) În starea Setare Tipul emiţătoarelor de<br>căldură, apăsaţi pentru a anula setarea<br>şi a ieşi din setarea Tipul emiţătoarelor de<br>căldură.                                                                                                    | Type Of Heat Emitters   Floor Heating  Configuration        |

| Supapă de<br>amestecare | <ol> <li>Rotiți butonul mecanic pentru a selecta<br/>Factor proporțional;</li> <li>Apăsați butonul mecanic pentru a accesa<br/>setarea Factor proporțional;</li> <li>Rotiți butonul mecanic pentru a selecta<br/>parametrii;</li> <li>Apăsați butonul mecanic pentru a confirma<br/>parametrii.</li> <li>În Factor proporțional, apăsați pentru<br/>a anula setarea și a ieși din Setare Factor<br/>proporțional.</li> </ol> | Timer And Schedule       Room Thermostat       Space Heating       Space Cool         Cycle 1       Cycle 2       Heating Auto On/Off         Water Eco <ul> <li>Disabled</li> <li>Type Of Heat Emitters</li> <li>Floor Heating</li> <li>Mixing Valve</li> <li>Proportion Factor</li> <li>1.2°C/%</li> <li>Configuration</li> </ul>                  |
|-------------------------|----------------------------------------------------------------------------------------------------|----------------------------------------------------------------------------------------------------|
|                         | Pașii pentru setarea factorului integral,<br>timpului de rotație și compensării protecției la<br>supraîncălzire sunt aceiași cu cei ai factorului<br>proporțional.                                                                                                    | Timer And Schedule       Room Thermostat       Space Heating       Space Cool         Cycle 1       Cycle 2       Heating Auto On/Off         Proportion Factor <ul> <li>1.2°C/%</li> <li>Integral Factor</li> <li>0.0%/*Cmin</li> <li>Rotation Time</li> <li>10s</li> <li>Overheat Protection Offset</li> <li>OFF</li> <li>Configuration</li> </ul> |

## Încălzire spațiu

|                                  | <ol> <li>Rotiți butonul mecanic pentru a selecta<br/>Stare;</li> <li>Apăsați butonul mecanic pentru a accesa<br/>Setare Stare;</li> <li>Rotiți butonul mecanic pentru a selecta<br/>Activat/dezactivat;</li> <li>Apăsați din nou butonul mecanic pentru a<br/>confirma parametrul</li> </ol>                                                                                                    | Timer And Schedule Room Thermostat Space Heating Space Cool<br>Cycle 1 Cycle 2 Heating Auto On/Off<br>Status I Disabled                                                        |
|----------------------------------|----------------------------------------------------------------------------------------------------|----------------------------------------------------------------------------------------------------|
| Încălzire auto<br>Pornită/oprită | (5) În starea Setare stare, apăsați pentru a<br>anula setarea și a ieși din Setare stare.                                                                                                    | Configuration                                                                                                    |
|                                  | <ol> <li>Rotiți butonul mecanic pentru a selecta<br/>Temperatură încălzire auto;</li> <li>Apăsați butonul mecanic pentru a accesa<br/>setarea Temperatură încălzire auto;</li> <li>Rotiți butonul mecanic pentru a selecta<br/>parametrul dorit;</li> <li>Apăsați din nou butonul mecanic pentru a<br/>confirma parametrul</li> <li>În starea Setare Temperatură încălzire<br/>auto, apăsați metru a anula setarea<br/>și a ieși din Setarea Temperatură încălzire<br/>auto.</li> </ol> | Timer And Schedule Room Thermostat Space Heating Space Cool<br>Cycle 1 Cycle 2 Heating Auto On/Off<br>Status • Enabled •<br>Heating Auto Temperature • 18°C •<br>Configuration |

|               | ner And Schedule Room Th | ermostat Space Heating | Space Coc | oling |
|---------------|--------------------------|------------------------|-----------|-------|
|               | Cycle 1 Cycle 2          |                        |           |       |
|               | Status                   |                        | Enabled   |       |
| Răcire spațiu | Working Range            |                        |           |       |
|               | Max.Water Supply Temp    |                        | 22°C      |       |
|               | Min.Water Supply Temp    |                        | 12℃       |       |
|               | -                        | Configuration          |           |       |
|               | Min.Water Supply Temp    | (<br>Configuration     | 12°C      | Þ     |

|                          | Room Thermostat | Space Heating | Space Cooling | Auto Heat | /Cool |
|--------------------------|-----------------|---------------|---------------|-----------|-------|
|                          | Switch To Space | e Heating     |               | 10°C      |       |
| Încălzire/răcire<br>auto | Switch To Space | e Cooling     |               | 24°C      |       |
|                          | -               | Configu       | ration        |           |       |

|     | nermostat Space Heating Space Cooli | ng Auto Heat/Cool DHW   |
|-----|-------------------------------------|-------------------------|
|     | Status                              | Enabled                 |
|     | Control                             | 🔹 Powerful 🕨            |
| ACM | Setting Temperature                 | 40°C ►                  |
|     | Max.Setting Temp                    | 4 55°C ▶                |
|     | HP ON Differential Temp             | <ul><li>1°C →</li></ul> |
|     | Configuration                       | on                      |
|     |                                     |                         |

|                    | Heating Space Cooling | Auto Heat/Cool | DHW | Swimming | Pool |
|--------------------|-----------------------|----------------|-----|----------|------|
|                    | Status                |                |     | Enabled  |      |
| Control<br>piscină | Setting Temperature   |                |     | 24°C     |      |
|                    | Offset Temperature    |                |     | 15°C     |      |
|                    | -                     | Configuration  |     |          | -    |

|             | Auto Heat/Cool DHW Swimming Pool | Complementary Heating     |
|-------------|----------------------------------|---------------------------|
|             | Heating Source                   | HP Only                   |
| - ¥I=:      | Electric Heater                  |                           |
| aizire com- | Bivalent Point                   | <ul><li>4 0°C ▶</li></ul> |
|             | Supply Setting Compensation      | <ul> <li>4 0°C</li> </ul> |
|             | Proportion Factor                | € 0.0%/°C                 |
|             | Configuration                    |                           |

|                     |                                                                                                    | /Cool DHW Swimming Pool Comp                                                                                                    | olementary Hea                                                              | ting Heat                                                   | Pump                                                |                                         |                        |                                                               |      |
|---------------------|----------------------------------------------------------------------------------------------------|----------------------------------------------------------------------------------------------------|-----------------------------------------------------------------------------|-------------------------------------------------------------|-----------------------------------------------------|-----------------------------------------|------------------------|---------------------------------------------------------------|------|
|                     |                                                                                                    | Water Pump Configuration                                                                                                    |                                                                             |                                                             | _                                                   |                                         |                        |                                                               |      |
|                     |                                                                                                    | Operation Speed Mode                                                                                                    |                                                                             | Fix                                                         | Þ                                                   |                                         |                        |                                                               |      |
|                     |                                                                                                    | Space Speed(Heating And Cooling)                                                                                                    |                                                                             | 100%                                                        | Þ                                                   |                                         |                        |                                                               |      |
|                     |                                                                                                    | DHW Speed                                                                                                    |                                                                             | 100%                                                        | Þ                                                   |                                         |                        |                                                               |      |
|                     |                                                                                                    | SWP Speed                                                                                                    |                                                                             | 100%                                                        | Þ                                                   |                                         |                        |                                                               |      |
|                     |                                                                                                    | Configurati                                                                                                    | ion                                                                         |                                                             |                                                     |                                         |                        |                                                               |      |
| Pompă de<br>căldură | Funcționarea în modul PA<br>setată pe OPRIT în modu<br>toate camerele aflate într-<br>ciclul corespunzător este<br>Funcționarea în modul PA<br>setată pe PORNIT în mod<br>când toate camerele aflate<br>oprite, ciclul corespunzăto<br>Logica de control a modul<br>ECO (Răcire) este aceeas<br>funcționare PA ECO (Încă<br>numai în modul Răcire. | A ECO (Încălzire) este<br>I Încălzire, atunci când<br>-un ciclu sunt oprite,<br>OPRIT.<br>A ECO (Încălzire) este<br>dul Încălzire, atunci<br>e într-un ciclu sunt<br>or nu este OPRIT.<br>lui de funcționare PA<br>și cu cea a modului de<br>Ilzire) și este aplicată | /Cool DHW<br>WP ECO M<br>Min.On Tin<br>Min.OFF Ti<br>Cooling Op<br>WP ECO M | Swimmi<br>ode Opera<br>ne<br>me<br>veration Fo<br>ode Opera | ing Pool<br>tion(Hear<br>r WP2<br>tion(Cool<br>Conf | Complement<br>ing)<br>ing)<br>iguration | ary Hea<br>(<br>(<br>( | tting Heat F<br>OFF<br>10min<br>40min<br>Disabled<br>Disabled | Pump |

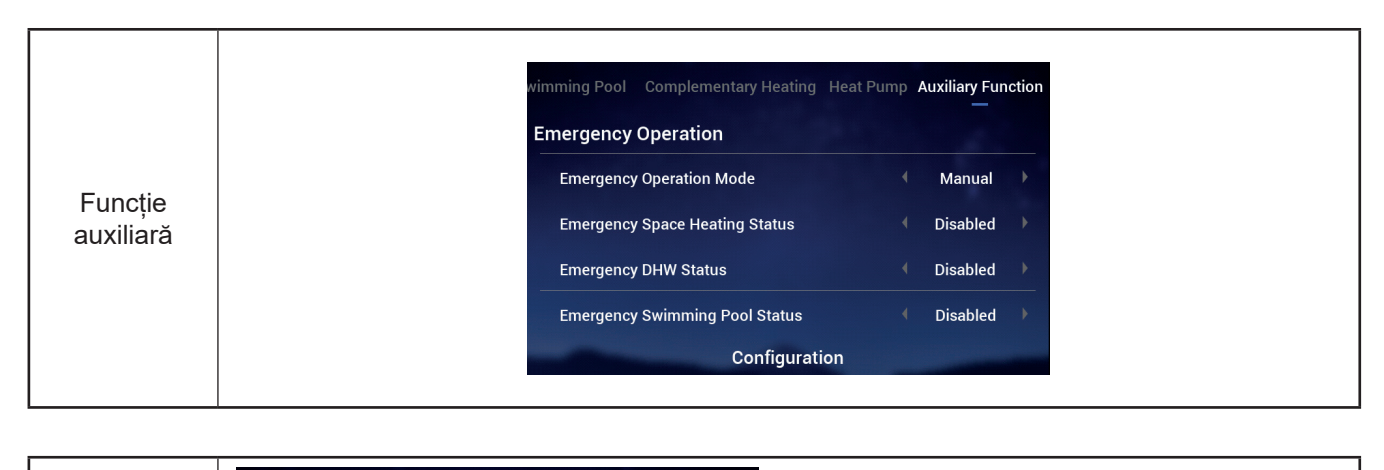

|                     | wimming Pool Complementary Heating Heat Pump Auxiliary Function                                                                                                    |                                     | wimming Pool Complementary Heating Heat Pump Auxiliary Function                                                                                         |
|---------------------|----------------------------------------------------------------------------------------------------|-------------------------------------|----------------------------------------------------------------------------------------------------|
|                     | Defrost By Electric Heater   Disabled                                                                                                    |                                     | Defrost By Electric Heater Disabled                                                                                                    |
|                     | Air Purge                                                                                                    |                                     | Air Purge                                                                                                    |
|                     | Start Air Purge Stop                                                                                                    |                                     | Start Air Purge 1198 4 Start 🕨                                                                                                    |
|                     | Operation Time 4 20min                                                                                                    | ⇒                                   | Operation Time 4 20min 🕨                                                                                                    |
| Durieree            | Seizure Protection                                                                                                    |                                     | Seizure Protection                                                                                                    |
| Purjarea<br>aerului | Configuration                                                                                                    |                                     | Configuration                                                                                                    |
|                     | <ol> <li>Cu Purjare aer Oprită, configurați parame</li> <li>Setați Pornire purjare aer pe Începere pur<br/>după începerea purjării aerului se afișeazi<br/>10 secunde;</li> <li>Timpul rămas devine 0, purjarea aerului o<br/>afișată ca Oprire</li> </ol> | trul D<br>jare a<br>ă timp<br>preșt | )urată funcționare<br>aer, Durată funcționare devine gri, iar<br>pul rămas, care este actualizat la fiecar<br>te automat, iar Începere purjare aer este |

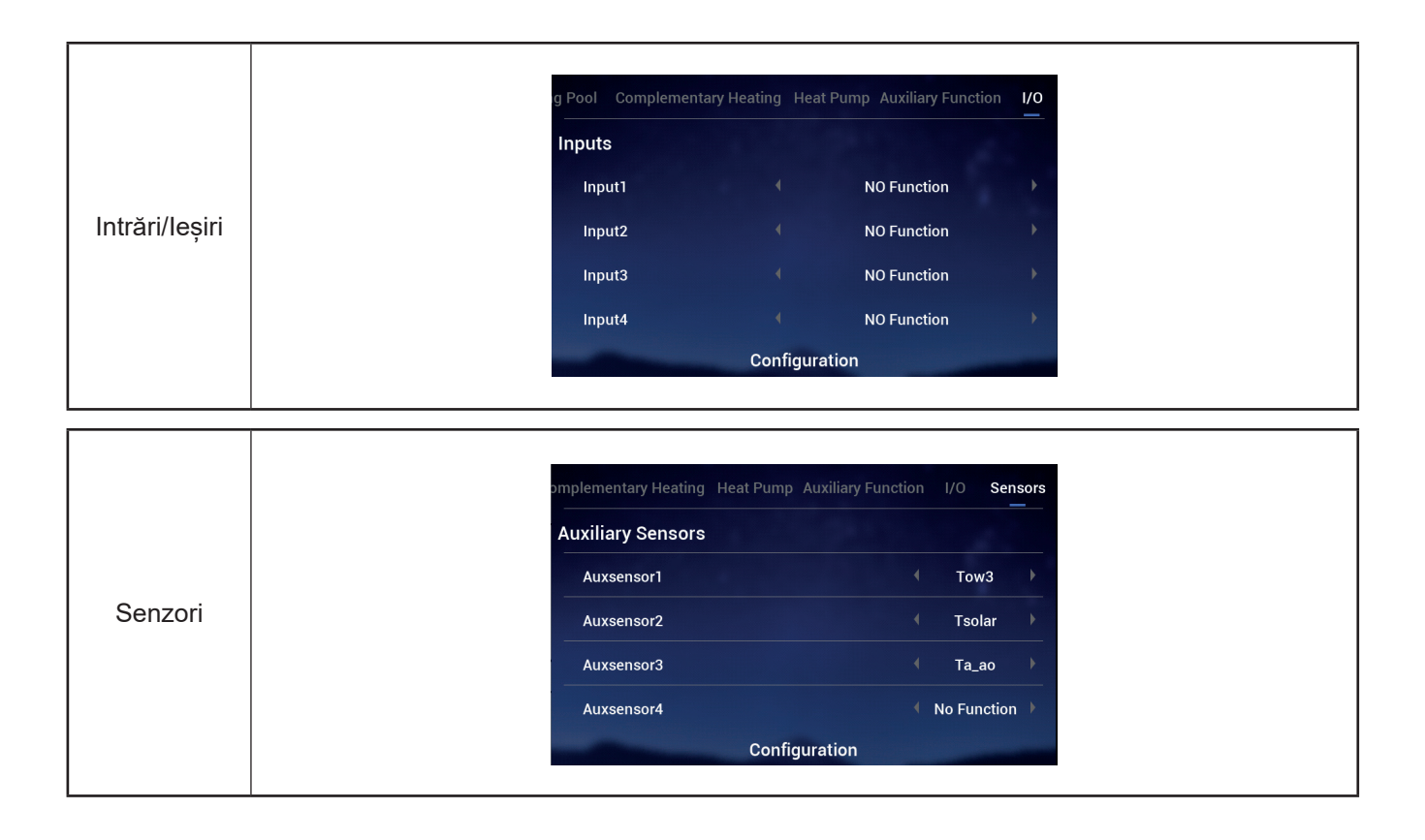

#### Probă de funcționare

- Proba de funcționare poate fi setată ca Pornire sau Oprire
- Durată funcționare servește pentru a seta durata probei de funcționare, după care se iese automat din Probă de funcționare și se revine la starea înainte de începerea probei de funcționare.
- Mod serveşte pentru a seta modul de funcționare în timpul probei, iar dacă Probă de funcționare este setată pe Pornire, aceasta are loc în modul setat de Mod.
- Funcție servește pentru a seta obiectul de control al probei de funcționare, iar dacă Probă de funcționare este setată pe Pornire, obiectul setat de Funcție este controlat pentru a funcționa.
- Durată funcționare, Mod, Funcție pot fi modificate numai dacă Probă de funcționare est pe Oprire.

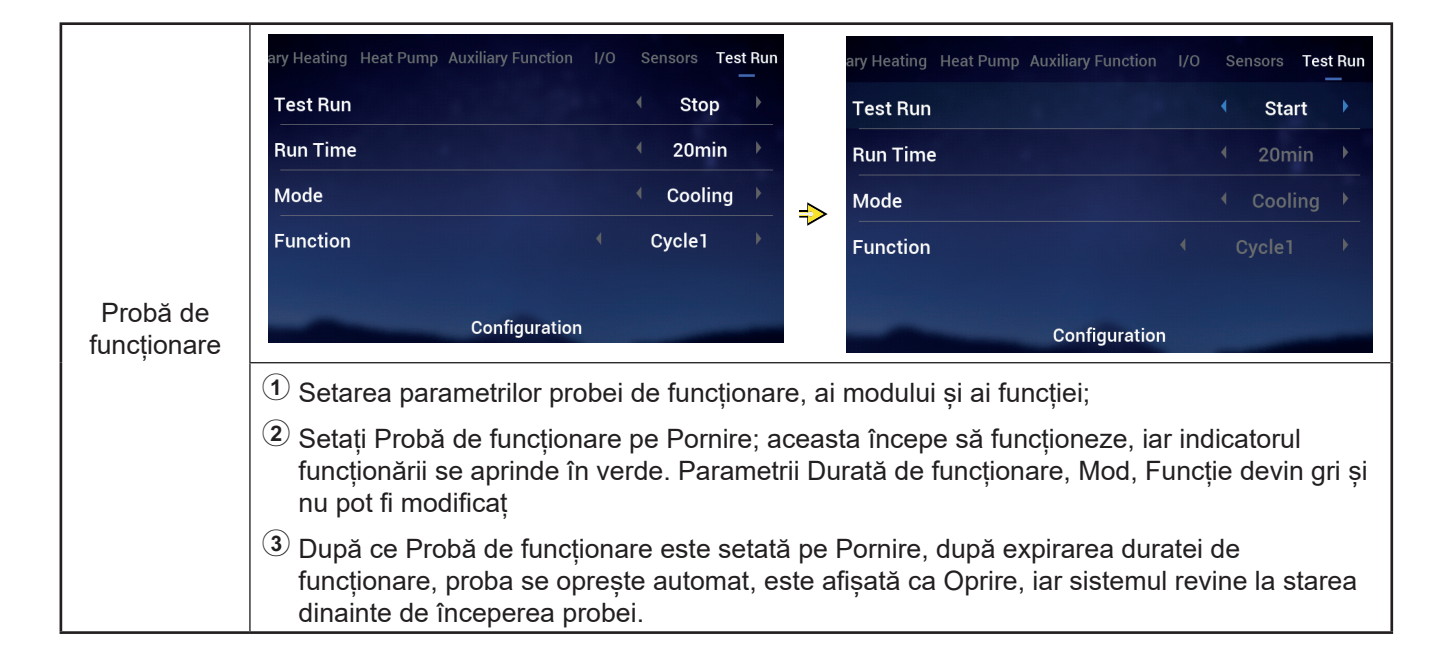

#### Probă de funcționare actuator

- Probă de funcționare actuator poate fi setată ca Pornire sau Oprire
- Durată funcționare servește pentru a seta durata probei de funcționare, după care se iese automat din Probă de funcționare și se revine la starea înainte de începerea probei de funcționare.
- Semnal ieșire Probă de funcționare servește pentru a configura portul probei de funcționare.
- Durată funcționare, Semnal ieșire Probă de funcționare pot fi modificate numai dacă Prob de funcționare actuator este pe Oprire.

|                         | Pump Auxiliary Function I/O Sensors                                                                                                    | Test Run Actuator Test Run | Pump Auxiliary Function I/O S | Sensors Test Run Actuator Test Run |  |  |  |  |  |  |
|-------------------------|----------------------------------------------------------------------------------------------------|----------------------------|-------------------------------|------------------------------------|--|--|--|--|--|--|
|                         | Actuator Test Run                                                                                                    | <ul> <li>Stop</li> </ul>   | Actuator Test Run             | 299 ( Start )                      |  |  |  |  |  |  |
|                         | Run Time                                                                                                    | 🗧 5min 🕨                   | Run Time                      | € 5min                             |  |  |  |  |  |  |
|                         | Output Test Run Signal                                                                                                    | ← Output 1 → =>            | Output Test Run Signal        | ∢ Output 1 ≯                       |  |  |  |  |  |  |
| Probă de<br>funcționare | Configuration                                                                                                    | n                          | Confi                         | guration                           |  |  |  |  |  |  |
| actuator                | ① Setarea parametrilor duratei de funcționare și ai Semnal ieșire Probă de funcționare;                                                                                                    |                            |                               |                                    |  |  |  |  |  |  |
|                         | 2 Setați Probă de funcționare actuator pe Pornire: începe proba de funcționare a actuatorului, se afişează timpul rămas, care este actualizat la fiecare secundă. Parametrii Durată d funcționare şi Semnal ieşire Probă de funcționare devin gri şi nu pot fi modificaț                                              |                            |                               |                                    |  |  |  |  |  |  |
|                         | <ul> <li>După ce Probă de funcționare actuator a fost setat pe Pornire și durata de funcționare a expirat, Probă de funcționare actuator se oprește automat. Probă de funcționare actuator este afișat ca Oprire, iar sistemul revine la starea anterioară începerii probei de funcționare a actuatorului.</li> </ul> |                            |                               |                                    |  |  |  |  |  |  |

# Setări telecomandă

- Setări telecomandă: Setarea limbii telecomenzii, a orei sistemului, a luminozității și a duratei iluminării de fundal, a benzii luminoase LED Pornită/oprită.
- În tabelul de mai jos se specifică conținutul meniului Setări telecomandă

| Conținut meniu        |                                                                                                    |                                                                                                    |                                                              |                                                                                                    |                                                                            |                           |
|-----------------------|----------------------------------------------------------------------------------------------------|----------------------------------------------------------------------------------------------------|--------------------------------------------------------------|----------------------------------------------------------------------------------------------------|----------------------------------------------------------------------------|---------------------------|
| N                     | livelul 1                                                                                                    | Ni                                                                                                    | velul 2                                                      |                                                                                                    | Nivelul 3                                                                  |                           |
| Setare telecoma       | ndă                                                                                                    | Limbă<br>Data și ora<br>Setări ecran<br>Stare LED                                                                                                    |                                                              | Reglai<br>Ora de<br>Lumin<br>Timp il                                                                                                    | re dată și oră<br>e vară a Europei<br>ozitate<br>uminare de fundal         |                           |
| Setări<br>telecomandă | Image: Constraint of the second second se | +↓+       Controller S         nfiguration       Controller S         Controller S       Controller S         Controller S       Controller S         Controller S       Controller S         Controller S       Controller S         Controller S       Controller S         Controller S       Controller S         Controller S       Controller S         Self Diage       Controller S         u, rotiți butonul me<br>e scoasă în evide       Controller S         mecanic pentru a       Controller S         i telecomandă, ap       Controller S | ecanic pentro<br>ență);<br>accesa inter<br>păsați ⊡ pe       | Language<br>Date And Time<br>Screen Settings<br>Brightness<br>Backlight Time<br>Status LED<br>u a selecta Setă<br>fața Setări telec<br>entru a anula se | Controller Setting<br>ári telecomandă (<br>comandă;<br>tarea și a reveni l | English                   |
| Limbă                 | <ol> <li>Rotiți butonul me<br/>Limbă;</li> <li>Apăsați butonul r<br/>Setare Limbă;</li> <li>Rotiți butonul me<br/>limbile și apăsați<br/>selecta și a ieși c</li> <li>În starea Setare<br/>a anula setarea setarea</li> </ol>                                                                                                    | ecanic pentru a se<br>mecanic pentru a<br>ecanic pentru a se<br>butonul mecanic<br>din Setare Limbă.<br>Limbă, apăsați                                                                                                    | electa<br>accesa<br>electa<br>pentru a<br>pentru<br>e Limbă. | Language<br>Date And Time<br>Screen Settings<br>Brightness<br>Backlight Time<br>Status LED                                                              | Controller Setting                                                         | English<br>5<br>15s<br>ON |

# Setări telecomandă

|             | Language                                                                                                    | 4       | English | • | O Date And Time              |  |  |  |
|-------------|----------------------------------------------------------------------------------------------------|---------|---------|---|------------------------------|--|--|--|
|             | Date And Time                                                                                                    |         |         | > |                              |  |  |  |
|             | Screen Settings                                                                                                    |         |         |   | 2021 - 12 - 3 14 : 46 : 19   |  |  |  |
|             | Brightness                                                                                                    |         | 5       | → | · · · · · ·                  |  |  |  |
|             | Backlight Time                                                                                                    |         | 15s     | • | European Summer Time 🔹 OFF 🔸 |  |  |  |
|             | Status LED                                                                                                    |         | ON      | • |                              |  |  |  |
| Data și ora | Controller                                                                                                    | Setting |         |   | Configuration                |  |  |  |
|             | <ol> <li>Rotiți butonul mecanic pentru a selecta Data și ora (Data și ora este scoasă în evidență);</li> <li>Apăsați butonul mecanic pentru a accesa interfața Data și ora.</li> <li>Notă: Ora afisată pe telecomandă este stocată local. Dacă nu este setată corect sau după</li> </ol> |         |         |   |                              |  |  |  |
|             | o perioadă mai îndelungată, ora ceasului poate diferi de ora locală reală sau de ora afișată<br>în aplicație. Dacă este nevoie, calibrați ceasul. În cazul în care unitatea nu funcționează o<br>perioadă lungă (un an), ora ceasului va fi resetată, trebuind să fie reglată manua      |         |         |   |                              |  |  |  |

| Reglare dată<br>și oră | <ol> <li>Reglare dată și oră este afișată în formatul<br/>an-lună-zi-oră-minute-secunde;</li> <li>Rotiți butonul mecanic pentru a selecta An<br/>și apăsați butonul mecanic pentru a accesa<br/>setarea anului;</li> <li>Rotiți butonul mecanic din nou pentru a<br/>modifica valoarea anului, iar apoi apăsați<br/>din nou butonul mecanic pentru a confirma.</li> <li>În starea setării anului, apăsați pentru<br/>a anula setarea și a ieși din setarea anului.</li> <li>Pașii pentru a modifica luna, ziua, ora,<br/>minutele și secundele sunt identici cu cei</li> </ol> | O Date And Time         Adjust Date And Time         2021       12       3       14       50       5         European Summer Time       OFF       OFF |
|------------------------|----------------------------------------------------------------------------------------------------|----------------------------------------------------------------------------------------------------|
|                        | pentru an.                                                                                                    |                                                                                                    |

| <ul> <li>1 Rotiți butonul mecanic pentru a selecta Ora de vară a Europei;</li> <li>2 Apăsați butonul mecanic pentru a accesa setarea Ora de vară a Europei;</li> </ul> | ⑦ Date And Time      Adjust Date And Time      2021 - 12 - 3                                                                                                    |                             |
|----------------------------------------------------------------------------------------------------|----------------------------------------------------------------------------------------------------|-----------------------------|
| Europei                                                                                                    | <ul> <li>Europei</li> <li>ON/ OFF și apăsați din nou butonul mecanic.</li> <li>În starea Setare Ora de vară a Europei, apăsați i pentru a anula setarea și a ieși din Setarea Ora de vară a Europei.</li> </ul> | European Summer Time    OFF |

# Setări telecomandă

|                                 | <ol> <li>Rotiți butonul mecanic pentru a selecta<br/>Luminozitate;</li> </ol>                                                                                |
|---------------------------------|----------------------------------------------------------------------------------------------------|
|                                 | ② Apăsați butonul mecanic pentru a accesa<br>Setare Luminozitate;                                                                                            |
| Setare<br>Iuminozitate<br>ecran | 3 Rotiți butonul mecanic pentru a selecta<br>gradul de luminozitate: 1~6 și apăsați din<br>nou butonul mecanic pentru a salva și a<br>ieși din Luminozitate. |
|                                 | In starea Setare Luminozitate, apăsați<br>pentru a anula setarea și a ieși din Setare<br>Luminozitate.                                                       |
|                                 | <ul> <li>Cu cât este mai ridicat gradul de<br/>luminozitate, cu atât luminozitatea este mai<br/>puternică.</li> </ul>                                        |

| Language        | •                 | English | Þ |
|-----------------|-------------------|---------|---|
| Date And Time   |                   |         |   |
| Screen Settings |                   |         |   |
| Brightness      |                   |         |   |
| Backlight Time  |                   | 15s     |   |
| Status LED      |                   | ON      |   |
| C               | ontroller Setting |         |   |

|                        | <ol> <li>Rotiți butonul mecanic pentru a selecta<br/>Durată iluminare de fundal;</li> </ol>                                                                                        | Language                      | (                  | English | Þ |
|------------------------|----------------------------------------------------------------------------------------------------|-------------------------------|--------------------|---------|---|
| lluminare de<br>fundal | 2 Apăsați butonul mecanic pentru a accesa<br>setarea Durată iluminare de fundal;                                                                                                   | Date And Time                 |                    |         | > |
|                        | 3 Rotiți butonul mecanic pentru a selecta<br>durata iluminării de fundal: 1~30 s şi<br>apăsați butonul mecanic pentru a salva şi a<br>iesi din setarea Durată iluminare de fundal. | Screen Settings<br>Brightness |                    | 5       | • |
|                        |                                                                                                    | Backlight Time                |                    |         | • |
|                        | În starea Setare Durată iluminare de fundal,<br>apăsaţi pentru a anula setarea şi a ieşi<br>din setarea Durată iluminare de fundal.                                                | Status LED                    | Controller Setting | ON      | ► |

| <ul> <li>Apăsați butonul mecanic pentru a accesa<br/>Setare Stare LED;</li> <li>Date And Time<br/>Screen Settings</li> </ul>                                                  |    |   |
|----------------------------------------------------------------------------------------------------|----|---|
| Screen Sectings                                                                                                    |    | > |
| Stare LED 3 Rotiți butonul mecanic pentru a selecta<br>PORNIT/OPRIT și apășați butonul mecanic                                                                                | 5  | • |
| pentru a salva și a ieși din Stare LED.                                                                                                    |    | • |
| <ul> <li>Din starea Setare stare LED, apăsați </li> <li>pentru a anula setarea și a ieși din Setare<br/>stare LED.</li> <li>Status LED</li> <li>Controller Setting</li> </ul> | ON | • |

|            | <ol> <li>Rotiți butonul mecanic pentru a selecta<br/>Porni.auto;</li> </ol>                                                                 |  | Language        | 4                  | English      | •       |
|------------|----------------------------------------------------------------------------------------------------|--|-----------------|--------------------|--------------|---------|
| Porni.auto | 2 Apăsati butonul mecanic pentru a accesa                                                                                                   |  | Date And Time   |                    |              | >       |
|            | Setare Porni.auto;                                                                                                    |  | Screen Settings |                    |              |         |
|            | <sup>3</sup> Rotiți butonul mecanic pentru a selecta<br>PORNIT/OPRIT și apăsați butonul mecanic<br>pentru a salva și a ieși din Porni.auto. |  | Brightness      |                    | 5s           | ) E     |
|            |                                                                                                    |  | Backlight Time  |                    | 15s          | •       |
|            |                                                                                                    |  | Status LED      |                    | ON           | •       |
|            | ④ Din starea Setare Porni.auto apăsați pentru a anula setarea şi a ieşi din Setare Porni.auto.                                              |  | Auto Start      |                    | ON           |         |
|            |                                                                                                    |  | ⊖ Return        | Controller Setting | $\checkmark$ | Confirm |

• Stare LED: Atunci când Stare LED este OPRITĂ, banda de LED-uri albe este stinsă.

#### Despre

 Despre interfață afișează următoarele informați Informații despre sistem: capacitate sistem, informații despre versiunea de software

Contactați-ne: Afișează numărul de telefon de asistență postvânzar

|        | S<br>Operation Data                                                                                 | <b>†∔†</b><br>Configuration                    | Controller Settings                                            | System Informa<br>Unit<br>Capacity<br>Indoor Ver.<br>Display/Main Con | ation<br>trol Ver.         | Split System<br>2HP<br>I-0000<br>D-00/C-0000 |
|--------|----------------------------------------------------------------------------------------------------|------------------------------------------------|----------------------------------------------------------------|-----------------------------------------------------------------------|----------------------------|----------------------------------------------|
| Despre | !<br>About                                                                                          | Themes                                         | C<br>Self Diagnosis                                            | Telephone                                                             | About                      | 0123456789                                   |
|        | <ol> <li>În interfața Me<br/>evidență);</li> <li>Apăsați butonu</li> <li>În interfața De</li> </ol> | eniu, rotiți bu<br>ul mecanic  <br>spre, apăsa | utonul mecanic p<br>pentru a accesa<br>ați <u> </u> pentru a r | entru a selecta De<br>interfața Despre;<br>eveni la interfața N       | espre (Despre es<br>leniu. | te scos în                                   |

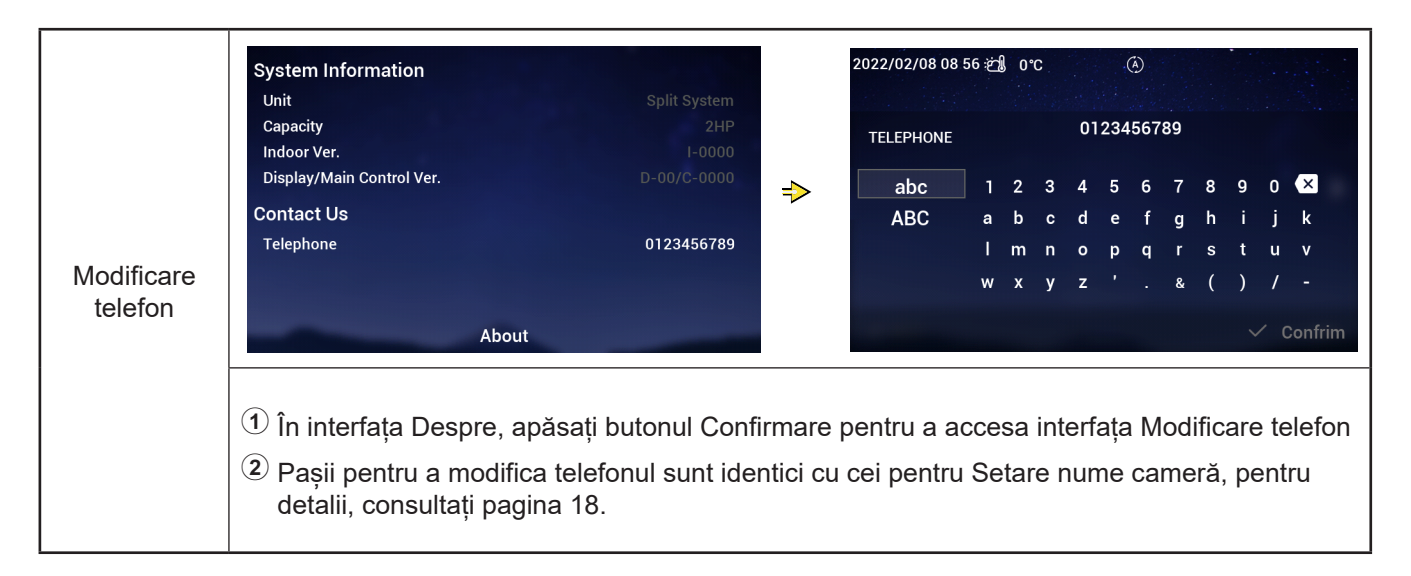

#### Teme

• Interfața Teme servește pentru a seta temele telecomenzii. Sunt disponibile trei teme.

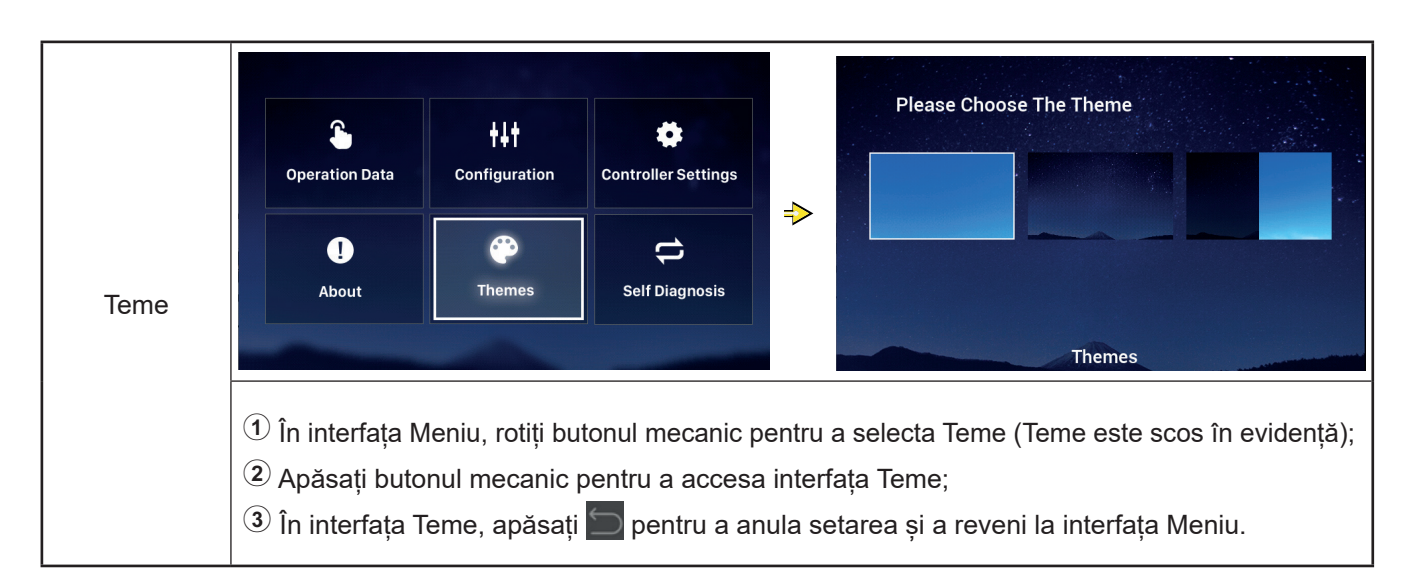

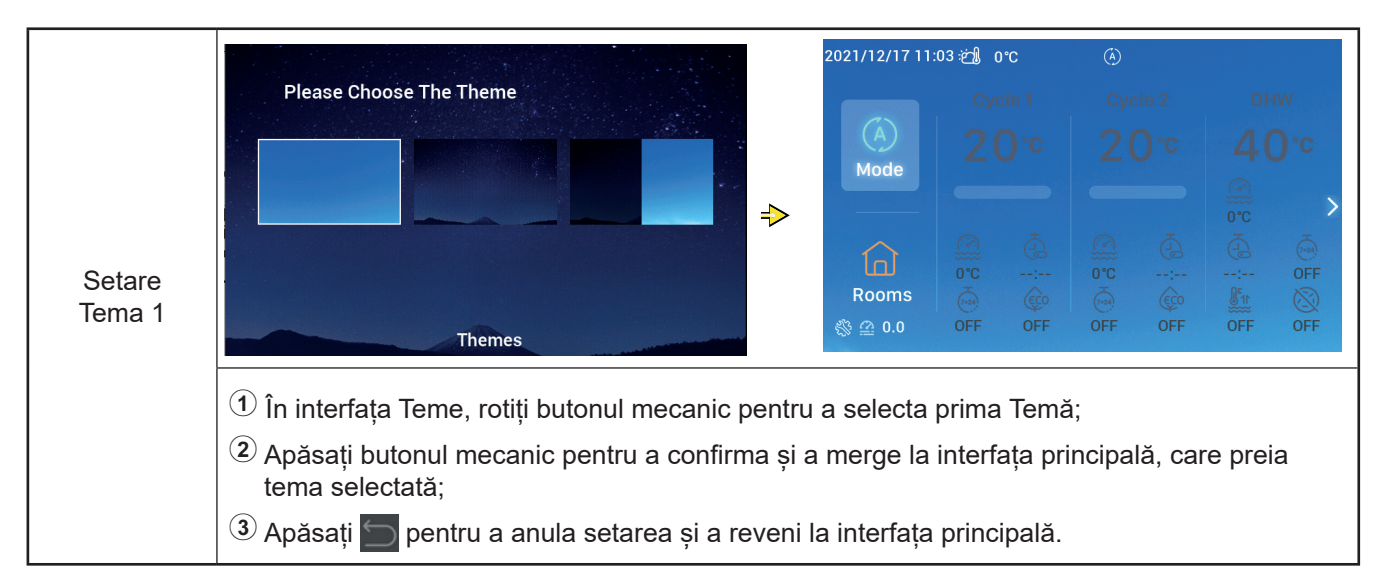

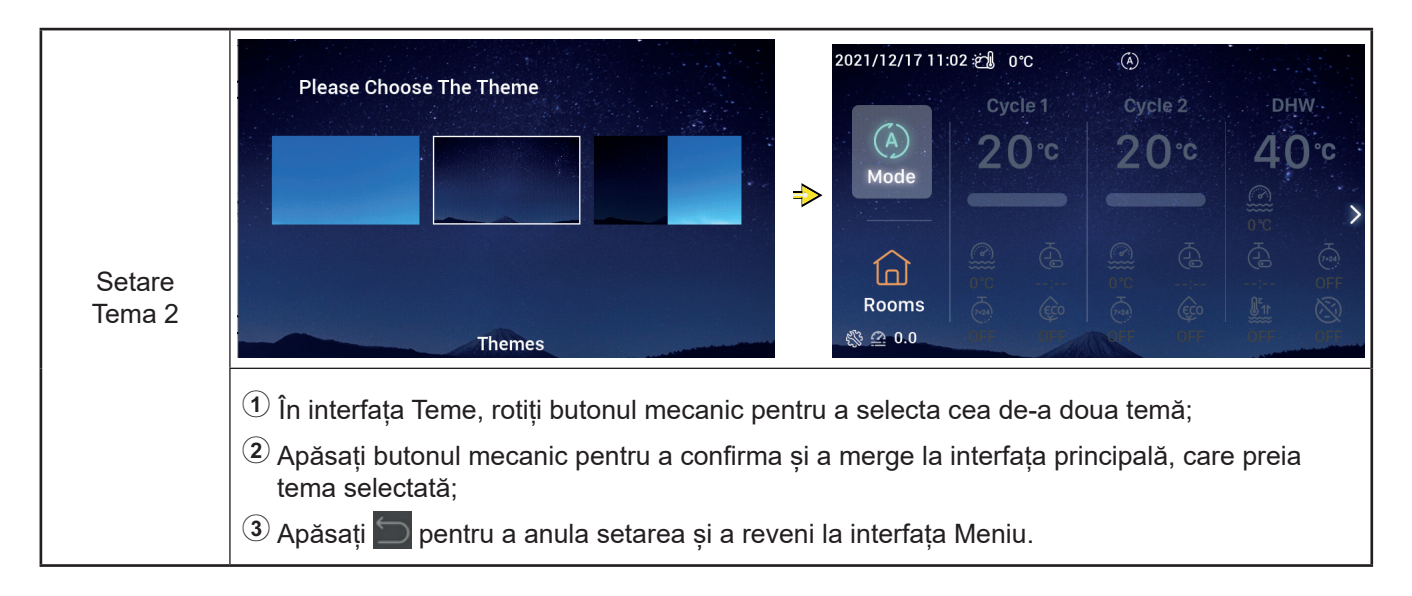

#### Teme

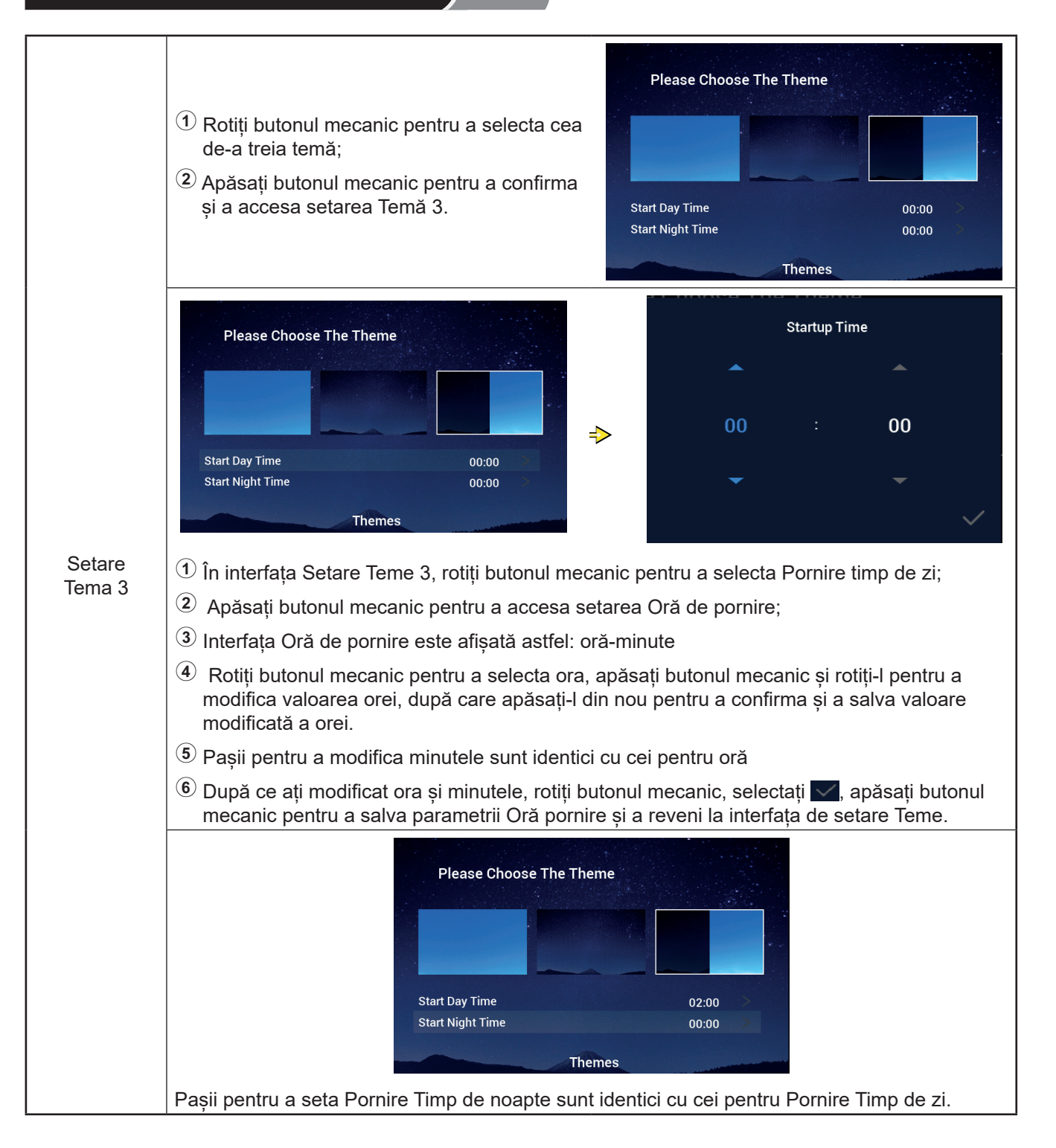

## Autodiagnostic

 Meniul Autodiagnostic serveşte pentru a efectua autodiagnosticul telecomenzii şi este afişat numai în modul Instalare şi service

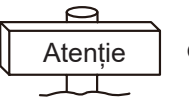

#### • Această operație trebuie efectuată numai de profesioniști.

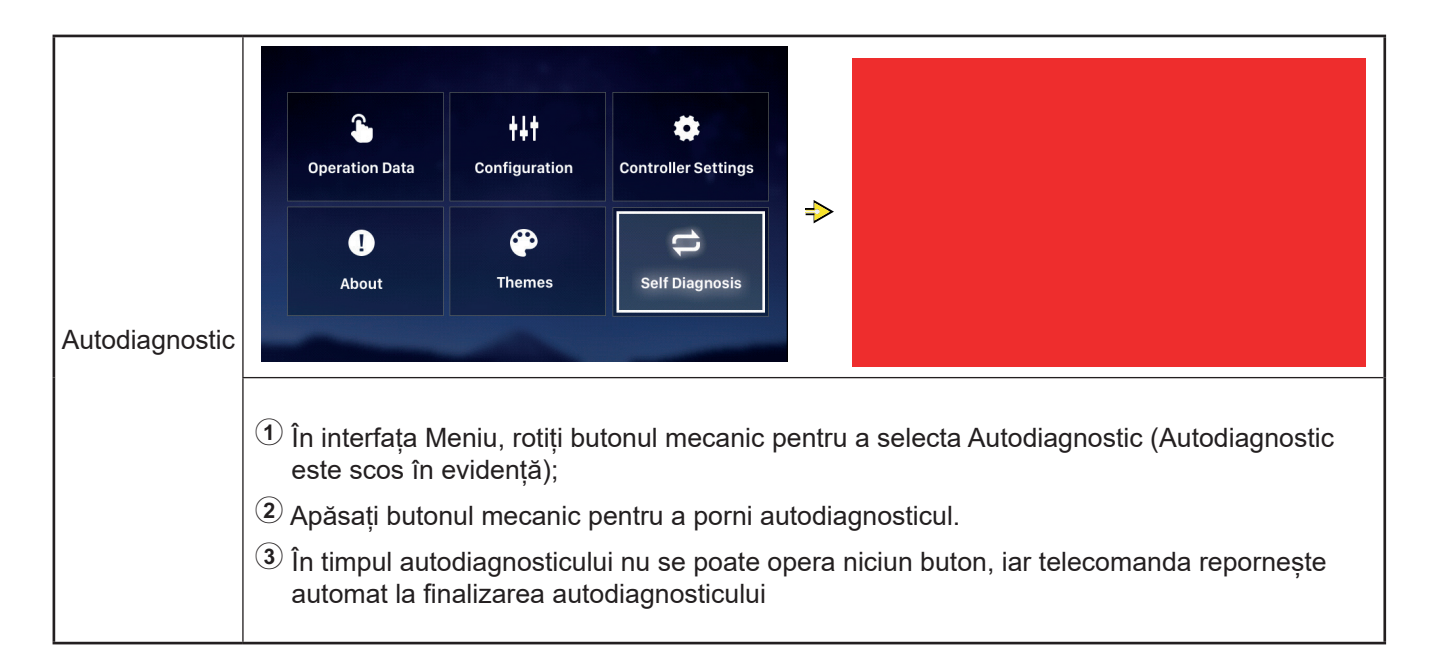

#### • Autodiagnostic stare 1: Verificare LC

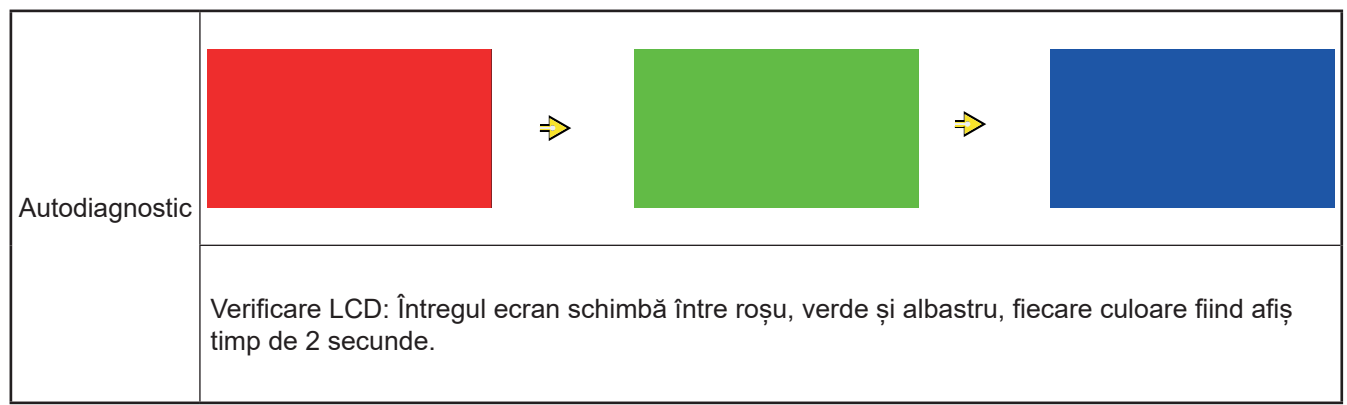

# Autodiagnostic

#### • Autodiagnostic stare 2: Verificare lumină indicator de funcționar

|                | Verificare lumină indicator de funcționare                                                                                                    |            |
|----------------|----------------------------------------------------------------------------------------------------|------------|
|                | ① Pe LCD se afișează "01:000";                                                                                                    |            |
| Autodiagnostic | <ul> <li>2 Lumina roșie cu luminozitate implicită<br/>rămâne aprinsă timp de 2 secunde<br/>și stinsă 1 secundă, lumina roșie cu<br/>intensitate maximă rămâne aprinsă timp de<br/>2 secunde, mergeți la <sup>3</sup>;</li> <li>3 Lumina verde cu luminozitate implicită<br/>rămâne aprinsă timp de 2 secunde<br/>și stinsă 1 secundă, lumina verde cu<br/>intensitate maximă rămâne aprinsă timp de<br/>2 secunde, mergeți la <sup>4</sup>;</li> </ul> | 01:000<br> |
|                | Lumina albastră cu luminozitate implicită<br>rămâne aprinsă timp de 2 secunde şi<br>stinsă 1 secundă, lumina albastră cu<br>intensitate maximă rămâne aprinsă timp<br>de 2 secunde, mergeți la Autodiagnostic<br>stare 3.                                                                                                    |            |

#### • Autodiagnostic stare 3: Verificare buto

|                | Verificare buton                                                                                                    |        |
|----------------|----------------------------------------------------------------------------------------------------|--------|
| Autodiagnostic | ① Pe LCD se afișează "02:000";                                                                                                    |        |
|                | De la stânga la dreapta, se afişează: "XX",<br>"XX", două seturi de numere, care indică<br>respectiv numărul de impulsuri generate<br>la rotirea butonului mecanic şi la numărul<br>de butoane. Ambele seturi de numere sunt<br>afişate inițial ca 00;                                        | 02:000 |
|                | (3) Rotiți butonul mecanic în sens antiorar<br>(sau orar) o rotație: primul set de numere<br>este cuprins între 19 la 21 (număr de<br>impulsuri); cel de-al doilea set de numere<br>afişează număru 05 după ce se apasă<br>fiecare dintre cele butoane, mergeți la<br>Autodiagnostic stare 4. |        |

#### • Autodiagnostic stare 4: Verificare circuit de transmisi

|                | Verificare circuit de transmisie<br>① Pe LCD se afișează "03:000";                                                                                               | 03:000 |    |  |  |
|----------------|----------------------------------------------------------------------------------------------------|--------|----|--|--|
| Autodiagnostic | <sup>(2)</sup> Dacă rezultatul verificării este normal, trece<br>automat la următoarea stare, iar dacă<br>verificarea are erori, rămâne în interfaţa<br>actuală. |        | ОК |  |  |

# Autodiagnostic

Г

• Autodiagnostic stare 5: Verificare în timp real a circuitului chipului ceasulu

| Autodiagnostic | <ul> <li>Verificare în timp real a circuitului chipului ceasului:</li> <li>Pe LCD se afişează "08:000";</li> <li>Dacă rezultatul verificării este normal, trece automat la următoarea stare, iar dacă verificarea are erori, rămâne în interfața actuală.</li> </ul> | 08:000<br>2021 01 01 00:00:00 |
|----------------|----------------------------------------------------------------------------------------------------|-------------------------------|
|----------------|----------------------------------------------------------------------------------------------------|-------------------------------|

#### • Autodiagnostic stare 6: Verificarea circuitului de întrerupere temporară și de durat

|                | Verificare circuit de transmisie<br>① Pe LCD se afișează "54:000";                                                                                    | 54:000 |
|----------------|----------------------------------------------------------------------------------------------------|--------|
| Autodiagnostic | (2) Dacă rezultatul verificării este normal, trece<br>automat la următoarea stare, iar dacă<br>verificarea are erori, rămâne în interfaţa<br>actuală. | ок     |

#### • Autodiagnostic stare 7: Verificarea temporizatorului gardianulu

| Autodiagnostic | Verificarea temporizatorului gardianului<br>① Pe LCD se afișează "56:000";                                                       |  | 56:000 |                              |  |
|----------------|----------------------------------------------------------------------------------------------------|--|--------|------------------------------|--|
|                | 2 Dacă rezultatul verificării este normal,<br>repornește automat, iar dacă verificarea<br>are erori, rămâne în interfata actuală |  | ок     |                              |  |
|                |                                                                                                    |  |        | display : V30<br>mainCtrl: 0 |  |

Altele

|                                                 | Do you want to initialize?<br>Confirm<br>Go Back                                                                                                    |
|-------------------------------------------------|----------------------------------------------------------------------------------------------------|
| Operații de<br>inițializare                     | <ol> <li>Cu sistemul oprit, apăsați simultan și mențineți așa + mai mult de 3 secunde pentru<br/>a se afișa interfața de inițializare</li> <li>Rotiți butonul mecanic pentru a selecta Confirm și apăsați butonul mecanic pentru a porni<br/>inițializarea. Interfața afișează "Se inițializează", iar în timpul inițializării nu poate fi efectuat<br/>nicio operație. Telecomanda repornește automat la finalizarea inițializării</li> <li>În interfața Inițializare, selectați Go Back, apăsați butonul mecanic sau mentru a anula<br/>inițializarea și a reveni la interfața principală.</li> <li>După inițializare, toate datele de configurare și opțiunile de funcții sunt<br/>șterse și trebuie efectuată din nou configurarea inițializării</li> <li>Această operație trebuie efectuată numai de profesioniști.</li> </ol>                                                                                                    |
| Accesarea<br>modului<br>Instalare și<br>service | 2021/12/17 11:35 ± 0°C<br>Cycle 1<br>Cycle 2<br>Cycle 2<br>Cycle |
|                                                 | Image: Second state       Image: Second state                                                                                                    |
|                                                 | <ol> <li>Cu sistemul oprit, apăsați și mențineți apăsat si si simultan mai mult de 3 s pentru a accesa modul Instalare și service.</li> <li>După accesarea modului Instalare și service, în colțul din stânga-jos al interfeței se afișează pictograma si, iar în interfața Meniu se afișează pictograma Autodiagnostic.</li> <li>Cu sistemul oprit, apăsați și mențineți apăsat si service, și simultan mai mult de 3 s pentru a ieși din modul Instalare și service.</li> </ol>                                                                                                    |

# Altele

|                         | Când se declanşează o alarmă, pe bara de<br>stare situată în partea de sus a interfeţei<br>principale se afişează pictograma şi codul<br>alarmei, aşa cum se arată în <u>H2</u> .                                            | 2021/11/29 11 22 ஜீ ეიс ▲H2 ④<br>Cycle 1 Cycle 2 DHM |         |               |            |                 | IŴ                        |                    |
|-------------------------|----------------------------------------------------------------------------------------------------|------------------------------------------------------|---------|---------------|------------|-----------------|---------------------------|--------------------|
| Afişare stare<br>alarme | Cod alarmă H2: Indică faptul că<br>telecomanda a configurat termostatul<br>de cameră, dar nu se detectează nicio<br>conexiune cu acesta. Alarma H2 se șterge<br>automat când termostatul de cameră este<br>complet conectat. | (Â)<br>Mode<br>(Â)<br>Mode                           | 20<br>@ | <b>℃</b><br>( | 2(         | <b>э•(</b><br>⊕ | <b>4</b><br>€<br>8 ⊕<br>≰ | )℃<br>~<br>~<br>®® |
|                         | Consultați manualele și ghidurile unității<br>de AC pentru detalii despre alte coduri de<br>alarmă.                                                                                                    | <u>@</u> 0.0                                         | OFT     | OF            | <b>NOT</b> | OFF             | ÖFF                       | OFF                |

| Descrierea |                    |                                          |
|------------|--------------------|------------------------------------------|
|            | Indicator luminos  | Stare de funcționare                     |
|            | Roșu intermitent A | Alarmă defecțiune unitate                |
|            | Galben             | Unitatea funcționează în modul Încălzire |
| luminosi   | Portocaliu         | Unitatea funcționează în modul ACM       |
| lumnoşi    | Albastru           | Unitatea funcționează în modul Răcire    |
|            | Off                | Unitatea este în stand by                |
|            |                    |                                          |

| Descrierea<br>bateriei | <ol> <li>Telecomanda este echipată cu o baterie integrată.</li> <li>Înainte de utilizare trebuie să se tragă de distanțierul bateriei situat în partea din spate a telecomenzii.</li> </ol> |
|------------------------|----------------------------------------------------------------------------------------------------|
|------------------------|----------------------------------------------------------------------------------------------------|

| Descrierea<br>altor<br>pictograme | <ol> <li>Pictograma presiunii apei 200 Dacă valoarea presiunii apei este mai mare de 3 bari, pictograma presiunii apei clipește.</li> <li>Pictograma antiîngheț: 1 în timpul funcționării antiîngheț, pictograma este afișată în permanență, iar când antiîngheț are erori, pictograma clipește.</li> </ol> |
|-----------------------------------|----------------------------------------------------------------------------------------------------|
|-----------------------------------|----------------------------------------------------------------------------------------------------|

# Hisense

Qingdao Hisense Hitachi Air-conditioning Systems Co.,Ltd.

Add.: No. 218, Qianwangang Road, Economic and Technological Development Zone, Qingdao, China http://www.hisense-vrf.com E-mail: export@hisensehitachi.com

Compania se angajează să îmbunătățească produsul în permanență. Din acest motiv, ne rezervăm dreptul de a modifica informațiile despre produs oricând și fără un anunț prealabil.

M01033Q 12. 2022 V02

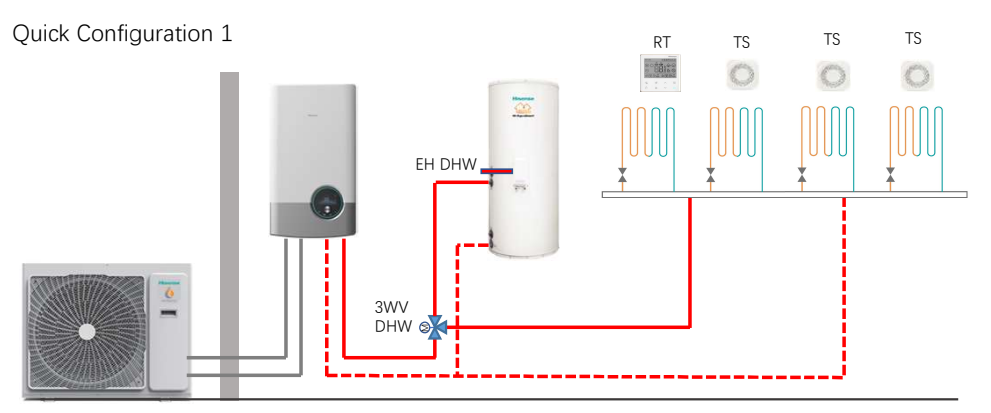

Quick Configuration 3

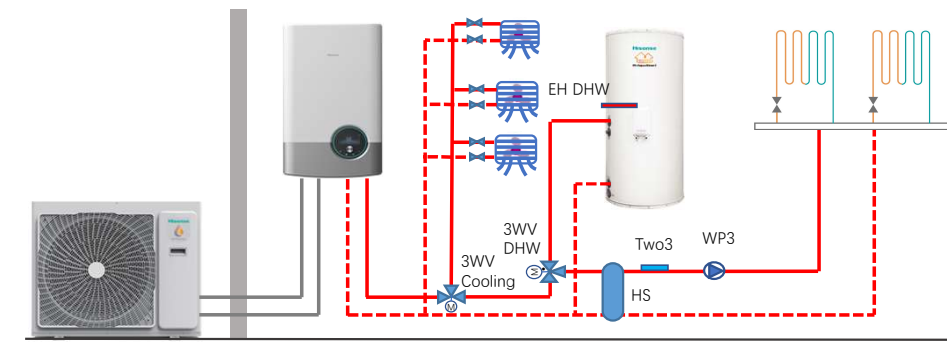

Quick Configuration 5

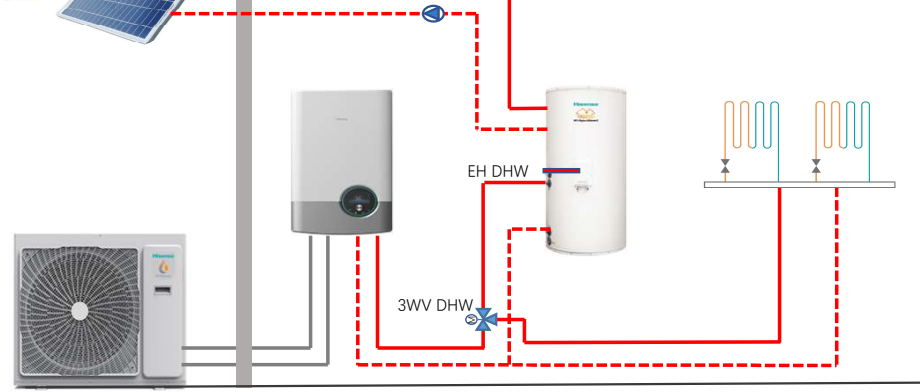

Quick Configuration 2 ΤS RT TS TS 0 0 0 -EH DHW \* 6 WP3 Two3 3WV DHW 🏽 HS

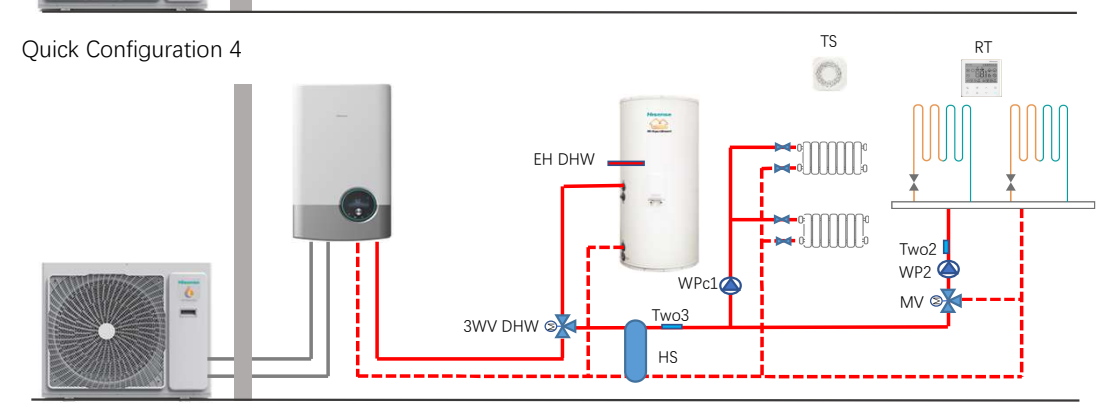

Quick Configuration 6

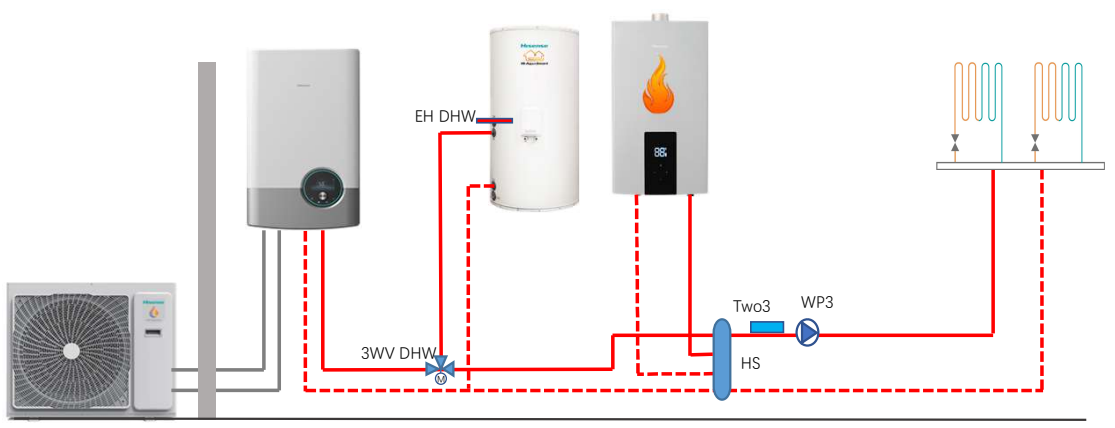